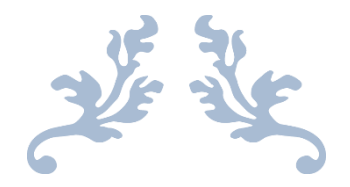

# ASTROLOG

Astrologiczny obliczeniowy i interpretacyjny program komputerowy

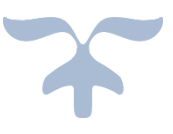

## **OPIS WERSJI 4.3 PROGRAMU**

Zbigniew Arański & Jan Chwiszczuk

2024

## SPIS TREŚCI

| Od autorów                                   | 8   |
|----------------------------------------------|-----|
| 1. Instalacja programu                       | 9   |
| 2. Aktualna wersja programu                  | 11  |
| 2.1. Rozszerzenie programu w wersji 4.3      | 14  |
| 2.2. Ingerencja programów antywirusowych     | 15  |
| 2.3. Środowisko .Net Framework               | 15  |
| 3. Formularz danych                          | 16  |
| 4. Opcje główne                              | 22  |
| 4.1. Horoskop radix                          | 25  |
| 4.2. Horoskop porównawczy                    | 37  |
| 4.3. Horoskop potrójny                       | 38  |
| 4.4. Horoskop kontaktowy                     | 40  |
| 4.5. Wektor chwili                           | 42  |
| 4.6. Horoskop relacyjny                      | 43  |
| 4.7. Horoskop węzłów księżycowych            | 45  |
| 4.8. Horoskop poczęcia                       | 46  |
| 4.9. Horoskop horarny                        | 48  |
| 4.10. Horoskop efemerydalny                  | 53  |
| 4.11. Horoskop projektowany                  | 55  |
| 4.12. Mundoskop                              | 57  |
| 4.13. Przestrzeń lokalna                     | 60  |
| 4.14. Tranzyty                               | 61  |
| 4.14.1. Horoskop tranzytowy                  | 62  |
| 4.14.2. Zegar tranzytowy                     | 67  |
| 4.14.3. Tranzyty okresowe                    | 68  |
| 4.14.4. Szukanie aspektu do planety radix    | 80  |
| 4.14.5. Tabela aspektu do planety radix      | 83  |
| 4.14.6. Szukanie aspektu do wierzchołka domu | 85  |
| 4.14.7. Tabela aspektu do wierzchołka domu   | 87  |
| 4.14.8. Szukanie figur tranzytowych          | 90  |
| 4.14.9. Kalendarz tranzytowy                 | 90  |
| 4.15. Progresje                              | 90  |
| 4.15.1.1. Progresje wg Gouchona              | 91  |
| 4.15.1,2. Progresje Mundane                  | 93  |
| 4.15.1.3. Progresje zodiakalne               | 95  |
| 4.15.1.4. Progresje Field Plane              | 95  |
| 4.15.1.5. Klucz obliczeń                     | 96  |
| 4.15.1.6. Łuk progresji w tabeli             | 96  |
| 4.15.2. Progresje sekundarne                 | 97  |
| 4.15.3. Progresje tercjarne                  | 101 |
| 4.16. Dyrekcje                               | 103 |
| 4.16.1. Dyrekcje prymarne                    | 103 |
| 4.16.2. Dyrekcje łuku solarnego              | 107 |
| 4.16.3. Tranzyty do dyrekcji                 | 110 |
| 4.17. Planetariusze                          | 111 |
| 4.17.1. Solariusz                            | 111 |

| 4.17.2. Lunariusz                                           | 116  |
|-------------------------------------------------------------|------|
| 4.17.3. Planetariusz (Merkury – Eris)                       | 117  |
| 4.18. Midpunkty                                             | 118  |
| 4.18.1. Midpunkty radixowe                                  | 118  |
| 4.18.2. Tranzyty do midpunktów                              | 120  |
| 4.19. Planetoidy                                            | 123  |
| 4.19.1. Planetoidy radix                                    | 123  |
| 4.19.2. Tranzyty planetoid                                  | 124  |
| 4.19.3. Tranzyty do planetoid                               | 125  |
| 4.20. Astrologia tradycyjna                                 | 127  |
| 4.20.1. Punkty arabskie                                     | 127  |
| 4.20.1.1. Punkty arabskie radixowe podstawowe               | 127  |
| 4.20.1.2. Tabela punktów arabskich radixowych rozszerzonych | 128  |
| 4.20.1.3. Tranzvtv do punktów arabskich podstawowych        | 130  |
| 4.20.1.4. Urodzenie nocne                                   | .132 |
| 4.20.2. Gwiazdy stałe                                       | 132  |
| 4.20.2.1. 38 naijaśniejszych gwiazd do 2m5                  | .132 |
| 4.20.2.2. 133 ważniejsze gwiązdy stałe                      | .133 |
| 4.20.2.3. Tranzvtv precesvine gwiazd                        |      |
| 4.20.2.4. Współrzedne sfervczne gwiazd                      | 136  |
| 4.20.3. Profekcja                                           | .137 |
| 4.20.4. Antiscia                                            |      |
| 4.20.5. Firdaria                                            | 139  |
| 4.21. Efemerydy                                             |      |
| 4.21.1. Efemerydy planetarne                                |      |
| 4.21.1.1. Efemerydy tabelaryczne                            |      |
| 4.21.1.2. Efemerydy graficzne                               |      |
| 4.21.1.3. Efemerydy dynamiczne                              |      |
| 4 21 2 Aspekty efemerydalne                                 | 146  |
| 4 21 2 1 Aspekty efemerydalne tabelaryczne                  | 146  |
| 4.21.2.2. Aspekty efemerydalne graficzne                    |      |
| 4 21 2 3 Aspekty efemerydalne dynamiczne                    | 149  |
| 4.21.3. Kalendarz efemerydalny                              |      |
| 4 21 4 Współrzedne sfervczne planet                         | 150  |
| 4 21 5 Cykle deklinacyjne                                   | 153  |
| 4 21 6 Szukanie aspektu                                     | 154  |
| 4 21 7 Tabele i linie aspektów efemerydalnych               | 156  |
| 4 21 8 Szukanie ingresu                                     | 158  |
| 4 21 9 Tabela ingresów planetarnych                         | 160  |
| 4 21 10 Zaćmienia                                           | 161  |
| 4 21 10 1 Zaćmienie Ksieżyca                                | 161  |
| 4 21 10 2 Zaćmienie Słońca                                  | 163  |
| 4 21 11 Fazy Ksieżyca                                       | 164  |
| 4 21 12 Jałowy Bieg Ksieżyca                                | 165  |
| 4 21 13 Doby domy i pasma ksieżycowe                        | 167  |
| 4 21 13 1 Doby Ksieżycowe                                   | 167  |
| 4 21 13 2 Progresswine Domy Ksieżycowe                      | 168  |
|                                                             |      |

| 4.21.13.3. Pasma Posadowienia Księżyca                      | .169 |
|-------------------------------------------------------------|------|
| 4.21.14. Tabela godzin planetarnych                         | .169 |
| 4.21.15. Wschody i zachody planet                           | .170 |
| 4.21.16. Czasy Agnihotry                                    | .171 |
| 4.21.17. Tattwy                                             | .173 |
| 4.22. Astrokartografia                                      | .174 |
| 4.23. Zegar astrologiczny                                   | .187 |
| 4.24. Harmoniczne.                                          | .192 |
| 4.24.1. Horoskop harmoniczny natalny                        | .193 |
| 4.24.2.Tranzyty harmoniczne                                 | .199 |
| 4.24.2.1. Tranzytowy horoskop harmoniczny                   | .199 |
| 4.24.2.2. Okresowe tranzyty harmoniczne                     | .204 |
| 4.24.3. Dyrekcje harmoniczne                                | .210 |
| 4.24.3.1. Dyrekcyjny prymarny horoskop harmoniczny          | .211 |
| 4.24.3.2. Okresowe prymarne dyrekcje harmoniczne            | .214 |
| 4.24.3.3. Dyrekcyjny horoskop harmoniczny łuku solarnego    | .217 |
| 4.24.3.4. Okresowe dyrekcje harmoniczne łuku solarnego      | .219 |
| 4.24.4. Harmoniczny horoskop partnerski                     | .221 |
| 4.25. Elekcja                                               | .225 |
| 4.26. Cykl Jonasa                                           | .234 |
| 4.27. Biorytmy                                              | .236 |
| 4.27.1. Biorytmy indywidualne                               | .238 |
| 4.27.2. Biorytmy partnerskie                                | .242 |
| 4.27.3. Charakterystyka podstawowych układów biorytmicznych | .245 |
| 4.28. Biodynamika                                           | .246 |
| 4.28.1. Kalendarz roczny                                    | .246 |
| 4.28.2. Kalendarz miesięczny                                | .248 |
| 4.28.3. Typ zodiaku                                         | .249 |
| 4.29. Astrologia wedyjska                                   | .251 |
| 4.29.1. Horoskop wedyjski                                   | .251 |
| 4.29.2. Nakshatry Księżyca                                  | .255 |
| 4.29.3. Nakshatry Słońca                                    | .255 |
| 5. Opcje dodatkowe                                          | .256 |
| 5.1. Spisy                                                  | .256 |
| 5.1.1. Spisy danych horoskopowych                           | .256 |
| 5.1.2. Spis miejscowości polskich                           | .262 |
| 5.1.3. Spis miast zagranicznych                             | .264 |
| 5.1.4. Spisy tematyczne                                     | .265 |
| 5.1.5. Transfer spisów tematycznych z wersji 3.5 – 3.8      | .268 |
| 5.1.6. Sprawdzenie i korekta spisów                         | .268 |
| 5.1.7. Konwersja spisów tematycznych z wersji 3.5 – 3.7     | .270 |
| 5.1.8. Archiwizacja danych                                  | .270 |
| 5.1.9. Wczytanie danych archiwizacyjnych z folderu Backup   | .271 |
| 5.1.10. Wczytanie danych z folderu AStrolog_Kopia_Danych    | .272 |
| 5.1.11. Transfer spisów tematycznych do Excela              | .272 |
| 5.2. Edytor                                                 | .273 |
| 5.3. Pomoc                                                  | .274 |

| 5.3.1. Opis programu                         | .276 |
|----------------------------------------------|------|
| 5.3.2. Symbolika planet                      | .277 |
| 5.3.3. Symbolika znaków zodiaku              | .278 |
| 5.3.4. Symbolika aspektów                    | .279 |
| 5.3.5. Symbolika figur                       | .280 |
| 5.3.6. Animacja Układu Słonecznego           | .281 |
| 5.3.7. Podręcznik astrologii W.Zylbertala    | .281 |
| 5.3.8. Informacja o programie                | .282 |
| 5.3.9. Odczyt rozdzielczości                 | .282 |
| 6. Opcje konfiguracyjne                      | .283 |
| 6.1. Ustawienia standardowe                  | .284 |
| 6.2. System domów                            | .285 |
| 6.3. Kolorystyka horoskopu                   | .286 |
| 6.4. Aspekty do wierzchołków domów           | .286 |
| 6.5. Domy predykcyjne                        | .288 |
| 6.6. Linie aspektów                          | .289 |
| 6.7. Linie domów                             | .290 |
| 6.8. Wyświetlane obiekty                     | .291 |
| 6.9. Zakres aspektów                         | .293 |
| 6.10. Podświetlane opisy stopni zodiakalnych | .294 |
| 6.11. Styl horoskopu wedviskiego             | .296 |
| 6.12. Zodiak                                 | .297 |
| 6.13. Wezeł Ksieżycowy                       | .298 |
| 6.14. Termy                                  | .298 |
| 6.15. Czas obliczeń                          | .299 |
| 6.16. Czas miejscowy                         | .299 |
| 6.17. Godzina planetarna                     | .301 |
| 6.18. Svgnifikatory zdrowia                  | .302 |
| 6.19. Planety OOB                            | .302 |
| 6.20. Bieg Jałowy                            | .302 |
| 6.21 Obliczenia wedyjskie                    | .302 |
| 6.22. Kolorvstvka formularzy                 | .304 |
| 6.23. Bieg jałowy Księżyca                   | .305 |
| 6.24. Orientacia horoskopu                   | .306 |
| 6.25. Centrowanie formularzy                 | .307 |
| 6.26. Animacia Układu Słonecznego            | .307 |
| 6.27. Stvl XP                                | .308 |
| 6.28. Ustawienia w opciach menu              | .308 |
| 6.29. Władztwo planetarne                    | .308 |
| 6.30. Interpretacie                          | .310 |
| 6.31. Druk i plik PDF                        | .313 |
| 7. Koniec                                    | .313 |
| 8. Narzedzia menu horoskopu                  | .314 |
| 8.1. Lupka powiekszająca horoskop            | .314 |
| 8.2. Kopia ekranowa                          | .316 |
| 8.3. Ikona drukarki                          | .317 |
| 8.4. Druk                                    | .318 |
|                                              |      |

| 8.5. Ikona PDF                                                     | .318 |
|--------------------------------------------------------------------|------|
| 8.6. Obraz                                                         | .320 |
| 9. Rozbudowa wersji 4.2 w czasie jej dystrybucji                   | .321 |
| 9.1. Skróty klawiaturowe                                           | .321 |
| 9.2. Relokacja solariusza                                          | .321 |
| 9.3. Przełączanie między zodiakami                                 | .322 |
| 9.4. Obraz bitmapowy powiększonego horoskopu w Lupce               | .323 |
| 9.5. Wybór planetoid w tranzytach okresowych                       | .324 |
| 9.6. Edycja błędnych spisów tematycznych bad                       | .325 |
| 9.7. Klawiaturowe kroki czasowe                                    | .330 |
| 9.8. Zegar kontaktowy                                              | .331 |
| 9.9. Mundoskop tranzytowy (tMundoskp)                              | .332 |
| 9.10. Lista sporządzonych kopii ekranowych i horoskopów            | .333 |
| 9.11. Horoskop osobowości planety                                  | .338 |
| 9.12. Laniec planet                                                | .340 |
| 9.13. Inne metody obliczania progresywnego MC                      | .343 |
| 9.14. Odtwarzanie i zapis horoskopow ze spisu biezącego            | .345 |
| 9.15. Zapis i wczytywanie wybranych gwiazd stałych                 | .349 |
| 9.16. Cykle szerokosci ekliptycznych geocentrycznych planet        | .349 |
| 9.17. System domow całoznakowych                                   | .351 |
| 9.10. Wybor i wykresianie PA w labeli i na kole noroskopu          | .302 |
| 9.19. Wybol i wykresianie gwiazu w tabeli i na kole noroskopu      | 255  |
| 9.20. Rozbudowa analizy astrokartograficznej o węzer Pomocny       | 356  |
| 9.21. Tabelka Antisuli w wybranych holoskopach                     | 357  |
| 0.23. Szukanie nowiazanych asnektów efemerudalnych                 | 350  |
| 9.24. Szukanie planetarnych figur efemerydalnych                   | 367  |
| 9 25. Pełnoekranowe konie horoskonów                               | 372  |
| 9 26. Pominiecie półsekstylu i kwinkunksa w tabelach predvkcyjnych | 373  |
| 9.27. Kontynuacja profekcji w nastepnych latach                    | 373  |
| 9.28. Kolorystyka linii aspektów graficznych                       | .375 |
| 10. Wersia 4.3 programu                                            | .376 |
| 10.1. Zestawienie tabel, grafów i horoskopów                       | 376  |
| 10.1.1. Zestawienie predykcji okresowych graficznych do radixu     | .377 |
| 10.1.2. Zestawienie predykcji okresowych tabelarycznych do radixu  | .378 |
| 10.1.3. Zestawienie horoskopów pojedynczych                        | .379 |
| 10.1.4. Zestawienie horoskopów do radixu                           | .380 |
| 10.1.5. Zestawienie horoskopów partnerskich                        | .381 |
| 10.1.6. Zestawienie Użytkownika wybierane z formularza             | .382 |
| 10.1.7. Zestawienie Użytkownika tworzone na bieżąco                | .383 |
| 10.1.8. Kopie ekranowe, obrazy i wydruki zestawień                 | 384  |
| 10.2. Termy w horoskopach podwójnych                               | 386  |
| 10.3. Horoskopy podwójne i potrójne w lupce                        | .387 |
| 10.4 Tranzyty do horoskopu porównawczego                           | 388  |
| 10.5 Tranzyty do horoskopu kontaktowego                            | 390  |
| 10.6. Relokacja zegara astrologicznego                             | 391  |
| 10.7. Zegar astrologiczny podwójny                                 | 392  |

| 10.8. Tabela aspektów do planet natalnych                       |     |
|-----------------------------------------------------------------|-----|
| 10.8.1.Tabela aspektów miesięcznych planet lekkich do natalnych |     |
| 10.8.2 Tabela aspektów rocznych planet ciężkich do natalnych    |     |
| 10.8.3 Tabela aspektów trzyletnich planet ciężkich do natalnych |     |
| 10.9. Zaćmienia Słońca w znaku zodiaku                          | 398 |
| 10.10. Porównawcze opisy interpretacyjne                        |     |
| 10.11. Zestaw sześciu kolejnych solariuszy                      | 400 |
| 10.12. Tattwy dzienne                                           | 401 |
| 10.13. Tranzyty planet w domach natalnych                       | 403 |
| 10.14. Tabele midpuktów predykcyjnych do radixu                 | 407 |
| 10.15. Modyfikacja opcji szukania figur                         | 411 |
| 10.16. Modyfikacja opcji szukania grup aspektów                 | 416 |
| 10.17. Tabela retrogradacji planet i planetoid                  | 421 |
| 10.18. Horoskop Syzygii                                         | 423 |
| 10.19. Animodar – rektyfikacja horoskopu                        | 425 |
| 10.20. Horoskop porównawczy progresji sekundarnych              | 429 |
| 10.21. Porównawcze figury planetarne                            | 434 |
| Bibliografia                                                    | 436 |

## Od autorów.

Oddajemy najnowszą wersję 4.3 programu "Astrolog", mając nadzieję, że zostanie ona przyjęta przez Państwa przychylnie. To już ponad **30 lat** naszej pracy nad **programem** "**Astrolog**". Chcemy, by w jak największym stopniu był Państwu pomocny i spełniał Państwa oczekiwania. Mamy nadzieję, że zasłuży sobie na miano "**programu z duszą**". Użytkownikom programu będziemy wdzięczni za wszelkie uwagi dotyczące jego funkcjonowania, w tym ewentualnych błędów (mimo, że w procesie intensywnego testowania staraliśmy się je wszystkie wyeliminować) oraz dalszej jego rozbudowy. Wszelkie wprowadzane zmiany zostaną ujęte w wersji elektronicznej opisu programu.

Składamy podziękowania Panu dr Ireneuszowi Włodarczykowi za udostępnienie wielu cennych materiałów astronomicznych, Panom Zbigniewowi Ogińskiemu, Szczepanowi Pieścikowi oraz Pani Annie Konarzewskiej-Chyłek za pomoc w przygotowywaniu i korektę opisów interpretacyjnych.

Dziękujemy również Panu **Piotrowi Piotrowskiemu** za zgodę na wykorzystanie informacji zawartych w jego książce "**Przesłanie Chirona**", wydanej przez **Studio Astropsychologii w Białymstoku**.

Panom Andrzejowi Opejdzie, Robertowi Antoniakowi, Dariuszowi Światłemu i Arturowi Rutkowskiemu oraz Pani Ewie Buss dziękujemy za wiele cennych wskazówek oraz materiałów, które zostały uwzględnione w tej wersji programu.

Szczególne podziękowania składamy Panu **Krzysztofowi Menclowi** za bardzo wnikliwe testowanie programu, które było dla nas nieocenioną pomocą i umożliwiło wcześniejsze wydanie tej wersji programu.

Będziemy wdzięczni za wszelkie uwagi Użytkowników, które pomogą ulepszyć program, poprawić jego funkcjonalność i wyeliminować ewentualne błędy, chociaż dołożyliśmy wszelkich starań, aby w procesie testowania wszystkie je wyeliminować.

#### Wersja 4.3 jest kontynuacją wersji 4.2, dlatego nie było sensu powtarzać kilkuset zrzutów ekranowych w wersji 4.3. Rozszerzone i nowe opcje zostały opisane w punktach 9 i 10 niniejszego opisu.

ASTROLOG JEST PROGRAMEM AUTORSKIM ZBIGNIEWA ,PONAD 30 LAT PRACY I SERCA I ZASTRZEGAJĄ SOBIE WSZELKIE PRAWA DO PROGRAMU. WSZELKIE PRÓBY INGERENCJI W PROGRAM LUB WYKORZYSTANIE JEGO TREŚCI BĘDĄ TRAKTOWANE JAKO NARUSZENIE PRAW AUTORSKICH.

## 1. Instalacja programu

Program **ASTROLOG 4.3** pracuje w systemie Windows 7, Windows 10 i Windows 11, wymaga minimalnej rozdzielczości ekranu 1280 \* 768 pixeli. Instaluje się go z płyty CD uruchamiając **SETUP.EXE**. Wtyczka w porcie USB jest kontrolnym kluczem sprzętowym, wymaganym przy uruchamianiu programu i jest indywidualnie przypisana Użytkownikowi.

Podczas instalacji zakładany jest folder (domyślnie **ASTROLOG**) i instalowane środowisko uruchomieniowe **Microsoft Framework**, biblioteki klas oraz fonty od **Astrolog1** do **Astrolog6**. ASTROLOG jest wprowadzany do **Menu Start Windowsa**, a na pulpicie tworzony jest skrót.

Instalator prowadzi Użytkownika przez cały proces instalacji programu (Rys.1).

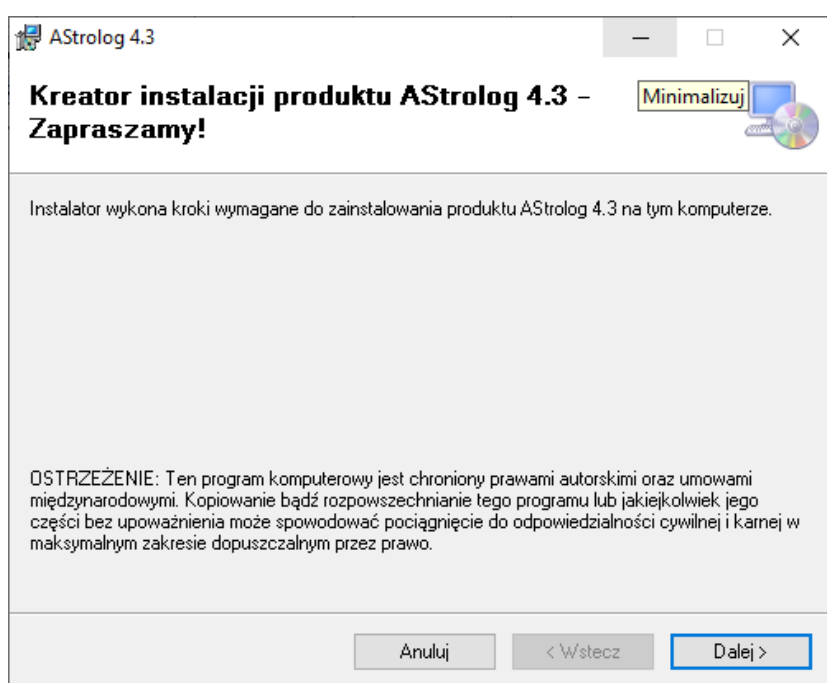

Rys.1. Instalator programu Astrolog 4.3

Przy aktualizacji programu należy najpierw odinstalować poprzednią wersję, korzystając z elementu Programy i funkcje w Panelu sterowania. Przed instalacją programu należy sporządzić kopię folderów Osoby i Koment oraz ewentualnie Opisy i Obrazy z poprzedniej wersji Astrologa. Można skorzystać z opcji menu Spisy -> Archiwizacja danych.

Uszkodzony, oryginalny klucz można wymienić na nowy za dopłatą. UWAGA! Utrata klucza sprzętowego USB jest równoznaczna z utratą programu, nie wydajemy drugiego klucza. Do klucza dodajemy smycz, aby uniemożliwić jego zawieruszenie się.

Przy pierwszym uruchomieniu sprawdzane są podstawowe pliki Astrologa. W przypadku wykrycia nieprawidłowości wyświetlany jest odnośny komunikat np. o braku pliku i ewentualnie zalecane jest uruchomienie określonych opcji naprawczych, zawartych w programie.

Sprawdzana jest prawidłowa długość rekordów plików programu, przy wykryciu ich starszych wersji wyświetlany jest komunikat o konieczności ich sprawdzenia i korekty lub ewentualnej konwersji.

W przypadku stwierdzenia braku plików spisów tematycznych lub ich zerowej długości, są one odtwarzane z ich odnośnych kopii z rozszerzeniem ".old".

Zaleca się, by w ustawieniach ekranowych komputera o mniejszych rozdzielczościach do HD (1920 \* 1080 pixeli) ustawiać skalę na wartość 100%, wówczas prawidłowo będzie odczytywana rozdzielczość ekranu. Z programu można odczytać ją w opcji Pomoc – Odczyt rozdzielczości. Dla laptopów o dużej rozdzielczości np. 4K można stosować dużo większe skale, sugerowane skale dla orientacji poziomej i pionowej podane są w wymienionej już opcji Odczyt rozdzielczości.

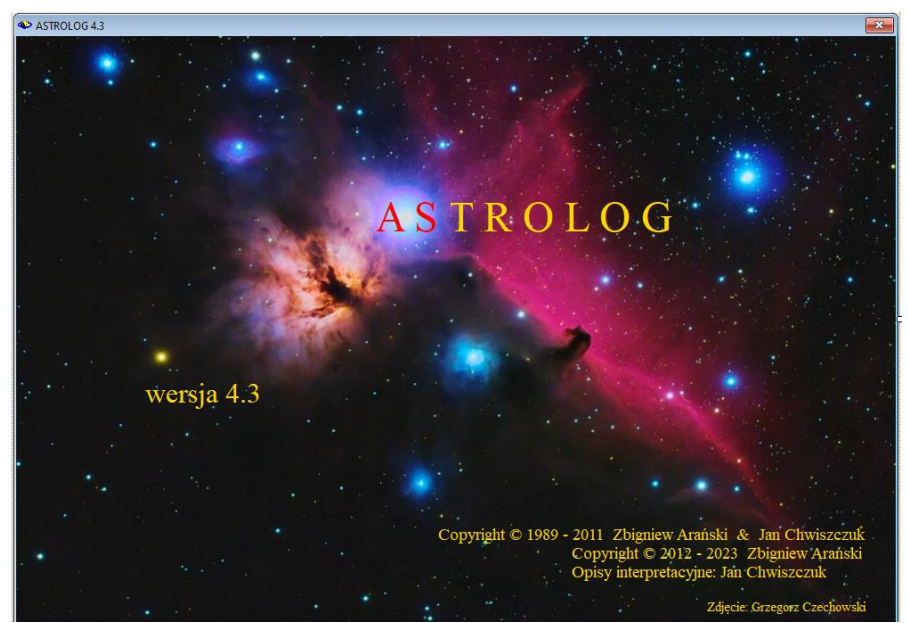

## 2. Aktualna wersja 4.3 programu Astrolog

Rys.2. Ekran powitalny wersji programu Astrolog 4.3

Program **ASTROLOG** oblicza i wykreśla horoskopy. Duże możliwości obliczeniowe i wiele użytecznych opcji programowych czynią z niego niezastąpione narzędzie pracy każdego profesjonalnego Astrologa. Dodatkowy moduł interpretacyjny i zawarty podręcznik stwarzają dogodne narzędzie do nauki astrologii dla wszystkich jej miłośników. Zawarte w programie opisy interpretacyjne pozwalają na przyswojenie znaczenia pobytu planet w znakach zodiaku i domach horoskopowych oraz aspektów i figur planetarnych, a obszerny opis programu pomaga w jego zrozumieniu i użytkowaniu. Ekran powitalny programu Astrolog 4.2 przedstawia Rys.2.

Tworząc program w systemie Windows staraliśmy się aby jego obsługa była maksymalnie uproszczona, zrozumiała i przyjazna dla Użytkownika. Unikaliśmy zbędnej liczby otwieranych okien. Przyjęliśmy zasadę, by wszystkie dane wprowadzać możliwie z jednego formularza, a wyświetlany obraz był identyczny z wydrukiem horoskopowym. Uznaliśmy, że niepotrzebne elementy mogą rozpraszać Astrologa, kontemplującego obraz horoskopu.

Począwszy od 15.X.1582 r, w większości państw. pozycje planet i domów obliczane są według kalendarza gregoriańskiego, a poniżej tej daty wg kalendarza juliańskiego, jednak np. w Anglii kalendarz gregoriański

wprowadzono dopiero w roku 1753, co zostało uwzględnione w programie. Poprawność obliczeń została sprawdzona dla historycznych obserwacji bliskich koniunkcji planetarnych wykonanych w krajach Dalekiego Wschodu. Program obejmuje zakres lat 10000 p.n.e. - 10000 n.e. Dla Plutona, Ceres, Eris i planetoid zakres lat 1 p.n.e. – 2500. Dla lat 1753 – 9998 przy wyborze dat można posługiwać się wygodnym kalendarzem.

Praca nad programem **ASTROLOG** została rozpoczęta w 1987 roku, a w roku 1989 powstała jego pierwsza wersja w systemie DOS. W latach 1989 – 1990 powstały testowe **wersje 1.0 – 1.3**, a w latach 1991 – 1997 **wersje 2.00 – 2.32**. Od roku 1995 równolegle rozpoczęliśmy pracę nad wersją pod Windows.

Dotychczas zostały wydane następujące wersje Windowsowe programu Astrolog:

1998 - Wersja 3.1 2000 - Wersja 3.2 2001 - Wersja 3.3 2002 - Wersja 3.4 2003 - Wersja 3.5 2005 - Wersja 3.6 2007 - Wersja 3.7 2009 - Wersja 3.8 2016 - Wersja 4.0 2019 - Wersja 4.1 2021 - Wersja 4.2 **2023 - Wersja 4.3** 

Poszczególne wersje rozbudowywały zakres i funkcjonalność oprogramowania, zgodnie z sugestiami licznego grona jego Użytkowników.

W latach 2010 – 2016 trwały prace nad **wersją 4.0** wykorzystującą narzędzia Visual Studio i platformę programistyczną NET Framework, co umożliwiło poprawienie grafiki programu i jego funkcjonalności, a w latach 2017-2019 nad wersją 4.1, wykorzystującą w większym stopniu narzędzia tworzenia tabel i ich wydruku w formacie PDF.

W wersji 4.2, tworzonej w latach 2020-2021 położono nacisk na skalowanie wszystkich opcji do pełnego ekranu. Rozbudowana została opcja astrologii tradycyjnej, zawierającej oprócz rozbudowanej opcji punktów arabskich i gwiazd stałych, profekcje, antiscie i firdarie. Dodane zostały podstawy astrologii wedyjskiej z horoskopem wedyjskim w dwu stylach, okresami Dashas oraz tabelami nakshatr Księżyca i Słońca. Dodano opisy interpretacyjne gwiazd tworzących koniunkcje z planetami natalnymi.

Umożliwiono zapis horoskopów z podanymi sekundami, aby móc korzystać z licznych baz danych horoskopowych, stosujących ten format czasu oraz zwiększający precyzję wyszukiwanych aspektów i ingresów. Umożliwiony został także zapis baz danych do Excela i ich pełna archiwizacja.

Narzędzie powiększającej obraz lupki rozszerzono do wszystkich horoskopów pojedynczych, umożliwiając wyświetlanie tabeli aspektów i wybór wykreślanych linii aspektów planetarnych.

Opisy interpretacyjne zostały poszerzone o opisy progresji sekundarnych zarówno w formie horoskopowej, jak i okresowej. Dodano także interpretacyjne opisy solarne.

Program **ASTROLOG w wersji 4.2** składa się z następujących głównych opcji, wybieranych z górnego paska menu:

- Horoskop
- Tranzyty
- Progresje
- Dyrekcje
- Planetariusze
- Midpunkty
- Planetoidy
- Astrologia tradycyjna
- Efemerydy
- Astrokartografia
- Zegar astrologiczny
- Harmoniczne
- Elekcja
- Cykl Jonasa
- Biorytmy
- Biodynamika
- Astrologia wedyjska

opcji dodatkowych:

- Spisy
- Edytor
- Pomoc

opcji konfiguracyjnej:

Ustawienia programu

oraz opcji umożliwiającej bezpieczne zakończenie pracy z programem:

Koniec

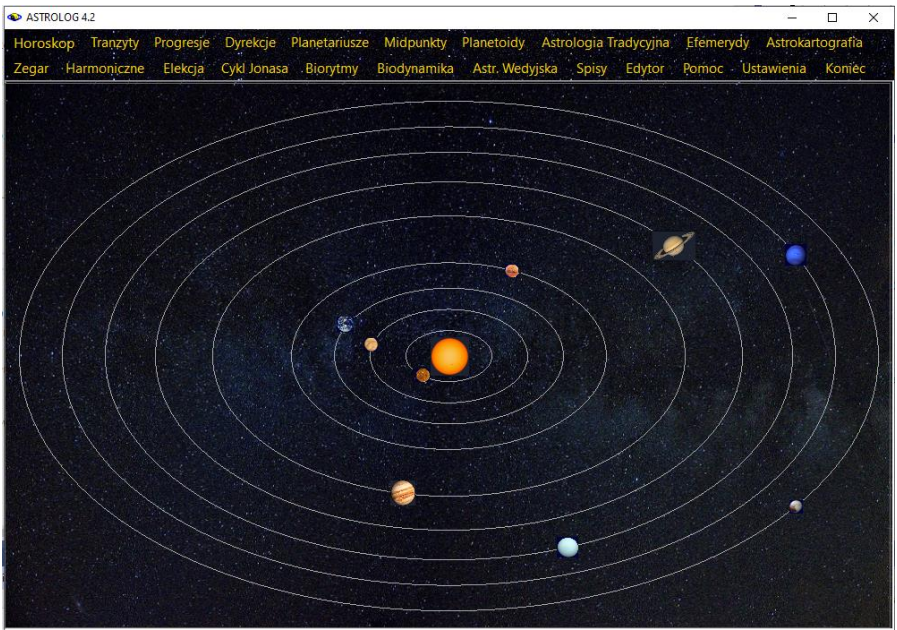

Rys.3. Główne opcje menu programu Astrolog 4.2

Poszczególne opcje główne, uwidocznione w górnym menu programu (Rys.3) składają się z wielu podopcji, które zostaną szczegółowo omówione w dalszej części opisu programu **Astrolog.** 

#### 2.1 Rozszerzenie programu Astrolog w wersji 4.3

W wersji 4.3, opracowanej w roku 2023, dodano w opcji Horoskop podopcje:

#### • Zestaw grafów, tabel i horoskopów

- W opcji Tranzyty podopcje:
- Tranzyty do horoskopu porównawczego
- Tranzyty do horoskopu kontaktowego
- Tabela aspektów tranzytowych do planet natalnych
- Tabela tranzytów planet do domów natalnych
- W opcji Progresje Sekundarne i Tercjarne podopcje:
- Tabela aspektów progresywnych do planet natalnych

W opcji Dyrekcje Prymarne i Łuku solarnego podopcje:

• Tabela aspektów dyrekcyjnych do planet natalnych W opcji Efemerydy:

• Zaćmienia Słońca w Znakach Zodiaku

W opcji Astrologia Wedyjska:

#### • Tattwy dzienne

Poszerzono porównawcze opisy interpretacyjne o planetoidy w domach porównawczych i ich aspekty między sobą i z pozostałymi planetami.

## 2.2. Ingerencja programów antywirusowych

**Programy antywirusowe** mogą blokować uruchomienie nieznanych im programów, jak czyni to np. program Avast. Jednak po sprawdzeniu w laboratorium Avasta program zostaje odblokowany. Inne programy jak np. GDATA mogą blokować zapis do pliku dyskowego, uniemożliwiając poprawną pracę programu Astrolog, należy wtedy w ustawieniach danego programu antywirusowego umieścić katalog Astrologa w wyjątkach Strażnika, jak pokazano to na Rys 4.

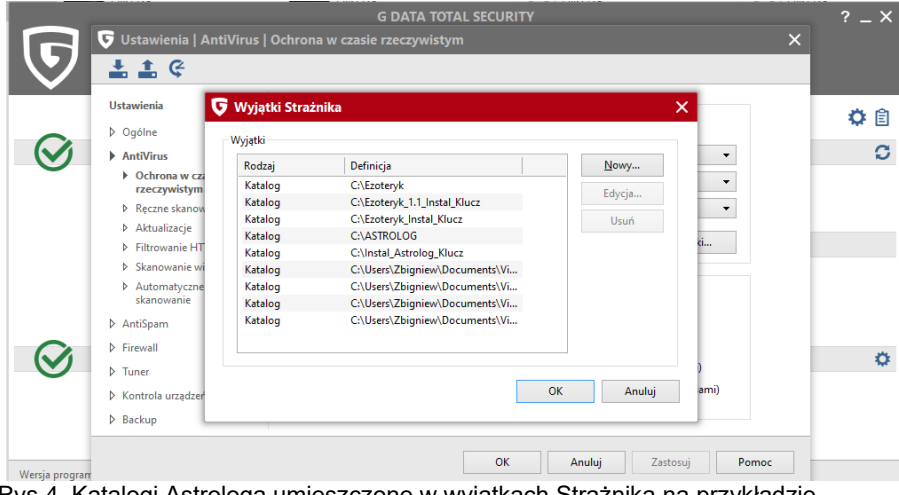

Rys.4. Katalogi Astrologa umieszczone w wyjątkach Strażnika na przykładzie programu GDATA

## 2.3. Środowisko .Net Framework

Klucz sprzętowy USB pracuje na platformie .Net Framework. Jeżeli pojawi się komunikat "Środowisko Common Language Runtime wykryło nieprawidłowy program", należy nacisnąć przycisk Kontynuacja. Gdyby komunikat się powtarzał, konieczna może być instalacja nowszej wersji biblioteki .Net Framework.

## 3. Formularz danych

Formularz danych (Rys.5) służy do wprowadzenia danych personalnych w celu wykreślenia wybranego horoskopu. Jest on podzielony na cztery zasadnicze części, wyróżnione odrębnymi kolorami. Niebieska służy do wprowadzania danych personalnych osoby, biała - danych czasowych, które można wprowadzać z dokładnościa sekundowa, zielona współrzednych geograficznych miejscowości, na samej górze umieszczone są natomiast trzy okienka tekstowe, wyświetlające dane horoskopów A, B i które są używane do wykreślania horoskopów porównawczych, C. kontaktowych, relacyjnych oraz horoskopów potrójnych. Dane te są wprowadzane za pomocą przycisku komendy "Wprowadź dane A (B, C)" dla horoskopu z formularza danych. Powyżej tego przycisku znajduja sie przyciski "Zamień A z B", "Zamień B z C" i "Zamień C z A", zamieniające ze sobą dane horoskopowe wprowadzone do okienek A i B i C. Horoskopy pojedyncze wykonywane są dla danych wyświetlonych w formularzu danych.

| ASTROLOG 4.2 Dane: HORC                                  | SKOP RADIX     |            |         |                   |           |                                          |           | - 0             | × |
|----------------------------------------------------------|----------------|------------|---------|-------------------|-----------|------------------------------------------|-----------|-----------------|---|
| Callas Maria 02.12.1923 04:30:00 New York                |                |            |         |                   |           |                                          | O Dane A  | Zamień A z      | в |
| Curie-Skłodowska Maria 07.11.1867 13:30:00 Warszawa      |                |            |         |                   |           |                                          | Dane B    | Zamień B z      | С |
|                                                          |                |            |         |                   |           |                                          | O Dane C  | Zamień C z      | A |
| Curie-Skłodowska Maria 07.11.1867 13:30:00 Warszawa [16] |                |            |         |                   |           |                                          | Wprowa    | Wprowadź dane B |   |
| alfabetyczny spis h                                      | oroskopów bi   | eżących    |         |                   |           | ~                                        | wybrany s | pis danych      |   |
| opcjonalny komentarz                                     |                |            |         |                   |           | 0                                        | Postaci   |                 | ~ |
| imię                                                     | 🗹 zostaw dane  |            | Hor     | oskop             |           |                                          | Wykreś    | Horoskor        |   |
| nazwisko                                                 |                |            | tes     | stowy             |           |                                          | Wykies    | Погозкор        |   |
| płeć (k/m)                                               |                | m          |         | domy              | Placidus  | ~                                        | Now       | e Dane          |   |
| data gregoriańska                                        | komputera      | 03.10.2021 | •<br>•  | dzień<br>tvoodnia | niedzie   | la ∎•                                    | Zapis     | sz Dane         |   |
| czas rzeczywiety                                         | nieznany       | 11:36:33 🗧 |         | 5                 | kalendarz | 1753 - 9998                              | Usu       | ń Dane          |   |
| miejscowość                                              |                |            | Tychy F | aproca            | ny        |                                          | Nowe      | e Miasto        |   |
| państwo                                                  |                |            | Polska  |                   |           |                                          | Zapis     | z Miasto        |   |
| dł.geog.(E/W) szer.ge                                    | eog (N/S)      | 19 ÷ ° (   | ) ÷' E  | 5                 | 50 ÷ ° 6  | ÷'N                                      | Usuŕ      | Miasto          |   |
| strefa czasowa 🔳 Gł                                      | лт             | 2          | czas ws | chodnic           | europejs  | ki                                       |           | a and a second  |   |
|                                                          |                |            |         |                   |           |                                          | Powród    | do Menu         |   |
| alfabetyczny spis r                                      | niejscowości p | oolskich   |         |                   |           | ~                                        | Miasto    | Polskie         |   |
|                                                          |                |            |         |                   |           |                                          | Miasto Z  | agraniczne      | e |
|                                                          |                |            |         |                   |           | 1. 1. 1. 1. 1. 1. 1. 1. 1. 1. 1. 1. 1. 1 |           |                 |   |

Rys.5. Formularz wprowadzania danych

Poniżej komórek pamięci umieszczone są dwa okienka rozwijalne, w których przechowywany jest alfabetyczny spis danych horoskopowych z wybranego z prawej strony spisu tematycznego oraz spis horoskopów

bieżących, tj. horoskopów, które zostały wykonane w ramach danej sesji.

Na samym dole umieszczone są podobne okienka rozwijalne, służące do wyboru miast polskich i zagranicznych. Miasta zagraniczne wyświetlane są w dwóch okienkach rozwijalnych, posortowanych alfabetycznie według nazw miast oraz państw. Miasta Stanów Zjednoczonych Ameryki posortowane są dodatkowo według skrótów nazw stanów. Miejscowości mogą być dopisywane lub usuwane z formularza danych, a dodatkowo korygowane w opcji **Spisy miast**.

W odrębnej opcji **spisów tematycznych** można utworzyć i nazwać nowe spisy, w których będą grupowane różne horoskopy. Korzystając z okienka rozwijalnego można wybierać dowolny spis tematyczny, a wraz z nim odrębną grupę horoskopów. W spisie zbiorczym zapisywane są wszystkie horoskopy ze wszystkich spisów tematycznych.

Klikając w odpowiednią pozycję spisu danych horoskopowych, wprowadzamy wybraną osobę lub wykreślony uprzednio horoskop do formularza danych. W spisie bieżącym umieszczane są te horoskopy, do których mogą później zostać wykonane inne horoskopy, po wprowadzeniu ich do formularza danych lub następnie do okienek danych horoskopowych A, B lub C. Są to horoskopy natalne, planetariusze, progresje, dyrekcje, horoskopy kontaktowe, relacyjne, wektory chwili, horoskopy projektowane, poczęcia, węzłów księżycowych, efemerydalne, zaćmień Słońca, zaćmień i faz Księżyca oraz aspektów i ingresów planetarnych.

Do pamięci bieżącej wprowadzane są horoskopy bazujące na kroku czasowym, a przy kroku ciągłym – ostatni. Dla horoskopu harmonicznego wprowadzane są jedynie dane natalne. Horoskopy radix, poczęcia, zaćmień i faz, aspektów i ingresów planetarnych, wprowadzone ze spisu bieżącego do formularza danych, mogą być odtworzone przy wyborze z menu horoskopu radix. Horoskopy faz, zaćmień, planetariuszy, progresji sekundarnych oraz aspektów i ingresów planetarnych mogą być zapisywane w spisach tematycznych. Dla danych umieszczonych w pamięci A i B ze spisu danych horoskopowych lub spisu bieżącego można wykonać horoskop kontaktowy, relacyjny i porównawczy, a wraz z horoskopem umieszczonym w pamięci C - horoskop potrójny.

Naciśnięcie przycisku "**Nowe Dane**" powoduje wyczyszczenie formularza i wprowadzeniu do niego aktualnej daty i czasu. Przy aktywnym polu wyboru "**Zostaw dane**" pozostają imię, nazwisko oraz płeć. Wprowadzając dane horoskopowe dopuszcza się nie podanie imienia, nazwiska, bądź nie określenie płci. Znajdujący się z lewej strony przycisk data **"komputera**" umożliwia pobranie danych miejscowości z pliku "zegar.txt" i czasu z zegara komputera. Znajdujący się poniżej przycisk czas **"nieznany**" umożliwia wykreślenie horoskopu przy nieznanej godzinie urodzenia. Nie są wtedy wykreślane wierzchołki domów horoskopowych, a horoskop wykreślany jest na godzinę 12:00. Przycisk "**Zapisz Dane**" zapisuje dane horoskopowe do aktualnego spisu tematycznego i spisu zbiorczego, a "**Usuń Dane**" usuwa dane horoskopowe wyświetlone w formularzu danych z aktualnego spisu tematycznego i spisu zbiorczego. Dane te można również usuwać, korzystając ze spisu danych horoskopowych.

Program umożliwia obliczenia w czasie rzeczywistym, stosowanym na co dzień, a także w czasie efemerydalnym, w którym sporządzane są efemerydy planetarne. Wówczas przed okienkiem czasowym pojawi się napis czas efemerydalny. Obecnie (2023) czasy te różnią się o 73 sekundy ale na początku naszej ery różnica dochodziła do 3 godzin. Dla nowo wprowadzanych danych podany czas jest tożsamy z czasem przyjętym w opcji ustawień w menu. Ponieważ wiele osób myliło czas rzeczywisty z efemerydalnym, od wersji 4.2 czas efemerydalny został zablokowany. Może być on odblokowany na specjalne życzenie Użytkowników, którzy wcześniej wykreślali horoskopy, obliczając pozycję planet przy wykorzystaniu tablic efemerydalnych a nie obliczeń komputerowych i chcieli je obecnie porównać.

Daty można wprowadzać korzystając z kalendarza, obejmującego lata 1753 – 9998. Chcąc sporządzić horoskop dla wcześniejszej daty (od roku 10000 p.n.e.), należy odznaczyć kalendarz w odnośnym okienku wyboru.

Daty poniżej 4 października 1582 roku wprowadzane są jako juliańskie, daty do roku 1884 można wprowadzać jako juliańskie bądź gregoriańskie... Formularz wprowadzania danych jest uzupełniony o pole wyboru daty juliańskiej. Dzięki temu można wpisywać do formularza danych daty juliańskie po reformie kalendarza w 1582 roku. Wiele państw reformę kalendarza wprowadziło znacznie później, np. Anglia dopiero w roku 1753 (stąd wynika dolny zakres kontrolki kalendarza). Formularz wprowadzania przykładowych danych Williama Lilly uzupełniony o pole wyboru daty juliańskiej przedstawia Rys.6.

W programie wiele państw ma wpisane daty zmiany kalendarza juliańskiego na gregoriański. W zamyśle było wprowadzenie wszystkich dat europejskich, jednak zmiany były wprowadzone w różnych latach w poszczególnych krainach i kantonach i wymagałoby to śledzenia wielu map historycznych i określanie dat zmian kalendarza juliańskiego na gregoriański dla każdego miasta. Wprowadzono więc w szczególności te daty, w których kalendarz był zmieniany w całym kraju.

. W programie daty juliańskie zostają przeliczone na gregoriańskie i w tej postaci zapisywane są w spisach.

Z prawej strony daty podany jest **dzień tygodnia**, a poniżej **system domów**, przyjęty w ustawieniach konfiguracyjnych programu. Dla osoby wybranej ze spisu danych horoskopowych podany jest system domów zastosowany przy sporządzeniu i zapisaniu horoskopu tej osoby, dla nowej osoby system wybrany w ustawieniach programu.

| ASTROLOG 4.2 Dane: HOROS  | KOP RADIX    |                                                   |          |        |          |                  |           |          |            | - [        | I X   |
|---------------------------|--------------|---------------------------------------------------|----------|--------|----------|------------------|-----------|----------|------------|------------|-------|
|                           |              |                                                   |          |        |          |                  |           |          | • Dane A   | Zamień     | AzB   |
|                           |              |                                                   |          |        |          |                  |           |          | O Dane B   | Zamień E   | 3 z C |
|                           |              |                                                   |          |        |          |                  |           |          | O Dane C   | Zamień (   | ZZA   |
| alfabetyczny spis da      | anych horosk | opowych                                           | - spis P | ostaci |          |                  |           | ~        | Wprowa     | dź dane    | A     |
| alfabetyczny spis ho      | proskopów bi | eżących                                           |          |        |          |                  |           | ~        | wybrany sr | ois danvch | 1     |
| opcjonalny komentarz      |              |                                                   |          |        |          |                  |           | 0        | Postaci    |            | ~     |
| imię                      | zostaw dane  |                                                   |          | Hor    | oskop    |                  |           | 1        |            |            |       |
| nazwisko                  |              |                                                   |          | tes    | stowy    |                  |           |          | vvykresi   | Horosk     | op    |
| płeć (k/m)                |              | m                                                 |          |        | domy     | Placidus         |           | ~        | Now        | e Dane     |       |
| data juliańska            | komputera    | 1 .                                               | 5 .      | 1602   | dz       | ień pon          | iedziałek |          | Zapis      | z Dane     |       |
| czas rzeczywisty          | nieznany     | 2 ÷: 0 ÷ ✓ data juliańska ■ kalendarz 1753 - 9998 |          |        |          | Usur             | h Dane    |          |            |            |       |
| miejscowość               | 200          | C CONTRACTOR OF                                   |          | Lei    | cester   | 1.1.1            |           | S. C.    | Nowe       | Miasto     |       |
| państwo                   |              |                                                   |          | En     | gland    |                  |           |          | Zapis      | z Miasto   |       |
| dł.geog.(E/W) szer.geo    | og.(N/S)     | 1 🗄                                               | ° 5      | • E    | E.       | 52 🗧 0 3         | 8 ÷ ' N   | 1        | Usuń       | Miasto     |       |
| strefa czasowa 🔳 GM       | т            | m                                                 |          | CZ     | as miejs | cowy             |           |          |            | and the    | 4.5   |
| wybór strefy czas (ss.ss) |              |                                                   |          |        |          | 100              |           |          | Powróć     | do Mer     | nu    |
| Leisector England         | 1°5'5 52°30' | 1 [1435]                                          |          |        |          | The state of the |           |          | Minete     | Delekie    |       |
| Leicester England         | 1 5 2 52 58  | v [1455]                                          |          |        |          |                  |           | <u> </u> | Misste Z   | POISKIE    |       |
|                           |              | COLUCE OF                                         |          |        |          |                  |           | ~        | Ivilasto Z | agranicz   | ne    |

Rys.6. Formularz danych uzupełniony o pole wyboru daty juliańskiej.

W górnej części formularza znajduje się okienko umożliwiające opcjonalne wpisywanie **komentarza**, dotyczącego danej osoby. Wraz z danymi osoby, zapisywanymi w folderze **Osoby** w pliku o nazwie spisu tematycznego, może on zostać zapisany w pliku o nazwie złożonej z danych personalnych danej osoby, rozpoczynających się od jej nazwiska i imienia, znajdującym się w folderze **Koment**. Oba te pliki są skorelowane.

W dolnej części formularza danych znajdują się rozwijalne okienka, zawierające **spis współrzędnych miejscowości polskich i zagranicznych**. Miejscowości zagraniczne są ułożone alfabetycznie według miejscowości i według państw. Ułatwia to ich odnajdywanie. Wszelkie spisy działają w ten sposób, że po wpisaniu pierwszej litery i następnych do okienka tekstowego cały spis ustawiany jest na te litery. Wybranie miejscowości wymaga kliknięcia w nią myszką.

Naciśnięcie przycisku "**Nowe miasto**", czyści dolny fragment formularza danych, przygotowując go do wprowadzenia współrzędnych nowej miejscowości. Dwa współpracujące ze sobą przyciski - "**Miasto polskie**" i "**Miasto zagraniczne**" przygotowują odpowiednio formularz danych do wpisu miejscowości polskiej lub zagranicznej i uaktywniają odpowiednie spisy miejscowości. Nową miejscowość można dopisać do spisu miejscowości naciskając przycisk "**Zapisz miasto**" lub też z niego usunąć za

pomocą przycisku "**Usuń miasto**". Przy obu tych operacjach zostaje zachowany dotychczasowy plik miast z rozszerzeniem old. W przypadku błędu zapisu nowego pliku miast, można go odtworzyć w opcji menu Spisy-**Sprawdzenie i korekta spisów** ze spisu old. Gdy brak jest spisu miast lub ma on błędną długość, zostanie on odtworzony automatycznie z pliku old przy nowym uruchomieniu Astrologa. Przy wprowadzaniu nowej miejscowości można jej przypisać współrzędne, a także strefę czasową pobliskiej, już istniejącej w spisie miejscowości, wybierając odpowiednią odpowiedź w okienku komunikacyjnym. Miejscowości można również wprowadzać i usuwać oraz korygować, korzystając z opcji **Spisy miejscowości** polskich i zagranicznych.

Dla Polski, od momentu wprowadzenia czasu strefowego, strefa czasowa ustalana jest automatycznie, dla wszystkich miast europejskich oraz wielu miast zagranicznych zdefiniowane zostały tablice stref czasowych, umożliwiające automatyczne określenie strefy czasowej, dla pozostałych miast strefę można wybrać z kilku obowiązujących dla danego państwa, naciskając jeden z przycisków z przypisaną mu strefą czasową.

Strefy czasowe zostały zaproponowane w 1878 roku przez kanadyjczyka Sandforda

Fleminga<u>https://pl.wikipedia.org/wiki/Sandford\_Fleming</u> i wprowadzone w roku 1884 lecz w różnych państwach wprowadzano je w różnym czasie, podobnie czas letni.

Gdy strefy nie da się ustalić (np. w danym czasie nie była jeszcze wprowadzona), program umożliwia zastosowanie czasu słonecznego miejscowego, badź czasu strefowego najbliższego południka 15stopniowego. W czasie prawdziwym słonecznym miejscowym słońce góruje nad danym miejscem punktualnie o godzinie 12.00. Czas ten wskazywały zegary słoneczne. Czas ten różni się nieco od średniego czasu słonecznego miejscowego, który został wprowadzony około roku 1360, gdy zaczęto stosować zegary mechaniczne, uwzględniającego jedynie różnice długości geograficznej i przyjmujacego 4 minuty czasu, jako odpowiednik 1 stopnia długości geograficznej. Różnica między obu czasami, dochodząca do 16 minut, wynika z niejednostajności ruchu Ziemi wokół Słońca i określa ja tzw. równanie czasu. Przed rokiem 1360 należy stosować czas miejscowy prawdziwy, po tej dacie, a przed wprowadzenie stref czasowych w roku 1884, zaleca się stosować czas miejscowy średni, gdyż w tym czasie zapewne były określane wydarzenia. Stosowany czas miejscowy definiuje się w ustawieniach konfiguracyjnych programu.

Przycisk czas "**GMT**" (TU) pozwala na wykreślanie horoskopów w czasie uniwersalnym (czas Greenwich, strefa czasowa 0), gdy takie dane horoskopowe posiadamy lub z pewnych względów jest to wygodne, gdy np. nie znamy obowiązujących w danym miejscu i czasie stref czasowych. Typ aktualnie wybranego horoskopu wyświetlony jest w nagłówku formularza danych. Aby go wykreślić należy nacisnąć przycisk "**Wykreśl horoskop**". Program sprawdza, czy zostały wprowadzone wszystkie dane i czy wykreślenie horoskopu jest możliwe. Jeżeli tak, to wykreśla go.

| ASTROLOG | 4.2 Dane: HOROSKOP TRANZYTOWY                                                                                                    |                                                                                                    |                                                                                                    | 2000                                                                                                    |  |
|----------|----------------------------------------------------------------------------------------------------|----------------------------------------------------------------------------------------------------|----------------------------------------------------------------------------------------------------|----------------------------------------------------------------------------------------------------|--|
|          |                                                                                                    |                                                                                                    |                                                                                                    |                                                                                                    |  |
|          | data gregoriańska                                                                                                    | 03.10.2021 🗧                                                                                                    | dzień tygodnia r                                                                                            | niedziela 🗄                                                                                                    |  |
|          | czas rzeczywisty                                                                                                    | 11:39:18 🗧                                                                                                    | 🗹 kreśl domy predykcji                                                                                      | ☑ kalendarz 1753 - 9998                                                                                                    |  |
| *        | <ul> <li>październik 2021</li> </ul>                                                                                                    | listopa                                                                                                    | 1 2021                                                                                                    | grudzień 2021 🔹 🕨                                                                                                    |  |
|          | pon.         wt.         śr.         czw.         pt.           27         28         29         30         1           4         5         6         7         8           11         12         13         14         15           18         19         20         21         22           25         26         27         28         29           Dziś:         2021-10-03         2         24 | sob. niedz. pon. wt. śr. cz<br>2 3<br>9 10 1 2 3<br>16 17 8 9 10 1<br>23 24 15 16 17 1<br>30 31 22 23 24 2<br>29 30 | v. pt. sob. niedz. pon. vt.<br>4 5 6 7 6 7<br>1 12 13 14 13 14<br>19 20 21 20 21<br>5 26 27 28 27 28<br>3 4 | śr.         czw.         pt.         sob.         niedz.           1         2         3         4         5           8         9         10         11         12           15         16         17         18         19           22         23         24         25         26           29         30         31         1         2           5         6         7         8         9 |  |
| 5        |                                                                                                    |                                                                                                    |                                                                                                    |                                                                                                    |  |
|          | miejscowość                                                                                                    | Tychy P                                                                                                    | aprocany                                                                                                    | Obecna lokalizacja                                                                                                    |  |
| 1.1      | państwo                                                                                                    | Po                                                                                                    | ska                                                                                                    | Nowa Miejscowość                                                                                                    |  |
|          | długość geograficzna (E/W)                                                                                                    |                                                                                                    | 19 ÷ ° 0 ÷ ' E                                                                                              |                                                                                                    |  |
| a server | szerokość geograficz. (N/S)                                                                                                    |                                                                                                    | 50 ÷ ° 6 ÷ ′ N                                                                                              |                                                                                                    |  |
|          | strefa czas. 🗖 czas GMT                                                                                                    | 2 czas wso                                                                                                    | hodnioeuropejski                                                                                            |                                                                                                    |  |
|          | alfabetyczny spis miejs                                                                                                    | cowości polskich                                                                                                    | Ŷ                                                                                                    | Miasto Polskie                                                                                                    |  |
|          |                                                                                                    |                                                                                                    |                                                                                                    | Miasto Zagraniczne                                                                                                    |  |
| ŧ.       | Anuluj                                                                                                    |                                                                                                    |                                                                                                    | ок                                                                                                    |  |

Rys.7. Formularz wprowadzania czasu z kalendarzem dla czasów obecnych

Na formularzach, wymagających wprowadzenia czasu, w zakresie lat 1753 – 9998 używa się kalendarza, co jest zaznaczone odnośnym polem wyboru lub nie - dla lat 10000 p.n.e. do 10000 n.e. Wybór zostawiamy Użytkownikowi, jednak jeśli można, sugerujemy korzystanie z kalendarza, gdyż jest to wygodne. Jeżeli data wykracza poza zakres kalendarza, program automatycznie wyłącza kalendarz, odznaczając odnośne pole wyboru. Chcąc ponownie korzystać z kalendarza, trzeba zaznaczyć jego pole wyboru. Dla dat od 10000 p.n.e. do 10000 n.e. wprowadzono co 4000 lat obrazowe przedstawienie danej epoki czasu, poprzez odpowiadające jej historyczne wydarzenie, używając dodatkowo paska postępu dla określenia aktualnie wybranego czasu. Przykładowy formularz, z którego wprowadza się datę dla sporządzenia np. horoskopu tranzytowego przedstawia Rys.7.

Formularz wyposażony jest także w okienko wyboru daty juliańskiej, umożliwiające wprowadzanie dat juliańskich również po roku 1582.

Opcja wybrana z menu zostaje wyszczególniona w nagłówku formularza danych. Po wprowadzeniu danych do formularza i naciśnięciu przycisku "**Wykreśl horoskop**", program przystępuje do sprawdzenia wprowadzonych danych horoskopowych, a następnie do obliczeń i wykreślania horoskopu. W lewym górnym rogu, w główce horoskopu, podany zostaje typ horoskopu, dane personalne osoby lub wydarzenie, dla którego horoskop jest wykreślany, określana jest strefa czasowa oraz miejscowość wraz ze współrzędnymi geograficznymi. Dane, które zostają tu wyświetlone zależą od typu horoskopu, np. przy wyszukiwaniu przez program daty (np. dla solariusza), zostaje określona dokładna data w obowiązującym czasie strefowym, współrzędne miejscowości, a poniżej dane personalne osoby lub wydarzenia, do którego dany horoskop się odnosi. Program dopuszcza zagnieżdżanie się horoskopów, tzn. np. wykonywanie tranzytów do solariusza, horoskopu kontaktowego progresji i solariusza itp., co znajduje zawsze odzwierciedlenie w główce horoskopu.

Poniżej główki, z lewej strony formularza horoskopowego, wyświetlona zostaje informacja o stosowanym systemie domów i podane są obliczone pozycje wierzchołków domów.

W przypadku stosowania zodiaku syderycznego w prawym górnym rogu wyświetlana jest obliczona dla danego horoskopu wartość stopniowa ayanamsy lub podana nazwa wybranej ayanamsy.

Gdy w ustawieniach menu wybrane jest obliczanie godziny planetarnej, określana jest planeta władająca urodzeniową **godziną planetarną**. Godzinę planetarną określa się poprzez podział dnia od wschodu do zachodu słońca na 12 równych części, zwanych godzinami planetarnymi dziennymi i nocy od zachodu do wschodu na 12 równych części, zwanych godzinami planetarnymi nocnymi. Godzinami planetarnymi włada 7 planet w ściśle określonej kolejności: Słońce, Wenus, Merkury, Księżyc, Saturn, Jowisz i Mars. Niedziela rozpoczyna się władaniem Słońca, poniedziałek -Księżyca, wtorek - Marsa, środa - Merkurego, czwartek - Jowisza, piątek -Wenus, a sobota - Saturna. Wynika to z przyjętej cykliczności.

Poniżej godziny planetarnej określany jest **układ planetarny** horoskopu, wyróżniono: rozprysk, zwichnięcie, wiązkę, lokomotywę, huśtawkę, miskę, wiadro i koronę.

Dla horoskopów pojedynczych i tranzytowych określana jest **doba** księżycowa, progresywny dom księżycowy oraz pasmo posadowienia Księżyca.

Horoskop, w zależności od typu, może być pojedynczy, podwójny lub potrójny. W środku horoskopów pojedynczych i podwójnych opcjonalnie, zgodnie z ustawieniem w menu, wykreślane są **linie aspektów**, łączące planety tworzące ze sobą aspekty główne z zadeklarowanym tabelarycznie zakresem odchyłki od dokładnego aspektu. Aspekty harmonijne wykreślane są zieloną linią ciągłą, a nieharmonijne czerwoną linią przerywaną. Do aspektów głównych harmonijnych zaliczono półsekstyl, sekstyl i trygon, a do nieharmonijnych kwadraturę, kwinkunks i opozycję. Dodatkowo, jeżeli wybrane są aspekty małe, kreślone są linie półkwadratury i półtora kwadratury. Wszystkie aspekty, wraz z ich zakresem stopniowym, przedstawiono w opcji Pomoc w podopcji Symbolika aspektów. W horoskopie pojedynczym linie aspektów łączą planety tej samej osoby, w podwójnym prowadzone są między planetami należącymi do dwóch osób np. w horoskopie porównawczym. Osie horoskopowe Asc i MC pogrubiono. Oś Ascendentu wykreślona jest w kolorze czerwonym, a MC we fioletowym. Dokładne pozycje planet zaznaczone są pogrubionymi punktami przy kole podziałowym ze znakami zodiaku. Najmniejsza podziałka wyznacza odcinki łuku 10°. Dla horoskopów pojedynczych i podwójnych, po najechaniu myszka na punkt określający położenie planety na kole podziałki stopniowej, następuje wyświetlenie interpretacyjnego opisu dotyczącego danego stopnia zodiakalnego lub po najechaniu myszką na punkt określający położenie Słońca, Ksieżyca lub osi horoskopu - wyświetlenie opisu symbolu sabiańskiego, jeżeli tylko któraś z tych opcji jest uaktywniona przez Użytkownika w ustawieniach konfiguracyjnych menu. Dodatkowo przy wybraniu termi wykreślania stopni zodiakalnych, na zewnętrznym kole horoskopowym, dla horoskopów pojedynczych, przy najechaniu myszką na biały punkt paska term, wyświetlany jest stopień zodiakalny planety oraz terma egipska, w której planeta się aktualnie znajduje.

Poniżej horoskopu umieszczonych jest kilka tabelek. Pierwsza z lewej podaje dobę, dom i pasmo księżycowe, sąsiednia - ilość poszczególnych aspektów głównych w danym horoskopie oraz ich ilość całkowitą, zgodnie z przyjętym zakresem aspektów. W następnej tabelce określono władztwo, wywyższenie, upadek i wygnanie poszczególnych planet, odnośnie do zodiaku i domów, w których się znajdują, obok podano ich dokładną pozycję tzn. długość ekliptyczną geocentryczną z dokładnością do 1" łuku. W pozycji planet uwzględniono ich retrogradację i pozycję stacjonarną. W tabelce określono także **dekanat i dwadasamsę planet**.

Z prawej strony określono **jakości i żywioły planet** w znakach zodiaku i domach. W kolejności O, Z, P, W oznaczają żywioły ognia, ziemi, powietrza i wody. Pola żywiołów mogą być opcjonalnie kolorowane. Dla zodiaku dokonano podziału na znaki kardynalne, stałe i zmienne, a dla domów na kątowe, następujące i upadające.

Poniżej w **tabeli aspektów**, wyszczególniono aspekty między planetami i podano odchyłkę od dokładnego aspektu (tzw. orb). Oprócz planet uwzględniono Ascendent, Medium Coeli, Węzeł Księżycowy, Lilith (Czarny

Księżyc) i Chirona. Ceres, Eris, Lilith i Chiron, a także Vertex i Punkt Szczęścia wyświetlane są opcjonalnie, zgodnie z wyborem ustawień w menu. Nie wykreślane są pozycje Plutona, Ceres, Eris i Chirona poza zakresem lat 0 – 2500. Nie wykreślany jest Asc i MC dla nieznanego dokładnego czasu horoskopu. Tabelki są modyfikowane w zależności od ilości wyświetlanych obiektów. Aspekty aplikacyjne mają podkreślony orb, a separacyjne nie. Aspekty główne harmonijne (półsekstyl, sekstyl i trygon) zaznaczono kolorem zielonym, a nieharmonijne (kwadratura, kwinkunks, opozycja) czerwonym. Koniunkcje zaznaczono kolorem żółtym, a aspekty małe białym lub czarnym, w zależności od wybranego tła. Przy opcjonalnym wyborze kolorowania pól aspektów, pola aspektów kolorowane są z godnie z przyjętymi oznaczeniami aspektów harmonijnych i nieharmonijnych. Pola aspektów małych kolorowane są na szaro. Można opcjonalnie wybrać uwzględnianie w tabelach aspektów małych, bądź nie.

Zastosowano dwie różne tabele dla horoskopów pojedynczych i podwójnych. Dla horoskopów podwójnych określane są aspekty wzajemne planet do siebie, dla dwóch różnych danych horoskopowych. Jednocześnie podawane są również oprócz aspektów porównawczych np. do radixu, aspekty jakie np. planety tranzytujące lub progresywne tworzą aktualnie ze sobą. Gdy data nie jest symboliczna, obliczany jest dom, doba i pasmo księżycowe. Dla obu tabel podawana jest ilość poszczególnych aspektów głównych, a także sumaryczna ilość aspektów.

Dla horoskopów typu radixowego, planetariuszy i tranzytów program sprawdza, czy w okresie pół doby od danej daty nie zaszło zaćmienie Słońca lub Księżyca. Jeżeli tak, to informacja o tym, w kolorze czerwonym, wraz z dokładnym czasem zaćmienia, pojawia się w prawym górnym rogu horoskopu. Ponadto dla horoskopów tego typu możliwe jest opcjonalne wykreślanie **aspektów do wierzchołków domów**, które określa się w ustawieniach konfiguracyjnych programu.

Od ustawień menu uzależnione jest także automatyczne **badanie biegu jałowego Księżyca**, czyli przedziału czasu, w którym Księżyc do wejścia w nowy znak zodiaku nie utworzy żadnego głównego aspektu. Informacja o biegu jałowym Księżyca wyświetlana jest z prawej strony pod kołem horoskopu. W ustawieniach menu można włączyć lub wyłączyć w badaniu biegu jałowego aspekt kwinkunksa lub półsekstylu i kwinkunksa.

Badanie biegu jałowego Księżyca zostało rozbudowane w opcji elekcyjnej, gdzie okres biegu jałowego uważany jest za negatywny.

Poszczególne opcje główne umówione zostaną bardziej szczegółowo poniżej, w dalszej części opisu.

### 4.1. Horoskop radix

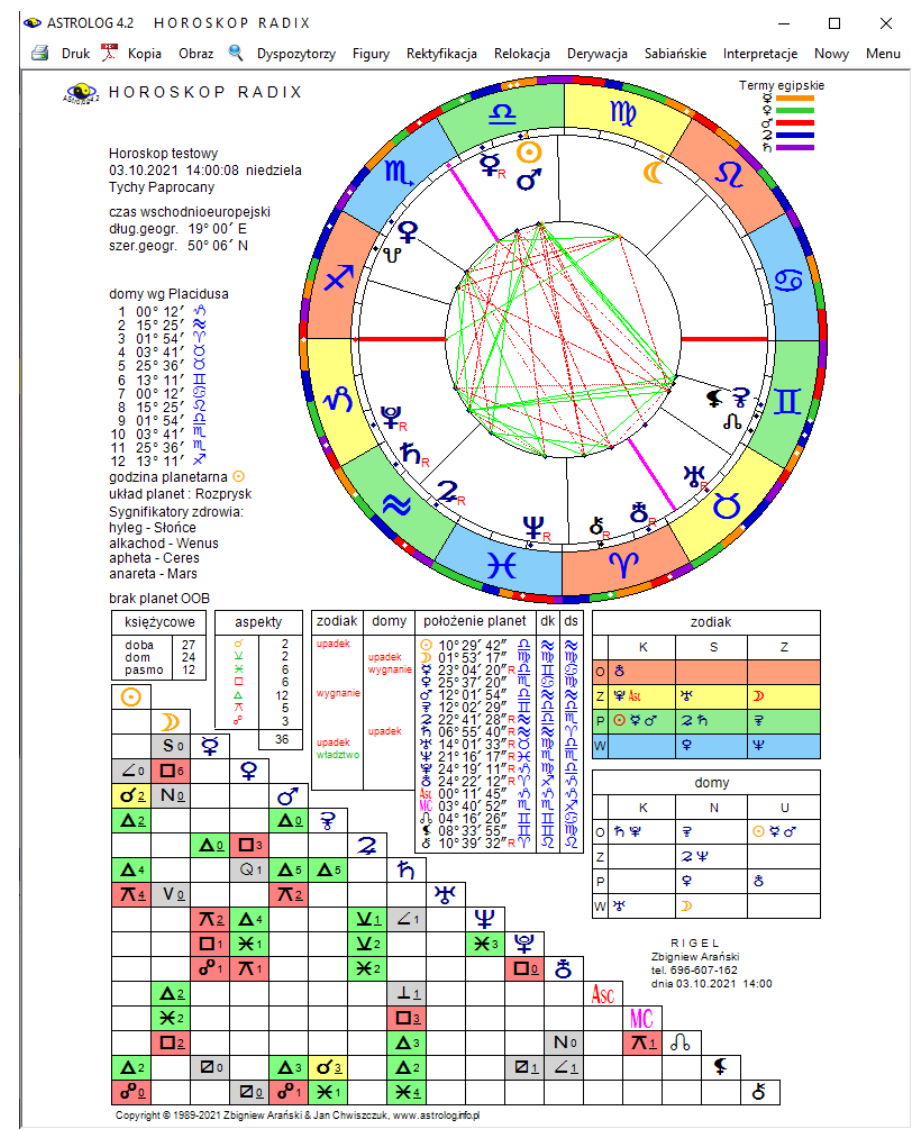

Rys.8. Przykładowy horoskop radix w orientacji pionowej.

Po wybraniu z menu tej opcji wyświetlony zostaje formularz danych, do którego można wprowadzić dane horoskopowe nowej osoby lub wydarzenia, bądź dane horoskopowe z alfabetycznego spisu tematycznego. Po kliknięciu przycisku "**Wykreśl horoskop**" zostaje wykreślony horoskop radix. Jego wygląd został opisany w punkcie powyżej. Opcjonalnie, zgodnie z wyborem ustawień w menu można wykreślić także **sygnifikatory zdrowia**. Określane są: hyleg, alkachod, apheta i anareta. Hyleg ma decydujące znaczenie we wszystkich sprawach dotyczących zdrowia i może nim być Słońce, Księżyc bądź Ascendent.

Alkachod jest władcą hylegu i wpływa na długość życia, apheta tworzy z hylegiem najsilniejszy aspekt harmonijny i zapewnia ochronę zdrowia, anareta natomiast tworzy z hylegiem najsilniejszy aspekt nieharmonijny, stanowiąc największe zagrożenie dla zdrowia. Sygnifikatory zdrowia wyświetlane są w lewej części horoskopu poniżej układu planetarnego.

Przykładowy obraz horoskopu radix, z uwzględnieniem term egipskich i kolorowania pól żywiołów i aspektów, został przedstawiony poniżej na Rys.8.

Po najechaniu myszką na punkty określające położenie planet na kole podziałki stopniowej następuje wyświetlenie interpretacyjnego opisu dotyczącego danego stopnia zodiakalnego i termy egipskiej lub symbolu sabiańskiego, dotyczącego położenia światła planetarnego lub osi horoskopu, w zależności od ustawień w menu.

Na górnym pasku menu wyświetlone zostają dostępne podopcje. Klikając w podopcje "Dyspozytorzy" wykreślamy graf przedstawiający zależności władztwa pomiędzy planetami. Strzałka skierowana jest od planety władającej do podległej. Gdy planeta sama jest swoim władcą, jest ona otoczona kółkiem. Planety bedace w recepcji powiazane sa ze soba podwójnymi liniami z przeciwnie skierowanymi strzałkami. Gdy występuje kilka grup władców planetarnych, nie powiązanych ze sobą, są one wykreślane w osobnych grafach. Planety zapętlające się cyklicznie wpisane są w elipsy. Osobno przedstawiono władztwa zodiakalne planet oraz władztwa w domach horoskopowych tradycyjnych. Klikajac "Kontynuacja" przechodzimy do grafu władztwa planetarnego w domach według znaków na wierzchołkach domów. Zgodnie z ustawieniami w menu, opcjonalnie można zadeklarować tradycyjne władztwo Marsa, Jowisza i Saturna, władztwo Merkurego Wenus, podwójne i pojedyncze władztwo uwzględniające władztwo Ceres i Eris lub zadeklarować władztwo własne.

Poniżej na Rys.9 przedstawiono przykładowy graf dyspozytorów planetarnych dla władztwa pojedynczego według planet w znakach zodiaku i domach.

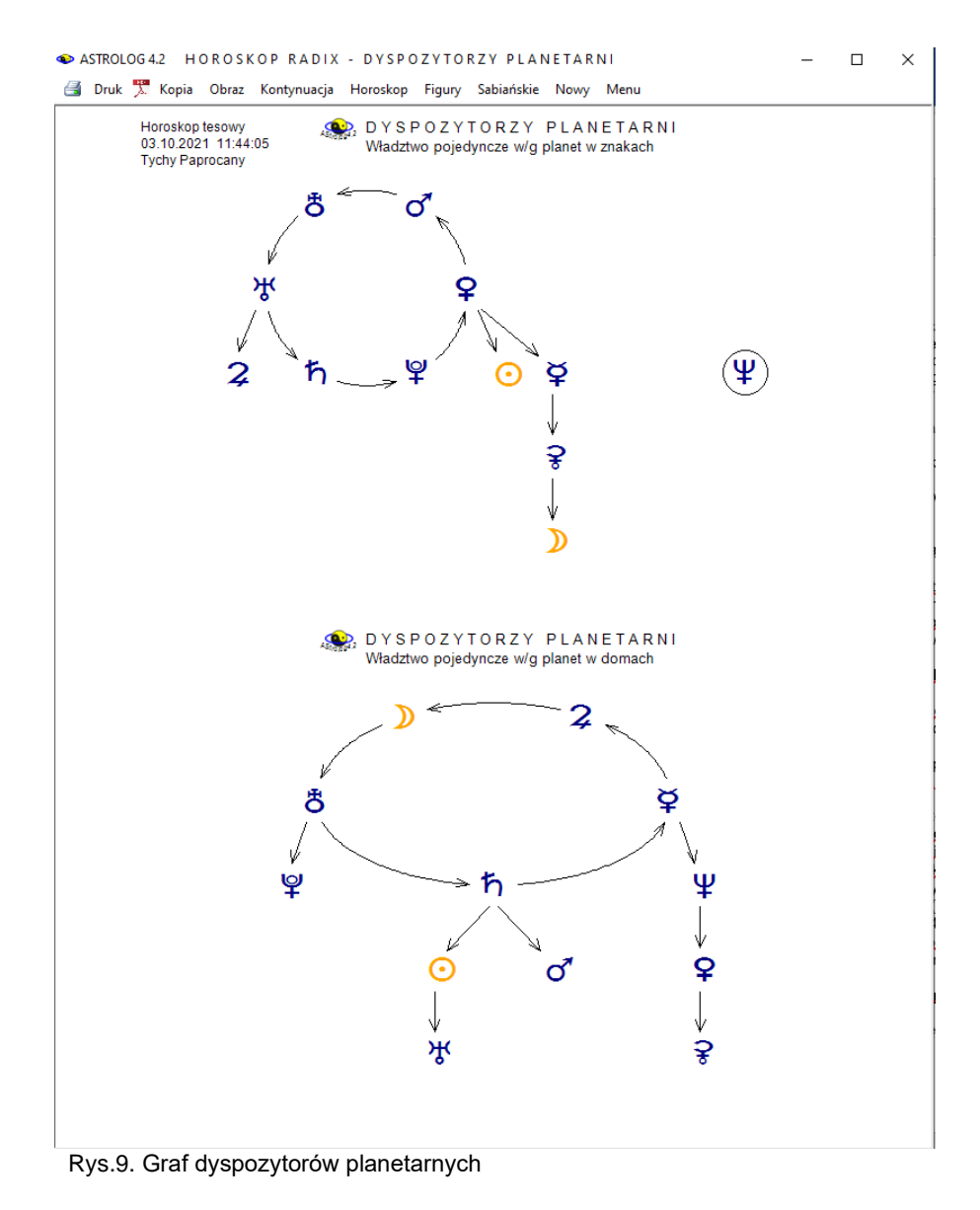

Podopcja "**Figury**" umożliwia znalezienie i wykreślenie na odrębnym formularzu wszystkich figur planetarnych w danym horoskopie natalnym. Wyróżniono figury z aspektami głównymi: stella, wachlarz, trójkąt dynamiczny, trapez, półkrzyż, krzyż, wielki trygon, palec boży, bumerang, latawiec, wielki sekstyl, mistyczny prostokąt, trójkąt syntetyczny i bisekstyl oraz z aspektami małymi: palec diabła, trójkąt twórczy, statek, łódź, pudło, pętla, zamek, wieniec i klatka oraz twardy prostokąt. W ustawieniach menu można zadeklarować, czy w figurach planetarnych mają być uwzględnione: Ascendent i MC, Węzeł Księżycowy, Lilith i Chiron, oraz Ceres i Eris.

Figury planetarne z aspektami głównymi charakteryzują się następującą budową:

- stella określona jest jako koniunkcja więcej niż dwóch planet w tym samym domu lub znaku - wzajemne koniunkcje Słońca, Merkurego i Wenus liczymy jako połowę (świta Słońca)
- wachlarz to stella wraz z planetą będącą do niej w opozycji
- **trójkąt dynamiczny** stanowią kwadratura, kwinkunks i trygon powiązane ze sobą i dające w sumie 360°
- trapez to trzy sekstyle i opozycja
- półkrzyż dwie kwadratury i opozycja
- krzyż cztery kwadratury (dwie opozycje)
- wieki trygon trzy trygony
- palec boży sekstyl i dwa kwinkunksy (tworzą wierzchołek)
- **bumerang** palec boży + planeta opozycyjna do wierzchołka
- latawiec dwa sekstyle i dwa trygony rozpostarte na opozycji i trygonie
- wielki sekstyl sześć sekstyli
- **mistyczny prostokąt** dwa sekstyle i dwa trygony (przekątne tworzą dwie opozycje)
- trójkąt syntetyczny opozycja, trygon i sekstyl
- bisekstyl trygon i dwa sekstyle

Figury planetarne w skład których wchodzą aspekty małe to:

- palec diabła dwie półtorakwadratury (135°) i kwadratura
- trójkąt twórczy dwa bikwintyle (144°) i kwintyl (72°)
- statek bikwintyl i dwa kwintyle
- łódź kwintyl i dwa decyle (36°)
- **pudło** dwa nonagony (40°), półnonagon (20°) i sentagon (100°)
- **pętla** dwa nonagony (40°) i binonagon (80°)
- **zamek** dwa półnonagony (20°) i nonagon (40°)
- wieniec 5 kwintyli opartych na przekątnych z 5 bikwintyli
- klatka 9 nonagonów
- twardy prostokąt 2 opozycje, półkwadratura I półtorakwadratura

Figury, będące częścią większej formacji np. palec boży, wchodzący w

skład bumerangu, mogą być osobno wykreślane lub nie, w zależności od zadeklarowanego wyboru w ustawieniach menu, chyba że w ich skład wchodzą odrębne planety. Na ekranie wykreślonych jest maksymalnie 12 figur. Kliknięcie "**Kontynuacja**" umożliwia wyświetlenie pozostałych figur.

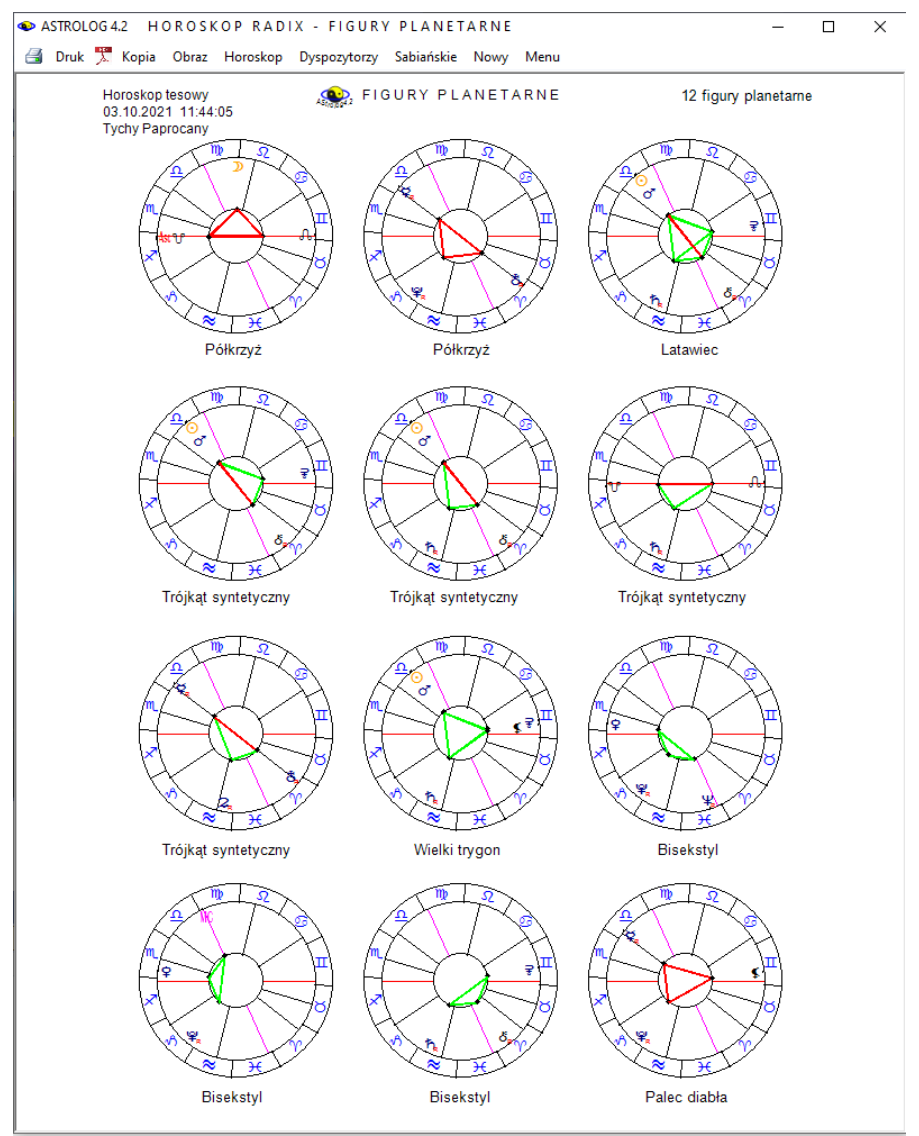

Rys.10. Figury planetarne przykładowego horoskopu radix

Na Rys.10 przedstawiono figury planetarne przykładowego horoskopu Figury planetarne przedstawiono w opcji **Pomoc - Symbolika figur.** 

Kliknięcie "**Rektyfikacja**" powoduje przejście do odrębnego formularza, na którym deklarujemy, czy chcemy zrektyfikować horoskop wg czasu radix, czy wg położenia Ascendentu. Przy wyborze rektyfikacji wg czasu radix, należy podać ilość godzin i minut i ewentualnie sekund, o które chcemy zrektyfikować horoskop, wybierając rektyfikację wg położenia Ascendentu, podajemy położenie Ascendentu w stopniach i minutach oraz wybieramy przyciskiem odpowiedni znak zodiaku. Godziny, minuty czasowe, stopnie i minuty kątowe, można określić bądź wpisując odpowiednią liczbę do okienka tekstowego, bądź posługując się przyciskami strzałkowymi, przy czym możliwa jest rektyfikacja horoskopu do przodu i do tyłu w granicach 180°. Koło horoskopu można szybko obracać suwakiem, skorelowanym z okienkami numerycznymi. Wybrany czas rektyfikacji lub nowe położenie Ascendentu zatwierdzamy przyciskiem "**OK**."

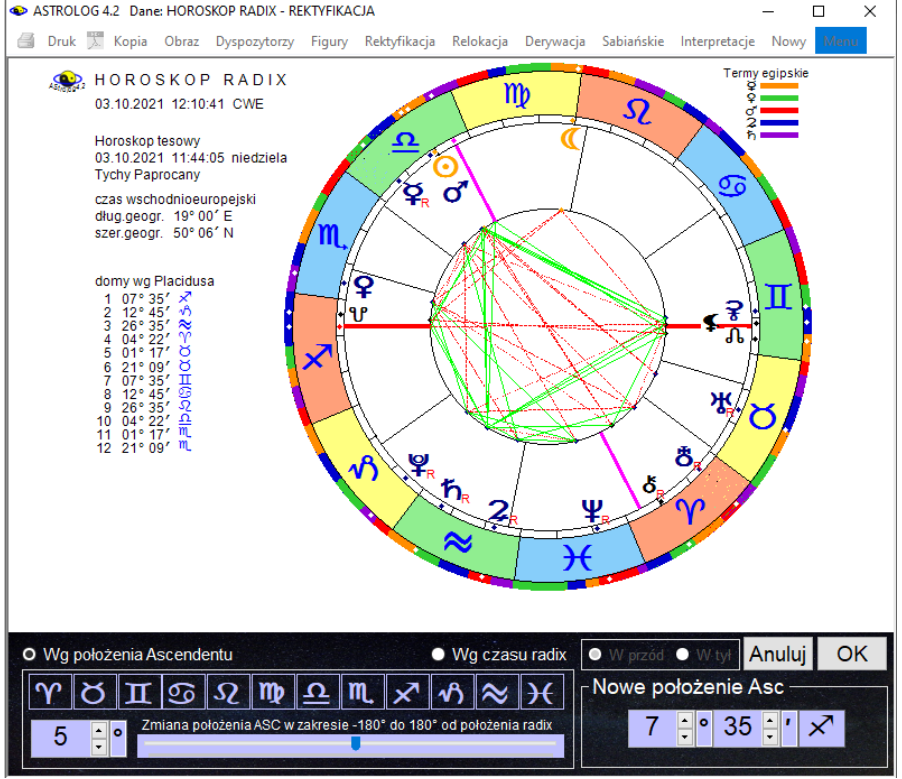

Rys.11. Formularz rektyfikacji horoskopu radix

Naciśnięcie przycisku "**Anuluj**" powoduje rezygnację z rektyfikacji horoskopu. Formularz rektyfikacyjny pokazano na Rys.11

W wypadku zatwierdzenia rektyfikacji, wykreślany jest nowy zrektyfikowany horoskop, a na formularzu danych, w okienku komentarza, umieszczana jest informacja, że horoskop został zrektyfikowany. Horoskop ten można zapisać do aktualnego pliku tematycznego oraz pliku zbiorczego.

"Relokacja", przechodzimy do podopcję formularza Klikajac wprowadzania miast, pozwalającego wybrać dowolną miejscowość polska lub zagraniczna (Rys.12). Podobnie jak w formularzu danych, możemy korzystać z alfabetycznego spisu miejscowości lub wprowadzić nowa miejscowość. Po zaakceptowaniu wprowadzonej miejscowości przyciskiem "OK", następuje wykreślenie zrelokowanego horoskopu i umieszczenie tej informacji w okienku komentarza formularza danych. Stad też możemy zapisać zrelokowany horoskop do aktualnego pliku tematycznego oraz pliku zbiorczego. Czas zrelokowanego horoskopu podawany iest z uwzględnieniem aktualnej strefy czasowej miejscowości relokacji.

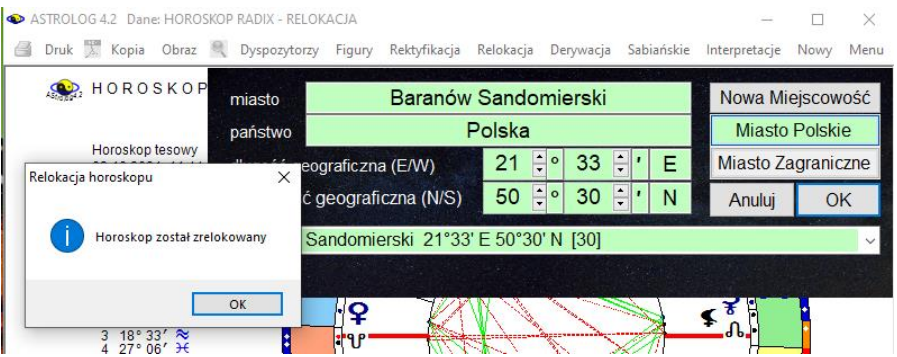

Rys.12. Formularz relokacji na tle horoskopu radix

Z górnego paska menu, klikając "**Derywacja**", mamy możliwość dokonania derywacji horoskopu z odrębnego formularza, przedstawionego na Rys.13, uwidocznionego w prawym górnym rogu, wybieramy dom, który ma być osią derywacji, wierzchołek tego domu jest wtedy traktowany jako nowy Ascendent. Z horoskopu derywacyjnego możemy przejść do dalszych derywacji lub powrócić do horoskopu radix, klikając podopcję "**Horoskop**".

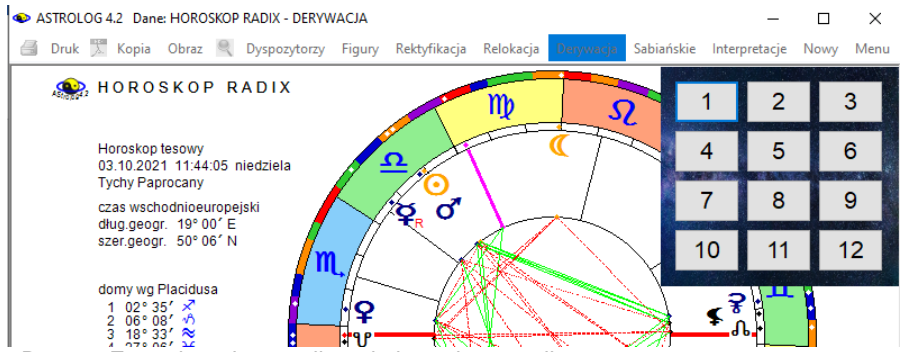

Rys.13. Formularz derywacji na tle horoskopu radix

Wybranie podopcji "**Sabiańskie**". powoduje wyświetlenie opisu symboli sabiańskich dla aktualnych położeń Słońca, Księżyca, Ascendentu, Descendentu, Medium i Immum Coeli, jak przedstawiono na poniższym Rys.14.

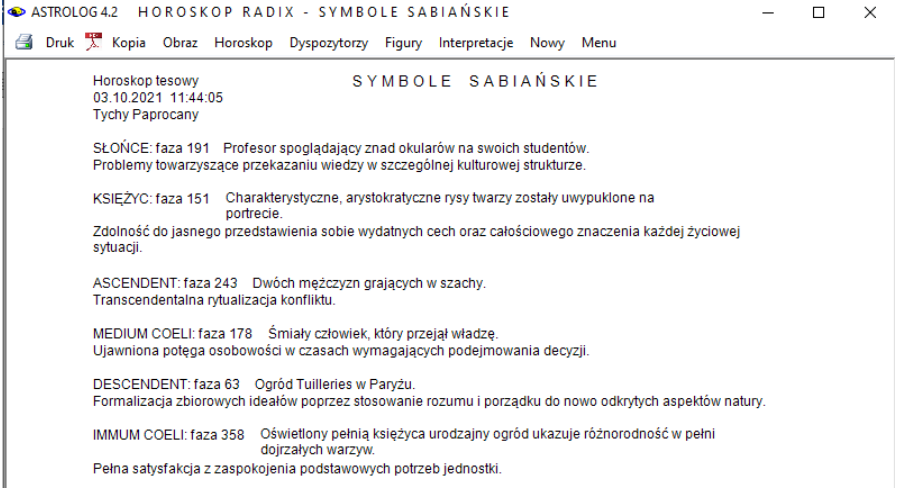

Rys.14. Symbole sabiańskie dla przykładowego horoskopu radix

Wybierając podopcję "**Interpretacje**" (jeżeli jest zakupiona) na formularzu horoskopowym, uruchamiany jest automatycznie edytor z opisem interpretacyjnym wybranego horoskopu radix (Rys.15). Horoskop staje się lekko przeźroczysty, pozwalając na analizę opisów interpretacyjnych.

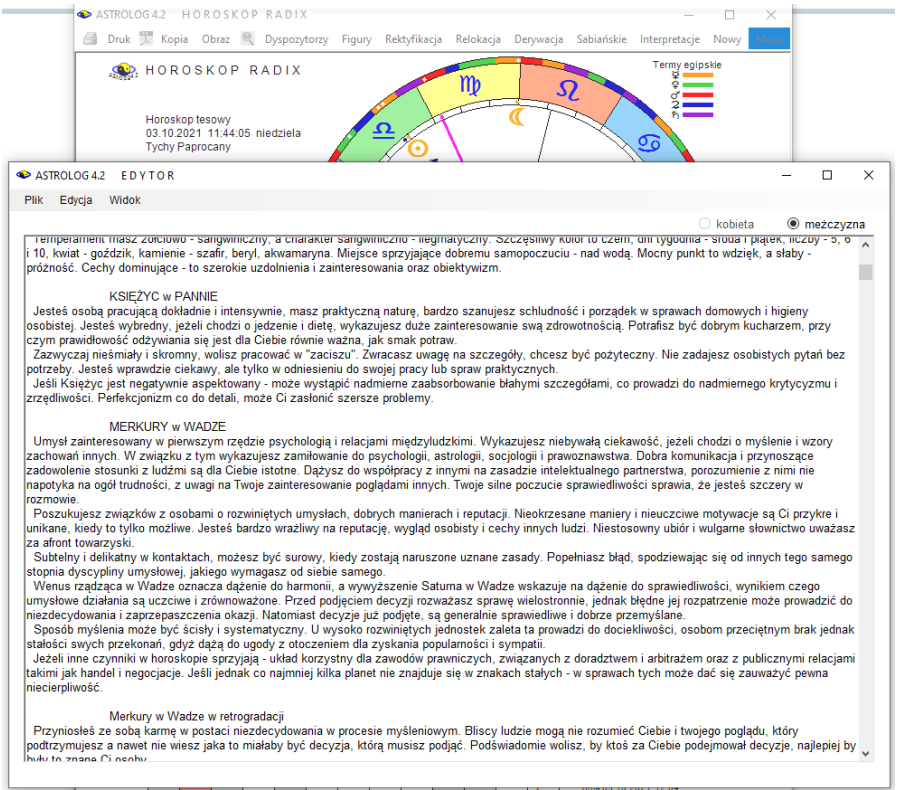

Rys.15. Opis interpretacyjny przykładowego horoskopu radix w edytorze

Uwaga: w zależności od ustawienia % zakresu końca domu w podopcji zakresu aspektów ustawień menu (0-10%), planeta będąca w końcu domu może być traktowana w opisie jak będąca w domu następnym, gdyż faktycznie oddziałuje już na ten dom.

Opis interpretacyjny zawiera położenia planet i planetoid w znakach i domach wraz z ich retrogradacją oraz aspekty główne między planetami i planetoidami. Określana jest również doba księżycowa, progresywny dom księżycowy oraz pasmo posadowienia Księżyca, a także aneretic, singleton i główny dyspozytor, jeżeli taki jest i niektóre figury planetarne Można wybrać również pełniejszą interpretację symboli sabiańskich klikając "**Interpretacje**" w podopcji Symboli Sabiańskich, jak przedstawiono poniżej na Rys.16.

| Se Edytor                                                                                                    |                                                                                                    | -                                                                           |                                                      | ×  |
|----------------------------------------------------------------------------------------------------|----------------------------------------------------------------------------------------------------|-----------------------------------------------------------------------------|------------------------------------------------------|----|
| Plik Edycja Widok                                                                                                    |                                                                                                    |                                                                             |                                                      |    |
|                                                                                                    | ○ kobieta                                                                                                    | $^{\circ}$ m                                                                | eżczyz                                               | na |
| SYMBOLE SABIAŃSKIE<br>Horoskop tesowy<br>03.10.2021 11:44:05<br>Tychy Paprocany                                                                                                    |                                                                                                    |                                                                             |                                                      | ^  |
| PROFESOR SPOGLĄDAJĄCY ZNAD OKULARÓW NA SWOICH STUDENTÓW                                                                                                    |                                                                                                    |                                                                             |                                                      | L  |
| Wizja. Problemy towarzyszące przekazaniu wiedzy w szczególnej kulturowej strukturze.<br>Ten raczej dziwny symbol przedstawia raczej podejście humorsytyczne do tego, co może wypełnić ludzki umysł na tym etapie<br>powód, aby przekształcić to w pewnego rodzaju obraz karykatury lub sentymentu, przy opisie jako "pewien typ starego profesor<br>przeanalizować ten rysunek, w celu wykryczi jego podstawowych elementów. Profesor tak wiele czerpał ze swoich książek, ze<br>musiał patrzeć sponad swych okularów, aby móc zobaczyć swoich uczniów. W ten sposób symbol ten bezpośrednio ukazuje a<br>profesor - uczniowie. Oznacza to, że będąc zdolnym do przekazania rozległej wiedzy, skumulowanej w przeszłości - midołej ger<br>goramej lidść kisążkowej wiedzy dddziaływiej w ten sam sposób na umysł, co na oczy, aby móc sporstać żądaniom niecierpi<br>istotnie musi patrzeć ponad tą wiedzą i widzieć po prostu swoich uczniów jako ludzkie istoty.<br>Symbol ten cuzdziela na poziomie intelekturalnym nauczanie skumulowanej w probecznej wiedzy i problemu wynikającego z faktu<br>to INSTRUKTAŻ, który to proces nie powiniem być mylony z "edukacją". | e. To jednak nie<br>a". Powinno się<br>jego oczy są b<br>spekt warunkuj<br>ieracji. Potrzeb<br>liwej młodości i<br>nabycia tej wi | jest wa<br>raczej<br>ardzowy<br>ący ukła<br>a absorp<br>nauczyc<br>edzy. O: | żny<br>/tężone<br>ad<br>ocji tej<br>iel<br>znacza    |    |
| Księżyc - faza 151<br>CHARAKTERYSTYCZNE, ARYSTOKRATYCZNE RYSY TWARZY ZOSTAŁY UWYPUKLONE NA PORTRECIE                                                                                                    |                                                                                                    |                                                                             |                                                      |    |
| Wizja: Zdolność do jasnego przedstawienia sobie wydatnych cech oraz całościowego znaczenia każdej życiowej sytuacji.<br>W symbolicznym znaczeniu jest czas źniw i urodzajnych zbiorów, lecz również czas stawania się uczniami i czas silnie zdetł<br>Ksztatkowania się (treningu) lub ponownego cówczenia. Zatopiona w tym i mająca się wyzwolić energia personalizująca świadywo<br>znaczących form. Musi być zdolna do zobaczenia wszystkich sytuacji życiowych jako całości doświadzeń i odkrycie ich znac<br>znaczeń ich najbardzie (charakterystycznych cech.<br>Myślą przewodnia jest DVSKRYMINACJA (ROZRÓZNIENIE). W znaczeniu słowa dyskryminacja mieści się zarówno intuicja, j<br>identyfikuje oraz często niesty przesadza w tym, co rozróżnia jedną osobę od drugie), jadzi jedną soby<br>całosti osoby na to, z czym on lub ona staje twarzą w twarz jest również esencjonalna, co powoduje, że nie jest to już tylko mo<br>lecz również miejsce i funkcja tego zróżnicowania znajduje się w organicznym wzorcu ewolucji "ludzkości jako całości", tj. w Cz<br>informacji.                                                                                  | erminowanych p<br>ość ma obecniu<br>zenia poprzez<br>ak i analiza. Ur<br>icyjna reakcja (<br>nje lub twoje "zu<br>dowieku.        | procesóv<br>e pobrać<br>zróżnico<br>nysł roz<br>odpowie<br>różnicow         | v<br>i lekcję<br>wanie<br>dziela i<br>dź)<br>vanie", |    |
| Ascendent (co to oznacza) - faza 243<br>DWÓCH MĘŻCZYZN GRAJĄCYCH W SZACHY                                                                                                    |                                                                                                    |                                                                             |                                                      | ~  |

Rys.16. Opis interpretacyjny symboli sabiańskich w edytorze

Kliknięcie "Horoskop" w którejś z podopcji powoduje powrót do horoskopu radix.

Ogólnie każdy z ekranów horoskopowych, a także ekranów podopcji można wydrukować klikając "**Druk**" lub **ikonę drukarki** (drukarka domyślna, zalecany druk do pliku PDF), sporządzić jego kopię klikając "**Kopia**" (powoduje to skopiowanie horoskopu, który można zrzucić na pasek zadań i w dowolnej chwili ponownie wyświetlić – Rys.17) a także dokonać zapisu formularza w formie bitmapy, klikając "**Obraz**". Jednak obrazy horoskopów, w odróżnieniu od pozostałych formularzy z przewijalnymi tabelami, ze względu na lepszą jakość zapisywanego obrazu, również zapisywane są w formie plików PDF. Aby powrócić do formularza danych w celu wybrania innych danych horoskopowych, należy kliknąć "**Nowy**", a do menu głównego można powrócić klikając "**Menu**".

W wersji 4.2 dodano ikonę pliku PDF, umożliwiając szybki zapis obrazu horoskopu do pliku "**PDF**" już z automatycznie przypisana jego nazwą, jak przedstawia Rys.18, jeżeli taka opcja została wybrana w ustawieniach programu.

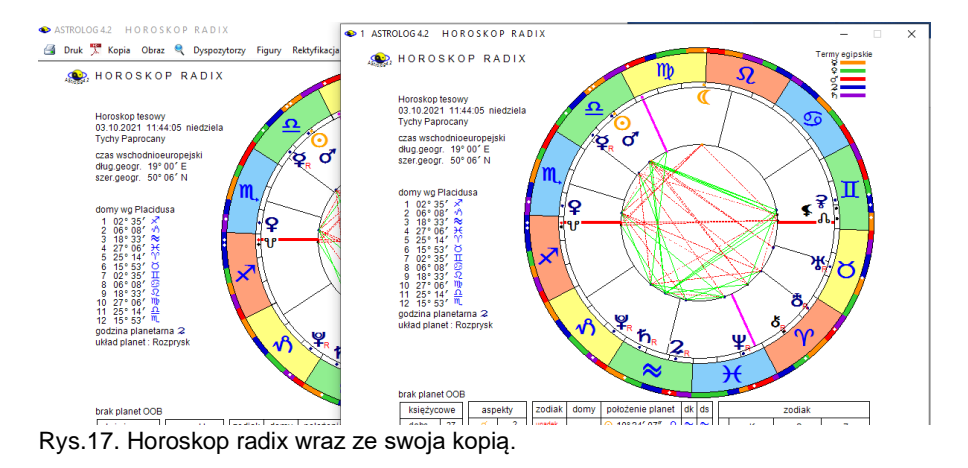

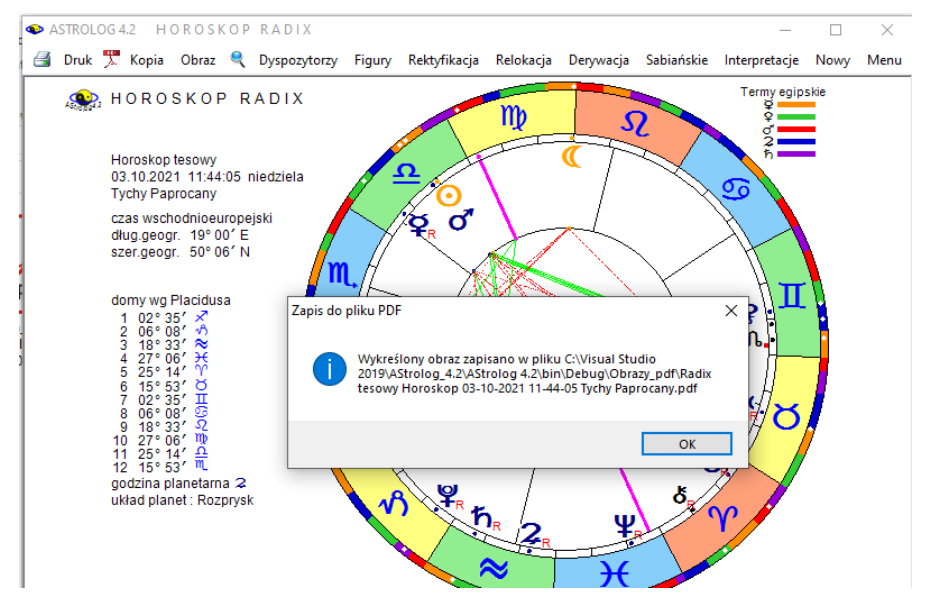

Rys.18. Horoskop radix zapisany do pliku PDF z nadana automatyczne jego nazwą, skorelowaną z typem i danymi horoskopu.

Wybierając z górnego paska menu lupkę, można powiększyć sam obraz horoskopu bez tabel aspektów.i pozycji planetarnych jak przedstawia to Rys.19. W wersji 4.2 formularz horoskopowy wraz z tabelą aspektów można przeskalować do pełnego ekranu, klikając w górne okienko maksymalizacji, jak przedstawia to Rys..20.

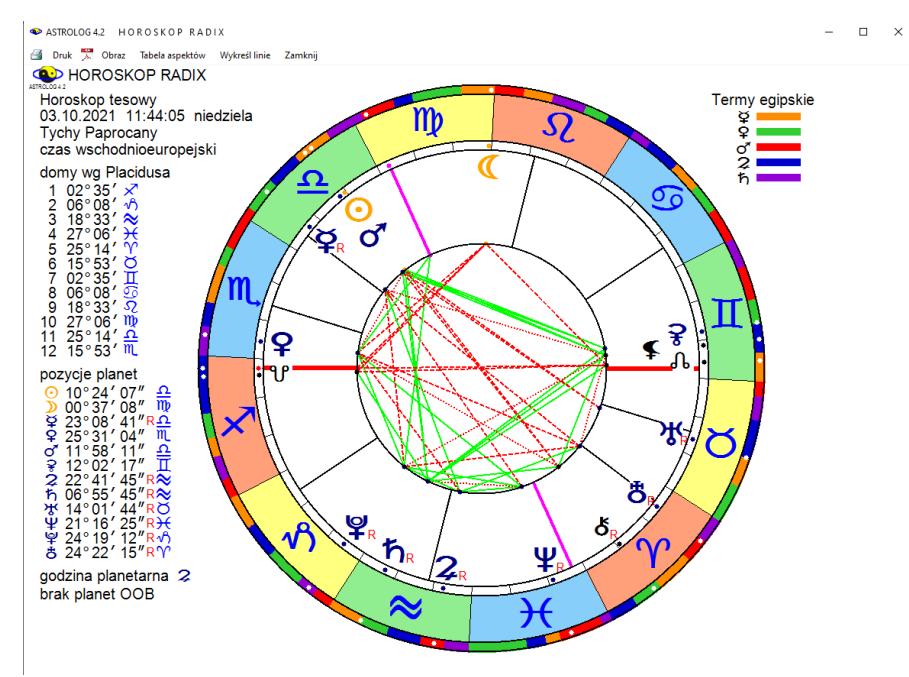

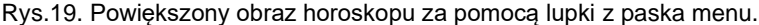

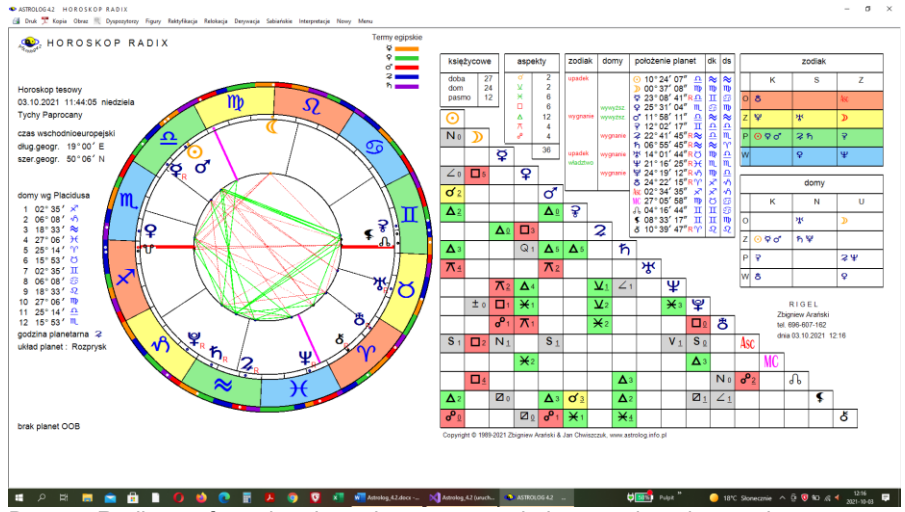

Rys.20. Radixowy formularz horoskopowy przeskalowany do pełnego ekranu.
# 4.2. Horoskop porównawczy

Można go wykonać dla dwóch osób umieszczonych w okienkach danych horoskopowych A i B. Horoskop A umieszczony zostaje wewnątrz, a horoskop B na zewnątrz. W kole zewnętrznym Ascendent oznaczony jest strzałką, w wewnętrznym znajduje się z lewej strony, zgodnie z powszechnie przyjętą konwencją. Dla horoskopów A i B z lewej strony podane są pozycje planetarne, a pod nimi wykreślona tabela aspektów porównawczych. Planety osoby (horoskopu) B umieszczone są u góry, a osoby (horoskopu) A z lewej strony tabeli aspektów (Rys.21).

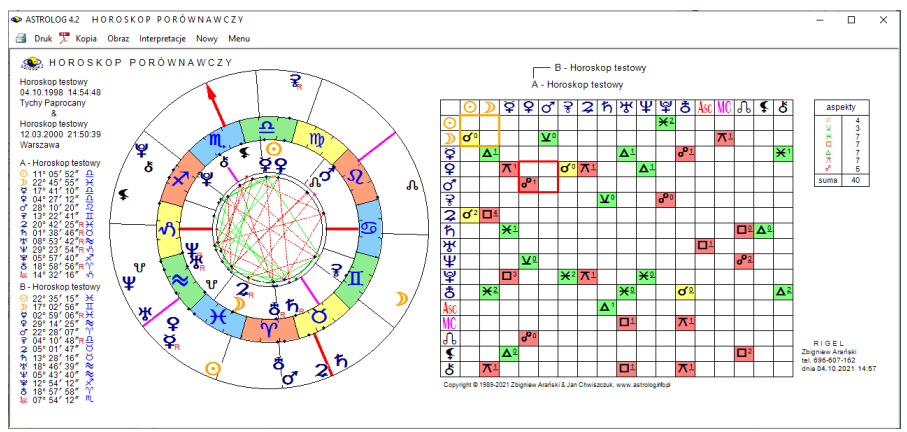

Rys.21. Przykładowy horoskop porównawczy w orientacji poziomej.

Osoby można zamieniać ze sobą przyciskiem "**Zamień horoskop A z B**" na formularzu wprowadzania danych. Zasięg aspektów można uprzednio definiować w ustawieniach menu (podopcja konfiguracyjna - **Zakres aspektów**). Tabela jest modyfikowana w zależności od obiektów, których wykreślanie zadeklarowano w ustawieniach menu. Można zrezygnować z wyświetlania Ceres i Eris, Lilith, Chirona, Vertexu i Punktu Szczęścia lub wybrać maksymalnie cztery powyższe obiekty. Nie wykreślane są pozycje Plutona, Ceres, Eris i Chirona poza zakresem lat 0 – 2500. Nie wykreślany jest Asc i MC dla nieznanego czasu horoskopu A lub B.

W tabeli aspekty główne wytłuszczono, a aplikacyjne podkreślono. Główne aspekty harmonijne oznaczono kolorem zielonym, a nieharmonijne czerwonym. Dla opcji kolorowania pól aspektów zastosowano przyjęte powyżej kolory harmonijności lub nie. Z prawej strony umieszczono tabelę z wyszczególnieniem ilości porównawczych aspektów głównych między horoskopami A i B. Przykładowy horoskop porównawczy przedstawiono na rys.21. Wersja z opisami interpretacyjnymi pozwala na wyświetlanie i druk opisów danego horoskopu ("**Interpretacje**"), jak pokazuje poniższy Rys.22.

| ۱                                          | dytor                                                                                                   |                                                                                                    |                                                                                                    |                                                                             | -                                                               |                                                   | ×  |
|--------------------------------------------|----------------------------------------------------------------------------------------------------|----------------------------------------------------------------------------------------------------|----------------------------------------------------------------------------------------------------|-----------------------------------------------------------------------------|-----------------------------------------------------------------|---------------------------------------------------|----|
| Pli                                        | k Edycja                                                                                                | Widok                                                                                                    |                                                                                                    |                                                                             |                                                                 |                                                   |    |
|                                            |                                                                                                    |                                                                                                    | ⊖ ka                                                                                                    | obieta                                                                      | 0                                                               | meżczyz                                           | ma |
|                                            |                                                                                                    | HOROSKOF                                                                                                    | PARTNERSKI sortowany tematycznie                                                                                                    |                                                                             |                                                                 |                                                   | ^  |
| н                                          | oroskop te                                                                                              | stowy (osoba A) &                                                                                                    | Horoskop testowy (osoba B)                                                                                                    |                                                                             |                                                                 |                                                   |    |
| F<br>po<br>że<br>og<br>po<br>na<br>(<br>te | Potraficie v<br>gląd i zdo<br>ta druga<br>romnie lul<br>gląd. Oso<br>wet winow<br>Osoba A b<br>mperamer | osoba A - Waga<br>rysłuchać i uszanowa<br>być dlań uznanie. Ba<br>Idziela zbyt wymijają<br>i rozmawiać i podtrz<br>a A reprezentuje sili<br>ajcom.<br>ardziej kieruje się roz<br>tami. | osoba B - Ryby<br>ś odmianny punkt widzenia. Oboje nie lubicie, gdy ktoś usiłuje Was wciągnąć w wirwalki po to tylkk<br>rác oenicie sobie w partnerze to, że podziela On wasze zdanie na ten ternat. Niemmiej jednak osobi<br>cych i mętnych odpowiedzi na jej pytania. Wolałaby, aby osoba B doktadniej precyzowała swoje stau<br>muje dialog z drugą osobą, a osoba B podchwytuje tylkno ide i długo się nad nimi zastanawia, zami<br>poczucie sprawiedłuwsci i równouprawniemia, nie znosi postępowania wbrew prawu, osoba B nato<br>sądkiem, osoba B - intuicją i emocjami. Mimo wszystko możecie zżyć się ze sobą i oswoić z waszy                                                            | , aby prz<br>∋ A wyda<br>towisko.<br>n sformuł<br>miast pot<br>rmi odmi     | teforson<br>ije się o<br>Osoba<br>łuje sw<br>irafi ws<br>ennymi | wać swó<br>czasem,<br>A<br>ój<br>półczuć          | j  |
| (<br>du<br>()<br>ży<br>op<br>wo            | Osoba A k<br>chem, lub<br>Osoba B p<br>rkorzystar<br>ciowych.<br>ranować s<br>owczas zv                 | Księżyc osoby B<br>eruje się w życiu intu<br>dużo mówić i działa<br>zypomina raczej ucż<br>y także przeciw osol<br>Jla obojga charakteny<br>ttukę poszanowania<br>iązek wasz ma szan   | w Bliźniętach - Księżyc osoby A w Rybach<br>kicja, jest człowiekiem uległym, biernym, o bogatej wyobraźni. Osoba B reprezentuje typ intelektualny<br>(C osoba A ma vobie coś z mistyka, muzyka lub artysty. Łatwo poddaje się emocjorn i potrafi zroz<br>onego. logicznego intelektualistę i utalentowanego poligłotę. W jego naturze tkwi także komizm, któl<br>ie A. Osoba B potrafi także zachować obiektywizm osądów, prostote i dystane emocjonalny w pode<br>styczna jest z mienność nastrojów, wrażliwość, elastyczność, ale również niestałość i kapryśność,<br>uczuć osoby A, jej intuicji i pobudek działania, a z kolei osoba A doceni racjonalizm i niezależność p<br>s na powodzenie. | r; jest nie<br>:umieć u<br>y nieopa<br>jściu do j<br>leśli osot<br>ostawy c | espoko<br>czucia<br>trznie r<br>problen<br>pie B u<br>soby E    | jnym<br>innych.<br>noże by<br>nów<br>da się<br>3, | ć  |
| F<br>W<br>wr<br>int                        | Przyjaźń o<br>am okazje<br>ływania n<br>elektualne<br>rych zdolr                                        | SŁOŃCE osoby A<br>parta na wzajemnych<br>do wspólnej pracy w<br>a przyjaciół i kolegów<br>i duchowe zainteres<br>ościach twórczych.                                                    | A w XI domu osoby B<br>zaintersowaniach intelektualnych lub naukowych oraz sprawach humanistycznych czy kulturowych<br>grupie i działalności organizacyjnej, mającej na celu podniesienie poziomu kulturalnego. Osoba A m<br>osoby B, stać się jej wartościowym współpracownikiem. Może również inspirować ją do osiągnięcia<br>owania wykraczają poza fizyczny i emocjonalny poziom wzajemnych oddziaływań. Możecie też insp<br>owania wykraczają poza fizyczny i emocjonalny poziom wzajemnych oddziaływań.                                                                                                    | ı. Wspólı<br>oże popr<br>celów. V<br>irować si                              | ne cele<br>zez zd<br>Vasze<br>ę nawz                            | dają<br>olność<br>wspólne<br>ajem w               | ~  |

Rys.22. Opis interpretacyjny przykładowego horoskopu porównawczego

# 4.3. Horoskop potrójny

Horoskop potrójny umożliwia porównanie trzech danych horoskopowych, umieszczonych w okienkach danych A, B i C (Rys.19). Horoskop A umieszczony zostaje wewnątrz, horoskop B na kole środkowym, a C na zewnątrz. W dwóch kołach zewnętrznych Ascendent oznaczony jest strzałką, w wewnętrznym znajduje się z lewej strony, zgodnie z powszechnie przyjętą konwencją. Dla tych trzech horoskopów wyświetlone zostają dwie tabele aspektów porównawczych. Z lewej strony porównane zostają horoskopy A i B, a z prawej horoskopy A i C. Planety osób (horoskopów) B i C umieszczone są u góry, a osoba (horoskopu) A z lewej strony tabeli aspektów. Zasięg aspektów horoskopu potrójnego można uprzednio definiować w ustawieniach menu (podopcja - **Zakres aspektów**). Aspekty główne wytłuszczono, a aplikacyjne podkreślono. Można wybrać opcjonalnie kolorowanie pól aspektów. Obie tabele zawieraja aspekty

opcjonalnie kolorowanie pól aspektów. Obie tabele zawierają aspekty planetarne do Eris, gdy planety karłowate są zadeklarowane (w sumie 12 planet). Gdy nie zadeklarowano wykreślania Ceres lub Eris lub są ona poza zakresem czasowym obliczeń, (poza latami 0 – 2500), na ich miejsce wprowadzany jest Asc i MC. Gdy nie jest określony dokładny czas horoskopu, co uniemożliwia obliczenie pozycji domów horoskopowych, na

ASTROLOG 4.2 HOROSKOP POTRÓJNY

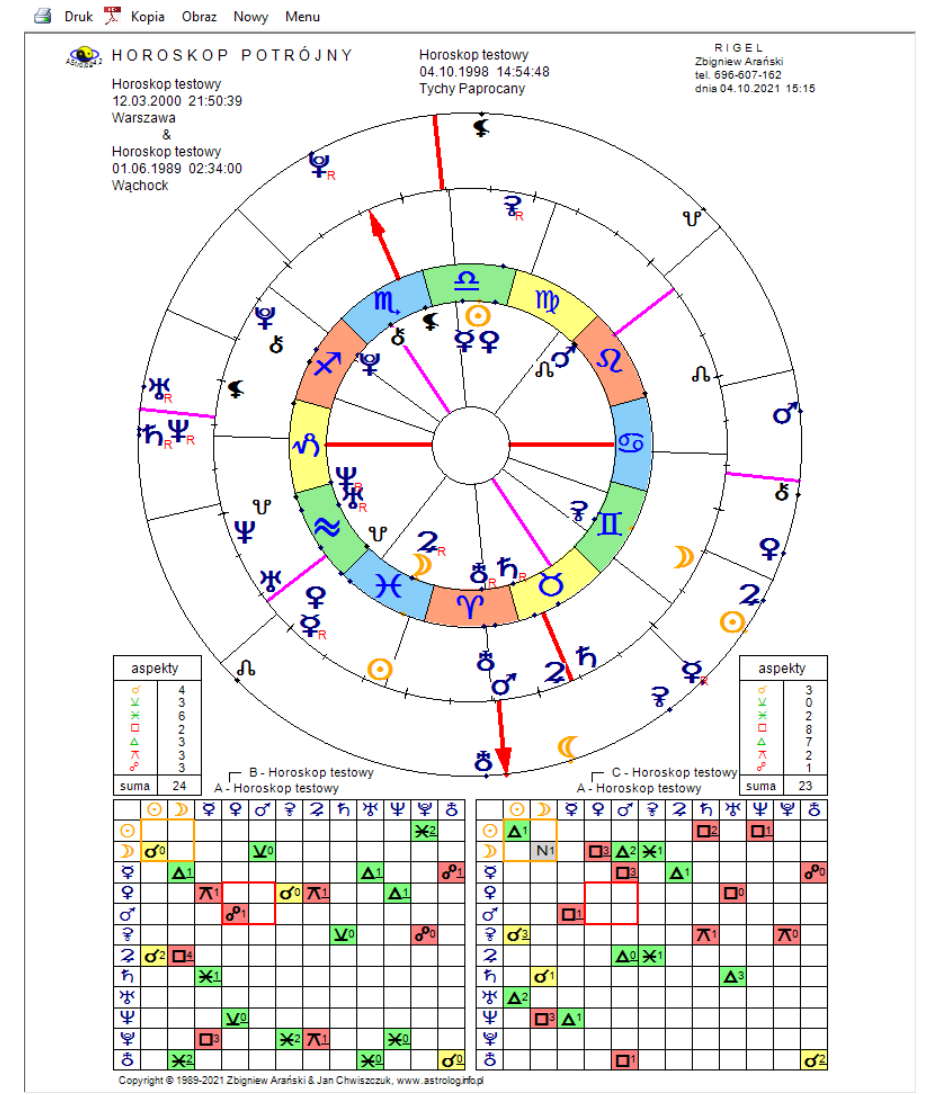

Rys.23. Przykładowy horoskop potrójny w orientacji pionowej.

miejsce Asc i MC w tabeli aspektów wprowadzany jest Węzeł Księżycowy i Lilith, a następnie Vertex i Punkt Szczęścia, jeżeli są wybrane. Obok obu tabel podano ilość aspektów głównych między horoskopami A i B oraz A i C. W kolejność od wewnątrz umieszczono horoskopy A, B i C.

## 4.4. Horoskop kontaktowy

Horoskop kontaktowy może być wykonany jedynie wtedy, gdy dane horoskopowe umieszczone zostały w obu okienkach danych A i B oraz C (dla horoskopu kontaktowego trzech osób) Opcjonalnie można sporządzić horoskop kontaktowy po krótszym łuku, od osoby starszej do młodszej lub od osoby młodszej do starszej i od wersji 4.2 dla trzech osób.

W horoskopie kontaktowym po krótszym łuku pozycja kontaktowa znajduje się w połowie krótszego łuku łączącego planety horoskopów A i B. W horoskopie kontaktowym od osoby starszej do młodszej kontaktowa pozycja planety znajduje się w połowie łuku liczonego od planety osoby starszej do planety osoby młodszej w kierunku narastających stopni zodiaku, a w horoskopie kontaktowym od osoby młodszej do starszej analogicznie po łuku od planety osoby młodszej do planety osoby starszej, licząc w kierunku narastających stopni zodiaku, czyli przeciwnie do ruchu

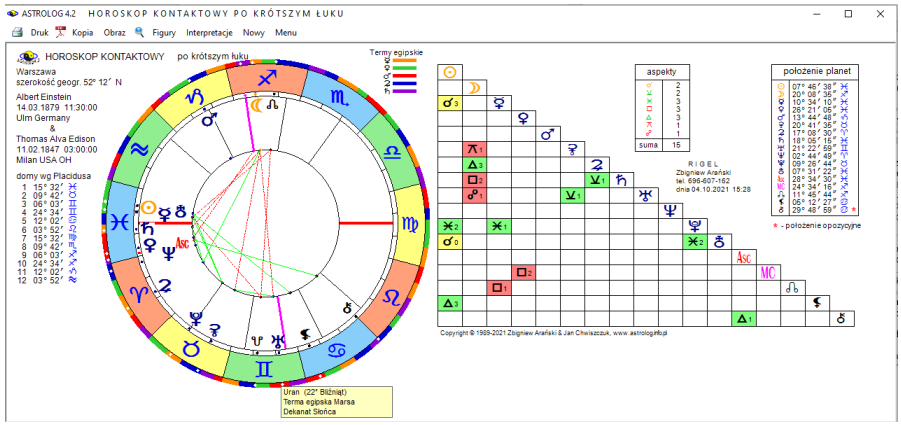

Rys.24. Przykładowy horoskop kontaktowy po krótszym łuku – orientacja pozioma.

wskazówek zegara. Położenie kontaktowego Ascendentu różni się zazwyczaj od kontaktowego położenia wierzchołka I domu, gdyż jest on liczony analogicznie jak kontaktowe pozycje planetarne, natomiast wierzchołek I domu obliczony jest dla kontaktowego MC i wprowadzonej miejscowości horoskopu kontaktowego, przy przyjęciu uśrednionego nachylenia ekliptyk obu horoskopów składowych. Ascendent kontaktowy oznaczony jest jako Asc.

Jeżeli horoskopy A i B mają taki sam system domów, zostaje on zachowany w horoskopie kontaktowym, w przeciwnym razie przyjęty zostaje system domów z ustawień w menu. Oczywiście, gdy któryś z horoskopów A lub B wykreślony został bez domów (nie był znany dokładny czas horoskopu), horoskop kontaktowy wykreślony jest także bez domów horoskopowych. Po wybraniu miejscowości, dla której sporządzany jest horoskop kontaktowy, otrzymujemy horoskop z wektorowymi położeniami planet i domów (Rys.24). Kontaktowe pozycje domów podane sa z lewej strony horoskopu kontaktowego, poniżej określony jest układ planet. Pozycje planet i tabela aspektów wyświetlone są poniżej horoskopu. Podana jest poszczególnych aspektów głównych oraz ich ilość również ilość sumaryczna. Gwiazdka przy pozycji planety oznacza, że pozycje planet w obu horoskopach różniły się o więcej niż 150°, a mniej niż 210° i należy wziąć też pod uwagę opozycyjne w stosunku do obliczonego położenie planety kontaktowej. Aspekty kontaktowe podawane sa z uwzglednieniem zdefiniowanego uprzednio w ustawieniach menu zakresu aspektów. Aspekty główne wytłuszczono, a ich ilość podano obok tabeli aspektów. W wewnętrznym kole horoskopu wykreślono aspekty główne harmonijne (zielona linia ciagla) i nieharmonijne (czerwona linia przerywana). Pola aspektów i żywiołów mogą być opcjonalnie kolorowane, przy zachowaniu przyjętego oznaczenia kolorów.

Horoskop kontaktowy można wykonać także dla trzech osób (Rys.25).

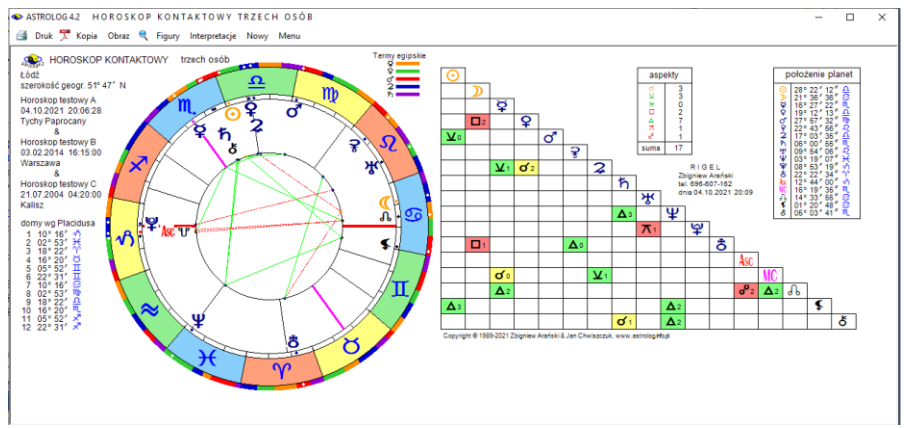

Rys.25. Horoskop kontaktowy trzech osób w orientacji poziomej.

Horoskop kontaktowy można powiększyć lupką, a także przeskalować do pełnego ekranu. Dla horoskopu kontaktowego można wykreślić "**Figury**", a dla wersji z opisami interpretacyjnymi wyświetlić je po wybraniu podopcji "**Interpretacje**", jak przedstawiono na Rys.26.

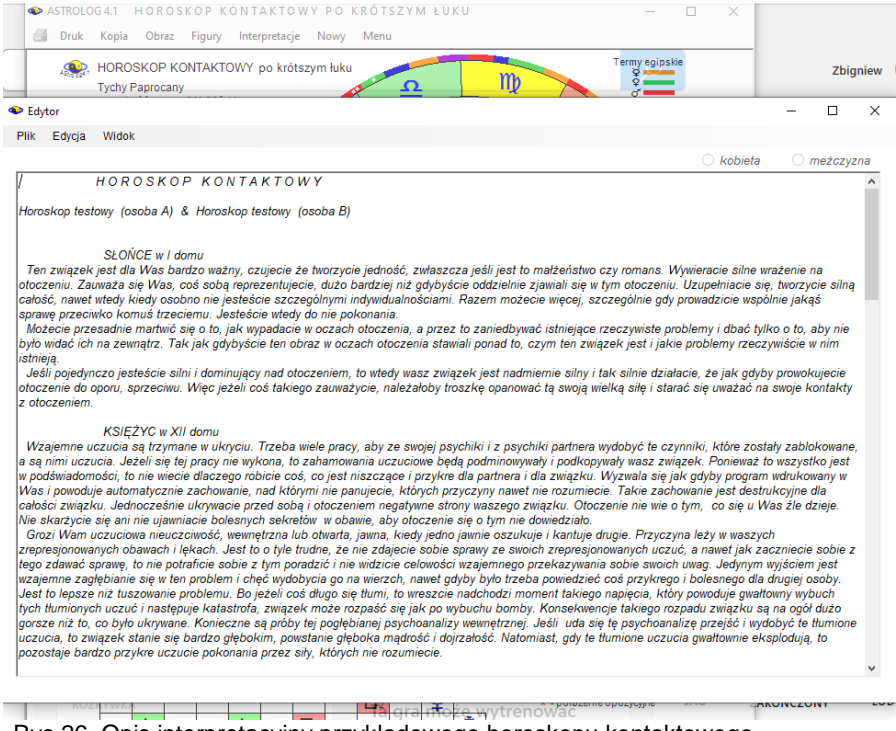

Rys.26. Opis interpretacyjny przykładowego horoskopu kontaktowego

## 4.5. Wektor chwili

Wektor chwili (Rys.27) jest horoskopem kontaktowym sporządzonym dla aktualnej chwili i horoskopu radix. Można wprowadzić czas bieżący lub dowolny czas i miejsce, dla którego będzie sporządzony horoskop kontaktowy z horoskopem radix.

Dla wektora chwili można wykreślić figury planetarne (podopcja "**Figury**"). Wektor chwili można podobnie jak pozostałe horoskopy wydrukować, skopiować, zapisać na dysk, powrócić do formularza danych lub wyjść do głównego menu, klikając w standardowe podopcje menu.

Wektor chwili można powiększyć za pomocą lupki, oczywiście można także jak wszystkie horoskopy powiększyć go do pełnego ekranu.

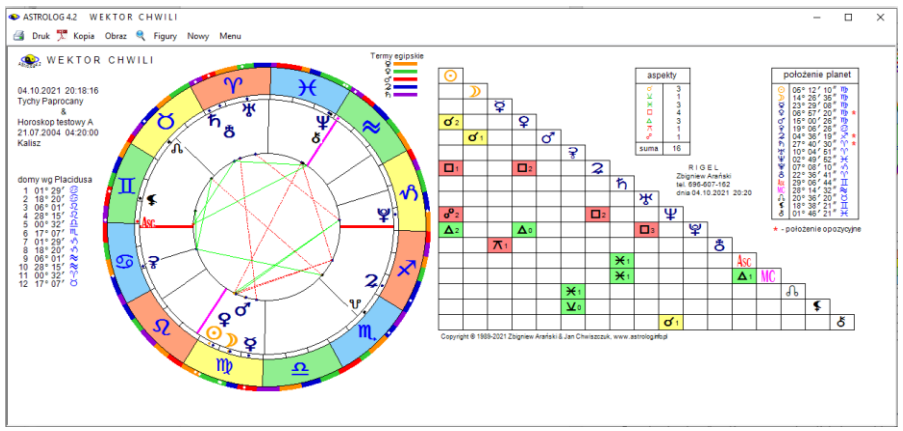

Rys.27. Przykładowy wektor chwili w orientacji poziomej.

## 4.6. Horoskop relacyjny

Horoskop relacyjny (Rys.28) jest horoskopem sporządzanym dla uśrednionego czasu danych horoskopowych A i B.

Po wybraniu tej opcji z głównego menu i naciśnięciu przycisku "**Wykreśl horoskop**" oraz podaniu miejscowości, dla której sporządzany jest horoskop, wykreślany jest horoskop relacyjny. Relacyjne pozycje planet i domów podane są z lewej strony horoskopu. Poniżej podana jest godzina planetarna (gdy jest zadeklarowana w ustawieniach menu) oraz układ planet. W wewnętrznym kole horoskopu wykreślono liniami aspekty harmonijne i nieharmonijne.

Aspekty relacyjne podano z zakresem zdefiniowanym w podopcji ustawień menu. Aspekty główne wytłuszczono, a ich ilość podano w tabeli aspektów.

Podobnie jak w horoskopie radix wyznaczono doby, domy i pasma księżycowe, władztwo planetarne w zodiaku i domach, położenie planet z uwzględnieniem dekanatu i dwadasamsy oraz jakości i żywioły planet w zodiaku i domach.

Opcjonalnie pola aspektów i żywiołów mogą być kolorowane, w celu lepszej ich widoczności.

Wybierając myszką odpowiednie podmenu, dla horoskopu relacyjnego, podobnie jak dla horoskopu radix, można wykreślić grafy dyspozytorów planetarnych, figury planetarne oraz symbole sabiańskie. Standardowo horoskop relacyjny można także wydrukować, skopiować, zapisać na dysk, powiększyć lupką lub do pełnego ekranu, można też powrócić do formularza danych lub wyjść do głównego menu.

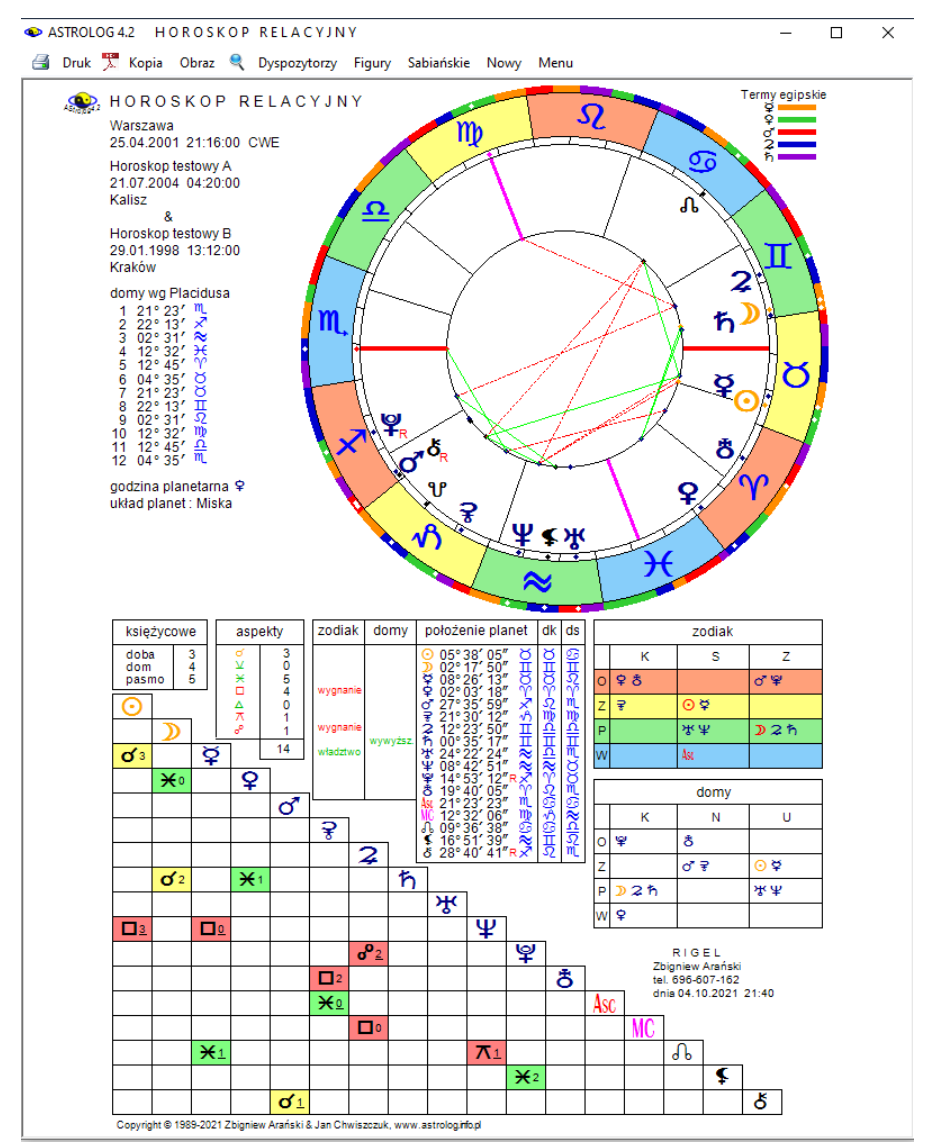

Rys.28. Przykładowy horoskop relacyjny w orientacji pionowej.

# 4.7. Horoskop węzłów księżycowych

Horoskop węzłów księżycowych sporządza się umieszczając Ascendent w koniunkcji z Północnym Węzłem Księżycowym (Rys.29).

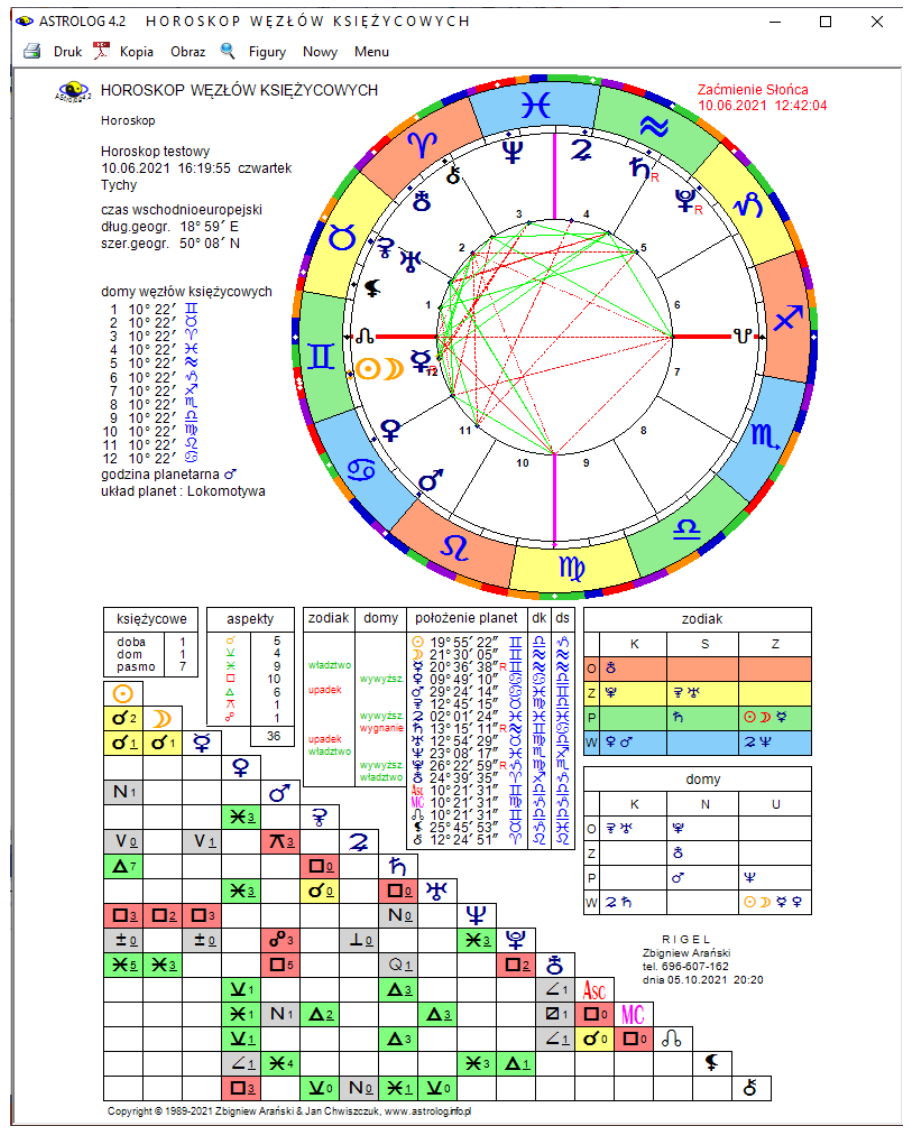

Rys.29. Przykładowy horoskop węzłów księżycowych - orientacja pionowa.

Horoskop węzłów księżycowych ma podobny wygląd jak horoskop radix, jedynie domy mają równe wartości i liczone są w kierunku przeciwnym, tzn. zgodnie z ruchem wskazówek zegara. Zostały one ponumerowane przy kole linii aspektów. Położenie Ascendentu, MC i domów nie są więc rzeczywistymi horoskopowymi położeniami, powiązanymi z miejscem i czasem, ich położenia wyznaczone są w sposób czysto algorytmiczny.

Dla horoskopu węzłów księżycowych można wykreślić figury planetarne. Standardowo horoskop można również wydrukować, skopiować, zapisać na dysk, można też powrócić do formularza danych lub wyjść do głównego menu. Horoskop może być powiększony przez kliknięcie lupki na pasku menu. Jeżeli w przedziale 12 godzin zachodzi zaćmienie, informacja o tym fakcie wyświetlana jest w prawym górnym rogu w kolorze czerwonym.

## 4.8. Horoskop poczęcia

Powyższa opcja umożliwia skorelowanie horoskopu radix z horoskopem poczęcia i poprzez to rektyfikację horoskopu radix. W metodzie Światosława Floriana Nowickiego (Św.F.Nowicki, W.Jóźwiak, "Cykle Zodiaku", str.180 -200) poszukuje się wzajemnych położeń Księżyca na Ascendencie bądź Descendencie i odwrotnie, w horoskopie radix i poczęcia.

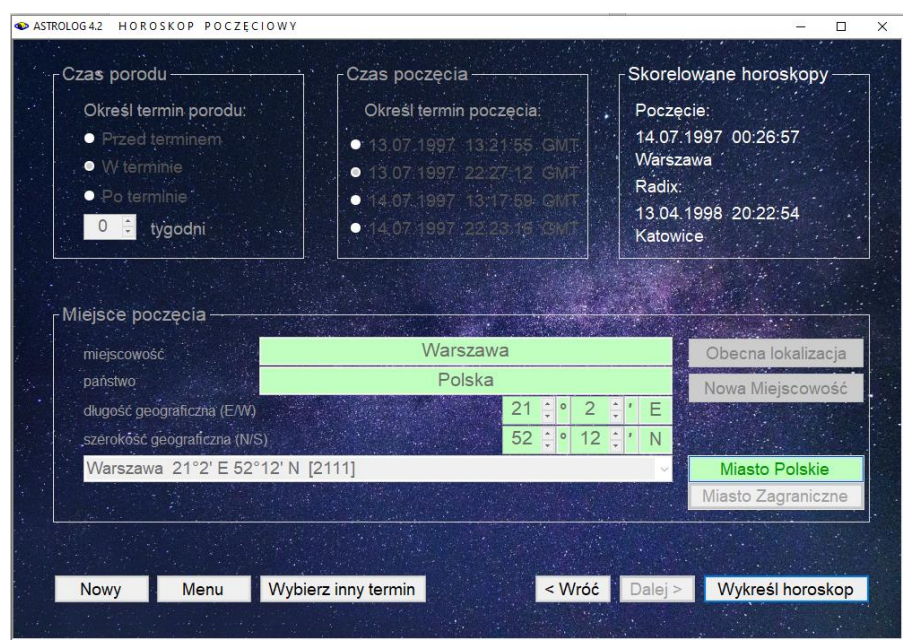

Rys.30. Formularz wprowadzania danych poczęciowych

Formularz wprowadzania danych poczęciowych przedstawiono na Rys.30. Na wstępie określa się terminowość porodu i jego przyspieszenie bądź opóźnienie w tygodniach. Następnie wybierane są 2 lub 3 (dla Księżyca znajdujacego się w odległości mniejszej od 4 dni od Ascendentu badź Descendentu) prawdopodobne terminy poczęcia. W kolejnym kroku, po zadeklarowaniu miejsca poczęcia, otrzymuje się 4 daty, mieszczące się w przedziale 1 doby w obie strony od zadeklarowanej pierwotnej daty poczecia, warunek położenia Ascendentu lub Descendentu spełniające na zrektyfikowanej wstępnie pozycji Księżyca radix. Najbliższa data spełniająca podane wstępnie warunki wyświetlana jest kolorem czerwonym. Po wybraniu jednej z 4 możliwości, otrzymujemy skorelowane horoskopy: zrektyfikowany horoskop radix i horoskop poczecia. Przyciski "Wróć" i "Dalej" umożliwiają przemieszczanie się po formularzu w przód i w tył.

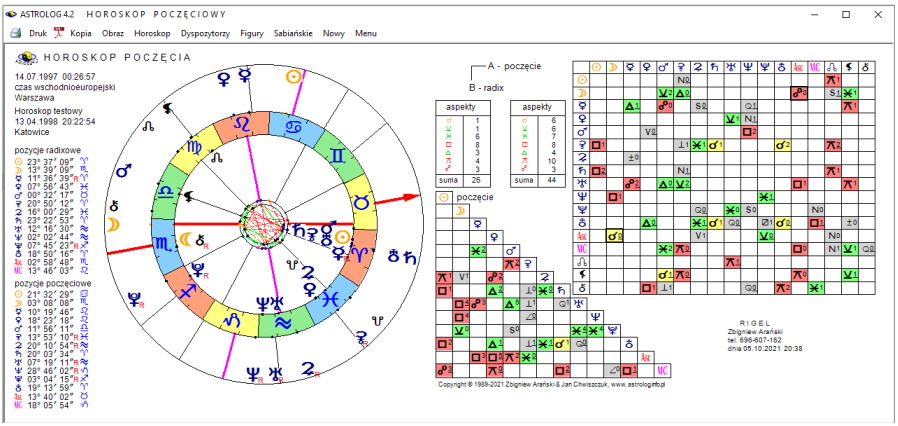

Rys.31. Przykładowy horoskop poczęcia nałożony na horoskop radix

Przycisk "**Wybierz inny termin**" umożliwia wybranie innej z sugerowanych dat poczęcia, "**Nowy**" wybranie innej osoby, a "**Menu**" – powrót do menu. Przycisk "**Wykreśl horoskop**" wykreśla horoskop poczęcia.

Oba horoskopy umieszczone zostają w spisie bieżącym i można wykonywać do nich inne horoskopy lub je z nimi porównywać. Dla horoskopu poczęcia, podobnie jak dla horoskopu radix, można wykreślić grafy dyspozytorów planetarnych, figury planetarne oraz symbole sabiańskie. Natomiast podopcja "**Do radixu**" umożliwia wykreślenie horoskopu poczęcia nałożonego na horoskop radix (Rys.31). Z lewej strony podane są wówczas pozycje radix i poczęcia.

W tabeli podane są aspekty porównawcze obu horoskopów, a także ilość

poszczególnych aspektów głównych i ich liczba sumaryczna. W trójkątnej tabeli wykreślono aspekty między planetami poczęcia, a powyżej określono ilość aspektów głównych i sumaryczną ilość aspektów horoskopu poczęcia. Podopcja "**Horoskop**" pozwala na powrót do horoskopu poczęcia. Standardowo horoskop poczęcia można wydrukować, skopiować, zapisać na dysk, można też powrócić z niego do formularza danych lub wyjść do głównego menu. To samo dotyczy horoskopu poczęcia nałożonego na horoskop radix.

Dla horoskopu poczęcia badany jest jałowy bieg Księżyca i godzina planetarna (gdy są one zadeklarowane w ustawieniach menu), układ planetarny oraz doby, domy księżycowe i pasma posadowienia Księżyca. Podobnie jak w horoskopie radix określone jest władztwo planetarne, zgodnie z ustawieniami zadeklarowanymi w menu, położenie planet oraz tabele żywiołów i jakości w zodiaku i domach.

W podanym powyżej przykładzie widać korelację położeń Księżyców i Ascendentów w horoskopach poczęcia i radixowym. Księżyc radix jest w opozycji do Ascendentu poczęcia, a Księżyc poczęcia w koniunkcji z Ascendentem radix.

| ść zadanego pytania                             | test                                 |                                               | Nowe Dane                                  |
|-------------------------------------------------|--------------------------------------|-----------------------------------------------|--------------------------------------------|
| as i miejsce zadanego pytania                   |                                      |                                               | Zapisz Dane                                |
| ita gregoriańska                                | 05.10.2021                           | wtorek 🛛                                      | <mark>∎</mark> - Usuń Dane                 |
| as rzeczywisty kompute                          | era 21:03:06 🗧 system                | m domów Placidus                              |                                            |
| iejscowość                                      | Nowa Miejscowość                     |                                               |                                            |
| iństwo                                          |                                      |                                               |                                            |
| ug.g.(E/W) szer.g.(N/S)                         | 19 ÷ ° 0 ÷ ' E                       | 50 ÷ ° 6 ÷ ' 1                                | N                                          |
| refa czasowa . 🔳 GMT                            | 2 czas w                             | schodnioeuropejski                            | -                                          |
|                                                 |                                      |                                               |                                            |
| fabetyczny spis miejscowos                      | ści polskich                         |                                               | Miasto Polskie                             |
|                                                 |                                      |                                               | Miasto Zagraniczne                         |
| Tradycyjne władztwo<br>Marsa "Iowisza i Saturna | Władztwo Urana, Neptuna<br>i Plutona | Nowe władztwo Ceres w<br>Pannie i Eris w Byku | Władztwo zdefiniowane<br>przez Użytkownika |

## 4.9. Horoskop horarny

Rys.32. Formularz wprowadzania danych horarnych

Horoskop horarny sporządzany jest na czas zadania pytania, dotyczącego danego zdarzenia, bądź problemu i pozwala uzyskać na nie odpowiedź.

Po wpisaniu do formularza (Rys.32) treści zadanego pytania oraz czasu i miejsca jego zadania (można wybrać czas bieżący), uaktywniony zostaje przycisk "**Wykreśl Horoskop**". Po jego naciśnięciu wykreślony zostaje horoskop horarny (Rys.33). Można go zapisać w osobnej bazie danych i wywołać w późniejszym czasie.

Program umożliwia wybranie tradycyjnego władztwa Marsa, Jowisza i Saturna, władztwa Urana, Neptuna i Plutona zamiast tradycyjnego oraz nowego władztwa Ceres w Pannie i Eris w Byku. Wybranie władztwa innego jak w ustawieniach menu powoduje wyświetlenie odnośnego komunikatu. Po wyjściu z opcji horarnej następuje przywrócenie pierwotnych ustawień władztwa, zadeklarowanych w menu.

W horoskopie horarnym określono atrybut Ascendentu i władcy godziny planetarnej, a także sprawdzono zharmonizowanie horoskopu. W tabelce obliczono pozycję planet w znakach zodiaku i określono podstawowe "godności" i "słabości" planet według Ptolemeusza tzn. określono planetę władajaca znakiem, dekanatem, okresem, żywiołem dziennym i nocnym, a także egzaltacje w znaku oraz siłe planety. Uwzgledniono władztwo, egzaltację, detryment i upadek. Sprawdzono, czy planeta jest "w sercu" Słońca i czy nie jest "spalona". Dokonano oceny jej siły, korzystając z punktowego systemu "godności" i "słabości" planet według W.Lilly. Następnie określono położenie punktu przesilenia i punktu kontrastującego oraz sprawdzono, czy któraś z planet nie znajduje się w koniunkcji z wymienionymi wyżej punktami. Sprawdzono też, czy planeta nie znajduje się w stopniu egzaltacji, bądź stopniu krytycznym lub koniunkcji z wyróżnionymi gwiazdami stałymi. Pod uwagę wzięto następujące gwiazdy: Regulus, Aldebaran, Fomalhaut, Antares, Spica, Arctur, Algol, Plajady, Vindematrix oraz 22° Lwa i 19° Skorpiona. Elementy beneficzne oznaczono kolorem zielonym, a maleficzne czerwonym.

Pod tabelką umieszczono pomocny w analizie horarnej diagram biegu planet, na którym wrysowano planety, zgodnie z ich położeniami w znakach, w zakresie 0 - 30 stopni. Pod wykresem umieszczono uwagi wynikające z uwzględnienia takich elementów horoskopu jak: bieg jałowy Księżyca, położenie Księżyca w "Via Combusta", położenie Ascendentu w trzech pierwszych lub ostatnich stopniach znaku, położenie Wenus, Marsa, Saturna lub Jowisza na Ascendencie, położenie Saturna w 7 domu lub wierzchołka 7 domu źle aspektowanego przez Saturna, położenie władcy 7 domu w detrymencie lub upadku bądź "spalonego" władcy Ascendentu.

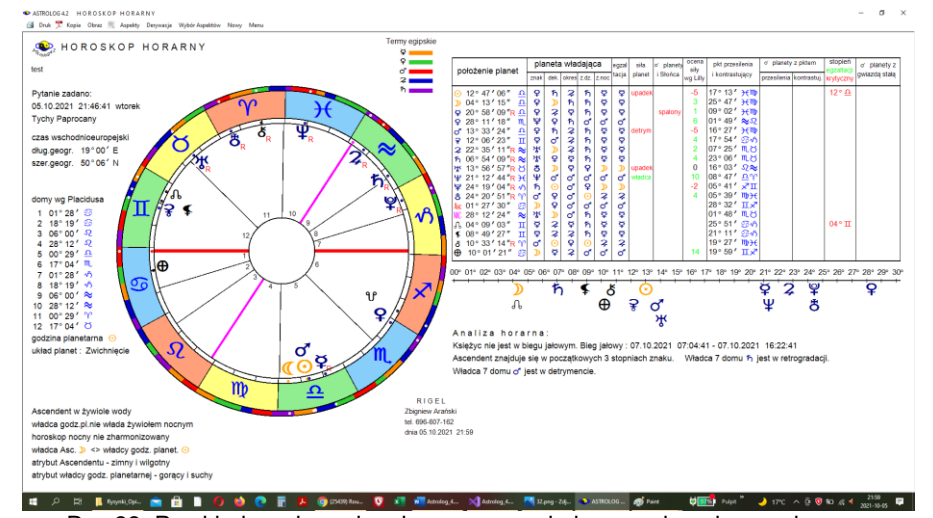

Rys.33. Przykładowy horoskop horarny przeskalowany do pełnego ekranu. Po zapoznaniu się z horoskopem, można dokonać derywacji horoskopu horarnego klikając "**Derywacja**" (z odrębnego formularzyka wybieramy dom, który ma być osią derywacji, wierzchołek tego domu jest wtedy traktowany jako nowy ascendent), jak przedstawia Rys.34. Z horoskopu derywacyjnego możemy przejść do dalszych derywacji, wykreślenia tabeli aspektów lub powrócić do horoskopu horarnego klikając podopcję "**Horoskop**".

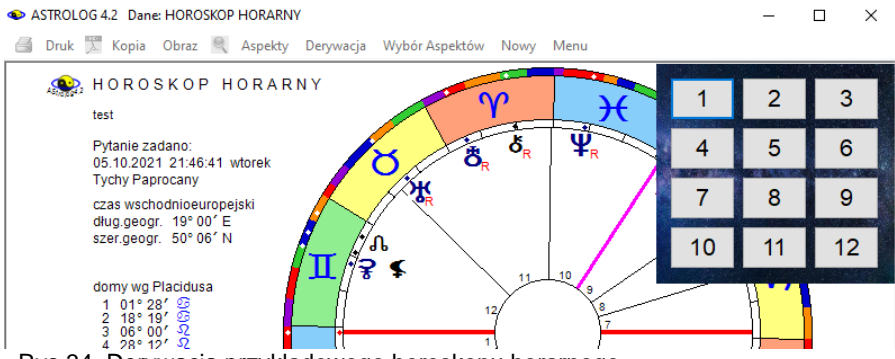

Rys.34. Derywacja przykładowego horoskopu horarnego

Tabelę aspektów można wykreślić po wybraniu podopcji **"Aspekty**". Uwzględnione w niej zostaną aspekty planet, których pola wyboru zaznaczone zostały w formularzyku wywołanym po kliknięciu w podopcję menu "**Wybór Aspektów**", pojawiającym się z prawej strony horoskopu horarnego (Rys.35). Z analizy nie można wykluczyć Księżyca, z uwagi na

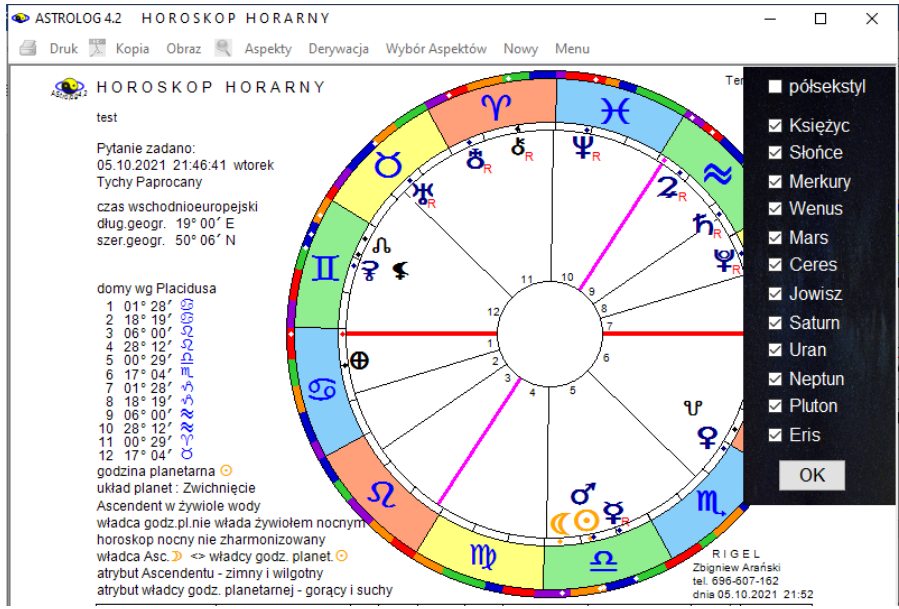

Rys.35. Wybór aspektów horoskopu horarnego

jego pierwszoplanowe znaczenie w analizie horarnej, natomiast można włączyć do analizy lub wyłączyć z niej półsekstyl.

W tabeli (Rys.36) poddano analizie aspekty znakowe kolejnych wybranych planet ze wszystkimi pozostałymi. Określono ich dokładność, aplikacyjność oraz zaznaczono, czy jest to aspekt lewy, czy prawy. Dla aspektów aplikacyjnych przyjęto oznaczenie APL, a dla separacyjnych SEP, natomiast aspekty, które zmieniają się z aplikacyjnych w separacyjne lub odwrotnie, oznaczono odpowiednio przez A/S i S/A. Zbadano też wzajemną recepcje i określono czy zachodzi ona przez znak, żywioł, dekanat czy egzaltację. Dla aspektów aplikacyjnych określono datę efemerydalną wejścia w sume półorbów aspektujących się planet, co przyjmuje się za początek ich wzajemnego oddziaływania oraz datę ich dokładnego aspektu. Wielkości te określono także w oparciu o symboliczny przelicznik czasu, licząc ilość stopni, które musi przejść dana planeta, aby wejść w sumę półorbów aspektujących się planet, rozpoczynając wzajemne oddziaływanie lub utworzyć dokładny aspekt. Stopnie te oznaczają godziny (h), dni (d), tygodnie (t), miesiące (m), lata (l), bądź czas nieokreślony (?) w zależności od jakości znaku i domu horoskopowego, w którym dana planeta się znajduje. Stosowane są dwa warianty czasowe, które rozdzielono ukośną kreską. Następnie zbadano, czy nie zachodzi prohibicja, refranacja, lub frustracja. Utrudniają one pozytywne zakończenie sprawy.

🛃 Druk 🏋 Kopia Obraz Kontynuacja Horoskop Nowy Menu

| Pytanie z<br>05.10.20<br>Tychy Pa  | adan<br>21 2 <sup>.</sup><br>proca | o:<br>1:46:41<br>any |         |              |         |              |                   |                |              |           | Zbigniew Arańs<br>tel. 696-607-16<br>dnia 05.10.202 | ski<br>52<br>1 21:1 |
|------------------------------------|------------------------------------|----------------------|---------|--------------|---------|--------------|-------------------|----------------|--------------|-----------|-----------------------------------------------------|---------------------|
| aspekt                             | dokł.                              | APL L                | RECE    | TRAN         | S KOLE  | PROHI        | FRUST             | REFRA          | granica czas | uoddział. | czas dokładi                                        | n. asp              |
| znakowy                            |                                    | SEPP                 | PCJA    | LACJA        | A KCJA  | BICJA        | RACJA             | NACJA          | data         | wg°hor    | data                                                | wg°                 |
| ) ° ¥                              | 17°                                | APL L                |         |              |         | ħ⊿⊅          |                   | ¥wR            |              |           | 06.10.2021<br>06.10.2021                            | 9 c<br>16 c         |
| 200                                | 09°                                | APL L                |         |              |         | ħ <u>↓</u> > |                   |                |              |           | 06.10.2021                                          | 10 0                |
| ⊅∆≆<br>≥∆2                         | 18°                                | APL P                |         |              |         | h∆⊅<br>h∆⊅   |                   | 2 wR           |              |           | 06.10.2021                                          | 18 0                |
| ⊅ ∆ ħ<br>> ≂ ₩                     | 03°                                | APL L                |         |              |         | 5.0          |                   | ħwR            |              |           | 06.10.2021                                          | 3                   |
| ≥πΨ                                | 17°                                | APL L                |         |              |         | ₹ 🔬 🌶        |                   | ΨwR            |              |           | 07.10.2021                                          | 17 0                |
| ⊅ □ ¥<br>≥ - 8                     | 20°<br>20°                         | APL L<br>APL P       |         |              |         | ₹∆⊅<br>ħ∆⊅   |                   | ¥wR<br>8wR     |              |           | 07.10.2021<br>07.10.2021                            | 20 0                |
| 0 √ <b>)</b>                       | 090                                | APL L                |         |              |         | ჩ⊿ ⊅         | 2 - 0             | 8              |              |           | 06.10.2021                                          | 10                  |
| õ ž Š                              | 00-                                | AFL L                |         |              |         |              | 200               | ŦWR            |              |           | 09.10.2021                                          | 40                  |
| 0 4 3                              | 010                                | SEP                  |         |              |         |              | 3. YO             |                |              |           | 08.10.2021                                          | 20                  |
| 0 ∆ 2<br>0 ∆ ħ                     | 10°                                | SEP                  |         | <b>▲ ₹</b> 4 | x*ο     | 230          |                   | ≫ w R          | 05.10.2021   | 28 m/l    | 15.10.2021                                          | 10 0                |
| ⊙ ⊼ ₩<br>⊙ <del>⊼</del> ₩          | 010                                | APL P                |         |              |         | 2 ~ 0        | ⊲ ≭ ₩             | ₩wR<br>₩       |              |           | 07.10.2021                                          | 10                  |
| õ î Ŷ                              | 12°                                | APL L                |         |              |         | ⊅ ∛ ⊙        |                   | ₽wR            |              |           | 17.10.2021                                          | 12 0                |
| <u>0 - 8</u>                       | 12°                                | APL P                |         |              | _       | ⊅♂⊙          | D r 0             | ð wR<br>Ø wR   |              |           | 17.10.2021                                          | 11 0                |
| ¥∂⊅<br>×vo                         | 17°                                | APL L                |         |              |         | ჩ⊿ ⊅         |                   | ¥wR            |              |           | 06.10.2021                                          | 10                  |
| ¥ d d                              | 07°                                | APL P                |         |              |         |              | * * * *           | ¥wR            |              |           | 10.10.2021                                          | 5 0                 |
| ¥∆ ž                               | 090                                | S/A L                |         |              |         | D 🗸 😫        | <i>₽</i> <u>₹</u> | ¥ w R<br>¥ w R |              |           | 01.11.2021                                          | 20                  |
| ¥ ∆ ħ<br>≅ ⊼ ₩                     | 14°                                | SEP<br>APL P         | egzalt. |              |         |              | o* 7 *            | ¥ w R          |              |           | 12 10 2021                                          | 7                   |
| ¥πΨ                                | 00°                                | S/A L                |         |              |         | ♪ < ¥        |                   | ¥ w R          |              |           | 30.10.2021                                          | 0                   |
| ¥⊔¥<br>¥₽8                         | 03°                                | S/A L<br>S/A P       |         |              |         | ⊅°¥<br>≥°¥   |                   | ¥ w R<br>¥ w R |              |           | 02.11.2021<br>02.11.2021                            | 30                  |
| ♀ ⊻ ⊙<br>♀ ∨ ⊅                     |                                    |                      |         |              |         |              |                   |                |              |           |                                                     |                     |
| 9 ¥ ¥                              |                                    |                      |         |              |         |              |                   |                |              |           |                                                     |                     |
| <b>₽</b> <del>⊼</del> <del>2</del> | 16°                                | SEP                  |         |              |         |              |                   |                |              |           |                                                     |                     |
| 9 0 %<br>9 0 ħ                     | 210                                | SEP                  |         | <b>π</b> 8 3 | ×       |              |                   |                | 05.10.2021   | 0 d / t   |                                                     |                     |
| <b>Υ</b>                           | 140                                | SEP                  |         |              | 2       |              |                   |                | 05 10 2021   | 0.4/1     |                                                     |                     |
| ÷                                  | 040                                | SEP                  |         | π ð i        | 5       |              |                   |                | 05.10.2021   | 0 d / t   |                                                     |                     |
| of of ⊙                            | 01°                                | APL P                |         |              |         |              | * <b>⊼</b> σ*     |                |              |           | 08.10.2021                                          | 20                  |
| of o ⊅<br>of o ¥                   | 09°                                | APL L                |         |              |         | ñ∆⊅          | * 70              | ¥ w ₽          |              |           | 06.10.2021                                          | 00                  |
| 0 ¥ 9                              |                                    | 0.5                  |         |              |         |              |                   |                |              |           | 10.10.2021                                          | 1                   |
| o 4 2                              | 090                                | APL L                |         |              |         | * * * *      |                   | 2 w R          |              |           | 19.10.2021                                          | 9 (                 |
| ত^∆<br>ত^⊼∛⊀                       | 07°                                | SEP<br>APL P         |         | ▲ ¥ 4        | 1 * * • |              |                   | Жwв            | 05.10.2021   | 28 m / I  | 06.10.2021                                          | 0                   |
| o ⊼¥                               | 08°                                | APL L                |         |              |         | * * * *      |                   | ¥ wR           |              |           | 17.10.2021                                          | 7                   |
| 0 ⊔¥<br>0 8 8                      | 110                                | APL L<br>APL P       |         |              |         | 2 0 0        |                   | ≇ w R<br>8 w R |              |           | 22.10.2021<br>21.10.2021                            | 11 c                |
| ₹ <u>4</u> 0<br>₹ <u>4</u> 0       | 010                                | SEP                  |         |              |         | ñ A D        |                   |                |              |           | 06 10 2021                                          | 0.                  |
| ₹∆¥                                | 099                                | APL P                |         |              |         |              | ⊅ ∆ 😤             | ¥wR            |              |           | 14.10.2021                                          | ŏ                   |
| ₹⊼9<br>₹∆0 <sup>*</sup>            | 16°<br>01°                         | SEP                  |         |              |         |              |                   |                |              |           |                                                     |                     |
| 8 4 2                              | 10°                                | SEP                  |         |              |         |              | D . *             | 5.00           |              |           | 14 11 2024                                          | 4-                  |
| 홍고 쌍                               | 050                                | JIM P                |         |              |         |              | 1                 | 1 WR           |              |           | 14.11.2021                                          | *'                  |
| I 2 Π Ψ                            | 090                                | SEP                  |         |              |         |              |                   |                |              |           |                                                     |                     |
| ÷ 7 9                              |                                    |                      |         |              |         |              |                   |                |              |           |                                                     |                     |

Rys.36. Przykładowa tabela aspektów znakowych horoskopu horarnego.

Prohibicja (zakaz) zachodzi, gdy dwie planety dążą do aspektu, ale trzecia wcześniej utworzy dokładny aspekt z jedną z nich. Frustracja (udaremnienie) zachodzi, gdy dwie planety dążą do aspektu aplikacyjnego, a trzecia zdąży utworzyć dokładny aspekt z planeta wolniejszą. Dla prohibicji

i frustracji określono planetę zakazującą lub udaremniającą pozytywne zakończenie sprawy wraz z aspektami, które tworzy ona z obiema kolejno analizowanymi planetami. Refranacja (powstrzymywanie) zachodzi, gdy planeta dażąca do aspektu aplikacyjnego przechodzi w retrogradacje lub planeta aspektowana wychodzi ze znaku, w którym przebywa, zanim utworzy dokładny aspekt. Dla refranacij określono planete retrogradująca lub planetę, która weszła do następnego znaku przed uściśleniem aspektu, określając w tabeli ten znak zodiaku. Są to elementy niesprzyjające i zaznaczono je w główce tabeli kolorem czerwonym. Z kolei zbadano wzajemną recepcję która zachodzi, gdy dwie planety znajdują się wymiennie w którejś z podstawowych swych godności przez znak, żywioł, dekanat, okres czy egzaltację oraz translacje i kolekcje światła, które mimo separacyjności aspektu moga dać odpowiedź twierdzaca na zadane pytanie. Translacja światła (przenoszenie) następuje gdy szybsza planeta oddalając się od wolniejszej tworzy aspekt z inną wolniejszą przepisując na nią światło. Planeta, z której pobrano światło i ta na którą światło zostało przepisane muszą być w jednej z podstawowych wspólnych godności (żywiole, okresie). Kolekcja światła (zbieranie) zachodzi, gdy dwie planety nie tworzą ze soba aspektu lub tworzą aspekt separacyjny ale obie dażą do aspektów aplikacyjnych z inna wolniejszą planetą, która zbiera z nich światło. Przy translacji i kolekcji światła czasy wejścia w sumę półorbów i dokładnego aspektu dotyczą planety przenoszącej lub kolekcjonującej światło. W tabeli podano oba aspekty i planetę przenoszącą lub kolekcjonującą światło, która je tworzy z obiema kolejno analizowanymi planetami. Są to elementy sprzyjające i w główce tabeli oznaczono je kolorem zielonym.

Gdy liczba analizowanych planet jest większa od sześciu, pojawia się podopcja "Kontynuacja", umożliwiająca dalsze analizowanie aspektów. Po wykreśleniu pozostałych aspektów, można powrócić do menu lub naciskając przycisk "Horoskop", wrócić do analizy horoskopu horarnego. Pozostałe podopcje menu mają znaczenie standardowe.

Horoskop horarny można wydrukować, skopiować, zapisać na dysk, można też powrócić do formularza danych lub wyjść do głównego menu. Można dokonywać tego także z podopcji derywacji lub aspektów. Dodatkowo można go powiększyć za pomocą lupki i przeskalować do maksymalnego ekranu.

## 4.10. Horoskop efemerydalny

Opcja ta umożliwia sporządzenie horoskopu dla dowolnej daty i miejscowości, nie związanej z konkretną osobą. Datę i miejscowość wprowadzamy z osobnego formularza, przedstawionego na Rys.37.

| data gregoriańska                                                                                                    | 13.10.202                                                                  | 1 🗧                                            |                                            | dzień                                         | i tygodnia                                        | 12                                            | śro                                                  | da 🗄                                                        |
|----------------------------------------------------------------------------------------------------|----------------------------------------------------------------------------|------------------------------------------------|--------------------------------------------|-----------------------------------------------|---------------------------------------------------|-----------------------------------------------|------------------------------------------------------|-------------------------------------------------------------|
| czas rzeczywisty                                                                                                    | 10:13:03                                                                   | •                                              |                                            |                                               |                                                   | <mark>⊠</mark> ka                             | lendarz                                              | 1753 - 9998                                                 |
| <ul> <li>październik 2021</li> </ul>                                                                                                    |                                                                            | list                                           | topad 2021                                 |                                               |                                                   | grudzie                                       | ń 2021                                               | ÷                                                           |
| pon.         wt.         śr.         czw.         pt.           27         28         29         30         1           4         5         6         7         8           11         12         13         14         15           18         19         20         21         22           25         26         27         28         29           Dziś:         2021-10-13         20         21 | sob. niedz. pon.<br>2 3<br>9 10 1<br>16 17 8<br>23 24 15<br>30 31 22<br>29 | wt. śr.<br>2 3<br>9 10<br>16 17<br>23 24<br>30 | czw. pt.<br>4 5<br>11 12<br>18 19<br>25 26 | sob. niedz.<br>6 7<br>13 14<br>20 21<br>27 28 | pon. wt.<br>6 7<br>13 14<br>20 21<br>27 28<br>3 4 | śr. cz<br>1<br>8<br>15 1<br>22 2<br>29 3<br>5 | w. pt.<br>2 3<br>9 10<br>6 17<br>3 24<br>0 31<br>6 7 | sob. niedz.<br>4 5<br>11 12<br>18 19<br>25 26<br>1 2<br>8 9 |
|                                                                                                    |                                                                            |                                                |                                            |                                               |                                                   |                                               |                                                      |                                                             |
| miejscowość                                                                                                    |                                                                            | lychy                                          | Paproc                                     | any                                           |                                                   | Ob                                            | ecna                                                 | lokalizacja                                                 |
| państwo                                                                                                    |                                                                            |                                                | Polska                                     |                                               |                                                   | No                                            | wa Mie                                               | ejscowość                                                   |
| długość geograficzna (E/W)                                                                                                    |                                                                            |                                                | 19                                         | ÷° O                                          | ÷' E                                              |                                               |                                                      |                                                             |
| szerokość geograficz. (N/S)                                                                                                    |                                                                            |                                                | 50                                         | ÷° 6                                          | ÷' N                                              |                                               |                                                      |                                                             |
| strefa czas. 🔳 czas GMT                                                                                                    | 2                                                                          | czas v                                         | vschodn                                    | ioeurope                                      | ejski                                             | 1                                             |                                                      |                                                             |
| alfabetyczny spis miej                                                                                                    | scowości pol                                                               | skich                                          |                                            |                                               | ~                                                 | N                                             | liasto                                               | Polskie                                                     |
|                                                                                                    |                                                                            |                                                |                                            |                                               |                                                   | 3.45                                          |                                                      |                                                             |

Rys.37. Formularz wprowadzania danych dla horoskopu efemerydalnego

Horoskop efemerydalny ma postać horoskopu radixowego, ale jego zaletą jest możliwość krokowej zmiany czasu po naciśnięciu przycisku "**Krok**", wywołującego osobny formularzyk w prawym, górnym rogu formularza horoskopu (Rys.38). Krok możemy zmieniać począwszy od sekundy do 100 lat, korzystając z przycisku "**Zmiana kroku**". Przyciskiem wyboru wybieramy jednostki czasu: sekundy, minuty, godziny, dni, miesiące, bądź lata. Ich liczbę od 1 do 100 wybieramy przyciskami strzałkowymi. Można zmieniać kierunek ruchu. Krok ciągły można zmieniać od 1 do 10 sekund, co oznacza w przypadku wybrania podopcji "**Krok ciągły**" automatyczne wykonywanie kroków czasowych z częstotliwością zgodną z zadeklarowaną ilością sekund. Pozwala to na ciągłą obserwację zmieniających się położeń planet i szybkie wychwycenie szukanych konfiguracji. Wówczas w celu zatrzymania wykonywania kroków czasowych należy nacisnąć przycisk "**Zatrzymaj**".

Dla horoskopu efemerydalnego wykreślane są podobne elementy jak dla horoskopu radix, podobnie też, po najechaniu myszką na punkty określające położenie planet na kole podziałki stopniowej następuje wyświetlenie interpretacyjnego opisu, dotyczącego danego stopnia zodiakalnego i pobytu w termie egipskiej lub symbolu sabiańskiego, dotyczącego położenia światła planetarnego lub osi horoskopu, w zależności od ustawień w menu.

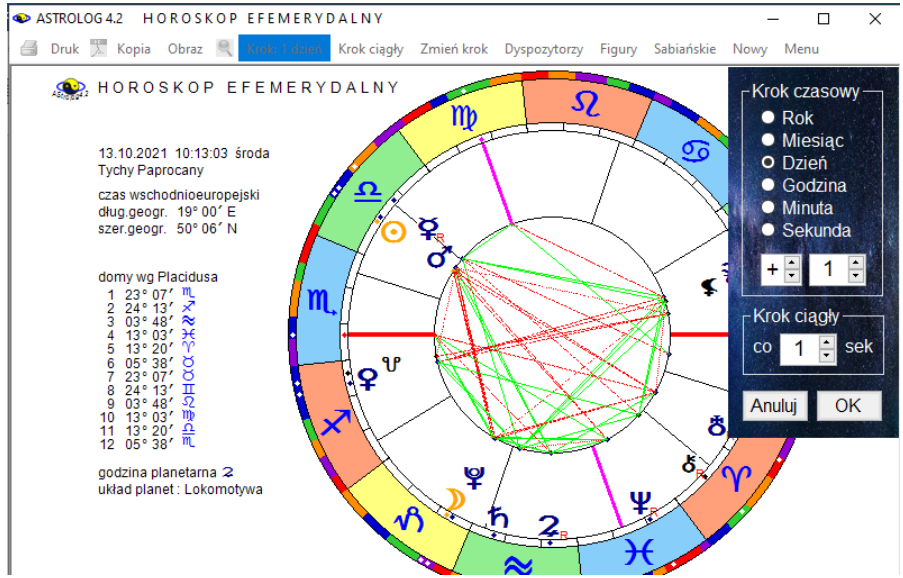

Rys.38. Horoskop efemerydalny z formularzykiem wyboru kroku czasowego

Dla horoskopu efemerydalnego można wykreślić grafy dyspozytorów planetarnych, figury planetarne oraz symbole sabiańskie, klikając w standardowe podopcje menu. Pozostałe przyciski mają również znaczenie standardowe.

## 4.11. Horoskop projektowany

Horoskop projektowany stworzono w celu umożliwienia analizy horoskopów historycznych z podanymi pozycjami planet lub horoskopu, w którym chcemy podać własne pozycje planet i domów w celach edukacyjnych. Na wstępie w formularzu danych projektowanych (Rys.35) należy wpisać do odpowiednich okienek tekstowych nazwisko i imię osoby historycznej lub określić zdarzenie, podać miejscowość, datę i czas. Dane te nie biorą udziału w obliczeniach, mają charakter czysto informacyjny. Następnie przechodzi się do deklaracji położenia planet i domów. Z lewej strony formularza horoskopu projektowanego znajdują się wyszczególnione planety wraz z Ceres i Eris, z prawej wierzchołki domów horoskopowych. Przy każdej planecie i wierzchołku domu znajduje się przycisk wyboru. Uaktywnienie go powoduje przyporządkowanie danej planecie lub wierzchołkowi domu wybranego położenia, określonego przez podanie liczby stopni i minut oraz wybranie odpowiedniego znaku zodiaku. Stopnie i minuty można wprowadzać bezpośrednio do okienek tekstowych przyporządkowanych planetom i domom, wpisując do nich określoną wartość z klawiatury, bądź korzystając z przycisków strzałkowych, które zwiększają lub zmniejszają wartości stopni i minut kątowych o 1.

Dla postaci historycznych, gdy nieznane były wszystkie planety, istnieje możliwość nie podawania położeń planet znajdujących się poza orbitą Saturna oraz Ceres i Eris. Wygaszenie pola wyboru planety (począwszy od Urana) z jej lewej strony, powoduje wygaszenie pól wyboru dalszych planet i zakończenie edycji ich położeń.

| lfabetyczny spis horoskopów projekt                   | owanych                                     | Postaci                               |
|-------------------------------------------------------|---------------------------------------------|---------------------------------------|
|                                                       |                                             |                                       |
| Dane informacyjne<br>wdarzenie / osoba Maria Antonina | data (rid m                                 | n mr) 02 . 11 . 1755                  |
| niejscowość VIEN                                      | czas (og m                                  | h) 19 . 30 . 00 .                     |
|                                                       |                                             |                                       |
| Projektowane położenia planet — 🔤                     | Domy <sub>[</sub> Projektowane położenia do | mów - Wykreśl Projekt                 |
| 🗿 10 ÷ ° 02 ÷ ' M. ÷                                  | Asc 29 ÷ • 14 ÷ ′ Ⅱ                         | + Wykiesi Hojekt                      |
| 従 20 ÷ • 30 ÷ • 요 ÷                                   | · 2 16 ÷ • 58 ÷ • 93                        |                                       |
| ♀ 03 ÷ • 10 ÷ • ↗ ÷                                   | 3 05 ÷ • 17 ÷ ' √                           | ÷ Martin and States and               |
| 우 11 ÷ • 27 ÷ • 毗 ÷                                   | 4 27 ÷ • 55 ÷ ' 𝔅                           | :                                     |
| of 16 ÷ • 28 ÷ • 🖸 ÷                                  | 5 15 🔆 • 08 🗧 ' 요                           | Nowy Projekt                          |
| 2 07 ÷ • 44 ÷ • 요 ÷                                   | 6 15 ÷ • 29 ÷ • M                           | Zapisz Projekt                        |
| ħ 23 ÷ • 23 ÷ • ₺ ÷                                   | 7 29 - • 14 - • 🖍                           | Usuń Projekt                          |
| ₩ 11 ÷• 31 ÷ · <del>X</del> ÷                         | 8 16 - • 58 - ' ላን                          | •                                     |
| Ψ 10 · • 56 · · Ω ·                                   | 9. 05 • 17 • ' 📚                            |                                       |
| · ♀ 14 • • 45 • · × •                                 | MC 27 • 55 • ' 📚                            | · · · · · · · · · · · · · · · · · · · |
| 2                                                     | 11 15 · • 08 · · Y                          |                                       |
| <b>•</b>                                              | 12 15                                       |                                       |

Rys.39. Formularz wprowadzania danych projektowanych

W górnej części formularza znajdują się dwa okienka rozwijalne, w których przechowywany jest alfabetyczny spis danych horoskopowych z wybranego z prawej strony spisu tematycznego oraz spis zapisanych horoskopów projektowanych. Klikając w odpowiednią pozycję spisu danych horoskopowych, wprowadzamy wybraną osobę lub wykreślony uprzednio horoskop do formularza projektowego w celu jego modyfikacji. Klikając w poniższy spis horoskopów projektowanych, wprowadzamy do formularza uprzednio zapisany w bazie horoskopów projektowanych horoskop.

Przykładowy horoskop projektowany przedstawiono na Rys.40. Dla horoskopu projektowanego można wykreślić figury planetarne. Standardowo

horoskop można wydrukować, skopiować, zapisać na dysk, można też powrócić do formularza danych lub wyjść do głównego menu.

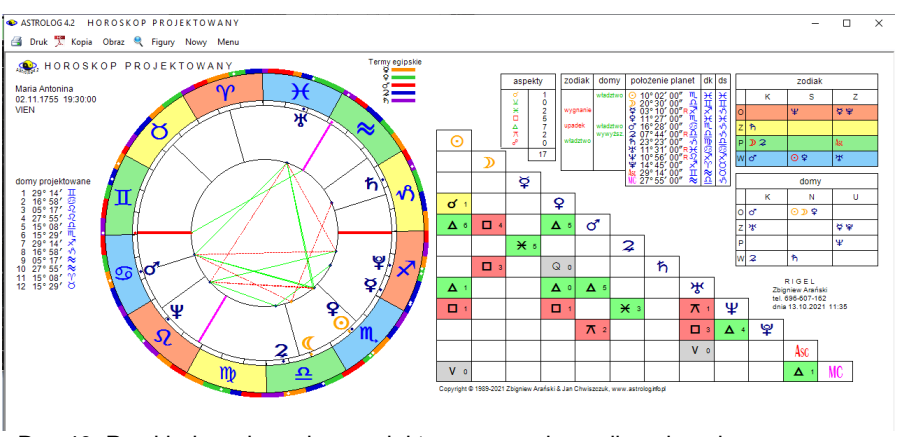

Rys.40. Przykładowy horoskop projektowany w orientacji poziomej

Na bazie horoskopu projektowanego, w którym nie podano wszystkich położeń planet, nie można wykonać horoskopu kontaktowego, można natomiast wykreślić horoskop porównawczy. Horoskop projektowany można traktować tak jak radix i dokonać pełnej jego analizy, także tranzytowej. W tym wypadku należy wprowadzić go do formularza danych ze spisu bieżącego. Horoskop projektowany można też wprowadzić do jednego z trzech okienek tekstowych danych horoskopowych A, B lub C z formularza danych, wywołując go ze spisu bieżącego, w celu wykreślenia horoskopu kontaktowego (gdy podane są wszystkie pozycje planet), porównawczego z innym horoskopem lub horoskopu potrójnego.

### 4.12. Mundoskop

Mundoskop jest rzutem planet na koło wielkie Pierwszego Werykału z zastosowaniem domów Campanusa. Najczęściej stosuje się go w zodiaku syderycznym. Przykładowy mundoskop przedstawiono poniżej na Rys. 41.

Klikając przycisk "**Pokaz gwiazdy w koniunkcji do planet**" można uzyskać punkty gwiazd na zewnętrznym kole, Po umieszceniu myszki na punkcie gwiazdy uzyskuje się informacje o jej dokładnym położeniu i orbie koniunkcji z planetą (Rys.42).

Stosując lupkę mundoskop można powiększyć do pełnego ekranu (Rys.43).

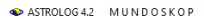

🛃 Druk 🏋 Kopia Obraz 🍳 Pokaż gwiazdy w koniunkcji do planet Nowy Menu

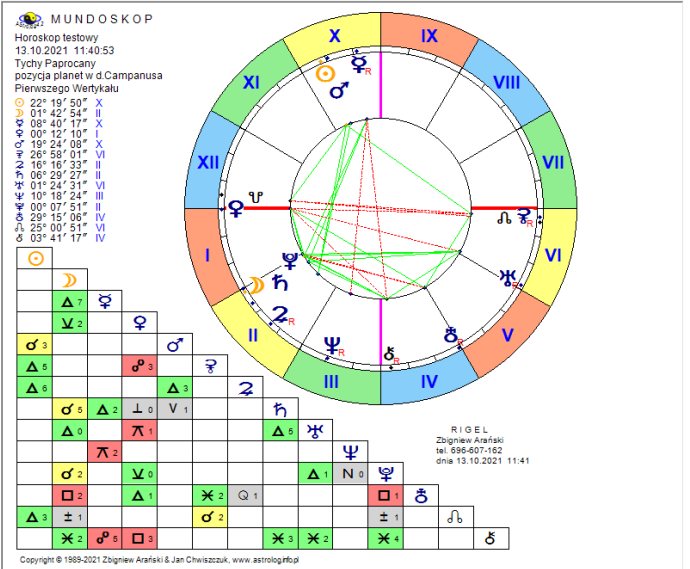

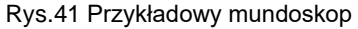

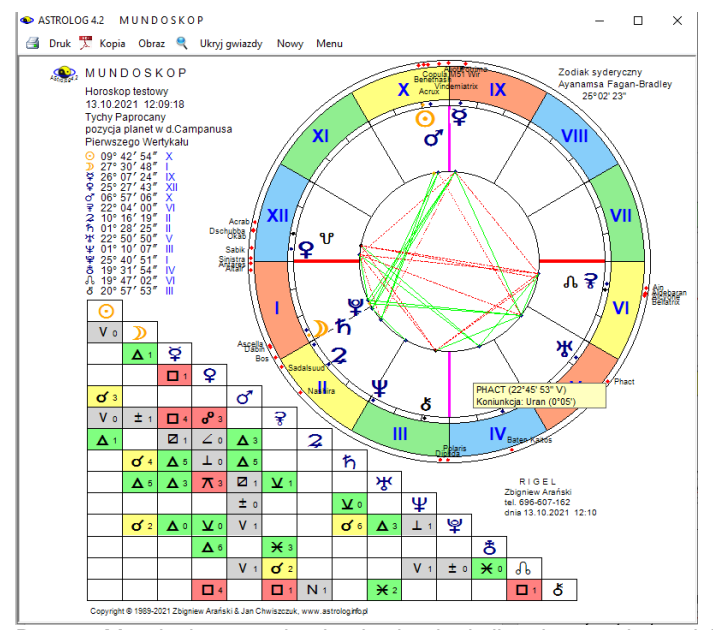

Rys.42. Mundoskop z gwiazdami w koniunkcji z planetami mundskopu

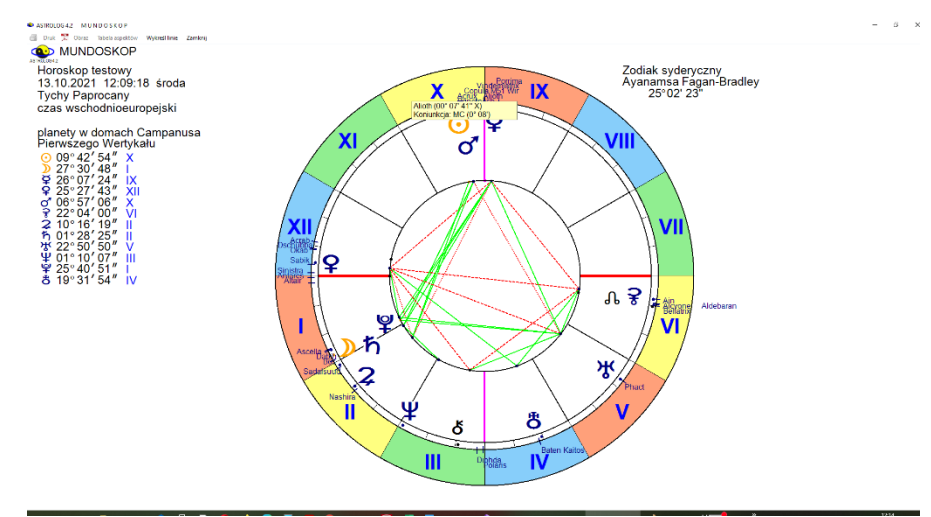

Rys. 43. Mundoskop, przy użyciu lupki.

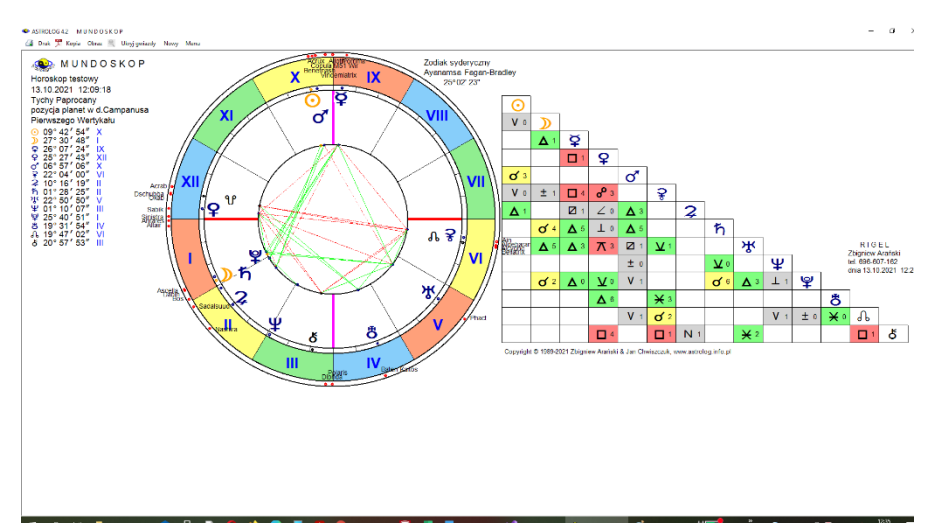

Rys. 44. Mundoskop, powiększony do pełnego ekranu z tabelą aspektów

Rys 43 przedstawia przykładowy mundoskop w zodiaku syderycznym z zastosowaniem ayanamsy Fagan - Bradleya powiększony przy użyciu lupki. Mundoskop, podobnie jak horoskop radix, można powiększyć do rozmiaru pełnego ekranu, do jego pełnej rozdzielczości, klikając w kwadratowe pole z prawej górnej strony formularza. Lupka umożliwia wyświetlenie informacji po najechaniu myszką na punkt gwiazdy.

Mundoskop można tez powiększyć bezpośrednio do pełnego ekrany wraz z tabelą aspektów (Rys.44), jednak podświetlenie informacji gwiazd jest wtedy nieczynne.

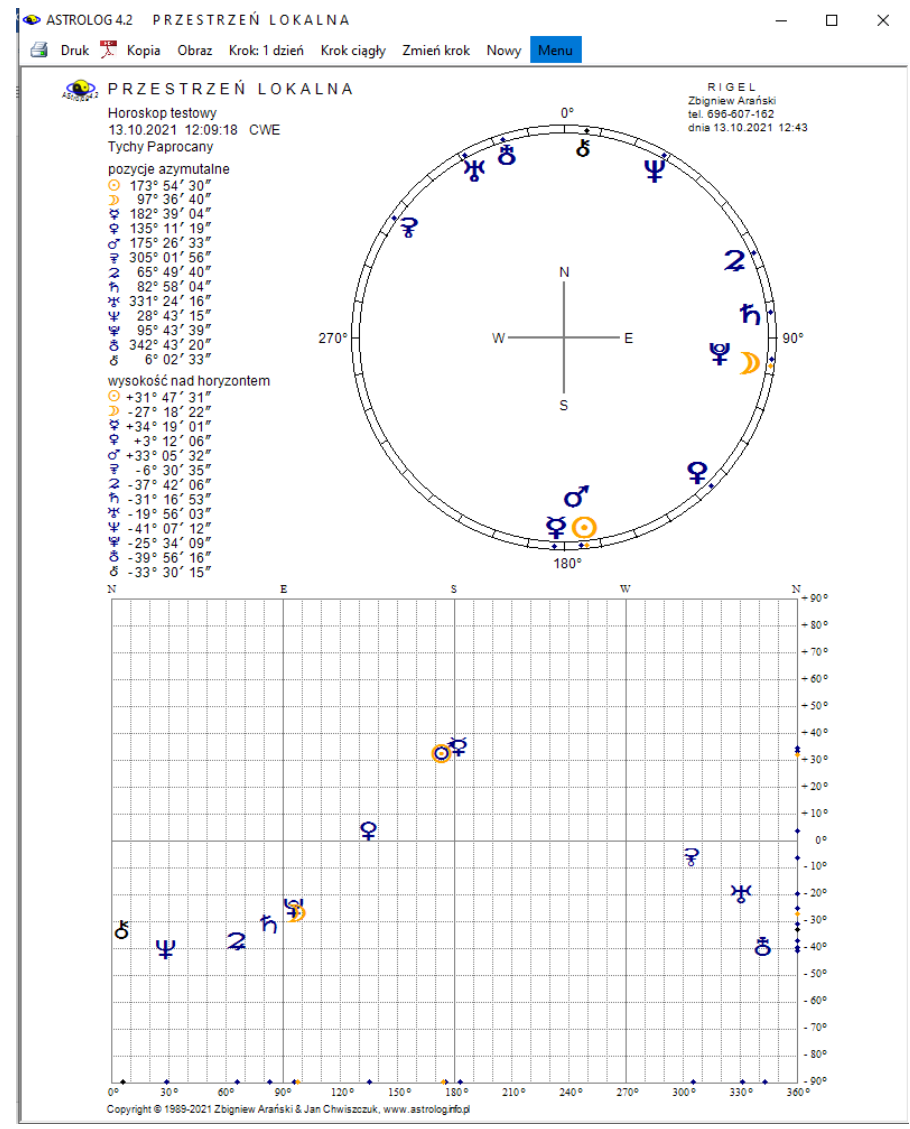

# 4.13. Przestrzeń lokalna

Rys.45. Przykładowy horoskop przestrzeni lokalnej

60

Podczas gdy mundoskop jest rzutem planet na koło wielkie Pierwszego Werykału, przestrzeń lokalna jest rzutem planet na płaszczyznę horyzontu (Rys.45). Planety umieszczone są na obrzeżu koła z zachowaniem kierunków geodezyjnych (północ u góry).

Po lewej stronie podane są azymuty geodezyjne planet. Różnią się one o 180° od ich azymutów astronomicznych. Przestrzeń lokalną należy analizować w powiązaniu z mapą miasta, kraju, świata itp., którą należy zorientować analogicznie. Może wyjaśnić się wtedy dlaczego jedne kierunki komunikacyjne są dla nas tak pozytywne, a inne wręcz odwrotnie i dlaczego podróże po tej samej trasie, ale w przeciwnych kierunkach, tak bardzo różnią się w zależności od tego, w jakim kierunku jedziemy. Niebagatelna jest też sprawa analizy funkcji pomieszczeń i sprzętów domowych z uwzględnieniem kierunków i nałożenia pozycji horyzontalnych planet radixowych.

Pod pozycjami azymutalnymi podane są wysokości planet nad horyzontem, a poniżej wykreślone zostały planety na tle siatki współrzędnych. Na osi pionowej umieszczono wysokość nad horyzontem w zakresie od - 90°S do + 90°N, a na osi poziomej azymut od 0 - 360°. Symbole planet odzwierciedlają ich pozycje na niebie. Wykreślając przestrzeń lokalną dla czasu zegarowego, można uzyskać obraz nieba dla chwili bieżącej.

Przestrzeń lokalną można wydrukować, skopiować na pasek zadań, zapisać jej obraz na dysk, lub powrócić do głównego menu, a podopcja "Nowy" umożliwia wykreślenie przestrzeni lokalnej dla nowych danych horoskopowych. Możliwe jest także wykonywanie kroków czasowych i zmiana ich wartości w zakresie od 1 sekundy do 100 lat.

## 4.14. Tranzyty

Program umożliwia wybranie jednej z dziewięciu podopcji tranzytowych:

- Horoskop tranzytowy
- Zegar tranzytowy
- Tranzyty okresowe
- Szukanie aspektu do planety radix
- Tabela aspektów do planety radix
- Szukanie aspektu do wierzchołka domu
- Tabela aspektów do wierzchołka domu
- Szukanie figur tranzytowych
- Kalendarz tranzytowy

## 4.14.1. Horoskop tranzytowy

Horoskop tranzytowy (Rys.46) przedstawia aktualne pozycje planet tranzytujacych w stosunku do planet radixowych (lub planet bazowych z horoskopu wywołanego ze spisu bieżacego np. solariusza). Planety radixowe (bazowe) umieszczone są w kole wewnętrznym, a tranzytujące w zewnetrznym. Opcionalnie formularzu wprowadzania na danvch tranzytowych (czasu i miejsca), można wybrać wykreślanie, bądź nie, wierzchołków domów horoskopowych . W zależności od tego, w lewym górnym rogu podane sa położenia wierzchołków domów, badź pozycje planet radix. Poniżej podane są aktualne pozycje planet tranzytujących. Horoskop tranzytowy można wykreślić z podaną strefą czasową lub w czasie uniwersalnym, używając odnośnego przycisku (GMT).przy wprowadzaniu czasu.

Pod kołami horoskopowymi umieszczona jest tabela aspektów tranzytowych do radixu (horoskopu bazowego) wraz z wyszczególnieniem ilości aspektów głównych i ich ilości sumarycznej oraz tabela aspektów tworzonych przez tranzytujące planety między sobą, z wyszczególnieniem ilości aspektów głównych i ich sumarycznej liczby. Dla tabeli tranzytów do radixu przyjęto zakres aspektów zadeklarowany dla tranzytów w podopcji "**Zakres aspektów**" ustawień menu. Dla aspektów planet tranzytujących między sobą przyjęto radixowy zakres aspektów.

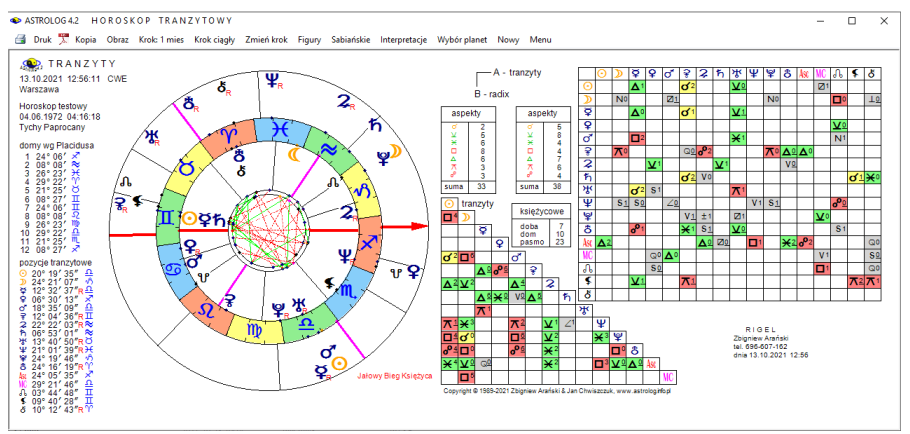

Rys.46. Przykładowy horoskop tranzytowy w orientacji poziomej

W tabeli porównawczej jako A oznaczono tranzyty, a planety tranzytowe umieszczono w wierszu poziomym, jako B oznaczono horoskop bazowy, a jego planety, umieszczono w kolumnie pionowej. Aspekty główne w tabelach wytłuszczono, a aplikacyjne podkreślono, opcjonalnie pola aspektów pokolorowano. Tabele są modyfikowane w zależności od ilości wykreślanych planet, co wynika z ustawień menu, deklaracji wykreślania domów i daty horoskopu. Naciskając przycisk z deklaracją czasu zegarowego. otrzymujemy tranzyty obliczone dla aktualnego momentu - komputerowego czasu zegarowego i miejscowości zapisanej w pliku zegar.txt (zmienianej w opcji zegara astrologicznego). Jeżeli w przedziale doby od wybranego czasu zachodzi zaćmienie Słońca, bądź Księżyca, informacja o tym wraz z dokładnym czasem zaćmienia pojawia się w kolorze czerwonym w prawym, górnym rogu horoskopu. Opcjonalnie w ustawieniach menu można zadeklarować badanie biegu jałowego Księżyca. Wtedy automatycznie w trakcie obliczeń tranzytowych zostanie sprawdzone, czy Księżyc nie znajduje się w biegu jałowym. Jeżeli by tak było, to nad porównawczą tabelą aspektów zostanie wyświetlona odnośna informacja. Ponadto standardowo dla horoskopu tranzytowego badane sa i wykreślane w osobnej tabelce: doba, dom i pasmo księżycowe.

Korzystając z podopcji krokowej można wybrać krok czasu (lata, miesiące, dni, godziny i minuty) z osobnego formularza (jak wcześniej pokazano na Rys.34) i obserwować przesuwające się planety tranzytujące na tle planet natalnych (bazowych). Krok można modyfikować, korzystając z podopcji "**Zmień krok**". Wartość kroku można wpisać posługując się przyciskami strzałkowymi. Możliwa jest zmiana kroku na przeciwny. Przycisk "**Krok ciągły**" umożliwia automatyczne wykonanie kolejnych kroków w odstępach czasu ustawionych w formularzyku zmiany kroku od 1 do 10 sek. Po kliknięciu w podopcje "**Zatrzymaj**" bieg planet zostaje zatrzymany.

Podopcja "**Wybór planet**" (Rys.47) pozwala wybrać konkretną planetę, wszystkie lub pewne grupy np. planety ciężkie lub lekkie, dzięki temu horoskop dla konkretnej analizy może być czytelniejszy. Dla wygody można zaznaczać lub odznaczać wszystkie planety. Wybrane planety są pamiętane dla tranzytów i mogą być odrębne dla progresji i dyrekcji

Dla horoskopu tranzytowego korzystając z podopcji "**Sabiańskie**" można uzyskać opis symboli sabiańskich dla aktualnego położenia Słońca, Księżyca oraz kardynalnych domów horoskopowych, dla wersji z opisami interpretacyjnymi można wybrać pełniejszą interpretację symboli sabiańskich, klikając "**Interpretacje**". (Rys.48)..

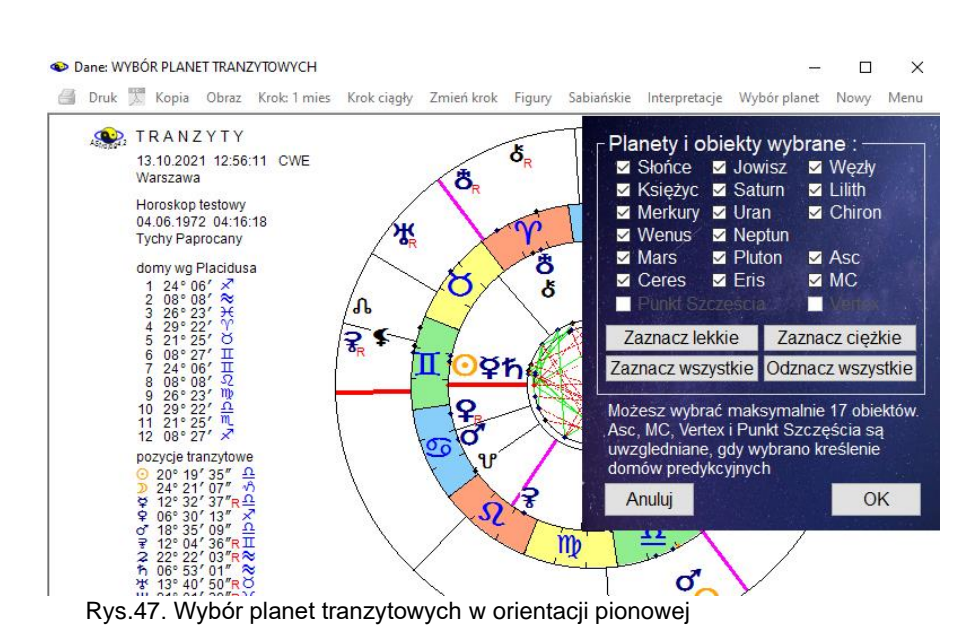

Z podopcji tych można powrócić do wykreślonego horoskopu klikając "Horoskop", lub powrócić do menu klikając "Menu".

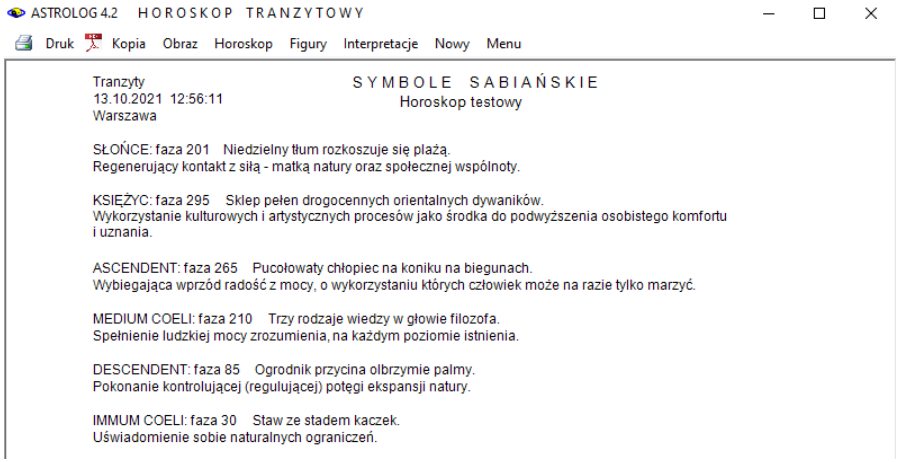

Rys.48. Przykładowe opisy interpretacyjne tranzytowych symboli sabiańskich

Podopcja "**Figury**" umożliwia wykreślenie figur planetarnych tworzonych między sobą przez tranzytujące planety. Gdy figur jest więcej od 12 i nie mieszczą się one na jednym formularzu, można przeglądać je w przód i w

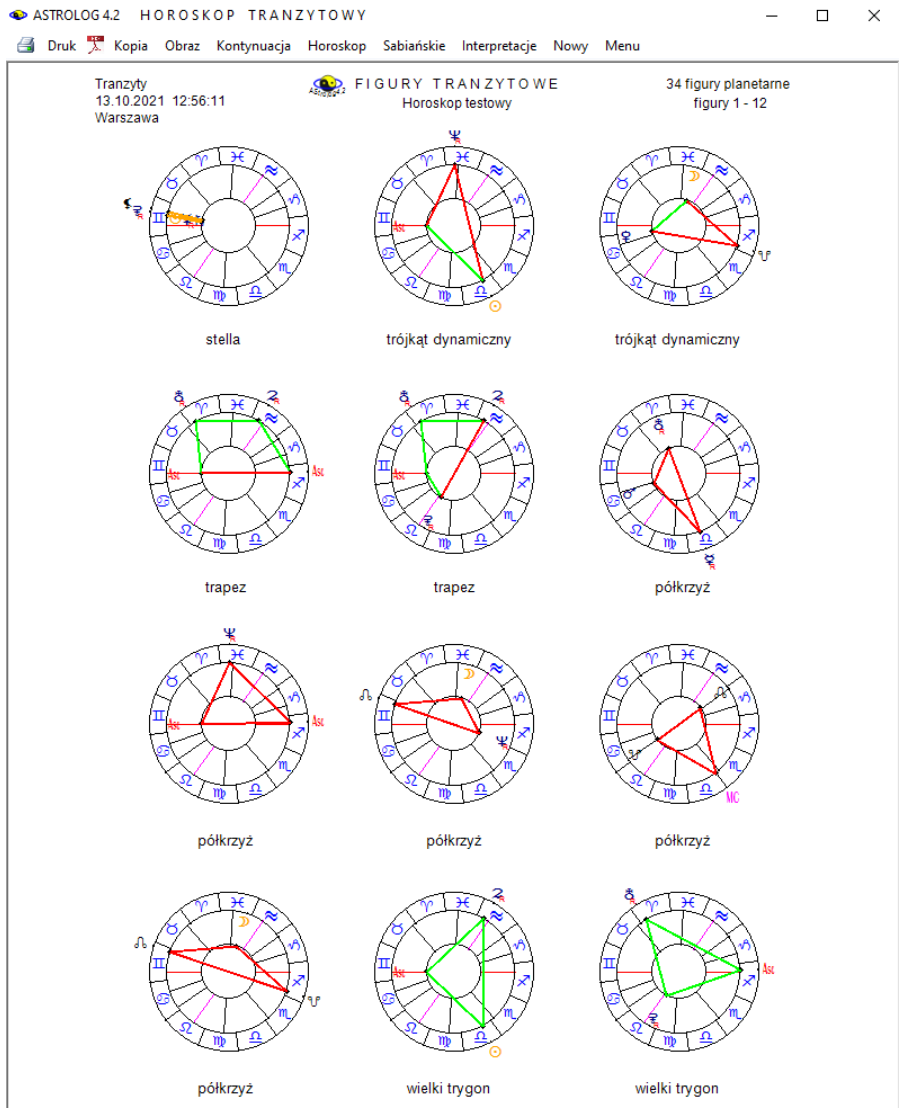

## tył korzystając z przycisków "Kontynuacja" i "Powrót". (Rys.49).

Rys.49. Przykładowe tranzytowe figury planetarne w orientacji pionowej

Naciskając kwadrat w prawym górnym rogu można przeskalować obraz do pełnego ekranu (Rys.50).

#### 35 figur planetarnych figury 1 - 12

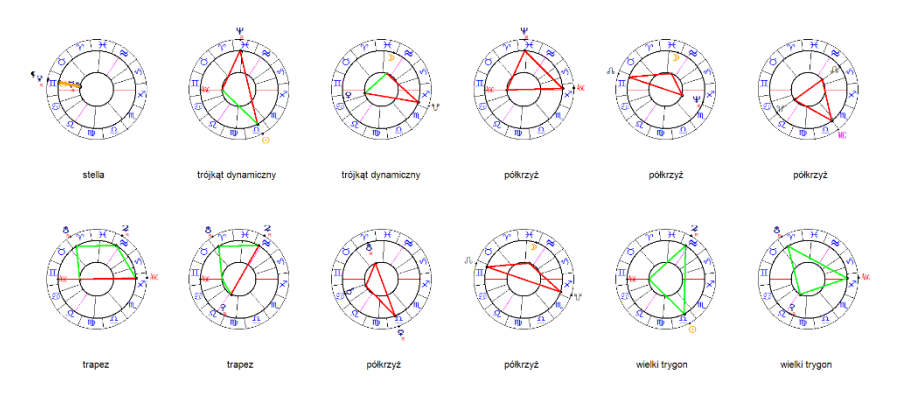

#### Rys.50. Przykładowe tranzytowe figury planetarne na pełnym ekranie

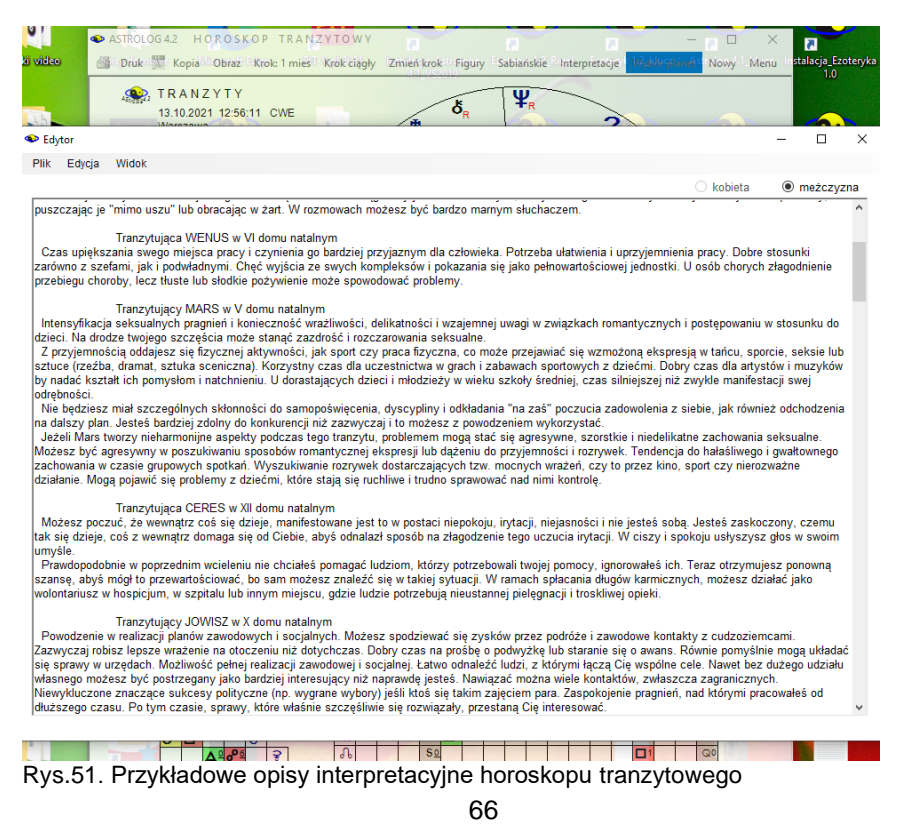

Dla wersji z tranzytowymi opisami interpretacyjnymi uaktywniona zostaje podopcja "**Interpretacje**". Pozwala ona na wygenerowanie tranzytowych opisów interpretacyjnych dla wykreślonego horoskopu tranzytowego (Rys.51).

Horoskop tranzytowy można wydrukować, skopiować, zapisać jego obraz w pdf, powiększyć, powrócić do formularza danych lub wyjść do głównego menu.

## 4.14.2. Zegar tranzytowy

**Zegar tranzytowy** (Rys. 52) umożliwia nałożenie aktualnego horoskopu sporządzonego dla czasu zegara komputera i miejscowości określonej w pliku zegar.txt na horoskop natalny. Zegar tranzytowy uaktualniany jest co minutę. Po lewej stronie horoskopu zegara tranzytowego wyświetlone są pozycje aktualnych domów i planet. Na pasku menu z prawej strony wyświetlony jest aktualny czas z sekundową dokładnością.

Podopcja "**Pokaż aspekty**" umożliwia wykreślenie tabel aspektów, a "**Pomiń aspekty**" ogranicza obraz horoskopu jedynie do koła horoskopu oraz pozycji tranzytowych domów i planet. Zegar tranzytowy można wydrukować, skopiować, zapisać na dysk lub powrócić do menu.

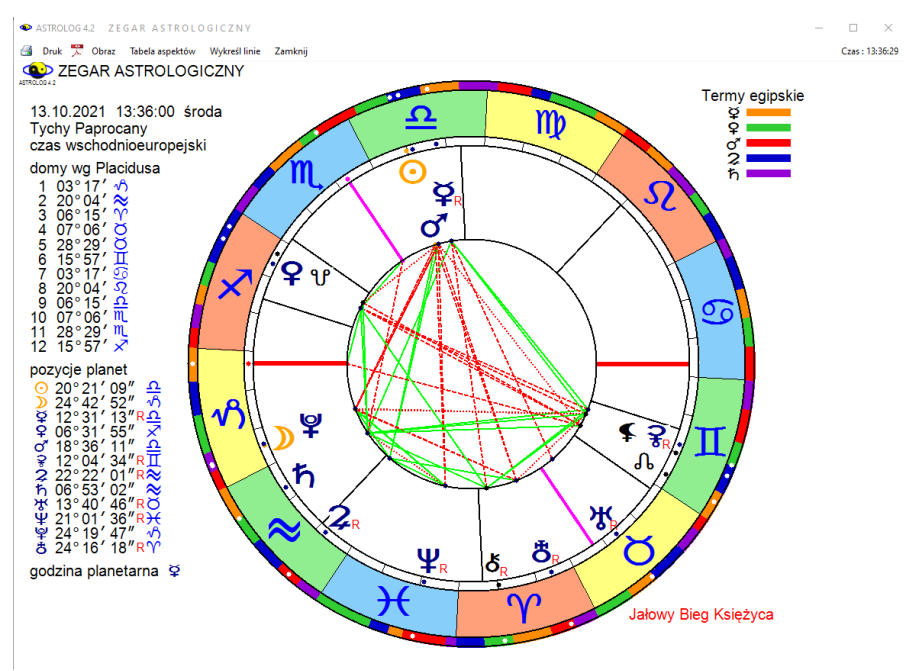

Rys.52. Przykładowy zegar tranzytowy powiększony przy użyciu lupki

Miejscowość zegara tranzytowego można zmieniać klikając w podopcję "**Zmiana miejscowości**" i korzystając z osobnego formularza (Rys.53). Można również dokonać tego ze spisu miejscowości, wybierając daną miejscowość jako lokalizację komputera.

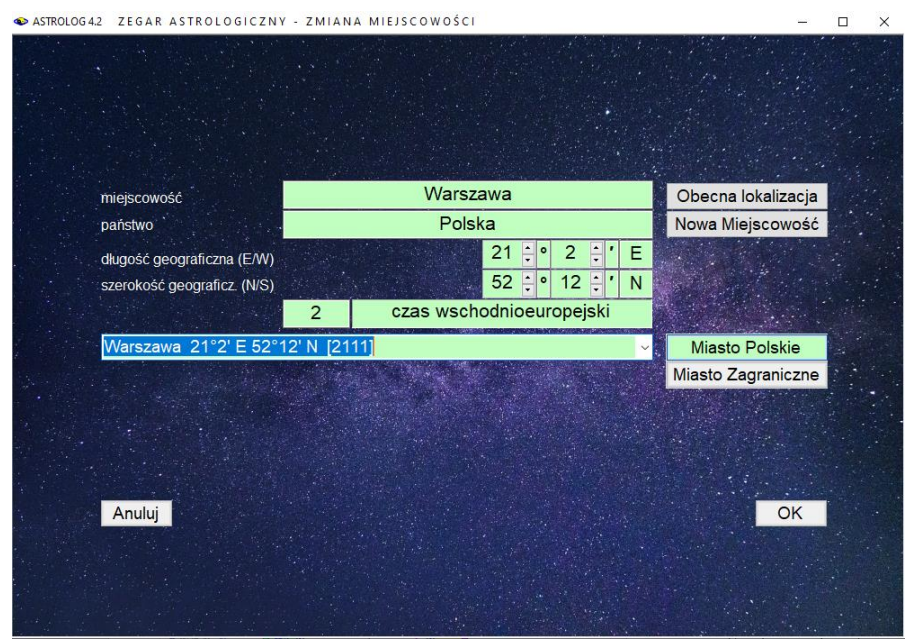

Rys.53. Formularz umożliwiający zmianę miejscowości zegara tranzytowego

## 4.14.3. Tranzyty okresowe

Tranzyty okresowe podzielono na szereg podopcji, które wybieramy z odrębnego formularza, pokazanego na Rys.44. Na wstępie wybiera się typ prezentacji: tabelaryczną lub graficzna oraz wybiera się planety tranzytujące. Po zadeklarowaniu prezentacji tabelarycznej można śledzić aspekty tworzone z planetami i wierzchołkami domów radixowych (bazowych) przez wszystkie planety, bądź jedynie "ciężkie" (od Jowisza) lub "lekkie" (do Ceres). Można wybrać tylko jedną planetę lub wybrać dowolną ich grupę, zaznaczając odpowiednie pola wyboru. Prezentacja aspektów tworzonych przez planety tranzytujące może być dokonana w formie wierszowej przybliżonej lub dokładnej oraz kolumnowej.

Następnie określa się okres czasu, poddawany analizie. Zadeklarować można okres kalendarzowy, deklarując określony dzień, miesiąc lub rok, okres określony, podając początkowe i końcowe dni, miesiące lub lata bądź

okres 10-letni lub 100-letni, podając jedynie początkowy miesiąc lub rok.

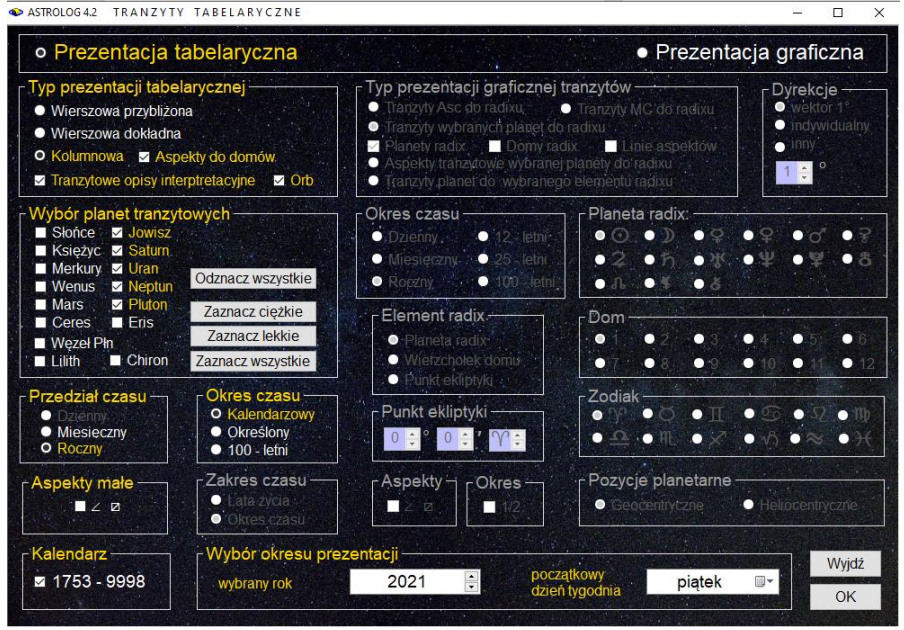

Rys.54. Formularz wyboru predykcji oraz efemeryd okresowych

Dla **prezentacji wierszowej dokładnej** przyjmowany jest przedział czasu miesięczny, dla włączonego Księżyca może być też dzienny, **dla prezentacji wierszowej przybliżonej** oraz **prezentacji kolumnowej** przedział czasu można ustawiać na miesięczny lub roczny, standardowo dla planet szybkich (do Ceres) ustawiany jest przedział miesięczny, a dla planet wolnych (od Jowisza) roczny.

W prezentacji wierszowej przybliżonej dla przedziałów miesięcznych analiza pozycji planetarnych następuje co 24 godziny, a czas aspektu ustalany jest z dokładnością do 1 godziny, dla przedziałów rocznych analiza następuje co pół miesiąca, a czas aspektu podawany jest z dokładnością do 1 dnia. W prezentacji dokładnej analiza następuje co godzinę, a czas aspektu ustalany jest z dokładnością do 1 minuty. Przy prezentacji kolumnowej czas dokładnego aspektu określony jest z dokładnością do dnia, z podaniem dnia tygodnia dla okresu miesięcznego. Wybór okresu określonego przy ustawieniu przedziału czasu miesięcznego pozwala na precyzyjne ustawienie okresu analizy od miesiąca początkowego do końcowego. Dla prezentacji dokładnej ustawiany jest okres 10-letni, a przedział czasu miesięczny, dla okresu 100 letniego można wybrać przedział

miesięczny lub roczny. Włączenie Księżyca powoduje przyjęcie okresu czasu dziennego i określanie czasu dokładnego aspektu z dokładnością do 1 godziny.

Analizie podlegają aspekty planet tranzytujących do wszystkich planet radixowych (bazowych) oraz Ascendentu, MC, Węzła Księżycowego i Lilith oraz koniunkcje z wierzchołkami domów. Dla prezentacji kolumnowej można opcjonalnie zadeklarować analizę aspektów do wierzchołków domów. Można również określić **orb**, czyli zadeklarowany w ustawieniach menu zakres oddziaływania aspektu. Wtedy w tabeli kolumnowej podawany będzie czas wejścia planety tranzytującej w orb z podaniem jego wartości. Wybranie orbu uaktywnia opcję generowania tranzytowych opisów interpretacyjnych. We wszystkich prezentacjach planeta retrogradująca oznaczana jest przez **R**, a rozpoczynająca retrogradację lub powracająca do ruchu prostego przez **S** (moment stacjonarności). Opcjonalnie można przeprowadzać analizę nie tylko aspektów głównych, ale również **półtorakwadratury** i **półkwadratury** (po uaktywnieniu odpowiadających im pól wyboru).

| Druk 🏋 Kopi           | ia Obraz Nowy    | Menu                   |                  |                  |                        |                          |                | 01.01.2024     |
|-----------------------|------------------|------------------------|------------------|------------------|------------------------|--------------------------|----------------|----------------|
| 🔹 TRA                 | NŻYTY 2          | ҄ҧ҄҄҄҄ӂѰѰ҄             | New Pre-         |                  |                        | 01.01                    | .2021 - 31.    | 12.2023 GM     |
| Horoskop <sup>-</sup> | testowy 20       | 04.1967 11             | :10:47 Tycl      | ny Paprocan      | y ·                    |                          |                |                |
| data                  | aspekt           | aspekt                 | aspekt           | aspekt           | aspekt                 | aspekt                   | aspekt         | aspekt         |
| 2021                  |                  |                        |                  |                  |                        |                          |                |                |
| styczeń               | 10 ħ⊼ <b>》</b>   | 14 <b>2</b> ×ħ         | 19 ⋧∆₽           | 19 <b>2</b> 77   | 21 🞜 🖓                 | 27 🎗ן                    | 30 <b>2</b> °7 | 30 2°880       |
| luty                  | 5 ħ×ħ            | 7 <b>2</b> ×ð          | 10 상×욱           | 11 <b>쌍⊻</b> ₽   | 12 ⋧⋇≸                 | 16 ħ∆₽                   | 16 ħ⊼¥         | 20 ħ⊡∿         |
|                       | 20 ≌°≎           | 26 <b>ઝ</b> જાની       |                  |                  |                        |                          |                |                |
| marzec                | 1 ¥₀9            | 7 ħ¥₽                  | 8 ⋧⊼₽            | 13 ħ₀7           | 13 hogAsc              | 18 ¥°%                   | 20 ጄ⊼ኝ         | 21 2×MC        |
|                       | 23 ¥⊻MC          | 30 ⊋∆ơ*                |                  |                  |                        |                          |                |                |
| kwiecień              | 2 Ÿ⊻Ÿ            | 3 ħ×ð                  | 3 <b>⋧</b> ⊡¥    | 13 <b>४</b> ⊡Asc | 15 <b>2</b> 7 <b>2</b> | 23 ħ×⊈                   | 25 Zo8         | 26 දි⊻ර්       |
| maj                   | 11 <b>2</b> ×O   | 16 な⊻ち                 | 26 ¥⊼ơ'          |                  |                        |                          |                |                |
| czerwiec              | 7 ४४⊻≸           | 23Rħ×\$                |                  |                  |                        |                          |                |                |
| lipiec                | 7ℝ≌₀°⋧           | 13Rわ×ð                 | 27 R¥⊼ơ*         | 31 <b>R⊋</b> ∺⊙  |                        |                          |                |                |
| sierpień              | 9Rħ⊲7            | 9 Rħ₀ºAsc              | 16 R⊋⊻ð          | 17Rħ×₽           | 18 R2~8                | 31 R <b>2</b> ⊼ <b>2</b> |                |                |
| wrzesień              | 13Rħ⊡∿           | 20 R⋧⊐¥                | 26Rħ∆₽           | 27₨₸₮₮           | 29 R⊋∆ơ*               |                          |                |                |
| październik           | 10 R¥ ⊻MC        | 19 <b>ጸ¥</b> •ማ        | 23 ħ⊼🖓           | 24 ኹ∆₽           |                        |                          |                |                |
| listopad              | 5 ⋧∆♂            | 6 ₽3⊀⊻≸                | 7 ħ⊡∿            | 14 <b>⋧</b> ⊡¥   |                        |                          |                |                |
| grudzień              | 2 ħ×₽            | 3 272                  | 7 R¥ ⊻8          | 9 ħ₀7            | 9 ħ₀ºAsc               | 14 <b>2</b> 08           | 16 දි⊻ජ        | 27 <b>2</b> ×O |
|                       | 27 ¥°≈           | 28 ħ×ð                 |                  |                  |                        |                          |                |                |
| 2022                  |                  |                        |                  |                  |                        |                          |                |                |
| styczeń               | 8 ħ×≸            | 11 ⋧₀⊅                 | 12 ¥₀ንሄ          | 20 ¥⊻⁄MC         | 25 ⊋⊻ħ                 | 31 📿 🛛 🎗                 | 31 ⋧∆≆         |                |
| uty                   | 2 ⋧∺ೄ            | 9 <b>⋧</b> ⊻ <b>♀</b>  | 11 <b>2</b> 7Asc | 19 <b>⊋⊻ð</b>    | 24 ⋧⊻≸                 | 25 ¥∺ర                   | 25 方大学         |                |
| marzec                | 1 ४⊻ठ            | 15 ¥⊼σ*                | 19 ⋧₀₽           | 20 ћ⊼४           | 22 ħ×MC                | 27 209                   | 28 ४⊻≸         | 30 2.0%        |
|                       | 31 ⊋ <u>√</u> MC |                        |                  |                  |                        |                          |                |                |
| wiecień               | 2 ¥∆¥            | 8 <b>2</b> ⊼ơ          | 11 ⊋∆¥           | 11 ħ∆ơ           | 20 ħ⊡¥                 | 20 242                   | 29 🖓 ර්        |                |
| maj                   | 9 <b>⋧</b> ⊻⊙    | 25 ⋧⊼⊅                 |                  |                  |                        |                          |                |                |
| zerwiec               | 15 2°h           | 27 <b>2</b> × <b>2</b> | 27 208           |                  |                        |                          |                |                |
| lipiec                | 1 ⊋⊻∿            | 6R¥×&                  | 18 ४४⊻           | 21Rħ□¥           | 31Rħ∆ơ                 |                          |                |                |

Rys.55. Przykładowa prezentacja wierszowa przybliżona roczna

**Prezentacje wierszowe** podają w kolejnych wierszach przewijalnych tabel aspekty uporządkowane chronologicznie, w zależności od wybranej prezentacji i przedziału czasu, z wyszczególnieniem godzin i minut

(prezentacja dokładna), godzin (prezentacja przybliżona, przedziały miesięczne) lub jedynie dni (prezentacja przybliżona, przedziały roczne). Dla przedziałów miesięcznych określany jest również dzień tygodnia. Na Rys.55 przedstawiono prezentację wierszową przybliżoną roczną (dla zakresu 3 lat), tranzytów planet ciężkich, a na Rys.56 dokładną miesięczną (dla okresu 2 miesięcy) dla tranzytu planet lekkich.

|                 |                         |                         |                         |             | · · · · ·         |            |             |            |
|-----------------|-------------------------|-------------------------|-------------------------|-------------|-------------------|------------|-------------|------------|
| 🔹 TRAN          | ZYTY O P                | \$ \$ d \$              |                         |             |                   | 01.11.     | 2021 - 31.1 | 2.2021 G   |
| Horoskop te     | estowy 20.0             | 4.1967 11:1             | 10:47 Tychy             | / Paprocany |                   |            |             |            |
| data            | aspekt                  | aspekt                  | aspekt                  | aspekt      | aspekt            | aspekt     | aspekt      | aspekt     |
| 9 wtorek        | 14:00 <b>卒</b> 木ち       |                         |                         |             |                   |            |             |            |
| 10 środa        | 01:56 ♂∆♀               | 02:37 o <sup>*</sup> ⊼♀ | 08:19 ♀₄♀               | 08:36 ♀⊼♀   | 13:07 ⊙×≌         | 15:09 ¥. ቤ | 18:13 ്ംഏ   |            |
| 11 czwartek     | 14:30 후ㅈ후               | 18:24 ♀□ħ               | 23:13 ♀□Asc             |             |                   |            |             |            |
| 13 sobota       | 01:49 여자후               | 01:55                   | 03:12 ¥⊼ð               | 03:45 우양왕   | 04:17 <b>♀</b> ⊼♀ | 06:57 ⊙⊼MC | 16:21 ₽∆Љ   | 20:35 ¥⊼\$ |
|                 | 22:32 o*⊡Asc            |                         |                         |             |                   |            |             |            |
| 15 poniedziałek | 02:19 ⊙⊻ơ*              | 12:07 우미후               | 14:15 <b>♀</b> ♂6       | 18:38 ⊙₀¥   |                   |            |             |            |
| 16 wtorek       | 04:44 ♀⊼Asc             | 13:58 R≆ ⊻ி             | 16:58 o <sup>*</sup> ⊼ð |             |                   |            |             |            |
| 17 środa        | 08:16                   | 22:56 ⊙∆⋧               |                         |             |                   |            |             |            |
| 18 czwartek     | 10:07 o*⊼≰              | 11:20 ♀□ð               | 13:47 ℞≩♂♀              | 15:51 R⊋⊻⊋  | 22:24             |            |             |            |
| 19 piątek       | 01:34 ¥⊼MC              | 19:14 🛈 🛆 రి            | 22:17 ♀□≮               |             |                   |            |             |            |
| 20 sobota       | 04:52 ¥⊻ơ*              | 15:11 ¥₀¥               |                         |             |                   |            |             |            |
| 21 niedziela    | 18:06 ⊙⊼⊙               |                         |                         |             |                   |            |             |            |
| 22 poniedziałek | 00:16 ¥∆⊋               | 11:56 <b>⊙</b> ₀5       |                         |             |                   |            |             |            |
| 23 wtorek       | 04:22 ¥∆ඊ               |                         |                         |             |                   |            |             |            |
| 24 środa        | 00:56 R≩×ħ              | 10:13 ¥⊼⊙               | 18:09 ⊙□⊅               | 21:35 ¥o5   |                   |            |             |            |
| 26 piątek       | 08:15 ♀□♪               | 14:47 ♂*¥¥              |                         |             |                   |            |             |            |
| 27 sobota       | 14:40 우소뙂               | 21:07 Osħ               |                         |             |                   |            |             |            |
| 28 niedziela    | 08:21 ¥∆ħ               |                         |                         |             |                   |            |             |            |
| 29 poniedziałek | 02:18 ⊙⊼⊋               | 02:45 ⊙₀⁰♀              | 03:08 ♀⊼♀               | 03:26 후。우우  | 10:09 ¥⊼ቤ         | 13:11 ⊙⊼Љ  |             |            |
| 30 wtorek       | 07:30 ♂* <b>⊁</b> ¥     | 10:09 후소후               | 14:50 o*⊼MC             | 19:07 ♀∆Asc |                   |            |             |            |
| XII 2021        |                         |                         |                         |             |                   |            |             |            |
| 1 środa         | 02:25 ⊙∆♀               | 16:18 ⊙∆Asc             | 17:17 ♀⊿쌍               | 23:55 ♀∆ð   |                   |            |             |            |
| 2 czwartek      | 02:09 ♀□MC              | 17:48 ♀⊿≰               |                         |             |                   |            |             |            |
| 3 piątek        | 05:57 o vo              | 12:53 ⊙∆ð               |                         |             |                   |            |             |            |
| 4 sobota        | 05:41 of <sub>o</sub> Ψ | 16:31 ⊙∆\$              |                         |             |                   |            |             |            |

Rys.56. Przykładowa prezentacja wierszowa dokładna miesięczna

W **prezentacji kolumnowej**, przedstawionej na Rys.48, planeta tworząca aspekt umieszczana jest w kolumnie planety, bądź wierzchołka domu radixowego (bazowego), co dobrze obrazuje charakter aspektów tworzonych przez planety tranzytujące. Prezentacja ta szczególnie uwypukla drogę Księżyca przez domy horoskopowe. Umieszczenie Księżyca w kolumnie domu należy rozumieć jako koniunkcję do jego wierzchołka. Prezentacja kolumnowa pozwala na skorzystanie z opcji umożliwiającej śledzenie wejścia i wyjścia planety z zadeklarowanego pasa oddziaływania aspektu (należy uaktywnić pole wyboru "orb").

Tabele aspektów można wydrukować, skopiować lub zapisać ich obraz w formie bitmapy lub pdf. Ikona drukarki pozwala na użycie drukarki domyślnej, "**Druk**" na wybór drukarki, a ikona PDF na zapis do pliku PDF. Możliwy jest wielostronicowy druk tabel aspektów ASTROLOG 4.2 TRANZYTY OKRESOWE

- 
 ×
 01.01.2022 00:00

🗃 Druk 🌹 Kopia Obraz Kontynuacja Interpretacje Nowy Menu

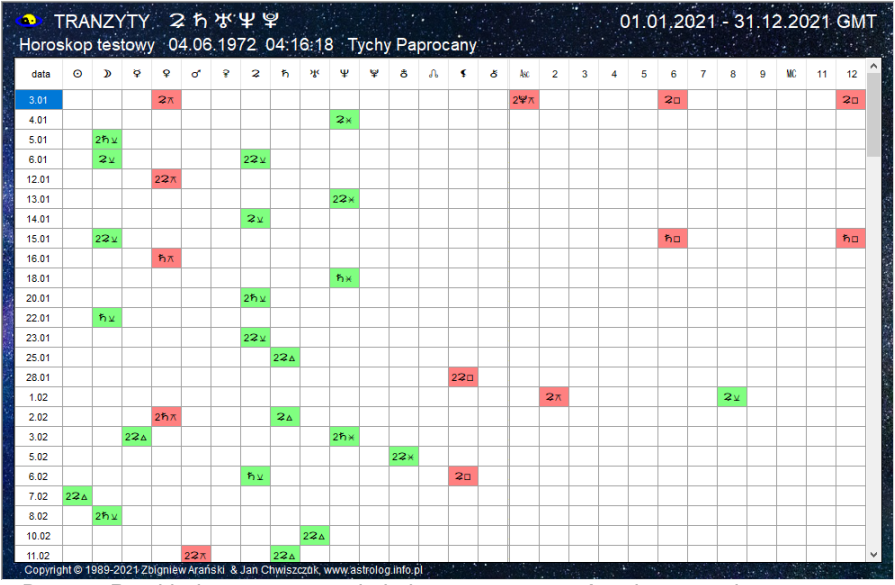

Rys.57. Przykładowa prezentacja kolumnowa tranzytów okresowych

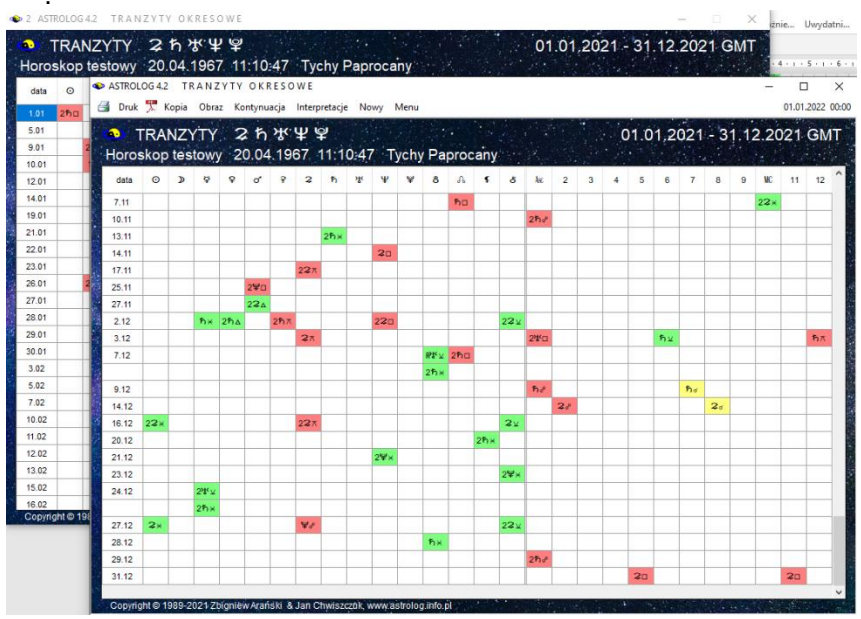

Rys.58. Tabela aspektów tranzytowych wraz z jej kopią ekranową.
Kopia tabeli aspektów może być zrzucona na pasek i wywołana w dowolnej chwili. Ma postać oryginalnej tabeli i może być przewijana ja pokazano poniżej na Rys.58, W ten sposób można wykonywać do 255 kopii różnych horoskopów i tabel, aby potem przywoływać je na ekran w celu porównania i analizy. Dodatkowo można wykonywać obrazy formularzy jako mapy bitowe w. formacie bmp lub png.

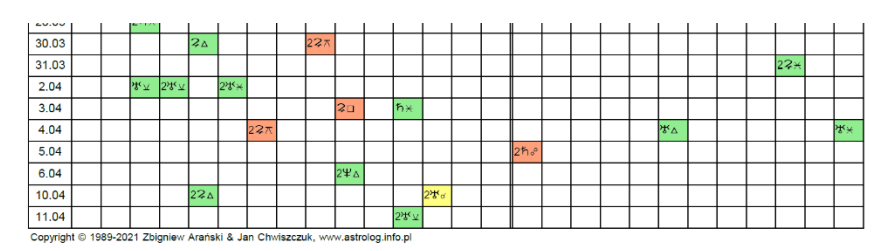

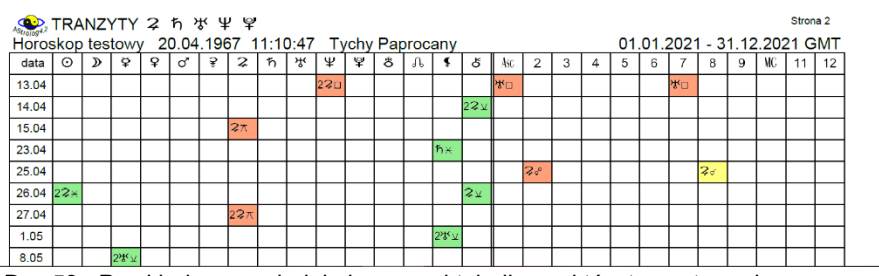

. Rys.59. Przykładowy wydruk kolumnowej tabeli aspektów tranzytowych.

Przykładowy wydruk tabeli aspektów do pliku PDF pokazuje Rys.59.

Po uaktywnieniu na formularzu wyboru planet opcji interpretacyjnej (pole wyboru "**Opisy**"), automatycznie w czasie wykreślania tranzytów okresowych w postaci tabelarycznej kolumnowej, tworzone są opisy interpretacyjne tranzytów do radixu. W opisach interpretacyjnych podawany jest zakres czasowy ich działania i czas dokładnego aspektu. Przykładowe opisy interpretacyjne tranzytów planet ciężkich przedstawia Rys.51

Opisy ułożone są zgodnie z wybranym w podopcji "**Interpretacje**" ustawień menu typem sortowania.

Może to być sortowanie chronologiczne według czasów wejścia w zadeklarowany w ustawieniach menu zakres aspektów tranzytowych, planetarne według kolejnych planet, bądź łączone planetarno – chronologiczne, gdzie tranzyty opisywane są według kolejnych planet, ale dla danej planety są one uporządkowane chronologicznie.

Opisy interpretacyjne można zapisać w Wordzie wybierając tę opcje w edytorze (Rys.61).

| 👁 E                                          | dytor                                                                                                    |                                                                                                    | _                                                  |                                              | ×  |
|----------------------------------------------|----------------------------------------------------------------------------------------------------|----------------------------------------------------------------------------------------------------|----------------------------------------------------|----------------------------------------------|----|
| Plik                                         | Edycja                                                                                                    | Widok                                                                                                    |                                                    |                                              |    |
|                                              |                                                                                                    | ⊖ kobieta                                                                                                    | ۲                                                  | neżczyz                                      | ma |
| Γ                                            |                                                                                                    | TRANZYTY WYBRANYCH PLANET CIĘŻKICH w czasie: 01.01.2021 - 31.12.2021 sortowane chronologicznie                                                                                                    |                                                    |                                              | ^  |
| Ho<br>20<br>Ty-                              | roskop test<br>.04.1967 1<br>chy Paproca                                                                                                    | owy<br>:10:47<br>any                                                                                                    |                                                    |                                              | l  |
| Cz<br>ce<br>osi<br>(m<br>nie<br>Sło<br>sło   | as działani<br>ardzo dobry<br>lu i struktury<br>iągnięcie zy<br>aterialnego<br>spotrzebnyci<br>okazja do po<br>kazja do po<br>kazja do po | a: 01.01.2021 - 30.01.2021<br>Tranzytujący JOWISZ w VI domu natalnym<br>czas dla dowolnego rodzaju pracy i dla wypełnienia obowiązków, które przyczyniają się do twego osobistego wzrostu. Praca da<br>twego życia. Pojawiają się różne korzystne okazje pozwalające na podjęcie opłacalnej pracy lub udoskonalenie warunków prac<br>sków przy działaniu gunopwym. Stajes zie badrziej miły i uczymny w stosuhu do współpracowników. Dość często otzywanie c<br>tub nie), co uwalnia Cię od przeciążenia i czyni codzienne zajęcia lzejszymi. Bez większego trudu pozbywasz się obowiązków ju<br>, ad ote jpory wykonywanych sią nawyku.<br>dreperowania zdrowia. Znane są w takim czasie przypadki niewyflumaczalnych medycznie uzdrowień z ciężkich chorób. Unikaji<br>w, ponieważ spowodują one wzrost wagi i nie są dobre dla twoje wątroby i trzustki.<br>onjnych spekłach tranzytującego Jowisza, jest tendencja do lenistwa i dbania przede wszystkim o siebie, do przesądzania z g<br>racy. | e pocz<br>/, na<br>zegoś<br>ż<br>łustyc<br>óry o s | tucie<br>h lub<br>prawach                    | 1  |
| Cz<br>pra<br>W I<br>C<br>ży<br>G<br>po<br>za | as działani<br>większona<br>ca wymaga<br>pracy.<br>żęsto jest p<br>wieniowych.<br>Sdy tranzytu<br>wodu przepi<br>trudniony lu                                                                                                    | a: 01 01 2021 - 13.03.2021<br>Tranzytujący SATURN w VI domu natalnym<br>dpowiedzialność za pracę. Wykazujesz większą cierpliwość, zręczność, wydajność i organizację w pracy. Jest to dobry czas d<br>dużej wyrawy i wydajności. Jeśli jesteś pracownikiem, może być Ci ciężko spełniać wymagania pracodawcy, co może prowadzi<br>bołączenie pracy związanej w pewien sposób z medycyną. Lepszy osąd i zwiększona dyscyplina w sprawach zdrowotnych i zwy<br>Niektórzy stają się badziej konserwatywnymi w osobistym wyglądzie i ubiorze.<br>jący Satum tworzy negatywne aspekty, możesz cierpieć z powodu nieprzyjemnych warunków pracy, zmęczenia lub złego samo<br>acowania. Chronicznie złe zdrowie, ograniczone trawienie, nerkowe zaburzenia i powolne dochodzenie do zdrowia po chorobie. N<br>b zmuszony do niewdzięcznej i niemiłej pracy.                                                                                                    | a tych<br>ć do tr<br>czajac<br>poczuc<br>lożesz    | , którycł<br>udności<br>h<br>ia z<br>nie być | 1  |
| Cz<br>Ir                                     | as działani<br>nteresująca                                                                                                    | a: 01.01.2021 - 31.12.2021<br>Tranzytujący URAN w X domu natalnym<br>oryginalna praca zawodowa. Stosujesz niezwykłe metody, dzięki którym osiągasz sukcesy i zaspakajasz ambicję. Często to w                                                                                                    | iąże s                                             | ęz                                           | ~  |

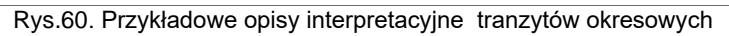

| ASTROLOG 4.2 T R A N Z Y                                                                                                    | TY OKRESOWE                                                                                                    | - 🗆 X                                                                               |
|----------------------------------------------------------------------------------------------------|----------------------------------------------------------------------------------------------------|-------------------------------------------------------------------------------------|
| 🎒 Druk 💢 Kopia Obraz                                                                                                    | Kontynuacja Interpretacje Nowy Menu                                                                                                    | 01.01.2022 00:00                                                                    |
| TRANZYTY     Horoskop testowy                                                                                                    | <b>足                                    </b>                                                                                                    | 12.2021 GMT                                                                         |
| <ul> <li>Edytor</li> </ul>                                                                                                    |                                                                                                    | - 🗆 X                                                                               |
| Plik Edycja Widok                                                                                                    |                                                                                                    |                                                                                     |
| Nowy Ctrl+N                                                                                                    | 🔿 kobieta                                                                                                    | meżczyzna                                                                           |
| Image: Second system     Otwórz     Ctrl+O       Image: Otwórz     Opisyźródłowe     Image: Otwórz       Image: Otwórz     Zapisz     Ctrl+S       Image: Otwórz     Zapisz     Ctrl+S       Image: Otwórz     Zapisz     Ctrl+S         | WYBRANYCH PLANET CIĘŻKICH w czasie: 01.01.2021 - 31.12.2021 sortowane chronologicznie                                                                                                    | ^                                                                                   |
| Zapisz do Worda                                                                                                    |                                                                                                    |                                                                                     |
| 📑 Drukuj 🕨                                                                                                    | 1 - 30 01 2021                                                                                                    |                                                                                     |
| Zamknij Ctrt+W<br>Darazo doovy czas ura or<br>oslagniecie zysków przy d<br>(materialnego lub nie), co<br>niepotrzebnych, a do tej<br>Okazja do podreperowan<br>słodkich potraw, poniewaz<br>Przy nieharmoninych as<br>dotyczących pracy. | V JOVISZ v VI domu natalnym<br>Wolnego rodzaju pracy i dla wypełnienia obowiązków, które przyczyniają się do twego osobistego wzrostu. Praca i<br>Pojawiają się różne korzystne okazje pozwalające na podjęcie opłacalnej pracy lub udoskonalenie warunków prz<br>ziałaniu grupowym. Stajesz się bardziej miły i uczymny w stosunku do współpracowników. Dość często otrzymani<br>walnia Gie od przeciążenia i czyni codzienne zajęcia lzejszymi. Bez większego trudu pozbywasz się obowiązków<br>ny wykonywanych siłą nawyku.<br>a zdrowia. Znane są w takim czasie przypadki niewytłumaczalnych medycznie uzdrowień z ciężkich chorób. Unikk<br>spowóduja one wzrost wagi i nie są dobre dla twojej wątroby i trzustki.<br>wektach tranzytującego Jowisza, jest tendencja do lenistwa i dbania przede wszystkim o siebie, do przesądzania z<br>osóć zapojstu opojsów interpretacvinycch w Wordzie | łaje poczucie<br>,cy, na<br>₂ czegoś<br>już<br>aj tłustych lub<br>. góry o sprawach |

Od 7.03.2023 na umożliwiono opcjonalne pominięcie półsekstyli i kwinkunksów w tabelach kolumnowych i wierszowych okresowych aspektów tranzytowych, progresywnych i dyrekcyjnych.

**Prezentację graficzną** podzielono na śledzenie tranzytów Asc, MC lub wybranych planet do radixu, bądź planet do wybranego elementu radixu, a także aspektów tranzytowych wybranej planety do radixu.

**Tranzyty Asc** (Rys.62) **i MC** (Rys.63) przedstawione są w cyklu dziennym i obrazują aspekty tworzone przez tranzytujący Asc (MC) z planetami natalnymi. Aspekty główne umieszczono na osi pionowej, a czas na poziomej.

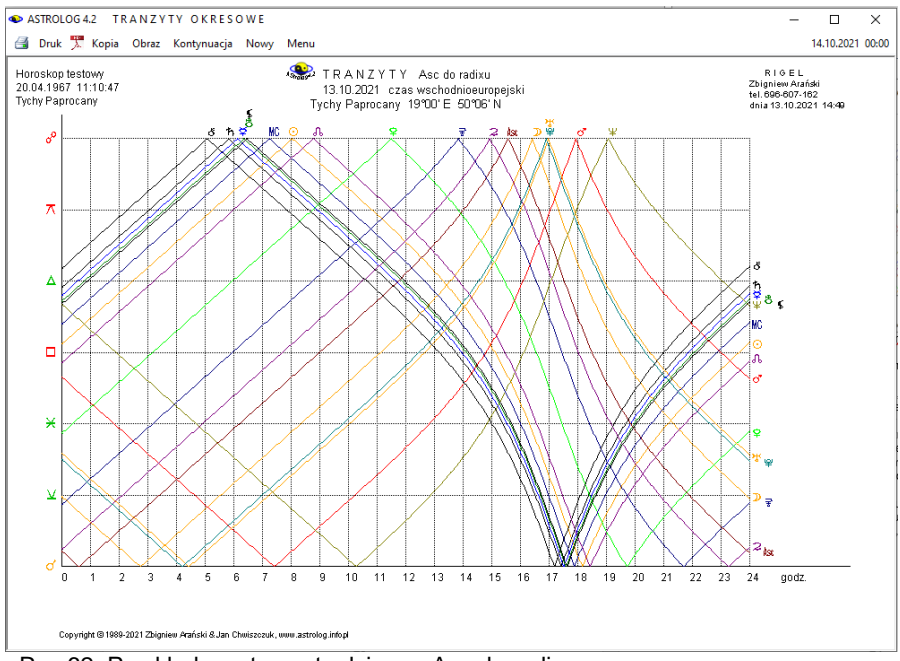

Rys.62. Przykładowe tranzyty dzienne Asc do radixu

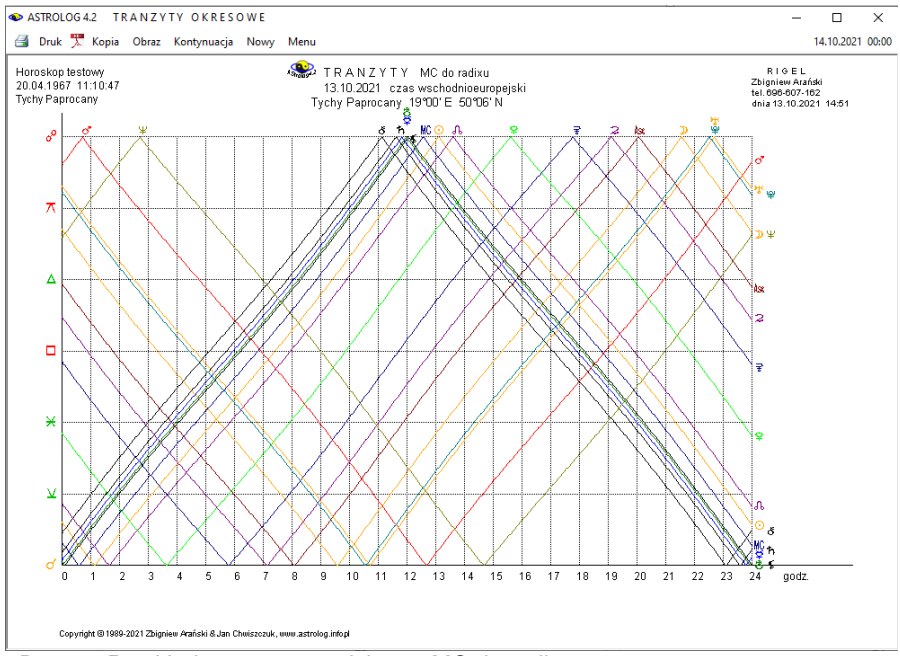

Rys.63. Przykładowe tranzyty dzienne MC do radixu

**Tranzyty wybranych planet do radixu** mogą być przedstawione w cyklu dziennym, miesięcznym, rocznym, 12, 25 lub 100 – letnim. Dla Księżyca można wybrać cykl dzienny lub miesięczny, dla Słońca, Merkurego i Wenus cykl od dziennego do rocznego, wybór Marsa lub Ceres rozszerza zakres do 12 lat, a pozostałych planet do 100 lat. Gdy w wybranej grupie planet pojawi się planeta o mniejszym zakresie, zakres ten przyjmowany jest dla wszystkich wybranych planet, aby wykres mógł być czytelny. Na osi pionowej w zależności od wybranej opcji umieszczone są planety lub/i domy natalne na tle znaków zodiaku, na osi poziomej czas. Wybranie pola "Linie **aspektów**" umiejscawia aspekty w czasie poprzez połączenie przerywaną linią punktu aspektu z osią czasu. Dla koniunkcji linia przerywana przyjmuje kolor żółty, dla pozostałych aspektów, w punkcie dokładnego aspektu łączy linię planety tranzytującej z planetą natalną, dla aspektów harmonijnych linia jest ciągła i ma kolor zielony, dla aspektów nieharmonijnych jest czerwona i przerywana.

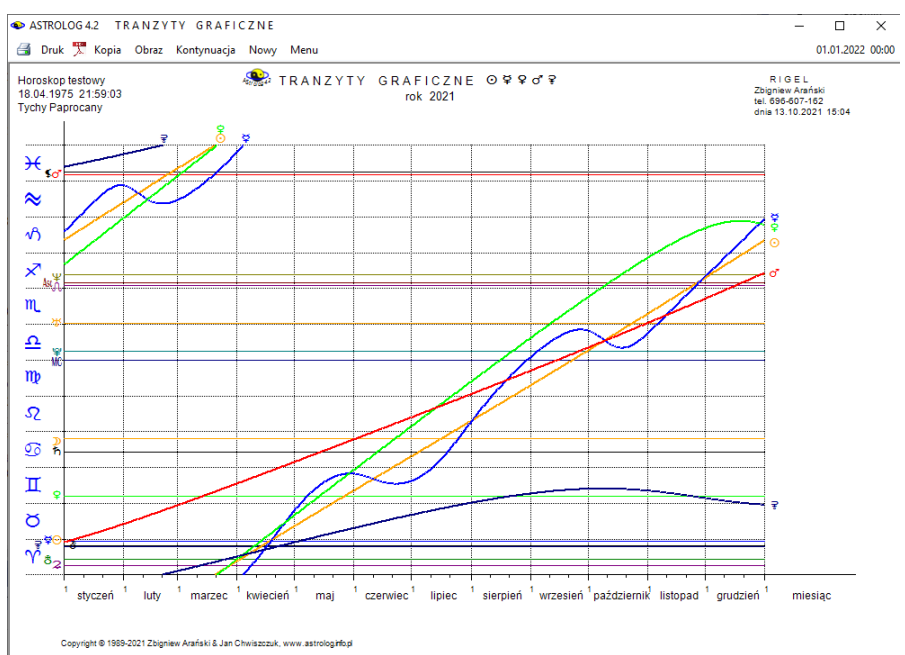

Rys.64. Przykładowe roczne tranzyty planet lekkich

. Opcjonalnie można włączyć do analizy **półsekstyl i kwinkunks**, poprzez zaznaczenie odnośnego pola wyboru. Dla umiejscowienia w czasie, gdy nie zmniejsza to czytelności i aspektów nie jest zbyt dużo, punkty aspektów połączone są z osią czasu cienkimi liniami przerywanymi. Przy zaznaczonym polu wyboru domów radix, analizuje się jedynie koniunkcje z wierzchołkami domów. Celem zwiększenia czytelności można zadeklarować połowiczne okresy cyklu miesięcznego i rocznego, uaktywniając pole wyboru "1/2 okresu".

Rys.64 przedstawia roczne tranzyty graficzne planet lekkich, a Rys.65 miesięczne tranzyty graficzne Marsa z wybraną opcją linii aspektów.

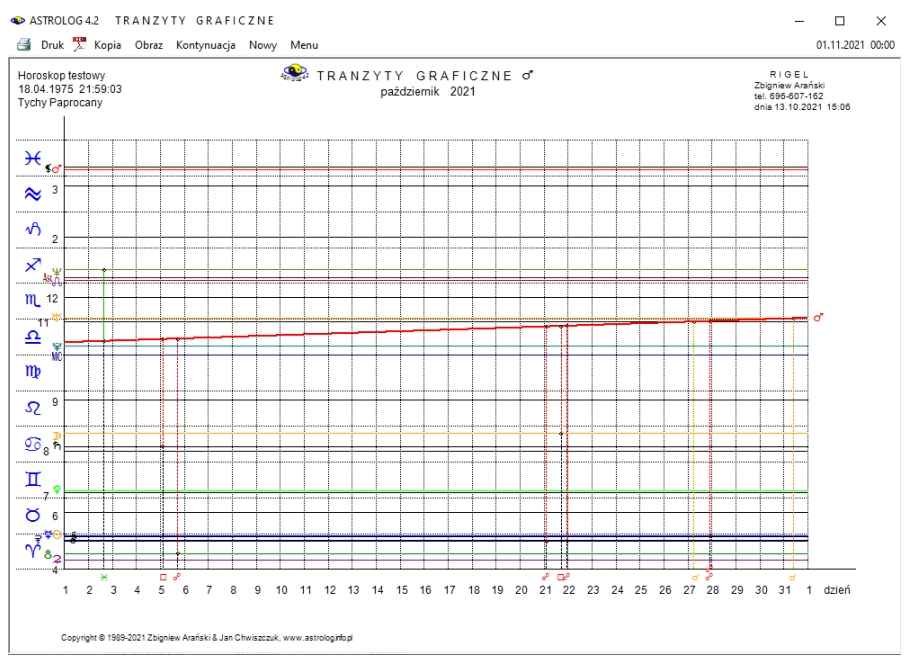

Rys.65. Przykładowe miesięczne tranzyty Marsa z wykreślonymi liniami aspektów

Prezentacja graficzna umożliwia śledzenie **aspektów tranzytowych wybranej planety do radixu**, nawet gdy nie dochodzi do ścisłego aspektu, jak przedstawiono to na Rys.66.

Na osi pionowej przedstawiony jest zadeklarowany w ustawieniach menu zakres aspektów tranzytowych (standardowo 2°) od dokładnego aspektu i odchyłka aspektu wraz z biegnącym czasem, zaznaczonym na osi poziomej. Doskonale widoczne są kolejne przejścia retrogradacyjne planet.

Dla wszystkich planet przyjęto cykl miesięczny lub półmiesięczny (uaktywnienie pola wyboru "1/2 okresu"), a dla planet "ciężkich" dodatkowo cykl roczny lub półroczny (uaktywnienie pola wyboru "1/2 okresu"). Nad krzywymi umieszczono oznaczenie aspektu i planety, z którą wybrana planeta tworzy dany aspekt. Możliwa jest kontynuacja analizy lub jej zakończenie. Poprzez uaktywnienie odnośnego pola wyboru, można zadeklarować uwzględnianie półsekstyli i kwinkunksów.

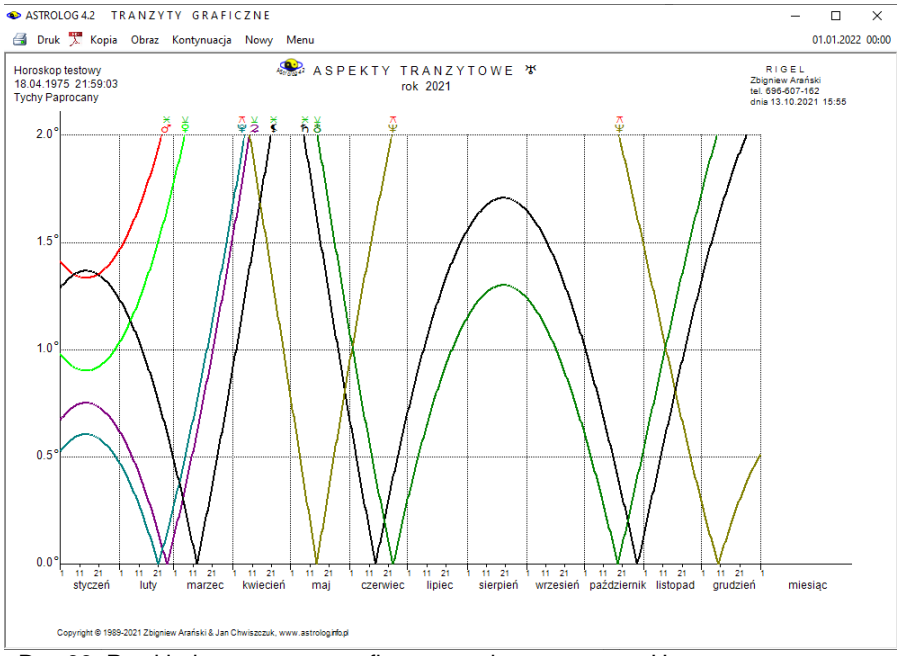

Rys.66. Przykładowe roczne, graficzne aspekty tranzytowe Urana

Śledzenie **tranzytów do wybranego elementu radix** rozbito na tranzyty do wybranej planety, wierzchołka domu lub dowolnego punktu ekliptyki, określonego przez podanie liczby stopni i minut oraz znaku zodiaku. Z lewej strony, na osi pionowej, przedstawiono aspekty główne od koniunkcji do opozycji, u dołu, na osi poziomej czas. Dla Księżyca analizuje się wybrany miesiąc, dla Słońca, Merkurego i Wenus - wybrany miesiąc lub rok, Dla Marsa i Ceres – rok lub okres 12 – letni, dla pozostałych planet można wybrać 12 lat, ćwierćwiecze lub cały wiek. Rys.57 przedstawia przykładowe tranzyty graficzne planet lekkich do natalnego Urana.

We wszystkich opcjach tranzytowych tabelarycznych i graficznych, chcąc analizować następne okresy czasu, należy kliknąć podopcję "**Kontynuacja**". Podopcja "**Nowy**" pozwala na wejście do formularza, z którego można wybrać inny typ tranzytów, grupę planet, bądź okres czasu, a "**Menu**" umożliwia powrót do menu głównego. Oczywiście tu również można standardowo drukować, kopiować, bądź zapisywać na dysk obraz tranzytów okresowych.

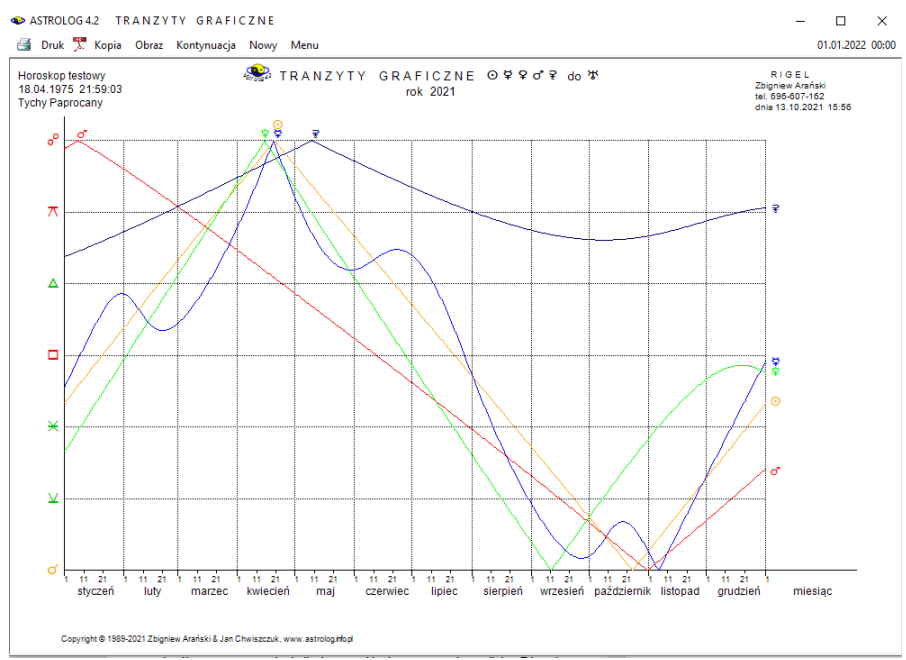

Rys.67. Przykładowe roczne tranzyty graficzne planet lekkich do Urana

#### 4.14.4. Szukanie aspektu do planety radix

Szukanie aspektu podzielono na szukanie aspektu do planety radix (bazowej) oraz aspektu do wierzchołka domu. Z odrębnego formularza, przedstawionego na Rys.68 wybiera się planetę tranzytującą, horoskopową oraz aspekt główny, a następnie ze standardowego formularza deklaruje się datę początkową oraz miejscowość.

Po znalezieniu aspektu, wykreślany jest horoskop tranzytowy. Korzystając z podopcji menu "**Następny**" i "**Poprzedni**", można poszukiwać następnego lub poprzedniego aspektu. Dzięki temu można znaleźć wszystkie kolejne przejścia retrogradacyjne. Szukane są na przemian aspekty aplikacyjne i separacyjne do radixu (do horoskopu bazowego). Po znalezieniu aspektu wykreślany jest i zapisywany w pamięci bieżącej horoskop z podaniem dokładnego czasu aspektu. Klikając w podopcję menu "Inny Aspekt" przechodzimy do poszukiwania nowego aspektu. Podopcja "**Nowy**" umożliwia przejścia do formularza danych i wybranie nowych danych horoskopowych, a "**Menu**" – powrót do głównego menu.

Jeżeli w przedziale doby od wybranego czasu zachodzi zaćmienie Słońca, bądź Księżyca, informacja o tym wraz z dokładnym czasem zaćmienia pojawia się w kolorze czerwonym w prawym, górnym rogu horoskopu.

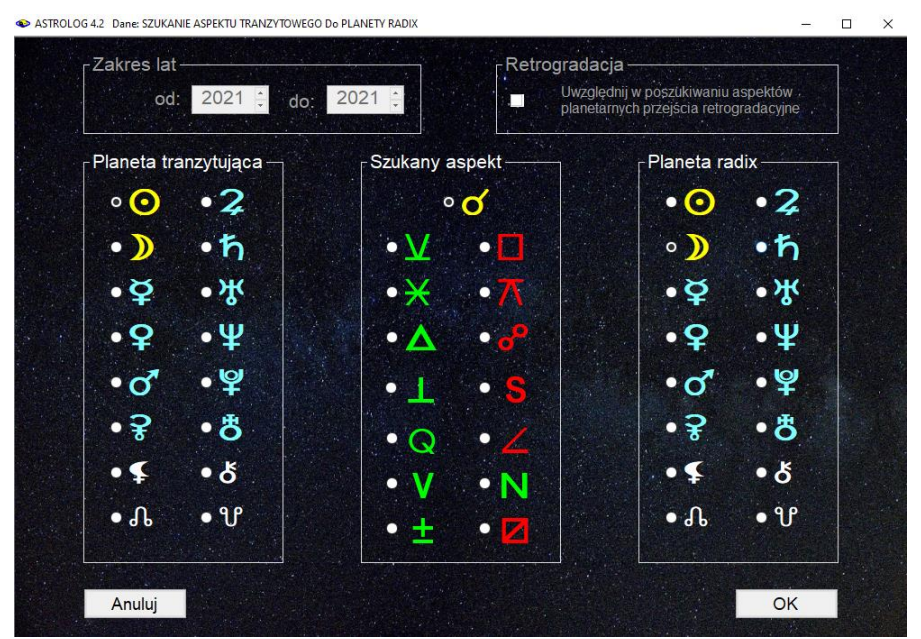

Rys.68. Formularz wyboru planet i szukanego aspektu między nimi

Opcjonalnie w ustawieniach menu można też zadeklarować badanie biegu jałowego Księżyca. Wtedy automatycznie w trakcie szukania zadanego aspektu zostanie sprawdzone, czy Księżyc nie znajduje się w biegu jałowym. Jeżeli by tak było, zostanie wyświetlona odnośna informacja. Ponadto standardowo badane są i wykreślane w osobnej tabelce: doba, dom i pasmo księżycowe.

Dla każdego horoskopu można wykreślić symbole "**Sabiańskie**" dla Słońca, Księżyca i kardynalnych domów horoskopowych. Z podopcji tej można powrócić do wykreślonego horoskopu klikając "**Horoskop**" lub w wersji z opisami interpretacyjnymi wybrać pełniejszą interpretację symboli sabiańskich, klikając "**Interpretacje**". Podopcja "**Figury**" umożliwia wykreślenie figur planetarnych, tworzonych między sobą przez tranzytujące planety. Standardowo można horoskop wydrukować, skopiować, zapisać jego obraz na dysk lub powrócić do menu.

Przy poszukiwaniu aspektu do planety, z lewej strony horoskopu podane są pozycje planet radix (bazowych), zaś przy poszukiwaniu aspektu do wierzchołka domu, położenia radixowych (bazowych) wierzchołków domów.

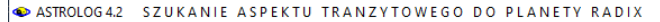

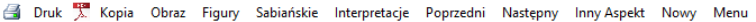

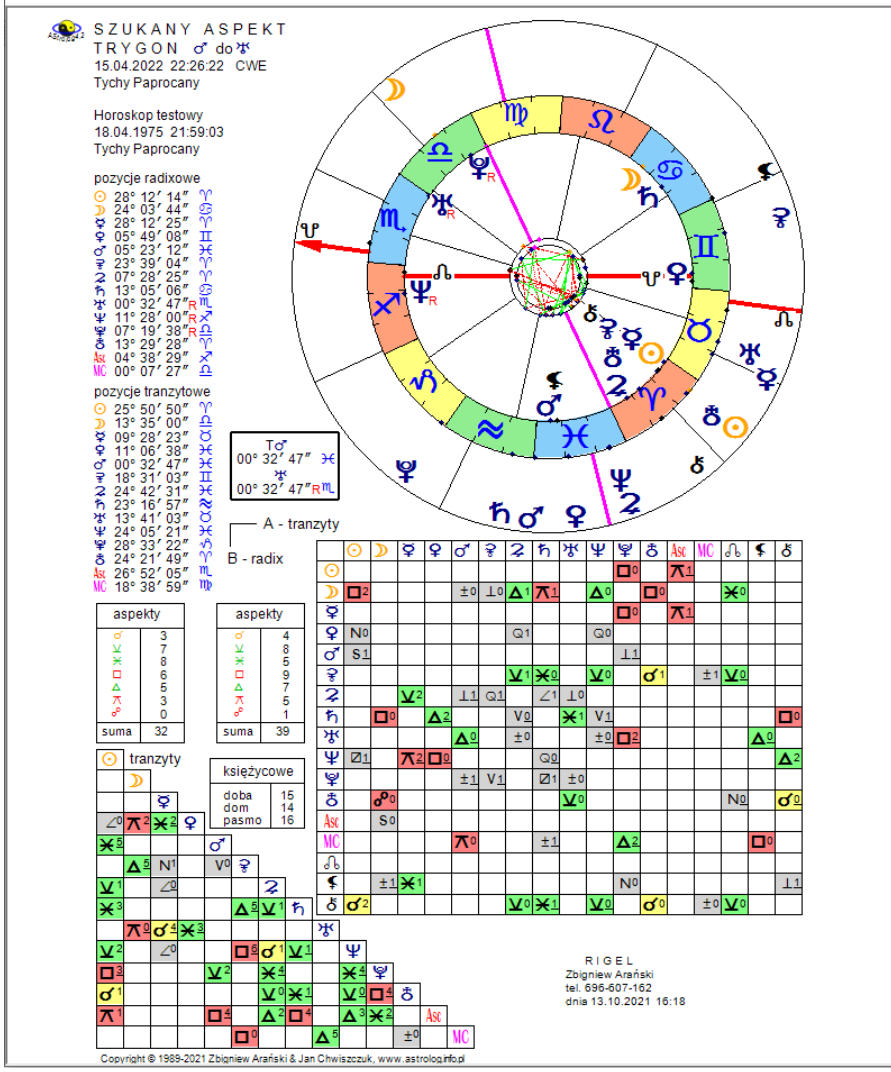

Rys.69. Przykładowy horoskop szukanego aspektu między wybranymi planetami

Na Rys.69 przedstawiono przykładowy horoskop wyszukanego trygonu tranzytującego Marsa z radixowym Uranem.

Pod kołem tranzytowym, nałożonym na koło radiowe, wykreślona jest tabela aspektów porównawczych wraz z wyszczególnieniem w osobnej

tabelce ilości aspektów głównych. Z lewej strony umieszczono trójkątną tabelę aspektów tranzytowych między sobą, także z podaniem ilości poszczególnych aspektów głównych w osobnej tabelce. Dla znalezionego aspektu tranzytowego do radixu podano dobę, dom i pasmo księżycowe. W wytłuszczonej tabelce podano pozycje planet tworzących szukany aspekt.

Przy wyborze opcji sekundowej w ustawieniach menu, znajdywany aspekt jest dokładny, przy dokładności minutowej może być przybliżony do kilku sekund łuku, zwłaszcza dla Księżyca.

#### 4.14.5. Tabela aspektów do planety radix

W opcji tej z formularza szukania aspektu wybiera się określony aspekt planety tranzytującej do planety radix oraz zakres lat, w którym ten aspekt będzie szukany. Można też określić, czy brać pod uwagę retrogradację, czy nie. W przykładzie na Rys 70 wybrano trygon tranzytującego Słońca do natalnego Jowisza i otrzymano tabelę wyszukanych aspektów w podanym zakresie 50 lat z podaniem położenia planety tranzytującej i natalnej.

| ASTROLOG 4.           | 2 TAI       | BELA ASPEKTÓW                         | TRANZYTOWY                      | YCH WYBRA      | NEJ PLANETY DO        | PLANE | TY RADIX                    | -   |          | ×       |
|-----------------------|-------------|---------------------------------------|---------------------------------|----------------|-----------------------|-------|-----------------------------|-----|----------|---------|
| 🛃 Druk 🔭              | Kopia       | Obraz Horoskop No                     | wy Menu                         |                |                       |       | •                           |     |          |         |
|                       | (a)<br>Hore | ASPEKTY TR                            | ANZYTOW                         | /E ⊙ ∆ 3       | 2<br>Tychy Paprocar   | ٦V    | zakres lat 2021 - 2070 czas | ĠMT |          |         |
|                       | lp          | data aspe                             | ektu                            | pozvcia        | planety tranzytujacej |       | pozycja planety radix       | ^   |          |         |
|                       | 1           | 30.07.2021                            | 10:13:39                        |                | 07° 28' 25" - 2       |       | 07° 28' 25" Y               |     |          |         |
|                       | 2           | 29.11.2021                            | 11:53:53                        |                | 07° 28' 25" ×         |       | 07° 28' 25" 'Y'             |     |          |         |
|                       | 3           | 30.07.2022                            | 15:47:24                        |                | 07° 28' 25" S         |       | 07° 28' 25" 'Y'             |     |          |         |
|                       | 4           | 29.11.2022                            | 17:36:34                        |                | 07° 28' 25" ×         |       | 07° 28' 25" 'Y'             |     |          |         |
|                       | 5           | 30.07.2023                            | 21:36:00                        |                | 07° 28' 25" S         |       | 07° 28' 25" 'Y'             |     |          |         |
| and the state         | 6           | 29.11.2023                            | 23:25:02                        |                | 07° 28' 25" 🖍         |       | 07° 28' 25" 'Y'             |     |          |         |
|                       | 7           | 30.07.2024                            | 03:30:14                        |                | 07° 28' 25" - እ       |       | 07° 28' 25" 'Y'             |     |          |         |
|                       | 8           | 29.11.2024                            | 05:13:51                        |                | 07° 28' 25" 🖍         |       | 07° 28' 25" 'Y'             |     |          |         |
|                       | 9           | 30.07.2025                            | 09:08:34                        |                | 07° 28' 25" N         |       | 07° 28' 25" 'Y'             |     | 1        |         |
| STATISTICS STATISTICS | 10          | 29.11.2025                            | 10:53:33                        |                | 07° 28' 25" 🖍         |       | 07° 28' 25" 'Y'             |     |          | a later |
| Practi Car            | 11          | 30.07.2026                            | 14:58:55                        |                | 07° 28' 25" N         |       | 07° 28' 25" 'Y'             |     |          |         |
| and the second        | 12          | 29.11.2026                            | 16:46:11                        |                | 07° 28' 25" 🖍         |       | 07° 28' 25" 'Y'             |     |          |         |
| State States          | 13          | 30.07.2027                            | 20:47:53                        |                | 07° 28' 25" - N       |       | 07° 28' 25" 'Y'             |     |          |         |
|                       | 14          | 29.11.2027                            | 22:32:05                        |                | 07° 28' 25" 🖍         |       | 07° 28' 25" 'Y'             |     |          |         |
| 100                   | 15          | 30.07.2028                            | 02:35:23                        |                | 07° 28' 25" S         |       | 07° 28' 25" 'Y'             |     | - Sector |         |
| and the second second | 16          | 29.11.2028                            | 04:14:20                        |                | 07° 28' 25" 🖍         |       | 07° 28' 25" 'Y              |     |          |         |
|                       | 17          | . 30.07.2029                          | 08:29:49                        |                | 07° 28' 25" N         |       | 07° 28' 25" 'Y'             |     |          |         |
|                       | 18          | . 29.11.2029                          | 10:10:10                        |                | 07° 28' 25" 🖍         |       | 07° 28' 25" ℃               |     |          |         |
|                       | 19          | . 30.07.2030                          | 14:06:08                        |                | 07° 28' 25" - እ       |       | 07° 28' 25" ℃               |     |          |         |
|                       | 20          | . 29.11.2030                          | 15:59:34                        |                | 07° 28' 25" 🖍         |       | 07° 28' 25" 'Y'             |     |          |         |
|                       | 21          | . 30.07.2031                          | 19:55:01                        |                | 07° 28' 25" - እ       |       | 07° 28' 25" 'Y'             |     |          |         |
|                       | 22          | . 29.11.2031                          | 21:54:07                        |                | 07° 28' 25" 🖍         |       | 07° 28' 25" 'Y'             |     |          |         |
|                       | 23          | . 30.07.2032                          | 01:52:16                        |                | 07° 28' 25" -         |       | 07° 28' 25" ℃               |     |          |         |
| 1                     | 24          | . 29.11.2032                          | 03:50:01                        |                | 07° 28' 25" 🖍         |       | 07° 28' 25" 'Y'             |     |          |         |
|                       | 25          | . 30.07.2033                          | 07:32:43                        |                | 07° 28' 25" N         |       | 07° 28' 25" 'Y'             |     |          |         |
|                       | Copyri      | 20 11 2033<br>ght © 1989-2021 Zbignie | no az ac<br>ew Arański & Jan Cl | hwiszczuk, www | astrolog info pl      |       | 07° 28' 25" 1/2             | ~   |          |         |

Rys.70. Tabela wyszukanych trygonów tranzytującego Słońca do natalnego Jowisza w zakresie wybranych 50 lat.

. Klikając w wiersz tabeli( w powyższym przykładzie 9), można otrzymać

horoskop radix na czas tego aspektu, z przeliczeniem do aktualnej strefy czasowej dla miasta wybranego uprzednio z osobnego formularza.

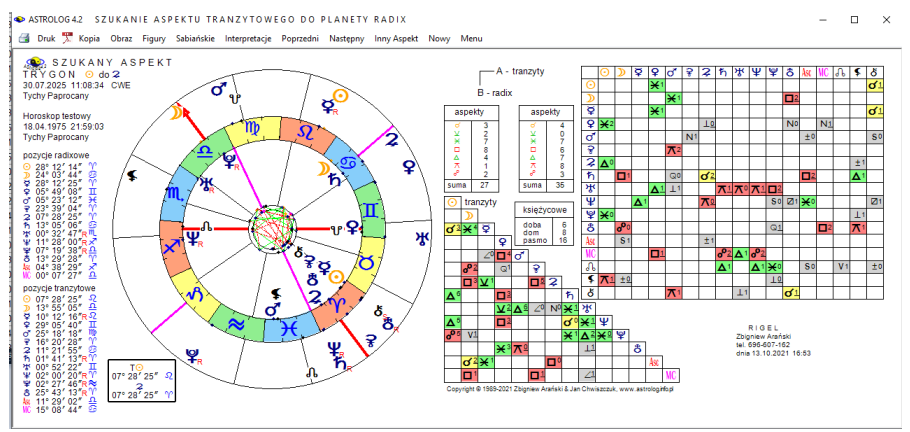

Rys.71. Horoskop wybranego z tabeli szukanego aspektu do planety radix.

Tabelę aspektów można zapisać w pliku PDF (Rys.72).

| L  |                     |               |               |
|----|---------------------|---------------|---------------|
| 42 | 29.11.2041 08:05:39 | 07° 28' 25" 🖍 | 07° 28′ 25″ Ƴ |
| 43 | 30.07.2042 11:51:30 | 07° 28' 25" න | 07° 28' 25" Y |
| 44 | 29.11.2042 14:00:28 | 07° 28' 25" 🖍 | 07° 28' 25" Y |
| 45 | 30.07.2043 17:40:27 | 07° 28' 25" න | 07° 28' 25" Y |
| 46 | 29.11.2043 19:53:15 | 07° 28' 25" 🖍 | 07° 28' 25" Y |
| 47 | 29.07.2044 23:23:43 | 07° 28' 25" S | 07° 28' 25" Y |
| 48 | 29.11.2044 01:33:49 | 07° 28' 25" 🖍 | 07° 28' 25" Y |
| 49 | 30.07.2045 05:14:02 | 07° 28' 25" S | 07° 28' 25" Ƴ |
| 50 | 29.11.2045 07:27:53 | 07° 28' 25" 🖍 | 07° 28' 25" Y |
| 51 | 30.07.2046 10:53:00 | 07° 28' 25" න | 07° 28' 25″ Ƴ |
| 52 | 29.11.2046 13:13:56 | 07° 28' 25" 🖍 | 07° 28' 25" Y |
|    |                     |               |               |

Copyright © 1989-2021 Zbigniew Arański & Jan Chwiszczuk, www.astrolog.info.pl

Strona 2

ASPEKTY TRANZYTOWE O & 2 zakres lat 2021 - 2070 czas GMT Horoskop testowy 18.04.1975 21:59:03 Tychy Paprocany

| lp | data aspektu        | pozycja planety tranzytującej | pozycja planety radix |
|----|---------------------|-------------------------------|-----------------------|
| 53 | 30.07.2047 16:38:06 | 07° 28' 25" S                 | 07° 28' 25″ Ƴ         |
| 54 | 29.11.2047 18:59:33 | 07° 28' 25" 🖍                 | 07° 28' 25" Y         |
| 55 | 29.07.2048 22:35:36 | 07° 28' 25" S                 | 07° 28′ 25″ Ƴ         |

Rys.72.Fragment tabeli szukanego aspektu do planety radix zapisany w pliku PDF.

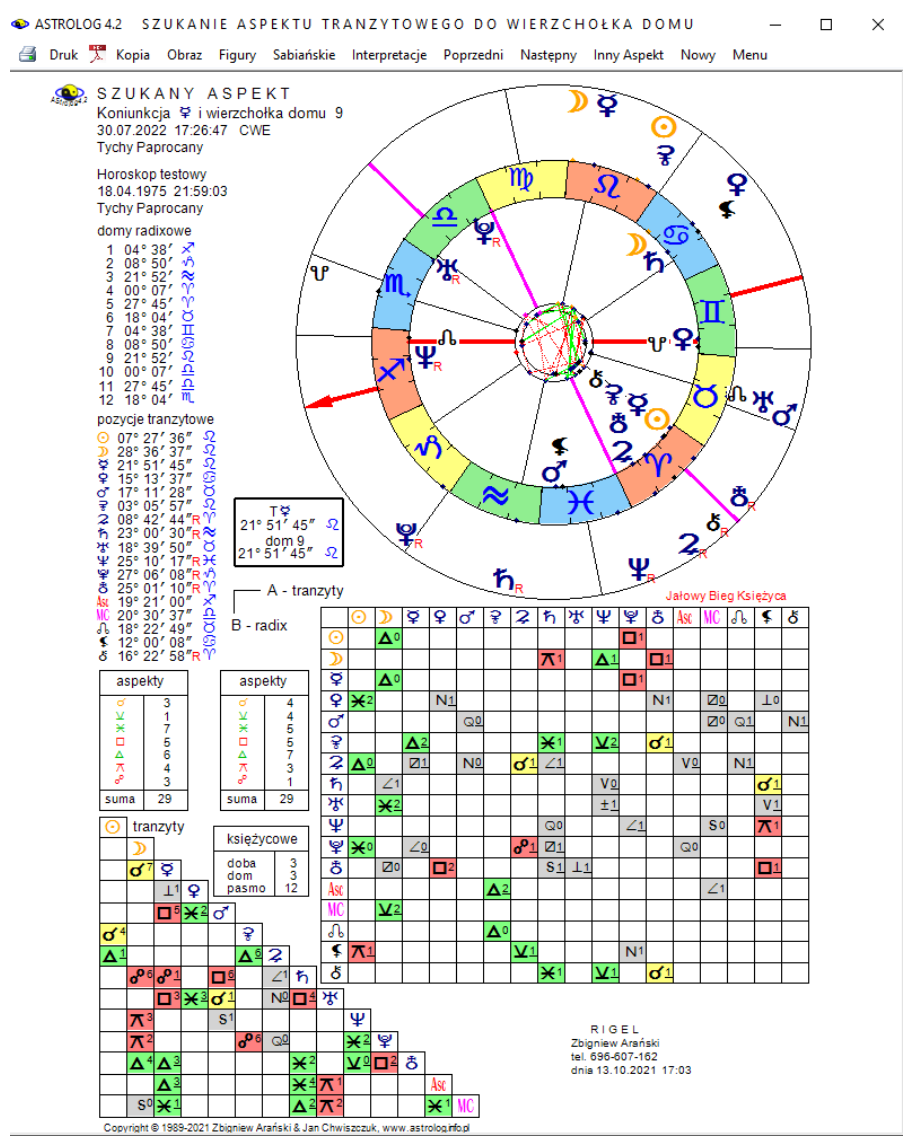

#### 4.14.6. Szukanie aspektu do wierzchołka domu

Rys.73. Przykładowy horoskop szukanego aspektu między wybraną planetą tranzytową i wierzchołkiem radix w orientacji pionowej.

Szukanie aspektu planety tranzytującej do wierzchołka domu radix przebiega podobnie jak do planety radix, jedynie zmienia się formularz, z którego deklarujemy aspekt planety tranzytującej do natalnego wierzchołka domu. Na Rys.73 przedstawiono przykładowy horoskop dla koniunkcji tranzytującego Merkurego z wierzchołkiem 9 domu radixowego. W wytłuszczonej ramce podano pozycje planety tranzytującej i zadeklarowanego wierzchołka domu w horoskopie radix. Pozycje powinny być zgodne, z dokładnością do jednej minuty łuku.

## 4.14.7. Tabela aspektów do wierzchołka domu

W opcji tej z formularza szukania aspektu wybiera się określony aspekt planety tranzytującej do wierzchołka domu radix oraz zakres lat, w którym ten aspekt będzie szukany. Można też określić, czy brać pod uwagę retrogradację, czy też nie.(Rys.74)

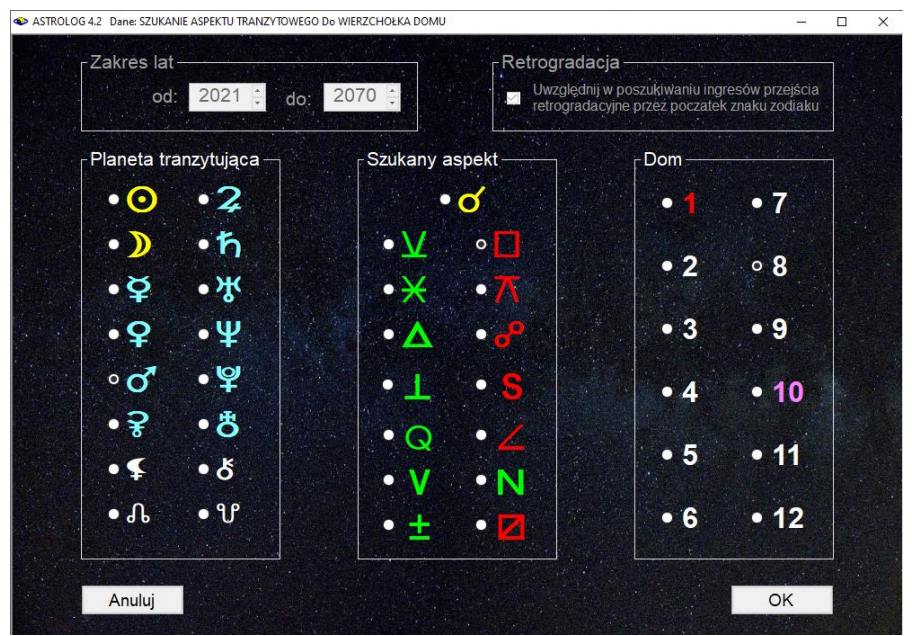

Rys.74. Formularz wyboru planety tranzytowej i szukanego aspektu między nią, a wierzchołkiem domu natalnego.

W przykładzie na Rys 74 wybrano kwadraturę tranzytującego Marsa do wierzchołka domu 8 i otrzymano tabelę wyszukanych aspektów w wybranym zakresie 40 lat z podaniem położenia planety tranzytującej i natalnego

#### wierzchołka domu. (Rys.75)

|            | Horo | ASPEKTY TF | RANZYTOV | VE 0 <sup>4</sup> w É | do domu 8 z R.<br>Tychy Paprocany | zakres lat 202 | 21 - 2059 czas G  | MT                    |
|------------|------|------------|----------|-----------------------|-----------------------------------|----------------|-------------------|-----------------------|
|            | lp   | data asp   | ektu     | pozycja               | planety tranzytującej             | pozycja wierzc | hołka domu        | ^                     |
|            | 1    | 28.09.2021 | 14:41:54 |                       | 08° 50'01"요                       | 08° 50         | '01"®             |                       |
|            | 2    | 05.06.2022 | 21:13:24 |                       | 08° 50'01" 'Y'                    | 08° 50         | '01"S             | 0.0                   |
|            | 3.   | 10.09.2023 | 05:46:49 |                       | 08° 50'01" ≏                      | 08° 50         | '01"©             |                       |
|            | 4    | 12.05.2024 | 03:34:47 |                       | 08° 50'01" 'Y'                    | 08° 50         | '01"S             |                       |
|            | 5    | 20.08.2025 | 23:57:45 |                       | 08° 50'01" 요                      | 08° 50         | '01"S             | 14 3 14               |
|            | 6    | 21.04.2026 | 04:49:58 |                       | 08° 50'01" 'Y'                    | 08° 50         | 01"9              |                       |
|            | 7    | 30.07.2027 | 07:55:07 |                       | 08° 50'01" 요                      | 08° 50         | '01" <sup>©</sup> | and the second second |
|            | 8    | 31.03.2028 | 04:39:22 |                       | 08° 50'01" 'Y                     | 08° 50         | '01"ഇ             |                       |
|            | 9    | 14.01.2029 | 06:53:23 |                       | 08° 50'01" 요                      | 08° 50         | '01"ଡ଼ି           |                       |
|            | 10   | 14.03.2029 | 20:37:40 | F                     | R.08° 50'01"요                     | 08° 50         | '01"ତ             |                       |
|            | 11   | 28.06.2029 | 08:25:48 |                       | 08° 50'01"요                       | 08° 50         | '01"S             |                       |
| 1          | 12   | 11.03.2030 | 06:13:05 |                       | 08° 50'01" 'Y                     | 08° 50         | '01"S             |                       |
|            | 13   | 06.12.2030 | 19:13:05 |                       | 08° 50'01" ≏                      | 08° 50         | '01"S             | -                     |
|            | 14   | 18.02.2032 | 11:59:58 |                       | 08° 50'01" 'Y'                    | 08° 50         | '01"S             | 1990                  |
|            | 15   | 13.11.2032 | 05:45:05 |                       | 08° 50'01" 요                      | 08° 50         | '01"S             | 1545                  |
| 2 July     | 16   | 25.01.2034 | 00:25:23 |                       | 08° 50'01" 'Y'                    | 08° 50         | '01"S             | 2000                  |
| artistant. | 17   | 24.10.2034 | 19:17:33 |                       | 08° 50'01" 요                      | 08° 50         | 01"9              |                       |
|            | 18   | 19.12.2035 | 22:08:20 |                       | 08° 50'01" 'Y'                    | 08° 50         | '01" <sup>©</sup> | Statist.              |
|            | 19   | 05.10.2036 | 10:07:59 |                       | 08° 50'01" 요                      | 08° 50         | '01"©             | 1.11                  |
|            | 20   | 16.06.2037 | 21:36:26 |                       | 08° 50'01" 'Y'                    | 08° 50         | '01" <sup>©</sup> | and the second        |
|            | 21   | 17.09.2038 | 04:23:28 |                       | 08° 50'01" 요                      | 08° 50         | '01" <sup>©</sup> |                       |
|            | 22   | 21.05.2039 | 15:46:44 |                       | 08° 50'01" 'Y                     | 08° 50         | '01" <sup>©</sup> |                       |
|            | 23   | 28.08.2040 | 09:08:57 |                       | 08° 50'01" 요                      | 08° 50         | '01" <sup>©</sup> |                       |
|            | 24   | 29.04.2041 | 00:08:50 |                       | 08° 50'01" 'Y                     | 08° 50         | '01"S             | 1                     |
|            | 25   | 07.08.2042 | 22:28:18 |                       | 08° 50'01"요                       | 08° 50         | '01"®             |                       |
|            | 26   | 08.04.2043 | 17:48:14 |                       | 000 50104"02                      | 000 50         | 01" 63            | V                     |

Rys.75 Tabela wyszukanych kwadratur tranzytującego Marsa do natalnego wierzchołka 8 domu w zakresie wybranych 40 lat z uwzględnieniem retrogradacji.

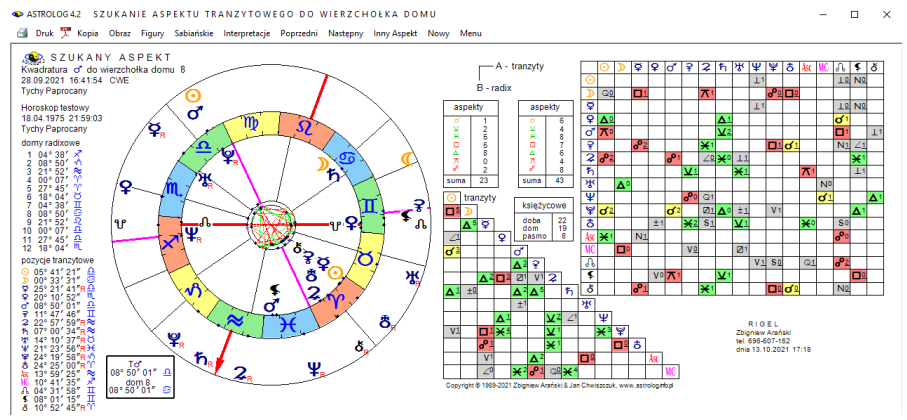

. Rys. 76. Horoskop wybranego z tabeli aspektu do wierzchołka domu natalnego.

Podobnie jak w przypadku tabeli aspektów do planet natalnych, zaznaczając wybrany wiersz tabeli i wybierając opcję górnego menu "Horoskop"

wykreśla się horoskop szukanego aspektu w wybranym czasie. Przed wykreśleniem horoskopu program przekierowuje Użytkownika do formularza wprowadzenia miejscowoci, aby horoskop wykreślony został z przeliczoną, aktualną strefą czasową (Rys 76).

### 4.14.8. Szukanie figur tranzytowych

Opcja ta umożliwia wyszukanie figur planetarnych tworzonych przez wybrane planety tranzytujące z planetami radix w wybranym okresie czasu. Formularz, z którego można deklarować wybrane figury, tworzące je planety oraz zakres czasowy przedstawiono na Rys.67. Można wybrać przedział czasowy dzienny, miesięczny lub roczny i dowolne figury planetarne, także z podziałem na tworzące je duże i małe aspekty. Im mniejszy przedział czasowy, tym z większą dokładnością wyszukiwane są figury planetarne. I tak przy wyborze przedziału dziennego analiza następuje co minutę, przy wyborze przedziału miesięcznego – co 20 minut, a rocznego – co 4 godziny. Figury, tworzone przez aspekty harmonijne wykreślono na tle zielonym, a nieharmonijne na czerwonym.

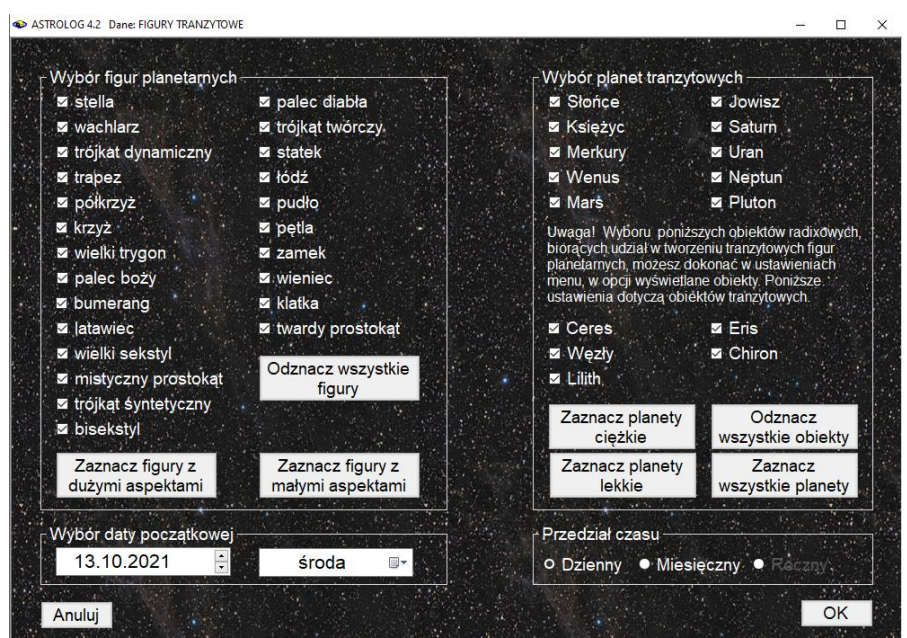

Rys.77. Formularz wyboru figur tranzytowych i planet je tworzących.

Znaczenie figur planetarnych przedstawiono w podopcji "Symbolika figur"

opcji "**Pomoc**.".Wyszukiwane są figury planetarne tworzone przez co najmniej trzy planety, wśród nich przynajmniej jedna planeta tranzytowa i jedna natalna. Podana jest nazwa wyszukanej figury, okres czasu jej trwania, uwzględniający zadeklarowany zakres oddziaływania aspektów oraz planety natalne i tranzytowe ją tworzące. Figury posortowane są chronologicznie z uwzględnieniem daty początkowej ich utworzenia. Tabelę znalezionych figur tranzytowych przedstawia Rys.78.

| <b>a.</b> ) | FIGURY TRA          | NZYTOWE             |                     | pażo               | dziernik 2021 czas GM |
|-------------|---------------------|---------------------|---------------------|--------------------|-----------------------|
|             | Horoskop testowy 18 | 3.04.1975 21:59:03  | Tychy Paprocany     |                    | figury planetarne : 6 |
| lp          | figura planetarna   | data początkowa     | data końcowa        | planeta tranzytowa | planeta natalna       |
| 9           | mistyczny prostokąt | 01.10.2021 11:40:03 | 01.10.2021 18:40:03 | <b>⊙⊅</b> ħ        | 2                     |
| 0           | trójkąt syntetyczny | 01.10.2021 11:40:03 | 01.10.2021 18:20:03 | D                  | 2₽                    |
| 1           | trójkat syntetyczny | 01.10.2021 11:40:03 | 01.10.2021 18:40:03 | גאָ                | 2                     |
| 2           | trójkąt syntetyczny | 01.10.2021 11:40:03 | 01.10.2021 18:40:03 | ⊙⊅                 | 2                     |
| 3           | bisekstyl           | 01.10.2021 11:40:03 | 01.10.2021 15:40:03 | D                  | \$ <u>2</u>           |
| 4           | bisekstyl           | 01.10.2021 11:40:03 | 01.10.2021 18:40:03 | D∮                 | 2                     |
| 5           | palec boży          | 01.10.2021 12:40:03 | 01.10.2021 20:00:03 | ⊙⊅                 | ₽                     |
| 6           | palec boży          | 01.10.2021 12:40:03 | 01.10.2021 18:20:03 | ۵                  | ¥₹                    |
| 7           | trójkąt dynamiczny  | 01.10.2021 19:00:03 | 01.10.2021 20:00:03 | D                  | Ψ¢                    |
| 8           | trapez              | 01.10.2021 19:00:03 | 02.10.2021 02:20:03 | ⊅q.≛               | ¥                     |
| 9           | wielki trygon       | 01.10.2021 19:00:03 | 02.10.2021 02:20:03 | ⊅ర                 | ¥                     |
| 0           | trójkąt syntetyczny | 01.10.2021 19:00:03 | 02.10.2021 02:20:03 | <b>》</b> ≗         | Ψ                     |
| 1           | bisekstyl           | 01.10.2021 19:00:03 | 02.10.2021 02:20:03 | ⊅ರ್                | Ψ                     |
| 2           | wielki trygon       | 01.10.2021 23:00:03 | 02.10.2021 02:20:03 | D                  | Ψð                    |
| 3           | bisekstyl           | 01.10.2021 23:00:03 | 02.10.2021 06:00:03 | ⊅ŝ                 | ð                     |
| 34          | palec diabła        | 02.10.2021 00:20:03 | 04.10.2021 15:40:03 | <b>₽</b>           |                       |
| 5           | statek              | 02.10.2021 04:00:03 | 02.10.2021 06:40:03 | ΣΨ                 | v                     |
| 36          | statek              | 02.10.2021 10:00:03 | 02.10.2021 12:00:03 | D                  | ዮ፠                    |
| 37          | mistyczny prostokąt | 02.10.2021 11:00:03 | 06.10.2021 12:20:03 | ⊙ <del>?</del> 8   | Ψ                     |
| 8           | trójkąt syntetyczny | 02.10.2021 11:00:03 | 06.10.2021 12:20:03 | <u></u> ٥٥         | Ψ                     |
| 9           | trójkąt syntetyczny | 02.10.2021 11:00:03 | 02.10.2021 11:00:03 | 0                  | 2Ψ                    |
| 0           | trójkąt syntetyczny | 02.10.2021 11:00:03 | 06.10.2021 12:20:03 | 07                 | Ψ                     |
| 91          | półkrzyż            | 02.10.2021 16:20:03 | 08.10.2021 03:20:03 | ್                  | గిరి                  |
| 2           | trójkąt syntetyczny | 02.10.2021 16:20:03 | 05.10.2021 16:20:03 | ď                  | Ψð                    |
| 33          | trójkąt syntetyczny | 02.10.2021 16:20:03 | 08.10.2021 18:20:03 | Q, Š               | ð                     |

Rys.78. Tabela posortowanych chronologicznie znalezionych figur tranzytowych

W czasie wyszukiwania figur, w lewym górnym roku paska menu podawana jest biegnąca data i czas wyszukiwanych figur, a z prawej strony ich aktualna ilość. Opcja menu "**Następny**" pozwala na wybór innych planet lub figur, a także na wybór innego przedziału czasu. Opcja "**Nowy**" pozwala na przejście do formularza danych w celu wybrania innych danych radix. Oczywiście przewijalną tabelę figur tranzytowych można skopiować i zrzucić na pasek, wykonać jego obraz lub wydrukować lub zapisać w pliku PDF i potem drukować interesujące strony.

## 4.14.9. Kalendarz tranzytowy

Kalendarz sporządzany jest dla okresu miesięcznego i uwzględnia zaćmienia Słońca i Księżyca, fazy Księżyca, ingresy planet tranzytujących w domy radixowe oraz aspekty tranzytowe do planet natalnych. Przykładowy kalendarz tranzytowy pokazano poniżej na Rys.79. Kalendarz może być zarówno wydrukowany, jak i zapisany w pliku PDF.

| A' | STROLOG                                                     | 4.2 KAL                          | END         | ARZ T                                           | RANZY                                            | row       | (<br>                |                             |            |                                               |                                             |     |                                   |                         |     |                                                |                                                             |        | -                      |                |
|----|-------------------------------------------------------------|----------------------------------|-------------|-------------------------------------------------|--------------------------------------------------|-----------|----------------------|-----------------------------|------------|-----------------------------------------------|---------------------------------------------|-----|-----------------------------------|-------------------------|-----|------------------------------------------------|-------------------------------------------------------------|--------|------------------------|----------------|
| 4  | KA                                                          |                                  | ARZ<br>test | TRA                                             | NZYT<br>18.04.                                   | OW<br>197 | Y pa<br>5 21:        | zdzier<br>59:03             | nik<br>Tyo | 2021<br>:hy Pa                                | iprocar                                     | ıy. |                                   |                         | Тус | hy Pe                                          | procar                                                      | ny, cz | as ur                  | zędowy         |
|    | Ponie                                                       | działek                          | T           | Wto                                             | rek                                              | Ť         | Sro                  | da                          | T          | Czw                                           | artek                                       |     | Pia                               | tek                     |     | Sol                                            | oota                                                        |        | Nied                   | ziela          |
|    |                                                             |                                  |             |                                                 |                                                  |           |                      |                             |            |                                               |                                             | 1   | ©⊼≸<br>₽⊼₹<br>R⊈∂ठ                | 03:18<br>19:21<br>20:31 | 2   | ♪w9<br>Rゼロ♪<br>♀∧♪<br>♂★¥<br>R♥₽₹              | 19:54<br>03:22<br>04:14<br>07:47<br>17:18<br>18:52          | 3      |                        |                |
| 4  | ⊙×Ψ                                                         | 13:40                            | 5           | <mark>⊅w10</mark><br>o*⊡ħ<br>o*♂8<br>♥⊼©<br>₽⊼♥ | 14:53<br>04:31<br>19:22<br>22:06<br>22:10        | 6         | Nóv<br>O⊡ħ<br>O♂ð    | v 13:05<br>05:04<br>14:57   | 7          | Dw11<br>♀∺ll0                                 | 12:41<br>16:03                              | 8   | ⊉w12<br>ହ⊥⁄ଝ                      | 21:52<br>01:18          | 9   |                                                |                                                             | 10     | <mark>⊅w1</mark><br>⊋ഹ | 01:01<br>04:36 |
| 11 | ¶ ♀w1<br>♀alst                                              | 19:33<br>19:32                   | 12          | <mark>≫w2</mark><br>೪⊡♂<br>R೪೫೩<br>೪೫೪<br>R೪⊡ħ  | <b>10:13</b><br>12:05<br>13:00<br>21:41<br>22:54 | 13        | l kwadr              | a 05:25 <b>(</b>            | 14         | . ♀×♥<br>♀∆⋧<br>ℝŸ×Ψ                          | 07:18<br>10:35<br>21:35                     | 15  | Dw3<br>♀□≮                        | 13:37<br>00:21          | 16  | @₽₹                                            | 21:27                                                       | 17     | 0⊡⊅<br>⊙∂ð             | 07:24<br>11:23 |
| 18 | <mark>3 ⊅</mark> w4<br>Rວ໊⊲ວັ<br>⊊ <sub>ਰ</sub> Ψ<br>R∛⊻∆ວຶ | 12:18<br>00:40<br>04:28<br>13:16 | 19          | ₽⊼ħ                                             | 17:17                                            | 20        | Pełni:<br>⊉w5<br>⊊∆ð | a 16:56 🧳<br>17:34<br>02:34 | 21         | <mark>⊙w11</mark><br>୪୫≆<br>୦୫୦<br>୦୫୪<br>୪⊡⊅ | 00:39<br>04:16<br>11:30<br>11:35<br>19:06   | 22  | <mark>⊅w6</mark><br>ດ້∘ືຮ້<br>¥≍¥ | 09:54<br>01:03<br>15:05 | 23  | <mark>⊅w7</mark><br>⊙⊻№<br>R⊋ಿ¥<br>⊙ಿ೫         | 19:21<br>09:50<br>12:18<br>20:01                            | 24     | ¥oħ                    | 15:39          |
| 25 | 5 ¥/8                                                       | 01:52                            | 26          | ⊅w8<br>⊙uîl                                     | 16:54<br>04:13                                   | 27        | o‴w11<br>⊙⊻Asc       | 07:54<br>22:37              | 28         | ill kwadr<br>o゙₀°©<br>o゙₀°♀<br>⊙∆o゙<br>R¥≍ħ   | a 22:05<br>00:01<br>00:08<br>16:32<br>18:05 | 29  | ⊙⊼♀<br>≸∂¥<br>А∂А                 | 02:55<br>15:04<br>21:57 | 30  | 2w9<br>₽∆₹<br>₽∆8<br>₽∆8<br>⊙⊻¥<br>⊙π2<br>o*⊻₩ | 05:04<br>00:28<br>10:22<br>14:21<br>15:09<br>18:40<br>20:47 | 31     | ©∆\$<br>o*~**          | 08:26<br>10:56 |

Rys.79. Przykładowy miesięczny kalendarz tranzytowy

# 4.15. Progresje

Po wybraniu tej opcji można wybrać podopcje:

- Progresje prymarne
  - Progresje wg Gouchona
    - Horoskop progresywny
    - Progresje okresowe
  - Progresje Mundane
  - Progresje zodiakalne
  - Progresje Field Plane

- Klucz obliczeń
- Łuk progresji w tabeli
- Progresje sekundarne
  - Horoskop progresywny
  - Progresje okresowe
- Progresje tercjarne
  - Horoskop progresywny
  - Progresje okresowe

# 4.15.1.1 Progresje prymarne wg Gouchona

Aby sporządzić **horoskop progresywny**, należy wprowadzić datę progresywną, dla której sporządza się horoskop. Progresje obliczane są w czasie GMT (uniwersalnym).

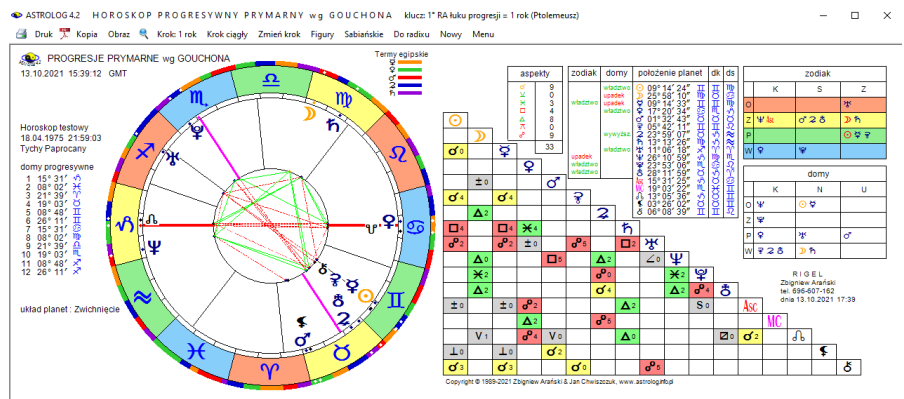

Rys.80. Przykładowy horoskop progresji prymarnych wg Gouchona

Progresje prymarne opierają się na obliczaniu przesunięcia rektascensyjnego planet, przy czym umożliwiono wybór dwóch kluczy obliczeń: 1° RA łuku progesji = 1 rok i tzw. klucza Naiboda 0°59'08" RA łuku progresji = 1 rok. Progresje prymarne wg Gouchon'a umożliwiają oprócz wyznaczenia łuków progresywnych planet do osi i między planetami, także jednoznaczne wyznaczenie pozycji progresywnych planet i wykreślenie horoskopu progresywnego (Rys.80).

Dla progresji, podobnie jak dla tranzytów, korzystając z podopcji kroku czasowego i jego zmiany, można analizować progresje dla kolejnych dat. Podopcja kroku ciągłego pozwala na automatyczne wykonywanie kroków czasowych z zadaną powtarzalnością, ustawianą w zakresie od 1 do 10 sekund ("**Krok ciągły**"). Podmenu "**Sabiańskie**" umożliwia określenie

aktualnych symboli sabiańskich dla Słońca, Księżyca i domów kardynalnych horoskopu progresywnego. Z podopcji tej można powrócić do wykreślonego horoskopu, klikając "**Horoskop**" lub wybrać pełniejszą interpretację symboli sabiańskich, klikając "**Interpretacje**". Standardowo horoskop progresywny można wydrukować, skopiować, zapisać jego obraz na dysk, powrócić do formularza danych lub wyjść do głównego menu.

Dla progresji można ponadto wykreślić progresywne figury planetarne klikając opcję "**Figury**" i progresywnych dyspozytorów planetarnych klikając opcję "**Dyspozytorzy**".

Korzystając z podopcji "**Do radixu**" można nałożyć horoskop progresywny na natalny (bazowy). Wykreślone są wówczas dwie tabele aspektów (Rys.81). W górnej (prostokątnej) umieszczone są aspekty planet progresywnych do radixowych (bazowych), z uwzględnieniem zadeklarowanej dla progresji w ustawieniach menu odchyłki od dokładnego aspektu. Planety radixowe (bazowe) umieszczone są z lewej strony, a progresywne u góry. Aspekty główne wytłuszczono, a aplikacyjne podkreślono (nie dotyczy progresji prymarnych). Z lewej strony pokazana jest tabela aspektów planet progresywnych, które tworzą one między sobą. Obok obu tabel podano ilość umieszczonych w nich aspektów głównych.

Jeżeli w menu zadeklarowano wykreślanie domów predykcyjnych podawane są pozycje domów i planet progresywnych, jeżeli nie, pozycje planet radixowych i progresywnych.

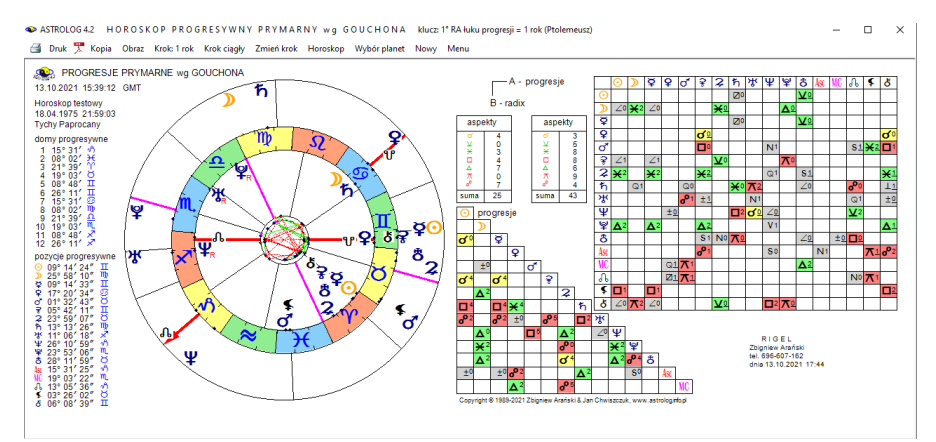

Rys.81. Przykładowy horoskop progresji prymarnych wg Gouchona do radixu.

Podobnie jak w wersji tranzytowej, dla horoskopu progresywnego nałożonego na horoskop natalny (bazowy), podopcja "**Wybór planet**" pozwala wybrać konkretną planetę progresywną, wszystkie lub pewne grupy planet progresywnych, a tabele aspektów w zależności od liczby wybranych planet są modyfikowane, dzięki temu horoskop dla konkretnej analizy może być czytelniejszy. Wybrane planety są pamiętane i mogą być odrębnie wybierane dla tranzytów i dyrekcji

Dla progresji wg Gouchona można sporządzić progresje okresowe, jak pokazano poniżej na Rys.82 dla planet ciężkich w zakresie 10 lat w prezentacji wierszowej przybliżonej.

| ASTROLOG 4.2 | оккезоwерк<br>a Obraz Nowy | Menu                   | MAKNE WG G             | UUCHUNA KI               | ucz 1° KA łuku progi | resji = 1 rok (Ptolen | ieusz) czas | - L ×<br>01.01.2031 00: |
|--------------|----------------------------|------------------------|------------------------|--------------------------|----------------------|-----------------------|-------------|-------------------------|
| PRC PRC      | GRESJE P<br>testowy 18.    | RYMARNE<br>04.1975 21: | wg GOUCH<br>59:03 Tych | ION'A 2 h<br>y Paprocany | ҄҄҄҂ѰѰ               | 01.01.                | 2021 - 31.1 | 2.2030 GMT              |
| data         | aspekt                     | aspekt                 | aspekt                 | aspekt                   | aspekt               | aspekt                | aspekt      | aspekt ^                |
| 2021         |                            |                        |                        |                          |                      |                       |             |                         |
| czerwiec     | 6 <b>\$</b> ⊼\$            |                        |                        |                          |                      |                       |             |                         |
| lipiec       | 15 ¥⊼⊋                     |                        |                        |                          |                      |                       |             |                         |
| wrzesień     | 11 ħ¥ħ                     |                        |                        |                          |                      |                       |             |                         |
| listopad     | 11 ⋧⋇⊅                     |                        |                        |                          |                      |                       |             |                         |
| grudzień     | 13 ħ⊼ð                     | 20 ≌∆⊅                 |                        |                          |                      |                       |             |                         |
| 2022         |                            |                        |                        |                          |                      |                       |             |                         |
| styczeń      | 13 ⊋⊻ජ                     |                        |                        |                          |                      |                       |             |                         |
| luty         | 21 単木&                     |                        |                        |                          |                      |                       |             |                         |
| marzec       | 13 𝔽♂Ψ                     |                        |                        |                          |                      |                       |             |                         |
| 2023         |                            |                        |                        |                          |                      |                       |             |                         |
| maj          | 9 Ψ□⊙                      | 10 ¥□Ÿ                 |                        |                          |                      |                       |             |                         |
| 2024         |                            |                        |                        |                          |                      |                       |             |                         |
| styczeń      | 18 ४⊼ち                     |                        |                        |                          |                      |                       |             |                         |
| lipiec       | 5 ばムお                      |                        |                        |                          |                      |                       |             |                         |
| październik  | 22 ¥∆MC                    |                        |                        |                          |                      |                       |             |                         |
| 2025         |                            |                        |                        |                          |                      |                       |             |                         |
| luty         | 14 ¥⊐₩                     |                        |                        |                          |                      |                       |             |                         |
| 2026         |                            |                        |                        |                          |                      |                       |             |                         |
| marzec       | 30 ⋧⊻⊙                     | 31 ⊋⊻Ÿ                 |                        |                          |                      |                       |             |                         |
| maj          | 7 ≌⊼⊙                      | 8 単⊼草                  |                        |                          |                      |                       |             |                         |
| październik  | 31 ¥∺∿                     |                        |                        |                          |                      |                       |             |                         |
| 2027         |                            |                        |                        |                          |                      |                       |             |                         |
| 2028         |                            |                        |                        |                          |                      |                       |             |                         |
| luty         | 2 ¥∺Asc                    |                        |                        |                          |                      |                       |             | ~                       |

Rys.82. Przykładowe progresje okresowe wg Gouchona planet ciężkich.

## 4.15.1.2. Progresje prymarne Mundane

. Progresje prymarne liczone są odmiennie w różnych systemach domów. Progresje prymarne Mundane obliczane są dla wszystkich systemów domów oprócz wprowadzonego dodatkowo w tej wersji **systemu Topocentrycznego.** 

Ze względu na specyficzny sposób obliczeń łuków progresywnych nie sporządza się dla nich horoskopów, a jedynie tabelę obliczonych łuków progresji przeliczonych na lata według wybranego klucza.

Na Rys.83 przedstawiono przykładowe progresje Mundane Słońca z zastosowaniem klucza Ptolemeusza.

| PROGRESJE P<br>loroskop testowy 18.0<br>Zeluce let    | RYMARNE MU<br>04.1975 21:59:03 | NDANE             | any         |                         | Zakres dat 1975<br>System domów P | - 2074<br>Iacidus |
|-------------------------------------------------------|--------------------------------|-------------------|-------------|-------------------------|-----------------------------------|-------------------|
| Zakres lat                                            | lp.                            | data              | aspekt      | łuk                     | wydarzenie                        | -                 |
| od: 1975 🗧 do: 20                                     | 074 🗧 🔢 🚺                      | 26.04.1975 02:52  | ⊙∘¥         | + 0° 01' 11"            |                                   |                   |
|                                                       | 2                              | 16.10.1975 21:51  | ⊙⊼NC        | + 0° 29' 44"            |                                   |                   |
| Analizowane aspekty-                                  | 3                              | 16.10.1975 21:52  | ⊙⊿Asc       | + 0° 29' 44"            |                                   |                   |
|                                                       | 4                              | 14.05.1977 08:12  | ⊙⊔ħ         | - 2° 04' 16"            |                                   |                   |
| dod. 🗹 ujem. 🔍 W                                      | szystkie 5                     | 15.11.1977 13:48: | ⊙∘ૠ         | - 2° 34' 42"            |                                   |                   |
| ●□ ● π ● σ⁰ ● n                                       | iehannon. 6                    | 01.09.1978 06:51  | ⊙∆∿         | + 3° 22' 17"            |                                   |                   |
| $\bullet \lor \bullet \times \bullet \land \bullet h$ | armoniine                      | 01.09.1978 06:51  | ⊙×ሇ         | + 3° 22' 17"            |                                   |                   |
|                                                       | 8                              | 22.07.1979 05:53  | ⊙×♀         | - 4° 15' 30"            |                                   |                   |
| Planety progresywne -                                 | 9                              | 08.08.1979 13:14  | 0₀8         | + 4° 18' 21"            |                                   |                   |
| Slońce Iowis                                          | 10                             | 07.11.1979 14:48: | O v F       | + 4* 33' 19"            |                                   |                   |
|                                                       |                                | 01.02.1981 18.41  |             | - 5' 47' 35'            |                                   |                   |
| Maduini Saluin                                        | 12                             | 19.05.1981 18.31  |             | - 0 05 10               |                                   |                   |
|                                                       | 10                             | 27.00.1093.21.01  | ⊙∡≄<br>⊙⊬ď  | - 7 39 40<br>9° 26' 37" |                                   |                   |
| vvenus Neptu                                          | in 15                          | 10.08.1984.09:23  | 0.7.9       | - 0° 18' 47"            |                                   |                   |
| Mars Plutor                                           | 1. 16<br>16                    | 28 10 1986 18:10  | 0rð         | + 11° 31' 44"           |                                   |                   |
| Ceres Eris                                            | 17                             | 09 05 1989 23:54  | Ovð         | - 14° 03' 34"           |                                   |                   |
| 🔲 Węzeł Płn 🔳 Chiro                                   | n 18                           | 28.07.1991 08:41  | ⊙₀°¥        | + 16° 16' 32"           |                                   |                   |
| Lilith . Vertex                                       | Odznacz 19                     | 09.06.1992 21:03  | ⊙⊻ơ*        | + 17° 08' 41"           |                                   |                   |
| Punkt Szczęścia                                       | wszystkie 20                   | 22.03.1993 01:24  | ⊙⊔Ψ         | + 17° 55' 32"           |                                   |                   |
| Zaznacz Zaznacz                                       | Zaznacz 21                     | 18.10.1994 23:33  | ⊙∆⊅         | + 19° 30' 09"           |                                   |                   |
| lekkie ciężkie v                                      | vszystkie 22                   | 02.02.1995 23:23  | <b>⊙</b> ₀2 | + 19° 47' 43"           |                                   |                   |
|                                                       | 23                             | 30.04.1996 03:16  | oγş         | - 21° 02' 00"           |                                   |                   |
| Oblicz progresje pryr                                 | marne 24                       | 30.07.1996 04:49  | ⊙⊻ర         | - 21° 16' 58"           |                                   |                   |

Rys. 83 Progresje prymarne Mundane

|     | 00.01.2001 00.00.10 |               | 0, 02 00      |  |
|-----|---------------------|---------------|---------------|--|
| 91  | 18.07.2057 04:53:10 | 2×0           | - 81° 04' 01" |  |
| 92  | 27.01.2060 12:28:02 | ⊋⊻ħ           | - 83° 33' 30" |  |
| 93  | 23.02.2060 20:03:22 | ≳⊔¥           | + 83° 37' 56" |  |
| 94  | 09.09.2060 14:35:57 | \$ <b>⊽</b> ጱ | - 84° 10' 07" |  |
| 95  | 25.02.2061 16:02:20 | 2×0*          | + 84° 37' 29" |  |
| 96  | 12.06.2062 19:41:21 | ⋧⋴₽           | - 85° 53' 56" |  |
| 97  | 20.11.2063 05:38:27 | 2⊼⊅           | + 87° 19' 00" |  |
| 98  | 23.03.2064 04:24:34 | 2□2           | + 87° 39' 04" |  |
| 99  | 21.12.2064 09:19:30 | 2⊻⊅           | - 88° 23' 18" |  |
| 100 | 01.01.2066 13:07:47 | \$°₽          | + 89° 24' 13" |  |
| 101 | 24.11.2066 08:06:33 | ¢₀₽           | - 90° 17' 07" |  |
| 102 | 07.11.2067 10:04:28 | 2∆o*          | - 91° 13' 29" |  |
| 103 | 13.12.2067 11:13:55 | <u></u> 2×አ   | + 91° 19' 19" |  |
| 104 | 15.07.2068 01:20:39 | <b>2</b> ⊼ħ   | + 91° 54' 04" |  |
|     |                     |               |               |  |

Copyright © 1989-2021 Zbigniew Arański & Jan Chwiszczuk, www.astrolog.info.pl

PROGRESJE PRYMARNE MUNDANE 💈

Horoskop testowy 18.04.1975 21:59:03 Tychy Paprocany klucz 0° 59' 08" RA łuku progresji = 1 rok (Naibod) czas GMT Zakres dat 1975 - 2074

System domów Placidus

| lp. | data                | aspekt | łuk           | wydarzenie |
|-----|---------------------|--------|---------------|------------|
| 105 | 28.11.2068 23:11:31 | ≳⊔₽    | - 92° 16' 14" |            |
| 106 | 08.12.2070 09:41:56 | 2∆⊙    | + 94° 15' 57" |            |
| 107 | 16.12.2070 19:08:33 | 2ƈ     | + 94° 17' 18" |            |

Rys.84. Zapis do pliku PDF progresje prymarnych Mundane Jowisza.

Progresje prymarne można zapisać w pliku PDF jak pokazano poniżej na Rys. 84 na przykładzie progresji prymarnych Mundane Jowisza z zastosowaniem klucza Naiboda w systemie domów Placidusa .W kolumnie wydarzeń można zapisywać własne wydarzenia życiowe z dopasowaniem do daty progresji.

# 4.15.1.3. Progresje prymarne zodiakalne

Progresje zodiakalne obliczane są dla wszystkich systemów domów oprócz domów równych i Porfiriusza. Polegają one na rzutowaniu planet na ekliptykę bez uwzględnienia ich szerokości ekliptycznej, stąd ich nazwa. Poniżej na Rys. 85 przedstawiono progresje zodiakalne tylko z łukiem dodatnim i trygonem progresywnych planet do natalnych w systemie domów Topocentrycznych. Zastosowano tutaj klucz Naiboda

| Zakres lat<br>od: 1992 do: 2091 do:<br>Analizowane aspekty<br>• of the dot by the system<br>• of the dot by the system<br>• of the dot by the system<br>• of the dot by the system<br>• of the dot by the system<br>• of the system<br>• of the syste | lp.<br>1<br>2<br>3<br>4<br>5<br>6<br>7 | data<br>29.03.1994 22:58<br>08.01.1995 05:51<br>21.02.1995 12:32<br>16.04.1995 06:07<br>24.09.1995 03:36 | aspekt<br>⊙∆ð<br>♀∆¥<br>ð∆MC<br>⊋∆¥ | łuk<br>+ 1° 34' 32"<br>+ 2° 20' 34"<br>+ 2° 27' 44" | wydarzenie |  |
|----------------------------------------------------------------------------------------------------|----------------------------------------|----------------------------------------------------------------------------------------------------|-------------------------------------|-----------------------------------------------------|------------|--|
| od: 1992 ; do: 2091 ;<br>Analizowane aspekty<br>• of ⊠ total bigm wszystkie<br>• □ • ★ • of • • metawarter<br>• ⊻ • × • ↓ • harmonijne<br>Planety progresywne<br>⊠ Słońce ⊠ Jowisz                                                                                                    | 1<br>2<br>3<br>4<br>5<br>6<br>7        | 29.03.1994 22:58<br>08.01.1995 05:51<br>21.02.1995 12:32<br>16.04.1995 06:07<br>24.09.1995 03:36         | ⊙∆8<br>₽∆¥<br>8∆№<br>₽∆¥            | + 1° 34' 32"<br>+ 2° 20' 34"<br>+ 2° 27' 44"        |            |  |
| Analizowane aspekty<br>• σ ⊠ tuk ■ tuk • wszystkie<br>• □ • π • σ • rechartiert<br>• ⊻ • × • o ▲ • harmonijne<br>Planety progresywne<br>⊠ Słońce ⊠ Jowisz                                                                                                    | 2<br>3<br>4<br>5<br>6<br>7             | 08.01.1995 05:51<br>21.02.1995 12:32<br>16.04.1995 06:07<br>24.09.1995 03:36                             | ₽д¥<br>४д№<br>₽д¥                   | + 2° 20' 34"<br>+ 2° 27' 44"                        |            |  |
| Analizowane aspekty         of       I kik of the second second seco                                                                                                    | 3<br>4<br>5<br>6<br>7                  | 21.02.1995 12:32<br>16.04.1995 06:07<br>24.09.1995 03:36                                                 | ð⊿№<br>⋧⊿¥                          | + 2° 27' 44"                                        |            |  |
| of stak     tak     tak       of stak     tak     tak       of stak     tak     tak       of stak     tak     tak       of stak     tak     tak       of stak     tak     tak       of stak     tak     tak       of stak     tak     tak       of stak     tak     tak       of stak     tak     tak       of stak     tak     tak       of stak     tak     tak                                                                                                    | 4<br>5<br>6<br>7                       | 16.04.1995 06:07<br>24.09.1995 03:36                                                                     | ⊋∆¥                                 |                                                     |            |  |
|                                                                                                    | 5<br>6<br>7                            | 24.09.1995 03:36                                                                                         |                                     | + 2° 36' 26"                                        |            |  |
|                                                                                                    | 6<br>7                                 |                                                                                                    | ⊙∆Դ                                 | + 3° 02' 29"                                        |            |  |
| ● ⊻ ● ¥ O △ ● harmonijne<br>Planety progresywne<br>I Słońce I Jowisz                                                                                                    | - 7                                    | 13.11.1996 04:58:                                                                                        | ¢۵۶                                 | + 4° 09' 51"                                        |            |  |
| Planety progresywne<br>☑ Słońce ☑ Jowisz                                                                                                    |                                        | 06.08.1998 19:51                                                                                         | £ ⊽Q.                               | + 5° 52' 07"                                        |            |  |
| Planety progresywne<br>ॼ Słońce ॼ Jowisz                                                                                                    | 8                                      | 06.08.1998 19:51                                                                                         | ۶۵۶                                 | + 5° 52' 07"                                        |            |  |
| ✓ Słońce ✓ Jowisz                                                                                                    | 9                                      | 25.08.1998 07:51                                                                                         | ơ'∆ħ                                | + 5° 55' 07"                                        |            |  |
| Sionce Jowisz                                                                                                    | 10                                     | 07.08.2000 18:46                                                                                         | å∆ģ                                 | + 7° 50' 38"                                        |            |  |
|                                                                                                    | 11                                     | 18.02.2001 18:10                                                                                         | ₽∆ሤ                                 | + 8° 22' 12"                                        |            |  |
| Księżyc 🗹 Saturn                                                                                                    | 12                                     | 04.03.2001 21:26                                                                                         | ₹∆⋧                                 | + 8° 24' 29"                                        |            |  |
| 🗹 Merkury 🔽 Uran                                                                                                    | 13                                     | 07.05.2001 19:37                                                                                         | ۶۷ځ                                 | + 8° 34' 50"                                        |            |  |
| 🗹 Wenus 🖾 Neptun                                                                                                    | 14                                     | 30.05.2001 18:24                                                                                         | 2∿%                                 | + 8° 38' 33"                                        |            |  |
| ✓ Mars ✓ Pluton                                                                                                    | 15                                     | 11.06.2001 00:52:                                                                                        | ₽∆Ÿ                                 | + 8° 40' 23"                                        |            |  |
| ✓ Ceres ✓ Eris                                                                                                    | 16                                     | 07.04.2002 20:27                                                                                         | ⊅∆ħ                                 | + 9° 29' 05"                                        |            |  |
| Wezeł Płn 🖉 Chiron                                                                                                    | 17                                     | 18.05.2004 22:32                                                                                         | ქ⊾∆ <b>ඊ</b>                        | + 11° 34' 06"                                       |            |  |
|                                                                                                    | 18                                     | 17.02.2005 08:53                                                                                         | δΔ¥                                 | + 12° 18' 32"                                       |            |  |
| Odznacz                                                                                                    | 19                                     | 30.05.2006 09:19                                                                                         | 3 PVIC                              | + 13° 34' 08"                                       |            |  |
| wszystkie                                                                                                    | 20                                     | 01.07.2007 20:40                                                                                         | *∆ð                                 | + 14° 38' 30"                                       |            |  |
| Zaznacz Zaznacz Zaznacz                                                                                                    | 21                                     | 19.08.2007 00:34                                                                                         | ο ΔΨ                                | + 14° 46' 18"                                       |            |  |
| lekkie ciężkie wszystkie                                                                                                    | 22                                     | 16.02.2009 07:17                                                                                         | O ANC                               | + 16" 14' 54"                                       |            |  |
|                                                                                                    | 23                                     | 29.06.2009 12:49                                                                                         | ΨΔÖ                                 | + 16" 36' 29"                                       |            |  |

Rys.85. Progresje prymarne zodiakalne

## 4.15.1.4. Progresje prymarne Field Plane

Progresje Field Plane obliczane są podobnie jak zodiakalne, ale uwzględniane są tutaj szerokości ekliptyczne planet progresywnych.

Przykładowe koniunkcje progresji prymarnych planet ciężkich w systemie domów Regiomontanusa z zastosowaniem klucza prawdziwego ruchu dziennego Słońca w rektascensji pokazano poniżej.. Wybrano jedynie łuki ujemne.

| Lakres lat                         | lp. | data              | aspekt               | łuk       | wydarzenie |  |
|------------------------------------|-----|-------------------|----------------------|-----------|------------|--|
| od: 1992 - do: 2091 -              | 1   | 10.09.1994 21:15  | <b>冰</b> °き          | - 1,8911  |            |  |
|                                    | 2   | 18.02.1997 17:13  | ⊮∘Ψ                  | - 4,1534  |            |  |
| nelizewene eenekty                 | 3   | 22.09.2008 07:24  | ¥₀₽                  | - 15,0683 |            |  |
| Analizowarie aspekty               | 4   | 01.02.2020 00:47  | రి₀రి                | - 26,0870 |            |  |
| o o ∎ tuk ujem wszystkie           | 5   | 07.12.2020 01:36  | రి⊲⊅                 | - 26,9235 |            |  |
| □ □ → π • <sup>P</sup> • nieharmon | 6   | 30.05.2024 11:54: | ፟፝፞፞ <sup>ዿ</sup> ፞፠ | - 30,3692 |            |  |
|                                    | 7   | 03.01.2026 09:00  | ₽́₹                  | - 31,9595 |            |  |
|                                    | 8   | 04.01.2026 19:16  | <b>5</b> 00          | - 31,9635 |            |  |
|                                    | 9   | 06.12.2027 02:38  | ₽°ħ                  | - 33,8818 |            |  |
| lanety progresywhe                 | 10  | 14.11.2028 18:33: | ¥ďħ                  | - 34,8290 |            |  |
| ■ Słońce ✓ Jowisz                  | 11  | 01.02.2033 23:08  | ∀₀ħ                  | - 39,0851 |            |  |
| Księżyc 🗹 Saturn                   | 12  | 22.01.2048 08:40  | ⋧₀¥                  | - 54,4542 |            |  |
| 🗖 Merkury 🔽 Uran                   | 13  | 29.09.2060 04:36  | <b>2</b>             | - 67,6369 |            |  |
| 🗖 Wenus 🗳 Neptun                   | 14  | 14.11.2060 20:55: | ₽ďħ                  | - 67,7697 |            |  |
| Mars Pluton                        | 15  | 10.04.2061 12:02  | <b>ð</b> ♂Asc        | - 68,1867 |            |  |
| Ceres Fris                         | 16  | 04.08.2072 11:30: | åď₽                  | - 79,8966 |            |  |
|                                    | 17  | 07.03.2074 22:37  | \$∘ች                 | - 81,5298 |            |  |
|                                    | 18  | 16.08.2075 11:54: | 208                  | - 83,0079 |            |  |
| Lilth Vertex Odznacz               | 19  | 18.05.2077 22:27  | ⊋₀Ψ                  | - 84,8039 |            |  |
| Punkt Szcześcia wszystkie          | 20  | 13.03.2084 04:16  | ింద                  | - 91,7199 |            |  |

Rys. 86 Progresje prymarne Field Plane.

## 4.15.1.5. Klucze obliczeń

W programie zastosowana trzy klucze obliczeń progresji prymarnych: 1° RA łuku progresji = 1 rok (metoda Ptolemeusza) 0° 59' 08" RA łuku progresji = 1 rok (metoda Naiboda) Ruch dzienny Słońca w RA = 1 rok (metoda Placidusa) Metoda Placidusa jest najczęściej stosowana obecnie metodą.

#### 4.15.1.6. Łuk progresji w tabeli

W tabelach można stosować łuk określany w stopniach, minutach i sekundach łuku jak na Rys.85 lub w stopniach i ich dziesięciotysięcznych ich częściach, jak w tabeli 86.:

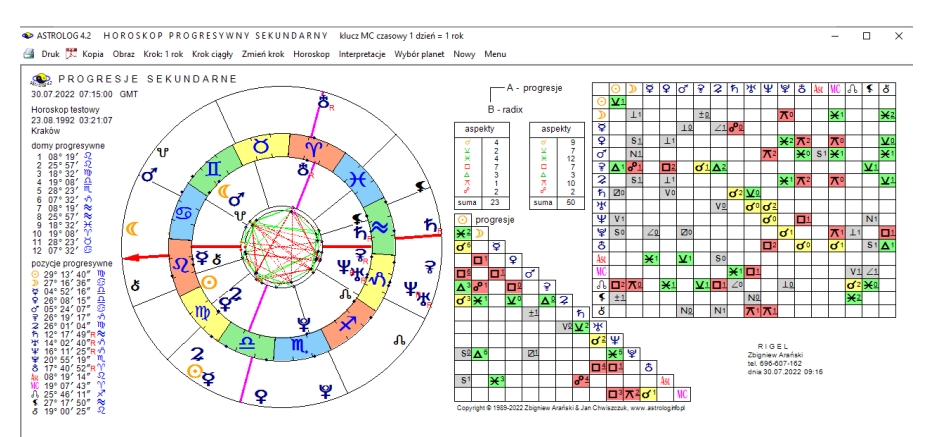

### 4.15.2. Progresje sekundarne

Rys.87. Przykładowy horoskop progresji sekundarnych, nałożonych na horoskop radix z opcją niewykreślanych domów progresywnych.

Progresje sekundarne przesuwają horoskop radix w czasie o ilość dni równą ilości lat, które upłynęły do wprowadzonej progresywnej daty, w związku z tym mają sens głównie dla planet lekkich (Rys.87). Od wersji 4.2. można sporządzić progresywne opisy interpretacyjne horoskopu (Rys.88).

|                                                                                                    | kobieta                                                                                                | O meżcz                                | zyzı |
|----------------------------------------------------------------------------------------------------|----------------------------------------------------------------------------------------------------|----------------------------------------|------|
| Horoskop testowy PROGRESJE w dniu 13.10.2021 o godz. 16:52 GMT sortowane                                                                                                    | e tematycznie                                                                                          |                                        |      |
| Progresywne SŁOŃCE w III domu natalnym<br>Skłonność do działalności intelektualnej i zdobywania wiedzy. Możliwe zainteresowania literackie lub nauk<br>lajecje zinnymi. Przyspiesza się tempo życia, wiele aktywności, ruchu, podjęcie się nowej pracy czy zada<br>nożliwości. Większą rolę w życiu odgrywa rodzeństwo i sąsiedzi.<br>Przy złym położeniu Słońca występuje nieuzasadniona skłonność do zbytecznych lub niepożądanych zmi:<br>odejściu do wielu spraw. | owe. Pomysłowość i komunikatyw<br>nia. Pragniesz podróżować i bada<br>an. Zaznacza się również powierz | vność ułatwiaj<br>ić swe<br>chowność w | ą    |
| Progresywny KSIEŻYC w XII domu natalnym<br>Szukasz samotnóści i ciszy, nie masz ochoty na życie towarzyskie. Silny wpływ podświadomości na nast<br>ędziesz się musiała zaopiekować. Doskonały czas na duchowe praktyki.<br>Jeśli Księżyc wa niekorzystne aspekty - mogą wystąpić tendencje neurotyczne i nieuświadomione lęki, po                                                                                                    | troje emocjonalne. Możesz spotka<br>opadanie w depresję.                                               | ıć ludzi, który                        | mi   |
| Progresywny MERKURY w III domu natalnym<br>Wzrasta ciekawość i chęć nawiązywania kontaktów otoczeniem. Dzielenie się swymi pomysłami z najbliżs<br>brotność przy wszelkiego rodzaju negocjacjach, rokowaniach. Chcesz poszerzyć swoje horyzonty przez na<br>Przy negatywnych aspektach Merkurego - obniża się zdolność porozumienia z otoczeniem, łatwo o pomyłł<br>nteresach wskutek błędnych decyzji.                                                               | szym otoczeniem. Lepszy zmysł<br>aukę i podróże.<br>ki i wzajemny brak zrozumienia, r                  | do interesów,<br>nożliwe straty        | w    |
| Progresywna WENUS w IV domu natalnym<br>Dobry czas na doświadczanie bliskości i ciepła rodzinnego, jak również na przedekorowanie wnętrza domu<br>tmosferę w domu, który jest otwarty dla przyjąciół i gości.<br>Przy nieharmowinjych aspektach Wenus stosunki domowe stają się napięte. Możesz przebrać miarę w jed<br>awienie lub nadwagę.                                                                                                    | u i jego upiększanie. Stwarzasz p<br>Izeniu i piciu, nie zwracając uwagi                               | rzytulną<br>na swoje                   |      |
| Progresywny MARS w XII domu natalnym<br>Działalność zakulisowa, skrywana i tajna w celu unikniecia otwartej konfrontacji. Samoanaliza, poszukiwan<br>zinteresnywaria nordkiwadomości a zotrokruć zvo pacancycholoria                                                                                                    | nie odosobnienia. Możesz rozwiną                                                                       | ć                                      |      |

Uwzględnione są progresywne planety do Marsa w domach natalnych i

aspekty planet progresywnych do Saturna do planet natalnych.

Progresje sekundarne można zapisywać do spisów danych, wywołując je ze spisu bieżącego, gdzie zostają zapisane w trakcie ich sporządzania.

W **progresjach okresowych tabelarycznych** stosuje się prezentację wierszową przybliżoną i kolumnową. Można wybierać poszczególne planety progresywne lub ich grupy. Można wybrać zakres czasowy lub wiekowy, określając początkowy i końcowy rok kalendarzowy lub wiek (rok życia). Przy wyborze zakresu wiekowego, kolejne progresje podawane są w latach życia z dokładnością do 1 tygodnia. Lata życia oznaczone są przez I, miesiące przez m, a tygodnie przez t. Zakres wiekowy ograniczono do 120 lat. Początkowa data nie może być mniejsza od daty radix. Przy wyborze zakresu czasowego, występujące progresje podawane są w datach z dokładnością do 1 dnia, zarówno w prezentacji wierszowej, jak i kolumnowej.

Dla progresji sekundarnych, uwzględnić można półkwadraturę i

| náltar | alway | dratura  |  |
|--------|-------|----------|--|
| ρυποι  | anwa  | Jialuię. |  |

| Horoskop    | testowy 23       | 08 1992 03     | VE O ク ♀<br>21:07 Krak | ♀♂ ₹ <i></i><br><sup>ów</sup> | h      | 01.01. | 2021 - 31.1 | 2.2025 0 |
|-------------|------------------|----------------|------------------------|-------------------------------|--------|--------|-------------|----------|
| data        | aspekt           | aspekt         | aspekt                 | aspekt                        | aspekt | aspekt | aspekt      | aspekt   |
| 2021        |                  |                |                        |                               |        |        |             |          |
| luty        | 20 ⊙∆≩           |                |                        |                               |        |        |             |          |
| czerwiec    | 27 ⊅⊻¥           |                |                        |                               |        |        |             |          |
| lipiec      | 22 <b>⊅</b> ⊡MC  |                |                        |                               |        |        |             |          |
| sierpień    | 21 <b>D</b> 木朽   |                |                        |                               |        |        |             |          |
| wrzesień    | 2 ⊅ం౫            | 30 ⊅⊻ර්        |                        |                               |        |        |             |          |
| październik | 26 <b>⊅</b> ₀⁰¥  |                |                        |                               |        |        |             |          |
| grudzień    | 1 <b>⊅</b> ⊻ơ*   | 2 ⊅□ð          |                        |                               |        |        |             |          |
| 2022        |                  |                |                        |                               |        |        |             |          |
| styczeń     | 9 ⊅×♀            | 14 ⊅*⋧         |                        |                               |        |        |             |          |
| luty        | 1 ⊅∆≌            | 8 ⊅⊻⊅          | 21 ¥×Asc               |                               |        |        |             |          |
| maj         | 6 ⊅⊼≰            |                |                        |                               |        |        |             |          |
| sierpień    | 1 ⊅⊼∿            | 13 ⊅₀≆         |                        |                               |        |        |             |          |
| październik | 11 ⊅⊻⊙           |                |                        |                               |        |        |             |          |
| 2023        |                  |                |                        |                               |        |        |             |          |
| styczeń     | 18 <b>⊅</b> ⊲Asc |                |                        |                               |        |        |             |          |
| lipiec      | 16 ⊙⊻O           | 27 ₽×₽         |                        |                               |        |        |             |          |
| sierpień    | 1 ⊅♂♀            | 24 ⊅∆MC        |                        |                               |        |        |             |          |
| wrzesień    | 22 <b>⊅</b> ₀°ħ  |                |                        |                               |        |        |             |          |
| październik | 3 ⊅⊼४४           | 29 🕽 ర         |                        |                               |        |        |             |          |
| listopad    | 23 ⊅⊼Ψ           |                |                        |                               |        |        |             |          |
| grudzień    | 14 ♀□흫           | 26 <b>⊅</b> ×♂ | 28 ⊅∆ඊ                 |                               |        |        |             |          |
| 2024        |                  |                |                        |                               |        |        |             |          |
| luty        | 3 ⊅⊻₽            | 7 ⊅⊻⋧          | 25 ⊅□₽                 |                               |        |        |             |          |
| marzec      | 3 <b>⊅</b> ×⊅    | 21 <b>⊅</b> ₀2 |                        |                               |        |        |             |          |

Rys.89. Progresje okresowe w prezentacji wierszowej przybliżonej

Rys.89 przedstawia progresje okresowe w prezentacji wierszowej przybliżonej, a Rys.90 w prezentacji kolumnowej. Prezentacja ta umożliwia sporządzenie okresowych progresywnych opisów interpretacyjnych, jeżeli zostały zaznaczone progresywne opisy interpretacyjne, jak na Rys.91.

Przykładowe progresywne opisy interpretacyjne pokazano na Rys.92

ASTROLOG 4.2 OKRESOWE PROGRESJE SEKUNDARNE

#### – 🗆 🗙

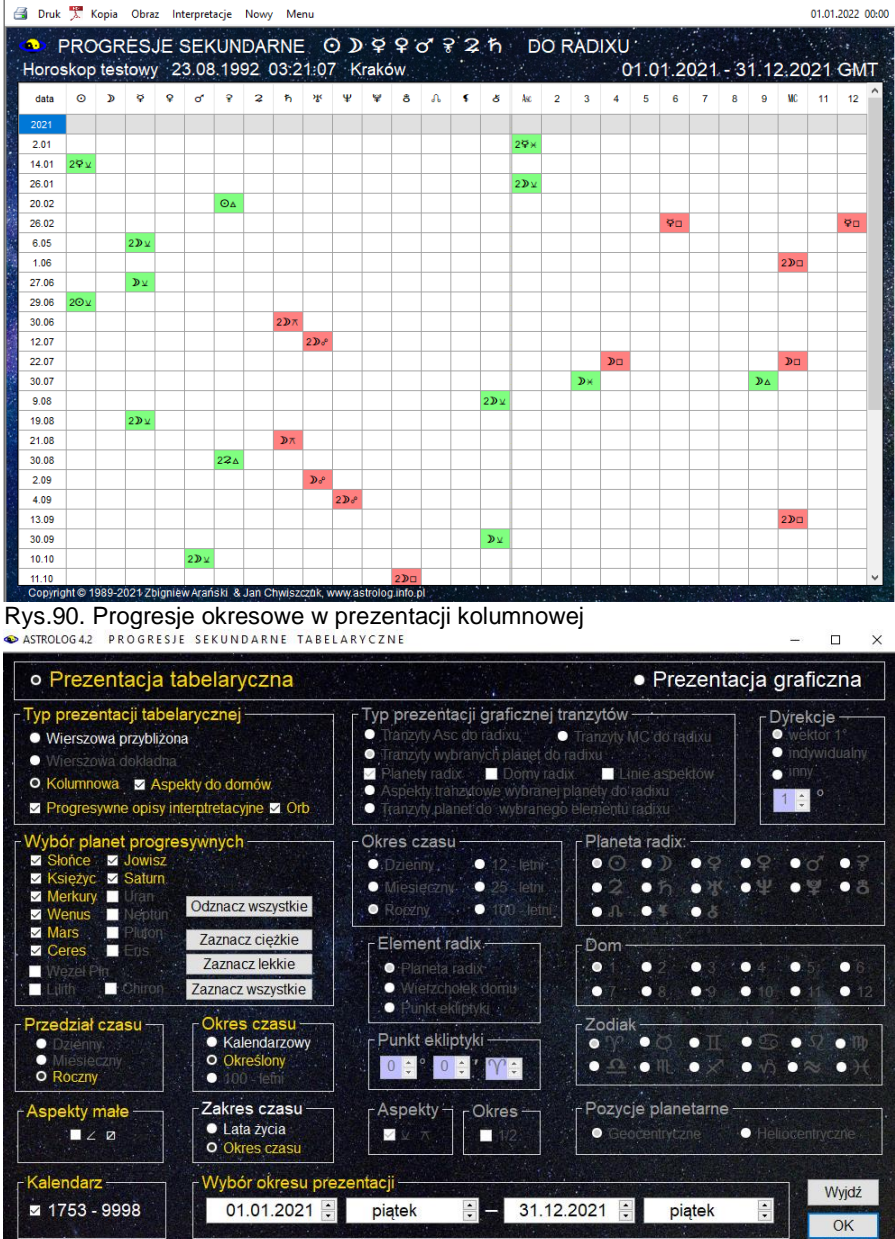

Rys.91. Wybór okresowych progresywnych opisów interpretacyjnych.

| 🔹 Ed                                     | ytor                                                                         |                                                                                                    |                                                                           | -                                        |                   | $\times$   |
|------------------------------------------|------------------------------------------------------------------------------|----------------------------------------------------------------------------------------------------|---------------------------------------------------------------------------|------------------------------------------|-------------------|------------|
| Plik                                     | Edycja                                                                       | Widok                                                                                                    |                                                                           |                                          |                   |            |
|                                          |                                                                              |                                                                                                    | kobieta                                                                   | 0                                        | meżczy            | zna        |
| Horo<br>23.0<br>Krał                     | oskop tes<br>18.1992 0<br>ków                                                | PROGRESJE SEKUNDARNE w czasie: 01.01.2021 - 31.12.2021 sortowane chronologicznie<br>towy<br>3:21:07                                                                                                    |                                                                           |                                          |                   | ^          |
| Cza<br>Sk<br>relac<br>moż<br>Prz<br>pode | s działan<br>donność d<br>cje z inny<br>liwości. V<br>zy złym p<br>ejściu do | ia: 01.01.2021 - 31.12.2021<br>Progresywne SŁOŃCE w III domu natalnym<br>lo działalności intelektualnej i zdobywania wiedzy. Możliwe zainteresowania literackie lub naukowe. Pomy<br>mi Przyspiesza się tempo życia, wiele ałtywności, ruchu, podjęcie się nowej pracy czy zadania. Pragni<br>Viększą rolę w życiu odgrywa rodzeństwo i sąsiedzi.<br>odczeniu Słońca występuje nieuzasadniona skłonność do zbytecznych lub niepożądanych zmian. Zaznac<br>wielu spraw. | słowość i komunikatyw<br>ssz podróżować i bada<br>za się również powierzr | rność uł<br>ć swe<br>chowno <sup>j</sup> | atwiają<br>ść w   |            |
| Cza<br>Sz<br>będ:<br>Jei                 | s działan<br>tukasz sa<br>ziesz się<br>śli Księży                            | ia: 01.01.2021 - 31.12.2021<br>Progresywny KSIĘŻYC w XII domu natalnym<br>motności i ciszy, nie masz ochoty na życie towarzyskie. Silny wpływ podświadomości na nastroje emocj<br>musiła zaopiekować. Doskonały czas na duchowe praktyki.<br>c ma niekorzystne aspekty - mogą wystąpić tendencje neurotyczne i nieuświadomione lęki, popadanie w                                                                                                    | onalne. Możesz spotka<br>depresję.                                        | ć ludzi,                                 | którym            | i          |
| Cza<br>Wa<br>obro<br>Pra<br>inter        | s działan<br>zrasta cie<br>otność prz<br>zy negaty<br>resach ws              | ia: 01.01.2021 - 31.12.2021<br>Progresywny MERKURY w III domu natalnym<br>kawość i chęć nawiązywania kontaktów otoczeniem. Dzielenie się swymi pomysłami z najbliższym otocz<br>y wszełkiego rodzaju negocjacjach, rokowaniach. Chcesz poszerzyć swoje horyzonty przez naukę i podr<br>wnych aspektach Merkurego - obniża się zdolność porozumienia z otoczeniem, łatwo o pomyłki i wzajem<br>kułack błódnych decyzii.                                                 | eniem. Lepszy zmysł (<br>5że.<br>ny brak zrozumienia, n                   | do intere<br>nożliwe                     | esów,<br>straty w | <i>,</i> , |

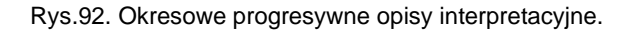

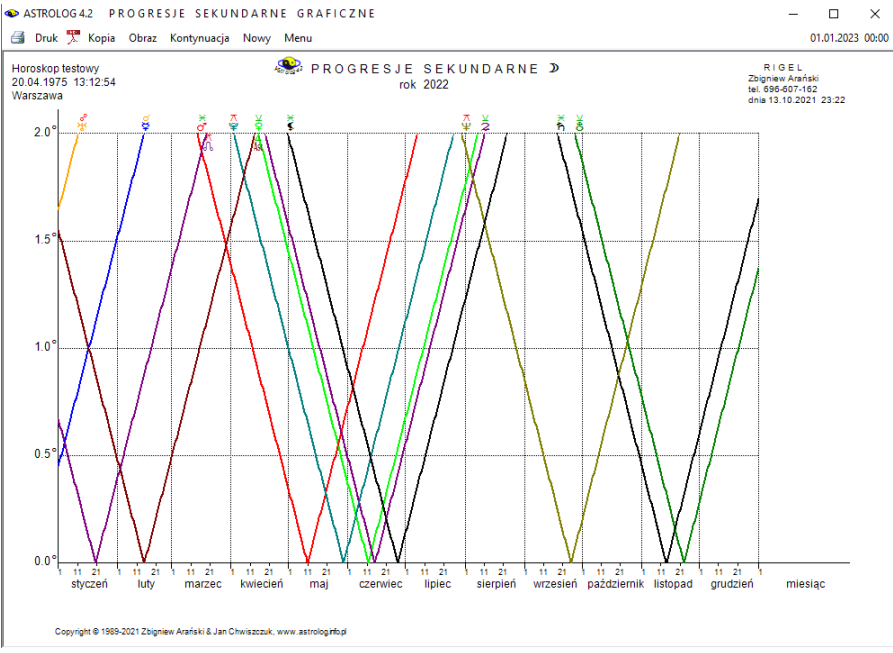

Rys.93. Przykładowe graficzne roczne progresje sekundarne Księżyca Dla **progresji sekundarnych** istnieje możliwość skorzystania z **opcji** 

**graficznej**, analogicznie jak w tranzytach graficznych, ale dotyczy ona jedynie badania aspektów progresywnych wybranej planety do wszystkich pozostałych planet natalnych (bazowych) w przedziale zadeklarowanego w ustawieniach menu zakresu aspektów progresywnych.

Zakres ten zaznaczono na osi pionowej, na osi poziomej zaznaczono czas. Dla Księżyca ustalono cykl roczny, dla Słońca, Merkurego i Wenus można wybrać cykl roczny, 12 – letni i 25 – letni, począwszy od Marsa można wybierać również cykl 100 – letni. Można opcjonalnie włączać do analizy półsekstyl i kwinkunks oraz dzielić cykl miesięczny i roczny na pół, zaznaczając pole wyboru okresu "1 / 2". Przykładowe graficzne roczne progresje sekundarne Księżyca przedstawiono na Rys.93

#### 4.15.3. Progresje tercjarne

Progresje tercjarne przesuwają horoskop radix o ilość dni równą ilości miesięcy gwiazdowych, które upłynęły od daty natalnej do wprowadzonej daty progresji. Rys.94 przedstawia przykładowy horoskop progresji tercjalnych.

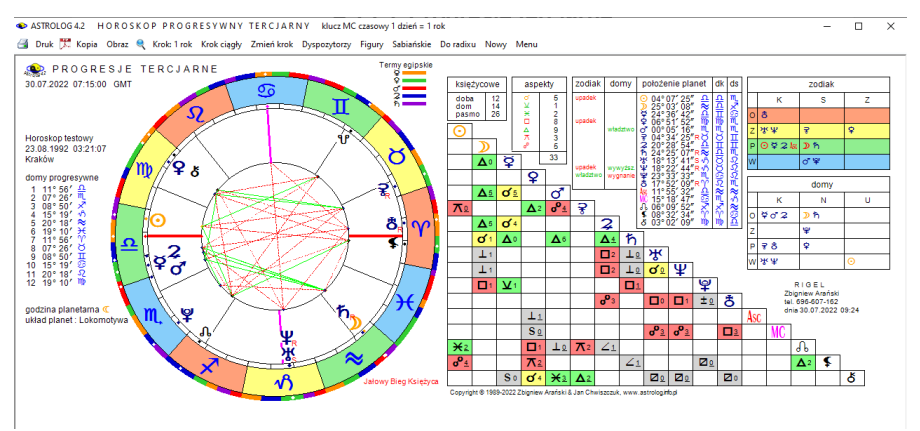

Rys.94 Przykładowy horoskop progresji tercjarnych

Podobnie jak dla progresji sekundarnych, również dla progresji tercjarnych istnieje opcja okresowa. Na Rys.95 przedstawiono tercjarne progresje okresowe planet lekkich w zakresie trzech lat. Dla progresji tercjarnych, także można uwzględnić półkwadraturę i półtorakwadraturę.

Na Rys.96 pokazano z kolei graficzne progresje tercjarne Urana w zakresie 25 lat.

ASTROLOG 4.2 OKRESOWE PROGRESJE TERCJARNE

🗃 Druk 🏋 Kopia Obraz Nowy Menu

| PROG<br>Horoskop te | RESJE TE<br>stowy 20.0 | ERCJARNE<br>04.1975 13 | ⊙ ♀ ♀ c<br>:12:54 War | ੀ ਦੇ<br>szawa        |                       | 01.01. | 2021 - 31.            | 12.2023 G     | MT             |
|---------------------|------------------------|------------------------|-----------------------|----------------------|-----------------------|--------|-----------------------|---------------|----------------|
| data                | aspekt                 | aspekt                 | aspekt                | aspekt               | aspekt                | aspekt | aspekt                | aspekt        | ^              |
| 2021                |                        |                        |                       |                      |                       |        |                       |               |                |
| styczeń             | 2 ⊙∆⊙                  | 20 O*¥                 | 22 ¥ ⊻Asc             |                      |                       |        |                       |               |                |
| luty                | 23 ⊙∆♀                 |                        |                       |                      |                       |        |                       |               |                |
| marzec              | 15 ♀♂⊅                 | 21 ♂ੱ∆⊋                | 22 రో ∆ర్             | 24 ⊙⊻ಚಿ              | 31 o <sup>*</sup> ⊼MC |        |                       |               |                |
| kwiecień            | 4 ⊙₀5                  | 16 ⊙∆Asc               |                       |                      |                       |        |                       |               |                |
| lipiec              | 4 ⊙×ơ*                 | 22 ⊙□¥                 |                       |                      |                       |        |                       |               |                |
| sierpień            | 3 ⊙⊼₽                  | 6 ⊙⊡⋧                  | 17 ⊙× <b>\$</b>       |                      |                       |        |                       |               |                |
| wrzesień            | 4 <b>♀</b> ⋇ <b></b>   | 4 <b> </b>             | 10 ♀⊐WC               |                      |                       |        |                       |               |                |
| październik         | 9 ♂∆⊙                  |                        |                       |                      |                       |        |                       |               |                |
| listopad            | 2 of*¥                 | 10 ⊙⊻¥                 |                       |                      |                       |        |                       |               |                |
| grudzień            | 16 o″∆♀                | 19 ₹ <b>⊼</b> ơ        | 27 ⊙₀⁰ћ               |                      |                       |        |                       |               |                |
| 2022                |                        |                        |                       |                      |                       |        |                       |               |                |
| styczeń             | 5 ⊙⊔ð                  | 15 <b>♀</b> ×⊙         | 26 റ്∨ിം              |                      |                       |        |                       |               |                |
| luty                | 1 ₽∆쌍                  | 11 of₀5                | 14 R₽⊼⊅               | 30 ♂*∆Asc            |                       |        |                       |               |                |
| marzec              | 2 <b>♀</b> ⋇₽          | 15 중 영                 | 30 ₽⊐Љ                |                      |                       |        |                       |               |                |
| kwiecień            | 11 ⊙⊼⊅                 | 21 <b>♀</b> ₀7         | 21 <b>♀</b> ₀^Asc     | 29 R♀□ð              |                       |        |                       |               |                |
| maj                 | 5R₽₀⁰ħ                 | 17 ≩∆₽                 |                       |                      |                       |        |                       |               |                |
| czerwiec            | 4 ≩°2                  | 13 RŸ⊻¥                | 14 o"×o"              |                      |                       |        |                       |               |                |
| lipiec              | 3 <b>♀</b> ₀♂          | 8 o″⊡¥                 | 19 ♀⊼≌                | 24 o <sup>*</sup> ⊼₽ | 29 oʻ 🗆 📿             | 30 ♀□♀ |                       |               |                |
| sierpień            | 2 ₽⊻2                  | 6 ≩⊼≸                  | 13 ₽ơ <b>\$</b>       | 13 o <sup>*</sup> ∺≸ |                       |        |                       |               |                |
| wrzesień            | 19 R¥×≸                |                        |                       |                      |                       |        |                       |               |                |
| październik         | 10 RŸ□2                | 16 R¥⊼♀                | 21 ⊙⊡⊋                | 22 ⊙⊡ඊ               | 29 ⊙∆NC               |        |                       |               |                |
| listopad            | 1 <b>♀</b> □¥          | 23 R♀□¥                |                       |                      |                       |        |                       |               |                |
| grudzień            | 5 o ⊻¥                 | 16 <b>♀</b> ⊿ħ         | 24 ♀⊻ð                |                      |                       |        |                       |               |                |
| 2023                |                        |                        |                       |                      |                       |        |                       |               | <b>_</b>       |
|                     |                        |                        |                       |                      | · Contractions        |        | 1 18 4 18 5 A 18 1 18 | STREET STREET | and the second |

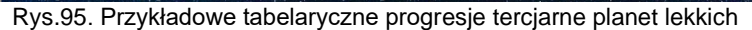

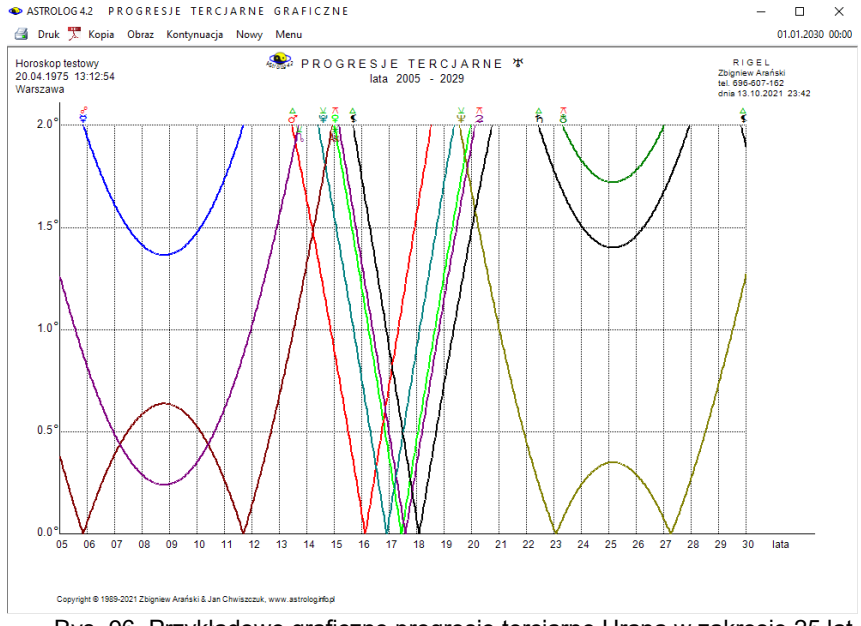

Rys..96. Przykładowe graficzne progresje tercjarne Urana w zakresie 25 lat 102

# .4.16. Dyrekcje

Dyrekcje posiadają następujące podopcje:

- Dyrekcje prymarne
  - Horoskop dyrekcyjny
  - Dyrekcje okresowe
- Dyrekcje łuku solarnego
  - Horoskop dyrekcyjny
  - Dyrekcje okresowe.
- Tranzyty do dyrekcji

# .4.16.1.Dyrekcje prymarne

Aby sporządzić **dyrekcje prymarne** należy określić wektor (krok) dyrekcyjny z odrębnego formularza (Rys.77), który można wywołać z górnego paska menu horoskopu, klikając opcję "**Wektor**". Standardowo przyjęto przesunięcie dyrekcyjne +1° = 1 rok życia, ale można zadeklarować również inną liczbę stopni lub krok indywidualny obliczany numerologicznie.

Dyrekcje obliczane są na godzinę zerową danego dnia w czasie GMT i przesuwają horoskop natalny o wektor dyrekcyjny pomnożony przez ilość lat życia.

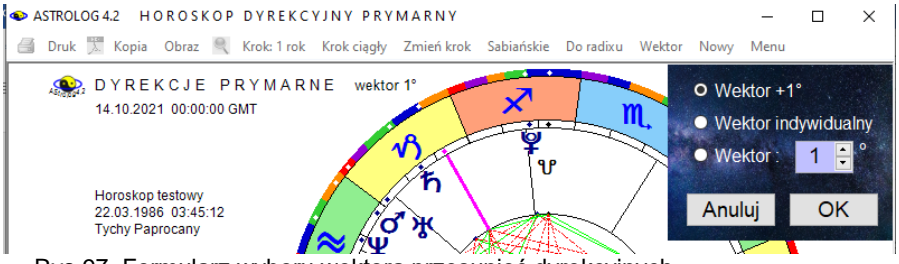

Rys.97. Formularz wyboru wektora przesunięć dyrekcyjnych

Dla dyrekcji, podobnie jak dla tranzytów, korzystając z opcji kroku czasowego i jego zmiany "**Zmień krok**" można analizować dyrekcje dla kolejnych dat. Podopcja kroku ciągłego pozwala na automatyczne wykonywanie kroków czasowych z zadaną powtarzalnością, ustawianą w zakresie od 1 do 10 sekund ("**Krok ciągły**"). Formularzyk, umożliwiający wybór kroku czasu lub częstotliwości wykreślania horoskopu, pojawia się w prawym, górnym rogu horoskopu, jak przedstawiono na Rys.98.

#### ASTROLOG 4.2 HOROSKOP DYREKCYJNY PRYMARNY

ਭ Druk 🏋 Kopia Obraz 🔍 Krok: 1 rok Krok ciągły Zmień krok Sabiańskie Do radixu Wektor Nowy Menu

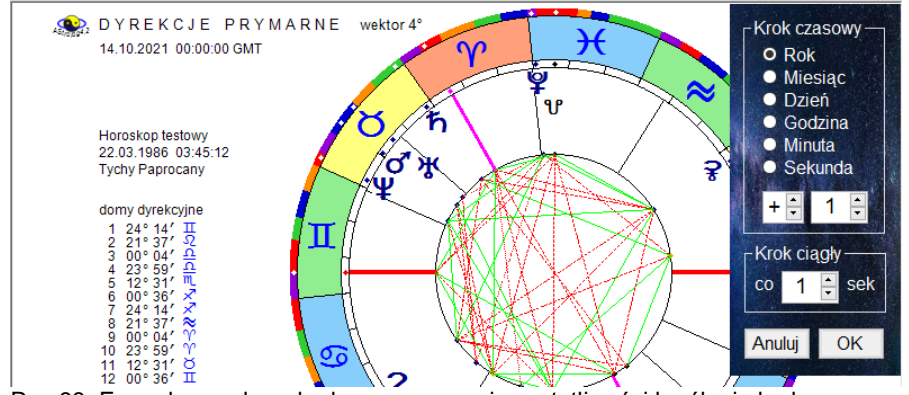

Rys.98. Formularz wyboru kroku czasowego i częstotliwości kreślenia kroku ciągłego

Opcja "**Sabiańskie**" umożliwia określenie aktualnych symboli sabiańskich dla Słońca, Księżyca i domów kardynalnych horoskopu dyrekcyjnego. Z podopcji tej można powrócić do wykreślonego horoskopu, klikając "**Horoskop**" lub wybrać pełniejszą interpretację symboli sabiańskich, klikając "**Interpretacje**".

Standardowo horoskop dyrekcyjny można wydrukować, skopiować, zapisać jego obraz na dysk, powrócić do formularza danych lub wyjść do głównego menu.

Dla dyrekcji nie wykreśla się figur i dyspozytorów planetarnych, gdyż są identyczne jak dla radixu. Przykładowy horoskop dyrekcji prymarnych przedstawiono na Rys.99.

Korzystając z opcji "**Do radixu**" można nałożyć horoskop dyrekcyjny na natalny (bazowy. Wykreślone są wówczas dwie tabele aspektów. W górnej (prostokątnej) umieszczone są aspekty planet dyrekcyjnych do radixowych (bazowych) z uwzględnieniem zadeklarowanej dla dyrekcji w ustawieniach menu odchyłki od dokładnego aspektu. Planety radixowe (bazowe) umieszczone są z lewej strony, a dyrekcyjne u góry. U dołu w lewym rogu przedstawiono tabelę aspektów, którą tworzą planety dyrekcyjne między sobą, z uwzględnieniem radixowego zakresu aspektów. Aspekty główne wytłuszczono, aspekty aplikacyjne ze względu na symboliczność ruchu nie zostały wyróżnione. Obok obu tabel podano ilość umieszczonych w nich aspektów głównych. Podobnie jak dla progresji, gdy wybrano kreślenie domów predykcyjnych, podawane są pozycje dyrekcyjne domów i planet, a gdy nie, pozycje radixowe i dyrekcyjne planet.

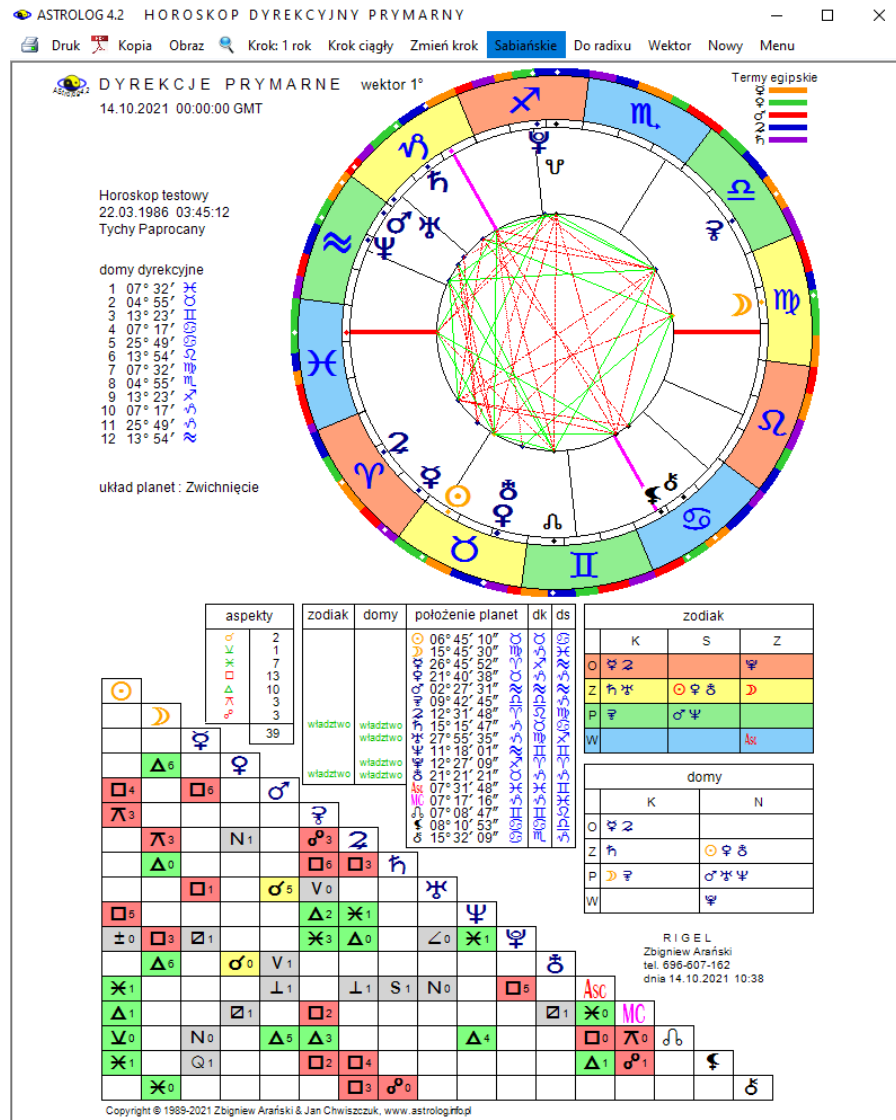

Rys.99. Przykładowy horoskop dyrekcji prymarnych

**Dyrekcje okresowe** sporządza się analogicznie jak progresje. Dyrekcje okresowe tabelaryczne mają postać prezentacji wierszowej przybliżonej. Można wybierać poszczególne planety dyrekcyjne lub ich grupy (Rys.100).

ASTROLOG 4.2 OKRESOWE DYREKCJE PRYMARNE

| i Druk 🏋 Kopi   | ia Obraz Nowy I           | Menu                                            |                         |              |        |        |             | 01.01.2 |
|-----------------|---------------------------|-------------------------------------------------|-------------------------|--------------|--------|--------|-------------|---------|
| DYF<br>Horoskop | REKCJE 21<br>testowy 21.0 | ት <b>፞፞፝፞፞፝፝፝፝ ፝                           </b> | wektor 1°<br>34:12 Tycł | iy Paprocany |        | 01.01. | 2021 - 31.1 | 12.2030 |
| data            | aspekt                    | aspekt                                          | aspekt                  | aspekt       | aspekt | aspekt | aspekt      | aspekt  |
| 2021            |                           |                                                 |                         |              |        |        |             |         |
| naj             | 12 ¥₀9                    |                                                 |                         |              |        |        |             |         |
| zerwiec         | 5 ჩ⊿⊅                     |                                                 |                         |              |        |        |             |         |
| sierpień        | 23 ⋧∆⊅                    |                                                 |                         |              |        |        |             |         |
| wrzesień        | 12 ≌⊼ơ                    |                                                 |                         |              |        |        |             |         |
| październik     | 12 ≌∆∿                    |                                                 |                         |              |        |        |             |         |
| 2022            |                           |                                                 |                         |              |        |        |             |         |
| kwiecień        | 20 ち⊤ち                    |                                                 |                         |              |        |        |             |         |
| ipiec           | 8 <b>2</b> ⊼ð             |                                                 |                         |              |        |        |             |         |
| 2023            |                           |                                                 |                         |              |        |        |             |         |
| zerwiec         | 17 ¥∆ <b>⋧</b>            |                                                 |                         |              |        |        |             |         |
| wrzesień        | 4 ¥∆ħ                     |                                                 |                         |              |        |        |             |         |
| 2024            |                           |                                                 |                         |              |        |        |             |         |
| maj             | 24 ¥×⋧                    |                                                 |                         |              |        |        |             |         |
| zerwiec         | 26 갸양후                    |                                                 |                         |              |        |        |             |         |
| sierpień        | 11 ¥×ħ                    |                                                 |                         |              |        |        |             |         |
| 2025            |                           |                                                 |                         |              |        |        |             |         |
| 2026            |                           |                                                 |                         |              |        |        |             |         |
| 2027            |                           |                                                 |                         |              |        |        |             |         |
| 2028            |                           |                                                 |                         |              |        |        |             |         |
| styczeń         | 17 ¥⊼¥                    |                                                 |                         |              |        |        |             |         |
| zerwiec         | 28 ち⊻学                    |                                                 |                         |              |        |        |             |         |
| vrzesień        | 15 ⋧⊻¥                    |                                                 |                         |              |        |        |             |         |
| grudzień        | 24 ਊ木후                    |                                                 |                         |              |        |        |             |         |
| 2029            |                           |                                                 |                         |              |        |        |             |         |

Rys.100. Przykładowe tabelaryczne roczne dyrekcje prymarne dla zakresu 10 lat

Można wybrać zakres czasowy lub wiekowy, określając początkowy i końcowy rok kalendarzowy lub wiek (rok życia). Przy wyborze zakresu wiekowego, kolejne dyrekcje podawane są w latach życia z dokładnością do 1 tygodnia. Lata życia oznaczone są przez I, miesiące przez m, a tygodnie przez t. Zakres wiekowy ograniczono do 120 lat. Początkowa data nie może być mniejsza od daty radix. Dla dyrekcji tabelarycznych uwzględnić można półkwadraturę i półtorakwadraturę.

**Dyrekcje graficzne** (Rys.101) umożliwiają badane aspektów dyrekcyjnych wybranej planety do wszystkich pozostałych planet natalnych (bazowych), w przedziale zadeklarowanego w ustawieniach menu zakresu aspektów dyrekcyjnych. Zakres ten zaznaczono na osi pionowej, na osi poziomej zaznaczono czas. Przyjęto zakres roczny i 12 – letni. Opcjonalnie można włączać do analizy półsekstyl i kwinkunks oraz dzielić cykl roczny na dwa okresy półroczne, zaznaczając pole wyboru okresu "**1 / 2**".

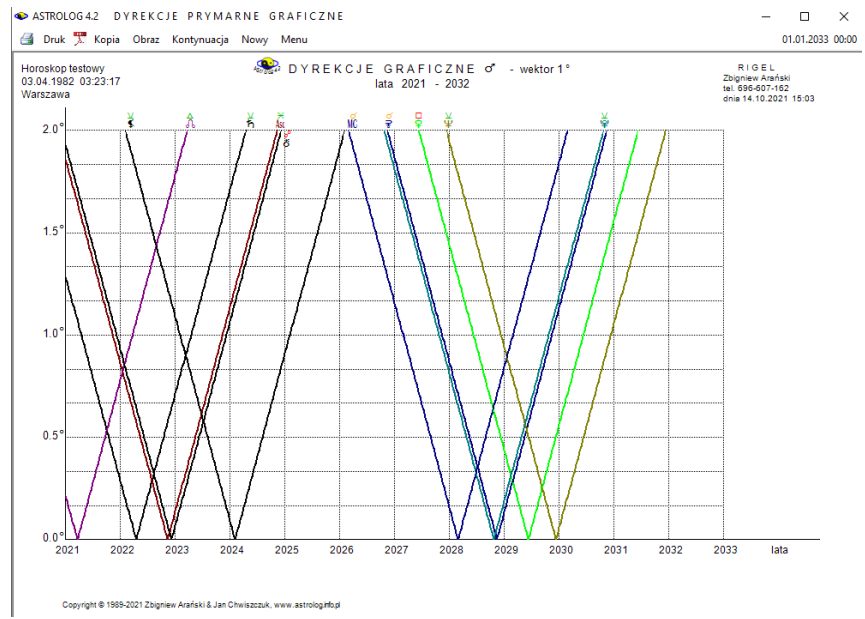

Rys.101. Przykładowe graficzne dyrekcje prymarne Marsa dla okresu 12 lat

## .4.16.2.Dyrekcje łuku solarnego

**Dyrekcje łuku solarnego** dla jednego roku życia przesuwają wszystkie planety o łuk, jaki wykonuje Słońce w ciągu jednego dnia od danej daty.

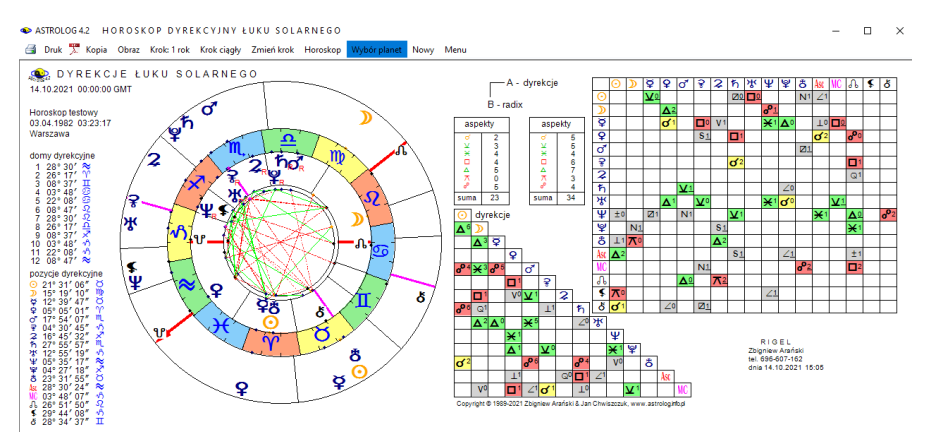

Rys.102. Horoskop dyrekcji łuku solarnego nałożony na horoskop radix

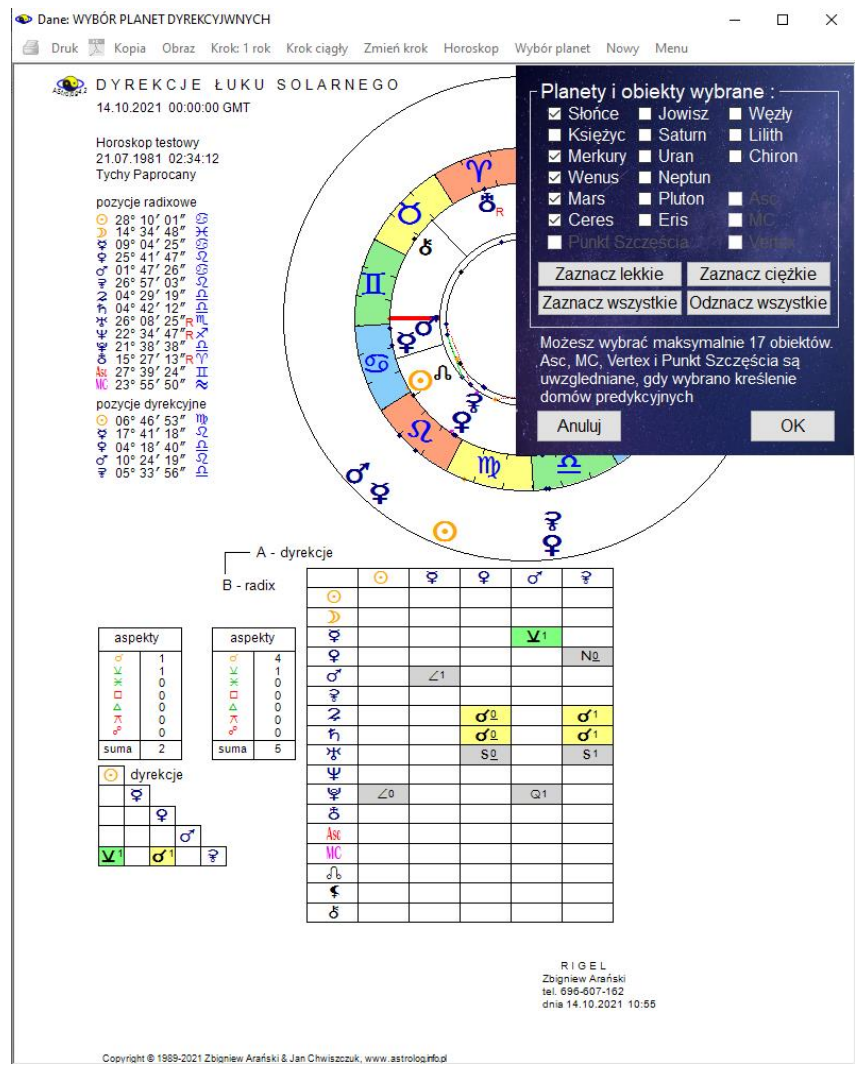

Rys.103. Formularz wyboru wykreślanych planet dyrekcyjnych

Rys.102 przedstawia horoskop dyrekcji łuku solarnego nałożony na horoskop natalny (bazowy). Podobnie jak w wersji tranzytowej, dla takiego horoskopu dyrekcyjnego podopcja "**Wybór planet**" pozwala wybrać konkretną planetę dyrekcyjną, wszystkie lub pewną ich grupę (Rys.103), a tabele aspektów w zależności od liczby wybranych planet są modyfikowane, dzięki temu horoskop dla konkretnej analizy może być czytelniejszy.
# Wybrane planety są pamiętane i mogą być odrębne dla tranzytów i progresji.

| DYRI    | EKCJE ŁUK          | U SOLARN                | EGO                   |                       |                    |                           |              | 0 - 70           |
|---------|--------------------|-------------------------|-----------------------|-----------------------|--------------------|---------------------------|--------------|------------------|
| data    | aspekt             | 7.1981 02:3<br>aspekt   | 34:12 Tychy<br>aspekt | / Paprocany<br>aspekt | aspekt             | aspekt                    | aspekt       | aspekt           |
| 36 lat  | 0m3t ⊋∆¥           | 3m1t ð×⊋                | 3m4t ⊋⊡ơ*             | 4m4t ⊋×∿              | 5m4t ⊈ ⊲7          | 5m4t ≰ ₀•Asc              | 6m4t ¥⊼Asc   | 9m3t 뿌ㅁ훚         |
|         | 11m4t ర్ంAsc       |                         |                       |                       |                    |                           |              |                  |
| 37 lat  | 0m1t ♀⊼⊅           | 0m1t ≰⊼⊙                | 1m1t ¥⊮⊙              | 1m4t <b>హి</b> ంరా    | 2m4t <b>ሄ</b> ⊼ቤ   | 6m1t రి⊻⊙                 | 6m2t ≌⊼Asc   | 7m2t ♀⊡ơ         |
|         | 8m2t ♀∺∿           | 8m3t ð⊼¥                | 10m2t ⊙⊻⊋             | 11m0t ⊉∆ð             |                    |                           |              |                  |
| 38 lat  | 0m4t ⊙⊻ħ           | 0m4t ≌∆⊙                | 2m2t ჩ∞6              | 3m1t ඊ්රේ             | 5m0t 2 °6          | 7m2t <b>⊅</b> ኇ፟፟፟፟፟      | 8m1tð⊼¥      | 9m1t 유米호         |
|         | 9m1t &₀°≰          | 10m1t o <sup>*</sup> ⊻♀ |                       |                       |                    |                           |              |                  |
| 39 lat  | 1m2t ≩⊲⊋           | 2m0t ⊅⊻ජ                | 4m0t శ్రోగ            | 7m0t ⊅∆Ψ              | 8m1t ⊅⊼\$          | 11m2t <b>ሄ</b> □ <b>2</b> |              |                  |
| 40 lat  | 1m0tð⊡MC           | 2m1t హื⊡ॸ               | 4m4t ♀♂⋧              | 7m3t Չ₀ħ              | 9m1t <b>⊈</b> ₀°ơ* | 10m1t Ψ⊼σ'                | 10m1t        | 11m1t ¥ ະ∿ີ      |
|         | 11m4t <b>⊅</b> ∺MC |                         |                       |                       |                    |                           |              |                  |
| 41 lat  | 3m1t ඊංර්          | 4m1t <b>ठ</b> ் பி      | 5m3t ¥∞9              | 6m2t ħ⊿⊅              | 9m0t ⊋∆⊅           | 9m3t ≌⊼ơ                  | 10m4t ð⊡♀    | 10m4t ≌∆ഏ        |
| 42 lata | 4m2t ቆ፨ሄ           | 5m1t ჩ⊼ð                | 7m1t ⊙∺♀              | 7m4t ⊋⊼ð              | 9m3t ⊅∆♀           |                           |              |                  |
| 43 lata | 2m2t ð⊡⊋           | 3m1t ⊅⊼ <b>ሄ</b>        | 6m2t <b>⊈</b> ⊐⋧      | 7m2t ¥∆⋧              | 9m1t ⊈⊡ħ           | 10m1t ♀□♀                 | 10m1t ¥∆ħ    | 11m1t ð ⊻As      |
| 44 lata | 0m3t ඊ⊔⊋           | 1m1t ⊅∆≆                | 3m1t ð⊡ħ              | 3m3t ♀́⋇≌             | 5m2t ð⊁⊙           | 5m2t ഹംം⊅                 | 6m2t o*⊼⊅    | 7m1t ≌∺⊋         |
|         | 8m1t <b>ኤ</b> ዮጵ   | 9m4t ≌×ħ                | 10m0t ⊅×Asc           | 10m2t ♀⊔ර             |                    |                           |              |                  |
| 45 lat  | 1m3t ♀⊔♀           | 3m2t ♀∆Ψ                | 4m1t ி⊼்              | 4m2t ⊅⊡⊙              | 4m2t ♀□♀           | 5m1t రో∆రి                |              |                  |
| 46 lat  | 8m1t ♀₀4           | 8m1t ♀₀MC               |                       |                       |                    |                           |              |                  |
| 48 lat  | 2m2t ð ⊻ơ          | 3m1t ⊈₀°₽               | 3m2tð⊁∿               | 3m2t ⊙₀°⊅             | 4m1t Ψ⊼Ϙ           | 5m4t ♀̃∝♀                 | 9m2t ð₀₽     | 9m4t わ⊻¥         |
|         | 11m2t ♀□状          |                         |                       |                       |                    |                           |              |                  |
| 49 lat  | 0m2t ⊋⊻₽           | 1m1t ⊅×ơ                | 2m1t ⊅⊡ഏ              | 2m1t ⊙⊼ð              | 3m4t ≌⊼♀           | 4m2t గం°ర                 | 6m2t ≩⊼⊅     | 6m4t <b>2</b> ංජ |
|         | 9m2t ♀♂♀           | 9m2t ĥ⊻Ψ                | 10m2t ჩ∝≸             |                       |                    |                           |              |                  |
| 50 lat  | 0m1t 2⊻Ψ           | 1m1t 2₀ \$              | 4m2t 𝔄×⊅              | 5m1t 😪 🕫              | 6m1t ♀×Asc         | 8m1t <b>*</b> ~8          | 9m4t ♀⊼⊅     | 11m3t ð∆2        |
| 51 lat  | 0m2t ♀⊻⊙           | 2mOt Դ⊡MC               | 2m2t ö∆ħ              | 3m1t &⊡8              | 4m3t ⋧⊡MC          | 8m3t ¥°°ë                 | 8m4t JI⊻≌    | 9m4t oʻ∺≌        |
|         | 10m2t ⊅⊼2          |                         |                       |                       |                    |                           | 10 01 1 1    |                  |
| 52 lata | 1m1t ⊅⊼ħ           | 3m1t JL∆ð               | 4m1t o ⊡o             | 8m2t Jt⊡Ψ             | 9m2t 36×\$         | 9m2t of ∆¥                | 10m2t o*⊡ \$ | 11m4t Դ⊡Չ        |
| 53 lata | 2m2t 2□₽           | 5m2t h ~ *              | 8m0t 2°%              | 11m1t \$×⊅            |                    |                           |              |                  |

Rys.104. Tabelaryczne dyrekcje łuku solarnego planet ciężkich dla okresu 70 lat. • ASTROLOG42 DYREKCJE ŁUKU SOLARNEGO GRAFICZNE

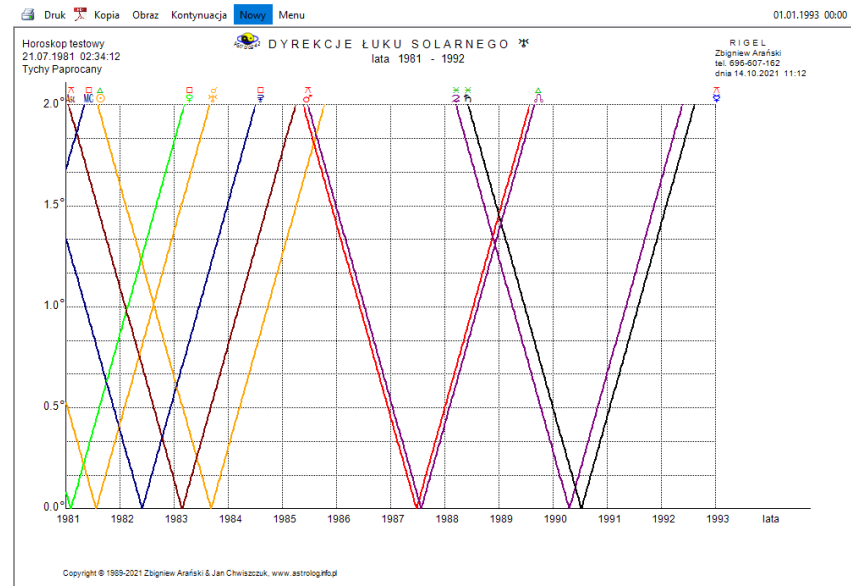

Rys.105. Przykładowe graficzne dyrekcje łuku solarnego Urana dla okresu 12 lat

Rys 104 przedstawia tabelaryczne dyrekcje łuku solarnego planet ciężkich w okresie 70 lat życia osoby, a Rys.105 graficzne dyrekcje łuku solarnego Urana dla okresu 12 lat.

### 4.16.3.Tranzyty do dyrekcji

Program umożliwia dokonanie analizy tabelarycznej lub graficznej tranzytów do pozycji dyrekcyjnych. Jest technika zaproponowana przez Sławomira Goździka. Pozycje dyrekcyjne są obliczane na bieżąco, podobnie jak tranzyty. Analizy można dokonać w wersji tabelarycznej, bądź graficznej, wybierając w sposób już opisany poszczególne planety (wersja graficzna) bądź ich grupy (wersja tabelaryczna). Dla wersji graficznej, do Ceres przyjęto cykl miesięczny, a od Jowisza umożliwiono wybór cyklu miesięcznego lub rocznego z możliwością jego podziału na okresy połówkowe.

Rys.106 przedstawia tabelaryczne, roczne tranzyty do dyrekcji planet ciężkich z wektorem 1-stopniowym, a Rys.107 graficzne. miesięczne tranzyty do dyrekcji Jowisza z wektorem 2 stopni.

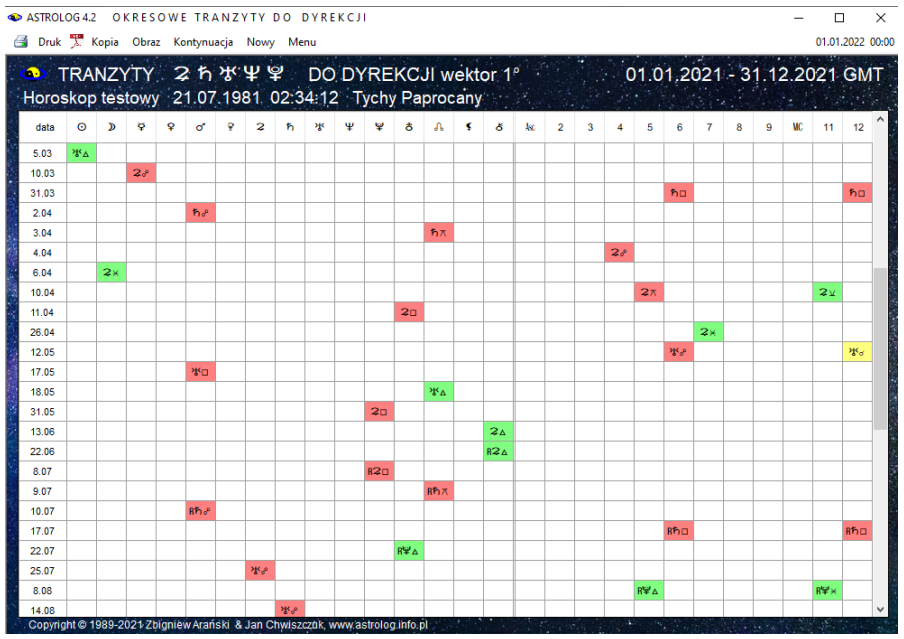

Rys.106. Tabelaryczne roczne tranzyty planet ciężkich do dyrekcji - wektor 1°

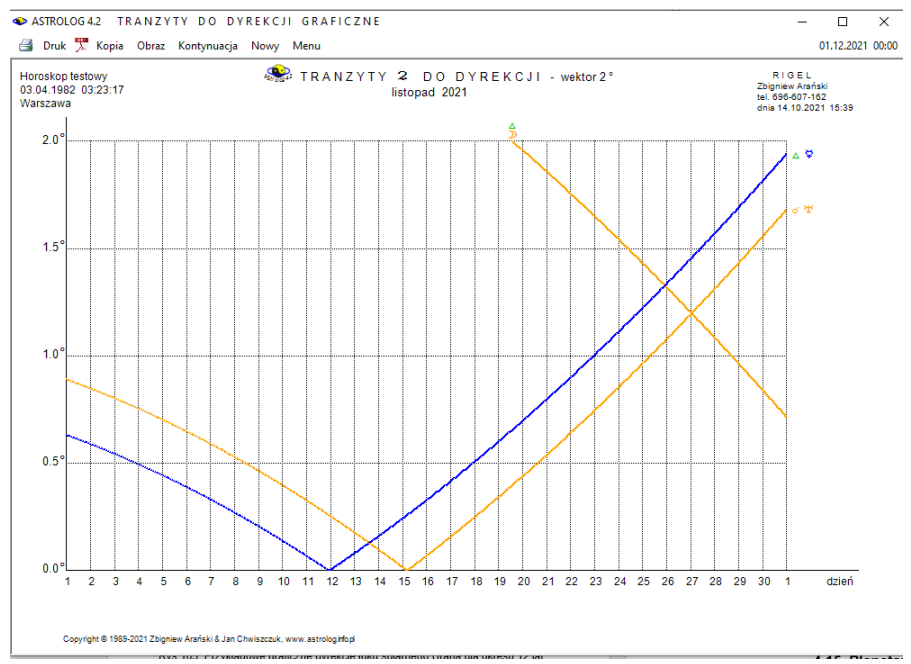

Rys.107. Graficzne miesięczne tranzyty Jowisza do dyrekcji – wektor 2°

### 4.17. Planetariusze

**Planetariusz** jest horoskopem sporządzonym na moment koniunkcji planety z jej położeniem natalnym. Wyróżniono podopcję solariusza, lunariusza i pozostałych planetariuszy. Planetariusz ma postać horoskopu radix. Podobnie, jak w horoskopie radix podano godzinę planetarną, układ planet i wykreślono aspekty. Określana jest również doba księżycowa, progresywny dom księżycowy oraz pasmo posadowienia Księżyca.

#### 4.17.1 Solariusz

**Solariusz** jest horoskopem sporządzonym dla danego roku, dla momentu koniunkcji Słońca ze Słońcem radixowym (Rys.108). Jest on sporządzany dla danych horoskopowych, wprowadzonych do formularza danych. Możliwe jest więc sporządzenie solariusza do horoskopu ze spisu bieżącego. Po wybraniu roku i miejscowości, program oblicza czas koniunkcji Słońc i wykreśla na tę chwilę horoskop. Czas podawany jest z dokładnością do 1

sekundy lub minuty, w zależności od dokonanego wyboru w ustawieniach programu. Pozycje Słońca urodzeniowego i solariuszowego są dokładne dla wyboru czasu uwzględniającego sekundy kub różnią się co najwyżej o 1 sekundę łuku dla wyboru dokładności minutowej. . Dla okresu przed wprowadzeniem stref czasowych czas solariusza podawany jako czas miejscowy miasta, dla którego sporządzany jest solariusz.

Jeżeli w przedziale doby od znalezionego czasu solariusza na dany rok zachodzi zaćmienie Słońca bądź Księżyca, informacja o tym wraz z dokładnym czasem zaćmienia, w kolorze czerwonym, pojawia się w prawym, górnym rogu horoskopu. Opcjonalnie w ustawieniach menu można zadeklarować badanie biegu jałowego Księżyca. Wtedy automatycznie w trakcie obliczeń solariusza zostanie sprawdzone, czy Księżyc nie znajduje się w biegu jałowym. Jeżeli by tak było, zostanie wyświetlona odnośna informacja. Podawany jest też profekcyjny władca Roku solariusza.

Solariusz, lunariusz, jak i pozostałe planetariusze można zapisywać do spisów tematycznych, wywołując je ze spisu bieżącego, gdzie zostają zapisane w trakcie ich wykreślania.

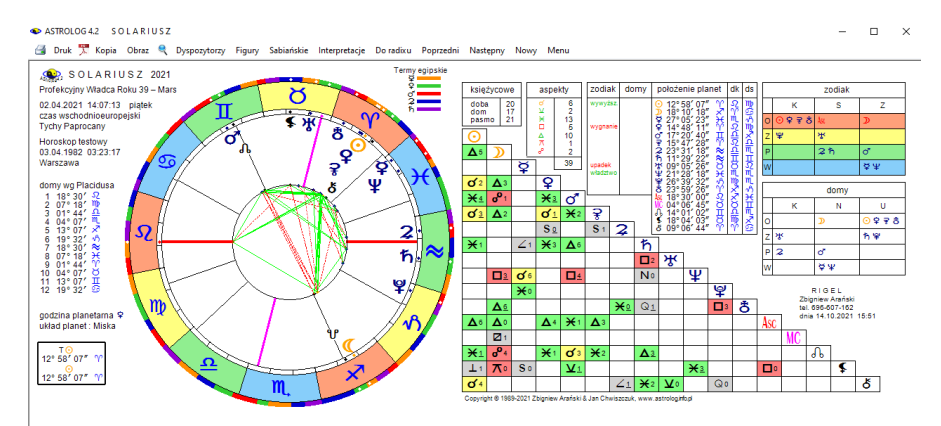

Rys.108. Przykładowy solariusz

Po wykreśleniu horoskopu można, klikając podopcję "Następny", wykreślić solariusz dla następnego roku, a "Poprzedni" dla poprzedniego. Podopcja "Figury" umożliwia wykreślenie figur planetarnych, "Dysposytorzy" dyspozytorów, a "Sabiańskie" symboli sabiańskich. Można wtedy powrócić do wykreślonego horoskopu, klikając "Horoskop", wybrać pełniejszą interpretację symboli sabiańskich, klikając "Interpretacje" lub powrócić do menu, klikając "Menu". Klikając podopcję "Do radixu", otrzymuje się solariusz w postaci horoskopu tranzytowego nałożonego na horoskop radix. Wykreślone są wówczas dwie tabele aspektów. W górnej (prostokątnej) umieszczone są aspekty planet solariusza do radixowych (bazowych) z uwzględnieniem zadeklarowanego w ustawieniach menu odchyłki od dokładnego aspektu.

Planety radixowe (bazowe) umieszczone są z lewej strony, a solariusza u góry. U dołu, w lewym rogu, przedstawiono tabelę aspektów, które tworzą planety solariusza między sobą, z uwzględnieniem zakresu aspektów jak dla radixu. Aspekty główne wytłuszczono, a aplikacyjne podkreślono. Obok obu tabel podano ilość umieszczonych w nich aspektów głównych. Stąd możemy również przechodzić do następnych i poprzednich solariuszy, klikając podopcje "**Następny**" i "**Poprzedni**", powrócić do pojedynczego sola riusza, klikając "**Horoskop**" lub wyjść do menu, klikając podopcję "**Menu**". Standardowo można solariusz wydrukować, skopiować go na pasek zadań lub dokonać zapisu obrazu horoskopu na dysk, a także przejść do formularza danych, klikając "**Nowy**".

Od wersji 4.2 można wybrać **ikonę PDF** i zapisać horoskop do pliku w tym formacie, można także skorzystać z **lupki** i powiększyć horoskop solariusza (Rys.109). W tym wypadku z górnego menu można wyłączyć linie aspektów (Rys.110) lub włączyć tabelę aspektów i wybierać przez kliknięcie w wiersz tabeli tylko te linie aspektów, które nas interesują (Rys.111).Wybrane linie w tabeli zmieniają kolor z zielonego, żółtego lub czerwonego na biały.

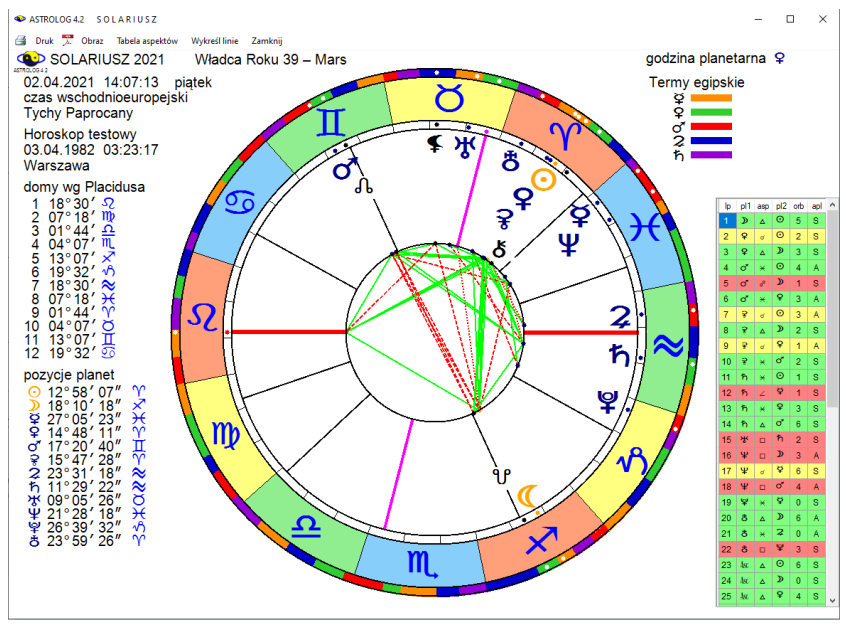

Rys.109. Powiększony horoskop solariusza przy użyciu lupki.

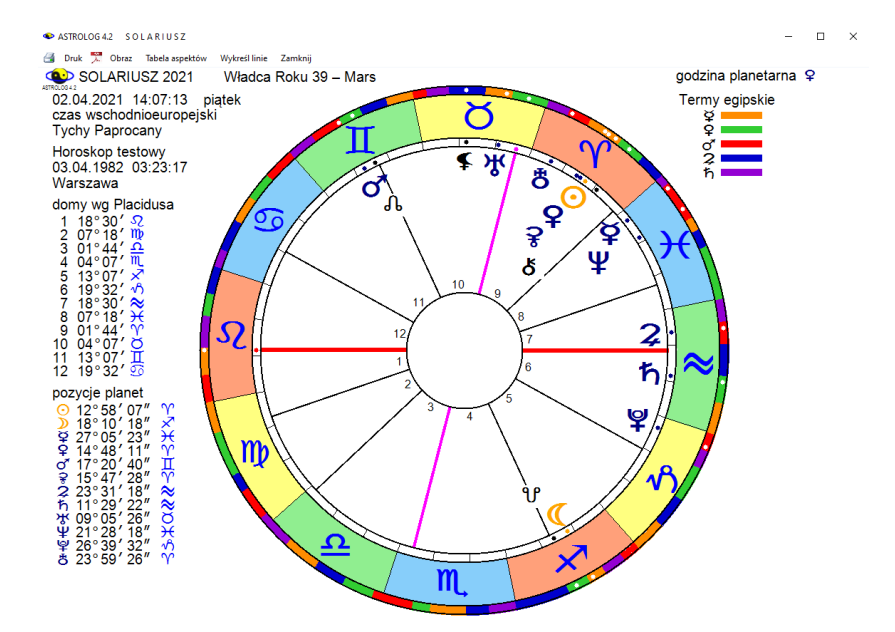

Rys.110. Powiększony solariusz przy użyciu lupki bez linii aspektów.

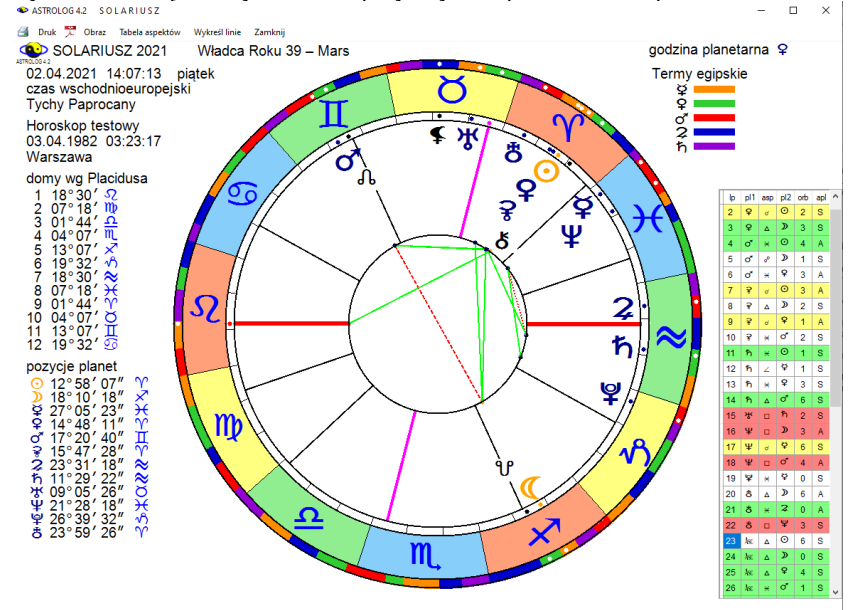

Rys.111. Powiększony solariusz przy użyciu lupki z wybranymi aspektami.

Wersja 4.3. oczywiście umożliwia też skanowanie obrazu solariusza do rozmiaru pełnego ekranu, wraz z tabelą asoektów (Rys.112).

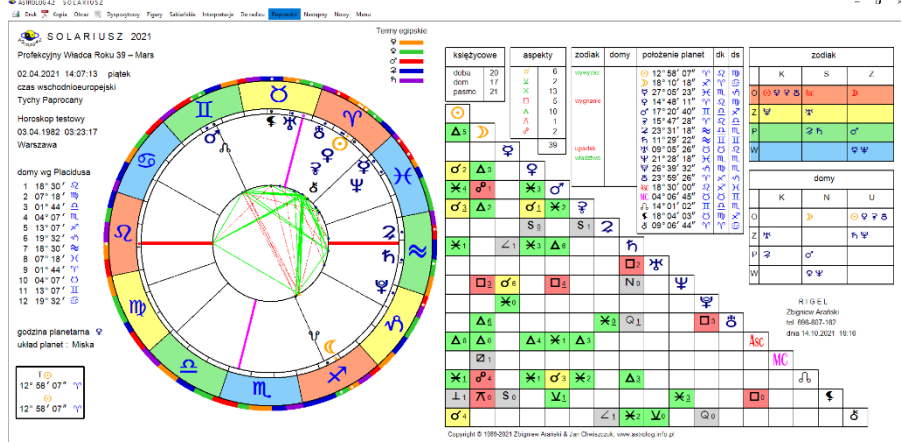

Rys.112. Horoskop solariusza przeskalowany do rozmiaru pełnego ekranu..

Program posiada interpretacyjne opisy solarne. Można je wyświetlić w edytorze (Rys.113) po wybraniu podopcji "**Interpretacje**" z górnego menu, a następnie zapisać jako plik tekstowu lub bezpośrednio do Worda.

| A ANNOLOGIAL EDITION                                                                                                    |                                                                                                    |
|----------------------------------------------------------------------------------------------------|----------------------------------------------------------------------------------------------------|
| Plik Edycja Widok                                                                                                    |                                                                                                    |
|                                                                                                    | 🔿 kobieta 💿 meżczyzna                                                                                                    |
| może mieć oddzielne zainteresowania od Ciebie i spodziewa się wolności.                                                                                                    | ,                                                                                                    |
| MEDIUM COELI W BYKU<br>Starasz się zdobyć więcej środków materialnych dla podrtzymania wysokiego standardu w życiu. Ci,<br>praktyczność i powagę. Wybory, jakich musisz nie są łatwe, ponieważ nieustanie rozważasz wszelkie<br>nie wphynęło to negatywnie na przyszłość. Lubisz poniszać tematy, które są związane z kwestiami ma<br>Jesteś głobok przeświadczony o swojej nieomylności i racji. Wiesz jak zdobyć zaufanie ludzi, masz<br>trudnościom. Robisz to, co jest możliwe, a nie angażujesz się w to, co uważasz za wykraczające poza<br>komisjach, kierowania dużymi masami, uwielbiasz przewodniczyć i robisz to fachowo. Kiedy przemawi<br>WEZEŁ KSIEŻYCOWY PŁN w BLZNIĘTACH<br>Powinieneś uważnie przysłuchiwać się poglądom innych ludzi, ich ocenom i patrzeć na świat udzym<br>przekrzywanie dalei to, co trzywniesz. Jest to ciadła wymiana dawanie i faranie misterna sieć wzaie | tórzy są wyżej od Ciebie, mogą docenić twoją<br>argumenty za i przeciw. Starasz się nie ryzykować, by<br>erialnymi.<br>ogromną się by przeciwstawić się wszelkim<br>możliwości. Masz silny pociąg do uczestniczenia w<br>isz do ludzi, domagasz się, aby inni miczeli.<br>oczami. Twoim zadaniem jest zbieranie informacji i<br>nych relacii do którei ozredostaje sie tykko to o czym |
| przewszywanie danej w 7.00 wrzynujesz. Jest to utągła wyninalia, uawanie i traine, inistenia siec wzaje<br>wiesz, że może z niej także się wydostać. Zbieranie informacji siłuży nie tytko temu, zebysł zy mówił, le<br>ciągu swego życia wyracować ogromny potencjał informacyjny. Nie możesz uprzedzać się do swojej r                                                                                                    | cz byś nauczył się słuchać, wtedy masz szansę w<br>soby ani przeceniać własnych możliwości.                                                                                                    |
| SŁONCE w K domu<br>Możliwa daleka podróż, zdobądziesz za granicą powodzenie i uznanie. Często masz przebłyski inspir<br>Zainteresowanie sprawami obcych krajów, ich kulturą, sztuką i tradycjami. Znak twa na szczycie IV do<br>obczyżnie. Postepowanie zgodne z jasno sprecyzowarzymi prawami moralnymi, nawti jsäli te przekona<br>Jeśli Słońce jest nagatywne - możesz próbować narzucać innym swe przekonania religijne i swą mora<br>obcokrajowcami. Zapowiedź klopotów natury prawnej, a powodzeniu przeszkadzać będą przyczyny wy<br>przeciwników.                                                                                                    | acji pozwalające na twórcze rozwiązania problemów.<br>nu może wskazywać na ewentualne osiedlenie się na<br>nia są żbyt sztywne i przesadnie nabożne<br>Iność. Możliwe problemy w obcym kraju i z<br>likające z różnicy poglądów twoich i ewentualnych                                                                                                    |
| KSIĘŻYC w V domu<br>Masz romantyczne przeżycia pod wpływem wyobraźni i potrzeb uczuciowych. Uczucie miłości często<br>możliwe jest jednak uczuciowe uzależnienie się od jednej osoby.<br>Gdy Księżyc jest negatywny - impulsywność emocjonalna może prowadzić do spekulacji giełdowej lul<br>rodzina.                                                                                                    | jest zmienne z powodu niestabilności emocjonalnej,<br>o hazardu. Do spraw uczuciowych może wtrącać się                                                                                                    |
| MERKURY w VIII domu<br>Jesteš zazwyczaj dyskretny, szczególnie jeśli chodzi o informacje, które uważasz za osobiste i ważn<br>obmyślasz wysoce pomysłowe strategie. Masz potrzebę i zdolności do odkrywania sekretów i motywar<br>spraw. Możesz zostać spadkobiercą sekretnych informacji lub ważnych dokumentów.<br>Nie zapominasz zlego postępowania i lekceważenia ze strony innych ludzi. Gdy Merkury jest negatyr<br>wypowiadać i planować zemstę.                                                                                                    | a. Masz tendencje do tworzenia planów w sekrecie,<br>ji ludzkiego zachowania, gdyż chcesz poznać sedno<br>ny - możesz długo czuć urazę do kogoś, źle się o nim                                                                                                    |
|                                                                                                    |                                                                                                    |

Rys.113. Solarne opisy interpretacyjne wyświetlone w edytorze...

### 4.17.2. Lunaiusz

**Lunariusz** jest horoskopem sporządzonym na dany miesiąc, dla danych horoskopowych wprowadzonych do formularza danych, dla momentu dokładnej koniunkcji Ksieżyca z Ksieżycem natalnym (Rys.114). Możliwe jest sporządzenie lunariusza do horoskopu ze spisu bieżącego. Moment koniunkcji podany jest w czasie strefowym, a przed wprowadzeniem stref czasowych słonecznym miejscowym, w zaokrągleniu do 1 minuty. Podopcja "Następny" umożliwia szukanie następnej daty koniunkcji Księżyca z Księżycem radix, a "Poprzedni" poprzedniej. Gdy w danym miesiacu występuja dwie daty koniunkcji z radixowym położeniem Ksieżyca, wyświetlany jest najpierw lunariusz dla daty wcześniejszej. Podopcja "Figury" umożliwia wykreślenie figur planetarnych, "Dysposytorzy" dyspozytorów, a "Sabiańskie" symboli sabiańskich. Można wtedy powrócić do wykreślonego horoskopu, wybrać pełniejszą interpretację symboli sabiańskich lub powrócić do menu. Można też, klikajac w podopcje "Do radixu", uzvskać horoskop lunariusza w postaci horoskopu tranzvtowego. nałożonego na horoskop natalny (Rys.115).

Jeżeli w przedziale doby od wybranego czasu zachodzi zaćmienie Słońca, bądź Księżyca, informacja o tym wraz z dokładnym czasem zaćmienia pojawia się w kolorze czerwonym w prawym, górnym rogu horoskopu. Jeżeli w ustawieniach menu zadeklarowane jest badanie biegu jałowego Księżyca i Księżyc byłby w biegu jałowym, odnośna informacja zostanie wyświetlona. Podobnie, jak w solariuszu, wyświetlana jest tabela aspektów, układ planet i godzina planetarna, określana doba księżycowa, progresywny dom księżycowy oraz pasmo posadowienia Księżyca.

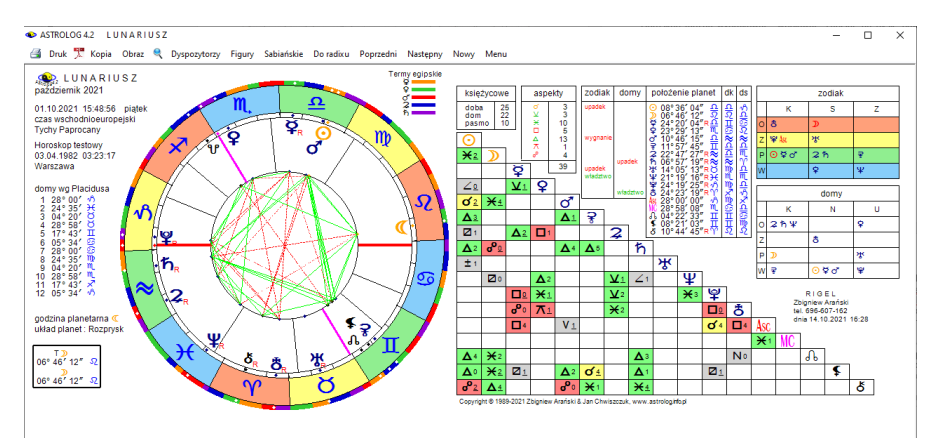

Rys.114. Przykładowy lunariusz nałożony na horoskop radix

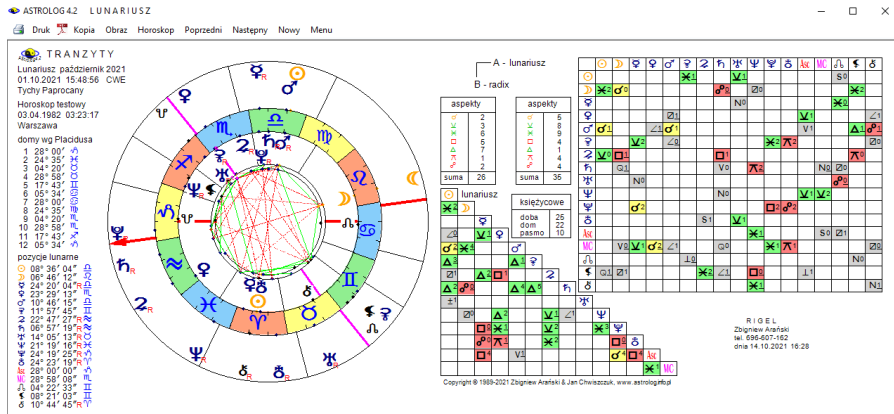

Rys.115. Przykładowy lunariusz nałożony na horoskop radix

Horoskop można wydrukować, skopiować, zapisać na dysk, powrócić do formularza danych lub wyjść do głównego menu.

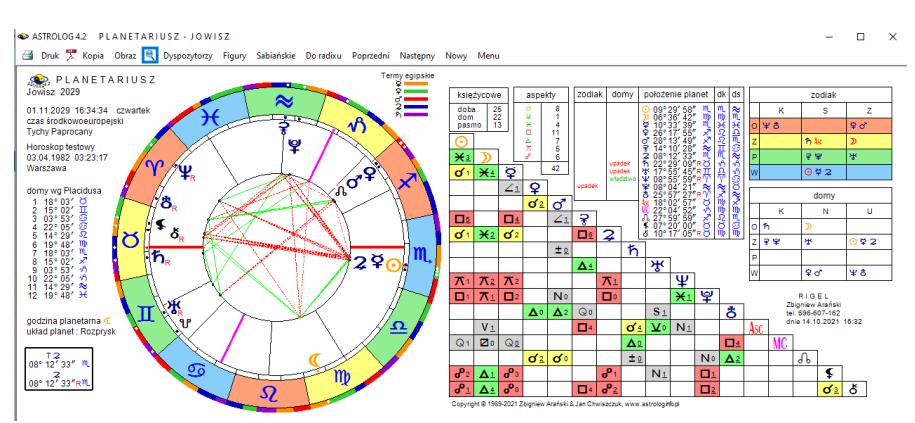

### 4.17.3. Planetariusz (Merkury – Eris)

Rys.116. Przykładowy planetariusz Jowisza

Powyższe horoskopy wykonuje się identycznie jak solariusz i lunariusz. Poszukiwane są daty koniunkcji planet (Merkury – Eris) z ich położeniami radixowymi. Poszukiwanie rozpoczyna się od zadeklarowania miesiąca i roku oraz miejscowości. Jedyną różnicą jest to, że z powodu występującej retrogradacji, czasy miedzy kolejnymi planetariuszami nie będą wykazywały aż tak wysoce cyklicznego charakteru, jak dla solariusza i lunariusza. Układ horoskopu i opcji menu oraz ich funkcje są analogiczne, jak dla solariusza i lunariusza (Rys.116). Można więc poszukiwać następnych i poprzednich planetariuszy wybranej planety, wykreślić figury planetarne, graf dyspozytorów planetarnych lub symbole sabiańskie.

Można stąd powrócić do wykreślonego horoskopu, wybrać pełniejszą interpretację symboli sabiańskich lub powrócić do menu. Klikając w podopcję "**Do radixu**", uzyskać można horoskop planetariusza w postaci horoskopu tranzytowego, nałożonego na horoskop natalny, skąd można szukać następnych i poprzednich planetariuszy, bądź klikając "**Horoskop**" powrócić do planetariusza pojedynczego. Planetariusz można wydrukować, skopiować, powiększyć, zapisać na dysk, powrócić do formularza danych lub wyjść do głównego menu

### 4.18. Midpunkty

Wybierając tę opcję można dokonać analizy midpunktów radixowych lub tranzytów do midpunktów.

### 4.18.1. Midpunkty radixowe

Wybranie podopcji **midpunkty radixowe** powoduje wykreślenie tabeli położeń wszystkich radixowych midpunktów planetarnych oraz midpunktów planet z Ascendentem, Medium Coeli, Węzłem Księżycowym, Lilith i Chironem oraz aspektów, jakie te midpunkty tworzą z planetami bazowymi, Asc, MC, Węzłem Księżycowwym, Lilith i Chironem.

Czerwona gwiazdka z prawej strony midpunktu oznacza, że planety odległe są od siebie od 150° do 210° i należy wziąć też pod uwagę opozycyjne położenie midpunktu. Przyjęto odchyłkę od dokładnego aspektu (orb) równą 1°. Jeżeli, wykreślanie Ceres, Eris, Lilith lub Chirona zostało pominięte w ustawieniach menu, tabela midpunktów jest odpowiednio modyfikowana. Maksymalnie można wykreślić 136 midpunktów. Midpunkty posortowane są według kolejnych planet (Rys117).

Klikając podopcję "**Sortowanie midpunktów**", a następnie "**Według stopni**", uzyskujemy możliwość posortowania midpunktów według narastających od 0 do 360 stopni zodiakalnych (Rys.118). Klikając podopcję "**Sortowanie midpunktów**", a następnie "**Według planet**" możemy powrócić do pierwotnego obrazu midpunktów. Tabelę midpunktów można wydrukować, skopiować, zapisać jej obraz na dysk, przejść do formularza danych lub powrócić do menu.

ASTROLOG 4.2 MIDPUNKTY RADIXOWE

- 🗆

Х

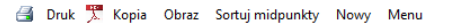

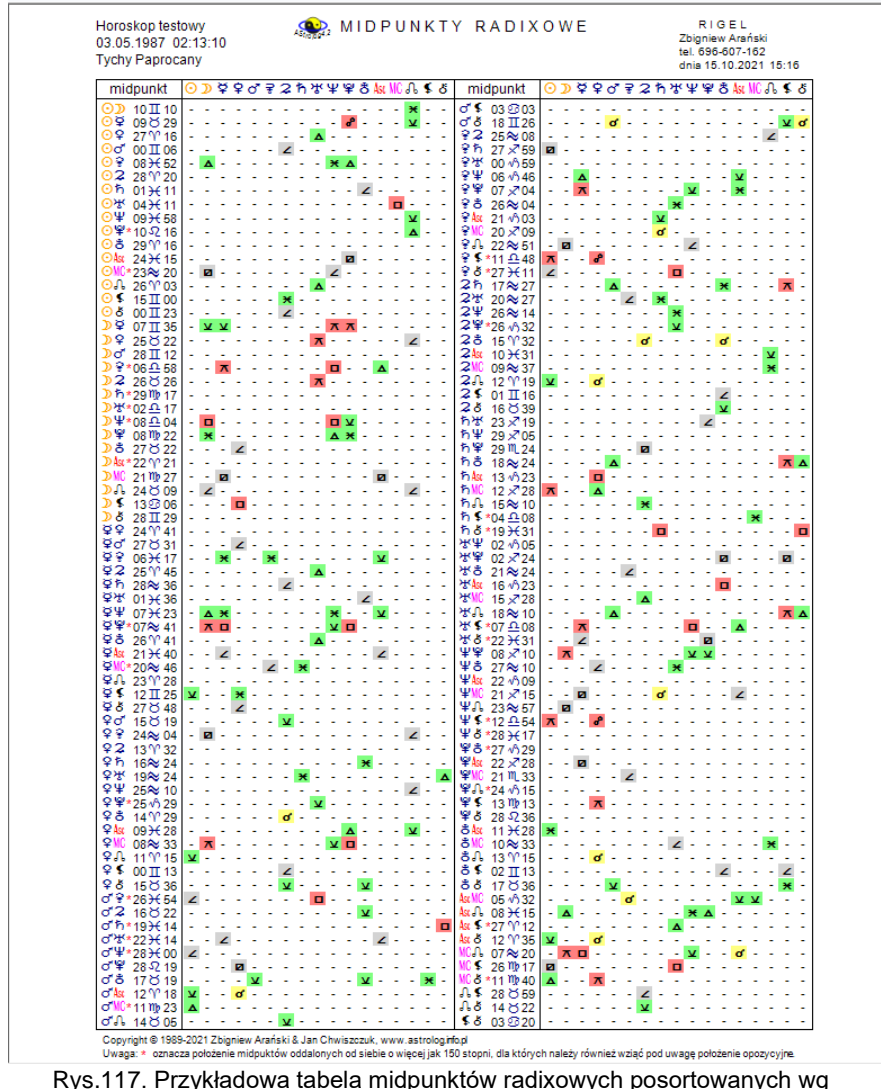

Rys.117. Przykładowa tabela midpunktów radixowych posortowanych wg planet

| ASTROLO                                                                                                    | DG 4.2 M                                                                                                    | 1 I D P U N K T '                                                                                                    | YRA                                                                                                    | DIXOW                                                                                                    | E                                                                                                    |                                                                                                    |                                                                                                    |                                      |                                                                                                    |                                             |                                        | - | × |
|----------------------------------------------------------------------------------------------------|----------------------------------------------------------------------------------------------------|----------------------------------------------------------------------------------------------------|----------------------------------------------------------------------------------------------------|----------------------------------------------------------------------------------------------------|----------------------------------------------------------------------------------------------------|----------------------------------------------------------------------------------------------------|----------------------------------------------------------------------------------------------------|--------------------------------------|----------------------------------------------------------------------------------------------------|---------------------------------------------|----------------------------------------|---|---|
| 🛃 Druk                                                                                                    | 🕺 Kopia                                                                                                    | Obraz Sor                                                                                                    | tuj mi                                                                                                    | idpunkty                                                                                                    | Nowy Men                                                                                                    | u                                                                                                    |                                                                                                    |                                      |                                                                                                    |                                             |                                        |   |   |
| Hord<br>03.0<br>Tych                                                                                                    | Horoskop testowy MIDPUNKTY RADIXOWE RIGEL<br>03.05.1987 02:13:10 SORTOWANE ZODIAKALNIE tel. 696-607-162<br>Tychy Paprocany dnia 15.10.2021 15:23 |                                                                                                    |                                                                                                    |                                                                                                    |                                                                                                    |                                                                                                    |                                                                                                    |                                      |                                                                                                    |                                             |                                        |   |   |
| lp.                                                                                                    | midpkt.                                                                                                    | położenie                                                                                                    | Ip.                                                                                                    | midpkt.                                                                                                    | położenie                                                                                                    | Ip.                                                                                                    | midpkt.                                                                                                 | położenie                            | Ip.                                                                                                    | midpkt.                                     | położenie                              | • |   |
| 1 2 3 4 5 6 6 7 8 9 9 100 111 22 3 4 5 6 6 7 8 9 9 101 112 133 144 155 166 167 228 226 2 27 2 28 9 2301 332 334 334 3 34 3 34 3 34 3 34 3 34 3 | ₽°℃≈≈≈≈≈≈≈≈≈≈≈≈≈≈≈≈≈≈≈≈≈≈≈≈≈≈≈≈≈≈≈≈≈≈≈≈                                                                                                    | $\begin{array}{c} 11^{\circ} 15^{\circ} 5^{\circ} 5^{$ | $\begin{array}{r} 35\\ 36\\ 378\\ 399\\ 401\\ 422\\ 434\\ 455\\ 447\\ 489\\ 512\\ 553\\ 556\\ 578\\ 59601\\ 623\\ 4656\\ 667\\ 68\end{array}$ | UARANT VACUNUARNO VACOUS SOUCEO<br>UARANT VACUNUARNO VACOUS SOUCEO<br>UARANT SOUCEO<br>UARANT SOUCEO<br>UARA | $\begin{array}{c} 00^{\circ} 01^{\circ} \\ (1^{\circ} \Pi \Pi \Pi \Pi \Pi \Pi \Pi \Pi \Pi \Pi \Pi \Pi \Pi \Pi \Pi \Pi \Pi \Pi \Pi$ | 69<br>70<br>772<br>73<br>745<br>767<br>778<br>80<br>82<br>83<br>84<br>85<br>88<br>89<br>912<br>93<br>945<br>997<br>899<br>9100<br>1001<br>102 | ӂҽѰกӂҽѰҾ⋔ҽกҽӂ <mark>ҝ</mark> ҽกӂҽѰѰҾҲѰ҄ѾҾҫҲҌҏҀҲӂҌҫ<br>҄҄Ѱ҄ҼѰ <mark>ѾѾѾѾҝӥ҂</mark> ҅Ӎ҂ҧ҂ҸѰҾҲѰѾѼҾҲҌҌҀҲӂҌҫ | xxxxxxxxxxxxxxxxxxxxxxxxxxxxxxxxxxxx | $\begin{array}{c} 103\\ 104\\ 105\\ 106\\ 107\\ 108\\ 107\\ 108\\ 110\\ 111\\ 112\\ 1113\\ 1115\\ 1116\\ 1122\\ 1212\\ 1224\\ 1226\\ 1227\\ 1228\\ 1226\\ 1227\\ 1228\\ 1312\\ 132\\ 1312\\ 133\\ 134\\ 135\\ 136\\ 135\\ 136\\ 136\\ 136\\ 136\\ 136\\ 136\\ 136\\ 136$ | ౫ౢౢౣౣౢౢౢౢౣౣౣౢౢౢౢౣౣౣౢౢౢౢౣౣౣౢౢౢౢౢౣౣౢౢౢౢౣౣౢౢౢౢ | 22272222222222222222222222222222222222 |   |   |

Copyright @ 1989-2021 Zbigniew Arański & Jan Chwiszczuk, www.astrologinfo.pl

Rys.118. Przykładowa tabela midpunktów radixowych posortowanych wg stopni

### 4.18.2. Tranzyty do midpunktów

Podopcja **tranzyty do midpunktów** umożliwia tabelaryczną analizę tranzytów okresowych do midpunktów natalnych. Można dokonać wyboru grupy analizowanych planet tranzytujących midpunkty oraz interesującego okresu czasu, podobnie jak w klasycznych tranzytach okresowych, jednakże w zawężeniu do prezentacji wierszowej. Można opcjonalnie włączyć analizę aspektów małych: półkwadratury i półtorakwadratury. Dla prezentacji dokładnej lub przybliżonej, gdy wybrany jest Księżyc, przyjęto przedziały miesięczne, dla przybliżonej (gdy Księżyc nie został wybrany) można wybrać przedział miesięczny lub roczny. Można wybrać okres kalendarzowy (miesięczny lub roczny, w zależności od wybranego przedziału), określony (w zależności od wybranego przedziału od miesiąca i roku początkowego do miesiąca i roku końcowego dla wybranego przedziału miesięcznego lub od roku początkowego do końcowego dla wybranego przedziału rocznego), 10 – letni (dla wybranego przedziału miesięcznego) lub 100 – letni (dla przedziału rocznego). ASTROLOG 4.2 TRANZYTY DO MIDPUNKTÓW

| 3 | Druk | Ъ. | Kopia | Obraz | Kontynuacja | Nowy | Menu |
|---|------|----|-------|-------|-------------|------|------|
|---|------|----|-------|-------|-------------|------|------|

| TRANŻYTY 2 方 必 半 学 DO MIDPUNKTÓW 01.01.2021 - 31.12.2021 GMT<br>Horoskop testowy 03.05.1987 02.13.10 Tychy Paprocany |                          |                         |                           |                  |                           |                          |                   |                      |  |  |  |
|----------------------------------------------------------------------------------------------------|--------------------------|-------------------------|---------------------------|------------------|---------------------------|--------------------------|-------------------|----------------------|--|--|--|
| data                                                                                                    | aspekt                   | aspekt                  | aspekt                    | aspekt           | aspekt                    | aspekt                   | aspekt            | aspekt ^             |  |  |  |
| styczeń                                                                                                    | 2 ೪.೪.                   | 2 ¥×⊙4sc                | 2 2⊼ď \$                  | 3 2⊼≸8           | 4 ኻ⊻ቻ¥                    | 6 2∆ħ∮                   | 6 ħ∆⊅¥            | 6 ħ∆ð ≰              |  |  |  |
|                                                                                                    | 7 ⋧⊻⊙⋩                   | 7 ኸ <del>ኦ</del> ሄ፟፟፟፟¥ | 8 ४∆≩¥                    | 12 ⊋⊥AscMC       | 13 ħ⊼ơ¶                   | 15 ≌⊡¥₽                  | 15 ħ⊼ <b>\$</b> ð | 16 ⋧⊻ຊ <sub></sub> ş |  |  |  |
|                                                                                                    | 18 ⋧⊻≩¥                  | 18 ⋧∆⊅ 😪                | 19 <b>오</b> ×흫筟           | 19 ጄ∆ኞ≰          | 20 2.110                  | 20 ⋧⊻\$¥                 | 20 ቖፚ≆¥           | 21 ⋧∆⊅♀              |  |  |  |
|                                                                                                    | 22 🞜 후부                  | 22 ኹ⊻⊙፞፞፞፞፞             | 22 ኹሏኹ≰                   | 23 ⋧⊿⊅¥          | 24 ⊋⊻Asc∂                 | 24 ⋧⋇¥₽                  | 24 ⋧⊼⊅≌           | 25 ⋧₀₽MC             |  |  |  |
|                                                                                                    | 26 ⋧⊻⊙⊋                  | 29 ⋧⊻₽Asc               | 29 \$73                   | 29 <b>⋧⊡⊙</b> ♀  | 30 Z°SNC                  | 30 ¥₀ơħ                  | 30 <i>\</i> ¥⊻♀¥  | 31 <b>⋧</b> ⊻⊙¥      |  |  |  |
| luty                                                                                                    | 1 ⋧₄⊙⊅                   | 1 ⋧₀⊙≌                  | 2 <b>2</b> ⊻ <b>2</b> Asc | 3 <b>⋧</b> ₀ð∭C  | 3 ħ⊻AscMC                 | 4 ¥⊻⊋ኞ                   | 5 ≌∆⊅₽            | 5 ፝∀⊼⊅ 😪             |  |  |  |
|                                                                                                    | 6 <b>⋧⊻ðA</b> sc         | 6 💈×우유                  | 6 2⊼ơ‰                    | 7 ⊋⊼MC&          | 8 ¥ơħð                    | 8 ⋧∆⊋ \$                 | 9 ¥°5Å            | 9 ኸ⊻ጀ≩               |  |  |  |
|                                                                                                    | 10 ⋧×ơ*Asc               | 10 <b>⋧∺⋧</b> Љ         | 10 冰ㅈ중堂                   | 11 ⋧×ħ№          | 11 <b>ネ</b> ×Asc <b>ර</b> | 11 <b>2</b> ∆♀≮          | 13 ħ⊻≩¥           | 13 <b>⋧</b> ∆¥≮      |  |  |  |
|                                                                                                    | 13 ⋧⊼⊅ \$                | 13 'ቖ⊼፞ቖ                | 14 <b>2</b> ×8ቤ           | 14 ⋧⊼\$\$        | 15 ⊋⊻ħAsc                 | 15 <b>2×92</b>           | 15 ჩ∆⊅⊋           | 16 方×?早              |  |  |  |
|                                                                                                    | 16 ክ⊿హ≮                  | 18 <b>ന</b> ംMCഹ        | 18 മ⊡ര്ഹ                  | 18 ¥□♀⊋          | 19 ħ⊻Ÿ¥                   | 19 <b>2×2</b> ð          | 19 <b>⋧⊡∿</b> ð   | 20 冰⊡⊮Cル             |  |  |  |
|                                                                                                    | 21 뉴《후부                  | 21 ħ⊿⊅₽                 | 22 ጄ‹ኹቤ                   | 22 冰⋇≩₽          | 22 ⋧∆⊙≮                   | 23 <b>2⊡♀♂</b>           | 24 <b>2×2</b> ð   | 24 ⋧ <b>米</b> ೫№     |  |  |  |
| 1                                                                                                    | 24 ⋧⊡♀४                  | 25 ¥□≩MC                | 25 ħ⊿⊅Ψ                   | 26 ħ⊻AscJ        | 26 ħ×¥撃                   | 27 <b>2</b> ⊡o* <b>2</b> | 28 <b>2</b> °₽ħ   | 28 ⋧⊻¥Asc            |  |  |  |
|                                                                                                    | 28 冰⊻⊅♀                  | 28 わ⊼⊅撃                 |                           |                  |                           |                          |                   |                      |  |  |  |
| marzec                                                                                                    | 1 ħơ₽MC                  | 1 2⊡2ຽ                  | 1 ≌⊡⊙ル                    | 2 ≌⊻⊋ຽ           | 3 쌍□호堂                    | 4 <b>2</b> ₀2ħ           | 4 ħ⊻⊙⊋            | 4 2⊡రితి             |  |  |  |
| Ś                                                                                                    | 5 2⊡రిర                  | 6 ¥⊻\$%                 | 8 ጄሜግ                     | 9 <b>2</b> 0ჩð   | 9 ¥⊻\$¥                   | 9 ⋧∆రిరి                 | 10 ħ⊻₽Asc         | 10 ħ⊡⊙♀              |  |  |  |
|                                                                                                    | 11 ≌⊿NC≮                 | 12 ħ♂ <b>⊋\I</b> C      | 12 ⊋⊻ơħ                   | 12 ሤ⊼⊅¥          | 13 <b>오</b> ං우쌍           | 14 <b>⋧</b> ⊻ħð          | 14 ¥⊻¥MC          | 14 𝒞⊼Ψ≌              |  |  |  |
|                                                                                                    | 15 ħ⊻O¥                  | 16 ४×Ascル               | 17 <b>⋧</b> ⋇ <b></b> ₹₩0 | 18 2°3ች          | 18 ħ∆⊙⊅                   | 19 쌍∆໓≌                  | 19 ≌∆⊅⊋           | 19 ħ₀⊙¥              |  |  |  |
|                                                                                                    | 20 Z°ÅNC                 | 21 ⊋⊻ <del>?</del> Asc  | 22 ჩ♂ðMC                  | 22 ħ⊻⊋Asc        | 22 <b>⋧</b> ×₩MC          | 22 ¥×₹Asc                | 22 ϔ□ <b>♀</b> MC | 23 2078              |  |  |  |
|                                                                                                    | 23 <b>⋧</b> ⊡≌\\C        | 23 ⊋⊼⊅MC                | 24 ⊋⊻¥A%                  | 25 ♀₀⋧♀          | 26 <b>⋧</b> ⊻¥Asc         | 27 Z vor                 | 27 <b>⋧</b> ×⊅Asc | 27 ¥□¥NC             |  |  |  |
|                                                                                                    | 28 ⋧⊻హిర                 | 28 <b>⋧</b> ⊬≌Asc       | 28 ४४×⊙ ₹                 | 30 ጄናኛቤ          | 30 ħ×₽₽                   | 31 ¥⊻४७                  |                   |                      |  |  |  |
| kwiecień                                                                                                    |                          | 1 <b>2</b> ×ክ状          | 1 ħ⊼ơ <b>\</b> 10         | 1 ¥₀ <b>⊅</b> ₩0 | 2 ħ⊻ðAsc                  | 2 <b>2</b> ×Չル           | 4 <b>⋧</b> ₀¥∿    | 4 ΨΔ≌MC              |  |  |  |
|                                                                                                    | 5 2098                   | 5 ⋧⊡⊅∿                  | 5 ħ⊼MCð                   | 6 ⊋⊻⊙Asc         | 6 ጄ⊻¥ී                    | 6 ¥□\$ð                  | 7 ክሏኞ ⊈           | 8 ΨσΦAsc             |  |  |  |
| -                                                                                                    | 8 2×99                   | 9 %₀⊙¥                  | 9 <b>፠</b> ×ዩል©           | 11 <b>⋧</b> ₀₽¥  | 11 2082                   | 12 2□》♀                  | 12 𝑘□⊋MC          | 13 ⋧⊻♀₽              |  |  |  |
|                                                                                                    | 14 <b>2</b> × <b>¥</b> 2 | 14 h×o*Asc              | 14 ħ <b>∺</b> ⊋Љ          | 16 <b>2</b> 078  | 16 <b>⋧</b> ∗⊙Љ           | 16 ħ∆♀≮                  | 17 <b>2</b> ₀2¥   | 17 ħ×ħ\\C            |  |  |  |
|                                                                                                    | 17 2⊼NC \$               | 18 ₩×⊙Ψ                 | 18 2022                   | 19 <b>2</b> ⊻2¥  | 19 方×Ascð                 | 20 <b>2</b> ×98          | 21 Z VO ?         | 21 ℁⊻⊙⊅              |  |  |  |
| a strange and                                                                                                    |                          |                         | And States and States     |                  |                           |                          |                   | Children and State   |  |  |  |

Rys.119. Przykładowa prezentacja wierszowa przybliżona rocznych tranzytów planet ciężkich do midpunktów

Dla przedziałów rocznych (Rys.119) analiza następuje co pół miesiąca, a czas aspektu podawany jest z dokładnością do 1 dnia

W prezentacji przybliżonej (Rys.120) dla przedziałów miesięcznych analiza pozycji planetarnych następuje co 24 godziny, a czas aspektu ustalany jest z dokładnością do 1 godziny. Dla przedziałów miesięcznych określany jest dzień tygodnia.

W prezentacji wierszowej dokładnej (Rys.121) analiza następuje co godzinę, a czas aspektu ustalany jest z dokładnością do 1 minuty.

: Podopcja "**Nowy**" pozwala na wejście do formularza, z którego można wybrać inną grupę planet, okres, bądź przedział czasu, a "**Menu**" na powrót do menu głównego. Tabelaryczne tranzyty do midpunktów standardowo można skopiować i zrzucić na pasek, zachowując możliwość przewijania tabeli tranzytowej, zapisać ich obraz na dysk w formacie bitmapy, bądź wydrukować lub zapisać do pliku w formacie PDF. W wypadku długich, wielostronicowych tabel zaleca się ich zapis w formacie PDF, a potem wydruk interesujących, wybranych fragmentów.

ASTROLOG 4.2 TRANZYTY DO MIDPUNKTÓW

| 6 | Druk | Ъ. | Kopia | Obraz | Kontynuacja | Nowy | Menu |
|---|------|----|-------|-------|-------------|------|------|
|---|------|----|-------|-------|-------------|------|------|

| TRAN2     Horoskop te | ŻYTY 2 ħ<br>stowy 03.0    | 水Ψ 単 ð<br>5.1987 02:1 | DO MIDF<br>3:10 Tychy | UNKTÓW<br>Paprocany |                  | 01.12.2 | 2021 - 31.1                 | 2.2021 GN | ИΤ |
|-----------------------|---------------------------|-----------------------|-----------------------|---------------------|------------------|---------|-----------------------------|-----------|----|
| data                  | aspekt                    | aspekt                | aspekt                | aspekt              | aspekt           | aspekt  | aspekt                      | aspekt    | ^  |
| 1 środa               | 16h ટ⊻♀¥                  |                       |                       |                     |                  |         |                             |           |    |
| 3 piątek              | 15h ₨௴⊿₩Cゟ                | 16h <b>2</b> ×♀2      |                       |                     |                  |         |                             |           |    |
| 4 sobota              | 09h ≌⊻≩⋧                  |                       |                       |                     |                  |         |                             |           | -  |
| 5 niedziela           | 18h ⋧ <b>⊹⊙</b> Љ         | 21h ¥⊻♀¥              | 22h 🞜 😪 ð             |                     |                  |         |                             |           |    |
| 7 wtorek              | 00h ኾ⊻ՉAsc                | 01h <b>⋧₀⋧</b> ¥      | 05h ħ⊡⊙¥              | 09h ⋧⊼MC≰           |                  |         |                             |           | _  |
| 8 środa               | 09h <b>2</b> □ <b>⊅</b> 2 | 18h ħ♂⊋MC             |                       |                     |                  |         |                             |           |    |
| 9 czwartek            | 02h ⋧⊻⋧¥                  | 23h₽¥★&Asc            |                       |                     |                  |         |                             |           |    |
| 10 piątek             | 02h 📿×우충                  |                       |                       |                     |                  |         |                             |           |    |
| 11 sobota             | 10h 2⊻ơ?                  |                       |                       |                     |                  |         |                             |           |    |
| 12 niedziela          | 15h ħ⊻⊙¥                  | 16h ₽¥ ⊿ơ №           |                       |                     |                  |         |                             |           | _  |
| 13 poniedziałek       | 03h <b>⋧</b> ₀¥ð          | 05h දි⊻දිර්           | 05h ≌∆⊅♀              | 07h ⋧∺Asc≮          | 17h <b>⋧</b> ∗⊙♀ |         |                             |           |    |
| 14 wtorek             | 09h ⋧⊡⊅ð                  | 19h ħ∆⊙⊅              |                       |                     |                  |         |                             |           |    |
| 15 środa              | 00h 🎗⊻≌ð                  | 00h ¥⊻ <b>ዴ状</b>      | 06h 2□♀♂              | 22h ħ₀⊙¥            |                  |         |                             |           |    |
| 16 czwartek           | 21h ¥♂♀¥                  |                       |                       |                     |                  |         |                             |           |    |
| 17 piątek             | 00h ⋧□♀ð                  | 07h የ⊁⊻Չብ             |                       |                     |                  |         |                             |           |    |
| 18 sobota             | 01h <b>2</b> χγ₹ኸ         | 03h ⊋⊻ơ¥              | 14h ħ⊻ <b>⊋</b> Asc   | 21h わ♂おMC           |                  |         |                             |           |    |
| 19 niedziela          | 07h ⋧∆⊅♂                  | 19h ⋧⊻¥ð              | 22h ⋧₀ơ≌              |                     |                  |         |                             |           |    |
| 20 poniedziałek       | 00h 2×02                  | 22h ⊋∆⊅ර්             |                       |                     |                  |         |                             |           |    |
| 21 wtorek             | 13h ⋧₀₽ð                  | 14h <b>朶</b> ₀♀ħ      |                       |                     |                  |         |                             |           |    |
| 23 czwartek           | 18h ⋧⊡∿≮                  |                       |                       |                     |                  |         |                             |           |    |
| 24 piątek             | 06h ⋧×ħ¥                  |                       |                       |                     |                  |         |                             |           |    |
| 25 sobota             | 06h <b>⋧</b> ∗⊙ð          | 09h 2⊼⊅ħ              | 21h ኹ¥ዩቤ              | 21h ≌⊡¥⊋            | 23h <b>⋧⊡</b> ħ¥ |         |                             |           |    |
| 27 poniedziałek       | 02h ħ⊼ơMC                 | 21h ħ⊻ðAsc            |                       |                     |                  |         |                             |           |    |
| 29 środa              | 16h 2⊡⊙o*                 | 19h ħ⊼NCð             |                       |                     |                  |         |                             |           | _  |
| 30 czwartek           | 06h ⋧⊡♀ <b></b> ≸         |                       |                       |                     |                  |         |                             |           | ~  |
| 30 czwartek           |                           | ki f. Jan Chuiczen    | K www.octrolog.int    | o pl                |                  |         | - 12 <sup>- 1</sup> 11 - 24 |           |    |

Rys 120. Przykładowa prezentacja przybliżona miesieczna tranzytów planet С

| Druk 🏓      | Kopia Obraz              | Nowy Menu                 |                          |                      |                          |                     |               | 01.01.2   |
|-------------|--------------------------|---------------------------|--------------------------|----------------------|--------------------------|---------------------|---------------|-----------|
| a)<br>Horos | TRANŻYTY<br>skop testowy | of DO MIE<br>03.05.1987   | OPUNKTÓW<br>02:13:10     | /<br>Tychy Paproc    | any                      | 01.1                | 1.2021 - 31.1 | 12.2021 ( |
| data        | aspekt                   | aspekt                    | aspekt                   | aspekt               | aspekt                   | aspekt              | aspekt        | aspekt    |
| 18 C        | 00:36 ♂⊻ħMC              | 04:33 ර්⊼්ණර්             | 15:53 o*⊻¥ \$            | 22:58 ♂∆⊅ \$         |                          |                     |               |           |
| 19 Pt       | 02:43 ♂★₽ ≸              | 04:18 o <sup>*</sup> ⊼ီகி | 08:39 ♂×わ&               | 14:11 o'⊼♀2          |                          |                     |               |           |
| 20 S        | 09:30 ວໍາວໍາ             | 19:32 రిశిచిత             | 23:11 o <sup>*</sup> ⊼♀ㅎ |                      |                          |                     |               |           |
| 21 N        | 17:30 o*⊼⊙ \$            | 23:33 o*⊡ħぷ               |                          |                      |                          |                     |               |           |
| 22 P        | 04:20 ් ං දර්            | 09:52 ଟ⊻୪୩୦               | 12:24 o T 2 8            | 14:20 రింళితి        |                          |                     |               |           |
| 23 W        | 17:30 ರೆಕಿರ್ 2           | 17:47                     | 18:19 o <sup>*</sup> ⊡♀ħ |                      |                          |                     |               |           |
| 24 Ś        | 03:30 రింఢిరి            |                           |                          |                      |                          |                     |               |           |
| 25 C        | 02:22 రింరి రి           | 07:26 o <sup>*</sup> ⊡⊋ħ  | 12:21 రిందిరి            |                      |                          |                     |               |           |
| 26 Pt       | 08:26 ඊ⊐%ჩ               | 16:15 ♂口作者                | 17:22 రోగరి ర            |                      |                          |                     |               |           |
| 27 S        | 21:14 o 🗤 o h            |                           |                          |                      |                          |                     |               |           |
| 28 N        | 03:01 グロ우상               | 07:11 రి∆గీరి             |                          |                      |                          |                     |               |           |
| 29 P        | 05:07 ♂¥¥¥MC             | 15:59 o 🗆 🌫 🐮             |                          |                      |                          |                     |               |           |
| 30 W        | 02:39 ♂□♀MC              | 12:50 ♂¥≩∆©               | 19:23 o*⊻¥MC             |                      |                          |                     |               |           |
| XII 2021    |                          |                           |                          |                      |                          |                     |               |           |
| 1 Ś         | 00:39 o*⊡**ð             | 02:23 ♂*×⊅MC              | 06:05 ♂°°≌MC             | 10:20 ♂∆≌Asc         |                          |                     |               |           |
| 2 C         | 03:02 ♂*¥¥\‰             | 05:31 రి⊿రిశి             | 10:02 ♂⊼⊅Asc             | 13:44 ♂⊻≌№           | 15:26 రోదికిలి           |                     |               |           |
| 3 Pt        | 03:04 თ⊡⊽ჩ               | 19:09 σ"⊻わな               | 20:08 o*⊡⊙MC             |                      |                          |                     |               |           |
| 4 S         | 00:31 ♂木草品               | 17:11 o <sup>*</sup> ⊡¥ℬ  | 21:22 ♂□♀ ⊋              |                      |                          |                     |               |           |
| 5 N         | 00:09 ♂₽⊅ჩ               | 03:42 ♂ <b>∆⊙</b> \sc     | 03:51 o*¥≌ഏ              | 18:48 で大学皇           |                          |                     |               |           |
| 6 P         | 10:06 ♂⊡ 🖓 🏖 👘           | 11:25 o"⊡♀Ψ               | 18:23 ♂°₽⊅₽              | 22:05 ♂★♀¥           |                          |                     |               |           |
| 7 W         | 07:29 ♂木学之               | 17:41 o'⊼Oℬ               | 18:34 0 ⊡ 🖓 8            |                      |                          |                     |               |           |
| 8 Ś         | 00:06 ♂⊡⋧¥               | 01:58 ♂*×MC≮              | 07:03 ്ം⊅⊋               | 10:44 ♂¥⋧¥           | 15:56 o <sup>*</sup> ⊼♀ㅎ | 23:15 o 🛆 🖓         |               |           |
| 9 C         | 08:31 ♂⊡¥8               | 09:06 రో∆శౌరి             | 09:25 o*⊤Asc \$          | 11:49 o' <b>⊼</b> O₽ | 15:28 రిం⊅ిరి            | 19:09 ♂米 <b>¥</b> 巻 | 20:35 ♂ % 辛♂  |           |
| 10 Pt       | 06:26 ♂ % 孕 ठ            | 12:39 o <sup>*</sup> ⊻⊋ħ  | 13:10 o*∆o*¥             | 20:06 ठ*⊼⊅ठ*         | 23:00 ざム¥さ               | 23:47 0"⊡0"₽        |               |           |
| 11 S        | 00:23 o*⊼⊙⊋              | 05:56 రి⊼⊅ిరి             | 09:37 ♂□撃よ               | 09:58 ơ 🗆 🌣 ħ        | 23:10 ് ംപ 🕯             |                     |               |           |
| 12 N        | 02:31 σ'⊻ћΨ              | 08:44 o <sup>*</sup> ⊼⊙ð  | 09:27 ♂ჯ⊅ჩ               | 13:07 ♂♂ħ学           |                          |                     |               |           |
| 12 D        | 12:19 2 902              | 17:09 2 00 4              | 22:07 2 00 4             |                      |                          |                     |               |           |
| Copyright   | © 1989-2021 Zbign        | iew Arański & Jan C       | hwiszczuk, www.ast       | rolog.info.pl        | Contraction of the       | No. of the second   |               |           |

### 4.19. Planetoidy

Opcja ta zawiera analizę położeń radixowych i tranzytowych planetoid w latach 1.p.n.e. – 2500 n.e. Jeżeli w ustawieniach menu przyjęto wyświetlanie Ceres i Eris, traktując je na równi z Plutonem, który został zaliczony przez Międzynarodową Unię Astronomiczną tak jak Ceres i Eris do planet karłowatych, analizuje się położenia czterech planetoid: Pallas, Junony, Westy oraz Chirona, a Ceres i Eris traktowane są jak planety radixowe. W przeciwnym razie planety karłowate Ceres i Eris zostają włączone do planetoid, a tabelę planetoid modyfikuje się zgodnie z ich ilością.

#### 4.19.1. Planetoidy radix

W podopcji **Planetoidy radix**, położenia radixowe planetoid naniesiono na tle horoskopu radix (Rys.122). Z lewej strony podano położenia domów horoskopowych, planet i planetoid radix (Ceres i Eris zgodnie z ustawieniami w menu są zaliczane albo do planet albo planetoid), a poniżej tabelę aspektów planetoid z planetami radix, Ascendentem, MC, Węzłem Księżycowym i Lilith (jeżeli jej wyświetlanie zadeklarowane jest w ustawieniach menu).

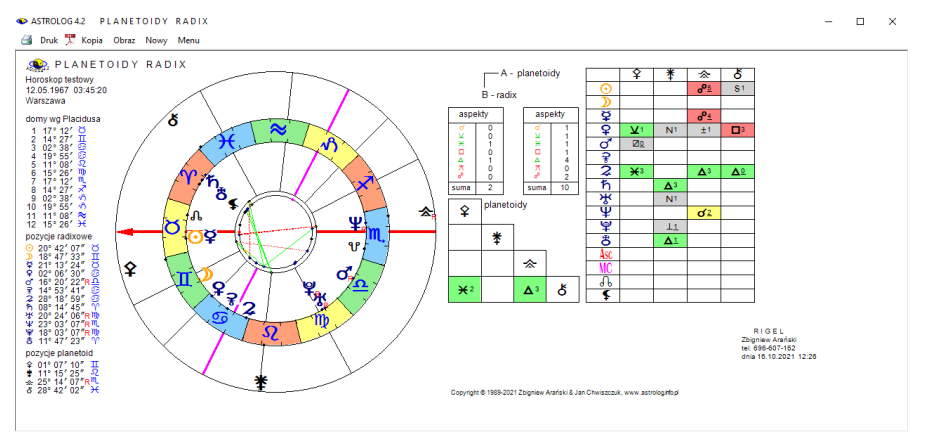

Rys.122. Przykładowy horoskop planetoid radix

W wierszu poziomym umieszczono planetoidy, a w kolumnie pionowej planety radix. Dla Ceres i Eris przyjęto odchyłkę od dokładnego aspektu zadeklarowaną w podopcji ustawień "**Zakres aspektów**" dla horoskopu radix. Dla pozostałych planetoid przyjęto zakres aspektów zadeklarowany dla horoskopu radix dla Chirona. W drugiej, trójkątnej tabeli wykreślono aspekty, które tworzą planetoidy ze sobą. Dla planetoid przyjęto zakres aspektów zadeklarowany dla Ceres i Eris między sobą dla horoskopu radix. Obok podano ilość aspektów głównych wykreślonych w każdej z tabel aspektów.

### 4.19.2. Tranzyty planetoid

Podopcja **Tranzyty planetoid** umożliwia wykreślenie tranzytujących planetoid (koło zewnętrzne) nałożonych na horoskop radix (koło wewnętrzne), jak przedstawia to Rys.123.

Z lewej strony podano pozycje tranzytowych domów oraz pozycje radixowe planet i tranzytowe planetoid, a z prawej tabelę aspektów, tworzonych przez tranzytujące planetoidy do planet radix, Ascendentu, MC, Węzła Księżycowego i Lilith oraz tabelę aspektów planetoid, które tworzą one między sobą dla zadeklarowanej daty tranzytów. Obok podano ilość aspektów głównych wykreślonych w każdej z tabel aspektów. Dla aspektów tranzytujących planetoid do radixu dla Ceres i Eris przyjęto odchyłkę od dokładnego aspektu, zadeklarowaną w podopcji "**Zakres aspektów**" ustawień menu dla tranzytów. Dla pozostałych planetoid przyjęto zakres aspektów zadeklarowany dla tranzytów dla Chirona.

Dla aspektów tranzytujących planetoid między sobą przyjęto zakres aspektów zadeklarowany dla Ceres i Eris między sobą dla horoskopu radix. Obok podano ilość aspektów głównych wykreślonych w każdej z tabel aspektów. W tym przykładzie w ustawieniach nie zadeklarowano wykreślania Ceres i Eris i dlatego znalazły się one nie w kole wewnętrznym, ale w zewnętrznym razem z pozostałymi planetoidami. W przykładzie tym pominięto aspekty małe.

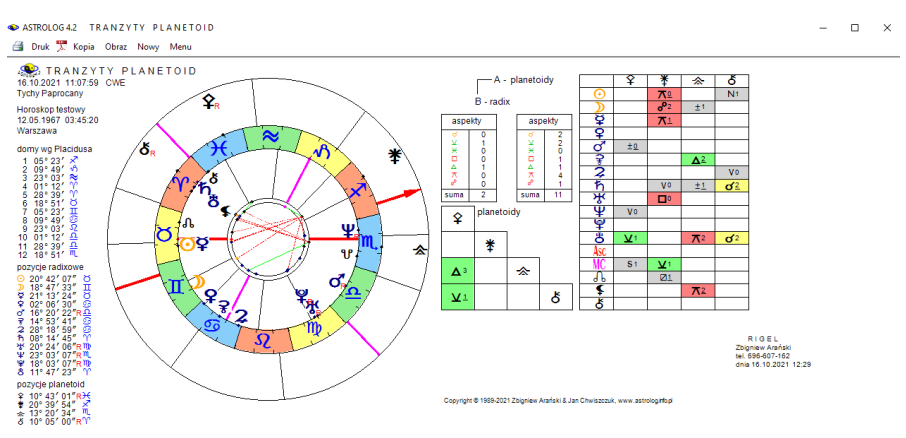

Rys.123. Przykładowy horoskop tranzytowy planetoid

### 4.19.3. Tranzyty do planetoid

Podopcja **Tranzyty do planetoid** umożliwia wykreślenie aspektów wybranych tranzytujących planet do planetoid radix w zadeklarowanym okresie czasu, w formie tabelarycznej. Położenia planetoid obliczane są dla zakresu lat 1 p.n.e.- 2500 n.e. Ceres i Eris zaliczane są do planetoid, gdy nie jest zadeklarowane wyświetlanie ich z planetami w ustawieniach menu. Można wybrać prezentację wierszową dokładną lub przybliżoną. Sposób wykreślania tranzytów do planetoid, wygląd tabel tranzytowych i zastosowane podopcje są podobne jak w opcji tranzytów do midpunktów i punktów arabskich. Poniżej przedstawiono prezentację wierszową przybliżoną tranzytów do planetoid dla okresu trzyletniego (Rys.124) i trzymiesięcznego (Rys.125) oraz dokładną dla okresu miesięcznego.

| ASTROLOG 4.2<br>Druk 🏋 Kopi | TRANZYTY DC<br>ia Obraz Nowy | ) PLANETOID<br>Menu    |                         |                   |        |        |             | - 01.01.20 | 124 0' |
|-----------------------------|------------------------------|------------------------|-------------------------|-------------------|--------|--------|-------------|------------|--------|
| TRA     Horoskop            | NZYTY 2<br>testowy 09.       | ኽ <mark>፞</mark>       | DO PLANE<br>:52:42 Augu | TOID RAD<br>istów | ×      | 01.01. | 2021 - 31.1 | 2.2023 G   | M      |
| data                        | aspekt                       | aspekt                 | aspekt                  | aspekt            | aspekt | aspekt | aspekt      | aspekt     |        |
| 2021                        |                              |                        |                         |                   |        |        |             |            |        |
| styczeń                     | 2 ħ∆ <b>举</b>                | 11 ⊋∆ర                 | 30 గ్∆రి                |                   |        |        |             |            |        |
| marzec                      | 2 ⋧⋇\$                       |                        |                         |                   |        |        |             |            |        |
| maj                         | 27 ⋧∆☆                       |                        |                         |                   |        |        |             |            |        |
| czerwiec                    | 6 <b>⋧</b> ⊼ <b>≵</b>        |                        |                         |                   |        |        |             |            |        |
| lipiec                      | 5R <b>⋧</b> ⊼ <b>举</b>       | 16 R⊋∆☆                |                         |                   |        |        |             |            |        |
| 2022                        |                              |                        |                         |                   |        |        |             |            |        |
| styczeń                     | 3 ⋧∆☆                        | 6 <b>⋧</b> ⊼ <b>≵</b>  | 22 <b>⋧⊡ð</b>           |                   |        |        |             |            |        |
| uty                         | 12 ħ <b>×</b> ♀              |                        |                         |                   |        |        |             |            |        |
| marzec                      | 13 ⋧⊻ <b>♀</b>               |                        |                         |                   |        |        |             |            |        |
| maj                         | 17 ⋧⊼余                       | 20 <b>२.º</b> ¥        |                         |                   |        |        |             |            |        |
| czerwiec                    | 10 🌫×ð                       | 11 ኛ⊻⊋                 |                         |                   |        |        |             |            |        |
| wrzesień                    | 15 R <b>⋧</b> ∺ð             |                        |                         |                   |        |        |             |            |        |
| październik                 | 11 R <b>⋧₀*</b> ¥            | 16 R⊋⊼余                |                         |                   |        |        |             |            |        |
| istopad                     | 10 <b>የን</b> ኛ ⊻ <b>⊋</b>    |                        |                         |                   |        |        |             |            |        |
| grudzień                    | 31 ⋧⊼余                       |                        |                         |                   |        |        |             |            |        |
| 2023                        |                              |                        |                         |                   |        |        |             |            |        |
| styczeń                     | 5 <b>2°*</b>                 | 26 <b>ネ</b> ×්ර        |                         |                   |        |        |             |            |        |
| marzec                      | 17 ħ∆ <del>☆</del>           | 22 <b>⋧</b> ♂♀         | 23 方木孝                  |                   |        |        |             |            |        |
| wiecień                     | 1 ፝¥⊻\$                      | 27 గ్⊡ర్               |                         |                   |        |        |             |            |        |
| naj                         | 21 ⋧.⁰☆                      | 24 <b>2</b> ⊼ <b>*</b> |                         |                   |        |        |             |            |        |
| zerwiec                     | 9 <b>⋧</b> ⊻&                |                        |                         |                   |        |        |             |            |        |
| ierpień                     | 98ħ⊐ð                        |                        |                         |                   |        |        |             |            |        |
| vrzesień                    | 26 Rち木孝                      |                        |                         |                   |        |        |             |            |        |
| aździernik                  | 8Rħ∆☆                        |                        |                         |                   |        |        |             |            |        |

Rys.124. Przykładowe trzyletnie przybliżone tranzyty planet ciężkich do planetoid

Jak widać prezentacja przybliżona roczna określa przybliżony dzień tranzytu, miesięczna przybliżona godzinę tranzytu, a dokładna, przedstawiona na Rys.126, podaje co do minuty dokładny czas tranzytu.

STROLOG 4.2 TRANZYTY DO PLANETOID

#### 🗃 Druk 🌹 Kopia Obraz Nowy Menu

01.11.2021 00:00

| 🔹 TRAN         | żyty o ş                      | \$ \$.Q. \$      | DO PLANE         | TOID RAD | IX .        | 01.10.2                                  | 2021 - 31.1     | 2.2021 GMT |
|----------------|-------------------------------|------------------|------------------|----------|-------------|------------------------------------------|-----------------|------------|
| Horoskop te    | stowy 09.0                    | 4.1985 01:       | 52:42 Augu       | stów     | 1.8 20 1.00 | 1. 1. 1. 1. 1. 1. 1. 1. 1. 1. 1. 1. 1. 1 | Service Service |            |
| data           | aspekt                        | aspekt           | aspekt           | aspekt   | aspekt      | aspekt                                   | aspekt          | aspekt ^   |
| X 2021         |                               |                  |                  |          |             |                                          |                 |            |
| 8 piątek       | 12h ♀⊻☆                       |                  |                  |          |             |                                          |                 |            |
| 9 sobota       | 02h ♀× <b>착</b>               | 11hR¥₀° <b>♀</b> | 22h ⊙₀° <b>♀</b> |          |             |                                          |                 |            |
| 10 niedziela   | 19h o*₀°♀                     |                  |                  |          |             |                                          |                 |            |
| 12 wtorek      | 04h <b>ද</b> ංර්              |                  |                  |          |             |                                          |                 |            |
| 23 sobota      | 05h ♀∆♀                       |                  |                  |          |             |                                          |                 |            |
| 24 niedziela   | 08h Oo余                       | 23h ⊙⊻ <b>≭</b>  |                  |          |             |                                          |                 |            |
| 27 środa       | 23h ♀₀°♀                      |                  |                  |          |             |                                          |                 |            |
| 28 czwartek    | 08h ⊙⊼ඊ                       |                  |                  |          |             |                                          |                 |            |
| XI 2021        |                               |                  |                  |          |             |                                          |                 |            |
| 1 poniedziałek | 07h d o l 🛪                   |                  |                  |          |             |                                          |                 |            |
| 2 wtorek       | 05h o <sup>*</sup> ⊻ <b>≭</b> |                  |                  |          |             |                                          |                 |            |
| 6 sobota       | 16h 후ơ송                       | 16h ♀×☆          |                  |          |             |                                          |                 |            |
| 7 niedziela    | 01h ♀⊻ <b>举</b>               | 05h              | 07h ♀□ <b>举</b>  |          |             |                                          |                 |            |
| 9 wtorek       | 01h ⊙⊼♀                       | 03h ¥⊼ð          |                  |          |             |                                          |                 |            |
| 10 środa       | 23h ♀⊼ð                       |                  |                  |          |             |                                          |                 |            |
| 16 wtorek      | 09h ♀⊼♀                       |                  |                  |          |             |                                          |                 |            |
| 23 wtorek      | 06h ⊙⊻余                       | 20h ⊙× <b>举</b>  |                  |          |             |                                          |                 |            |
| 24 środa       | 09h o'⊼♀                      |                  |                  |          |             |                                          |                 |            |
| 25 czwartek    | 09h ♀⊻☆                       | 09h ♀□♀          | 18h ♀× <b>举</b>  |          |             |                                          |                 |            |
| 27 sobota      | 01hRදිරර්                     | 04h ⊙₀°ජ         | 21h ¥°ර්         |          |             |                                          |                 |            |
| XII 2021       |                               |                  |                  |          |             |                                          |                 |            |
| 5 niedziela    | 08h ♀∆♀                       |                  |                  |          |             |                                          |                 |            |
| 8 środa        | 17h ⊙∆♀                       |                  |                  |          |             |                                          |                 |            |
| 11 sobota      | 22h R⊋∆ <b>≭</b>              |                  |                  |          |             |                                          |                 | ~          |

Rys.125. Trzymiesięczne przybliżone tranzyty planet lekkich do planetoid

ASTROLOG 4.2 TRANZYTY DO PLANETOID
Gruk Transformation of the second second

TRANŻYTY DO PLANETOID RADIX 01.10.2021 - 31.10.2021 GMT Horoskop testowy 09.04.1985 01:52:42 Augustów aspekt aspekt data aspekt aspekt aspekt aspekt aspekt aspekt X 2021 1 piatek 03:06 ♪□☆ 04:17 ♪×孝 10:42 ♪×ざ 2 sobota 08:40 ⊅∆♀ 10:41 **⊅**×余 11:47 **ັ**ນ**≭** 17:46 **ັ**⊡ຽ 3 niedziela 
 10:41
 ΣΛΥ

 14:14
 ΣΛΥ

 14:37
 Σ⊻

 15:39
 Σο\*

 21:18
 ΣΔδ
 4 poniedziałek 5 wtorek 16:45 ⊅₀⁰♀ 6 środa 16:15 Do余 17:15 D业業 22:45 D⊼ざ 7 czwartek 8 piątek 
 12:41
 ♀⊻☆
 17:52
 ⊅π♀

 02:08
 ♀★★
 11:11
 R♀<♀</td>
 17:17
 ♪⊥☆
 18:18
 ▶★★
 22:24
 ⊙⋴♀
 23:50
 ♪⋴♂
 9 sobota 19:12 **D**∆**♀** 19:34 ♂°°♀ 10 niedziela 12 wtorek 01:55 D⊼ð 04:26 ♀♂ð 22:48 D⊡☆ 23:53 D∆**≭** 21:56 ⊅□♀ 13 środa 05:48 ⊅∆ర 14 czwartek 02:36 ⊅×♀ 15 piątek 16 sobota 04:28 ♪ム☆ 05:35 ♪木孝 11:44 ♪ロざ 09:21 ⊅⊻\$ 17 niedziela 18 poniedziałek 12:15 D⊼☆ 13:25 D₀°**≭** 19:48 D×ð 18:18 ⊅⊙♀ 19 wtorek 20 środa 22:15 D&余 23:27 D木孝 21 czwartek 06:06 ⊅⊻ජ 22 piątek 05:25 ⊅⊻\$ 
 05:43
 ♀₄♀
 10:17
 ⊅⊼余
 11:32
 ⊅₄≵
 18:21
 ⊅♂ð

 08:43
 ⊙♂余
 18:12
 ୬★♀
 23:28
 ⊙⊥≵

 23 sobota 24 niedziela Copyright © 1989-2021 Zbigniew Arański & Jan Chwiszczuk, www.astrolog.info.pl.

Rys.126 Przykładowe miesięczne dokładne tranzyty planet do planetoid

### 4.20. Astrologia tradycyjna

W wersji 4.2 utworzono nową opcję astrologii tradycyjnej zawierającą:

- Punkty arabskie
- Gwiazdy stałe
- Profekcje
- Antiscia
- Firdaria

### 4.20.1. Punkty arabskie

Opcja ta dzieli się na kilka podopcji:

- Punkty arabskie radixowe podstawowe
- Tabela punktów arabskich radixowych rozszerzonych
- Tranzyty do punktów arabskich podstawowych
- Urodzenie nocne

### 4.20.1.1. Punkty arabskie radixowe podstawowe

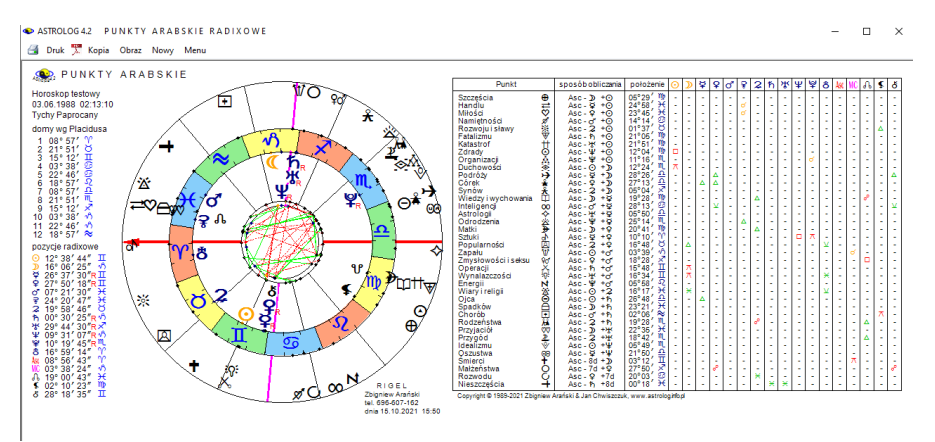

Rys.127. Przykładowa tabela punktów arabskich radixowych podstawowych.

W opcji tej 38 punktów arabskich (koło zewnętrzne) wykreślono na tle planet radixowych (koło wewnętrzne), jak przedstawia to Rys.127. Z lewej strony kół horoskopowych podano radixowe pozycje domów i planet. Z prawej strony w tabeli wyszczególniono punkty arabskie, określono sposób ich liczenia oraz przyjętą symbolikę, zaznaczono też aspekty tworzone pomiędzy punktami arabskimi i planetami radixowymi oraz Asc, MC, Węzłem Księżycowym, Lilith i Chironem, przyjmując dopuszczalną odchyłkę 1° od dokładnego aspektu. W przypadku nie wykreślania wszystkich obiektów radix, tabela jest modyfikowana. W wielu przypadkach przyjęto własne oznaczenia symboli. W podopcji Punktów arabskich można zadeklarować sposób liczenia punktów arabskich. Można zastosować rozróżnienie **urodzenia dziennego i nocnego**. Standardowo punkty arabskie można wydrukować, skopiować, zapisać ich obraz na dysk, wybrać nowe dane horoskopowe lub powrócić do głównego menu.

| 🖡 Druk 🏋 Kopi | ia Obraz Nowy   | Menu                   |           |                        |                |               |                         | 01.01.202 | 23 00 |
|---------------|-----------------|------------------------|-----------|------------------------|----------------|---------------|-------------------------|-----------|-------|
| 🔹 TRA         | NŻYTY 21        | <sup></sup> ז ייי ייי  | DO PUNK   | TÓW ARAB               | SKICH          | 01.01         | .2021 - 31.             | 12.2022 G | M     |
| Horoskop      | testowy 03.     | 06.1988 02             | 13:10 Tyc | ny Paprocan            | y.             |               |                         |           |       |
| data          | aspekt          | aspekt                 | aspekt    | aspekt                 | aspekt         | aspekt        | aspekt                  | aspekt    |       |
| 2021          |                 |                        |           |                        |                |               |                         |           |       |
| styczeń       | 2 ⋧∆†           | 4 ⋧⊻₩                  | 5 ħơ 🛨    | 10 <b>⋧</b> × <b>ᢜ</b> | 11 ¥∆⊉         | 12 ⋧⊼⊕        | 14 ⋧⊡∜                  | 14 ⋧∆�    |       |
|               | 14 ħ <b>△</b> ╋ | 14 <b>⋧</b> ₀ <b>N</b> | 18 ħ⊻₩    | 24 ¥×≓                 | 30 わ×光         |               |                         |           |       |
| luty          | 1 <b>⋧</b> ⊬aՒ  | 1 ≌×崟                  | 2 ħ⊼⊕     | 5 ħ□♥                  | 5 ħ∆�          | 6 ⋧□杰         | 6 ħ <b></b> ₽ <b>N</b>  | 6 Ψ₀Φ     |       |
|               | 7 ₩⊿₩₩          | 9 <b>2</b> ⊼⊙          | 10 20 🛇   | 18 📿 T 🔊               | 23 ¥∆O         | 25 ⋧∆炎        | 27 Z¥Ž                  | 28 ⋧∆%    |       |
| marzec        | 1202            | 9 <b>2</b> ×♀ơ         | 10 ⋧□⊉    | 12 ¥°∌                 | 13 ⋧□牀         | 13 2 🛪 🕮      | 16 <b>⋧</b> ⊼O          | 17 ħ×aՒ   |       |
|               | 19 ⋧⊼∌          | 21 ⋧⊼∀                 | 23 ¥₀∀    | 25 ⋧∆⊚⊚                | 25 <b>⋧</b> ⊼Ħ | 28 🌫 🕬        | 30 ħ⊡Å                  |           |       |
| kwiecień      | 1 ⋧⊻⊖           | 3 ⋧⊻♡                  | 10 ⋧⊻≓    | 11 20 🖄                | 11 ჩ⊼⊙         | 13 ¥⊼©⊚       | 13 ¥₀††                 | 16 ħ□⊗    |       |
|               | 21 ⊁⊻aՒ         | 21 ⋧⊿Θ                 | 23 ⋧∆≵    | 27 <b>2</b> ×O         | 29 R≌⊡⊖        | 30 ⋧⊼∞        |                         |           |       |
| maj           | 1R≌⊡⊖           | 1 24 <b>+</b>          | 8 ¥ơ ₩    | 10 ቖኇ፟፟፟፟፟             | 16 🎜 🕂         | 25 冰⊿⊙        | 31 አግ 🗞                 |           |       |
| czerwiec      | 2 🛛 🛪 💥         | 14 ⋧⊻±                 | 22 R2 🗸 🛨 | 30 Rħ□⊗                |                |               |                         |           |       |
| lipiec        | 5Rħ⊼⊙           | 8R⊋×※                  | 14 ፝¥×ૹ්  | 18Rħ□Å                 | 25 RZ of 🕂     | 31 R早× 送      |                         |           |       |
| sierpień      | 2Rħ×aՒ          | 10 R⊋∆→                | 12 R≌×≓   | 12 R2 T 00             | 14 R¥ơ 🕫       | 15 R2×O       | 20 R⊋∆ 👗                | 23 R⊋∆⊖   |       |
| wrzesień      | 4 R⊋□ ☆         | 7R⊋⊻≓                  | 12 R¥⊼ ©0 | 12 R¥₀ ††              | 19 R⊋⊻♡        | 24 R⊋⊻⊖       | 26 RVS × Ø              |           |       |
| październik   | 8R⊋⊻♡♡          | 11 R¥₀ ♥               | 28 ⋧⊻ໜ    | 31 R¥♂ ∌               |                |               |                         |           |       |
| listopad      | 11 ⋧⊻⊖          | 14 R** 🕫 🛇             | 16 ⋧⊻♡    | 22 ₽¥ ∆ ⊙              | 27 ⋧⊻≓         | 27 ¥×≓        | 29 📿 🖄                  |           |       |
| arudzień      | 8 ¥×凶           | 10 2∆⊖                 | 13 ⋧∆≵    | 14 ħ×a                 | 17 <b>2</b> ×O | 17 <b>የ</b> ኛ | 19 <b>2</b> 7 <b>00</b> | 20 ZAH    |       |
| 0             | 25 ħ□A          | 30 Zơ 🕇                |           |                        |                |               |                         |           | _     |
| 2022          |                 |                        |           |                        |                |               |                         |           |       |
| styczeń       | 1 Ψ∂ ∌          | 2 ħx0                  | 5 ħ 🔿     | 6 <b>2</b> ×※          | 8 <b>2</b> ¥±  | 13 20+        | 16 ⋧×₩                  | 19 ¥.º∀   |       |
|               | 21 h 🛪 🔊        | 22 <b>2</b> 0Å         | 24 ⋧.⁰ ⊕  | 25 ⋧₄ %                | 25 2⊼♦         | 26 2×N        | 27 ≌⊡Θ                  |           |       |
| lutv          | 3 ħ 🕹 🕹         | 7 方立送                  | 9 ≌⊡ੈ     | 10 ħΔ <sup>:</sup> 8:  | 12 方口囚         | 13 ⊋⊻a        | 13 ¥⊼œ                  | 13 ¥₀††   |       |
| ,             | 18 24 1         | 19 ቖ«ል                 | 21 2.0    | 22 24 3                | 26 ħ×90'       | 28 ħ□⊉        |                         |           |       |
| marzec        | 2 24%           | 3 ¥⊻O                  | 5 ¥ơ 🕫    | 7 150 🖓                | 7 5 元 🕮        | 8 20 %        | 10 Zơ 🏹                 | 12 20 %   |       |
|               | 12 h⊼C          | 13 2×風                 | 14 3 4    | 18 57 7                | 20 200         | 20 8-00       | 21 2 P                  | 21 7      |       |

### 4.20.1.2. Tranzyty do punktów arabskich podstawowych

Rys.128. Tabela przybliżonych rocznych tranzytów do punktów arabskich radix.

**Tranzyty do punktów arabskich** podane są w formie prezentacji tabelarycznej wierszowej i przedstawiają tabelaryczne aspekty tworzone przez wybrane planety w wybranym okresie czasu do punktów arabskich.

ASTROLOG 4.2 TRANZYTY DO PUNKTÓW ARABSKICH

## - × 01.04.2021 00:00

 $\times$ 

01.01.2021 - 31.03.2021 GMT

|   | Druk 🏋 Kopia | Obraz Nowy M | vlenu               |             |              |                                          |
|---|--------------|--------------|---------------------|-------------|--------------|------------------------------------------|
|   |              |              | ₽.ď ₽<br>6 1000 02: |             | ÓW ARAB      | SKICH                                    |
| 8 | HOIOSKOP I   | estowy 05.0  | 0.1900 02.          | ro, to Tych | y Paprocariy | 1. 1. 1. 1. 1. 1. 1. 1. 1. 1. 1. 1. 1. 1 |
| 2 | data         | aspekt       | aspekt              | aspekt      | aspekt       | aspekt                                   |

| Horoskop te         | stowy 03.0        | 6.1988 02:1                        | 3:10 Tychy          | / Paprocany     |                               |                 |                  |                  |
|---------------------|-------------------|------------------------------------|---------------------|-----------------|-------------------------------|-----------------|------------------|------------------|
| data                | aspekt            | aspekt                             | aspekt              | aspekt          | aspekt                        | aspekt          | aspekt           | aspekt ^         |
| 18 poniedziałek     | 02h ⊙₀° 00        | 06h ♀∡⊘                            | 07h ⊙□≯             | 08h ♂'∆⊕        | 11h ♀∡ぷ                       | 13h ♀×⊗         | 19h ♀⊻☆          |                  |
| 19 wtorek           | 00h ¥∆%           | 00h o*°° ♥                         | 01h ơ'⊼�            | 04h 후미區         | 08h o <sup>*</sup> □ <b>N</b> |                 |                  |                  |
| 20 środa            | 00h ♀ぷダ           | 03h ⊙⊻ <b>+</b>                    | 09h ¥×♀ď            | 14h ♀□⊉         | 15h ⊋⊡\$o                     |                 |                  |                  |
| 21 czwartek         | 03h ¥⊼印           | 04h ♀□牀                            | 06h ₽⊼ぷ             | 08h ⊋∆⊉         | 10h ⊙□※                       | 15h 🇣 🛪 🖄       | 15h ¥⊼O          | 20h ♀⊼ 🕅         |
|                     | 22h Oo 🛨          |                                    |                     |                 |                               |                 |                  |                  |
| 22 piątek           | 01h ♀△囚           | 03h ⊈⊼ <b>∌</b>                    | 11h ¥⊼∀             |                 |                               |                 |                  |                  |
| 23 sobota           | 00h ⊙ <b>∆†</b>   | 03h ♀∆00                           | 03h ¥⊼Ħ             | 09h ♀⊻♀ơ        | 10h ⊙⊻₩                       | 12h ⊋°Ω         | 13h ♀×⊉          | 13h ≩ <b>∆∦å</b> |
|                     | 19h ♀⊻♡♡          |                                    |                     |                 |                               |                 |                  |                  |
| 24 niedziela        | 04h ♀×牀           | 04h ♀⊿印                            | 14h ¥⊻⊖             | 15h ♀♂⊖         | 20h ⊙× <b>⊀</b>               |                 |                  |                  |
| 25 poniedziałek     | 00h ¥⊻♥           | 03h ♀ <b>⊿</b> ∌                   | 04h ≩∆ <b>O</b>     | 06h ⊙⊼⊕         | 11h ♀⊿∀                       | 13h O□ V        | 14h ⊙∆�          | 17h ⊙₀° <b>N</b> |
| 26 wtorek           | 01h ♀□∞           | 01h ♀∆††                           | 12h ¥⊻≓             | 15h ♀×♡♡        | 22h ♀□ 🖄                      | 23h ⊋♂∌         |                  |                  |
| 27 środa            | 06h ♀×台           | 11h o‴⊻oN                          | 14h ♀×♡             |                 |                               |                 |                  |                  |
| 28 czwartek         | 02h ≩₀∀           | 13h ♀×≓                            | 18h ♀×☆             |                 |                               |                 |                  |                  |
| 29 piątek           | 13h o*∂ &         | 20h ⊙×a <sup>N</sup>               |                     |                 |                               |                 |                  |                  |
| 30 sobota           | 00h ♀□⊖           | 05h ≩⊼©0                           | 06h ⊋♂Ħ             | 08h ♀□ <b>*</b> | 20h ♀⊻O                       | 22h ⊙□ &        |                  |                  |
| 31 niedziela        | 02h ♂'∆⊙          | 03h <b>♀</b> ♂∞                    | 07h ♀□ຯ             | 17h ⊙⊼⊙         | 17h o' 🕫 🛇                    |                 |                  |                  |
| II 2021             |                   |                                    |                     |                 |                               |                 |                  |                  |
| 1 poniedziałek      | 01h O⊡⊗           | 06h ≩ơ‱                            | 19h 우고 <b>+</b>     |                 |                               |                 |                  |                  |
| 2 wtorek            | 20h ♀□※           | 20h ⊙⊼ø                            |                     |                 |                               |                 |                  |                  |
| 3 środa             | 06h ♀♂ ±          | 07h R♀□ ☆                          | 09h ≩ơ⊖             | 16h R♀⊻≓        |                               |                 |                  |                  |
| 4 czwartek          | 03h ♂'×ø'         | 03h ♀ <b>△★</b>                    | 09h ⊙∆炎             | 12h ≩ơ♡         | 12h ♀⊻₩                       | 21h O⊻⊠         |                  |                  |
| 5 piątek            | 03h R♀⊻♡          | 03h ⊙∆ <sup>:</sup> ? <sup>:</sup> | 09h ⊙□⊠             | 13h R♀⊻⊖        | 15h ♀×⊀                       | 23h ♀⊼ ⊕        |                  |                  |
| 6 sobota            | 05h ♀□�           | 05h ♀₄�                            | 07h R♀⊻♡♡           | 08h ♀♂ <b>N</b> | 23hR\AT                       |                 |                  |                  |
| 7 niedziela         | 00h o‴⊻≫          | 00h R♀∆ ©                          | 01h ⊙×♀ơ            | 06h ⊙□⊉         | 15h R♀⊼ ♥                     | 19h ≩ơ <b>≓</b> | 21h o* <b>∺⊠</b> |                  |
| 8 poniedziałek      | 00h ⊙⊡ 👬          | 00h ⊙⊼印                            | 00h R♀⊼ 🌶           | 09h o″⊻%        | 13h ⊋∆☆                       | 13hR₽⊼O         | 14h ⊙⊼C          | 20h đơ 🖾 🖕       |
| Copyright © 1989-20 | 21 Zbigniew Arańs | ki & Jan Chwiszczu                 | k, www.astrolog.int | fo pl           |                               | A State of the  | A CONTRACTOR OF  |                  |

Rys.129 Tabela przybliżonych tranzytów planet lekkich do punktów arabskich.

| 🕯 Druk 🏋 Kopia       | Obraz Nowy N               | 1enu                                                                                                    |                     |                         |        |         |             | 01.02.2022 |
|----------------------|----------------------------|----------------------------------------------------------------------------------------------------|---------------------|-------------------------|--------|---------|-------------|------------|
| TRAN     Horoskop te | ŻYTY ネカ<br>stowy 03.0      | <mark>゚゚゚゚゚゚゚゚゚゚゚゚゚゚゚゚</mark><br>が<br>がいないないです。<br>がいいないで、<br>がいいいで、<br>かいいいで、<br>かいいいいで、<br>ひょう ひょう ひょう ひょう ひょう ひょう ひょう ひょう ひょう ひょう | DO PUN<br>3:10 Tych | KTÓW ARA<br>y Paprocany | BSKICH | 01.10.2 | 2021 - 31.0 | 1.2022 GN  |
| data                 | aspekt                     | aspekt                                                                                                    | aspekt              | aspekt                  | aspekt | aspekt  | aspekt      | aspekt     |
| X 2021               |                            |                                                                                                    |                     |                         |        |         |             |            |
| 5 wtorek             | 23:27 R⊋⊻♡♡                |                                                                                                    |                     |                         |        |         |             |            |
| 11 poniedziałek      | 01:04 R¥₀ ♥                |                                                                                                    |                     |                         |        |         |             |            |
| 30 sobota            | 11:36 ⋧⊻‱                  | 21:33 R¥♂ 🌶                                                                                                    |                     |                         |        |         |             |            |
| XI 2021              |                            |                                                                                                    |                     |                         |        |         |             |            |
| 12 piątek            | 01:03 ⋧⊻⊖                  |                                                                                                    |                     |                         |        |         |             |            |
| 14 niedziela         | 04:04 R¥ 🕫 🐼               |                                                                                                    |                     |                         |        |         |             |            |
| 16 wtorek            | 16:46 ⋧⊻♡                  |                                                                                                    |                     |                         |        |         |             |            |
| 22 poniedziałek      | 14:21 <b>₽</b> ¥∆ ④        |                                                                                                    |                     |                         |        |         |             |            |
| 27 sobota            | 18:10 ¥×≓                  | 18:13 ⋧⊻≓                                                                                                    |                     |                         |        |         |             |            |
| 29 poniedziałek      | 22:01 2日凶                  |                                                                                                    |                     |                         |        |         |             |            |
| XII 2021             |                            |                                                                                                    |                     |                         |        |         |             |            |
| 8 środa              | 12:59 ¥×送                  |                                                                                                    |                     |                         |        |         |             |            |
| 10 piątek            | 20:10 ⋧∆⊖                  |                                                                                                    |                     |                         |        |         |             |            |
| 13 poniedziałek      | 09:45 ⋧∆≵                  |                                                                                                    |                     |                         |        |         |             |            |
| 14 wtorek            | 19:02 ħ×d                  |                                                                                                    |                     |                         |        |         |             |            |
| 15 środa             | 02:39 Rð⊻♡                 |                                                                                                    |                     |                         |        |         |             |            |
| 17 piątek            | 02:26 <b>ዮ</b> ቴ           | 04:25 <b>⋧</b> ∗O                                                                                                    |                     |                         |        |         |             |            |
| 19 niedziela         | 08:45 <b>2</b> ⊼ <b>00</b> |                                                                                                    |                     |                         |        |         |             |            |
| 20 poniedziałek      | 14:24 🔽 🗡                  |                                                                                                    |                     |                         |        |         |             |            |
| 25 sobota            | 22:44 ჩ□Ѧ                  |                                                                                                    |                     |                         |        |         |             |            |
| 30 czwartek          | 16:42 Zơ 🕂                 |                                                                                                    |                     |                         |        |         |             |            |
| 12022                |                            |                                                                                                    |                     |                         |        |         |             |            |
| 1 sobota             | 09:54 ¥₀ €                 |                                                                                                    |                     |                         |        |         |             |            |
| 2 niedziela          | 13:24 方木④                  |                                                                                                    |                     |                         |        |         |             |            |

Rys.130. Tabela dokładnych tranzytów planet ciężkich do punktów arabskich.

Podobnie jak dla tranzytów do midpunktów, można wybrać prezentację dokładną lub przybliżoną. Sposób wykreślania tranzytów do planet arabskich, wygląd tabel tranzytowych i zastosowane podopcje są podobne jak w opcji tranzytów do midpunktów. Powyżej przedstawiono prezentacje wierszowe przybliżone dla okresu dwuletniego (Rys.128) i trzymiesięcznego (Rys.129).oraz dokładną dla okresu czteromiesięcznego planet ciężkich (Rys.130) do punktów arabskich radixowych podstawowych.

# 4.20.1.3. Tabela punktów arabskich radixowych rozszerzonych

| PUNKTY ARABSKI                       | E RADIX Horosk                    | op     | tes    | tow               | y C       | 3.0          | 6.1                   | 98                    | 8 (                   | 02:13:10           | Tychy   | Pap | roc | an | v |   |    |         | u  | wzg | lędr | nion | o uro | odze | nie | noç | ne  |
|--------------------------------------|-----------------------------------|--------|--------|-------------------|-----------|--------------|-----------------------|-----------------------|-----------------------|--------------------|---------|-----|-----|----|---|---|----|---------|----|-----|------|------|-------|------|-----|-----|-----|
|                                      |                                   | $\sim$ | $\sim$ | $\mathbf{\nabla}$ | $\square$ | $\checkmark$ | $\mathbf{\mathbf{v}}$ | $\mathbf{\mathbf{v}}$ | $\mathbf{\mathbf{v}}$ |                    |         |     |     | -  |   |   |    | ort     | 60 | 1   |      |      | 1     |      | _   | P   | rze |
| lp. punkt arabski                    | sposob obliczania                 | ab     | am     | al                | eh        | jh           | mb                    | rg                    | pz                    | pozycja            | eklipt. | 0   | D   | Ŷ  | Ŷ | ď | 9  | \$<br>ħ | ጽ  | Ψ   | ¥    | 8    | Asc.  | NC   | A   | ş   | 8   |
| 35 Anarety II                        | Asc + Wi.domu 1 - Księżyc (D/N)   |        |        |                   |           |              | MB                    |                       |                       | 05°29'03"₩         | 155.484 |     |     |    |   |   |    |         |    |     |      |      |       |      |     |     |     |
| 36 Nebezpieczeństwa II               | Asc + Wildomu 8 - Satum (D/N)     |        |        |                   | EH        |              |                       |                       |                       | 08° 56' 43" 'Y'    | 8.945   |     |     |    |   |   |    |         |    |     |      |      | ď     |      |     |     |     |
| 37 Najbardziej niebezpiecznego roku  | Asc + Wildomu 8 - Satum (D/N)     |        |        |                   |           |              | MB                    | RG                    | PZ                    | 08°56'43"'Y'       | 8.945   |     |     |    |   |   |    |         |    |     |      |      | ď     |      |     |     |     |
| 38 Niewoli I                         | Asc + Dysp.Księżyca - Księżyc     |        |        |                   |           |              | MB                    | RG                    | PZ                    | 02°21'25"Ƴ'        | 2.357   |     |     |    |   |   |    |         |    |     |      |      |       |      |     | π   | Г   |
| 39 Spodziewanego porodu              | Asc + Dom Księżyca - Księżyc (    |        |        |                   |           |              |                       | RG                    |                       | 27° 50' 18" II     | 87.838  |     |     |    | đ |   |    |         |    |     |      |      |       |      |     |     | ď   |
| 40 Niewoli II                        | Asc + - Satum (D/N)               |        |        |                   |           |              |                       | RG                    |                       | 08°26'18"55        | 98.438  |     |     |    |   |   |    |         |    |     |      |      |       |      |     |     |     |
| 41 Śmierci rodzeństwa II             | Asc + Slorice - 10° domu 3 (N)    |        |        |                   |           |              |                       | RG                    |                       | 11°35'28"II        | 71.591  |     |     |    |   |   |    |         |    |     |      |      |       |      |     |     |     |
| 42 Szlachetnego pochodzenia          | Asc + 3* Byka - Księżyc (N)       |        | AM     |                   |           |              |                       | RG                    | PZ                    | 25° 50' 18" 3      | 115.838 |     |     | У  |   |   |    |         |    |     |      |      |       |      |     |     |     |
| 43 Śmierci braci i sióstr            | Asc + Slorice - 10* Bliźniat (N)  | AB     |        |                   |           |              |                       |                       | PZ                    | 11°35'28"'Y'       | 11.591  |     |     |    |   |   |    |         |    |     |      |      |       |      |     |     |     |
| 44 Śmierci rodzeństwa III            | Asc + 10° Bliźniat - Słońce (D/N) |        |        | AL                |           |              |                       |                       |                       | 06° 17' 59" ℃      | 6.300   |     |     |    |   |   |    |         |    |     |      |      |       |      |     | _   |     |
| 45 Podróży morskich                  | Asc + Satum - 15° Raka (N)        |        | AM     |                   |           |              |                       | RG                    |                       | 24°27'09"₩         | 174.452 |     |     |    |   |   | °0 |         |    |     |      |      |       |      |     |     |     |
| 46 Podróży morskich                  | Asc + 15* Raka - Satum (D/N)      |        |        | AL                |           |              | мв                    |                       | PZ                    | 23°26'18"₽         | 203.438 |     |     |    |   |   | π  |         |    |     |      |      |       |      |     | _   |     |
| 47 Wdowieństwa                       | Asc + Vindemiatrix - Neptun (D/N) |        |        | AL                |           |              |                       |                       |                       | 09°12'29"√5        | 279.208 |     |     |    |   |   |    |         |    | ď   |      |      |       |      |     |     |     |
| 48 Przeznaczenia                     | MC + Księżyc - Słońce (N)         |        |        |                   |           |              |                       | RG                    |                       | 07°06'04"%         | 127.101 |     |     |    |   | π |    |         |    |     |      |      |       |      |     |     |     |
| 19 Tortur                            | MC + Slorice - Ksieżyc (N)        | AB     |        |                   |           |              |                       |                       |                       | 00°10'43"II        | 60.179  |     |     |    |   |   |    | π       | π  |     |      |      |       |      |     |     |     |
| 0 Powałania, statusu                 | MC + Slorice - Księżyc (N)        |        |        |                   |           |              |                       | RG                    |                       | 00° 10' 43" II     | 60.179  |     |     |    |   |   |    | π       | π  |     |      |      |       |      |     | _   | Γ   |
| 1 Tortur                             | MC + Satum - Księżyc (D/N)        |        |        | AL                |           |              |                       |                       |                       | 18°02'24"×"        | 258.040 |     |     |    |   |   |    |         |    |     |      |      |       |      |     |     | T   |
| 2 Znajdowania utraconych przedmiotów | Księżyc + Dom 4 - Wł.domu 1 (D    |        |        | AL                |           |              |                       |                       |                       | 01°46'16"≈         | 301.771 |     |     |    |   |   |    |         |    |     |      |      |       |      |     | π   | Г   |
| 3 Mądrości                           | Merkury + Satum - Jowisz (D/N)    |        |        |                   |           |              | MB                    |                       |                       | 07°09'09 <b>"≈</b> | 307.152 |     |     |    |   | У |    |         |    |     |      |      |       |      |     |     |     |
| 4 Rezvanacii (zwolnienia)            | Satum + Jowisz - Slońce (D/N)     |        |        | AL                |           |              |                       |                       |                       | 07° 50' 27" 🖍      | 247.841 |     |     |    |   |   |    |         |    |     |      |      |       |      |     | _   | Г   |
| 55 Współpracy II                     | Dom 7 + Księżyc - Słońce (D/N)    |        |        | AL                |           |              |                       |                       |                       | 13°47'26"II        | 73.791  |     |     |    |   |   |    |         |    |     |      |      |       |      |     |     |     |
| 56 Śmierci (formuła średniowieczna)  | Dom 8 + Satum - Księżyc (D/N)     |        | AM     | AL                |           | JH           |                       |                       |                       | 14°24'01")€        | 344.400 |     |     |    |   |   |    |         |    |     |      |      |       |      |     |     |     |
| 7 Ściecia głowy                      | Dom 8 + Mars - Ksieżyc (D/N)      |        |        | AL                |           |              |                       |                       |                       | 21° 15'05"Ö        | 51,252  |     |     |    |   |   |    |         |    |     |      |      |       |      |     |     |     |
| 58 Legalności, legalizaci            | Dom 9 + Dom 3 - Wenus (D/N)       |        |        | AL                | EH        |              |                       | RG                    |                       | 02°09'42"√)        | 272.162 |     |     |    |   |   |    |         |    |     |      |      |       |      |     | Δ   |     |
| 9 Ceremonii rytualnych, wesel        | Dom 9 + Dom 3 - Wenus (D/N)       |        |        | AL                |           |              |                       |                       |                       | 02°09'42"√5        | 272.162 |     |     |    |   |   |    |         |    |     |      |      |       |      |     | Δ.  |     |
| 0 Zalohy                             | Dom 12 + Wildomu 12 - Nentur (    |        |        | Δ1                |           |              |                       | RG                    |                       | 07°28'08"5         | 97.469  |     |     |    |   |   |    |         |    |     |      |      |       |      |     | _   |     |

Rys.131 Tabela punktów arabskich radixowych rozszerzonych.

Rys.131 przedstawia tabelę punktów arabskich radiowych rozszerzonych. Tabela zawiera 460 punktów arabskich, z wyszczególnieniem sposobu liczenia danego punktu arabskiego dla urodzenia nocnego lub dziennego. Wyszczególniono 8 źródeł opisu punktu arabskich: Al. Biruni, Abu Ma'shar (Albumasar), Anfhony Louis, Emylu Hughes, James Holden (tłum. wg Abu 'Ali Al-Khyyat, Anistatia Miller & Jared Brown, Robert Hurtz Granite oraz pozostałe źródła, Źródła można wybierać zaznaczając lub odznaczając odnośne pole wyboru. Opcjonalnie można zmieniając orb w granicach od 1'-120' łuku, czyli do 2 stopni. Po naciśnięciu przycisku przelicz otrzymujemy przeliczoną tabelę punktów arabskich, jak na Rys.132.

| ASTR       | DLOG 4.2 TABELA PUNKTÓW /                | ARABSKICH                     |        |        |        |      |       |       |        |                  |             |       |        |        |        |        |      |       |       |        |      |       |        |        | -    | -       |       | ×      |
|------------|------------------------------------------|-------------------------------|--------|--------|--------|------|-------|-------|--------|------------------|-------------|-------|--------|--------|--------|--------|------|-------|-------|--------|------|-------|--------|--------|------|---------|-------|--------|
| 🛃 Dri      | k 🏋 Kopia Obraz Nowy Menu                |                               |        |        |        |      |       |       |        |                  |             |       |        |        |        |        |      |       |       |        |      |       |        |        |      |         |       |        |
|            |                                          | DADIN' II I                   |        |        | 1      | 00   | 00    | 10    | 00     | 10.10.10         | -           | -     |        | 1      |        |        |      |       | 1.    | 1910 - | 5.5  |       |        |        |      | 1992    |       |        |
| <u>ca.</u> | PUNKIYARABSKIE                           | RADIX Horosk                  | op     | est    | owy    | _03  | .06   | .19   | 88     | 12:13:10         | lycny       | Pap   | proc   | an     | y      |        |      |       | ~     | 6.20   |      |       |        |        | -    |         |       | 100    |
| 1          |                                          |                               | $\sim$ | $\sim$ | $\sim$ |      |       |       |        |                  |             | 11    |        |        |        | 2.53   | 1    |       | . 01  | u şt   |      | -     |        | -      |      | -       | Pra   | relicz |
| lp.        | punkt arabski                            | sposob obliczania             | ab     | am     | al     | eh j | h m   | ib rg | pz     | pozycja          | eklipt.     | 0     | D      | Ŷ      | Ŷ      | ď      | 8    | 2     | ħ     | *      | Ψ    | Ŷ     | ð      | Asc    | MC   | n       | 5     | 8 ^    |
| 240        | Ceremonii rytualnych, wesel              | Dom 9 + Dom 3 - Wenus (D/N)   |        |        | AL     |      |       |       |        | 00°39'36"'Y'     | 0.660       |       |        |        |        |        |      |       |       |        |      | 4     |        |        |      |         | -     |        |
| 239        | Legalności, legalizacji                  | Dom 9 + Dom 3 - Wenus (D/N)   |        |        | AL     |      |       |       |        | 00°39'36"Y'      | 0.660       |       |        |        |        |        |      |       |       |        |      |       |        |        |      |         | _     | _      |
| 27         | Matki                                    | Asc + Księżyc - Wenus (D)     | AB     | MA     | AL     |      |       |       |        | 06°02'38"Ƴ       | 6.044       |       |        |        |        |        |      |       |       |        |      |       |        |        | ×    |         | _     |        |
| 25         | Plotki                                   | Asc + Księżyc - Merkury (D/N) |        | ΑМ     |        |      |       |       |        | 07°08'18"Y       | 7.138       |       |        |        |        | ¥      |      |       |       |        |      |       |        |        |      |         |       | _      |
| 26         | Wiedzy i wychowania                      | Asc + Księżyc - Merkury (D)   |        | AM     |        |      |       |       |        | 07°08'18"Y'      | 7.138       |       |        |        |        | ¥      |      |       |       |        |      |       |        |        |      |         |       |        |
| 23         | Wiedzy prawda czy faułsz                 | Asc + Księżyc - Merkury (D/N) | AB     |        |        |      |       |       |        | 07°08'18"'Y'     | 7.138       |       |        |        |        | М      |      |       |       |        |      |       |        |        |      |         |       | _      |
| 24         | Sług i niewolników                       | Asc + Księżyc - Merkury (D/N) | AB     |        |        |      |       |       |        | 07°08'18"Y?      | 7.138       |       |        |        |        | ¥      |      |       |       |        |      |       |        |        |      |         |       |        |
| 173        | Zdrady                                   | Asc + Neptun - Słońce (D/N)   |        |        | AL     |      |       |       |        | 08°06'16"Ƴ       | 8.105       |       |        |        |        | ¥      |      |       |       |        |      |       |        |        |      |         |       |        |
| 197        | Oszustwa                                 | Asc + P.Ducha - Merkury (D)   | AB     |        |        |      |       |       |        | 17°42'59"Y'      | 17.717      |       |        |        |        |        |      |       |       |        |      |       |        |        |      |         |       |        |
| 20         | Czasu ślubu (Hermes)                     | Asc + Księżyc - Slołce (D/N)  | AB     | AM     |        |      |       |       |        | 20°38'57"''      | 20.649      |       |        |        |        |        |      |       |       |        |      |       |        |        |      |         |       |        |
| 1          | Szczęścia, fortuny                       | Asc + Księżyc - Slońce (D)    | AB     | AM     | AL     |      |       |       |        | 20°38'57"Ƴ       | 20.649      |       |        |        |        |        |      |       |       |        |      |       |        |        |      |         |       |        |
| 41         | Anarety I                                | Asc + Księżyc - Wł.domu 1 (D) | AB     |        | AL     |      |       |       |        | 20°38'57"'Y'     | 20.649      |       |        |        |        |        |      |       |       |        |      |       |        |        |      |         |       |        |
| 22         | Sympatii i niechęci do małżeństwa        | Asc + Księżyc - Słońce (D/N)  |        | AM     |        |      |       |       |        | 20°38'57"'Y'     | 20.649      |       |        |        |        |        |      |       |       |        |      |       |        |        |      |         |       |        |
| 21         | Księżyca                                 | Asc + Księżyc - Słońce (D)    |        |        | AL     |      |       |       |        | 20°38'57"Ƴ       | 20.649      |       |        |        |        |        |      |       |       |        |      |       |        |        |      |         |       |        |
| 162        | Życia                                    | Asc + Satum - Jowisz (D)      | AB     | AM     |        |      |       |       |        | 22°02'40"'Y'     | 22.044      |       |        |        |        |        |      |       |       |        |      |       |        |        |      |         |       |        |
| 161        | Dzieci                                   | Asc + Satum - Jowisz (D)      | AB     | ΑМ     |        |      |       |       |        | 22°02'40"'Y'     | 22.044      |       |        |        |        |        |      |       |       |        |      |       |        |        |      |         |       |        |
| 88         | Rozwodu I                                | Asc + Wenus - Dom 7 (D/N)     |        |        | AL     |      |       |       |        | 28°58'13"Ƴ       | 28.970      |       |        |        |        |        |      |       |       |        |      |       |        |        |      |         |       |        |
| 85         | Popularności I                           | Asc + Wenus - Pluton (D/N)    |        |        | AL     |      |       |       |        | 28° 58' 13"'Y'   | 28.970      |       |        |        |        |        |      |       |       |        |      |       |        |        |      |         |       |        |
| 177        | Złośliwego raka                          | Asc + Neptun - Jowisz (D/N)   |        |        | AL     |      |       |       |        | 01°04'28"ඊ       | 31.075      |       |        |        |        |        |      |       |       |        |      |       |        |        |      |         |       |        |
| 29         | Szczęścia, trafu, losu                   | Asc + Księżyc - Jowisz (D/N)  |        |        | AL     |      |       |       |        | 13°37'09"ඊ       | 43.619      |       |        |        |        |        |      |       |       |        |      |       |        |        |      |         |       |        |
| 233        | Tortur                                   | MC + Satum - Księżyc (D/N)    |        |        | AL     |      |       |       |        | 14°40'29"ඊ       | 44.675      |       |        |        |        |        |      |       |       |        |      |       |        |        |      |         |       |        |
| 238        | Ścięcia głowy                            | Dom 8 + Mars - Księżyc (D/N)  |        |        | AL     |      |       |       |        | 15°33'46"Ö       | 45.563      |       |        |        |        |        |      |       |       |        |      |       |        |        |      |         |       |        |
| 98         | Chorób, wad i czasu wystąpienia (formuła | Asc + Mars - Merkury (D/N)    | AB     |        |        |      |       |       |        | 22°42'04"Ö       | 52.701      |       |        |        |        |        |      |       |       |        |      |       |        |        |      |         |       |        |
| 104        | Rozumu                                   | Asc + Mars - Merkury (D)      |        | AM     |        |      |       |       |        | 22°42'04"Ö       | 52.701      |       |        |        |        |        |      |       |       |        |      |       |        |        |      |         |       |        |
| 100        | Administratorów                          | Asc + Mars - Merkury (D)      | AB     |        |        |      |       |       |        | 22°42'04"Ö       | 52.701      |       |        |        |        |        |      |       |       |        |      |       |        |        |      |         |       |        |
| 99         | Rywalizacji                              | Asc + Mars - Merkury (D/N)    |        | AM     |        |      |       |       |        | 22°42'04"Ö       | 52.701      |       |        |        |        |        |      |       |       |        |      |       |        |        |      |         |       | ~      |
| źródła     | AB - Al-Biruni AM - Abu Ma'shar (Album   | asar) AL - Anthony Louis El   | i - En | nytu H | lughe  | s JH | - Jan | nes H | lolden | (tlum. wg Abu 'A | li Al-Khyya | at) M | B - Ar | nistat | ia Mil | ller & | Jare | d Bro | wn    | ŔG -   | Rob  | ert H | uitz G | ranite | PZ   | - pozo  | stale | źródła |
| Copyri     | pht © 1989-2021 Zbignlew Arański & Jan   | Chwiszczuk, www.astrolog.in   | fo.pl  |        |        |      |       |       |        |                  |             |       |        |        | D      | -forr  | nuła | dzier | ina t | V-fo   | mult | a noc | na D   | N - I  | ormu | a dzier | nna i | nocna  |

Rys.132 Tabela punktów arabskich rozszerzonych z trzema źródłami i 30' orbem.

Tabelę punktów arabskich można sortować np. wg nazwy punktu arabskiego lub położenia na ekliptyce, jak pokazano na Rys,133.

| PUNKTY ARABSKIE                             | RADIX Horosk                  | op     | tes          | tow          | y 0 | 3.0 | 6.1 | 98 | 8 1 | 2:13:10         | lychy l | Pap | oroc | any |   |    |     |   |     |           |   |   | 1.4 |     |    |   |     | 100    |
|---------------------------------------------|-------------------------------|--------|--------------|--------------|-----|-----|-----|----|-----|-----------------|---------|-----|------|-----|---|----|-----|---|-----|-----------|---|---|-----|-----|----|---|-----|--------|
|                                             | Contraction of the second     | $\sim$ | $\checkmark$ | $\checkmark$ |     |     |     |    |     | 1.0             |         |     | 2.2  | 12  |   |    | SN2 |   | ort | <u>60</u> |   | - | _   |     | -  |   | Pra | zelicz |
| p. punkt arabski                            | sposob obliczania             | ab     | am           | al           | eh  | jh  | mb  | rg | pz  | pozycja         | eklipt. | 0   | D    | Ŷ   | Ŷ | o" | \$  | 2 | ħ   | ×         | ¥ | ¥ | 8   | Asc | NC | n | \$  | ð      |
| 39 Legalności, legalizacji                  | Dom 9 + Dom 3 - Wenus (D/N)   |        |              | AL           |     |     |     |    |     | 00° 39' 36" 'Y' | 0.660   |     |      |     |   |    |     |   |     |           |   |   |     |     |    |   |     |        |
| 40 Ceremonii rytualnych, wesel              | Dom 9 + Dom 3 - Wenus (D/N)   |        |              | AL           |     |     |     |    |     | 00° 39' 36" ''' | 0.660   |     |      |     |   |    |     |   |     |           |   |   |     |     |    |   |     |        |
| 27 Matki                                    | Asc + Księżyc - Wenus (D)     | AB     | AM           | AL           |     |     |     |    |     | 06°02'38"'Y'    | 6.044   |     |      |     |   |    |     |   |     |           |   |   |     |     | ×  |   |     |        |
| 24 Sług i niewolników                       | Asc + Księżyc - Merkury (D/N) | AB     |              |              |     |     |     |    |     | 07°08'18"Y'     | 7.138   |     |      |     |   | ¥  |     |   |     |           |   |   |     |     | ×  |   |     |        |
| 23 Wiedzy prawda czy faułsz                 | Asc + Księżyc - Merkury (D/N) | AB     |              |              |     |     |     |    |     | 07°08'18"'Y'    | 7.138   |     |      |     |   | ¥  |     |   |     |           |   |   |     |     | ×  |   |     |        |
| 25 Plotki                                   | Asc + Księżyc - Merkury (D/N) |        | AM           |              |     |     |     |    |     | 07°08'18"Y'     | 7.138   |     |      |     |   | ¥  |     |   |     |           |   |   |     |     | ×  |   |     |        |
| 26 Wiedzy i wychowania                      | Asc + Księżyc - Merkury (D)   |        | AM           |              |     |     |     |    |     | 07°08'18"℃      | 7.138   |     |      |     |   | ¥  |     |   |     |           |   |   |     |     | ×  |   |     |        |
| 73 Zdrady                                   | Asc + Neptun - Slońce (D/N)   |        |              | AL           |     |     |     |    |     | 08°06'16"'Y'    | 8.105   |     |      |     |   | ¥  |     |   |     |           |   |   |     |     |    |   |     |        |
| 97 Oszustwa                                 | Asc + P.Ducha - Merkury (D)   | AB     |              |              |     |     |     |    |     | 17°42'59"℃      | 17.717  |     |      |     |   |    |     |   |     |           |   |   | ď   |     |    |   |     |        |
| 20 Czasu ślubu (Hermes)                     | Asc + Księżyc - Słońce (D/N)  | AB     | AM           |              |     |     |     |    |     | 20°38'57"''     | 20.649  |     |      |     |   |    |     | ¥ |     |           |   |   |     |     |    |   |     |        |
| 1 Szczęścia, fortuny                        | Asc + Księżyc - Slońce (D)    | AB     | AM           | AL           |     |     |     |    |     | 20°38'57"Y'     | 20.649  |     |      |     |   |    |     | ¥ |     |           |   |   |     |     |    |   |     |        |
| 41 Anarety I                                | Asc + Księżyc - Wł.domu 1 (D) | AB     |              | AL           |     |     |     |    |     | 20° 38' 57" 'Y' | 20.649  |     |      |     |   |    |     | ¥ |     |           |   |   |     |     |    |   |     |        |
| 2 Sympatii i niechęci do małżeństwa         | Asc + Księżyc - Słońce (D/N)  |        | AM           |              |     |     |     |    |     | 20° 38' 57" 'Y' | 20.649  |     |      |     |   |    |     | ¥ |     |           |   |   |     |     |    |   |     |        |
| 21 Księżyca                                 | Asc + Księżyc - Słońce (D)    |        |              | AL           |     |     |     |    |     | 20°38'57"'Y'    | 20.649  |     |      |     |   |    |     | ¥ |     |           |   |   |     |     |    |   |     |        |
| 62 Zycia                                    | Asc + Satum - Jowisz (D)      | AB     | AM           |              |     |     |     |    |     | 22°02'40"'Y'    | 22.044  |     |      |     |   |    |     |   |     |           |   |   |     |     |    |   |     |        |
| 61 Dzieci                                   | Asc + Satum - Jowisz (D)      | AB     | AM           |              |     |     |     |    |     | 22°02'40"'Y'    | 22.044  |     |      |     |   |    |     |   |     |           |   |   |     |     |    |   |     |        |
| 8 Rozwodu I                                 | Asc + Wenus - Dom 7 (D/N)     |        |              | AL           |     |     |     |    |     | 28°58'13"'Y'    | 28.970  |     |      |     |   |    |     |   |     | Δ         |   |   |     |     |    |   |     | ×      |
| 35 Populamości I                            | Asc + Wenus - Pluton (D/N)    |        |              | AL           |     |     |     |    |     | 28° 58' 13" 'Y' | 28.970  |     |      |     |   |    |     |   |     | Δ         |   |   |     |     |    |   |     | ×      |
| 77 Złośliwego raka                          | Asc + Neptun - Jowisz (D/N)   |        |              | AL           |     |     |     |    |     | 01°04'28"ඊ      | 31.075  |     |      |     |   |    |     |   | Δ   |           |   |   |     |     |    |   |     |        |
| 29 Szczęścia, trafu, losu                   | Asc + Księżyc - Jowisz (D/N)  |        |              | AL           |     |     |     |    |     | 13°37'09"ඊ      | 43.619  | м   |      |     |   |    |     |   |     |           |   |   |     |     |    |   |     |        |
| 33 Tortur                                   | MC + Satum - Księżyc (D/N)    |        |              | AL           |     |     |     |    |     | 14°40'29"ඊ      | 44.675  |     |      |     |   |    |     |   |     |           |   |   |     |     |    |   |     |        |
| 38 Ścięcia głowy                            | Dom 8 + Mars - Księżyc (D/N)  |        |              | AL           |     |     |     |    |     | 15°33'46"Ö      | 45.563  |     |      |     |   |    |     |   |     |           |   |   |     |     |    |   |     |        |
| 18 Chorób, wad i czasu wystąpienia (formuła | Asc + Mars - Merkury (D/N)    | AB     |              |              |     |     |     |    |     | 22°42'04"ŏ      | 52.701  |     | Δ    |     |   |    |     |   |     |           |   |   |     |     |    |   |     |        |
| 19 Rywalizacji                              | Asc + Mars - Merkury (D/N)    |        | AM           |              |     |     |     |    |     | 22°42'04"Ö      | 52.701  |     | Δ    |     |   |    |     |   |     |           |   |   |     |     |    |   |     |        |
| 01 Zarządzania sprawami publicznymi         | Asc + Mars - Merkury (D)      |        | AM           |              |     |     |     |    |     | 22°42'04"Ö      | 52.701  |     | Δ    |     |   |    |     |   |     |           |   |   |     |     |    |   |     |        |
| 00 Administratorów                          | Asc + Mars - Merkury (D)      | AB     |              |              |     |     |     |    |     | 22°42'04"Ö      | 52 701  |     | ^    |     |   |    |     |   |     |           |   |   |     |     |    |   |     |        |

Rys.133 Tabela punktów arabskich rozszerzonych posortowana wg położenia na ekliptyce.

Tabela punktów arabskich, ze względu na ich dużą ilość, dość wolno tworzy się przy zmianie rozmiaru z pełnego ekranu do rozmiaru standardowego.

### 4.20.1.4. Urodzenie nocne

Ta podopcja pozwala na deklarację sposobu liczenia punktów arabskich, czy ma być uwzględniane urodzenie nocne między zachodem, a wschodem słońca czy też nie. Np. Punkt Szczęścia przy urodzeniu dziennym oblicza się jako pozycja Ascendentu + pozycja Słońca - pozycja Księżyca, natomiast przy urodzeniu nocnym jako pozycja Ascendentu - pozycja Słońca + pozycja Księżyca. Standardowo przyjęto uwzględnianie urodzenia nocnego. Sprawdzana jest godzina urodzenia i w przypadku urodzenia nocnego przyjmowany jest zadeklarowany sposób liczenia z uwzględnieniem .urodzenia nocnego, bądź nie.

#### 4.20.2. Gwiazdy stałe

Opcja ta zawiera analizę 38 gwiazd o wielkości gwiazdowej do 2m5, 133 ważniejszych gwiazd stałych, analizę tranzytów precesyjnych oraz współrzędne sferyczne gwiazd. Pozycje gwiazd obliczane są w zakresie lat 212 p.n.e. - 4500 n.e. Wszystkie podopcje gwiazd stałych można wydrukować, skopiować, zapisać ich obraz na dysk, wybrać nowe dane horoskopowe lub powrócić do głównego menu.

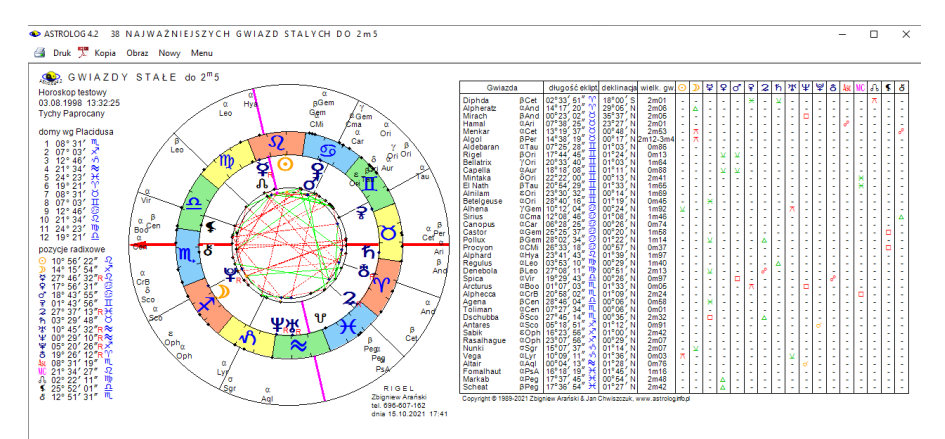

### 4.20.2.1. 38 najjaśniejszych gwiazd do 2m5

Rys.129 Tabela punktów arabskich rozszerzonych z trzema źródłami i 30' orbem

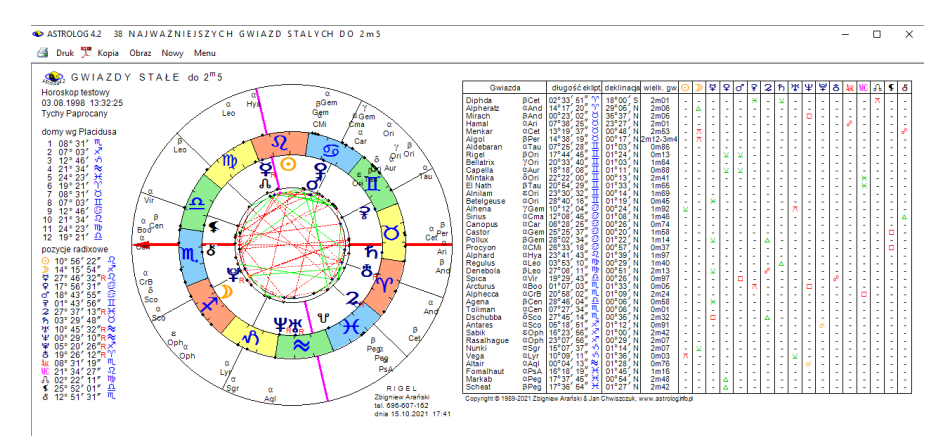

Rys.134. 38 najjaśniejszych gwiazd o wielkości gwiazdowej do 2m5 dla radixu

Pierwsza podopcja przedstawia **38 najjaśniejszych gwiazd o wielkości gwiazdowej do 2m5**, wykreślonych na zewnętrznym kole horoskopu radix (Rys.134). Z lewej strony podano położenie domów i planet radix. Poniżej w postaci tabelarycznej wyszczególniono nazwę gwiazdy, jej oznaczenie, długość ekliptyczną, deklinację i wielkość gwiazdową oraz aspekty główne, jakie gwiazdy stałe tworzą do radixowych planet, Ascendentu, MC, Węzła Księżycowego, Lilith i Chirona (przyjęto dopuszczalną odchyłkę 1° od dokładnego aspektu)..

### 4.20.2.2 133 ważniejszych gwiazd stałych

W drugiej podopcji 133 ważniejszych gwiazd przedstawiono w formie tabelarycznej (Rys.135). Podano ich nazwy, długość ekliptyczna i deklinacje z uwzględnieniem precesji, obliczonej na epokę daty radix oraz wielkość gwiazdową, a następnie aspekty główne, tworzone przez gwiazdy z planetami radix (przyjęto deklarowaną odchyłkę od 1' do 3° od dokładnego aspektu). Dla gwiazd zmiennych podano granice zmian wielkości gwiazdowej. Wyszczególniono aspekty główne, jakie gwiazdy tworzą z planetami, Ascendentem, MC, Wezłem Księżycowym, Lilith i Chironem . W przypadku nie wykreślania wszystkich obiektów radix. tabela iest modyfikowana i jeżeli np. Vertex i Punkt Szczęścia są zadeklarowane, jako wykreślane, one pojawiają się w miejsce obiektów niewykreślanych w główce tabeli. W opcji tej można zaznaczyć gwiazdy, które po wybraniu opcji Horoskop, zostaną umieszczone na horoskopie radix. Można wybierać aspekty główne, przez kliknięcie w odpowiednie pole wyboru, i wówczas

zaznaczane są wszystkie gwiazdy tworzące wybrany aspekt z zadeklarowanym orbem z planetami radix. Można tez wybierać poszczególne gwiazdy, klikając w gwiazdę lub przypisany jej numer wiersza. Orb w zakresie 1' do 3° można zmieniać suwakiem, przycisk "**Przelicz**"

Orb w zakresie 1' do 3° można zmieniać suwakiem, przycisk "**Przelicz** powoduje przeliczenie wszystkich aspektów gwiazd z nowym orbem.

▲ ASTROLOG 4 2 133 NALWAŻNIELSZE GWIAZDV STALE

| H   | 1 3·3 G<br>proskop testo | WIAZE<br>wy 03.08 | ) ST<br>1998 | A Ł Y C I<br>13:32:25 | H ∣<br>Ty | R A<br>chy l | D∙I<br>Papi | X<br>roca | ny |   |   | 0 | rb 60 | • | Pr | zelicz | w<br>⊻ | ybrai<br>i <mark>o</mark> i | ny as | pekt g         | gwia | zd |
|-----|--------------------------|-------------------|--------------|-----------------------|-----------|--------------|-------------|-----------|----|---|---|---|-------|---|----|--------|--------|-----------------------------|-------|----------------|------|----|
| lp. | gwiazda                  | dlug.eklipt.      | deklinacja   | wielk.gw.             | 0         | D            | ¥           | Ŷ         | ď  | ş | 2 | ħ | ሦ     | Ψ | ¥  | ð      | Asc    | MC                          | J     | ş              | ð    | ^  |
| 1   | Diphda                   | 02°33'51" Ƴ       | 18°00' S     | 2m01                  |           |              |             |           |    | × |   | v |       |   |    |        |        |                             | π     |                |      |    |
| 2   | Algenib                  | 09°08'15" Ƴ       | 15°11'N      | 2m84                  |           |              |             |           |    |   |   |   |       |   |    |        | π      |                             |       |                |      |    |
| 3   | Alderamin                | 12°45'49" Ƴ       | 62*35' N     | 2m45                  |           |              |             |           |    |   |   |   |       |   |    |        |        |                             |       |                | π    |    |
| 4   | Alpheratz                | 14° 17' 20" Ƴ     | 29°05' N     | 2m06                  |           | Δ            |             |           |    |   |   |   |       |   |    |        |        |                             |       |                |      |    |
| 5   | Baten Kaitos             | 21°55'48" Ƴ       | 10°20' S     | 3m72                  |           |              |             |           |    |   |   |   |       |   |    |        |        | Δ                           |       |                |      |    |
| 6   | Al Pherg                 | 26°47'44" Ƴ       | 15°20' N     | 3m62                  |           |              | Δ           |           |    |   | ¥ |   |       |   |    |        |        |                             |       | o <sup>0</sup> |      |    |
| 7   | Vertex                   | 27°49'44" Ƴ       | 41°15' N     | 3m44                  |           |              | Δ           |           |    |   | v |   |       |   |    |        |        |                             |       |                |      |    |
| 8   | Mirach                   | 00°23'02" Ö       | 35°37' N     | 2m05                  |           |              |             |           |    |   |   |   |       |   |    |        |        |                             |       |                |      |    |
| 9   | Mira                     | 01°30'04" ඊ       | 02*59' S     | 2m0-10m1              |           |              |             |           |    | ¥ |   |   |       |   |    |        |        |                             | Δ     |                |      |    |
| 10  | Sheratan                 | 03°56'55" Ŏ       | 20°48' N     | 2m65                  |           |              |             |           |    |   |   | ď |       |   |    |        |        |                             |       |                |      |    |
| 11  | Mothallah                | 06° 50' 23" Ŏ     | 29°34' N     | 3m42                  |           |              |             |           |    |   |   |   |       |   |    |        |        |                             |       |                |      | 1  |
| 12  | Hamal                    | 07°38'25" ඊ       | 23°27' N     | 2m01                  |           |              |             |           |    |   |   |   |       |   |    |        | °°     |                             |       |                |      |    |
| 13  | Schedar                  | 07°45'45" Ö       | 56°32' N     | 2m23                  |           |              |             |           |    |   |   |   |       |   |    |        | °°     |                             |       |                |      |    |
| 14  | Almach                   | 14º 12' 12" Ö     | 42°19' N     | 2m10                  |           | π            |             |           |    |   |   |   |       |   |    |        |        |                             |       |                |      |    |
| 15  | Menkar                   | 14° 17' 53" Ö     | 04*05' N     | 2m53                  |           | π            |             |           |    |   |   |   |       |   |    |        |        |                             |       |                |      |    |
| 16  | Capulus                  | 21°43'06" Ŏ       | 42°45' N     | 5m5                   |           |              |             |           |    |   |   |   |       |   |    |        |        |                             |       |                |      |    |
| 17  | Zaurak                   | 23°50'38" Ŏ       | 13°31' S     | 2m94                  |           |              |             |           |    |   |   |   |       |   |    |        |        |                             |       |                |      | 1  |
| 18  | Algol                    | 26°08'40" ඊ       | 40°57' N     | 2m12-3m4              |           |              |             |           |    |   |   |   |       |   |    |        |        |                             |       | π              |      |    |
| 19  | Alcyone                  | 29°58'08" ඊ       | 24°06' N     | 2m87                  |           |              |             |           |    |   |   |   |       | Δ |    |        |        |                             |       |                |      |    |
| 20  | Prima Hyadum             | 05°46'52" II      | 15°37' N     | 3m65                  |           |              |             |           |    |   |   |   |       |   | °° |        |        |                             |       |                |      |    |
| 21  | Ain                      | 08°26'25" II      | 19*10'N      | 3m53                  |           |              |             |           |    |   |   |   |       |   |    |        | π      |                             |       |                |      |    |
| 22  | Aldebaran                | 09°45'52" II      | 16°30' N     | 0m86                  |           |              |             |           |    |   |   |   | Δ     |   |    |        |        |                             |       |                |      |    |
| 23  | Rigel                    | 16°48'15" II      | 08°12'S      | 0m13                  |           |              |             |           |    |   |   |   |       |   |    |        |        |                             |       |                |      |    |
| 24  | Bellatrix                | 20°55'16" II      | 06°21'N      | 1m64                  |           |              |             |           |    |   |   |   |       |   |    |        |        | ×                           |       |                |      |    |

Rys.135. Przykładowa tabela 133 ważniejszych gwiazd stałych dla epoki radixu

Gwiazdy można sortować alfabetycznie klikając w nagłówek tabeli "gwiazda".

Kliknięcie w podopcję menu "**Horoskop**" powoduje wykreślenie horoskopu radix z zaznaczonymi gwiazdami. Najechanie na punkt gwiazdy myszka powoduje podświetlenie żółtego pola informacyjnego o jej nazwie i tworzonych aspektach z planetami radix oraz formularza interpretacyjnego z opisem gwiazdy, jej naturą i ogólnym działaniem oraz działaniem w koniunkcji z planetami radix. Jeżeli gwiazda tworzy koniunkcję z planetą radixową, odnośny opis jej działania jest wyświetlony na żółtym tle. Gdy opis nie mieści się w odnośnym polu, można go przewijać strzałkami z prawej strony (Rys.136). Opcja ta może być także skalowana do pełnego ekranu.

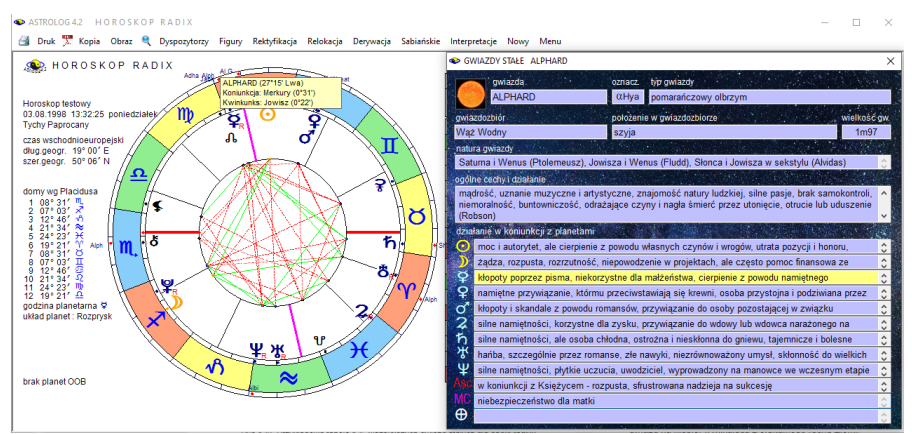

Rys.136. Opis natury i działania gwiazdy w koniunkcji z planetami radix.

Wybierając podopcję "Interpretacja" opcji 133 ważniejszych gwiazd stałych, można wyświetlić opis natury i działania wszystkich gwiazd, tworzących koniunkcje z planetami radix (Rys.137). W opisie natury i działania gwiazd stałych podano w nawiasach autorów odnośnych opisów. Należy pamiętać, że niejednokrotnie są to bardzo stare opisy, nieprzystające czasem do obecnych czasów, ze względu na zmiany cywilizacyjne. I kulturowe.

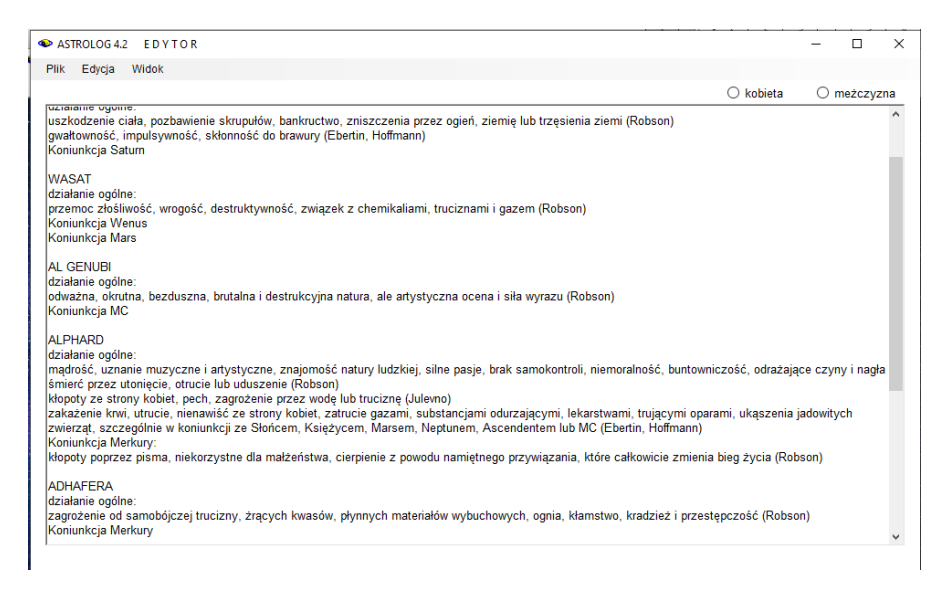

Rys.137. Opis natury i działania gwiazd, tworzących koniunkcje z planetami radix

### 4.20.2.3. Tranzyty precesyjne gwiazd

**Tranzyty precesyjne gwiazd** podają w formie tabelarycznej chronologiczne daty aspektów, tworzonych przez przesuwające się w wyniku precesji gwiazdy z planetami natalnymi, w zakresie 100 lat od daty horoskopowej (Rys.138).

Wyszczególniono dokładną datę, tworzony aspekt główny oraz nazwę gwiazdy, tworzącej aspekt precesyjny. Uwzględniono ruchy własne gwiazd, nutację i aberrację światła, która powoduje widoczną retrogradację bliższych gwiazd na niebie, wynikającą z orbitalnego ruchu Ziemi.

|    | ик 🔊 коріа | Obraz Nowy P | vienu           | Sector States       |              |            |           |          |                                          |  |
|----|------------|--------------|-----------------|---------------------|--------------|------------|-----------|----------|------------------------------------------|--|
|    | TRANZ      | ZYTY PRE     | CESYJNE         | GWIAZD              | w okresie    | 100 lat    |           |          |                                          |  |
| H  | oroskop te | stowy 03.0   | 8.1998 13:      | 32:25 Tycł          | ny Paprocany | 1.18 10.14 |           | 5 Maria  | 1. 1. 1. 1. 1. 1. 1. 1. 1. 1. 1. 1. 1. 1 |  |
| lp | data       | koniunkcja   | półsekstyl      | sekstyl             | kwadratura   | trygon     | kwinkunks | opozycja | gwiazda                                  |  |
| 6  | 04.08.2023 |              |                 |                     |              |            |           | OB00Rh   | Priceps                                  |  |
| 57 | 08.12.2023 |              |                 |                     |              |            |           | õBoo₀⁰ħ  | Priceps                                  |  |
| 58 | 29.10.2024 |              |                 |                     |              |            | αHya⊼⋧    |          | Alphard                                  |  |
| 59 | 16.12.2026 |              |                 |                     |              |            |           | βVir₀⁰⊋  | Zavijava                                 |  |
| 60 | 18.04.2029 |              |                 | ϑCap <b>⋇</b> ⊅     |              |            |           |          | Dorsum                                   |  |
| 61 | 01.05.2033 |              |                 |                     |              |            | γSgr⊼≩    |          | Alnasl                                   |  |
| 62 | 16.05.2033 |              |                 | σSgr ⊁రి            |              |            |           |          | Nunki                                    |  |
| 63 | 12.10.2033 |              |                 |                     |              |            | γSgr R 😪  |          | Alnasl                                   |  |
| 64 | 17.10.2033 |              |                 | రొSgr R రి          |              |            |           |          | Nunki                                    |  |
| 65 | 10.01.2034 |              |                 |                     |              |            | γSgr⊼≆    |          | Alnasl                                   |  |
| 66 | 24.01.2034 |              |                 | σSgr <b>∺</b> ð     |              |            |           |          | Nunki                                    |  |
| 67 | 25.05.2034 |              |                 |                     |              | βCyg∆≆     |           |          | Albireo                                  |  |
| 68 | 24.10.2034 |              |                 |                     |              | βCygR≩     |           |          | Albireo                                  |  |
| 69 | 10.11.2034 |              |                 |                     |              | ηTau∆Ψ     |           |          | Alcyone                                  |  |
| 70 | 27.01.2035 |              |                 |                     |              | ηTau R Ψ   |           |          | Alcyone                                  |  |
| 71 | 14.03.2035 |              |                 |                     |              | βCyg∆⊋     |           |          | Albireo                                  |  |
| 72 | 14.07.2035 |              |                 |                     |              | ηTau∆Ψ     |           |          | Alcyone                                  |  |
| 73 | 30.11.2035 | αHyaơ¥       |                 |                     |              |            |           |          | Alphard                                  |  |
| 74 | 22.02.2036 |              | βVir ⊻Ÿ         |                     |              |            |           |          | Zavijava                                 |  |
| 75 | 22.04.2036 |              |                 |                     |              |            | αAjlπ₽    |          | Altair                                   |  |
| 76 | 01.06.2036 |              | βVir R ¥        |                     |              |            |           |          | Zavijava                                 |  |
| 77 | 25.10.2036 |              | βVir ⊻ <b>Չ</b> |                     |              |            |           |          | Zavijava                                 |  |
| 78 | 21.01.2037 |              |                 | ηVir <b>×</b> ≌     |              |            |           |          | Zaniah                                   |  |
| 79 | 27.08.2037 |              |                 | ηVir R ¥            |              |            |           |          | Zaniah                                   |  |
| 80 | 29.09.2037 |              |                 | ηVir <del>×</del> ¥ |              |            |           |          | Zaniah                                   |  |

Rys.138.. Przykładowe tranzyty precesyjne gwiazd w okresie 100 lat

### 4.20.2.4. Współrzędne sferyczne gwiazd

Współrzędne sferyczne gwiazd (Rys.139) przedstawiają w formie tabelarycznej rektascensję, deklinację i długość ekliptyczną dla epoki 2000.0, ruch własny, aberrację, precesję i nutację w rektascensji i deklinacji

oraz obliczoną rektascensję, deklinację i długość ekliptyczną 133 ważniejszych gwiazd dla epoki daty w południe czasu GMT. Tabelę współrzędnych gwiazd można przewijać, kopiować i drukować.

| ASTR | 0.0542 WSPÓŁRZĘDI | -       | ZNE GWIAZD                 |                          |                             |                             |                           |                           |                         |                          |                        |                         |                       |                            |                          | – ø ×                       |
|------|-------------------|---------|----------------------------|--------------------------|-----------------------------|-----------------------------|---------------------------|---------------------------|-------------------------|--------------------------|------------------------|-------------------------|-----------------------|----------------------------|--------------------------|-----------------------------|
|      | WSPÓŁ             | RZĘ     | NE SFER                    | RYCZNE                   | GWIAZD                      | 15.1                        | 0.2021                    | 12:00:                    | 00 GM                   | T.                       |                        | C. 197                  |                       | 2. 14 M                    | JDE 2                    | 459503.0                    |
| lp   | gwiazda           | oznacz. | rektascencja<br>opoka 2000 | deklinacja<br>epoka 2000 | dlug. eklipt.<br>epoka 2000 | ruch własny<br>rektascensja | ruch własny<br>deklinacja | aberracja<br>rektascensja | aberracja<br>deklinacja | precesja<br>rektascensja | precesja<br>deklinacja | nutacja<br>rektascensja | nutacja<br>deklinacja | rektascensja<br>epoka daty | deklinacja<br>epoka daty | dług. eklipt.<br>epoka daty |
| 1    | Diphda            | βCet    | 00h43m35.371s              | 17°59'11.78"S            | 02° 35' 03" 'Y'             | 5s                          | 17                        | 1s                        | 6"                      | 1m05s                    | 7'09"                  | - 1s                    | - 5"                  | 00h44m00s6                 | 17°52'02''S              | 02° 54' 35" '\'             |
| 2    | Algenib           | γPeg    | 00h13m14.151s              | 15*11'00.94'N            | 09" 09' 20" "\"             | 0s                          | - 0*                      | 1s                        | 9.                      | 1m07s                    | 7'16"                  | - 15                    | - 6"                  | 00h14m00s2                 | 15°18'20'N               | 09° 27' 40″ ' ^             |
| 3    | Alderamin         | αCep    | 21h18m34.772s              | 62°35'08.07"N            | 12° 46' 27" "Y"             | 35                          | 1*                        | 1s                        | 19*                     | 0m31s                    | 5'33"                  | - 1s                    | - 8"                  | 21h19m00s9                 | 62°40'53'N               | 13° 05' 48" "\"             |
| 4    | Alpheratz         | 0.And   | 00h08m23.260s              | 29°06'25.55"N            | 14° 18' 28'' 'Y'            | 3s                          | 0"                        | 1s                        | 10"                     | 1m08s                    | 7'16"                  | - 1s                    | - 6"                  | 00h09m00s4                 | 29°12'46'N               | 14° 37' 27" ' °             |
| 6    | Baten Kaitos      | ζCep    | 01h51m27.640s              | 10°20'06.09"S            | 21° 57' 02" "\\             | 15                          | 0°                        | 1s                        | 8.                      | 1m05s                    | 6'26"                  | - 15                    | - 3"                  | 01h52m00s3                 | 10*13'36''3              | 22° 15' 38" '\'             |
| 6    | Al Pherg          | ηPac    | 01h31m29.010s              | 15°20'44.97"N            | 26° 48' 57" "Y              | 15                          | 0°                        | 1s                        | r                       | 1m10s                    | 6"42"                  | - 1s                    | - 4"                  | 01h32m00s0                 | 15°27'30'N               | 27° 07' 25" "\"             |
| 7    | Vertex            | M 31    | 00h42m44.330s              | 41°16'07.50"N            | 27° 50' 54" "\"             | 1s                          | 0°                        | 25                        | 9"                      | 1m12s                    | 7'09"                  | - 1s                    | - 6"                  | 00h43m00s8                 | 41°23'20'N               | 28° 09' 32" "\"             |
| 8    | Mirach            | βAnd    | 01h09m43.924s              | 35°37'14.01"N            | 00° 24' 16" Ö               | 4s                          | - 2"                      | 2s                        | 8.                      | 1m13s                    | 6'56"                  | - 1s                    | - 5"                  | 01h11m00s1                 | 35°44'11'N               | 00° 43' 23" (5              |
| 9    | Mira              | oCet    | 02h19m20.792s              | 02*58*39.50*S            | 01° 31' 20" 👌               | Os                          | - 5*                      | 15                        | 8.                      | 1mD6s                    | 5'58"                  | - 15                    | - 3*                  | 02h20m00s7                 | 02*52'42''S              | 01° 49' 43" 🛪               |
| 10   | Sheratan          | βAri    | 01h54m38.411s              | 20"48'28.91"N            | 03° 58' 11" ඊ               | 25                          | - 2"                      | 1s                        | 7*                      | 1m12s                    | 6'23'                  | - 1s                    | - 3"                  | 01h55m00s3                 | 20*54'52'N               | 04° 16' 59" ඊ               |
| 11   | Mothaliah         | (ITri   | 01h53m04.907s              | 29°34'43.78"N            | 06° 51' 38° (ð              | 0s                          | - 5*                      | 1s                        | 6"                      | 1m15s                    | 6'24"                  | - 15                    | - 3"                  | 01h54m00s0                 | 29°41'05'N               | 07° 09' 59" (5              |
| 12   | Hamal             | αAri    | 02h07m10.405s              | 23°27'44 70"N            | 07° 39' 44" 👸               | 45                          | - 3"                      | 15                        | 6'                      | 1m14s                    | 610                    | - 18                    | - 3"                  | 02h08m00s8                 | 23*33'55'N               | 07° 58' 56" 🟹               |
| 13   | Schedar           | αCas    | 00h/10m30.441s             | 56°32'14.39"N            | 07° 46' 57" 🖯               | 15                          | - 11                      | 25                        | 8"                      | 1m15s                    | 7'10"                  | - 2s                    | - 5*                  | 00h41m00s7                 | 56"39'26'N               | 08° 05' 32" ඊ               |
| 14   | Almach            | γAnd    | 02h03m53.952s              | 42°19'47.02"N            | 14° 13' 29" (3              | 1s                          | - 11                      | 2s                        | 4*                      | 1m21s                    | 6'14"                  | - 1s                    | - 3"                  | 02h05m00s8                 | 42°26'01'N               | 14° 32' 00" Ö               |
| 15   | Menkar            | (Cet    | 03h02m16.773s              | 04°05'23.06"N            | 14º 19' 13" Ö               | 0s                          | - 2"                      | 1s                        | r                       | 1m09s                    | 5'05"                  | - 18                    | - 1*                  | 03h03m00s6                 | 04°10'32'N               | 14° 37' 36″ Ö               |
| 16   | Capulus           | M 34    | 02h/12m05.000s             | 42°46'42.00"N            | 21° 44' 26" 🖰               | 0s                          | - 0*                      | 25                        | 2*                      | 1m26s                    | 6'31"                  | - 1s                    | - 2"                  | 02h43m00s0                 | 42°51'13'N               | 22° 02' 45" ठ               |
| 17   | Zaurak            | βEri    | 03h58m01.767s              | 13°30'30.67"S            | 23° 52' 05" Ö               | 15                          | - 2"                      | 1s                        | 10"                     | 1m01s                    | 3'41"                  | - 15                    | 1"                    | 03h59m00s4                 | 13*26'42*'S              | 24° 10' 49" ඊ               |
| 18   | Algol             | βPer    | 03h08m10.132s              | 40°57'20.33"N            | 26° 10' 02" či              | 05                          | - 0*                      | 28                        | 17                      | 1m26s                    | 4'57"                  | - 18                    | - 1"                  | 03h09m00s6                 | 41°02'17"N               | 26° 28' 20" Ö               |
| 19   | Alcyone           | ηTau    | 03h47m29.077s              | 24°06'18.49"N            | 29° 59' 32" 🛪               | 0s                          | - 1*                      | 1s                        | 3"                      | 1m18s                    | 3'58"                  | - 1s                    | 0*                    | 03h48m00s7                 | 24°10'18'N               | 00° 17' 54" II              |
| 20   | Prima Hyadum      | γTau    | 04h19m47.604s              | 15°37'39.52"N            | 05° 48' 21" JE              | 3s                          | - 17                      | 1s                        | 4*                      | 1m14s                    | 3'04"                  | - 15                    | 1"                    | 04h21m00s4                 | 15°40'48'N               | 06° 07' 12" JI              |
| 21   | Ain               | Τ       | 04h28m36.999s              | 19*10'49.54"N            | 08° 27' 54" II              | 25                          | - <b>1</b> *              | 1s                        | 3*                      | 1m16s                    | 2'48"                  | - 15                    | Ζ.                    | 04h29m00s6                 | 19"13'42"N               | 08° 46' 41" II              |
| 22   | Aldebaran         | αТаџ    | 04h35m55.239s              | 16°30'33.49"N            | 09° 47' 21" II              | 15                          | - 4*                      | 1s                        | 3*                      | 1m15s                    | 2'35"                  | - 1s                    | 2*                    | 04h37m00s2                 | 16*33*10*N               | 10° 05' 54" II              |
| 23   | Rigel             | βOri    | 05h14m32.272s              | 08°12'05.90"S            | 16° 49' 47" JI              | 0s                          | 0"                        | 1s                        | 10"                     | 1m03s                    | 1'25"                  | - 1s                    | 3*                    | 05h15m00s5                 | 08°10'28'S               | 17° 08' 02" 31              |
| 24   | Bollatrix         | γOri    | 05h25m07.863s              | 08°20'58.93"N            | 20° 56' 48" II              | - 0s                        | - 0"                      | 1s                        | 6"                      | 1m10s                    | 1'05"                  | - 1s                    | 4"                    | 05h26m00s8                 | 06°22'13'N               | 21° 14' 56" II              |

Rys.139. Przykładowe współrzędne sferyczne gwiazd w skali pełnego ekranu

4.20.3. Profekcje

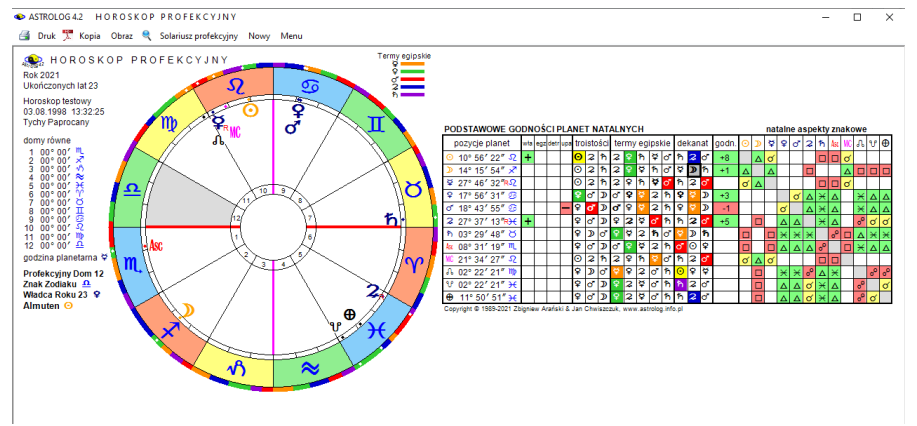

Rys.140. Przykładowy horoskop profekcyjny

Na Rys.140 przedstawiono horoskop profekcyjny. Określono w nim profekcyjny dom i znak zodiaku, władcę roku, almuten, podstawowe godności planet natalnych oraz natalne aspekty znakowe.

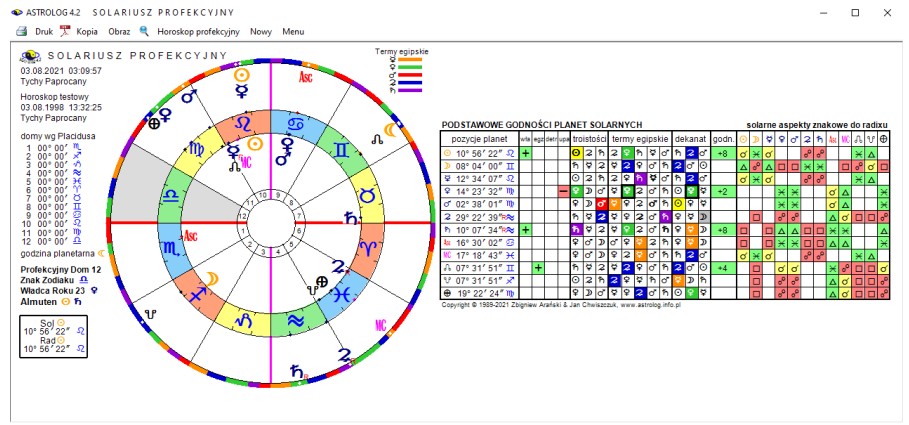

Rys.141. Przykładowy solariusz profekcyjny

Pokazano pozycje planet, ich władztwo, egzaltacje, detryment i upadek, troistości, termy egipskie, dekanat i godności. Planeta w swojej godności, np. jak powyżej Księżyc w dekanacie, jest wytłuszczona. Almuten jest planetą o najwyżej punktowanej godności.

Wybranie z menu solariusza profekcyjnego umożliwia wykreślenie solarnego horoskopu profekcyjnego. Podano w nim profekcyjny dom, znak zodiaku, władcę roku i almuten. W tabeli podane podstawowe godności planet solarnych oraz solarne aspekty znakowe (Rys.141).

Od 9.03.2023 dodano możliwość wykreślania horoskopu profekcyjnego i solariusza profekcyjnego w kolejnych latach, korzystając z przycisku menu "Kontynuacja", przy czym. między horoskopem i solariuszem profekcyjnym można przechodzić naprzemiennie.

### 4.20.4. Antiscia

Antiscia to lustrzane pozycje planet wg linii przesilenia: (0°Raka - 0° Koziorożca). W wewnętrznym kole pokazano planety natalne, w zewnętrznym lustrzane. W technice tej analizuje się jedynie koniunkcje i opozycje planet lustrzanych do natalnych. Wpisano je i podano ich odchyłkę od dokładnego aspektu z dokładnością do 1 stopnia. Linie opozycji wykreślono kolorem czerwonym. W tabeli podano władztwo, egzaltacje, detryment i upadek, termy i dekanat planet natalnych i lustrzanych (Rys142).

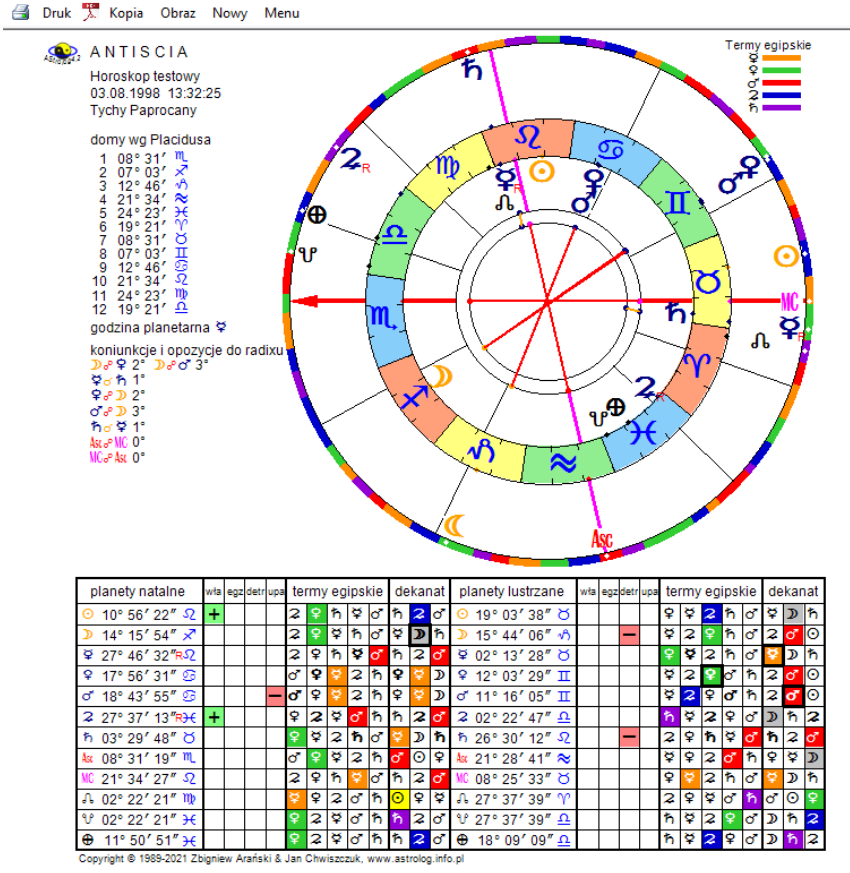

Rys.142. Przykładowy horoskop antiscii.

#### 4.20.5. Firdaria

Firdaria to średniowieczna technika oparta na cyklicznych okresach planetarnych. Kolejne planety władają kolejnymi okresami i podokresami życia. Okresy te różnią się dla urodzenia dziennego i nocnego. W urodzeniu dziennym planety władają poszczególnymi okresami życia w kolejności: Słońce, Wenus, Merkury, Księżyc, Saturn, Jowisz, Mars, a urodzeni nocnym w kolejności: Księżyc, Saturn, Jowisz, Mars, Słońce, Wenus, Merkury. Tabelę firdarii przedstawiono na Rys.143. ASTROLOG 4.2 Dane: FIRDARIA

| 4 | Druk | and the second | Konia | Obraz | Nowor | Men |
|---|------|----------------|-------|-------|-------|-----|
| - | Druk | <u>,</u> ,     | коріа | Obraz | INOWY | wen |

|    | FIR DAR                 | I A              |                     | loroskop testowy ur. 03.09.1987                                                                                              |
|----|-------------------------|------------------|---------------------|----------------------------------------------------------------------------------------------------|
| lp | okres czasu             | władca<br>okresu | władca<br>podokresu | prognozowane stany w okresach i podokresach                                                                                  |
|    | okres od 0 do 10 lat    | Słońce           |                     | Kreatywność, jasność, pragnienie osiągnięcia sukcesu, bycia zauważonym, pytanie o sens i cel życia                           |
| 1  | 03.09.1987 - 05.02.1989 | Słońce           | Słońce              | Satysfakcjonujące dzieciństwo, kochający rodzice, duży wpływ ojca zależny od pozycji Słońca w horoskopie natalnym            |
| 2  | 05.02.1989 - 12.07.1990 | Słońce           | Wenus               | Radość rodziców i krewnych, tworzenie pierwszych więzi, nauka współdziałania z innymi, odczuwanie przyjemności życia         |
| 3  | 12.07.1990 - 16.12.1991 | Słońce           | Merkury             | Komunikacja, poznawanie świata, pierwsze decyzje, kształtowanie swojego sposobu nauki, zawieranie pierwszych przyjaźni       |
| 4  | 16.12.1991 - 21.05.1993 | Słońce           | Księżyc             | Rozpoczęcie nauki, odkrywanie swojej własnej niezależności i potrzeb pod przewodnictwem rodziców, opiekunów i nauczycieli    |
| 5  | 21.05.1993 - 25.10.1994 | Słońce           | Saturn              | Przystosowanie się do szkolnego życia, nauka stawiania granic i wyrażania własnych potrzeb, bardzo ważne wsparcie ojca       |
| 6  | 25.10.1994 - 30.03.1996 | Słońce           | Jowisz              | Szczęśliwy okres, cieszenie sie życiem, szkolnymi doświadczeniami i przyjaciółmi, hobby, kontakt z dziadkiem i rodziną       |
| 7  | 30.03.1996 - 03.09.1997 | Słońce           | Mars                | Nieco trudny okres samopoznawania, radość z zajęć ze zwierzętami, pod koniec możliwa nagła zmiana rodzinnej fortuny          |
|    | okres od 10 do 18 lat   | Wenus            |                     | Poszukiwanie harmonii i piękna, chęć i ważność nawiązywanie relacji z bliskimi, szukanie przyjemności                        |
| 8  | 03.09.1997 - 25.10.1998 | Wenus            | Wenus               | Szczęśliwy okres, poprawa sytuacji materialnej rodziny, własne kieszonkowe, niezależne finanse, przyjemności i rozrywka      |
| 9  | 25.10.1998 - 16.12.1999 | Wenus            | Merkury             | Trudny okres, pogoń za rozrywką, przyjemnymi zajęciami i przyjaciółmi, nowe hobby, a być może klub, możliwa zmiana szkoły    |
| 10 | 16.12.1999 - 06.02.2001 | Wenus            | Księżyc             | Świadomość płci przeciwnej, chęć czerpania radości z życia, poznawanie cykli swego ciała, zainteresowanie sztuką i modą      |
| 11 | 06.02.2001 - 30.03.2002 | Wenus            | Saturn              | Potrzeba silnych relacji z przyjaciółmi i krewnymi, tworzenie głębokich więzi, wiara w siebie, możliwa zmiana szkoły/domu    |
| 12 | 30.03.2002 - 22.05.2003 | Wenus            | Jowisz              | Kontakty społeczne, życie towarzyskie, poszerzania zainteresowań, nowe zajęcia, kursy, podróże, cele, większa samoocena      |
| 13 | 22.05.2003 - 12.07.2004 | Wenus            | Mars                | Czas na znalezienie własnej drogi, większej niezależności a także wyzbycia się agresji, okres większej wagi rad kobiecych    |
| 14 | 12.07.2004 - 03.09.2005 | Wenus            | Słońce              | Okres zbierania owoców poprzednich decyzji, nauki partnerskiego, odpowiedzialnego funkcjonowania związku, wybór pracy        |
|    | okres od 18 do 31 lat   | Merkury          |                     | Pragnienie zdobywania wiedzy, nawiązywanie kontaktów z innymi ludźmi, zdobywanie doświadczeń życiowych                       |
| 15 | 03.09.2005 - 13.07.2007 | Merkury          | Merkury             | Dobry czas na zmiany w codziennym życiu i zawodzie, przeprowadzkę lub naukę nowych umiejętności, na podejmowanie decyzji     |
| 16 | 13.07.2007 - 21.05.2009 | Merkury          | Księżyc             | Potrzeba otwarcia się na zmiany, możliwość poznania partnera, nauka komunikacji i podejmowania wzajemnych decyzji w związku  |
| 17 | 21.05.2009 - 30.03.2011 | Merkury          | Saturn              | Czas korzystania z dokonanych wyborów, dokonywanie nowych dotyczących pracy i kariery, korzystnych w długiej perspektywie    |
| 18 | 30.03.2011 - 06.02.2013 | Merkury          | Jowisz              | Poszerzanie horyzontów, studiowanie, planowanie podróży, radosne wydarzenia, przyjmowanie pomocy, dotrzymanie zobowiązań     |
| 19 | 06.02.2013 - 16.12.2014 | Merkury          | Mars                | Niepokój, niepewność wyboru ścieżki życiowej, czas na niezależność, założenie rodziny, biznesu, na posłuchanie rad starszych |
| 20 | 16.12.2014 - 24.10.2016 | Merkury          | Słońce              | Radosny czas większych możliwości i kreatywnych pomysłów, wzrost pozycji społecznej i satysfakcji osobistej                  |
| 21 | 24.10.2016 - 03.09.2018 | Merkury          | Wenus               | Wielka waga nawiązanych kontaktów z kobietami, podejmowanie ważnych decyzji dotyczących życia uczuciowego i małżeństwa       |
|    | okres od 31 do 40 lat   | Księżyc          |                     | Chęć założenia rodziny lub jej powiększenia, znalezienia własnego domu, troska o zdrowie                                     |
| 22 | 03.09.2018 - 16.12.2019 | Księżyc          | Księżyc             | Zmiana rytmu życia, doświadczanie radości i smutków, założenie rodziny, przeprowadzka do nowego miejsca, remont domu         |
| 22 | 16 10 2010 20 02 2021   | Kalatwa          | Coluro              | Cras se relece stouch, shiph countries a ritrano, hudene ofisi composery i peorusis hereicarai ofus no miserum traju 💙       |

– 🗆 🗙

Rys.143. Przykładowa tabela firdarii dla urodzenia dziennego.

### 4.21. Efemerydy

W skład tej opcji wchodzą następujące podopcje:

- Efemerydy planetarne
  - Tabelaryczne
    - Planet
    - Planetoid i Czarnego Księżyca
  - Graficzne
  - Dynamiczne
- Aspekty efemerydalne
  - Tabelaryczne
  - Graficzne
  - Dynamiczne
- Współrzędne sferyczne planet
- Kalendarz efemerydalny
- Cykle deklinacyjne
- Szukanie aspektu
- Szukanie ingresu

- Tabele I linie aspektów efemerydalnych
- Zaćmienia
  - Słońca
  - Księżyca
- Fazy Księżyca
- Jałowy Bieg Księżyca
- Doby, domy i pasma księżycowe
  - Doby księżycowe
  - Progresywne domy księżycowe
  - Pasma posadowienia Księżyca
- Godziny planetarne
- Wschody i zachody planet
- Czasy Agnihotry
- Tattwy

### 4.21.1. Efemerydy planetarne

Po wybraniu podopcji **Efemerydy planetarne** należy wybrać efemerydy tabelaryczne, graficzne, bądź dynamiczne.

### 4.21.1.1. Efemerydy tabelaryczne

**Efemerydy tabelaryczne** można sporządzić dla planet wraz z planetoidami i Lilith. Niezależnie od ustawień w menu pozycje Ceres, Eris, Chirona i Czarnego Księżyca w efemerydach planetoid są zawsze wyświetlane obok pozycji innych planetoid.

Efemerydy obliczane są, wyświetlane i drukowane na zadeklarowany miesiąc i rok. Obok liczby dnia określany jest dzień tygodnia i czas gwiazdowy o północy w Greenwich. Pozycje planet obliczane są w czasie GMT (rzeczywistym) lub TDT (efemerydalnym), zależnie od ustawień w menu. Długości ekliptyczne i deklinacje podawane są w zaokrągleniu do 1 minuty kątowej. Znak zodiaku, w którym aktualnie znajduje się planeta, podawany jest w pierwszej linii lub przy pozycji planety, gdy przechodzi ona do innego znaku i oznaczony jest ciemniejszym kolorem niebieskim. **R** oznacza retrogradację, przy czym oznaczona jest ona w drugiej linii, gdy planeta retrograduje od początku miesiąca, bądź w linii dnia, w którym planeta zaczęła poruszać się ruchem wstecznym i oznaczona jest kolorem czerwonym. Analogicznie stosowany jest symbol **D**, oznaczający zmianę ruchu wstecznego na prosty. Jest on w kolorze zielonym.

ASTROLOG 4.2 TABELARYCZNE EFEMERYDY PLANET I PLANETOID

- 🗆 ×

| •       | EFEM              | ERY                  | DY                   | baźdz     | iernik               | 202                  | 1        |           |         |            |             |          |          | Gre      | enwi                                     | ch, c   | zas 0    | 0:00    | UT                   |
|---------|-------------------|----------------------|----------------------|-----------|----------------------|----------------------|----------|-----------|---------|------------|-------------|----------|----------|----------|------------------------------------------|---------|----------|---------|----------------------|
| data    | czasgwiaz.<br>hms | 0                    | D                    | ¥         | Ŷ                    | ď                    | 2        | ħ         | ፠       | Ψ          | ¥           | Դ        | ¥        | ş        | ð                                        | ę       | \$       | *       | *                    |
| 1 Pt    | 00 39 47          | 08£02'               | 29532'               | 24 - 37'  | 22 <sup>m</sup> .51' | 10-24'               | 22≈49'   | 06≈58'    | 14건06'  | 21€20'     | 24√319'     | 04II 24' | 08II 17' | 11II.56' | 24\024'                                  | 10\046' | 13)€34'  | 16×"31' | 05 <sup>m</sup> .18' |
| 2 S     | 00 43 44          | 09° 01'              | 12-211'              | 24R06'    | 23° 58'              | 11° 03'              | 22R46'   | 06R57'    | 14R04'  | 21R19'     | 24R19'      | 04° 21'  | 08° 24'  | 11° 59'  | 24R23'                                   | 10R44'  | 13R21'   | 16° 46' | 05° 49'              |
| 3 N     | 00 47 40          | 10° 00'              | 25° 13'              | 23° 27'   | 25° 04'              | 11° 42'              | 22° 43'  | 06° 56'   | 14° 03' | 21° 17'    | 24° 19'     | 04° 18'  | 08° 31'  | 12° 01'  | 24° 22'                                  | 10° 41' | 13° 08'  | 17° 02' | 06° 20'              |
| 4 P     | 00 51 37          | 10° 59'              | 08m240'              | 22° 40'   | 26° 11'              | 12° 22'              | 22° 40'  | 06° 55'   | 14° 01' | 21° 16'    | 24° 19'     | 04° 15'  | 08° 37'  | 12° 03'  | 24° 22'                                  | 10° 38' | 12° 55'  | 17° 17' | 06° 51'              |
| 5 W     | 00 55 33          | 11° 58'              | 22° 32'              | 21° 47'   | 27° 17'              | 13° 01'              | 22° 37'  | 06° 55'   | 13° 59' | 21° 14'    | 24° 19'     | 04° 12'  | 08° 44'  | 12° 05'  | 24° 21'                                  | 10° 35' | 12° 43'  | 17° 32' | 07° 23'              |
| 6 Ś     | 00 59 30          | 12° 58'              | 06-245'              | 20° 47'   | 28° 23'              | 13° 40'              | 22° 35'  | 06° 54'   | 13° 57' | 21° 12'    | 24° 19'     | 04° 08'  | 08° 51'  | 12° 07'  | 24° 21'                                  | 10° 33' | 12° 31'  | 17° 48' | 07° 54'              |
| 7 C     | 01 03 26          | 13° 57'              | 21° 14'              | 19° 43'   | 29° 29'              | 14° 20'              | 22° 32'  | 06° 54'   | 13° 55' | 21° 11'    | 24° 19'     | 04° 05'  | 08° 57'  | 12° 08'  | 24° 20'                                  | 10° 30' | 12° 19'  | 18° 04' | 08° 25'              |
| 8 Pt    | 01 07 23          | 14° 56'              | 05 <sup>m</sup> .54' | 18° 34'   | 00×"35'              | 14° 59'              | 22° 30'  | 06° 53'   | 13° 53' | 21° 09'    | 24D19'      | 04° 02'  | 09° 04'  | 12° 08'  | 24° 20'                                  | 10° 27' | 12° 07'  | 18° 20' | 08° 57'              |
| 9 S     | 01 11 20          | 15° 55'              | 20° 36'              | 17° 24'   | 01° 40'              | 15° 39'              | 22° 28'  | 06° 53'   | 13° 50' | 21° 08'    | 24° 19'     | 03° 59'  | 09° 11'  | 12° 08'  | 24° 19'                                  | 10° 25' | 11° 56'  | 18° 36' | 09° 28'              |
| 10 N    | 01 15 16          | 16° 54'              | 05×'14'              | 16° 13'   | 02° 46'              | 16° 18'              | 22° 27'  | 06° 53'   | 13° 48' | 21° 07'    | 24° 19'     | 03° 56'  | 09° 17'  | 12R08'   | 24° 18'                                  | 10° 22' | 11° 45'  | 18° 52' | 09° 59'              |
| 11 P    | 01 19 13          | 17° 54'              | 19° 43'              | 15° 04'   | 03° 51'              | 16° 58'              | 22° 25'  | 06° 53'   | 13° 46' | 21° 05'    | 24° 19'     | 03° 53'  | 09° 24'  | 12° 08'  | 24° 18'                                  | 10° 19' | 11° 34'  | 19° 09' | 10° 31'              |
| 12 W    | 01 23 09          | 18° 53'              | 04\/\00'             | 13° 58'   | 04° 56'              | 17° 37'              | 22° 24'  | 06D53'    | 13° 44' | 21° 04'    | 24° 20'     | 03° 49'  | 09° 31'  | 12° 07'  | 24° 17'                                  | 10° 17' | 11° 24'  | 19° 26' | 11° 02'              |
| 13 Ś    | 01 27 06          | 19° 53'              | 18° 02'              | 12° 58'   | 06° 01'              | 18° 17'              | 22° 22'  | 06° 53'   | 13° 42' | 21° 02'    | 24° 20'     | 03° 46'  | 09° 37'  | 12° 05'  | 24° 17'                                  | 10° 14' | 11° 14'  | 19° 42' | 11° 34'              |
| 14 C    | 01 31 02          | 20° 52'              | 01~50'               | 12° 05'   | 07° 05'              | 18° 57'              | 22° 22'  | 06° 53'   | 13° 40' | 21° 01'    | 24° 20'     | 03° 43'  | 09° 44'  | 12° 04'  | 24° 16'                                  | 10° 11' | 11° 04'  | 19° 59' | 12° 05'              |
| 15 Pt   | 01 34 59          | 21° 51'              | 15° 23'              | 11° 21'   | 08° 10'              | 19° 36'              | 22° 21'  | 06° 54'   | 13° 37' | 21° 00'    | 24° 20'     | 03° 40'  | 09° 51'  | 12° 01'  | 24° 15'                                  | 10° 09' | 10° 55'  | 20° 16' | 12° 37'              |
| 16 S    | 01 38 55          | 22° 51'              | 28° 42'              | 10° 46'   | 09° 14'              | 20° 16'              | 22° 20'  | 06° 54'   | 13° 35' | 20° 58'    | 24° 20'     | 03° 37'  | 09° 57'  | 11° 59'  | 24° 15'                                  | 10° 06' | 10° 46'  | 20° 33' | 13° 09'              |
| 17 N    | 01 42 52          | 23° 50'              | 11)€48'              | 10° 23'   | 10° 18'              | 20° 56'              | 22° 20'  | 06° 54'   | 13° 33' | 20° 57'    | 24° 21'     | 03° 34'  | 10° 04'  | 11° 56'  | 24° 14'                                  | 10° 03' | 10° 38'  | 20° 51' | 13° 40'              |
| 18 P    | 01 46 49          | 24° 50'              | 24° 40'              | 10° 10'   | 11° 21'              | 21° 36'              | 22° 20'  | 06° 55'   | 13° 31' | 20° 56'    | 24° 21'     | 03° 30'  | 10° 11'  | 11° 53'  | 24° 14'                                  | 10° 01' | 10° 30'  | 21° 08' | 14° 12'              |
| 19 W    | 01 50 45          | 25° 49'              | 07 <sup>(</sup> 19'  | 10° 08'   | 12° 25'              | 22° 16'              | 22D20'   | 06° 56'   | 13° 28' | 20° 54'    | 24° 21'     | 03° 27'  | 10° 18'  | 11° 49'  | 24° 13'                                  | 09° 58' | 10° 22'  | 21° 26' | 14° 44'              |
| 20 Ś    | 01 54 42          | 26° 49'              | 19° 47'              | 10D18'    | 13° 28'              | 22° 55'              | 22° 20'  | 06° 57'   | 13° 26' | 20° 53'    | 24° 22'     | 03° 24'  | 10° 24'  | 11° 45'  | 24° 12'                                  | 09° 56' | 10° 14'  | 21° 43' | 15° 15'              |
| 21 C    | 01 58 38          | 27° 49'              | 02\02'               | 10° 38'   | 14° 31'              | 23° 35'              | 22° 21'  | 06° 58'   | 13° 24' | 20° 52'    | 24° 22'     | 03° 21'  | 10° 31'  | 11° 41'  | 24° 12'                                  | 09° 53' | 10° 07'  | 22° 01' | 15° 47'              |
| 22 Pt   | 02 02 35          | 28° 48'              | 14° 08'              | 11° 08'   | 15° 33'              | 24° 15'              | 22° 21'  | 06° 59'   | 13° 21' | 20° 50'    | 24° 23'     | 03° 18'  | 10° 38'  | 11° 36'  | 24° 11'                                  | 09° 51' | 10° 00'  | 22° 19' | 16° 19'              |
| 23 S    | 02 06 31          | 29° 48'              | 26° 04'              | 11° 47'   | 16° 36'              | 24° 55'              | 22° 22'  | 07° 00'   | 13° 19' | 20° 49'    | 24° 23'     | 03° 14'  | 10° 44'  | 11° 30'  | 24° 11'                                  | 09° 48' | 09° 54'  | 22° 37' | 16° 51'              |
| 24 N    | 02 10 28          | 00 <sup>m</sup> .48' | 071154'              | 12° 35'   | 17° 38'              | 25° 35'              | 22° 23'  | 07° 01'   | 13° 16' | 20° 48'    | 24° 24'     | 03° 11'  | 10° 51'  | 11° 25'  | 24° 10'                                  | 09° 46' | 09° 48'  | 22° 55' | 17° 23'              |
| 25 P    | 02 14 24          | 01° 47'              | 19° 41'              | 13° 30'   | 18° 39'              | 26° 15'              | 22° 24'  | 07° 02'   | 13° 14' | 20° 47'    | 24° 24'     | 03° 08'  | 10° 58'  | 11° 19'  | 24° 09'                                  | 09° 43' | 09° 42'  | 23° 14' | 17° 54'              |
| 26 W    | 02 18 21          | 02° 47'              | 012329'              | 14° 32'   | 19° 41'              | 26° 55'              | 22° 26'  | 07° 04'   | 13° 12' | 20° 46'    | 24° 25'     | 03° 05'  | 11° 04'  | 11° 12'  | 24° 09'                                  | 09° 41' | 09° 37'  | 23° 32' | 18° 26'              |
| 27 Ś    | 02 22 18          | 03° 47'              | 13° 21'              | 15° 40'   | 20° 42'              | 27° 35'              | 22° 27'  | 07° 05'   | 13° 09' | 20° 45'    | 24° 25'     | 03° 02'  | 11° 11'  | 11° 05'  | 24° 08'                                  | 09° 38' | 09° 32'  | 23° 51' | 18° 58'              |
| 28 C    | 02 26 14          | 04° 47'              | 25° 22'              | 16° 53'   | 21° 43'              | 28° 16'              | 22° 29'  | 07° 07'   | 13° 07' | 20° 44'    | 24° 26'     | 02° 59'  | 11° 18'  | 10° 58'  | 24° 08'                                  | 09° 36' | 09° 28'  | 24° 09' | 19° 30'              |
| 29 Pt   | 02 30 11          | 05° 47'              | 07-238'              | 18° 10'   | 22° 43'              | 28° 56'              | 22° 31'  | 07° 09'   | 13° 04' | 20° 43'    | 24° 27'     | 02° 55'  | 11° 24'  | 10° 51'  | 24° 07'                                  | 09° 33' | 09° 24'  | 24° 28' | 20° 02'              |
| 30 S    | 02 34 07          | 06° 47'              | 20° 13'              | 19° 32'   | 23° 43'              | 29° 36'              | 22° 34'  | 07° 11'   | 13° 02' | 20° 42'    | 24° 27'     | 02° 52'  | 11° 31'  | 10° 43'  | 24° 06'                                  | 09° 31' | 09° 20'  | 24° 47' | 20° 34'              |
| 31 N    | 02 38 04          | 07° 47'              | 03™12'               | 20° 56'   | 24° 42'              | 00 <sup>m</sup> .16' | 22° 36'  | 07° 13'   | 12° 59' | 20° 41'    | 24° 28'     | 02° 49'  | 11° 38'  | 10° 35'  | 24° 06'                                  | 09° 29' | 09° 17'  | 25° 06' | 21° 06'              |
| 1 Pt    | 00 39 47          | 3°11S                | 24°24N               | 12'56S    | 20°36S               | 3*28S                | 15°01S   | 19°19S    | 15°40N  | 4°31S      | 22°53S      | 21°01N   | Anne     | 16°02N   | 1°16S                                    | 6°28N   | 4°37S    | 11°01S  | 9°14S                |
| 10 N    | 01 15 16          | 6°39S                | 21°25S               | 8°02'     | 23°25'               | 5°49'                | 15°08'   | 19°21'    | 15*35'  | 4°36'      | 22°53'      | 20°56'   |          | 16°09'   | 1°18'                                    | 6°17'   | 6°28'    | 11°42'  | 10°55'               |
| 19 W    | 01 50 45          | 9°59S                | 0°59'                | 3*04'     | 25°30'               | 8°08'                | 15°09'   | 19°20'    | 15°29'  | 4°41'      | 22°53'      | 20°51'   |          | 16°16'   | 1°20'                                    | 6°07'   | 8°05'    | 12°18'  | 12°32'               |
| 28 C    | 02 26 14          | 13'07S               | 25°12N               | 4°41'     | 26°47'               | 10"24"               | 15°05'   | 19°17'    | 15'22'  | 4*45'      | 22*52'      | 20*45'   |          | 16'22'   | 1*21'                                    | 5°57'   | 9°27'    | 12*50'  | 14°03'               |
| Convrig | ht@ 1080.20       | 21 Zhion             | iow Arań             | ski & Jan | Chwiez               | TILK - JADAD         | vastrolo | a info nl | 1.0     | 1. 5. 5. 7 | Sec. al and | 1.000    |          |          | 1. 1. 1. 1. 1. 1. 1. 1. 1. 1. 1. 1. 1. 1 | 1000    | 35 D 3 4 | and the |                      |

ਭ Druk 🏋 Kopia Obraz Poprzedni Następny Nowy Menu

Rys.144. Przykładowe miesięczne efemerydy tabelaryczne planet

Deklinacja dodatnia oznaczona jest przez "**N**", a ujemna przez "**S**". Oznaczenia te podane są w pierwszym wierszu, a także każdorazowo przy zmianie znaku deklinacji na przeciwny. Dla miesięcy 31-dniowych deklinacja podawana jest dla dnia 1, 10, 19 i 28-ego. Dla miesięcy krótszych - 1, 8, 15, 22 i 29-ego (w lutym w latach nieprzestępnych dla 28-ego). Efemerydy obejmują lata 10000 p.n.e. do 10000 n.e. (dla Plutona, Ceres, Eris i planetoid 1 p.n.e. – 2500 n.e.).

Na Rys.144 przedstawiono przykładowe tabelaryczne efemerydy planet. Podopcje "**Następny**" i "**Poprzedni**" pozwalają na sporządzenie efemeryd na następny bądź poprzedni miesiąc, "**Nowy**" – wybranie innego miesiąca i roku, poza tym efemerydy tabelaryczne można wydrukować, skopiować, zapisać ich obraz na dysk lub powrócić do głównego menu.

### 4.21.1.2. Efemerydy graficzne

**Efemerydy graficzne** pozwalają graficznie ukazać ruch planet na tle znaków zodiaku, umieszczonych na osi pionowej, oś pozioma jest osią czasu. Podobnie, jak dla graficznych tranzytów, z formularza okresowego wybiera sie określoną planetę lub grupę planet, podając odpowiedni zakres

#### czasowy.

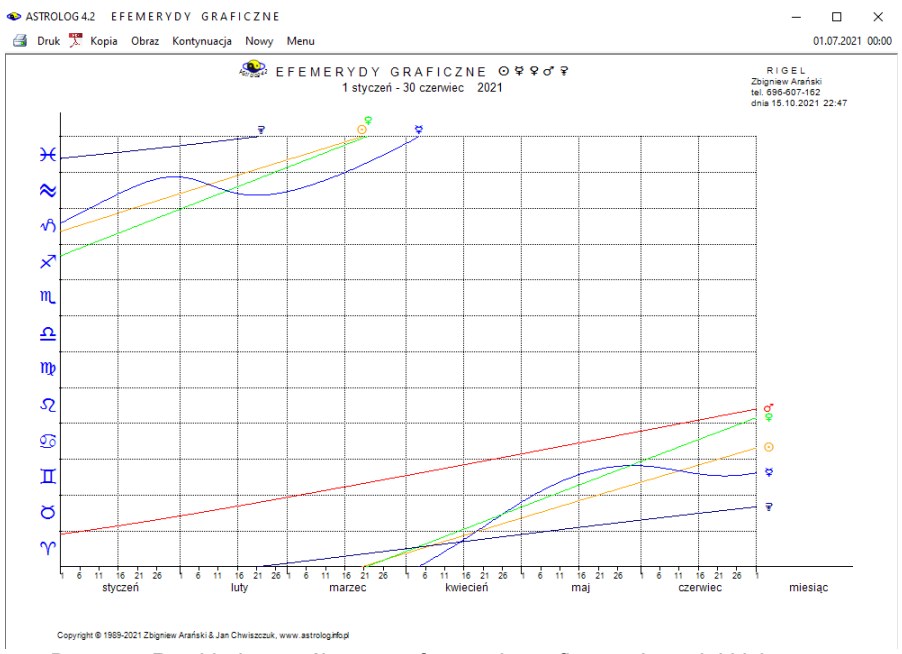

Rys.145. Przykładowe półroczne efemerydy graficzne planet lekkich

W celu ułatwienia wyboru grupy planet, umożliwiono wybór z przycisków planet lekkich, ciężkich oraz wszystkich, zadeklarowanych w ustawieniach menu. W przypadku Księżyca zakresem analizy jest wybrany miesiąc, dla Słońca, Merkurego i Wenus analizowany jest wybrany miesiąc lub rok, dla Marsa i Ceres okres roczny lub 12 – letni, a dla pozostałych planet 12 - letni, 25 - letni lub 100 - letni. Zaznaczając pole wyboru "**1 / 2**" można wybrać zakres półmiesięczny i półroczny. Analiza rozpoczyna się od podania miesiąca i roku początkowego i może być kontynuowana po kliknięciu w podopcję menu "**Kontynuacja**". Dla Merkurego, Wenus, Marsa, Jowisza, Saturna, Urana, Neptuna i Plutona można wykreślić również heliocentryczne pozycje planet. Efemerydy graficzne można wydrukować, skopiować, zapisać ich obraz na dysk lub powrócić do głównego menu. Podopcja "**Nowy**" umożliwia powrót do formularza okresowego i wybór innej grupy planet lub innego zakresu czasowego.

Na Rys.145 przedstawiono przykładowe efemerydy graficzne planet lekkich w okresie półrocznym, a na Rys.146 przykładowe efemerydy planet ciężkich w okresie 25-letnim.

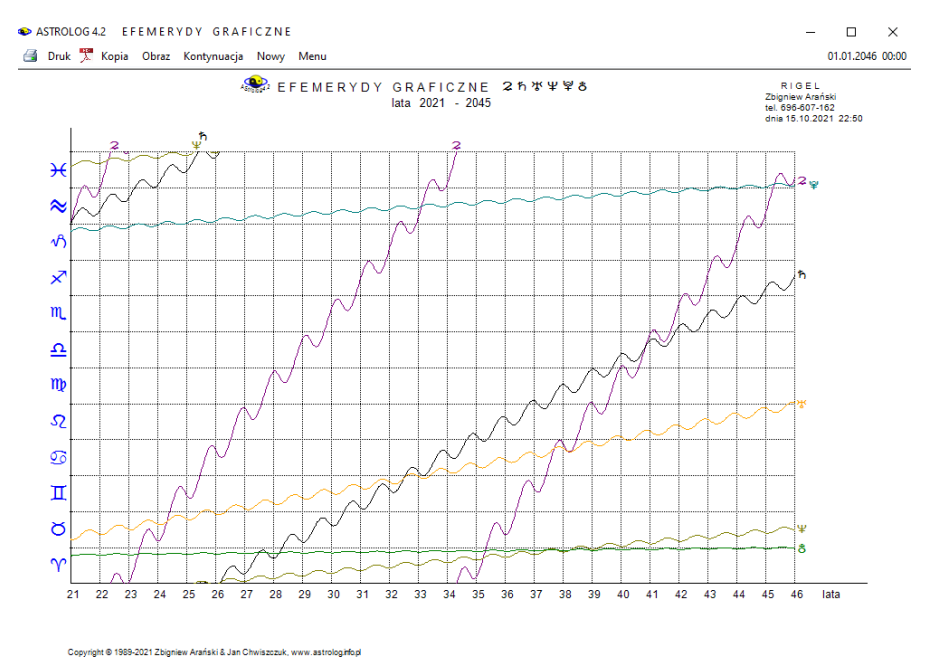

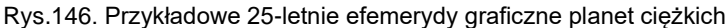

### 4.21.1.3. Efemerydy dynamiczne

**Efemerydy dynamiczne** (Rys.147) pozwalają obserwować dynamicznie ruch planet, Węzła Księżycowego, Czarnego Księżyca i Chirona zgodnie z przyjętym krokiem czasowym. Symbole planet otoczone są okręgami, wyznaczającymi ich położenie. Na osi pionowej zaznaczono deklinację w stopniach, na północ i południe w zakresie 35° od równika. Na osi poziomej zaznaczono zodiak w pełnym zakresie od 0 – 360°. Dobierając krok, obserwować można przemieszczanie się planet i zmianę ich położeń zarówno w zakresie ich długości ekliptycznych, jak i deklinacji, choć wielkości te stanowią współrzędne dwóch różnych układów sferycznych.
#### ASTROLOG 4.2 EFEMERYDY DYNAMICZNE

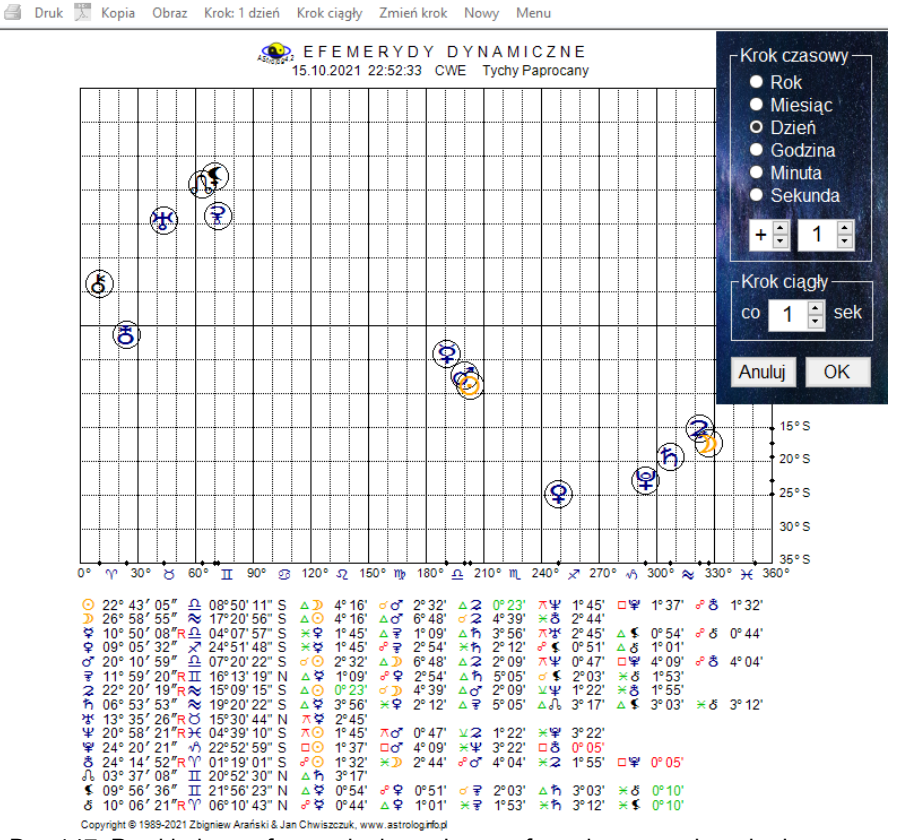

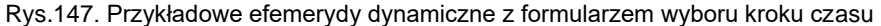

Doskonale widać retrogradację planet oraz tworzenie aspektów aplikacyjnych i separacyjnych na tle znaków zodiaku. Pod siatką współrzędnych podano położenie planet w znakach zodiaku, a także ich deklinację oraz tworzone przez kolejne planety aspekty. Odchyłkę aspektu od aspektu dokładnego podano w stopniach i minutach łuku. Wartość odchyłki poniżej pół stopnia przedstawiono kolorem aspektu, tzn. przykładowo trygon w kolorze zielonym, opozycję w kolorze czerwonym, a koniunkcję w kolorze żółtym. Wartości powyżej pół stopnia, na tle granatowym, przedstawiono w kolorze białym, a gdy wybrane tło jest popielate lub białe - w czarnym. Przyjęty krok można modyfikować klikając opcję menu "**Zmiana kroku**" i zmieniając jego wartość w formularzyku, pojawiającym się w prawym górnym rogu, posługując się przyciskami strzałkowymi. Można również zmienić znak kroku na przeciwny. Przycisk

"Krok ciągły" umożliwia automatyczne wykonanie kolejnych kroków w odstępach czasu od 1 do 10 sek. Po kliknięciu w podopcje "Zatrzymaj" bieg planet zostaje zatrzymany. Podopcja "Nowy" umożliwia powrót do formularza wprowadzania czasu i miejscowości, a "Menu" do głównego menu programu.

### 4.21.2. Aspekty efemerydalne

Po wybraniu podopcji **Aspekty efemerydalne** można wybrać aspekty efemerydalne tabelaryczne, graficzne, bądź dynamiczne.

### 4.21.2.1. Aspekty efemerydalne tabelaryczne

Po wyborze tej podopcji analizowane zostają aspekty tworzone przez poruszające się planety między sobą. Wybrać można pojedynczą planetę lub dowolną grupę planet. Możliwe jest wybranie prezentacji wierszowej przybliżonej bądź dokładnej.

Przy prezentacji wierszowej przybliżonej (Rys.148) można dokonać obliczeń aspektów efemerydalnych w okresie kalendarzowym miesięcznym lub rocznym (za wyjątkiem wybranego Księżyca), określonym - od początkowego do końcowego miesiąca i roku dla przedziałów miesięcznych lub od początkowego do końcowego roku dla przedziałów rocznych oraz okresu 10-letniego od początkowego miesiąca i roku dla przedziałów miesięcznych lub 100-letniego od początkowego roku dla przedziałów rocznych.

| ASTROLOG 4.2 A | SPEKTY EFEM        | 1ERYDALNE TA      | ABELARYCZN | E      |        |        |            | - 🗆 🗙          |
|----------------|--------------------|-------------------|------------|--------|--------|--------|------------|----------------|
| 🛃 Druk 🌹 Kopia | a Obraz Kontynu    | iacja Nowy Men    | u          |        |        |        |            | 01.01.2022 00: |
| 🔹 ASPI         | EKTY EFEN          | IERYDALNI         | E 2 ħ ₩    | Ψ₽ð    |        | 01.01  | 2021 - 31. | 12.2021 GMT    |
| data           | aspekt             | aspekt            | aspekt     | aspekt | aspekt | aspekt | aspekt     | aspekt         |
| styczeń        | 17 20%             |                   |            |        |        |        |            |                |
| luty           | 17 ኸ⊔ሄ             |                   |            |        |        |        |            |                |
| marzec         | 21 ⋧⊻¥             |                   |            |        |        |        |            |                |
| kwiecień       | 5 <b>2</b> ×ð      | 21 ⋧⊻¥R           |            |        |        |        |            |                |
| czerwiec       | 14 <b>ጸኾ 🖓 ሄ</b>   |                   |            |        |        |        |            |                |
| sierpień       | 28 R≌⊡& R          |                   |            |        |        |        |            |                |
| wrzesień       | 10 R <b>⋧</b> ×ð R | 11 R <b>⋧</b> ⊻ŸR |            |        |        |        |            |                |
| październik    | 7 ≌⊡ðR             |                   |            |        |        |        |            |                |
| listopad       | 18 <b>⋧</b> ×ðR    | 27 ⋧⊻¥            |            |        |        |        |            |                |
| anudzioń       | 24 5 - 34 9        |                   |            |        |        |        |            |                |

Rys.148. Przykładowa tabelaryczna roczna prezentacja wierszowa przybliżona aspektów efemerydalnych planet ciężkich

♠ ASTROLOG 4.2 ASPEKTY EFEMERYDALNE TABELARYCZNE

| - |            | ×     |
|---|------------|-------|
|   | 01.11.2021 | 00:00 |

| ASPE            | KTY I | EFEM       | ERYI  | DALNE          |       |                       |       |                       |       |                          | 0     | 1.10.2 | 021   | - 31.1                | 0.202 | 21 GN |
|-----------------|-------|------------|-------|----------------|-------|-----------------------|-------|-----------------------|-------|--------------------------|-------|--------|-------|-----------------------|-------|-------|
| data            | asp   | ekt        | asp   | ekt            | asp   | ekt                   | asp   | ekt                   | asp   | ekt                      | asp   | ekt    | asp   | ekt                   | asp   | ekt   |
| 1 piątek        | 06:55 | ⊙∆≮        | 09:17 | ⊅∺Ք            | 11:18 | R₽°°₿R                | 12:57 | ර්℃ර්R                | 14:09 | ⊅₀°ħR                    | 14:18 | RŸ⊐ŸR  | 16:49 | D×€                   | 17:34 | ⊙∗⊅   |
|                 | 21:17 | ⊅⊿ර්R      | 21:45 | D∺o            | 23:37 | ⊅×₹                   |       |                       |       |                          |       |        |       |                       |       |       |
| 2 sobota        | 01:56 | 1¥⊻₽       | 03:31 | גר⊇עגצ         | 07:51 | ₽×₽₽                  | 09:07 | ⊊⊼ðR                  | 16:51 | ⊅⊼ΨR                     | 19:28 | ⊅°≎2R  | 20:56 | D×¥R                  | 22:22 | ⊉⊼⊈   |
|                 | 22:28 | ⊅∆ðR       | 23:42 | ⊅⊡₽            |       |                       |       |                       |       |                          |       |        |       |                       |       |       |
| 3 niedziela     | 12:22 | Q,7≛       | 15:49 | ⊙ංජR           | 16:13 | ⊅⊡Դ                   | 20:56 | ⊅⊼ħR                  | 23:55 | ⊅□≮                      |       |        |       |                       |       |       |
| 4 poniedziałek  | 00:04 | R₽∆⋧R      | 03:26 | ¢⊼א            | 04:23 | ⊙⊻⊅                   | 05:57 | ⊅⊔⊰                   | 06:47 | ⊅⊻o*                     | 09:18 | ⊅⊿ዥR   | 21:47 | ⊅₀°ΨR                 | 22:48 | ⊅⊻Ÿ   |
| 5 wtorek        | 00:09 | ⊅⊼⋧r       | 02:51 | ⊙∆≩            | 03:03 | ⊅Ճຌե                  | 03:07 | ¢⊼מ                   | 08:46 | ))×₽                     | 13:52 | RŸ⊼¥R  | 19:39 | ⊅∆Ռ                   |       |       |
| 6 środa         | 00:15 | ⊅∆ħR       | 03:31 | ⊅∆≮            | 06:18 | ⊅ిరr                  | 08:56 | ⊅∿⊰                   | 09:25 | σ <sup>*</sup> ⊼፟፟፟፟፟፟፟ጞ | 11:05 | ⊙⊲⊅    | 11:56 | <b>⊅</b> ⊼ <b>ሄ</b> R | 12:03 | ⊅ಂರ್  |
|                 | 21:39 | DďŸR       | 23:09 | ⊙ <b>⊼</b> ሄ የ | 23:54 | ⊅⊼ΨR                  |       |                       |       |                          |       |        |       |                       |       |       |
| 7 czwartek      | 02:08 | ⊅∆⋧r       | 05:03 | ⊅ם¥R           | 05:05 | ⊅°°₿R                 | 14:36 | ⊉⊻₽                   | 20:58 | ⊅⊼ቤ                      |       |        |       |                       |       |       |
| 8 piątek        | 01:37 | D⊔ħR       | 04:01 | ⊙₀ơ            | 05:12 | ⊅⊼≮                   | 07:25 | ¢⊼א                   | 10:11 | ⊅⊼≩R                     | 12:59 | ⊅∘୬⊀℞  | 15:32 | ⊅⊻q                   | 15:48 | ⊙⊻⊅   |
|                 | 17:30 | ¥□ðR       | 19:09 | ⊅⊻¥R           |       |                       |       |                       |       |                          |       |        |       |                       |       |       |
| 9 sobota        | 00:52 | D∆¥R       | 03:03 | D⊐⊋R           | 06:04 | ¢⊼מ                   | 06:05 | ۷×۲                   | 16:18 | ⊙ďŸR                     | 19:36 | ⊅օՉ    | 21:51 | ⊅ஃԱ                   | 22:48 | ۲¢∘۲  |
| 10 niedziela    | 02:43 | ⊅×ħR       | 06:44 | D° €           | 08:26 | ⊅∆ðR                  | 11:23 | ⊅°≩R                  | 14:08 | ⊅⊼፟፟¥R                   | 16:48 | D×₽R   | 19:11 | ))⊁o*                 | 20:44 | ⊙⋇⊅   |
| 11 poniedziałek | 00:36 | <b>₽</b> ใ | 02:16 | D⊐ΨR           | 04:30 | <b>⊅</b> × <b>2</b> R | 07:39 | ⊅∆ðR                  | 07:42 | ע⊈ע                      | 23:42 | ⊅⊼Դ    |       |                       |       |       |
| 12 wtorek       | 01:43 | ⊅⊻₽        | 04:54 | ⊅⊻ħR           | 05:30 | R₽́⊼℁℞                | 09:27 | ⊅⊼≮                   | 10:39 | ⊅⊔ຽຮ                     | 13:48 | ⊅⊼≩R   | 15:50 | D⊐¥R                  | 16:33 | ⊅⊿ሤ   |
| 13 środa        | 00:27 | ⊅⊡ď        | 03:25 | ⊙□⊅            | 05:10 | »×ΨR                  | 07:29 | ⊅⊻2R                  | 10:47 | ⊅⊔ðR                     | 10:53 | ≱∘⊈    | 19:26 | ₽×ħ                   |       |       |
| 14 czwartek     | 00:36 | R₽∆₹R      | 03:18 | ⊅∆Ռ            | 03:32 | $\odot \pi \Psi R$    | 08:54 | Dơħ                   | 10:03 | ))×₽                     | 14:03 | ⊅∆≮    | 14:41 | ⊅×&צ                  | 17:08 | ⊅∆Ÿ   |
|                 | 18:01 | ⊅∆₹R       | 20:51 | גר⊡ע צ         |       |                       |       |                       |       |                          |       |        |       |                       |       |       |
| 15 piątek       | 07:57 | ⊅∆ơ        | 10:02 | ⊅⊻¥R           | 11:45 | 0 <b>∆2</b> R         | 12:29 | ⊅₀2R                  | 12:32 | ⊙∆⊅                      | 15:55 | ⊅×ðR   | 16:05 | ⊅⊻¥                   |       |       |
| 16 sobota       | 08:55 | ⊅⊏Ռ        | 14:59 | ⊅⊻ħ            | 18:16 | ₽₀°€                  | 18:47 | ₽∆ðR                  | 20:47 | ⊅□≮                      | 20:48 | ⊅⊻ຽຮ   | 20:59 | ⊅⊐₽                   | 21:26 | ⊅⊼Ÿ   |
|                 | 22:01 | ⊈∺రR       |       |                |       |                       |       |                       |       |                          |       |        |       |                       |       |       |
| 17 niedziela    | 00:15 | ⊅⊐₹R       | 00:32 | o™⊼₩R          | 01:23 | R¥×₽                  | 03:14 | <b>⊅</b> ⊬ <b>ሄ</b> R | 09:32 | ⊙°ðR                     | 12:18 | ⊙⊡¥    | 16:59 | D♂¥R                  | 17:55 | ⊅⊼ơ   |
|                 | 19:36 | ⊅⊻⋧r       | 22:18 | R₽∆⊈           | 23:10 | ⊅⊻ðR                  | 23:24 | ۷×۲                   |       |                          |       |        |       |                       |       |       |
| 18 poniedziałek | 00:20 | ⊙⊼⊅        | 11:12 | ₽。₽₽₿          | 16:39 | ⊅∺Ք                   | 23:14 | א×ה                   |       |                          |       |        |       |                       |       |       |

Rys.149. Przykładowe tabelaryczne miesięczne dokładne aspekty efemerydalne planet.

Przy prezentacji wierszowej dokładnej (Rys.149) stosowany jest okres kalendarzowy miesieczny, określony - od początkowego do końcowego miesiąca i roku oraz 10-letni - od początkowego miesiąca i roku. Dla prezentacji przybliżonej i przedziałów rocznych obliczenia dokonywane są co pół miesiąca, a aspekty podawane z dokładnością do 1 dnia, dla przedziałów miesięcznych codziennie, a aspekty podawane z dokładnością do 1 godziny. Przy prezentacji dokładnej obliczenia przeprowadzane są co godzine, a czas aspektu podawany z dokładnością do 1 minuty. Dla przedziałów miesięcznych podawany jest dzień tygodnia. Dla każdego okresu możliwa jest opcjonalna analiza aspektów małych - półkwadratury i półtorakwadratury. Analiza jest kontynuowana po kliknięciu podopcji "Kontynuacja". Aspekty efemerydalne można wydrukować, skopiować, zapisać ich obraz na dysk lub powrócić do głównego menu. Podopcja "Nowy" umożliwia powrót do formularza okresowego i wybór innej grupy planet lub innego zakresu czasowego. Wybierając w formularzu okresowym "Prezentację graficzną" możemy przejść do graficznej analizy aspektów efemerydalnych bez powracania do głównego menu.

### 4.21.2.2. Aspekty efemerydalne graficzne

**Prezentacja graficzna aspektów efemerydalnych** (Rys.150) dotyczy wybranej planety (poprzez kliknięcie odnośnego pola wyboru) i pozwala na obserwacje przebiegu aspektów efemerydalnych w zakresie 2° od dokładnego aspektu.

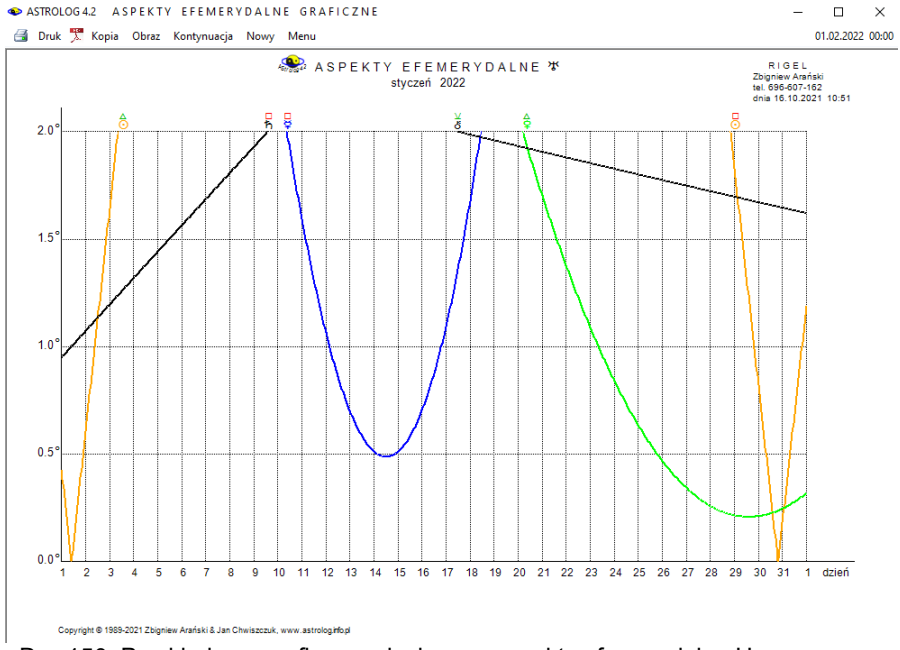

Rys.150. Przykładowe graficzne miesięczne aspekty efemerydalne Urana

Analizowane są aspekty wybranej planety (oprócz Księżyca) do planet pozostałych w cyklu miesięcznym, a Księżyca do pozostałych planet w cyklu dziennym w czasie uniwersalnym. Cykl miesięczny może być podzielony na dwa cykle półmiesięczne. Można zadeklarować pomijanie lub uwzględnianie półsekstyli i kwinkunksów.

Analiza jest kontynuowana po kliknięciu podopcji **"Kontynuacja".** Aspekty efemerydalne można wydrukować, skopiować, zapisać ich obraz na dysk lub powrócić do głównego menu. Podopcja "**Nowy**" umożliwia powrót do formularza okresowego i wybór innej grupy planet lub innego cyklu.

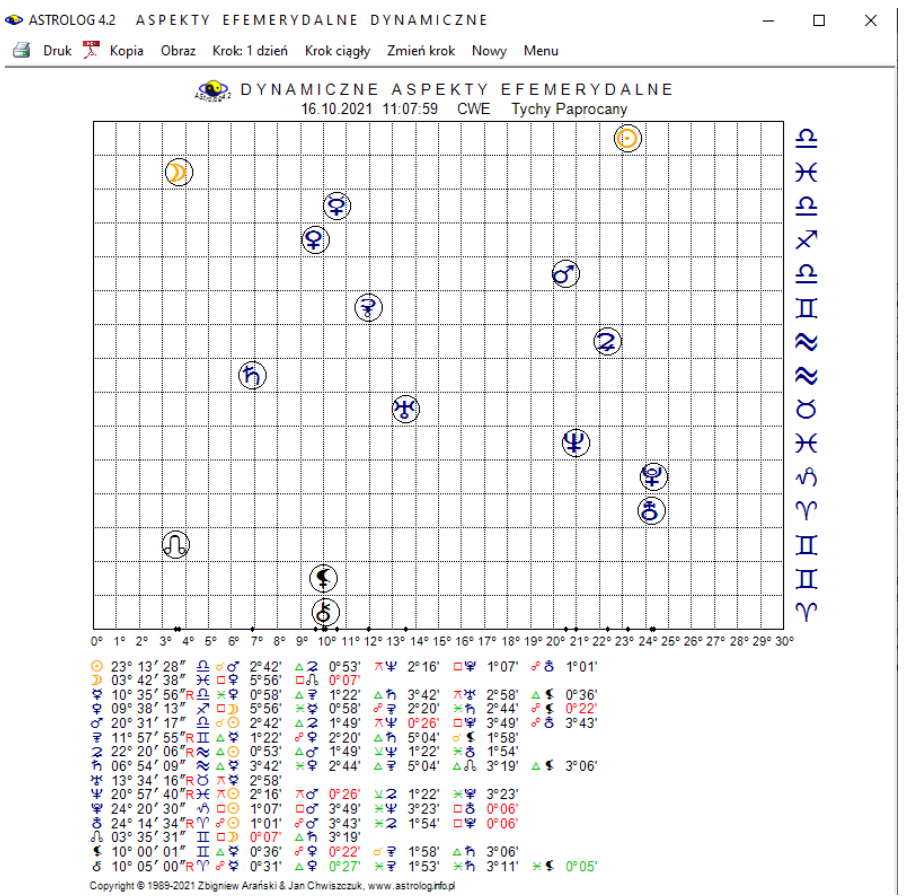

#### 4.21.2.3. Aspekty efemerydalne dynamiczne

Rys.151. Przykładowe dynamiczne aspekty efemerydalne

Prezentacja dynamiczna aspektów efemerydalnych (Rys.151) przedstawia planety przemieszczające się dynamicznie zgodnie z przyjętą czasową wartością kroku. Symbole planet otoczone są okręgami, wyznaczającymi ich położenia na tle siatki współrzędnych. Na osi pionowej z prawej strony określono znaki zodiaku, na osi poziomej oznaczono stopnie w znakach zodiaku od 0 do 30. Umożliwia to łatwą obserwację tworzenia się aspektów głównych, przy których planety odległe są od siebie o wielokrotność 30°. Sytuacja taka odpowiada ustawieniu się planet w linii pionowej. Pod siatką współrzędnych podano położenie planet w znakach zodiaku, tworzone aspekty, i ich odchyłkę od pełnego aspektu.

Gdy odchyłka ta staje się mniejsza od pół stopnia, jej wartość podawana jest w kolorze przyjętym dla danego aspektu (zielonym dla aspektów harmonijnych, czerwonym dla nieharmonijnych, żółtym dla koniunkcji). Pozwala to na lepsze wychwycenie aspektów aplikacyjnych, które się zacieśniają tworząc dokładny aspekt. Znaczenie poszczególnych podopcji menu jest standardowe. Krok można zmieniać lub wybrać krok ciągły. Umożliwia to automatyczne wykonanie kolejnych kroków w odstępach czasu od 1 do 10 sek. Po kliknięciu podopcji "**Zatrzymaj**" bieg planet zostanie zatrzymany.

| Poniedziałek                             | Wtorek                                   | Sroda                                                    | Czwartek                                        | Piątek                                                                               | Sobota                                   | Niedziela                                                             |
|------------------------------------------|------------------------------------------|----------------------------------------------------------|-------------------------------------------------|--------------------------------------------------------------------------------------|------------------------------------------|-----------------------------------------------------------------------|
|                                          |                                          |                                                          |                                                 | 1 ⊅w2 02:53<br>R2⊡♀ 01:30<br>≰∆⊙ 08:55<br>R8ở₽₽R 13:18<br>R8ở0° 14:56<br>R₽□₽R 16:17 | 2 ହ⊻ହr 03:55<br>r≌≍ହ 09:50<br>rå⊼ହ 11:06 | 3 ⊅w™ 10:37<br>≩∆o* 14:22<br>R&∂O 17:48                               |
| . R⊋∆ŸR 02:04                            | 5 ⊅w≏ 14:41<br>₹∆⊙ 04:51<br>R¥⊼\$R 15:51 | 6 Nów 13:05 ●<br>₽≌πσ* 11:24                             | 7 ⊅w™ 16:21<br>♀w≫ 13:20<br>в≌⊼© 01:09          | 8 ♂₀⊙ 06:00<br>R8⊡¥ 19:29                                                            | 9 ⊅w≭ 17:24<br>8⊽₀⊙ 18:17                | 10 <b>ੱ</b> ੱਝ 00:47                                                  |
| 1 ⊅wvð 19:14<br>Ar#♀ 02:35               | 12 R¥⊼¥R 07:29                           | 13 I kwadra 05:25<br>♪w≈ 22:47<br>ħ×♀ 21:26              | 14 r≩ağr 02:36<br>r¥⊼⊙ 05:31                    | <b>15</b> r⊋∆⊙ 13:45                                                                 | 16 ⊅₩¥ 04:21<br>≰≈♀ 20:15<br>Rठ∆♀ 20:47  | 17 Rठ¥≸ 00:00<br>R¥⊼ơ 02:31<br>♀¥♀R 03:22<br>Rठै₽⊙ 11:31<br>¥⊡⊙ 14:18 |
| 8 ⊅wî 12:04<br>≰∆≆r 00:17<br>r₹∂\$ 13:11 | <b>19</b> r⊋∆o* 04:35                    | 20 Petnia 16:56<br>⊉wö 21:58<br>₽¥7.♀ 01:13<br>≰∆♀ 15:52 | 21 R&FOT 23:37                                  | 22 ¥⊡° 06:29<br>R≩∆¥ 17:37                                                           | 23 ⊙w <sup>™L</sup> 06:51<br>⊅wII 09:57  | 24 ⊮¥⊼⊈ 19:43                                                         |
| 2 <b>5 ⊅</b> w⊠ 23:00                    | 26 Ֆ⊼Θ 08:45<br>≰∉≆R 16:16               | 27 r¥¤♀ 03:06                                            | 28III kwadra 22:05 €<br>⊅w32 11:07<br>⋧⋇♀ 21:14 | 29                                                                                   | 30 Dwllb 20:09                           | 31                                                                    |

# ● ASTROLOG42 KALENDARZ EFEMERYDALNY

Rys.152. Miesięczny kalendarz efemerydalny

Kalendarz efemerydalny przedstawia zaćmienia Słońca i Księżyca, fazy Księżyca, ingresy planet w znaki zodiaku oraz efemerydalne aspekty planetarne w wybranym miesiącu (Rys.152)

#### 4.21.4. Współrzędne sferyczne planet

**Współrzędne sferyczne** (Rys.153) pozwalają przedstawić pozycję planet na niebie w danej miejscowości i czasie w kilku układach współrzędnych sferycznych. W układach ekliptycznych heliocentrycznym i

geocentrycznym podana jest długość i szerokość ekliptyczna, w układzie równikowym południkowym - kąt godzinny i deklinacja, w układzie równikowym równonocnym - rektascensja i deklinacja, wreszcie w układzie horyzontalnym - azymut i wysokość. Oprócz tego podano aktualną wartość czasu gwiazdowego, nachylenia ekliptyki, nutacji w długości i nachyleniu. Podano również odległość planet od Słońca w jednostkach astronomicznych i milionach kilometrów (dla Słońca i Księżyca podano odległość od Ziemi). Opcja krokowa pozwala obserwować zmianę pozycji planet wraz ze zmianą czasu. Krok można zmieniać w zakresie od 1 minuty do 100 lat, poprzez godziny, dni i miesiące lub wybrać krok ciągły.

| ASTROLOG 4.2                              | WSPÓŁRZEDNE SF                                               | ERYCZNE PLANET                                            |                                                |                                                                                   |                                                                                       | - 🗆 ×                                                                 |
|-------------------------------------------|--------------------------------------------------------------|-----------------------------------------------------------|------------------------------------------------|-----------------------------------------------------------------------------------|---------------------------------------------------------------------------------------|-----------------------------------------------------------------------|
| 🛃 Druk 🏋 Ko                               | pia Obraz 🍳 Krok:1 d                                         | lzień Krok ciągły Zmień                                   | krok Orbity Nowy N                             | lenu                                                                              |                                                                                       |                                                                       |
| W S     data juliańska     delta t = 72.6 | PÓŁRZĘDN<br>a 2459503.8805 (2459<br>sek *data juliańska w cz | ESFERYC<br>9503.8814) *<br>asie efemerydalnym (dynamic    | ZNE PLANE                                      | T czas gwiazdowy<br>nachylenie eklipt<br>nutacja w długoś<br>r i nutacja w nachyl | 12h 04m 24s 16.10<br>yki 23°26' 16" czas<br>ci -16".0534 Tychy<br>eniu +4".5813 19°00 | .2021 11:07:59<br>wschodnioeuropejski<br>/ Paprocany<br>D' E 50°06' N |
| planeta                                   | układ ekliptyczny<br>heliocentryczny<br>długość ekliptyczna  | układ ekliptyczny<br>heliocentryczny<br>szerokość eklipt. | układ równikowy<br>południkowy<br>kąt godzinny | układ równikowy<br>południkowy<br>deklinacja                                      | układ<br>horyzontalny<br>azymut                                                       | układ<br>horyzontalny<br>wysokość                                     |
| Słońce                                    |                                                              |                                                           | 22h 38m 27s                                    | - 09°01' 27"                                                                      | 337° 00' 26"                                                                          | +28°15' 41"                                                           |
| Księżyc                                   |                                                              |                                                           | 13h 34m 11s                                    | - 14°57' 34"                                                                      | 216° 54' 38"                                                                          | - 50°00' 30"                                                          |
| Merkury                                   | 54° 58' 24"                                                  | +00°46' 58"                                               | 23h 24m 56s                                    | - 03°53' 47"                                                                      | 349° 14' 14"                                                                          | +35°28' 32"                                                           |
| Wenus                                     | 333° 08' 36"                                                 | - 03°17' 53"                                              | 19h 34m 34s                                    | - 24°58' 25"                                                                      | 303° 30' 05"                                                                          | - 05°12' 22"                                                          |
| Mars                                      | 198° 52' 15"                                                 | +00°56' 55"                                               | 22h 47m 42s                                    | - 07°28' 13"                                                                      | 339° 07' 19"                                                                          | +30°19' 24"                                                           |
| Ceres                                     | 56° 17' 08"                                                  | - 04°23' 43"                                              | 07h 19m 13s                                    | +16°13' 41"                                                                       | 115° 23' 36"                                                                          | +00°19' 41"                                                           |
| Jowisz                                    | 332° 20' 59"                                                 | - 01°01' 18"                                              | 14h 24m 05s                                    | - 15°09' 16"                                                                      | 232° 46' 41"                                                                          | - 44°31' 56"                                                          |
| Saturn                                    | 312° 30' 03"                                                 | - 00°47' 44"                                              | 15h 26m 21s                                    | - 19°20' 18"                                                                      | 252° 12' 03"                                                                          | - 39°03' 31"                                                          |
| Uran                                      | 42° 33' 52"                                                  | - 00°24' 16"                                              | 09h 19m 25s                                    | +15°30' 23"                                                                       | 139° 51' 14"                                                                          | - 15°30' 31"                                                          |
| Neptun                                    | 351° 58' 49"                                                 | - 01°08' 09"                                              | 12h 35m 47s                                    | - 04°39' 26"                                                                      | 192° 25' 36"                                                                          | - 43°56' 07"                                                          |
| Pluton                                    | 296° 00' 12"                                                 | - 01°39' 37"                                              | 16h 18m 09s                                    | - 22°52' 58"                                                                      | 266° 15' 22"                                                                          | - 33°31' 49"                                                          |
| Eris                                      | 24° 13' 55"                                                  | - 11°23' 22"                                              | 10h 17m 47s                                    | - 01°19' 07"                                                                      | 147° 30' 37"                                                                          | - 36°35' 55"                                                          |
| planeta                                   | układ ekliptyczny<br>geocentryczny<br>długość ekliptyczna    | układ ekliptyczny<br>geocentryczny<br>szerokość eklipt.   | układ równikowy<br>równonocny<br>rektascensja  | układ równikowy<br>równonocny<br>deklinacja                                       | odległość od Słońca<br>w jednostkach<br>astronomicznych                               | odległość od Ziemi<br>w jednostkach<br>astronomicznych                |
| Słońce                                    | 203° 13' 28"                                                 | - 00°00' 01"                                              | 13h 25m 57s                                    | - 09°01' 27"                                                                      |                                                                                       | 0.99684392                                                            |
| Księżyc                                   | 333° 42' 38"                                                 | - 05°10' 14"                                              | 22h 30m 13s                                    | - 14°57' 34"                                                                      |                                                                                       | 0.00257873                                                            |
| Merkury                                   | 190° 35' 56"                                                 | +00°19' 30"                                               | 12h 39m 29s                                    | - 03°53' 47"                                                                      | 0.31164599                                                                            | 0.74997401                                                            |
| Wenus                                     | 249° 38' 13"                                                 | - 03°06' 54"                                              | 16h 29m 51s                                    | - 24°58' 25"                                                                      | 0.72789802                                                                            | 0.77073340                                                            |
| Mars                                      | 200° 31' 17"                                                 | +00°35' 17"                                               | 13h 16m 42s                                    | - 07°28' 13"                                                                      | 1.62234563                                                                            | 2.61731454                                                            |
| Ceres                                     | 71° 57' 55"                                                  | - 06°02' 47"                                              | 04h 45m 11s                                    | +16°13' 41"                                                                       | 2.78045683                                                                            | 2.02284424                                                            |
| Jowisz                                    | 322° 20' 06"                                                 | - 01°09' 03"                                              | 21h 40m 19s                                    | - 15°09' 16"                                                                      | 5.01018401                                                                            | 4.44914768                                                            |
| Saturn                                    | 306° 54' 09"                                                 | - 00°49' 08"                                              | 20h 38m 04s                                    | - 19°20' 18"                                                                      | 9.93554588                                                                            | 9.65263935                                                            |
| Uran                                      | 43° 34' 16"                                                  | - 00°25' 28"                                              | 02h 44m 59s                                    | +15°30' 23"                                                                       | 19.73381339                                                                           | 18.79608382                                                           |
| Neptun                                    | 350° 57' 40"                                                 | - 01°10' 08"                                              | 23h 28m 38s                                    | - 04°39' 26"                                                                      | 29.92166557                                                                           | 29.07426379                                                           |
| Pluton                                    | 294° 20' 30"                                                 | - 01°39' 43"                                              | 19h 46m 15s                                    | - 22°52' 58"                                                                      | 34.38287343                                                                           | 34.34918131                                                           |
| Eris                                      | 24° 14' 34"                                                  | - 11°30' 29"                                              | 01h 46m 37s                                    | - 01°19' 07"                                                                      | 95.87822806                                                                           | 9, 34.34918131                                                        |
| Copyright @ 1989                          | -2021 Zbigniew Arański Ja                                    | an Chwiszczuk, www.astrol                                 | og.info.pl                                     |                                                                                   |                                                                                       |                                                                       |

Rys.153. Przykładowe współrzędne sferyczne planet.

Współrzędne sferyczne można wydrukować, skopiować, zapisać ich obraz na dysk lub powrócić do głównego menu. Opcja "**Nowy**" umożliwia wybór innej daty lub miejscowości. Można również uzyskać obraz orbit w rozmiarze pełnoekranowym.

Opcja "**Orbity**" pozwala na graficzne przedstawienie orbit heliocentrycznych i geocentrycznych planet. Z prawej strony przedstawiono planety w układach równikowym południkowym i horyzontalnym dla prezentacji heliocentrycznej oraz równikowym równonocnym i horyzontalnym dla prezentacji geocentrycznej. Po najechaniu myszką na planetę, wyświetlone zostają jej współrzędne w danym układzie.

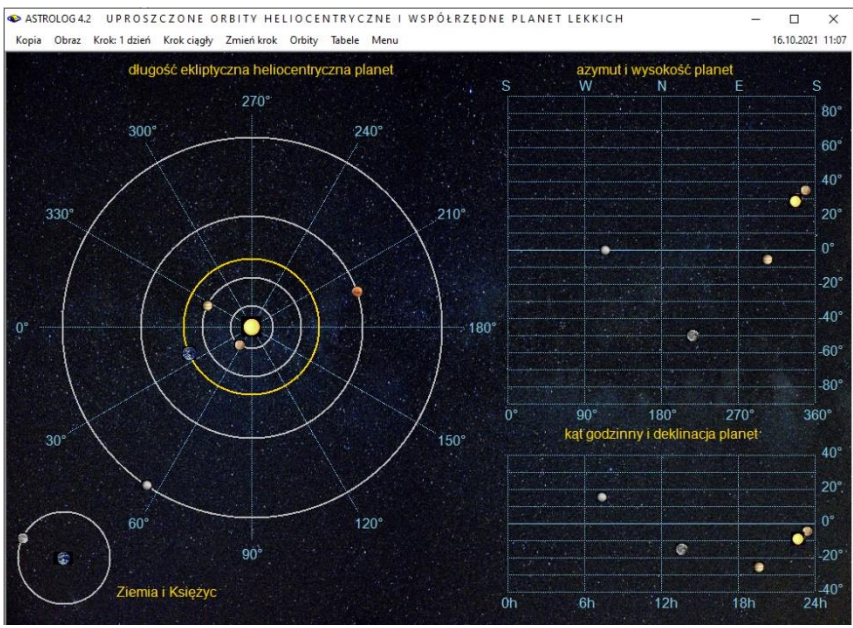

Rys.154. Uproszczone orbity heliocentryczne i współrzędne planet lekkich

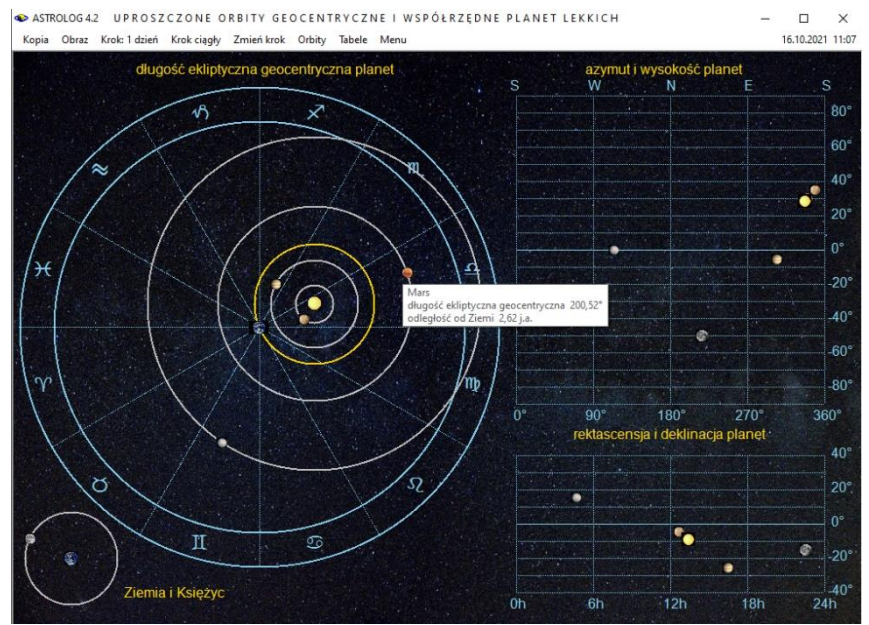

Rys.155. Uproszczone orbity geocentryczne i współrzędne planet lekkich

Poniżej przedstawiono wymienione układy dla planet lekkich – w układzie heliocentrycznym (Rys.154) i geocentrycznym (Rys.155). Można je również przedstawić dla planet ciężkich. Układ geocentryczny doskonale uwidacznia mechanizm retrogradacji planet na tle znaków zodiaku. Z opcji orbitalnych można powrócić do tabel współrzędnych sferycznych - podopcja "**Tabele**".

#### 4.21.5. Cykle deklinacyjne

**Cykle deklinacyjne** (Rys.156) przedstawiają wykres deklinacji (położenia na północ lub południe od równika niebieskiego) wybranej planety, a także Chirona lub grupy planet w wybranym okresie czasu. Według niektórych autorów deklinacja planet wolnych wpływa na wydarzenia historyczne, a Księżyca na zjawiska pogodowe. Dla Księżyca przyjęto cykl miesięczny lub roczny, dla Merkurego włączono również cykl 12 – letni, dla Słońca, Wenus, Marsa i Ceres dodano cykl 25 – letni, a dla pozostałych planet 100 – letni. Zaznaczając pole wyboru "**1 / 2 okresu**", cykl miesięczny można podzielić na dwa cykle półmiesięczne, a roczny na dwa cykle półroczne. Wykres obejmuje pas 30° od równika niebieskiego.

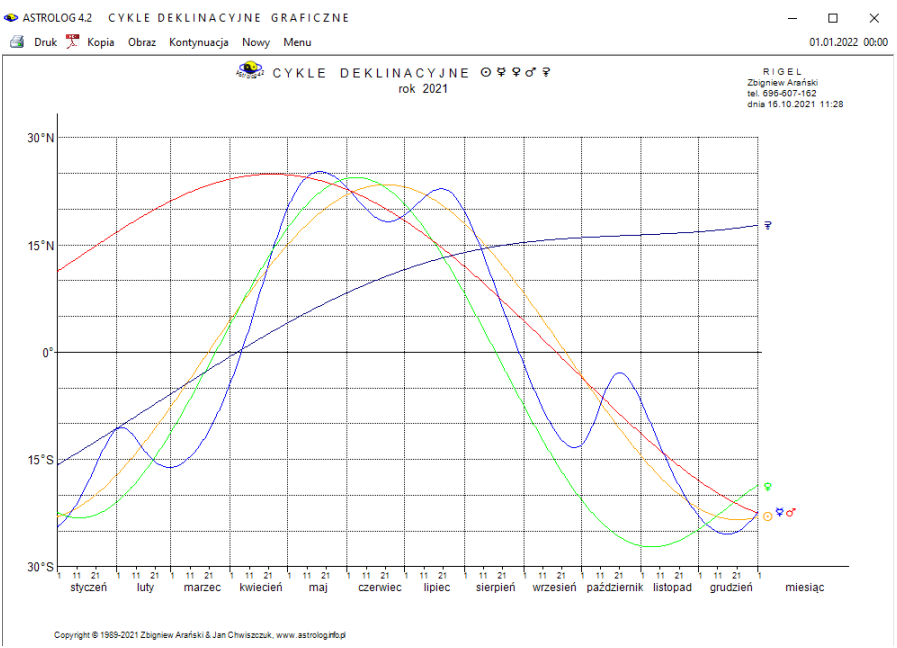

Rys.156. Przykładowe roczne cykle deklinacyjne planet lekkich

Oś pozioma jest osią czasu. Wykres rozpoczyna się od wprowadzonego początkowego miesiąca i roku (dla cyklu miesięcznego) lub roku (dla pozostałych cykli) i może być kontynuowany po kliknięciu podopcji "Kontynuacja". Opcja menu "Nowy" umożliwia wybór innego cyklu deklinacyjnego, bądź zmianę jego czasowego zakresu. Cykle deklinacyjne można wydrukować, skopiować, zapisać ich obraz na dysk lub powrócić do głównego menu.

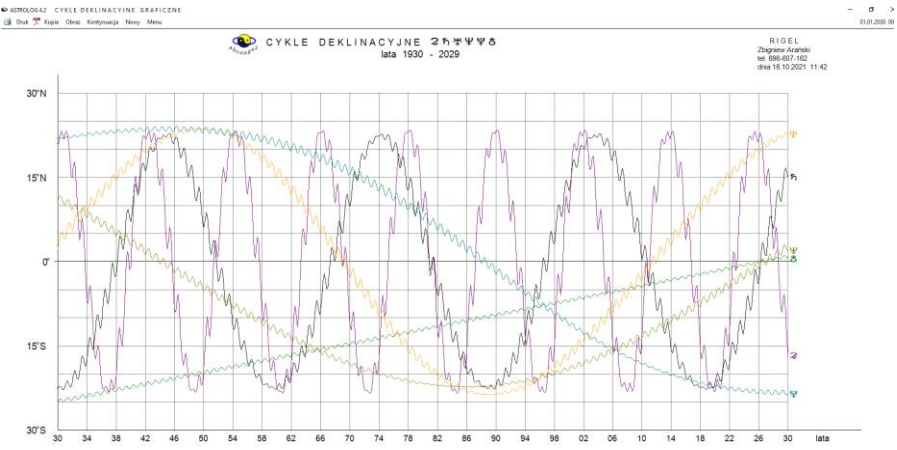

Rys.157. 100-letnie cykle deklinacyjne planet ciężkich skalowane do pełnego ekranu.

Rys.157 przedstawia cykle deklinacyjne planet ciężkich w zakresie lat 1930-2029. Znakomity Astrolog Robert Antoniak zwrócił uwagę na nałożenie się maksymalnych deklinacji co najmniej 3 planet w latach II Wojny Światowe lub minimalnych w roku 1989, w którym zaszły przemiany demokratyczne w całej Europie i w roku 2020, w którym WHO ogłosiła pandemię Covid-19.

#### 4.21.6. Szukanie aspektu

Szukanie aspektu umożliwia wyszukiwanie najbliższego aspektu dla podanej pary planet, wybranej z ukazującego się formularza wyboru planet i aspektów głównych (Rys.158). Ceres i Eris można wybrać, gdy ich wykreślanie zadeklarowane jest w ustawieniach menu. Nie można wybrać efemerydalnego aspektu planety do samej siebie, co jest oczywiste, ale zablokowany jest również wybór półsekstylu i większych aspektów Słońca i Merkurego, ze względu na to, że kątową odległość Merkurego od Słońca nie przekracza nigdy 28°. To samo dotyczy Wenus, dla której ze względu na maksymalną odległość kątową od Słońca wynosząca 48°, nie można wybrać aspektów głównych większych od półsekstylu. Wzajemna odległość kątowa Merkurego i Wenus nie może być nigdy większa od 76°, co uniemożliwia wybór wzajemnego aspektu tych planet od kwadratury w górę.

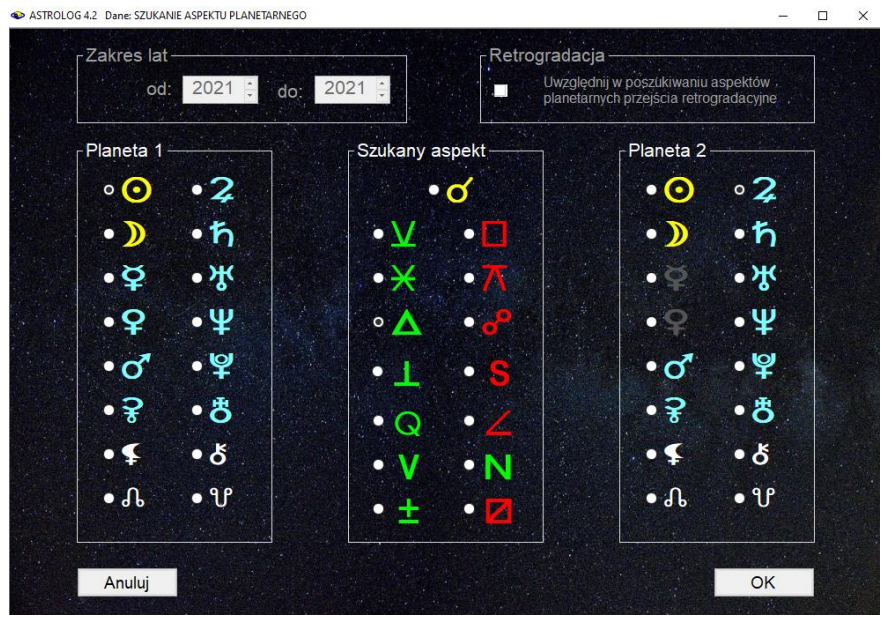

Rys.158. Formularz wyboru planet i aspektów.

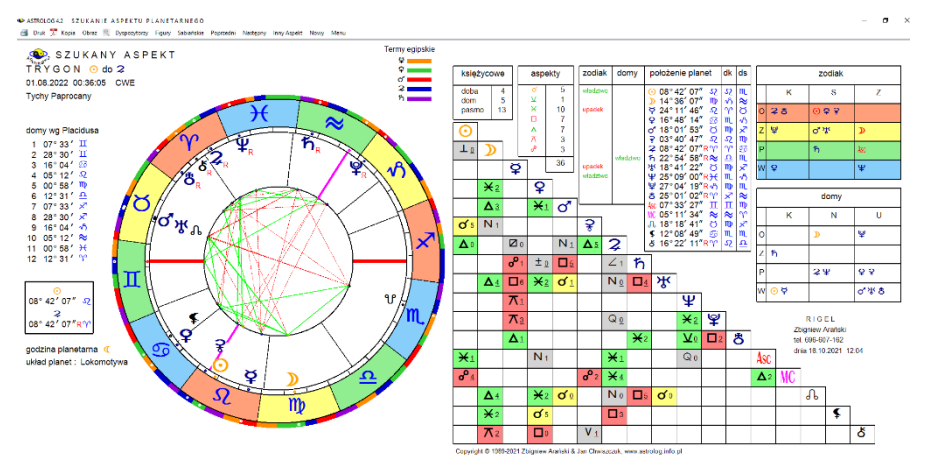

Rys.159. Przykładowy horoskop wyszukanego aspektu – skalowanie do pełnego rozmiaru ekranu.

Po znalezieniu aspektu wykreślany jest horoskop na ten moment czasu (Rys 159).

Dla miejscowości posiadających zdefiniowaną tabelę stref czasowych, jest ona ustalana automatycznie. Dla miejscowości, w których zdefiniowano kilka możliwych stref, wybierana jest pierwsza z nich.

W wytłuszczonej ramce podane są pozycje wybranych planet, tworzących szukany aspekt. Horoskop ma postać horoskopu radix, w związku z tym nie będzie on tutaj szczegółowo omawiany. Korzystając z podopcji "**Następny**" i "**Poprzedni**" można automatycznie wyszukiwać kolejne pobliskie aspekty, co daje możliwość prześledzenia wszystkich przejść retrogradacyjnych. Kliknięcie w podopcję "**Nowy**" pozwala poszukiwać innych aspektów efemerydalnych. Znaczenie pozostałych podopcji menu jest standardowe.

### 4.21.7. Tabele i linie aspektów efemerydalnych

Opcja ta pozwala na wykreślenie do 102 kolejnych koniunkcji wybranych z formularza (Rys.160) dwóch planet w wybranym zakresie lat. Linie planetarne można kreślić z uwzględnieniem lub nie retrogradacji planet, odznaczając lub nie odnośne pole wyboru.

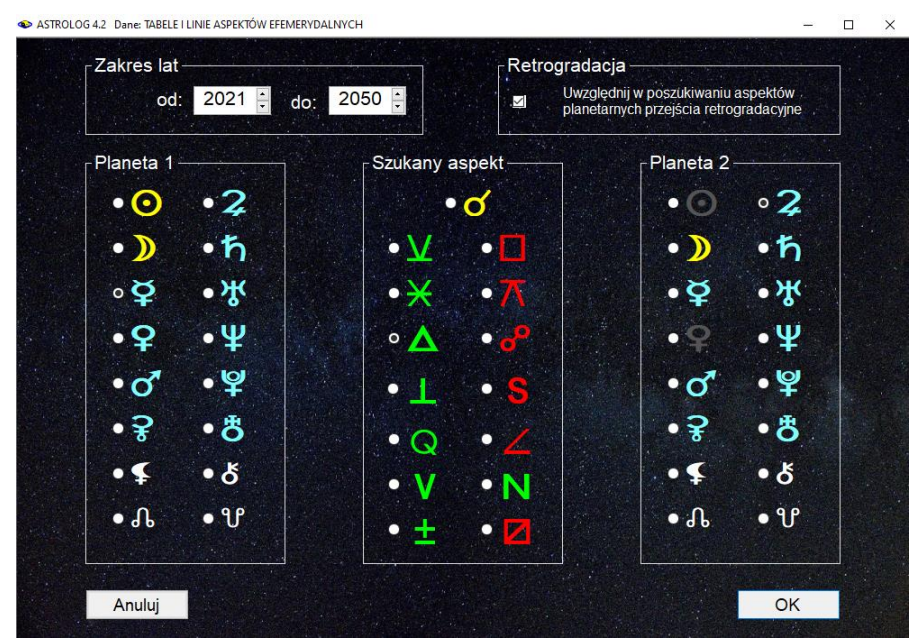

Rys.160. Formularz wyboru planet, aspektu między nimi, zakresu lat i ewentualnej retrogradacji

Wykreślanie linii aspektów planetarnych zaproponowała Jolanta Kozłowska, autorka bloga "Uwierz w Ducha" (<u>http://www.uwierzwducha.pl</u>). Łącząc kolejne punkty koniunkcji dwóch planet na kole zodiakalnym otrzymuje się ciekawe figury geometryczne. W wersji 4.1 koniunkcje zostały rozszerzone do wszystkich aspektów.

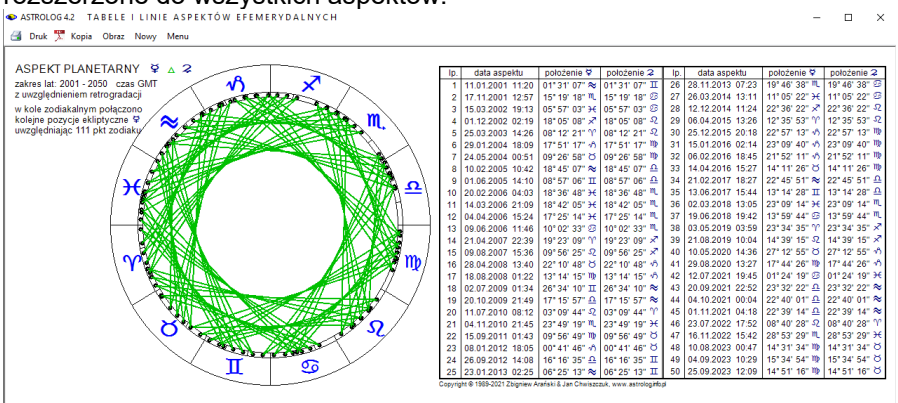

Rys.161. Przykładowe linie trygonu Merkurego i Słońca w okresie 50 lat z uwzględnieniem retrogradacji.

Na Rys.161 wykreślono aspekty planetarne Merkurego w trygonie do Jowisza z uwzględnieniem retrogradacji w zakresie 50 lat do roku 2000. W tabeli wyszczególniono 50 pierwszych aspektów efemerydalnych z podaniem pozycji obu planet, tworzących szukany aspekt. W kole horoskopowym może być kreślonych do 200 linii aspektów planetarnych.

Opcja "**Nowy**" pozwala na powtórny wybór innej pary planet lub innego okresu czasu. Pozostałe opcje menu mają standardowe znaczenie.

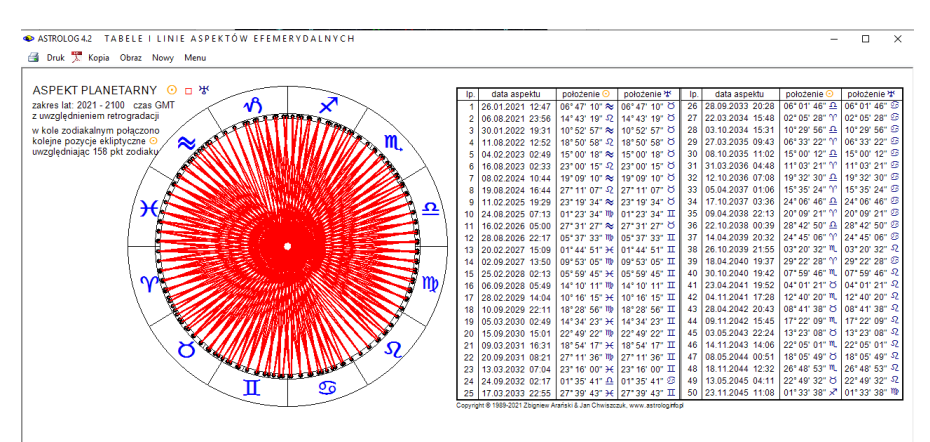

Rys.162. Przykładowe linie kwadratury Słońca i Urana w zakresie 100 lat.

Na Rys.162 pokazano wynik kreślenia kwadratury Słońca i Urana.w zakresie 100 lat od roku 2000 bez uwzględnienia retrogradacji.

### 4.21.8. Szukanie ingresu

**Szukanie ingresu** zrealizowane jest podobnie jak szukanie aspektu. Z formularza (Rys.163) należy wybrać planetę i znak zodiaku. Poszukiwany jest czas, w którym nastąpi przejście planety przez początek wybranego znaku zodiaku. Można opcjonalnie uwzględnić przejścia retrogradacyjne.

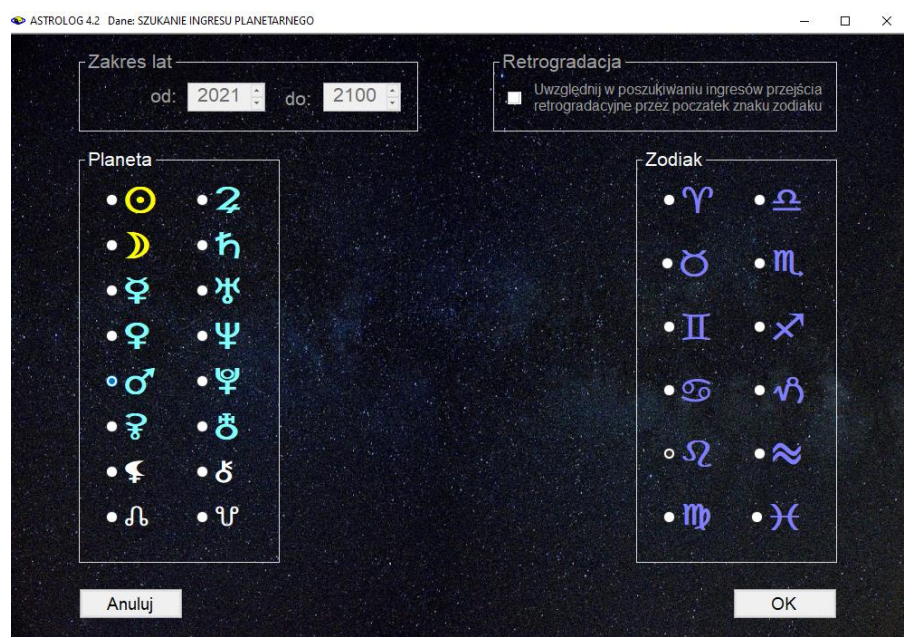

Rys.163. Formularz wyboru planet i znaków zodiaku oraz ewentualnej retrogradacji

Po znalezieniu ingresu wykreślany jest jego horoskop (Rys.164). Horoskop ma postać horoskopu radix, w związku z tym nie będzie on tutaj szczegółowo omawiany. Podopcja "**Następny**" powoduje szukanie następnego ingresu, a "**Poprzedni**" - poprzedniego. Podopcja "**Nowy**" prowadzi do wyszukiwania innego ingresu. Znaczenie pozostałych podopcji menu jest standardowe. Horoskop ingresu, jak każdy horoskop pojedynczy można powiększyć przy pomocy lupki (Rys.165). ASTROLOG 4.2 SZUKANIE INGRESU PLANETARNEGO

🗃 Druk 🌹 Kopia Obraz 🔍 Dyspozytorzy Figury Sabiańskie Poprzedni Następny InnyAspekt Nowy Menu

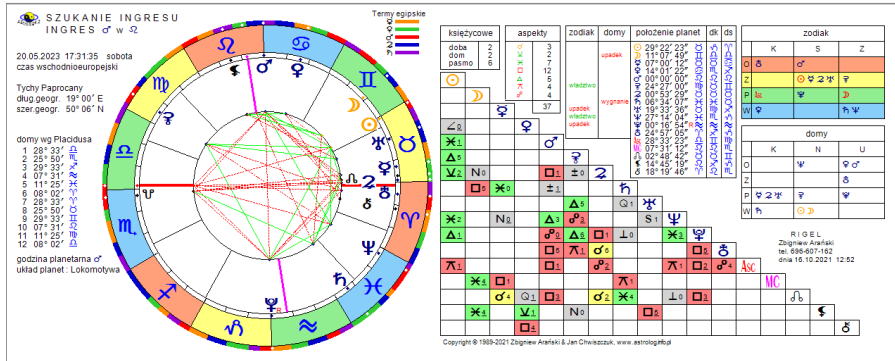

Rys.164. Przykładowy horoskop wyszukanego ingresu Marsa w znak Lwa.

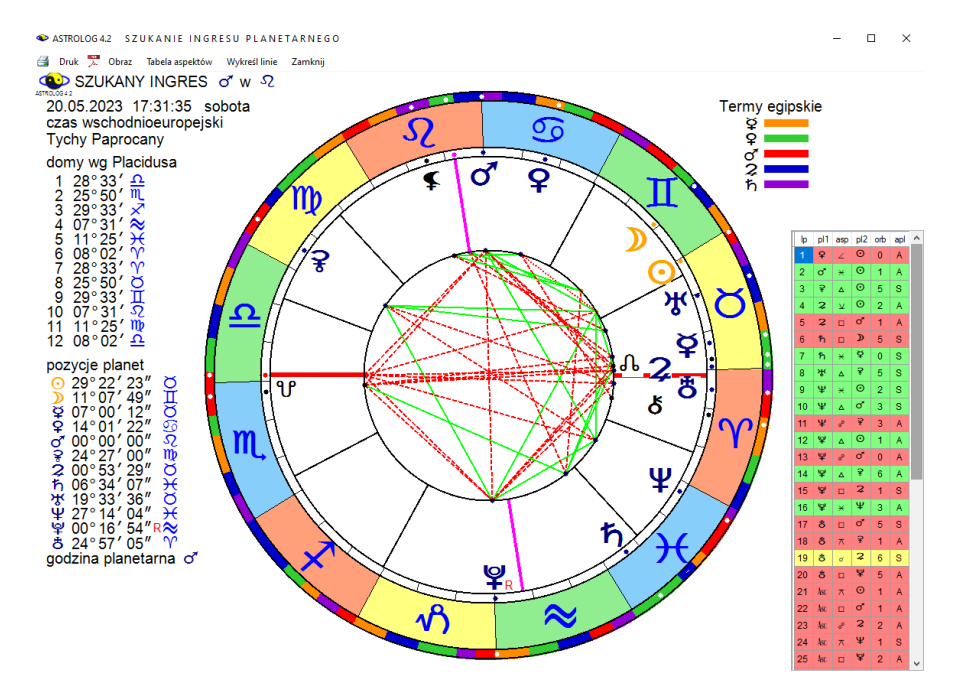

Rys.165. Horoskop wyszukanego ingresu powiększony przy pomocy lupki

– 🗆 ×

## 4.21.9. Tabela ingresów planetarnych

| ASIROLOG42 TABELA INGRESOW FLANLTARNICE | ٠ | ASTROLOG 4.2 | TABELA | INGRESÓW | PLANETARNYCH |
|-----------------------------------------|---|--------------|--------|----------|--------------|
|-----------------------------------------|---|--------------|--------|----------|--------------|

🎯 Druk 🌹 Kopia Obraz Horoskop Nowy Menu

| - |  |
|---|--|
|   |  |

×

| lp   | data ingresu        | pozycja planety ingresującej | pozycja początku znaku zodiaku |
|------|---------------------|------------------------------|--------------------------------|
| 1.   | 11.06.2021 13:33:42 | 00°00'00" <i>\$</i> 2        | 00°00'00" 52                   |
| 2.   | 20.05.2023 15:31:35 | 00°00'00" <i>\$</i> 2        | 00°00'00" 52                   |
| 3.   | 04.11.2024 04:10:41 | 00° 00' 00" 52               | 00° 00' 00" 52                 |
| 4 .  | 06.01.2025 10:42:19 | R.00° 00' 00" -2             | 00°00'00" 52                   |
| 5.   | 18.04.2025 04:21:05 | 00°00'00"\$2                 | 00° 00' 00" •2                 |
| 6.   | 28.09.2026 02:48:33 | 00°00'00"\$2                 | 00° 00' 00" <i>S</i>           |
| 7.   | 04.09.2028 14:36:09 | 00°00'00"\$2                 | 00° 00' 00" -2                 |
| 8.   | 15.08.2030 23:56:00 | 00°00'00" <i>\$</i> 2        | 00° 00' 00" <i>S</i>           |
| 9.   | 27.07.2032 09:23:28 | 00°00'00"\$2                 | 00° 00' 00" <i>S</i>           |
| 10 . | 08.07.2034 22:51:05 | 00°00'00"\$2                 | 00° 00' 00" N                  |
| 11   | 18.06.2036 23:56:57 | 00°00'00"\$2                 | 00° 00' 00" N                  |
| 12 . | 29.05.2038 08:37:52 | 00°00'00"\$2                 | 00° 00' 00" N                  |
| 13 . | 02.05.2040 12:06:32 | 00°00'00"\$2                 | 00° 00' 00" -2                 |
| 14 . | 08.10.2041 13:53:25 | 00°00' <i>5</i> 2            | 00° 00' 00" 52                 |
| 15 . | 13.09.2043 13:25:45 | 00°00'00" <i>\$</i> 2        | 00°00'00" 52                   |
| 16 . | 23.08.2045 04:17:11 | 00°00'00"\$2                 | 00° 00' 00" -2                 |
| 17 . | 04.08.2047 06:59:15 | 00°00'00"\$2                 | 00° 00' 00" <i>S</i>           |
| 18 . | 15.07.2049 20:39:30 | 00°00'00" <i>\$</i> 2        | 00° 00' 00" 52                 |
| 19   | 27.06.2051 04:23:52 | 00°00'00" <i>\$</i> 2        | 00° 00' 00" 52                 |
| 20 . | 06.06.2053 09:21:12 | 00°00'00" <i>\$</i> 2        | 00°00'00" 52                   |
| 21 . | 14.05.2055 08:41:11 | 00°00'00" <i>\$</i> 2        | 00°00'00" 52                   |
| 22 . | 22.10.2056 04:25:20 | 00°00'00" <i>\$</i> 2        | 00°00'00" 52                   |
| 23   | 05.02.2057 01:06:29 | R.00° 00'00" 52              | 00° 00' 00" 52                 |
| 24   | 03.04.2057 21:31:27 | 00°00'00" <i>\$</i> 2        | 2 <sup>.</sup> "00'00 °00      |
| 25   | 22.09.2058 01:48:14 | 00°00'00" <i>\$</i> 2        | 2 <sup>.</sup> "00'00 °00      |
| 26   | 30.08.2060 13:28:27 | 00°00'00" 52                 | 00°00'00" 52                   |
| 27   | 11.08.2062.06:14:31 | Q."00'00 200                 | Q."00'00 200                   |

Rys.166. Tabela ingresów Marsa w znak Lwa w zakresie 80 lat z uwzględnieniem retrogradacji.

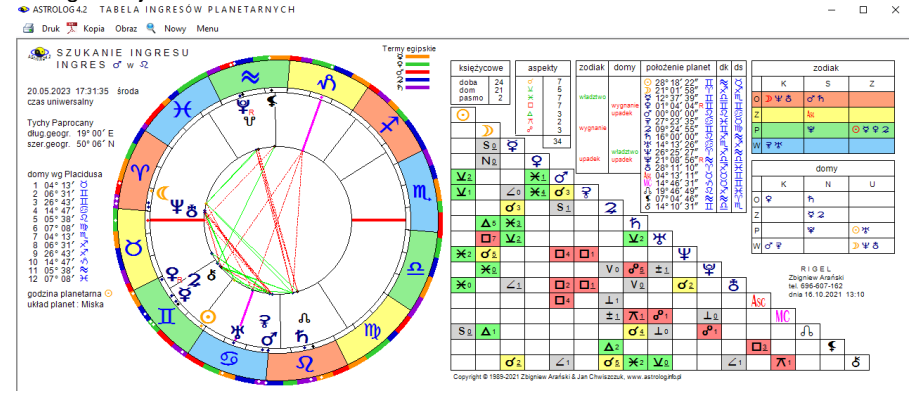

Rys.167. Horoskop wybranego z tabeli ingresu.

Podobnie jak dla aspektów efemerydalnych i ingresy można zawrzeć w tabeli w podamy, zakresie czasowym (Rys.166) z uwzględnieniem retrogradacji, bądź nie. Klikając w wybrany wiersz i wybierając podopcję menu "Horoskop", można uzyskać horoskop ingresu dla danej daty (Rys.167).

### 4.21.10. Zaćmienia

Podopcja **Zaćmienia** oblicza i przedstawia w formie tabelarycznej zaćmienia Księżyca i Słońca w zakresie dwudziestu lat, począwszy od zadeklarowanego roku początkowego w czasie uniwersalnym. Kliknięcie podopcji "**Kontynuacja**" umożliwia wyświetlenie tabeli zaćmień dla następnego dwudziestolecia. Podopcja "**Następny**" umożliwia wybór innego roku początkowego. Tabelę zaćmień można wydrukować, skopiować, zapisać jej obraz na dysk lub powrócić do głównego menu. Istnieje również możliwość sporządzenia horoskopu konkretnego zaćmienia, poprzez zaznaczenie odnośnego wiersza tabeli. Wybranie podopcji "**Horoskop**", wykreśla horoskop zaćmienia o zaznaczonym wierszu z tabeli zaćmień dla wybranej miejscowości, a "**Do radixu**", po wprowadzeniu danych horoskopowych radixu, wykreśla horoskop zaćmienia, nałożony na horoskop radix. I odwrotnie, klikając podopcję "**Horoskop**" można przejść z horoskopu tranzytowego zaćmienia do jego postaci radixowej.

Zarówno w radixowym, jak i tranzytowym horoskopie zaćmienia, klikając podopcje "**Następny**" przechodzi się do kolejnego horoskopu zaćmienia, a "**Poprzedni**" – poprzedniego. Podopcja "**Tabela**" umożliwia ponowne wyświetlenie tabeli zaćmień w celu wyboru innego zaćmienia. Podopcja "**Sabiańskie**" umożliwia wyświetlenie opisu symboli sabiańskich dla świateł i osi horoskopu zaćmienia. Pozostałe podopcje mają znaczenie standardowe.

### 4.21.10.1. Zaćmienie Księżyca

W tabeli **zaćmień Księżyca** (Rys.168) podana jest data i czas uniwersalny momentu kulminacyjnego zaćmienia (maksimum zaćmienia) oraz czasy trwania jego fazy półcieniowej, częściowej i całkowitej. Niektóre zaćmienia Księżyca kończą się na fazie półcieniowej, inne częściowej, jednakże prawie połowa zaćmień składa się z wszystkich trzech faz, łącznie z fazą całkowitą zaćmienia. W roku dochodzi od dwóch do czterech zaćmień Księżyca, ale nie w każdym roku dochodzi do zaćmienia całkowitego.

Po kliknięciu w opcję menu "**Horoskop**" zostaje wykreślony horoskop zaćmienia Księżyca określonego poprzez zaznaczenie odnośnego wiersza tabeli. W powyższym przykładzie wiersza 3, co pokazuje Rys.169. Nieznaczna odchyłka pozycji Księżyca i Słońca od opozycji wynika z uwzględnienia zjawiska refrakcji atmosferycznej dla widomego zaćmienia, czego nie uwzględniają horoskopowe pozycje Słońca i Księżyca.

ASTROLOG 4.2 TABELA ZAĆMIEŃ KSIĘŻYCA

| 🗐 Dri | uk 🏋 Kopia Obraz Kor | ntynuacja | Horoskop Nov | vy Menu             |                     |                     |                            |   |
|-------|----------------------|-----------|--------------|---------------------|---------------------|---------------------|----------------------------|---|
| . 👝   | ZAĆMIENIA            | (SIĘŻ     | YCA W LA     | TACH 2021 - 20      | )40 czás uniw       | ersalny             |                            |   |
| lp    | data zaćmienia       |           | maximum      | półcieniowe         | częściowe           | całkowite           | pozycja zodiakalna         | ^ |
| 1     | 26 maj               | 2021      | 11:18:30     | 08:48:30 - 13:48:30 | 09:45:30 - 12:51:30 | 11:12:30 - 11:24:30 | 05° 28' 00" 🖍              |   |
| 2     | 19 listopad          | 2021      | 09:03:35     | 06:03:35 - 12:03:35 | 07:20:35 - 10:46:35 |                     | 27° 17' 03" ඊ              |   |
| 3     | 16 maj               | 2022      | 04:11:05     | 01:32:05 - 06:50:05 | 02:28:05 - 05:54:05 | 03:29:05 - 04:53:05 | 25° 15' 24"                |   |
| 4     | 8 listopad           | 2022      | 10:59:14     | 08:03:14 - 13:55:14 | 09:10:14 - 12:48:14 | 10:17:14 - 11:41:14 | 15° 58' 49" Ŏ              |   |
| 5     | 5 maj                | 2023      | 17:22:55     | 15:14:55 - 19:30:55 |                     |                     | 14° 51' 14" M              |   |
| 6     | 28 październik       | 2023      | 20:14:08     | 18:02:08 - 22:26:08 | 19:36:08 - 20:52:08 |                     | 05° 02' 30" ඊ              |   |
| 7     | 25 marzec            | 2024      | 07:13:10     | 04:55:10 - 09:31:10 |                     |                     | 05° 12' 54" 으              |   |
| 8     | 18 wrzesień          | 2024      | 02:44:39     | 00:42:39 - 04:46:39 | 02:14:39 - 03:14:39 |                     | 25° 46' 14" <del>) (</del> |   |
| 9     | 14 marzec            | 2025      | 06:59:22     | 03:59:22 - 09:59:22 | 05:11:22 - 08:47:22 | 06:27:22 - 07:31:22 | 23° 58' 10" 🅸              |   |
| 10    | 7 wrzesień           | 2025      | 18:11:55     | 15:29:55 - 20:53:55 | 16:27:55 - 19:55:55 | 17:30:55 - 18:52:55 | 15° 23' 25" <del>} (</del> |   |
| 11    | 3 marzec             | 2026      | 11:34:13     | 08:46:13 - 14:22:13 | 09:51:13 - 13:17:13 | 11:05:13 - 12:03:13 | 12° 50' 51"                |   |
| 12    | 28 sierpień          | 2026      | 04:12:59     | 01:24:59 - 07:00:59 | 02:34:59 - 05:50:59 |                     | 04° 50' 08" <del>) (</del> |   |
| 13    | 20 luty              | 2027      | 23:12:58     | 21:13:58 - 01:11:58 |                     |                     | 01° 57' 59" 🅸              |   |
| 14    | 17 sierpień          | 2027      | 07:14:11     | 05:26:11 - 09:02:11 |                     |                     | 24° 03' 38" 📚              |   |
| 15    | 12 styczeń           | 2028      | 04:13:08     | 02:09:08 - 06:17:08 | 03:46:08 - 04:40:08 |                     | 21° 32' 36" 😳              |   |
| 16    | 6 lipiec             | 2028      | 18:20:33     | 15:45:33 - 20:55:33 | 17:10:33 - 19:30:33 |                     | 15° 15' 11" √ິງ            |   |
| 17    | 31 grudzień          | 2028      | 16:51:43     | 14:04:43 - 19:38:43 | 15:07:43 - 18:35:43 | 16:16:43 - 17:26:43 | 10° 33' 34" 🧐              |   |
| 18    | 26 czerwiec          | 2029      | 03:22:47     | 00:35:47 - 06:09:47 | 01:33:47 - 05:11:47 | 02:31:47 - 04:13:47 | 04° 48' 53" ∿ີ             |   |
| 19    | 20 grudzień          | 2029      | 22:41:58     | 19:43:58 - 01:39:58 | 20:55:58 - 00:27:58 | 22:15:58 - 23:07:58 | 29° 17' 13" II             |   |
| 20    | 15 czerwiec          | 2030      | 18:33:08     | 16:15:08 - 20:51:08 | 17:21:08 - 19:45:08 |                     | 24° 36' 55" 🖍              |   |
| 21    | 9 grudzień           | 2030      | 22:28:14     | 20:10:14 - 00:46:14 |                     |                     | 17° 46' 58" II             |   |
| 22    | 7 maj                | 2031      | 03:51:00     | 01:53:00 - 05:49:00 |                     |                     | 16° 30' 25" M.             |   |
| 23    | 5 czerwiec           | 2031      | 11:44:16     | 10:58:16 - 12:30:16 |                     |                     | 14° 29' 15" ×*             |   |
| 24    | 30 październik       | 2031      | 07:46:09     | 05:51:09 - 09:41:09 |                     |                     | 06° 46' 57" ඊ              |   |
| 25    | 25 kwiecień          | 2032      | 15:13:43     | 12:22:43 - 18:04:43 | 13:28:43 - 16:58:43 | 14:40:43 - 15:46:43 | 05° 59' 11"                | ~ |

– 🗆 🗙

Copyright © 1989-2021 Zbighlew Afanski Jan Chwiszczuk www.astrolog.info.pl Rys.168. Zaćmienia Księżyca w zakresie 20 lat

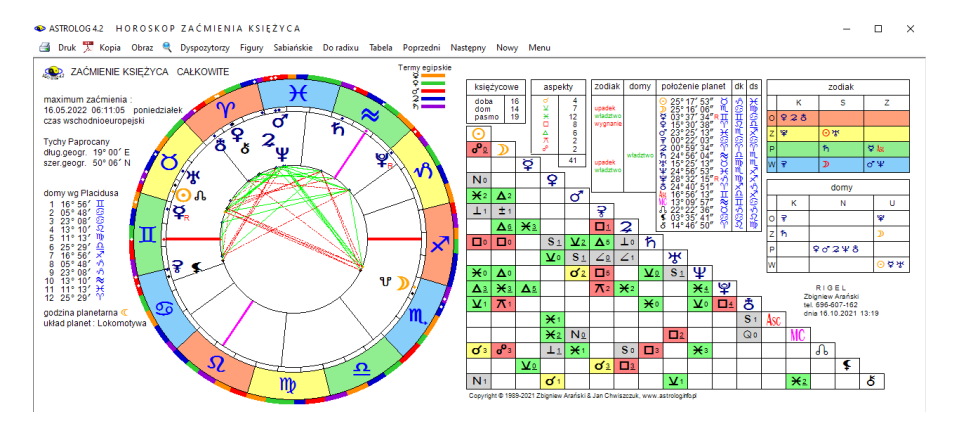

Rys.169. Przykładowy horoskop zaćmienia Księżyca wybranego z tabeli zaćmień.

### 4.21.10.2. Zaćmienie Słońca

W tabeli **zaćmień Słońca** (Rys.170) podana jest data i czas uniwersalny dla linii centralnej zaćmienia oraz informacja, czy zaćmienie jest częściowe, obrączkowe, czy całkowite. Podano również, czy zaćmienie jest centralne. Zaćmienie częściowe jest zawsze niecentralne. Zaćmienie obrączkowe i całkowite jest prawie zawsze centralne. Sporadycznie może zdarzyć się zaćmienie niecentralne. W roku dochodzi od dwóch do czterech zaćmień Słońca, ale nie w każdym roku dochodzi do zaćmienia całkowitego

| ASTRO | DLOG 4.2 TABELA ZA        | Ć М I Е Й | N SŁOŃCA           |                   |              |                      | - 0                      | × |
|-------|---------------------------|-----------|--------------------|-------------------|--------------|----------------------|--------------------------|---|
| 🛃 Dru | k 🏋 Kopia Obraz Kon       | itynuacja | Horoskop Nowy      | Menu              |              |                      |                          |   |
|       |                           |           |                    |                   | 10 St. 10    | Carl Barrier         |                          |   |
|       | ZACMIENIAS                | SEON      | ICA W LAIAC        | H 2021 - 2040     | ) czas uniwe | rsalny dia linii cer | htralnej                 |   |
| lp    | data zaćmienia            |           | czas               | częściowe         | obrączkowe   | całkowite            | pozycja zodiakalna       | ^ |
| 1     | 10 czerwiec               | 2021      | 10:42:04           |                   | centralne    |                      | 19° 46' 38" II           |   |
| 2     | 4 grudzień                | 2021      | 07:33:55           |                   |              | centralne            | 12° 21' 36" 🖍            |   |
| 3     | 30 kwiecień               | 2022      | 20:41:05           | niecentralne      |              |                      | 10° 28' 52" ඊ            |   |
| 4     | 25 październik            | 2022      | 11:00:17           | niecentralne      |              |                      | 02° 00' 32" M.           |   |
| 5     | 20 kwiecień               | 2023      | 04:16:48           |                   |              | centralne            | 29° 50' 19" Ƴ            |   |
| 6     | 14 październik            | 2023      | 17:59:51           |                   | centralne    |                      | 21° 07' 42" <del>오</del> |   |
| 7     | 8 kwiecień                | 2024      | 18:17:40           |                   |              | centralne            | 19° 23' 51" Ƴ            |   |
| 8     | 2 październik             | 2024      | 18:45:31           |                   | centralne    |                      | 10° 03' 36" <del>오</del> |   |
| 9     | 29 marzec                 | 2025      | 10:48:08           | niecentralne      |              |                      | 08° 59' 39" Ƴ            |   |
| 10    | 21 wrzesień               | 2025      | 19:41:24           | niecentralne      |              |                      | 29° 04' 35" 🏘            |   |
| 11    | 17 luty                   | 2026      | 12:12:41           |                   | centralne    |                      | 28° 50' 10" 🛠            |   |
| 12    | 12 sierpień               | 2026      | 17:46:07           |                   |              | centralne            | 20° 02' 18" - Ω          |   |
| 13    | 6 luty                    | 2027      | 15:59:47           |                   | centralne    |                      | 17° 37' 44" 褅            |   |
| 14    | 2 sierpień                | 2027      | 10:07:00           |                   |              | centralne            | 09° 55' 04" - ົ          |   |
| 15    | 26 styczeń                | 2028      | 15:08:00           |                   | centralne    |                      | 06° 10' 47"≈             |   |
| 16    | 22 lipiec                 | 2028      | 02:56:19           |                   |              | centralne            | 29° 50' 30" 😳            |   |
| 17    | 14 styczeń                | 2029      | 17:12:17           | niecentralne      |              |                      | 24° 49' 47" √ິ           |   |
| 18    | 12 czerwiec               | 2029      | 04:05:48           | niecentralne      |              |                      | 21° 29' 39" II           |   |
| 19    | 11 lipiec                 | 2029      | 15:36:53           | niecentralne      |              |                      | 19° 37' 08" 😳            |   |
| 20    | 5 grudzień                | 2029      | 15:03:00           | niecentralne      |              |                      | 13° 45' 52" 🖍            |   |
| 21    | 1 czerwiec                | 2030      | 06:28:00           |                   | centralne    |                      | 10° 50' 09" II           |   |
| 22    | 25 listopad               | 2030      | 06:50:36           |                   |              | centralne            | 03° 02' 12" 🖍            |   |
| 23    | 21 maj                    | 2031      | 07:14:55           |                   | centralne    |                      | 00° 04' 15" II           |   |
| 24    | 14 listopad               | 2031      | 21:06:45           |                   |              | centralne            | 22° 17' 21" M            |   |
| 25    | 9 maj                     | 2032      | 13:25:07           |                   | centralne    |                      | 19° 28' 34" ඊ            | ~ |
| Сору  | ight © 1989-2021 Zbighlew | Arański   | Jan Chwiszczuk, ww | wastrolog info.pl |              | S. B. Streets        |                          |   |

Rys.170. Zaćmienia Słońca w zakresie 20 lat

Po kliknięciu w opcję menu "**Horoskop**" zostaje wykreślony horoskop zaćmienia Słońca (Rys.171), o liczbie porządkowej określonej przez zaznaczony wiersz tabeli zaćmień. Nieznaczna odchyłka pozycji Księżyca i Słońca od koniunkcji wynika z uwzględnienia zjawiska refrakcji atmosferycznej dla widomego zaćmienia, czego nie uwzględniają horoskopowe pozycje Słońca i Księżyca

ASTROLOG 4.2 HOROSKOP ZAĆMIENIA SŁOŃCA

🗃 Druk 🏋 Kopia Obraz 🔍 Dyspozytorzy Figury Sabiańskie Doradixu Tabela Następny Nowy Ment

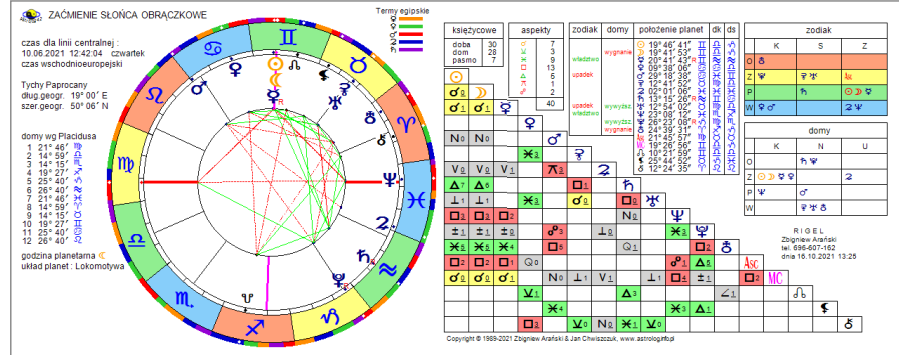

Rys.171. Przykładowy horoskop zaćmienia Słońca

#### 4.21.11. Fazy Księżyca

Opcja ta umożliwia wyświetlenie w zadeklarowanym roku tabeli faz Księżyca (Rys.172). Klikając podopcję "**Kontynuacja**" możemy uzyskać tabelę na kolejny rok, a "**Następny**" dla innego, wybranego roku. Dla miejscowości ze zdefiniowaną tabelą stref jest ona ustalana automatycznie, dla miejscowości z kilkoma możliwymi strefami, wybierana jest pierwsza.

| <u>a</u> c | ruk 🏋 | Kopia Obraz K   | iontynuacja | Horoskop Nov | wy Menu                    |      |    |            |          |              |                            |
|------------|-------|-----------------|-------------|--------------|----------------------------|------|----|------------|----------|--------------|----------------------------|
|            | ۵.    | FAZY KSI        | ĘŻYCA       | 2021         |                            |      |    |            | Týc      | hy Paprocany | - czas urzędowy            |
| O          | lp    | data            |             | faza         | położenie                  |      | lp | data       |          | faza         | położenie                  |
| - 1 P      | 1     | 06.01.2021 10:3 | 37:10 d     | III kwadra   | 16° 17' 03" 으              | •    | 26 | 10.07.2021 | 03:16:30 | nów          | 18° 01' 35" 😳              |
| 110        | 2     | 13.01.2021 06:0 | 00:06       | nów          | 23° 13' 19" ∿ົ             | 1    | 27 | 17.07.2021 | 12:10:37 | D Ikwadra    | 25° 03' 31" <u>유</u>       |
|            | 3     | 20.01.2021 22:0 | 01:33 D     | Ikwadra      | 01° 02' 01" ඊ              |      | 28 | 24.07.2021 | 04:36:48 | O pełnia     | 01° 26' 15"≈               |
|            | 4     | 28.01.2021 20:1 | 16:10 O     | pełnia       | 09° 05' 33"                |      | 29 | 31.07.2021 | 15:16:04 | III kwadra   | 08° 33' 08" ඊ              |
| 5          | 5     | 04.02.2021 18:3 | 37:04 d     | III kwadra   | 16° 07' 29" M.             |      | 30 | 08.08.2021 | 15:50:03 | nów          | 16° 14' 04"                |
|            | 6     | 11.02.2021 20:0 | 05:39 🔴     | nów          | 23° 16' 44" ≈              |      | 31 | 15.08.2021 | 17:19:33 | D Ikwadra    | 23° 00' 51" ሺ              |
|            | 7     | 19.02.2021 19:4 | 47:10 D     | Ikwadra      | 01° 20' 47" II             |      | 32 | 22.08.2021 | 14:01:55 | O pełnia     | 29° 36' 57" 🌫              |
| 1          | 8     | 27.02.2021 09:1 | 17:13 O     | pełnia       | 08° 57' 25" №              | 4    | 33 | 30.08.2021 | 09:13:13 | III kwadra   | 07° 08' 32" II             |
|            | 9     | 06.03.2021 02:3 | D 90:09     | III kwadra   | 15° 41' 30" 🖍              | 6    | 34 | 07.09.2021 | 02:51:40 | nów          | 14° 38' 02"                |
| 200        | 10    | 13.03.2021 11:2 | 21:05 🔴     | nów          | 23° 03' 34" <del>) (</del> | 18 N | 35 | 13.09.2021 | 22:39:19 | D Ikwadra    | 21° 16' 08" 🖍              |
|            | 11    | 21.03.2021 15:4 | 40:20 D     | Ikwadra      | 01° 12' 09" 😳              |      | 36 | 21.09.2021 | 01:54:34 | O pełnia     | 28° 13' 45" <del>}{</del>  |
|            | 12    | 28.03.2021 20:4 | 47:58 O     | pełnia       | 08° 18' 19" <u>유</u>       |      | 37 | 29.09.2021 | 03:57:04 | III kwadra   | 06° 08' 59" 😳              |
|            | 13    | 04.04.2021 12:0 | 02:25 d     | III kwadra   | 14° 51' 15" √ີ່ງ           |      | 38 | 06.10.2021 | 13:05:14 | nów          | 13° 24' 46" <u>유</u>       |
|            | 14    | 12.04.2021 04:3 | 30:44 🔴     | nów          | 22° 24' 43" Ƴ              | 3    | 39 | 13.10.2021 | 05:25:08 | D Ikwadra    | 20° 00' 54" √ე             |
|            | 15    | 20.04.2021 08:5 | 58:55 D     | Ikwadra      | 00° 25' 29"                | 100  | 40 | 20.10.2021 | 16:56:36 | O pełnia     | 27° 26' 07" Ƴ              |
|            | 16    | 27.04.2021 05:3 | 31:26 O     | pełnia       | 07° 06' 08" M.             | 6    | 41 | 28.10.2021 | 22:05:08 | III kwadra   | 05° 37' 01" - Ω            |
|            | 17    | 03.05.2021 21:5 | 50:03 d     | III kwadra   | 13° 35' 22" ≈              | 1    | 42 | 04.11.2021 | 22:14:32 | nów          | 12° 40' 05"                |
| 1          | 18    | 11.05.2021 20:5 | 59:47 🔴     | nów          | 21° 17' 55" Ö              | 4    | 43 | 11.11.2021 | 13:46:03 | D Ikwadra    | 19° 20' 42" 🌫              |
|            | 19    | 19.05.2021 21:1 | 12:31 D     | Ikwadra      | 29° 01' 11" - Ω            | 100  | 44 | 19.11.2021 | 09:57:34 | O pełnia     | 27° 14' 35" Ŏ              |
|            | 20    | 26.05.2021 13:1 | 13:51 O     | pełnia       | 05° 25' 45" 🖍              | 1    | 45 | 27.11.2021 | 13:27:38 | III kwadra   | 05° 28' 16"                |
|            | 21    | 02.06.2021 09:2 | 24:19 O     | III kwadra   | 11° 59' 23" <del>}{</del>  | 1    | 46 | 04.12.2021 | 08:42:59 | nów          | 12° 21' 52" 🖍              |
| il.        | 22    | 10.06.2021 12:5 | 52:35 🔴     | nów          | 19° 47' 06" II             |      | 47 | 11.12.2021 | 02:35:35 | D Ikwadra    | 19° 13' 10" <del>} (</del> |
|            | 23    | 18.06.2021 05:5 | 54:11 D     | Ikwadra      | 27° 09' 00" M              |      | 48 | 19.12.2021 | 05:35:35 | O pełnia     | 27° 28' 54" II             |
|            | 24    | 24.06.2021 20:3 | 39:35 O     | pełnia       | 03° 27' 40" √ე             |      | 49 | 27.12.2021 | 03:23:45 | III kwadra   | 05° 32' 02" <u>유</u>       |
| 1          | 25    | 01.07.2021 23:1 | 10:38 d     | III kwadra   | 10° 14' 12" Ƴ              |      |    |            |          |              |                            |

Rys.172. Przykładowa tabela rocznych faz Księżyca

<sup>164</sup> 

Wybierając określony wiersz fazy z tabeli i a następnie klikając w podopcję menu "Horoskop", możemy wykreślić horoskop wybranej fazy Księżyca w postaci horoskopu radix (Rys.173). Należy zwrócić uwagę, że aby wybrać konkretna fazę Księżyca, należy uaktywnić przyciskiem wyboru jedną z dwu kolumn faz Księżyca. Możemy następnie przejść do horoskopu fazy jako tranzytu do danych radixowych wybranych z formularza danych, po wybraniu podopcji "Do radixu", a ponadto klikając podopcje "Następny" i "Poprzedni" przechodzić do horoskopów następnych lub poprzednich faz Księżyca. Kliknięcie w podopcję "Tabela" powoduje powrót do tabeli faz Księżyca na dany rok. Podopcja "Sabiańskie", "Figury", "Dyspozytorzy", a także pozostałe podopcje mają znaczenie standardowe.

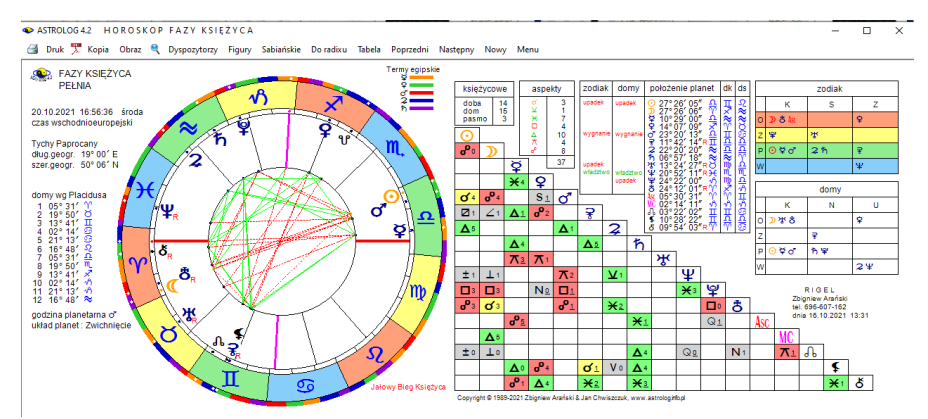

Rys.173. Przykładowy horoskop fazy Księżyca

#### 4.21.12. Jałowy Bieg Księżyca

**Bieg Jałowy Księżyca** umożliwia wyznaczenie wszystkich okresów biegu jałowego Księżyca dla wybranej miejscowości w obrębie zadeklarowanego miesiąca. Podawany jest czas trwania biegu jałowego, znak zodiaku, w którym bieg jałowy występuje, oraz ostatni aspekt utworzony przez Księżyc w danym znaku, którego czas jest zarazem początkiem danego okresu biegu jałowego Księżyca. Wiersz przyjmuje kolor stosowany dla ostatniego aspektu. Księżyca w znaku. W tabeli podane są okresy biegu jałowego Księżyca dla trzech kolejnych miesięcy (Rys.174). Podopcja "Kontynuacja" umożliwia wyświetlenie tabeli biegu jałowego Księżyca dla kolejnego okresu trzymiesięcznego, a "Następny" dla innego miesiąca początkowego. Tabele biegu jałowego Księżyca można wydrukować, skopiować, zapisać ich obraz na dysk lub powrócić do głównego menu.

ASTROLOG 4.2 JAŁOWY BIEG KSIĘŻYCA

🗃 Druk 🌹 Kopia Obraz 🔍 Kontynuacja Nowy Menu

| lp | okresy Biegu Jałowego Księżyca            | czas trwania | znak Zodiaku | ostatni aspekt |
|----|-------------------------------------------|--------------|--------------|----------------|
|    | październik 2021                          |              |              |                |
| 1  | 01.10.2021 00:00:00 - 01.10.2021 02:53:27 | 2h 53m       | 9            |                |
| 2  | 03.10.2021 01:42:27 - 03.10.2021 10:37:35 | 8h 55m       | R            | □\$            |
| 3  | 05.10.2021 10:45:35 - 05.10.2021 14:41:00 | 3h 55m       | nþ           | ×₽             |
| 4  | 07.10.2021 07:05:00 - 07.10.2021 16:21:58 | 9h 17m       | <u>e</u>     | ిరి            |
| 5  | 09.10.2021 08:04:58 - 09.10.2021 17:24:00 | 9h 19m       | m_           | ×\$            |
| 6  | 11.10.2021 09:39:00 - 11.10.2021 19:14:58 | 9h 36m       | 7            | ∆ð             |
| 7  | 13.10.2021 12:52:58 - 13.10.2021 22:47:23 | 9h 54m       | 13           | σΨ             |
| 8  | 15.10.2021 17:55:23 - 16.10.2021 04:21:37 | 10h 26m      | ~            | ×ð             |
| 9  | 18.10.2021 02:19:37 - 18.10.2021 12:04:00 | 9h 44m       | ×            | πO             |
| 10 | 20.10.2021 16:56:00 - 20.10.2021 21:58:51 | 5h 03m       | Ŷ            | °0             |
| 11 | 22.10.2021 23:31:51 - 23.10.2021 09:57:03 | 10h 25m      | ŏ            | ⊼σ'            |
| 12 | 25.10.2021 16:10:03 - 25.10.2021 23:00:04 | 6h 50m       | П            | ∆0"            |
| 13 | 28.10.2021 08:01:04 - 28.10.2021 11:07:14 | 3h 06m       | 5            | <b>⊡</b> o"    |
| 14 | 30.10.2021 09:54:14 - 30.10.2021 20:09:26 | 10h 15m      | R            | ⊼₽             |
|    | listopad 2021                             |              |              |                |
| 1  | 01.11.2021 18:00:00 - 02.11.2021 00:11:00 | 6h 11m       | np           | □\$            |
| 2  | 03.11.2021 23:32:00 - 04.11.2021 01:52:36 | 2h 21m       | <u>0</u>     | ×₽             |
| 3  | 05.11.2021 17:10:36 - 06.11.2021 01:52:29 | 8h 42m       | m,           | ×₽             |
| 4  | 07.11.2021 16:21:29 - 08.11.2021 02:03:18 | 9h 42m       | ×            | ۵å             |
| 5  | 09.11.2021 18:51:18 - 10.11.2021 04:03:04 | 9h 12m       | ٩Ĵ           | ۶¥             |
| 6  | 11.11.2021 22:02:04 - 12.11.2021 08:53:30 | 10h 51m      | ~            | ×ð             |
| 7  | 14.11.2021 06:40:30 - 14.11.2021 16:48:04 | 10h 08m      | ×            | ×¥             |
| 8  | 16.11.2021 16:51:04 - 17.11.2021 03:17:45 | 10h 27m      | Ŷ            | □¥             |
| 9  | 19.11.2021 09:56:45 - 19.11.2021 15:32:40 | 5h 36m       | ö            | °O             |
| 10 | 21.11.2021 19:12:40 - 22.11.2021 04:32:51 | 9h 20m       | п            | π¥             |
| 11 | 24.11.2021 06:46:51 - 24.11.2021 16:58:27 | 10h 12m      | 9            | 유얼             |

Rys.174 Tabela biegu jałowego Księżyca dla 3 miesięcy z dokładnością sekundową • ASTROLOG42 JAŁOWY BIEG KSIĘŻYCA – U ×

| 3 | Druk | X | Kopia | Obraz | ্ | Kontynuacja | Nowy | Menu |
|---|------|---|-------|-------|---|-------------|------|------|
|---|------|---|-------|-------|---|-------------|------|------|

|                                       | (a)<br>Tychy | Bieg Jałowy Księżyca październi<br>Paprocany czas urzędowy | k 2021 - gru       | ıdzień 2021     |                |                                                                                                    |
|---------------------------------------|--------------|------------------------------------------------------------|--------------------|-----------------|----------------|----------------------------------------------------------------------------------------------------|
|                                       | lp           | okresy Biegu Jałowego Księżyca                             | czas trwania       | znak Zodiaku    | ostatni aspekt | ^                                                                                                    |
|                                       | 12           | 25.10.2021 16:10 - 25.10.2021 23:00                        | 6h 50m             | п               | <u>۵</u> ۵″    |                                                                                                    |
|                                       | 13           | 28.10.2021 08:01 - 28.10.2021 11:07                        | 3h 06m             | 9               | <b>□</b> σ*    |                                                                                                    |
|                                       | 14           | 30.10.2021 09:54 - 30.10.2021 20:09                        | 10h 15m            | R               | 大学             | San Star Star                                                                                                    |
|                                       |              | listopad 2021                                              |                    |                 |                |                                                                                                    |
|                                       | 1            | 01.11.2021 18:00 - 02.11.2021 00:11                        | 6h 11m             | nþ              | □\$            | Sec. Sec. 2                                                                                                    |
|                                       | 2            | 03.11.2021 23:32 - 04.11.2021 01:53                        | 2h 21m             | <u>e</u>        | ×₽             |                                                                                                    |
|                                       | 3            | 05.11.2021 17:10 - 06.11.2021 01:52                        | 8h 42m             | m,              | ×¥             |                                                                                                    |
| And the second                        | 4            | 07.11.2021 16:21 - 08.11.2021 02:03                        | 9h 42m             |                 | ۵۵             | a specific the state of the second                                                                                                    |
|                                       | 5            | 09.11.2021 18:52 - 10.11.2021 04:03                        | 9h 11m             | <del>ا</del> لا | σ¥             |                                                                                                    |
| or Constant States and a              | 6            | 11.11.2021 22:03 - 12.11.2021 08:54                        | 10h 51m            | ~               | ×ð             |                                                                                                    |
|                                       | 7            | 14.11.2021 06:40 - 14.11.2021 16:48                        | 10h 08m            | ×               | ×¥             |                                                                                                    |
|                                       | 8            | 16.11.2021 16:51 - 17.11.2021 03:18                        | 10h 27m            | Y               | ۵¥             | And the second second                                                                                                    |
| ····································· | 9            | 19.11.2021 09:57 - 19.11.2021 15:33                        | 5h 36m             | Ø               | °O             |                                                                                                    |
| A Contraction of the second           | 10           | 21.11.2021 19:12 - 22.11.2021 04:33                        | 9h 21m             | П               | π¥             | State of the second states                                                                                                    |
|                                       | 11           | 24.11.2021 06:46 - 24.11.2021 16:58                        | 10h 12m            | 6               | %₽             |                                                                                                    |
|                                       | 12           | 26.11.2021 17:35 - 27.11.2021 03:12                        | 9h 37m             | R               | ⊼≌             |                                                                                                    |
|                                       | 13           | 29.11.2021 01:17 - 29.11.2021 09:55                        | 8h 38m             | ny              | ⊼2             | a start and a start                                                                                                    |
|                                       |              | grudzień 2021                                              |                    |                 |                |                                                                                                    |
| C. R. C. S. Care Martin               | 1            | 01.12.2021 05:19 - 01.12.2021 12:56                        | 7h 37m             | <u>n</u>        | ∆2             |                                                                                                    |
|                                       | 2            | 03.12.2021 06:22 - 03.12.2021 13:13                        | 6h 51m             | m,              | □2             |                                                                                                    |
|                                       | 3            | 05.12.2021 06:08 - 05.12.2021 12:31                        | 6h 23m             | ×               | *2             |                                                                                                    |
|                                       | 4            | 07.12.2021 05:42 - 07.12.2021 12:49                        | 7h 07m             | v٦              | ×ď             |                                                                                                    |
|                                       | 5            | 09.12.2021 10:59 - 09.12.2021 15:53                        | 4h 54m             | ~               | <b>□</b> σ"    |                                                                                                    |
|                                       | 6            | 11.12.2021 20:39 - 11.12.2021 22:46                        | 2h 07m             | ×               | ۵ď             |                                                                                                    |
|                                       | 7            | 14.12.2021 03:51 - 14.12.2021 09:11                        | 5h 20m             | Ŷ               | * <b>2</b>     | 25 8 33                                                                                                    |
|                                       | 8            | 16.12.2021 17:08 - 16.12.2021 21:43                        | 4h 35m             | ŏ               | 02             |                                                                                                    |
|                                       | 9            | 19.12.2021 07:01 - 19.12.2021 10:42                        | 3h 41m             | П               | ∆2             | <ul> <li>International International Internatione International International International International Inte</li></ul> |
|                                       | Copyri       | ght © 1989-2021 Zbigniew Arański & Jan Chwiszczuk, www     | v.astrolog.info.pl |                 |                |                                                                                                    |

Rys.175. Tabela biegu jałowego Księżyca dla 3 miesięcy z dokładnością minutową.

Tabele biegu jałowego Księżyca, w zależności od ustawień w menu programu, można wyświetlać z dokładnością sekundową lub minutową (Rys.175).

### 4.21.13. Doby, domy i pasma Księżycowe

Podopcja **Doby, domy i pasma księżycowe** umożliwia wyświetlenie w postaci tabelarycznej kolejnych dób, domów i pasm księżycowych dla danej miejscowości w zakresie wybranego miesiąca. Podopcja "**Kontynuacja**" umożliwia wyświetlenie dób, domów lub pasm księżycowych dla kolejnego miesiąca, a "**Następny**" na wybór innej daty lub miejscowości. Tabele dób, domów i pasm posadowienia Księżyca można wydrukować, skopiować, zapisać ich obraz na dysk lub powrócić do głównego menu.

### 4.21.13.1. Doby Księżycowe

Tabela **dób księżycowych** dla wybranego miesiąca (Rys.176) przedstawia kolejne doby księżycowe, liczone od momentu poprzedniego nowiu, ich zakres czasowy oraz stopniowy, a także orb, to znaczy ich stopniowy zakres zodiakalny.

| Druk 🏋           | Kopia | Obraz 🔍 Kontyr | nuacja Nowy Menu                    |                                            |              |     |
|------------------|-------|----------------|-------------------------------------|--------------------------------------------|--------------|-----|
|                  |       | Doby Księ      | żýcowe październik 2021             | Tychy Paprocany, c                         | zas urzędowy |     |
|                  | lp    | doba           | zakres czasowy                      | zakres stopniowy                           | orb .        |     |
|                  | 1     | doba 25        | 30.09.2021 23:58 - 2.10.2021 01:09  | 28° 28' 58" S - 11° 44' 04" 2              | 13° 15'      |     |
|                  | 2     | doba 26        | 2.10 2021 01:09 - 3.10 2021 02:24   | 11° 44'04" 2 - 25° 26' 19" 2               | 13° 42'      |     |
|                  | 3     | doba 27        | 3.10.2021 02:24 - 4.10.2021 03:43   | 25° 26' 19" 2 - 09° 38' 51" W              | 14° 13'      |     |
|                  | 4     | doba 28        | 4 10 2021 03:43 - 5 10 2021 05:03   | 09° 38' 51" ₩ - 24° 19' 05" ₩              | 14° 40'      |     |
|                  | 5     | doba 29        | 5.10 2021 05:03 - 6.10 2021 06:25   | 24° 19'05" W - 09° 23'44" A                | 15° 05'      | 1   |
|                  | 6     | doba 30        | 6 10 2021 06:25 - 6 10 2021 13:05   | 09° 23' 44" 요 - 13° 24' 51" 요              | 04° 01'      |     |
|                  | 7     | doba 1         | 6.10 2021 13:05 - 7.10 2021 07:49   | 13° 24' 51" 요 - 24° 47' 22" 요              | 11° 23'      |     |
|                  | 8     | doba 2         | 7.10 2021 07:49 - 8.10 2021 09:15   | 24° 47' 22" 요 - 10° 20' 34" 메.             | 15° 33'      |     |
|                  | 9     | doba 3         | 8.10 2021 09:15 - 9.10 2021 10:42   | 10° 20' 34" M, - 25° 55' 10" M,            | 15° 35'      |     |
| the prost        | 10    | doba 4         | 9.10 2021 10:42 - 10.10 2021 12:08  | 25° 55' 10" M 11° 22' 42" 🖍                | 15° 28'      |     |
| A STATES         | 11    | doba 5         | 10.10 2021 12:08 - 11.10 2021 13:27 | 11° 22' 42" 🖍 - 26° 33' 18" 🖈              | 15° 11'      |     |
|                  | 12    | doba 6         | 11.10 2021 13:27 - 12.10 2021 14:34 | 26° 33' 18" ×" - 11° 22' 47" √)            | 14° 49'      | 6   |
|                  | 13    | doba 7         | 12.10 2021 14:34 - 13.10 2021 15:26 | 11° 22' 47" √) - 25° 47' 45" √)            | 14° 25'      |     |
| 1                | 14    | doba 8         | 13.10 2021 15:26 - 14.10 2021 16:04 | 25° 47' 45" √ິ − 09° 48' 19" 🍣             | 14° 01'      | - 2 |
| and the second   | 15    | doba 9         | 14.10 2021 16:04 - 15.10 2021 16:32 | 09° 48' 19"≈ - 23° 28' 42"≈                | 13° 40'      |     |
|                  | 16    | doba 10        | 15.10 2021 16:32 - 16.10 2021 16:53 | 23° 28' 42" ≈ - 06° 50' 57" <del>) (</del> | 13° 22'      |     |
| 1.1.1            | 17    | doba 11        | 16.10 2021 16:53 - 17.10 2021 17:11 | 06° 50' 57" → - 19° 57' 49" →              | 13° 07'      |     |
|                  | 18    | doba 12        | 17.10 2021 17:11 - 18.10 2021 17:27 | 19° 57' 49" → = 02° 50' 43" Y              | 12° 53'      |     |
|                  | 19    | doba 13        | 18.10 2021 17:27 - 19.10 2021 17:41 | 02° 50' 43" 'Y' - 15° 29' 18" 'Y'          | 12° 39'      |     |
| a de la compañía | 20    | doba 14        | 19.10 2021 17:41 - 20.10 2021 17:56 | 15° 29' 18" 'Y' - 27° 56' 43" 'Y'          | 12° 27'      |     |
| 120              | 21    | doba 15        | 20.10 2021 17:56 - 21.10 2021 18:12 | 27° 56' 43" 'Y' - 10° 13' 16" O            | 12° 17'      |     |
|                  | 22    | doba 16        | 21.10 2021 18:12 - 22.10 2021 18:31 | 10° 13' 16" Ö – 22° 21' 41" Ö              | 12° 08'      |     |
|                  | 23    | doba 17        | 22.10 2021 18:31 - 23.10 2021 18:54 | 22° 21'41" O - 04° 25'01" II               | 12° 03'      |     |
|                  | 24    | doba 18        | 23.10 2021 18:54 - 24.10 2021 19:22 | 04° 25'01" II - 16° 26'08" II              | 12° 01'      |     |
|                  | 25    | doba 19        | 24.10 2021 19:22 - 25.10 2021 19:59 | 16° 26' 08" II - 28° 31' 02" II            | 12° 05'      |     |
|                  | 26    | doba 20        | 25.10 2021 19:59 - 26.10 2021 20:46 | 28° 31'02" II - 10° 44'47" 😳               | 12° 14'      |     |
|                  | 27    | doba 21        | 26.10 2021 20:46 - 27.10 2021 21:43 | 10° 44' 47" 5 - 23° 13' 04" 5              | 12° 28'      |     |
|                  | 28    | doba 22        | 27.10 2021 21:43 - 28.10 2021 22:49 | 23° 13'04" 🧐 – 05° 59' 54" 🖓               | 12° 47'      |     |
|                  | 29    | doba 23        | 28.10 2021 22:49 - 30.10 2021 00:01 | 05° 59' 54" 2 - 19° 10' 09" 2              | 13° 10'      |     |
|                  | 30    | doba 24        | 30.10 2021 00:01 - 31.10 2021 01:17 | 19° 10'09" 52 - 02° 48'28" M               | 13° 38'      |     |
|                  | 31    | doba 25        | 31.10 2021 01:17 - 1.11 2021 01:34  | 02° 48' 28" W - 16° 56' 23" W              | 14° 08'      |     |

Rys.176. Przykładowa miesięczna tabela dób księżycowych

Doba księżycowa liczona jest od wschodu do następnego wschodu Księżyca, chyba że prędzej dojdzie do nowiu. Nów kończy ostatnią i rozpoczyna pierwszą dobę księżycową i w związku z tym doby te mogą być krótsze od pozostałych.

#### 4.21.13.2. Progresywne domy księżycowe

Tabela **Progresywnych domów księżycowych** dla wybranego miesiąca (Rys.135) przedstawia kolejne progresywne domy księżycowe, liczone od momentu poprzedniego nowiu, ich zakres czasowy oraz stopniowy, a także orb (zodiakalny zakres stopniowy). W tabeli określono charakter domów, oznaczając dom sprzyjający kolorem zielonym, neutralny – żółtym, niesprzyjający – czerwonym, a nieokreślony – białym. Kolejne progresywne domy księżycowe zwiększają swój orb o pół stopnia począwszy od 8°30' dla domu pierwszego, a skończywszy na 14°30' dla domu trzynastego. Podobnie dom szesnasty ma wartość 14°30', a kolejne domy do dwudziestego ósmego zmniejszają swój orb o pół stopnia aż do osiągnięcia 8°30'. Domy czternasty i piętnasty są najdłuższe. Dom czternasty kończy się pełnią, a piętnasty od niej zaczyna.

a processivene power setting

| Tychy | Progresyw<br>Paprocany cz | ne Domy Księżycowe paździen<br>as urzedowy | nik 2021                                   |             |                |
|-------|---------------------------|--------------------------------------------|--------------------------------------------|-------------|----------------|
| lp    | doba                      | zakres czasowy                             | zakres stopniowy                           | orb         | charakter      |
| 1     | dom XXI                   | 30.09 2021 10:13 - 1.10 2021 09:26         | 21° 24'51" @ - 03° 24'51" &                | 12° 00' 00" | neutralny      |
| 2     | dom XXII                  | 1.10 2021 09:26 - 2.10 2021 07:05          | 03° 24' 51" S - 14° 54' 51" S              | 11° 30' 00" | sprzviaiacy    |
| 3     | dom XXIII                 | 2.10 2021 07:05 - 3.10 2021 03:16          | 14° 54' 51" S - 25° 54' 51" S              | 11° 00'00"  | nieokreślony   |
| 4     | dom XXIV                  | 3.10 2021 03:16 - 3.10 2021 22:02          | 25° 54' 51" √2 - 06° 24' 51" ₩             | 10° 30' 00" | neutralnv      |
| 5     | dom XXV                   | 3.10 2021 22:02 - 4.10 2021 15:30          | 06° 24' 51" № - 16° 24' 51" №              | 10° 00' 00" | neutralny      |
| 6     | dom XXVI                  | 4.10 2021 15:30 - 5.10 2021 07:46          | 16° 24' 51" W - 25° 54' 51" W              | 09° 30' 00" | neutralnv      |
| 7     | dom XXVII                 | 5.10 2021 07:46 - 5.10 2021 22:56          | 25° 54' 51" ₩ - 04° 54' 51" Ω              | 09° 00' 00" | nieokreślony   |
| 8     | dom XXVIII                | 5.10 2021 22:56 - 6.10 2021 13:05          | 04° 54' 51" 요 - 13° 24' 51" 요              | 08° 30'00"  | niesprzviaiacy |
| 9     | dom I                     | 6.10 2021 13:05 - 7.10 2021 03:06          | 13° 24' 51" 요 - 21° 54' 51" 요              | 08° 30' 00" | niesprzviaiacv |
| 10    | dom II                    | 7.10 2021 03:06 - 7.10 2021 17:51          | 21° 54' 51" 요 - 00° 54' 51" 肌              | 09° 00' 00" | nieokreślony   |
| 11    | dom III                   | 7.10 2021 17:51 - 8.10 2021 09:22          | 00° 54' 51" M, - 10° 24' 51" M.            | 09° 30' 00" | neutralny      |
| 12    | dom IV                    | 8.10 2021 09:22 - 9.10 2021 01:42          | 10° 24' 51" ML - 20° 24' 51" ML            | 10° 00' 00" | neutralny      |
| 13    | dom V                     | 9.10 2021 01:42 - 9.10 2021 18:54          | 20° 24'51" M, - 00° 54'51" 🖍               | 10° 30' 00" | neutralnv      |
| 14    | dom VI                    | 9.10 2021 18:54 - 10.10 2021 13:02         | 00° 54' 51" 🖍 – 11° 54' 51" 🖈              | 11° 00'00"  | nieokreślony   |
| 15    | dom VII                   | 10.10 2021 13:02 - 11.10 2021 08:10        | 11° 54' 51" 🖍 – 23° 24' 51" 🖈              | 11° 30'00"  | sprzviaiacv    |
| 16    | dom VIII                  | 11.10 2021 08:10 - 12.10 2021 04:24        | 23° 24' 51" 🖍 – 05° 24' 51" 🕫              | 12° 00' 00" | sprzviaiacv    |
| 17    | dom IX                    | 12.10 2021 04:24 - 13.10 2021 01:47        | 05° 24' 51" √h − 17° 54' 51" √h            | 12° 30' 00" | niesprzviaiacv |
| 18    | dom X                     | 13.10 2021 01:47 - 14.10 2021 00:23        | 17° 54' 51" √) – 00° 54' 51" ≈             | 13° 00' 00" | niesprzviaiacv |
| 19    | dom XI                    | 14.10 2021 00:23 - 15.10 2021 00:16        | 00° 54' 51" ≈ - 14° 24' 51" ≈              | 13° 30' 00" | neutralnv      |
| 20    | dom XII                   | 15.10 2021 00:16 - 16.10 2021 01:28        | 14° 24' 51" ≈ - 28° 24' 51" ≈              | 14° 00' 00" | sprzviaiacv    |
| 21    | dom XIII                  | 16.10 2021 01:28 - 17.10 2021 04:04        | 28° 24'51" ≈ - 12° 54'51" <del>)(</del>    | 14° 30'00"  | sprzviaiacv    |
| 22    | dom XIV                   | 17.10 2021 04:04 - 20.10 2021 16:56        | 12° 54' 51" <del>) (</del> − 27° 26' 05" Y | 14° 31' 14" | nieokreślony   |
| 23    | dom XV                    | 20.10 2021 16:56 - 24.10 2021 12:43        | 27° 26'05" Ƴ - 13° 10'13" II               | 15° 44' 08" | niesprzviaiacv |
| 24    | dom XVI                   | 24.10 2021 12:43 - 25.10 2021 18:15        | 13° 10' 13" II - 27° 40' 13" II            | 14° 30' 00" | neutralnv      |
| 25    | dom XVII                  | 25.10 2021 18:15 - 26.10 2021 22:37        | 27° 40' 13" II - 11° 40' 13" 😳             | 14° 00' 00" | sprzviaiacv    |
| 26    | dom XVIII                 | 26.10 2021 22:37 - 28.10 2021 01:36        | 11° 40' 13" ତ – 25° 10' 13" ତ              | 13° 30' 00" | nieokreślony   |
| 27    | dom XIX                   | 28.10 2021 01:36 - 29.10 2021 03:01        | 25° 10' 13" 🗐 – 08° 10' 13" $\Omega$       | 13° 00' 00" | niesprzviaiacv |
| 28    | dom XX                    | 29.10 2021 03:01 - 30.10 2021 02:50        | 08° 10' 13" - 20° 40' 13" - 20°            | 12° 30' 00" | niesprzviaiacy |
| 29    | dom XXI                   | 30.10 2021 02:50 - 31.10 2021 01:02        | 20° 40' 13" 52 - 02° 40' 13" 10            | 12° 00' 00" | neutralny      |
| 30    | dom XXII                  | 31.10 2021 01:02 - 31.10 2021 20:41        | 02° 40' 13" № - 14° 10' 13" №              | 11° 30'00"  | sprzviaiacv    |
| 31    | dom XXIII                 | 31 10 2021 20:41 - 1 11 2021 15:54         | 14° 10' 13" W - 25° 10' 13" W              | 11° 00'00"  | nienkreślony   |

Rys.177. Przykładowa miesięczna tabela progresywnych domów księżycowych

#### 4.21.13.3. Pasma posadowienia Księżyca

Tabela **Pasm posadowienia Księżyca** dla wybranego miesiąca (Rys.178) przedstawia kolejnych 28 pasm liczonych od punktu 0° Barana, ich zakres czasowy i stopniowy oraz orb (stopniowy zakres zodiakalny). Wszystkie pasma mają jednakowy orb wynoszący 12°51'26". Suma kolejnych siedmiu pasm daje równe 90°, a wszystkich pasm posadowienia Księżyca 360°.

|                | (a)<br>Tuchy | Pasma Pos | adowienia Księżyca październik ź    | 2021                                                      |             |   |
|----------------|--------------|-----------|-------------------------------------|-----------------------------------------------------------|-------------|---|
|                | lp           | doba      | zakres czasowy                      | zakres stopniowy                                          | orb         |   |
| 5 10           | 1            | naemo 10  | 30.09.2021 18:36 1 10.2021 19:13    | 25° 42' 52" 0 - 08° 34' 18" 0                             | 129 51'26"  |   |
|                | 2            | pasmo 11  | 1 10 2021 10:30 - 1:10 2021 10:15   | $00^{\circ} 24' 10'' \Omega = 21^{\circ} 25' 44'' \Omega$ | 12 51 26"   |   |
|                | 2            | pasmo 12  | 2 10 2021 19:15 - 2:10 2021 19:06   | $21^{\circ} 25' 44'' \Omega = 04^{\circ} 17' 10'' W$      | 12 51 20    |   |
|                |              | pasmo 13  | 3 10 2021 18:16 - 4 10 2021 16:45   | 04° 17' 10" W = 17° 08' 36" W                             | 12°51'26"   |   |
|                |              | pasmo 1/  | 4 10 2021 16:45 - 5 10 2021 14:41   | 17° 08'36" W = 00° 00'00" Q                               | 12° 51' 26" |   |
| Sec. Ca        | 6            | naemo 15  | 5 10 2021 14 41 - 6 10 2021 12 10   | 00° 00'00" A = 12° 51'26" A                               | 12° 51' 26" |   |
|                | 7            | pasmo 16  | 6 10 2021 12:10 - 7 10 2021 09:20   | 12° 51'26" A = 25° 42'52" A                               | 12° 51'26"  | 1 |
|                | 8            | pasmo 17  | 7 10 2021 09:20 - 8 10 2021 06:22   | 25° 42'52" - 08° 34'18" II                                | 12° 51'26"  |   |
| 1 1 2          | 9            | pasmo 18  | 8 10 2021 06:22 - 9 10 2021 03:21   | 08° 34' 18" M = 21° 25' 44" M                             | 12° 51'26"  |   |
| det til e      | 10           | pasmo 19  | 9 10 2021 03:21 - 10 10 2021 00:26  | 21° 25'44" M - 04° 17'10" ×                               | 12° 51'26"  |   |
| at See         | 11           | pasmo 20  | 10.10.2021 00:26 - 10.10.2021 21:42 | 04° 17' 10" × - 17° 08' 36" ×                             | 12° 51'26"  | 1 |
| 1.0            | 12           | pasmo 21  | 10.10.2021 21:42 - 11.10.2021 19:14 | 17° 08' 36" × - 00° 00' 00" √5                            | 12° 51'26"  |   |
|                | 13           | pasmo 22  | 11.10 2021 19:14 - 12.10 2021 17:06 | 00° 00'00" √) - 12° 51'26" √)                             | 12° 51'26"  |   |
| . Spat         | 14           | pasmo 23  | 12.10 2021 17:06 - 13.10 2021 15:18 | 12° 51'26" √) - 25° 42'52" √)                             | 12° 51'26"  |   |
|                | 15           | pasmo 24  | 13.10 2021 15:18 - 14.10 2021 13:52 | 25° 42' 52" √) - 08° 34' 18" ≈                            | 12° 51'26"  | 1 |
| 100            | 16           | pasmo 25  | 14.10 2021 13:52 - 15.10 2021 12:50 | 08° 34' 18"≈ - 21° 25' 44"≈                               | 12° 51'26"  |   |
| and the second | 17           | pasmo 26  | 15.10 2021 12:50 - 16.10 2021 12:11 | 21° 25'44" ≈ - 04° 17' 10" <del>) (</del>                 | 12° 51' 26" |   |
| 1.2            | 18           | pasmo 27  | 16.10 2021 12:11 - 17.10 2021 11:55 | 04° 17' 10" <del>) (</del> - 17° 08' 36" <del>) (</del>   | 12° 51'26"  |   |
|                | 19           | pasmo 28  | 17.10 2021 11:55 - 18.10 2021 12:04 | 17° 08' 36" <del>) €</del> - 00° 00' 00" "Υ'              | 12° 51' 26" |   |
|                | 20           | pasmo 1   | 18.10 2021 12:04 - 19.10 2021 12:36 | 00° 00' 00" Y' - 12° 51' 26" Y'                           | 12° 51'26"  |   |
|                | 21           | pasmo 2   | 19.10 2021 12:36 - 20.10 2021 13:34 | 12° 51'26" Y' - 25° 42'52" Y'                             | 12° 51' 26" |   |
|                | 22           | pasmo 3   | 20.10 2021 13:34 - 21.10 2021 14:55 | 25° 42' 52" 'Y' – 08° 34' 18" Ö                           | 12° 51'26"  |   |
|                | 23           | pasmo 4   | 21.10 2021 14:55 - 22.10 2021 16:38 | 08° 34' 18" O - 21° 25' 44" O                             | 12° 51'26"  |   |
|                | 24           | pasmo 5   | 22.10 2021 16:38 - 23.10 2021 18:38 | 21° 25' 44" O - 04° 17' 10" II                            | 12° 51' 26" |   |
|                | 25           | pasmo 6   | 23.10 2021 18:38 - 24.10 2021 20:48 | 04° 17' 10" II - 17° 08' 36" II                           | 12° 51'26"  |   |
| 1. 1.          | 26           | pasmo 7   | 24.10 2021 20:48 - 25.10 2021 23:00 | 17° 08' 36" II - 00° 00' 00" 😳                            | 12° 51' 26" |   |
|                | 27           | pasmo 8   | 25.10 2021 23:00 - 27.10 2021 01:01 | 00° 00'00" 😳 - 12° 51'26" 😳                               | 12° 51'26"  |   |
|                | 28           | pasmo 9   | 27.10 2021 01:01 - 28.10 2021 02:40 | 12° 51' 26" 5 - 25° 42' 52" 5                             | 12° 51' 26" |   |
|                | 29           | pasmo 10  | 28.10 2021 02:40 - 29.10 2021 03:48 | 25° 42' 52" 3 - 08° 34' 18" 52                            | 12° 51'26"  |   |
|                | 30           | pasmo 11  | 29.10 2021 03:48 - 30.10 2021 04:15 | 08° 34' 18" 2 - 21° 25' 44" 2                             | 12° 51' 26" |   |
|                | 31           | pasmo 12  | 30.10 2021 04:15 - 31.10 2021 03:58 | 21° 25' 44" 𝒱 − 04° 17' 10" ₩                             | 12° 51'26"  |   |
|                | 32           | pasmo 13  | 31.10 2021 03:58 - 1.11 2021 01:56  | 04° 17' 10" W - 17° 08' 36" W                             | 12° 51'26"  |   |

Rys.178. Przykładowa miesięczna tabela pasm posadowienia Księżyca

#### 4.21.14. Tabela godzin planetarnych

Godzinę planetarną określa się poprzez podział dnia od wschodu do zachodu słońca na 12 równych części, zwanych godzinami planetarnymi dziennymi i nocy od zachodu do wschodu na 12 równych części, zwanych godzinami planetarnymi nocnymi. Godzinami planetarnymi włada 7 planet w ściśle określonej kolejności: Słońce, Wenus, Merkury, Księżyc, Saturn, Jowisz i Mars. Niedziela rozpoczyna się władaniem Słońca, poniedziałek -Księżyca, wtorek - Marsa, środa - Merkurego, czwartek - Jowisza, piątek -Wenus, a sobota - Saturna. Wynika to z przyjętej cykliczności. Kolejność planet dla godzin planetarnych nie odpowiada kolejności planet dla dni tygodnia. Wschody i zachody Słońca ustalane są jako koniunkcje Słońca z Ascendentem i Descendentem i tożsame są z czasami Agnihotry dla danej miejscowości, z dokładnością do 1 minuty, a nie wschodami i zachodami kalendarzowymi, uwzględniającymi refrakcję atmosferyczną i obliczanymi dla brzegu tarczy słonecznej. Uwaga, w horoskopach godziny planetarne są obliczane, gdy są zadeklarowane w ustawieniach programu, dla dokładnego czasu horoskopu.

| Purk         Kopia         Obrat         Nowy         Menu           O         G O D Z I NY         P LAN ETAR NE         październik         2021         Tychy Paprocany         czasurzędowy           data         godz pl.         godz pl.                                                                                                    | ASTROLOG  | 4.2 G O D Z    | INY PLAT             | NETARNE              |                      |                       |                |                      |                |                      |                    | -              |                      | ×        |
|----------------------------------------------------------------------------------------------------|-----------|----------------|----------------------|----------------------|----------------------|-----------------------|----------------|----------------------|----------------|----------------------|--------------------|----------------|----------------------|----------|
| O CODZINY PLANETARNE         październik 2021         Tychy Parocany czas urzędowy           data         godz.pl.<br>1         godz.pl.<br>2         godz.pl.<br>3         godz.pl.<br>4         godz.pl.<br>5         godz.pl.<br>6         godz.pl.<br>7         godz.pl.<br>8         godz.pl.<br>90dz.pl.<br>7         godz.pl.<br>8         godz.pl.<br>90dz.pl.<br>90dz.pl.<br>7         godz.pl.<br>8         godz.pl.<br>90dz.pl.<br>90dz.pl | 🛃 Druk 🏋  | Kopia Obi      | raz 🍳 Nov            | vy Menu              |                      |                       |                |                      |                |                      |                    |                |                      |          |
| data         godz pl.         godz pl. <thgodd< th="">           100<td>•</td><td><u>G</u> O D Z</td><td>ZINY</td><td>PLAN</td><td>ETAR</td><td>NE</td><td>paździè</td><td>rnik 202</td><td>21 Tyc</td><td>hy Papi</td><td>ocany</td><td>czas urz</td><td>ędowy</td><td></td></thgodd<>                                                                                                    | •         | <u>G</u> O D Z | ZINY                 | PLAN                 | ETAR                 | NE                    | paździè        | rnik 202             | 21 Tyc         | hy Papi              | ocany              | czas urz       | ędowy                |          |
| 9       18:19       9       19:22       ħ       20:24       2       22:29       6       23:32       9       00:34       9       01:36       9       02:39       ħ       03:42       2       04:44       o       05:46         110 Pt       9       06:49       9       07:46       0       08:44       ħ       09:30       9       11:36       0       12:33       %       14:28       0       05:24       7       0       04:04       9       00:42       9       00:42       5       0       6       0       0       0       0       0       0       0       0       0       0       0       0       0       0       0       0       0       0       0       0       0       0       0       0       0       0       0       0       0       0       0       0       0       0       0       0       0       0       0       0       0       0       0       0       0       0       0       0       0       0       0       0       0       0       0       0       0       0       0       0       0       0       0 <td< td=""><td>data</td><td>godz.pl.<br/>1</td><td>godz.pl.<br/>2</td><td>godz.pl.<br/>3</td><td>godz.pl.<br/>4</td><td>godz.pl.<br/>5</td><td>godz.pl.<br/>6</td><td>godz.pl.<br/>7</td><td>godz.pl.<br/>8</td><td>godz.pl.<br/>9</td><td>godz.pl.<br/>10</td><td>godz.pl.<br/>11</td><td>godz.pl.<br/>12</td><td>^</td></td<>                                                                                                    | data      | godz.pl.<br>1  | godz.pl.<br>2        | godz.pl.<br>3        | godz.pl.<br>4        | godz.pl.<br>5         | godz.pl.<br>6  | godz.pl.<br>7        | godz.pl.<br>8  | godz.pl.<br>9        | godz.pl.<br>10     | godz.pl.<br>11 | godz.pl.<br>12       | ^        |
| 1.10 Pt       9 06:49       9 07:46       D 08:44       ħ 09:41       2 10:38       of 11:36       O 12:33       9 13:30       9 14:28       D 15:25       ħ 16:22       2 17:20         of 18:17       O 19:20       9 20:23       9 21:26       D 22:28       ħ 23:31       2 00:34       of 01:37       O 02:40       9 03:42       9 04:45       D 05:45         210S       ħ 06:51       2 07:48       of 08:45       O 90:42       P 10:39       P 12:33       ħ 13:30       2 14:27       of 15:24       O 16:21       P 17:16         9 18:15       D 19:18       ħ 20:21       2 21:24       of 22:27       O 23:30       P 00:34       P 01:37       D 0:240       ħ 03:33       2 04:46       o 05:49         310N       O 06:52       P 07:49       P 08:46       D 09:42       ħ 10:39       2 11:36       O 11:22       O 12:20       P 12:33       P 00:34       P 01:34       P 01:42       P 15:20       D 16:20       ħ 17:16         4.10P       D 06:54       ħ 07:50       2 06:47       O 00:34       P 01:44       P 01:37       P 02:41       P 03:44       P 04:42       P 05:52         5.10W       O 06:56       O 07:53       ħ 08:48       2 09:44       P 11:36       P 12:22                                                                                                    |           | ¥ 18:19        | ▶ 19:22              | ħ 20:24              | 2 21:26              | o* 22:29              | O 23:32        | <b>♀</b> 00:34       | ¥ 01:36        | ▶ 02:39              | ħ 03:42            | 2 04:44        | of 05:46             | 5        |
| of 18.17         O 19.20         P 21:23         P 21:26         D 22:28         R 23:31         Q 00:34         O 10:37         O 0:40         P 0:42         P 0:44         D 0:648           2.10         N 0:651         2 07:46         O 0:845         O 0:942         P 11:36         D 1:33         P 11:36         D 1:33         P 11:36         P 12:32         O 1:320         P 11:32         P 11:36         P 12:32         D 0:240         P 0:343         P 0:343 <td>1.10 Pt</td> <td><b>♀</b> 06:49</td> <td>♀ 07:46</td> <td>▶ 08:44</td> <td><b>ኾ</b> 09:41</td> <td>2 10:38</td> <td>of 11:36</td> <td>O 12:33</td> <td><b>♀</b> 13:30</td> <td>후 14:28</td> <td>▶ 15:25</td> <td>ħ 16:22</td> <td>2 17:20</td> <td>, I</td>                                                                                                    | 1.10 Pt   | <b>♀</b> 06:49 | ♀ 07:46              | ▶ 08:44              | <b>ኾ</b> 09:41       | 2 10:38               | of 11:36       | O 12:33              | <b>♀</b> 13:30 | 후 14:28              | ▶ 15:25            | ħ 16:22        | 2 17:20              | , I      |
| 2.10         ħ 0651         2 07.48         ơ 08.45         0 09.42         Ŷ 10.39         Ŷ 11.36         ŷ 12.33         ħ 13.30         2 1.427         ơ 15.24         0 16.21         Ŷ 17.18           9         18.15         ŷ 19.18         ħ 02.01         2 21.24         ơ 22.27         0 2.30         Ŷ 10.37         Ø 10.37         Ø 10.37         Ø 10.37         Ø 0.344         Ø 0.344                                                                                                    |           | of 18:17       | O 19:20              | <b>♀</b> 20:23       | ¥ 21:26              | ▶ 22:28               | ħ 23:31        | 2 00:34              | o* 01:37       | O 02:40              | <b>♀</b> 03:42     | <b>약</b> 04:45 |                      | 5        |
| 9       18:15       9       19:18       \$       2:124       of 2:27       9       2:30       9       90:34       \$       90:340       \$       0:3040       \$       0:3040       \$       0:3040       \$       0:3040       \$       0:3040       \$       0:3040       \$       0:3040       \$       0:3040       \$       0:3040       \$       0:3040       \$       0:3040       \$       0:3040       \$       0:3040       \$       0:3044       \$       0:3044       \$       0:3044       \$       0:3044       \$       0:3044       \$       0:3044       \$       0:3044       \$       0:3044       \$       0:3044       \$       0:3044       \$       0:3044       \$       0:3044       \$       0:3044       \$       0:3044       \$       0:3044       \$       0:3044       \$       0:3044       \$       0:3044       \$       0:3044       \$       0:3044       \$       0:3044       \$       0:3044       \$       0:3044       \$       0:3045       \$       0:3044       \$       0:3055       0:3055       0:3055       0:3055       0:3055       0:3057       0:3057       0:3058       0:3045       0:3045       0:3045       0:3045       0                                                                                                    | 2.10 S    | <b>ክ</b> 06:51 | 2 07:48              | o* 08:45             | O 09:42              | <b>♀</b> 10:39        | 후 11:36        | ⊅ 12:33              | ћ 13:30        | 2 14:27              | o* 15:24           | O 16:21        | <b>♀</b> 17:18       |          |
| 3.10 N         0 06:52         9 07:49         9 08:46         9 09:42         ħ 10:39         2 11:36         of 12:32         0 13:29         9 14:26         9 15:20         D 16:20         ħ 17:16           2 18:13         of 19:16         0 20:20         9 21:23         9 22:37         D 23:30         ħ 00:34         2 01:37         of 02:40         0 03:44         9 04:47         9 05:51           4.10 P         D 6:54         ħ 07:50         2 08:47         of 09:43         0 10:39         9 11:36         9 12:32         D 13:28         ħ 14:25         2 15:21         of 16:17         0 17:14           9         16:10         9 19:14         D 20:16         ħ 21:22         2 22:25         of 23:29         0 00:33         9 01:37         9 02:41         D 03:44         ħ 04:48         2 05:52           5.10 %         0 6:57         D 07:53         ħ 08:48         2 09:44         of 11:00         O 11:36         P 12:32         P 13:27         D 14:23         ħ 15:19         2 16:14         of 17:10           0 18:06         P 19:10         P 22:15         D 21:19         ħ 22:24         2 23:28         O 00:32         D 1:37         F 02:41         P 03:46         D 4:55         ħ 05:55           10:10                                                                                                    |           | 후 18:15        | ▶ 19:18              | ħ 20:21              | 2 21:24              | o* 22:27              | ⊙ 23:30        | <b>♀</b> 00:34       | ¥ 01:37        |                      | <u> </u>           | 2 04:46        | of 05:49             | ,        |
| 2       18:13       of       19:16       0       0:202       9       21:23       9       22:27       9       23:30       ħ       0:34       2       0:03:44       9       0:44       9       0:44       9       0:44       9       0:511         4.10P       9       0:654       ħ       0:703       0       11:36       9       12:32       0       13:28       ħ       14:22       2       2:521       0       0:33       9       0:324       ħ       0:444       \$       0:714       0       0:444       \$       0:444       \$       0:52       5       2:322       0'       0:333       \$       0:1328       0:1424       \$       15:20       \$       16:10       17:12         ħ       18:06       2       19:12       0'       0:120       9       2:224       2       2:328       0'       0:32       \$       11:27       ħ       15:19       2       16:10       17:10         0       18:06       19:10       9       2:01:1       ħ       2:224       2       2:328       0'       0:01:27       ħ       12:27       14:23       5       15:16       ħ       15:16       ħ </td <td>3.10 N</td> <td>⊙ 06:52</td> <td><b>♀</b> 07:49</td> <td><b>후</b> 08:46</td> <td>▶ 09:42</td> <td><mark></mark> ከ 10:39</td> <td>2 11:36</td> <td>of 12:32</td> <td>O 13:29</td> <td><b>♀</b> 14:26</td> <td>¥ 15:23</td> <td>▶ 16:20</td> <td>ħ 17:16</td> <td>•</td>                                                                                                    | 3.10 N    | ⊙ 06:52        | <b>♀</b> 07:49       | <b>후</b> 08:46       | ▶ 09:42              | <mark></mark> ከ 10:39 | 2 11:36        | of 12:32             | O 13:29        | <b>♀</b> 14:26       | ¥ 15:23            | ▶ 16:20        | ħ 17:16              | •        |
| 4.10 P <b>D</b> 0654       ħ 0750 <b>2</b> 0847       of 0943 <b>O</b> 1039 <b>Ŷ</b> 1136 <b>Ŷ</b> 1232 <b>ħ</b> 1425 <b>2</b> 1521       of 1617 <b>O</b> 1744 <b>Ŷ</b> 1810 <b>Ŷ</b> 1914 <b>D</b> 2018 <b>ħ</b> 2122 <b>2</b> 2225 <b>o</b> 2329 <b>O</b> 0137 <b>Ŷ</b> 0241 <b>D</b> 0344 <b>ħ</b> 0468 <b>2</b> 0552         510W <b>o</b> 0656 <b>O</b> 0752 <b>P</b> 0848 <b>P</b> 0944 <b>D</b> 1040 <b>ħ</b> 1136 <b>2</b> 1232 <b>o</b> 1337 <b>P</b> 0241 <b>P</b> 1520 <b>Ŷ</b> 1616 <b>D</b> 1712 <b>ħ</b> 1808 <b>2</b> 1912 <b>o</b> 2016 <b>O</b> 2120 <b>Ŷ</b> 2224 <b>Ŷ</b> 2328 <b>D</b> 032 <b>ħ</b> 1373 <b>2</b> 0241 <b>o</b> 0345 <b>O</b> 0449 <b>O</b> 6553 <b>0</b> 1806 <b>P</b> 1910 <b>Ŷ</b> 2015 <b>P</b> 2119 <b>P</b> 22024 <b>Q</b> 2328 <b>O</b> 032 <b>O</b> 137 <b>P</b> 0346 <b>D</b> 04450 <b>D</b> 6555 <b>7.10 C 2</b> 0659 <b>o</b> 0754 <b>O</b> 0850 <b>P</b> 0945 <b>P</b> 1141 <b>D</b> 1136 <b>h</b> 1232 <b>Q</b> 1327 <b>P</b> 1422 <b>O</b> 0346 <b>O</b> 04450 <b>D</b> 6555 <b>7.10 C 2</b> 0659 <b>o</b> 0754 <b>O</b> 0850 <b>P</b> 0946 <b>Q</b> 1141 <b>D</b> 1136 <b>D</b> 1232                                                                                                    |           | 2 18:13        | of 19:16             | O 20:20              | <b>♀</b> 21:23       | ¥ 22:27               | ▶ 23:30        | <b>ኾ</b> 00:34       | 2 01:37        | of 02:40             | ⊙ 03:44            | <b>♀</b> 04:47 | ¥ 05:51              |          |
| 9       18:10       9       19:14       9       20:18       6       21:22       2       22:25       0       03:33       9       01:37       9       02:41       9       04:46       6       20:52         5.10       0       06:56       0       07:52       9       09:44       9       01:30       11:36       2       12:32       0       01:32       0       14:32       9       12:32       9       02:41       9       03:45       0       04:49       9       05:53         6.10       9       06:57       0       07:33       5       0:848       2       09:44       0       11:36       2       12:32       9       03:27       0       03:45       0       04:50       0       04:51       0       01:51       0       12:32       2       13:27       0       14:23       6       0:4:50       0       0:55       0       0:55       0       11:36       11:36       11:32       2       13:27       7       14:23       0       0:4:13       0       0:55         7.10C       2       0:57       0:50       0       0       0       11:36       11:36       12:32                                                                                                    | 4.10 P    | ▶ 06:54        | <b>ኾ</b> 07:50       | 2 08:47              | of 09:43             | ⊙ 10:39               | <b>♀</b> 11:36 | ¥ 12:32              |                | ħ 14:25              | 2 15:21            | of 16:17       | O 17:14              | <u> </u> |
| 5.10 W         0 ° 0 ° 0 ° 0 ° 0 ° 0 ° 0 ° 0 ° 0 ° 0 °                                                                                                    | :         | <b>♀</b> 18:10 | ¥ 19:14              |                      | ħ 21:22              | 2 22:25               | of 23:29       | ⊙ 00:33              | <b>♀</b> 01:37 | ¥ 02:41              | ▶ 03:44            | ኾ 04:48        | 2 05:52              | 1        |
| h       18:08       2       19:12       0       02:16       0       22:24       9       23:28       0       03:37       2       02:41       of       03:45       0       04:48       9       05:53         6.10       9       06:57       0       07:53       5       6:08:48       2       09:44       of       11:36       9       12:32       9       13:27       9       14:23       5       15:19       2       16:14       of       17:10         0       18:06       9       9:015       9       20:15       9       11:36       9       12:32       2       13:27       0       14:22       0       15:18       9       16:55         7.10       2       0:55       0       0:55       0       0:55       0       0:55       0       0:55       0       0:55       0       0:55       0       0:55       0       0:55       0       0:55       0       0:55       0       0:55       0       0:55       0       0:55       0       0:55       0       0:55       0       0:55       0       0:55       0       0:55       0       0       0       0       0<                                                                                                    | 5.10 W    | of 06:56       | O 07:52              | <b>♀</b> 08:48       | <b>\$</b> 09:44      | ▶ 10:40               | ft 11:36       | <b>2</b> 12:32       | of 13:28       | O 14:24              | <b>♀</b> 15:20     | 후 16:16        | ▶ 17:12              | 4        |
| 6.10         9 0657         D 0753         F 0848         2 0944         of 1040         O 1133         P 1232         P 1327         D 1423         F 1519         2 1614         of 1710           0         1806         P 1910         P 2015         D 2119         F 2232         P 2327         P 1327         P 1423         F 1519         P 0346         D 0450         F 0555           7.10         2 0659         of 0754         O 0650         P 0945         P 1136         F 1232         P 1327         O 1422         O 1518         P 1613         P 1709           1         1804         F 1909         P 2013         of 2118         O 2223         P 2327         P 0032         D 1037         F 0241         P 1366         of 0451         O 0555           8.10P         P 0700         P 0755         D 0850         F 0946         P 1136         O 1136         O 1236         P 1327         P 1421         D 1516         F 1612         P 1709           of 1800         P 1907         P 2012         P 2117         D 2223         P 2327         P 0326         P 01327         D 0242         P 0347         P 0452         D 0557           9.10S         F 0700         P 0755         P 0652         D                                                                                                    |           | ff 18:08       | 2 19:12              | o* 20:16             | O 21:20              | <b>♀</b> 22:24        | ♀ 23:28        | ▶ 00:32              | ĥ 01:37        | 2 02:41              | of 03:45           | ⊙ 04:49        | <b>♀</b> 05:53       |          |
| O         16:06         9         19:10         9         21:19         ħ         22:24         2         22:28         6         00:32         00:37         9         02:41         9         03:46         0         04:50         ħ         05:55           7.10         2         06:59         of 07:54         O         08:08         9         04:10         11:36         ħ         12:32         2         13:27         7         02:41         2         05:168         9         16:13         9         17:09           1         18:04         ħ         19:09         2         01:31         6         12:32         2         13:27         7         00:32         0         11:36         ñ         12:31         ħ         12:31         \$         0         2:35         2         15:16         6         16:12         2         17:05           9         10:05         ħ         07:02         2         07:17         0         02:22         13:36         12:31         ħ         13:26         2         14:21         0         15:16         0         17:05           9         10:05         ħ         07:02         2         07:05                                                                                                    | 6.10 S    | <b>♀</b> 06:57 | ▶ 07:53              | ħ 08:48              | 2 09:44              | o* 10:40              | O 11:36        | <b>♀</b> 12:32       | <b>♀</b> 13:27 | ▶ 14:23              | f 15:19            | 2 16:14        | of 17:10             | <u> </u> |
| 7.10 C       2 0659       of 07:54       © 08:50       \$ 09:65       \$ 01:41       D 11:36       ħ 12:32       2 13:27       of 14:22       O 15:18       \$ 16:18       \$ 16:18       \$ 16:18       \$ 16:18       \$ 16:18       \$ 16:18       \$ 16:18       \$ 16:18       \$ 16:18       \$ 16:18       \$ 16:18       \$ 16:18       \$ 16:18       \$ 16:18       \$ 16:18       \$ 16:18       \$ 16:18       \$ 16:18       \$ 16:18       \$ 16:18       \$ 16:18       \$ 16:18       \$ 16:18       \$ 16:18       \$ 16:18       \$ 16:18       \$ 16:18       \$ 16:18       \$ 16:18       \$ 16:18       \$ 16:18       \$ 16:18       \$ 16:18       \$ 16:18       \$ 16:18       \$ 16:18       \$ 16:18       \$ 16:18       \$ 16:18       \$ 16:18       \$ 16:18       \$ 10:28       \$ 10:28       \$ 10:37       \$ 10:28       \$ 10:37       \$ 10:28       \$ 10:37       \$ 10:28       \$ 11:28       \$ 01:37       \$ 02:42       \$ 03:47       \$ 04:52       > 05:57       \$ 01:08       \$ 11:38       \$ 11:38       > 11:38       > 11:38       > 11:38       > 11:38       > 11:38       > 11:38       > 11:38       > 11:38       > 11:38       > 11:38       > 11:38       > 11:38       > 11:38       > 11:38       > 11:38       > 11:38       > 11:38       > 11:38       > 11:38                                                                                                    |           | ⊙ 18:06        | <b>♀</b> 19:10       | <b>♀</b> 20:15       | ▶ 21:19              | ĥ 22:24               | 2 23:28        | o* 00:32             | O 01:37        | <b>♀</b> 02:41       | <b>♀</b> 03:46     | ▶ 04:50        | ĥ 05:55              |          |
| D         18:04         h         19:09         2 (2):13         of         21:23         V         23:27         V         00:32         D         13:7         h         02:41         2 03:46         of         05:55         0         05:56         h         09:46         V         11:36         D         12:31         K         D         13:7         h         02:41         2 03:47         V         05:32         V         13:76         D         15:16         h         16:12         2 17:07           of         18:02         D         19:07         V         20:12         C         21:22         L         21:23         D         13:37         N         02:41         V         03:47         V         04:52         D         05:57           9:10S         h         07:02         2 07:57         of         08:52         D         04:04         V         11:36         D         12:31         h         13:26         Z         16:04         P         17:05         D         03:47         Z         04:52         D         05:17         D         04:52         D         05:17         D         04:52 <thd< th=""> <thd< th="">         D</thd<></thd<>                                                                                                    | 7.10 C    | 2 06:59        | o* 07:54             | O 08:50              | <b>Q</b> 09:45       | <b>♀</b> 10:41        | ⊅ 11:36        | ĥ 12:32              | 2 13:27        | of 14:22             | O 15:18            | <b>♀</b> 16:13 | <b>♀</b> 17:09       | 4        |
| 8.10 Pl         9 07:55         > 08:50         > 08:50         > 08:50         > 08:50         > 01:30         > 01:231         > 01:231         > 01:231         > 01:231         > 01:231         > 01:231         > 00:242         > 00:347         > 00:452         > 05:57           9.10 S         ħ 07:02         2 07:57         of 08:52         > 09:46         ♀ 11:41         ♀ 11:36         > 01:231         ħ 13:26         २ 14:21         > 05:71         > 00:42         ♀ 01:47         ♀ 01:47         ♀ 01:47         ♀ 01:47         ♀ 01:47         ♀ 01:47         ♀ 01:47         ♀ 01:47         ♀ 01:47         ♀ 01:47         ♀ 01:47         ♀ 01:47         ♀ 01:47         ♀ 01:47         ♀ 01:47         ♀ 01:47         ♀ 01:47         ♀ 01:47         ♀ 01:47         ♀ 01:47         ♀ 01:47         ♀ 01:47         ♀ 01:47         ♀ 01:47         ♀ 01:47         ♀ 01:47         ♀ 01:47         ♀ 01:47         ♀ 01:47         ♀ 01:47         ♀ 01:47         ♀ 01:47         ♀ 01:47         ♀ 01:47         ♀ 01:47         ♀ 01:47         ♀ 01:47         ♀ 01:47         ♀ 01:47         ♀ 01:47         ♀ 01:47         ♀ 01:47         ♀ 01:47         ♀ 01:47         ♀ 01:47         ♀ 01:47         ♀ 01:47         ♀ 01:47         ♀ 01:57         ♀ 01:57         ♀ 01:57                                                                                                    |           | ▶ 18:04        | ĥ 19:09              | 2 20:13              | o <sup>*</sup> 21:18 | O 22:23               | <b>Q</b> 23:27 | <b>♀</b> 00:32       | ▶ 01:37        | ĥ 02:41              | 2 03:46            | o* 04:51       | O 05:55              |          |
| of 18:02       0       9:102       \$\frac{1}{2}\$ 21:12       \$\frac{2}{2}\$ 22:22       \$\frac{1}{2}\$ 22:22       \$\frac{1}{2}\$ 20:32       \$\frac{1}{2}\$ 01:37       \$\frac{1}{2}\$ 01:42       \$\frac{1}{2}\$ 01:42       \$\frac{1}{2}\$ 01:45       \$\frac{1}{2}\$ 01:57         9:108       \$\frac{1}{1}\$ 07:02       2       07:57       \$\frac{0}{0}\$ 08:46       \$\frac{1}{1}\$ 11:36       \$\frac{1}{2}\$ 12:31       \$\frac{1}{1}\$ 12:6       \$\frac{1}{2}\$ 14:21       \$\frac{1}{2}\$ 16:6       \$\frac{1}{1}\$ 17:61       \$\frac{1}{1}\$ 17:61 <td>. 8.10 Pt</td> <td><b>Q</b> 07:00</td> <td>♀ 07:55</td> <td>▶ 08:50</td> <td>h 09:46</td> <td>≥ 10:41</td> <td>of 11:36</td> <td>O 12:31</td> <td>¥ 13:26</td> <td>♀ 14:21</td> <td>୬ 15:16</td> <td>h 16:12</td> <td>2 17:07</td> <td></td>                                                                                                    | . 8.10 Pt | <b>Q</b> 07:00 | ♀ 07:55              | ▶ 08:50              | h 09:46              | ≥ 10:41               | of 11:36       | O 12:31              | ¥ 13:26        | ♀ 14:21              | ୬ 15:16            | h 16:12        | 2 17:07              |          |
| 9.10         ħ         07.02         2         07.55         6         0.852         0.9646         ¥         10.47         ¥         11.326         ¥         14.21         6         16.10         ¥         17.05           9         18:00         >         19.05         ħ         20:10         2         21:16         6         22:21         0         23:26         ♀         01.03         >         0.024         ħ         0.347         2         h         0.35         \$         0.137         >         0.242         ħ         0.35         \$         0.137         >         0.242         ħ         0.35         \$         0.137         >         0.242         ħ         0.35         \$         1.420         \$         1.514         >         1.600         ħ         1.733           10.10         N         0.703         \$         0.9049         \$         2.115         \$         2.220         \$         2.328         ħ         0.032         \$         0.137         \$         0.348         \$         0.559         \$         0.141         2.123         \$         2.133         \$         0.137         \$         0.243         \$         0.348 <td></td> <td>of 18:02</td> <td>O 19:07</td> <td><b>Q</b> 20:12</td> <td>♀ 21:17</td> <td>D 22:22</td> <td>ħ 23:27</td> <td>2 00:32</td> <td>of 01:37</td> <td>O 02:42</td> <td><b>Q</b> 03:47</td> <td>♀ 04:52</td> <td>▶ 05:57</td> <td></td>                                                                                                    |           | of 18:02       | O 19:07              | <b>Q</b> 20:12       | ♀ 21:17              | D 22:22               | ħ 23:27        | 2 00:32              | of 01:37       | O 02:42              | <b>Q</b> 03:47     | ♀ 04:52        | ▶ 05:57              |          |
| • 18:00         > 19:05         > 10:01         > 21:16         of 22:21         O 23:26         > 00:32         > 01:37         > 02:42         > 10:34         > 04:52         of 05:53         of 05:54         > 01:01         > 01:200         O 12:30         O 12:30         O 13:35         > 01:42         > 10:40         > 11:00         > 01:35         of 15:41         > 01:05         > 10:04         > 02:22         > 23:26         > 00:32         ≥ 01:37         of 02:42         > 03:48         ≥ 04:52         > 05:59           11.10 P         > 07:05         % 07:59         ≥ 00:54         < 01:42                                                                                                    | 9.10 S    | h 07:02        | 2 07:57              | o <sup>°</sup> 08:52 | O 09:46              | ¥ 10:41               | 우 11:36        |                      | h 13:26        | 2 14:21              | of 15:16           | O 16:10        | <b>♀</b> 17:05       | 4        |
| 10.10 N         ©         0'0'.03         ¥         0'0'.58         ¥         0'0'.59         ¥         0'0'.103         ¥         0'0'.03         ¥         0'0'.03         ¥         0'0'.03         ¥         0'0'.03         ¥         0'0'.03         ¥         0'0'.03         ¥         0'0'.03         ¥         0'0'.03         ¥         0'0'.03         ¥         0'0'.03         ¥         0'0'.03         ¥         10'.03         N         10'.03           2         17:58         o'19:04         O'20:09         ¥         21:15         ¥         22:20         D'23:26         h'0:32         2         0'1:37         O'0'24         O'03:48         ¥         0:59           11.10         D'07:05         h'0:59         2         0:9:48         O'10:42         ¥         11:36         ¥         12:30         D'13:25         h'14:19         2         15:68         O'17:02           11.10         D'07:07         O'08:01         ¥         0:9:48         D'04:20         o'23:26         O'03:28         Y'0:243         D'03:49         h'04:55         2         0:0:14           12.10 W         o'17:70         O'08:01         ¥         0:8:55         Y'0:248         D'11:20 <td< td=""><td></td><td>♀ 18:00</td><td>୬ 19:05</td><td>h 20:10</td><td>2 21:16</td><td>of 22:21</td><td>O 23:26</td><td><b>Q</b> 00:32</td><td>♀ 01:37</td><td>▶ 02:42</td><td>h 03:47</td><td>2 04:52</td><td>o<sup>°</sup> 05:58</td><td></td></td<>                                                                                                    |           | ♀ 18:00        | ୬ 19:05              | h 20:10              | 2 21:16              | of 22:21              | O 23:26        | <b>Q</b> 00:32       | ♀ 01:37        | ▶ 02:42              | h 03:47            | 2 04:52        | o <sup>°</sup> 05:58 |          |
| 11.10 P       0 70:05       5 07:59       2 00:94       6 00:42       0 10:42       9 01:37       6 02:43       0 03:48       9 04:54       9 05:59         11.10 P       0 07:05       5 07:59       2 08:54       6 09:48       0 01:42       9 11:36       9 12:30       0 13:25       5 14:19       2 15:13       6 16:08       0 17:02         9       17:56       9 19:02       0 20:08       5 21:14       2 22:20       0 72:32       0 00:32       9 01:37       9 02:43       0 03:49       5 04:55       2 06:01         12.10 W       0 70:07       0 08:01       9 08:55       9 09:48       0 10:42       5 11:36       2 12:30       0 13:24       0 14:18       9 15:12       9 16:05       0 16:59                                                                                                    | 10.10 N   | 0 07:03        | ¥ 07:58              | ♀ 08:52              | <b>D</b> 09:47       | n 10:41               | 2 11:36        | o <sup>°</sup> 12:30 | O 13:25        | ¥ 14:20              | ¥ 15:14            | ୬ 16:09        | h 17:03              | -        |
| 11.10 P         D 0/:50 b         A 00:54 d         O 09:48 b         O 10:42 d         Y 11:36 b         Y 12:30 d         Y 13:25 b         H 14:19 d         Z 15:13 d         H 16:19 d         Z 15:13 d         H 16:19 d         Z 15:13 d         H 16:19 d         Z 15:13 d         H 16:19 d         Z 15:13 d         H 16:19 d         Z 15:13 d         H 16:10 d         Z 15:13 d         H 16:19 d         Z 15:13 d         H 16:10 d         Z 15:13 d         H 16:10 d         Z 15:13 d         H 16:10 d         Z 15:13 d         H 16:10 d         Z 15:13 d         H 16:10 d         Z 15:13 d         H 16:10 d         Z 15:13 d         H 16:10 d         Z 15:13 d         H 16:10 d         Z 15:13 d         H 16:10 d         Z 15:11 d         Z 16:11 d         Z 16:11 d <thz 16:11="" d<="" th=""> <thz 16:11="" d<="" th=""> <thz 1<="" td=""><td></td><td>2 17:58</td><td>o<sup>°</sup> 19:04</td><td>O 20:09</td><td>¥ 21:15</td><td>\$ 22:20</td><td>D 23:26</td><td>h 00:32</td><td>2 01:37</td><td>o<sup>°</sup> 02:43</td><td>0 03:48</td><td>¥ 04:54</td><td>\$ 05:59</td><td>4</td></thz></thz></thz>                                                                                                    |           | 2 17:58        | o <sup>°</sup> 19:04 | O 20:09              | ¥ 21:15              | \$ 22:20              | D 23:26        | h 00:32              | 2 01:37        | o <sup>°</sup> 02:43 | 0 03:48            | ¥ 04:54        | \$ 05:59             | 4        |
| 12.10 W       of 07:07       O 08:01       Q 08:55       Q 09:48       D 10:42       h 11:36       Q 12:30       of 13:24       O 14:18       Q 15:12       Q 16:05       D 16:59                                                                                                    | 11.10 P   | D 07:05        | n 07:59              | ≈ 08:54              | σ 09:48              | 0 10:42               | ¥ 11:36        | ¥ 12:30              | D 13:25        | n 14:19              | ∡ 15:13<br>D 00:40 | σ 16:08        | 0 17:02              | -        |
| 12.10 W 0 07.07 0 08.01 ¥ 08.55 ¥ 09.48 D 10.42 n 11.36 ¥ 12.30 0 13.24 0 14.18 ¥ 15.12 ¥ 16.05 D 16.59                                                                                                    |           | ¥ 17:56        | ¥ 19:02              | D 20:08              | n 21:14              | # 22:20               | 0 23:26        | 0 00:32              | ¥ 01:37        | ♀ 02:43              | 03:49              | n 04:55        | ∡ 06:01              |          |
| # 1750 Q 1050 - # 0000 Q 0110 Q 0010 X 0001 X 0107 Q 0010 - # 0010 Q 0150 Q 0000                                                                                                    | 12.10 W   | 0° 07:07       | 0 08:01              | ¥ 08:55              | ♀ 09:48              | D 10:42               | n 11:36        | ∡ 12:30              | 0 13:24        | 0 14:18              | ¥ 15:12            | ¥ 16:05        | D 16:59              |          |
| n 1/:53 4 18:59 0 20:00 0 21:12 ¥ 22:18 ¥ 23:24 Ø 00:30 n 01:37 # 02:43 0 03:49 0 04:56 ¥ 06:02                                                                                                    |           | n 17:53        | <i>∡</i> 18:59       | σ 20:06              | 0 21:12              | ¥ 22:18               | ¥ 23:24        | D 00:30              | n 01:37        | <i>∡</i> 02:43       | 0 03:49            | 0 04:56        | ¥ 06:02              | ~        |

Rys.179. Przykładowa miesięczna tabela godzin planetarnych.

### 4.21.15. Wschody i zachody planet

Podopcja ta umożliwia wyświetlenie i wydrukowanie czasów rzeczywistych wschodów i zachodów Słońca, Księżyca oraz pozostałych planet, wybranych z odrębnego formularza dla wybranego roku i określonej miejscowości z uwzględnieniem refrakcji atmosferycznej. Podopcja "**Następny**" umożliwia wybranie innej planety, innego roku lub miejscowości, funkcje pozostałych podopcji są standardowe. Dla miast, posiadających zdefiniowane tablice stref czasowych, uwzględniane są zmiany czasu strefowego.

Na Rys.180 przedstawiono przykładową tabelę wschodów i zachodów Słońca dla wybranego roku.

ASTROLOG 4.2 WSCHODY I ZACHODY SŁOŃCA

🛃 Druk 🌹 Kopia Obraz 🍳 Kontynuacja Nowy Menu

| Tychy Paprocany<br>19°00'E 50°06'N                                                                                                    | <b></b>                                   | Słońce 2                                                                    | 021 - wsch                                                                                                    | ody i zacho                                                                           | ody                                                                                                    | czas urzędowy                                                                         |
|----------------------------------------------------------------------------------------------------|-------------------------------------------|-----------------------------------------------------------------------------|----------------------------------------------------------------------------------------------------|---------------------------------------------------------------------------------------|----------------------------------------------------------------------------------------------------|---------------------------------------------------------------------------------------|
| poniedziałek wtor                                                                                                    | ek                                        | środa                                                                       | czwartek                                                                                                    | piątek                                                                                | sobota                                                                                                    | niedziela                                                                             |
| 4         07:42         15:55         5         07:42           11         07:39         16:04         12         07:39           18         07:34         16:15         19         07:33           25         07:26         16:26         26         07:25                                                                  | 15:56<br>16:06<br>16:16<br>16:27          | 6 07:41 15:<br>13 07:38 16:<br>20 07:32 16:<br>27 07:24 16:                 | 58 7 07:41 15:59<br>57 14 07:37 16:08<br>58 21 07:31 16:19<br>59 28 07:23 16:31<br>59 50 50 50 50 50 50 50 50 50 50 50 50 50                                                                                                    | 1 07:42 15:52<br>8 07:41 16:00<br>15 07:36 16:10<br>22 07:30 16:21<br>29 07:21 16:33  | 2 07:42 15:53<br>9 07:40 16:01<br>16 07:36 16:11<br>23 07:29 16:22<br>30 07:20 16:34                                                                                                    | 3 07:42 15:54<br>10 07:40 16:03<br>17 07:35 16:13<br>24 07:28 16:24<br>31 07:19 16:36 |
| 1         07:17         16:38         2         07:16           8         07:06         16:50         9         07:05           15         06:54         17:02         16         06:52           22         06:41         17:14         23         06:39                                                                    | 16:39<br>16:51<br>17:04<br>17:16          | 3 07:14 16:<br>10 07:03 16:<br>17 06:50 17:<br>24 06:37 17:                 | Iuty                                                                                                    | 5 07:11 16:45<br>12 06:59 16:57<br>19 06:47 17:09<br>26 06:33 17:21                   | 6 07:10 16:46<br>13 06:58 16:58<br>20 06:45 17:10<br>27 06:31 17:22                                                                                                    | 7 07:08 16:48<br>14 06:56 17:00<br>21 06:43 17:12<br>28 06:29 17:24                   |
| 1         06:27         17:26         2         06:25           8         06:12         17:37         9         06:10           15         05:57         17:49         16         05:55           22         05:42         18:00         23         05:40           29         06:27         19:11         30         06:24  | 17:27<br>17:39<br>17:50<br>18:01<br>19:12 | 3 06:23 17:<br>10 06:08 17:<br>17 05:53 17:<br>24 05:37 18:<br>31 06:22 19: | Image: Constraint of the second second sec | 5 06:18 17:32<br>12 06:04 17:44<br>19 05:48 17:55<br>26 05:33 18:06                   | 6 06:16 17:34<br>13 06:01 17:45<br>20 05:46 17:57<br>27 05:31 18:08                                                                                                    | 7 06:14 17:36<br>14 05:59 17:47<br>21 05:44 17:58<br>28 06:29 19:09                   |
| 5         06:11         19:22         6         06:09           12         05:57         19:33         13         05:54           19         05:42         19:44         20         05:40           26         05:29         19:55         27         05:27                                                                  | 19:24<br>19:35<br>19:46<br>19:57          | 7 06:07 19:<br>14 05:52 19:<br>21 05:38 19:<br>28 05:25 19:                 | 1         06:20         19:16           25         8         06:05         19:27           36         15         05:50         19:38           47         22         05:36         19:49           58         29         05:23         20:00                                                                                                    | 2 06:18 19:17<br>9 06:03 19:28<br>16 05:48 19:39<br>23 05:34 19:50<br>30 05:21 20:01  | 3 06:16 19:19<br>10 06:01 19:30<br>17 05:46 19:41<br>24 05:32 19:52                                                                                                    | 4 06:14 19:20<br>11 05:59 19:31<br>18 05:44 19:42<br>25 05:31 19:53                   |
| 3         05:16         20:06         4         05:14           10         05:04         20:16         11         05:03           17         04:54         20:26         18         04:53           24         04:46         20:35         25         04:45           31         04:40         20:43         20:43           | 20:07<br>20:18<br>20:28<br>20:37          | 5 05:13 20:<br>12 05:01 20:<br>19 04:52 20:<br>26 04:44 20:                 | 09 6 05:11 20:10<br>19 13 05:00 20:21<br>29 20 04:51 20:30<br>38 27 04:43 20:39                                                                                                    | 7 05:09 20:12<br>14 04:59 20:22<br>21 04:49 20:32<br>28 04:42 20:40                   | 1 05:19 20:03<br>8 05:08 20:13<br>15 04:57 20:24<br>22 04:48 20:33<br>29 04:41 20:41                                                                                                    | 2 05:18 20:04<br>9 05:06 20:15<br>16 04:56 20:25<br>23 04:47 20:34<br>30 04:40 20:42  |
| 1         04:39           7         04:35         20:50         8         04:35           14         04:33         20:55         15         04:33           21         04:34         20:57         22         04:34           28         04:36         20:57         29         04:37                                        | 20:44<br>20:51<br>20:55<br>20:57<br>20:57 | 2 04:38 20:<br>9 04:34 20:<br>16 04:33 20:<br>23 04:34 20:<br>30 04:37 20:  | czerwiec         -           45         3         04:37         20:46           51         10         04:34         20:52           55         17         04:33         20:56           57         24         04:35         20:57           57         Injec         -                                                                                                    | 4 04:37 20:47<br>11 04:34 20:53<br>18 04:33 20:56<br>25 04:35 20:57                   | 5 04:36 20:48<br>12 04:34 20:53<br>19 04:33 20:57<br>26 04:35 20:57                                                                                                    | 6 04:36 20:49<br>13 04:33 20:54<br>20 04:33 20:57<br>27 04:36 20:57                   |
| 5         04:41         20:55         6         04:42           12         04:47         20:50         13         04:49           19         04:55         20:44         20         04:57           26         05:04         20:35         27         05:06                                                                  | 20:54<br>20:49<br>20:42<br>20:34          | 7 04:43 20:<br>14 04:50 20:<br>21 04:58 20:<br>28 05:07 20:                 | 1 04:38 20:56<br>54 8 04:44 20:53<br>49 15 04:51 20:48<br>41 22 04:59 20:40<br>32 29 05:08 20:31                                                                                                    | 2 04:39 20:56<br>9 04:44 20:53<br>16 04:52 20:47<br>23 05:00 20:39<br>30 05:10 20:29  | 3         04:39         20:56           10         04:45         20:52           17         04:53         20:46           24         05:02         20:38           31         05:11         20:28 | 4 04:40 20:55<br>11 04:46 20:51<br>18 04:54 20:45<br>25 05:03 20:36                   |
| 2         05:14         20:25         3         05:16           9         05:24         20:13         10         05:26           16         05:34         20:00         17         05:36           23         05:45         19:46         24         05:46           30         05:55         19:32         31         05:57 | 20:23<br>20:11<br>19:58<br>19:44<br>19:30 | 4 05:17 20:<br>11 05:27 20:<br>18 05:37 19:<br>25 05:48 19:                 | 21 5 05:18 20:20<br>29 12 05:29 20:07<br>56 19 05:39 19:54<br>42 26 05:49 19:40<br>W728860                                                                                                    | 6 05:20 20:18<br>13 05:30 20:06<br>20 05:40 19:52<br>27 05:51 19:38                   | 7 05:21 20:16<br>14 05:32 20:04<br>21 05:42 19:50<br>28 05:52 19:36                                                                                                    | 1 05:13 20:26<br>8 05:23 20:15<br>15 05:33 20:02<br>22 05:43 19:48<br>29 05:54 19:34  |
| 6         06:06         19:17         7         06:07           13         06:16         19:01         14         06:18           20         06:27         18:46         21         06:28           27         06:37         18:30         28         06:39                                                                  | 19:15<br>18:59<br>18:44<br>18:28          | 1 05:58 19:<br>8 06:09 19:<br>15 06:19 18:<br>22 06:30 18:<br>29 06:41 18:  | 27 2 06:00 19:25<br>12 9 06:10 19:10<br>57 16 06:21 18:55<br>41 23 06:31 18:39<br>26 30 06:42 18:24                                                                                                    | 3 06:01 19:23<br>10 06:12 19:08<br>17 06:22 18:53<br>24 06:33 18:37                   | 4 06:03 19:21<br>11 06:13 19:06<br>18 06:24 18:50<br>25 06:34 18:35                                                                                                    | 5 06:04 19:19<br>12 06:15 19:04<br>19 06:25 18:48<br>26 06:36 18:33                   |
| 4         06:48         18:15         5         06:50           11         06:59         18:00         12         07:01           18         07:10         17:46         19         07:12           25         07:22         17:32         26         07:24                                                                  | 18:13<br>17:58<br>17:44<br>17:31          | 6 06:51 18:<br>13 07:02 17:<br>20 07:14 17:<br>27 07:25 17:                 | 11 7 06:53 18:09<br>56 14 07:04 17:54<br>42 21 07:15 17:40<br>29 28 07:27 17:27<br>istopad -                                                                                                    | 1 06:44 18:22<br>8 06:54 18:07<br>15 07:06 17:52<br>22 07:17 17:38<br>29 07:29 17:25  | 2 06:45 18:20<br>9 06:56 18:05<br>16 07:07 17:50<br>23 07:19 17:36<br>30 07:30 17:23                                                                                                    | 3 06:47 18:17<br>10 06:58 18:02<br>17 07:09 17:48<br>24 07:20 17:34<br>31 06:32 16:22 |
| 1         06:34         16:20         2         06:35           8         06:45         16:09         9         06:47           15         06:57         15:59         16         06:58           22         07:08         15:51         23         07:09           29         07:18         15:45         30         07:19  | 16:18<br>16:07<br>15:58<br>15:50<br>15:45 | 3 06:37 16:<br>10 06:49 16:<br>17 07:00 15:<br>24 07:11 15:                 | 17 4 06:39 16:15<br>06 11 06:50 16:04<br>18 07:02 15:55<br>19 25 07:12 15:48<br>arudzień –                                                                                                    | 5 06:40 16:13<br>12 06:52 16:03<br>19 07:03 15:54<br>26 07:14 15:47                   | 6 06:42 16:12<br>13 06:53 16:02<br>20 07:05 15:53<br>27 07:15 15:47                                                                                                    | 7 06:44 16:10<br>14 06:55 16:00<br>21 07:06 15:52<br>28 07:17 15:46                   |
| 6 07:27 15:42 7 07:28<br>13 07:34 15:41 14 07:35<br>20 07:39 15:43 21 07:40<br>27 07:42 15:47 28 07:42                                                                                                    | 15:42<br>15:41<br>15:43<br>15:48          | 1 07:21 15:<br>8 07:29 15:<br>15 07:36 15:<br>22 07:40 15:<br>29 07:42 15:  | 44         2         07:22         15:44           41         9         07:30         15:41           41         16         07:37         15:42           44         23         07:41         15:44           49         30         07:42         15:50                                                                                                    | 3 07:23 15:43<br>10 07:31 15:41<br>17 07:37 15:42<br>24 07:41 15:45<br>31 07:42 15:51 | 4 07:25 15:43<br>11 07:32 15:41<br>18 07:38 15:42<br>25 07:42 15:46                                                                                                    | 5 07:26 15:42<br>12 07:33 15:41<br>19 07:39 15:42<br>26 07:42 15:46                   |

opyright © 1989-2021 Zbigniew Arański & Jan hwiszczuk, www.astrolog.info.p

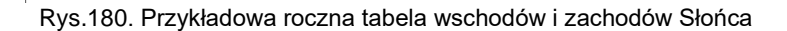

# 4.21.16. Czasy Agnihotry

Podopcja Czasy Agnihotry oblicza czasy palenia Agnihotry dla wybranego roku i określonej miejscowości (Rys.181). Czasy te odnoszą się

– 🗆 🗙

do środka tarczy słonecznej i różnią się od kalendarzowych czasów wschodów i zachodów Słońca, dotyczących jej górnego brzegu, z uwzględnieniem refrakcji. Podopcja "**Następny**" umożliwia wybranie innego roku lub miejscowości, funkcje pozostałych podopcji są standardowe.

#### ASTROLOG 4.2 CZASY PALENIA AGNIHOTRY

– 🗆 🗙

ਭ Druk 🏋 Kopia Obraz 🍳 Kontynuacja Nowy Menu

| Tychy Paprocany<br>19°00'E 50°06'N                                                                                                    | A51(0)094.2                                                                                                    | Agnihotra                                                                                       | 2021                                                                                                    |                                                                                       | czas urzędowy                                                                         |
|----------------------------------------------------------------------------------------------------|----------------------------------------------------------------------------------------------------|-------------------------------------------------------------------------------------------------|----------------------------------------------------------------------------------------------------|---------------------------------------------------------------------------------------|---------------------------------------------------------------------------------------|
| poniedziałek wtorek                                                                                                    | środa                                                                                                    | czwartek                                                                                        | piątek                                                                                                    | sobota                                                                                | niedziela                                                                             |
| 4         07:48         15:49         5         07:48         15:50           11         07:45         15:58         12         07:45         15:59           18         07:40         16:08         19         07:39         16:10           25         07:32         16:20         26         07:31         16:21                                                                                                    | 6 07:48 15:51<br>13 07:44 16:01<br>20 07:38 16:12<br>27 07:30 16:23                                                                                      | 7 07:47 15:53<br>14 07:43 16:02<br>21 07:37 16:13<br>28 07:29 16:25                             | 1 07:49 15:46<br>8 07:47 15:54<br>15 07:43 16:04<br>22 07:36 16:15<br>29 07:27 16:27                                                                     | 2 07:49 15:47<br>9 07:47 15:55<br>16 07:42 16:05<br>23 07:35 16:16<br>30 07:26 16:28  | 3 07:49 15:48<br>10 07:46 15:56<br>17 07:41 16:07<br>24 07:34 16:18<br>31 07:24 16:30 |
| 1         07:23         16:32         2         07:21         16:34           8         07:12         16:44         9         07:10         16:46           15         07:00         16:56         16         06:58         16:58           22         06:46         17:08         23         06:44         17:10                                                                                                    | 3         07:20         16:35           10         07:09         16:48           17         06:56         17:00           24         06:42         17:12 | 4 07:18 16:37<br>11 07:07 16:49<br>18 06:54 17:02<br>25 06:40 17:14                             | 5         07:17         16:39           12         07:05         16:51           19         06:52         17:03           26         06:38         17:15 | 6 07:15 16:41<br>13 07:03 16:53<br>20 06:50 17:05<br>27 06:36 17:17                   | 7 07:14 16:42<br>14 07:01 16:55<br>21 06:48 17:07<br>28 06:34 17:19                   |
| 1         06:32         17:20         2         06:30         17:22           8         06:17         17:32         9         06:15         17:34           15         06:02         17:43         16         06:00         17:45           22         05:47         17:56         23         05:45         17:56           29         06:32         19:06         30         06:30         19:07                                                                                                    | 3 06:28 17:24<br>10 06:13 17:35<br>17 05:58 17:47<br>24 05:43 17:58<br>31 06:27 19:09                                                                    | 4 06:26 17:25<br>11 06:11 17:37<br>18 05:56 17:48<br>25 05:40 17:59                             | 5 06:24 17:27<br>12 06:09 17:39<br>19 05:54 17:50<br>26 05:38 18:01                                                                                      | 6 06:22 17:29<br>13 06:07 17:40<br>20 05:51 17:51<br>27 05:36 18:03                   | 7 06:19 17:30<br>14 06:04 17:42<br>21 05:49 17:53<br>28 06:34 19:04                   |
| 5         08:17         19:17         6         06:15         19:18           12         06:02         19:28         13         06:00         19:29           19         05:48         19:39         20         05:46         19:40           26         05:34         19:49         27         05:32         19:51                                                                                                    | 7 06:12 19:20<br>14 05:58 19:31<br>21 05:44 19:42<br>28 05:31 19:52                                                                                      | 1 06:25 19:10<br>8 06:10 19:21<br>15 05:56 19:32<br>22 05:42 19:43<br>29 05:29 19:54            | 2 06:23 19:12<br>9 06:08 19:23<br>16 05:54 19:34<br>23 05:40 19:45<br>30 05:27 19:55                                                                     | 3 06:21 19:14<br>10 06:06 19:24<br>17 05:52 19:35<br>24 05:38 19:46                   | 4 06:19 19:15<br>11 06:04 19:26<br>18 05:50 19:37<br>25 05:36 19:48                   |
| 3         05:22         20:00         4         05:20         20:01           10         05:10         20:10         11         05:09         20:12           17         05:01         20:20         18         04:58         20:22           24         04:52         20:29         25         04:51         20:30           31         04:46         20:37         10         10         10         10         10         10         10         10         10         10         10         10         10         10         10         10         10         10         10         10         10         10         10         10         10         10         10         10         10         10         10         10         10         10         10         10         10         10         10         10         10         10         10         10         10         10         10         10         10         10         10         10         10         10         10         10         10         10         10         10         10         10         10         10         10         10         10         10 | 5 05:18 20:03<br>12 05:07 20:13<br>19 04:58 20:23<br>26 04:50 20:32                                                                                      | 6 05:17 20:04<br>13 05:06 20:15<br>20 04:57 20:24<br>27 04:49 20:33                             | 7 05:15 20:06<br>14 05:05 20:16<br>21 04:56 20:25<br>28 04:48 20:34                                                                                      | 1 05:25 19:57<br>8 05:14 20:07<br>15 05:03 20:17<br>22 04:54 20:27<br>29 04:48 20:35  | 2 05:23 19:58<br>9 05:12 20:09<br>16 05:02 20:19<br>23 04:53 20:28<br>30 04:47 20:36  |
| 1         04:45         20:38           7         04:42         20:43         8         04:41         20:44           14         04:40         20:48         15         04:40         20:48           21         04:40         20:50         22         04:41         20:50           28         04:43         20:50         29         04:43         20:50                                                                                                    | 2 04:45 20:39<br>9 04:41 20:45<br>16 04:40 20:49<br>23 04:41 20:51<br>30 04:44 20:50                                                                     | Czerwiec –<br>3 04:44 20:40<br>10 04:41 20:46<br>17 04:40 20:49<br>24 04:41 20:51<br>— lipiec – | 4 04:43 20:41<br>11 04:41 20:46<br>18 04:40 20:50<br>25 04:42 20:51                                                                                      | 5 04:43 20:42<br>12 04:40 20:47<br>19 04:40 20:50<br>26 04:42 20:51                   | 6 04:42 20:43<br>13 04:40 20:47<br>20 04:40 20:50<br>27 04:42 20:51                   |
| 5         04:48         20:48         6         04:48         20:48           12         04:54         20:44         13         04:55         20:43           19         05:02         20:37         20         05:03         20:36           26         05:10         20:29         27         05:12         20:27                                                                                                    | 7 04:49 20:47<br>14 04:56 20:42<br>21 05:04 20:35<br>28 05:13 20:26                                                                                      | 1 04:45 20:50<br>8 04:50 20:47<br>15 04:57 20:41<br>22 05:05 20:34<br>29 05:14 20:25            | 2 04:45 20:50<br>9 04:51 20:46<br>16 04:58 20:40<br>23 05:07 20:33<br>30 05:16 20:23                                                                     | 3 04:46 20:49<br>10 04:52 20:45<br>17 04:59 20:39<br>24 05:08 20:31<br>31 05:17 20:22 | 4 04:47 20:49<br>11 04:53 20:45<br>18 05:00 20:38<br>25 05:09 20:30                   |
| 2         05:20         20:19         3         05:21         20:17           9         05:30         20:07         10         05:31         20:06           16         05:40         19:54         17         05:42         19:53           32         05:50         19:41         4         05:52         19:39           30         06:01         19:26         31         06:02         19:24                                                                                                    | 4 05:23 20:16<br>11 05:33 20:04<br>18 05:43 19:51<br>25 05:53 19:37                                                                                      | 5 05:24 20:14<br>12 05:34 20:02<br>19 05:45 19:49<br>26 05:55 19:35                             | 6 05:26 20:12<br>13 05:36 20:00<br>20 05:46 19:47<br>27 05:56 19:33                                                                                      | 7 05:27 20:11<br>14 05:37 19:58<br>21 05:47 19:45<br>28 05:58 19:31                   | 1 05:19 20:20<br>8 05:28 20:09<br>15 05:39 19:56<br>22 05:49 19:43<br>29 05:59 19:28  |
| 6         06:11         19:11         7         06:13         19:09           13         06:22         18:56         14         06:23         18:54           20         06:32         18:41         21         06:34         18:38           27         06:43         18:25         28         06:44         18:23                                                                                                    | 1 06:04 19:22<br>8 06:14 19:07<br>15 06:25 18:52<br>22 06:35 18:36<br>29 06:46 18:21                                                                     | 2 06:05 19:20<br>9 06:16 19:05<br>16 06:26 18:50<br>23 06:37 18:34<br>30 06:47 18:19            | 3 06:07 19:18<br>10 06:17 19:03<br>17 06:28 18:47<br>24 06:38 18:32                                                                                      | 4 06:08 19:16<br>11 06:19 19:01<br>18 06:29 18:45<br>25 06:40 18:30                   | 5 06:10 19:14<br>12 06:20 18:58<br>19 06:31 18:43<br>26 06:41 18:27                   |
| 4         06:53         18:10         5         06:55         18:08           11         07:05         17:55         12         07:06         17:53           18         07:16         17:41         19         07:17         17:39           25         07:27         17:27         26         07:29         17:25                                                                                                    | 6 06:57 18:06<br>13 07:08 17:51<br>20 07:19 17:37<br>27 07:31 17:23                                                                                      | 7 06:58 18:04<br>14 07:09 17:49<br>21 07:21 17:35<br>28 07:32 17:21<br>istopad -                | 1 06:49 18:16<br>8 07:00 18:01<br>15 07:11 17:47<br>22 07:22 17:33<br>29 07:34 17:20                                                                     | 2 06:50 18:14<br>9 07:01 17:59<br>16 07:13 17:45<br>23 07:24 17:31<br>30 07:36 17:18  | 3 06:52 18:12<br>10 07:03 17:57<br>17 07:14 17:43<br>24 07:26 17:29<br>31 06:37 16:16 |
| 1         06:39         16:14         2         06:41         16:13           8         06:51         16:03         9         06:53         16:01           15         07:03         15:53         16         07:04         15:52           22         07:14         15:45         23         07:15         15:44           29         07:24         15:39         30         07:26         15:38                                                                                                    | 3 06:43 16:11<br>10 06:54 16:00<br>17 07:06 15:50<br>24 07:17 15:43                                                                                      | 4 06:44 16:09<br>11 06:56 15:58<br>18 07:08 15:49<br>25 07:18 15:42<br>                         | 5 06:46 16:08<br>12 06:58 15:57<br>19 07:09 15:48<br>26 07:20 15:41                                                                                      | 6 06:48 16:06<br>13 06:59 15:56<br>20 07:11 15:47<br>27 07:21 15:40                   | 7 06:49 16:04<br>14 07:01 15:54<br>21 07:12 15:46<br>28 07:23 15:40                   |
| 6         07:33         15:35         7         07:35         15:35           13         07:41         15:35         14         07:42         15:35           20         07:46         15:36         21         07:46         15:37           27         07:49         15:41         28         07:49         15:42                                                                                                    | 1 07:27 15:38<br>8 07:36 15:35<br>15 07:42 15:35<br>22 07:47 15:37<br>29 07:49 15:42                                                                     | 2 07:28 15:37<br>9 07:37 15:35<br>16 07:43 15:35<br>23 07:47 15:38<br>30 07:49 15:43            | 3 07:30 15:37<br>10 07:38 15:35<br>17 07:44 15:35<br>24 07:48 15:39<br>31 07:49 15:44                                                                    | 4 07:31 15:36<br>11 07:39 15:35<br>18 07:45 15:36<br>25 07:48 15:39                   | 5 07:32 15:36<br>12 07:40 15:35<br>19 07:45 15:36<br>26 07:48 15:40                   |

Copyright © 1989-2021 Zbigniew Arański & Jan Chwiszczuk, www.astrologinfo.pl

Rys.181. Przykładowa tabela czasów palenia Agnihotry dla wybranego roku 172

Dla miast, posiadających zdefiniowane tablice stref czasowych, uwzględniane są zmiany czasu strefowego na letni (czas urzędowy).

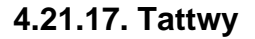

| 10 | G 4.2       | 2        | ТΑ        | ΤT        | WΥ       |          |          |          |           |            |                       |           |                   |          |           |           |          |            |                     |                     |                  |                       |                       |                |          |           |            |                   | -                       | -                    |             |        |
|----|-------------|----------|-----------|-----------|----------|----------|----------|----------|-----------|------------|-----------------------|-----------|-------------------|----------|-----------|-----------|----------|------------|---------------------|---------------------|------------------|-----------------------|-----------------------|----------------|----------|-----------|------------|-------------------|-------------------------|----------------------|-------------|--------|
| k  | <u>к</u>    | Кор      | ia        | ОЬ        | raz      | Q        | ĸ        | ont      | ynu       | acja       | N                     | low       | y                 | Mei      | nu        |           |          |            |                     |                     |                  |                       |                       |                |          |           |            |                   |                         |                      |             |        |
|    | Тус         | hy F     | Рарі      | roca      | any      |          |          |          |           |            |                       |           | Т                 | att      |           | e1        | vc       | 70         | ń                   | 20,                 | 21               |                       |                       |                |          |           | cz         | as u              | ırzęc                   | low                  | y           | _      |
|    | 19°         | 00'      | E 5       | 0°0       | 6'N      |          |          |          |           |            |                       |           |                   |          | •• y      |           | .ye      | 20         |                     |                     | ~ 1              |                       |                       |                |          |           |            |                   |                         |                      |             |        |
|    | dni<br>czas | 1        | 2         | 3         | 4        | 5        | 6        | 7        | 8         | 9          | 10                    | 11        | 12                | 13       | 14        | 15        | 16       | 17         | 18                  | 19                  | 20               | 21                    | 22                    | 23 24          | 25       | 26        | 27         | 28                | 29                      | 30                   | 31          |        |
|    | 00          | 13       | 13        | 13        | 13       | 12       | 12       | 12       | 11        | 11         | 11                    | 10        | 09                | 09       | 08<br>32  | 07        | 07       | 06<br>30   | 05<br>29            | 28                  | 03<br>27         | 26                    | 25                    | 24 23          | 22       | 20        | 19         | 18                | 17                      | 15                   | 14          | 0      |
|    |             | 37<br>01 | 01        | 01        | 01       | -00      | -00      | -00      | -59       | -59        | -59                   | -58       | 57                | 57       | 56        | .55       | .55      | .5.4       | 53                  | 52                  | 51               | 50                    | 49                    | 48 47          | 46       | 44        | 43         | 42                | 41                      | 39<br>03''           | 38          | z      |
|    | 01          | 25       | 25        | 25        | 25       | 24       | 24       | 24       | 23        | 23         | 23                    | 22        | 21                | 21       | 20        | 19<br>42  | 19       | 18<br>42   | 17                  | 16<br>40            | 15<br>39         | 14<br>38              | 13<br>37              | 36 35          | 34       | 32        | 31         | 30                | 29                      | 27                   | 26          | Е      |
|    |             | 49<br>13 | 49<br>13  | 49        | 49       | 48       | 48       | 48       | 11        | 4/         | 4/                    | 40<br>10  | 40                | 40<br>09 | 08        | 07        | 07       | 06         | 05                  | 04                  | 03               | 02                    | - <mark>01</mark> -   | 00 59          | -58      | .56       | 55         | .54               | .53                     | 51<br>15             | 50<br>14    | P      |
|    | 02          | 37       | 37        | 37        | 37       | 36       | 36       | 36       | 35        | 35         | 35                    | 34        | 33                | 33       | 32        | 31        | 31       | 30         | 29                  | 28<br>52            | 27<br>51         | 26<br>50              | 25<br>49              | 24 23<br>48 47 | 46       | 20<br>44  | 43         | 42                | 41                      | 39                   | 38          | w      |
|    | 00          | 01<br>25 | 01<br>25  | 01<br>25  | 25       | 00<br>24 | 00<br>24 | 24       | -59<br>23 | -59<br>23  | - <del>59</del><br>23 | -58<br>22 | 21                | 21       | 20        | 19        | 19       | 18         | 17                  | 16                  | 15               | 14                    | 13                    | 12 11          | 10       | 08        | 07         | 06                | 05                      | 03<br>27             | 02<br>26    | Z      |
|    | 03          | 49       | 49        | 49        | 49       | 48       | 48       | 48       | 47        | 47         | 47                    | 46        | 45                | 45       | 44        | 43        | 43       | 42         | 41                  | 40                  | 39               | 38                    | 37                    | 36 35          | 34       | 32<br>56  | 31<br>.55  | .54               | 53                      | 51                   | 50          | P      |
|    | 04          | 13       | 13<br>27  | 13        | 13       | 12       | 12       | 12       | 11<br>35  | 11<br>35   | 11<br>35              | 10<br>34  | 09<br>33          | 09<br>33 | 08<br>32  | 07<br>31  | 31       | 30         | 29                  | 28                  | 27               | 26                    | 25                    | 24 23          | 22       | 20        | 19         | 18                | 17                      | 15                   | 14          | 0      |
|    |             | 01       | 01        | 01        | 01       | 00       | -00      | -00      | 58        | 58         | -58                   | -58       | 57                | 5.7      | 56        | .55       | 55       | 54         | 53                  | 52                  | 51               | 50                    | 49                    | 48 47          | 46       | 44        | 43         | 42<br>06          | 41<br>05                | 03-                  | 02-         | z      |
|    | 05          | 25       | 25        | 25        | 25       | 24<br>49 | 24<br>49 | 24<br>49 | 23<br>47  | 23<br>47   | 23<br>47              | 22<br>46  | 21<br>45          | 21<br>45 | 20<br>44  | 19<br>43  | 19<br>43 | 18<br>42   | 1/<br>41            | 10<br>40            | 10<br>39         | 14<br>38              | 37                    | 36 35          | 34       | 32        | 31         | 30                | 29                      | 27                   | 26          | E      |
|    | <u> </u>    | 49<br>13 | 49<br>13  | 43<br>13  | 49<br>13 | 12       | 12       | 12       | 11        | 11         | 11                    | 10        | 09                | 09       | 08        | 07        | 07       | 06         | 05                  | 04                  | 03               | 02                    | -01-                  | 00 59          | -58      | -56<br>20 | .55.<br>19 | . <u>54</u><br>18 | 53<br>17                | 91<br>15             | 50<br>14    | 0      |
|    | 06          | 37       | 37        | 37        | 37       | 36       | 36       | 36       | 35        | 35         | 35                    | 34        | 33                | 33       | 32        | 31        | 31       | 30<br>54   | 29<br>53            | 28<br>52            | 27<br>51         | 20<br>50              | 49                    | 48 47          | 46       | 44        | 43         | 42                | 41                      | 39                   | 38          | w      |
|    | 07          | 25       | 25        | 25        | 25       | 24       | 24       | 24       | 23        | 23         | 23                    | 22        | 21                | 21       | 20        | 19        | 19       | 18         | 17                  | 16                  | 15               | 14                    | 13                    | 12 11          | 10       | 08<br>34  | 07<br>30   | 06<br>29          | 05<br>27                | 26                   | 02<br>24    | E      |
|    |             | 49       | 49        | 49        | 48       | 48       | 48       | 47       | 47        | 47         | 46                    | 45        | 45                | 44       | 43        | 43        | 42       | 41         | 40                  | 39                  | 38               | 37                    | 36                    | -58 -58        | 56       | .55       | 54         | 53                | 51                      | 50                   | 48          | P      |
|    | 08          | 13<br>37 | 13<br>37  | 13<br>37  | 12<br>36 | 12<br>36 | 36       | 35       | 35        | 35         | 34                    | 33        | 33                | 32       | 31        | 31        | 30       | 29         | 28                  | 27                  | 26               | 25                    | 24                    | 23 22          | 20       | 19        | 18         | 17<br>41          | 15<br>39                | 14<br>38             | 12<br>36    | w      |
|    |             | 01       | 01        | 01        | 00       | 00       | 00       | -58      | 58        | -58        | 58                    | .57.      | .57               | 56       | 55        | 55        | 54       | 53<br>17   | 52<br>16            | 51<br>15            | 50<br>14         | 49<br>13              | 48<br>12              | 47 40          | 08       | 07        | 06         | 05                | 03                      | 02                   | 00          | Z      |
|    | 09          | 25<br>49 | 25<br>49  | 25<br>49  | 24<br>48 | 24<br>48 | 24<br>48 | 47       | 23<br>47  | 23<br>47   | 46                    | 45        | 45                | 44       | 43        | 43        | 42       | 41         | 40                  | 39                  | 38               | 37                    | 36                    | 35 34          | 32       | 31        | 30         | 29                | 27<br>51                | 26<br>50             | 24<br>48    | P      |
|    | 10          | 13       | 13        | 13        | 12       | 12       | 12       | 11       | 11        | 11         | 10                    | 09        | 09                | 80       | 07        | 07        | 06       | 05<br>29   | 04<br>28            | -03<br>27           | 02<br>26         | - <del>01</del><br>25 | - <del>00</del><br>24 | 23 22          | 20       | 19        | 18         | 17                | 15                      | 14                   | 12          | 0      |
|    |             | 37       | 37        | 37        | 36       | 36<br>00 | 36       | 35       | 35<br>-59 | 35<br>-68- | 34<br>-68             | -57       | 53<br>57          | 56       | .55       | 55        | 54       | 53         | 52                  | 51                  | 50               | 49                    | 48                    | 47 46          | 44       | 43        | 42         | 41                | 39                      | 38                   | 36<br>-00-  | v<br>Z |
|    | 11          | 25       | 25        | 25        | 24       | 24       | 24       | 23       | 23        | 23         | 22                    | 21        | 21                | 20       | 19        | 19        | 18       | 17         | 16<br>40            | 15                  | 14<br>38         | 13<br>37              | 12<br>36              | 11 10<br>35 34 | 32       | 31        | 30         | 29                | 27                      | 26                   | 24          | Е      |
|    |             | 49       | 49<br>13  | 49        | 48       | 48       | 48       | 47       | 47        | 47         | 46                    | 45<br>09  | 45<br>09          | 44<br>08 | 43        | 43<br>07  | 42<br>06 | 05         | 04                  | 03                  | 02               | 01                    | 00                    | 58 58          |          | .55       | 54         | 53                | 51<br>15                | 50<br>14             | 48<br>12    | P      |
|    | 12          | 37       | 37        | 37        | 36       | 36       | 36       | 35       | 35        | 35         | 34                    | 33        | 33                | 32       | 31        | 31        | 30       | 29         | 28                  | 27                  | 26               | 25<br>49              | 24<br>48              | 23 22          | 44       | 43        | 42         | 41                | 39                      | 38                   | 36          | w      |
|    | 10          | 25       | -04<br>25 | -01<br>25 | 24       | 00<br>24 | 24       | 23       | -59<br>23 | -59-       | 22                    | 21        | 21                | 20       | 19        | 19        | 18       | 17         | 16                  | 15                  | 14               | 13                    | 12                    | 11 10          | 80       | 07        | 06         | 05                | - <del>03</del><br>27   | 02 <sup></sup><br>26 | ·00··<br>24 | E      |
|    | 13          | 49       | 49        | 49        | 48       | 48       | 48       | 47       | 47        | 47         | 46                    | 45        | 45                | 44       | 43        | 43        | 42       | 41         | 40                  | 39                  | 38               | 37                    | 36                    | 35 34          | 32       | 31<br>55  | 30<br>54   | 53                | 51                      | 50                   | 48          | P      |
|    | 14          | 13<br>37 | 13<br>37  | 13<br>37  | 12       | 12       | 12       | 11       | 11        | 11<br>35   | 10<br>34              | 09<br>33  | 09<br>33          | 08<br>32 | 31        | 31        | 30       | 29         | 28                  | 27                  | 26               | 25                    | 24                    | 23 22          | 20       | 19        | 18         | 17                | 15                      | 14                   | 12          | o      |
|    |             | 01       | 01        | 01        | 00       | 00       | 00       | 59       | 59        | 59         | 58                    | 67        | 67                | 56       | 55        | 55        | 54       | .53.       | 52                  | 51                  | 50               | 49                    | 48                    | 47 46          | 44       | 43<br>07  | 42<br>06   | 05                | 03                      | 02"                  | 00          | z      |
|    | 15          | 25<br>49 | 25<br>49  | 25<br>49  | 24<br>48 | 24<br>48 | 24<br>48 | 23<br>47 | 23<br>47  | 23<br>47   | 22<br>46              | 21<br>45  | 21<br>45          | 20<br>44 | 19<br>43  | 19<br>43  | 42       | 41         | 40                  | 39                  | 38               | 37                    | 36                    | 35 34          | 32       | 31        | 30         | 29                | 27                      | 26                   | 24<br>48    | E      |
|    |             | 13       | 13        | 13        | 12       | 12       | 12       | 11       | 11        | 11         | 10                    | 09        | 09                | 80       | 07        | 07        | 06       | 05         | 04                  | 03                  | 02<br>26         | 01<br>25              | 00<br>24              | 23 22          | 20       | .nd<br>19 | .04<br>18  | 23<br>17          | 15                      | 14                   | 12          | 0      |
|    | 16          | 37       | 37        | 37        | 36       | 36       | 36       | 35       | 35        | 35<br>59   | 34<br>58              | 33<br>57  | 33<br>57          | 32<br>56 | 31<br>.55 | 31<br>.55 | 30<br>54 | 29<br>53   | 28<br>52            | 21<br>51            | 50               | 49                    | 48                    | 47 46          | 44       | 43        | 42         | 41                | 39                      | 38                   | 36          | W      |
|    | 17          | 25       | 25        | 25        | 24       | 24       | 24       | 23       | 23        | 23         | 22                    | 21        | 21                | 20       | 19        | 19        | 18       | 17         | 16                  | 15                  | 14               | 13                    | 12                    | 11 10          | 08       | 07<br>31  | 06<br>30   | 05<br>29          | 27                      | 26                   | 24          | Ē      |
|    |             | 49       | 49        | 49        | 48       | 48       | 48       | 47       | 47        | 47         | 46                    | 45        | 45                | 44<br>08 | 43        | 43<br>07  | 42<br>06 | 41<br>05   | 40<br>04            | -03<br>-03          | 38<br>02         | 01                    | -00                   | 59 58          | 56       | 55        | 54         | 53                | 51                      | 50                   | 48          | P      |
|    | 18          | 37       | 13<br>37  | 37        | 36       | 36       | 36       | 35       | 35        | 35         | 34                    | 33        | 33                | 32       | 31        | 31        | 30       | 29         | 28                  | 27                  | 26               | 25                    | 24<br>40              | 23 22          | 20<br>44 | 19<br>43  | 18<br>42   | 17<br>41          | 15<br>39                | 14<br>38             | 12<br>36    | w      |
|    |             | 01       | 01        | 01        | 00       | 00       | 00       | 59       | 59        | -59        | -58<br>22             | 67<br>21  | - <b>67</b><br>21 | 56<br>20 | 55<br>19  | 55<br>19  | 54<br>18 | .53.<br>17 | . <b>52</b> .<br>16 | . <b>5</b> 1.<br>15 | <b>5</b> 0<br>14 | 99<br>13              | 40<br>12              | 11 10          | 08       | 07        | 06         | 05                | 03                      | 02                   | 00          | Z      |
|    | 19          | 25<br>49 | 25<br>49  | 25<br>49  | 48       | 48       | 48       | 47       | 47        | 47         | 46                    | 45        | 45                | 44       | 43        | 43        | 42       | 41         | 40                  | 39                  | 38               | 37                    | 36                    | 35 34          | 32       | 31        | 30<br>54   | 29                | 27<br>51                | 20<br>50             | 48          | P      |
|    | 20          | 13       | 13        | 13        | 12       | 12       | 12       | 11       | 11        | 11         | 10                    | 09        | 09                | 08<br>32 | 07        | 07        | 06<br>30 | 05<br>29   | 04<br>28            | 03<br>27            | 02<br>26         | 01<br>25              | 00<br>24              | 23 22          | 20       | 19        | 18         | 17                | 15                      | 14                   | 12          | 0      |
|    |             | 37<br>01 | 37<br>01  | 37<br>01  | 36       | 36<br>00 | 36       | 35<br>59 | 35<br>-59 | 35<br>-59  | 34<br>68              | 33<br>67  | دد<br>67          | 56       | 55        | 55        | 54       | 53         | 52                  | 51                  | 50               | 49                    | 48                    | 47 46          | 44       | 43        | 42         | 41                | 39<br>03                | 38<br>02             | 36<br>00-   | W<br>Z |
|    | 21          | 25       | 25        | 25        | 24       | 24       | 24       | 23       | 23        | 23         | 22                    | 21        | 21                | 20       | 19        | 19<br>42  | 18       | 17<br>41   | 16<br>40            | 15<br>39            | 14<br>38         | 13<br>37              | 12<br>36              | 35 34          | 32       | 31        | 30         | 29                | 27                      | 26                   | 24          | Е      |
|    |             | 49<br>13 | 49<br>13  | 49        | 48       | 48       | 48       | 47       | 47        | 47         | 46                    | 40<br>09  | 40<br>09          | 44<br>08 | 43<br>07  | 43<br>07  | 42<br>06 | 05         | 04                  | 03                  | 02               | 01                    | 00                    | 59 58          | -56      | 55        | 54         | .53               | . <mark>51</mark><br>15 | 50<br>14             | 48<br>12    | 0      |
|    | 22          | 37       | 37        | 37        | 36       | 36       | 36       | 35       | 35        | 35         | 34                    | 33        | 33                | 32       | 31        | 31        | 30       | 29<br>52   | 28<br>52            | 27<br>51            | 26<br>50         | 25<br>49              | 24<br>48              | 23 22 47 46    | 20       | 43        | 42         | 41                | 39                      | 38                   | 36          | w      |
|    | 20          | 01<br>25 | 01<br>25  | 01<br>25  | 24       | 24       | 24       | 23       | 23        | 23         | 58<br>22              | 21        | 21                | 20       | 19<br>19  | 19<br>19  | 18       | 17         | 16                  | 15                  | 14               | 13                    | 12                    | 11 10          | 08       | 07        | 06         | 05                | 03<br>27                | 02<br>26             | 00<br>24    | E      |
|    | : 23        |          | 40        | 40        | 48       | 48       | 48       | 47       | 47        | 47         | 46                    | 45        | 45                | 44       | 43        | 43        | 42       | 41         | 40                  | 39                  | 38               | 37                    | 36                    | 35 34          | 32       | 31        | 30         | 29                | 51                      | 50                   | 48          | P      |

Rys.182. Przykładowa tabela tattw dla wybranego miesiąca i miejscowości

**Tattwy** wykreślane są dla wybranego miesiąca i miejscowości (Rys.182). Obliczane są od momentu wschodu Słońca (pogrubiony druk) w kolejności: tattwa przestrzeni, powietrza, ognia, wody i ziemi. Każda tattwa trwa 24 minuty i jest oznaczona odrębnym kolorem. W zakresie każdej tattwy powinno podejmować się określone działania, które opisane są poniżej tabeli czasów tattwicznych. Podopcja "**Następny**" pozwala na wybranie nowych danych, funkcje pozostałych podopcji są standardowe. Dla miast, posiadających zdefiniowane tablice stref czasowych, uwzględniane są zmiany czasu strefowego (czas urzędowy). Widać to w tabeli tattw dla października, w którym dokonana została zmiana czasu na zimowy i godzina wschodu słońca została przesunięta o godzinę do tyłu.

### 4.22. Astrokartografia

Astrokartografia umożliwia przedstawienie w formie graficznej krzywych Ascendentowych i Descendentowych oraz linii Medium i Immum Coeli planet na tle mapy świata lub wybranego kontynentu. Krzywe planetarne powstają wskutek relokacji horoskopu radix i wyznaczają miejsca na Ziemi, w których dana planeta na skutek relokacji znajdzie się w podanym czasie na Ascendencie, Medium Coeli, Descendencie bądź Immum Coeli.

Po wybraniu na formularzu danych horoskopowych, otrzymujemy przebiegi linii planetarnych dla świata wykreślonych na siatce współrzędnych w uproszczonym odwzorowaniu Merkatora dla szerokości geograficznych od 60°S do 70°N. W celu lepszej orientacji, na astrokartografie umieszczono zarys kontynentów. Można dokonywać dowolnych kroków czasowych klikając podopcję "**Krok**" i zmieniać je w opcji "**Zmień krok**". Krok można zmieniać w zakresie od 1 minuty do 100 lat.

W czasie poruszania się myszą po mapie, w środkowej części paska, na dole ekranu (lub z prawej strony w orientacji poziomej) wyświetlane są aktualne współrzędne geograficzne myszy, jeżeli w pobliżu tych współrzędnych znajduje się miejscowość, znajdująca się w spisie, zostaje ona wyświetlona w dolnej (prawej) części formularza. Program umożliwia wyświetlenie 33 miejscowości, gdy jest ich więcej, wyświetlanych jest 33 najbliższych. Z lewej strony (od góry w orientacji poziome) na pasku podana jest najbliższa miejscowość, w środku, jak już wspomniano, współrzędne geograficzne myszy, a z prawej strony (na dole w orientacji poziomej) ilość najbliższych miejscowości w przyjętym zakresie (Rys.183).

Mapę astrokartograficzną można wydrukować klikając opcję "Druk", dokonać zapisu na dysk klikając "Obraz", sporządzić kopię (opcja "Kopia") i zrzucić ja na pasek, przejść do wyboru innych danych (opcja "Nowy") lub wyjść do głównego menu (opcja "Menu")

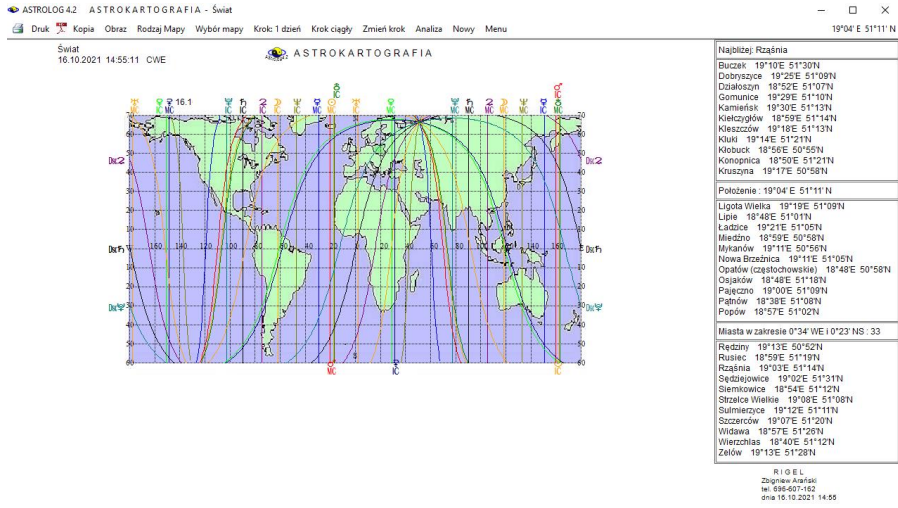

Rys.183. Przykładowy astrokartograf z wyszczególnieniem najbliższych 33 miejscowości o współrzędnych geograficznych wynikających z położenia myszy

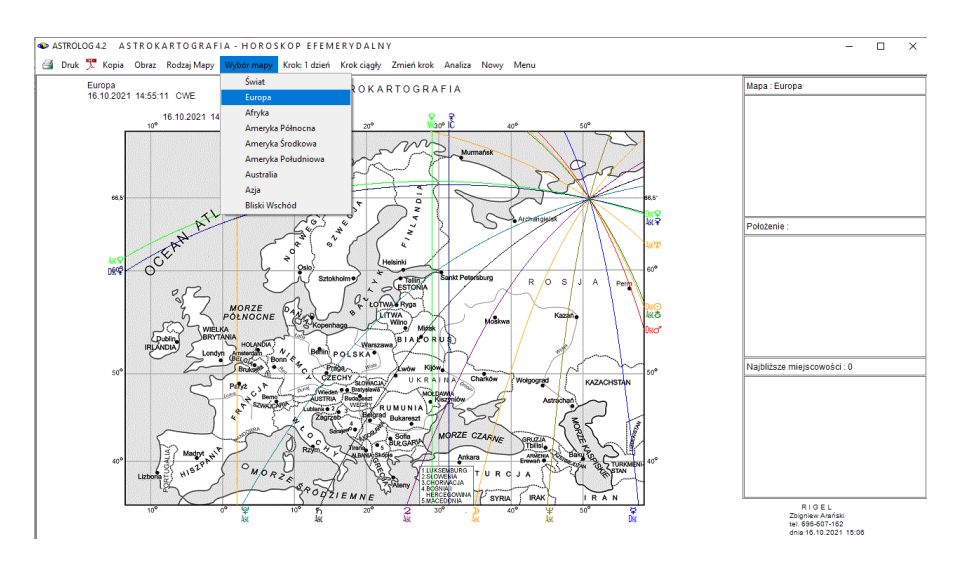

Rys.184. Wybór konturowej mapy Europy w opcji astrokartograficznej

Z górnego paska menu klikając opcję "**Wybór mapy**" (Rys.184) można wybrać mapę dowolnego kontynentu i wykreślić na nim przebieg linii planetarnych. Dostępne są mapy Europy, Ameryki Północnej, Południowej i

Środkowej, Afryki, Azji, Australii i Bliskiego Wschodu.

Opcja "**Rodzaj mapy**" pozwala wybrać mapę konturową lub kolorowaną. Mapa konturowa stosowana jest głównie do wydruków i pozwala na oszczędniejszą gospodarkę kolorowym tuszem.

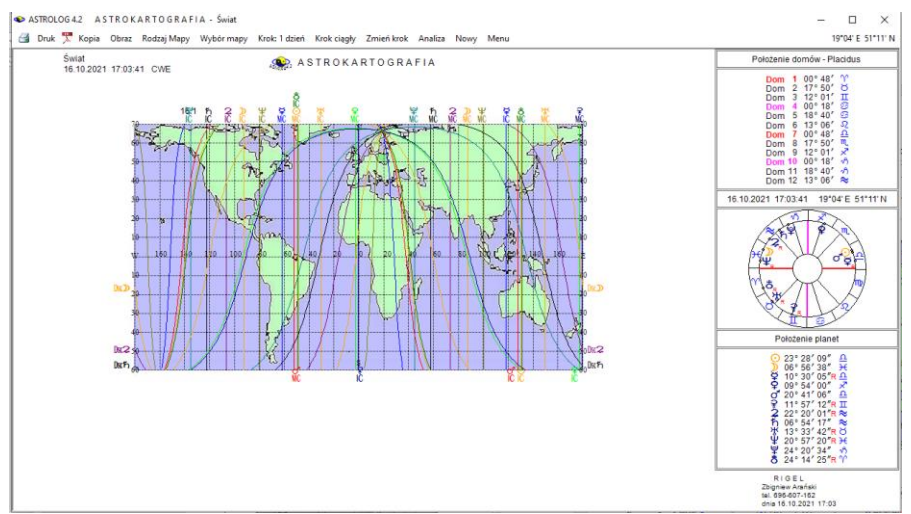

Rys.185. Wygląd astrokartografu po naciśnięciu lewego przycisku myszy

Naciśnięcie lewego przycisku myszy powoduje wyświetlenie aktualnych dla położenia myszy pozycji domów na górze i planet na dole strony oraz wykreślenie pośrodku małego kółka horoskopowego (Rys.185). Współrzędne myszy wyświetlone są nad kółkiem horoskopowym, z prawej strony, a czas przyjęty przy wykreślaniu kółka horoskopowego, z lewej.

Podwójne kliknięcie myszą powoduje wykreślenie (Rys.186) horoskopu astrokartograficznego dla podanych współrzędnych geograficznych i czasu.

Pod datą i czasem oraz miejscowością radixową wpisana jest nazwa najbliższej miejscowości znalezionej dla podanych współrzędnych geograficznych, jako miejscowość relokacji astrokartograficznej, jeżeli znajduje się ona w przyjętym zakresie stopniowym. Korzystając z opcji na pasku menu można wyświetlić figury i dyspozytorów planetarnych, symbole sabiańskie lub powrócić do wybranej mapy. Standardowo można wykonać kopię i obraz horoskopu lub go wydrukować. Opcja "**Nowy**" przekierowuje Użytkownika do formularza danych, skąd można wybrać inne dane czasowe.

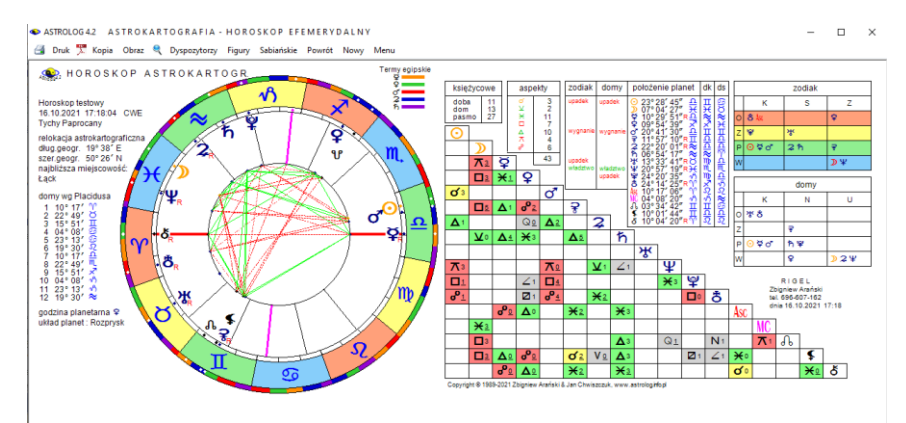

Rys.186. Horoskop astrokartograficzny dla współrzędnych myszy po dwukliku

Klikając opcję "**Analiza**" przechodzi się do jej dwóch dalszych podopcji a zarazem formularzy "**Szukanie miast**" i "**Szukanie czasu**".

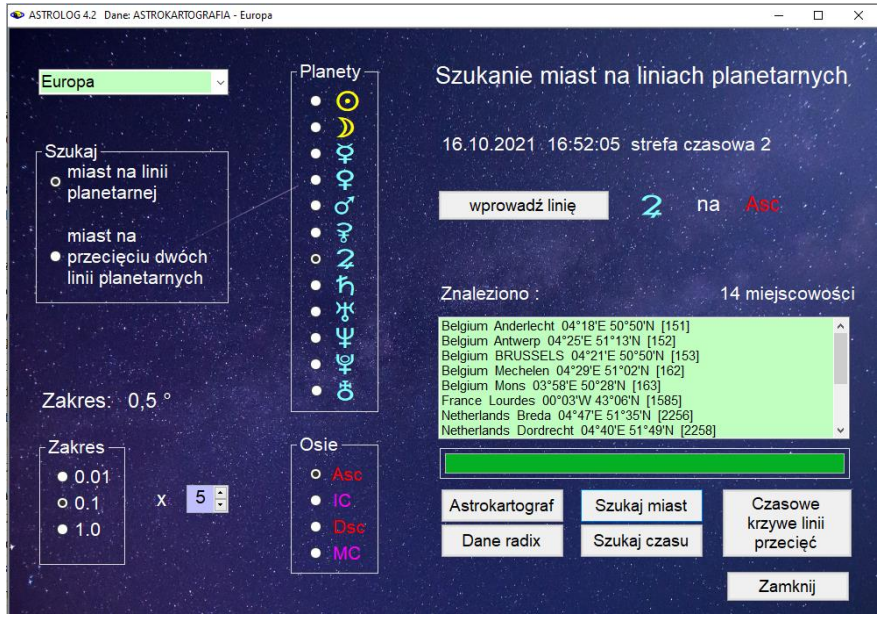

Rys.187. Formularz szukania miast na liniach planetarnych

W formularuz szukania maist linie planet i osie wybiera się zaznaczając odnośne pola wyboru. Można wybrać jedną z dwunastu planet (Ceres i Eris są dostępne w zależności od ustawień w menu) i jedną z czterech osi: Asc, IC, Dsc, MC. Przyciskiem "**Wprowadź linię**" akceptuje się wybór. Wybrana linia zostaje wyświetlona w centralnej części formularza. Z lewej strony formularza wybiera się stopniowy zakres dokładności wyszukiwania miast. Wybiera się go mnożąc współczynniki dziesiętne 0.1 – 1.0 przez jeden z mnożników 0.1, 1 lub 10. Tak więc wybrany zakres może być ustawiony w granicach od 0.01° do 10°. Po wybraniu zakresu i naciśnięciu przycisku "**Szukaj miast**", wyszukane miasta zostają wyświetlone w okienku formularza, a ich ilość zostaje podana z prawej strony, nad okienkiem wyszukanych miast. W czasie szukania miast uruchomiony zostaje zielony pasek postępu.

W poniższym przykładzie szukano linii przebywania Jowisza na Asc 16.10.2021 o godzinie 16.52:05 czasu wschodnioeuropejskiego na kontynencie europejskim z dokładnością 0.5°. Znaleziono 14 miejscowości spełniające to kryterium (Rys.187).

Klikając myszą w jedno z wyszukanych miast przechodzi się do horoskopu astrokartograficznego wybranej linii planetarnej (Rys.188), sporządzonego dla tego miasta (w niniejszym przykładzie Bruksela) i podanego w górnej części formularza czasu.

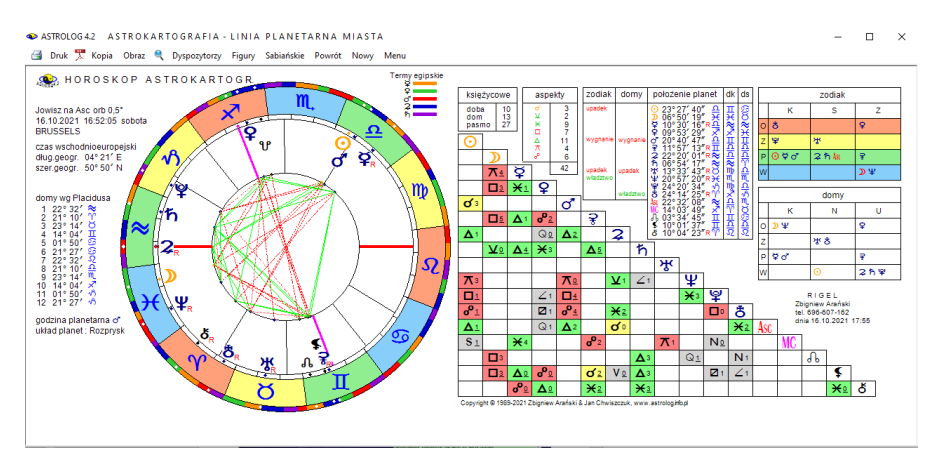

Rys.188. Horoskop astrokartograficzny dla wybranej linii planetarnej, miasta i czasu

W poniższym przykładzie Jowisz jest na Ascendencie z odchyłką jedynie 12'. Wprowadzając miejscowość i czas urodzenia, można szukać dowolnej planety na Asc lub MC na całym świecie i relokować horoskop radix na tę miejscowość.

Dla horoskopu astrokartograficznego można wykreślić figury planetarne, dyspozytorów planetarnych, symbole sabiańskie, Standardowo można wykonać kopię i obraz horoskopu lub go wydrukować. Opcja "**Powró**t" pozwala na powrót do formularza wyboru miast i umożliwia wykreślenie

horoskopu dla kolejnego miasta, ustalenia innych warunków wyszukiwania, bądź wybrania innych linii lub przecięć linii planetarnych, a **"Nowy**" do formularza danych, skąd można wybrać inną datę i czas.

Przycisk "Czasowe krzywe linii przecięć" przy wyborze opcji "Szukaj miast na linii planetarnej" umożliwia wykreślenie krzywych przecięć wybranej linii planety na Asc lub Dsc z innymi liniami planet na IC lub MC (Rys.189) przy Można kreślić kolejne krzywe czasowe dla następnego bądź poprzedniego dnia i miesiąca, korzystając z opcji menu "Krok" i "Zmień krok".

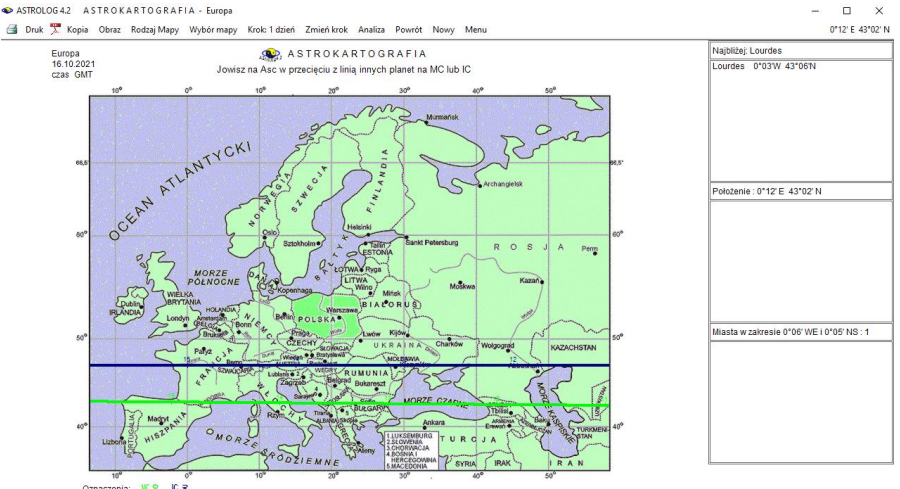

Rys.189. Wykres czasowych krzywych linii przecięć Jowisza na Asc z linią innych planet na MC lub IC

Linie dla różnych planet są pogrubione i wykreślane różnymi kolorami, a ich oznaczenie opisane są pod mapą. Ukazują miejsca na mapie, a zarazem czas określony przez współrzędne na liniach, gdzie występuje przecięcie linii planetarnych. Godziny oznaczane są od 0 do 24. Możliwe jest dokonywanie kroków czasowych o kolejne dni w przód i w tył klikając "**Krok**" i zmieniając kierunek czasu opcją menu "**Zmień krok**". Można wybierać dowolny kontynent (opcja menu "**Wybór mapy**").

Linie MC i IC mogą przecinać się jedynie z liniami Asc i Dsc i odwrotnie. Najechanie myszą na dany punkt powoduje wyświetlenie jego współrzędnych geograficznych i miast o pobliskich współrzędnych. W powyższym przykładzie wykreślone są dwie linii planetarne Ceres na IC (granatowa) i Wenus na MC (zielona). Najechano na zieloną linię pobytu Jowisza na Asc w przecięciu z linią pobytu Wenus na Medium Coeli i wyświetlone zostało francuskie miasto Lourdes. ASTROLOG 4.2 Dane: ASTROKARTOGRAFIA - Europa

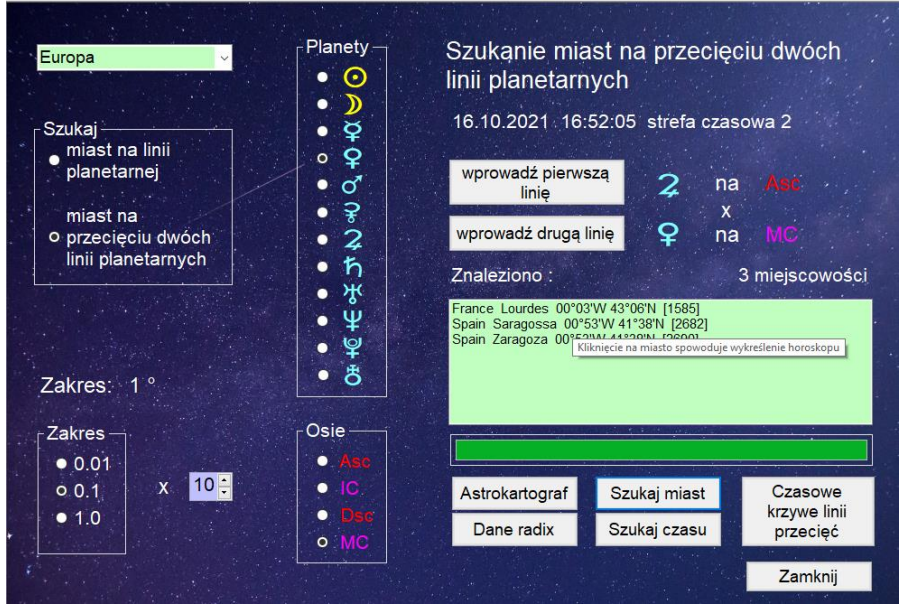

Rys.190. Szukanie miast na przecięciu dwóch linii planetarnych

Formularz szukania miast pozwala także na poszukiwanie miast znajdujących się na przecięciu dwóch wybranych linii planetarnych (Rys.190), gdy wybrano opcję "**Szukanie miasta na przecięciu dwóch linii planetarnych**". Z lewej strony wybiera się zakres stopniowy, w jakim będzie można szukać miejscowości leżących na obu wybranych liniach planetarnych oraz wybrany kontynent. Powyżej poszukiwane są miasta znajdujące się na przecięciu linii Jowisza na Asc i Wenus na MC w podanym powyżej czasie i zakresie stopniowym (tu 1°). Jak widać znaleziono 3 miejscowości, spełniające podane kryteria, w tym Lourdes.

Kliknięcie w daną miejscowość powoduje wykreślenie horoskopu dla podanego czasu i współrzędnych geograficznych.

Powinniśmy otrzymać horoskop, gdzie Jowisz jest odległy od Asc, a Wenus od MC co najwyżej o 1°. Horoskop przecięć tych dwóch linii planetarnych przedstawiono na Rys. 191. Rzeczywiście Jowisz ma odchyłkę jedynie 8' kątowych od Asc, a Wenus 43' od MC.

Kliknięcie przycisku "**Dane radix**" pozwala na przyjęcie czasu wpisanego na formularzu danych, a "**Astrokartograf**" powrót do wybranej mapy astrokartograficznej z wykresem wszystkich linii planetarnych, a przycisku "**Zamknij**" - powrót do menu.
ASTROLOG 4.2 ASTROKARTO GRAFIA - HOROSKOP PRZECIĘCIA LINII PLANET

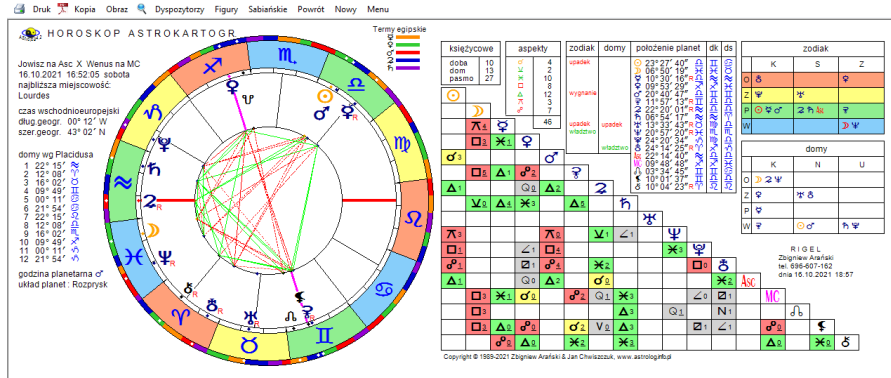

Rys.191. Miasto Lourdes na przecięciu dwóch linii planetarnych Jowisz na Asc i Wenus na MC.

Kliknięciem przycisku "**Czasowe krzywe linii przecięć**" przy wybraniu opcji "**Szukaj miast na przecięciu dwóch linii planetarnej**" przechodzi się do wybranego na formularzu miast kontynentu, na którym przedstawiono linię wyznaczające przecięcia dwóch wybranych linii planetarnych.

Mając już znalezione miasta na przecięciu dwóch linii planetarnych można otrzymać pogrubioną krzywą dla danego dnia na której znajdują się wyszczególnione na formularzu miasta.

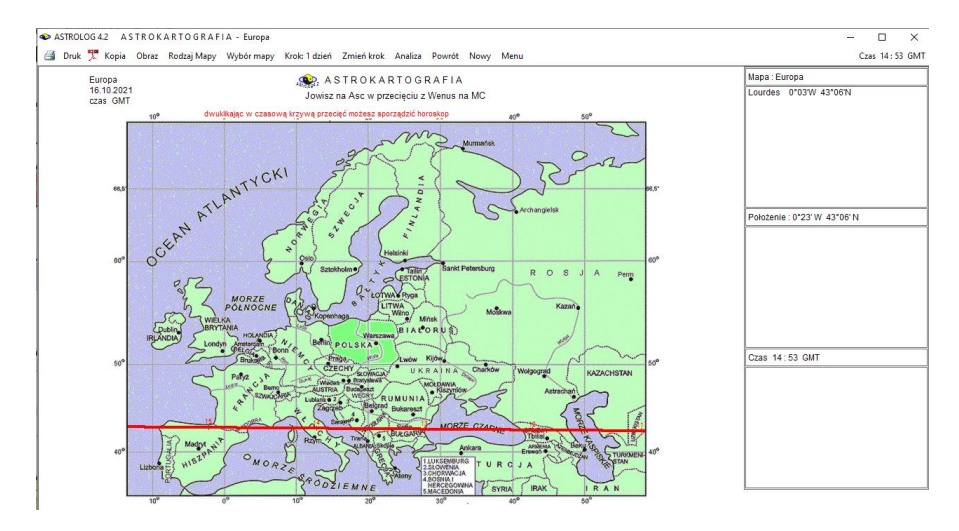

Rys.192 Pogrubiona czerwona linia wyznaczająca miejsca przecięć dwóch linii planetarnych – Jowisz na Asc i Wenus na MC, ich współrzędne geograficzne i czas

Najechanie na nią myszą powoduje pojawienie się czerwonego napisu w górnej części formularza, który informuje o tym, że podwójne kliknięcie myszą w linię spowoduje wykreślenie horoskopu astrokartograficznego dla czasu i współrzędnych myszy na czerwonej linii przecięć. Jednocześnie wyświetlane są pobliskie miejscowości, o współrzędnych geograficznych, wynikających z położenia myszy na linii i skorelowany z nimi czas. Czas na liniach planetarnych podawany jest jako GMT, a po wybraniu konkretnych współrzędnych i wykreśleniu horoskopu efemerydalnego, przeliczany na strefowy, o ile dana miejscowość posiada zdefiniowaną tablicę stref czasowych

Otrzymaliśmy znaną nam już linię przebiegająca przez wybrane obecnie francuskie miasto Lourdes (Rys.192), W tej opcji nie szukamy już innych linii planetarnych przecinających się z wybraną linia Jowisza na Asc, ale wybraną druga linię Wenus na MC w przecięciu z linią Jowisza na Asc, Najeżdżając myszką na punkt miasta Lourdes otrzymujemy czas 14:53 GMT, Naciskając lewy przycisk myszy, otrzymujemy z prawej strony wykreślenie pozycji domów, planet oraz wykreślone małe kółko horoskopowe (Rys.193). Pozwala nam to precyzyjnie dobrać czas i współrzędne dające najmniejsze odchyłkę aspektów s osiami dla obu planet.

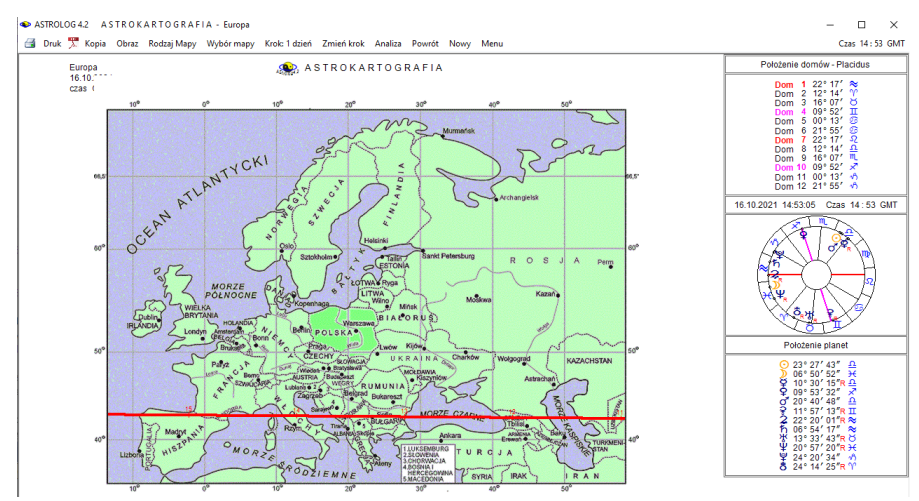

Rys.193. Wykres czasowej linii Jowisza na Asc w przecięciu z linią Wenus na MC dla wybranego dnia po naciśnięciu lewego przycisku myszy.

Dwuklikając myszką w wybrany uprzednio punkt, możemy sporządzić horoskop dla tego miasta i czasu (Rys.194). Widać tu, że przecięcie zostało znaleziono z bardzo dużą dokładnością, Wenus ma odchyłkę od MC 57", a

#### Jowisz od Asc 55" czyli obie odchyłki są poniżej 1' kątowej.

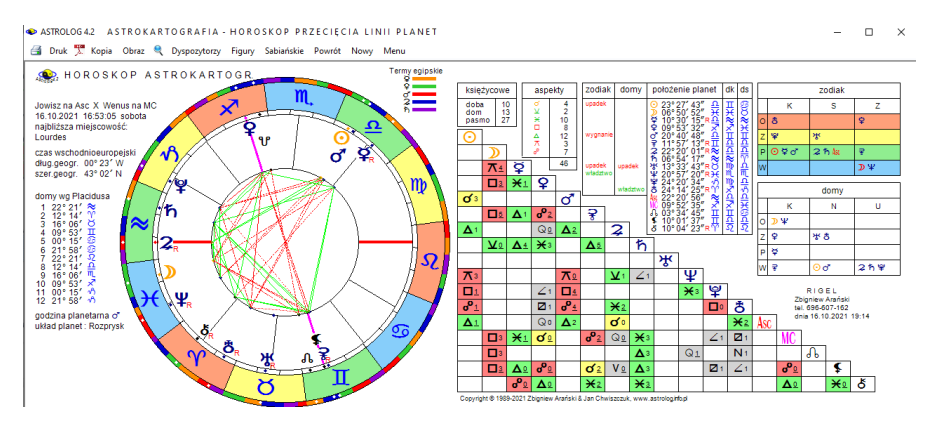

Rys.194. Miasto Lourdes na przecięciu dwóch linii planetarnych Jowisz na Asc i Wenus na MC. Odchyłka dla dla obu linii wynosi poniżej 1' kątowej.

Ponieważ znalezienie przecięcia konkretnych dwóch linii planetarnych jest trudniejsze i gdy nie znaleźliśmy na formularzu żadnych miast na przecięciu dwóch linii planetarnych, można przejść do wykresu i zastosować krok miesięczny. Można przesuwać się do przodu i do tyłu. Przy kroku miesięcznym można otrzymać wiele krzywych przesuniętych względem siebie, będących odzwierciedleniem kolejnych dni, jak przedstawia to Rys.195. Dni opisane są z prawej strony mapy niebieskim kolorem. Z wykresu miesięcznego można odczytać interesujący nas dzień. i zmieniając krok na dzienny otrzymać wykres jak na Rys.196.

. W omawianym przykładzie przejście z kroku miesięcznego do dziennego i wybranie daty 21 października 2021 około godz.14:00 umożliwia znalezienie na planetarnej linii przecięć miasta Berlina. Aby wykreślić horoskop astrokartograficzny na to miejsce wystarczy dwukliknąć myszą.

Przesuwanie myszą powoduje wyświetlenie aktualnych współrzędnych geograficznych myszy, a najechanie myszą na krzywą przecięcia linii planetarnych wyświetla w prawym górnym rogu paska menu czas dla którego dla danych współrzędnych myszy zachodzi przecięcie się wybranych linii planetarnych.

Klikając opcję menu "Wybór mapy" można zmieniać mapy kontynentów.

W zależności od upodobań wyniki poszukiwań można wykreślać używając mapy kolorowanej lub konturowej.

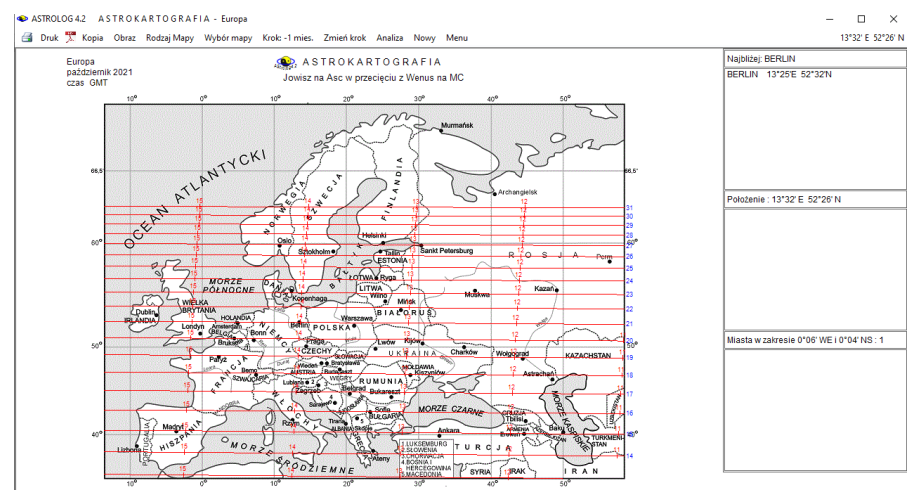

Rys.195. Wykres czasowych linii przecięć Jowisza na Asc z Wenus na MC dla kroku miesięcznego.

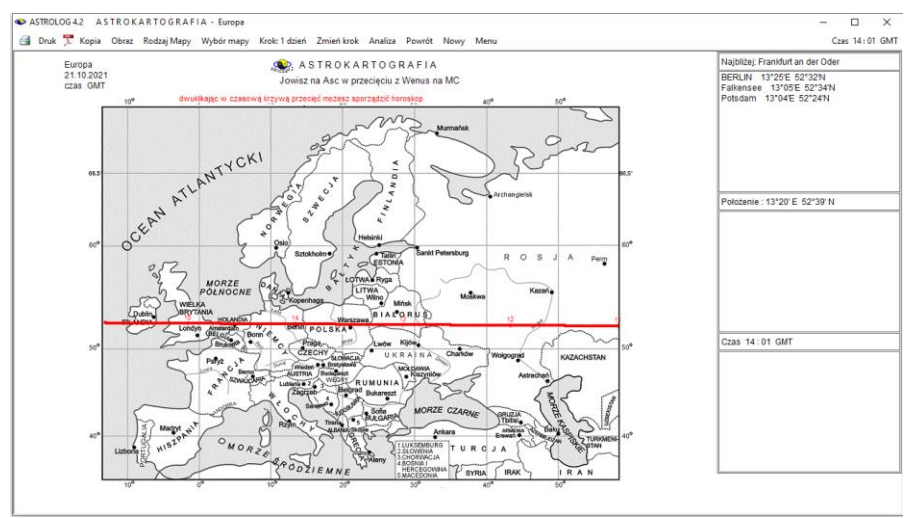

Rys.196. Miasto Berlin na przecięciu dwóch linii planetarnych Jowisz na Asc i Wenus na MC

Dwuklikając w punkt Berlina otrzymujemy horoskop astrokartograficzny dla tego miasta i znalezionego czasu (Rys.197). Dla Berlina trzymano odchyłkę 4' Jowisza od Asc i 1' Wenus od MC.

ASTROLOG 4.2 A STROKARTOGRAFIA - HOROSKOP PRZECIĘCIA LINII PLANET

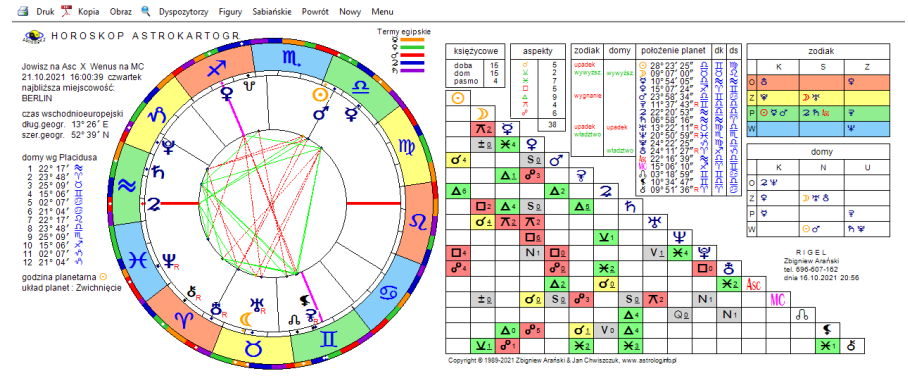

Rys.197. Berlin na przecięciu dwóch linii planetarnych Jowisz na Asc i Wenus na MC.

Dla horoskopu można wykreślić grafy dyspozytorów, figury planetarne i symbole sabiańskie. Standardowo można go wydrukować, skopiować, zapisać jego obraz na dysk lub powrócić do głównego menu. Klikając podopcję "**Powrót**" wraca się do wykreślonych krzywych, a powtórnie klikając podopcję "**Powrót**" powraca się do formularza analizy astrokartograficznej.

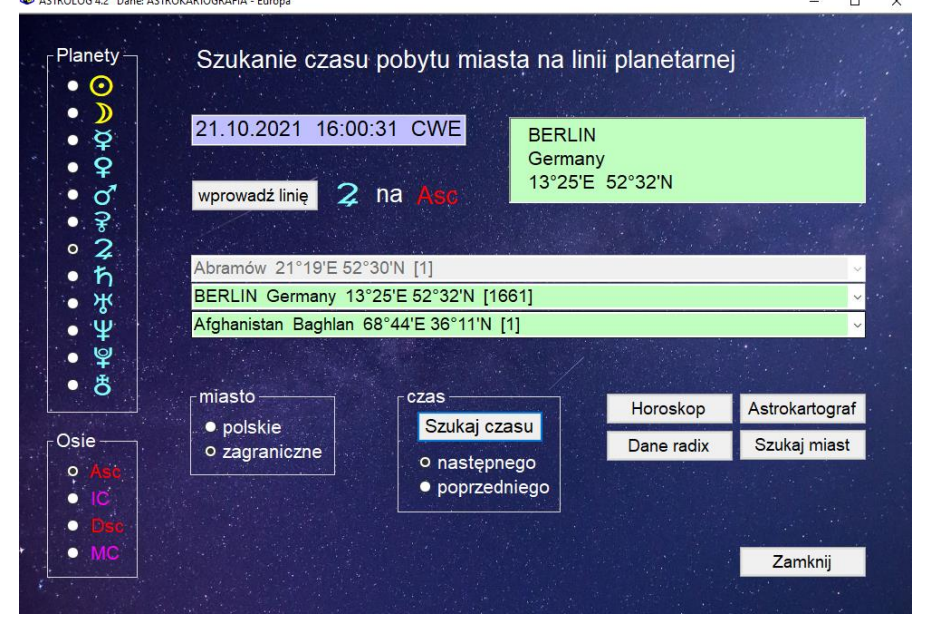

Rys.198. Formularz szukania czasu pobytu miasta na linii planetarnej

– 🗆 🗙

Przycisk "Szukaj czasu" umożliwia przejście do formularza szukania czasu pobytu miasta na linii planetarnej, który można również wybrać z górnego paska menu jako podopcję opcji "Analiza" Przyciski "Szukaj miast" na formularzu szukania czasu i "Szukaj czasu" na formularzu szukania miast umożliwiają przechodzenie z jednego formularza do drugiego bez konieczności powrotu do pierwotnego astrokartografu.

Formularz szukania czasu (Rys.198) ma za zadanie szukanie czasu pobytu miasta na wybranej linii planetarnej. Czas wyświetlany jest w okienku tekstowym formularza. Przycisk "Wprowadź linię" umożliwia wybranie planety i osi i wyświetlenie ich w centralnej części formularza. Rozwijalne umożliwiają wybranie dowolnego okienka miasta polskiego lub zagranicznego. Po dokonaniu wyboru na formularzu wyświetlone zostają jego współrzędne. Naciśnięcie przycisku "Szukaj czasu" powoduje znalezienie najbliższego czasu pobytu miasta na wybranej linii planetarnej i wyświetlenie go w okienku tekstowym (Rys.199). ASTROLOG 4.2 Dane: ASTROKARTOGRAFIA - Europa

П ×

| Planety<br>• •                                                     | Szukanie czasu      | ı pobytu mias                           | ta na linii                  | planetarne | j              | 1111 |  |  |  |
|--------------------------------------------------------------------|---------------------|-----------------------------------------|------------------------------|------------|----------------|------|--|--|--|
| - 4<br>- 4<br>- 4<br>- 4<br>- 4<br>- 4<br>- 4<br>- 4<br>- 4<br>- 4 | 22.10.2021 15:56    | na <mark>Asc</mark>                     | BERLIN<br>Germany<br>13°25'E | 52°32'N    |                |      |  |  |  |
| • #                                                                | Abramów 21°19'E 52' | °30'N [1]                               |                              |            | ~              |      |  |  |  |
| • <del>"</del>                                                     | BERLIN Germany 13   | BERLIN Germany 13°25′E 52°32′N [1661]   |                              |            |                |      |  |  |  |
| • ¥                                                                | Afghanistan Baghlan | Afghanistan Baghlan 68°44'E 36°11'N [1] |                              |            |                |      |  |  |  |
| • \$                                                               |                     |                                         |                              |            |                |      |  |  |  |
|                                                                    | miasto              | czas                                    | acu l                        | Horoskop   | Astrokartograf |      |  |  |  |
| Osie                                                               | • zagraniczne       |                                         |                              | Dane radix | Szukaj miast   |      |  |  |  |
| • Asc<br>• IC                                                      |                     | • poprzedr                              | niego                        |            |                |      |  |  |  |
| • MC                                                               |                     |                                         |                              |            | Zamknij        |      |  |  |  |

Rys.199. Szukanie następnego czasu pobytu Berlina na linii planetarnej Jowisz na Asc

Można wyszukiwać następny lub poprzedni czas pobytu na linii planetarnej danego miasta, formularz umożliwia też wybór innej miejscowości z rozwijalnych okienek spisów miejscowości polskich i zagranicznych.

W poniższym przykładzie wykreślono horoskop dla znalezionego następnego czasu pobytu Berlina na linii planetarnej Jowisza na Asc w dniu 22 października 2021 r. Naciśnięcie przycisku "Horoskop" umożliwia wykreślenie horoskopu astrokartograficznego dla danego czasu i miejsca (Rys.200).

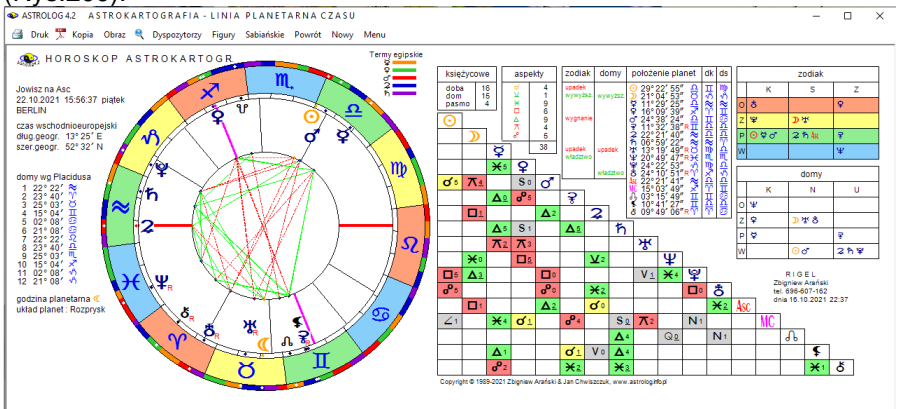

Rys.200. Horoskop astrokartograficzny dla znalezionego dalszego czasu pobytu Berlina na linii planetarnej Jowisz na Asc

X

ASTROLOG 4.2 Dane: ASTROKARTOGRAFIA - Świat

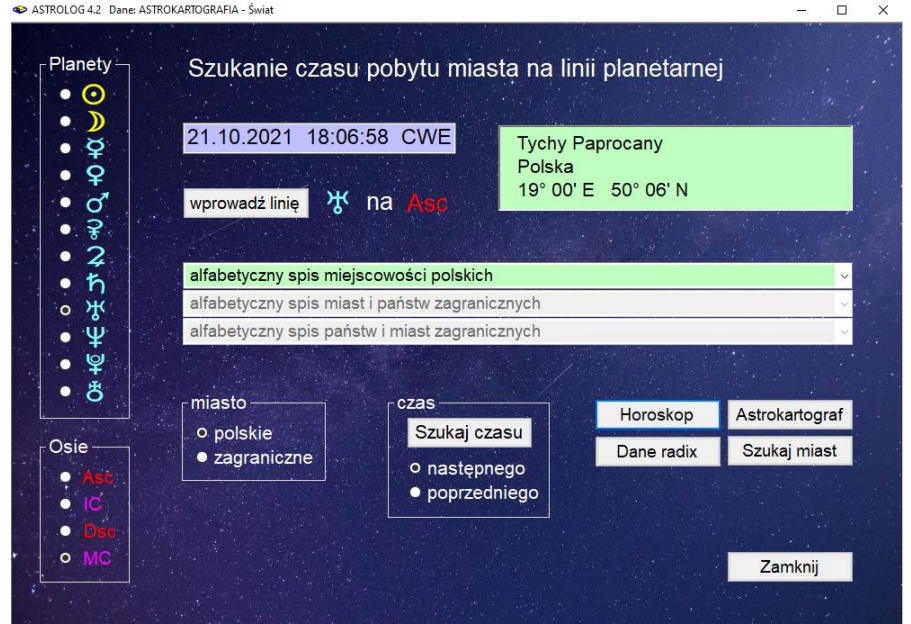

Rys.201. Formularz szukania czasu pobytu innego miasta na innej linii planetarnej

Można wyszukać teraz czas w którym inne miasto pojaw i się na wybranej osi lub czas pobytu miasta dla innej linii planetarnej , w poniższym przykładzie Uran na Asc.(Rys.201).

Klikając "**Horoskop**" można łatwo sprawdzi, że w znalezionym czasie Uran znajduje się na MC z dokładnością do 1' kątowej (Rys202).

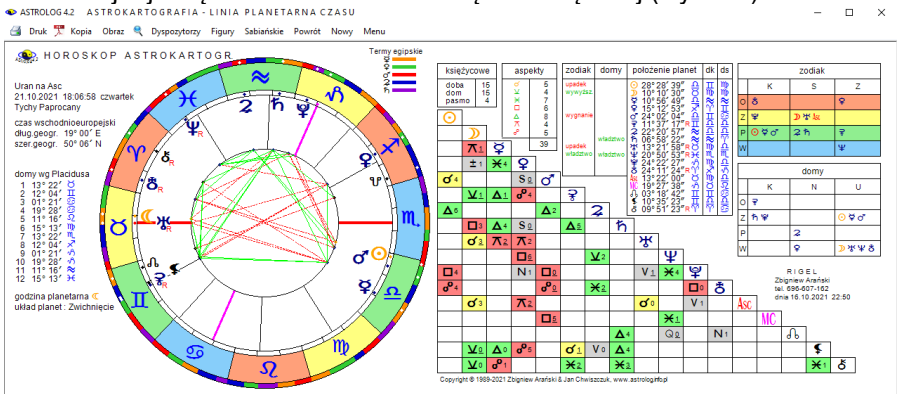

Rys.202. Horoskop astrokartograficzny dla znalezionego czasu pobytu Urana na Asc w mieście Tychy Paprocany.

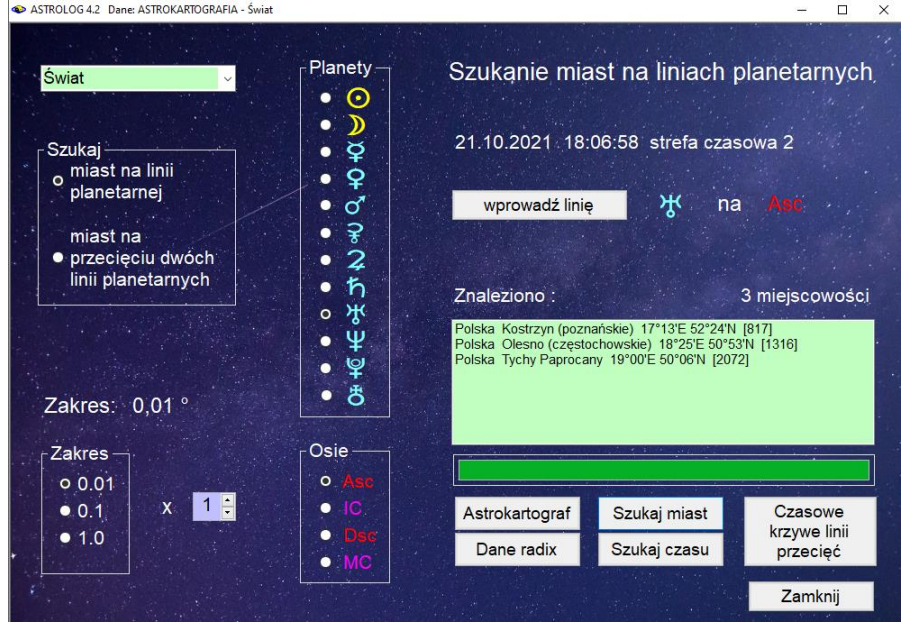

Rys.203 Formularz szukania miast na linii planetarnej Uran na Asc z dokładnością do 0,01°.

To samo można znaleźć przechodząc z formularza szukania czasu do formularza szukania miast i szukając miast, dla których Uran jest na MC z najmniejszą dokładnością jaką można wybrać na formularzu to jest 0,01°. Jednym ze znalezionych 3 miast są oczywiście Tychy Paprocany (Rys.203). Jak widać oba formularze są doskonale skorekowane ze sobą.

Naciśnięcie przycisku "**Szukaj miast**" na formularzu szukania czasu pozwala na przejście do formularza szukania miast. Przycisk "**Dane radix**" wczytuje dane natalne, "**Astrokartograf**" pozwala na powrót do pierwotnego horoskopu astrologicznego, a "**Zamknij**' - do głównego menu.

Należy nadmienić, że w wersji 4.2 opcja astrokartograficzna może być skalowana do pełnego ekranu, zwiększa to znacznie dokładność znajdywania punktów miast na liniach planetarnych (Rys.204). Kliknięto w linię Jowisza na Dsc.

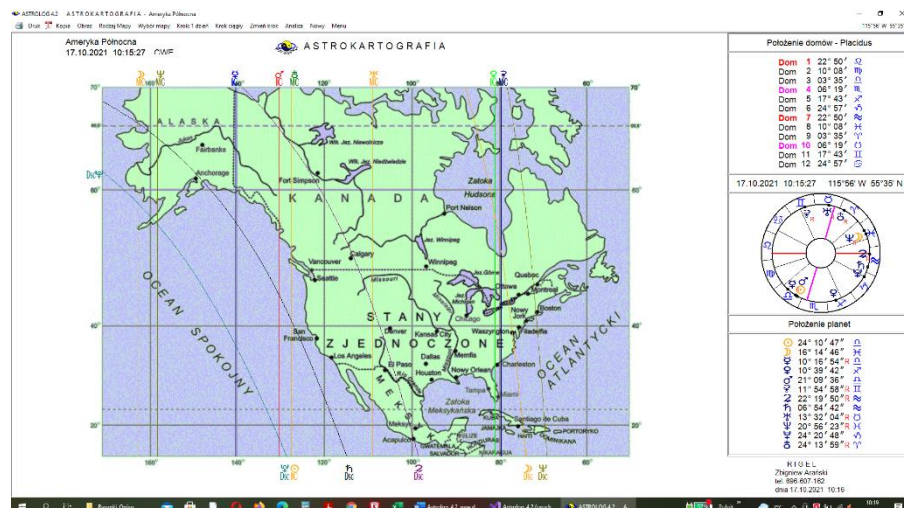

Rys.204. Mapa astrokartograficzna skalowana do pełnego ekranu.

# 4.23. Zegar astrologiczny

Opcja ta wyświetla aktualny obraz horoskopu radix z podaniem pozycji planet i domów, dla miejscowości odczytanej z pliku tekstowego "zegar.txt", w którym zapamiętana jest miejscowość lokalizacji komputera Użytkownika. Data i czas odczytywane są z zegara komputera, a następnie ustalana jest aktualna strefa czasowa. Zegar astrologiczny uaktualniany jest co minutę, jednakże w prawym górnym rogu na pasku menu wyświetlany jest czas z podaniem liczby sekund (Rys.205).

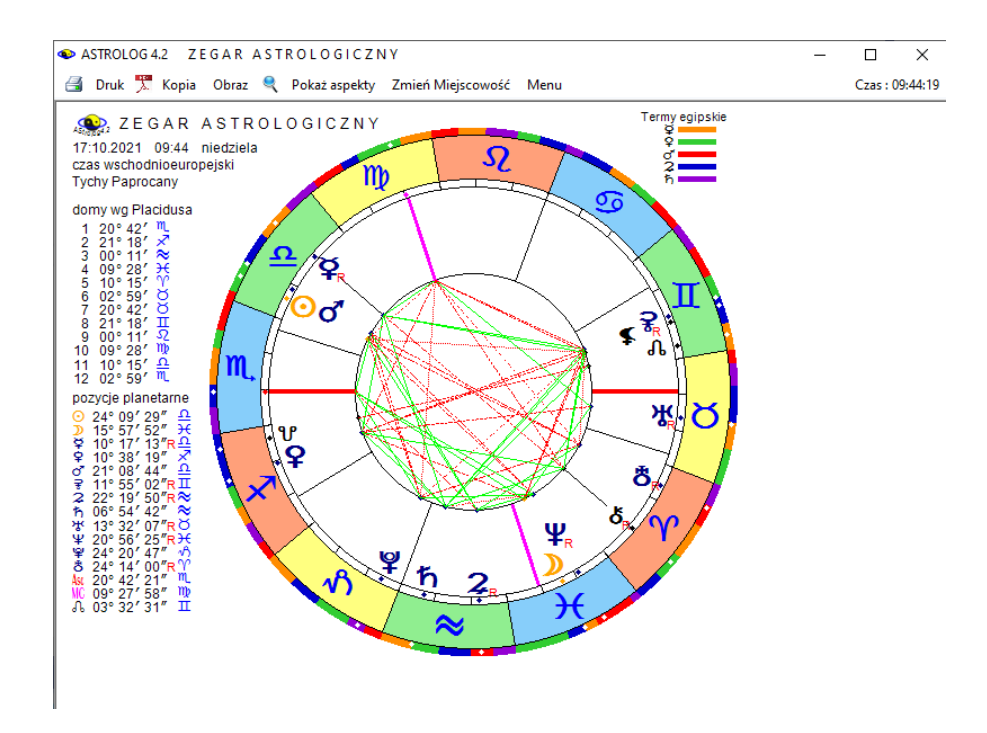

Rys.205. Przykładowy zegar astrologiczny

Z lewej strony koła horoskopowego podane są aktualne pozycje domów i planet. Opcja "**Pokaż aspekty**" umożliwia wykreślenie horoskopu zegarowego w postaci horoskopu radix z pełną tabelą aspektów. Powrót do pierwotnej postaci zegara astrologicznego następuje po kliknięciu opcji "**Pomiń aspekty**".

Opcja menu "**Zmiana miejscowości**" umożliwia zapisanie do pliku dyskowego "zegar.txt" nowych współrzędnych miejscowości wybieranych z osobnego formularza (Rys.206) za pomocą okienka rozwijalnego. Wpisanie do okienka pojedynczej litery powoduje ustawienie się na niej całego spisu miejscowości i łatwy wybór pożądanej miejscowości. Opcja "**Druk**" umożliwia wydrukowanie aktualnego obrazu zegara, opcja "**Kopia**" skopiowanie formy zegara na pasek zadań, "**Obraz**" - zapisanie obrazu horoskopu zegarowego na dysk, a kliknięcie w opcję "**Menu**" powoduje powrót do głównego menu.

Dla miast polskich i miast zagranicznych z określoną tabelą stref czasowych program samoczynnie sprawdza aktualną strefę czasową, uwzględniając czas letni. W przypadku stwierdzenia różnicy między strefą czasową aktualną i zapamiętaną w pliku tekstowym, do pliku "zegar.txt" zapisywana jest aktualna, poprawna strefa czasowa.

| miejscowość                                               |         | Tychy Paprocany                  | Obecna lokalizacja |
|-----------------------------------------------------------|---------|----------------------------------|--------------------|
| państwo                                                   |         | Polska                           | Nowa Miejscowość   |
| długość geograficzna (E/W)<br>szerokość geograficz. (N/S) |         | 19 ÷ ° 0 ÷ ′ E<br>50 ÷ ° 6 ÷ ′ N |                    |
|                                                           | 2       | czas wschodnioeuropejski         |                    |
| Abramów 21°19' E 52°3                                     | 0'N [1] | ~                                | Miasto Polskie     |
| a second and a second                                     | 1       |                                  | Miasto Zagraniczne |
|                                                           |         |                                  |                    |
|                                                           |         |                                  |                    |
|                                                           |         |                                  |                    |
| Anuluj                                                    |         |                                  | ОК                 |
|                                                           |         |                                  |                    |

- 🗆 🗙

Rys.206. . Formularz umożliwiający zmianę miejscowości zegara astrologicznego, a zarazem zmianę lokalizacji komputera

Zmianę lokalizacji komputera można dokonać też w opcji spisów miejscowości. Zegar astrologiczny można powiększyć przy pomocy lupki i zmaksymalizować go do pełnego ekranu (Rys.207).

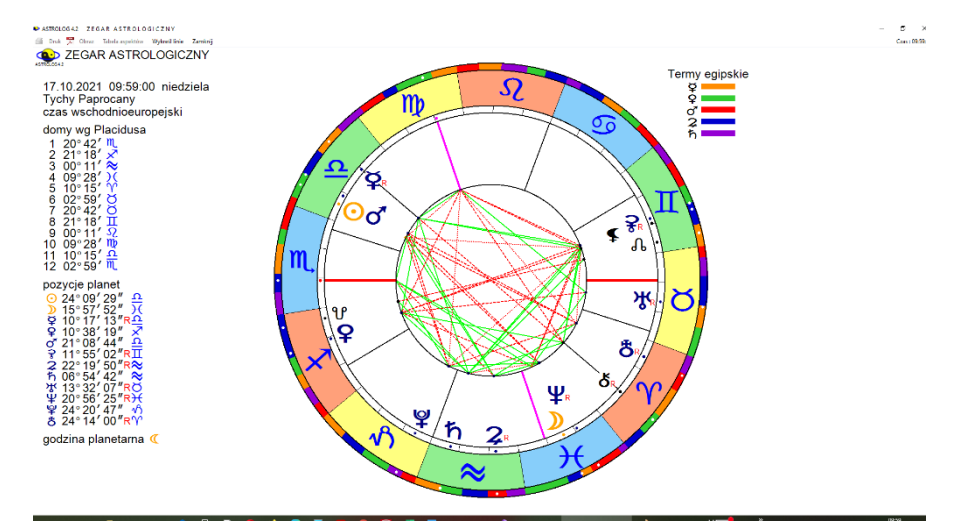

Rys.207. Zegar astrologiczny powiększony do pełnego ekranu przy pomocy lupki.

Opcji zegarowej powinno używać się zawsze, gdy Użytkownik zmienia miejsce pobytu i chce aby po naciśnięciu przycisków "**Czas bieżący**", "**Data Komputera**" lub "**Obecna lokalizacja**" w formularzu wprowadzania danych i formularzach wprowadzania czasu pojawiały się współrzędne aktualnej miejscowości.

### 4.24. Horoskop harmoniczny

Po wybraniu opcji harmonicznej na ekranie ukazuje się formularz danych przygotowany standardowo do wykreślenia natalnego horoskopu harmonicznego, a z prawej strony powiązany z nim formularz harmoniczny, z którego można wybrać wartość harmonicznej. Wartości harmoniczne wybierane są przyciskami strzałkowymi oraz dwoma przyciskami określającymi, czy harmoniczna jest większa, czy mniejsza od 1 (Rys.208).

| ASTROLOG 4.2 Dane: NATALNY HOROSKOP | IARMONICZNY                                             | - 🗆 ×                                       |  |  |
|-------------------------------------|---------------------------------------------------------|---------------------------------------------|--|--|
| Horoskop harmoniczny Tranzyty ha    | monicznne Dyrekcje harmoniczne Horoskop partnerski Menu |                                             |  |  |
| testowy Horoskop 02.04.1            | 76 12:04:41 Tychy Paprocany                             | Dane A Zamień A z B     Dane B Zamień B z C |  |  |
|                                     |                                                         | O Dane C Zamień C z A                       |  |  |
| alfabetyczny spis danych hor        | skopowych - spis Postaci 🗸 🗸 🗸                          | Wprowadź dane A                             |  |  |
| alfabetyczny spis horoskopó         | bieżących 🗸 🗸                                           | wybrany spis danych                         |  |  |
| opcjonalny komentarz                | 0                                                       | Postaci                                     |  |  |
| imię 🗾 zostaw d                     | ne Horoskop                                             | Wukraél Haraskan orb:                       |  |  |
| nazwisko                            | testowy                                                 |                                             |  |  |
| pleć (k/m)                          | m domy Placidus ~                                       | Nowe Dane 30 🕂 '                            |  |  |
| data gregoriańska komput            | ra 02.04.1976 ÷ dzień piątek □-                         | Zapisz Dane                                 |  |  |
| czas rzeczywisty niezna             | y 12:04:41 🐳                                            | Usuń Dane                                   |  |  |
| miejscowość                         | Tychy Paprocany                                         | Nowe Miasto                                 |  |  |
| państwo                             | Polska                                                  | Zapisz Miasto                               |  |  |
| dł.geog.(E/W) szer.geog.(N/S)       | 19 ÷ ° 0 ÷ ′ E 50 ÷ ° 6 ÷ ′ N                           | Usuń Miasto                                 |  |  |
| strefa czasowa 🔳 GMT                | 1 czas środkowoeuropejski                               | Domy rowner                                 |  |  |
|                                     |                                                         | Powróć do Menu od MC                        |  |  |
| alfabetyczny spis miejscowo         | ci polskich 🗸 🗸                                         | Miasto Polskie                              |  |  |
|                                     |                                                         | Miasto Zagraniczne Diagramy                 |  |  |

Rys.208. Formularz wprowadzania danych harmonicznych

Formularz danych i formularz harmoniczny określają w swoich nagłówkach typ wybranego horoskopu. Horoskopowe dane natalne w trakcie wykonywania horoskopu harmonicznego zapisywane są w spisie bieżącym. Harmoniczny pasek menu nad formularzem danych pozwala określić typ wykonywanego horoskopu harmonicznego. Można wybrać:

- Horoskop harmoniczny
- Tranzyty harmoniczne
- Progresje harmoniczne
- Dyrekcje harmoniczne
- Horoskop partnerski
- Menu

Dla wartości harmonicznej większej od 1 koło zodiakalne 360° dzieli się przez wartość harmonicznej, otrzymując np. dla harmonicznej 3 wartość pełnego koła równą 120°. Następnie wszystkie położenia planet redukuje się do tej wartości, tzn. że planeta położona w 12° znaku Panny (162°), będzie obecnie położona w 42° horoskopu harmonicznego. Nie wykreśla się tu ani domów horoskopowych, ani znaków zodiaku, jedynie wartości podziałowe horoskopu, badając skupiska planet i ich położenie w harmonicznych midpunktach planetarnych. Dla harmonicznej większej od 1 można określić orb midpunktów, to znaczy odchyłkę od dokładnego midpunktu, która będzie brana jeszcze pod uwagę. Orb można zmieniać skokowo o 5' przyciskami strzałkowymi w zakresie od 5' do 1°30'. Wraz z rosnącą wartością harmonicznej ogranicza się maksymalną wartość orbu. Dla harmonicznych położeń planet na osi.

Dla wartości mniejszej od 1 wykreślany jest horoskop, w którym wartości położeń planet dzieli się przez ułamkową harmoniczną, czyli mnoży przez wartość harmoniczną większą od 1. Tak otrzymane wartości redukuje się do wartości mniejszych od 360° i umieszcza na kole horoskopu. Przykładowo planeta położona w 12° znaku Panny (162°), dla trzeciej harmonicznej (486°), przemieści się do 6° Lwa (126°). Horoskop można wykreślić bez domów, bądź zastosować system domów równych (od Asc lub MC). Jednak o ile tylko czas horoskopu natalnego jest zdefiniowany, harmoniczny Asc i MC będą zawsze określone.

# 4.24.1. Horoskop harmoniczny natalny

Kliknięcie przycisku "**Diagramy**" na formularzu harmonicznym umożliwia dla harmonicznych większych od 1 wykreślenie natalnych pozycji planet na osi oraz ich 24 harmonicznych (Rys.209).

Po wykreśleniu 12 harmonicznych wykreślanie można kontynuować lub powrócić do harmonicznego formularza, z którego wybiera się określoną harmoniczną w celu wykreślenia horoskopu dla danych wpisanych w formularzu danych. ASTROLOG 4.2 NATALNY HOROSKOP HARMONICZNY

🛃 Druk 🏋 Kopia Obraz Kontynuacja Nowy Menu

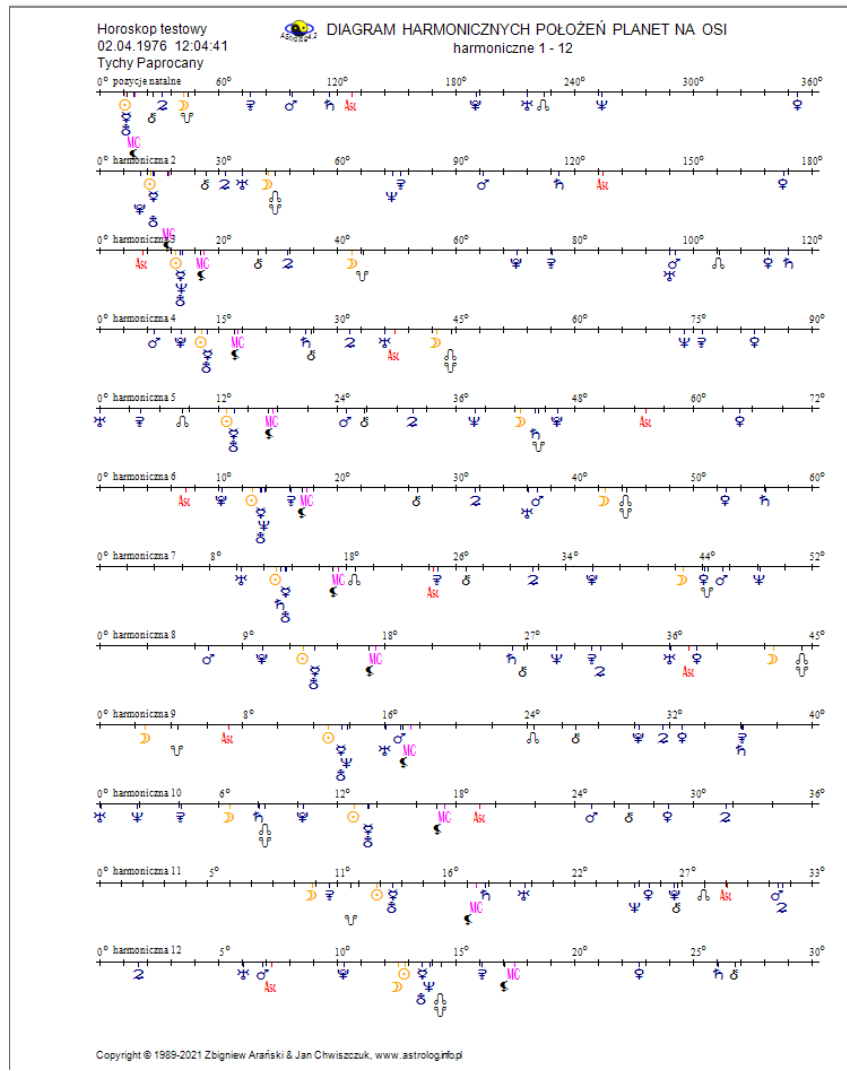

Rys.209 Diagramy harmonicznych położeń planet na osi

Harmoniczny horoskop natalny (Rys.210) przedstawia zredukowane pozycje planet na kole, którego stopniowe wartości podzielone są przez wartość harmonicznej. Z lewej strony koła horoskopu harmonicznego podane są harmoniczne pozycje planet. W dolnej tabeli wykreślono planety znajdujące się w midpunktach harmonicznych w zakresie orbu określonego w harmonicznym formularzu.

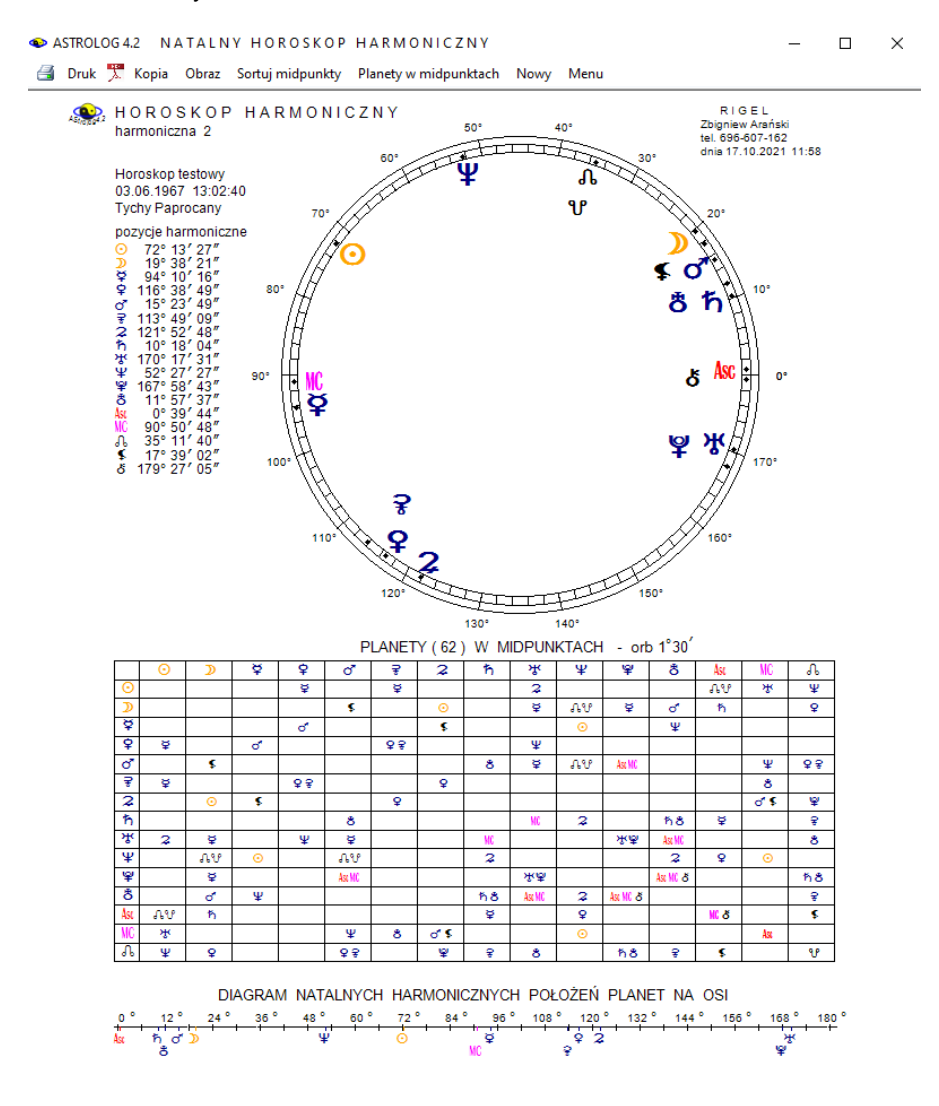

Copyright @ 1989-2021 Zbigniew Arański & Jan Chwiszczuk, www.astrolog.info.pl

Rys.210. Przykładowy harmoniczny horoskop natalny – harmoniczna 2 w orientacji pionowej.

Klikając podopcje "**Sortuj midpunkty**" można uzyskać tabelę midpunktów harmonicznych posortowaną zgodnie z wyborem według planet lub stopni, w której określono harmoniczne pozycje planet. Rys.211 przedstawia midpunkty posortowane według narastających stopni.

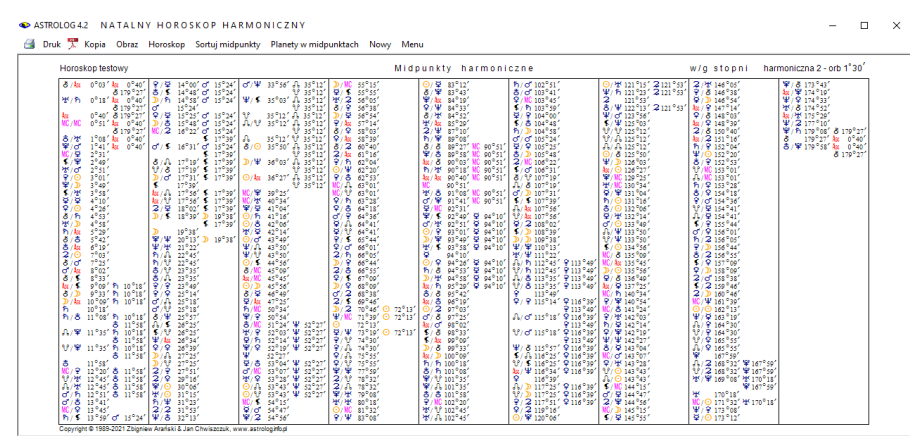

Rys.211. Przykładowa tabela midpunktów harmonicznych posortowanych według stopni – harmoniczna 2 w orientacji poziomej.

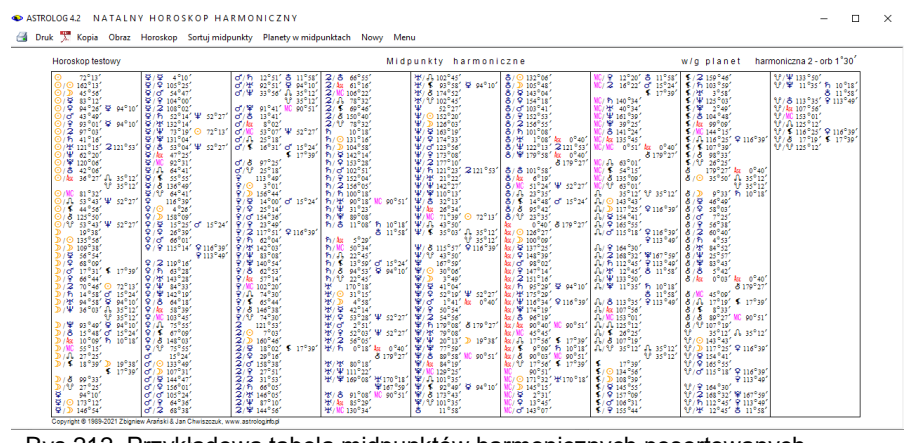

Rys.212. Przykładowa tabela midpunktów harmonicznych posortowanych według planet – harmoniczna 2 w orientacji poziomej.

Rys.212 przedstawia natomiast midpunkty harmoniczne posortowane według kolejnych planet harmonicznych. Klikając opcję "**Planety w midpunktach**" uzyskuje się obraz 15 kół horoskopowych - 12 planet oraz Asc, MC i Węzła z wykreślonymi midpunktami harmonicznymi, w których planety te się znajdują (Rys.213).

ASTROLOG 4.2 NATALNY HOROSKOP HARMONICZNY

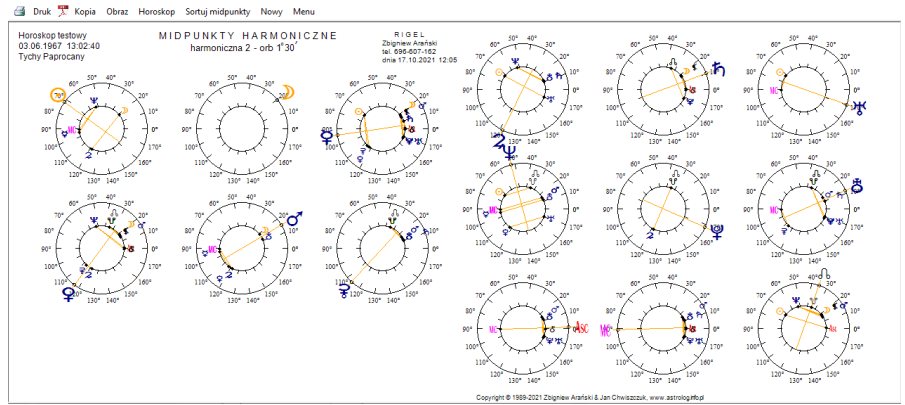

Rys.213. Przykładowy obraz kół horoskopowych planet harmonicznych wraz z midpunktami harmonicznymi, w których się one znajdują – harmoniczna 2

Z opcji tej można powrócić do horoskopu harmonicznego klikając "**Horoskop**". Horoskop harmoniczny, posortowane midpunkty oraz planety w midpunktach można wydrukować, skopiować, zapisać obraz na dysk, przejść do formularza danych lub powrócić do menu.

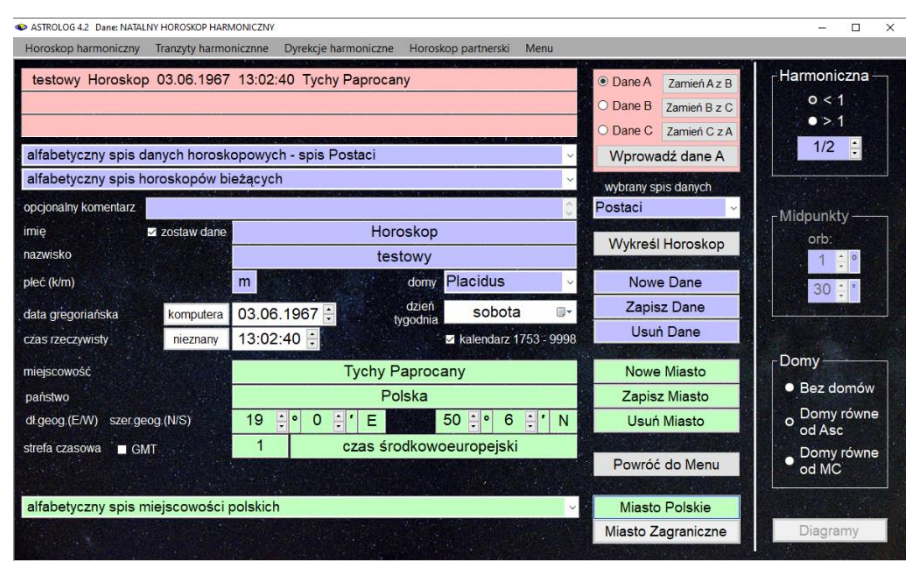

Rys.214. Formularz wprowadzania danych harmonicznych – harmoniczna mniejsza od 1 – Domy równe od Ascendentu

Horoskop o harmonicznej mniejszej od 1 ma postać horoskopu radix. Z

formularza harmonicznego określa się, czy wykreślane będą domy, a jeżeli tak, to czy będzie zastosowany system domów równych od Asc czy od MC (Rys.214).

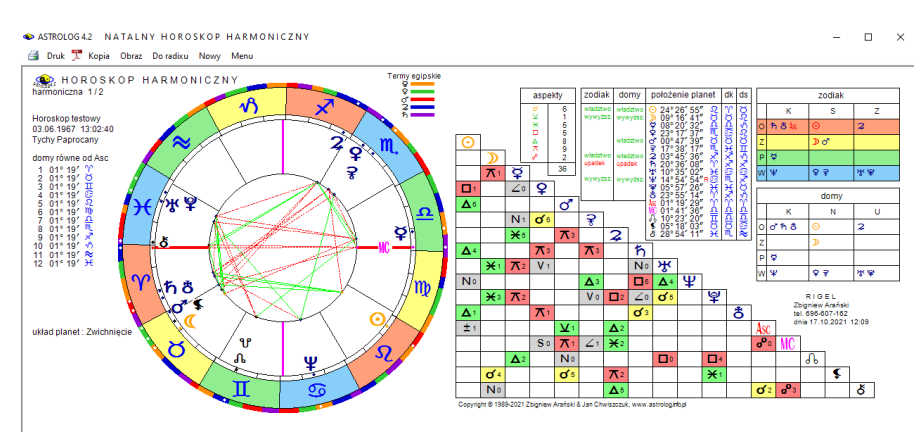

Rys.215. Przykładowy horoskop harmoniczny – harmoniczna mniejsza od 1, domy równe od Asc

W horoskopie harmonicznym (Rys.215) pominięta jest godzina planetarna, doby, domy i pasma księżycowe, gdyż oblicza się je jedynie dla horoskopów rzeczywistych.

Standardowo horoskop harmoniczny można wydrukować, skopiować, zapisać na dysk, można też powrócić do formularza danych lub wyjść do głównego menu.

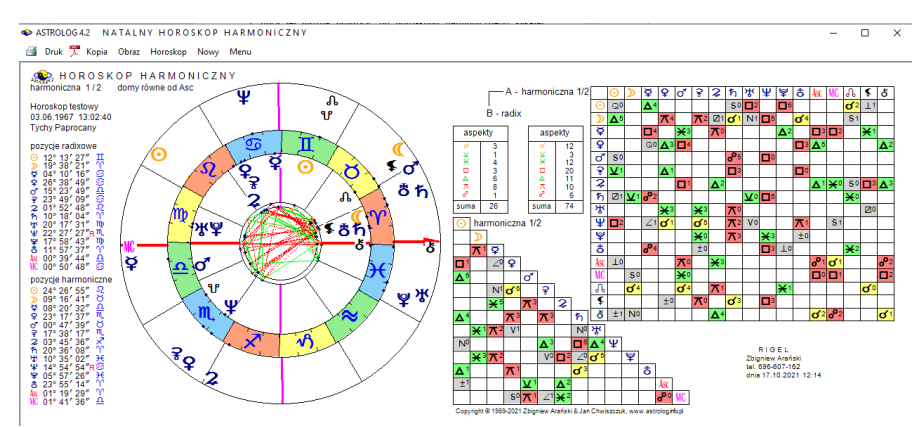

Rys.216. Przykładowy horoskop harmoniczny nałożony na horoskop natalny

Dla horoskopu tego typu można wykreślić figury planetarne lub korzystając z podopcji "**Do radixu**" nałożyć horoskop harmoniczny na natalny (Rys.216). Wówczas podane są pozycje natalne i harmoniczne oraz wykreślone aspekty tworzone przez planety harmoniczne do natalnych, a także aspekty tworzone przez planety harmoniczne między sobą. Klikając "**Horoskop**" powraca się z podopcji do pojedynczego horoskopu harmonicznego.

#### 4.24.2. Tranzyty harmoniczne

Opcję tę wybiera się z harmonicznego menu, znajdującego się nad formularzem danych. Jako podopcję można wybrać tranzytowy horoskop harmoniczny lub okresowe tranzyty harmoniczne. Wartość harmonicznej wybierana jest z formularza harmonicznego. Dla harmonicznej większej od 1 określa się orb midpunktów. Można także wykreślić diagramy położeń trazytujących planet harmonicznych na osi. Po wykreśleniu 12 tranzytowych harmonicznych, można kontynuować wykreślanie dalszych harmonicznych lub powrócić do formularza danych. Dla harmonicznych mniejszych od 1 można wybrać system domów równych od Asc lub MC, bądź zrezygnować z wykreślania domów. Okresowe tranzyty harmoniczne wykreślane są jedynie dla harmonicznych większych od 1. Formularz danych i formularz harmoniczny określają w swoich nagłówkach typ wybranego horoskopu tranzytowego.

# 4.24.2.1. Tranzytowy horoskop harmoniczny

Tranzytowy horoskop harmoniczny (Rys.217) przedstawia harmoniczne planety tranzytujące (koło zewnętrzne) nałożone na harmoniczne planety natalne (koło wewnętrzne). Po wybraniu czasu i miejscowości tranzytu, dla harmonicznych większych od 1, z lewej strony kół horoskopowych wykreślane są harmoniczne pozycje tranzytowe planet, a poniżej kół horoskopowych wykreślana jest harmoniczna tabela tranzytujących planet w midpunktach natalnych. Poniżej zamieszczony jest diagram tranzytowych harmoniczne planet w zakresie od 0 do (360 / harmoniczna) stopni czyli dla drugiej harmonicznej do 180 stopni. Korzystając z opcji kroku czasowego i jego zmiany można analizować tranzyty harmoniczne dla kolejnych dat.

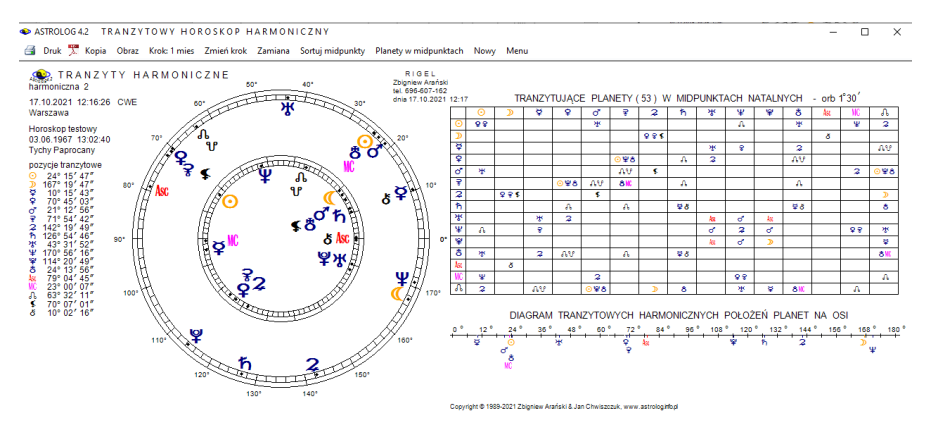

Rys.217. Przykładowe tranzyty harmoniczne – tranzytujące planety w midpunktach natalnych – harmoniczna 2

Kliknięcie "**Zamiana**" umożliwia wykreślenie harmonicznych pozycji natalnych planet oraz harmonicznej tabeli planet natalnych w midpunktach tranzytowych w zakresie orbu zadeklarowanego w formularzu harmonicznym (Rys.218). Poniżej przedstawiony jest diagram natalnych harmonicznych położeń planet na osi. Oczywiście harmoniczne planety tranzytujące umieszczono tak jak poprzednio w kole zewnętrznym, a natalne w kole wewnętrznym.

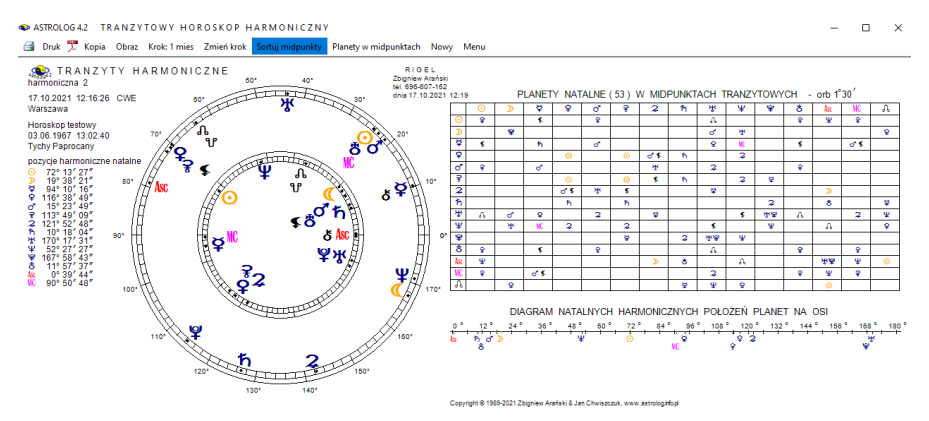

Rys.218. Przykładowe tranzyty harmoniczne – midpunkty natalne w midpunktach tranzytowych - harmoniczna 2

Opcja "Krok" umożliwia wykonywanie kroków czasowych , a opcja "Zmień krok" zmianę ich wartości.

ASTROLOG 4.2 TRANZYTOWY HOROSKOP HARMONICZNY

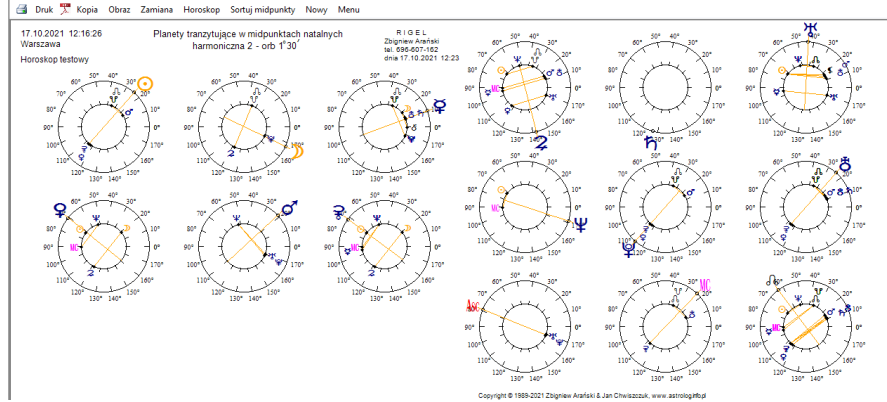

Rys.219. Przykładowy obraz kół horoskopowych tranzytujących planet harmonicznych w harmonicznych midpunktach natalnych – harmoniczna 2

Wybierając podopcję "**Planety w midpunktach**" uzyskuje się obraz 15 kół horoskopowych przedstawiających kolejne harmoniczne planety tranzytujące, Asc, MC i Węzeł w harmonicznych midpunktach natalnych (Rys.219).

Kliknięcie "**Zamiana**" wykreśla 15 kół horoskopowych przedstawiających kolejne harmoniczne planety natalne, Asc, Mc i Węzeł Księżycowy w harmonicznych midpunktach tranzytowych (Rys.220).

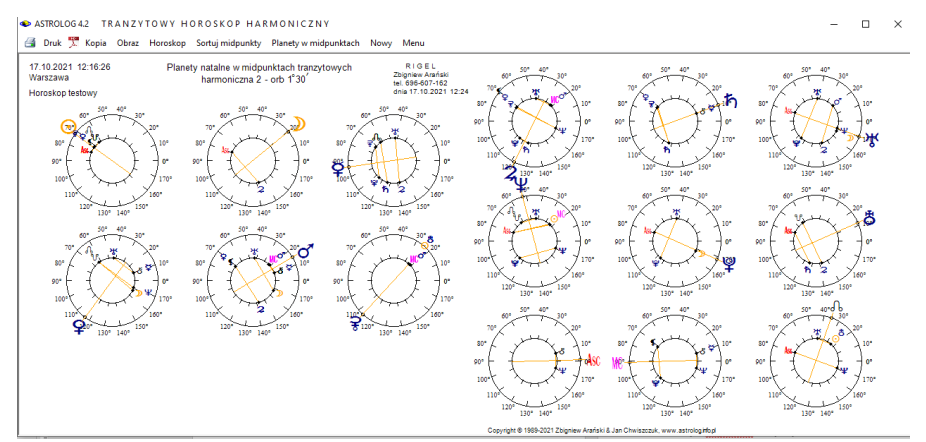

Rys.220. Przykładowy obraz kół horoskopowych natalnych planet harmonicznych w harmonicznych midpunktach tranzytowych – harmoniczna 2

Podopcja "**Sortowanie midpunktów**" wykreśla tabelarycznie posortowane według stopni lub planet harmoniczne planety tranzytujące w

#### harmonicznych midpunktach natalnych.

| tranzyty 17.10.2021 1<br>Horoskop testowy | 2:16:26 | Planety tranzytujące w midpunktach natalnych | w/g stopni harmoniczna 2 - orb 1*30' |
|-------------------------------------------|---------|----------------------------------------------|--------------------------------------|
|                                           |         |                                              |                                      |

Rys.221. Przykładowa tabela harmonicznych planet tranzytujących w harmonicznych midpunktach natalnych posortowanych według stopni

W powyższym przykładzie (Rys.221) sortowania dokonano według kolejnych stopni harmonicznych. Kliknięcie "**Zamiana**" wykreśla natomiast posortowane tabele harmonicznych planet natalnych w harmonicznych midpunktach tranzytowych.

W poniższym przykładzie sortowania dokonano według kolejnych planet harmonicznych (Rys.222).

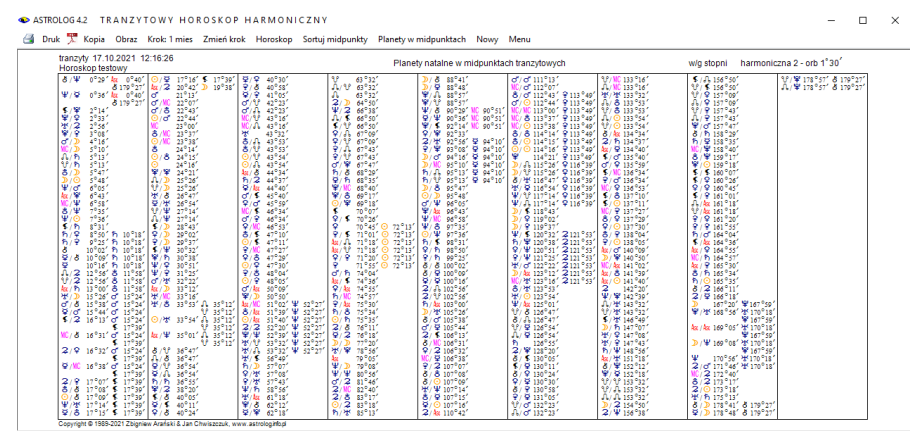

Rys.222. Przykładowa tabela harmonicznych planet natalnych w harmonicznych midpunktach tranzytowych posortowanych według planet

Z powyższych opcji można powrócić do tranzytowego horoskopu

harmonicznego, wybierając podopcję "**Horoskop**". Tranzytowy horoskop harmoniczny oraz każdą z opcji można wydrukować, skopiować, zapisać obraz na dysk, można przejść do formularza danych.

Dla harmonicznej mniejszej od 1 uzyskuje się obraz harmonicznego horoskopu tranzytowego nałożonego na harmoniczny horoskop natalny (Rys.223). Z lewej strony podane są harmoniczne pozycje planet: natalne i tranzytowe, a z prawejj tabela aspektów harmonicznych planet tranzytujących do harmonicznych planet natalnych oraz tabela aspektów harmonicznych planet tranzytowych tworzonych między sobą. Obok podano liczbę poszczególnych aspektów głównych

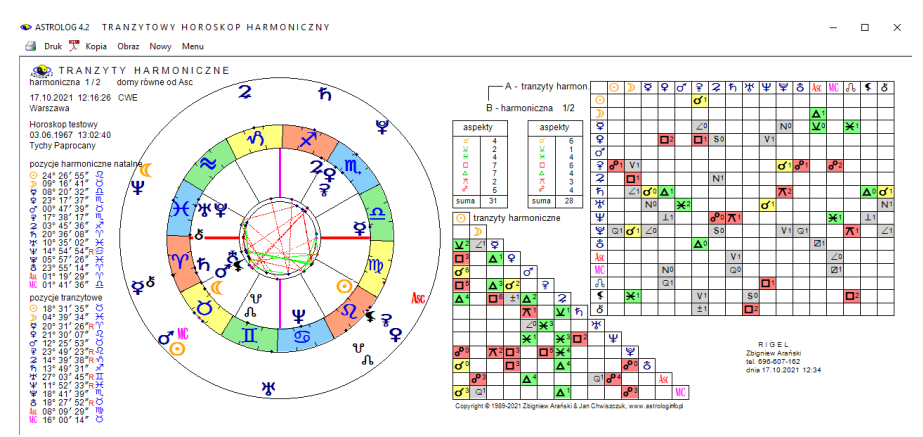

Rys.223. Przykładowe tranzyty harmoniczne nałożone na harmoniczny horoskop natalny – harmoniczna  $1\!\!\!/_2$ 

#### 4.24.2.2. Okresowe tranzyty harmoniczne

Prezentacja okresowa ma za zadanie przedstawić czas, w którym harmoniczna planeta tranzytująca znajdzie się w harmonicznym midpunkcie planet natalnych. Wyodrębniono tabelaryczną i graficzną prezentację tranzytów harmonicznych, które wybiera się z osobnego formularza (Rys.224). Po lewej stronie wybiera się grupę planet tranzytujących, po prawej planety natalne, tworzące midpunkty. Należy wybrać co najmniej dwie planety aby zadeklarować przynajmniej jeden midpunkt.

Prezentacja tabelaryczna rozróżnia prezentację przybliżoną i dokładną. W prezentacji dokładnej podstawowym przedziałem czasu jest przedział miesięczny, a pozycje planet obliczane są co godzinę, stąd po aproksymacji aspekty harmoniczne podawane są z dokładnością do 1 minuty. Prezentacja

#### przybliżona umożliwia wybór przedziału miesięcznego lub rocznego.

| o Prezenta                                                                                               | cja tabelary                                           | czna                                              | Harmonio                                   | czna 2 📮                                                  | • PR                                                                                                   | ezentacja granczna                                                                                        | 8.          |
|----------------------------------------------------------------------------------------------------|--------------------------------------------------------|---------------------------------------------------|--------------------------------------------|-----------------------------------------------------------|----------------------------------------------------------------------------------------------------|----------------------------------------------------------------------------------------------------|-------------|
| Typ prezenta<br>o <sup>Przybl</sup><br>do 1 d                                                            | acji tabelary<br>iżona<br>nia                          | rcznej<br>● Do<br>do                              | okładna<br>o 1 godz.                       | Typ prezent<br>● Tranzyty w<br>● Tranzyty o<br>● Komunkcj | acji graficzi<br>vybranych pla<br>lo wybranych<br>e planety z m                                        | nej<br>anet do planet radix<br>i midpunktów radix<br>nidpunktami radix                                    | State State |
| Wybór plane                                                                                              | et tranzytuja                                          | cych                                              |                                            | Planety nat                                               | alne tworza                                                                                            | ce midpunkty                                                                                              |             |
| <ul> <li>Słońce</li> <li>Księżyc</li> <li>Merkury</li> <li>Wenus</li> <li>Mars</li> <li>Ceres</li> </ul> | I Jow<br>I Satu<br>I Uran<br>I Nep<br>I Plut<br>I Eris | isz<br>urń<br>1. tun<br>on l                      | Aso<br>MC<br>Węzeł Płn<br>Lilith<br>Chiron | Słońce<br>Księżyc<br>Merkury<br>Wenus<br>Mars<br>Ceres    | <ul> <li>Jowisz</li> <li>Saturn</li> <li>Uran</li> <li>Neptun</li> <li>Pluton</li> <li>Eris</li> </ul> | <ul> <li>Asc</li> <li>MC</li> <li>Wezeł Płn</li> <li>Lilith</li> <li>Chiron</li> <li>Węzeł Płd</li> </ul> |             |
| Uvkreślar Wykreślar                                                                                      |                                                        |                                                   | nyah                                       | Cykl czasu                                                |                                                                                                    | Midpunk                                                                                                   | ty          |
| Zaznacz<br>lekkie                                                                                        | Zaznacz<br>ciężkie                                     | Zaznacz<br>wszystkie                              | Odznacz<br>wszystkie                       | Dzientw     Niesięczo     Roczny                          | y • 25 (e)<br>• 100 - N                                                                                | nu<br>athi                                                                                                | 4)+ 4 +     |
| Przedział cz<br>● Dzienny<br>● Miesięczn<br>● Roczny                                                     | asu<br>y                                               | Okres cza<br>o Kalenda<br>o Określo<br>o 100 - le | asu<br>arzowy<br>ony<br>tni                | Wybór okre<br>wybrany rok<br>początkowy<br>dzień tygod    | esu prezenta                                                                                           | acji<br>2021 ↓<br>viątek ∨                                                                                | res<br>1/2  |

Rys.224. Formularz wyboru prezentacji okresowych tranzytów harmonicznych

Przy wyborze przedziału miesięcznego pozycja planet obliczana jest codziennie, a rocznego co pół miesiąca. Po aproksymacji umożliwia to podanie czasu harmonicznego aspektu z dokładnościa do 1 godziny dla przedziału miesiecznego i 1 dnia dla przedziału rocznego. Wybranie Księżyca, ze względu na szybkość jego biegu i ilość tworzonych aspektów, wymusza wybranie przedziału miesięcznego. Wybrać można okres kalendarzowy (miesiąc lub rok), określony (od danego miesiąca i roku początkowego do miesiąca i roku końcowego lub od określonego roku początkowego do końcowego), bądź okres 10 - letni dla prezentacji dokładnej i 100 – letni dla przybliżonej. Zaznaczając pole wyboru przy planecie, dokonuje się wyboru planety lub grupy planet, które mają być poddane analizie. Można wybrać również harmoniczny Asc i MC. Dla wygody wyboru, można zaznaczać i odznaczać wszystkie planety. Z prawej strony formularza dokonuje się wyboru przynajmniej dwóch planet, których midpunkty nas interesuja (może być ich więcej). Uwzględnić można także Asc i MC. Midpunkt dwóch planet oznaczony jest ukośna kreska miedzy nimi. Znalezienie się planety tranzytującej w midpunkcie oznaczone jest znakiem równości między planetą, a parą planet tworzących midpunkt. Kolor

żółty oznacza znalezienie się tranzytującej planety w środku krótszego łuku łączącego planety midpunktu, a kolor czerwony – dłuższego.

Rys.225 przedstawia tabelaryczne miesięczne, harmoniczne przybliżone tranzyty planet lekkich do wybranych harmonicznych midpunktów natalnych dla drugiej harmonicznej. Dla prezentacji przybliżonej w przedziale miesięcznym, czas aspektu podawany jest z dokładnością godzinną.

| ASTROLOG 4.2 O K | RESOWE TRA       | NZYTY HARN         | IONICZNE            |                                             |           |                     |                                         | - 0          |
|------------------|------------------|--------------------|---------------------|---------------------------------------------|-----------|---------------------|-----------------------------------------|--------------|
| 📑 Druk 🏋 Kopia   | Obraz Nowy M     | /lenu              |                     |                                             |           |                     |                                         | 01.11.2021 0 |
| HARM             | ONICZNE .        | TRANZYTY           | 0990                | POM                                         | IDPUNKTÓ  | W - HARM.           | 2                                       |              |
| Horoskop te      | stowy 03.0       | 6.1967 13:0        | 02:40 Tychy         | Paprocany                                   |           | 01.10.2             | 021 - 31.1                              | 0.2021 GM    |
| data             | aspekt           | aspekt             | aspekt              | aspekt                                      | aspekt    | aspekt              | aspekt                                  | aspekt       |
| 1 piątek         | 05h ♀♂♂MC        | 13h 우°우쌍           |                     |                                             |           |                     |                                         |              |
| 2 sobota         | 17h ♀♂♀♂         | 20h ♀°⋧¥           |                     |                                             |           |                     |                                         |              |
| 3 niedziela      | 03h ⊙♂⊅Asc       | 03h ♀♂⊅MC          | 07h ⊙⊲ħ             | 22h ዩ <b>፨⋧</b> ፞፞፞ቖ                        |           |                     |                                         |              |
| 4 poniedziałek   | 15h ♀♂⊅♀         | 17h ơ'ơ ħ          |                     |                                             |           |                     |                                         |              |
| 5 wtorek         | 21h ⊙₀ơħ         |                    |                     |                                             |           |                     |                                         |              |
| 6 środa          | 02h ♂°°₽MC       | 05h ♀₀°♀Asc        | 19h ⊙₀°♀MC          |                                             |           |                     |                                         |              |
| 7 czwartek       | 01h ¥♂⊅          | 23h ♂ੱ♂⊅ħ          |                     |                                             |           |                     |                                         |              |
| 8 piątek         | 00h ⊙ơ⊅ჩ         | 11h ⊙₀°♀♀          | 11h 후°후 <b>2</b>    | 15h ♀.°⊋Asc                                 | 15h ♂°°¥¥ | 21h ¥ිග <b>ව</b> ර් |                                         |              |
| 9 sobota         | 10h ⊙₀°⊋MC       | 14h ♀♂⊙¥           | 20h ¥° <b>≈</b> ≯∭C |                                             |           |                     |                                         |              |
| 10 niedziela     | 02h ♂°°⊋∭C       | 14h ⊙₀⊅ơ           | 15h ₽♂₽ħ            | 16h ♀♂♀♀                                    |           |                     |                                         |              |
| 11 poniedziałek  | 01h ਊơ <b>⊅ħ</b> | 03h ⊙₀° <b>¥</b> ⋧ | 20h                 |                                             |           |                     |                                         |              |
| 12 wtorek        | 05h ¥°₽₩C        | 14h ♂°°₽2          | 18h ⊙♂⊅             |                                             |           |                     |                                         |              |
| 13 środa         | 00h 우°우ơ         | 01h ₽♂⊋ኽ           | 03h ਊ₀ơħ            |                                             |           |                     |                                         |              |
| 14 czwartek      | 23h ♀♂⊅♀         |                    |                     |                                             |           |                     |                                         |              |
| 15 piątek        | 01h đ′⊲ <b>⊅</b> | 10h ♀♂♂⋧           |                     |                                             |           |                     |                                         |              |
| 17 niedziela     | 08h ਊơħ          | 10h ♀♂♪⋧           |                     |                                             |           |                     |                                         |              |
| 18 poniedziałek  | 06h ♀♂¥MC        | 12h ≩∝⊅Asc         | 19h ♀♂⊙             |                                             |           |                     |                                         |              |
| 19 wtorek        | 01h ♀♂⊅Asc       | 19h ⊙₀°₽           | 20h ♀♂♀¥            |                                             |           |                     |                                         |              |
| 20 środa         | 00h ਊơħ          |                    |                     |                                             |           |                     |                                         |              |
| 21 czwartek      | 06h ≩ơ¥MC        |                    |                     |                                             |           |                     |                                         |              |
| 22 piątek        | 11h ⊙₀°♀⋧        |                    |                     |                                             |           |                     |                                         |              |
| 23 sobota        | 07h ⊙₀⊙¥         |                    |                     |                                             |           |                     |                                         |              |
| 24 niedziela     | 07h ♀₀ơћ         | 08h 우°읙            | 11h ⊙₀⊙ <b>쌍</b>    | 14h ⊙ơħΨ                                    |           |                     |                                         |              |
| 25 poniedziałek  | 02h ⊙₀°⊋         | 05h ♀₀°♀\\C        | 11h ዩ»፞፞፞፞፞፞፝፞፞፞፞፞  | 14h o*₀°♀                                   |           |                     |                                         |              |
| 26 wtorek        | 09h ¥⊲⊅ჩ         | 14h ዩ.»ኝ           | 18h ♀♂♀♀            |                                             |           |                     |                                         |              |
|                  |                  |                    |                     | - W. M. M. M. M. M. M. M. M. M. M. M. M. M. |           |                     | 3 1 1 1 1 1 1 1 1 1 1 1 1 1 1 1 1 1 1 1 |              |

Rys.225. Tabelaryczne przybliżone miesięczne harmoniczne tranzyty planet lekkich do wybranych harmonicznych midpunktów natalnych – harmoniczna 2

Dla prezentacji dokładnej w przedziale miesięcznym, podawany jest dzień tygodnia, a czas aspektu podawany jest w formie godzin i minut. W przedziale rocznym określany jest miesiąc i dzień tworzonego harmonicznego aspektu planety tranzytującej do midpunktu. Rys.226 przedstawia te same tranzyty harmoniczne ale w prezentacji dokładnej.

Rys.227 przedstawia natomiast tabelaryczne roczne tranzyty harmoniczne planet ciężkich do wybranych midpunktów natalnych dla drugiej harmonicznej. Klikając podopcję "Kontynuacja" przechodzimy do analizy kolejnego miesiąca lub roku. Podopcja "Nowy" pozwala na powrót do formularza okresowego w celu wyboru innej grupy planet, innego okresu lub typu prezentacji. Kolorem żółtym oznaczono midpunkt tworzony po krótszym łuku, a czerwonym - opozycyjny do niego, po dłuższym łuku.

| ASTROLOG 4.2 OKRESOWE | TRANZYTY | HARMONICZNE |
|-----------------------|----------|-------------|
|-----------------------|----------|-------------|

🎯 Druk 🌹 Kopia Obraz Nowy Menu

|       | HARMONIC                    | ZNE TRANZ                  | YTY O P      | ₽ ơ' ? D             | MIDPUNK                               | TÓW - HARI | M. 2             |            |
|-------|-----------------------------|----------------------------|--------------|----------------------|---------------------------------------|------------|------------------|------------|
| Horo  | skop testowy                | 03.06.1967                 | 13:02:40 T   | ychy Paproċ          | any                                   | 01.10      | 0.2021 - 31.     | 10.2021 GM |
| data  | aspekt                      | aspekt                     | aspekt       | aspekt               | aspekt                                | aspekt     | aspekt           | aspekt     |
| 1 Pt  | 05:56 ♀♂♂MC                 | 13:26 우응우장                 |              |                      |                                       |            |                  |            |
| 2 S   | 17:50 우성부여                  | 20:59 우승유부                 |              |                      |                                       |            |                  |            |
| 3 N   | 03:36 ⊙o⊅Asc                | 03:46 ♀♂⊅MC                | 07:16 💽 ჩ    | 22:03 ዩዮዴጵ           |                                       |            |                  |            |
| 4 P   | 15:50 ♀♂⊅♀                  | 17:54 o'ơ'h                |              |                      |                                       |            |                  |            |
| 5 W   | 21:20 ⊙₀ơħ                  |                            |              |                      |                                       |            |                  |            |
| 6 Ś   | 02:43 రిం♀№                 | 05:56 ♀°°₽\sc              | 19:10 ⊙∂°ՉМС |                      |                                       |            |                  |            |
| 7 C   | 01:32 ≩♂⊅                   | 23:22 ♂♂⊅ħ                 |              |                      |                                       |            |                  |            |
| 8 Pt  | 00:55 ⊙∝⊅ჩ                  | 11:10 부광부구                 | 11:35 ⊙광부우   | 15:13 ₽₀°⊋\®         | 15:22 ♂♂₽₽₽                           | 21:29 ¥ැ⊅ර |                  |            |
| 9 S   | 10:46 <b>⊙</b> ∂ <b>⊋</b> ∭ | 14:44 ♀♂⊙¥                 | 20:56 ¥∂2MC  |                      |                                       |            |                  |            |
| 10 N  | 02:08 ♂°°⊋MC                | 14:48 ⊙ఁ⊅రి                | 15:43 ዩ«ዩክ   | 16:37 후 양우우          |                                       |            |                  |            |
| 11 P  | 01:53 ⊈∝⊅ჩ                  | 03:07 ⊙₀°♥⋧                | 20:08 రో⊲⊅రో |                      |                                       |            |                  |            |
| 12 W  | 05:00 ¥응우MC                 | 14:35 ♂광부교                 | 18:16 ⊙♂⊅    |                      |                                       |            |                  |            |
| 13 Ś  | 00:12 우운우소                  | 01:44 ዩ«⊋ክ                 | 02:53 ♀♂♂れ   |                      |                                       |            |                  |            |
| 14 C  | 23:34 ♀♂⊅♀                  |                            |              |                      |                                       |            |                  |            |
| 15 Pt | 01:09 ്്⊅                   | 10:41 <b>೪</b> °° <b>2</b> |              |                      |                                       |            |                  |            |
| 17 N  | 06:22 복oh                   | 10:28 ♀♂⊅⋧                 |              |                      |                                       |            |                  |            |
| 18 P  | 02:57 ♀♂⊅Asc                | 06:41 ♀♂¥MC                | 19:41 ♀♂⊙    |                      |                                       |            |                  |            |
| 19 W  | 03:38 ♀♂⊅Asc                | 19:54 ⊙₀°₽                 | 20:31 우성부    |                      |                                       |            |                  |            |
| 20 Ś  | 00:29 ¥ơħ                   |                            |              |                      |                                       |            |                  |            |
| 21 C  | 07:00 ≩°¥MC                 |                            |              |                      |                                       |            |                  |            |
| 22 Pt | 11:05 0.092                 |                            |              |                      |                                       |            |                  |            |
| 23 S  | 07:17 ⊙₀⊙≌                  |                            |              |                      |                                       |            |                  |            |
| 24 N  | 07:28 ౪్రంగాగ               | 08:09 우양뙂                  | 11:10 ⊙₀⊙₩   | 14:06 ⊙∝ჩΨ           |                                       |            |                  |            |
| 25 P  | 02:09 💽 🕫                   | 06:03 후~우MC                | 11:12 우ං깡덕   | 14:08 o ° ° 🕈        |                                       |            |                  |            |
| 26 W  | 09:35 ¥∝⊅ħ                  | 14:25 ¥°%                  | 18:49 부광부우   |                      |                                       |            |                  |            |
| 27 Ś  | 14:02 ¥°2MC                 | 19:52 ♀♂⊙MC                |              |                      |                                       |            |                  |            |
| 100.0 | 42-01 0                     | 21-21 0 :02                |              | In the second second | · · · · · · · · · · · · · · · · · · · |            | 1.0.12 1.05 2.00 |            |

Rys.226. Tabelaryczne dokładne miesięczne harmoniczne tranzyty planet lekkich do wybranych harmonicznych midpunktów natalnych – harmoniczna 2

| Drik % Kopia Obra: Nowy Menu         Control C2NE TRANZYTY ならな どうな どうな どうな どうな どうな ひとうな どうな ひとうな ひとうな ひとうな ひとうな ひとうな ひとうな ひとうな ひと                                                                                                    | ◆ ASTROLOG 4.2 OKRESOWE TRANZYTY HARMONICZNE — |              |             |                          |                                |                  |                  |                    |               |      |  |
|----------------------------------------------------------------------------------------------------|------------------------------------------------|--------------|-------------|--------------------------|--------------------------------|------------------|------------------|--------------------|---------------|------|--|
| ●         HARMONICZNE TRANZYTY 2 5 水 学 学 5 DO MIDPUNKTÓW - HARM. 2           Horoskop testowy 03.06.1967 13:02:40 Tychy Paprocany         O1.01.202131.12.2022 GMT           data         aspekt         aspekt         a                                                                                                    | 🗃 Druk 뿣 Kopia                                 | Obraz Nowy M | lenu        |                          |                                |                  |                  |                    | 01.01.2023 0  | 0:00 |  |
| Horoskop testowy 03.06.1967 13:02:40 Tychy Paprocany         O1.0.2021-31.12.2022 GMT           data         aspekt         aspekt         <                                                                                                    |                                                |              |             | 25.344                   |                                | MIDDUNK          |                  |                    |               | 1.5  |  |
| Holdskop leskow volues         Ostoc 1967         Diskop leskow volues         Ostoc 1 is 2 is 1 is 2 is 2 is 2 is 2 is 2 is                                                                                                    |                                                |              | 1067 12.0   | 4 1 8 +                  | + 0 00                         | WIDFONK          | 10VV - HAI       | 101. 2             | 12 2022 CM    | -    |  |
| data         aspekt         aspekt </td <td>Horoskop te</td> <td>slowy 05.0</td> <td>5.1967 IS.C</td> <td>2.40 Tychy</td> <td>Paprocany</td> <td>1. 1. 1. A. G.</td> <td>01.01.</td> <td>2021-31.</td> <td>2.2022 GIVI</td> <td></td>                                                                                                    | Horoskop te                                    | slowy 05.0   | 5.1967 IS.C | 2.40 Tychy               | Paprocany                      | 1. 1. 1. A. G.   | 01.01.           | 2021-31.           | 2.2022 GIVI   |      |  |
| 2021         1         2         0         0         0         0         0         0         0         0         0         0         0         0         0         0         0         0         0         0         0         0         0         0         0         0         0         0         0         0         0         0         0         0         0         0         0         0         0         0         0         0         0         0         0         0         0         0         0         0         0         0         0         0         0         0         0         0         0         0         0         0         0         0         0         0         0         0         0         0         0         0         0         0         0         0         0         0         0         0         0         0         0         0         0         0         0         0         0         0         0         0         0         0         0         0         0         0         0         0         0         0         0         0         0         0 <td>data</td> <td>aspekt</td> <td>aspekt</td> <td>aspekt</td> <td>aspekt</td> <td>aspekt</td> <td>aspekt</td> <td>aspekt</td> <td>aspekt</td> <td>î</td>                                                                                                    | data                                           | aspekt       | aspekt      | aspekt                   | aspekt                         | aspekt           | aspekt           | aspekt             | aspekt        | î    |  |
| styczeń       3 ho² 3       5 ż/g Ψ       15 ż/g Ψ       16 ż/g W       20 h/g Ψ       20 h/g Ψ       2                                                                                                    | 2021                                           |              |             |                          |                                |                  |                  |                    |               |      |  |
| luty         3 2 - x <sup>4</sup> W         5 2 - y <sup>4</sup> 6 2 - x <sup>2</sup> o <sup>4</sup> 1 7 h - y <sup>4</sup> v         1 0 2 - q <sup>4</sup> v         1 h - x <sup>2</sup> o <sup>4</sup> v         1 h - x <sup>2</sup> o <sup>4</sup> v         2 h - x <sup>4</sup> v         1 h - x <sup>2</sup> o <sup>4</sup> v         1 h - x <sup>2</sup> o <sup>4</sup> v         2 h - x <sup>4</sup> v         1 h - x <sup>2</sup> o <sup>4</sup> v         1 h - x <sup>2</sup> o <sup>4</sup> v         1 h - x <sup>2</sup> v         1 h - x <sup>2</sup> v         1 h - x <sup>2</sup> v         1 h - x <sup>2</sup> v         1 h - x <sup>2</sup> v         1 h - x <sup>2</sup> v         1 h - x <sup>2</sup> v         1 h - x <sup>2</sup> v         1 h - x <sup>2</sup> v         1 h - x <sup>2</sup> v         1 h - x <sup>2</sup> v <td>styczeń</td> <td>3 502</td> <td>5 ⋧₀♂₽</td> <td>15 <b>2</b>°<b>⊅</b>Ψ</td> <td>16 2.ºOAsc</td> <td>20 ħ°ơ¥</td> <td>27 ¥°¥§</td> <td>29 <b>⋧</b>₀₽MC</td> <td></td> <td></td>                                                                                                    | styczeń                                        | 3 502        | 5 ⋧₀♂₽      | 15 <b>2</b> ° <b>⊅</b> Ψ | 16 2.ºOAsc                     | 20 ħ°ơ¥          | 27 ¥°¥§          | 29 <b>⋧</b> ₀₽MC   |               |      |  |
| 1         1         2         2         2         2         2         2         2         2         2         2         2         2         2         2         2         2         2         2         2         2         2         2         2         2         2         3         5         2         2         2         3         5         3         2         2         5         3         2         2         3         1         2         3         1         2         3         1         2         3         2         2         2         2         2         2         2         2         2         2         2         3         2         2         2         2         2         2         2         2         2         2         2         2         2         2         2         2         2         2         2         2         2         2         2         2         2         2         2         2         2         2         2         2         2         2         2         2         2         2         2         2         2         2         2         2                                                                                                    | luty                                           | 3 2.78110    | 5 Zơ P¥     | 6 2°0h                   | 7 ኸኇ⊉¥                         | 10 ጄơ <b>우</b> 장 | 11 ħ.º⊙Asc       | 16 2000            | 25 ZorASCMC   |      |  |
| marzec       1 Ψ ε <sup>3</sup> 4 2 ε φ w       10 5 σ φ w       19 2 ε h w       22 h σ φ w       22 h σ φ w       24 h σ σ w       10 2 σ 2 ψ       11 2 μ D w       13 h σ φ w         Injec       1 ₩ σ σ σ       3 2 σ φ k       7 ₩ σ φ w       9 2 φ σ σ       28 4 σ φ w       28 ₩ σ φ w       20 H σ φ w       20 H σ φ w       30 Ψ φ ψ       30 Ψ φ ψ       10 # σ φ w       30 Ψ φ ψ       30 Ψ φ ψ       30 Φ φ ψ       30 Φ φ                                                                                                    |                                                | 26 ⋧₀⊙⊅      |             |                          |                                |                  |                  |                    |               |      |  |
| 28 からや 28 まがや 30 かかの 31 よグび い         9 ようび い         1 ないをに か         1 ないをし か         1 ないをし か         1 ないをし か         1 ないをし か         1 ないをし か         1 ない か         1 ない か                                                                                                    | marzec                                         | 1 ¥°*        | 4 2° \$ ASC | 10 hoten                 | 19 2°5 MC                      | 22 ന~*MC         | 27 Zoq           | 27 <b>ઢ</b> °ዩክ    | 27 ♀₀°¥Asc    |      |  |
| Kwiecień         1 % * Υ         2 2 × Y         4 % * ØUL         8 % * Y         9 2 * Y         10 2 × 2 ¥         11 2 × D         13 h * φ *           maj         16 2 × 2 ¥         11 2 × D         8 % * 9 ¥         10 % • 0 h         23 ¥ e Y         10 2 × 2 ¥         11 2 × D         13 h * φ *           maj         3 2 ∘ 9 kk         7 % * 9 ¥         10 % • 0 h         23 ¥ e Y         28 % e Y         28 % e Y *         30 ¥ * 9 ¥         30 ¥ * 9 ¥         30 ¥ * 9 ¥         30 ¥ * 9 ¥         30 ¥ * 9 ¥         30 ¥ * 9 ¥         30 ¥ * 9 ¥         30 ¥ * 9 ¥         30 ¥ * 9 ¥         30 ¥ * 9 ¥         30 ¥ * 9 ¥         30 ¥ * 9 ¥         30 ¥ * 9 ¥         30 ¥ * 9 ¥         30 ¥ * 9 ¥         30 ¥ * 9 ¥         30 ¥ * 9 ¥         30 ¥ * 9 ¥         30 ¥ * 9 ¥         30 ¥ * 9 ¥         30 ¥ * 9 ¥         30 ¥ * 9 ¥         30 ¥ * 9 ¥         30 ¥ * 9 ¥         30 ¥ * 9 ¥         30 ¥ * 9 ¥         30 ¥ * 9 ¥         30 ¥ * 9 ¥         30 ¥ * 9 ¥         30 * 9 ¥         30 ¥ * 9 ¥         30 ¥ * 9 ¥         30 ¥ * 9 ¥         30 ¥ * 9 ¥         30 ¥ * 9 ¥         30 ¥ * 9 ¥         30 ¥ * 9 ¥         30 ¥ * 9 ¥         30 ¥ * 9 ¥         30 ¥ * 9 ¥         30 ¥ * 9 ¥         30 ¥ * 9 ¥         30 ¥ * 9 ¥         30 ¥ * 9 ¥         30 ¥ * 9 ¥         30 ¥ * 9 ¥         30 ¥ * 9 ¥         30 ¥ * 9 ¥ <td></td> <td>28 hoq¥</td> <td>28 ⋧.⁰¥</td> <td>30 h.º⊙h</td> <td>31 2.ºOMC</td> <td></td> <td></td> <td></td> <td></td> <td></td>                                                                                                    |                                                | 28 hoq¥      | 28 ⋧.⁰¥     | 30 h.º⊙h                 | 31 2.ºOMC                      |                  |                  |                    |               |      |  |
| The 2 - 2 **       1 2 * 2 * 2 * 2 * 2 * 2 * 2 * 3 * 3 * 3 *                                                                                                    | kwiecień                                       | 1 ¥°¥        | 2 2045      | 4 <b>Ψ₀°⊙</b> MC         | 8 <b>%</b> °\$MC               | 9 %°\$0          | 10 2029          | 11 <b>⋧∘⊅</b> MC   | 13 hogw       |      |  |
| maj       3 λ ε ν ¥ 4       / Υ σ ε Υ ¥       10 Υ σ ε Ο Υ       23 ¥ ε Υ       28 λ ε λ 4 K       28 ½ ε λ 4 K       28 ½ ε λ 4 K       28 ½ ε λ 4 K       3 % ε Υ K         Sierpień       8 2 ε γ K       12 ħ ε Ψ K       22 2 ε λ ¥       18 ħ ε Λ 5 Ω       20 ħ ε Ψ Y       21 ħ ε Ψ K       21 ħ ε Ψ K       21 ħ ε Ψ K       22 2 ε λ ¥       28 2 ε 2 V       22 2 ε ε Ψ Y       22 2 ε ε Ψ Y       22 2 ε ε Ψ Y       22 2 ε ε Ψ Y       22 2 ε ε Ψ Y       22 2 ε ε Ψ Y       22 2 ε ε Ψ Y       22 2 ε ε Ψ Y       22 2 ε ε Ψ Y       22 2 ε ε Ψ Y       22 2 ε ε Ψ Y       22 2 ε ε Ψ Y       22 2 ε ε Ψ Y       22 2 ε ε Ψ Y       22 2 ε ε Ψ Y       23 Ψ ε σ O K       27 λ ε σ Y K       24 ε ε Φ Y       25 2 ε ε Φ Y       23 Ψ ε σ O K       27 λ ε σ Y K       24 ε ε Φ Y       25 2 ε ε Φ Y       26 2 ε ε Φ Y       27 λ ε σ Y K       25 2 ε ε Φ Y       25 2 ε ε Φ Y       25 2 ε ε Φ Y       25 2 ε ε Φ Y       25 3 ħ ε Φ Y       25 3 ħ ε Φ Y       25 3 ħ ε Φ Y       25 3 ħ ε Φ Y       25 3 ħ ε Φ Y       25 3 ħ ε Φ Y       27 3 h ε Ψ Y       26 3 h ε Φ Y       26 3 h ε Φ Y       27 4 ε σ Y K       27 4 ε σ Y K       27 4 ε σ Y K       27 4 ε σ Y K       27 4 ε σ Y K       27 4 ε σ Y K       27 4 ε σ Y K       27 4 ε σ Y K       27 4 ε σ Y K       27 4 ε σ Y K       27 4 ε σ Y K       27 4 ε σ Y K       27 4 ε σ Y K       27 4 ε σ Y K                                                                                                    |                                                | 16 2027      | 21 2.029    | 28 Torm                  |                                |                  | 00 W 05 W        |                    |               |      |  |
| Inject         1 4 3 σ 3 h σ 4 m         14 3 σ 4 4 σ         18 h σ 0 m         20 h σ 4 4 σ         20 h σ 4 4 m         16 h σ 0 m         20 h σ 4 4 m         16 h σ 0 m         20 h σ 4 4 m         16 h σ 0 m         20 h σ 4 4 m         16 h σ 0 m         20 h σ 4 4 m         16 h σ 0 m         20 h σ 4 4 m         16 h σ 0 m         20 h σ 4 4 m         16 h σ 0 m         20 h σ 4 4 m         16 h σ 0 m         20 h σ 4 4 m         16 h σ 0 m         20 h σ 4 4 m         16 h σ 0 m         20 h σ 4 4 m         16 h σ 0 m         20 h σ 4 m         16 h σ 0 m         20 h σ 4 m         16 h σ 0 m         20 h σ 4 m         20 h σ 4 m         16 h σ 0 m         21 2 σ 2 m         16 h σ 0 m         21 2 σ 2 m         16 h σ 0 m         21 2 σ 2 m         22 m σ 0 m         17 m σ 0 m         18 h σ 4 m         21 2 σ 0 m         23 h σ 0 m         25 σ 2 m         25 h σ 0 h         16 h σ 0 m         21 σ σ 4 m         21 σ σ 4 m         21 σ σ 4 m         21 σ σ 4 m         21 σ σ 4 m         21 σ σ 4 m         21 σ σ 0 m         21 σ σ 0 m         21 σ σ                                                                                                    | maj                                            | 3 2° 480     | 7 7.89      | 10 ช <sub>ั</sub> งอก    | 23 ¥°¥                         | 28 20 2ASC       | 28 7.097         | 30 <b>♥</b> ₀º¥A90 |               |      |  |
| Sierpien         8 2 σ ¥ №         12 h σ ¥ №         22 2 2 μ ¥         26 2 σ 2 Φ         27 2 σ σ №         27 2 σ σ №         28 2 σ σ №         28 2 σ σ ∞         28 2 σ σ ∞         28 2 σ σ ∞         28 2 σ σ ∞         28 2 σ σ ∞         28 2 σ σ ∞         28 2 σ σ ∞         28 2 σ σ ∞         28 2 σ σ ∞         28 2 σ σ ∞         28 2 σ σ ∞         29 2 σ σ ∞         28 3 h σ € №         25 5 π σ 0 h         17 1 1 0 0 0 18 2 σ 0 0 18 2 σ 0 0 18 2 σ 0 0 19 0 0 0 0 0 0 0 0 0 0 0 0 0 0 0 0                                                                                                    | lipiec                                         | 1 3 00       | 3 7 97      | 14 20 2ASC               | 18 nº0n                        | 20 nov¢¢         | 27 normu         |                    |               |      |  |
| WIZESSIM       4 よくアリル       7 よっくギ       8 よくやす       22 よくすか       23 年ぐの北       23 年ぐの北       24 よくや ハ         Padziemik       9 ぢ-00°       12 よくや       22 よくや ハ       25 よくや ハ       26 よくや ハ       26 よくや ハ         Nistopad       7 よくがい       12 よくや ハ       12 よくや ハ       25 よくや ハ       26 よくよく ヤ       29 よりい       25 よくや ハ         grudziemi       5 よくや マ       12 よくや ハ       12 よくや ハ       12 よくや ハ       26 よくや マ       26 よくや ハ       26 よくや ハ       26 よくや ハ       26 よくや ハ       26 よくや ハ       26 よくや ハ       26 よくや ハ       26 よくや ハ       21 よくや ハ       21 よくや ハ       26 よくや ハ       26 よくや ハ       27 よくや ハ       27 よくや ハ       27 よくや ハ       27 よくや ハ       27 よくや ハ       27 よくや ハ       27 よくや ハ       27 よくや ハ       27 よくや ハ       27 よくや ハ       28 よくや ハ       28 よくや ハ                                                                                                    | sierpień                                       | 8 28 ¥ ASC   | 12 no \$10  | 22 48 24                 | 28 4045                        | 00 HI +OH0       | 07.0 4 110       |                    |               |      |  |
| pazdziernik       9 % 0.00       12 2 x <sup>3</sup> ¥       22 x <sup>3</sup> ¥       22 x <sup>3</sup> ¥       22 x <sup>3</sup> ¥       26 x <sup>3</sup> ¥       26 x <sup>3</sup> ¥       26 x <sup>3</sup> ¥       26 x <sup>3</sup> ¥       26 x <sup>3</sup> ¥       26 x <sup>3</sup> ¥       26 x <sup>3</sup> ¥       26 x <sup>3</sup> ¥       26 x <sup>3</sup> ¥       26 x <sup>3</sup> ¥       26 x <sup>3</sup> ¥       27 x <sup>3</sup> ¥       27 x <sup>3</sup> ¥       17 x <sup>3</sup> x <sup>3</sup> 4 x <sup>3</sup> x <sup>3</sup> ¥       17 x <sup>3</sup> x <sup>3</sup> X       17 x <sup>3</sup> x <sup>3</sup> X       17 x <sup>3</sup> x <sup>3</sup> X       17 x <sup>3</sup> x <sup>3</sup> X       17 x <sup>3</sup> x <sup>3</sup> X       17 x <sup>3</sup> x <sup>3</sup> X       1       1< x <sup>3</sup> x <sup>3</sup> X       1       1       1       1       1       1       1       1       1       1       1       1       1       1       1       1       1       1       1       1       1       1       1       1       1       1       1       1       1       1       1       1       1       1       1       1       1       1                                                                                                    | wrzesień                                       | 4 2°DMC      | 1 4044      | 8 2.990                  | 22 Zo¥T                        | 23 ¥°OMC         | 27 2000          |                    |               |      |  |
| Istopad       7 よさつ W       12 よっや T       18 やょや T       25 よさや T       20 よっよ Y       20 ようよ Y       20 よう Y       20 よう Y       20 よう Y                                                                                                    | październik                                    | 9 \$ 000     | 12 ∡₀°¥     | 22 <b>2</b> °¥           |                                |                  | 00 D + D 10      |                    |               |      |  |
| grudzień       5 2 4 2 4 %       6 ho \$\frac{1}{2}\$ k       11 2 4 2 \$\frac{1}{2}\$ k       11 7 \$\frac{1}{2}\$ k       18 ho \$\frac{1}{2}\$ k       21 2 4 \$\frac{1}{2}\$ k       23 ho \$\frac{1}{2}\$ k       23 ho \$\frac{1}{2}\$ k       24 ho \$\frac{1}{2}\$ ho \$\frac{1}{2}\$ k       24 ho \$\frac{1}{2}\$ ho \$\frac{1}{2}\$ k       24 ho \$\frac{1}{2}\$ k       25 ho \$\frac{1}{2}\$ k       26 \$\frac{1}{2}\$ c \$\frac{1}{2}\$ k       26 \$\frac{1}{2}\$ c \$\frac{1}{2}\$ k       26 \$\frac{1}{2}\$ c \$\frac{1}{2}\$ k       26 \$\frac{1}{2}\$ c \$\frac{1}{2}\$ k       26 \$\frac{1}{2}\$ c \$\frac{1}{2}\$ k       26 \$\frac{1}{2}\$ c \$\frac{1}{2}\$ k       26 \$\frac{1}{2}\$ c \$\frac{1}{2}\$ k       26 \$\frac{1}{2}\$ c \$\frac{1}{2}\$ k       26 \$\frac{1}{2}\$ c \$\frac{1}{2}\$ k       26 \$\frac{1}{2}\$ c \$\frac{1}{2}\$ k       26 \$\frac{1}{2}\$ c \$\frac{1}{2}\$ k       26 \$\frac{1}{2}\$ k       2       2       2       2       2       2       2       2       2       2       2       2       2       2       2       2       2       2       2       2       2 <td>listopad</td> <td>7 20010</td> <td>12 40 YT</td> <td>18 ጜቍ፝፞፝፞፞፞፞፝፝፝፞</td> <td>25 20 90</td> <td>26 4044</td> <td>29 <b>2</b>°DMC</td> <td>00 × × ×</td> <td>or * .0*</td> <td></td>                                                                                                    | listopad                                       | 7 20010      | 12 40 YT    | 18 ጜቍ፝፞፝፞፞፞፞፝፝፝፞         | 25 20 90                       | 26 4044          | 29 <b>2</b> °DMC | 00 × × ×           | or * .0*      |      |  |
| 2022         Styczeń         3 ħ₀ \$₩\$         4 2₀2 \$№\$         9 2⊮0Ψ         15 2⊮2 ħ         17 ħ₀00         19 ¥⊮₩         22 ¥₀P         26 2₀2 \$₽\$           262         26 2⊮2 ħ         1         15 2⊮2 ħ         17 ħ₀00         19 ¥⊮₩         22 ¥₀P         26 2₀2 \$₽\$           10 ½ ◦ ħ         19 ½ ⊮₩         2 2 2₀0         26 2⊮2 ₩         10 ½ ₽₽         16 2⊮3 ₽         1           11 ½ ◦ ◦ ħ         19 2 #₩         22 2∗0         26 2⊭2 ₩         22 2⊮6 ₽         27 2 ± ½         2           marzec         17 ħ₀FM         18 2₀2 ₩         18 ½ ₽₽         22 2.4 ₩         22 2 ₩₀0 ₽         27 2 ± ½         2           kwieciń         2 2 2±00         10 ½ ₽₽         9 2#0 ₽         27 2 ± ½         2         2         2         2         2         2         2         2         2         2         2         2         2         2         2         2         2         2         2         2         2         2         2         2         2         2         2         2         2         2         2         2         2         2         2         2         2         2         2         2         2         2         2                                                                                                    | grudzień                                       | 5 4047       | 6 no ¥MC    | 11 Z°DY                  | 1/ <b>T</b> oOn                | 18 no TMC        | 21 Zo ¥A90       | 23 no 9 ¥          | 25 nºOn       |      |  |
| 2022         3 方。字が         4 2.o 2kx         9 2.#のΨ         15 2.#のΨ         17 方.#OO         18 学』型kx         22 学。の         26 2.# 2.4           26 2.# 2.5         26 2.# 2.5         7 2.or 2         10 ダェクサ         10 ダェクサ         10 ダェクサ         17 方.* 5         10 ダェクサ         17 方.* 5         10 ダェクサ         17 方.* 5         10 ダェクサ         17 方.* 5         10 ダェクサ         17 方.* 5         17 方.* 5         10 ダェクサ         17 方.* 5         17 方.* 5         10 ダェクサ         17 方.* 5         17 方.* 5         17 方.* 5         10 ダェクサ         17 方.* 5         17 方.* 5         17 7 7 7.* 5         17 7 7.* 5         17 7 7.* 5         17 7                                                                                                    | 0000                                           | 20 To To Y   |             |                          |                                |                  |                  |                    |               |      |  |
| Stylezen       3 ho φ % φ       4 2 σ λ φ       9 2 σ φ φ       10 2 σ φ φ       22 φ σ φ       22 φ σ φ       22 φ σ φ       22 φ σ φ       22 φ σ φ       22 φ σ φ       22 φ σ φ       22 φ σ φ       22 φ σ φ       22 φ σ φ       24 σ φ σ φ       25 σ φ σ φ       10 % σ φ φ       16 2 σ D φ       17 h σ φ λ φ       10 % σ φ φ       16 2 σ D φ       17 h σ φ λ φ       10 % σ φ φ       16 2 σ D φ       17 h σ φ λ φ       18 % σ φ φ       22 φ σ φ       22 φ σ φ       22 φ σ φ       10 % σ φ φ       18 2 σ ψ       18 % σ φ φ       22 φ σ φ       22 φ σ φ       10 % σ φ φ       18 3 σ φ       18 % σ φ φ       22 φ σ φ       22 φ σ φ       13 h σ σ ψ       14 2 σ φ ψ       15 2 σ φ ψ       15 2 σ φ ψ       15 2 σ φ ψ       15 2 σ φ ψ       15 2 σ φ ψ       15 2 σ φ ψ       15 2 σ φ ψ       15 2 σ φ ψ       15 2 σ φ ψ       15 2 σ φ ψ       15 2 σ φ ψ       15 2 σ φ ψ       15 2 σ φ ψ       15 2 σ φ ψ       15 2 σ φ ψ       15 2 σ φ ψ       15 2 σ φ ψ       16 1 σ σ φ ψ       1 2 σ σ ψ ψ       1 2 σ σ ψ ψ       1 2 σ σ ψ ψ       1 2 σ σ ψ ψ       2 2 σ σ ψ       2 2 σ σ ψ       2 2 σ φ ψ       2 2 σ φ ψ       1 2 σ σ ψ ψ       1 2 σ σ ψ ψ       1 2 σ σ ψ ψ       2 2 σ σ ψ       2 2 σ φ ψ       2 2 σ φ ψ       2 2 σ φ ψ       2 2 σ φ ψ       2 2 σ φ ψ       2 2 σ σ ψ ψ       2 2 σ σ ψ       <                                                                                                    | 2022                                           | 2 5 5 8      | 4.2.24      | 0.2.00                   | 15 2 00 5                      | 17 5 00 -1       |                  | 00 W 0             | 00.2.0.7      |      |  |
| 10         20 名 ア 名 竹         4         2 子 ひ 名         4         4 単子のW         7 名 of 2         10 상 字 Q         16 名 子 ひ 名         17 方 · 5 Åk           19 歩 o O ħ         19 2 デ Ψ W         22 2 2 0         26 2 デ ♀ V         10 V 字 Q         16 2 テ ひ 名         17 方 · 5 Åk           marzec         17 方 ボ ħ W         18 2 3 ♥         18 8 5 ₽ V         22 2 2 - 5 ♥ V         22 2 - 5 ♥ V         22 2 - 5 ♥ V         13 5 + 5 Åk         15 2 - 5 ♥ V           kwiecich         2 2 - 5 ♥ W         3 5 - 8 ħ         4 ħ o ♀ ♥ 6 ħ s ₱ ¥         9 2 - 5 ♥ V         13 ħ - 5 𝔐 15 2 - 5 ♥ V         15 2 - 5 ♥ V           maj         1 2 - 5 ♥ W         1 2 - 5 𝑘 k         1 2 - 5 𝑘 k         1 2 - 5 𝑘 k         2 2 - 5 𝒜         2 2 - 5 𝒜         2 2 - 5 𝒜         2 2 - 5 𝒜 V         2 2 - 5 𝒜 V         2 2 - 5 ψ ¥         2 2 - 5 ψ ¥         2 2 - 5 ψ ¥         2 2 - 5 ψ ¥         2 2 - 5 ψ ¥         2 2 - 5 ψ ¥         2 2 - 5 ψ ¥         2 2 - 5 ψ ¥         2 2 - 5 ψ ¥         2 2 - 5 ψ ¥         2 2 - 5 ψ ¥         2 2 - 5 𝔅 ¥         2 2 - 5 𝔅 ¥         2 2 - 5 𝔅 ¥         2 2 - 5 𝔅 ¥         2 2 - 5 𝔅 ¥         2 2 - 5 𝔅 ¥         2 2 - 5 𝔅 ¥         2 2 - 5 𝔅 ¥         2 2 - 5 𝔅 ¥         2 2 - 5 𝔅 ¥         2 2 - 5 𝔅 ¥         2 2 - 5 𝔅 ¥         2 2 - 5 𝔅 ¥         2 2 - 5 𝔅 ¥         <                                                                                                    | styczen                                        | 3 10 7 3     | 4 40 4 AN   | 9 ∡₀ ⊙∓                  | 10 40 11                       | 17 10 00         | 19 ∓ o" ∓ A90    | 22 707             | 20 40 40      |      |  |
| ILITY         3 Πσκλιτι         4 4 2 2 μ         4 Πσ <sup>0</sup> 2 μ         4 4 7 5 2 μ         7 2 3 2 μ         7 2 3 2 μ         1 2 3 5 2 μ         1 1 1 1 3 5 2 μ         1 1 1 1 3 5 2 μ         1 1 1 1 3 5 2 μ         1 1 1 1 3 5 2 μ         1 1 1 1 3 5 2 μ         1 1 1 1 3 5 2 μ         1 1 1 1 3 5 2 μ         1 1 1 1 3 5 2 μ         1 1 1 1 3 1 3 1 2 μ         1 1 1 1 3 1 2 μ         1 1 1 2 μ         1 1 2 μ         1 1 2 μ         1 1 2 μ         1 2 μ         1 1 2 μ         1 2 μ         1 2 μ         1 2 μ         1 2 μ         1 2 μ         1 2 μ         1 2 μ         1 2 μ         1 2 μ         2 2 μ         2 2 μ         2 2 μ         2 2 μ         2 2 μ         2 μ                                                                                                    | L.A.                                           | 20 40 41     | 4.2 000     | 15000                    | 4. 14 0010                     | 7 2 22           | 10 80 00 00      | 10 2 0 2 2         | 47 5 840      |      |  |
| In 3 4 5 0 M       In 3 4 5 4 10       2 2 4 5 0 20       2 5 4 5 4 1       2 2 4 5 0 20       2 5 4 5 4 1         marzec       17 h 5 h W       18 2 5 4       18 3 5 9 4 1       2 2 2 5 5 4 2       2 2 2 5 5 4 2       2 2 2 5 5 4 2       2 2 2 5 5 4 2         kwiecień       2 2 2 5 0 W       3 h 5 9 h       4 h 5 9 ¥       6 h 5 4 9       9 2 5 0 5       13 h 5 0 W       14 2 5 4 W       15 2 5 9 ¥         18 h 5 9 ¥       18 5 0 0 0       19 2 5 4 W       23 4 5 4 W       27 2 5 2 ¥       30 4 5 9 ¥       12 5 5 4 9 ¥         maj       1 2 5 0 W       1 2 5 0 ¥       1 2 5 0 ¥       1 2 5 0 ¥       2 2 5 0 ¥       2 2 5 0 ¥       2 2 5 0 ¥       2 2 5 0 ¥       2 2 5 0 ¥       2 2 5 0 ¥       2 2 5 0 ¥       2 2 5 0 ¥       2 2 5 0 ¥       2 2 5 0 ¥       2 2 5 0 ¥       2 2 5 0 ¥       2 2 5 0 ¥       2 2 5 0 ¥       2 2 5 0 ¥       2 2 5 0 ¥       2 2 5 0 ¥       2 2 5 0 ¥       2 2 5 0 ¥       2 2 5 0 ¥       2 5 0 ¥       2 5 0 ¥       2 5 0 ¥       2 5 0 ¥       2 5 0 ¥       2 5 0 ¥       2 5 0 ¥       2 5 0 ¥       2 5 0 ¥       2 5 0 ¥       2 5 0 ¥       2 5 0 ¥       2 5 0 ¥       2 5 0 ¥       2 5 0 ¥       2 5 0 ¥       2 5 0 ¥       2 5 0 ¥       2 5 0 ¥       2 5 0 ¥       2 5 0 ¥       2 5 0 ¥       2 5 0 ¥                                                                                                    | luty                                           | 3 FIGASCHU   | 4 40 D ¥    | 4 1.00                   |                                | 1 400 4          | 10 .9.0. A ±     | 10 40 04           | 17 17 of ¥A90 |      |  |
| Interface         1         1         0         2         2         0         3         2         2         3         1         2         2         3         1         2         2         3         1         2         3         1         1         3         1         3         1         2         3         1         2         3         1         2         2         3         1         2         2         2         2         2         3         1         2         2         2         2         3         1         2         2         4         3         9         3         5         6         1         3         6         6         6         7         9         9         2         2         9         1         3         5         3         5         3         5         3         5         6         5         3         5         3         5         3         5         3         5         3         5         3         5         3         5         3         5         3         3         3         3         3         3         3         3         3                                                                                                    |                                                | 17 5 5 10    | 19 40° ¥ MU | 22 4°°O                  | 20 4° ¥ ¥<br>22 <b>2</b> . Ж 🗐 | າງ ພະດອ          | 27 2.0           |                    |               |      |  |
| NWEULERI         2         Association         1         2         3         1         2         3         1         2         3         1         2         3         1         3         1         2         3         4         2         3         4         2         3         4         3         4         3         4         3         4         3         4         3         4         3         4         3         4         3         4         3         4         3         4         3         4         3         4         3         4         3         4         3         4         3         4         3         4         3         4         3         4         3         4         3         4         3         4         3         4         3         4         3         4         3         4         3         4         3         4         3         4         3         4         3         4         3         4         3         4         3         4         3         4         3         4         3         4         3         4         3         4         3                                                                                                    | marzec                                         | 2 2 000      | 2 5 055     | 4 5 0 9                  | 6 5 W                          |                  | 12 5 000         | 14 2 8400          | 15 2 0 W      |      |  |
| maj 1 200 <sup>-10</sup> 1 200 <sup>-10</sup> 1 200 <sup>-10</sup> 1 200 <sup>-10</sup> 1 200 <sup>10</sup> 22 40 <sup>-10</sup> 22 20 <sup>10</sup> 2 20 <sup>10</sup> 2 20 <sup></sup> | kwiecień                                       | 2 40°Om      | 19 3 00     | 4 10 ¥ ¥                 | 22 W 810                       |                  | 20 4 00          | 14 🗢 0 ∓ AN        | 10 40°¥¥      |      |  |
|                                                                                                    |                                                | 1 2 21       | 1 2 2       | 1 2 2 10                 | 23 + 0 + ANG                   | 21 40 4 #        | 0 +°°¥¥          | າວພອ               | 2.2.44        |      |  |
|                                                                                                    | maj                                            | 1 400 %      | 1 400 ¥     | T A⇒o'O ASC              | I ≪ d'ASC                      | 2 400            | 2 40% \$         | 2 40 7 7           | 2 40 ¥ A90    | ~    |  |

Rys.227. Tabelaryczne roczne harmoniczne tranzyty planet ciężkich do wybranych harmonicznych midpunktów natalnych – harmoniczna 2

**Prezentacja graficzna** umożliwia prezentację harmonicznych planet tranzytujących do harmonicznych planet natalnych, do harmonicznych midpunktów natalnych, a także koniunkcje harmoniczne tranzytujących planet z harmonicznymi midpunktami natalnymi. Typ wybranej prezentacji wyświetlony jest w nagłówku formularza okresowego (Rys.228).

| <ul> <li>Prezenta</li> </ul>  | icja tabelar                     | yczna                | Harmonio                                                                           | czha 2 🍦                                                                          | o Prezentacja                                                       | graficzna                       |
|-------------------------------|----------------------------------|----------------------|------------------------------------------------------------------------------------|-----------------------------------------------------------------------------------|---------------------------------------------------------------------|---------------------------------|
| Typ prezen<br>● Przyb<br>do 1 | tacji tabelar<br>Iizona<br>drjia | ycznej<br>● dr       | okładna<br>5 1 godz.                                                               | Typ prezentacji gr<br>o Tranzyty wybrany<br>Tranzyty do wybra<br>Koniunkcje plane | aficznej<br>ch planet do plai<br>anych midpunktó<br>ty z midpunktam | net radix<br>w radix<br>i radix |
| Wybór plan                    | et tranzytuj                     | ących ——             |                                                                                    | _<br>√Wybór planety tra                                                           | nzytującej —                                                        | 100 A                           |
| Stońce                        |                                  |                      | Siprica: Joy     Ksieżyc: Sał     Merkory: Uja     Sigritu     Sigritu     Sigritu | Aisz<br>um<br>n<br>olun<br>gól                                                    | Wézel Ph<br>Lilith<br>Chinôn                                        |                                 |
| Wykreśla                      | ne linie konit                   | unkcji planetar      | rnych                                                                              | Cykl czasu                                                                        | blotni                                                              | Midpunkty                       |
| Zaznacz<br>lekkie             | Zaznacz<br>ciężkie               | Zaznacz<br>wszystkie | Odznacz<br>wszystkie                                                               | Miesięczny • 2<br>Roczny • 1                                                      | 5 - letni<br>50 - letni                                             | orb: 1 ÷                        |
| Przedział cz                  | zasu ——                          | Ckres cz             | asu .                                                                              | _ Wybór okresu pre                                                                | zentacji ——                                                         | Okres                           |
| Dzienny     Miosioczny        |                                  | Kalend               | alzowy                                                                             | wybrany rok                                                                       | 2021 🗄                                                              | ■ 1/2                           |
| Roczny                        |                                  | • 100 - le           | etni                                                                               | dzień tvoodnia                                                                    | piątek -                                                            |                                 |

Rys.228. Formularz wyboru prezentacji graficzne tranzytów harmonicznych

Prezentacja harmonicznych tranzytów graficznych do planet natalnych pozwala na wybór planety lub grupy planet tranzytujących i cyklu od dziennego, poprzez miesięczny, roczny 12 – letni, 25 – letni do 100 – letniego. Dla Asc i MC możliwy jest wybór jedynie cyklu dziennego, dla Księżyca – dziennego i miesięcznego, dla Słońca, Merkurego i Wenus dodano cykl roczny, a dla Marsa i Ceres 12 – letni. Dla pozostałych planet dostępne są wszystkie cykle. Położenie harmonicznych planet natalnych przedstawiono w formie poziomych linii. Na ich tle przebiegają pogrubione krzywe tranzytów harmonicznych (Rys.229).

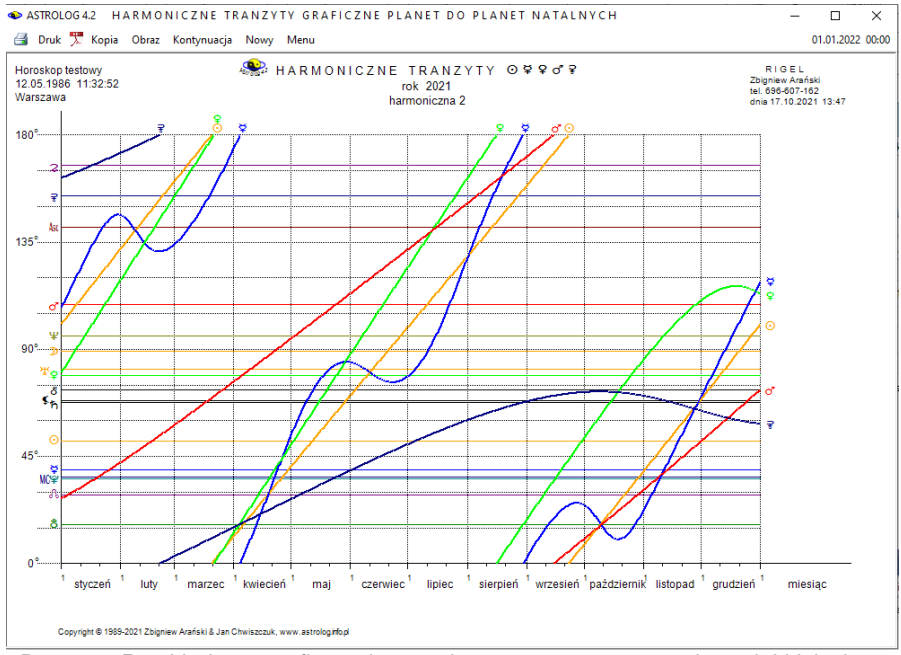

Rys.229. Przykładowe graficzne harmoniczne roczne tranzyty planet lekkich do harmonicznych planet radix – harmoniczna 2

Harmoniczne tranzyty graficzne do planet i midpunktów natalnych przedstawiają pogrubionymi krzywymi tranzyty wybranej grupy planet na tle przedstawiających harmoniczne pozycje poziomych linii. planet i midpunktów natalnych (Rys.230). Oprócz planet i ich grup wybrać można także Asc i MC. Z prawej strony formularza okresowego, poprzez zaznaczenie odnośnych pól wyboru, wybierane sa harmoniczne planety natalne, a zarazem midpunkty natalne, które są przez nie tworzone. Muszą zostać wybrane co najmniej 2 planety natalne tworzące midpunkt i ze względu na czytelność wykresu conajwyżej 4. Dwie planety mogą tworzyć midpunkt obliczony po krótszym i dłuższym łuku, co ma swoje odzwierciedlenie w ich kolejności w opisie symbolu midpunktu. Opozycyjna pozycja planety natalnej traktowana jest jak konjunkcja planety z sama soba po dłuższym łuku i oznaczona przez podwójny symbol planety rozdzielony ukośną kreską. Dla Asc i MC możliwy jest wybór jedynie cyklu dziennego, dla Księżyca – dziennego i miesiecznego, dla Słońca, Merkurego i Wenus również cyklu rocznego, dla Marsa i Ceres dodatkowo 12 - letniego, a dla pozostałych planet dostępne są wszystkie cykle włącznie z 25 - letnim i 100 - letnim. Dla cyklu miesiecznego i rocznego możliwy jest ich podział na cykle połówkowe (półmiesieczne i półroczne). Dla cyklu dziennego oraz

miesięcznego (gdy nie jest wybrany Księżyc) oraz rocznego od Jowisza uaktywnione zostaje wykreślanie linii koniunkcji. Żółtą linią przerywaną łączone są wtedy punkty koniunkcji planet tranzytujących z planetami i midpunktami natalnymi z osią czasu, co umożliwia odczytanie czasu tych koniunkcji.

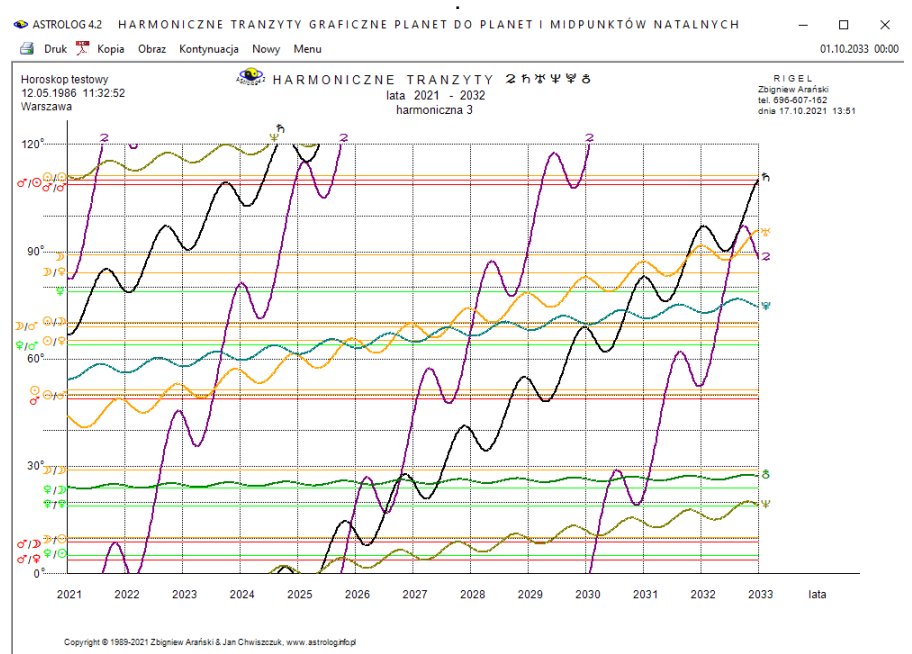

Rys.230. Przykładowe graficzne harmoniczne 12-letnie tranzyty planet ciężkich do wybranych harmonicznych planet i midpunktów radix – harmoniczna 3

Klikając podopcję "Kontynuacja" przechodzimy do analizy następnego grafu cyklicznego. Podopcja "Następny" pozwala na powrót do formularza okresowego w celu wyboru innej grupy planet, innego okresu lub innej prezentacji. Każdy graf harmonicznych tranzytów okresowych można wydrukować, skopiować, zapisać jego obraz na dysk, można przejść do formularza danych horoskopowych lub powrócić do menu.

**Opcja harmonicznych koniunkcji tranzytowych do midpunktów natalnych** umożliwia wybranie jednej planety tranzytującej oraz conajmniej dwóch planet tworzących midpunkty. Na wykresie w zakresie orbu, zadeklarowanego w formularzu harmonicznym, przedstawiony jest tranzyt planety harmonicznej, tworzącej aspekty koniunkcyjne z midpunktami wybranych planet, czyli przechodzące przez środek łuku łączącego wybrane harmoniczne planety natalne. Krótszy i dłuższy łuk rozróżniany jest w opisie kolejnością planet tworzących midpunkt. Koniunkcja z pojedynczą planetą jest traktowana jako koniunkcja z midpunktem planety do samej siebie po krótszym łuku i opisana pojedynczym symbolem planety, a opozycja jako koniunkcja z midpunktem planety do samej siebie po dłuższym łuku i opisana podwójnym symbolem planety natalnej (Rys.231).

Dla tranzytującego Księżyca, z uwagi na dużą ilość aspektów, możliwy jest wybór jedynie cyklu dziennego, dla planet szybkich (do Ceres) można wybrać cykl dzienny lub miesięczny, a dla pozostałych planet jedynie cykl miesięczny. Dla okresu miesięcznego, zaznaczając pole 1 / 2 okresu, można wybrać cykle półmiesięczne.

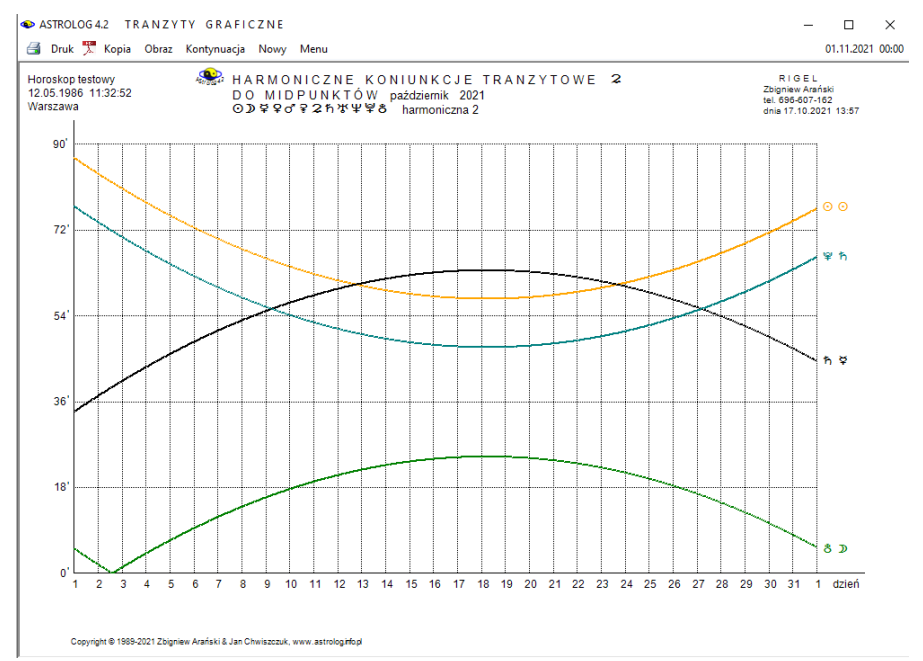

Rys.231. Przykładowe graficzne harmoniczne miesięczne koniunkcje tranzytowe Jowisza do harmonicznych wybranych midpunktów radix – harmoniczna 2

#### 4.24.3. Dyrekcje harmoniczne

Dyrekcje harmoniczne można wybrać z harmonicznego menu, znajdującego się nad formularzem danych. Jako podopcję można wybrać dyrekcyjny prymarny horoskop harmoniczny, okresowe prymarne dyrekcje harmoniczne, dyrekcyjny horoskop harmoniczny łuku solarnego oraz okresowe dyrekcje harmoniczne łuku solarnego. Wartość harmonicznej wybierana jest z formularza harmonicznego. Dla harmonicznej większej od 1 określa się orb midpunktów. Można także wykreślić diagramy położeń dyrekcyjnych planet harmonicznych na osi. Po wykreśleniu 12 dyrekcyjnych harmonicznych, można kontynuować wykreślanie dalszych harmonicznych lub powrócić do formularza danych. Dla harmonicznych mniejszych od 1 można wybrać system domów równych od Asc lub MC, bądź zrezygnować z wykreślania domów. Okresowe dyrekcje harmoniczne wykreślane są jedynie dla harmonicznych większych od 1. Formularz danych i formularz harmoniczny określają w swoich nagłówkach typ wybranego horoskopu dyrekcyjnego.

# 4.24.3.1. Dyrekcyjny prymarny horoskop harmoniczny

Dyrekcyjny horoskop harmoniczny (Rys.232) przedstawia harmoniczne planety dyrekcyjne (koło zewnetrzne) nałożone na harmoniczne planety natalne (koło wewnętrzne). Dyrekcje obliczane są w czasie GMT na godzinę zerową wprowadzonego dnia i przesuwają horoskop natalny o ilość stopni równą ilości lat, które upłynęły do wprowadzonej daty dyrekcyjnej. Po wybraniu daty dyrekcji, dla harmonicznych większych od 1, z lewej strony kół horoskopowych wykreślane są harmoniczne pozycje dyrekcyjne planet, a poniżej kół horoskopowych wykreślana jest tabela dyrekcyjnych planet w midpunktach natalnych. Korzystając z podopcji kroku czasowego i jego zmiany można analizować dyrekcje harmoniczne dla kolejnych dat. Identycznie jak dla tranzytów harmonicznych, klikniecie "Zamiana" umożliwia wykreślenie harmonicznych pozycji natalnych planet oraz harmonicznej tabeli planet natalnych w midpunktach dyrekcyjnych w zakresie orbu zadeklarowanego w formularzu harmonicznym (Rys.233). Wybierając podopcję "Planety w midpunktach" uzyskujemy obraz 15 kół horoskopowych przedstawiających kolejne planety dyrekcyjne, Asc, Mc i Węzeł Księżycowy w harmonicznych midpunktach natalnych. Kliknięcie wvkreśla natomiast obraz "Zamiana" 15 kół horoskopowych przedstawiających kolejne planety natalne, Asc, Mc i Węzeł Księżycowy w dyrekcyjnych. harmonicznych midpunktach Podopcja "Sortowanie midpunktów" wykreśla tabelarycznie posortowane według stopni lub kolejnych planet harmoniczne planety dyrekcyjne w harmonicznych midpunktach natalnych. Klikniecie "Zamiana" wykreśla natomiast posortowane tabele harmonicznych planet natalnych w harmonicznych midpunktach dyrekcyjnych. Opcje te są podobne do natalnch, więc ich obrazy nie będą tutaj przedstawiane. Z powyższych podopcji można powrócić do dvrekcvinego horoskopu harmonicznego, wybierając podopcie "Horoskop". Dyrekcyjny horoskop harmoniczny, jak i każdą z wymienionych

powyżej jego opcji można wydrukować, skopiować lub zapisać na dysk, można przejść do formularza danych lub powrócić do menu.

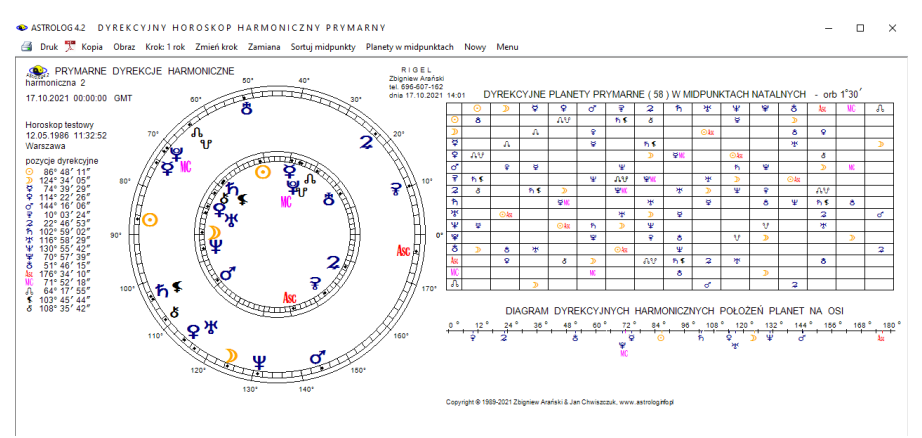

Rys.232. Przykładowy horoskop prymarnych dyrekcji harmonicznych – harmoniczna 2. Tabela harmonicznych dyrekcyjnych planet prymarnych w harmonicznych midpunktach natalnych

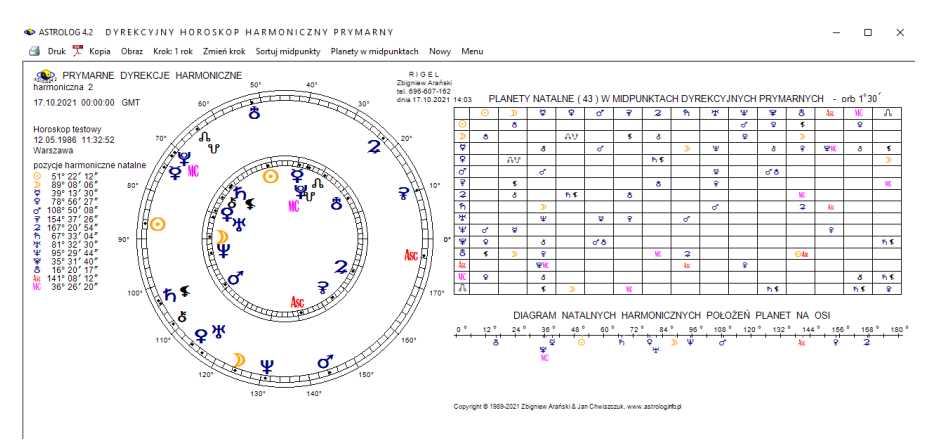

Rys.233. Przykładowy horoskop prymarnych dyrekcji harmonicznych – harmoniczna 2. Tabela harmonicznych planet natalnych w harmonicznych midpunktach dyrekcyjnych prymarnych

Dla harmonicznej mniejszej od 1 uzyskuje się obraz harmonicznego horoskopu dyrekcyjnego nałożonego na harmoniczny horoskop natalny (Rys.234). Z lewej strony podane są harmoniczne pozycje planet, a poniżej tabela aspektów harmonicznych planet dyrekcyjmych do harmonicznych planet natalnych oraz tabela aspektów harmonicznych planet dyrekcyjnych

#### tworzonych między sobą. Obok podano liczbę poszczególnych aspektów.

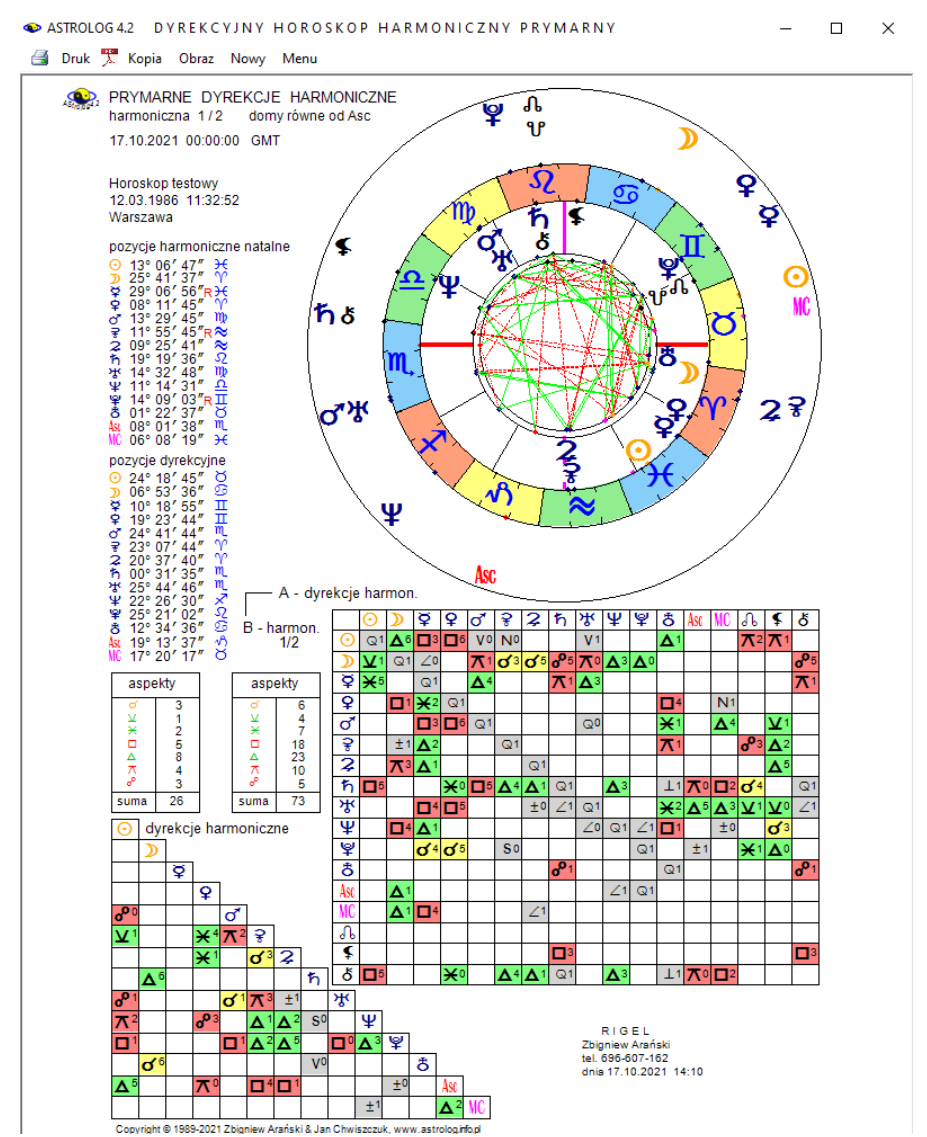

Rys.234. Horoskop prymarnych dyrekcji harmonicznych – harmoniczna  $\frac{1}{2}$  - orientacja pionowa.

### 4.24.3.2. Okresowe prymarne dyrekcje harmoniczne

Okresowe prymarne dyrekcje harmoniczne wykreśla się identycznie jak okresowe tranzyty harmoniczne. Różnią się one jedynie sposobem liczenia pozycji dyrekcyjnych, a co za tym idzie przyjmowanymi dla harmonicznych planet dyrekcyjnych przedziałami czasu.

Dla **prezentacji tabelarycznej przybliżonej**, dla wszystkich planet dyrekcyjnych można wybrać albo przedział miesięczny, albo roczny i wtedy okres określony deklaruje się od roku początkowego do końcowego, a okres 100 – letni obliczany jest na bazie przedziałów rocznych. W poniższym przykładzie (Rys.235) przyjęto okres określony dwuletni.

| Image: Drace Y Kopia Obraz Nowy Menu       Othera Nowy Menu       Othera Nowy Menu       Othera Othera Nowy Menu       Othera Othera Othera Nowy Menu       Othera Othera                                     | ASTROLOG 4.2 O K | RESOWE DYP       | REKCJE HARM               | IONICZNE PF                | RYMARNE    |        |         |            | - 0       | $\times$ |
|----------------------------------------------------------------------------------------------------|------------------|------------------|---------------------------|----------------------------|------------|--------|---------|------------|-----------|----------|
| ● HARMONICZNE DYREKCJE PRYMARNE - HARM.2<br>Horoskoptestowy 14.07.1988 03:23:00 Andrychów         01.01.2021 - 31.12.2023 GMT           data         aspekt         aspekt                                                                                                    | ਭ Druk 🏋 Kopia   | Obraz Nowy M     | /lenu                     |                            |            |        |         |            | 01.01.202 | 4 00:00  |
| Horoskop testowy         14.07.1988         03.23:00         Andrychów           data         aspekt         aspekt                                                                                                    | A HARM           |                  | DYREKCJE                  |                            | RNF - HARM | 2      | 01 01 2 | 021 - 31 1 | 2 2023 G  | мт       |
| data         aspekt         aspekt </td <td>Horoskop te</td> <td>stowy 14.0</td> <td>7.1988 03:2</td> <td>23:00 Andr</td> <td>vchów</td> <td></td> <td></td> <td></td> <td></td> <td></td>                                                                                                    | Horoskop te      | stowy 14.0       | 7.1988 03:2               | 23:00 Andr                 | vchów      |        |         |            |           |          |
| 2021 $21 & 5 \circ \varphi $ $24 & \psi_o \odot W_c$ $a = 1$ styczeń       6 $\mathcal{D} = \mathcal{O} \mathcal{O}$ $21 & 5 \circ \varphi $ $24 & \psi_o \odot W_c$ $a = 1$ luty       18 $\mathcal{L} = \mathcal{L}$ $a = 1$ $a = 1$ $a = 1$ marzec       24 $\delta \circ \varphi \Psi$ 30 $\delta \circ A \times \Phi$ $a = 1$ $a = 1$ kwiecień       24 $\phi \circ \delta \delta$ $a = 1$ $a = 1$ $a = 1$ ipiec       5 $\delta \circ \partial \phi \delta$ 12 $\Psi \circ W (\delta Z)$ 23 $\mathcal{D} = \partial \phi \nabla \Phi$ $27 & \delta = \mathcal{D} A$ sierpień       10 $\mathcal{H} \sim \varphi A$ 18 $\mathcal{H} \circ \sigma^{2} \Psi$ 20 $\varphi = \mathcal{H} W (C)$ $a = 1$ sierpień       10 $\mathcal{H} \sim \varphi A$ 22 $\Psi \circ \varphi W (C)$ $a = 1$ $a = 1$ sierpień       10 $\mathcal{H} \sim \varphi A$ 22 $\Psi \circ \varphi W (C)$ $a = 1$ $a = 1$ sierpień       10 $\mathcal{H} \sim \varphi A$ 22 $\Psi \circ \varphi W (C)$ $a = 1$ $a = 1$ grudzień       5 $\mathcal{L} \circ \phi A$ 22 $\Psi \circ \varphi W (C)$ $a = 1$ $a = 1$ sityczeń       15 $\mathcal{L} \circ \mathcal{L}$ 24 $\Psi = \mathcal{L} \otimes \mathcal{L} \otimes \mathcal{L}$ $a = 1$ $a = 1$ marzec $4  \mathcal{L} \circ \varphi \nabla \Phi$ 8 $2 \circ \varphi A$ $a = 2 \oplus A \otimes A$ $a = 1$ $a = 1$ wize <t< th=""><th>data</th><th>aspekt</th><th>aspekt</th><th>aspekt</th><th>aspekt</th><th>aspekt</th><th>aspekt</th><th>aspekt</th><th>aspekt</th><th>^</th></t<>                                                                                                    | data             | aspekt           | aspekt                    | aspekt                     | aspekt     | aspekt | aspekt  | aspekt     | aspekt    | ^        |
| Styczeń         6 カ・ダの         21 あ ダ ダ         24 Ψ Φ OWC         Imarzec         Imarzec         24 あ 주 Ψ         30 あ Awc         Imarzec         24 0 か 8 あ         Imarzec         24 0 か 8 あ         Imarzec         24 0 か 8 あ         Imarzec         24 0 か 8 あ         Imarzec         24 0 か 8 あ         Imarzec         24 0 か 8 ক         Imarzec         24 0 か 8 ক         Imarzec         27 5 か 0 h         Imarzec         27 5 か 0 h         Imarzec         27 5 か 0 h         Imarzec         27 5 か 0 h         Imarzec         27 5 か 0 h         Imarzec         27 5 か 0 h         Imarzec         27 5 m 0 h         Imarzec         27 5 m 0 h         Imarzec         27 5 m 0 h         Imarzec         27 5 m 0 h         Imarzec         27 5 m 0 h         Imarzec         27 5 m 0 h         Imarzec         27 5 m 0 h         Imarzec         27 5 m 0 h         Imarzec         27 5 m 0 h         Imarzec         27 5 m 0 h         Imarzec         27 5 m 0 h         Imarzec         27 5 m 0 h         Imarzec         27 5 m 0 h         Imarzec         27 5 m 0 h         Imarzec         28 2 m 0 h         Imarzec         28 2 m 0 h         Imarzec         28 2 m 0 h         Imarzec         28 2 m 0 h         Imarzec         20 m 0 h         Imarzec         20 m 0 h         Imarzec         20 m 0 h         Imarzec                                                                                                    | 2021             |                  | -                         |                            |            |        |         |            |           |          |
| Idy         18 $2 \neq ?$ $0 \Rightarrow w$ $0 \Rightarrow w$                                                                                                    | styczeń          | 6 ⊅≎⊙ర           | 21 <b>ర</b> ∞¥≮           | 24 ¥₀⊙MC                   |            |        |         |            |           |          |
| marzec         24         5 % FΨ         30 & 5 wk f         Image         Image <thimage< th="">         Image         Image</thimage<>                                                                                                    | luty             | 18 📿 운 😪         |                           |                            |            |        |         |            |           |          |
| kwiecień         24 0×85         Image: Second Second Seco | marzec           | 24 8४३¥          | 30 ජ⊲Asc ≰                |                            |            |        |         |            |           |          |
| czerwiec     30 \$ 400 5     0     0     0     0     0     0       lipiec     5 0 4 % 0     18 8 4 0 % 2     20 9 4 % 0     0     0     0     0       wrzesień     11 0 4 % 0     18 8 4 0 % 2     20 9 4 % 0     0     0     0     0       wrzesień     11 0 - 6 % 1     22 % - 9 10     0     0     0     0     0       październik     5 \$ 400 % 6 % 2 % 2     22 % - 9 10     29 % - 8 10     0     0     0       grudzień     5 \$ 2 4 % 0     8 8 - 2 % 2     22 % - 9 10     29 % - 8 10     0     0     0       grudzień     5 \$ 2 4 % 0     8 8 - 2 % 1     7 8 - 2 % 3     0     0     0     0       styczeń     15 8 - 2 % 2     2 % - 9 10     29 % - 8 10     0     0     0     0       styczeń     15 8 - 2 % 2     2 % - 9 10     29 % - 8 10     0     0     0     0       styczeń     15 8 - 2 % 2     2 % - 9 10     24 9 - 9 10     0     0     0     0       styczeń     13 8 - 2 % 2     2 % - 9 10     0     0     0     0     0     0       marze     4 10 - 9 10     12 10 - 9 10     12 10 - 9 10     0     0     0     0                                                                                                    | kwiecień         | 24 ⊙ం°ిరిర       |                           |                            |            |        |         |            |           |          |
| lipic       5 0 φ 9 δ       12 ∀ ω (% δ       23 0 φ 0 φ       27 8 φ 0 h          sierpień       10 ∀ φ 9 μ       18 0 ω σ ψ       20 φ θ Ψ W             wrzesień       11 0 ω 8 k       22 ∀ ω 9 W               paździemik       5 € # 0 %       6 ♀ # € 8       22 Ψ ω D W       29 ∀ ω W             grudzień       5 2 # 5 Å       17 ♀ ₽ € €                                                                                                    | czerwiec         | 30 ≸₀⊙ħ          |                           |                            |            |        |         |            |           |          |
| sierpień       10 Φ×φ Λ       18 Δνσ Ψ       20 ♀ ΨWC          wrzesień       11 Θ×δ №       22 ∀σ ♀ WC            październik       5 ∮ σ ⊗ %       6 ♀ ∮ δ             listopad       4 D ∞ D σ       8 ∀ σ 2 ħ       22 Ψσ D WC       29 Ψσ kWC            grudzień       5 2 σ δ Λ       17 ♀ Ø ♀       29 Ψσ kWC             grudzień       5 2 σ δ Λ       17 ♀ Ø ♀               grudzień       5 2 σ δ Λ       22 Ψσ D WC       29 Ψσ kWC               grudzień       5 2 σ δ Λ       22 Ψσ D WC       29 Ψσ kWC               styczeń       15 2 σ δ Λ       22 Ψσ D WC       29 Ψσ kW €                                                                                                    | lipiec           | 5 ⊙₀°₽₿          | 12 ४°MCS                  | 23 ⊅₀⊙⊋                    | 27 ᲒჅ⊅ቤ    |        |         |            |           |          |
| wrzesień     11 0 0 8 ku     22 % 0 9 ko                                                                                                    <                                                                                                    | sierpień         | 10 <b>አ</b> ዮይቤ  | 18 ഏ <b>ര്</b> ഴ്         | 20 ≩₀⊈MC                   |            |        |         |            |           |          |
| październik         5 \$ \$ \$ \$ \$ \$ \$ \$ \$ \$ \$ \$ \$ \$ \$ \$ \$ \$ \$                                                                                                    | wrzesień         | 11 ⊙₀°₿Asc       | 22 ばヶ芋MC                  |                            |            |        |         |            |           |          |
| listopad       4 シ シ か 0       8 ಳ ∘ 2 h       22 ψ ∘ DWC       29 ∀ ∘ AkWC <td< td=""><td>październik</td><td>5 \$₀⊙፞፞፞፞</td><td>6 ≩°\$\$5</td><td></td><td></td><td></td><td></td><td></td><td></td><td></td></td<>                                                                                                    | październik      | 5 \$₀⊙፞፞፞፞       | 6 ≩°\$\$5                 |                            |            |        |         |            |           |          |
| grudzień         5 2 2 δ δ 17 ? 2 9 5         17 ? 2 9 5         17 ? 2 9 5         18 2 2 5         17 ? 2 9 5         18 2 2 5         18 2 2 5         18 2 2 5         18 2 2 5         18 2 2 5         18 2 2 5         18 2 2 5         18 2 2 5         18 2 2 5         18 2 2 5         18 2 2 5         18 2 2 5         18 2 2 5         18 2 2 5 2 5         18 2 2 5 2 5         18 2 2 5 2 5         18 2 2 5 2 5         18 2 2 5 2 5         18 2 2 5 2 5         18 2 5 2 5         18 2 5 2 5         18 2 5 2 5         18 2 5 2 5         18 2 5 2 5         18 2 5 2 5 2 5 2 5 2 5 2 5 2 5 2 5 2 5 2                                                                                                    | listopad         | 4 <b>⊅</b> °⊅రో  | 8 ¥₀2ħ                    | 22 ¥♂⊅MC                   | 29 ば~AscMC |        |         |            |           | A Law    |
| 2022                                                                                                    | grudzień         | 5 2. ይ           | 17 ≩°₽⊈                   |                            |            |        |         |            |           |          |
| styczni         15         2e. δ w(K)         22         5 w(K)         24         24 w(K)         24         24 w(K)         24         24         24         24         24         24         24         24         24         24         24         24         24         24         24         24         24         24         24         24         24         24         24         24         24         24         24         24         24         24         24         24         24         24         24         24         24         24         24         24         24         24         24         24         24         24         24         24         24         24         24         24         24         24         24         24         24         24         24         24         24         24         24         24         24         24         24         24         24         24         24         24         24         24         24         24         24         24         24         24         24         24         24         24         24         24         24         24         24         24         24                                                                                                    | 2022             |                  |                           |                            |            |        |         |            |           |          |
| Iuty         13         Ψ<2%         21         ħ<2%         24         ₹         % <td>styczeń</td> <td>15 🖓 ర</td> <td>22 ħ~MCð</td> <td></td> <td></td> <td></td> <td></td> <td></td> <td></td> <td></td>                                                                                                    | styczeń          | 15 🖓 ర           | 22 ħ~MCð                  |                            |            |        |         |            |           |          |
| marzec         4 ÅργΨ         28 2ν ξ δ           kwieciń         4 ħργΨL         27 ≸νϽδ            maj         21 𝔅νϽ             czerwiec         5 2 ρ4x δ         8 2σ Ψ         12 ħρ4xML            lipiec         31 ¥σ ħ \$              sierpień         3 \$ *𝔅𝔅 ¥         16 2σ ξ ¼         20 σ'εΨΨL         23 ΨσΨÅ           wrzesień         2 Ορ'εΟσ'         17 𝔅 ≈𝔅 ¥         20 σ'εΨΨL         23 ΨσΨÅ           listopad         2 𝔅 σ'ΨΨ         6 σ'ε \$ \$ <td>luty</td> <td>13 ¥°<b>2</b>%</td> <td>21 ኹያዩቤ</td> <td>24 ≩₀°Asc≮</td> <td></td> <td></td> <td></td> <td></td> <td></td> <td></td>                                                                                                    | luty             | 13 ¥° <b>2</b> % | 21 ኹያዩቤ                   | 24 ≩₀°Asc≮                 |            |        |         |            |           |          |
| kwiecień         4 わっやMc         27 チックカ         ビー         ビー <td>marzec</td> <td>4 ୷୶<b>⊋</b>ୣୖ</td> <td>28 🎜 🎝</td> <td></td> <td></td> <td></td> <td></td> <td></td> <td></td> <td></td>                                                                                                    | marzec           | 4 ୷୶ <b>⊋</b> ୣୖ | 28 🎜 🎝                    |                            |            |        |         |            |           |          |
| maj         21 𝔅-𝔅𝔅         8 𝔅-𝔅         12 𝑘 𝑘 κ/𝔅         12 𝑘 𝑘 κ/𝔅         12 𝑘 𝑘 κ/𝔅           czerwiec         5 𝔅-𝔅𝔅         8 𝔅-𝔅         12 𝑘 𝑘 κ/𝔅         12 𝑘 𝑘 κ/𝔅         1         1         1         1         1         1         1         1         1         1         1         1         1         1         1         1         1         1         1         1         1         1         1         1         1         1         1         1         1         1         1         1         1         1         1         1         1         1         1         1         1         1         1         1         1         1         1         1         1         1         1         1         1         1         1         1         1         1         1         1         1         1         1         1         1         1         1         1         1         1         1         1         1         1         1         1         1         1         1         1         1         1         1         1         1         1         1         1         1 <td< td=""><td>kwiecień</td><td>4 わơ¥MC</td><td>27 \$₀⊅ħ</td><td></td><td></td><td></td><td></td><td></td><td></td><td></td></td<>                                                                                                    | kwiecień         | 4 わơ¥MC          | 27 \$₀⊅ħ                  |                            |            |        |         |            |           |          |
| czerwiec         5 えっねめ         8 えっダ         12 かっかいの           lipiec         31 やっちち         -         -         -         -         -         -         -         -         -         -         -         -         -         -         -         -         -         -         -         -         -         -         -         -         -         -         -         -         -         -         -         -         -         -         -         -         -         -         -         -         -         -         -         -         -         -         -         -         -         -         -         -         -         -         -         -         -         -         -         -         -         -         -         -         -         -         -         -         -         -         -         -         -         -         -         -         -         -         -         -         -         -         -         -         -         -         -         -         -         -         -         -         -         -         -         -         -         -                                                                                                    | maj              | 21 ⊅≎⊅≩          |                           |                            |            |        |         |            |           |          |
| lipiec         31 ならちち         日本         日本         1         1         1         1         1         1         1         1 <th1< th="">         1         <th1< th=""> <th1< td="" th2<=""><td>czerwiec</td><td>5 20ASC &amp;</td><td>8 2°Å</td><td>12 HorAseMC</td><td></td><td></td><td></td><td></td><td></td><td></td></th1<></th1<></th1<>                                                                                                    | czerwiec         | 5 20ASC &        | 8 2°Å                     | 12 HorAseMC                |            |        |         |            |           |          |
| sierpień         3 \$ \$ \$ \$ \$ \$ \$ \$ \$ \$ \$ \$ \$ \$ \$ \$ \$ \$ \$                                                                                                    | lipiec           | 31 ፝ጜ₀ኸ ≰        |                           |                            |            |        |         |            |           |          |
| wrzesień         2 O+O         17 D+P         20 of sΨWC         23 ΨoΨsh           październik         23 Qoko         5 𝔅-𝔅𝔅         6 of s€ 𝔅         6           listopad         2 DeΨb         5 𝔅-𝔅𝔅         6 of s€ 𝔅         6         6                                                                                                    | sierpień         | 3 ⊈₀∿⊅₩          | 16 <b>⋧</b> ₀₽Asc         |                            |            |        |         |            |           | _        |
| październik 23 えんぷ<br>listopad 2 プルダ 5 ガッガチ 6 グッチ 8                                                                                                    | wrzesień         | 2 0°00           | 17 ໓°♀₽                   | 20 ♂°°¥MC                  | 23 ¥₀¥₽    |        |         |            |           |          |
| istopad 2 <b>〕</b> -%¥Š 5 <b>☆</b> ☆≸ 6 ♂ ° ≸Š                                                                                                    | październik      | 23 ZoAsc         |                           |                            |            |        |         |            |           |          |
|                                                                                                    | listopad         | 2 ⊅₀¥ð           | 5 <b>፞፝</b> ∽፟፟፝፝፝፝፝፝፝፝፝ኇ | 6 <b>ర</b> ిళి <b>క</b> రి |            |        |         |            |           | -        |
| grudzień <u>1 ዩራሪዊ 19 2-/ ከΨ</u> · · · · · · · · · · · · · · · · · · ·                                                                                                    | grudzień         | 1 ♀₀♂≌           | 19 <b>2</b> ₀ħ¥           |                            |            |        |         |            |           | ~        |

Rys.235. Przykładowe tabelaryczne przybliżone harmoniczne dyrekcje prymarne

Dla **prezentacji tabelarycznej dokładne**j (Rys.236) dla wszystkich planet dyrekcyjnych przyjmowany jest przedział kalendarzowy miesięczny, określony od miesiąca i roku początkowego do miesiąca i roku końcowego oraz okres 10 – letni na bazie przedziałów miesięcznych.

| ASTROLOG   | 54.2 OKRESOW             | E DYREKCJE             | HARMONICZN              | E PRYMARNE              |        |        |              | - 🗆 🗙           |
|------------|--------------------------|------------------------|-------------------------|-------------------------|--------|--------|--------------|-----------------|
| 📑 Druk 🏓   | 🖁 Kopia Obraz M          | Nowy Menu              |                         |                         |        |        |              | 01.01.2022 00:0 |
| ی<br>Horo: | HARMONIC<br>skop testowy | ZNE DYRE<br>14.07.1988 | KCJE PRYI<br>03:23:00 / | MARNE - HA<br>Andrychów | NRM. 2 | 01.10  | 0.2021 - 31. | 12.2021 GMT     |
| data       | aspekt                   | aspekt                 | aspekt                  | aspekt                  | aspekt | aspekt | aspekt       | aspekt          |
| X 2021     |                          |                        |                         |                         |        |        |              |                 |
| 5 W        | 07:08 ≰ა∘⊙ჯ              |                        |                         |                         |        |        |              |                 |
| 6 Ś        | 18:40 ౪ెంళకర             |                        |                         |                         |        |        |              |                 |
| XI 2021    |                          |                        |                         |                         |        |        |              |                 |
| 4 C        | 15:04 D°Do               |                        |                         |                         |        |        |              |                 |
| 8 P        | 00:06 早♂2ち               |                        |                         |                         |        |        |              |                 |
| 22 P       | 05:27 ¥ơ⊅MC              |                        |                         |                         |        |        |              |                 |
| 29 P       | 21:18 ¥~AscMC            |                        |                         |                         |        |        |              |                 |
| XII 2021   |                          |                        |                         |                         |        |        |              |                 |
| 5 N        | 04:32 2ዮቆቤ               |                        |                         |                         |        |        |              |                 |
| 17 Pt      | 21:00 응양부 🗲              |                        |                         |                         |        |        |              |                 |

Rys.236. Przykładowe tabelaryczne dokładne harmoniczne dyrekcje prymarne

Prezentacja harmonicznych dyrekcji graficznych do planet natalnych pozwala na wybór cyklu od 12 – letniego do 100 – letniego zarówno dla poszczególnych planet dyrekcyjnych i ich grup, jak i Asc i MC. Położenie harmonicznych planet natalnych przedstawiono w formie poziomych linii. Na ich tle przebiegają pogrubione krzywe dyrekcji harmonicznych. W poniższym przykładzie (Rys.237) wybrano okres 100 letni i harmoniczną 4.

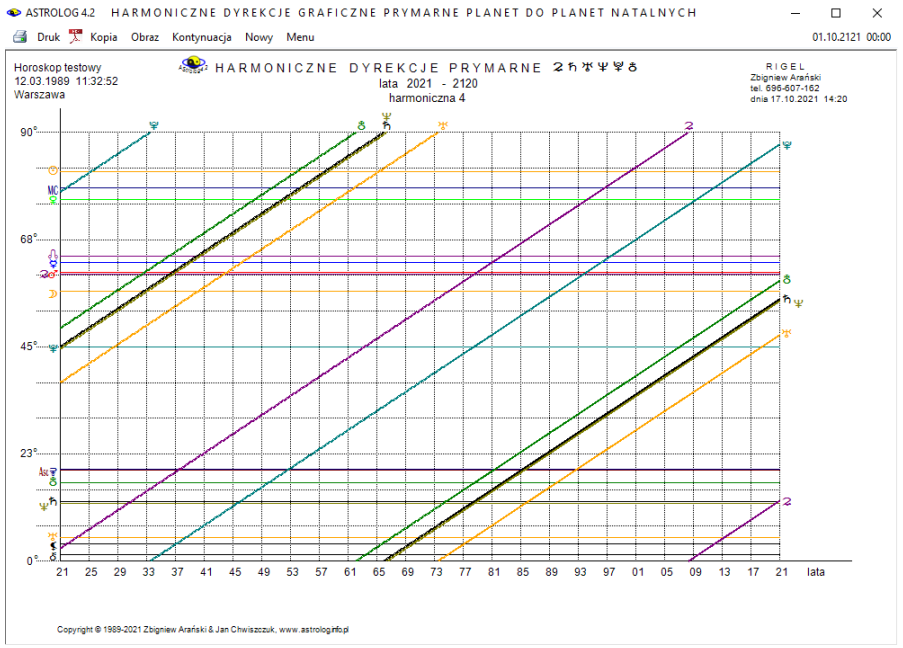

Rys.237. Przykładowe graficzne 100-letnie harmoniczne dyrekcje prymarne

Harmoniczne dyrekcje graficzne do planet i midpunktów natalnych (Rys.190) przedstawiają pogrubionymi krzywymi dyrekcje wybranej grupy planet na tle poziomych linii, przedstawiających harmoniczne pozycje planet i midpunktów natalnych. Dla wszystkich planet, a także Asc i MC możliwy jest wybór cyklu od 12 - letniego do 100 – letniego

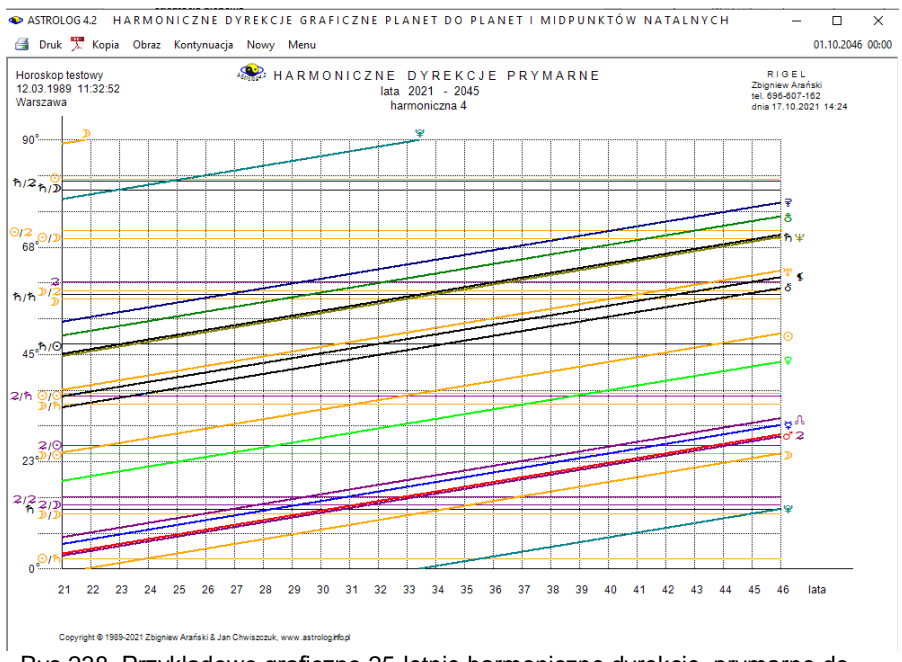

Rys.238. Przykładowe graficzne 25-letnie harmoniczne dyrekcje prymarne do harmonicznych planet i midpunktów natalnych – harmoniczna 4

W opcji harmonicznych koniunkcji tranzytowych do midpunktów natalnych możliwy jest wybór od cyklu rocznego do 25 - letniego, Dla cyklu rocznego, zaznaczając pole 1 / 2 okresu, można wybrać cykl półroczny. Na wykresie linie koniunkcji harmonicznej planety dyrekcyjnej z harmonicznymi midpunktami natalnymi wykreślane są w zakresie przyjętego na formularzu harmonicznym orbu. Podobnie jak dla tranzytów, kolejność planet w opisie linii koniunkcji mówi o przejściu planety dyrekcyjnej przez środek krótszego lub dłuższego łuku, łączącego planety harmonicznego midpunktu natalnego. W poniższym przykładzie (Rys.191) przyjęto harmoniczną 4 i wykreślono harmoniczne dyrekcyjne prymarne koniunkcje Urana do harmonicznych midpunktów natalnych.
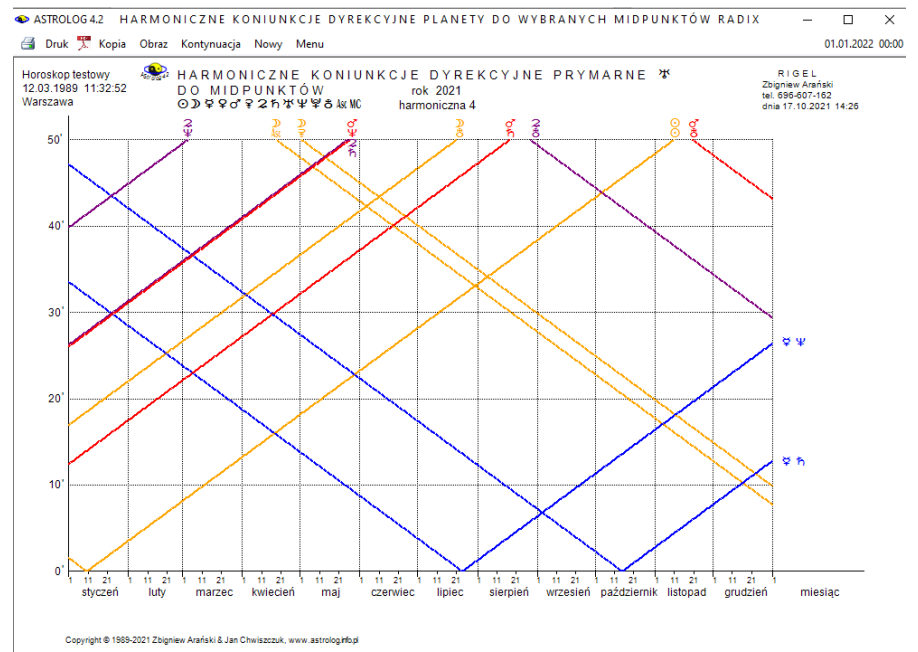

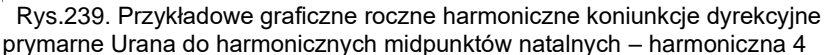

# 4.24.3.3. Dyrekcyjny horoskop harmoniczny łuku solarnego

**Dyrekcje łuku solarnego** przesuwają wszystkie planety o łuk, jaki wykonuje Słońce w ciągu tylu dni ile lat upłynęło do wprowadzonej daty dyrekcyjnej (Rys.240). Dyrekcje łuku solarnego obliczane są w czasie GMT na godzinę zerową wprowadzonej daty. Dyrekcyjny horoskop harmoniczny łuku solarnego ma postać identyczną jak dyrekcyjny prymarny horoskop harmoniczny, zarówno dla harmonicznych większych, jak i mniejszych od 1, różni się jedynie metodą liczenia harmonicznych pozycji dyrekcyjnych. Jak widać w poniższym przykładzie różnica wynosi jedynie kilka stopni. Opcja menu "**Zamiana**" umożliwia wykreślenie tabeli harmonicznych planet natalnych w harmonicznych dyrekcyjnych łuku solarnego zamiast tabeli harmonicznych dyrekcyjnych planet łuku solarnego w harmonicznych midpunktach natalnych. ਭ Druk 🌹 Kopia Obraz Krok: 1 rok Zmień krok Zamiana Sortuj midpunkty Planety w midpunktach Nowy Menu

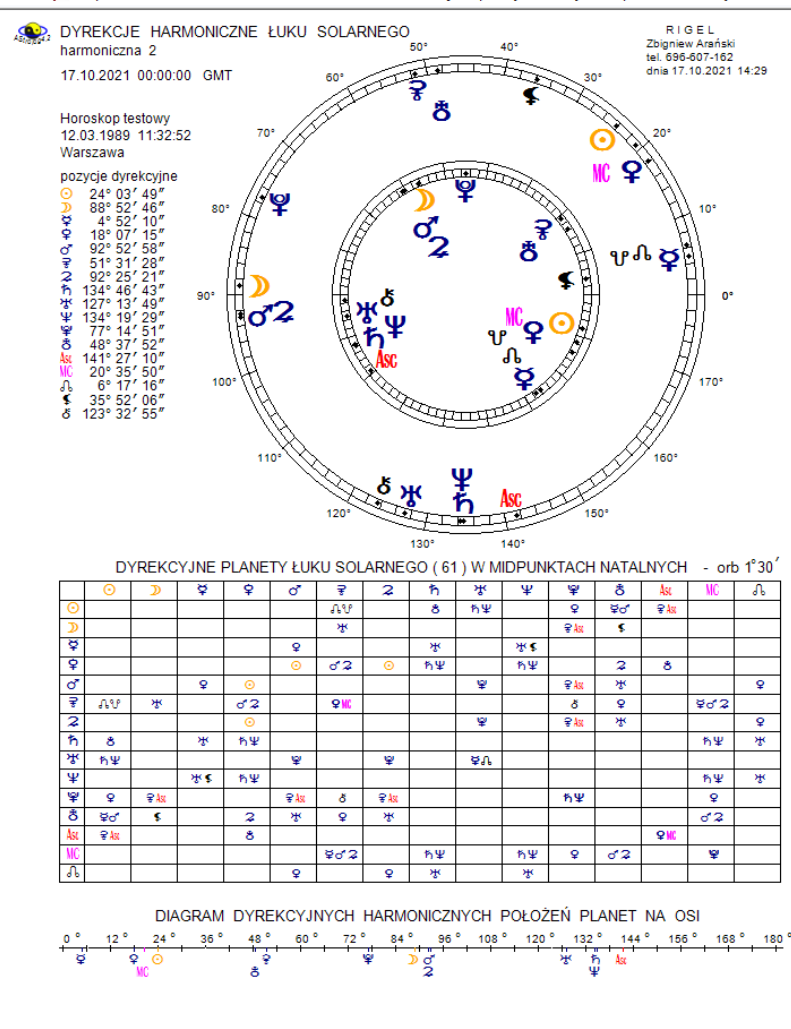

Copyright © 1989-2021 Zbigniew Arański & Jan Chwiszczuk, www.astrolog.mlo.pl

Rys.240. Przykładowy horoskop dyrekcji harmonicznych łuku solarnego – harmoniczna 2. Tabela dyrekcyjnych planet w midpunktach natalnych

# 4.24.3.4. Okresowe dyrekcje harmoniczne łuku solarnego

Okresowe dyrekcje harmoniczne luku solarnego wykreśla się identycznie jak okresowe prymarne dyrekcje harmoniczne. Różnią się one jedynie nieznacznie sposobem liczenia pozycji dyrekcyjnych, nie różnią się natomiast przyjmowanymi dla harmonicznych planet dyrekcyjnych przedziałami czasu dla prezentacji tabelarycznych i cyklami dla prezentacji graficznych. Poniżej zamieszczono przykładowe tabelaryczne okresowe dyrekcje harmoniczne łuku solarnego począwszy od prezentacji przybliżonej dziennej w okresie rocznym (Rys 193), a następnie prezentacji przybliżonej godzinowej (Rys.194) i dokładnej minutowej (Rys.195) w okresie miesięcznym.

| ASTROLOG 4.2 C   | KRESOWE DY               | REKCJE HARM           | IONICZNE Ł              | UKU SOLARNE       | GO        |          |             | – 🗆 🗙            |
|------------------|--------------------------|-----------------------|-------------------------|-------------------|-----------|----------|-------------|------------------|
| 🛃 Druk 🏋 Kopia   | a Obraz Nowy M           | /lenu                 |                         |                   |           |          |             | 01.01.2022 00:00 |
| HAR     Horoskop | MONICZNE<br>testowy 14.0 | DYREKCJ<br>7.1988 03: | E ŁUKU SO<br>23:00 Andr | OLARNEGO<br>ychów | - HARM. 2 | 2 01.01. | 2021 - 31.1 | 2.2021 GMT       |
| data             | aspekt                   | aspekt                | aspekt                  | aspekt            | aspekt    | aspekt   | aspekt      | aspekt           |
| styczeń          | 25 ⊅ిందిర                |                       |                         |                   |           |          |             |                  |
| luty             | 27 ♂°°♀∭C                |                       |                         |                   |           |          |             |                  |
| marzec           | 4 హింది 2                | 11 <b>⊋₀v</b> ⊀⊈      | 14 ⊋ంగర                 | 22 ჩơჩMC          |           |          |             |                  |
| kwiecień         | 7 Ψ₀₽                    | 10 <b>⊅</b> °♀ð       |                         |                   |           |          |             |                  |
| maj              | 7 ot SASCMC              | 28 🎜°¥ħ               |                         |                   |           |          |             |                  |
| czerwiec         | 20 ≰₀≌≮                  | 20 <b>⊅°°</b> &Asc    | 23 🞜 ೀರ್                | 24 <b>⋧</b> ₀₩४   |           |          |             |                  |
| lipiec           | 1 わっ <b>状</b> MC         | 13 <b>♀</b> °ठ        |                         |                   |           |          |             |                  |
| sierpień         | 8 20 h ASC               |                       |                         |                   |           |          |             |                  |
| wrzesień         | 1 ≰₀¥                    | 6 <b>오</b> ~후쌍        | 22 ħ°ơ2                 | 26 갸운울            |           |          |             |                  |
| październik      | 9 ¥°⊀WC                  |                       |                         |                   |           |          |             |                  |
| listopad         | 2 📢 రోతి                 | 17 ጄ°ችAsc             | 28 ౪్ర≮రి               |                   |           |          |             |                  |

Rys.241. Przykładowe tabelaryczne przybliżone roczne harmoniczne dyrekcje łuku solarnego – harmoniczna 2

| ASTROLOG 4.2 | OKRESOWE DYR     | EKCJE HARM | MONICZNE Ł | JKU SOLARN | EGO            |         |            | - 🗆 >         |
|--------------|------------------|------------|------------|------------|----------------|---------|------------|---------------|
| 📓 Druk 🏋 Koj | pia Obraz Nowy M | enu        |            |            |                |         |            | 01.12.2021 00 |
| 🔹 HAP        |                  | DYREKCJ    | E ŁUKU SO  | DLARNEGO   | - HARM.        | 2 01.10 | 2021 - 30. | 11.2021 GMT   |
| Horoskop     | testowy 14.07    | 7.1988 03: | 23:00 Andr | ychów      | a and a second |         | Same -     | 84            |
| data         | aspekt           | aspekt     | aspekt     | aspekt     | aspekt         | aspekt  | aspekt     | aspekt        |
| X 2021       |                  |            |            |            |                |         |            |               |
| 9 sobota     | 12h ♀♂¥MC        |            |            |            |                |         |            |               |
| XI 2021      |                  |            |            |            |                |         |            |               |
| 2 wtorek     | 15h \$ ď ් ඊ     |            |            |            |                |         |            |               |
| 17 środa     | 08h 2.水ASC       |            |            |            |                |         |            |               |
| 27 sobota    | 06h ♀♂\$♂        |            |            |            |                |         |            |               |

Rys.242. Przykładowe tabelaryczne przybliżone miesięczne harmoniczne dyrekcje łuku solarnego – harmoniczna 2

| ASTROLOG    | 34.2 OKRESOW             | VE DYREKCJE           | HARMONICZN                | E ŁUKU SOLA            | RNEGO     |          |             | -       | □ ×           |
|-------------|--------------------------|-----------------------|---------------------------|------------------------|-----------|----------|-------------|---------|---------------|
| 🛃 Druk 🏓    | Kopia Obraz I            | Nowy Menu             |                           |                        |           |          |             | 01.1    | 12.2021 00:00 |
| ••<br>Horo: | HARMONIC<br>skop testowy | ZNE DYRE<br>14.07.198 | KCJE ŁUKL<br>8 03:23:00 A | J SOĽARNÉ<br>Andrychów | GO - HARN | 1.2 01.1 | 0.2021 - 30 | .11.202 | I GMT         |
| data        | aspekt                   | aspekt                | aspekt                    | aspekt                 | aspekt    | aspekt   | aspekt      | aspek   | t I           |
| X 2021      |                          |                       |                           |                        |           |          |             |         |               |
| 9 S         | 12:23 ¥₀¥MC              |                       |                           |                        |           |          |             |         |               |
| XI 2021     |                          |                       |                           |                        |           |          |             |         |               |
| 2 W         | 15:53 ¥oo'ð              |                       |                           |                        |           |          |             |         |               |
| 17 Ś        | 08:27 えっぷAsc             |                       |                           |                        |           |          |             | 6       |               |
| 27 S        | 06:07 ♀♂≸ð               |                       |                           |                        |           |          |             |         |               |

Rys.243. Przykładowe tabelaryczne dokładne miesięczne harmoniczne dyrekcje łuku solarnego – harmoniczna 2

Wykresy graficzne dla harmonicznych dyrekcji łuku solarnego różną się nieznacznie wartościami od wykresów graficznych harmonicznych dyrekcji prymarnych. Poniżej przedstawiono graficzne harmoniczne dyrekcje łuku solarnego (Rys.196).

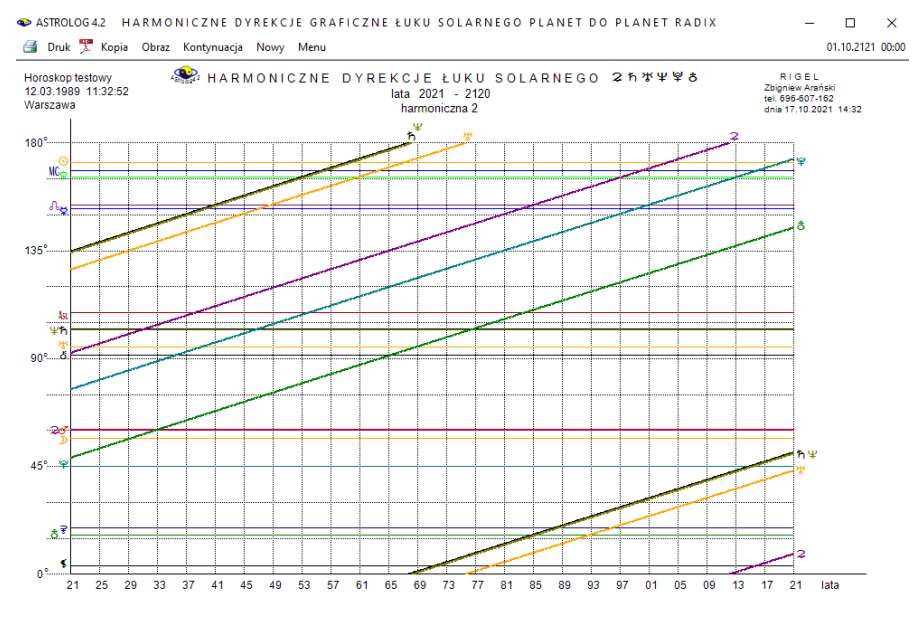

Copyright @ 1989-2021 Zbigniew Arański & Jan Chwiszczuk, www.astrolog.mlo.pl

Rys.244. Przykładowe graficzne 100-letnie harmoniczne dyrekcje łuku solarnego

# 4.24.4. Harmoniczny horoskop partnerski

Partnerski horoskop harmoniczny (Rys.245) przedstawia harmoniczne planety natalne osoby B (koło zewnętrzne) nałożone na harmoniczne planety natalne osoby A (koło wewnętrzne).

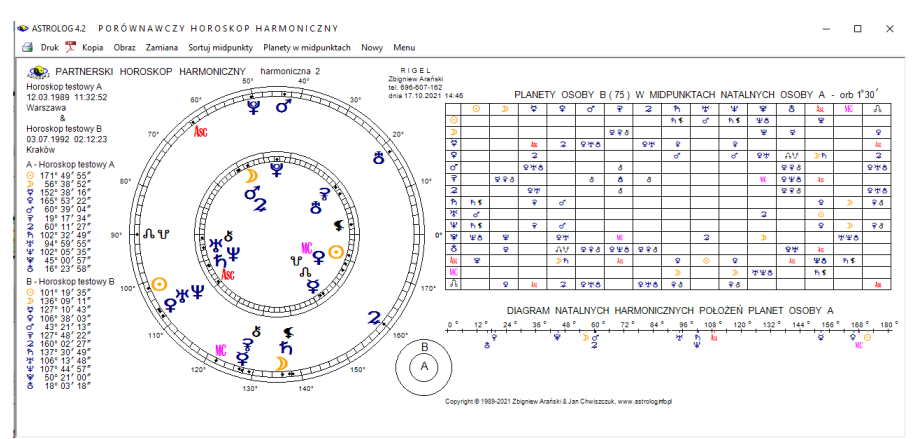

Rys.245. Przykładowy harmoniczny horoskop partnerski

Dla harmonicznych większych od 1, z lewej strony kół horoskopowych wykreślane są harmoniczne pozycje natalne planet osób A i B, a z prawejj harmoniczna tabela planet osoby B w midpunktach natalnych osoby A, z uwzględnieniem zadeklarowanego orbu.

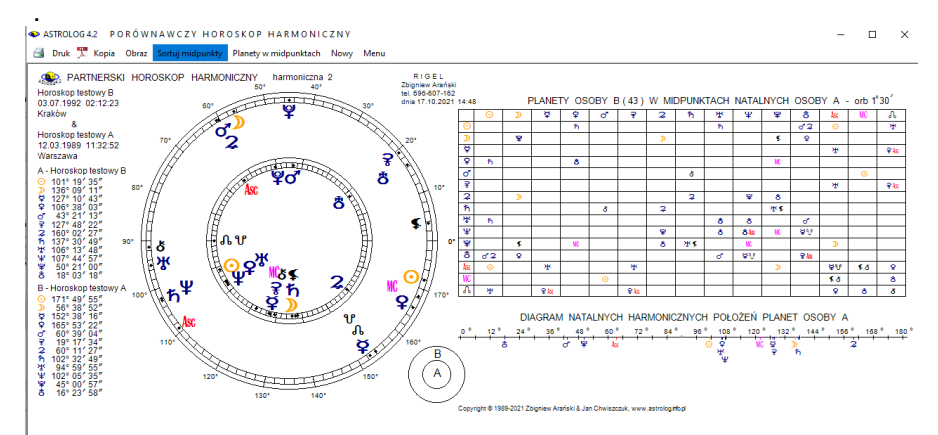

Rys.246. Przykładowy harmoniczny horoskop partnerski po zamianie osób A i B

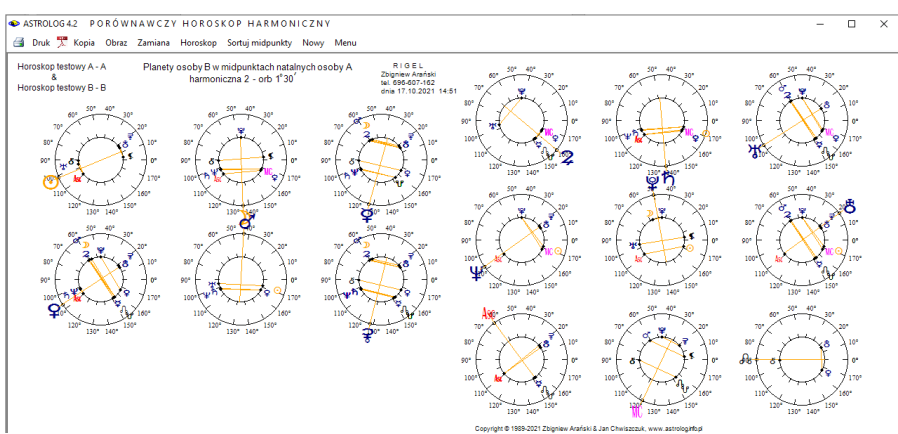

#### Kliknięcie "Zamiana" zamienia osoby A i B (Rys. 198).

Rys.247. Przykładowy obraz kół horoskopowych planet harmonicznych osoby B w harmonicznych midpunktach natalnych osoby A – harmoniczna 2

Wybierając podopcję "**Planety w midpunktach**" uzyskujemy obraz 15 kół horoskopowych przedstawiających harmoniczne planety natalne, Asc, Mc i Węzeł Księżycowy osoby B w harmonicznych midpunktach natalnych osoby A (Rys.247). Kliknięcie "**Zamiana**" zamienia osoby A i B (Rys.248).

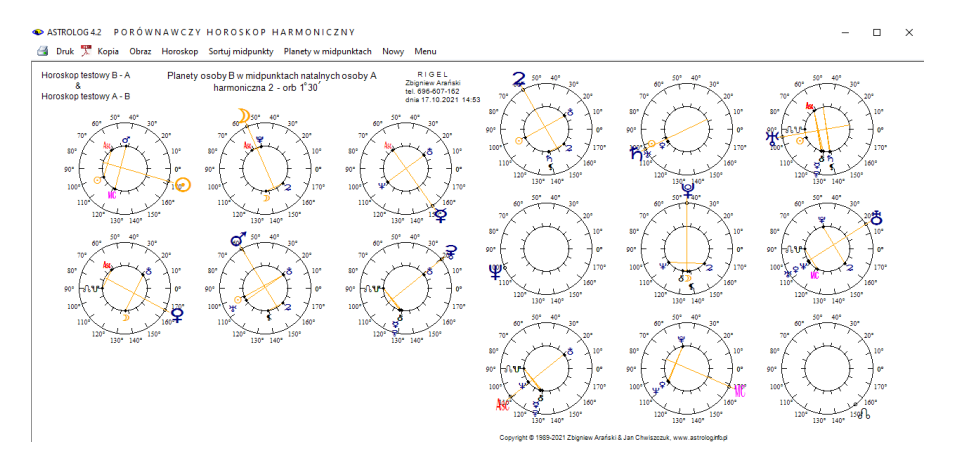

Rys.248. Przykładowy obraz kół horoskopowych planet harmonicznych osoby B w harmonicznych midpunktach radix osoby A po zamianie osób – harmoniczna 2

Podopcja "**Sortowanie midpunktów**" wykreśla w tabeli posortowane według stopni lub kolejnych planet harmoniczne planety natalne osoby B w

#### harmonicznych midpunktach natalnych osoby A (Rys.249).

| A Horoskop testowy A<br>B Horoskop testowy B | Planety osoby B w midpunktac | h natalnych osoby A                                                                                                    | w/g stopni harmoniczna 2 - orb 1° 30' |
|----------------------------------------------|------------------------------|----------------------------------------------------------------------------------------------------|---------------------------------------|
|                                              |                              | 21         V 107*0"         O 104*10         P > 10*1*10         O 10*1*10           21         A 10*0*0         O 104*10         P > 10*1*10         O 10*1*10           21         A 10*0*0         O 10*0*0         P > 10*1*10         O 10*1*10           21         A 10*0*0         O 10*0*0         P > 10*1*10         O 10*1*10           21         A 10*0*0         O 10*0*0         P > 10*1*10         O 10*1*10           21         A 10*0*0         O 10*0*0         P > 10*0*0         O 10*1*10           21         A 10*0*0         O 10*0*0*0         P > 10*0*0         O 10*0*0*0           21         O 10*0*0*0*0*0         P > 10*0*0*0*0*0         P > 10*0*0*0*0*0*0         P > 10*0*0*0*0*0*0*0           20         O 10*0*0*0*0*0*0*0*0*0*0*0*0*0*0*0*0*0*0* |                                       |

Rys.249. Przykładowa tabela harmonicznych planet osoby B w harmonicznych midpunktach natalnych osoby A posortowanych według stopni – harmoniczna 2

Kliknięcie "**Zamiana**" zamienia osoby A i B. Dodatkowo można dokonać sortowania według stopni lub planet. W poniższym przykładzie po zamianie osób dokonano sortowania według planet (Rys.250). Dla większej czytelności po dokonanej zamianie osób znika z paska menu opcja "**Zamiana**".

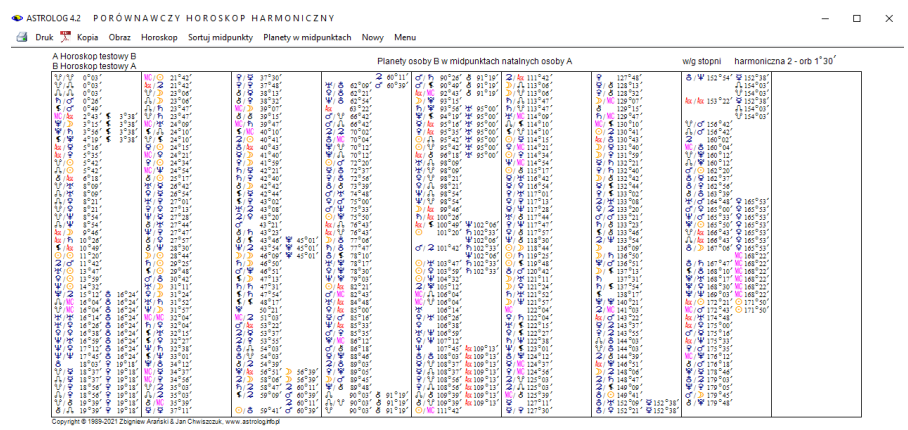

Rys.250. Tabela harmonicznych planet osoby B w harmonicznych midpunktach natalnych osoby A, posortowanych według planet po zamianie osób–harmoniczna 2

Z powyższych podopcji można powrócić do partnerskiego horoskopu harmonicznego, wybierając podopcję "Horoskop". Partnerski horoskop

harmoniczny oraz każdą z podopcji można wydrukować, skopiować, zapisać obraz na dysk, przejść do formularza danych lub do menu.

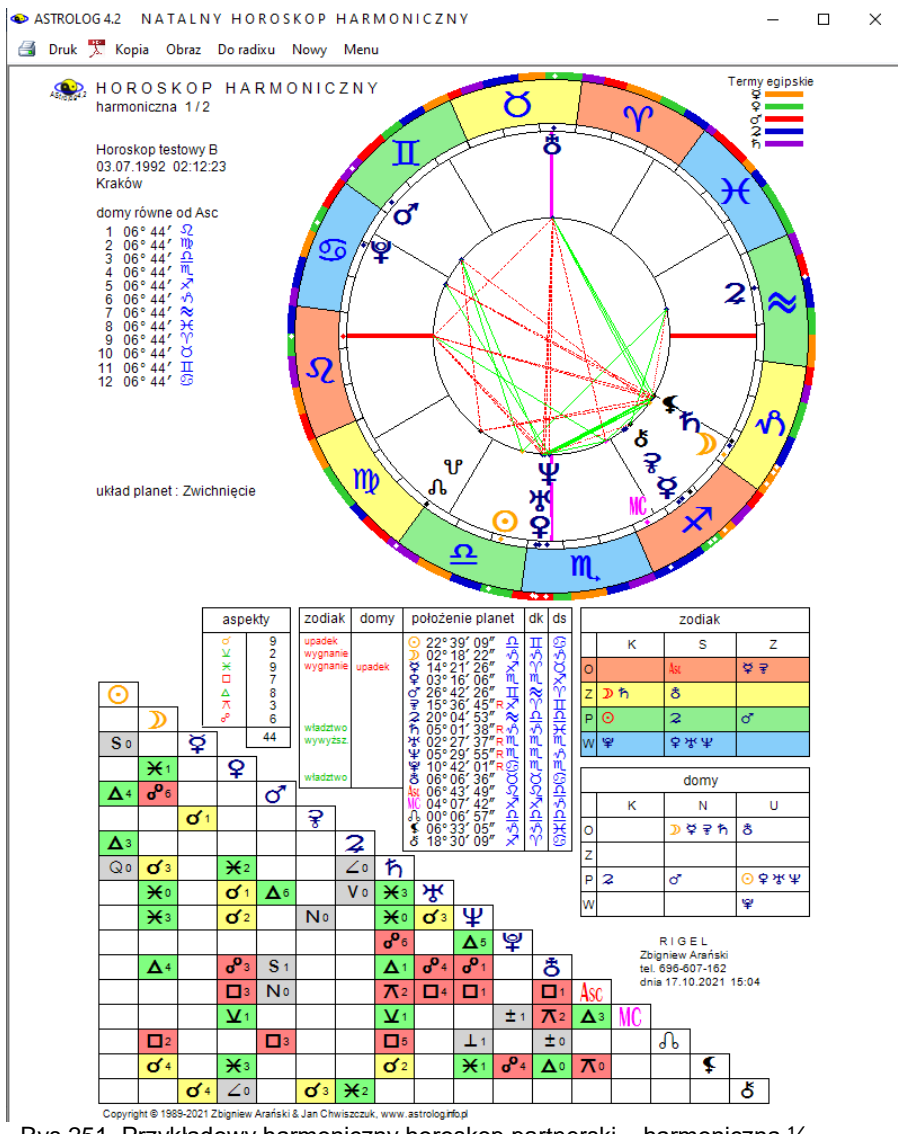

Rys.251. Przykładowy harmoniczny horoskop partnerski – harmoniczna 1/2

Dla harmonicznej mniejszej od 1 uzyskujemy obraz harmonicznego

horoskopu partnerskiego osoby B nałożonego na harmoniczny horoskop natalny osoby A. Z lewej strony podane są harmoniczne pozycje natalne planet osób A i B, a poniżej porównawcza tabela aspektów harmonicznych planet natalnych osoby A do harmonicznych planet natalnych osoby B. Obok podano liczbę poszczególnych aspektów głównych (Rys.251). Partnerski horoskop harmoniczny można wydrukować, skopiować, zapisać obraz na dysk, przejść do formularza danych lub powrócić do menu.

### 4.25. Elekcja

Astrologia elekcyjna ma za zadanie wybrać odpowiedni okres czasu dla określonego działania. Analizie elekcyjnej poddano takie wydarzenia życiowe jak zawarcie małżeństwa, załatwianie spraw sądowych, kupno lub sprzedaż nieruchomości bądź samochodu, przeprowadzka, rozpoczęcie działalności gospodarczej oraz operację chirurgiczną bądź kosmetyczną.

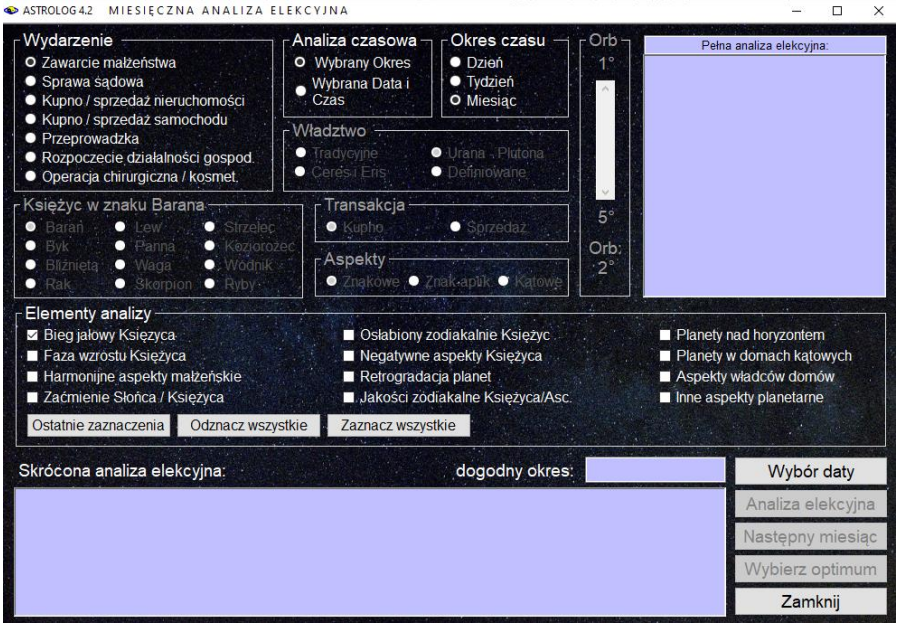

Rys.252. Formularz wprowadzania i analizy danych elekcyjnych

Wydarzenie wybiera się z formularza wprowadzania i analizy danych elekcyjnych, zaznaczając odpowiadające mu z lewej strony pole wyboru (Rys.252). Dla każdego wydarzenia określono odpowiednie elementy

analizy, wybierane również przynależnym mu polem wyboru. Elementów analizy może być maksymalnie 12, ale wybierać je należy według własnego uznania (intuicji i doświadczenia), gdyż wiele z nich jest bardzo rygorystycznych i zastosowanie wszystkich często nie prowadzi do znalezienia jakiegokolwiek sprzyjającego okresu czasu dla dokonania danego przedsięwzięcia, w przyjętym przedziale czasowym.

Chcąc zorientować się jak w obecnej chwili kształtuje się sytuacja elekcyjna, wciska się przycisk "**Wybrany czas**", pozwala to na analizę elekcyjną w dowolnej, wybranej chwili, również w czasie bieżącym.

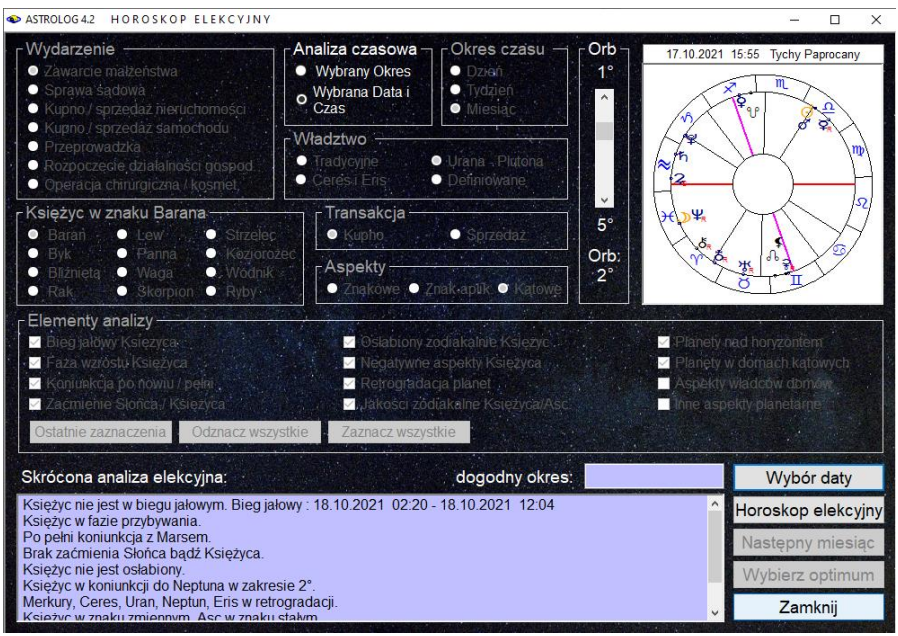

Rys.253. Formularz elekcyjny po analizie dla wybranego czasu

Przycisk "**Wybór daty**" umożliwia wybranie konkretnego czasu, z osobnego formularza wyboru daty, a następnie powrót do formularza elekcyjnego i analizowanie następujących elementów elekcyjnych, wybranych opcjonalnie przez Użytkownika:

- Bieg jałowy Księżyca
- Faza wzrostu Księżyca (przybywanie lub ubywanie).
- Koniunkcja po nowiu / pełni (planeta, do której dojdzie Księżyc po najbliższym nowiu lub pełni).
- Zaćmienie Słońca lub Księżyca (pod uwagę brany jest dzień zaćmienia lub 12 godzin od środka zaćmienia).

- Osłabiony zodiakalnie Księżyc (Księżyc na Drodze Ognistej 15° Wagi -15° Skorpiona, w Skorpionie - upadek lub w Koziorożcu - wygnanie).
- Negatywne aspekty Księżyca (nieharmonijne aspekty kątowe w zakresie 2° lub znakowe w całym zakresie znaku do 30°)
- Retrogradacja planet.
- Jakości zodiakalne Księżyca / Ascendentu (Księżyc i Ascendent w znaku kardynalnym, stałym lub zmiennym).
- Planety nad horyzontem (światła Słońce i Księżyc oraz benefiki Wenus i Jowisz).
- Planety w domach kątowych (Mars, Saturn lub Uran w domu kątowym).

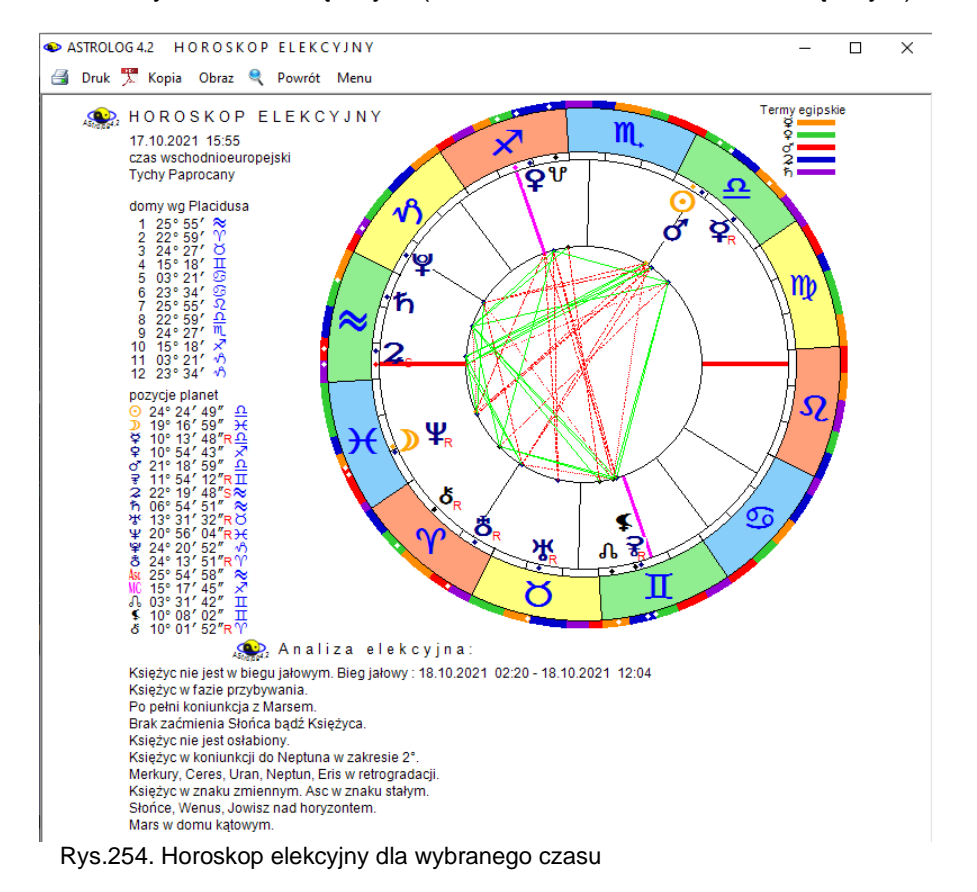

Wszystkie informacje analizy elekcyjnej wraz z pomniejszonym horoskopem dla wybranego czasu i miejscowości zostają wyświetlone na formularzu elekcyjnym (Rys 253), a po naciśnięciu przycisku "Horoskop

**elekcyjny**" w pełnym rozmiarze na standardowym formularzu (Rys.254). Menu na górnym pasku umożliwia wydrukowanie, skopiowanie, zapisanie obrazu na dysk horoskopu elekcyjnego lub powrót do głównego menu. Wybierając podopcję "**Powrót**" można powrócić do formularza elekcyjnego.

Sprzyjającego okresu czasu poszukiwać można również w zadeklarowanym przedziale czasu (przycisk "**Wybrany okres**"), wybierając opcjonalnie okres jednego dnia, tygodnia lub miesiąca. Możliwe jest dokonywanie dalszych wyszukiwań w kolejnych identycznych okresach dniowych, tygodniowych lub miesięcznych, naciskając przycisk "**Następny dzień" ("Następny tydzień", "Następny miesiąc")**.

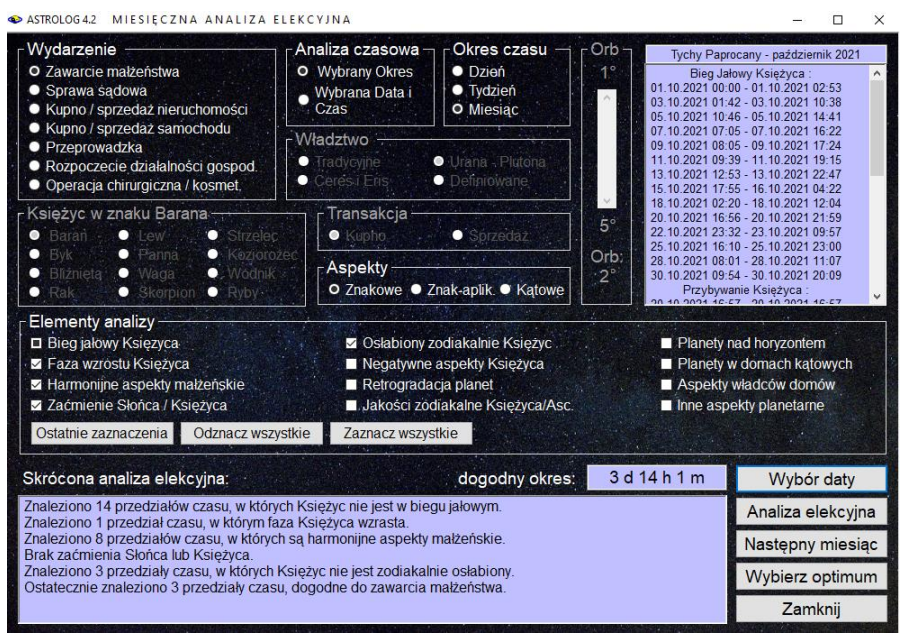

Rys.255. Formularz elekcyjny po analizie dla wybranego okresu czasu

Wiele warunków elekcyjnych wymaga badania elekcyjnych aspektów planetarnych. Wybierając określone pole wyboru można zastosować aspekty znakowe, które są tworzone przez same znaki zodiaku, w których przebywają planety, aspekty znakowe - aplikacyjne, biorąc pod uwagę dodatkowo aplikacyjność aspektu, a także klasyczne kątowe aspekty planetarne. Dla aspektów kątowych można suwakiem ustawić brany pod uwagę zakres oddziaływania aspektu (orb) w przedziale od 1° do 5°.

Niektóre warunki wymagają badania władztwa planetarnego. Zaznaczając odnośne pole wyboru, można zadeklarować tradycyjne

władztwo 7 planet do Saturna, włączyć władztwo Urana, Neptuna i Plutona lub włączyć władztwo Ceres i Eris, zastępując podwójne władztwo Merkurego i Wenus.

Dla wszystkich badanych elekcyjnie wydarzeń bieg jałowy Księżyca (okres od ostatniego aspektu Księżyca w znaku do końca znaku zodiaku) badany jest zawsze i nie można go pominąć. Dla wszystkich wydarzeń badane są opcjonalnie (można je pominąć wyłączając odnośne pole wyboru):

- Faza wzrostu Księżyca (przybywanie lub ubywanie).
- Zaćmienie Słońca lub Księżyca (pod uwagę brany jest dzień zaćmienia lub 12 godzin od środka zaćmienia).
- Osłabiony zodiakalnie Księżyc (Księżyc na Drodze Ognistej 15° Wagi -15° Skorpiona, w Skorpionie - upadek lub w Koziorożcu - wygnanie).
- Negatywne aspekty Księżyca (nieharmonijne kątowe aspekty aplikacyjne w zakresie 2° lub aspekty znakowe w całym zakresie znaku 0°- 30° kwadratura, kwinkunks lub opozycja).
- Planety nad horyzontem (światła Słońce i Księżyc oraz benefiki Wenus i Jowisz).

Dla wyszukania okresu dogodnego do **zawarcia małżeństwa** badane są ponadto opcjonalnie:

- Harmonijne aspekty małżeńskie (harmonijne aspekty aplikacyjne Słońca z Księżycem oraz Wenus z Marsem i Księżycem – kątowe w zakresie 2° lub znakowe w całym zakresie znaku - koniunkcja, sekstyl lub trygon).
- Retrogradacja planet (Wenus).
- Jakości zodiakalne Księżyca i Ascendentu (Ascendent w znaku kardynalnym, za wyjątkiem Barana i w znaku stałym, Księżyc we Lwie lub w Wadze).
- Planety w domach kątowych (Saturn lub Uran).
- Aspekty władców domów (harmonijne aspekty władcy Ascendentu z władcą Descendentu oraz Wenus i Jowisza z osią Ascendent -Descendent w zakresie kątowym 2° lub znakowym 0° - 30°).
- Inne aspekty planetarne (jakiekolwiek aspekty aplikacyjne Saturna oraz negatywne aspekty Urana ze Słońcem lub Księżycem - koniunkcja, kwadratura lub opozycja w zakresie kątowym 2° lub znakowym 30°).

W celu wybrania odpowiedniego okresu do **załatwiania spraw sądowych** badane są również następujące elementy analizy elekcyjnej:

- Silna pozycja Marsa i Plutona (co najmniej jedna z tych planet musi być wywyższona lub we władztwie, a druga nie wygnana i nie w upadku – dotyczy do zarówno znaku zodiaku jak i domu horoskopowego).
- Retrogradacja planet (Merkury).

- Pozycja zodiakalna Ascendentu (Ascendent w Baranie lub Skorpionie).
- Siła władców Asc/Dsc (władca Ascendentu silniejszy od władcy Descendentu – porównywana jest siła władców w znaku i domu).
- Inne planety w domach (Saturn w domu 12).

Aby wyszukać dogodny okres do **zakupu / sprzedaży nieruchomości** badane są dodatkowo:

- Położenie Księżyca (Księżyc w Byku lub w Raku).
- Retrogradacja planet (Merkury lub Wenus).
- Jakości zodiakalne Ascendentu (Ascendent w znaku stałym dla kupna, w znaku kardynalnym lub zmiennym dla sprzedaży - kupno lub sprzedaż określamy w bloku transakcji przyciskiem wyboru opcji).
- Planety w domach kątowych (Mars, Saturn, Uran, Neptun lub Pluton).
- Aspekty władców domów (harmonijne aspekty aplikacyjne władcy Ascendentu z władcą 4 domu w kątowym zakresie 2° lub znakowym 30°
   koniunkcja, sekstyl lub trygon, za wyjątkiem aspektów Słońca z Uranem i Księżyca z Saturnem).
- Inne aspekty planetarne (harmonijne aspekty aplikacyjne władcy 4 domu z innymi planetami w kątowym zakresie 2° lub znakowym 30° koniunkcja, sekstyl, trygon).

Dogodny okres do **zakupu / sprzedaży samochodu** wybiera się analizując:

- Retrogradację planet (Merkury lub Mars).
- Jakości zodiakalne Ascendentu (Ascendent w znaku stałym dla kupna, w znaku kardynalnym lub zmiennym dla sprzedaży - kupno lub sprzedaż określamy w bloku transakcji przyciskiem wyboru opcji).
- Aspekty władców domów (harmonijne aspekty władców 2 i 3 domu do Ascendentu w kątowym zakresie 2° lub znakowym 30° - koniunkcja, sekstyl lub trygon).
- Siłę władców Asc/Dsc (władca Ascendentu silniejszy od władcy Descendentu – porównywana jest siła władców w znaku i domu).

Planując przeprowadzkę analizuje się:

- Retrogradację planet (Merkury lub Wenus).
- Jakości zodiakalne Ascendentu (Ascendent w znaku stałym)
- Planety w domach kątowych (Mars, Saturn lub Uran).
- Aspekty władców domów (harmonijne aspekty aplikacyjne władcy Ascendentu do władcy 4 domu w kątowym zakresie 2° lub znakowym 30° - koniunkcja, sekstyl lub trygon, za wyjątkiem aspektów Słońca z Uranem i Księżyca z Saturnem).

Przy rozpoczęciu działalności gospodarczej analizie poddaje się:

- Harmonijne aspekty solarne (sekstyl lub trygon Słońca z Jowiszem lub Saturnem w kątowym zakresie 2° lub znakowym 30°).
- Retrogradację planet (Merkury, Wenus lub władca MC).
- Pozycję Księżyca w znaku zodiaku (znak zodiaku wybiera się przyciskami wyboru opcji, dostosowując znak zodiaku do charakteru prowadzonej działalności gospodarczej).
- Planety w domach kątowych (Saturn).
- Aspekty władców domów (harmonijne aspekty władcy Ascendentu z władcą MC - koniunkcja, sekstyl lub trygon, za wyjątkiem aspektów Słońca z Uranem i Księżyca z Saturnem oraz koniunkcja władcy MC z MC w kątowym zakresie 2° lub znakowym 30°).
- Inne planety w domach (Słońce w domu 10).

Dokonując wyboru dogodnego czasu do **operacji chirurgicznej lub kosmetycznej** analizuje się:

- Harmonijne aplikacyjne aspekty solarne (koniunkcja, sekstyl lub trygon Słońca z innymi planetami w kątowym zakresie 2° lub znakowym 30°, za wyjątkiem koniunkcji Słońca z Neptunem).
- Retrogradację planet (Merkury lub Mars dla operacji chirurgicznej, Merkury, Wenus lub Mars dla operacji kosmetycznej – wyboru charakteru operacji dokonuje się przyciskami wyboru opcji).
- Tranzytujący Księżyc w znaku (znak zodiaku odnoszący się do operowanej części ciała wybiera się przyciskami wyboru opcji).
- Aspekty władców domów (harmonijne aspekty do władcy Ascendentu lub do władcy 8 domu – koniunkcja, sekstyl lub trygon w kątowym zakresie 2° lub znakowym 30°).
- Inne aspekty planetarne (harmonijne aplikacyjne aspekty do Jowisza lub do planety władającej operacją – koniunkcja, sekstyl lub trygon w kątowym zakresie 2° lub znakowym 30°- planeta władająca operacją wynika z wyboru znaku zodiaku odnoszącego się do operowanej części ciała dokonanego przyciskami wyboru opcji).

W celu ułatwienia wyboru pól, można je wszystkie odznaczać lub zaznaczać dwoma dodatkowymi przyciskami "Zaznacz wszystkie" i "Odznacz wszystkie". Po dokonaniu ustawień pól wyboru przy wyżej wymienionych elementach analizy można przystąpić do wyszukania dogodnego okresu naciskając przycisk "Wybór daty". i przechodząc do osobnego formularza wyboru daty, skąd można wybrać konkretny przedział czasowy, a następnie powrócić do formularza elekcyjnego, w którym wyświetlana jest skrócona analiza elekcyjna - określana jest ilość

wyszukanych przedziałów czasu, spełniających kolejne elementy analizy elekcyjnej, a po prawej stronie wyświetlane są wyszukane przedziały czasowe, spełniające analizowane warunki (Rys 255).

Po dokonaniu analizy, przyciskiem "**Analiza elekcyjna**" można przejść do standardowego formularza, na którym wyświetlona jest pełna analiza elekcyjna (Rys.256), którą można wydrukować, skopiować, lub zapisać na dysk. Podane są dokładne przedziały czasu spełniające każdy z badanych warunków, a na końcu wyświetlone są przedziały wynikowe. Jeżeli wyszukanych przedziałów jest bardzo dużo, można wydrukować pierwszą stronę analizy, a następnie klikając podopcję "Kontynuacja" przejść do wydruku dalszych stron analizy elekcyjnej. Powrót do formularza elekcyjnego możliwy jest poprzez kliknięcie podopcji "Powrót", a do głównego menu po kliknięciu podopcji "**Menu**".

```
ASTROLOG 4.2 MIESIĘCZNA ANALIZA ELEKCYJNA
```

🗃 Druk 🏋 Kopia Obraz Powrót Menu

- 🗆 X

```
Tychy Paprocany
                                                                             Analiza elekcyjna październik 2021
                                                                                                                                                                                                                                                                  czas urzedowy
Bieg Jałowy Księżyca :
  01.10.2021 00:00 - 01.10.2021 02:53 03.10.2021 01:42 - 03.10.2021 10:38 05.10.2021 10:46 - 05.10.2021 14:41
 07.10.2021 00:00 - 01.10.2021 10:23 03.10.2021 01:42 - 03.10.2021 17:24 11.10.2021 09:30 - 11.10.2021 19:15 13.10.2021 12:53 13.10.2021 12:53 13.10.2021 12:54 13.10.2021 12:54 13.10.2021 13:55 13.10.2021 13.10.2021 13:55 13.10.2021 13:55 13.10.
Ksieżyc przybywa:
 20.10.2021 16:57 - 20.10.2021 16:57
Harmonijne aspekty małżeńskie:
01.10.2021 00:00 - 01.10.2021 00:58 01.10.2021 02:53 - 03.10.2021 08:50 03.10.2021 10:38 - 05.10.2021 13:00
 05.10.2021 14:41 - 07.10.2021 14:44 09.10.2021 17:24 - 11.10.2021 17:34 13.10.2021 22:47 - 16.10.2021 02:32
  25.10.2021 23:00 - 28.10.2021 09:09 30.10.2021 20:09 - 01.11.2021 00:00
Brak zaćmienia Słońca lub Księżyca.
Księżyc osłabiony na Drodze Ognistej, w Skorpionie lub Koziorożcu:
 06.10.2021 15:43 - 09.10.2021 17:24 11.10.2021 19:15 - 13.10.2021 22:47
Okresy czasu dogodne do zawarcia małżeństwa
  06.10.2021 13:05 - 06.10.2021 15:43 09.10.2021 17:24 - 11.10.2021 09:39 13.10.2021 22:47 - 15.10.2021 17:55
```

Rys.256. Przykładowa miesięczna analiza elekcyjna

Po dokonaniu analizy elekcyjnej i wyszukaniu przedziałów czasu dogodnych dla danego przedsięwzięcia można przyciskiem "**Wybierz optimum**" przejść do wyboru konkretnego moment czasu i wykreślenia dla niego horoskopu. Wszystkie znalezione okresy czasu wyświetlone są w rozwijalnym okienku tekstowym. Po wybraniu z niego kliknięciem dogodnego przedziału czasu, za pomocą suwaka (zgrubnie) lub przycisków strzałkowych (co minutę) można dokonać wyboru dokładnej chwili czasu w ramach wybranego przedziału czasowego. W poniższym przykładzie (Rys.257) wybrano godzinę 12:20 w piątym przedziale czasowym i na ten moment wykreślono horoskop elekcyjny (Rys.258).

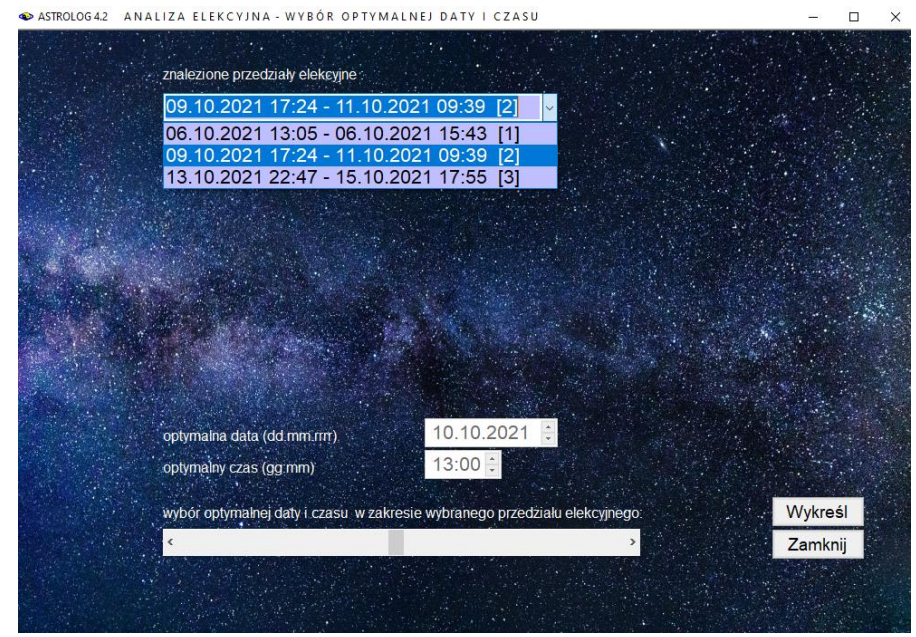

Rys.257. Formularz wyboru optymalnej daty i czasu elekcyjnego

Po naciśnięciu przycisku "**Wykreśl**" wykreślony zostanie horoskop na dany moment, wraz z analizą elekcyjną dotycząca tej konkretnej chwili, podobnie jak przy użyciu przycisku "**Wybrany czas**". Przycisk "**Zamknij**" pozwala na powrót do formularza elekcyjnego. Z formularza elekcyjnego, po naciśnięciu przycisku "**Zamknij**" można powrócić do głównego menu.

Czas wyszukanych elekcyjnie przedziałów czasowych podawany jest w czasie strefowym wybranej miejscowości

ASTROLOG 4.2 HOROSKOP ELEKCYJNY

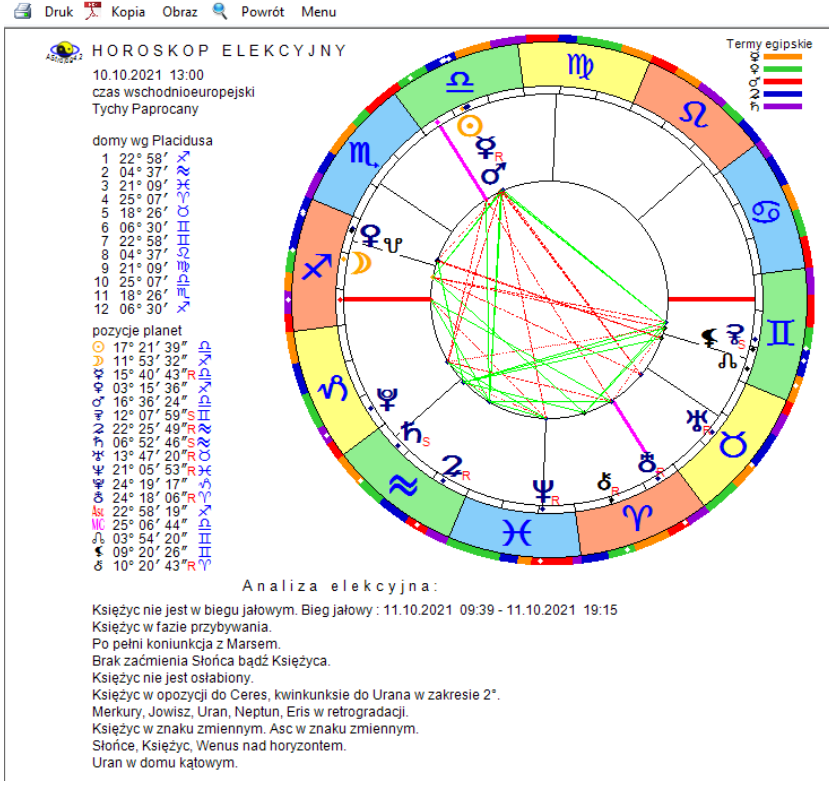

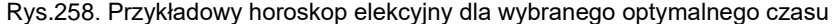

#### 4.26. Cykl Jonasa

Cykl dr Jonasa umożliwia graficzne przedstawienie dni podwyższonej płodności kobiety w oparciu o obliczenie fazy Księżyca analogicznej, jak w horoskopie natalnym (Rys.259). Cykl Jonasa wykreśla się dla wybranego roku **tylko dla kobiet**, tzn. płeć osoby w formularzu danych powinna być określona jako "**k**". Spodziewana płeć dziecka, wynikająca z pozycji Księżyca w męskim bądź żeńskim znaku zodiaku, została zaznaczona zgodnie z przyjmowanymi oznaczeniami (chłopiec - symbol Marsa - kolor niebieski, dziewczynka - symbol Wenus - kolor różowy). Z prawej strony podano dokładny czas szczytu płodności (owulacji) według dr Jonasa. Dla tego momentu przewidziano płeć dziecka. Podany czas jest czasem urzędowym, to znaczy że jeżeli znana jest tablica stref czasowych dla wybranej miejscowości, uwzględniana jest zmiana czasu na letni. Obok, dla

maksymalnego zakresu 30 godzin po astrologicznej owulacji, podano w z dokładnością do godziny okres czasu, po jakim Księżyc przemieści się do sąsiedniego znaku zodiaku, umożliwiając zmianę płci poczętego w tym czasie dziecka. Przyjęto możliwość przeżycia plemników do 5 dni przed owulacją, a niezapłodnionej komórki jajowej około doby po "księżycowej" owulacji. Zakres dni, w którym możliwe jest poczęcie zaznaczono paskiem odcinkami półdniowymi, Gdy owulacja zachodzi przed południem, pasek narysowano do południa następnego dnia, a po południu - do północy następnego dnia. Zmianę koloru paska, odzwierciedlającą zmianę płci, określono z dokładnością do 6 godzin. Poniżej dla każdego miesiąca umożliwiono wrysowywanie w puste kratki dni indywidualnego cyklu miesiączkowego. Poleca się korzystać z oznaczeń stosowanych w metodzie owulacji Billingsa. Korzystanie z obu cykli - "księżycowego" i biologicznego daje pełniejszą podstawę do planowania ciąży lub jej wykluczenia.

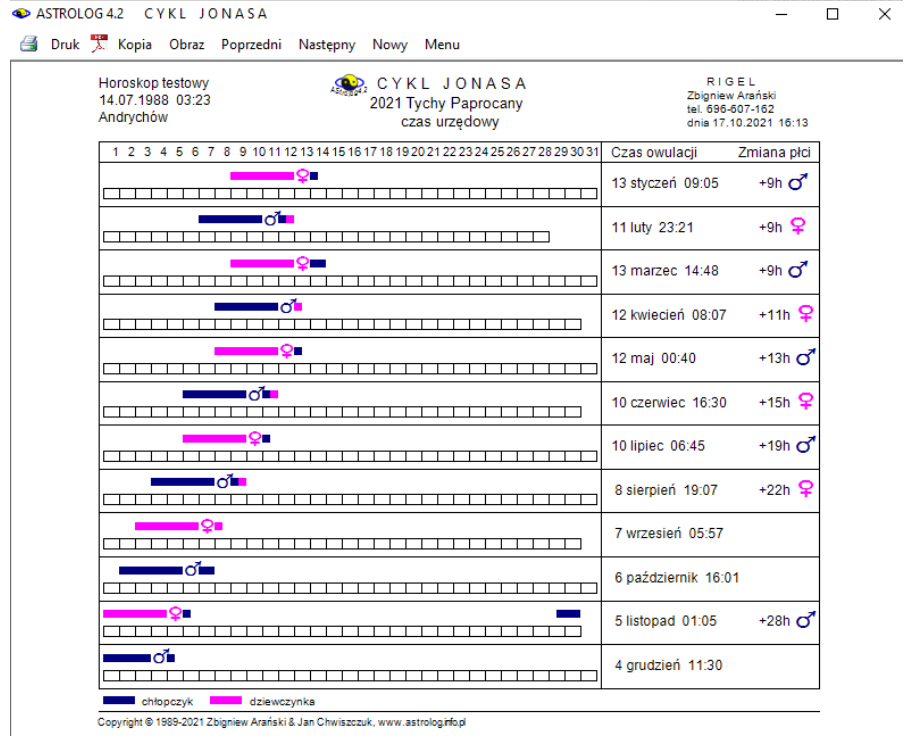

Rys.259. Przykładowy cykl dr Jonasa dla wybranego roku i miejscowości

Należy pamiętać, że jest to tylko hipoteza, na płeć dziecka może mieć wpływ również wiele innych czynników i autorzy programu nie mogą ponosić

odpowiedzialności za urodzenie dziecka innej płci, niż wynika to z astrologicznych wyliczeń, a także wystąpienia owulacji w innym okresie, jak podana owulacja astrologiczna według dr Jonasa.

Po kliknięciu podopcji "**Następny**", możliwe jest wykreślenie cyklu Jonasa na następny rok, a "**Poprzedni**" powrót do roku poprzedniego. Podopcja "**Nowy** " umożliwia wybranie innych danych z formularza danych. Pozostałe podopcje maja znaczenie standardowe.

#### 4.26. Biorytmy

Biorytmy określają indywidualny cykl fizyczny, psychiczny i intelektualny rozpoczynający się w momencie urodzin. Cykl fizyczny trwa 23 dni, psychiczny 28 dni, a indywidualny 33 dni. Plusy (+) oznaczają fazę dodatnią cyklu, a minusy (-) jej fazę ujemną. Cykl fizyczny decyduje o samopoczuciu fizycznym, psychiczny stymuluje prace serca, szybkość reakcji, aktywność seksualną, a intelektualny odpowiada za inteligencję, pamięć, logikę i dyspozycje twórcze.

Faza dodatnia cyklu fizycznego charakteryzuje się zwyżką ogólnej sprawności fizycznej i odporności organizmu, szczególnie na ból, szybciej goją się rany i kontuzje, sprzyja intensywnemu treningowi sportowemu. Dodatnia faza psychiczna charakteryzuje się dobrym nastrojem, optymizmem i humorem. Wzrasta zdolność koncentracji, wrażliwość, intuicja, zdolności twórcze i erotyzm. Faza wyżu intelektualnego sprzyja zwiększonej sprawności umysłowej. Polepsza się pamięć, przytomność umysłu, bystrość, logika, koordynacja działań, przychodzi ogólne ożywienie. W fazie ujemnej mamy do czynienia z ogólną zniżką formy i czas ten należy wykorzystać do wypoczynku i regeneracji sił. W rytmie fizycznym następuje obniżenie wydajności pracy, wytrzymałości, i samopoczucia, szybko przychodzi zmęczenie, nawet po niewielkim wysiłku, jednak w okresie tym organizm najlepiej reaguje na leki. Ujemna faza cyklu psychicznego powoduje skłonność do pesymizmu, irytacji, uporu i ogólnego złego nastroju. Pojawia się nastrój melancholijny i nagła skłonność do irytacji. Negatywne skutki tej fazy są jeszcze większe, gdy Księżyc zmierza od nowiu do pełni. Ujemna faza cyklu intelektualnego to ocieżały tok myślenia i ubóstwo pomysłów. Czas ten dobrze jest przeznaczyć na powtórki albo ćwiczenia praktyczne.

Okresem kryzysu dla człowieka są dni przełomu między fazami. Dzień kończący fazę dodatnią , a będący początkiem ujemnej, nazywa się dniem krytycznym, natomiast kończący fazę niżu nazywa się dniem zerowym.

Zbiegające się niże biorytmiczne lub dni zerowe (0) i krytyczne (X), gdy następuje zmiana biegunowości cyklu, mogą powodować obniżenie

sprawności i zmienny nastrój. W dniach tych statystycznie częściej dochodzi do niepowodzeń i wypadków, choć sporadycznie dzień zerowy może stanowić pozytywny przełom zdrowotny. Dzień kryzysowy jest krótkim okresem rzekomej równowagi bez działania stresów, ale wtedy właśnie człowiek łatwo ulega ujemnemu wpływowi czynników zewnętrznych. Ma osłabiony refleks i rozproszoną uwagę, co przy występującej jednocześnie znacznej pobudliwości, powoduje brak opanowania i stad tragiczne nieraz następstwa. W dniach kryzysowych występuje u człowieka spotęgowana skłonność do chorób, do silnych ataków gniewu, niepokoju i rozpaczy.

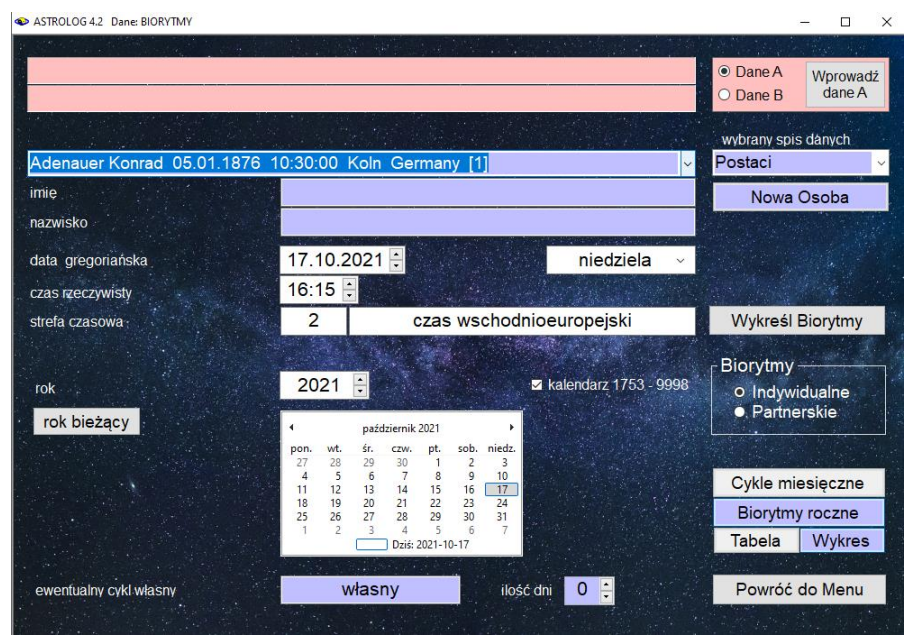

Rys.260. Formularz wyboru danych biorytmicznych

Dlatego też w dniach tych, zaczynają się często choroby, wybuchają gwałtowne kłótnie małżeńskie, następują dramatyczne zerwania zakochanych. Sytuacja niekorzystna powstaje również, gdy człowiek znajdzie się w fazach niżowych dwóch lub trzech biorytmów jednocześnie, a jeszcze gorsza, gdy zbiegną się dni kryzysowe dwóch albo i trzech biorytmów. Często także wyjątkowo krytycznym staje się dzień, kiedy zachodzi konflikt pomiędzy cyklami, na przykład, gdy na szczyt dobrego samopoczucia fizycznego przypada "zero" psychiczne i intelektualne. Człowiek łatwo może wówczas stracić poczucie zdrowego rozsądku, powodując nieszczęśliwy wypadek. Znajomość swoich cykli biorytmicznych

pozwala odpowiednio zaplanować sobie zajęcia i wypoczynek. Program umożliwia także określanie i badanie własnego cyklu biorytmicznego. Warto sprawdzić, kiedy wraz z partnerem mamy wspólne wyże i niże biorytmiczne i jakie biopowinowactwo biorytmiczne posiadamy.

Aby móc skorzystać z tych informacji podzielono biorytmy na indywidualne i partnerskie. Dla tych obu podopcji zaprojektowany został wspólny formularz wprowadzania danych (Rys.213). Bazuje on na astrologicznej bazie osób, z której możemy wprowadzać osoby do formularza, klikając w odpowiednią pozycję spisu osób. Tematyczne spisy osób można wybierać korzystając z umieszczonego z prawej strony okienka rozwijalnego.

Osoby nie znajdujące się w alfabetycznym spisie osób wprowadza się klikając przycisk "**Nowa Osoba**", który czyści formularz danych biorytmicznych. Dla wprowadzenia danych osoby należy podać jej imię, nazwisko, datę i czas urodzenia oraz strefę czasową. Strefa czasowa potrzebna jest dla precyzyjnego określenia daty juliańskiej. Dni juliańskie zmieniają się o godz.12 w południe czasu GMT. Oznaczenia dni biorytmicznych w tabelach odnoszą się również do południa czasu uniwersalnego. Podobnie dla wykresów cykli biorytmicznych poszczególne kreski na miesięcznych osiach, oznaczające kolejne dni, wyznaczają południe czasu uniwersalnego. Dla dat urodzenia poniżej roku 1884, w którym wprowadzono strefy czasowe, zastosowano czas miejscowy prawdziwy, a cykle biorytmiczne wykreślane są w czasie miejscowym średnim dla południka zerowego Greenwich.

#### 4.27.1. Biorytmy indywidualne

Chcąc wykreślić biorytmy indywidualne należy wybrać "**Cykle Miesięczne**" lub "**Biorytmy Roczne**". Dla prezentacji miesięcznej należy podać miesiąc i rok, a następnie nacisnąć przycisk "**Wykreśl biorytmy**". Na formularzu wykreślone zostaną cykle biorytmiczne na dany miesiąc, a pod wykresem w tabelce precyzyjnie zostaje określony stan biorytmów na dany dzień (Rys.261).

Cykl fizyczny oznaczony jest przez F i kolor niebieski, psychiczny przez P i kolor zielony, a intelektualny przez I i kolor czerwony. Maksimum cyklu oznaczone jest przez "<sup>^</sup>", a minimum przez "<sup>~</sup>". Dodatnia faza cyklu oznaczona jest plusem, a ujemna minusem. X oznacza zmianę biegunowości cyklu z fazy dodatniej na ujemną, a 0 z ujemnej na dodatnią i jest dniem rozpoczynającym cykl. Dni zmiany biegunowości są tzw. dniami krytycznymi o obniżonej sprawności i rozchwianiu i wymagają szczególnej uwagi.

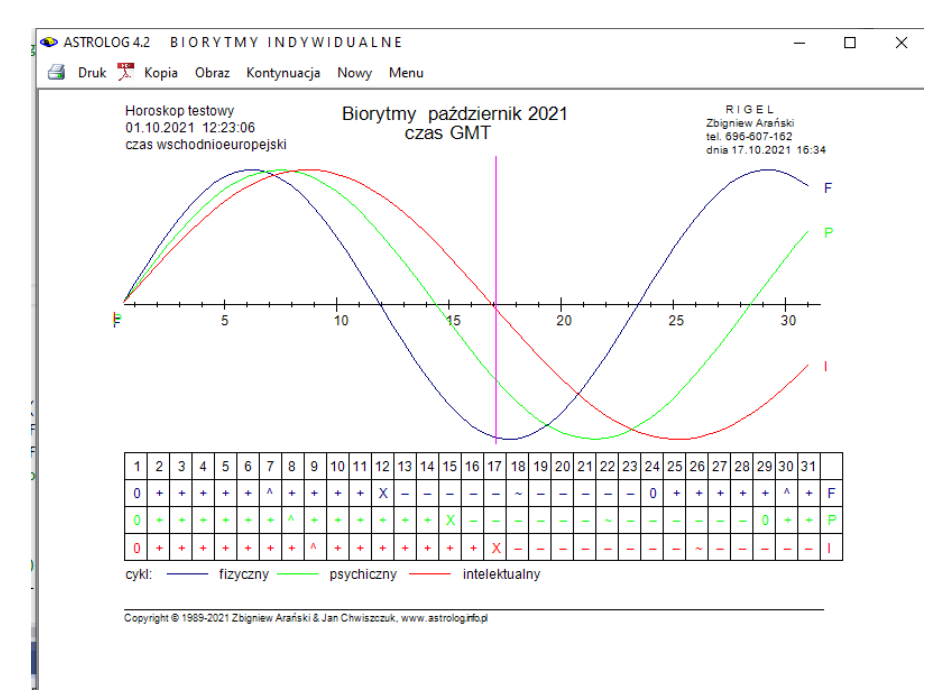

Rys.261. Przykładowy wykres indywidualnych miesięcznych cykli biorytmicznych

Program umożliwia definiowanie w okienku tekstowym formularza własnego cyklu, oznaczonego na wykresach i w tabelach pierwszą literą nadanej nazwy i kolorem żółtym.

Po wybraniu "**Biorytmów Rocznych**" i określeniu roku, wykreślana jest w zależności od wyboru: 12 miesięcznych wykresów cykli biorytmicznych (Rys.262) - przycisk "**Wykres**". lub roczna tabela biorytmów (Rys.263) - przycisk "**Tabela**".

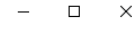

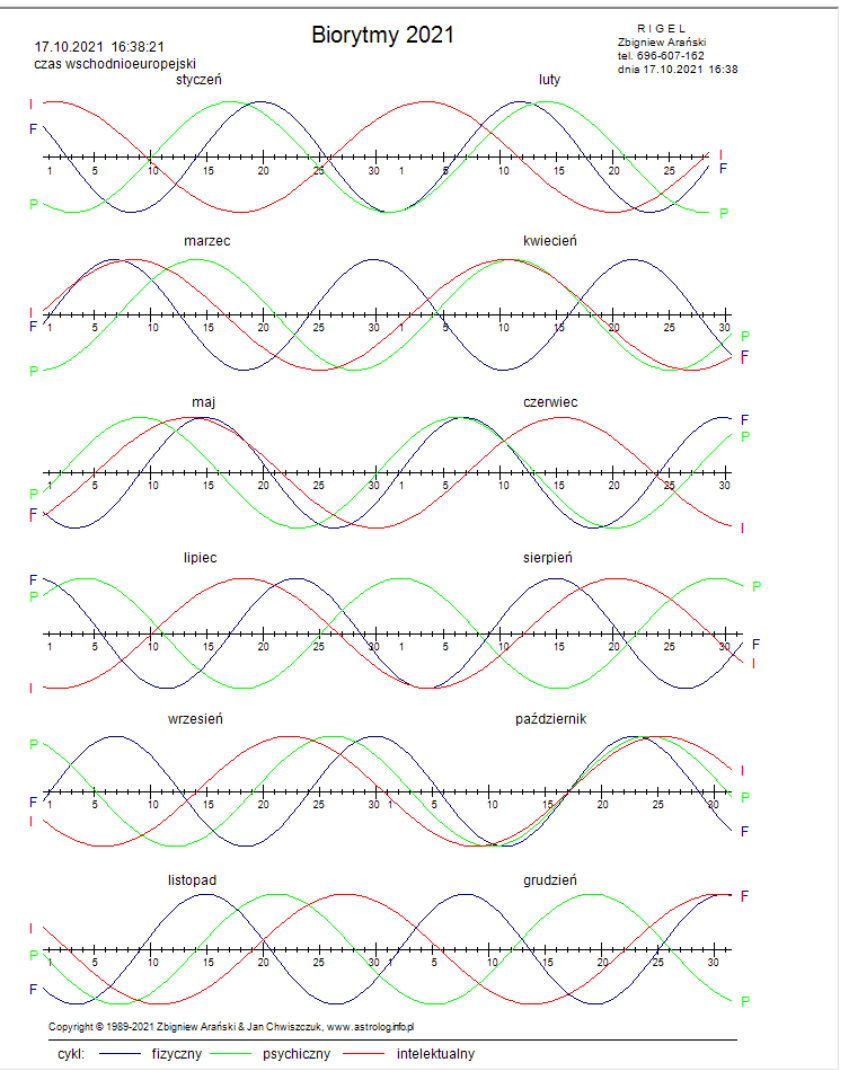

Rys.262.12 miesięcznych wykresów cykli biorytmicznych dla wybranego roku

ASTROLOG 4.2 BIORYTMY INDYWIDUALNE

蕢 Druk 🏋 Kopia Obraz Kontynuacja Nowy Menu

| 17.10.2021 16:38:21<br>czas wschodnioeuropejski | Biorytmy 2021                                                                                                    | RIGEL<br>Zbigniew Arański<br>tel. 696-607-162<br>dnia 17.10.2021 16:40 |
|-------------------------------------------------|----------------------------------------------------------------------------------------------------|------------------------------------------------------------------------|
|                                                 | styczen 2                                                                                                    | 3                                                                      |
| dzień                                           | 1 2 3 4 5 6 7 8 9 0 1 2 3 4 5 6 7 8 9 0 1 2 3 4 5                                                                                                    | 678901                                                                 |
| cykl fizyczny                                   | + + X ~ 0 + + + + * * + + + + +                                                                                                    | X ~                                                                    |
| cykl psychiczny                                 | ~                                                                                                    |                                                                        |
| cyki intelektualny                              | + + + + + + + + + + × = = = = = = = = = = = = = =                                                                                                    | 0 + + + + +                                                            |
|                                                 | 1 2                                                                                                    |                                                                        |
| dzień                                           | 1 2 3 4 5 6 7 8 9 0 1 2 3 4 5 6 7 8 9 0 1 2 3 4 5                                                                                                    | 678                                                                    |
| cykl fizyczny                                   | ~                                                                                                    |                                                                        |
| cyki psychiczny                                 |                                                                                                    | 0                                                                      |
| cyki intelektuality                             | marzec                                                                                                    |                                                                        |
| 4414                                            | 1 2 2                                                                                                    | 5 7 0 0 0 1                                                            |
| ozien<br>ovkl fizyczny                          | 1234567890123456789012345                                                                                                    | 0 / 0 9 0 1                                                            |
| cykl psychiczny                                 |                                                                                                    |                                                                        |
| cykl intelektualny                              |                                                                                                    |                                                                        |
|                                                 | kwiecień 2                                                                                                    | 2                                                                      |
| dzień                                           | 1 2 3 4 5 6 7 8 9 0 1 2 3 4 5 6 7 8 9 0 1 2 3 4 5                                                                                                    | 67890                                                                  |
| cykl fizyczny                                   | + + + + X ~ 0 + + + + + ^ + + +                                                                                                    | + + X                                                                  |
| cykl psychiczny                                 | 0+++++++++++++X~~                                                                                                    |                                                                        |
| cykl intelektualny                              | <u>- 0 + + + + + + + + + + + + + + + + + X</u>                                                                                                    |                                                                        |
|                                                 | 1 2                                                                                                    | 3                                                                      |
| dzień                                           | 1 2 3 4 5 6 7 8 9 0 1 2 3 4 5 6 7 8 9 0 1 2 3 4 5                                                                                                    | 678901                                                                 |
| cykl fizyczny                                   | ~ 0 + + + + + ^ + + + + + X                                                                                                    | ~                                                                      |
| cykl psychiczny                                 | 0 + + + + + + ^ + + + + + + X                                                                                                    | +                                                                      |
| cykl intelektualny                              | 0+++++++++++++++++++++++++++++++++                                                                                                    |                                                                        |
|                                                 | 1 2                                                                                                    | 3                                                                      |
| dzień                                           | 1 2 3 4 5 6 7 8 9 0 1 2 3 4 5 6 7 8 9 0 1 2 3 4 5                                                                                                    | 67890                                                                  |
| cykl fizyczny                                   | 0 + + + + + ^ + + + + + X ~ 0 +                                                                                                    | ++++^                                                                  |
| cyki psychiczny                                 | · · · · · · · · · · · · · · · · · · ·                                                                                                    | - 0 + + +                                                              |
| Cykr melektaanly                                | lipiec                                                                                                    |                                                                        |
| 100 A                                           | 1 2 2                                                                                                    | 5 7 0 0 0 1                                                            |
| ovkl fizyczny                                   | 1234567850123456785012345                                                                                                    |                                                                        |
| cykl psychiczny                                 | + + + ^ + + + + + + X 0                                                                                                    | + + + + + +                                                            |
| cykl intelektualny                              |                                                                                                    | + X                                                                    |
|                                                 | sierpień                                                                                                    | 2                                                                      |
| dzień                                           | 1 2 3 4 5 6 7 8 9 0 1 2 3 4 5 6 7 8 9 0 1 2 3 4 5                                                                                                    | 678901                                                                 |
| cykl fizyczny                                   | ~ 0 + + + + + ^ + + + + + X                                                                                                    |                                                                        |
| cykl psychiczny                                 | ^ + + + + + + X 0 + + +                                                                                                    | + + + ^ + +                                                            |
| cykl intelektualny                              | ~ ~ ~ 0 + + + + + + + * * + + + + + + + + + +                                                                                                    | + + + X                                                                |
|                                                 | 1 2                                                                                                    | 3                                                                      |
| dzień                                           | 1 2 3 4 5 6 7 8 9 0 1 2 3 4 5 6 7 8 9 0 1 2 3 4 5                                                                                                    | 67890                                                                  |
| cykl fizyczny                                   | 0 + + + + + ^ + + + + + X ~ 0 +                                                                                                    | +++*                                                                   |
| cykl psychiczny                                 | + + + + X ~ 0 + + + + + +                                                                                                    | ^ + + + +                                                              |
| cykl intelektualny                              | październik                                                                                                    | + + + + +                                                              |
|                                                 | 1 2                                                                                                    | 3                                                                      |
| dzień                                           | 1 2 3 4 5 6 7 8 9 0 1 2 3 4 5 6 7 8 9 0 1 2 3 4 5                                                                                                    | 678901                                                                 |
| cyki tizyczny<br>cyki psychiczny                | + + + + + + + 0 + + + +                                                                                                    | + + + X                                                                |
| cykl intelektualny                              | Y 0 + + + + + + + +                                                                                                    |                                                                        |
| ayor increasing                                 | listopad                                                                                                    |                                                                        |
| 4-1-4                                           | 1 2 4 5 5 7 9 9 9 9 9 4 5 5 7 9 9 9 4 5 5 7 9 9 9 7 9 7 9 7 7 7 7 7 7 7 7 7 7 | 57000                                                                  |
| ozen<br>ovkl fizvozov                           |                                                                                                    | ~                                                                      |
| cykl psychiczny                                 |                                                                                                    | + + X                                                                  |
| cykl intelektualny                              | + + X 0 + + + + + +                                                                                                    | + ^ + + +                                                              |
| <u></u>                                         | grudzień                                                                                                    | 3                                                                      |
| dzień                                           | 1 2 3 4 5 6 7 8 9 0 1 2 3 4 5 6 7 8 9 0 1 2 3 4 5                                                                                                    | 678901                                                                 |
| cykl fizyczny                                   | - 0 + + + + + ^ + + + + + X ~ 0                                                                                                    | + + + + + ^                                                            |
| cykl psychiczny                                 | ~ _ ~ 0 + + + + + * * * + + + + +                                                                                                    | X                                                                      |
|                                                 | <b>.</b>                                                                                                    |                                                                        |

Rys.263. Przykładowa roczna tabela biorytmów indywidualnych

Biorytmy można drukować, kopiować bądź zapisywać ich obraz na dysk. Wybranie z menu podopcji "**Kontynuacja**" umożliwia wykreślenie tabeli lub wykresów cykli biorytmicznych na następny rok, natomiast podopcja "**Nowy**" umożliwia wybór innej osoby lub innego roku, dla którego mają być

 sporządzone biorytmy. Wybranie podopcji "**Menu**" lub przycisku "**Zamknij**" na formularzu biorytmicznym powoduje powrót do głównego menu.

# 4.27.2. Biorytmy partnerskie

Aby sporządzić biorytmy partnerskie należy wprowadzić dane dwóch osób z formularza danych do okienek tekstowych, znajdujących się w górnej części formularza, uaktywniając odpowiedni przycisk wyboru "Osoba 1" lub "Osoba 2" i naciskając przycisk "Wprowadź dane". Osoby można wprowadzać, z alfabetycznego spisu osób lub wprowadzać ich dane bezpośrednio do formularza po wybraniu przycisku "Nowa osoba". Gdy dane obu osób zostały wprowadzone, można wybrać "Cykle Miesięczne" lub "Biorytmy Roczne".

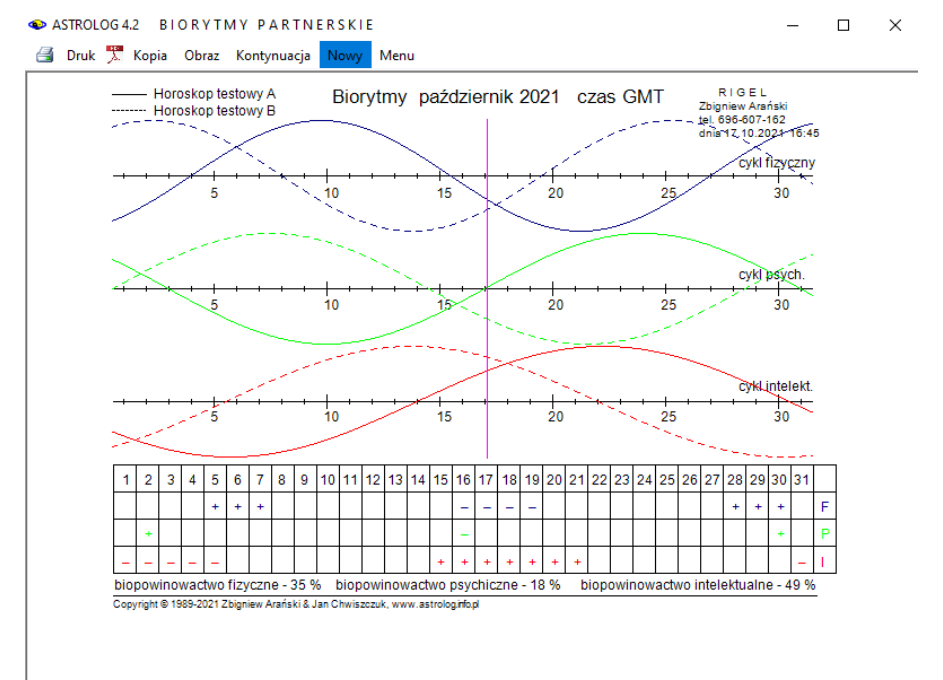

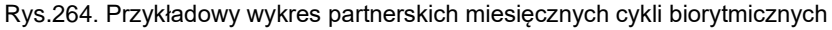

W pierwszym przypadku trzeba określić miesiąc i rok, dla którego mają być sporządzone biorytmy. Po naciśnięciu przycisku "**Wykreśl biorytmy**" otrzymuje się wykres miesięcznych cykli biorytmicznych dwóch osób (Rys.264). Dla pierwszej osoby opisanej w lewym górnym rogu wykres wykreślany jest linia ciągłą, dla drugiej, opisanej w prawym górnym rogu linia przerywaną. Pod wykresem w tabelce podano w jakich dniach wymienione osoby mają wspólny wyż biorytmiczny (+), niż biorytmiczny (-), dzień zerowy (0), dzień krytyczny (X), maksimum (^) lub minimum (~) cyklu.

W pierwszej linii kolorem niebieskim określono cykl fizyczny, w drugiej kolorem zielonym cykl psychiczny, a w trzeciej kolorem czerwonym cykl intelektualny. Poniżej podano procentowo biopowinowactwo fizyczne, psychiczne i intelektualne analizowanych osób. Pionowa żółta linia wyznacza na wykresie aktualny moment czasu.

W drugim przypadku po zadeklarowaniu roku, wykreślona zostaje roczna tabela wspólnych dni wyży (+) i niży (-) biorytmicznych, dni zerowych (0) i krytycznych (X) oraz wspólnego maksimum (^) i minimum (~) cyklu (Rys.265). Informacje te wykreślane są w standardowych, podanych powyżej kolorach. Pozwala to lepiej zaplanować termin wspólnych zajęć lub termin wspólnego wypoczynku.

Biorytmy można wydrukować, skopiować, bądź zapisać ich obraz na dysk. Podopcja "Kontynuacja" umożliwia wykreślenie partnerskich cykli biorytmicznych na następny miesiąc lub tabeli biorytmów partnerskich na następny rok, natomiast podopcja "Nowy" umożliwia wybór innych osób lub innego przedziału czasu, dla którego mają być sporządzone biorytmy partnerskie. Wybranie podopcji "Menu" lub przycisku "Zamknij" na formularzu biorytmicznym powoduje powrót do głównego menu.

#### ASTROLOG 4.2 BIORYTMY PARTNERSKIE

ਭ Druk 🌹 Kopia Obraz Kontynuacja Nowy Menu

| Horoskop testowy A<br>12.06.1988 13:32:21<br>czas wschodnioeuropejski |     |     |   | B | Bic | ory | /tr | ny | / F | ba   | rtı         | ne   | rs   | ki | e | 20 | )2 <sup>.</sup> | 1  |   |    |    |     | H<br>0<br>c | lor<br>1.I<br>za | '0 S<br>0 9<br>S V | ko<br>.19<br>vs | pt<br>978<br>chi | es<br>3 C<br>odr | tov<br>)2:<br>nio | vy<br>12<br>eu | B<br>42<br>rop | ejski |
|-----------------------------------------------------------------------|-----|-----|---|---|-----|-----|-----|----|-----|------|-------------|------|------|----|---|----|-----------------|----|---|----|----|-----|-------------|------------------|--------------------|-----------------|------------------|------------------|-------------------|----------------|----------------|-------|
|                                                                       |     |     |   |   |     |     |     |    |     | ş    | styc        | ze   | ń    | 1  |   |    |                 |    |   | ~  |    |     |             |                  |                    |                 |                  |                  |                   | ~              | _              |       |
| 4414.4                                                                |     | -   |   |   |     |     | -   |    |     | 1    |             | -    | 2    |    | - | e  | -               |    |   | 2  |    |     |             |                  |                    |                 | -                |                  |                   | 3              |                |       |
| azien                                                                 | 1   | £., | 3 | 1 | 0   | 0   | 1   | 8  | 9   | 0    | 1           | 2    | 3    | 4  | 0 | 0  | 1               | ŏ  | э | U  | 1  | 2   | 5           | 4                | 2                  | °.              | 1                | ŏ                | 9                 | U              | 1              |       |
| cyki nzyczny                                                          |     |     | ÷ |   |     |     |     |    |     |      |             |      | -    | -  | - | -  |                 |    |   |    |    |     |             |                  | *                  | *               |                  |                  |                   |                |                |       |
| cykl intelektualny                                                    |     |     |   |   |     |     | _   | _  |     | _    | _           | _    | _    | _  |   |    |                 |    |   |    |    |     |             |                  |                    | 1               |                  |                  |                   |                |                |       |
| Cyst Intelectuality                                                   |     |     | _ |   | _   |     | _   | _  |     |      | lu          | ity  |      | -  |   |    |                 |    |   | _  |    |     | _           | -                | -                  | +               | -                | -                | -                 | -              | _              |       |
|                                                                       |     |     |   |   |     |     |     |    |     | 1    |             |      |      |    |   |    |                 |    |   | 2  |    |     |             |                  |                    |                 |                  |                  |                   |                |                |       |
| dzień                                                                 | 1   | 2   | 3 | 4 | 5   | 6   | 7   | 8  | 9   | 0    | 1           | 2    | 3    | 4  | 5 | 6  | 7               | 8  | 9 | 0  | 1  | 2   | 3           | 4                | 5                  | 6               | 7                | 8                |                   |                |                |       |
| cykl fizyczny                                                         |     |     |   |   | -   | -   | -   | -  |     |      |             |      |      |    |   |    | +               | +  | + |    |    |     |             |                  |                    |                 |                  | -                |                   |                |                |       |
| cykl psychiczny                                                       |     |     |   |   |     | -   |     |    |     |      |             |      |      |    |   |    |                 |    |   | ÷  |    |     |             |                  |                    |                 |                  |                  |                   |                |                |       |
| cykl intelektualny                                                    |     |     |   |   |     |     |     |    | . 7 | -    |             | -    | -    | Ξ. | - | -  |                 |    |   |    |    |     |             |                  |                    | +               | +                | +                |                   |                | _              |       |
|                                                                       |     |     |   |   |     |     |     |    |     | 1    |             |      |      |    |   |    |                 |    |   | 2  |    |     |             |                  |                    |                 |                  |                  |                   | 3              |                |       |
| dzień                                                                 | 1   | 2   | 3 | 4 | 5   | 6   | 7   | 8  | 9   | 0    | 1           | 2    | 3    | 4  | 5 | 6  | 7               | 8  | 9 | 0  | 1  | 2   | 3           | 4                | 5                  | 6               | 7                | 8                | 9                 | 0              | 1              |       |
| cykl fizyczny                                                         | -   | -   | - |   |     |     |     |    |     |      |             | +    | +    | +  |   |    |                 |    |   |    |    |     | -           | -                | -                  | -               |                  |                  |                   |                |                |       |
| cykl psychiczny                                                       |     |     |   |   |     | -   |     |    |     |      |             |      |      |    |   |    |                 |    |   | ÷  |    |     |             |                  |                    |                 |                  |                  |                   |                |                |       |
| cykl intelektualny                                                    | +   | +   | + | + |     |     |     |    |     |      |             |      |      | -  | - | -  | -               | -  | - | -  | -  |     |             |                  |                    |                 |                  |                  |                   |                | +              |       |
| -                                                                     |     |     |   |   |     |     |     |    |     | K    | wie         | ecie | en   |    |   |    |                 |    |   | 2  |    |     |             |                  |                    |                 |                  |                  |                   | 3              |                |       |
| dzień                                                                 | 1   | 2   | 3 | 4 | 5   | 6   | 7   | 8  | 9   | 0    | 1           | 2    | 3    | 4  | 5 | 6  | 7               | 8  | 9 | 0  | 1  | 2   | 3           | 4                | 5                  | 6               | 7                | 8                | 9                 | ō              |                |       |
| cykl fizyczny                                                         |     |     |   | ÷ | ÷   | ÷   |     |    |     |      |             | -    |      |    | 1 | 2  | 2               | 2  |   |    |    |     |             |                  | -                  |                 | 4                | 4                | 4                 |                |                |       |
| cykl psychiczny                                                       |     |     | - |   |     |     |     |    |     |      |             |      |      |    |   |    | +               |    |   |    |    |     |             |                  |                    |                 |                  |                  |                   |                |                |       |
| cykl intelektualny                                                    | +   | +   | ÷ | + | +   | +   |     |    |     |      |             |      |      |    |   | -  | -               | -  | 2 | -  | -  |     |             |                  |                    |                 |                  |                  |                   |                |                |       |
|                                                                       |     |     | - |   | -   | _   | _   | _  |     |      | m           | ıaj  |      |    |   |    |                 | _  |   | ~  | _  | _   | -           | -                | -                  | -               | _                | _                |                   | •              | _              |       |
| 4444                                                                  |     | -   |   |   |     | ~   | -   |    |     | 1    |             |      |      |    | - | ~  | -               |    |   | 2  |    | _   |             |                  | -                  |                 | -                |                  |                   | 3              |                |       |
| dzien                                                                 |     | 4   | 3 | * | 0   | 0   | 1   | •  |     | 0    | 1           | 4    | -    | 7  | 0 | 0  | 1               | •  | 3 |    | 1  | 2   | 2           | *                | 0                  | 0               | 1                | •                |                   | U              |                |       |
| cyki nzyczny                                                          |     |     |   |   |     |     |     | -  |     | -    | -           |      |      |    |   |    |                 |    |   | ۰. | ۰. | •   |             |                  |                    |                 |                  |                  |                   |                | -              |       |
| cyki psychiczny                                                       | _   |     |   |   |     |     |     |    |     |      |             |      |      |    | + |    |                 |    |   |    |    |     |             |                  |                    |                 |                  |                  | -                 |                |                |       |
| cyki intelektualny                                                    |     |     | + | + | +   | +   | +   | +  | ÷.  | c    | zer         | wie  | ec   |    |   |    |                 |    | - | -  | -  |     |             | -                | -                  | -               |                  |                  |                   |                | _              |       |
|                                                                       |     |     |   |   |     |     |     |    |     | 1    |             |      |      |    |   |    |                 |    |   | 2  |    |     |             |                  |                    |                 |                  |                  |                   | 3              |                |       |
| dzień                                                                 | 1   | 2   | 3 | 4 | 5   | 6   | 7   | 8  | 9   | 0    | 1           | 2    | 3    | 4  | 5 | 6  | 7               | 8  | 9 | 0  | 1  | 2   | 3           | 4                | 5                  | 6               | 7                | 8                | 9                 | 0              |                |       |
| cykl fizyczny                                                         | - 7 | -   | - |   |     |     |     |    |     |      |             | +    | +    | +  |   |    |                 |    |   |    |    |     |             | -                | -                  | -               |                  |                  |                   |                |                |       |
| cykl psychiczny                                                       |     |     |   |   |     |     |     |    |     |      |             | +    |      |    |   |    |                 |    |   |    |    |     |             |                  |                    | -               |                  |                  |                   |                |                |       |
| cykl intelektualny                                                    |     |     |   |   | +   | +   | +   | +  | +   | +    | <del></del> |      |      |    |   |    |                 |    |   |    | -  | -   |             | -                | -                  | -               | -                | -                |                   |                |                |       |
|                                                                       |     |     |   |   |     |     |     |    |     | 1    | np          |      |      |    |   |    |                 |    |   | 2  |    |     |             |                  |                    |                 |                  |                  |                   | 3              |                |       |
| dzień                                                                 | 1   | 2   | 3 | 4 | 5   | 6   | 7   | 8  | 9   | 0    | 1           | 2    | 3    | 4  | 5 | 6  | 7               | 8  | 9 | 0  | 1  | 2   | 3           | 4                | 5                  | 6               | 7                | 8                | 9                 | 0              | 1              |       |
| cykl fizyczny                                                         |     |     |   |   | +   | +   | +   |    |     |      |             |      |      |    |   | -  | -               | -  | - |    |    |     |             |                  |                    |                 |                  | +                | +                 | +              |                |       |
| cykl psychiczny                                                       |     |     |   |   |     |     |     |    |     | +    |             |      |      |    |   |    |                 |    |   |    |    |     |             | -                |                    |                 |                  |                  |                   |                |                |       |
| cykl intelektualny                                                    |     |     |   |   |     |     |     | +  | +   | +    | +           | +    | .+   | +  |   |    |                 |    |   |    |    |     |             | -                | -                  | -               | -                | -                | -                 | -              | -              |       |
|                                                                       |     |     |   |   |     |     |     |    |     | - 51 | ier         | pier | n    |    |   |    |                 |    |   | 2  |    |     |             |                  |                    |                 |                  |                  |                   | 2              | _              |       |
| dzień                                                                 | 1   | 2   | 3 | 4 | 5   | 6   | 7   | 8  | 9   |      | 1           | 2    | 3    | 4  | 5 | 6  | 7               | 8  | 9 | 0  | 1  | 2   | 2           | 4                | 5                  | 6               | 7                | 8                | 9                 | ŏ              | 1              |       |
| cykl fizyczny                                                         |     | -   |   |   |     | ×   | 1   | 2  | Ľ   | Ľ    | 1           | -    |      | 7  |   | ×  | 1               | ۰. | × | ž  | 1  | -   |             | 1                | ٠                  | ۰.              | 1                |                  | ×                 | ٠              | 2              |       |
| cykl psychiczny                                                       |     |     |   |   |     |     | +   |    |     |      |             |      |      |    |   |    |                 |    |   | ۰. | 2. | ۰.  |             |                  |                    |                 |                  |                  |                   |                |                |       |
| cykl intelektualny                                                    |     |     |   |   |     |     |     |    |     | +    | +           | +    | +    | +  | + | +  |                 |    |   |    |    |     |             |                  |                    | _               | _                | _                | _                 | _              | _              |       |
|                                                                       |     |     |   |   |     |     |     |    |     | Ŵ    | rze         | sie  | εń   | ÷  | - | -  |                 |    |   | -  |    |     |             |                  |                    |                 |                  |                  |                   | -              | _              |       |
|                                                                       |     |     |   |   |     |     |     |    |     | 1    |             |      |      |    |   |    |                 |    |   | 2  |    |     |             |                  |                    |                 |                  |                  |                   | 3              |                |       |
| dzien                                                                 | 1   | 2   | 3 | 4 | 5   | 0   | 1   | 8  | 9   | 0    | 1           | 2    | 3    | 4  | 5 | 0  | 1               | 8  | 9 | 0  | 1  | 2   | 3           | 4                | 5                  | 0               | 1                | 8                | 9                 | 0              |                |       |
| cykl fizyczny                                                         |     | -   | - |   |     |     |     |    |     |      |             | +    | +    | +  |   |    |                 |    |   |    |    |     |             | -                | -                  | -               |                  |                  |                   |                |                |       |
| cyki psychiczny                                                       |     |     |   | + |     |     |     |    |     |      |             |      |      |    |   |    |                 | Ξ. |   |    |    |     |             |                  |                    |                 |                  |                  |                   |                |                |       |
| cyki intelektualny                                                    | _   | -   |   |   |     |     |     |    |     | Da   | iźd         | zie  | rnik | ÷. | + | +  | +               | +  |   |    |    |     |             |                  |                    |                 |                  | -                | -                 | -              | _              |       |
|                                                                       |     |     |   |   |     |     |     |    |     | 1    |             |      |      |    |   |    |                 |    |   | 2  |    |     |             |                  |                    |                 |                  |                  |                   | 3              |                |       |
| dzień                                                                 | 1   | 2   | 3 | 4 | 5   | 6   | 7   | 8  | 9   | 0    | 1           | 2    | 3    | 4  | 5 | 6  | 7               | 8  | 9 | 0  | 1  | 2   | 3           | 4                | 5                  | 6               | 7                | 8                | 9                 | 0              | 1              |       |
| cykl fizyczny                                                         |     |     |   |   | +   | +   | +   |    |     |      |             |      |      |    |   | -  | -               | -  | - |    |    |     |             |                  |                    |                 |                  | +                | +                 | +              |                |       |
| cykl psychiczny                                                       |     | ÷   |   |   |     |     |     |    |     |      |             |      |      |    |   | -  |                 |    |   |    |    |     |             |                  |                    |                 |                  |                  |                   | +              |                |       |
| cykl intelektualny                                                    |     | -   | - | - | -   |     |     |    |     | 10.  |             |      |      |    | + | +  | +               | +  | + | +  | +  |     |             |                  |                    |                 |                  |                  |                   |                | -              |       |
|                                                                       |     |     |   |   |     |     |     |    |     | 1    | 510         | pai  | u    |    |   |    |                 |    |   | 2  |    |     |             |                  |                    |                 |                  |                  |                   | 3              | _              |       |
| dzień                                                                 | 1   | 2   | 3 | 4 | 5   | 6   | 7   | 8  | 9   | 0    | 1           | 2    | 3    | 4  | 5 | 6  | 7               | 8  | 9 | Ó  | 1  | 2   | 3           | 4                | 5                  | 6               | 7                | 8                | 9                 | ō              |                |       |
| cykl fizyczny                                                         |     |     |   |   |     |     |     | 1  | 1   | 1    | 1           |      |      |    |   |    |                 |    |   | ÷  | ÷  | ÷   |             |                  |                    |                 |                  |                  |                   |                |                |       |
| cykl psychiczny                                                       |     |     |   |   |     |     |     |    |     |      |             |      | _    |    |   |    |                 |    |   |    |    |     |             |                  |                    |                 | +                |                  |                   |                |                |       |
| cykl intelektualny                                                    | -   | -   | _ | _ | _   | -   | -   |    |     |      |             |      |      |    |   |    | +               | +  | + | ÷  | ÷  | + - | ÷           |                  |                    |                 |                  |                  |                   |                |                |       |
|                                                                       |     |     |   |   |     |     |     |    |     | ģ    | ruc         | lzie | εń   |    |   |    |                 |    | - | -  |    |     |             |                  |                    |                 |                  |                  |                   | 2              | _              |       |
| dirich                                                                |     | 2   | 2 |   | 5   | 6   | 7   |    |     | -    |             | 2    | 2    |    | 5 | 6  | 7               | •  | • | 4  |    |     |             |                  | 5                  | 6               | -                |                  | •                 | 3              |                |       |
| cykl fizyczny                                                         | 1   | 2   | 2 | 1 | ~   | ×   | 1   |    | 1   |      | 1           | 4    | 1    | 1  | 1 |    | 1               | •  | 3 | ×  | 1  | -   | -<br>-      | 1                | 2                  | ž               | 1                | •                |                   | ~              | 1              |       |
| cyki nayozity                                                         |     | 7   | 7 | 7 |     |     |     |    |     |      |             |      | +    | Ť  | Ť |    |                 |    |   |    |    |     |             | Ξ.               | 1                  | 7               | 7                |                  |                   |                |                |       |
| cykl intelektualny                                                    |     |     | _ | _ | _   | _   | _   | _  |     |      | -           |      |      |    |   |    |                 |    |   |    |    |     |             |                  | 1                  |                 |                  |                  |                   |                |                |       |
| oyki intelektuality                                                   |     |     | _ | _ | _   | _   | _   | _  | _   | -    |             |      |      |    |   |    |                 |    |   | ×. | 4  | *   | ۳           | *                | τ.                 |                 |                  |                  |                   |                |                |       |

+ wspólne wyże biorytmiczne - wspólne niże biorytmiczne 0 wspólne dni zerowe X wspólne dni krytyczne

Rys.265. Przykładowa roczna tabela biorytmów partnerskich

# 4.27.3. Charakterystyka podstawowych układów biorytmicznych

Poszczególne fazy cykli biorytmicznych określić można następująco: +F +P +I

Najlepszy okres dla wszelkiej pracy umysłowej i fizycznej, dla realizacji własnych planów, zdawania egzaminów i ustanawiania rekordów.

## +F +P -I

Okres wzmożonej wydajności pracy fizycznej, spotęgowana odporność na ból i infekcje, korzystny okres dla wytężonej pracy, treningu i zabiegów, najlepszy okres dla poddania się operacji i wizyty u stomatologa.

# +F -P +ĺ

Dobry stan umysłu i kondycja fizyczna, ogólne ożywienie, brak jedynie duchowego polotu

#### +F -P -l

Niezłe samopoczucie fizyczne, odporność na duży wysiłek i ból, nadmierna skłonność do irytacji, wybuchów gniewu i tępego uporu.

#### -F +P +l

Duża efektywność prac umysłowych, dobry okres dla podejmowania ważnych decyzji i zawierania umów, znakomity dla rozpoczynania terapii.

#### -F +P -l

Wyłącznie nastrojowo w dobrej formie, okres zmniejszonej zdolności do twórczego i logicznego myślenia, zalecana ogólna powściągliwość.

#### -F -P +l

Dobra dyspozycja umysłowa, mierna fizyczna i psychiczna, ograniczona odporność na ból, nie należy wykonywać prac wymagających zwiększonego wysiłku.

#### -F -P -I

Czas na regenerację i akumulowanie sił, na wypoczynek i relaks, okres najlepszej reakcji organizmu na leki i środki wzmacniające.

**+F - Wyż fizyczny** - zwyżka sprawności fizycznej - siła, kondycja, witalność, wytrwałość, energia, odporność - szczególnie na ból.

**+P - Wyż psychiczny** - wrażliwość, impulsywność, optymizm, opanowanie nerwowe, dobre współżycie z otoczeniem, wzmożony erotyzm.

**+I - Wyż intelektualny** - zwyżkuje pamięć, inteligencja, przytomność umysłu, logika, zmysł kombinacyjny.

**0** - **Dzień zerowy** - skłonność do nadmiernego ryzykanctwa.

**X** - **Dzień krytyczny** - najniższa wewnętrzna sprawność, skłonność do niepowodzeń i wypadków.

Opcja ta umożliwia wykreślenie i wydrukowanie kalendarza biodynamicznego dla danego roku i miejscowości (Rys.208) w czasie urzędowym (dla miejscowości o zdefiniowanej tabeli stref czasowych uwzględnienia czas letni). Biodynamika stosuje zodiak syderyczny, bazuje na ruchu Księżyca (gwiazdozbiory zodiakalne mają różną długość, stąd czas przebiegu Księżyca przez nie jest też różny) i rozpatruje go w pięciu kategoriach:

**1.Cykl gwiazdowy**, czyli ruch Księżyca wokół Ziemi na tle gwiazdozbiorów, które jednak nie pokrywają się kątowo ze znakami zodiaku i zajmują różne odcinki. Czterem żywiołom: ognia, ziemi, powietrza i wody przyporządkowane są części roślin. Dla gwiazdozbiorów Barana, Lwa i Strzelca w żywiole ognia - owoc i nasiona, dla Barana, Panny i Koziorożca w żywiole ziemi – korzeń, dla Bliźniąt, Wagi i Wodnika w żywiole powietrza – kwiat, a dla Raka, Skorpiona i Ryb w żywiole wody – liść i łodyga. W czasie gdy Księżyc jest na tle danego gwiazdozbioru uprawia się części roślin związane z żywiołem tego gwiazdozbioru. Granice gwiazdozbiorów przyjęto za Międzynarodową Unią Astronomiczną.

**2.Cykl synodyczny**, czyli ruch Księżyca wokół Słońca. Odzwierciedleniem tego cyklu są fazy Księżyca oraz zaćmienia.

**3.Cykl wznoszenia i opadania**. Wznoszenie to droga Księżyca od Strzelca do Bliźniąt, a opadania od Bliźniąt do Strzelca. W kalendarzu zaznaczono maksymalną i minimalną deklinację Księżyca.

4.Cykl apogeum - perygeum, związany z kształtem orbity okołoziemskiej.

**5.Cykl węzłów księżycowych**, w kalendarzu zaznaczono węzeł wstępujący i zstępujący.

6. **Cykl dobowy**, w kalendarzu miesięcznym zaznaczono dodatkowo wschody i zachody Księżyca i kulminacje. Niebieskim paskiem zaznaczono pobyt księżyca nad horyzontem, a czerwoną kropką jego kulminację.

### 4.28.1. Kalendarz roczny

Każdy miesiąc podzielony jest na trzy linie. W pierwszej uwzględniony jest cykl gwiazdowy i podane czasy rozpoczęcia się okresu dogodnego do pielęgnacji określonej części roślin. Kolorem fioletowym zaznaczony jest owoc, żółtym – korzeń, niebieskim – kwiat, a zielonym - liść. W drugiej linii łopatką w kolorze zielonym oznaczono czas sadzenia, okres wspomagający wzrost roślin i odpowiadający opadaniu Księżyca. Najwyższe położenie Księżyca (maksymalna deklinacja) zaznaczono sierpem Księżyca wygiętym w górę, a najniższe (minimalna deklinacja) – wygiętym w dół. Podano

godzinę tych położeń. W linii tej narysowano także węzeł wstępujący i zstępujący Księżyca oraz perygeum Pg, czyli najbliższy punkt Ziemi na orbicie Księżyca.

| ASTROLOG 4.2 | KALENDARZ | BIODYNAMICZNY |
|--------------|-----------|---------------|
|--------------|-----------|---------------|

– 🗆 🗙

| Tur       |            | Dar         |         |          |                   | ۰<br>ک               | K-         | lor                  | a de     |          | hi       | od         | 00.0      |               | 07      |          | 20       | 21                 | _       | o di     | ok       | ke       | nef             |         |         |          | _        |                |                    | o.d       |                  |
|-----------|------------|-------------|---------|----------|-------------------|----------------------|------------|----------------------|----------|----------|----------|------------|-----------|---------------|---------|----------|----------|--------------------|---------|----------|----------|----------|-----------------|---------|---------|----------|----------|----------------|--------------------|-----------|------------------|
| iyc<br>T  | 11 Y F     | -api        | 2001    | any<br>A | AS(0)             | 642                  | <b>K</b> 8 | uer<br>o             | 102      | 10       | 11       | 00)<br>112 | 112       | 1111<br>  1 4 |         | 19       | 2U.      | ∠ I<br>10          | - Z     |          | aK<br>21 | KÜ<br>22 | 1151            | er.     | 25      | 20       | 27       | :zas<br>loo    | urz<br>20          | 400       | 2                |
| $\vdash$  | 0          | 0           | 3       | 4        | 3                 | 0                    | 1<br>9     | o<br>Ø               | ø        | 6        | 6        | 6          | 15        | 14            | 10<br>9 | 10<br>Ø  | ø        | 10<br>6            | 6       | 20<br>ة  | 21<br>6  | 22<br>;  | 23<br>          | 24<br>  | 20<br>9 | 20<br>Ø  | φ        | 20<br>Ø        | <u>ح</u> ع         | <u>30</u> | 3                |
|           | 12         | 05          | *       | 21       | ۲<br>۲            | 7<br>7               | 23         | 1                    | 14<br>Rg | ¥        | 09       | 09         | 17        | Ŷ             | 20      | '        | 16       | ~                  | ٢       | 18       | ¥        | 20       | Y               | r<br>L  | 21      |          | 1        | 01             | 12                 | *         | 1                |
| 1         | ۵          | Ċ,          | ٥       | ۵<br>ا   | ۵                 | <u>0</u>             | ۵          | Ċ,                   | 47       | 21       | ۵        | ¥          | •         |               |         |          |          |                    |         | D        |          |          |                 | 23      |         | 17       | ۵        |                | ò                  | 0         | (                |
| $\vdash$  | -          | *           | ~       |          |                   | 11                   | ~          | _                    |          |          | -        |            | 06        |               |         |          | ~        | _                  |         | 22       | *        |          | ~               |         | ~       |          |          | 20             |                    |           |                  |
|           | 03         | 4           | 9       | 05       | 20                | Ø                    | 16         | Q                    | Q        | 02       | \$       | 05         | φ         | 01            | ø       | ø        | 02       | Q                  | 04      | 9        | 1        | 06       | q               | 10      | 22      | Q        | Q        | 11             |                    |           |                  |
| п         | å          | ŝ           | 21      | å        | å                 | å                    | ă          | Ű                    |          |          |          |            |           |               |         |          |          |                    |         |          | 03       |          | 01              | å       | å       | å        | ŝ        | å              |                    |           |                  |
|           |            |             |         | ()<br>19 |                   |                      |            |                      |          |          | 20       |            |           |               |         |          |          |                    | D<br>20 |          |          |          |                 |         |         |          | 09       |                |                    |           |                  |
|           | ş          | 9           | ም<br>11 | Ÿ        | 02                | 0<br>21              | Ó          | Ó                    | ő8       | ş        | ም<br>12  | Ÿ          | ф<br>09   | ø             | Ó       | 0<br>10  | Ó        | <del>ة</del><br>12 | ş       | ş        | ም<br>14  | Ÿ        | ф<br>20         | ø       | ф<br>08 | Ø        | .∉<br>21 | ş              | ş                  | ም<br>19   | ٩                |
| ш         | j,         | 8.8         | å       | å        | å                 | ¥2                   | 22         |                      |          |          |          |            |           |               |         |          |          |                    |         | л<br>05  |          | 10       | j,              | å       | å       | å        | å        | å              | å                  | 20        |                  |
|           |            |             |         |          |                   | 03                   |            |                      |          |          |          |            | •         |               |         |          |          |                    |         |          | D<br>16  |          |                 |         |         |          |          | 0<br>21        |                    |           |                  |
|           | 6<br>09    | ø           | 0<br>04 | Q        | .∉<br>14          | ş                    | ም<br>18    | ¢                    | Ø<br>15  | ø        | ø        | 0<br>17    | Ó         | ₹<br>18       | ş       | ş        | ም<br>21  | Ÿ                  | Ŷ       | ර<br>04  | 0<br>17  | Ó        | Ó               |         | ŝ       | ş        | ም<br>06  | <i>d</i><br>19 | ø                  | 0<br>12   | ľ                |
| N         | ĩ          | ¥           | i       | 04       |                   |                      |            |                      |          |          |          |            |           |               |         | £        |          | 0                  | â       | i        | Ĵ.       | â        | Ĵ.              | l       | ã       | Ĵ,       | 2        | i              | X                  | ĩ         | t                |
| IV        | _          | 80          | -       | ğ        |                   |                      |            |                      |          |          |          |            |           |               |         | 00       | -        | 10                 | -       | D        | -        |          | -               |         | -       | F        | 0<br>0   | F              |                    |           | t                |
| $\vdash$  | ó          | 7           | ä       | 9        | ¢                 | ٥                    | ó          | 6                    | ó        | ó        | ó        | 00<br>7    | <u> </u>  | ä             | Ŧ       | ¢        | ø        | 6                  | ó       | ő        | Ŧ        | ä        | ä               | Ŧ       | ¢       | ٥        | 00<br>0  | ó              | ó                  | Ŧ         |                  |
|           | 12         | 20          | ~       | 23       | ,                 | 20                   | ٣          | ٣                    | 23       | ~        | -        | 00         | î,        | ~             | 03      | 0        | 10<br>Î  | r<br>I             | 00<br>I | ĩ        | 17<br>1  | ĩ        | r<br>1          | 17<br>Î | ĩ       | 06<br>19 | 22<br>1  | 21             | ~                  | 05        | ╞                |
| ľ         | 9          |             | ٥       | -        |                   | -                    |            |                      |          |          | •        |            | 12        |               |         | 00       |          |                    | D       |          |          |          |                 |         |         | 88<br>() |          | V              |                    |           |                  |
| $\vdash$  | φ          | ŝ           | 22<br>Ø | 4        | 4                 | 6                    | ~          |                      | 2        | 2        | 21       | m          | 6         | 4             | 6       | ~        |          | *                  | 21<br># | *        | φ        | 6        | 4               | 6       | ~       | 13       | *        | φ              | 0'n                | 6         | $\left  \right $ |
|           | <u>0</u> 6 | ٣           | 03      | V        | Ø                 | 05                   | Q          | 07                   | 7        | 7        | 09       | Y          | 16        | 0             | 06      | Q        | 24       | 7                  | 2       | 7        | 02       | 16       | <i>0</i>        | 09      | 0       | 15       | 7        | 15             | ٣                  | 11        |                  |
| VI        |            | 4           |         |          |                   |                      |            |                      | 19       |          |          | 66         | 4         | 4             | 4       | 4        | 4        | 4                  | 4       | 4        | 4        | 4        | ŝ               | 4       | Ű       |          |          |                |                    |           |                  |
|           |            | 09          |         |          |                   |                      |            |                      |          | 13       |          |            |           |               |         |          |          | 06                 |         |          |          |          |                 | 21      |         |          |          |                |                    |           |                  |
|           | ø          | ø           | 0<br>12 | Q        | 13<br>13          | ş                    | ş          | φ<br>16              | Ÿ        | 22<br>22 | ø        | 0<br>12    | Q         | Q             | 05      | ş        | ş        | 97<br>09           | Ÿ       | 00       | 0<br>18  | Q        | Q               | 01      | \$      | 97<br>01 | р<br>19  | ø              | ø                  | 0<br>19   | (                |
| VII       |            |             |         |          |                   |                      | դր<br>01   |                      | 12       | å        | å        | å          | å         | å             | å       | å        | å        | å                  | å       | ¥        | 22       | 17       |                 |         |         |          |          |                |                    |           |                  |
|           | 0<br>23    |             |         |          |                   |                      |            |                      |          | 03       |          |            |           |               |         |          | D<br>12  |                    |         |          |          |          |                 | O<br>05 |         |          |          |                |                    |           | 1                |
| $\square$ | .∉<br>21   | <b>14</b> 6 | ş       | 9<br>23  | Ÿ                 | Ÿ                    | б<br>05    | 0<br>18              | Q        | Ó        | .∉<br>11 | ş          | ş         | 97<br>14      | Ÿ       | لا<br>06 | ø        | 0<br>01            | Q       | ,<br>09  | 4        | 97<br>10 | Ŷ               | ර<br>05 | ø       | ø        | Ó (4     | Q              | <del>ة</del><br>05 | ş         | 1                |
| VIII      |            |             | л<br>65 |          | 19                | å                    | å          | å                    | å        | å        | â        | å          | â         | å             | â       | X        | 22       | å                  | 00      |          |          |          |                 |         |         |          |          |                |                    | <b>1</b>  |                  |
|           |            |             |         |          |                   |                      |            | <b>•</b><br>16       |          |          |          |            |           |               | D<br>17 |          |          |                    |         |          |          | 0        |                 |         |         |          |          |                |                    | D<br>60   | ľ                |
| $\square$ | 97<br>07   | Ÿ           | 0<br>14 | ø        | 03<br>03          | Ø                    | .∉<br>18   | ŝ                    | ÷        | 97<br>20 | Ŷ        | đ<br>12    | ø         | 07            | Ø       | .∉<br>16 | ÷        | φ<br>18            | Ÿ       | đ<br>13  | ø        | ø        | 0<br>12         | Ø       | 7<br>12 | ş        | ÷        | ም<br>16        | Ÿ                  | 0<br>23   | t                |
| IX        |            |             | J       | Į,       | Į,                | Ĵ,                   | Į,         | į,                   | Į,       | J        | 59       | X          | Į,        | Į,            | 06      |          |          |                    |         |          |          |          |                 |         |         | f.       |          |                |                    | Į,        | t                |
| ľ         |            | 92          | -       | F        | -                 | Ē                    |            | -                    | -        |          | 72       |            | D         |               |         |          | -        |                    | -       |          | õ        |          |                 |         | -       |          |          |                | D                  |           | t                |
| $\vdash$  | 6          | ø           | ó       | ó        | ž.                | 3                    | U3         | Ŧ                    | 0        | 6        | ø        | ó          | 23        | đ             | Ŧ       | ¢        | 0        | 6                  | ó       | ø        | ő.       | 1        | đ               | đ       | Ŧ       | ¢        | ¢        | 6              | 04<br>0            | ó         | 1                |
|           | 7          | 12<br>]     | 1       | 1        | 04<br>JT          | 7                    | 7          | 04<br><del>P</del> 9 | 18<br>¥  | 7        | 13<br>JT | 11         | 21        | ~             | 24      | ,        | 19       | ٣                  | ٣       | 19       | ~        | 20       | r<br>A          | r       | 23      | 0        | ,<br>ĵ   | 07<br>Jî       | 21<br>J            | 7         | f                |
| ×         |            |             |         |          |                   |                      |            | 49                   | 22       |          |          | ¥          | D         |               |         |          |          |                    |         | 0        | $\vdash$ |          | 14              |         |         | 18       |          |                |                    |           |                  |
| $\vdash$  | Ŧ          | #           | 2       | φ.       | (C <sup>2</sup> ) | 13<br>Ø              | 6          | ~                    | ć        | 7        | 2        | φ.         | 05<br>(79 | 0             | 6       | 6        | 6        | ~                  | Ŧ       | 17       | 2        | Ŧ        | () <sup>3</sup> | 0       | 6       | 6        | ~        | 22<br>#        | 2                  | 2         | ŀ                |
|           | 14         | 2           | 7       | 14       | T<br>Bo           | 04                   | 21         | Q<br>17              | 9        | 04       | 7        | 05         | ٣         | 01            | Q       | V        | 02       | Q                  | 02      | 7        | 7        | 06       | ٣               | 14      | 2       | 05       | Ω.       | 24             | 7                  | 7         | L                |
| XI        | 4          | 4           | 4       | 4        | 22                | ő                    | 4          | ÿ                    |          |          | 6        |            |           |               |         |          |          |                    | 19      |          |          |          | 00              | 4       | 4       | 4        | 4        | 4              | 4                  | 4         | L                |
| Ц         |            |             |         | 22       |                   |                      |            |                      | _        |          | 14       |            |           |               |         |          |          |                    | 10      |          |          |          |                 |         |         |          | 13       |                | _                  |           |                  |
|           | ş          | Ψ<br>02     | σ<br>15 | ø        | 07<br>07          | Q                    | .≉<br>12   | ş                    | Ψ<br>12  | Ŷ        | σ<br>07  | ø          | ø         | 07<br>07      | Q       | 9        | ş        | ş                  | Ψ<br>12 | Ŷ        | σ<br>20  | ø        | 0<br>11         | Q       | Q       | 07       | ş        | ş              | φ<br>12            | Ÿ         | Ċ                |
| XII       | å          | å           | Å       |          | å                 | <mark>03</mark><br>⊌ |            |                      |          |          |          |            |           |               |         |          | 11<br>01 |                    |         | <b>6</b> | Å        | å        | å               | å       | å       | å        | å        | å              | Å                  | å         | 0                |
|           |            |             |         |          |                   |                      |            |                      |          |          | D        |            |           |               |         |          |          |                    | 0       |          |          |          |                 |         |         |          | D        |                |                    |           | E                |

Rys.266. Przykładowy kalendarz biodynamiczny dla wybranego roku i

miejscowości.

Czas oddziaływania perygeum, a także węzłów księżycowych uważany jest za niekorzystny i należy wstrzymać się z pracami ogrodowymi na parę godzin. W trzeciej linii podano fazy i zaćmienia Księżyca.

Po wykreśleniu, kalendarz biodynamiczny można wydrukować, skopiować, zapisać jego obraz na dysk lub powrócić do menu. Przycisk "**Kontynuacja**" pozwala na wykreślenie kalendarza biodynamicznego dla następnego roku, a "**Nowy**" na zmianę roku i miejscowości.

| Poniedziałek                                                 | Wtorek                                                                       | Sroda                                                                        | Czwartek                                                                            | Piątek                                             | Sobota                                                              | Niedziela                                         |
|--------------------------------------------------------------|------------------------------------------------------------------------------|------------------------------------------------------------------------------|-------------------------------------------------------------------------------------|----------------------------------------------------|---------------------------------------------------------------------|---------------------------------------------------|
|                                                              |                                                                              |                                                                              | 1 III kwadra 23:11<br>Z Ks.11:17 W Ks.23:50<br>Kulm 06:24<br>⊉w <del>3€</del> 14:50 | 2 Kulm 07:05<br>Z Ks.12:25                         | 3 Kulm 07:46<br>WKs.00:05 ZKs.13:33<br>Dw∩? 12:44                   | 4 Kulm 08:27<br>W Ks.00:21 Z Ks.14:40             |
| _                                                            | 1-                                                                           | -                                                                            |                                                                                     | liść                                               |                                                                     | owoc                                              |
| 5 Ag 16:48<br>WKs.00:38 ZKs.15:48<br>Kulm 09:09<br>⊅wŏ 14:10 | 6 Kulm 09:53<br>3 W Ks.00:59 Z Ks.16:56                                      | 7                                                                            | 8 Kulm 11:29<br>I WKs.01:59 ZKs.19:02<br>≫wⅢ 16:45                                  | 9 0 12:05<br>2 W Ks.02:43 Z Ks.19:56<br>Kulm 12:20 | 10 Nów 03:16 ●<br>WKs.03:37 ZKs.20:40<br>Kulm 13:12<br>Dw5 23:04    | 11 Kulm 14:03<br>WKs.04:40 ZKs.21:15              |
|                                                              | korzań                                                                       |                                                                              |                                                                                     | kwiat                                              | czas sadzenia                                                       | czas sądzenia                                     |
| 12 Kulm 14:53<br>WKs.05:51 ZKs.21:43<br>⊅w-2 12:40           | 13 Kulm 15:41<br>WKs.07:06 ZKs.22:05                                         | 14 Kulm 16:28<br>WKs.08:22 ZKs.22:25                                         | 15 Kulm 17:14<br>5 WKs.09:38 ZKs.22:42<br>⊅w™ 06:11                                 | <b>16</b> Kulm 18:00<br>2 W Ks.10:56 Z Ks.23:00    | 17   kwadra 12:11<br>  W.Ks.12:15   Z.Ks.23:18<br>  Kulm 18:48      | 18 Kulm 19:39<br>WKs.13:36 ZKs.23:40<br>⊅w≏ 09:56 |
| czas sadzenia                                                | czas sadzenia                                                                | czas sadzenia                                                                | czas sadzenia                                                                       | czas sadzenia                                      | czas sadzenia                                                       | czas sadzenia                                     |
| <b>19</b> Kulm 20:34<br>W Ks.15:00                           | 20 ℃ 15:22<br>Z Ks.00:06 W Ks.16:25<br>Kulm 21:34<br>Dw <sup>M</sup> , 01:05 | 21 Pg 12:30<br>Z Ks.00:42 W Ks.17:45<br>Kulm 22:38<br>Dwx <sup>2</sup> 19:05 | 22 ⊌ 17:11<br>Z Ks.01:30 W Ks.18:54<br>Kulm 23:43                                   | 23<br>Z Ks.02:32 W Ks.19:48                        | 24 Pełnia 04:37<br>Z Ks.03:46 W Ks.20:28<br>Kulm 00:48<br>⊉wr 01:48 | 25 Kulm 01:48<br>Z Ks.05:06 W Ks.20:58            |
| czas sadzenia<br>kwiat                                       | czas sadzenia                                                                | czas sadzenia                                                                | 0 W 0 C                                                                             |                                                    |                                                                     | korzeń                                            |
| 26 Kulm 02:42<br>Z Ks.06:27 W Ks.21:20<br>⊅w≈ 01:53          | 27 Kulm 03:32<br>Z Ks.07:45 W Ks.21:39<br>⊅w <del>) €</del> 20:24            | 28 Kulm 04:17<br>Z Ks.08:59 W Ks.21:55                                       | 29 Kulm 05:00<br>Z Ks.10:10 W Ks.22:10                                              | 30 Kulm 05:42<br>ZKs.11:19 WKs.22:26<br>⊅w? 20:25  | 31 III kwadra 15:16<br>Z Ks.12:27 W Ks.22:42<br>Kulm 06:23          |                                                   |
|                                                              |                                                                              |                                                                              |                                                                                     |                                                    |                                                                     | -                                                 |
|                                                              |                                                                              | liść                                                                         |                                                                                     | Avanamea 25° 02' 12"                               | 0 W 0 C                                                             | granicy gwiazdozbiorów                            |

# 4.28.2. Kalendarz miesięczny

Rys.267. Przykładowy kalendarz biodynamiczny dla wybranego miesiąca i miejscowości w zodiaku konstelacyjnym.

Miesięczny kalendarz biodynamiczny przedstawiono powyżej na Rys.267. W kalendarzu tym zaznaczono datę i czas zaćmień i faz Księżyc, jego wschodów i zachodów oraz kulminacji. Ponadto podano czas Perygeum i Apogeum, maksymalnej i minimalnej deklinacji Księżyca oraz węzeł wstępujący i zstępujący. Zastosowano zodiak konstelacyjny i obliczono czas ingresu Księżyca w kolejne gwiazdozbiory, wyznaczając czas owocu, korzenia, kwiatu i liścia, związany z przebywaniem Księżyca w odpowiednich żywiołach znaków zodiaku oraz czas sadzenia od maksymalnej do minimalnej deklinacji Księżyca. Zaznaczono je i opisano kolorowymi paskami, cienką niebieska linią natomiast zaznaczono czas przebywania Księżyca nad horyzontem, a czerwoną kropką jego kulminację.

# 4.28.3 Typ zodiaku

W kalendarzu biodynamicznym można wybrać zodiak konstelacyjny, stały i zmienny.

**Zodiak konstelacyjny** bazuje na zodiaku syderycznym, w którym początek zodiaku znajduje się niezmiennie w gwiazdozbiorze Barana,

Znaki zodiaku w zodiaku konstelacyjnym mają różną długość i wyznaczone są przez granice odpowiadającym im gwiazdozbiorów.

**Zodiak stały** oparty jest również na zodiaku syderycznym i zaczyna się także w gwiazdozbiorze Barana, ale znaki zodiaku są równe i mają po 30°.

**Zodiak zmienny** bazuje na zodiaku tropikalnym (zwrotnikowym), w którym początek zodiaku (0° Barana) znajduje się punkcie równonocy wiosennej i przesuwa się na tle gwiazdozbiorów w wyniku zjawiska precesji z prędkością około 50" rocznie. Znaki zodiaku mają równo po 30°. Ten

Rys.268 przedstawia miesięczny kalendarz biodynamiczny w zodiaku stałym, a Rys.269 w zodiaku zmiennym.

| KALENDARZ<br>Zodiak stały Aya                                  | Z BIODYNAMICZN<br>anamsa Fagan-Bra               | VY lipiec 2021<br>adley                                                      |                                                                          |                                                                      | Tychy Paprocan                                                                                               | /, czas urzędowy                                                                                                    |
|----------------------------------------------------------------|--------------------------------------------------|------------------------------------------------------------------------------|--------------------------------------------------------------------------|----------------------------------------------------------------------|----------------------------------------------------------------------------------------------------|----------------------------------------------------------------------------------------------------|
| Poniedziałek                                                   | Wtorek                                           | Sroda                                                                        | Czwartek                                                                 | Piątek                                                               | Sobota                                                                                                    | Niedziela                                                                                                    |
|                                                                |                                                  |                                                                              | 1 III kwadra 23:11<br>Z Ks.11:17 W Ks.23:50<br>Kulm 06:24<br>Dw) € 15:09 | 2 Kulm 07:05<br>Z Ks.12:25                                           | 3 Kulm 07:46<br>W Ks.00:05 Z Ks.13:33<br>⊉w\? 04:30                                                          | 4 Kulm 08:27<br>W Ks.00:21 Z Ks.14:40                                                                                            |
|                                                                |                                                  |                                                                              |                                                                          | 116/                                                                 |                                                                                                    | 0.000                                                                                                    |
| 5 Ag 16:48<br>W Ks.00:38 Z Ks.15:48<br>Kulm 09:09<br>Dwŏ 17:17 | 6 Kulm 09:53<br>W Ks.00:59 Z Ks.16:56            | 7 00:41<br>W Ks.01:26 Z Ks.18:01<br>Kulm 10:40                               | 8 Kulm 11:29<br>W Ks.01:59 Z Ks.19:02<br>≫wⅢ 05:55                       | 9 012:05<br>W Ks.02:43 Z Ks.19:56<br>Kulm 12:20                      | 10 Nów 03:16 ●<br>W Ks.03:37 Z Ks.20:40<br>Kulm 13:12<br>Dw© 16:46                                           | 11 Kulm 14:03<br>W Ks.04:40 Z Ks.21:15                                                                                           |
|                                                                |                                                  |                                                                              |                                                                          |                                                                      | czas sadzenia                                                                                                | czas sadzenia                                                                                                    |
| 12 Kulm 44/50                                                  | korzeń<br>12 Kolm 45:44                          | 14 10-10                                                                     | 15 104-17-14                                                             | kwiat                                                                | 17. 1                                                                                                    | 115¢                                                                                                    |
| W Ks.05:51 Z Ks.21:43                                          | W Ks.07:06 Z Ks.22:05<br>≫w-2 01:21              | W Ks.08:22 Z Ks.22:25                                                        | W Ks.09:38 Z Ks.22:42                                                    | W Ks.10:56 Z Ks.23:00                                                | W Ks.12:15 Z Ks.23:18<br>Kulm 18:48<br>Dw≏ 12:05                                                             | W Ks.13:36 Z Ks.23:40                                                                                                    |
| czas sadzenia                                                  | czas sadzenia                                    | czas sadzenia                                                                | czas sadzenia                                                            | czas sadzenia                                                        | czas sadzenia                                                                                                | czas sadzenia                                                                                                    |
| 19 Kulm 20:34<br>W Ks.15:00<br>⊉w <sup>m</sup> , 14:50         | 20 175:22<br>W Ks.16:25 Z Ks.00:06<br>Kulm 21:34 | 21 Pg 12:30<br>W Ks.17:45 Z Ks.00:42<br>Kulm 22:38<br>≫w× <sup>3</sup> 16:26 | 22 ⊌17:11<br>W Ks.18:54 Z Ks.01:30<br>Kulm 23:43                         | 23 Dwn 17:57<br>Z Ks.02:32 W Ks.19:48                                | 24 Pełnia 04:37<br>Z Ks.03:46 W Ks.20:28<br>Kulm 00:48                                                       | 25 Kulm 01:48<br>Z Ks.05:06 W Ks.20:58<br>Dw≈ 20:51                                                                              |
| czas sadzenia                                                  | czas sadzenia                                    | czas sadzenia                                                                | <u> </u>                                                                 |                                                                      |                                                                                                    |                                                                                                    |
| 26 Kulm 02:42<br>Z Ks.06:27 W Ks.21:20                         | 27 Kulm 03:32<br>Z Ks.07:45 W Ks.21:39           | 28 Kulm 04:17<br>Z Ks.08:59 W Ks.21:55<br>≫w)€ 02:43                         | 29 Kulm 05:00<br>Z Ks.10:10 W Ks.22:10                                   | 30 Kulm 05:42<br>Z Ks.11:19 W Ks.22:26<br>D w 12:20                  | korzeń<br>31 III kwadra 15:16<br>Z Ks.12:27 W Ks.22:42<br>Kulm 06:23                                         |                                                                                                    |
| L                                                              |                                                  |                                                                              |                                                                          |                                                                      |                                                                                                    |                                                                                                    |
| kwiat                                                          |                                                  |                                                                              | liść                                                                     |                                                                      | 0 W 0 C                                                                                                    |                                                                                                    |
|                                                                |                                                  |                                                                              |                                                                          | Ayanamsa 25° 02' 13"<br>Legenda: Księ<br>korzeń A<br>kwiat J<br>liść | Zodiak stały, gwiazdozbio<br>zyc nad horyzontem Kuli<br>g - Perygeum<br>g - Apogeum<br>- Węzeł wstępujący ni | y po 30°<br>n - kulmunacja górna<br>Maksymalna deklinacja<br>Mimimalna deklinacja<br>za s. sa d zen i a<br>przerabiač mleka w Pg |

Rys.268.Kalendarz biodynamiczny w formacie PDF dla wybranego miesiąca i miejscowości w zodiaku stałym.

Ze względu na różne długości znaków zodiaku, a także różne punkty początkowe tych trzech typów zodiaków biodynamicznych będą się one różniły od siebie czasami owocu, korzenia, kwiatu i liście, bowiem zależą one od jakości żywiołów znaków zodiaku. Owoc – kolor czerwony - żywioł ognia, korzeń- kolor ciemnożółty – żywioł ziemi, kwiat – kolor zielony – żywioł powietrza i owoc – kolor niebieski – żywioł wody. Cza sadzenia jak i pozostałe elementy będą identyczne.

W zodiaku syderycznym jest do wyboru pięć różnych ayanams, odpowiadających za datę, w której początek zodiaku syderycznego był zarazem początkiem zodiaku tropikalnego i mających wartość różnicy w stopniach między początkiem zodiaku syderycznego i tropikalnego. Ayanamsy te są wybierane w opcji Ustawienia -> Zodiak - > Zodiak syderyczny. Są to ayanamsy Lahiri, Krishnamurti, B.V.Raman, Fagan-Bradley, Galactic Equatorial 5°Sagitarius.

W zodiaku konstelacyjnym wybrana ayanamsa Fagan-Bradley'a.

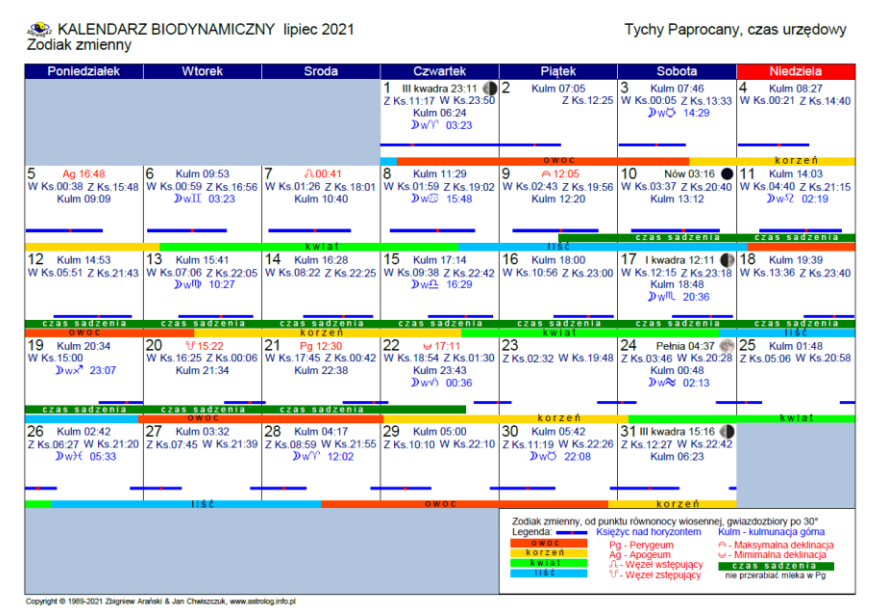

Rys.269.Kalendarz biodynamiczny w formacie PDF dla wybranego miesiąca i miejscowości w zodiaku zmiennym.

# 4.29. Astrologia wedyjska

# 4.29.1. Horoskop wedyjski

| 107004-4 | H O R O<br>Horoskop             | S K O F<br>testowy               | 9 WEI<br>12.04.1 | DYJSI<br>987 13:2 | ( I<br>1 C) | NATA<br>WE Tych | L N Y<br>1y Papro | sty<br>cany 19°      | l połudi<br>00'E 50 | niow<br>0°06                     | oindyjski<br>'N                                                          | Zo<br>Ay                                                                         | diak syde<br>anamsa Fi<br>24°33'3                                                       | ryczny<br>agan-Bradley<br>35"                                                                |
|----------|---------------------------------|----------------------------------|------------------|-------------------|-------------|-----------------|-------------------|----------------------|---------------------|----------------------------------|--------------------------------------------------------------------------|----------------------------------------------------------------------------------|-----------------------------------------------------------------------------------------|----------------------------------------------------------------------------------------------|
|          | Me 0<br>Ju 15<br>Ra 16<br>Su 27 | 4°51'<br>i°14'<br>6°34'<br>7°28' |                  |                   | Ν           | 1a 09°59        | 9'                |                      |                     | As<br>Su<br>Mo<br>Me             | 22° 14' 4<br>27° 28' 0<br>07° 13' 2<br>04° 51' 2                         | ryczna<br>16" Cn<br>01" Pi<br>20" Vi<br>23" Pi                                   | nakshatra<br>Ashlesha<br>Revati<br>Uttara Ph<br>Uttara Bh<br>Pupa Ph                    | Me 2 C<br>Me 2 C<br>Me 4 F<br>a Su 4 F<br>a Su 4 F<br>a Sa 1 L                               |
|          | Ve 23                           | 3°10'                            |                  | RA                | SI          |                 | ł                 | As 22°15             | ,                   | Ma<br>Ju<br>Sal<br>Ra<br>Ke      | 23 09 5<br>09° 58' 3<br>15° 13' 5<br>26° 28' 4<br>16° 33' 4<br>16° 33' 4 | 53 Aq<br>31" Ta<br>56" Pi<br>46" Sc<br>44" Pi<br>44" Vi                          | Fulva Bh<br>Krittika<br>Uttara Bh<br>Jyeshta<br>Uttara Bh<br>Hasta                      | Su 4 F<br>Su 4 F<br>a Sa 4 S<br>Me 3 A<br>a Sa 4 S<br>Mo 2 T                                 |
|          |                                 |                                  |                  | D                 | -1          |                 |                   |                      |                     | Atma<br>Vin<br>Su<br>Mo<br>Ma    | akaraka : 9<br>nshottari E<br>12.04.19<br>12.07.19<br>12.07.19           | SUN<br>0ashas<br>087 11:2<br>088 00:3<br>098 12:3                                | cz<br>1 - 12.07<br>6 - 12.07<br>6 - 12.07                                               | 2as GMT<br>7.1988 00:34<br>7.1998 12:34<br>7.2005 06:34                                      |
|          |                                 |                                  | SaR              | 26°29'            |             |                 | Ņ                 | Mo 07°13<br>Ke 16°34 | 3'<br>.'            | Ra<br>Ju<br>Sa<br>Me<br>Ke<br>Ve | 12.07.20<br>12.07.20<br>12.07.20<br>12.07.20<br>12.07.20<br>12.07.20     | 005 06:3<br>023 18:3<br>039 18:3<br>058 12:3<br>058 12:3<br>075 18:3<br>082 12:3 | 6 - 12.07<br>6 - 12.07<br>6 - 12.07<br>6 - 12.07<br>6 - 12.07<br>6 - 12.07<br>6 - 13.07 | 7.2023 18:30<br>7.2039 18:30<br>7.2058 12:30<br>7.2075 18:30<br>7.2082 12:30<br>7.2102 12:30 |
|          |                                 |                                  |                  |                   |             | As Me           |                   | Ма                   |                     | ]                                | Su                                                                       | Мо                                                                               |                                                                                         | As Ke                                                                                        |
|          |                                 | HOI<br>D-                        | RA<br>-2         | Mo Me<br>Ve Ma    |             |                 | DEC.              | ANTE                 | Ju SaF<br>Ra        | 2                                |                                                                          | SAPTI-<br>D                                                                      | HAMSA                                                                                   | Ve                                                                                           |
|          |                                 |                                  |                  | Ju SaR<br>Ra Ke   |             | Ke              | 611               | 1/0                  |                     |                                  | Ma                                                                       | Sall                                                                             | Mo                                                                                      |                                                                                              |
|          |                                 |                                  |                  |                   |             |                 | 30                | ve                   | MO                  | ]                                | JU Ka                                                                    | Jak                                                                              | Me                                                                                      |                                                                                              |
|          | Su Mo<br>Ma                     | Ve                               | Ke               |                   |             | SaR             | Ma Ju<br>Ra       |                      |                     |                                  | As Ke                                                                    | Me                                                                               |                                                                                         |                                                                                              |
|          | SaR                             | NAVA                             | MSA              |                   |             |                 | DAS               | AMSA                 | Мо                  |                                  |                                                                          | DWADA                                                                            | ASAMSA                                                                                  |                                                                                              |
|          | As                              | D-                               | 9                | Me                |             |                 | D                 | -10                  | Su                  |                                  | Su                                                                       | D                                                                                | )-12                                                                                    | Ма                                                                                           |
|          |                                 | Ju Ra                            |                  |                   |             | Me              |                   | As Ke                | Ve                  |                                  |                                                                          | Mo Ve                                                                            |                                                                                         | Ju SaR                                                                                       |

Rys.270.Horoskop wedyjski z diagramami podziałowymi w stylu południowoindyjskim

W opcji tej umożliwiono sporządzanie horoskopów wedyjskich z diagramami podziałowymi Divisional. Rys.270 przedstawia diagramy w stylu południowoindyjskim, a Rys.271 w stylu północnoindyjskim.

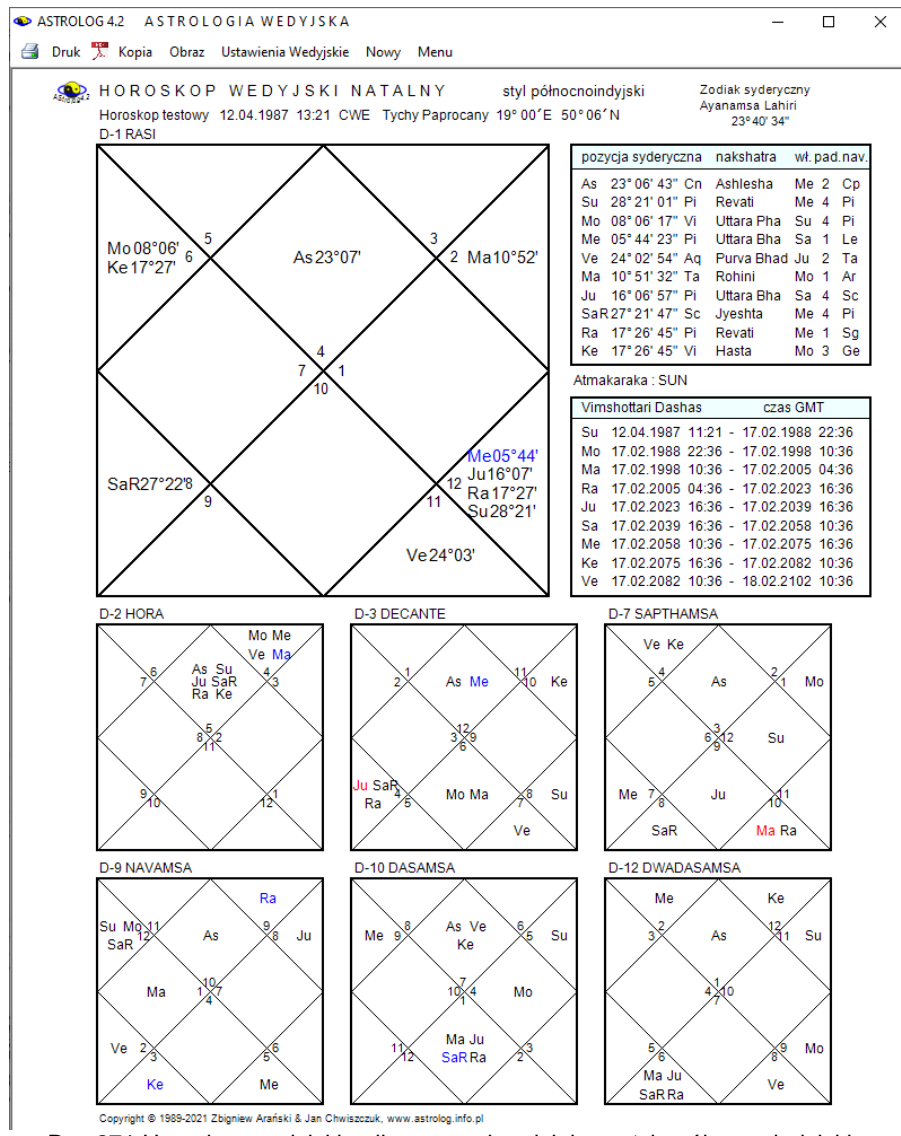

Rys.271.Horoskop wedyjski z diagramami podziału w stylu północnoindyjskim
Podopcja ustawień wedyjskich (Rys.272) umożliwia wybór do sześciu diagramów podziału z 19 możliwych do wyboru.

|                      |                                                                         | ukti 🛛 Dashas PratyA |
|----------------------|-------------------------------------------------------------------------|----------------------|
| WYBÓR 6 DIAGRAMÓW DE | /ISIONAL W HOROSKOPIE                                                   | DASHAS               |
| D-2 Hora             | majątek, pieniądze, bogactwo                                            | PRATYANTA            |
| ☑ D-3 Decante        | rodzeństwo                                                              | • Kety               |
| D-4 Chadurthamsa     | miejsca zamieszkania, majątek ruchomy i nieruchomy                      | • Venus              |
| D-5 Panchamsa        | sława, autorytet i zwolennicy                                           | Sector Survey        |
| D-6 Shashtamsa       | zdrowie, rodzaj choroby                                                 | Mark                 |
| D-7 Sapthamsa        | dzieci, potomstwo, wnuki                                                | Baket                |
| D-8 Ashtamsa         | nieoczekiwane doświadczenia i problemy, spory sądowe, długość życia     |                      |
| ☑ D-9 Navamsa        | małżeństwo i wszystkie sprawy związane ze współmałżonkiem, związki, Dha | arma 💿 Satum         |
| ☑ D-10 Dasamsa       | zawód, kariera i osiągnięcia w społeczeństwiet                          | • Mercury            |
| D-11 Rudramsa        | śmierć i zniszczenie.                                                   |                      |
| D-12 Dwadasamsa      | rodzice i krewni                                                        | Ustawier             |
| D-16 Shodasamsa      | pojazdy, podróżowanie, nieszczęścia i wypadki związane z pojazdami      | standardo            |
| D-20 Vimsamsa        | religijne zaangażowanie, duchowa ewolucja i dążenia                     | Ustawier             |
| D-24 Chaturvimsamsa  | nauka, zdobyta wiedza i formalna edukacja                               | własne               |
| D-27 Nakshatramsa    | mocne i słabe strony natury osoby                                       | Zapisz               |
| D-30 Trimsamsa       | wszelkie zło, porażki, pech, kary, przeszła karma, niektóre choroby     | ustawien             |
| D-40 Khavedamsa      | matka, jej dziedzictwo, jej przodkowie                                  |                      |
| D-45 Akshavedamsa    | dziedzictwo ojca, szczęście jego i jego przodków                        | Anuluj               |
| D-60 Shashtiamsa     | poprzednie wcielenie, działanie karmy z poprzedniego wcielenia          | OK                   |

Rys.272. Ustawienia wedyjskie umożliwiające wybór diagramów Divisional, okresów Dashas Maha / Bukti oraz Dashas PratyAntar dla wybranych planet.

| ASTROLOG 4.2 A STROLOGIA WEDYJSKA                                              |                                                                                                    | - 🗆 ×                                                                                                    |
|--------------------------------------------------------------------------------|----------------------------------------------------------------------------------------------------|----------------------------------------------------------------------------------------------------|
| 🗃 Druk 🏋 Kopia Obraz Ustawienia Wedyjskie Nowy                                 | Menu                                                                                                    |                                                                                                    |
| HOROSKOP WEDYJSKI NATAL<br>Horoskop testowy 11.06.1985 10:22 CWE Tychy Paproca | I Y styl południowoindyjski Zodlak syderyczny<br>Ayanamsa Lahiri<br>ny 19° 00'E 50° 06' N 23°39' 02'' Vimshottari Dashas PratyAl                                                                                                    | lar SUN czas uniwersalny                                                                                                    |
| Mo 07°50' Ve 10°58' Su 26°42' M<br>Ra 22°57' Su 26°42' M                       | pozycja sydenyczna nakshała w tpad nav.         SU/SU/SU 60 12/01/24/1           20 01*211         As 03*36*50* Le Magha         Ke 2 Ta SU/SU/Mo 61 801 204/1           30 07*37         SU 64*21* CT a Mungahira Ma 2 V         SU/SU/Mo 61 00 202/04/1           Mo 07*47 55* Pi Utara Bina Sa 2 V         SU/SU/Mo 60 502/04/1         SU/SU/Mo 60 203/02/04/1           Mo 07*47 55* Pi Utara Bina Sa 2 V         SU/SU/Mo 60 203/02/04/1         SU/SU/Mo 60 203/02/04/1                                                                                                    | 14:36         Sui/Hai /Hai do di Bill 2014; 15:30         Sui/Mai /Hai do di Bill 2014; 15:30           20:55         Sui/Hai /Hai do di Bill 2014; 15:30         Sui/Mai /Hai do di Hi 12:204; 15:45           14:36         Sui/Hai /Hai /Hai /Hai /Hai /Hai /Hai /Hai                                                                                                    |
|                                                                                | Ve         010 ° Jr 4/7         Ar Sattwim         Ke         4         CI         SU/Su // Ke         400 70 20 20 10 30 20 41 30 20 41 30 20 41 30 420 41 30 40 41 30 40 41 30 40 41 30 40 41 30 40 41 30 40 41 30 40 41 30 40 41 30 40 41 30 40 41 30 40 41 30 40 41 30 40 41 30 40 41 30 40 41 30 40 41 30 40 41 30 40 41 30 40 41 30 40 41 30 40 41 30 40 41 30 40 41 30 40 41 40 40 40 40 40 40 40 40 40 40 40 40 40 | 12:42         Su/JRa JMo od 15:12:2043         19:14         Su/JA JM od 05:02:046         11:61           205         Su/JA JM od 12:10:2044         HA/H SU JM/S:04         00100:2046         20:45           04:24         Su J/JA JM od 21:01:2044         08:54         Su/Ke /Ke od 70:90:2046         00:30           09:39         Su J/JA JM od 31:10:2044         08:54         Su/Ke /Ke od 70:90:2046         00:30           00:39         Su J/JA JM od 21:01:2044         08:45         Su /Ke /Ke od 70:90:2046         01:30           01:20         Su J/JA JM od 25:01:2044         14:18         Su /Ke /Ke od 70:02:2046         11:28           01:20         Su J/JA JM od 25:01:2044         14:18         Su /Ke /Ke od 70:02:2046         12:02:2046           01:47         Su J/JA /Ke od 50:02:2044         27:34         Su /Ke /Ke od 71:20:2046         12:02:2046                                                                                                    |
| JuR23*15' As                                                                   | Almakaraka SATURN         Str. Mbr. Mkd. ed 100, 2020           Ol."3737         Str. Mbr. J Mkd. ed 100, 2020           Str. Mbr. J Mkd. ed 100, 2020         Str. Mbr. J Mkd. ed 100, 2020           Ol."3737         Str. 106, 1065         0622 212, 01, 1069         14, 36           Str. 106, 1065         0622 212, 01, 1069         14, 36         100, 2024           Min. 120, 1166         14, 36         20, 120, 120, 120, 120, 120, 120, 120, 1                                                                                                    | $\begin{array}{c} 1706 \\ u_1/Ju_1/S_1 \\ c_2/Ju_1/S_1 \\ c_3/Ju_1/S_1 \\ c_3/Ju_$                                                                                                    |
| Ke 22°57'<br>SaR29'18'                                                         | Ve         12.01.2022         14.36         12.01.2024         14.36         50.1 Ma / Ma / Ma / Ma / Ma / Ma / Ma / Ma                                                                                                    | $\begin{array}{c} 1035 \\ 1149 \\ 547 \\ 547$ |
|                                                                                | Coovright @ 1989-2021 Zbigniew Ara                                                                                                    | ski š Jan Chwiszczuk, www.astrolog.info.pl                                                                                                    |

. Rys.273. Diagramy w stylu południowoindyjskim oraz okresy Dashas Maha / Bukti. W orientacji poziomej.

Można również wybrać obliczenie okresów Dashas Maha / Bukti (Rys.273)

#### lub Dashas PratyAntar dla wybranej planety, na Rys.274 Słońca.

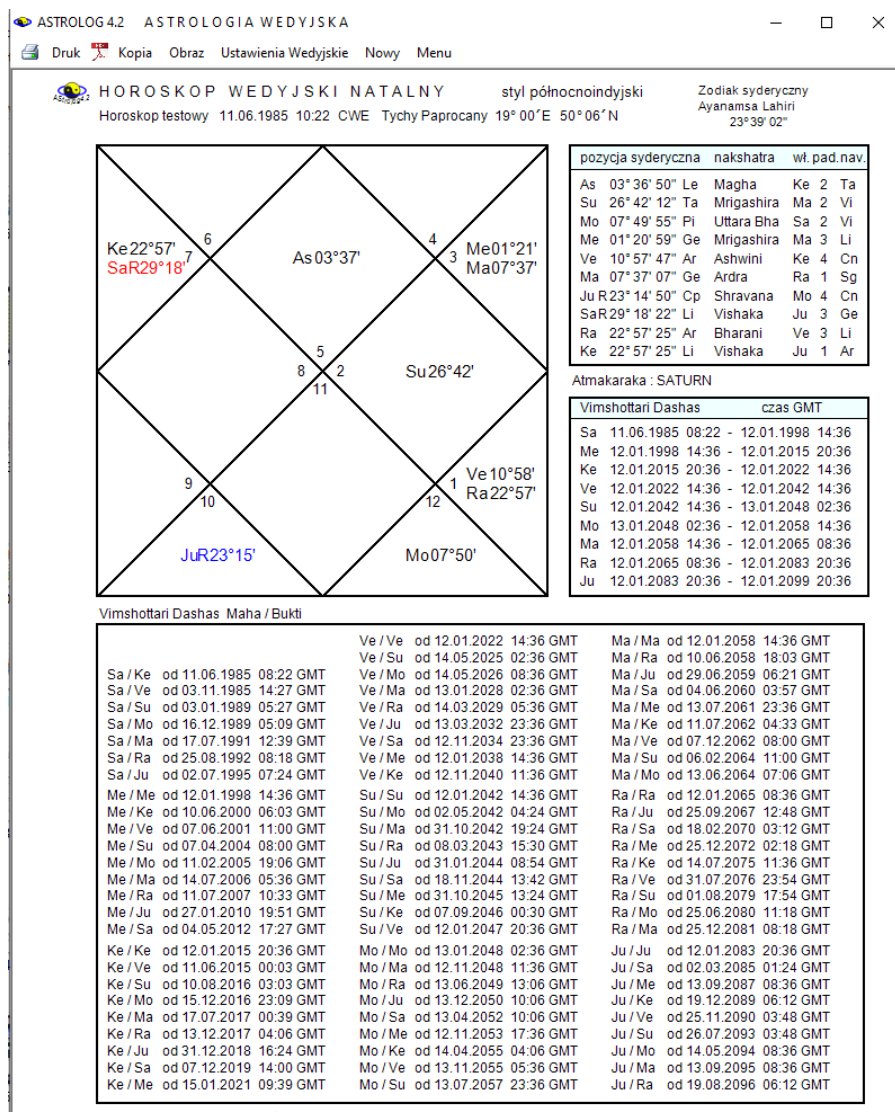

Copyright © 1989-2021 Zbigniew Arański & Jan Chwiszczuk, www.astrolog.info.pl

Rys.274. Diagramy w stylu północnoindyjskim oraz okresy Dashas PratyAntar dla Słońca.w orientacji pionowej.

## 4.29.2. Nakshatry Księżyca

o x

Nakshatry Księżyca pokazano na Rys.275, a Słońca na Rys.276.

🗃 Druk 🏋 Kopia Obraz 🔍 Kontynuacja Nowy Menu

ASTROLOG 4.2

| lp | Nakshatra       | władca | Gunas | Puruşartha | zakres czasowy                      | zakres stopniowy        | Pada | Navamsa        | ^  |
|----|-----------------|--------|-------|------------|-------------------------------------|-------------------------|------|----------------|----|
| 1  | Pushya          | ħ      | RST   | Dharma     | 30.09.2021 22:03 - 01.10.2021 04:28 | 03° 20'                 | 1    | হ              |    |
| 2  |                 |        |       |            | 01.10.2021 04:28 - 01.10.2021 10:51 | 06° 40'න – 10° 00'න     | 2    | mp             |    |
| 3  |                 |        |       |            | 01.10.2021 10:51 - 01.10.2021 17:11 | 10° 00'छ – 13° 20'ഇ     | 3    | Ð              |    |
| 4  |                 |        |       |            | 01.10.2021 17:11 - 01.10.2021 23:27 | 13° 20'ഇ – 16° 40'ഇ     | 4    | m,             |    |
| 5  | Ashlesha        | Ŷ      | RSS   | Dharma     | 01.10.2021 23:27 - 02.10.2021 05:41 | 16° 40'ട് – 20° 00'ട്   | 1    | ×              | P  |
| 6  |                 |        |       |            | 02.10.2021 05:41 - 02.10.2021 11:52 | 20° 00'S – 23° 20'S     | 2    | vĥ             |    |
| 7  |                 |        |       |            | 02.10.2021 11:52 - 02.10.2021 18:00 | 23° 20'S - 26° 40'S     | 3    | ~              |    |
| 8  |                 |        |       |            | 02.10.2021 18:00 - 03.10.2021 00:05 | 26° 40'න – 00° 00' ව    | 4    | ×              |    |
| 9  | Magha           | v      | TRR   | Artha      | 03.10.2021 00:05 - 03.10.2021 06:07 | 00° 00'ୟ - 03° 20'ୟ     | 1    | Υ              |    |
| 10 |                 |        |       |            | 03.10.2021 06:07 - 03.10.2021 12:06 | 03° 20' S – 06° 40' S   | 2    | Ø              |    |
| 11 |                 |        |       |            | 03.10.2021 12:06 - 03.10.2021 18:02 | 06° 40'오 - 10° 00'오     | 3    | п              |    |
| 12 |                 |        |       |            | 03.10.2021 18:02 - 03.10.2021 23:56 | 10° 00'                 | 4    | 9              |    |
| 13 | Purva Phalguni  | Ŷ      | TRT   | Kama       | 03.10.2021 23:56 - 04.10.2021 05:47 | 13° 20' - 16° 40' - 13° | 1    | ন্থ            |    |
| 14 |                 |        |       |            | 04.10.2021 05:47 - 04.10.2021 11:35 | 16° 40' 오 - 20° 00' 오   | 2    | ny             |    |
| 15 |                 |        |       |            | 04.10.2021 11:35 - 04.10.2021 17:21 | 20° 00' S – 23° 20' S   | 3    | <u>0</u>       |    |
| 16 |                 |        |       |            | 04.10.2021 17:21 - 04.10.2021 23:05 | 23° 20' S – 26° 40' S   | 4    | m,             |    |
| 17 | Uttara Phalguni | Θ      | TRS   | Moksha     | 04.10.2021 23:05 - 05.10.2021 04:47 | 26° 40' 𝖓 − 00° 00' №   | 1    | ×              |    |
| 18 |                 |        |       |            | 05.10.2021 04:47 - 05.10.2021 10:26 | 00° 00'₩ - 03° 20'₩     | 2    | <del>ر</del> ه |    |
| 19 |                 |        |       |            | 05.10.2021 10:26 - 05.10.2021 16:04 | 03° 20'₩ - 06° 40'₩     | 3    | ~              |    |
| 20 |                 |        |       |            | 05.10.2021 16:04 - 05.10.2021 21:40 | 06° 40'₩ - 10° 00'₩     | 4    | ×              |    |
| 21 | Hasta           | D      | TTR   | Moksha     | 05.10.2021 21:40 - 06.10.2021 03:15 | 10° 00'₩ - 13° 20'₩     | 1    | Ŷ              |    |
| 22 |                 |        |       |            | 06.10.2021 03:15 - 06.10.2021 08:47 | 13° 20'₩ - 16° 40'₩     | 2    | ŏ              |    |
| 23 |                 |        |       |            | 06.10.2021 08:47 - 06.10.2021 14:19 | 16° 40'₩ - 20° 00'₩     | 3    | п              |    |
| 24 |                 |        |       |            | 06.10.2021 14:19 - 06.10.2021 19:49 | 20° 00'₩ - 23° 20'₩     | 4    | 9              |    |
| 25 | Chitra          | ď      | TTT   | Kama       | 06.10.2021 19:49 - 07.10.2021 01:19 | 23° 20'₩ - 26° 40'₩     | 1    | হ              | Ι, |

Rys.275. Miesięczne nakshatry Księżyca.

# 4.29.3. Nakshatry Słońca

| lp | Nakshatra       | władca | Gunas | Puruşartha | zakres czasowy                      | zakres stopniowy                                                                                                    | Pada | Navams |
|----|-----------------|--------|-------|------------|-------------------------------------|----------------------------------------------------------------------------------------------------|------|--------|
| 74 |                 |        |       |            | 03.09.2021 04:28 - 06.09.2021 14:59 | 16° 40' - 20° 00' - 20° 10' - 20° 10' - 20° - 20° - | 2    | m      |
| 75 |                 |        |       |            | 06.09.2021 14:59 - 10.09.2021 01:21 | 20° 00' \$2 - 23° 20' \$2                                                                                                    | 3    | ₽      |
| 76 |                 |        |       |            | 10.09.2021 01:21 - 13.09.2021 11:35 | 23° 20' - 26° 40' - 2                                                                                                    | 4    | m      |
| 77 | Uttara Phalguni | 0      | TRS   | Moksha     | 13.09.2021 11:35 - 16.09.2021 21:42 | 26° 40' 52 - 00° 00' 10                                                                                                    | 1    | ×      |
| 78 |                 |        |       |            | 16.09.2021 21:42 - 20.09.2021 07:41 | 00° 00' 10 - 03° 20' 10                                                                                                    | 2    | 15     |
| 79 |                 |        |       |            | 20.09.2021 07:41 - 23.09.2021 17:31 | 03° 20' 10 - 06° 40' 10                                                                                                    | 3    | ~      |
| 80 |                 |        |       |            | 23.09.2021 17:31 - 27.09.2021 03:11 | 06° 40' 10 - 10° 00' 10                                                                                                    | 4    | ×      |
| 81 | Hasta           | D      | TTR   | Moksha     | 27.09.2021 03:11 - 30.09.2021 12:40 | 10° 00' 10 - 13° 20' 10                                                                                                    | 1    | Ŷ      |
| 82 |                 |        |       |            | 30.09.2021 12:40 - 03.10.2021 21:59 | 13° 20' 10 - 16° 40' 10                                                                                                    | 2    | Ö      |
| 83 |                 |        |       |            | 03.10.2021 21:59 - 07.10.2021 07:08 | 16° 40' 10 - 20° 00' 10                                                                                                    | 3    | п      |
| 84 |                 |        |       |            | 07.10.2021 07:08 - 10.10.2021 16:07 | 20° 00' 10 - 23° 20' 10                                                                                                    | 4    | 9      |
| 85 | Chitra          | ď      | TTT   | Kama       | 10.10.2021 16:07 - 14.10.2021 00:58 | 23° 20' 10 - 26° 40' 10                                                                                                    | 1    | R      |
| 86 |                 |        |       |            | 14.10.2021 00:58 - 17.10.2021 09:41 | 26° 40' 10 - 00° 00' Ω                                                                                                    | 2    | m      |
| 87 |                 |        |       |            | 17.10.2021 09:41 - 20.10.2021 18:16 | 00° 00' A - 03° 20' A                                                                                                    | 3    | Ū      |
| 88 |                 |        |       |            | 20.10.2021 18:16 - 24.10.2021 02:42 | 03° 20' 요 - 06° 40' 요                                                                                                    | 4    | m      |
| 89 | Swati           | n      | TTS   | Artha      | 24.10.2021 02:42 - 27.10.2021 10:58 | 06° 40' 요 - 10° 00' 요                                                                                                    | 1    | ×      |
| 90 |                 |        |       |            | 27.10.2021 10:58 - 30.10.2021 19:04 | 10° 00' A = 13° 20' A                                                                                                    | 2    | str.   |
| 91 |                 |        |       |            | 30.10.2021 19:04 - 03.11.2021 02:01 | 13° 20' 요 - 16° 40' 요                                                                                                    | 3    | ~      |
| 92 |                 |        |       |            | 03.11.2021 02:01 - 06.11.2021 09:49 | 16° 40' 요 - 20° 00' 요                                                                                                    | 4    | ×      |
| 93 | Vishaka         | 2      | TSR   | Dharma     | 06.11.2021 09:49 - 09.11.2021 17:30 | 20° 00' 요 - 23° 20' 요                                                                                                    | 1    | Υ      |
| 94 |                 |        |       |            | 09.11.2021 17:30 - 13.11.2021 01:04 | 23° 20' 요 - 26° 40' 요                                                                                                    | 2    | 8      |
| 95 |                 |        |       |            | 13.11.2021 01:04 - 16.11.2021 08:32 | 26° 40' <u>A</u> = 00° 00' M.                                                                                                    | 3    | П      |
| 96 |                 |        |       |            | 16.11.2021 08:32 - 19.11.2021 15:54 | 00° 00' M 03° 20' M.                                                                                                    | 4    | 9      |
| 97 | Anurada         | ħ      | TST   | Dharma     | 19.11.2021 15:54 - 22.11.2021 23:09 | 03° 20' M 06° 40' M.                                                                                                    | 1    | R      |
| 98 |                 |        |       |            | 22.11.2021 23:09 - 26.11.2021 06:17 | 06° 40' ML - 10° 00' ML                                                                                                    | 2    | TO-    |

Rys.276. Roczne nakshatry Słońca skalowane do pełnego ekranu.

#### 5. Opcje dodatkowe

#### 5.1. Spisy

Spisy stanowią bazę danych miast, osób i innych danych horoskopowych wraz z odpowiednimi narzędziami edycyjnymi.

Formularze spisów składają się z dwóch głównych części – w górnej znajduje się tabela, którą można sortować według dowolnej z kolumn. W dolnej części wyświetlone są wybrane poprzez kliknięcie wiersza tabeli jego dane, a pod nimi znajduje się rozwijalna lista, z której można wybierać posortowane alfabetycznie dane, ustawiające się zgodnie z wpisywanymi do okienka literami i współpracujące z tabelą danych. Współpraca polega na tym, że kliknięcie danych w rozwijalnym okienku powoduje umieszczenie ich na formularzu spisu i podświetlenie odpowiadającego im rekordu w tabeli, natomiast kliknięcie w określony rekord tabeli powoduje podświetlenie go i ustawienie zgodnie z nim okienka rozwijalnego. W lewym dolnym rogu wyświetlony zostaje numer aktualnego rekordu, a w nawiasach klamrowych ich całkowita ilość. Zmiana numeru rekordu przyciskami strzałkowymi lub wpisanie jego numeru do okienka powoduje ustawienie na tym rekordzie zarówno alfabetycznego spisu, jak i podświetlenie tego rekordu w tabeli.

W spisach można przeglądać wszystkie rekordy, dokonywać ich zmian, usuwać lub wprowadzać nowe. Numery rekordów bazy odpowiadają fizycznemu zapisowi ich na dysku. Każdej operacji, celem łatwiejszej orientacji, przypisany jest określony kolor. Operacji korygowania treści rekordów - żółty, dopisywania rekordów - zielony, a ich usuwania - czerwony. Operacjom tym odpowiadają przyciski: **"Skoryguj"**, **"Dodaj"**, **"Usuń"**, a także znajdujące się na dole formularza ikony. Dla lepszej orientacji wiersze tabeli posiadają naprzemiennie odcień jaśniejszy i ciemniejszy.

Spisy podzielone są na danych horoskopowych, miast polskich i zagranicznych oraz tematyczne.

## 5.1.1. Spis danych horoskopowych

**Spis danych horoskopowych** pozwala w wygodny sposób przeglądać wszystkie rekordy dowolnego spisu tematycznego oraz edytować je (Rys.277). Zawiera on podopcję wyszukiwania danych. Dla osób lub wydarzeń, których horoskopy zostały wykreślone i które zostały zapisane na dysku w spisie tematycznym, wykreślany jest zminimalizowany horoskop radix wraz z podaniem pozycji wszystkich planet, Węzła Księżycowego, Lilith, Chirona i wierzchołków domów. Określony jest przyjęty czas obliczeń (efemerydalny lub rzeczywisty) oraz zastosowany system domów. Przycisk

"Skoryguj dane", umożliwia uzupełnienie lub skorygowanie podświetlonych na żółto danych personalnych, takich jak: imię, nazwisko, płeć, miasto, państwo oraz ewentualnie komentarz, a także zmianę systemu domów. Po naciśnięciu przycisku "Potwierdź", następuje korekta wpisanych danych. Przycisk "Anuluj" umożliwia wycofanie się ze zmian. Przycisk "Usuń dane" umożliwia usunięcie całego, podświetlonego na czerwono, rekordu. Usunięcie rekordu realizowane jest dopiero po naciśnięciu przycisku "Potwierdź". Naciśnięcie przycisku "Anuluj" pozwala na wycofanie się z operacji usunięcia danych horoskopowych w bazie.

| 🔹 AST      | ROLOG 4.2       | SPIS DANYCH      | н   | O R O S K O P O W 1 | CH - PRZ      | EGLĄDANI      | E SPI  | SU PO   | STACI   |        |                   |        |        |        |        |                  |             |        |                   |        | -       |         | ı ×    | : |
|------------|-----------------|------------------|-----|---------------------|---------------|---------------|--------|---------|---------|--------|-------------------|--------|--------|--------|--------|------------------|-------------|--------|-------------------|--------|---------|---------|--------|---|
| <b>3</b> C | huk 🏋 Kop       | oia Obraz 🔍 M    | enu |                     |               |               |        |         |         |        |                   |        |        |        |        |                  |             |        |                   |        |         |         |        |   |
| lp .       | imię            | nazwisko         | pł  | data                | miejscowość   | państwo       | Słońce | Księży  | Merkun  | Wenus  | Mars              | Ceres  | Jowisz | Saturn | Uran   | Neptun           | Pluton      | Eris   | Asc               | MC     | Węzeł   | Liith   | Chiron | 1 |
| 1          | Konrad          | Adenauer         | m   | 1876.01.05 10:30:00 | Koin          | Germany       | 284.48 | 24.25   | 290.54  | 309.94 | 351.82            | 211.18 | 234.80 | 323.58 | 139.27 | 30.27            | 51.84       | 342.78 | 344.32            | 263.78 | 3.12    | 258.31  | 21.72  |   |
| 2          | Maria           | Antonina         | k   | 1755.11.02 19:30:00 | VIEN          | Austria       | 220.03 | 200.50  | 243.16  | 221.45 | 108.47            | 163.64 | 187.74 | 293.39 | 341.51 | 130.93           | 254.75      | 258.47 | 89.24             | 327.92 | 167.41  | 48.47   | 275.30 |   |
| 3          | Sathya Sai      | Baba             | m   | 1926.11.23 06:18:00 | Puttaparthi   | India         | 239.97 | 101.91  | 246.84  | 240.35 | 35.87             | 219.07 | 319.85 | 238.82 | 355.59 | 146.98           | 105.68      | 0.05   | 238.11            | 148.92 | 99.04   | 168.60  | 28.49  |   |
| 4          | Honore de       | Balzac           | m   | 1799.05.20 11:00:00 | Tours         | France        | 59.34  | 254.94  | 41.86   | 93.10  | 97.93             | 332.75 | 66.55  | 112.40 | 168.21 | 223.26           | 333.15      | 299.87 | 144.72            | 44.60  | 45.19   | 20.33   | 214.29 |   |
| 5          | Brigitte        | Bardot           | k   | 1934.05.28 13:15:00 | PARIS         | France        | 66.47  | 241.08  | 83.38   | 24.43  | 56.30             | 63.34  | 193.53 | 328.08 | 29.58  | 159.61           | 113.08      | 3.38   | 166.49            | 72.87  | 313.76  | 114.23  | 64.44  |   |
| 6          | ngmar           | Bergman          | ĸ   | 1918.07.14 03:00:00 | Uppsala       | Sweden        | 110.82 | 1/6.94  | 128.64  | 77.31  | 190.16            | 268.79 | 90.19  | 134.49 | 327.06 | 126.22           | 95.44       | 358.84 | 110.83            | 337.04 | 260.76  | 188.38  | 3.45   |   |
| -          | Margorzata      | Braunek          | ĸ   | 1947.01.30 03:30:00 | Szamotuły     | Polska        | 309.36 | 40.62   | 314.11  | 262.54 | 303.60            | 332.66 | 234.78 | 125.12 | 78.04  | 190.72           | 132.26      | 5.67   | 244.36            | 182.79 | 68.61   | 569.99  | 218.21 |   |
| 0          | Mana            | Callas           | ĸ   | 1923.12.02.04:30:00 | New York      | USANY         | 249.18 | 171.38  | 258.25  | 270.18 | 208.91            | 312.79 | 241.71 | 208.34 | 343.66 | 140.37           | 101.93      | 359.13 | 218.39            | 136.23 | 156.56  | 47.54   | 16.83  |   |
| 9          | Albert          | Cartos           | m   | 1913.11.07 02:00:00 | Mondovi       | Algena        | 224.03 | 320.01  | 240.71  | 200.01 | 112.10            | 209.14 | 203.03 | 70.90  | 303.00 | 110.23           | 90.90       | 350.22 | 102.22            | 70.02  | 351.31  | 357.07  | 340.55 |   |
| 10         | James<br>Eidel  | Carter           | m   | 1924.10.01 08.42.00 | Pierro        | Cuba          | 140.05 | 106 71  | 120.28  | 114.61 | 325.00            | 174.00 | 204.40 | 211.91 | 340.79 | 144.35           | 105.55      | 1.01   | 202.27            | 163.66 | 104.41  | 167.32  | 23.02  |   |
| 12         | Paul            | Casano           | m   | 1839 01 19 01:00:00 | Aircen Prov   | Erance        | 208.33 | 343.05  | 275.14  | 305.82 | 179.28            | 109.67 | 108.38 | 247.46 | 340.07 | 309.66           | 15.08       | 325.54 | 239.70            | 132.00 | 358.01  | 104.31  | 85.76  |   |
| 13         | Charles         | Chanin           | m   | 1889 04 16 20:00:00 | LONDON        | England       | 27.00  | 219.39  | 17.81   | 48.11  | 43.57             | 117.80 | 278.17 | 133.43 | 199.65 | 60.72            | 64.60       | 349.01 | 218.58            | 142.63 | 108.27  | 78.68   | 96.62  |   |
| 14         | Envdenvk        | Chopin           |     | 1810 03 01 18:00:00 | Żelazowa W    | Polska        | 340.50 | 288.24  | 318 35  | 337.06 | 7.77              | 46.19  | 24.59  | 254.84 | 224 22 | 249.01           | 345.25      | 307.87 | 167.44            | 73.41  | 196.70  | 98.95   | 318.07 |   |
| 15         | Winston         | Churchill        | m   | 1874.11.30 01:40:00 | Blenheim      | England       | 247.73 | 149.72  | 227.60  | 262.02 | 196.55            | 102.97 | 203.57 | 309.59 | 135.23 | 28.43            | 51.42       | 342.22 | 180.66            | 90.86  | 24.37   | 213.60  | 18.30  |   |
| 16         | Maria           | Curie-Skłodowska | k   | 1867.11.07 13:30:00 | Warszawa      | Polska        | 224.63 | 347.13  | 246.66  | 235.64 | 239.65            | 261.51 | 328.01 | 235.28 | 102.73 | 12.85            | 45.12       | 339.33 | 306.43            | 246.51 | 160.97  | 286.22  | 352.32 |   |
| 17         | Salvador        | Dali             | m   | 1904 05 11 08:45:00 | Figueres      | Soain         | 50.21  | 2.47    | 53.48   | 34.59  | 55.18             | 260.29 | 16.87  | 320.66 | 269.40 | 94.02            | 79.49       | 354.34 | 112.24            | 3.19   | 174.89  | 331.67  | 300.11 | ` |
|            |                 |                  |     |                     |               |               |        |         |         |        |                   |        |        |        |        |                  |             |        |                   |        |         |         |        |   |
| reko       | rd <sup>r</sup> | 1                |     | planety:            | 0 14°2        | 9' <b>∿</b> Դ | pozyc  | je rzec | czywist | te do  | my Pla            | cidusa |        | Geo.   |        | T                | ×           |        |                   | Pos    | taci    |         | ~      | / |
| imie       |                 | Kon              | ra  |                     | <b>(</b> 24°1 | 5 YY X        | 19°    | 16'N    | RAS     | 14°    | 19' <del>){</del> | 7      | 14°19  | m      | ~      | X                | \$ 1        | ⋧~\    |                   | 0.5    | ukani   | o dar   | avch   | Ē |
| nazw       | visko           | Aden             | au  | ier                 | Q 20°3        | 2'18 4        | 00°    | 16'ඊ    | R 2     | 07°:   | 32'8              | 8      | )7°32  | ım.    | 1      | ( <del>9</del> ) | $M^{-}$     | /*     | A)                | Pr     | zeola   | danie   | spis   | l |
| data       | 05              | 01 1876 10       | 30  |                     | 0 000         | i6'≈ 🤤        | 210    | 50'X    | R 2     | 04%    | 38'TT             |        | 14°38  | 2      | 1-ft   | $\rightarrow$    | YIL.        | ( '    | v41               | o te   | matyc   | zneg    | 0      |   |
| uate       |                 | .01.1070 10      |     | piec m              |               |               | 400    | 4711    |         | 0.00   |                   |        |        |        | þ.     |                  |             | )      | -mp               | Od     | wórz    | pełny   | / spis | 1 |
| mias       | sto             | Ko               | In  |                     | Of 21-2       | 97 8          | 12°    | 47 代    | 4       | 23~4   | 17:Ц              | MC     | 23°47  | × .    | Hr.    | ~                | $\sim$      | ζ,     | •H                |        | konugu  | iliteró | uki    | 4 |
| pañs       | stwo            | Gern             | nai | ny                  | <b>?</b> 01°1 | 1'ጢ ብ         | 03°    | 07'Ƴ    | 5       | 11°4   | <b>13'</b> छ      | 11     | 11°43  | 3'√?}  | 1n     | »Ψ́∕             | $\Lambda$   | ' / .  | ≫/                | Zm     | ień sys | stem do | omów   | l |
| wsp.       | strefa          | 6° 59' E 50'     | ° 5 | 6'N m               | 2 24°4        | 18'M. 📢       | 18°    | 19'×    | 6       | 03°    | 51'N              | 12     | )3°51  | '≈     |        | ∕∖y              | $  \rangle$ | V      | $\langle \rangle$ |        | Usur    | h dan   | e      | 1 |
| kom        | entarz          |                  |     |                     | ħ 23°3        | ة∕≫ 8         | 21°    | 43'Ύ    | sys     | Placi  | dus               |        |        |        |        | LA.              | 1           | 130    |                   | 1      | Pot     | vierd:  | ÷      | i |
| coi        | e - E 14        | 4 1 7 (          | 10  |                     | Adopauo       | r Konrad      | 05.01  | 1976    | 10-20-  | 00 Ka  | ln Ga             |        | . [1]  |        |        |                  |             |        | and the second    | ×      | 1 Otv   |         |        | 1 |
| shi        | 1               | 1 4              | 101 |                     | Auenaue       | i Konfaŭ      | 05.01. | 10/0    | 10.50.  | OU KO  | in Ge             | many   | r tu   |        |        |                  |             |        |                   | 17     | Ar      | iuiuj   | _      | 1 |

Rys.277. Formularz spisu danych horoskopowych

W środkowej części formularza, z jego prawej strony, umieszczone jest okienko rozwijalne, pozwalające na wybór dowolnego spisu danych horoskopowych, spośród wszystkich spisów tematycznych.

Poniżej znajduje się przycisk "**Szukanie danych**" pozwalający przejść do odrębnego formularza, przedstawionego na Rys.278, z którego można ustalić warunki wyszukiwania rekordów według podanego klucza. Z lewej strony formularza pojawiają się wyszczególnione warunki wyszukiwania, z prawej ustala się warunki wyszukiwania. U dołu w rozwijalnym okienku tekstowym pojawia się informacja o ilości osób podlegających aktualnemu wyszukiwaniu. Na początku i po naciśnięciu przycisku "**Odtwórz pełny spis**" jest to pełna ilość osób w wybranym spisie tematycznym, po selekcji ilość ta zostaje zawężona, zgodnie z podanymi warunkami. Wyszukiwać rekordy spełniające określone warunki można według następującego klucza:

Położenie planety w znaku zodiaku

- Położenie planety w domu horoskopowy
- Położenie planety na ekliptyce
- Retrogradacja planet
- Położenie wierzchołka domu w znaku zodiaku
- Położenie wierzchołka domu na ekliptyce
- Aspekty indywidualne
- Aspekty porównawcze do osoby
- Imię
- Nazwisko
- Płeć
- Data urodzenia / wydarzenia
- Godzina urodzenia / wydarzenia
- Miejscowość urodzenia / wydarzenia
- Państwo urodzenia / wydarzenia

|         | imię                                                                                                    | nazwisko                                                                                                    | pł                                                                    | data                                                                                                    | miejscowość                    | państwo                                                                                                    | Słońce                                                                                                    | Księży                                                   | Merkun                                                                         | Wenus                                                                     | Mars                         | Ceres                | Jowisz                                                | Saturn                                                      | Uran                                                                                                    | Neptun                                                   | Pluton                  | Eris                   | Asc             | MC                                 | Wezel                                                                              | Lith                                                | Chiro                                             |
|---------|----------------------------------------------------------------------------------------------------|----------------------------------------------------------------------------------------------------|-----------------------------------------------------------------------|----------------------------------------------------------------------------------------------------|--------------------------------|----------------------------------------------------------------------------------------------------|----------------------------------------------------------------------------------------------------|----------------------------------------------------------|--------------------------------------------------------------------------------|---------------------------------------------------------------------------|------------------------------|----------------------|-------------------------------------------------------|-------------------------------------------------------------|----------------------------------------------------------------------------------------------------|----------------------------------------------------------|-------------------------|------------------------|-----------------|------------------------------------|------------------------------------------------------------------------------------|-----------------------------------------------------|---------------------------------------------------|
|         | Brigitte                                                                                                    | Bardot                                                                                                    | k                                                                     | 1934.05.28 13:15:00                                                                                                    | PARIS                          | France                                                                                                    | 66.47                                                                                                    | 241.08                                                   | 83.38                                                                          | 24.43                                                                     | 56.30                        | 63.34                | 193.53                                                | 328.08                                                      | 29.58                                                                                                    | 159.61                                                   | 113.08                  | 3.38                   | 166.49          | 72.87                              | 313.76                                                                             | 114.23                                              | 64.4                                              |
|         | Fidel                                                                                                    | Castro                                                                                                    | m                                                                     | 1926.08.13 13:00:00                                                                                                    | Biran                          | Cuba                                                                                                    | 140.21                                                                                                    | 196.71                                                   | 130.28                                                                         | 114.61                                                                    | 36.47                        | 174.00               | 322.49                                                | 229.75                                                      | 358.85                                                                                                    | 144.35                                                   | 105.18                  | 1.01                   | 239.78          | 153,56                             | 104.41                                                                             | 157.32                                              | 32.1                                              |
|         | Maria                                                                                                    | Curie-Skłodowska                                                                                                    | k                                                                     | 1867.11.07 13:30:00                                                                                                    | Warszawa                       | Poiska                                                                                                    | 224.63                                                                                                    | 347.13                                                   | 246.66                                                                         | 235.64                                                                    | 239.65                       | 261.51               | 328.01                                                | 235.28                                                      | 102.73                                                                                                    | 12.85                                                    | 45.12                   | 339.33                 | 306.43          | 246.51                             | 160.97                                                                             | 286.22                                              | 352.3                                             |
|         | Katarzyna                                                                                                    | Figura                                                                                                    | k                                                                     | 1962.03.22 11:43:00                                                                                                    | Warszawa                       | Polska                                                                                                    | 1.33                                                                                                    | 193.54                                                   | 340.30                                                                         | 14.51                                                                     | 337.93                       | 59.34                | 329.24                                                | 308.59                                                      | 147.17                                                                                                    | 223.14                                                   | 158.28                  | 10.01                  | 118.05          | 1.35                               | 135.76                                                                             | 166.09                                              | 337.1                                             |
|         | Ava                                                                                                    | Gardner                                                                                                    | k                                                                     | 1922.12.24 13:32:00                                                                                                    | Smithfield                     | USANC                                                                                                    | 272.19                                                                                                    | 346.25                                                   | 282.34                                                                         | 236.08                                                                    | 339.71                       | 267.20               | 222.00                                                | 198.98                                                      | 340.19                                                                                                    | 137.88                                                   | 100.31                  | 358.82                 | 33.70           | 290.49                             | 174.73                                                                             | 9.37                                                | 12                                                |
|         | Marek                                                                                                    | Kondrat                                                                                                    | m                                                                     | 1950.10.18 11:37:00                                                                                                    | Kraków                         | Polska                                                                                                    | 204.48                                                                                                    | 297.83                                                   | 194.69                                                                         | 197.74                                                                    | 256.08                       | 262.79               | 327.65                                                | 176.62                                                      | 99.49                                                                                                    | 197.37                                                   | 139.59                  | 6.99                   | 264.97          | 207.52                             | 356.73                                                                             | 61.20                                               | 258                                               |
|         | Bogusław                                                                                                    | Linda                                                                                                    | m                                                                     | 1952.06.27 13:37:00                                                                                                    | Toruń                          | Poiska                                                                                                    | 95.78                                                                                                    | 152.22                                                   | 115.19                                                                         | 96.49                                                                     | 213.08                       | 51.85                | 43.11                                                 | 188.43                                                      | 103.67                                                                                                    | 198.93                                                   | 139.83                  | 8.28                   | 203.06          | 121.20                             | 324.00                                                                             | 130.06                                              | 279                                               |
|         | Benito                                                                                                    | Mussolini                                                                                                    | m                                                                     | 1883.07.29 14:00:00                                                                                                    | Predappio                      | taly                                                                                                    | 126.03                                                                                                    | 69.26                                                    | 125.54                                                                         | 111.56                                                                    | 73.14                        | 65.42                | 108.55                                                | 67.57                                                       | 170.87                                                                                                    | 50.91                                                    | 61.03                   | 346.95                 | 232.12          | 156.66                             | 216.85                                                                             | 206.02                                              | 62                                                |
|         | Nichael de                                                                                                    | Notre-Dame                                                                                                    | m                                                                     | 1821.09.24 20:00:00                                                                                                    | Saint-Remy                     | France                                                                                                    | 271.62                                                                                                    | 225.88                                                   | 274.22                                                                         | 302.38                                                                    | 108.64                       | 260.23               | 100.95                                                | 105.40                                                      | 338.65                                                                                                    | 292.66                                                   | 243.64                  | 25.46                  | 7.97            | 273.92                             | 358.68                                                                             | 240.24                                              | 119                                               |
|         | Daniel                                                                                                    | Olbrychski                                                                                                    | m                                                                     | 1945.02.27 13:29:00                                                                                                    | Łowicz                         | Polska                                                                                                    | 338.56                                                                                                    | 164.27                                                   | 337.39                                                                         | 22.63                                                                     | 310.10                       | 218.02               | 174.35                                                | 93.87                                                       | 69.16                                                                                                    | 185.77                                                   | 128.46                  | 5.41                   | 120.08          | 4.53                               | 105.76                                                                             | 191.83                                              | 181                                               |
|         | Kenvenini                                                                                                    | Penderecki                                                                                                    | m                                                                     | 1933.11.23 12:00:00                                                                                                    | Debica                         | Polska                                                                                                    | 240.72                                                                                                    | 319.80                                                   | 230.86                                                                         | 287.91                                                                    | 273.15                       | 8.02                 | 195.39                                                | 311.03                                                      | 24.10                                                                                                    | 162.25                                                   | 114.59                  | 2.06                   | 315.72          | 250.02                             | 323.62                                                                             | 93.51                                               | 61                                                |
|         | way=2101                                                                                                    |                                                                                                    |                                                                       |                                                                                                    |                                |                                                                                                    |                                                                                                    |                                                          |                                                                                |                                                                           |                              |                      |                                                       |                                                             |                                                                                                    |                                                          |                         |                        |                 |                                    |                                                                                    |                                                     |                                                   |
|         | Julius                                                                                                    | Verne                                                                                                    | m                                                                     | 1828.02.08 12:00:00                                                                                                    | Nantes                         | France                                                                                                    | 318.78                                                                                                    | 224.72                                                   | 322.74                                                                         | 348.37                                                                    | 240.55                       | 13.02                | 223.75                                                | 104.44                                                      | 299.44                                                                                                    | 287.07                                                   | 4.85                    | 319.50                 | 79.51           | 318.80                             | 209.70                                                                             | 108.97                                              | 2                                                 |
| ys<br>P | Julius<br>Krystian<br>SZUKIWAI<br>ołożenie                                                                                          | Verne<br>Zmermann<br>nie danych w<br>planety w znaku                                                                                                    | m<br>edł<br>zod                                                       | 1828.02.08 12:00:00<br>1956.12:05 11:45:00<br>Ug klucza<br>iaku                                                                             | Nantes<br>Zabrze               | France<br>Poiska<br>alanie war<br>Planeta                                                                                                | 318.78<br>253.30<br>unków<br>Dom                                                                          | 224.72<br>288.28<br>Myszuk                               | 322.74<br>265.64<br>Kiwania<br>Aspek                                           | 348.37<br>222.21<br>danyo<br>ty                                           | 240.55<br>359.50             | 13.02<br>7.06<br>rak | 223.75<br>179.16<br>dat                               | 104.44<br>248.28                                            | 299.44<br>126.75<br>17.1                                                                                                    | 287.07<br>211.65<br>0.2021                               | 4.85                    | 319.50                 | 79.51 326.08    | 318.80<br>255.49                   | 209.70<br>238.12                                                                   | 108.97                                              | 2 30                                              |
| PP      | Julius<br>Krystan<br>szukiwa<br>ołożenie<br>ołożenie                                                                                | Verne<br>Zimermann<br>nie danych we<br>planety w znaku<br>planety w domu                                                                                                    | edł<br>zoc                                                            | 1828.02.08 12:00:00<br>1956.12:05 11:45:00<br>ug klucza<br>jaku<br>oskopowym                                                                | Nantes<br>Zabrze               | France<br>Poiska<br>alanie war<br>Planeta<br>O                                                                                           | 318.78<br>253.30<br>unków<br>Dom<br>As                                                                    | 224.72<br>288.28<br>MySZUK                               | 322.74<br>265.64<br>Kiwania<br>Aspek                                           | 348.37<br>222.21<br>danyc                                                 | 240.55<br>359.50             | 13.02<br>7.06<br>Jak | 223.75<br>179.16<br>da1                               | 104.44<br>246.28<br>ta od:<br>do:                           | 299.44<br>126.75<br>17.1<br>17.1                                                                                                    | 287.07<br>211.65<br>0.2021<br>0.2021                     | 4.85                    | 319.50                 | 79.51 326.08    | 318.80<br>255.49                   | 209.70<br>238.12                                                                   | 108.97                                              | 25                                                |
| PPP     | Julius<br>Krystan<br>szukíwa<br>ołożenie<br>ołożenie<br>ołożenie                                                                    | Verne<br>Zimermann<br>nie danych we<br>planety w znaku<br>planety w domu<br>planety na eklipt<br>cia planet                                                                                                    | edł<br>zoc<br>hor<br>yce                                              | 1828.02.08 12:00:00<br>1956.12:05 11:45:00<br>ug klucza<br>liaku<br>oskopowym                                                               | Nantes<br>Zabrze               | France<br>Poiska<br>alanie war<br>Planeta<br>O<br>O<br>C                                                                                 | 318.78<br>253.30<br>Unków<br>Dom<br>As<br>2<br>2                                                          | 224.72<br>288.28<br>MySZUK                               | 322.74<br>265.64<br>Gwania<br>Aspek                                            | 348.37<br>222.21<br>danyo<br>ty                                           | 240.55<br>359.50             | 13.02<br>7.06<br>Jak | 223.75<br>179.16<br>dal                               | 104.44<br>246.28<br>ta od:<br>do:                           | 299.44<br>126.75<br>17.1<br>17.1<br>19:59                                                                                                    | 287.07<br>211.65<br>0.2021<br>0.2021<br>0.2021           | 4.85<br>150.45          | 319.50<br>8.19<br>59 : | 79.51 326.08    | 318.80<br>255.49                   | 209 70 238 12                                                                      | 108.97                                              | 25                                                |
|         | Julius<br>Krysšian<br>szukíwal<br>ołożenie<br>ołożenie<br>ołożenie<br>etrograda<br>ołożenie                                         | Verne<br>Zimermann<br>nie danych we<br>planety w znaku<br>planety w domu<br>planety na eklipt<br>icia planet<br>wierzchołka dom                                                                                                    | edł<br>zoc<br>hor<br>tyce                                             | 1828.02.08 12:00:00<br>1956.12:05 11:45:00<br>ug klucza —<br>diaku<br>oskopowym                                                             | Nantes<br>Zabrze               | Frence<br>Polska<br>alanie war<br>Planeta                                                                                                | 318.78<br>253.30<br>UNKOW<br>Dom<br>As<br>2<br>2<br>3                                                     | 224.72<br>288.28<br>Ayszuk<br>Astrolo                    | 322.74<br>265.64<br>Kiwania<br>Aspek<br>O ci<br>ig 4.2                         | 348.37<br>222.21<br>danyc<br>ty                                           | 240.55<br>359.50             | 13.02<br>7.06        | 223.75<br>179.16                                      | 104.44<br>248.28<br>ta od:<br>do:<br>×                      | 299.44<br>126.75<br>17.1<br>17.1<br>19:59                                                                                                    | 287.07<br>211.65<br>0.2021<br>0.2021<br>0.2021           | 4.85<br>150.45          | 319.50<br>8.19<br>59 0 | 79.51<br>326.08 | 318.80<br>255.49                   | 209.70<br>238.12                                                                   | 108.97                                              | 25                                                |
|         | Arystan<br>Krystan<br>Szukíwal<br>ołożenie<br>ołożenie<br>ołożenie<br>ołożenie<br>ołożenie<br>ołożenie                              | Verne<br>Zimermann<br>nie danych wy<br>planety w znaku<br>planety w domu<br>planety na eklipt<br>(cja planet<br>wierzchołka dom<br>wierzchołka dom                                                                                                    | edł<br>zoc<br>hor<br>tyce                                             | 1828.02.08 12:00:00<br>1956.12:05 11:45:00<br>Ug klucza<br>Jiaku<br>oskopowym<br>/ znaku zodiaku<br>a ekliptyce                             | Nantes<br>Zabrze               | France<br>Poiska<br>alanie war<br>Planeta                                                                                                | 318.78<br>253.30<br>Unków<br>Dom<br>As<br>2<br>3<br>4<br>5                                                | 224 72<br>288 28<br>Wyszuk<br>Astrolo                    | 322.74<br>265.64<br>Aspek<br>9 o<br>9 4.2                                      | 348.37<br>222.21<br>danyo<br>ty                                           | 240.55<br>359.50             | 13.02<br>7.06<br>(ak | 223.75<br>179.16<br>dat                               | 104,44<br>248,28<br>ta od:<br>do:<br>× d:                   | 299.44<br>126.75<br>17.1<br>17.1<br>19:59                                                                                                    | 287.07<br>211.65<br>0.2021<br>0.2021<br>0.2021           | 4.85<br>150.45<br>0. 19 | 319.50<br>8.19<br>59 0 | 79.51<br>326.08 | 318.80<br>255.49<br>Pos            | 209.70<br>238.12<br>taci                                                           | 108.97                                              | 25                                                |
|         | Krystan<br>Szukiwa<br>ołożenie<br>ołożenie<br>ołożenie<br>etrograda<br>ołożenie<br>ołożenie<br>spekty in                            | Verne<br>Zinermann<br>nie danych wy<br>planety w znaku<br>planety w domu<br>planety na eklipt<br>(cia planet<br>wierzchołka dom<br>wierzchołka dom<br>dywidualne                                                                                                    | edf<br>zoc<br>hor<br>tyce                                             | 1828.02.08 12:00:00<br>1956.12:05 11:45:00<br>Ug klucza<br>Jiaku<br>oskopowym<br>v znaku zodiaku<br>a ekliptyce                             | Nantes<br>Zabrze               | France<br>Poiska<br>alanie wat<br>Planeta<br>O<br>O<br>O<br>O<br>O<br>O<br>O<br>O<br>O<br>O<br>O<br>O<br>O<br>O<br>O<br>O<br>O<br>O<br>O | 318.78<br>253.30<br>Unkow<br>Oom<br>As<br>2<br>3<br>4<br>5<br>6                                           | 224.72<br>268.28<br>Wyszuk<br>Astrolo<br>Wyszu<br>Słońc  | 322.74<br>265.64<br>Kiwania<br>Aspek<br>O<br>g 4.2<br>ukano 13<br>e w dom      | 348.37<br>222.21<br>I danyo<br>Iy<br>rekordó                              | 240.55<br>359.50<br>h<br>Zod | 13.02<br>7.06<br>Jak | 223.75<br>179.16<br>dat                               | 104,44<br>245,25<br>ta od:<br>do<br>× t<br>d:<br>o:         | 299.44<br>126.75<br>17.1<br>17.1<br>19:55<br>19:55<br>19:55                                                                                        | 287.07<br>211.65<br>0.2021<br>0.2021<br>0.2021<br>0.2021 | 4.85<br>150.45          | 319.50<br>8.19<br>59 0 | 79.51           | 255.49<br>Pos<br>o Sz              | 209.70<br>238.12<br>taci                                                           | 108.97<br>310.75                                    | 25<br>307                                         |
|         | krystan<br>Szukíwal<br>ołożenie<br>ołożenie<br>ołożenie<br>etrograda<br>ołożenie<br>ołożenie<br>spekty in<br>spekty po              | Verne<br>Zimermann<br>nie dänych we<br>planety w znaku<br>planety na eklipt<br>(cja planet:<br>wierzchołka dom<br>wierzchołka dom<br>dywidualne<br>trównawcze do                                                                                                    | edf<br>zoc<br>hor<br>tyce<br>nu v<br>nu v                             | 1828.02.08 12:00:00<br>1956.12:05 11:45:00<br>Ug klucza<br>liaku<br>oskopowym<br>v znaku zodiaku<br>a ekliptyce<br>by                       | Nantes<br>Zabrze<br>USt        | France<br>Poiska<br>alanie war<br>Planeta<br>O<br>O<br>O<br>O<br>O<br>O<br>O<br>O<br>O<br>O<br>O<br>O<br>O<br>O<br>O<br>O<br>O<br>O<br>O | 318.78<br>253.30<br>UNKÓW<br>Dom<br>As<br>2<br>3<br>4<br>5<br>6<br>6                                      | 224.72<br>288.28<br>Wyszuk<br>Astrolo<br>Wyszu<br>Słońc  | 322.74<br>265.64<br>Kwania<br>Aspek<br>O o<br>199.4.2<br>ukano 13<br>e w domi  | 348.37<br>222.21<br>danyo<br>ty<br>rekordó                                | 240.55<br>359.50             | 13.02<br>7.06<br>Jak | 223.75<br>179.16<br>da                                | 104,44<br>246,28<br>ta od:<br>do:<br>×<br>d:<br>o:          | 299.44<br>126.75<br>17.1<br>17.1<br>19:59<br>‡                                                                                                    | 287.07<br>211.65<br>0.2021<br>0.2021<br>0.2021           | 4.85<br>150.45          | 319.50<br>8.19<br>59 C | 79.51           | 255.49<br>Pos<br>0 Sz              | 209.70<br>238.12<br>taci<br>taci<br>zegla                                          | 108.97<br>310.75                                    | 29<br>307                                         |
|         | Kryslan<br>Kryslan<br>szukiwal<br>ołożenie<br>ołożenie<br>etrograda<br>ołożenie<br>spekty ini<br>spekty po<br>ite Nazwi             | Verne<br>Zimermann<br>nie danych we<br>planety w domu<br>planety w domu<br>planety w domu<br>vierzchołka dom<br>wierzchołka dom<br>tywidualne<br>równawcze do<br>sko osoby ze sp                                                                                                    | m<br>edi<br>zoo<br>hor<br>tyce<br>nu v<br>nu r<br>oso                 | 1828.02.08 12.00.00<br>1956.12.05 11.45.00<br>ug klucza —<br>liaku<br>oskopowym<br>v znaku zodiaku<br>a ekliptyce<br>by<br>danych           | Nantes<br>Zabrze               | France<br>Poisia<br>alanie war<br>Planeta<br>Q<br>Q<br>Q<br>Q<br>Q<br>Q<br>Q<br>Q<br>Q<br>Q<br>Q<br>Q<br>Q<br>Q<br>Q<br>Q<br>Q<br>Q<br>Q | 318.78<br>253.30<br>Dorm<br>As<br>2<br>3<br>4<br>5<br>6<br>7<br>8                                         | 224.72<br>268.28<br>Ayyszuk<br>Astrolo<br>Wyszu<br>Słońc | 322.74<br>265.64<br>Aspek<br>O o<br>19 4.2<br>ukano 13<br>e w dom              | 348.37<br>222.21<br>danyo<br>ty<br>rekordó                                | 240.55<br>359.50             | 13.02<br>7.06<br>(ak | 223.75<br>179.16<br>dat<br>warunek:                   | 104.44<br>248.28<br>ta od<br>do<br>×<br>d:<br>o:            | 299.44<br>126.75<br>17.1<br>17.1<br>19:59                                                                                                    | 287.07<br>211.85<br>0.2021<br>0.2021<br>0.2021           | 4.85<br>150.45          | 319.50<br>8.19<br>59 0 | 79.51           | 255.49<br>Pos<br>o Sz<br>Pr<br>ter | 209.70<br>238.12<br>taci<br>tukani<br>zegla<br>matyc                               | ie da<br>danie<br>zneg                              | 2<br>30<br>nyc<br>e sj<br>jo                      |
|         | szukiwa<br>szukiwa<br>ołożenie<br>ołożenie<br>etrograda<br>ołożenie<br>spekty in<br>spekty po<br>ilę Nazwi                          | Verre<br>Zinermann<br>nie danych wy<br>planety w znaku<br>planety w domu<br>planety w domu<br>planety maku<br>rica planet<br>wierzchołka dor<br>dywidualne<br>równawcze do<br>sko osoby ze sp                                                                                                    | m<br>edi<br>zoc<br>hor<br>tyce<br>nu v<br>nu r<br>oso<br>iisu         | 1828 02.08 12.05 01<br>1956 12.05 11 45.00<br>Ug klucza<br>litaku<br>oskopowym<br>v znaku zodiaku<br>a ekliptyce<br>by:<br>danych           | Nantes<br>Zabrze               | France<br>Polska<br>alanie war<br>Planeta                                                                                                | 318.78<br>253.30<br>UNKOW<br>Dom<br>As<br>2<br>3<br>4<br>5<br>6<br>6<br>7<br>8<br>8                       | 224.72<br>288.28<br>wyszuk<br>Astrolo<br>Wyszy<br>Słońc  | 322.74<br>265.64<br>Aspek<br>o d<br>ag 4.2<br>ukano 13<br>e w domu             | 348.37<br>222.21<br>I danyo<br>ty<br>rekordó                              | 240.55<br>359.50             | 13.02<br>7.06<br>jak | 223.75<br>179.16<br>da<br>warunek:<br>Оқ              | 104.44<br>248.28<br>ta od.<br>do:<br>× d:<br>o:             | 299.44<br>126.75<br>17.1<br>17.1<br>19:59<br>*                                                                                                    | 287.07<br>211.65<br>0.2021<br>0.2021<br>0.2021           | 4.85<br>150.45          | 319.50<br>8.19<br>59 0 | 79.51           | Pos<br>o Sz<br>Pr<br>tei           | 209.70<br>238.12<br>taci<br>tukani<br>zegla<br>matyc                               | ie da<br>danie<br>zneg                              | 2<br>30<br>ny(<br>2<br>S<br>10<br>y S             |
|         | szukíwa<br>szukíwa<br>oloženie<br>oloženie<br>etrograda<br>oloženie<br>spekty in<br>spekty po<br>ilę Nazwi<br>ilę                   | Verre<br>Zillermann<br>nie danych w<br>planety w znaku<br>planety w znaku<br>planety w znaku<br>planety na eklip<br>wierzchołka dom<br>wierzchołka dom<br>wierzchołka dom<br>wierzchołka dom<br>wierzchołka dom<br>wierzchołka dom<br>sko osoby ze sp<br>Nazwiska<br>Nazwiska                                                                                                    | m<br>edi<br>zoc<br>hor<br>tyce<br>nu v<br>nu r<br>oso<br>isu<br>o 1   | 1958.02.00 12.00.00<br>1959.12.00 11 45.00<br>ug klucza<br>litaku<br>oskopowym<br>v znaku zodiaku<br>a ekliptyce<br>by:<br>danych<br>• Pieć | Nantes<br>Zabrze               | France<br>Polska<br>Polaneta                                                                                                    | 318.78<br>253.30<br>UNKOW M<br>O M<br>As<br>2<br>3<br>4<br>5<br>6<br>6<br>7<br>8<br>9                     | 224.72<br>288.28<br>WySZUk<br>Astrolo<br>WysZt<br>Słońc  | 322.74<br>265.64<br>Aspek<br>9<br>19<br>4.2<br>ukano 13<br>e w dom             | 348.37<br>222.21<br>I danyo<br>ty                                         | 240.55<br>359.50             | 13.02<br>7.06<br>Jak | 223.75<br>179.16<br>da<br>arunek:<br>OK               | 104.44<br>248.28<br>ta od:<br>do<br>× d:<br>o:<br>vo        | 299.44<br>126.75<br>17.1<br>17.1<br>19:55<br>2<br>2<br>2<br>2<br>9<br>4<br>2<br>2<br>2<br>9<br>4<br>2<br>3<br>2<br>9<br>2<br>9<br>4<br>4<br>126.75 | 287.07<br>211.65<br>0.2021<br>0.2021<br>0.2021           | 4 85<br>150 45          | 319.50<br>8.19<br>59 0 | 79.51           | Pos<br>o Sz<br>Pr<br>ter<br>Odd    | 209.70<br>238.12<br>taci<br>tukani<br>zegla<br>matyc<br>twórz                      | ie da<br>danie<br>zneg<br>pełn                      | 2<br>30<br>nyc<br>e si<br>io<br>y s<br>wki        |
|         | Arsystem<br>Julius<br>Kryssian<br>szukiwal<br>ołożenie<br>ołożenie<br>etrograda<br>ołożenie<br>spekty po<br>ilę Nazwi<br>ilę<br>ata | Verre<br>Zinernann<br>nie danych w<br>planety w znaku<br>planety w domu<br>planety na eklipt<br>acja planet<br>wierzchołka dom<br>wierzchołka dom<br>wier | m<br>edf<br>zoc<br>hor<br>tyce<br>nu v<br>nu r<br>oso<br>isu<br>o l   | 1928 02 09 12 00 00<br>1956 12 05 11 45 00<br>Ug klucza<br>kiaku<br>oskopowym<br>v znaku zodiaku<br>a ekliptyce<br>by<br>danych<br>• Pieć   | Vantes<br>Zabrze               | France<br>Polska<br>Dlaneta                                                                                                    | 318.78<br>253.30<br>UNKOW<br>2<br>3<br>4<br>5<br>6<br>6<br>7<br>8<br>0<br>9<br>9<br>0                     | 224.72<br>288.28<br>Ayszuk<br>Astrolo<br>Wyszu<br>Słońe  | 322.74<br>265.64<br>Kiwania<br>Aspek<br>o d<br>ng 4.2<br>ukano 13<br>e w domi  | 346.37<br>222.21<br>danyo<br>ty<br>rekordó<br>u 9                         | 240.55<br>359.50<br>Zod      | 13.02<br>7.06<br>Jak | 223.75<br>179.16<br>dat<br>warunek:<br>OK             | 104.44<br>248.28<br>ta od:<br>do:<br>× d:<br>o:<br>vo       | 299.44<br>128.75<br>17.1<br>17.1<br>19:59                                                                                                    | 287.07<br>211.65<br>0.2021<br>0.2021<br>0.2021           | 4 85<br>150.45          | 319.50<br>8.19<br>59 C | 79.51           | Pos<br>O Sz<br>Pr<br>ter<br>Odd    | 209.70<br>238.12<br>taci<br>cukani<br>zegla<br>matyc<br>twórz<br>korygu<br>ień sys | ie da<br>danie<br>zneg<br>pełn<br>j literó<br>tem d | 2<br>30<br>nyc<br>e sj<br>jo<br>y s<br>wki        |
|         | Julius<br>Saukiwa<br>Saukiwa<br>olożenie<br>olożenie<br>etrograda<br>olożenie<br>spekty po<br>ilę Nazwi<br>ilę<br>ata               | Verre<br>Zitermann<br>nie danych w<br>planety w znaku<br>planety w domu<br>planety w domu<br>planety w domu<br>planety w domu<br>wierzchołka dom<br>twidualne<br>równawcze do<br>sko osoby ze sgy<br>Nazwisk<br>Godzina<br>Państwo                                                                                                    | m<br>edi<br>izoc<br>hor<br>tyce<br>nu v<br>nu r<br>oso<br>iisu<br>o i | 1928.02.09 12.09.00<br>1959.12.09 11.45.00<br>ug klucza<br>jaku<br>oskopowym<br>v znaku zodiaku<br>a ekliptyce<br>by:<br>danych<br>● Pieć   | Nantes<br>Zabize<br>- Ust<br>C | France<br>Poista<br>Planeta                                                                                                    | 318.78<br>253.30<br>Dom<br>As<br>2<br>3<br>4<br>5<br>6<br>6<br>7<br>7<br>8<br>0<br>9<br>9<br>0<br>9<br>11 | 224.72<br>288.28<br>Ayszuk<br>Astrolo<br>Wyszu<br>Słońe  | 322.74<br>265.64<br>Kiwania<br>Aspek<br>9 d.2<br>g d.2<br>bkano 13<br>e w domu | 346.37<br>222.21<br>danyo<br>ty<br>rekordó<br>9<br>dywny<br>atywny<br>- 9 | 240.55<br>359.50<br>Zod      | 13.02<br>7.06<br>jak | 223.75<br>179.16<br>dat<br>катилек:<br>Ок<br>ра<br>ре | 104.44<br>248.28<br>ta od:<br>do:<br>× d:<br>o:<br>c:<br>ko | 299.44<br>128.75<br>17.1<br>17.1<br>19:59<br>÷                                                                                                    | 287.07<br>211.65<br>0.2021<br>0.2021<br>0.2021           | 4.85<br>150.45          | 319.50<br>8.19<br>59 C | 79.51           | Pos<br>O Sz<br>Pr<br>tei<br>Odd    | 209.70<br>238.12<br>taci<br>cukani<br>zegla<br>matyc<br>twórz<br>korygu<br>ień sys | ie da<br>danie<br>zneg<br>pełn<br>j literó<br>tem d | 2<br>30<br>nyc<br>e s<br>jo<br>y s<br>wki<br>omio |

Rys.278. Formularz wyszukiwania danych horoskopowych

Wyszukiwanie według **położenia planety w znaku zodiaku** wymaga wybrania, przyciskami z prawej strony formularza, planety i określenia znaku zodiaku. Baza będzie przeszukiwana pod kątem osób posiadających wybraną planetę w podanym znaku zodiaku. Gdy wybierze się planetę "**dowolną**", wyselekcjonowane zostaną wszystkie te osoby, które będą posiadały jakąkolwiek planetę w danym znaku zodiaku.

Wyszukiwanie według położenia planety w domu horoskopowym uaktywnia do wyboru grupę planet i domów horoskopowych, z których

wybieramy planetę i dom. Tak jak poprzednio, wybranie planety "**dowolnej**" powoduje wyszukanie wszystkich osób, mających dowolną planetę w danym domu.

Wyszukiwanie według **położenia planety na ekliptyce,** oprócz analogicznego wybrania planety, wymaga podania zakresu długości ekliptycznych poprzez podanie ilości stopni, minut i znaku zodiaku. Po wpisaniu początkowego zakresu stopni i minut, należy wybrać przyciskiem wyboru znak zodiaku. Pojawi się on w okienku tekstowym. W podobny sposób należy dokonać wyboru zakresu końcowego stopni, minut i znaku zodiaku.

Wyszukiwanie według **retrogradacji planet** pozwala na znalezienie wszystkich osób, których wybrana planeta retrograduje w horoskopie radix. W przypadku wybrania planety dowolnej, program wyszuka wszystkie osoby, mające jakąkolwiek planetę retrogradującą.

Wyszukiwanie według **położenia wierzchołka domu w znaku zodiaku** wymaga określenia wierzchołka domu i wybrania znaku zodiaku. Opcję tę można wykorzystać w szczególności do poszukiwania osób, mających Asc lub MC w określonym znaku zodiaku.

Wyszukiwanie według **położenia wierzchołka domu na ekliptyce** pozwala znaleźć osoby, u których np. Asc znajduje się w określonym zakresie na ekliptyce. Określenia zakresu na ekliptyce dokonuje się podobnie jak przy wyszukiwaniu położenia planety na ekliptyce.

Wyszukiwanie według **aspektu indywidualnego** pozwala znaleźć wszystkie osoby, posiadające zadeklarowany aspekt między planetami w horoskopie radix. Aby tego dokonać należy wybrać dwie planety oraz określić jeden z aspektów. Wyboru jak zwykle dokonuje się przyciskami wyboru. Program dopuszcza zadeklarowanie dowolnego aspektu między wybranymi planetami, aspektu pozytywnego (półsekstyl, sekstyl, trygon) lub negatywnego (kwadratura, kwinkunks, opozycja). Aby można było rozpocząć wyszukiwanie, należy jeszcze określić orb, tzn. odchyłkę w stopniach od dokładnego aspektu, która będzie brana pod uwagę przy wyszukiwaniu aspektów, którą wpisuje się do okienka tekstowego.

Wyszukiwanie według **aspektu porównawczego do osoby** pozwala wyszukać wszystkie osoby mające określony aspekt do wybranej osoby. Osobę wybiera się poprzez kliknięcie w przynależny jej wiersz tabeli. Jeżeli warunki wyszukiwania ustawione są na aspekt porównawczy (zaznaczone pole wyboru z lewej strony), wybrana osoba zostanie wpisana do znajdującego się poniżej okienka tekstowego, a jej położenia planet horoskopowych zostaną zapamiętane. Porównywana będzie wybrana planeta (również dowolna) w stosunku do "planety 2" osoby wybranej. Aspekt i orb ustawiane są podobnie jak w wyszukiwaniu aspektu indywidualnego. Opcję tą można wykorzystać w astrologicznym doborze partnerów.

Wyszukiwanie według **imienia** pozwala znaleźć w bazie wszystkie osoby o danym imieniu.

Wyszukiwanie według **nazwiska** pozwala znaleźć w bazie wszystkie osoby o danym nazwisku.

Wyszukiwanie według **płci** znajduje wszystkie kobiety, mężczyzn lub wydarzenia (określenie płci - "n"). Gdy osoba nie ma określonej płci, należy uzupełnić jej dane w spisie osób (przycisk "**Skoryguj dane**").

Wyszukiwanie według **daty urodzenia / wydarzenia** pozwala na wyselekcjonowanie wydarzeń oraz osób, których data urodzenia zawiera się w podanym przedziale czasowym. Datę podaje się w formacie dd.mm.rrrr. Oczywiście data początkowa powinna być wcześniejsza od końcowej.

Wyszukiwanie według **godziny urodzenia / wydarzenia** pozwala na wyszukanie wydarzeń i osób urodzonych w określonym przedziale godzinowym. Czas powinien być podany w formacie gg.ff. Czas początkowy może być późniejszy od końcowego. Wtedy wyszukiwane są osoby urodzone zarówno przed jak i po północy.

Wyszukiwanie według **miejscowości urodzenia / wydarzenia** pozwala znaleźć wszystkie osoby urodzone w danej miejscowości lub wydarzenia, które zaszły w podanej miejscowości.

Wyszukiwanie według **państwa urodzenia** / **wydarzenia** selekcjonuje osoby urodzone w danym kraju lub wydarzenia, które miały miejsce w tym kraju.

|                    | imę                                                                                                    | nazwisko "                                                                                                    | pł                                                                    | data                                                                                                    | miejscowość       | państwo                                                                                                    | Słońce                                                                                                    | Księży:                    | Merkun                                                                                                    | Wenus                                            | Mars                                                                                                    | Ceres                 | Jowisz                                                         | Saturn                                                                     | Uran                                 | Neptun                               | Pluton         | Eris         | Asc    | MC                                         | Wezel                                                         | Litth                                                    | Chiror                                |
|--------------------|----------------------------------------------------------------------------------------------------|----------------------------------------------------------------------------------------------------|-----------------------------------------------------------------------|----------------------------------------------------------------------------------------------------|-------------------|----------------------------------------------------------------------------------------------------|----------------------------------------------------------------------------------------------------|----------------------------|----------------------------------------------------------------------------------------------------|--------------------------------------------------|----------------------------------------------------------------------------------------------------|-----------------------|----------------------------------------------------------------|----------------------------------------------------------------------------|--------------------------------------|--------------------------------------|----------------|--------------|--------|--------------------------------------------|---------------------------------------------------------------|----------------------------------------------------------|---------------------------------------|
| 1                  | Brigtte                                                                                                    | Bardot                                                                                                    | k                                                                     | 1934.05.28 13:15:00                                                                                                    | PARIS             | France                                                                                                    | 66.47                                                                                                    | 241.08                     | 83.38                                                                                                    | 24.43                                            | 56.30                                                                                                    | 63.34                 | 193.53                                                         | 328.08                                                                     | 29.58                                | 159.61                               | 113.08         | 3.38         | 166.49 | 72.87                                      | 313.76                                                        | 114.23                                                   | 64.44                                 |
| 2                  | Fidel                                                                                                    | Castro                                                                                                    | m                                                                     | 1926.08.13 13:00:00                                                                                                    | Biran             | Cuba                                                                                                    | 140.21                                                                                                    | 196.71                     | 130.28                                                                                                    | 114.61                                           | 36.47                                                                                                    | 174.00                | 322.49                                                         | 229.75                                                                     | 358.85                               | 144.35                               | 105.18         | 1.01         | 239.78 | 153.56                                     | 104.41                                                        | 157.32                                                   | 32.15                                 |
| 3                  | Maria                                                                                                    | Curie-Skłodowska                                                                                                    | k                                                                     | 1867.11.07 13:30:00                                                                                                    | Warazawa          | Polska                                                                                                    | 224.63                                                                                                    | 347.13                     | 246.66                                                                                                    | 235.64                                           | 239.65                                                                                                    | 261.51                | 328.01                                                         | 235.28                                                                     | 102.73                               | 12.85                                | 45.12          | 339.33       | 306.43 | 246.51                                     | 160.97                                                        | 286.22                                                   | 352.3                                 |
| 4                  | Katarzyna                                                                                                    | Figura                                                                                                    | k                                                                     | 1962.03.22 11:43:00                                                                                                    | Warszawa          | Polska                                                                                                    | 1.33                                                                                                    | 193.54                     | 340.30                                                                                                    | 14.51                                            | 337.93                                                                                                    | 59.34                 | 329.24                                                         | 308.59                                                                     | 147.17                               | 223.14                               | 158.28         | 10.01        | 118.05 | 1.35                                       | 135.76                                                        | 166.09                                                   | 337.9                                 |
| 5                  | Ava                                                                                                    | Gardner                                                                                                    | k                                                                     | 1922.12.24 13:32:00                                                                                                    | Smith field       | USANC                                                                                                    | 272.19                                                                                                    | 346.25                     | 282.34                                                                                                    | 236.08                                           | 339.71                                                                                                    | 267.20                | 222.00                                                         | 198.98                                                                     | 340.19                               | 137.88                               | 100.31         | 358.82       | 33.70  | 290.49                                     | 174.73                                                        | 9.37                                                     | 12.5                                  |
|                    | Marek                                                                                                    | Kondrat                                                                                                    | m                                                                     | 1950.10.18 11:37:00                                                                                                    | Kraków            | Polska                                                                                                    | 204.48                                                                                                    | 297.83                     | 194.69                                                                                                    | 197.74                                           | 258.08                                                                                                    | 262.79                | 327.65                                                         | 176.62                                                                     | 99.49                                | 197.37                               | 139.59         | 6.99         | 264.97 | 207.52                                     | 356.73                                                        | 61.20                                                    | 258.                                  |
| 135                | Bogusław                                                                                                    | Linda                                                                                                    | m                                                                     | 1952.08.27 13:37:00                                                                                                    | Toruń             | Polska                                                                                                    | 95.78                                                                                                    | 152.22                     | 115.19                                                                                                    | 96.49                                            | 213.06                                                                                                    | 51.85                 | 43.11                                                          | 188.43                                                                     | 103.67                               | 198.93                               | 139.83         | 8.28         | 203.06 | 121.20                                     | 324.00                                                        | 130.08                                                   | 279.1                                 |
|                    | Benito                                                                                                    | Mussolini                                                                                                    | m                                                                     | 1883.07.29 14:00:00                                                                                                    | Predappio         | Italy                                                                                                    | 126.03                                                                                                    | 69.26                      | 125.54                                                                                                    | 111.58                                           | 73.14                                                                                                    | 65.42                 | 108.55                                                         | 67.57                                                                      | 170.87                               | 50.91                                | 61.03          | 346.95       | 232.12 | 156.66                                     | 216.85                                                        | 206.02                                                   | 62.6                                  |
|                    | Nichael de                                                                                                    | Notre-Dame                                                                                                    | m                                                                     | 1821.09.24 20:00:00                                                                                                    | Saint-Remy        | France                                                                                                    | 271.62                                                                                                    | 225.88                     | 274.22                                                                                                    | 302.38                                           | 108.64                                                                                                    | 260.23                | 100.95                                                         | 105.40                                                                     | 338.65                               | 292.66                               | 243.64         | 25.46        | 7.97   | 273.92                                     | 358.68                                                        | 240.24                                                   | 119.3                                 |
| )                  | Daniel                                                                                                    | Olbrychski                                                                                                    | m                                                                     | 1945.02.27 13:29:00                                                                                                    | Lowicz            | Polska                                                                                                    | 338.56                                                                                                    | 164.27                     | 337.39                                                                                                    | 22.63                                            | 310.10                                                                                                    | 218.02                | 174.35                                                         | 93.87                                                                      | 69.16                                | 185.77                               | 128.46         | 5.41         | 120.08 | 4.53                                       | 105.76                                                        | 191.83                                                   | 181.                                  |
|                    | Kennantal                                                                                                    | Penderecki                                                                                                    | m                                                                     | 1933.11.23 12:00:00                                                                                                    | Dębica            | Polska                                                                                                    | 240.72                                                                                                    | 319.80                     | 230.86                                                                                                    | 287.91                                           | 273.15                                                                                                    | 8.02                  | 195.39                                                         | 311.03                                                                     | 24.10                                | 162.25                               | 114.59         | 2.06         | 315.72 | 250.02                                     | 323.62                                                        | 93.51                                                    | 61.                                   |
|                    | in system                                                                                                    |                                                                                                    |                                                                       |                                                                                                    |                   |                                                                                                    |                                                                                                    |                            | 000 74                                                                                                    |                                                  |                                                                                                    | 12.02                 | 223 75                                                         | 104 44                                                                     | 200.44                               | 287.07                               | 4.85           | 210 50       | 70.04  | 040.00                                     | 200 70                                                        | 108.97                                                   | 25                                    |
|                    | Julus                                                                                                    | Verne                                                                                                    | m                                                                     | 1828.02.08 12:00:00                                                                                                    | Nantos            | France                                                                                                    | 318.78                                                                                                    | 224.72                     | 285.64                                                                                                    | 348.37                                           | 240.55                                                                                                    | 7.06                  | 179.16                                                         | 246.28                                                                     | 126.75                               | 211.65                               | 150.45         | 8.19         | 126.08 | 255.49                                     | 238.12                                                        | 310.75                                                   | 307                                   |
| 2                  | Julius<br>Krystian                                                                                                    | Verne<br>Zimermann                                                                                                    | m                                                                     | 1828.02.08 12:00:00<br>1956.12.05 11:45:00                                                                                                  | Nantos<br>Zabrze  | France<br>Polska                                                                                                    | 318.78<br>253.30                                                                                                   | 224.72                     | 265.64                                                                                                    | 348.37<br>222.21                                 | 240.55<br>359.50                                                                                                    | 7.06                  | 179.16                                                         | 246.28                                                                     | 126.75                               | 211.65                               | 150.45         | 8.19         | 326.08 | 255.49                                     | 238.12                                                        | 310.75                                                   | 307.                                  |
| /y                 | Julus<br>Krystian<br>SZUKIWAI                                                                                                    | Verne<br>Zimermann<br>nie danych w                                                                                                    | m<br>m<br>edł                                                         | 1828.02.08 12:00:00<br>1956.12:05 11 45:00<br>ug klucza                                                                                     | Nantos<br>Zabrze  | France<br>Polska<br>alanie war<br>Planeta                                                                                                    | 318.78<br>253.30<br>unków v                                                                                        | 224.72<br>288.28<br>WySZUł | 265.64<br>kiwania<br>Aspek                                                                                                    | 222.21<br>danyo                                  | 240.55<br>359.50                                                                                                    | 7.06                  | 179.16                                                         | 246.28                                                                     | 126.75                               | 211.65                               | 150.45         | 8.19         | 326.08 | 255.49                                     | 238.12                                                        | 310.75                                                   | 307.                                  |
| y P P              | Julus<br>Krystian<br>szukiwai<br>ołożenie<br>ołożenie                                                                                                    | Verne<br>Zmermann<br>nie danych w<br>planety w znaku<br>planety w domu                                                                                                    | m<br>edi<br>zoc                                                       | 1828.02.08 12:00:00<br>1956.12:05 11:45:00<br>ug klucza —<br>liaku                                                                          | Nantos<br>Zabrze  | Poiska<br>alanie war<br>Planeta                                                                                                    | 318.78<br>253.30<br>Unków V<br>Dom                                                                                 | 288.28<br>xyszuł           | 265.64<br>kiwania<br>Aspek                                                                                                    | 222.21<br>danyo                                  | 240.55<br>359.50                                                                                                    | 7.06                  | 179.16                                                         | 246.28                                                                     | 126.75                               | 211.65                               | 150.45         | 8.19         | 326.08 | 255.49                                     | 238.12                                                        | 310.75                                                   | 307                                   |
| Y PPP              | Julius<br>Krystian<br>szukiwal<br>ołożenie<br>ołożenie<br>ołożenie                                                                                                    | Verne<br>Zimermann<br>nie danych w<br>planety w znaku<br>planety w domu<br>planety na eklio                                                                                                    | m<br>edi<br>zoc<br>hor                                                | 1828.02.08 12.00.00<br>1956.12.05 11.45.00<br>ug klucza —<br>liaku<br>oskopowym                                                             | Nantes<br>Zabrze  | France<br>Polska<br>alanie war<br>Planeta<br>O<br>O                                                                                                    | 318.78<br>253.30<br>Unków v<br>Dom<br>O As<br>0 2                                                                  | 288.28<br>Wyszuk<br>C      | 265.64<br>kiwania<br>Aspek                                                                                                    | 222.21<br>danyc                                  | 240.55<br>359.50<br>Ch<br>Zod                                                                                                    | 7.06<br>iak           | 179.16                                                         | 246.28<br>la od:<br>do:                                                    | 126.75<br>17.1<br>17.1               | 211.65<br>0.2021<br>0.2021           | 150.45         | 8.19         | 326.08 | 255.49                                     | 238.12                                                        | 310.75                                                   | 307                                   |
| Y PPPR             | Julius<br>Krystian<br>szukíwal<br>ołożenie<br>ołożenie<br>ołożenie<br>etrograda                                                                                                    | Verne<br>Zimermann<br>nie danych w<br>planety w znaku<br>planety w domu<br>planety na eklip<br>acja planet                                                                                                    | m<br>edi<br>zoc<br>hor<br>lyce                                        | 1828.02.08 12.00.00<br>1956.12.05 11.45.00<br>ug klucza —<br>liaku<br>oskopowym                                                             | Nantes<br>Zabrze  | France<br>Polska<br>alanie war<br>Planeta<br>0<br>0<br>0<br>0                                                                                                    | 318.78<br>253.30<br>Unków V<br>Dom<br>As<br>2<br>2<br>3                                                            | 288.28<br>wyszuł           | 265.64<br>kiwania<br>Aspek<br>• •                                                                                                    | 222.21<br>danyc                                  | 240.55<br>359.50                                                                                                    | 7.06<br>iiak          | dat                                                            | 246.28<br>la od.<br>do:<br>s od.                                           | 126.75<br>17.1<br>17.1<br>19:59      | 211.65<br>0.2021<br>0.2021           | 0. 19          | 8.19<br>59   | 326.08 | 255.49                                     | 238.12                                                        | 310.75                                                   | 307                                   |
| Y PPRP             | Julius<br>Krystian<br>SZUKIWA<br>ołożenie<br>ołożenie<br>etrograda<br>ołożenie                                                                                                    | Verne<br>Zimermann<br>nie danych w<br>planety w znaku<br>planety w domu<br>planety na eklipi<br>acja planet<br>wierzchołka dor                                                                                                    | m<br>edi<br>zoc<br>hor<br>lyce                                        | 1828.02.08 12.00.00<br>1956.12.05 11.45:00<br>ug klucza —<br>jiaku<br>oskopowym<br>v znaku zodiaku                                          | Nantes<br>Zabrze  | France<br>Poiska<br>alanie war<br>Planeta<br>©<br>(<br>C<br>(<br>C<br>)<br>C<br>)<br>C<br>)<br>C<br>)<br>C<br>)<br>C<br>)<br>C<br>)<br>C<br>)<br>C                                                                                                    | 318.78<br>253.30<br>Unków V<br>Domy<br>As<br>2<br>3<br>3<br>4                                                      | 224.72<br>288.28<br>Myszuk | 265.64<br>(iwania<br>Aspek<br>• •                                                                                                    | 222.21<br>danyc                                  | 240.55<br>359.50<br>Ch<br>Zod<br>• C<br>• C                                                                                                    | 7.06<br>liak          | 179.16<br>dat<br>cza<br>eki                                    | 246.28<br>ta od:<br>do:<br>s od:<br>ipt od                                 | 126.75<br>17.1<br>17.1<br>19:59      | 211.65<br>0.2021<br>0.2021<br>0.2021 | 150.45         | 8.19<br>59 : | 326.08 | 255.49<br>Pos                              | 238.12<br>238.12                                              | 310.75                                                   | 307                                   |
| Y PPPRPP.          | Arystian<br>Krystian<br>Szukiwa<br>ołożenie<br>ołożenie<br>etrograda<br>ołożenie<br>ołożenie                                                                                                    | Verne<br>Zimermann<br>nie danych w<br>planety w znaku<br>planety w domu<br>planety na eklip<br>acia planet<br>wierzchołka dor<br>wierzchołka dor                                                                                                    | m<br>edf<br>zoc<br>hor<br>lyce                                        | 1828.02.08 12:00:00<br>1956.12:05 11:45:00<br>ug klucza<br>ilaku<br>oskopowym<br>v znaku zodiaku<br>ia ekliptyce                            | Vantos<br>Zabrze  | France<br>Polska<br>alanie war<br>Planeta<br>©<br>©<br>©<br>©<br>©                                                                                                    | 318.78<br>253.30<br>Unków v<br>Domy<br>• As<br>• 2<br>• 3<br>• 4<br>• 5                                            | 224.72<br>288.28<br>wyszuł | 265.64<br>kiwania<br>Aspek                                                                                                    | 222.21<br>danyc                                  | 240.55<br>359.50<br>Ch<br>ZOO                                                                                                    | 13.02<br>7.06<br>liak | dat<br>cza<br>eki                                              | 246.28<br>la od:<br>do:<br>s od<br>ipt od<br>do:                           | 126.75<br>17.1<br>17.1<br>19:59      | 211.65<br>0.2021<br>0.2021           | 150.45<br>     | 8.19         | 79.51  | 255.49<br>Pos                              | 238.12<br>238.12                                              | 310.75                                                   | 307                                   |
| Y PPPRPPA          | Arystian<br>Krystian<br>Szukiwa<br>ołożenie<br>ołożenie<br>etrograda<br>ołożenie<br>ołożenie<br>spekty in                                                                                                    | Verne<br>Zimermann<br>nie danych w<br>planety w znaku<br>planety w domu<br>planety na eklip<br>acia planet<br>wierzchołka dor<br>wierzchołka dor<br>dywidualne                                                                                                    | m<br>edf<br>zoc<br>hor<br>tyce<br>nu v                                | 1828.02.08 12:00:00<br>1956.12:05 11:45:00<br>ug klucza<br>fiaku<br>oskopowym<br>v znaku zodiaku<br>a ekliptyce                             | Nantes<br>Zabrze  | France<br>Polska<br>alanie war<br>Planeta<br>©<br>©<br>©<br>©<br>©<br>©<br>©<br>©<br>©<br>©<br>©<br>©<br>©<br>©<br>©<br>©<br>©<br>©<br>©                                                                                                    | 318.78<br>253.30<br>Dom<br>0 As<br>0 2<br>0 3<br>0 4<br>0 5<br>0 6                                                 | 224.72<br>288.28<br>Myszuł | 222.1*<br>265.64<br>Kiwania<br>Aspek<br>• 2<br>• 2<br>• 2                                                                                                    | 222.21<br>danyc                                  | 240.55<br>359.50<br>Ch<br>Zod<br>0<br>0<br>0<br>0<br>0<br>0<br>0<br>0<br>0<br>0<br>0<br>0<br>0<br>0<br>0<br>0<br>0<br>0<br>0                                                                                                    | 13.02<br>7.06<br>liak | 179.16<br>dat<br>cza<br>eki                                    | 246.28<br>ta od:<br>do:<br>s od<br>ipt od<br>do:<br>e                      | 126.75<br>17.1<br>17.1<br>19:59<br>2 | 211.65<br>0.2021<br>0.2021           | 150.45<br>0 19 | 8.19         | 79.51  | 255.49<br>Pos<br>0 Sz                      | 238.12<br>238.12<br>taci                                      | 310.75                                                   | 307                                   |
| Y PPPRPPAA         | krystan<br>Krystan<br>szukíwat<br>ołożenie<br>ołożenie<br>etrograda<br>ołożenie<br>ołożenie<br>spekty in<br>spekty po                                                                                                    | Verne<br>Zimermann<br>nie danych w<br>planety w znaku<br>planety wa domu<br>planety na eklip<br>acia planet<br>wierzchołka dor<br>dwiedualne<br>prównawcze do                                                                                                    | m<br>edf<br>zoo<br>hor<br>lyce<br>nu u<br>nu u                        | 1828.02.08 12:00:00<br>1956.12:05 11:45:00<br><b>ug klucza</b><br>jiaku<br>oskopowym<br>v znaku zodiaku<br>ja ekliptyce<br>by:              | Nantes<br>Zabrze  | France<br>Polska<br>alanie war<br>Planeta<br>©<br>©<br>©<br>©<br>©<br>©<br>©<br>©<br>©<br>©<br>©<br>©<br>©<br>©<br>©<br>©<br>©<br>©<br>©                                                                                                    | 318.78<br>253.30<br>253.30<br>0 UNKÓW V<br>0 OM<br>0 AS<br>0 AS<br>0 AS<br>0 AS<br>0 AS<br>0 AS<br>0 AS<br>0 AS    | 224.72<br>288.28<br>wyszuł | 265.64<br>kiwania<br>Aspek<br>0<br>0<br>1<br>2<br>0<br>2<br>0<br>2<br>0<br>0<br>0<br>0<br>0<br>0<br>0<br>0<br>0<br>0<br>0<br>0                                                                                                    | 222.21<br>danyo                                  | 240.55<br>359.50<br>Ch<br>Zod<br>• C<br>• T<br>• T                                                                                                    | 13.02<br>7.06<br>iiak | 179.16<br>dat<br>cza<br>eki<br>imi                             | 246.28<br>la od.<br>do:<br>s od<br>ipt od<br>do:<br>ę                      | 126.75<br>17.1<br>17.1<br>19:59      | 211.65                               | 0: 19          | 8.19<br>59 😳 | 79.51  | Pos<br>o Sz<br>Pr                          | 238.12<br>taci<br>tukan<br>zegla                              | 310.75<br>ie dar<br>danie                                | 307                                   |
| Y PPPRPPAA         | krystan<br>szukiwat<br>ołożenie<br>ołożenie<br>ołożenie<br>ołożenie<br>ołożenie<br>ołożenie<br>spekty in<br>spekty po                                                                                                    | Verne<br>Zmermann<br>nie danych w<br>planety w znaku<br>planety w domu<br>planety ma<br>acia planet<br>wierzchołka dor<br>wierzchołka dor<br>wierzchołka dor<br>wierzchołka dor<br>wierzchołka dor<br>wierzchołka dor<br>sko osoby ze sp                                                | m<br>edł<br>zoc<br>hor<br>tyce<br>nu v<br>nu r<br>oso                 | 1828.02.08 12.00.60<br>1956.12.05 11.45.00<br>ug klucza<br>jiaku<br>oskopowym<br>v znaku zodiaku<br>ia ekliptyce<br>by:<br>danych           | Nantes<br>Zabirze | France<br>Polska<br>alanie war<br>Planeta<br>O<br>O<br>O<br>O<br>O<br>O<br>O<br>O<br>O<br>O<br>O<br>O<br>O<br>O<br>O<br>O<br>O<br>O<br>O                                                                                                    | 318.78<br>253.30<br>253.30<br>0 Om<br>0 Om<br>0 Om<br>0 Om<br>0 Om<br>0 Om<br>0 Om<br>0 O                          | 224.72<br>288.28<br>WySZUł | 322.1*<br>265.64<br>Siwania<br>Aspek<br>● 0<br>● 2<br>● 2<br>● 2<br>● 2<br>● 2<br>● 2<br>● 2<br>● 2<br>● 2<br>● 2                                                                                                    | 222.21<br>danyo                                  | 240.55<br>359.50<br>Ch<br>Ch<br>Ch<br>Ch<br>Ch<br>Ch<br>Ch<br>Ch<br>Ch<br>Ch<br>Ch<br>Ch<br>Ch                                                                                                    | 13.02<br>7.06<br>Jiak | 179.16<br>dat<br>cza<br>ekt<br>imi<br>naz                      | 246.28<br>ta od:<br>do:<br>s od<br>ipt od<br>do:<br>ę<br>zwisko            | 126.75<br>17.1<br>17.1<br>19:59<br>2 | 211.65<br>0.2021<br>0.2021           | 0 19           | 8.19<br>59 😳 | 79.51  | Pos<br>o Sz<br>Priter                      | 238.12<br>taci<br>tukan<br>zegla<br>matyo                     | 310.75<br>ie dar<br>danie<br>zneg                        | 307<br>nycl<br>e sp<br>o              |
| Y PPPRPPAA II II   | Krystan<br>Szukiwal<br>ołożenie<br>ołożenie<br>ołożenie<br>ołożenie<br>etrograda<br>ołożenie<br>ołożenie<br>o<br>o<br>o<br>o<br>o<br>o<br>o<br>o<br>o<br>o<br>o<br>o<br>o<br>o<br>o<br>o<br>o<br>o<br>o | Verre<br>Zimermann<br>nie danych w<br>planety w znaku<br>planety w domu<br>planety na eklip<br>acja planet<br>wierzchołka dor<br>dwidualne<br>prównawcze do<br>sko osoby ze sp<br>Nazwisk                                                                                               | m<br>edi<br>zoo<br>hor<br>lyce<br>nu v<br>nu v<br>oso<br>oso          | 1828.02.08 12.00.60<br>1956.12.05 11.45.00<br>ug klucza<br>fiaku<br>oskopowym<br>v znaku zodiaku<br>ia ekliptyce<br>by:<br>danych           | Nantes<br>Zabirze | France<br>Poiska<br>alanie wat<br>Planeta<br>♥<br>♥<br>♥<br>♥<br>♥<br>♥<br>♥<br>♥<br>♥<br>♥<br>♥<br>♥<br>♥                                                                                                    | 318.78<br>253.30<br>UNKÓW V<br>0 Domy<br>4<br>2<br>3<br>4<br>5<br>6<br>6<br>7<br>8<br>8<br>9                       | 224.72<br>288.28<br>Wyszuł | 322.14<br>265.64<br>Siwania<br>Aspek<br>○ 0<br>○ 2<br>○ 2<br>○ 2<br>○ 2<br>○ 2<br>○ 2<br>○ 2<br>○ 2<br>○ 2<br>○ 2                                                                                                    | danyc<br>v                                       | 240.55<br>359.50<br>- Zod<br>- Cod<br>- Co |                       | 179.16<br>dat<br>cza<br>eki<br>imi<br>naz<br>mia               | 246.28<br>la od:<br>do:<br>s od<br>ipt od<br>do:<br>ę<br>zwisko<br>asto    | 126.75<br>17.1<br>17.1<br>19:59      | 211.65<br>0.2021<br>0.2021           | 0 19           | 8.19<br>59 😳 | 79.31  | Pos<br>o Sz<br>Pr<br>ter                   | 238.12<br>238.12<br>taci<br>zukan<br>zegla<br>matyo           | 310.75<br>ie dan<br>danie<br>zneg<br>pełn                | 307<br>1 ycl<br>+ sp<br>0<br>/ sp     |
| Y PPPRPPAA II IID  | Krystan<br>Szukiwal<br>ołożenie<br>ołożenie<br>ołożenie<br>etrogradz<br>ołożenie<br>ołożenie<br>spekty ini<br>spekty po<br>nię<br>Nazwi<br>nię                                                                                                    | Verne<br>Zimermann<br>nie danych w<br>planety w znaku<br>planety w domu<br>planety na eklipi<br>acja planet<br>wierzchołka dor<br>dwidualne<br>orównawcze do<br>sko osoby ze sg<br>Nazwisk<br>Godzina                                                                                   | m<br>edi<br>zoc<br>hor<br>tyce<br>nu v<br>nu v<br>oso<br>oso          | 1828.02.08 12.00:40<br>1956.12.05 11.45.00<br>ug klucza<br>tiaku<br>oskopowym<br>v znaku zodiaku<br>ia ekliptyce<br>by:<br>danych<br>• Pieć | Nantes<br>Zebrze  | France<br>Poska<br>dalanie war<br>Planeta<br>♥<br>♥<br>♥<br>♥<br>♥<br>♥<br>♥<br>♥<br>♥<br>♥<br>♥<br>♥<br>♥<br>♥<br>♥<br>♥<br>♥<br>♥<br>♥                                                                                                    | 318.78<br>253.30<br>UNKÓW V<br>0 Domy<br>As<br>2<br>3<br>4<br>5<br>6<br>6<br>7<br>8<br>9<br>9<br>MC                | 224.72<br>288.28<br>Myszuł | 322.14<br>265.64<br>Siwania<br>Aspek<br>Co<br>Si<br>Si<br>Co<br>Co<br>Co<br>Co<br>Co<br>Co<br>Co<br>Co<br>Co<br>Co                                                                                                    | danyc<br>y<br>olry,<br>tyŵrty:                   | 240.55<br>359.59<br>- Zod<br>- U                                                                                                    | 13.02<br>7.06<br>liak | 179.16<br>dat<br>cza<br>ekt<br>imi<br>naz<br>mia<br>pat        | 246.28<br>do:<br>s od:<br>ipt od<br>do:<br>ę<br>zwisko<br>asto<br>ństwo    | 126.75                               | 211.65<br>0.2021<br>0.2021           | 0.19           | 6.19<br>59 😳 | 326.08 | Pos<br>o Sz<br>Pr<br>ter<br>Odł            | 238.12<br>taci<br>tukan<br>zegla<br>matyc<br>twórz<br>ikorygu | ie dar<br>danie<br>zneg<br>pełny<br>j literóy            | 307<br>Nycl<br>e sp<br>o<br>vki       |
| Y PPPRPPAA II IIDN | Julius<br>Kryssian<br>szukiwal<br>ołożenie<br>ołożenie<br>ołożenie<br>ołożenie<br>ołożenie<br>ołożenie<br>spekty in<br>spekty po<br>nię<br>Nazwi<br>nię<br>ata<br>liasto                                                                                                    | Verne<br>Zinermann<br>nie danych w<br>planety w znaku<br>planety w domu<br>planety na eklipu<br>wierzchołka dor<br>wierzchołka dor<br>wierzchołka dor<br>wierzchołka dor<br>wierzchołka dor<br>wierzchołka dor<br>wierzchołka dor<br>sko osoby ze sp<br>Nazwisk<br>O Godzina<br>Państwo | m<br>edł<br>zoc<br>hor<br>tyce<br>nu v<br>nu v<br>nu v<br>oso<br>pisu | 1828.02.03 12 00:40<br>1886.12:05 11:45.00<br>ug klucza<br>liaku<br>oskopowym<br>v znaku zodiaku<br>a ekliptyce<br>by:<br>danych<br>• Pieć  | Nantes<br>Zabrze  | France<br>Poska<br>Planeta →<br>Planeta →<br>Pl | 318.78<br>253.30<br>UNKOW V<br>Dom<br>• As<br>• 2<br>• 3<br>• 4<br>• 5<br>• 6<br>• 7<br>• 8<br>• 9<br>• MK<br>• 11 | 224.72<br>288.28<br>wyszuł | 322.14<br>265.64<br>Siwania<br>Aspek<br>● 0<br>- 1<br>- 2<br>- 4<br>- 7<br>- 6<br>- 7<br>- 6<br>- 7<br>- 6<br>- 7<br>- 6<br>- 7<br>- 6<br>- 7<br>- 6<br>- 7<br>- 6<br>- 7<br>- 6<br>- 7<br>- 7<br>- 6<br>- 7<br>- 7<br>- 7<br>- 7<br>- 7<br>- 7<br>- 7<br>- 7 | danyc<br>222.21<br>danyc<br>y<br>olny,<br>tywny, | 240.55<br>359.50<br>20<br>20<br>20<br>20<br>20<br>20<br>20<br>20<br>20<br>20<br>20<br>20<br>20                                                                                                    | iak<br>f              | 179.16<br>dat<br>cza<br>ekt<br>imi<br>naz<br>mia<br>pai<br>pie | 24628<br>do,<br>s od<br>ipt od<br>do:<br>ę<br>cwisko<br>asto<br>ństwo<br>ć | 126.75                               | 211.65<br>0.2021<br>0.2021           | 0.19           | 6.19<br>59 C | 79.31  | Pos<br>o Sz<br>Pr<br>ter<br>Odł<br>s<br>Zm | 238.12<br>taci<br>tukan<br>zegla<br>matyo<br>twórz<br>ikorygu | ie dar<br>danie<br>zneg<br>pełny<br>j literów<br>stem do | 307<br>nyc<br>e sp<br>o<br>vki<br>omó |

Rys.279. Formularz posortowanych wyszukanych danych horoskopowych

Po wybraniu określonych warunków wyszukiwania i naciśnięciu przycisku "Szukaj wg w/w warunków" następuje szukanie rekordów spełniających podany warunek. Po ich wyszukaniu, można przeprowadzać dalsze wyszukiwania w zawężonej, wyselekcjonowanej grupie osób, spełniającej uprzednio podane warunki. Wyszukane rekordy można następnie posortować według dowolnej kolumny tabeli. Rys.279 przedstawia posortowany alfabetycznie wyszukanych rekordów o położeniu Słońca w 9 domu w spisie Postaci. W okienku komunikacyjnym pojawia sie informacja o ilości wyszukanych osób zgodnie z podanymi kryteriami. Wyszukiwane osoby umieszczane są w rozwijalnym spisie posortowane alfabetycznie wg nazwiska i imienia. Warunki wyszukiwania przechowywane są w innym rozwijalnym okienku tekstowym, umieszczonym w lewym, dolnym rogu formularza, pod okienkami wyboru warunków wyszukiwania. Oprócz wymienienia dotychczasowych warunków wyszukiwania wraz ze sprecyzowaniem ich parametrów np. "Słońce w trygonie do Księżyca z dokł. 3°", zostaje zaznaczone pole wyboru z prawej strony aktywnego warunku.

Po naciśnięciu przycisku "**Przeglądanie spisu tematycznego**", przechodzi się z formularza wyszukiwania informacji do formularza spisu danych horoskopowych, gdzie można przeglądać wyszukane osoby lub wydarzenia, analizując ich horoskopy oraz pozycje planet i domów horoskopowych. Po naciśnięciu przycisku "**Szukanie danych**" następuje ponowne przejście do formularza wyszukiwania. Naciśnięcie przycisku "**Odtwórz pełny spis**" pozwala powrócić w nim do pełnego spisu tematycznego danych horoskopowych w celu przeprowadzenia nowego wyszukiwania wg zmienionych warunków. **Ikona drukarki** pozwala na wydruk o drukarki domyślnej (najlepiej ustawić tu druk do pliku PDF), przycisk "**Druk**" pozwala na wydrukowanie spisu osób, na wybranej z listy drukarce, wyselekcjonowanych według zadeklarowanych warunków wyszukiwania (Rys.280).

| SZUKANE REKORDY | SPISU POSTACI |
|-----------------|---------------|
|-----------------|---------------|

| WARUNKI | DOTYCHCZASOWEGO | WYSZUKIWANIA |
|---------|-----------------|--------------|
|         |                 |              |

|    |            |                  |    |                     |             |         |        |         |         |        |        |        |        |        | 3101   | ice w u | onu 9  |        |        |        |        |        |        |
|----|------------|------------------|----|---------------------|-------------|---------|--------|---------|---------|--------|--------|--------|--------|--------|--------|---------|--------|--------|--------|--------|--------|--------|--------|
| lp | imię       | nazwisko         | pł | data                | miejscowość | państwo | Słońce | Księżyc | Merkury | Wenus  | Mars   | Ceres  | Jowisz | Saturn | Uran   | Neptun  | Pluton | Eris   | Asc    | MC     | Węzeł  | Liith  | Chiron |
| 1  | Brigitte   | Bardot           | k  | 1934.05.28 13:15:00 | PARIS       | France  | 66.47  | 241.08  | 83.38   | 24.43  | 56.30  | 63.34  | 193.53 | 328.08 | 29.58  | 159.61  | 113.08 | 3.38   | 166.49 | 72.87  | 313.76 | 114.23 | 64.44  |
| 2  | Fidel      | Castro           | m  | 1926.08.13 13:00:00 | Biran       | Cuba    | 140.21 | 196.71  | 130.28  | 114.61 | 36.47  | 174.00 | 322.49 | 229.75 | 358.85 | 144.35  | 105.18 | 1.01   | 239.78 | 153.56 | 104.41 | 157.32 | 32.15  |
| 3  | Maria      | Curie-Skłodowska | k  | 1867.11.07 13:30:00 | Warszawa    | Polska  | 224.63 | 347.13  | 246.66  | 235.64 | 239.65 | 261.51 | 328.01 | 235.28 | 102.73 | 12.85   | 45.12  | 339.33 | 306.43 | 246.51 | 160.97 | 286.22 | 352.32 |
| 4  | Katarzyna  | Figura           | k  | 1962.03.22 11:43:00 | Warszawa    | Polska  | 1.33   | 193.54  | 340.30  | 14.51  | 337.93 | 59.34  | 329.24 | 308.59 | 147.17 | 223.14  | 158.28 | 10.01  | 118.05 | 1.35   | 135.76 | 166.09 | 337.96 |
| 5  | Ava        | Gardner          | k  | 1922.12.24 13:32:00 | Smithfield  | USA NC  | 272.19 | 346.25  | 282.34  | 236.08 | 339.71 | 267.20 | 222.00 | 198.98 | 340.19 | 137.88  | 100.31 | 358.82 | 33.70  | 290.49 | 174.73 | 9.37   | 12.97  |
| 6  | Marek      | Kondrat          | m  | 1950.10.18 11:37:00 | Kraków      | Polska  | 204.48 | 297.83  | 194.69  | 197.74 | 256.08 | 262.79 | 327.65 | 176.62 | 99.49  | 197.37  | 139.59 | 6.99   | 264.97 | 207.52 | 356.73 | 61.20  | 258.29 |
| 7  | Bogusław   | Linda            | m  | 1952.06.27 13:37:00 | Toruń       | Polska  | 95.78  | 152.22  | 115.19  | 96.49  | 213.06 | 51.85  | 43.11  | 188.43 | 103.67 | 198.93  | 139.83 | 8.28   | 203.06 | 121.20 | 324.00 | 130.06 | 279.77 |
| 8  | Benito     | Mussolini        | m  | 1883.07.29 14:00:00 | Predappio   | Italy   | 126.03 | 69.26   | 125.54  | 111.56 | 73.14  | 65.42  | 108.55 | 67.57  | 170.87 | 50.91   | 61.03  | 346.95 | 232.12 | 156.66 | 216.85 | 206.02 | 62.67  |
| 9  | Michael de | Notre-Dame       | m  | 1821.09.24 20:00:00 | Saint-Remy  | France  | 271.62 | 225.88  | 274.22  | 302.38 | 108.64 | 260.23 | 100.95 | 105.40 | 338.65 | 292.66  | 243.64 | 25.46  | 7.97   | 273.92 | 358.68 | 240.24 | 119.23 |
| 10 | Daniel     | Olbrychski       | m  | 1945.02.27 13:29:00 | Łowicz      | Polska  | 338.56 | 164.27  | 337.39  | 22.63  | 310.10 | 218.02 | 174.35 | 93.87  | 69.16  | 185.77  | 128.46 | 5.41   | 120.08 | 4.53   | 105.76 | 191.83 | 181.87 |
| 11 | Krzysztof  | Penderecki       | m  | 1933.11.23 12:00:00 | Dębica      | Polska  | 240.72 | 319.80  | 230.86  | 287.91 | 273.15 | 8.02   | 195.39 | 311.03 | 24.10  | 162.25  | 114.59 | 2.06   | 315.72 | 250.02 | 323.62 | 93.51  | 61.50  |
| 12 | Julius     | Veme             | m  | 1828.02.08 12:00:00 | Nantes      | France  | 318.78 | 224.72  | 322.74  | 348.37 | 240.55 | 13.02  | 223.75 | 104.44 | 299.44 | 287.07  | 4.85   | 319.50 | 79.51  | 318.80 | 209.70 | 108.97 | 25.08  |
| 13 | Krystian   | Zimermann        | m  | 1956.12.05 11:45:00 | Zabrze      | Polska  | 253.30 | 288.28  | 265.64  | 222.21 | 359.50 | 7.06   | 179.16 | 246.28 | 126.75 | 211.65  | 150.45 | 8.19   | 326.08 | 255.49 | 238.12 | 310.75 | 307.89 |

Rys.280. Przykładowy wydruk wyszukanych rekordów spisu Postaci

Przyciski "Kopia", "Obraz" i "Menu" mają znaczenie standardowe, przy czym kopia spisu tematycznego, zrzucona na pasek i wywołana w dowolnym

momencie sesji, zachowuje możliwość przewijania formularza spisu danych horoskopowych i wyświetlenia wszystkich rekordów skopiowanego spisu tematycznego.

| 🔹 AST      | ROLOG 4.  | SPIS DAM | үсн но                                                                                                    | ROSKC | DPOWYCH - PRZE   | SLĄDANIE SPIS | SU POSTACIE |          |           |                     |                       |                      |                      |         |                  |        |               |          |                   |        |        | -      | - 0    | )<br>) | < |
|------------|-----------|----------|----------------------------------------------------------------------------------------------------|-------|------------------|---------------|-------------|----------|-----------|---------------------|-----------------------|----------------------|----------------------|---------|------------------|--------|---------------|----------|-------------------|--------|--------|--------|--------|--------|---|
| <u>a</u> 1 | )ruk Ko   | pia Obra | Men                                                                                                    | u     |                  |               |             |          |           |                     |                       |                      |                      |         |                  |        |               |          |                   |        |        |        |        |        | _ |
| lp         | imię      | nazw     | sko                                                                                                    | pł    | data             | miejscowość   | państwo     | Słońce   | Księżyr   | Merkury             | Wenus                 | Mars                 | Ceres                | Jowisz  | Saturn           | Uran   | Neptun        | Pluton   | Eris              | Asc    | MC     | Węzeł  | Lith   | Chiron | ^ |
| 1          | Konrad    | Adena    | Jer                                                                                                    | m     | 1876.01.05 10:30 | Koln          | Niemcy      | 284.50   | 24.51     | 290.57              | 309.97                | 351.84               |                      | 234.80  | 323.58           | 139.27 | 30.27         |          |                   | 357.32 | 268.95 |        |        |        |   |
| 2          | Maria     | Antoni   | a                                                                                                    | k     | 1755.11.02 19:30 | VIEN          | Austria     | 220.09   | 201.35    | 243.21              | 221.52                | 106.48               |                      | 187.75  | 293.39           | 341.51 | 130.93        |          |                   | 106.69 | 349.76 |        |        |        |   |
| 3          | Louis     | Armstr   | ong                                                                                                    | m     | 1900.07.04 00:00 | New Orleans   | USA         | 101.78   | 183.47    | 127.81              | 108.37                | 64.85                | 313.71               | 241.94  | 270.98           | 249.23 | 87.30         | 76.78    | 353.16            | 16.90  | 280.78 |        |        | 260.57 |   |
| 4          | Honore de | Balzak   |                                                                                                    | m     | 1799.05.20 11:00 | Tours         | Francja     | 59.34    | 254.92    | 41.86               | 93.10                 | 97.93                |                      | 66.55   | 112.40           | 168.21 | 223.26        |          |                   | 145.94 | 46.27  |        |        |        |   |
| 5          | Brigitte  | Bardot   |                                                                                                    | k     | 1934.09.28 13:15 | PARIS         | Francja     | 184.68   | 72.04     | 207.21              | 171.51                | 138.11               | 110.63               | 207.31  | 322.15           | 30.43  | 162.97        | 115.90   | 2.85              | 255.38 | 193.77 |        |        | 69.86  |   |
| 6          | Jean Paul | Belmor   | do                                                                                                    | m     | 1933.04.09 08:00 | Neully Sur    | Francja     | 19.02    | 182.36    | 355.12              | 15.82                 | 150.91               | 349.82               | 164.73  | 314.58           | 23.10  | 157.80        | 111.24   | 2.64              | 79.45  | 316.93 |        |        | 55.86  |   |
| 7          | Bertold   | Brecht   |                                                                                                    | m     | 1898.02.10 03:30 | Augsburg      | Niemcy      | 321.46   | 182.02    | 298.66              | 320.05                | 299.62               | 88.00                | 189.85  | 251.00           | 243.24 | 79.83         | 72.76    | 351.26            | 265.01 | 205.50 |        |        | 238.61 |   |
| 8          | George    | Bush     |                                                                                                    | m     | 1924.06.12 10:38 | Mitton        | USA         | 81.36    | 197.86    | 59.40               | 107.45                | 325.46               | 23.83                | 254.19  | 205.84           | 351.44 | 138.13        | 101.36   | 0.61              | 159.81 | 00.00  |        |        | 23.78  |   |
| - 10       | Lord      | Caster   |                                                                                                    | m     | 1700.01.22 14:00 | Deine         | Angla       | 302.33   | 115.14    | 471.47              | 325.44                | 101.93               | 28.40                | 264.42  | 327.95           | 249.70 | 201.12        | 102.52   | 260.02            | 94.03  | 529.29 |        |        | 22.02  |   |
| 10         | James     | Canter   |                                                                                                    | m     | 1924.10.01 06:42 | Manasi        | USA<br>Kuba | 100.05   | 223.61    | 1/1.1/              | 143.32                | 325.00               | 30.49                | 204.43  | 211.91           | 340.79 | 141.79        | 103.53   | 1.01              | 202.27 | 114.17 |        |        | 23.02  |   |
| 12         | Nicolae   | Cauro    | and the second second se |       | 1913 02 08 14:30 | Dojasti       | Ruba        | 317 Sp   | ois temat | yczny PO            | STACIE                |                      |                      |         |                  | ×      | 144.33        | 88.22    | 356.06            | 103.21 | 348.63 |        |        | 110.08 |   |
| 12         | Paul      | Carao    |                                                                                                    |       | 1839.01.19.01:00 | Aix an Prov   | Francia     | 208      |           |                     |                       |                      |                      |         |                  |        | 109.62        | 00.22    | 550.00            | 216.00 | 125.72 |        |        | 000.20 |   |
| 14         | Charles   | Chaple   |                                                                                                    |       | 1889.04.16.20:00 | LONDON        | Anola       | 27       | <u> </u>  | Spis tem<br>Uruchon | atyczny P<br>n konwer | OSTACIE<br>sję z mer | wymaga<br>nu Spisy - | Konwers | ji<br>ija spisóv | "      | 60.72         | 64.60    | 349.00            | 218 58 | 142.63 |        |        | 96.61  |   |
| 15         | Christian | Ander    | en                                                                                                    | m     | 1805.04.02.01:22 | Odense        | Dania       | 11       | -         | tematycz            | nych                  |                      |                      |         |                  |        | 237.86        |          |                   | 247.56 | 191.73 |        |        |        |   |
| 16         | Nikita    | Chrus    | czow                                                                                                    | m     | 1894.04.17 05:05 | Kalinowka     | Polska      | 27.      |           |                     |                       |                      |                      | _       |                  | _      | 71.61         | 69.34    | 350.76            | 23.38  | 278.25 |        |        | 165.22 |   |
|            | 10.00     |          | 10.63                                                                                                    | 11 72 | 100 M            | 0.44          | 0001.0      | 1        |           |                     |                       |                      |                      |         | OK               | _ (    |               |          |                   |        |        |        |        | -      | Ť |
| reko       | rd        | 1        |                                                                                                    |       | planer           | 14            | -30 10      | poz      | de cier   | nerjua              |                       | ioniy i              | acidu                | 34      |                  |        | 1             | 24       | $\sim$            | _      | PO     | STAC   | ЛЕ     | 1      | ~ |
| imię       |           |          | K                                                                                                    | onra  | d                | <b>(</b> 24   | °31''Y'     | * 1      | 9°16'     | SZRA                | <mark>sc</mark> 27    | °19' <del>)</del>    | € 7                  | 27°1    | <b>Э</b> ш¢      | /      | 6             | ¥        | / ネン              | n.     | • S    | zukan  | ie da  | nych   |   |
| nazv       | visko     |          | Ade                                                                                                    | enau  | Jer              | <b>\$</b> 20  | °34'√ື      | $\Psi$ 0 | 0°16'     | ŎR                  | 2 15                  | °37'č                | 5 8                  | 15°3    | 37'M             | M      | <b>h</b> \    | M        |                   | KJ.    | P      | rzegla | danie  | e spis | u |
| data       |           | 05.01.   | 876                                                                                                    | 10:   | 30 pleć n        | n ♀ 09        | °58'≈       | Ψ        |           |                     | 3 10                  | °26'I                | 1 9                  | 10°2    | 26'×'            | M      | . )           | $\gamma$ | $\langle \rangle$ | - 11   | te     | maty   | zneg   | 0      |   |
| mia        | sto       |          | , I                                                                                                    | Koln  |                  | of 21         | °50'}€      | *        |           |                     | 4 28                  | °57'T                | TMC                  | 28°5    | 7'X              | H      |               |          | -                 |        | Oc     | ltwórz | pełn   | v spis | 1 |
| nań        | thus      |          | NIG                                                                                                    |       |                  | 2             | 0071        | 0        |           |                     | 5 17                  | °16'0                | 0 11                 | 1701    | 6'48             | 1 W    | <b>»Ψ</b> , ∕ | $\sim$   | $\leq$            | 7      |        | Skory  | qui de | 200    | 1 |
| pan        | ano       | 000 54   |                                                                                                    |       |                  |               | 940IM       | 0.0      |           |                     |                       | 04 410               |                      | 4494    | 10               | K      | V.            | 11       | $\backslash$      | \$7    |        |        | guju   | ane    | - |
| wsp.       | strefa    | 06* 55   | rE e                                                                                                    | 50° t | 56'N m           | 4 24          | -48         | 2        |           |                     | 6 11                  | -14 3                | 2 12                 | 11-1    | 4∼               |        | $^{\circ}$    | 4        | X                 | 7      |        | Usu    | n dan  | e      |   |
| kom        | entarz    |          |                                                                                                    |       |                  | <b>h</b> 23   | 35'≈        | ð        |           | S                   | yst. Pla              | acidus               |                      |         | $\sim$           | 1      |               | ₩        | <u> </u>          |        | 1      | Pot    | wierd  | ź      | 1 |
| spi        | s         | 14 4   1 |                                                                                                    | z {14 | 1}   🕨 🕅   🖶     | × Adena       | uer Konra   | d 05.    | 01.187    | 6 10:3              | 0 Kol                 | n Nie                | mcy [                | 1]      |                  |        |               |          |                   |        | ×      | A      | nuluj  |        | 1 |

Rys.281 Sprawdzanie spisu tematycznego po wczytaniu spisu tematycznego

Każdy spis tematyczny po wczytaniu jest sprawdzany i gdy jego rekordy zapisane były w starej wersji programu, co widać po niewypełnionych niektórych polach tabeli, wyświetlany jest komunikat o konieczności jego konwersji (Rys.281) w opcji menu - Konwersja spisów tematycznych.

## 5.1.2. Spis miejscowości polskich

**Spis miast polskich** (Rys.282) pozwala przeglądać bazę miejscowości polskich. Spis zawiera w wersji obecnej 2366 miejscowości, dla których podana jest długość i szerokość geograficzna oraz numer tabeli stref, w której zapisana jest historia zmian stref czasowych z czasu zimowego na letni i odwrotnie dla danej miejscowości. W spisie ujęto wszystkie miasta i gminy oraz dzielnice największych miast.

ASTROLOG 4.2 SPIS MIEJSCOWOŚCI POLSKICH

|      |                              |                |                            |                       |                      |                        |                       |                      |                                  | _  |
|------|------------------------------|----------------|----------------------------|-----------------------|----------------------|------------------------|-----------------------|----------------------|----------------------------------|----|
| lp   | miejscowość                  |                | dług.geogr.<br>stopnie     | dług.geogr.<br>minuty | dług.geogr.<br>(E/W) | szer.geogr.<br>stopnie | szer.geogr.<br>minuty | szer.geogr.<br>(N/S) | tabela<br>stref                  | î  |
| 1    | Abramów                      |                | 21                         | 19                    | E                    | 52                     | 30                    | N                    | 3                                |    |
| 2    | Adamów (siedleckie)          |                | 22                         | 15                    | E                    | 51                     | 45                    | N                    | 3                                |    |
| 3    | Adamów (zamojskie)           |                | 23                         | 10                    | E                    | 50                     | 36                    | N                    | 3                                |    |
| 4    | Adamówka                     |                | 22                         | 42                    | E                    | 50                     | 16                    | N                    | 2                                |    |
| 5    | Aleksandrów                  |                | 19                         | 59                    | E                    | 51                     | 16                    | N                    | 3                                |    |
| 6    | Aleksandrów Kujawski         |                | 18                         | 42                    | E                    | 52                     | 53                    | N                    | 2                                |    |
| 7    | Aleksandrów Łódzki           |                | 19                         | 19                    | E                    | 51                     | 49                    | N                    | 3                                |    |
| 8    | Alwernia                     |                | 19                         | 32                    | E                    | 50                     | 04                    | N                    | 2                                |    |
| 9    | Andrespol                    |                | 19                         | 37                    | E                    | 51                     | 44                    | N                    | 3                                |    |
| 10   | Andrychów                    |                | 19                         | 20                    |                      | 49                     | 52                    | N                    |                                  |    |
| 11   | Andrzejewo                   |                | 22                         | 12                    | E                    | 52                     | 50                    | N                    | 3                                |    |
| 12   | Annopol                      |                | 21                         | 52                    | E                    | 50                     | 53                    | N                    | 3                                |    |
| 13   | Augustów                     |                | 22                         | 58                    | E                    | 53                     | 51                    | N                    | 3                                |    |
| 14   | Babiak                       |                | 18                         | 41                    | E                    | 52                     | 20                    | N                    | 3                                |    |
| 15   | Babice                       |                | 19                         | 26                    | E                    | 50                     | 04                    | N                    | 2                                | v  |
|      |                              |                |                            |                       |                      | Color and              | 1                     |                      |                                  |    |
|      | lord 10                      | Whiters white  | ana mioisor                | owoćć jeko            | swoja obog           | na lokaliza            |                       | Dodaj miej           | scowość                          | ;  |
|      | Rold                         | vvybierz wybra | aną mejscu                 | JWUSC JAKU            | Swoją obec           |                        |                       | Jsuń miejs           | scowość                          |    |
| m    | iejscowość                   |                | A                          | ndrychóv              | N                    |                        |                       |                      | . ,                              |    |
| d    | ugoćć goograficzna (EMI)     | 19 0 20        |                            | tabol                 | a strof czas         | owych                  |                       | coryguj mie          | ejscowos                         | SC |
|      | ugosc geograficzna (E/W).    | 13 20          |                            | laben                 |                      |                        | - W                   | róć do prz           | zeglądani                        | ia |
| Sz   | zerokość geograficzna .(N/S) | 49 ° 52        | 2  ' N                     |                       | aktualna             | strefa 2               | 2                     |                      |                                  |    |
| 13.9 |                              |                |                            | 99                    |                      |                        |                       | Powróć d             | o Menu                           |    |
| 5    |                              |                |                            |                       |                      |                        |                       |                      |                                  |    |
| . ∎  | 10 z {2366} 🕨 🔰 🔮            | Andrychów      | / 19° 20' E                | 49° 52' N             | [10]                 |                        |                       |                      |                                  | -  |
|      |                              |                | and the state of the state |                       |                      |                        |                       |                      | Contraction of the second second |    |

Rys.282. Formularz spisu miejscowości polskich

Do spisu można dopisywać dalsze miejscowości, przeprowadzać drobne korekty znajdujących się w spisie miast, np. literówki lub je usuwać, gdyby były całkiem błędnie zapisane. Służą do tego przyciski "Dodaj miejscowość", "Skoryguj miejscowość" i "Usuń miejscowość", a także ikony na dolnym pasku formularza, przygotowujące zadeklarowane operacje i podświetlające w przynależnym im kolorze odpowiednie pola formularza, dopisywanie w kolorze zielonym, korygowanie - żółtym, a usuwanie czerwonym. Operacje są realizowane po naciśnięciu przycisku "Potwierdź", a anulowane przyciskiem "Anuluj". Przed każdą operacją wykonywaną na zostaje zachowany dotychczasowy plikach spisów plik miast z rozszerzeniem old. W przypadku błędu zapisu nowego pliku miast, można go odtworzyć w opcji menu Spisy - Sprawdzenie i korekta spisów ze spisu old. Należy podkreślić, że miasta można również dopisywać i usuwać z podstawowego formularza danych horoskopowych. Przycisk "Zamknij" zamyka formularza spisu miast i pozwala powrócić do głównego menu.

Miejscowości można sortować według dowolnej kolumny tabeli, klikając w jej główkę. Z tabelą miejscowości współpracuje okienko rozwijalne, umieszczone na dole formularza, w którym miejscowości posortowane są alfabetycznie. Kliknięcie w wiersz tabeli powoduje wyświetlenie danych miejscowości w dolnej części formularza i ustawienie na niej okienka

rozwijalnego. Wybór miejscowości z okienka rozwijalnego powoduje podświetlenie odnośnego wiersza tabeli oraz podobne wyświetlenie danych miejscowości w dolnej części formularza. Naciśnięcie przycisku "**Wybierz powyższą miejscowość jako swoją obecną lokalizację**" wpisuje dane miejscowości do pliku zegar.txt. Mogą być one użyte w programie w przyciskach "Data komputera" "Czas bieżący" i "Obecna lokalizacja". Znajdujące się z lewej strony okienka rozwijalnego przyciski strzałkowe zmieniają aktualny rekord zarówno w okienku rozwijalnym, jak i tabeli. Wiersze tabeli naprzemiennie posiadają jaśniejszy i ciemniejszy odcień w celu łatwiejszej orientacji.

#### 5.1.3. Spis miejscowości zagranicznych

(Rys.283) zawiera Spis miast zagranicznych obecnie 8266 miejscowości, które są posortowane alfabetycznie według miast i państw w dwóch okienkach rozwijalnych, umieszczonych na dole formularza. Kliknięte miasto okienka rozwijalnego zostaje wyświetlone w dolnej części formularza i podświetlone w tabeli. Okienka rozwijalne współpracują z wierszami tabeli, ustawiając się na wybranym i podświetlonym wierszu tabeli, a jednocześnie wyświetlonym w formularzu mieście. Jednocześnie zmiana miejscowości z okienka rozwijalnego powoduje podświetlenie odnośnego rekordu w tabeli i wyświetlenie danych miejscowości w dolnej części formularza. Miasta zagraniczne, podobnie jak polskie, można dopisywać, korygować lub usuwać, należy jednak pamiętać, że przy ich dopisywaniu należy określić również państwo, a także występujące w nim strefy czasowe lub określić tabelę stref czasowych. Z każdą operacją w spisie miejscowości zagranicznych, celem zwiększenia przejrzystości, związany jest określony kolor (dopisywanie miasta - zielony, korekta danych - żółty, usuniecie miasta - czerwony). Przed każda operacją wykonywaną na plikach spisów zostaje zachowany dotychczasowy plik miast z rozszerzeniem old. W przypadku błędu zapisu nowego pliku miast, można go odtworzyć w opcji menu Spisy - Sprawdzenie i korekta spisów ze spisu old. Dla miejscowości posiadających zdefiniowaną tablicę stref, w pierwszym okienku strefowym wpisana jest litera t, a w drugim numer tablicy stref. Tabele stref czasowych są zdefiniowane dla wszystkich państw europejskich, dawnych republik Związku Radzieckiego, Stanów Zjednoczonych Ameryki oraz niektórych innych państw. Dla miejscowości nie posiadających tablicy stref przyjęto możliwość wprowadzenia maksymalnie pięciu różnych stref czasowych. Strefy należy wpisać recznie, wprowadzając wszystkie strefy, jakie w tej miejscowości mogły wystapić. Wówczas będzie mogła zawsze być wybrana jedna z zadeklarowanych uprzednio stref. Strefy wpisuje się do kolejnych okienek tekstowych. Zatwierdzenie klawiszem "Enter" pustego okienka

tekstowego kończy deklarację stref czasowych. Naciśnięcie przycisku "**Wybierz miejscowość jako swoją obecną lokalizację**" wpisuje dane miejscowości do pliku zegar.txt. Mogą być one użyte w programie w przyciskach "Data komputera", "Czas bieżący" i "Obecna lokalizacja". Znajdujące się z lewej strony okienka rozwijalnego przyciski strzałkowe zmieniają aktualny rekord zarówno w okienku rozwijalnym, jak i tabeli. Wiersze tabeli naprzemiennie posiadają jaśniejszy i ciemniejszy odcień w celu łatwiejszej orientacji.

| シ ASTROL | OG 4.2 SPIS MIEJ | SCOWOŚCI ZAGRANICZ | ΝΥCΗ    |                |         |                    |           |                  |   |       |         | -      |          | $\times$ |
|----------|------------------|--------------------|---------|----------------|---------|--------------------|-----------|------------------|---|-------|---------|--------|----------|----------|
|          |                  |                    |         | and the states |         |                    |           |                  |   |       |         |        |          |          |
| lp       | państwo          | miejscowość        | stopnie | minuty         | (E/W)   | sz.geog<br>stopnie | sz.geog   | SZ.geog<br>(N/S) | 1 | 2     | 3       | 4      | 5 Strela | 1        |
| 6471     | USA OH           | New Lexington      | 84      | 32             | w       | 39                 | 46        | N                | t | 1009  |         |        |          |          |
| 6472     | USA OH           | North Olmsted      | 81      | 56             | W       | 41                 | 25        | N                | t | 1063  |         |        |          |          |
| 6473     | USA OH           | Norwalk            | 82      | 37             | W       | 41                 | 15        | N                | t | 1016  |         |        |          |          |
| 6474     | USA OH           | Orrville           | 81      | 46             | W       | 40                 | 51        | N                | t | 1026  |         |        |          |          |
| 6475     | USA OH           | Oxford             | 84      | 45             | W       | 39                 | 30        | N                | t | 1009  |         |        |          |          |
| 6476     | USA OH           | Piqua              | 84      | 15             | W       | 40                 | 09        | N                | t | 1009  |         |        |          |          |
| 6477     | USA OH           | Point              | 83      | 03             | W       | 39                 | 56        | N                | t | 1050  |         |        |          |          |
| 6478     | USA OH           | Point Pleasant     | 84      | 14             | W       | 38                 | 54        | N                | t | 1009  |         |        |          |          |
| 6479     | USA OH           | Port Clinton       | 82      | 56             | W       | 41                 | 31        | Ν                | t | 1038  |         |        |          |          |
| 6480     | USA OH           | Portsmouth         | 83      | 00             | W       | 38                 | 44        | Ν                | t | 1039  |         |        |          |          |
| 6481     | USA OH           | Ripley             | 83      | 51             | W       | 38                 | 45        | N                | t | 1009  |         |        |          |          |
| 6482     | USA OH           | Rittman            | 81      | 47             | W       | 40                 | 59        | N                | t | 1018  |         |        |          |          |
| 6483     | USA OH           | Saint Marys        | 84      | 23             | W       | 40                 | 33        | N                | t | 1009  |         |        |          |          |
| 6484     | USA OH           | Salem              | 80      | 51             | W       | 40                 | 54        | N                | t | 1029  |         |        |          |          |
| 6485     | USA OH           | Salem              | 82      | 20             | W       | 39                 | 41        | N                | t | 1003  |         |        |          | ~        |
|          |                  |                    |         | and the second |         |                    |           |                  |   |       |         |        |          |          |
| reko     | rd 6480          | Wybierz powyższą   | miejsco | wość jak       | o swoją | obecną             | lokalizac | ję               |   | Dod   | laj mie | ejscov | vość     |          |
| mie      | scowość          |                    | Portsm  | outh           |         |                    |           |                  |   | Skory | guj m   | iejsco | owoś     | ć        |
| pań      | stwo             |                    | USA O   | Н              |         |                    |           |                  |   | Usu   | n mie   | jscov  | /ość     |          |
| dług     | geogr (W/F)      | 83 ° 00 ′ V        | V 57 (  | aeoar (N       | (S) 3   | 8 •                | 44 '      | N                |   | Wróć  | do p    | rzegla | dani     | a        |
|          |                  | 1020               |         |                |         |                    |           |                  |   |       |         |        |          |          |
| tabe     | la stref         | 1039               |         |                |         | 1.4.4.2            |           |                  |   | Po    | wróć    | do Me  | ənu      |          |
| 4        | 6480 z {8266}    | 🕨 🕨 💠 🗙 Portsm     | outh US | A OH 8         | 3° 00'W | 38° 44'            | N [6480]  |                  |   | 11 14 |         |        |          | -        |

Rys.283. Formularz spisu miejscowości zagranicznych

Miejscowości można sortować według dowolnej kolumny tabeli, klikając w jej główkę.

Miasta zagraniczne można dopisywać również z formularza danych horoskopowych, po wprowadzeniu nowej miejscowości. Można je też z tego formularza usuwać.

#### 5.1.4. Spisy tematyczne

Podopcja **spisów tematycznych** została stworzona, aby w łatwy sposób przepisywać dane między poszczególnymi spisami tematycznymi, porządkować je, a także by umożliwić zakładanie nowych spisów

tematycznych, w których grupowane są podobne dane horoskopowe, kontrolę nad spisami tematycznymi już założonymi przez użytkownika, zmianę ich nazwy, a także usuwanie niepotrzebnych już spisów (Rys.284). Po uruchomieniu tej opcji sprawdzanie są rekordy spisów tematycznych, a w wypadku stwierdzenia potrzeby ich konwersji zostaje wyświetlony odnośny komunikat z sugestią dokonania konwersji spisów tematycznych.

Wszystkie tematyczne spisy danych horoskopowych są zsumowane w spisie o nazwie "**zbiorczy**". Pozwala to na zachowanie wszystkich danych. Aby wygodnie można było dokonywać operacji między spisami, formularz został podzielany na dwie części. W każdej z nich w tabeli wyświetlony jest jeden spis danych horoskopowych wybrany przez Użytkownika, a pod tabelą wybrany rekord. Rekordy kopiowane są zawsze ze spisu A lub B, uaktywnionego przyciskiem wyboru. Poszczególne rekordy w spisach można swobodnie kopiować, usuwać, zmieniać, bądź przepisywać z jednej bazy tematycznej do drugiej. W celu ułatwienia orientacji, każda z tych operacji powiązana jest z innym kolorem okienek tekstowych, w których wyświetlane są dane horoskopowe, na których przeprowadzona zostać operacja. Dodawanie związane jest z kolorem zielonym, przenoszenie – niebieskim, zmienianie – żółtym, a usuwanie – czerwonym. Każda operacja wymaga osobnego potwierdzenia i daje możliwość jej anulowania.

| s    | pis A      | Postaci                   |                | ~         |           |                   |             |      |      | • S  | ois B <mark>Zbio</mark> | orczy      | i a ta | ×.         |          |                  |              |        |
|------|------------|---------------------------|----------------|-----------|-----------|-------------------|-------------|------|------|------|-------------------------|------------|--------|------------|----------|------------------|--------------|--------|
| lp   | imię       | nazwisko                  | pl             | data      | czas      | miejscowość       | państwo     | S.C. | ^    | Ip   | imię                    | nazwisko   | pl     | data       | czas     | miejscowość      | państwo      | S.C.   |
| 1    | Konrad     | Adenauer                  |                | 1876.01.0 |           | Koln              | Germany     | m    |      | 74   | Michael de              | Notre-Dame | m      | 1821.09.24 | 20:      | Saint-Remy       | France       | m      |
| 2    | Maria      | Antonina                  | k              | 1755.11.0 | 2 19:     | VIEN              | Austria     | m    |      | 75   | Daniel                  | Olbrychski | m      | 1945.02.27 | 13:      | Łowicz           | Polska       | 1      |
| 3    | Sathya Sai | Baba                      | m              | 1926.11.2 | 3 06:     | Puttaparthi       | India       | 5.5  |      | 76   | Ignacy                  | Paderewski | m      | 1860.11.18 | 05:      | Kuryłówka        | Ukraine      | m      |
| 4    | Honore de  | Balzac                    | m              | 1799.05.2 | 0 11:0    | Tours             | France      | m    |      | 77   | Piotr                   | Pałagin    | m      | 1965.02.13 | 05:      | MOSCOW           | Russia       | 3      |
| 5    | Brigitte   | Bardot                    | ĸ              | 1934.05.2 | 3 13:     | PARIS             | France      | 1    |      | 78   | Ludwik                  | Pasteur    | m      | 1822.12.27 | 02:      | Dole             | France       | m      |
| 6    | Ingmar     | Bergman                   | k              | 1918.07.1 | 4 03:     | Uppsala           | Sweden      | 1    |      | 79   | Krzysztof               | Penderecki | m      | 1933.11.23 | 12:      | Dębica           | Polska       | 1      |
| 7    | Małgorzata | Braunek                   | k              | 1947.01.3 | 0 03:     | Szamotuły         | Polska      | 1    |      | 80   | Józef                   | Piłsudski  | m      | 1867.12.05 | 10:      | Zułowo           | Polska       | m      |
| 8    | Maria      | Callas                    | k              | 1923.12.0 | 2 04:     | New York          | USANY       | -5   |      | 81   | Giacomo                 | Puccini    | m      | 1858.12.22 | 02       | Lucca            | Italy        | m      |
| 9    | Albert     | Camus                     | m              | 1913.11.0 | 02:       | Mondovi           | Algeria     | 1    |      | 82   | Maurice                 | Ravel      | m      | 1875.03.07 | 22:      | Ciboure          | France       | m      |
| 10   | James      | Carter                    | m              | 1924.10.0 | 1 06:     | Plains            | USAGA       | -6   |      | 83   | Ronald                  | Regan      | m      | 1911.02.06 | 03:      | Tampico          | USAIL        | -6     |
| 11   | Fidel      | Castro                    | m              | 1926.08.1 | 3 13:     | Biran             | Cuba        | -5   | ~ II | 84   | Pierre Auguste          | Renoir     | m      | 1841.02.25 | 06:      | Limoges          | France       | m      |
| reko | rd         | 1                         |                |           |           |                   |             |      |      | reko | rd 75                   |            |        |            |          |                  |              | in des |
| imię | e          | Kon                       | ad             | na        | zwisko    | Ade Ade           | enauer      |      |      | imię |                         | Danie      | əl     | na         | zwisko   | Olb              | rychski      |        |
| data | 0          | 5.01.1876                 | czas 10        | 1:30: p   | eć        | m                 |             |      |      | data | 27.02                   | 2.1945 c   | zas 13 | 8:29 ple   |          | m                |              |        |
| mias | sto        | Ko                        | In             | p         | aństwo    | Ge                | rmany       |      |      |      | to                      | Łowic      | z      | pa         |          | P                | olska        |        |
| wsp. | geogr.     | 6°59' E                   | 50°56          | 6'N st    | refa cz   | m                 |             |      |      | wsp. | geogr 19°               | 56' E      | 52°6   | 'N str     |          | 1                |              |        |
| kom  | entarz     |                           |                |           |           |                   |             |      |      | kom  | entarz                  |            |        |            |          |                  |              |        |
|      | 1.3.2      | the second                | and the second | Ser State | NAME -    |                   | Steine Will |      | -    |      | C. States               |            |        | 10 C 10 C  | interno. | an an Anna an    |              | 122    |
| M    | 1 :        | :{100}   <b>&gt; &gt;</b> | Adenaue        | Konrad (  | 5.01.1876 | 0 10:30:00 Koln [ | 1 ~         | Pot  | twie | rdź  | 4 4 7                   | 75 z {102} | > >    | Olbrychsk  | Daniel   | 27.02.1945 13:29 | k00 Łowicz [ | 75 ~   |
| Оре  | eracje r   | a rekorda                 | ich            |           |           |                   |             | X A  | nulu | uj   | Operad                  | cje na sj  | oisac  | h          |          |                  |              |        |
| -    |            | 1 Kardini                 |                |           |           |                   |             | _    |      |      |                         |            |        |            |          |                  |              |        |

Rys.284. Formularz spisów tematycznych

Przyciski związane z operacjami na rekordach znajdują się na dole formularza z lewej jego strony. Rekordy w spisach można przeglądać, bądź korzystając z przycisków strzałkowych, pozwalających przemieszczać się w spisach zgodnie z ich numeracją, wynikającą z kolejności ich wpisywania, bądź z umieszczonego na dole formularza okienka rozwijalnego, sortującego dane alfabetycznie.

Opcję spisów tematycznych rozbudowano o możliwość kopiowania, usuwania i przenoszenia rekordów między spisami tematycznymi, nie tylko w odniesieniu do pojedynczego rekordu ale również ich grupy. Rekordy można wybierać poprzez kliknięcie w odpowiedni wiersz tabeli lub poprzez podanie zakresu wybranych rekordów w okienkach numerycznych i naciśnięciu przycisku "**Zaznacz**". Wybrane rekordy, na których ma dokonać się wybrana operacja, zaznaczone zostają kolorem czerwonym. Powtórne kliknięcie w wybrany wiersz tabeli odznacza wybrany rekord. (Rys.285).

| 0          |            | -Ostaci                                                                                                    | _     | *                     |         |                 |         |     | 10   |       |                    | UICZY          | _    | 1.0        | 1.10   | i stander          |                |      |
|------------|------------|----------------------------------------------------------------------------------------------------|-------|-----------------------|---------|-----------------|---------|-----|------|-------|--------------------|----------------|------|------------|--------|--------------------|----------------|------|
| lp         | imię       | nazwisko                                                                                                    | pł    | data                  | czas    | miejscowość     | państwo | S.0 | ^    | Ip    | imię               | nazwisko       | pł   | data       | czas   | miejscowość        | państwo        | S.C  |
| 1          | Konrad     | Adenauer                                                                                                    | m     | 1876.01.05            | 10:     | Koln            | Germany | m   |      | 74    | Michael de         | Notre-Dame     | m    | 1821.09.24 | 20:    | Saint-Remy         | France         | m    |
| 2          | Maria      | Antonina                                                                                                    | k     | 1755.11.02            | 19:     | VIEN            | Austria | m   |      | 75    | Daniel             | Olbrychski     | m    | 1945.02.27 | 13:    | Łowicz             | Polska         | 1    |
| 3          | Sathya Sal |                                                                                                    | m     | 1926.11.23            | 06:     | Puttaparthi     | India   | 5.5 |      | 76    | Ignacy             | Paderewski     | m    | 1860.11.18 | 05:    | Kuryłówka          | Ukraine        | m    |
| 4          | Honore de  | Balzac                                                                                                    | m     | 1799.05.20            | 11:0    | Tours           | France  | m   |      | 77    | Piotr              | Pałagin        | m    | 1965.02.13 | 05:    | MOSCOW             | Russia         | 3    |
| 5          | Brigitte   | Bardot                                                                                                    | k     | 1934.05.28            | 13:     | PARIS           | France  | 1   |      | 78    | Ludwik             | Pasteur        | m    | 1822.12.27 | 02:    | Dole               | France         | m    |
| 6          | Ingmar     | Bergman                                                                                                    | k     | 1918.07.14            | 03:     | Uppsala         | Sweden  | 1   |      | 79    | Krzysztof          | Penderecki     | m    | 1933.11.23 | 12:    | Dębica             | Polska         | 1    |
| 7          | Matgorzata | Braunek                                                                                                    | ĸ     | 1947.01.30            | 03:     | Szamotuły       | Polska  | 1   |      | 80    | Józef              | Piłsudski      | m    | 1867.12.05 | 10:    | Zułowo             | Polska         | m    |
| 8          | Maria      | Callas                                                                                                    | k     | 1923.12.02            | 04:     | New York        | USANY   | -5  |      | 81    | Giacomo            | Puccini        | m    | 1858.12.22 | 02:    | Lucca              | Italy          | m    |
| 9          | Albert     | Camus                                                                                                    | m     | 1913.11.07            | 02      | Mondovi         | Algeria | 1   |      | 82    | Maurice            | Ravel          | m    | 1875.03.07 | 22     | Ciboure            | France         | m    |
| 10         | James      | Carter                                                                                                    | m     | 1924.10.01            | 06:     | Plains          | USAGA   | -0  |      | 83    | Ronald             | Regan          | m    | 1911.02.06 | 0.3:   | Tampico            | USAIL          | -0   |
| mię        |            | Konrad                                                                                                    |       | naz                   | wisko   | Ade             | enauer  |     |      | imię  | 10 75              | Daniel         |      | na         |        | o Olbr             | rychski        |      |
| lata       | 05         | 5.01.1876 czas                                                                                                 | 10    | <mark>:30:</mark> ple |         | m               |         |     |      | data  | 27.0               | 2.1945 cza     | 5 13 | :29 ple    |        | m                  | Contraction of |      |
| nias       | to         | Koln                                                                                                    |       | par                   | istwo   | Ge              | rmany   |     |      | mias  | sto                | Łowicz         |      | ра         |        | Po                 | olska          |      |
| vsp.       | geogr.     | 6°59' E 50                                                                                                    | D°56  | S' N stre             | efa cz  | m               |         |     |      | wsp.  | geogr. 19°         | '56' E 5       | 2°6  | N str      |        | 1                  |                |      |
| kom        | entarz     |                                                                                                    |       |                       |         |                 |         |     |      | . kom | entarz             |                |      |            |        |                    |                |      |
| 244        |            | State of the second second second second second second second second second second second second second second |       |                       |         |                 |         |     | _    |       | Contraction of the |                |      |            |        |                    |                | -    |
| <b>N</b> - | 4   1 z    | :{100}   🕨 🕅   Ade                                                                                             | nauer | r Konrad 05J          | 01.1876 | 10:30:00 Koln [ | I] ~    | P   | otwi | erdź  | 14 4               | 75 z {102}   🕨 | ×    | Olbrychski | Daniel | 1 27.02.1945 13:29 | 00 Łowicz [    | 75 、 |
|            |            |                                                                                                    |       | and the second        |         | -               | 7 -     | ~   | ٨    |       | 0                  |                |      | 6          |        |                    |                |      |

Rys.285. Operacje na grupie rekordów.

Z kolorami, dla większej czytelności, związane są też operacje, wykonywane na całych spisach tematycznych. Zakładanie spisu wiąże się z tłem zielonym, zmiana nazwy spisu – z żółtym, a usuwanie spisu z czerwonym. Przyciski dotyczące operacji na spisach umieszczone są na dole formularza, z prawej jego strony. Każda operacja, dotycząca całego spisu, wymaga również osobnego potwierdzenia i może być anulowana.

Ważną operacją na spisach jest tworzenie nowego spisu (Rys.286). Nazwę spisu wpisuje się do okienka wyświetlonego po naciśnięciu przycisku "**Utwórz spis**", a następnie potwierdza się.

Naciśnięcie przycisku "**Drukuj spis**" powoduje wydrukowanie wybranego spisu. Przycisk "**Zamknij**" powoduje zamknięcie formularza i umożliwia powrót do głównego menu.

| 0    | imie       | nazwisko      | pł   | data         | <b>C785</b> | miejscowość      | państwo     | sc ^       | In      | imie            | nazwisko                      | pi  | data       | czas    | miejscowość       | państwo     | sc |
|------|------------|---------------|------|--------------|-------------|------------------|-------------|------------|---------|-----------------|-------------------------------|-----|------------|---------|-------------------|-------------|----|
| 1    | Konrad     | Adenauer      | m    | 1876.01.05   | 10:         | Koln             | Germany     | m          | 74      | Michael de      | Notre-Dame                    | m   | 1821.09.24 | 20:     | Saint-Remy        | France      | m  |
| 2    | Maria      | Antonina      | k    | 1755.11.02   | 19:         | VIEN             | Austria     | m          | 75      | Daniel          | Olbrychski                    | m   | 1945.02.27 | 13:     | Lowicz            | Polska      | 1  |
| 3    | Sathya Sai | Baba          | m    | 1926.11.23   | 06:         | Puttaparthi      | India       | 5.5        | 76      | Ignacy          | Paderewski                    | m   | 1860.11.18 | 05:     | Kuryłówka         | Ukraine     | m  |
| 4    | Honore de  | Balzac        | m    | 1799.05.20   | 11:0        | Tours            | France      | m          | 77      | Piotr           | Pałagin                       | m   | 1965.02.13 | 05:     | MOSCOW            | Russia      | 3  |
| 5    | Brigitte   | Bardot        | ĸ    | 1934.05.28   | 13:         | PARIS            | France      | 1          | 78      | Ludwik          | Pasteur                       | m   | 1822.12.27 | 02:     | Dole              | France      | m  |
| 6    | Ingmar     | Bergman       | k    | 1918.07.14   | 03:         | Uppsala          | Sweden      | 1          | 79      | Krzysztof       | Penderecki                    | m   | 1933.11.23 | 12:     | Dębica            | Polska      | 1  |
| 7    | Małgorzata | Braunek       | k    | 1947.01.30   | 03:         | Szamotuły        | Polska      | 1          | 80      | Józef           | Piłsudski                     | m   | 1867.12.05 | 10:     | Zułowo            | Polska      | m  |
| 8    | Maria      | Callas        | k    | 1923.12.02   | 04:         | New York         | USANY       | -5         | 81      | Giacomo         | Puccini                       | m   | 1858.12.22 | 02:     | Lucca             | Italy       | m  |
| 9    | Albert     | Camus         | m    | 1913.11.07   | 02:         | Mondovi          | Tworzenie n | owego spis | u temat | ycznego X       | Ravel                         | m   | 1875.03.07 | 22:     | Ciboure           | France      | m  |
| 10   | James      | Carter        | m    | 1924.10.01   | 06:         | Plains           |             |            |         |                 | Regan                         | m   | 1911.02.06 | 03:     | Tampico           | USAIL       | -6 |
| 11   | Fidel      | Castro        | m    | 1926.08.13   | 13:         | Biran            |             |            |         | Viland          | Renoir                        | m   | 1841.02.25 | 06:     | Limoges           | France      | m  |
| eko  | rd 1       | Sec. 2 also   |      |              |             |                  |             |            | -       |                 |                               |     |            |         |                   |             |    |
| nię  |            | Konrad        |      | naz          | wisko       | Ade Ade          |             |            |         | OK              | Daniel                        |     | naa        |         | o Olbr            | ychski      |    |
| ata  | 05.0       | 1.1876 czas   | 10   | :30: ple     | ć           | m                |             |            | data    | 27.0            | 2.1945 czas                   | 13  | :29 ple    |         | m                 |             |    |
| nias | to         | Koln          |      | par          | istwo       | Ge               | rmany       |            | mias    | sto             | Łowicz                        |     | par        |         | Po                | lska        |    |
| sn   |            | 9'E 50        | 56   | N stra       | ofa cz      | m                | 1           | 1 mile     | wen     | 19 <sup>1</sup> | 56'E 51                       | °6  | N stra     |         | 1                 |             |    |
| JP.  | geogr. O c |               | 00   |              | JIU CZ      | 100              |             |            |         | geogr. To       | 00 1 02                       |     | 14 504     | SILL CE |                   |             |    |
| om   | entarz     |               |      |              |             |                  |             |            | ' kom   | entarz          |                               |     |            |         |                   |             |    |
|      | 1 31 ADAL  | Sheet all and | -    | State of the | 1. 1. 1.    |                  |             | Sil-seller | 1       |                 | with the second second second | 1.0 |            | 1       | -                 |             |    |
|      | 1 7 (100   | Aden          | auer | Konrad 05.   | 01.1876     | 10:30:00 Koln [1 | ] ~         | Potwi      | erdź    |                 | 75 z {102}   ▶                | M   | Olbrychski | Daniel  | 27.02.1945 13:29: | 00 Łowicz [ | 75 |

Rys.286. Tworzenie nowego spisu tematycznego. spisów tematycznych

### 5.1.5. Transfer spisów tematycznych z wersji 3.5 - 3.8

Program umożliwia transfer spisów horoskopowych Użytkownika ze starszych wersji programu Astrolog. Transfer dokonywany jest z folderu C:\Astrolog.win\Osoby i C:\Astrolog.win\Koment lub z folderu Osoby i Koment wskazanego przez Użytkownika. Po zakończeniu transferu podana jest informacja o ilości przetransferowanych spisów tematycznych i plików komentarzy do horoskopów, Program zaleca również konwersję spisów dla starszych wersji programu do nowego formatu rekordów lub jedynie sprawdzenie i korektę spisów tematycznych z odrębnych opcji menu Spisy.

#### 5.1.6. Sprawdzenie i korekta spisów

Po uruchomieniu program Astrolog sprawdza obecność i poprawność formatu podstawowych plików tematycznych oraz konfiguracyjnych.

Sprawdzane są pliki miast, stref, zakresu aspektów oraz spisy tematyczne. Pliki starszych wersji Astrologa otrzymują rozszerzenie da i mogą zostać przekonwertowane do obecnej postaci w opcji Konwersji spisów tematycznych. Błędne pliki otrzymują rozszerzenie bad. W przypadku braku spisu zbiorczego następuje próba jego odtworzenia z kopii zapasowej, a w razie jej braku ze spisu Osoby, a następnie Postaci. Wszelkie nieprawidłowości są komunikowane Użytkownikowi z sugestią uruchomienia opcji Sprawdzania i korekty spisów. Opcja ta sprawdza poprawność formatu spisów tematycznych i umożliwia ewentualną ich odbudowę z kopii zapasowej. Użytkownik zostaje poinformowany o liczbie spisów tematycznych z podaniem ilości ich rekordów (Rys.287).

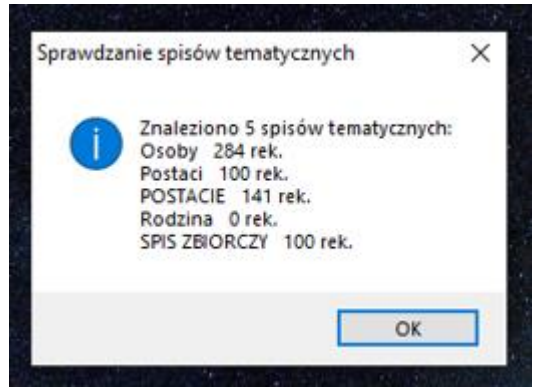

Rys.287. Sprawdzanie i korekta spisów tematycznych

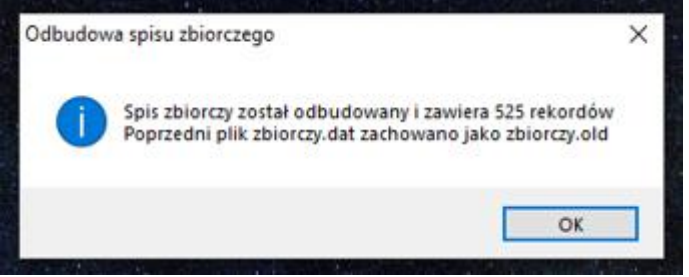

Rys.288. Odbudowa spisu zbiorczego

Można na nowo odbudować spis zbiorczy z zadeklarowanych spisów tematycznych (Rys.288).

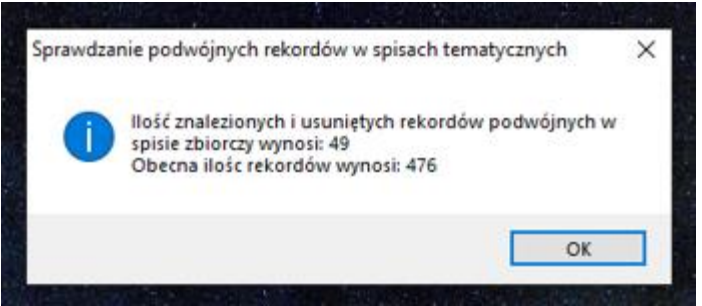

Rys.289. Sprawdzanie podwójnych rekordów w spisach tematycznych

Można również sprawdzić i usunąć ewentualne puste oraz podwójne rekordy w spisach tematycznych (Rys.289). Opcja ta pozwala również na sprawdzenie spójności spisów danych horoskopowych, umieszczonych w folderze OSOBY i komentarzy do nich zawartych w przynależnych im osobnych plikach w folderze KOMENT

## 5.1.7. Konwersja spisów tematycznych wersji 3.5 - 3.7

Opcja pozwala na konwersję spisów tematycznych ze starszych wersji Astrologa do wersji obecnej. W starszych wersjach nie uwzględniano pozycji Ceres i Eris, a rekordy spisów były krótsze. Konwersja uzupełnia rekordy o pozycje planet karłowatych. Konwersji mogą podlegać zarówno spisy w obecnym formacie jak i w starszym, przemianowane po sprawdzenie z rozszerzenia dat na da. Program znajduje wszystkie spisy tematyczne i zadaje pytanie, czy dany spis sprawdzić i przekonwertować.

W przypadku zgody Użytkownika na konwersję pojawia się komunikat o liczbie przekonwertowanych rekordów (Rys.290).

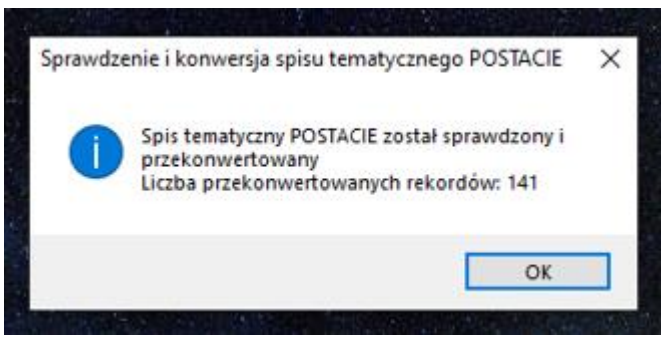

Rys.290. Konwersja starej wersji spisu tematycznego Postacie

## 5.1.8. Archiwizacja danych

Dla bezpieczeństwa, w celu archiwizacji danych astrologicznych na wypadek awarii dysku, stworzono podopcję **Archiwizacja danych**. Podopcja ta umożliwia przekopiowanie na wskazany dysk i do wskazanego folderu (przycisk "**Wybierz folder archiwizacji danych**") aktualnych spisów tematycznych danych horoskopowych, komentarzy do nich, a także opisów horoskopów i ich obrazów. Elementy, które mają zostać zarchiwizowane zaznacza się przynależnymi im polami wyboru. Przekopiowanie następuje po naciśnięciu przycisku "**Archiwizuj dane**". Standardowo pliki

przekopiowywane są do folderu Backup Astrologa, a także do zewnętrznego folderu Astrolog\_Kopia\_Danych, który zostaje w tym celu utworzony.

Przycisk "**Zamknij**" umożliwia powrót do głównego menu. Formularz archiwizacji przedstawiono na Rys.291

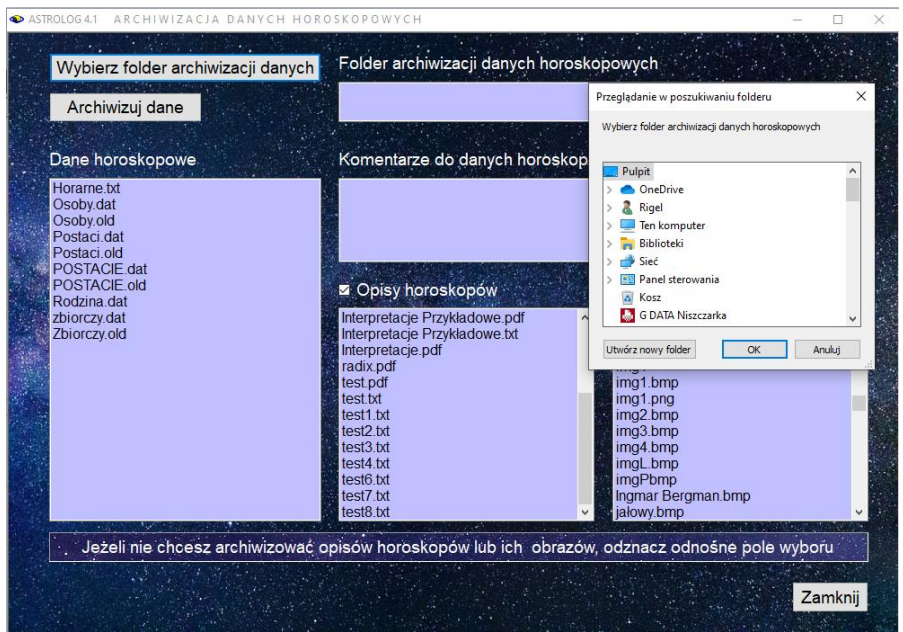

Rys.291. Formularz archiwizacji danych

### 5.1.9. Wczytanie danych archiwizacyjnych z folderu Backup

Dane archiwizacyjne z folderu Backup mogą być powrotnie wkopiowane do odpowiednich folderów Astrologa. Aby dane będące obecnie w tych folderach nie zostały nadpisane uprzednio mogą być one skopiowane do dodatkowego folderu Kopia (Rys.292).

Po tej operacji pliki folderu Backup można przekopiować do odpowiadających mu folderów Astrologa (Rys.293)

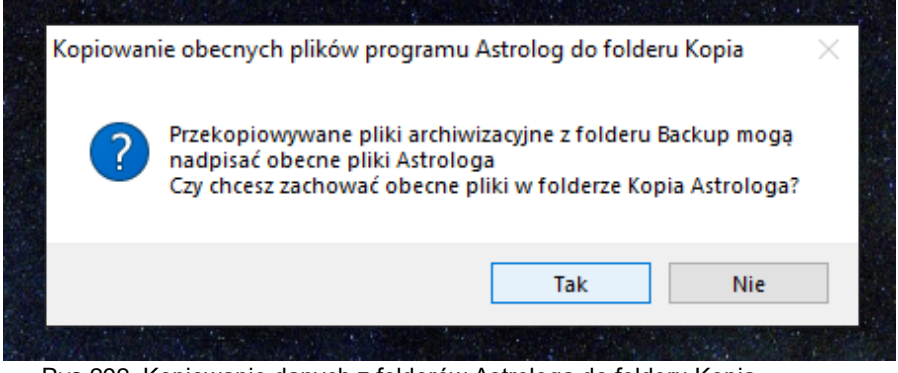

Rys.292. Kopiowanie danych z folderów Astrologa do folderu Kopia

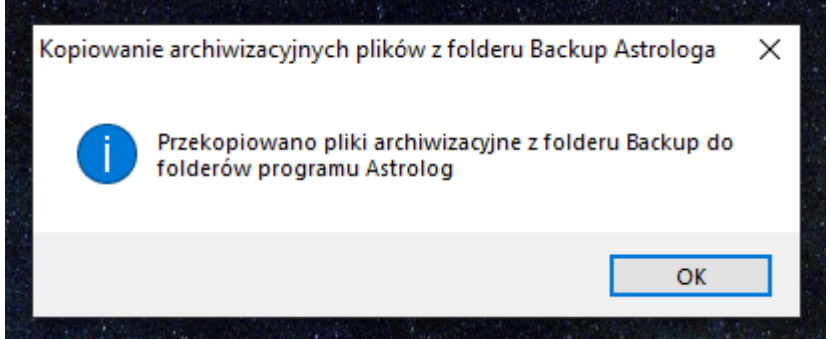

Rys.293. Kopiowanie danych z folderu Backup do folderów Astrologa

## 5.1.10. Wczytanie danych archiwizacyjnych z folderu Astrolog\_Kopia\_Danych

Dane archiwizacyjne z folderu zewnętrznego mogą być powrotnie wkopiowane do odpowiednich folderów Astrologa, podobnie jak dane zapisane w folderze Backup. Podobnie przed kopiowaniem dane z folderów Astrologa można zachować w dodatkowym folderze Kopia.

## 5.1.11. Transfer spisów tematycznych do Excela

Od wersji 4.2 spisy tematyczne można wytransferować do Excela. Można wybrać, które spisy mają zostać przetransferowane. Rys. 294 przedstawia spis Postaci przetransferowany do Excela.

| <b>8</b> 5 |               |                |                          |               |        |             |                          |                           |            |           |         |                          |                          |                    |       |             | Zbigniew  | Arański 📔                                 |            |                                   |           |
|------------|---------------|----------------|--------------------------|---------------|--------|-------------|--------------------------|---------------------------|------------|-----------|---------|--------------------------|--------------------------|--------------------|-------|-------------|-----------|-------------------------------------------|------------|-----------------------------------|-----------|
| Plik       | Narzędzia głó | wne V          | /stawianie               | Układ         | strony | Formuły     | Dane                     | Recenzja                  | Widok      | Dodatk    | i Porr  | oc doPi                  | DF 10 Z                  | espół              | ♀ Pow | iedz mi, co | chcesz zn | obić                                      |            | 년 Ur                              | lostępnij |
| Wklej 😽    | Arial<br>B I  | <u>⊔</u> ~   ⊞ | * 11 *<br>*   <u>Å</u> * | A° A°<br>A° - |        | ≫~<br>•≣ •≣ | 환 Zawijaj<br>문 Scal i wj | iekst<br>rśrodkuj ~<br>rs | Ogólne     | 6 000 38  | * Fo    | rmatowanie<br>srunkowe ~ | Formatuj jak<br>tabele ~ | o Style<br>komórki | Wstaw | Usuń For    | natuj     | ∑ Autosumo<br>↓ Wypełnij ×<br>♦ Wyczyść × | owanie ~ . | Z▼<br>ortuji Znaj<br>Itruj~ zazne |           |
| Al         | * 1           |                | 6 10                     | -             |        | TIJIOUT     |                          |                           |            |           |         |                          | 2011                     |                    |       |             |           |                                           | Cajtorian  |                                   |           |
| AL         |               |                | Je up                    |               | 1      |             |                          |                           |            |           |         | 1                        | 1                        |                    |       |             |           | 1 .                                       |            |                                   |           |
| A          | Blanulek      | C              | D                        | E             | F      | G           | H                        | Sekundu                   | J          | K         | Etoppia | Minute                   | N<br>Dhug god            | 0<br>Steppie       | P     | Q           | R         | S                                         | Flankag    | U                                 | Marku     |
| 2 1        | Adenauer      | Konrad         | 1876                     | 01            | 05     | 10          | 30                       | 00                        | Koln       | Germany   | 6       | 59                       | F                        | 50                 | 56    | N           | m         | m                                         | 284.48     | 24.25                             | 290.54    |
| 3 2        | Antonina      | Maria          | 1755                     | 11            | 02     | 19          | 30                       | 00                        | VIEN       | Austria   | 16      | 22                       | E                        | 48                 | 13    | N           | m         | k                                         | 220.03     | 200.50                            | 243.16    |
| 4 3        | Baba          | Sathya Sa      | 1926                     | 11            | 23     | 06          | 18                       | 00                        | Puttaparti | India     | 77      | 49                       | E                        | 14                 | 10    | N           | 5.5       | m                                         | 239.97     | 101.91                            | 246.84F   |
| 5 4        | Balzac        | Honore d       | 1799                     | 05            | 20     | 11          | 00                       | 00                        | Tours      | France    | 0       | 41                       | E                        | 47                 | 23    | N           | m         | m                                         | 59.34      | 254.94                            | 41.865    |
| 6 5        | Bardot        | Brigitte       | 1934                     | 05            | 28     | 13          | 15                       | 00                        | PARIS      | France    | 2       | 20                       | E                        | 48                 | 52    | N           | 1         | k                                         | 66.47      | 241.08                            | 83.38     |
| 7 6        | Bergman       | Ingmar         | 1918                     | 07            | 14     | 03          | 00                       | 00                        | Uppsala    | Sweden    | 17      | 38                       | E                        | 59                 | 55    | N           | 1         | k                                         | 110.82     | 176.94                            | 128.64    |
| 8 7        | Braunek       | Małgorzat      | 1947                     | 01            | 30     | 03          | 30                       | 00                        | Szamotuły  | Polska    | 16      | 34                       | E                        | 52                 | 36    | N           | 1         | k                                         | 309.36     | 40.62                             | 314.11    |
| 9 8        | Callas        | Maria          | 1923                     | 12            | 02     | 04          | 30                       | 00                        | New York   | USA NY    | 74      | 1                        | w                        | 40                 | 43    | N           | -5        | k                                         | 249.18     | 171.38                            | 258.25    |
| 10 9       | Camus         | Albert         | 1913                     | 11            | 07     | 02          | 00                       | 00                        | Mondovi    | Algeria   | 7       | 45                       | E                        | 36                 | 41    | N           | 1         | m                                         | 224.03     | 328.01                            | 246.71    |
| 11 10      | Carter        | James          | 1924                     | 10            | 01     | 06          | 42                       | 00                        | Plains     | USA GA    | 84      | 24                       | w                        | 32                 | 2     | N           | -6        | m                                         | 188.05     | 223.62                            | 171.17    |
| 12 11      | Castro        | Fidel          | 1926                     | 08            | 13     | 13          | 00                       | 00                        | Biran      | Cuba      | 75      | 56                       | w                        | 20                 | 33    | N           | -5        | m                                         | 140.21     | 196.71                            | 130.28F   |
| 13 12      | Cezanne       | Paul           | 1839                     | 01            | 19     | 01          | 00                       | 00                        | Aix-en-Pr  | France    | 5       | 26                       | E                        | 43                 | 32    | N           | m         | m                                         | 298.33     | 343.05                            | 275.14    |
| 14 13      | Chaplin       | Charles        | 1889                     | 04            | 16     | 20          | 00                       | 00                        | LONDON     | England   | 0       | 10                       | w                        | 51                 | 30    | N           | 0         | m                                         | 27.00      | 219.39                            | 17.81     |
| 15 14      | Chopin        | Fryderyk       | 1810                     | 03            | 01     | 18          | 00                       | 00                        | Żelazowa   | Polska    | 20      | 19                       | E                        | 52                 | 15    | N           | m         | m                                         | 340.50     | 288.24                            | 318.355   |
| 16 15      | Churchill     | Winston        | 1874                     | 11            | 30     | 01          | 40                       | 00                        | Blenheim   | England   | 1       | 22                       | w                        | 51                 | 50    | N           | m         | m                                         | 247.73     | 149.72                            | 227.60    |
| 17 16      | Curie-Skh     | Maria          | 1867                     | 11            | 07     | 13          | 30                       | 00                        | Warszawa   | Polska    | 21      | 2                        | E                        | 52                 | 12    | N           | m         | k                                         | 224.63     | 347.13                            | 246.66    |
| 18 17      | Dali          | Salvador       | 1904                     | 05            | 11     | 08          | 45                       | 00                        | Figueres   | Spain     | 2       | 58                       | E                        | 42                 | 16    | N           | 0         | m                                         | 50.21      | 2.47                              | 53.48R    |
| 19 18      | Daniken       | Erich von      | 1935                     | 04            | 14     | 11          | 30                       | 00                        | Zofingen   | Switzerla | 7       | 56                       | E                        | 47                 | 17    | N           | 1         | m                                         | 23.55      | 153.81                            | 10.07     |
| 20 19      | Dickens       | Charles        | 1812                     | 02            | 07     | 19          | 35                       | 00                        | Portsmou   | England   | 1       | 5                        | W                        | 50                 | 48    | N           | m         | m                                         | 317.97     | 252.60                            | 292.17    |
| 21 20      | Dylan         | Bob            | 1941                     | 05            | 24     | 21          | 05                       | 00                        | Duluth     | USA MN    | 92      | 6                        | W                        | 46                 | 47    | N           | -6        | m                                         | 63.51      | 51.51                             | 83.04     |
| 22 21      | Edison        | Thomas A       | 1847                     | 02            | 11     | 03          | 00                       | 00                        | Milan      | USA OH    | 82      | 36                       | w                        | 41                 | 18    | N           | m         | m                                         | 322.06     | 265.90                            | 318.01    |
| 23 22      | Einstein      | Albert         | 1879                     | 03            | 14     | 11          | 30                       | 00                        | Ulm        | Germany   | 9       | 59                       | E                        | 48                 | 24    | N           | m         | m                                         | 353.51     | 254.62                            | 3.16      |
| 24 23      | Figura        | Katarzyna      | 1962                     | 03            | 22     | 11          | 43                       | 00                        | Warszawa   | Polska    | 21      | 2                        | E                        | 52                 | 12    | N           | 1         | k                                         | 1.33       | 193.54                            | 340.30 👻  |
|            | Arkus         | 1 🤅            |                          |               |        |             |                          |                           |            |           |         |                          | -                        |                    |       |             |           |                                           |            |                                   | Þ         |
| Gotoute    |               |                |                          |               |        |             |                          |                           |            |           |         |                          |                          |                    |       |             | EB        | ា ពា                                      | -          |                                   | + 100%    |

Rys.294. Transfer spisów tematycznych do Excela.

#### 5.2. Edytor

Program posiada możliwość generowania opisów interpretacyjnych radixowych, porównawczych. kontaktowych, tranzytowych oraz symboli sabiańskich. Przeciętny opis interpretacyjny horoskopu urodzeniowego to ponad 20 stron standardowego maszynopisu.

Edytor wywoływany jest automatycznie, jeśli uaktywnimy interpretacje dla horoskopu, ale można go również wywołać z menu głównego. Opisy horoskopowe można edytować, zapamiętywać na dysku i drukować. Bogate opisy źródłowe stwarzają duże możliwości edukacyjne, a edytor umożliwia własną ich korektę.

Menu edytora wraz ze znaczeniem poleceń to:

- Plik
- Nowy otwarcie nowego opisu
- Otwórz otwarcie opisu istniejącego z podkatalogu OPISY
- Zapisz zapisanie otwartego opisu w podkatalogu OPISY
- Zapisz jako zapisanie opisu pod nową nazwą
- Zapisz do Worda zapisanie opisu do programu Word
- Drukuj
- Drukuj całość
- Wybór stron
- Szybkie drukowanie

- Ustawienia wydruku
- Podgląd wydruku
- Zamknij

Edycja - funkcje jak w innych edytorach tekstu

- Cofnij
- Ponów
- ♦ Wytnij
- Kopiuj
- Wklej
- Usuń
- Zaznacz wszystko
- Znajdź
- Zamień
- Zakończ edycję
  - Widok
- Czcionka
- Kolor tła
- Kolor tekstu
- Powrót do domyślnych

| 👁 A  | STROLOG 4.                | 2 Opis C:\                  | Instal_AStrolog 4.2_Klucz_x86\Opisy\test.txt                                                                                                    | -                    |                   | ×  |
|------|---------------------------|-----------------------------|----------------------------------------------------------------------------------------------------|----------------------|-------------------|----|
| Plik | Edycja                    | Widok                       |                                                                                                    |                      |                   |    |
|      | Nowy                      | Ctrl+N                      | ⊖ kobieta                                                                                                    | Om                   | neżczyzn          | na |
| 2    | Otwórz                    | Ctrl+O                      |                                                                                                    |                      |                   | ^  |
|      | Zapisz                    | Ctrl+S                      | domowe, a dotyczy to zarówno domu rodzinnego i szczególnie relacji z matką, jak i założonej przez siebie rodziny                                                                                                    | i siedlis            | ka. Tym           |    |
| 6    | Zapisz jak                | 0                           | korzystnie na twój los i wspomaga osobiste wysiłki przy osiąganiu dobrej pozycji społecznej. Mało prawdopodobne,                                                                                                    | abyś ni              | e                 |    |
| w    | Zapisz do                 | Worda                       | rgu.                                                                                                    |                      |                   |    |
| ð    | Drukuj                    | •                           | posadowienia KSIĘŻYCA<br>u uporom u wiejstania wiejstania wrodów, ale w pownych ekrocach tycja deświadczącz poratki, zwakle wsku                                                                                                | tok                  |                   | н. |
| 2    | Zamknij                   | Ctrl+W                      | a, oporeni, unieganoscią zwycięzania wogów, ale w pewnych onesach zycia doswadczasz porazi, zwyke wskó<br>snej wartości i niewłaściwych zachowań. Powinieneś mieć baczenie na kobiety, gdyż ich interwencja zniweczy twoj       | e plany.             | Pasmo             |    |
| 10 3 | przyja uzn                | euziczeniu i                | trzymaniu spadku, także zabiegom medycznym. Wspomaga też studiowanie nauk, pod warunkiem, że jesteś tymi                                                                                                    | naukam               | d.                |    |
| Inat | rawuę zan                 | iteresowarry.               |                                                                                                    |                      |                   |    |
|      |                           | MERKUR                      | /w BARANIE<br>anáh mušlania, lubica dabatu i argumentu. Datasfar, argubka mušlaš i maar ujala arginalauch nomusléu. Mataargi                                                                                                    | uć iodo              | ak abut           |    |
| imp  | ulsywny w                 | podejmowa                   | niu decyzji i widzieć sprawy ze zbyt osobistego punktu widzenia. Tendencja ta posunięta zbyt daleko, prowadzi do ir                                                                                                    | itelektua            | alnego            |    |
| ego  | izmu i niep               | orzejednanej                | postawy.<br>u polozna uzna je postavy za zaklada za zaklada za zaklada za zaklada zaklada zaklada zaklada zaklada zaklada z                                                                                                    | oio dhu              | rotovoloj         |    |
| frus | tracji. Two               | ja impulsywr                | w pokonywaniu przeszkou, skutkiem czego uznasz zazwyczaj tak, aby natychniast podjąć uccyzję, w celu unknię<br>iość powoduje jednak, że nie zawsze doprowadzasz swoje idee do końca - chyba, że kompensuje to silnie obsadzoi   | ny w hor             | roskopie          |    |
| zna  | k stały.                  |                             |                                                                                                    |                      |                   |    |
| Je   | sii werkury               | / jest negaty               | wnie aspektowany - może wystąpić oraziiwość i zmienne nastroje.                                                                                                    |                      |                   |    |
|      |                           | MERKURY                     | / w IV domu                                                                                                    |                      |                   |    |
| hist | jza aktywr<br>orii rodowy | iosc umysłow<br>ich. Dom mo | wa i wycnowawcza w obrębie domu. Możesz mieć wykształconych rodzićow, jestes skłonny do badania rodzinnych<br>że służyć jako miejsce pracy zawodowej. Tendencja do posiadania olbrzymiej biblioteki domowej i spedzania wiele   | rodowo<br>zasu n     | 10W I<br>a        |    |
| zaj  | eciach inte               | lektualnych                 | w gronie rodzinnym. Dom może stać się ośrodkiem sąsiedzkiej komunikacji, częste rozmowy telefoniczne są norma                                                                                                    | Inym                 |                   |    |
| i pr | viskiem. Zj<br>oblemami ( | awiskiem no<br>skologicznym | irmainym jest rytuai czytania gazety przy sniadaniu. Zainteresowania nierucnomosciami, roinictwem, naukami o zier<br>ni i środowiskowymi: możesz pisać na te tematy. Czestym zmianom może ulegać sytuacia domowa lub miejsce za | ni (np. g<br>mieszka | eologia)<br>inia. |    |
| che  | tnie miesz                | kasz w przy                 | czepach i dążysz do życia wędrownego.                                                                                                    |                      |                   |    |
| G    | dy Merkury                | r jest neg s                | spory intelektualne i rožnica zdan w gronie rodzinnym.                                                                                                    |                      |                   |    |
| 1    |                           | MEDIZUD)                    |                                                                                                    |                      |                   | ~  |
| _    | 0.01                      |                             |                                                                                                    |                      |                   |    |

Rys.295. Formularz Edytora z opisem interpretacyjnym horoskopu

Program daje możliwość korekty lub uzupełnienia opisu interpretacyjnego horoskopu pod edytorem. Ważne jest, aby Użytkownik we wszelkich miejscach, w których treść opisu uzależniona jest od pozytywnego lub negatywnego aspektowania planety dokonał prawidłowego wyboru. Przykładowy opis interpretacyjny horoskopu wczytanego do Edytora pokazano na Rys.295.

Opis interpretacyjny horoskopu można zapisać w folderze Opisy jako plik tekstowy, by wczytać go w dowolnym momencie i przeglądać w edytorze programu Astrolog, Można go formatować korzystając z narzędzi Edytora (Rys.296). Oczywiście można skopiować go do Worda i dokonywać własnego formatowania, korzystając z narzędzi Worda..

Edytor umożliwia zmianę koloru tła i koloru czcionki przez Użytkownika, zgodnie z jego preferencjami (Rys.297). Zawsze jednak można powrócić do ustawień domyślnych

Przykładowe opisy interpretacyjne podstawowych typów horoskopów zostały zamieszczone jako pliki w formacie PDF na stronie programu Astrolog <u>www.astrolog.info.pl</u> i można je pobrać.

| ROLOG 4.2 Opis                                                                                                    | C:\Instal_AStrolo                                                                                                    | g 4.2_Klucz_x8b\Opisy\test.txt — □                                                                                                    |
|----------------------------------------------------------------------------------------------------|----------------------------------------------------------------------------------------------------|----------------------------------------------------------------------------------------------------|
| Cofnij                                                                                                    | Ctrl+Z                                                                                                    | O kobieta (                                                                                                    |
| 🖓 🍽 Ponów                                                                                                    | Ctrl+Y                                                                                                    | dia ciebie jest oparte na intuicji, a nie na przyjęciu norm ustaionych przez sporeczenstwo, jestes w stanie                                                                                                    |
| u<br>∦ Wytnij                                                                                                    | Ctrl+X                                                                                                    | rup i społeczności, ponieważ pozwala Tobie to na zaadaptowanie się i stawanie na "swoim" w jakimkolwiek<br>trwałe i mocne, ponieważ sa oparte na fundamencie intuiczinej wrażliwości emocionalnej. Taka wrażliwość i                                                                                                    |
| 🖬 Kopiuj                                                                                                    | Ctrl+C                                                                                                    | iwości do zaangażowania się, ale problem jest w tym, że nie potrafisz być zdecydowany i samodzielny, bo jesteś                                                                                                    |
| e 🏤 🛛 Wklej                                                                                                    | Ctrl+V                                                                                                    | i<br>jelkoćć w moralnym i artyctycznym ortugie. Pragniesz praktyk religijnych i sprawiodliwaćci społecznej. Twoje ideat                                                                                                    |
| 🗙 🗙 Usuń                                                                                                    | Del                                                                                                    | pragnienie, aby zostały w rzeczywistości wcielone w życie, związane z ideą braterstwa, powszechnej równowagi i                                                                                                    |
| Zaznacz wsz                                                                                                    | ystko Ctrl+A                                                                                                    | mie idei bezkrytycznie podporządkować się obowiązującym pormom, poglądom oraz zwyczajóm, jest możliwe, że                                                                                                    |
| S Znajdź                                                                                                    | Ctrl+F                                                                                                    | rzeniu ideologii, ponieważ w jakiś sposób ułatwiłoby to Tobie uporządkowanie relacji między ludźmi. Może zaistnieć                                                                                                    |
| A Zamień                                                                                                    | Ctrl+H                                                                                                    | I stosunki międzyludzkie, ale po jakiś czasie możesz odczuwać chęć do szybkiego wycofania się z nich. Zaczynas<br>bści i masz trudności w identyfikowaniu się z nanującymi w społeczeństwie storeotynami i normami. Taka                                                                                                    |
| Zakończ edv                                                                                                    | cie                                                                                                    | panujący we wszechświecie, masz wyjątkowy dar syntezy myśli i uczuć, opierasz to na podstawowych pojęciach                                                                                                    |
| kazemie pięwia, w<br>takżenie pięwia<br>anckie, harmonijne<br>teś skłonny kierow<br>ił twoje poglądy po<br>ś mógł doznawać<br>t twoim życiu zobo<br>podwalinie osobis<br>zyludzkich, masz<br>dchodzisz do sztul<br>tury jesteś marzyc<br>żesz być dobrym i<br>dcałości z osobist | Jugatine 2 fully<br>adzić Čię do uza<br>o chcesz tego, t<br>i zrównoważone<br>wać się zdaniem<br>wstały na podst<br>rozkoszy jest C<br>wiązania wobec<br>wiązania wobec<br>tej intuicji, nie z<br>potrzebę zmody<br>ki wytrawnie i ni<br>ielski, uwielbias,<br>upodobania sek<br>współpracowniki | vinary i obar spramesimosci społecznej rozboczany w tokre dużubie głędonego zała tzgłużkilenia, tak s<br>Jeżnania od tego negatywnego stanu. Prawdziwa wewniętrza radość możesz osiagnąć tylko na drodze medytacji i<br>dać Ci sięł Twoja osobista i społeczna etyka są opatre na zasadach atrystycznych, czyli dla Ciebie to co jest piękne,<br>jest wartościowe.<br>elity. którą darzysz ubóstwieniem (której jesteś wielbicielem). Możesz mieć tendencję do samooszukiwania siebie,<br>swie nieprawidowego orzournienia harmonia za niedoceniania całej masy czynników zyciowych.<br>i potrzebna delikatna harmonia, uczucie przynależności do elity oraz mentalnościowa subtelność. Możes zdarzyć się,<br>innych nie stanowią większej wartości. Dążysz do wypracowania własnego zdania na temat zasad moralnych, opieraz<br>wracasz uwagi na słowa oraz preteniej ze stronow prpacowania własnego zdania na temat zasad moralnych, opieraz<br>trywjeła. Na płaszczyźnie etycznej zawsze dażysz do humanizmu, altrużmu, współczucia oraz pokojowych zamiarów<br>z poszję, kochasz przyrodę, chętnie zaspakajasz potrzeby zmysłowych doznań, masz wyczucie artystycznego smak<br>sualne niezależen od płci:<br>em i intersującym patnerem, problemy mogą wywołość jednak sprawy związane z twoim pragneniem bezpieczeństw. |

Rys.296. Formularz Edytora wraz z narzędziami umożliwiającymi edycje tekstu.

ASTROLOG 4.2 Opis C:\Instal\_AStrolog 4.2\_Klucz\_x86\Opisy\test.txt

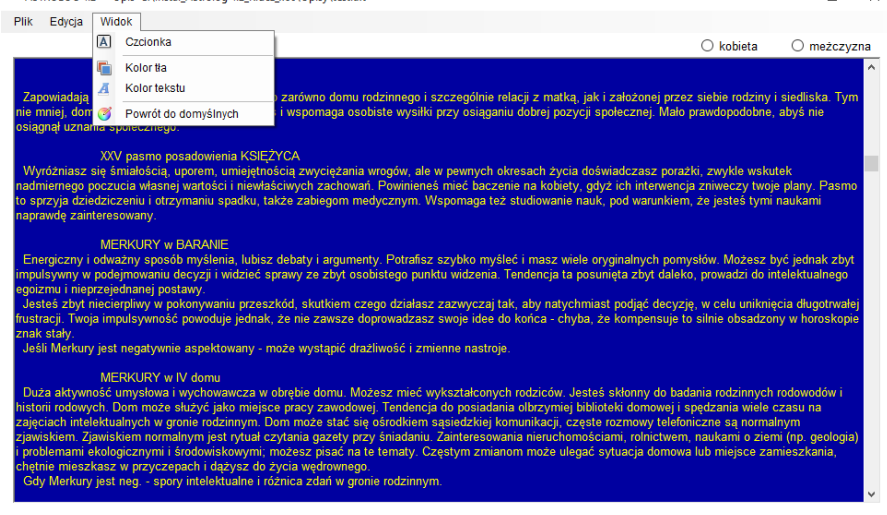

пх

Rys.297. Możliwość zmiany koloru tła i koloru czcionki w Edytorze.

#### 5.3. Pomoc

Ta opcja menu pomaga Użytkownikowi zapoznać się z działaniem programu, podaje podstawowe informacje o nim, a także zawiera elementy edukacyjne, pozwalające zrozumieć symbolikę planet, znaków zodiaku, aspektów, figur planetarnych. Posiada też podopcję, umożliwiającą zapoznanie się z podręcznikiem astrologii autorstwa śp. Włodzimierza Zylbertala.

#### 5.3.1. Opis programu

Opis programu można uruchomić z menu głównego, jako podopcję opcji "Pomoc" lub z poziomu horoskopu, klikając **prawym przyciskiem myszy** w formularz horoskopu. Szukając konkretnego opisu należy wyświetlić spis treści i wybrać interesujący rozdział. Tekst pomocy można schować na pasku zadań (polecane), aby łatwo go móc wywołać w każdej chwili.

Opis programu można też wywołać z poziomu Windowsa, klikając myszką w plik **ASTROLOG.PDF**. Całość pomocy lub jej fragment można wydrukować na drukarce.

## 5.3.2. Symbolika planet

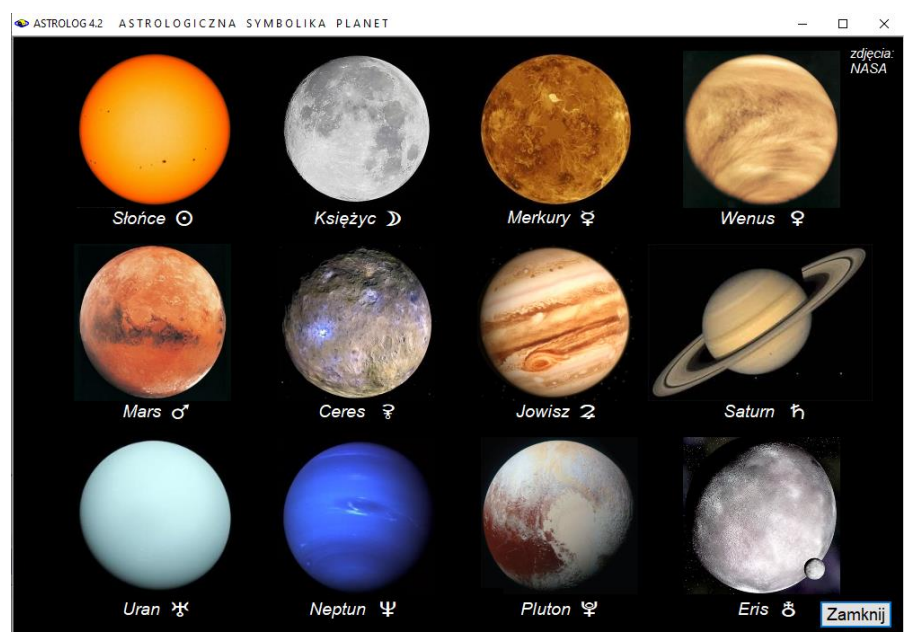

Rys.298. Planety układu słonecznego i ich astrologiczna symbolika

Ta opcja pomocy pozwala na przyswojenie astrologicznej symboliki planet stosowanej w programie. Nazwy planet wraz z ich symbolami umieszczono pod ich zdjęciami. Na formularzu (Rys.298) nie zachowano proporcji, wynikającej z rozmiarów planet i przedstawiono je w tej samej wielkości. Należy zaznaczyć, że w astrologii pod pojęciem planeta rozumie się również Słońce i Księżyc, nazywane także światłami. W programie dokonano podziału planet na tzw. lekkie i cieżkie. Słońce zaliczono również do planet lekkich, razem z Księżycem, Merkurym, Wenus, Marsem i Ceres, gdyż generalnie planety lekkie charakteryzują sie szvbkim przemieszczaniem na niebie, a ciężkie - wolnym. Stąd do planet ciężkich zalicza sie oprócz Jowisza. Saturna, Urana i Neptuna również planety karłowate Pluton i Eris.

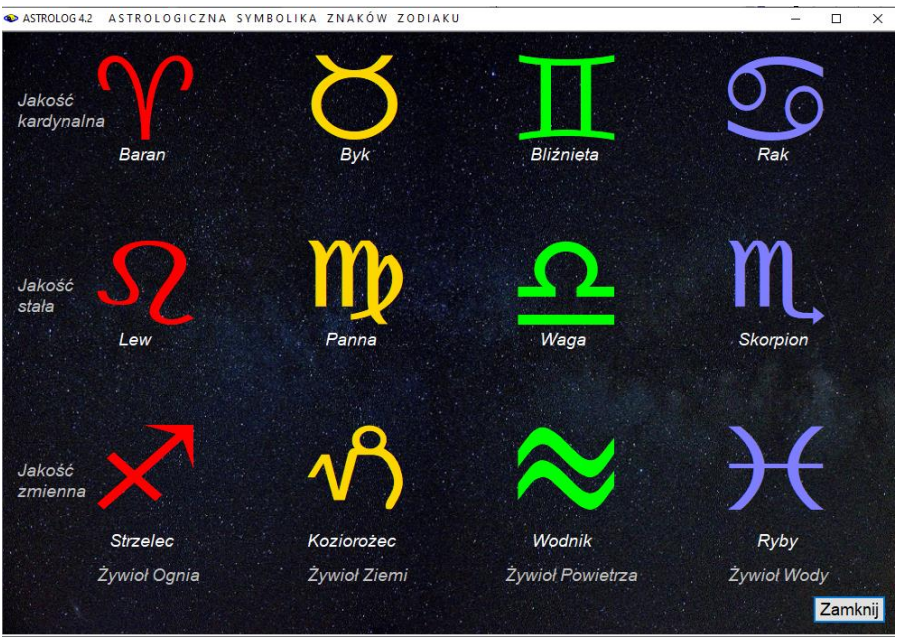

## 5.3.3. Symbolika znaków zodiaku

Rys.299. Znaki zodiaku i ich astrologiczna symbolika

Powyżej przedstawiono symbolikę znaków zodiaku z podziałem na ich żywioły (trygony) ognia, ziemi, powietrza i wody (Rys.299). Nazwa trygony wynika stąd, że znaki zodiaku należące do tego samego żywiołu odległe są od siebie o 120°. Do trygonu Ognia zalicza się Baran, Lew i Strzelec, do trygonu Ziemi – Byk, Panna i Koziorożec, do trygonu Powietrza – Bliźnięta, Waga i Wodnik, a do trytonu Wody – Rak, Skorpion i Ryby. Żywiołom przypisano kolory zgodnie z przyjętą konwencją kolorystyki pól żywiołów w kreślonych horoskopach, przy wyborze przez Użytkownika opcji kolorowania pól żywiołów, ale można spotkać się też w innych programach z zamienionymi kolorami żywiołów powietrza i wody.

Znaki zodiaku dzielą się również na jakości, kardynalne, stałe i zmienne. Pierwszy poziomy rząd znaków to znaki kardynalne, zalicza się do nich Baran, Byk, Bliźnięta i Rak – cztery pierwsze znaki zodiaku. Środkowy rząd – Lew, Panna, Waga i Skorpion to znaki stałe, a zarazem środkowe znaki zodiaku. Ostatni rząd, a zarazem cztery ostatnie znaki zodiaku - Strzelec, Koziorożec, Wodnik i Ryby – to znaki zmienne.

## 5.3.4. Symbolika aspektów

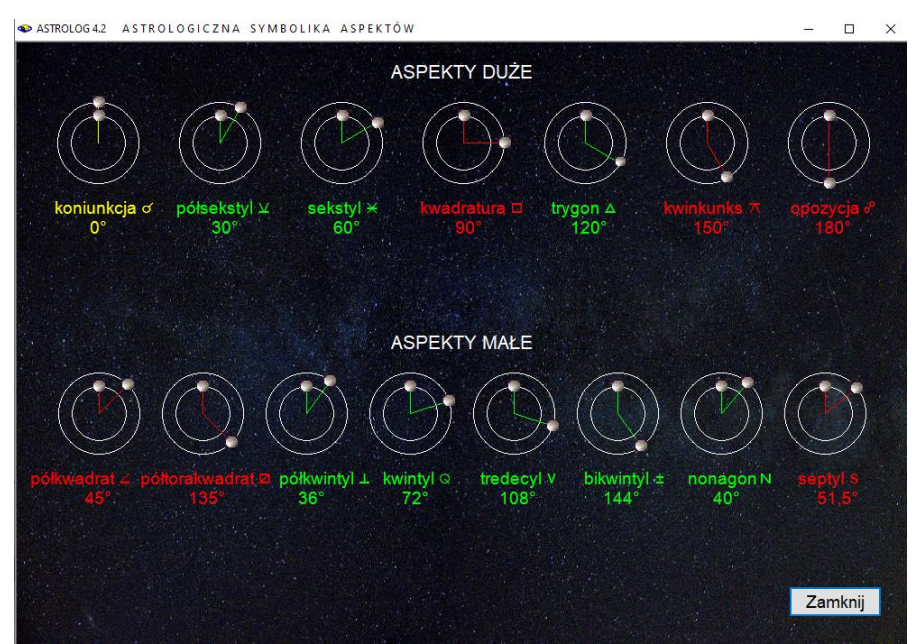

Rys.300. Symbolika aspektów planetarnych

Opcja ta przedstawia graficznie aspekty główne (duże) i małe z podaniem ich nazwy, symbolu i kątów między aspektowanymi planetami (Rys.300). Zielonym kolorem oznaczono aspekty definiowane tradycyjnie jako harmonijne, a czerwonym jako nieharmonijne.

Do aspektów dużych (głównych) zalicza się koniunkcję, półsekstyl, sekstyl, kwadraturę, trygon, kwinkunks i opozycję. Aspekty te zwiększają swoją wartość kątową co 30 stopni począwszy od 0 (koniunkcja) aż do 180 stopni (opozycja).

Do aspektów małych zalicza się półkwadraturę i półtorakwadraturę, półkwintyl i kwintyl, tredecyl, bikwintyl, nonagon i septyl. Ich wartości kątowe podano na formularzu. Niektóre niecałkowite wartości aspektów małych wynikają z podziału 360° przez liczby całkowite. Na przykład kwintyl ma wartość kątową, wynikającą z podziału 360° przez 5, a septyl przez 7.

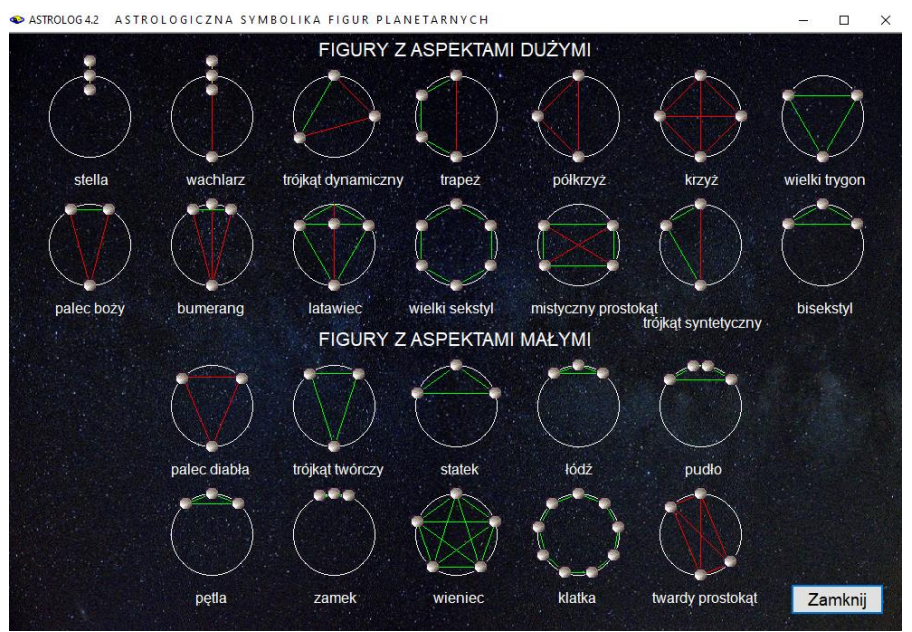

## 5.3.5. Symbolika figur

Rys.301. Znaczenie figur planetarnych

Opcja pozwala Użytkownikowi zapoznać się z figurami planetarnymi stosowanymi w programie. Przedstawienie graficzne figur planetarnych umożliwia łatwe pokazanie jakie aspekty tworzą poszczególne figury, (Rys.301).

Figury planetarne podzielono na figury tworzone prze

z aspekty duże i małe. Figury tworzone przez aspekty duże to: stella, wachlarz, trójkąt dynamiczny, trapez, półkrzyż, krzyż, wielki trygon, palec boży, bumerang, latawiec, wielki sekstyl, mistyczny prostokąt, trójkąt syntetyczny i bisekstyl.

Figury planetarne z aspektami małymi to: palec diabła, trójkąt twórczy, statek, łódź, pudło, pętla, zamek, wieniec, klatka i twardy prostokąt.

Rozmieszczenie kul planetarnych w odpowiednich odległościach kątowych pozwala na łatwe zrozumienie symboliki poszczególnych figur planetarnych. Najeżdżając myszą na dowolną z nich, uaktywnia się pasek informujący o aspektach składających się na daną figurę planetarną.

## 5.3.6. Animacja Układu Słonecznego

Opcja ta pozwala Użytkownikowi zapoznać się z Układem Słonecznym i ruchem jego planet względem siebie. Po najechaniu myszą na planetę podana jest jej nazwa, odległość od Słońca w jednostkach astronomicznych oraz średni okres obiegu planety wokół Słońca. Poziomy pasek przewijania pozwala wybrać szybkość animacji. Nie jest zachowana skala odległości od Słońca, natomiast zachowana jest skala okresu obiegu planet wokół Słońca. (Rys.302). Na górnym pasku wyświetlona jest data odpowiadająca wyświetlanej konfiguracji planet Układ Słonecznego.

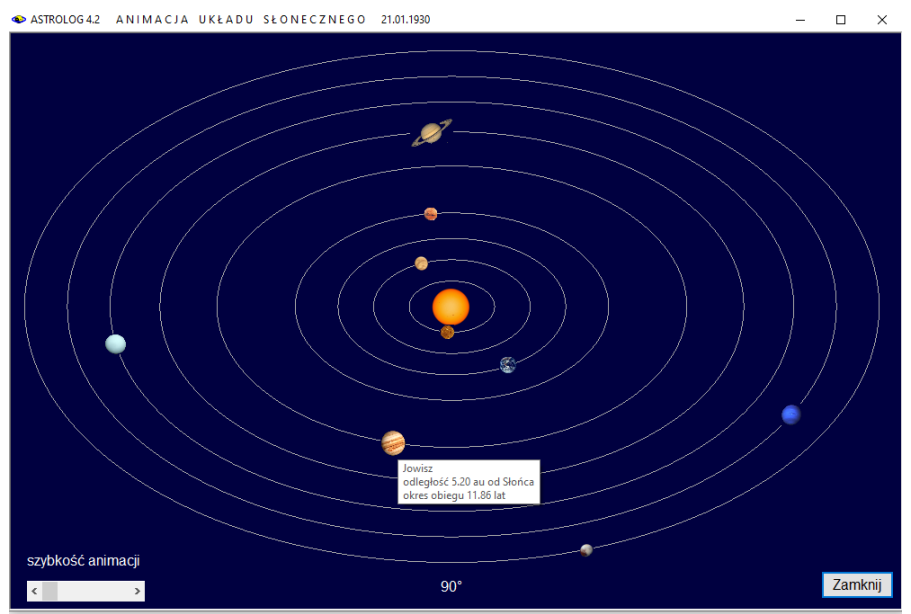

Rys.302. Animacja Układu Słonecznego

## 5.3.7. Podręcznik astrologii W.Zylbertala

Podręcznik jest pierwszym wydaniem książki śp. Włodzimierza H.Zylbertala "Kosmiczne źródła jaźni", którą autor z życzliwości pozwolił zamieścić w programie. Uruchamia się go z menu głównego, jako podopcja opcji "Pomoc", z możliwością wydrukowania na drukarce.

Chcąc w trakcie pracy programu zaglądać do niego, można go schować na pasku zadań.

# 5.3.8. Informacja o programie

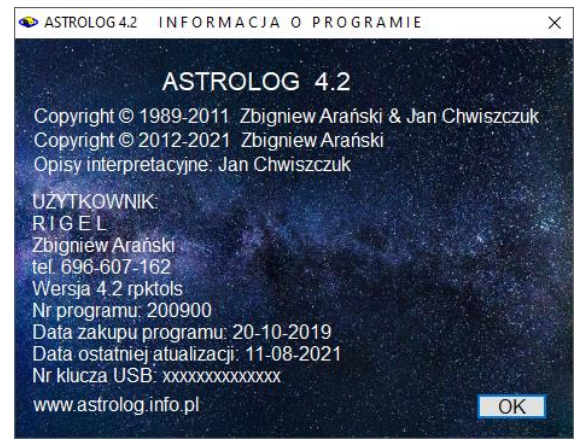

Rys.303. Formularz informacyjny o programie

Opcja ta pozwala na wyświetlenie podstawowych informacji o zainstalowanej wersji programu, jego numerze seryjnym i dacie zakupu oraz numerze klucza sprzętowego USB.. Wyświetlona jest również stopka Użytkownika, która wyświetlana jest na wykreślanych horoskopach (Rys.303).

## 5.3.9. Odczyt rozdzielczości ekranu

Opcja odczytu rozdzielczości pozwala sprawdzić czy odczytana w programie rozdzielczość (Rys.304) jest zgodna z rozdzielczością ekranu podaną w ustawieniach ekranowych. Gdy jest inaczej, to przy większej skali tekstu niż 100% formularze mogą być obcinane. Sugeruje się wtedy, w celu prawidłowego wyświetlania formularzy Astrologa, zmianę ustawienia wielkości tekstu w ustawieniach ekranowych komputera na wartość 100%.

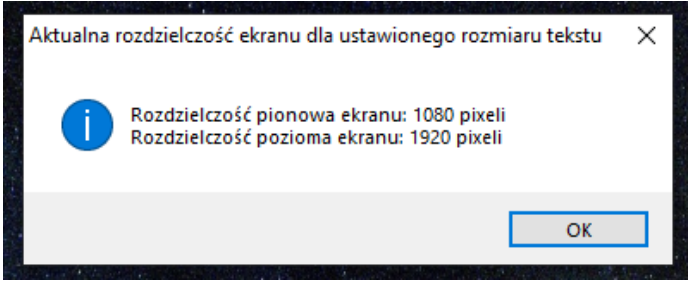

Rys.304. Odczyt rozdzielczości ekranu w programie Astrolog 4.2

# 6. Opcje konfiguracyjne

Od wersji 4.2 wszystkie ustawienia konfiguracyjne zostały zebrane na jednym formularzu (Rys.305): Ustawienia dokonane w ramach danej sesji są zapamiętywane w pliku ustaw.txt i są wczytywane przy następnym uruchamianiu programu.

Ustawienia konfiguracyjne zostały podzielone na trzy główne grupy:

- Wygląd horoskopu
- Obliczenia
- Formularze

a także Władztwo planetarne, Opisy interpretacyjne oraz Druk i Plik PDF.

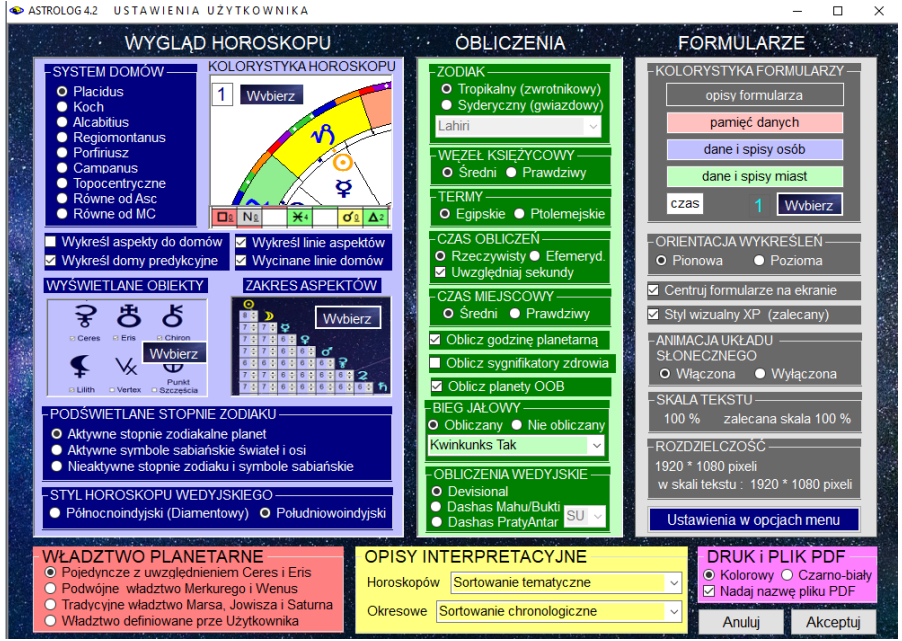

Rys.305. Formularz ustawień konfiguracyjnych programu Astrolog.

Ustawienia dokonywane w poszczególnych grupach zostaną zapisane dopiero, gdy kliknięty zostanie przycisk "**Akceptuj**". Przycisk "**Anulu**j" zachowuje dotychczasowe ustawienia.

## 6.1. Ustawienia standardowe

Podopcja ta umożliwia wgranie autorskich ustawień parametrów programu, w wypadku, gdyby plik ustaw.txt z ustawieniami Użytkownika uległ uszkodzeniu. Ustawienia są wyświetlone w formularzu Ustawień i są one następujące:

#### - Wygląd horoskopu:

System domów – Placidus Kolorystyka horoskopów – tło białe, tekst kolorowy (2), kolorystyka pól żywiołów i aspektów - Tak, termy egipskie, aspekty małe – Tak. Wykreśl aspekty do domów – Nie Wykreśl domy predykcyjne – Tak Wykreśl linie aspektów – Tak Wycinane linie domów przez planety - Tak Wyświetlane obiekty – Ceres, Eris, Lilith, Chiron Wyświetlane figury planetarne – uwzględniane: Ascendent i MC, Węzły Księżycowe, Lilith, Chiron, Ceres i Eris Uwzględniane planetoidy Juno, Westa, Pallas w opisach interpret. Zakres aspektów - Standard Podświetlane opisy stopni zodiaku – aktywne planetarne stopnie zodiaku Styl horoskopu wedyjskiego – południowoindyjski

#### - Obliczenia:

Zodiak – tropikalny (zwrotnikowy) Węzeł Księżycowy - średni Termy egipskie Czas obliczeń – rzeczywisty Uwzględnij sekundy – Nie Czas miejscowy – średni Oblicz godzinę planetarną – Tak Oblicz sygnifikatory zdrowia – Nie Oblicz planety OOB - Nie Czas obliczeń – rzeczywisty Bieg Jałowy Księżyca – Obliczany – Kwinkunks Tak Obliczenia wedyjskie – Divisional

#### - Formularze:

Kolorystyka formularzy – wzorzec 1 Orientacja wykreśleń – pionowa Centruj formularze na ekranie – Tak Styl wizualny XP – Tak Animacja Układu Słonecznego – Tak

#### Władztwo planetarne:

Pojedyncze z uwzględnieniem władztwa Ceres i Eris Interpretacje: Horoskopów – sortowanie tematyczne Okresowe – sortowanie chronologiczne

#### Drukarka:

Wydruk kolorowy Nadaj nazwę pliku PDF - Tak

### 6.2. System domów

Podopcja ta umożliwia wybór jednego z dziewięciu systemów domów horoskopowych. Program umożliwia przeprowadzanie obliczeń według systemu Placidusa, Regiomontanusa, Porfiriusza, Campanusa, Kocha, Alcabitiusa oraz domów równych wg Asc i MC, Całoznakowych i Topocentrycznych. Aktualnie wybrany system domów przechowywany jest w pliku "domy.txt" na dysku twardym. Przy odtwarzaniu horoskopów stosowany jest zadeklarowany w ustawieniach system domów horoskopowych. Dla szerokości geograficznych wykraczających poza koło podbiegunowe (nie można stosować tam większości systemów domów, gdyż wierzchołki domów są nieokreślone) program przyjmuje system domów Regiomontanusa, a do obliczeń Punktów Arabskich tradycyjnie system domów Alcabitiusa, który został dodany w wersji 4.2. Już w czasie dystrybucji tej wersji dodano system domów Całoznakowych.

Gdy czas urodzenia jest nieznany, można sporządzić horoskop bez wykreślania domów, pozycja planet będzie obliczona na godzinę 12:00. W formularzu danych w okienku tekstowym systemu domów pojawi się napis "**Bez domów**". Należy pamiętać, że okienko to określa system domów stosowany dla osoby wprowadzonej ze spisu osób. Jeżeli horoskop został zapamiętany z systemem domów np. Kocha, to w tym systemie zostanie on wykreślony, niezależnie od ustawień systemu domów w menu. Oczywiście horoskop można sporządzić w innym systemie domów, zmieniając system domów na formularzu danych. Jednak przy wprowadzaniu nowej osoby, a także sporządzaniu tranzytów, solariusza itp. zastosowany zostanie system domów zgodny z ustawieniami w menu.

### 6.3. Kolorystyka horoskopu

Wybór kolorystyki horoskopu przedstawia Rys.306. Można wybrać tło białe, jasnoniebieskie, granatowe, jasnopopielate, ciemnopopielate i czarne. Standardowo ustawiony jest obraz kolorowy i tło białe. Do koloru tła dopasowana jest kolorystyka znaków zodiaku i planet oraz wykreślanych linii i tekstu. Można również włączyć lub nie kolorystykę pół żywiołów i pól aspektów, włączyć obliczanie i wykreślanie term oraz aspektów małych. Elementy te wybiera się zaznaczając odpowiadające im pola wyboru. W prawym dolnym rogu oznaczonym "**Wybór**" można od razu zobaczyć jak zmienia się wygląd horoskopu. Aktualnie wybrane tło określone jest w górnej linii ekranu. Kolorystyka pól żywiołów i aspektów oraz termy i aspekty małe zostają ustawione zgodnie z zaznaczonymi polami wyboru, jedynie zmiana kolorystyki tła wymaga użycia przycisków "Zatwierdź tło" lub "Wyjdź bez zmiany tła".

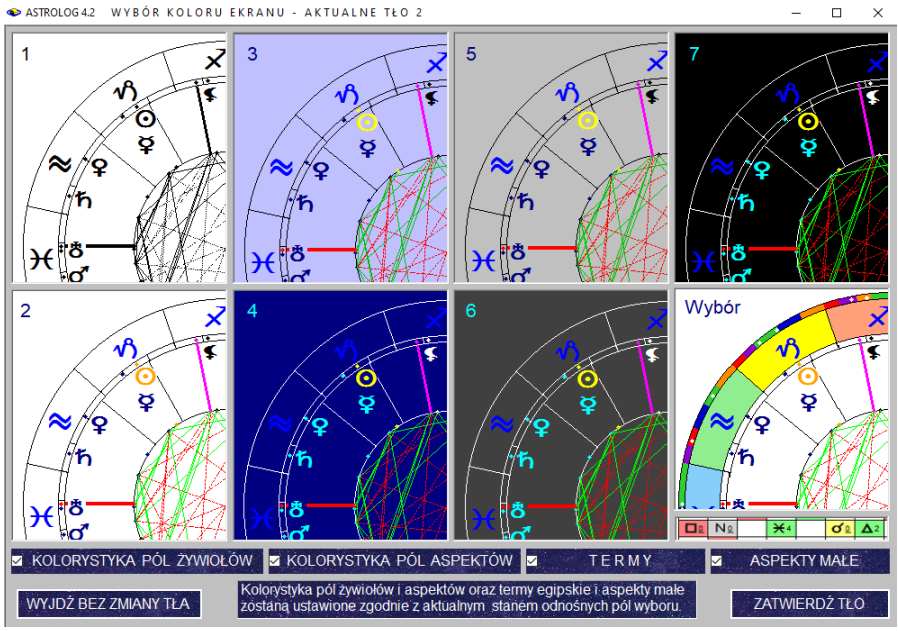

Rys.306. Formularz ustawień kolorystyki horoskopu.

Na Rys.307 pokazano zmianę kolorystyki formularzy poprzez zastosowanie czarnego tła i wyłączenie pól kolorowania żywiołów.

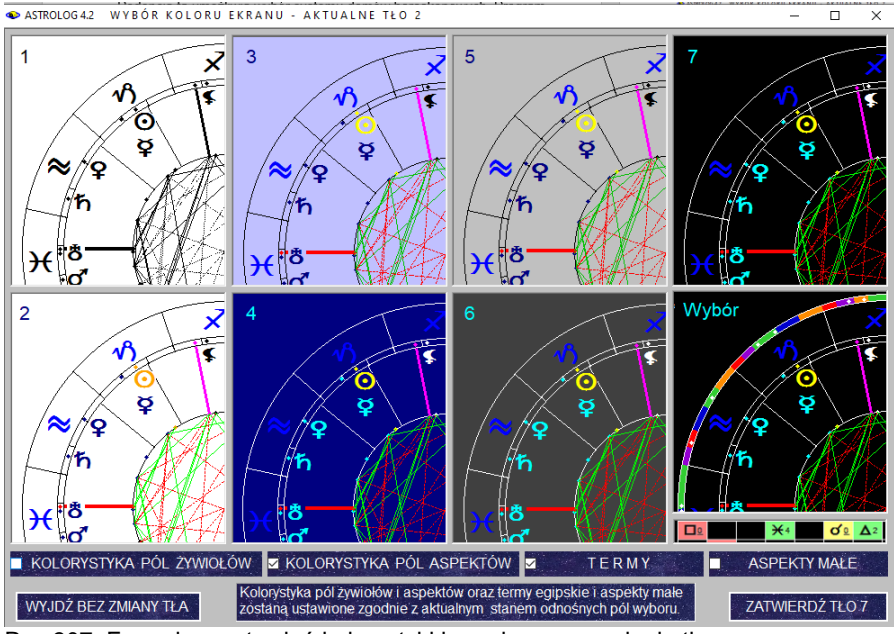

Rys.307. Formularz ustawień kolorystyki horoskopu po zmianie tła.

Na Rys.308 pokazano wygląd horoskopu bez kolorowanych pól żywiołów i bez wykreślanych aspektów małych w tabeli oraz linii aspektów w kole horoskopu, za to z wykreślanym zewnętrznym kołem term

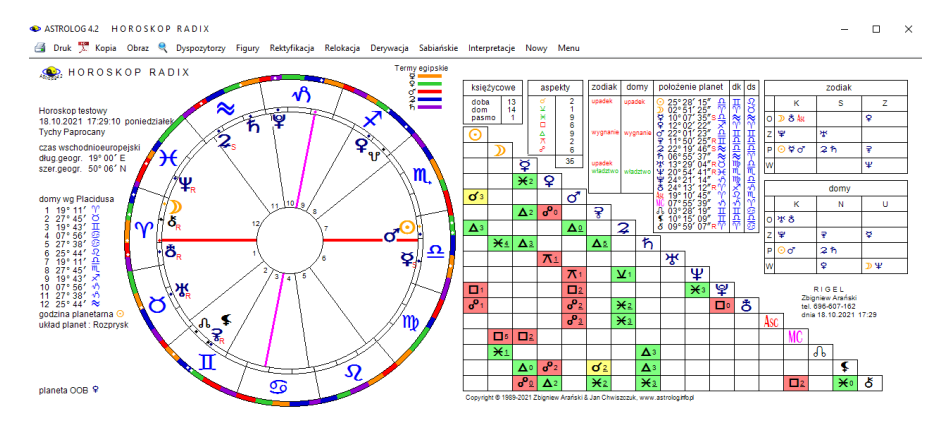

Rys.308. Przykładowy horoskop bez kolorowanych pól żywiołów i aspektów małych.

#### 6.4. Aspekty do wierzchołków domów

Opcja ta (Rys.309) umożliwia wykreślanie aspektów z uwzględnieniem wierzchołków domów dla horoskopów pojedynczych (radix, solariusz, lunariusz itp.) i predykcyjnych (tranzyty, dyrekcje, progresje).

W horoskopach pojedynczych podawana jest wtedy ilość planet w poszczególnych żywiołach i jakościach, bez ich wyszczególnienia.

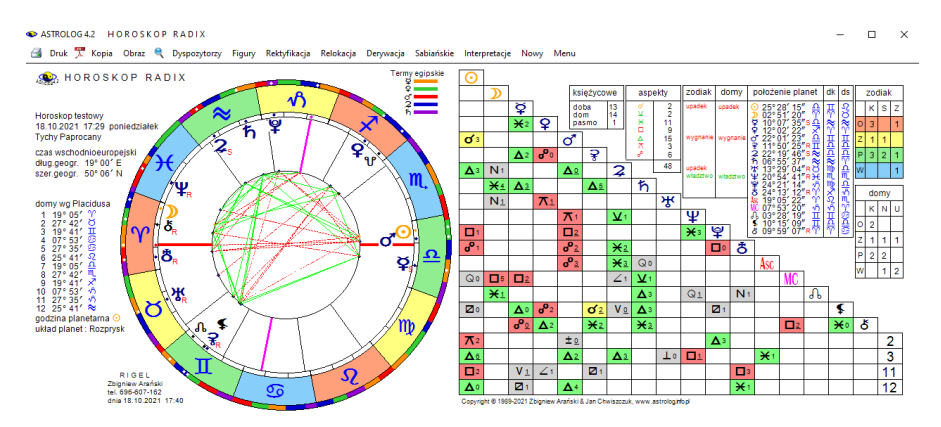

Rys.309. Przykładowy horoskop radix z aspektami do wierzchołków domów.

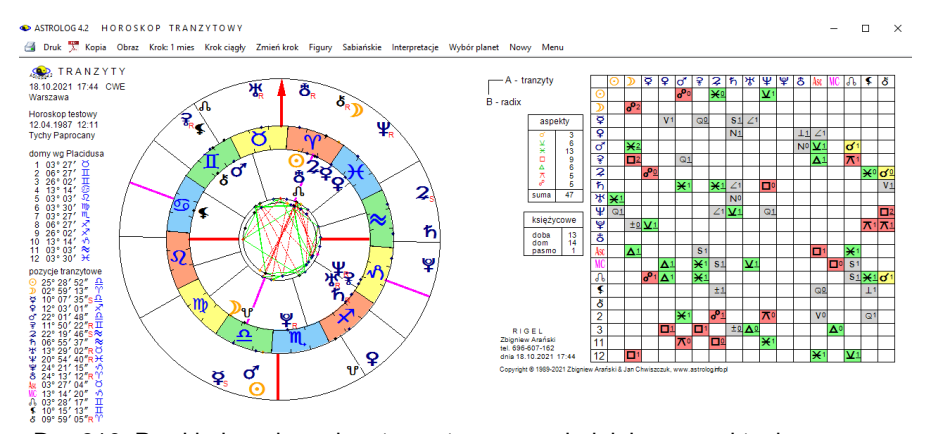

Rys.310. Przykładowy horoskop tranzytowy, uwzględniający aspekty do wierzchołków domów

W horoskopach predykcyjnych zrezygnowano z tabelki podającej aspekty planet predykcyjnych (tranzytowych) między sobą, pozostawiając jedynie tabelką porównawczą planet predykcyjnych do radixowych.
Uwzględniono domy 2,3, 11 i 12 jako następujące po Ascendencie i MC. Pozostałe domy, jak i Węzeł Południowy w stosunku do Północnego, położone są w opozycji i nie ma sensu ich wykreślać w tabeli aspektów.

Na Rys.310 przedstawiono przykładowy horoskop tranzytowy, uwzględniający aspekty do domów horoskopowych.

## 6.5. Domy predykcyjne

Opcja ta pozwala na zdefiniowanie, czy mają być wykreślane domy predykcyjne. Niektórzy Użytkownicy chcą by w tranzytowym kole zewnętrznym wykreślane były jedynie pozycje planet tranzytowych bez domów tranzytowych. Ustawienie to dotyczy także opcji progresji i dyrekcji.

Ustawienie to jest przenoszone do formularza (Rys.311), z którego wybiera się datę predykcyjną (dla tranzytów, progresji, dyrekcji). Odznaczając lub zaznaczając kreślenie domów predykcji na formularzu wprowadzania daty i miejsca, można dla danego horoskopu zrezygnować lub nie z wykreślania domów. Zamiast pozycji domów predykcyjnych standardowo wyświetlane są pozycje planet radix. Zmiana tej opcji w ustawieniach konfiguracyjnych zapamiętuje ustawienie dla dalszych sesji i uruchomień Astrologa.

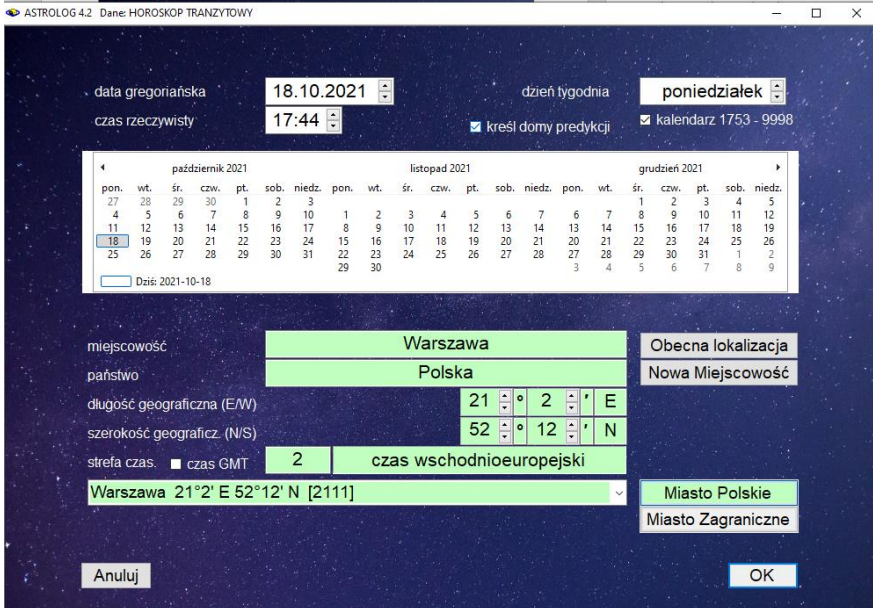

Rys.311. Formularz wprowadzania czasu i miejsca z wyborem kreślenia domów predykcyjnych

Na Rys.312 pokazano kopię horoskopu z domami predykcyjnymi i nałożony na nią horoskop bez domów predykcyjnych, widać różnicę między oboma horoskopami. W pierwszym horoskopie podane są tranzytowe pozycje domów i planet, w drugim radixowe i tranzytowe pozycje planet.

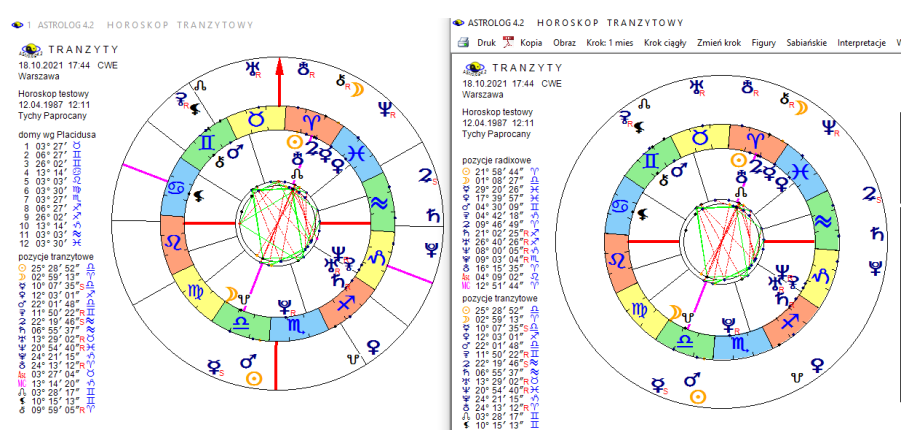

Rys.312. Horoskop bez domów predykcyjnych i jego kopia z kreślonymi domami.

### 6.6. Linie aspektów

W programie zadeklarowano **wykreślanie linii aspektów** wewnątrz kół horoskopów. Aspekty harmonijne (półsekstyl, sekstyl i trygon) wykreślane są kolorem zielonym, a nieharmonijne (półkwadratura, kwadratura, półtorakwadratura, kwinkunks i opozycja) - kolorem czerwonym. Gdyby jednak użytkownikowi z jakichś przyczyn zaciemniało to obraz horoskopu lub utrudniało jego kontemplację, ma możliwość zrezygnować z wykreślania linii łączących ze sobą planety tworzące ze sobą aspekty główne, półkwadraturę i półtora kwadraturę. W przypadku wyłączenia aspektów małych, lnie półkwadratury i półtorakwadratury nie będą wykreślane.

### 6.7. Linie domów

Program umożliwia zadeklarowanie **wycinania linii domów** wewnątrz kół horoskopowych przez nasuwające się na nie planety. Można również pozostawić linie domów pod planetami i nie wycinać ich. Wszystko zależy od osobistych preferencji Użytkownika, które może on zmieniać w ustawieniach menu. Obie opcje przedstawia Rys.313. Standardowo linie domów są wycinane przez nasuwające się na nie planety.

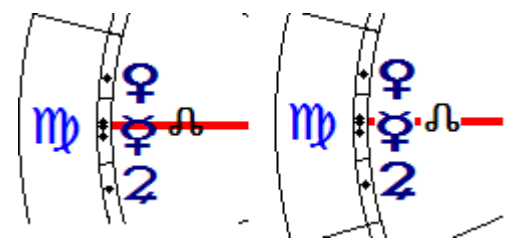

Rys.313. Linie domów nie wycinane, bądź wycinane przez nasuwające się planety

# 6.8. Wyświetlane obiekty

Program umożliwia wykreślanie w horoskopach czterech z sześciu obiektów wybranych przez Użytkownika: Ceres, Eris, Lilith, Chirona oraz Vertexu i Punktu Szczęścia. Na przedstawionym formularzu (Rys.314) zaznaczając odnośne pola wyboru deklaruje się, które z obiektów mają być wyświetlane na sporządzanych horoskopach. Obiekty nie zadeklarowane jako wyświetlane, nie są umieszczane ani w kołach horoskopowych, ani w tabelach aspektów. Dla ułatwienia można z przycisków zaznaczać lub odznaczać wszystkie obiekty.

Opcja ta pozwala wyświetlać Ceres i Eris na równi z Plutonem, który również został zaliczony przez Międzynarodową Unię Astronomiczną do planet karłowatych. Użytkownik o podejściu bardziej tradycyjnym, może zrezygnować z wyświetlania tych dwóch planet karłowatych. Wtedy zostaną one włączone do planetoid i wyświetlane w horoskopach planetoid na równi z Pallas, Junoną i Westą. W wypadku rezygnacji z wyświetlania Chirona, zostaje on wyświetlany również jedynie w opcjach planetoid.

Gdy zmieniana jest deklaracja wyświetlania Ceres lub Eris, zadawane jest pytanie o potwierdzenie rezygnacji z władztwa planetarnego tych planet (jeżeli takowe było) lub pytanie o ewentualne przyjęcie ich władztwa planetarnego.

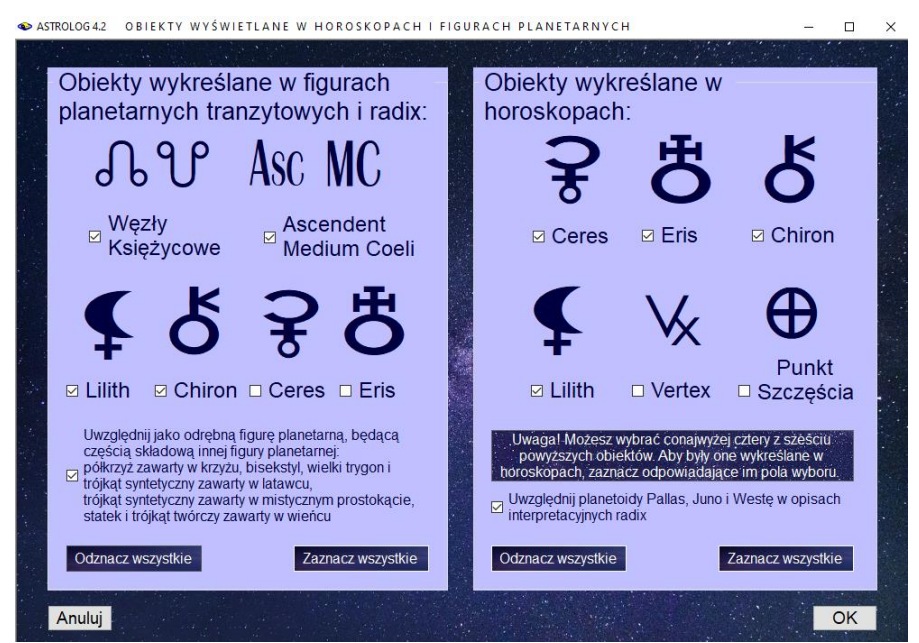

Rys.314. Formularz wyboru wyświetlanych obiektów

Z tego formularza można również deklarować, które obiekty mają być wyświetlane w figurach planetarnych tranzytowych i radixowych.

Można uwzględniać w diagramach figur planetarnych Ascendent i Medium Coeli, Węzły Księżycowe, Lilith i Chirona oraz Ceres i Eris. Uwzględnienie wszystkich tych obiektów znacznie zwiększa ilość tworzonych figur planetarnych, Użytkownik ma więc możliwość rezygnacji z nich.

Dodatkowo Użytkownik ma możliwość zadeklarowania, poprzez zaznaczenie odnośnego pola wyboru, czy ma być uwzględniana figura planetarna, będąca częścią składową innej większej, radixowej figury planetarnej. Dotyczy to półkrzyża, zawartego w krzyżu, bisekstylu, wielkiego trygonu oraz trójkąta syntetycznego zawartych w latawcu, trójkąta syntetycznego zawartych w latawcu, trójkąta twórczego zawartych w wieńcu. Zwiększy to znacznie ilość wykreślanych figur ale pozwoli na analizę wszystkich figur składowych, będących częścią większych figur planetarnych.

Posiadacze opisów interpretacyjnych mogą zadecydować czy w opisach mają być uwzględniane planetoidy Pallas, Juno i Westa.

Zakres aspektów można deklarować tabelarycznie dla poszczególnych aspektów i planet a także typów horoskopów (Rys.315). Rozróżniono horoskopy pojedyncze, kontaktowe, porównawcze, tranzytowe oraz progresje i dyrekcje, które wybiera się odnośnymi przyciskami wyboru.

Dla horoskopów pojedynczych i kontaktowych oraz porównawczych można wpisać wartość stopniową orbu wybranych dwóch planet i wybranego z prawej strony aspektu. W pionowej kolumnie z prawej strony wpisuje się też wartości orbów dla aspektów tych samych planet w horoskopie porównawczym, na przykład koniunkcji Słońc obu osób. Ta sama kolumna jest wykorzystana przy wprowadzaniu orbów dla **tranzytów**, **progresji** i **dyrekcji**. Zakres aspektów może przybierać wartości 0 - 10°.

Wartości zakresu aspektów wpisuje się w tabeli zmieniając przyciskami strzałkowymi wartość w okienku, znajdującym się na przecięciu linii dwóch planet. Aby udogodnić wpisy jednakowych wartości w kolumnie lub wierszu, można skorzystać z opcji **Wpisu zbiorczego.** Wybiera się wówczas kolumnę lub wiersz dla określonej planety okienka rozwijalnego i ustala wartość orbu. Wybrana kolumna lub wiersz zmienia kolor na zielony. Po dokonaniu wpisu z przycisku "**Wpisz**" kolor pól wpisanych orbów zmienia się na czerwony. Gdy wybrano opcję wykreślanych w tabelach horoskopowych aspektów do wierzchołków domów ich orby są równe orbom MC.

Można zdefiniować procentowy zakresu końca domu, dla którego przebywająca w nim planeta będzie traktowana już tak, jak będąca w domu następnym, gdyż faktycznie na ten dom już oddziałuje. Definiowanie **procentowego zakresu domu** dotyczy **opcji interpretacyjnych**.

Można deklarować wiele różnych zakresów aspektów i zapisywać je w plikach dyskowych, a następnie wczytywać za pomocą rozwijalnego okienka jako **aktualnie wybrany zakres**. Naciskając przycisk "**OK**" zapamiętuje się zadeklarowany tabelaryczny zakres aspektów w danej sesji, a "**Zapisz**" zapamiętuje nowy zakres wartości **zakresów tabelarycznych** do stałego stosowania w pliku dyskowym. Przycisk "**Anuluj**" pozwala na wyjście bez zmiany zakresu aspektów. Z okienka rozwijalnego można wczytać jeden z zadeklarowanych zakresów aspektów, przycisk "**Dodaj**" pozwala stworzyć nowy plik zakresu aspektów, przycisk "**Zmień**" zmienić jego nazwę, a "**Usuń**" usunąć plik zakresu aspektów. W programie zadeklarowany jest plik zakresów o nazwie "**Standard**", który wczytywany jest na przy instalacji programu oraz po wybraniu wczytania ustawień standardowych..

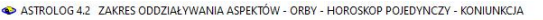

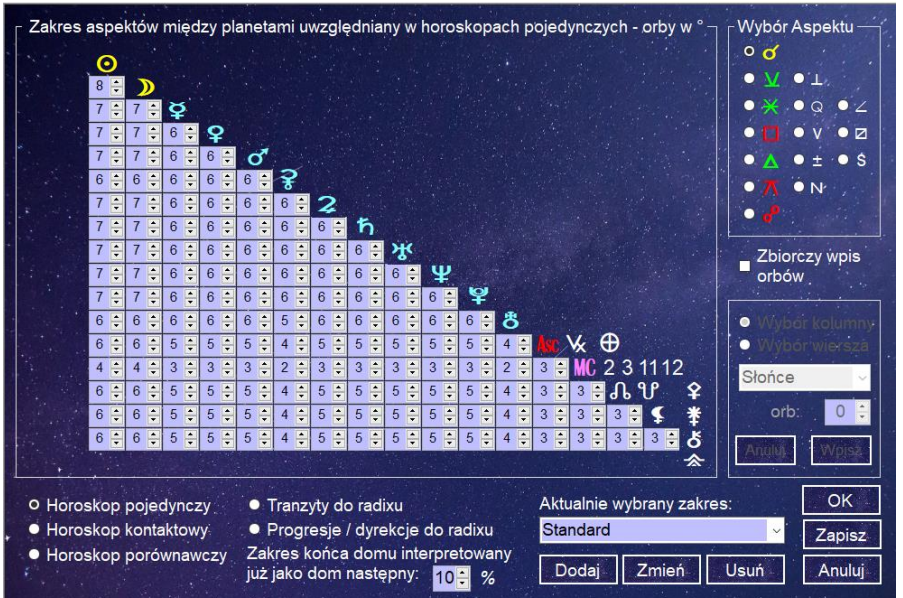

Rys.315. Formularz wyboru zakresu oddziaływania aspektów

# 6.10. Podświetlane opisy stopni zodiakalnych

Opcja ta pozwala na podświetlanie krótkiego opisu interpretacyjnego, dotyczącego danego stopnia zodiakalnego po najechaniu myszką na punkt określający położenie planety lub planetoidy na kole podziałki stopniowej koła horoskopowego (Rys316) i może być aktywna dla wszystkich horoskopów pojedynczych i podwójnych. Przy aktywnej tej opcji, również po najechaniu myszą na punkt termy egipskiej, pojawia się opis położenia planety lub planetoidy w określonym stopniu termy (Rys 317). Podobnie można wybrać informacje dotyczącą gwiazdy stałej, gdy jest ona uwidoczniona na horoskopie (Rys.318).

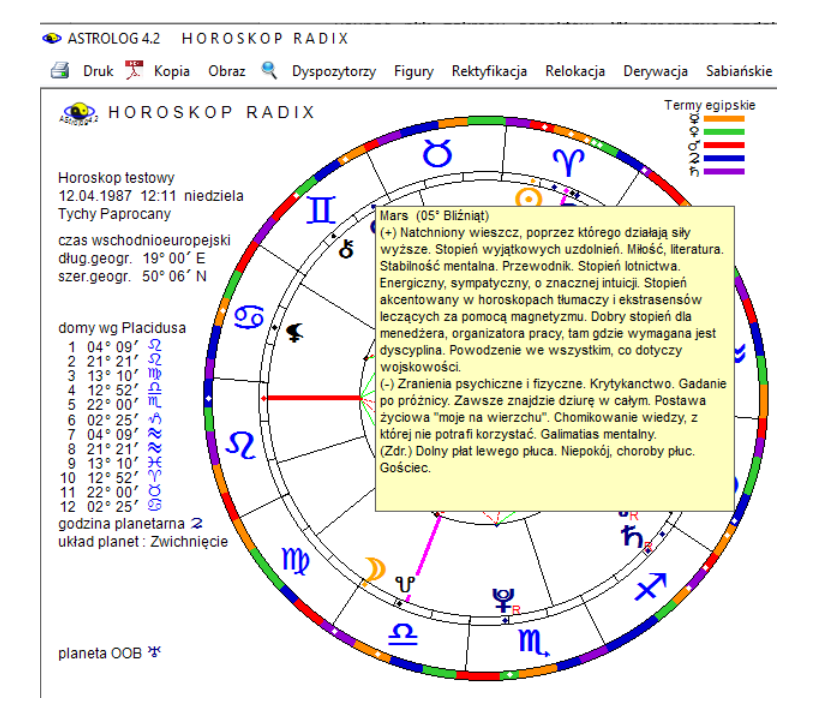

Rys.316. Podświetlony opis interpretacyjny stopnia zodiakalnego

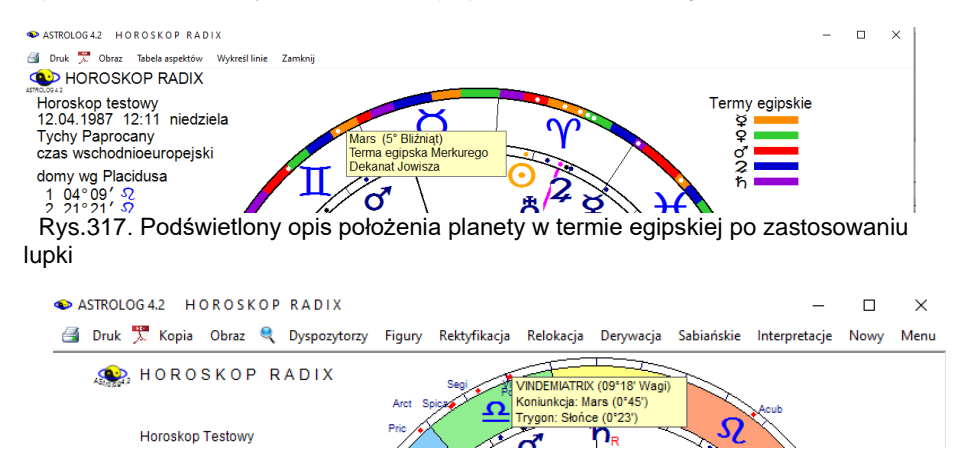

Rys.318. Podświetlony opis gwiazdy z podaniem tworzonych aspektów do planet.

Opcjonalnie można wybrać podświetlanie krótkich opisów interpretacyjnych symboli sabiańskich (Rys.319) dla świateł (Słońca i Księżyca) i osi horoskopu (Ascendentu, Descendentu, Medium Coeli i Immum Coeli). Jeżeli podświetlanie opisów interpretacyjnych mogłoby być za bardzo rozpraszające, można zrezygnować z ich podświetlania.

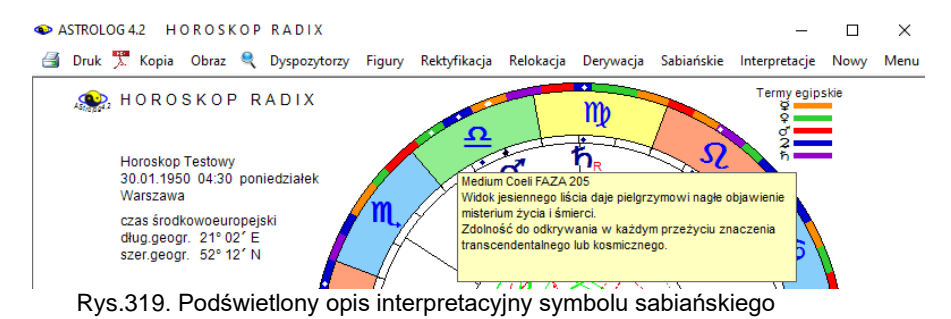

# 6.11. Styl horoskopu wedyjskiego

Program umożliwia wykreślanie horoskopu wedyjskiego w dwóch stylach: północnoindyjskim Rys.320) i południowoindyjskim (Rys.321).

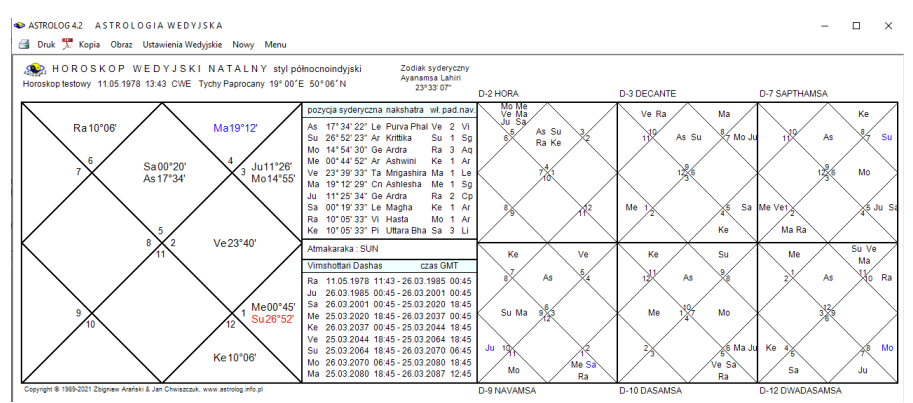

Rys.320. Przykładowy horoskop wedyjski w stylu północnoindyjskim.

| ٠      | ASTROLOG 4.2                                      | ASTROLOGIA                 | WEDYJSKA                   |                               |                                                                                                    |      |            |          |                                  |              |           |             |    |        |              |              | X              |
|--------|---------------------------------------------------|----------------------------|----------------------------|-------------------------------|----------------------------------------------------------------------------------------------------|------|------------|----------|----------------------------------|--------------|-----------|-------------|----|--------|--------------|--------------|----------------|
|        | Druk 🏋 Kop                                        | ia Obraz Ustav             | vienia Wedyjskie           | Nowy Menu                     |                                                                                                    |      |            |          |                                  |              |           |             |    |        |              |              |                |
| Д<br>Н | 👷, HORO:<br>oroskop Testowy                       | SKOP WED<br>30.01.1950 04: | YJSKINA1<br>30 CŚE Warszaw | ALNY stylpo<br>wa 21°02′E 52° | łudniowoindyjski Zodlak syderyczny<br>Ayanamsa Lahiri<br>12 <sup>°</sup> N 23*09'31*                                                                                           |      |            |          |                                  |              |           |             |    |        |              |              |                |
|        | 0. 171051                                         |                            |                            |                               | pozycja syderyczna nakshatra wł.pad.nav.<br>As 26°46'00" Sc Jyeshta Me 4 Pi                                                                                                    |      |            |          |                                  |              | SaR       | SuVeR       | Мо |        |              | Me           | Mo Ma          |
|        | Ra 17-25                                          |                            |                            | M0 00-20                      | u 16°31'19" Cp Shravana Mo 2 Ta<br>o 00°19'39" Ge Mrigashira Ma 3 Li<br>eS 24°57'14" Sg Purva Asha Ve 4 Sc<br>eR 16°22'25" Cp Shravana Mo 3 Ge<br>a 16°53'02" Vi Hasta Mo 3 Ge | HORA |            | MeSaR    |                                  | DEC          | ANTE      | As Ra       |    | SAPTH  | IAMSA        | Ke           |                |
|        |                                                   |                            |                            |                               | Ma 16*53'02" VI Hasta Mo 3 Ge<br>Ju 20*08'58" Cp Shravana Mo 4 Cn<br>SaR 25*26'02" Le Piuva Phal Ve 4 Sc                                                                       |      | D-2        |          | As Su<br>MoVeR<br>Ma Ju<br>Ra Ke | Ma Ke        | D-3       |             | Me | SaR Ra | D            | )-7          |                |
|        |                                                   | RA                         | SI                         |                               | Ra 17*24'40" Pi Revati Me 1 Sg<br>Ke 17*24'40" Vi Hasta Mo 3 Ge                                                                                                    |      |            |          |                                  |              |           |             | Ju |        | As VeR<br>Ju | Su           |                |
|        | Su 16°31'                                         | D-1                        |                            | S-D-25*26                     | Atmakaraka : SATURN<br>Vimshottari Dashas czas GMT                                                                                                    | As   |            | Su       | VeR Ma<br>Ke                     | As VeR<br>Ju | SaRRa     |             | Mo | Ma Ke  |              |              | MoSaF          |
|        | Su 16°31'<br>VeR 18°22'<br>Ju 20°09'<br>Me 24°57' |                            |                            | 501125 20                     | Ma 30.01.1950 03:30 - 29.05.1953 17:09<br>Ra 29.05.1953 17:09 - 30.05.1971 05:09<br>Ju 30.05.1971 05:09 - 30.05.1987 05:09                                                     |      | '          |          | Ju                               | Su           |           |             |    |        |              |              | Su             |
|        |                                                   | As 26°46'                  |                            | Ma 16°53'                     | Sa 30.05.1987 05:09 - 29.05.2006 23:09<br>Me 29.05.2006 23:09 - 30.05.2023 05:09<br>Ke 30.05.2023 05:09 - 29.05.2030 23:09                                                     |      | NAVA<br>D- | MSA<br>9 |                                  |              | DAS/<br>D | AMSA<br>-10 | Me |        | DWADA<br>D   | SAMSA<br>-12 | VeR            |
|        |                                                   | As 26°46'                  |                            | Ke 17°25'                     | Ve 29.05.2030 23:09 - 29.05.2050 23:09<br>Su 29.05.2050 23:09 - 29.05.2056 11:09<br>Mo 29.05.2056 11:09 - 29.05.2066 23:09                                                     | Ra   | MeSaR      | Мо       |                                  |              |           | Ma Ke       |    |        |              |              | As Me<br>Ju Ra |

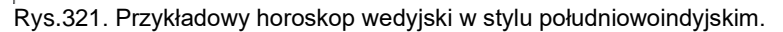

#### 6.12. Zodiak

Program dopuszcza stosowanie dwóch różnych systemów zodiakalnych. Astrologia zachodnia oparta jest na zodiaku tropikalnym (zwrotnikowym), w którym punkt równonocy wiosennej jest punktem 0° Barana i stanowi początek zodiaku, przesuwa się on na tle gwiazd z prędkością około 50 sekund kątowych rocznie. Jest to wywołane zjawiskiem precesji. Tak więc zodiak i gwiazdozbiory nie pokrywają się, a różnica ciągle narasta i obecnie wynosi w zależności od wybranej ayanamsy od 23 do 25 stopni.

Astrologia wedyjska stosuje zodiak syderyczny (gwiazdowy), w którym gwiazdy mają stałe położenia zodiakalne. Ayanamsa stanowi przesunięcie precesyjne między oboma zodiakami i jest podawana w górnym prawym rogu horoskopu opartego na obliczeniach w zodiaku syderycznym. Ten system stosowany jest między innymi w obliczeniach biodynamicznych. W programie możliwy jest wybór pięciu różnych ayanams, nazwanych od ich twórców Lahiri, Krishnamurti, B.V.Raman, Fagan-Bradley i Galaktyczna Równikowa 5° Strzelca, związana z centrum Galaktyki. Systemy obliczania ayanams różnią się praktycznie jedynie przyjętą datą początkową, w której oba równiki: zwrotnikowy i gwiazdowy pokrywały się ze sobą w gwiazdozbiorze Barana. Na przykład dla ayanamsy Lahiri jest to rok 285 n.e., dla Krishnamurtiego 291 n.e., a dla Fagan-Bradley'a 221 n.e. Typ wybranej ayanamsy widoczny jest w prawym górnym rogu horoskopu wedyjskiego (Rys,322).

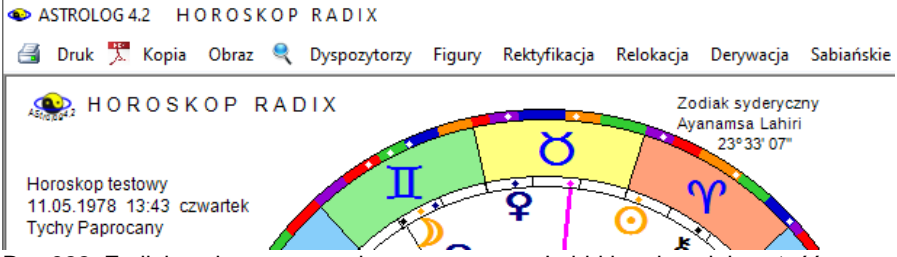

Rys.322. Zodiak syderyczny – wybrana ayanamsa Lahiri i podana jej wartość.

# 6.13. Węzeł księżycowy

Opcja ta umożliwia deklarację obliczania średniego bądź prawdziwego węzła księżycowego. Węzeł księżycowy jest przecięciem orbity Księżyca z płaszczyzną ekliptyki i porusza się wstecznie po zodiaku w okresie 18.61 lat. Węzeł prawdziwy może poruszać się w obu kierunkach, stąd dla niego stosuje się i bada, w przeciwieństwie do węzła średniego, retrogradację.

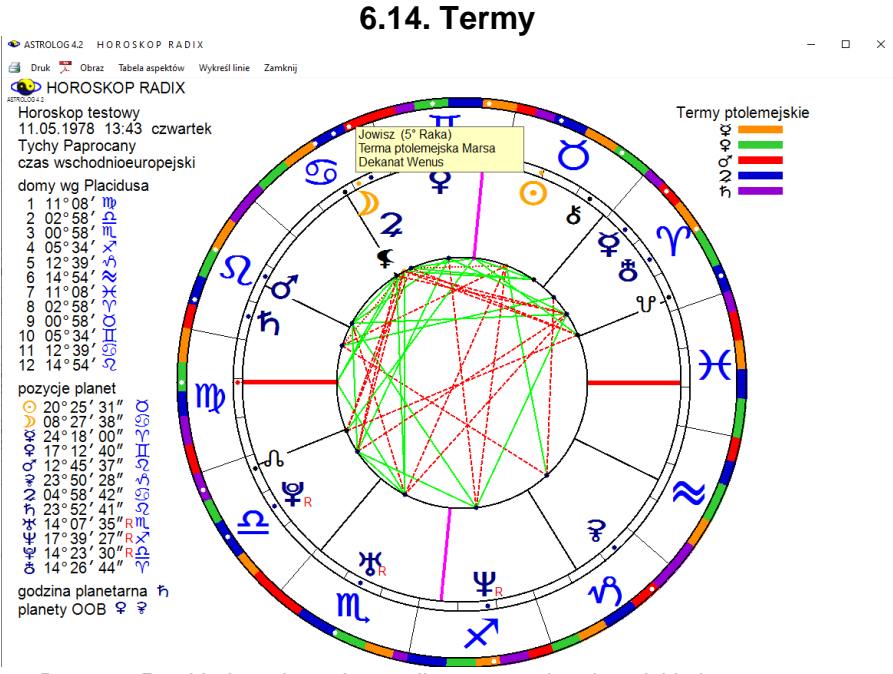

Rys. 323 Przykładowy horoskop radix z termami ptolemejskimi

Program umożliwia wybranie term egipskich lub ptolemejskich. Różnią się one nieznacznie od siebie zakresem stopniowym i kolejnością władających nimi planetami. Wyboru dokonuje się z ustawień głównego menu. Rys. 323 przedstawia horoskop radix z wybranymi termami ptolemejskimi. Najeżdżając myszą na biały punkt położenia planety, wyświetla się jej stopień w znaku zodiaku wraz ze znajdująca się w tym stopniu zodiaku termą.

#### 6.15. Czas obliczeń

Obliczenia można prowadzić w czasie efemerydalnym, bądź rzeczywistym. Wszelkie tablice efemerydalne zgodnie z rezolucją Unii Astronomicznej sporządzane Miedzynarodowej sa w czasie efemerydalnym, a dokładniej Ziemskim Czasie Dynamicznym (TDT). W życiu codziennym stosuje się natomiast czas urzędowy, strefowy, powiązany z czasem uniwersalnym (GMT). W obecnej chwili (rok 2021) czasy GMT i TDT różnia sie o 72 sekundy i różnica ta systematycznie rośnie, co wynika z niejednorodności ruchu obrotowego Ziemi. W początku naszej ery czasy te różniły sie o blisko 3 godziny, im wcześniej cofniemy sie w czasie, tym różnica ta okaże się większa. Oczywiście dla obecnych obliczeń astrologicznych, aby uzyskać rzeczywiste pozycje planet należy stosować czas rzeczywisty. Używając w programie przycisków "czas bieżący", "Data komputera", Obecna lokalizacja" deklarujemy zawsze aktualny czas rzeczywisty. Ponieważ niektórzy Użytkownicy mylili oba czasy, czas efemerydalny został zablokowany i może być odblokowany jedynie na specjalne życzenie Użytkownika, rozumiejącego różnicę między oboma czasami chcącego porównać obliczenia z dawnych tablic efemeryd.

Od wersji 4.2 można wybierać wprowadzanie dat i obliczeń z dokładnością do minut lub z uwzględnieniem sekund.

### 6.16. Czas miejscowy

W okresie gdy nie znano jeszcze czasu strefowego (wprowadzono go w roku 1884), używano powszechnie czasu miejscowego. Program umożliwia korzystanie z czasu słonecznego miejscowego prawdziwego, bądź średniego. W czasie prawdziwym słonecznym miejscowym słońce góruje nad danym miejscem punktualnie o godzinie 12.00. Czas ten wskazywały zegary słoneczne Różni się nieco od niego średni czas słoneczny miejscowy, który został wprowadzony około roku 1360, gdy zaczęto stosować zegary mechaniczne. Różnica między oboma czasami wynika z

niejednostajności ruchu Ziemi wokół Słońca i określa ją tzw. równanie czasu. Na początku listopada czas miejscowy prawdziwy jest większy od średniego o około 16 minut, w połowie lutego jest mniejszy o około 14 minut. W połowie kwietnia i czerwca, na początku września i pod koniec grudnia oba czasy są równe. Przed rokiem 1360 należy stosować czas miejscowy prawdziwy, po tej dacie, a przed wprowadzenie stref czasowych w roku 1884, zaleca się stosować czas miejscowy średni, gdyż w tym czasie zapewne były określane ówczesne wydarzenia.

Rys.324 przedstawia horoskop radix Juliusza Verne, sporządzony na godzinę 12:00 w czasie miejscowym średnim, jaki był wówczas stosowany. Gdyby zastosować czas miejscowy prawdziwy (Rys.325), otrzymalibyśmy Słońce dokładnie górujące nad południkiem miejscowym Nantes, a na horoskopie Słońce dokładnie na MC. Taki czas pokazywały zegary słoneczne, wskazujące o godzinie 12:00 najkrótszy cień.

Różnice między oboma czasami miejscowymi wyjaśnią poniższe rysunki. Należy jednak pamiętać, że najprawdopodobniej od roku 1360 podane czasy miejscowe to czasy zegarów mechanicznych, nierzadko w początkowym okresie wieżowych, a poniżej tej daty czas zegarów słonecznych.

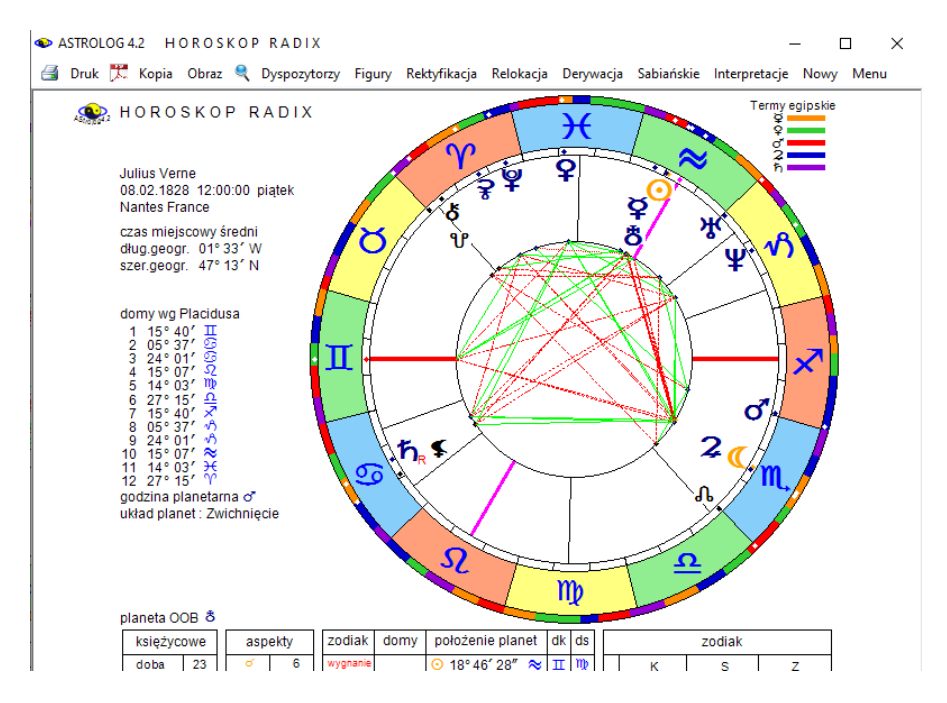

Rys. 324 Horoskop radix Juliusz Verne w czasie miejscowym średnim.

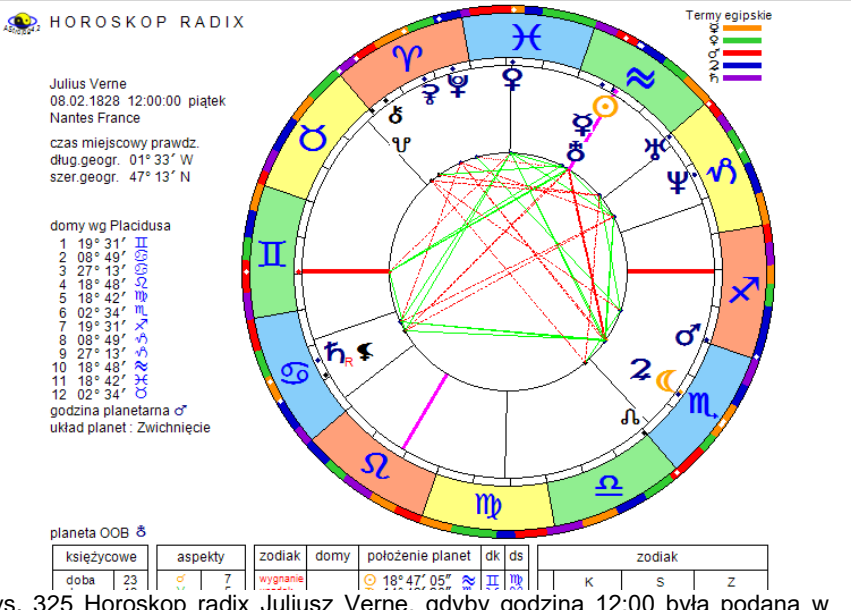

ਭ Druk ៊ Kopia Obraz 🔍 Dyspozytorzy Figury Rektyfikacja Relokacja Derywacja Sabiańskie Interpretacje Nowy Menu

Rys. 325 Horoskop radix Juliusz Verne, gdyby godzina 12:00 była podana w czasie miejscowym prawdziwym według zegara słonecznego – Słońce byłoby wówczas na MC.

#### 6.17. Godzina planetarna

Opcja ta umożliwia obliczanie i wyświetlanie planety władającej urodzeniową **godziną planetarną**. Godzinę planetarną określa się poprzez podział dnia od wschodu do zachodu słońca na 12 równych części, zwanych godzinami planetarnymi dziennymi i nocy od zachodu do wschodu na 12 równych części, zwanych godzinami planetarnymi nocnymi. Godzinami planetarnymi włada 7 planet w ściśle określonej kolejności: Słońce, Wenus, Merkury, Księżyc, Saturn, Jowisz i Mars. Niedziela rozpoczyna się władaniem Słońca, poniedziałek - Księżyca, wtorek - Marsa, środa -Merkurego, czwartek - Jowisza, piątek - Wenus, a sobota - Saturna. Wynika to z przyjętej cykliczności. Gdy opcja ta jest aktywna, władca godziny planetarnej wyświetlany jest z lewej strony, pod pozycjami domów horoskopowych, a nad układem planet horoskopu.

### 6.18. Sygnifikatory zdrowia

Opcja ta umożliwia obliczanie i wyświetlanie sygnifikatorów zdrowia. Określane są: hyleg, alkachod, apheta i anareta. Hyleg ma decydujące znaczenie we wszystkich sprawach dotyczących zdrowia i może nim być Słońce, Księżyc bądź Ascendent. Alkachod jest władcą hylegu i wpływa na długość życia, apheta tworzy z hylegiem najsilniejszy aspekt harmonijny i zapewnia ochronę zdrowia, anareta natomiast tworzy z hylegiem najsilniejszy aspekt nieharmonijny, stanowiąc największe zagrożenie dla zdrowia. Sygnifikatory zdrowia wyświetlane są w lewej części horoskopu poniżej układu planetarnego.

### 6.19. Planety OOB

Jeżeli wartość deklinacji przekracza **23°28'N/S** to planeta jest planetą OOB (Out of Bounds), co znaczy poza granicami. Program umożliwia obliczanie planet OOB.

### 6.20. Bieg jałowy Księżyca

Gdy opcja ta jest wybrana, dla horoskopu natalnego, poczęciowego, relacyjnego i efemerydalnego, tranzytów, solariusza i lunariusza, horoskopów zaćmień i faz, a więc dla wszystkich horoskopów, dla których pozycje planet nie są symboliczne, a rzeczywiste, badany jest bieg jałowy Księżyca. Księżyc jest w biegu jałowym, gdy do końca znaku zodiakalnego nie utworzy żadnego aspektu głównego. Użytkownik ma możliwość zadeklarowania, czy półsekstyl i / lub kwinkunks mają być uwzględniane w obliczaniu jałowego biegu Księżyca.

Gdy Księżyc znajdzie się w biegu jałowym, informacja ta ukaże się z prawej strony, pod kołem horoskopu. Użytkownik bardzo wolnego komputera, chcąc przyspieszyć wykreślanie horoskopu może z tej możliwości zrezygnować, szczególnie gdy informacja o biegu jałowym Księżyca nie jest dla niego z różnych względów interesująca. Jeżeli opcja ta została uaktywniona, bieg jałowy obliczany jest automatycznie.

### 6.21. Obliczenia wedyjskie

W tej opcji można wybrać czy w horoskopie wedyjskim mają być obliczane diagramy podziałowe Divisional (Rys.326), obliczane okresy Dashas Maha / Buktiv (Rys.327), czy Dashas PratyAntar dla wybranej Planety (Rys.328).

| ASTROLOG 4.2              | ASTROLOGIA                       | A WEDYJSKA                                                                                                    |                                                                                                    |                                                                                                    |      |            |                                      |              |              |           | _          |    |           | -              |             | ×     |
|---------------------------|----------------------------------|----------------------------------------------------------------------------------------------------|----------------------------------------------------------------------------------------------------|----------------------------------------------------------------------------------------------------|------|------------|--------------------------------------|--------------|--------------|-----------|------------|----|-----------|----------------|-------------|-------|
| 🛃 Druk 🏋 Kop              | ia Obraz Ustav                   | wienia Wedyjskie                                                                                                    | Nowy Menu                                                                                                    |                                                                                                    |      |            |                                      |              |              |           |            |    |           |                |             |       |
| HORO:<br>Horoskop Testowy | SKOP WED<br>/ 30.01.1950 04:     | YJSKINA<br>30 CŚE Warszaw                                                                                                  | ALNY styl po<br>wa 21°02′E 52°                                                                                | Hudniowoindyjski Zodlak syderyczny<br>Ayanamsa Lahiri<br>12'N 23*09'31*                                                    |      |            |                                      |              |              |           |            |    |           |                |             |       |
|                           |                                  |                                                                                                    |                                                                                                    | pozycja syderyczna nakshatra wł. pad.nav.                                                                                  |      |            |                                      |              |              |           | 0.000      |    |           |                |             |       |
| Pa 17°25                  |                                  |                                                                                                    | Mo 00*20'                                                                                                    | As 26°46'00" Sc Jyeshta Me 4 Pi                                                                                            |      |            |                                      |              |              | Sak       | SUVER      | MO |           |                | Me          | мо ма |
| Na 17 25                  | N0 00 20                         |                                                                                                    | Su 16"31"19" Cp Shravana Mo 2 Ta<br>Mo 00°19'39" Ge Mrigashira Ma 3 Li<br>MeS 24°57'14" Sg Purva Asha Ve 4 Sc |                                                                                                    | HORA |            | MeSaR                                |              | DEC          | ANTE      | As Ra      |    | SAPTHAMSA | IAMSA          | Ke          |       |
|                           |                                  |                                                                                                    |                                                                                                    | Ma 16*53'02" VI Hasta Mo 3 Ge<br>Ju 20*08'58" CP Shravana Mo 4 Cn<br>SSP 25*26'02" Le Punca Phal Ve 4 Sc                   |      | D-         | D-2 As Su<br>MoVeR<br>Ma Ju<br>Ra Ke |              | Ma Ke        | D         | -3         | Me | SaRRa     | D-             | D-7         |       |
|                           | RA                               | ASI                                                                                                    |                                                                                                    | Ra 17*24'40" Pi Revati Me 1 Sg<br>Ke 17*24'40" Vi Hasta Mo 3 Ge                                                            |      |            |                                      |              |              |           |            | Ju |           | As VeR<br>Ju   | Su          |       |
| Su 16°31'                 | D                                | -1                                                                                                    | 0-005300                                                                                                    | Atmakaraka : SATURN<br>Vimshottari Dashas czas GMT                                                                         | As   |            | Su                                   | VeR Ma<br>Ke | As VeR<br>Ju | SaR Ra    |            | Мо | Ma Ke     |                |             | MoSaR |
| Ju 20°09'                 | VeR 18°22'<br>Ju 20°09'          |                                                                                                    | 5aR25 20                                                                                                    | Ma 30.01.1950 03:30 - 29.05.1953 17:09<br>Ra 29.05.1953 17:09 - 30.05.1971 05:09<br>Ju 30.05.1971 05:09 - 30.05.1987 05:09 |      |            |                                      | Ju           | Su           |           |            |    |           |                |             | Su    |
| Me 24°57' As 26°46'       | As 26°46'                        |                                                                                                    | Ma 16°53'                                                                                                    | Sa 30.05.1987 05:09 - 29.05.2006 23:09<br>Me 29.05.2006 23:09 - 30.05.2023 05:09<br>Ke 30.05.2023 05:09 - 29.05.2030 23:09 |      | NAVA<br>D- | MSA<br>9                             |              |              | DAS/<br>D | MSA<br>-10 | Me |           | DWADA<br>D-    | SAMSA<br>12 | VeR   |
|                           | As 26°46' Ma 16°53'<br>Ke 17°25' | Ve 29.05.2030 23:09 - 29.05.2050 23:09<br>Su 29.05.2050 23:09 - 29.05.2056 11:09<br>Mo 29.05.2056 11:09 - 29.05.2066 23:09 | Ra                                                                                                    | MeSaR                                                                                                    | Мо   |            |                                      |              | Ma Ke        |           |            |    |           | As Me<br>Ju Ra |             |       |

#### Rys. 326. Przykładowy horoskop wedyjski z diagramami podziału Divisional.

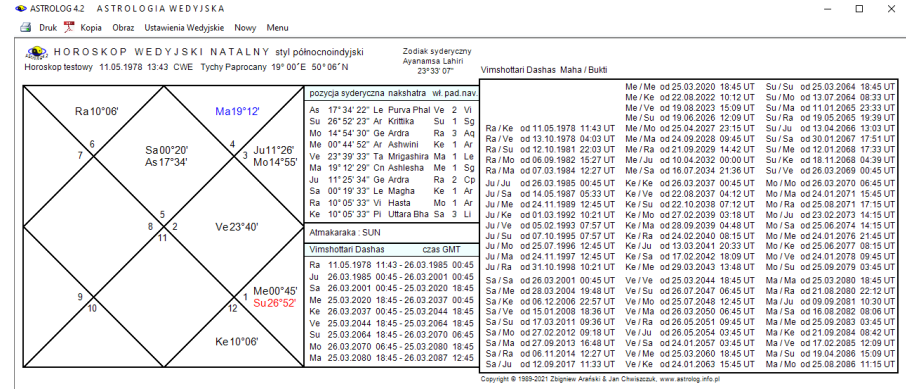

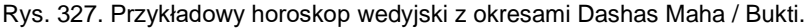

| •                                                                                                    |                                                                                                    |
|----------------------------------------------------------------------------------------------------|----------------------------------------------------------------------------------------------------|
| ASTROLOG 4.2 A STROLOGIA WEDYJSKA                                                                                                    | - 🗆 🗙                                                                                                    |
| 🚰 Druk 🏋 Kopia Obraz Ustawienia Wedyjskie Nowy Menu                                                                                                    |                                                                                                    |
| WHOROSKOP WEDYJSKI NATALNY styl północnoindyski          Zostki sydłyczny<br>zystop               Zostki sydłyczny<br>zystop               Zostki sydłyczny<br>zystop               Zostki sydłyczny<br>zystop               Zystop               Zystop                                                                                                    | Vimshotlari Dashas PratyAntar SUN czas uniwersalny<br>Su/Su/Su od 25.03.2004 18.45 Su/Ra / Ra od 13.05.2065 19.39 Su/Ma / Ma od 12.01.2068 17.33<br>Su/Su/Ma od 31.03.2064 06.15 Su/Ra / Ma od 08.07.2065 03.04 Su/Ma / Ka od 32.02.008 17.07<br>USU/Su/Ra od 10.42.0404 13.48 Su/Ra / Ma od 13.03.0505 03.06 Su/Ma / Ka od 32.03.08 13.07<br>USU/Su/Ra od 10.42.0404 13.48 Su/Ra / Ma od 13.03.0505 03.00 Su/Ma / Su/Su/Su 03.08 13.07<br>USU/Su/Ra od 10.42.0404 13.48 Su/Ra / Ma od 13.03.0505 03.00 Su/Ma / Su/Su 03.08 13.07<br>USU/Su/Ra od 10.42.0404 13.48 Su/Ra / Ma od 13.03.0505 03.00 Su/Ma / Su/Su 03.08 13.07<br>USU/Su/Ra od 10.42.0404 13.48 Su/Ra / Ma od 13.03.0505 03.00 Su/Ma / Su/Ra / Ma od 13.03.0505 03.00 Su/Ma / Ma od 13.03.08 13.07<br>USU/Su/Ra od 10.42.0404 13.48 Su/Ra / Ma od 13.03.0505 03.00 Su/Ma / Ma od 13.03.08 13.07<br>USU/Su/Ra od 13.04.0404 13.48 Su/Ra / Ma od 13.03.0505 03.00 Su/Ma / Ma od 13.03.08 13.07<br>USU/Su/Ra od 13.04.0404 13.08 Su/Ra od 13.0505 03.00 Su/Ma / Ma od 13.03.0805 03.00 Su/Ma / Ma od 13.0505 03.00 Su/Ma / Ma od 13.0505 03.00 Su/Ma / Ma od 13.03.00 Su/Ma / Ma od 13.03.0005 03.00 Su/Ma / Ma od 13.03.0005 03.00 Su/Ma / Ma od 13.03.0005 03.00 Su/Ma / Ma od 13.03.0005 03.00 Su/Ma / Ma od 13.03.0005 03.0005 03.00 Su/Ma / Ma od 13.03.0005 03.0005 03.0005 03.0005 04.0005 04.000 |
| 6         3a 00°20'         4         Ju11126         Ho         14'5' 4'3' 0'6 exida         Bit 3' 3'A           7         As 17'34'         4         Ju11126         Ve         23'93 3'T         Migatha Ma         1 & A           7         As 17'34'         Mo14'55         Migatha Ma         1 & A         Migatha Ma         1 & A           9         Ju1122         Co Althatha Ma         1 & A         Migatha Ma         1 & A           9         Mo14'55         Migatha Ma         1 & A         Migatha Ma         1 & A           9         Mo14'55         Migatha Ma         Nigatha Ma         Nigatha Ma | Su/Su/Nu od02.05.2044 0515 Su/Ra/Ke 0427.11.2066 1348 Su/Me/No 021.05.2068 02:10<br>Su/Su/Su/Su 052044 1545 Su/Ra/Ke 0430.2056 1305 Su/Me/No 0415.05.2068 02:10<br>Su/Su/Me od03.05.2044 1545 Su/Ra/Ku 043.02.2066 1255 Su/Me/Ra 040.07.2068 01455<br>Su/Su/Ke 045 052044 1551 Su/Ra/Ma 043.02.2066 02523 Su/Me/Ra 040.07.2068 01455<br>Su/Su/Ye 042.506.2064 0451 Su/Ra/Ma 043.03.2066 0130 Su/Me/Ra 040.03.2068 0355<br>Su/Su/Ye 042.506.2064 0451 Su/Ju/Ja 043.03.0266 0130 Su/Me/Ra 040.018.03.0268 0355<br>Su/Me/Na 040.01.20546 0325 Su/Ju/Ja 043.03.0266 0130 Su/Me/Ra 040.011.03.0088 0325<br>Su/Me/Na 040.01.20546 0325 Su/Ju/Ja 043.03.0266 0130 Su/Me/Ra 040.011.0268 0429<br>Su/Me/Na 040.00.0264 0453 Su/Ju/Ja 043.03.0266 0130 Su/Me/Ra 041.01.12068 0429<br>Su/Me/Na 040.00.0264 0435 Su/Ju/Ja 043.03.0266 0130 Su/Me/Ra 040.011.0268 0429                                                                                                    |
| 8 2 Ve23°40' Atmakaraka : SUN<br>Vimshottari Dashas czas GMT                                                                                                    | Su/Mo/Vs aod 28.09.20264 23.20 Su/Ju/Ve ad 04.09.2066 05:01 Su/Ke/Ma ad 03.01.2069 00:03<br>Su/Mo/Me ad 27.10.2064 21:16 Su/Ju/Xe ad 22.10.2066 21:49 Su/Ke/Ra ad 10.01.2069 11:02<br>Su/Mo/Ke ad 22.11.2064 18:14 Su/Ju/Mo ad 06.11.2066 12:27 Su/Ke/Ju ad 29.01.2069 15:15<br>Su/Mo/Ve ad 03.12.2064 09:65 Su/Ju/Mo ad 03.01.12.066 20:51 Su/Ke/Sa ad 15.02.2069 16:19                                                                                                    |
| 9<br>9<br>10<br>10<br>10<br>10<br>10<br>10<br>10<br>10<br>10<br>10                                                                                                    | Sur Mar Six of 02:01 2005 2024 SU/Ju /Fa of 17:02:2066 21:56 Sur Kei Me of 07:03:2009 22:06 U / Ju / Fa of 10:10:2005 22:03 Sur / Ju / Fa of 10:10:2005 22:03 Sur / Ju / Fa of 10:10:2005 22:05 Sur / Ju / Fa of 10:10:2005 12:03 Sur / Ju / Ju / Ju of 10:2005 10:13 Sur / Sur / Ju / Ju / Ju of 10:2005 10:13 Sur / Sur / Ju / Ju / Ju of 10:2005 10:13 Sur / Ju / Ju / Ju of 10:2005 10:13 Sur / Ju / Ju / Ju of 10:2005 10:13 Sur / Ju / Ju / Ju / Ju / Ju / Ju / Ju /                                                                                                    |
|                                                                                                    | Su/Ma/Mood 09.05.2065 03:59 Su/Sa/Ju od 27.11.2067 11:12 Su/Ve/Ke od 04.03.2070 23:24                                                                                                    |

Rys. 328. Przykładowy horoskop wedyjski z okresami Dashas PratyAntar

303

### 6.22. Kolorystyka formularzy

Opcja umożliwia deklarację kolorystyki formularzy. Zaproponowano cztery wzorce do wyboru. według własnego uznania (Rys.329). Kolorystyka formularzy oprócz względów czysto estetycznych wyróżnia grupy wprowadzanych danych. I tak okienka formularzy zostały podzielone na pamięciowe (np. zapamiętywane dane horoskopowe A, B i C), danych (dane personalne, daty, spisy osób) oraz miast (współrzędne geograficzne i nazwy miast i państw, spisy miast). Standardowo przyjęty jest wzorzec 1,.

Wciskając przycisk "Wybierz wzorzec" definiuje się jego używanie na wszystkich formularzach programu. Gdy kolorystyka jest inna od dotychczasowej i został naciśnięty przycisk "ZATWIERDŻ WYBRANY WZORZEC", następuje ponowne uruchomienie programu. Korzystając z przycisku "WYJDŹ BEZ ZMIANY WZORCA" nie wprowadza się żadnych zmian w kolorystyce formularzy.

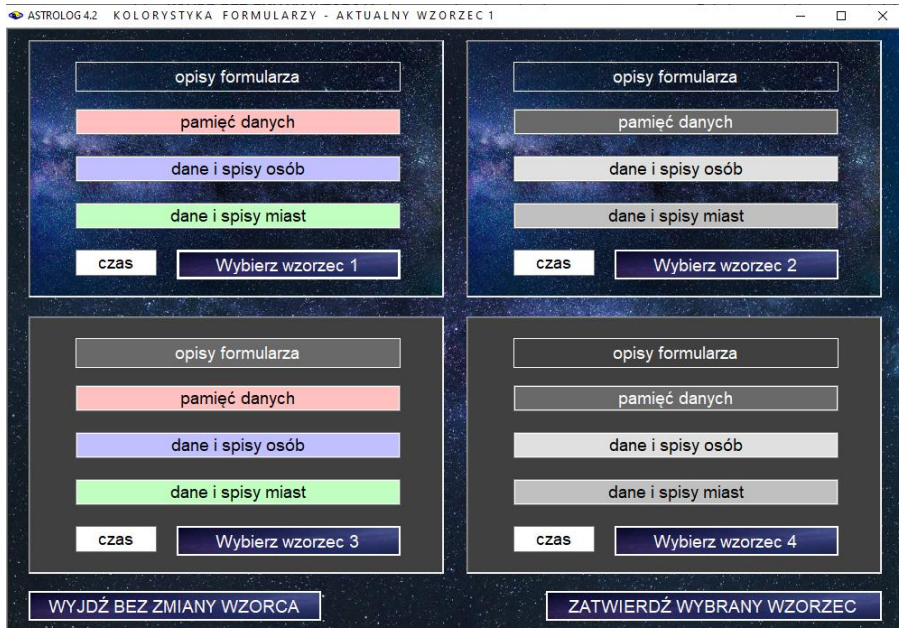

Rys.329. Formularz wyboru kolorystyki formularzy programu Astrolog

# 6.23. Orientacja horoskopu

Program umożliwia wybór dogodnej orientacji horoskopu - pionowej lub poziomej w zależności od posiadanej rozdzielczości ekranu. Dla rozdzielczości pionowej powyżej 1000 pikseli możliwy jest wybór orientacji pionowej, dla niższej wybierana jest orientacja pozioma.

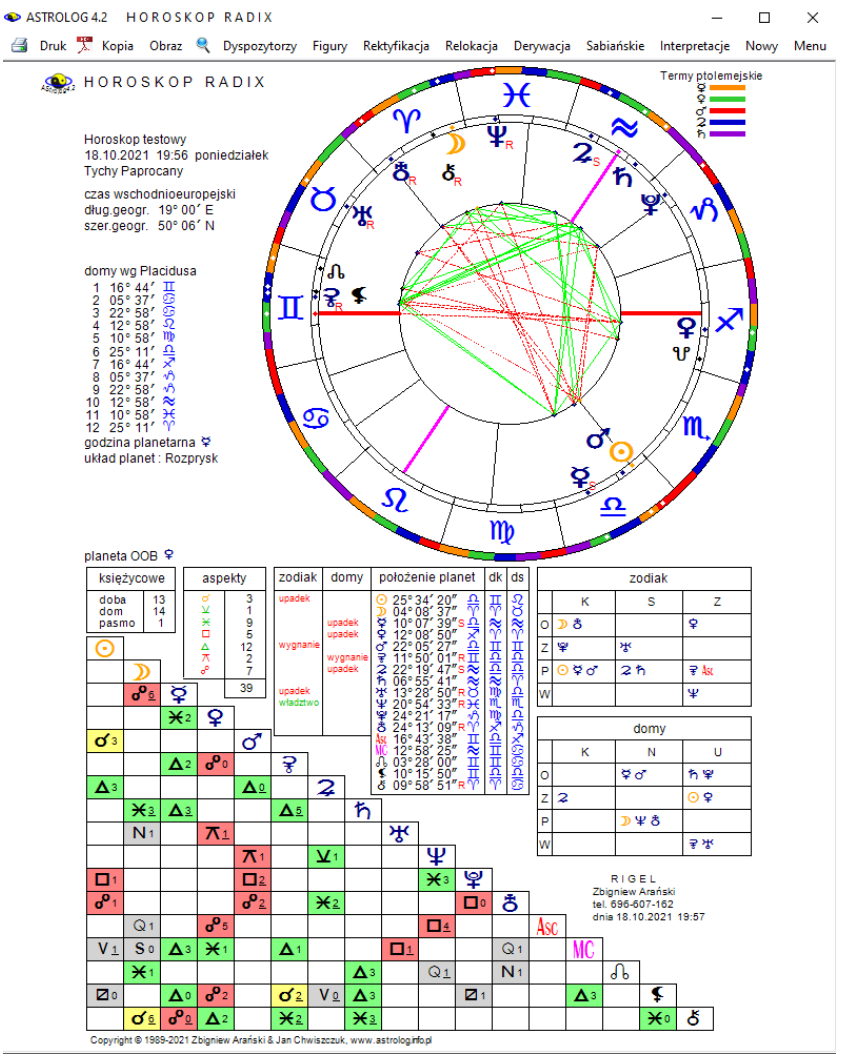

Rys.330. Przykładowy horoskop radix wykreślony w orientacji pionowej

Należy zwrócić uwagę, że zwiększanie rozmiaru tekstu powyżej 100% w ustawieniach ekranu powoduje zmniejszenie rozdzielczości i może być powodem nieprawidłowego wyświetlania formularzy programu Astrolog 4.3 Program umożliwia odczytanie rozdzielczości i skali.

W obecnej wersji programu zrezygnowano z niewygodnego przewijania horoskopów na rzecz ich opcjonalnej orientacji poziomej. Obraz horoskopu radix w orientacji pionowej przedstawia Rys.330, a poziomej Rys.331.

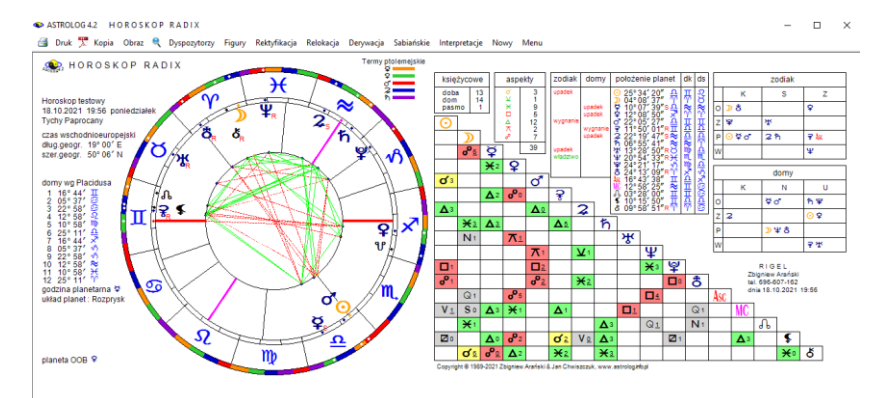

Rys.331. Przykładowy horoskop radix wykreślony w orientacji poziomej

# 6.24. Centrowanie formularzy

Podopcja pozwala na centrowanie formularzy i umieszczanie ich na środku ekranu lub przy wyłączonym centrowaniu pozostawienie formularzy na miejscu wybranym przez Użytkownika.

# 6.25. Styl XP

| STROLOG 4 | .1 Dane: H         | IOROS                        | SKOP                      | TRANZ                     | ZYTOW                       | N                          | 00.4                | 12.2                          | 010                   | -                   |                                                                    |               |                           | derice d           |                               | daia            |                     | •                           | iod-          | iok                  | - k                   |                              | 1<br>1<br>1<br>1<br>1<br>1 |   |
|-----------|--------------------|------------------------------|---------------------------|---------------------------|-----------------------------|----------------------------|---------------------|-------------------------------|-----------------------|---------------------|--------------------------------------------------------------------|---------------|---------------------------|--------------------|-------------------------------|-----------------|---------------------|-----------------------------|---------------|----------------------|-----------------------|------------------------------|----------------------------|---|
|           | czas rz            | rego                         | wist                      | у<br>У                    | ••••                        |                            | 09.                 | 27                            |                       | •                   | 14.<br>14.<br>14.<br>14.<br>14.<br>14.<br>14.<br>14.<br>14.<br>14. | <b>⊠</b> k    | reślo                     | lomy               | prec                          | iunia<br>lykcji |                     | JON                         |               | alen                 | darz                  | <br>1753                     | - 9998                     |   |
|           |                    | •                            |                           | paźd                      | ziernil                     | 2019                       | 2<br>2<br>7         |                               |                       |                     | list                                                               | opad 2        | 019                       |                    |                               |                 |                     | gru                         | dzień         | 2019                 |                       | Þ                            |                            |   |
|           |                    | 2000.<br>30<br>7<br>14<br>21 | wt.<br>1<br>8<br>15<br>22 | śr.<br>2<br>9<br>16<br>23 | 22W.<br>3<br>10<br>17<br>24 | pt.<br>4<br>11<br>18<br>25 | 5<br>12<br>19<br>26 | niedz.<br>6<br>13<br>20<br>27 | 900.<br>4<br>11<br>18 | wt<br>5<br>12<br>19 | śr.<br>6<br>13<br>20                                               | 7<br>14<br>21 | pt.<br>1<br>8<br>15<br>22 | 2<br>9<br>16<br>23 | niedz.<br>3<br>10<br>17<br>24 | 2<br>9<br>16    | wt<br>3<br>10<br>17 | <u>śr.</u><br>4<br>11<br>18 | 5<br>12<br>19 | pt.<br>6<br>13<br>20 | 50b.<br>7<br>14<br>21 | niedz.<br>1<br>8<br>15<br>22 |                            |   |
|           |                    | 28                           | 29<br>Dziś:               | 30<br>: <b>201</b> 9-     | 31<br><b>12-09</b>          |                            |                     |                               | 25                    | 26                  | 27                                                                 | 28            | 29                        | 30                 |                               | 23<br>30        | 24<br>31            | 25<br>1                     | 26<br>2       | 27<br>3              | 28<br>4               | 29<br>5                      |                            |   |
|           | mieisco            | woś                          |                           |                           |                             | T                          | 100                 | •                             | 222                   | Ty                  | chy                                                                | Pa            | oroc                      | any                | /                             |                 | 1                   |                             | 0             | bec                  | na l                  | okalia                       | zacia                      | 1 |
|           | państwo            | 5                            |                           |                           |                             |                            |                     |                               |                       | -                   | F                                                                  | ols           | ka                        |                    |                               |                 |                     | -                           | N             | owa                  | Mie                   | jsco                         | wość                       |   |
|           | długość<br>szeroko | geo<br>sć a                  | grafi<br>eogr             | iczna<br>raficz           | (E/V                        | V).<br>S)                  |                     |                               |                       |                     |                                                                    |               | 19<br>50                  |                    | 0                             | 0               | •                   | E<br>N                      |               |                      |                       |                              |                            |   |
|           | strefa-ca          | zas.                         |                           | czas                      | GMT                         | F I                        | 1                   |                               |                       | cza                 | as ś                                                               | rod           | kow                       | oeu                | irop                          | ejski           | 1                   |                             |               |                      |                       |                              |                            |   |
|           | alfab              | ətyc                         | zny                       | spis                      | s mi                        | ejsc                       | owo                 | <mark>ści p</mark>            | oolsk                 | tich                |                                                                    |               |                           |                    | 1                             |                 |                     | •                           | Mi            | Mia                  | sto<br>Za             | Pols<br>grani                | kie<br>iczne               |   |
|           | Anulu              | j                            |                           |                           |                             |                            |                     |                               |                       |                     |                                                                    |               |                           |                    |                               |                 |                     |                             |               |                      |                       | (                            | <mark>SK</mark>            |   |

Rys.332. Formularz wprowadzania czasu z wyłączonym stylem XP.

W tej podopcji Użytkownik ma możliwość włączyć lub wyłączyć styl XP odpowiedzialny za wygląd okienek i kontrolek formularzy. Z włączonym stylem XP okienka są płaskie, z wyłączonym wklęsłe, inny jest też wygląd kalendarzy na formularzach. Przykładowy wygląd formularza z wyłączonym stylem XP przedstawiono poniżej na Rys. 332.

# 6.26. Animacja Układu Słonecznego

Opcja wprowadza zdecydować czy na ekranie wyboru opcji programu ma działać animacja Układu Słonecznego, czy ma być ona wyłączona. W wypadku zaniku animacji wystarczy lekko przesunąć formularz.

# 6.27. Skala tekstu i rozdzielczość

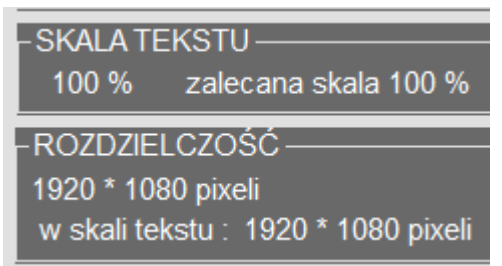

Rys.333. Odczytana skala tekstu i rozdzielczość na formularzu ustawień konfiguracyjnych.

Program na formularzu ustawień konfiguracyjnych odczytuje skalę tekstu i rozdzielczość ekranu (Rys.333).

# 6.28. Ustawienia w opcjach menu

Tu można odczytać jakie inne ustawienia są dostępne w programie w programowym menu.

W opcji Punktów Arabskich można ustawić uwzględnianie urodzenia nocnego lub nie.

W opcji Biodynamiki wybrać zodiak konstelacyjny, stały lub zmienny.

W opcji Progresji Prymarnych określić klucz Ptolemeusza, Naiboda lub Placidusa oraz czy łuk progresji w tabeli ma mieć postać stopniową czy dziesiętną.

W Astrologii Wedyjskiej wybrać do wykreślania 6 z 19 diagramów podziałowych, także styl horoskopu i typ obliczeń wedyjskich.

# 6.29. Władztwo planetarne

Można zadeklarować:

- Pojedyncze władztwo z uwzględnieniem władztwa Ceres i Eris
- Podwójne władztwo Merkurego i Wenus
- Tradycyjne władztwo Marsa, Jowisza i Saturna
- Władztwo definiowane przez Użytkownika

Władztwo tradycyjne przyjmuje władztwo Marsa w Baranie i Skorpionie, Jowisza w Strzelcu i Rybach i Saturna w Koziorożcu i Wodniku. Słońce jest władcą Lwa, Księżyc Raka, Merkury – Bliźniąt i Panny, a Wenus – Byka i Wagi. Władztwo podwójne Merkurego i Wenus pozostawia władztwo Merkurego w Bliźniętach i Pannie i Wenus w Byku i Wadze, ale Uran przejmuje władztwo w Wodniku, Neptun w Rybach, a Pluton w Skorpionie.

Pojedyncze władztwo uwzględnia władztwo Ceres w Pannie zamiast Merkurego i Eris w Byku zamiast Wenus.

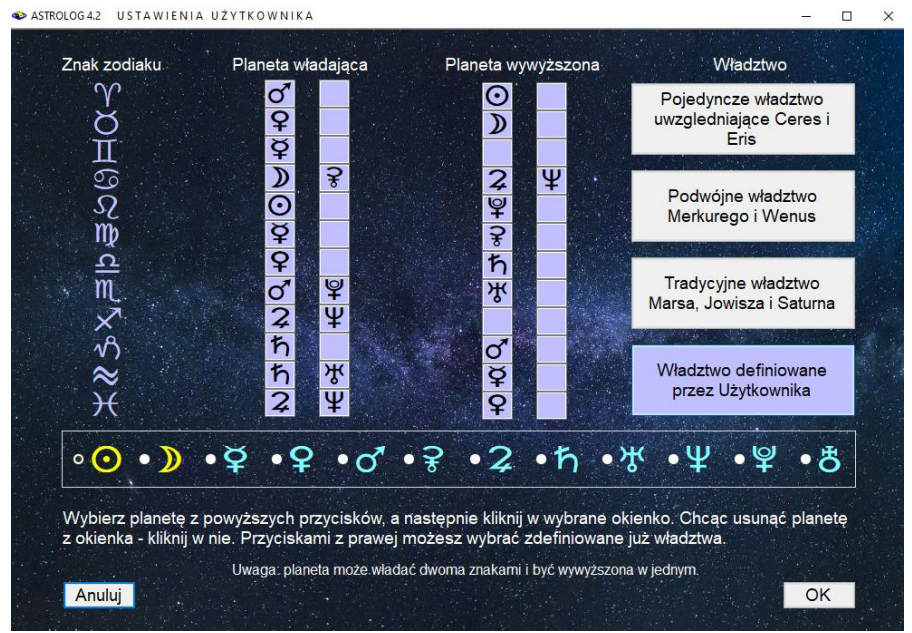

Rys.334. Formularz deklarowania władztwa planetarnego

Każdorazowa zmiana deklaracji wyświetlania Ceres lub Eris, generuje pytanie o potwierdzenie rezygnacji z władztwa planetarnego tych planet (jeżeli takowe było) lub pytanie o ewentualne przyjęcie ich władztwa planetarnego.

W opcji horarnej i elekcyjnej występuje osobna deklaracja władztwa planetarnego. Po wyjściu z tych opcji stosowane jest władztwo zadeklarowane w ustawieniach menu.

Użytkownik ma też możliwość zadeklarowania i badania własnego władztwa planetarnego z odrębnego formularza (Rys.334). Formularz ten ma również znaczenie edukacyjne, gdyż klikając w przyciski różnych władztw można sprawdzić planety władające poszczególnymi znakami i w nich wywyższone.

# 6.30. Interpretacje

Podopcja ta dotyczy sposobu sortowania opisów interpretacyjnych i jest podzielona na opisy interpretacyjne horoskopów i opisy interpretacyjne okresowe.

Opisy interpretacyjne horoskopów mogą być sortowane tematycznie lub planetarnie. Sortowanie tematyczne polega na opisywaniu najpierw pobytu wszystkich planet w znakach zodiaku, potem w domach horoskopowych, a na końcu omówieniu ich wzajemnych aspektów. Dla horoskopów tranzytowych (progresywnych) opisywane są kolejne planety tranzytujące domy natalne, a następnie aspekty kolejnych planet tranzytowych (progresywnych) do radixowych (Rys.335).

Sortowanie planetarne polega na omówieniu kolejnych planet, w tym dla każdej opisywane jest jej położenie w znaku zodiaku, domu horoskopowym i aspekty, które tworzy z innymi planetami. Dla horoskopów tranzytowych (progresywnych) omawiane są kolejne planety tranzytowe (progresywne) w domach natalnych i tworzące przez nie aspekty do planet radixowych (Rys.336).

| Edytor                                                      |                                                                            |                                                                                                    | = L                                                                                                    |                        |
|-------------------------------------------------------------|----------------------------------------------------------------------------|----------------------------------------------------------------------------------------------------|----------------------------------------------------------------------------------------------------|------------------------|
| lik Eo                                                      | dycja                                                                      | Widok                                                                                                    |                                                                                                    |                        |
|                                                             |                                                                            |                                                                                                    | 🔿 kobieta 🛛 🖲 mež                                                                                                    | czyz                   |
|                                                             |                                                                            | Horoskop tranzytowy TRANZYTY w dniu 31.10.2021 o godz. 20:39 CŚE s                                                                                                    | ortowane tematycznie                                                                                                    |                        |
| Czas z<br>robien<br>pszy z                                  | zabawy<br>niu tego<br>z nią ko                                             | Tranzytujące SŁOŃCE w V domu natalnym<br>v i samorealizacji. Czujesz się swobodnie w wyrażaniu siebie i byciu sobą. Będziesz o<br>o, czego chcesz. Chętnie zapraszasz znajomych i sam bywasz często zapraszamy. M<br>ortakt. Mogą wzrastać apetyty erotyczne a jeśli życie uczuciowe jest nieusłabilizowan                                                                                                    | ponował każdemu, kto będzie się starał przeszkodzi<br>lasz lepsze niż w innym czasie wyczucie młodzieży<br>e, możesz się interesować osobami młodszymi.                                                                                                    | ć Ci<br>i              |
| Czas ro<br>oczyst<br>Z drugi<br>imocą                       | rozgada<br>tości fa<br>iej stro<br>uczuć                                   | Tranzytujący KSIĘŻYC w III domu natalnym<br>ania, czasem wymiany najnowszych anegdot i plotek. Chętnie odwiedzasz bliskich zna<br>amilijnych. Twoje kontakty z innymi są bardzo subiektywne, zabarwione osobistymi po<br>nyr, twój poziom komunikacji jest bardzo wewnętrzny i instynktowny, czyli że w sprawa<br>5 i emocji.                                                                                                    | ajomych i krewnych. Czas "zjazdów rodzinnych" i<br>glądami i nie zawsze zgodne z faktami.<br>ach o wielkiej dla Ciebie ważności komunikujesz się ;                                                                                                    | za                     |
| więks<br>odświa<br>obeci<br>onich i<br>oblemi               | szone z<br>adomos<br>nych s<br>uwagę<br>iów. Do                            | Tranzytujący MERKURY w IV domu natalnym<br>zainteresowanie sprawami domowymi, rozmowy w kręgu najbiźszych. Doskonały czas<br>ść chętnie podpowiada rozwiązania problemów osobistych. Twe myśli mogą ciągłe wra<br>sprawach jest to wskazaniem, że niektóre aspekty tamtych ubiegłych wydarzeń działaj<br>. Szukaj połączenia pomiędzy wydarzeniami z przeszłości i sprawami, które wiążą Cie<br>bra komunikacja z dziećmi.                                                                               | i na psychoanalizę i zagłębianie się w swoje wnętrze<br>cać do przeszłych wydarzeń i przeszkadzać skupić<br>ą na teraźniejszość i że twój umysł podświadomy śc<br>bie dzisiaj. Może to umożliwić rozwiązanie bieżącyc                                                  | się<br>iąga<br>h       |
| Czas u<br>irówno<br>zebieg                                  | upiększ<br>o z sze<br>gu chor                                              | Tranzytująca WENUS w VI domu natalnym<br>zania swego miejsca pracy i czymienia go bardziej przyjaznym dla człowieka. Potrzeba<br>fami, jak i podwładnymi. Chęć wyjścia ze swych kompleksów i pokazania się jako pełr<br>roby, lecz tluste lub słodkie pozywienie mcze spowodować problemy.                                                                                                    | ułatwienia i uprzyjemnienia pracy. Dobre stosunki<br>rowartościowej jednostki. U osób chorych złagodnier                                                                                                    | nie                    |
| Okrest<br>onie na<br>ażliwo<br>Fen tra<br>ę z prz<br>alce o | fizyczn<br>najbliżs<br>ość i po<br>anzyt s<br>zeszłos<br>coś, c<br>Mars tr | Tranzytujący MARS w IV domu natalnym<br>nej aktywności w domu. Dobry czas dla majsterkowania i usprawnień domowych. Zaint<br>zych. Próbuje się być przywódcą rodziny, nawet, jeśli się tego do tej pory nie robio. żu<br>datność na szybko pojawiające się i równie szybko przemijające nastroje.<br>tara się poruszyć energię z najgłętszego podświadomego poziomu umysłu i zaktywiz<br>ski. To może znaleźć wyraz w impulsywnym zachowaniu się i niewłaściwemu udziałaniu<br>zego nawet nie rozumiesz. | eresowanie życiem rodzinnym, ale i chąć dominacji<br>atwo o sprzeczki i kłótnie z błahego powodu. Zwiększ<br>ować podświadome postawy i charakterystyki zachow<br>w różnych sytuacjach. Także możesz się odnaleźć<br>twróżnych u wijknać uwradytów, skaleczeń i ordzan | w<br>zona<br>wani<br>w |
| ieszka                                                      | aniu. N                                                                    | lerwowe zachowanie i złe przyzwyczajenia kulinarne mogą wywołać niestrawność.                                                                                                    | uoznośc, aby uniknąć wypauków, skaleczen i pozat                                                                                                    | u W                    |
|                                                             |                                                                            |                                                                                                    |                                                                                                    |                        |

Rys.335. Opisy interpretacyjne horoskopu tranzytowego - sortowanie tematyczne.

Plik Edycja Widok

- 🗆 ×

|                                                                                                    | <ul> <li>kobieta</li> </ul>                                                                                                   | e meżczyzna                                             |
|----------------------------------------------------------------------------------------------------|----------------------------------------------------------------------------------------------------|---------------------------------------------------------|
| Horoskop tranzytowy TRANZYTY w dniu 31.10.2021 o godz. 20:39 CŚE sortowane plane                                                                                                    | etamie                                                                                                    | ^                                                       |
| Tranzytujące SŁONCE w V domu natalnym<br>Czas zabawy i samorealizacji. Czujesz się swobodnie w wyrażaniu siebie i byciu sobą. Będziesz oponował każdł<br>robieniu tego, czego chcesz. Chętnie zapraszasz znajornych i sam bywasz często zapraszany. Masz lepsze niż<br>pszy z nią kontak. Moge wzrastać apetyty erotyczne a jeśli zycie uczuciow jest nieustabilizowane, możesz się                                                                                                    | emu, kto będzie się starał prz<br>w innym czasie wyczucie m<br>interesować osobami młods.                                     | eszkodzić Ci<br>Nodzieży i<br>zymi.                     |
| Tranzytujący KSIĘŻYC w III domu natalnym<br>Cas rozgadania, czasem wymiany najworszych anegdot i płotek. Chętnie odwiedzasz bliskich znajwnych i krew<br>roczystości familjnych. Twiej kontakty z mnymi są bardzo subiektywne, zabarwione osobistymi poglądami i nie z<br>Z drugej strony, twój poziom komunikacji jest bardzo wewnętrzny i instynktowny, czyli że w sprawach o wielkiej d<br>mocą uczuć i emocj.                                                                                                    | mych. Czas "zjazdów rodzinr<br>:awsze zgodne z faktami.<br>łla Ciebie ważności komuniki                                       | nych" i<br>ujesz się za                                 |
| Tranzytujący KSIĘŻYC - sekstyl - natalny SATURN<br>We wszystkich działaniach jesteś oszczędny, zapobiegimy i ostrożny, rozwaga i poczucie obowiązku. Wolisz tow<br>ogodzenia własnych racji emocionalnych z wymogami otoczenia, co przychodzi dość łatwo. Godzisz się na jakieś<br>zumiesz konieczność wyższą. Lepiej samemu rozprawić się z jakimś problemem, niz wspólnie z innym. Działan<br>dyskontuja je w późmiejszym czasłe. Możesz odczuwać potrzebe konsultacji jakiej starszej, madrej osoby.                                                                      | warzystwo poważnych ludzi.<br>s tam ograniczenia i dyscypli<br>ia i decyzje podjęte w tym cz                                  | Konieczność<br>nę, ponieważ<br>zasie                    |
| Tranzytujący KSIĘŻYC - kwadratura - natalny URAN<br>nklinacje do robienia dokładnie odwrotnie do tego, co Ci ktoś sugeruje i do odrzucenia wszystkiego, cokolwiek inn<br>prancieźni, obowajsków i odpowiedzialności. Możliwe straty przez ekstrawagancje lub pochopność.<br>Zamieszanie emocjonalne, np. oczekiwałeś spokoju a masz nagłą, niezapowiedzianą wizytę, albo musisz wyjść.<br>epewność bez wyraźnej przyczyny. Jeśli nie masz w tym czasie żadnych istotnych problemów, sygnał taki możn<br>obiemy są, tranzyt ten odgrywa roję "systemu wczesnego ostrzegania". | ni mówią. Jesteś niecierpliwy<br>Niespodziewane pobudzenie,<br>na spokojnie zlekceważyć, ał                                   | w stosunku do<br>nerwowość i<br>e jeśli                 |
| Tranzytujący MERKURY w IV domu natalnym<br>Zwiększone zainteresowanie sprawami domowymi, rozmowy w kręgu najbliższych. Doskonały czas na psychoana<br>dóświadomsóć chętnie podpowiada rozwiązania problemów osobistych. Twe myśli mogą ciągle wracać do przeszł<br>a obecnych sprawach jest to wskazaniem, że niektóre aspekty tamtych ubiegłych wydarzeń działają na teraźniejs<br>o nich uwagę. Szukaj polączenia pomiędzy wydarzeniami z przeszłości i sprawami, które wiążą Ciebie dzisiaj. Mo<br>oblemów. Dotre komunikacja z dziećmi.                                  | alizę i zagłębianie się w swoj<br>łych wydarzeń i przeszkadza<br>izość i że twój umysł podświ<br>uże to umożliwić rozwiązanie | e wnętrze.<br>ć skupić się<br>adomy ściąga<br>bieżących |
| Tranzytujący MERKURY - kwadratura - natalny ASCENDENT<br>Rozdražniania – brak koncentracjii nierzeczowe podejście do problemów. Tendencie do słowotoku i przepadania. U                                                                                                    | Itrudnione dyskusje z powodu                                                                                                  | ı większej niż 🗸                                        |

|                                                                                                    | ) kobieta      | mezczy:         | zna    |
|----------------------------------------------------------------------------------------------------|----------------|-----------------|--------|
| Czas działania: 25.03.2022 - 27.03.2022                                                                                          |                |                 | ^      |
| Dokładny aspekt: 26.03.2022                                                                                                    |                |                 |        |
| Tranzytujący MERKURY - kwadratura - natalny MARS                                                                                 |                |                 |        |
| Napięcia energetyczne dające wojowniczość i krzykliwość, chęć dominowania nad otoczeniem i wymuszania na nim posłuchu.           | Osoby niezde   | cydowane,       |        |
| niepewne siebie, mogą właśnie w takim okresie, ku zdziwieniu otoczenia podjąć jakąś śmiałą i odważną decyzję. Na ogół jednak     | w tym okresi   | e trzeba dobrze | 9      |
| uważać, co i komu mówisz, bo łatwo w rozdrażnieniu powiedzieć przysłowiowe "słowo za dużo" a konsekwencje mogą być poważ         | niejsze niż s  | kłonny byłbyś   | W      |
| pierwszej chwili sądzić. Jest to okres niekorzystny dla spraw wymagających czasu i taktu.                                        |                |                 |        |
| Zachowanie wywołujące wypadki; jeżeli nie jesteś ostrożny, występuje realne niebezpieczeństwo poparzenia, szczególnie ramio      | n i nóg. Może  | e być wypadek   |        |
| podczas chodzenia czy jazdy, zwłaszcza podczas prowadzenia samochodu.                                                            |                |                 |        |
| Ewentualny wypadek nie byłby wywołany "złym szczęściem, lecz stłumioną wrogością i agresywnością, ponieważ brakuje Ci m          | oźliwości wyr  | ażania się na   |        |
| zewnątrz, zwracając złą energię do wewnątrz przeciwko sobie.                                                                     |                |                 |        |
|                                                                                                    |                |                 |        |
| Crass devices 35 03 0023 - 20 03 0029                                                                                            |                |                 |        |
| U2d5 U2latalita. 23.03.2022 - 23.03.2022                                                                                         |                |                 |        |
| Transituliaca WENUS - kwadratura - patalov WEZEŁ KSIEŻYCOWY DŁN                                                                  |                |                 |        |
| Nieumieitanác donasowania sie, dasy. Brak dohrej woli w natherstwie. Možilwa nieudana randka lub rozstanie                       |                |                 |        |
| neunnejętność dopasowania się, dąsy. Brak dobiej won w partierstwe, możniwa meddana randka rub rozstanie.                        |                |                 |        |
|                                                                                                    |                |                 |        |
| Czas działania: 26.03.2022 - 30.03.2022                                                                                          |                |                 |        |
| Dokładny aspekt: 28.03.2022                                                                                                    |                |                 |        |
| Tranzytujące SŁONCE - trygon - natalne SŁONCE                                                                                    |                |                 |        |
| Okres, gdy wiele spraw układa się bez wysiłku, gdy twoja wola nie trafia na ograniczenia. Łatwość realizacji planów i pomysłów.  | Trafna ocena   | i sytuacji i    |        |
| adekwatne postępowanie, najlepszy czas na podejmowanie ważnych decyzji. Ten układ sprzyja też romansom, twórczości, prakt        | ykom medyta    | acyjnym i       |        |
| samorealizacji. Różne sprawy w twoim życiu będą przepływać bardzo miło.                                                          |                |                 |        |
| Jesli jest 4 mies, po urodzinach, powinienes sprawdzic projekty, które szły dobrze w ostatnich kilku miesiącach i przygotowac je | do okresu w    | / bliskiej      |        |
| przyszłości, kiedy osiągną krytyczny punkt kulminacji.                                                                           | and the second |                 |        |
| Jesi jest 4 mies. przed twoimi urodzinami, powinienes zatrzymac się i przyjrzeć dobrze twym niedawnym osiągnięciom. Zadecy       | duj, jak moze  | esz je          |        |
| wykorzystać dla przygotowania się do przysztości. Przebadaj sprawy, które wyraznie nie idą, teraz masz zrobić w nich nowe poc    | cątki.         |                 |        |
|                                                                                                    |                |                 |        |
| Czas działania: 26.03.2022 - 31.03.2022                                                                                          |                |                 |        |
| Dokładny aspekt: 29.03.2022                                                                                                    |                |                 |        |
| Tranzytujący MARS - sekstyl - natalny ASCENDENT                                                                                  |                |                 |        |
| Wzmożenie aktywności, siły woli, witalności. Duży wpływ na otoczenie, zdobycie uznania. Zwiększona ruchliwość i chęć przem       | ieszczania si  | ię. U małych    |        |
| dzieci tranzyt ten powoduje, że trudno je utrzymać na miejscu. Często pod jego działaniem spontanicznie gdzieś na krótko wyjeż   | dżasz. Czas    | korzystny dla   | $\sim$ |
|                                                                                                    |                |                 |        |
|                                                                                                    |                |                 |        |

Rys.337. Tranzytowe opisy interpretacyjne tranzytowe - sortowanie chronologiczne.

| Plik Edycja Widok Tranzytujące SŁONCE w VI domu natalnym Czas dla przyjącići i imnych ludzi biskuch Cr duchowo. Mučziwe też spotkanie z kimć, kogo uznasz za autorytet, kto moze s przewodnikiem duchowym. Dla wychowawców i pedagogów okres lepszych niz zazwyczaj kontaktów z młodzieżą. Niewykluc dla kogoś autorytetem. Zasangazowanie w grupowe wysilki i projekty w twoim życiu osobistym i zawodowym. Wśród twych kolegów staraj się ustalić dominującym, powimienś dać się im poznać jaką osobowością jesteś, że się nadajesz do wejścia w dynamikę grupową bez j Czas dzielania: 09.02.2022 - 06.04.2022 Tranzytujące SŁONCE w XII domu natalnym Czas rozliczeń z samym sobą, potrzeba samotności i ciszy, a u osób religijnych także moditwy lub spowiedzi. Mogą uakty włane komjeksy i miespłeniam. Jeśli masz zimą wiąz, że wszystko idzie dobrze i Ty też jesteś w porządku okres wycisze zgjełku. Powinienś zetknąć się ze swym własnym podświadomym umyslem, aby zrozunieć jak on ukierunkowuje twoje życie, czyr                            | kobieta<br>tać się dla Ciebie<br>zone też, że sam<br>i, kim jesteś. Bez<br>gwałcenia swej int                      | n<br>mistrz<br>stanie<br>stawa<br>egralno       | neżczy;<br>em i<br>sz się<br>nia się<br>sści. |
|----------------------------------------------------------------------------------------------------|----------------------------------------------------------------------------------------------------|-------------------------------------------------|-----------------------------------------------|
| Tranzytujące SŁONCE w XI domu natalnym<br>Czas dla przyjaciół i innych ludzi bliskich Ci duchowo. Możliwe też spotkanie z kimś, kogo uznasz za autorytet, kto może s<br>srzewodnikiem duchowym. Dla wychowawców i pedagogów okres lepszych niż zazwyczaj kontaktów z młodzieża. Niewykluc<br>Jla kogoś autorytetem.<br>Zaangazowane w grupowe wysiłki i projekty w twoim życiu osobistym i zawodowym. Wśród twych kolegów staraj się ustalić<br>forninującym, powinieneś dać się im poznać jaką osobowością jesteś, że się nadajesz do wejścia w dynamikę grupową bez<br>(zangazie działania: 09.02.2022 - 06.04.2022)<br>Tranzytujące SŁONCE w XII domu natalnym<br>Czas rozlicacił z samrym sobą, potrzeba samotności i ciszy, a u osób religijnych także moditwy lub spowiedzi. Mogą uakty<br>własne kompleksy i niespełnienia. Jeśli masz silną wiarę, że wszystko idzie dobrze i Ty też jesteś w porządku okres wycisze<br>rgałku.<br>Pownieneś zetknąć się ze swym własnym podświadomym umyslem, aby zrozumieć jak on ukierunkowuje twoje życie, czyr | kobieta<br>tać się dla Ciebie<br>zone też, że sam<br>i, kim jesteś. Bez<br>gwałcenia swej int<br>wnić się wrogowie | nistrz<br>stanie<br>stawa<br>egralno            | neżczy:<br>em i<br>sz się<br>nia się<br>ości. |
| Tranzytujące SŁONCE w XI domu natalnym<br>Czas dla przyjaciół i mnych ludz biliskich Ci duchowo. Możliwe też spotkanie z kimś, kogo uznasz za autorytet, kto może s<br>rzewodnikem duchorym. Dla wychowarcków i tedagogów okres lepszych niż zazwyczaj kontaktów z młodzieża, Niewykluc<br>Jangazowanie w grupowe wysiłki i projekty w twoim życiu osobistym i zawodowym. Wśród twych kolegów staraj się ustalić<br>Jominującym, powinieneś dać się im poznać jaką osobowością jesteś, że się nadajesz do wejścia w dynamikę grupową bez<br>do stara dzielania: 09.02.2022 - 06.04.2022<br>Tranzytujące SŁONCE w XII domu natalnym<br>Czas rozlizacił z samym soba, potrzeba samotności i ciszy, z u osób religijnych także moditwy lub spowiedzi. Mogą uakty<br>klasne kompleksy i niespełnienia. Jeśli masz silną wiarę, że wszystko idzie dobrze i Ty też jesteś w porządku okres wycisze<br>graku.                                                                                                    | tać się dla Ciebie<br>zone też, że sam<br>i, kim jesteś. Bez<br>gwałcenia swej int<br>wnić się wrogowie            | mistrz<br>stanie<br>stawa<br>egralno            | em i<br>sz się<br>nia się<br>vści.            |
| Zas działania: 09 02 2022 - 06 04 2022<br>Tranzytujące SŁONCE w XII<br>Czas rozliczeń z samym sobą, potrzeba samotności i ciszy, a u osób religijnych także moditwy lub spowiedzi. Mogą uakty<br>dana kompleksy i niespełnienia. Jeśli masz silną wiarę, że wszystko idzie dobrze i Ty też jesteś w porządku okres wycisze<br>rgełku.<br>Pownieneś zetknąć się ze swym własnym podświadomym umysłem, aby zrozumieć jak on ukierunkowuje twoje życie, czyr                                                                                                    | wnić się wrogowie                                                                                                  |                                                 |                                               |
| estes swiadomy. Postaraj się urzeć jak twe oznatania mogą bieć, wórew twym świadomym mitericycm. Szczególnie kipodłuw<br>zdeciństwa, które dawno przeżył wsię użytecznickć. Pojawiaj się one jako dziecinim reakcje na przymus, którego konieczn<br>owym czasie. Powinieneś pozwolić zaistnieć tym emocjom i uczuciom, ale rozumieć, że nie są one odpowiednie dla twego d<br>Czasem twoje postępowanie może spowodować mimowolne działania innych przeciwko Tobie.                                                                                                    | nia i odpoczynku<br>niąc to w sposób,<br>e są wzory zachow<br>ości nie mogłeś ro<br>ojrzałego życia.               | lub na<br>od świ<br>któreg<br>wania z<br>ozumie | sze<br>atowego<br>o nie<br>:<br>ć w           |
| Czas działania: 25.01.2022 - 29.01.2022<br>Dokładny aspekt: 27.01.2022<br>Cranzytujące SLONCE - sekstyl - natalne SŁOŃCE<br>Czas na nawiązywanie kontaktów, załatwianie korespondencji, krótkie podróże i interesujące rozmowy. Sprzyja kontaktom r<br>strony relacji powinny szanować swą odrębność. Cieszy Cię towarzystwo ludzi i będziesz czerpał wiele korzyści z bycia z nir<br>Wzrost witalności i aktywności którczej, trafna ocena sytuacji. Jeśli jest 2 miesiące po urodzinach, powinieneś sprawdzić ja<br>celów, które ustalałeś na ten rok.                                                                                                    | partnerskim, w któ<br>ni.<br>k daleko zaszedłe                                                                     | irych ol<br>eś w re                             | bie<br>alizacji                               |
| Czas działania: 24.02.2022 - 28.02.2022<br>Dokładny aspekt: 26.02.2022<br>Tranzytujące SŁOŃCE - kwadratura - natalne SŁOŃCE<br>Konfilikt woli. Łatwo o kłódnie bez żadnego powodu, o przejawy arogancji i postawy typu "Ja tu rządzę". W tym czasie należ<br>prawy i nie podejmować wiążących de cyzi. Modą wystapić napięcia między wolą a obowiązkami związanymi z najbliźszym                                                                                                    | r odsunąć wszysti<br>otoczeniem (np. r<br>ę bały.                                                                  | kie waż<br>rodzina                              | žne<br>().                                    |

# Rys.338. Opisy interpretacyjne horoskopu tranzytowego - sortowanie planetarne.

| Plik                                                        | Edvcia                                                                                                    | Widok                                                                                                    |                                                                                                    |                                                                                                    |                                                                                                    |                                                                                                    |                                                                                                    |                                                                | _                                                   |
|-------------------------------------------------------------|----------------------------------------------------------------------------------------------------|----------------------------------------------------------------------------------------------------|----------------------------------------------------------------------------------------------------|----------------------------------------------------------------------------------------------------|----------------------------------------------------------------------------------------------------|----------------------------------------------------------------------------------------------------|----------------------------------------------------------------------------------------------------|----------------------------------------------------------------|-----------------------------------------------------|
|                                                             |                                                                                                    |                                                                                                    |                                                                                                    |                                                                                                    |                                                                                                    |                                                                                                    | 🔿 kobieta                                                                                                    | ۲                                                              | meżczyz                                             |
| Jes<br>Jes<br>Ia e<br>Nie                                   | s działani<br>ładny aspe<br>Tranzy<br>st to dobry<br>ekstrawaga<br>ewykluczo<br>erzadko cz                                                   | a: 10.01.2022 - 14.<br>ekt: 12.01.2022<br>tujące SŁONCE - I<br>dzień dla przyjem<br>ancji lub chwilowyc<br>ne inklinacje do po<br>cas ten wyraża się                                                                    | 01.2022<br>wadratura - nat<br>nego spędzenia<br>h pragnień, moż<br>szukiwania sam<br>sylko w formie h                                                       | alna WENUS<br>czasu. Nie będziesz ch<br>tesz później żałować te<br>ogratyfikacji w ekscesa<br>umorów. Jeżeli ascende                                                                                   | uciał dzisiaj robić nicz<br>go.<br>ch, nawet kosztem k<br>ent jest w Byku lub w                                                                          | ego, co wymaga wielkiego w<br>Ichanej osoby.<br>Wadze, należy się liczyć z                                                                                                    | vysiłku. Unikaj wyda<br>pogorszeniem zdrov                                                                                               | wania p<br>via.                                                | ieniędzy                                            |
| Za<br>Doki<br>Bę<br>ost<br>ost<br>ce<br>en :<br>vyk:<br>ozu | s działani<br>ładny aspe<br>Tranzy<br>dziesz mu<br>o czujesz<br>iępowania.<br>rskich.<br>lem tego t<br>sposób łat<br>azywać i p<br>imy Bowie | a: 12.01.2022 - 16<br>akt: 14.01.2022<br>tujące SŁOŃCE - I<br>isiał zmierzyć się z<br>się dotknięty zach<br>Masz tendencję d<br>ranzytu jest to, by<br>wiej Ci będzie też<br>prawić im na ich ter<br>m w ten ranisz inn | 01.2022<br>wadratura - nat<br>własnymi uraz<br>owaniem innych<br>o postępowania<br>nauczyć się lep<br>raakceptować u<br>nat kazania. Po<br>rch i sprawiasz, | alny CHIRON<br>ami i innymi slabościam<br>ludzi. Może zdarzyć si<br>na przekór temu, co by<br>iej radzić sobie z własn<br>formości innych ludzi i<br>winiené si sę wykazać g<br>że się od Ciebie odsuw | ii. Možesz czuć się a<br>ę, że sam innych rani<br>łoby dobre dla twojeg<br>ymi brakami i bardzie<br>będziesz miał mniejs<br>otowością słuchania<br>rają. | kakowany, reagujesz na wsz<br>sz i musisz sobie uświadon<br>z drowia. Częściej dochodu<br>zaakceptować siebie, raze<br>zą skłonność do tego, by im<br>zudzych rad, by inni nie mie | zystkoz przesadną<br>nić, że to nie jest wła<br>zi do problemów w tr<br>m ze swoimi niedos<br>je w krzywdzący s<br>li wrażenia, że pozja | nadwraż<br>aściwy s<br>akcie w<br>konałoś<br>posób<br>udałeś w | liwością<br>sposób<br>izyt<br>ciami. W<br>rszystkie |
| Za<br>Cz<br>Ize<br>Ia I<br>Za<br>om                         | s działani<br>as dla przy<br>wodnikiem<br>kogoś auto<br>angażowan<br>inującym,                                                               | a: 14.01.2022 - 09<br>Tranzytujące SŁ(<br>yjaciół i innych lud<br>n duchowym. Dla w<br>nytetem.<br>nie w grupowe wys<br>powinieneś dać si                                                                               | 02.2022<br>DŇCE w XI dom<br>ti bliskich Ci du<br>ychowawców i<br>łki i projekty w t<br>ł im poznać jak                                                      | u natalnym<br>chowo. Możliwe też spo<br>pedagogów okres lepszy<br>woim życiu osobistym i<br>ą osobowością jesteś, ż                                                                                    | tkanie z kimś, kogo u<br>ych niż zazwyczaj ko<br>i zawodowym. Wśród<br>te się nadajesz do we                                                             | znasz za autorytet, kto moż<br>ttaktów z młodzieżą. Niewy<br>twych kolegów staraj się us<br>ścia w dynamikę grupową t                                                              | że stać się dla Ciebi<br>kluczone też, że sa<br>:talić, kim jesteś. Be<br>pez gwałcenia swej i                                           | e mistrz<br>m stanie<br>z stawa<br>ntegraln                    | emi<br>eszsię<br>miasię<br>ości.                    |
| Cza<br>Doki<br>Bra                                          | s działani<br>ładny aspe<br>Tranzy<br>anie się za<br>dmiotami                                                                                | a: 20.01.2022 - 24.<br>ekt: 22.01.2022<br>tujące SŁOŃCE - (<br>i bary z losem, któ<br>ideami i ludźmi na                                                                                                    | 01.2022<br>pozycja - natal<br>y teraz rzuca s<br>zbut już Cie kre                                                                                           | ny SATURN<br>poro kłód pod nogi. Cza:<br>nujacymi. Brutalne przy                                                                                                    | s dramatycznych, nie<br>wołanie do realonściu                                                                                                    | odwołalnych decyzji, najczę<br>wszystkich tych którzy do t                                                                                                    | ściej dotyczących r<br>ei nory "buiali w obł                                                                                             | ozstań :<br>okach"                                             | <u>z</u><br>Moga                                    |

#### Rys.339. Tranzytowe opisy interpretacyjne tranzytowe - sortowanie planetarnochronologiczne

Opisy interpretacyjne okresowe mogą podlegać sortowaniu chronologicznemu, planetarnemu i planetarno - chronologicznemu. Sortowanie chronologiczne, polega na uporządkowaniu pobytu planet w domach i wszystkich aspektów chronologicznie (Rys.337), planetarne polega na interpretowaniu kolejnych planet i ich pobytu w domach horoskopowych i aspektów z kolejnymi planetami, (Rys.338) sortowanie planetarno – chronologiczne omawia kolejne planety, których pobyt w domach i tworzone aspekty uporządkowane są chronologicznie (Rys.339).

### 6.31. Druk i plik PDF

W tej podopcji ustawień menu można wybrać druk kolorowy lub czarnobiały. Ustawienie to jest zapamiętane i zapisanie w pliku ustaw.txt. Przyciskiem "**Druk**" na pasku menu horoskopu wybieramy drukarkę, a klikając w jej ikonę na pasku menu, dokonujemy szybkiego wydruku do drukarki domyślnej, bez konieczności jej wyboru za każdym razem.

Można zadeklarować też nadawanie automatyczne plikom PDF nazw związanych z wykreślanym horoskopem lub formularzem (Rys.340).

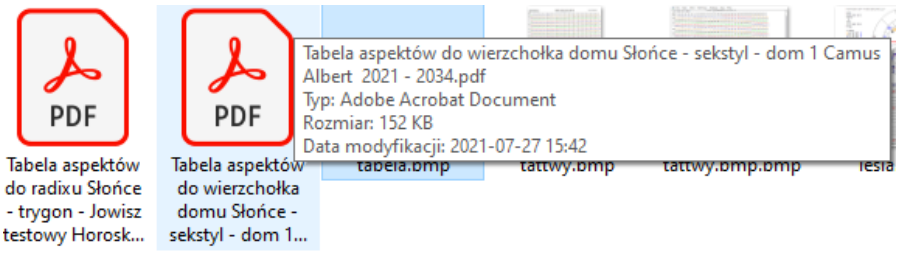

Rys.340. Automatyczne nadawanie nazw zapisywanym plikom w formacie PDF.

# 7. Koniec

Opcja służy do bezpiecznego zamykanie programu. Zamykane są wszystkie otwarte pliki. Umożliwiona zostaje archiwizacja danych (Rys.341). Gdy Użytkownik zdecyduje się na nią, wywoływany jest formularz Backup. Pliki mogą być archiwizowane w folderze Backup Astrologa lub zewnętrznym folderze C:\Astrolog\_Kopia\_Danych. Dzięki temu nawet po odinstalowaniu programu możliwe jest zachowanie swoich danych astrologicznych.

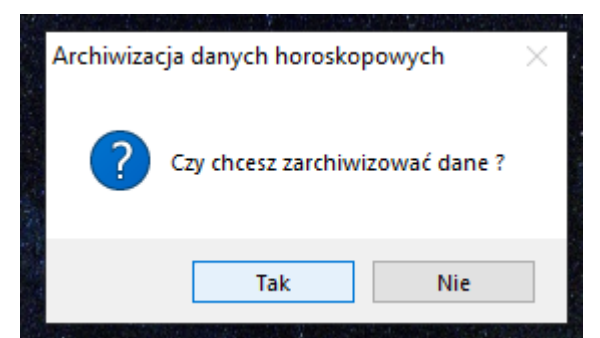

Rys.341. Archiwizacja danych przed zamknięciem programu..

# 8. Narzędzia menu horoskopu

# 8.1. Lupka powiększająca horoskop

Wersję 4.2 wzbogacono o możliwość wykreślania powiększonych horoskopów pojedynczych, jak pokazano poniżej na Rys.342, poprzez kliknięcie w lupkę umieszczoną w górnym menu ekranu. Obraz horoskopu można powiększyć do pełnego ekranu,

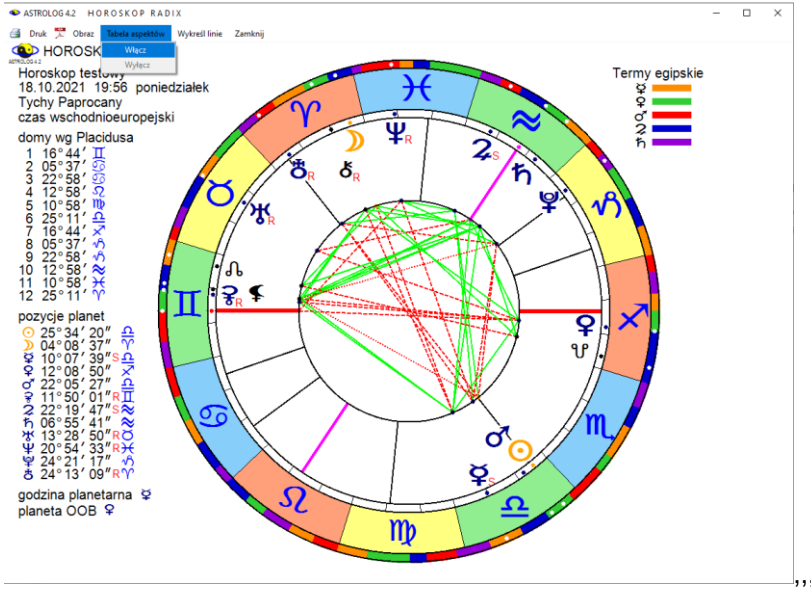

Rys.342. Powiększony horoskop radix do rozmiaru 1170 \* 860 pixeli z

wykreślenie wszystkich linii aspektów.

W powiększonym obrazie horoskopu można włączyć tabelę aspektów,. Można wykreślić wszystkie linie aspektów, zrezygnować z ich wykreślenia (Rys.343) lub wybrać z tabeli poprzez kliknięcie tylko niektóre z nich, dla większej czytelności horoskopu.

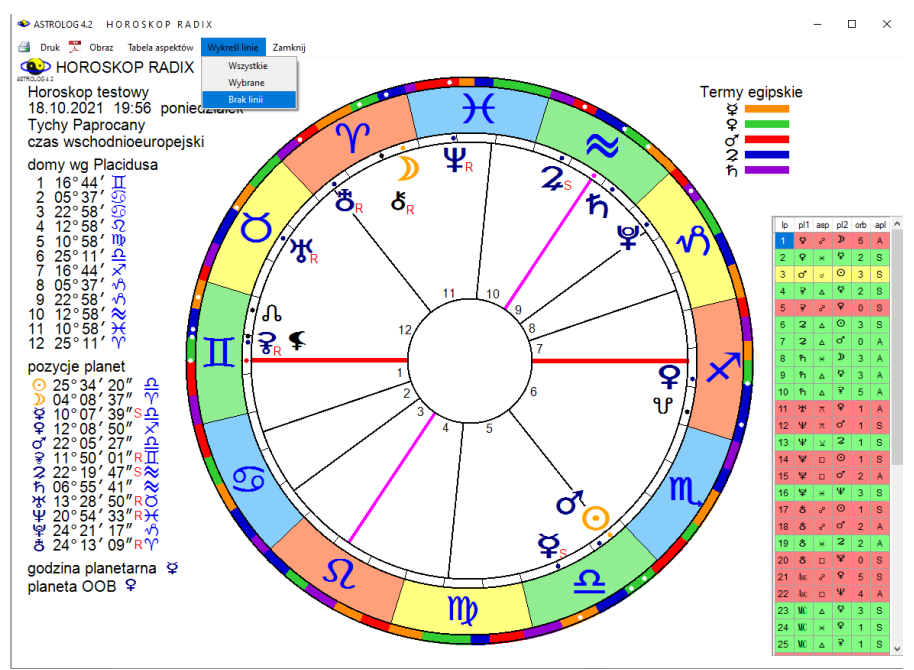

Rys.343. Włączona tabela aspektów, wyłączone

Wybrane linie aspektów zmieniają kolor na biały (Rys.344) Powtórne kliknięcie w linię powoduje zrezygnowanie z jej wyboru i przybranie przez nią na powrót koloru aspektu. Po wybraniu określonych linii aspektów i kliknięciu w menu Wykreśl linie "**wybrane**" można otrzymać figurę, którą chcemy np. omówić, w tym wypadku mistyczny prostokąt.

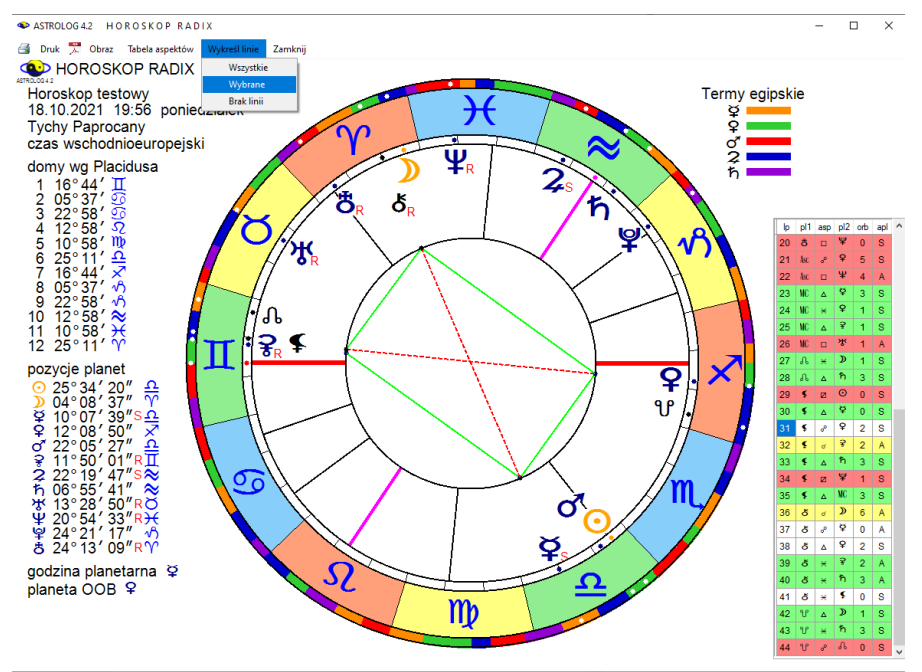

Rys.344. Wybór wykreślanych linii aspektów z tabeli aspektów.

### 8.2. Kopia ekranowa

Kopia jest narzędziem umożliwiającym kopiowanie i zrzut na pasek do 255 horoskopów i formularzy, które mogą być wywołane w dowolnej chwili, celem porównania z innym horoskopem lub formularzem wykonanym później.

Kopie zostają automatycznie numerowane. Można porównać np. trzy tabelę aspektów, które w dodatku nadal mogą być przewijane (Rys.345).

Można też porównać horoskop radix, tranzyty, solariusz i progresje (Rys.346).

Tabele przewijalne w kopiach ekranowych zachowują się jak ich oryginały, to znaczy że nie są ograniczone do widocznej ich części w czasie kopiowania, ale mogą być przewijane tak, jak ich pierwowzory.

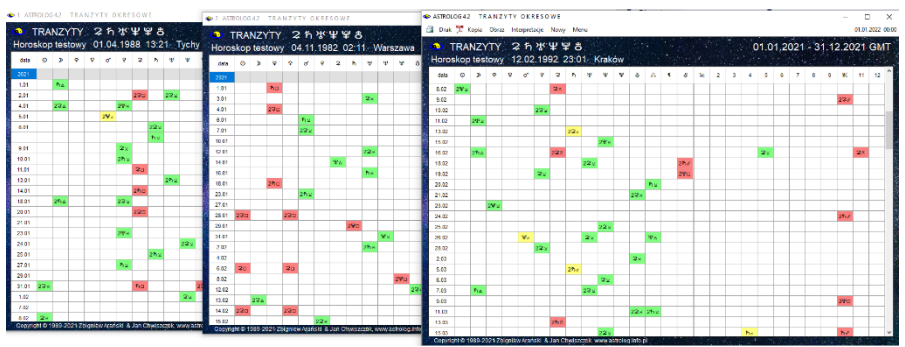

Rys.345. Trzy tabele aspektów kolumnowych, w tym dwie kopie.

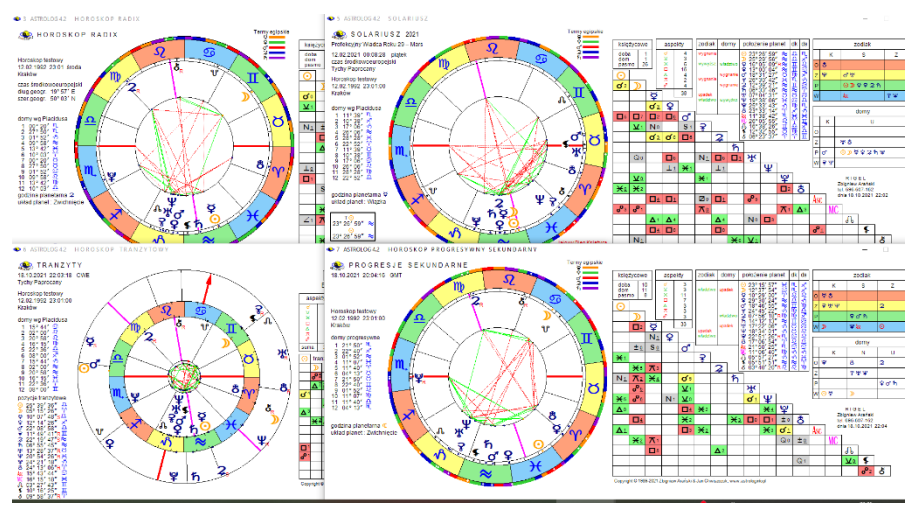

Rys.346. Kopie ekranowe, radixu, solariusza, tranzytu i progresji sekundarnych.

# 8.3. Ikona drukarki 🖨

Kliknięcie w ikonę drukarki umożliwia szybki wydruk do drukarki ustawionej w systemie jako drukarka domyślna.

### 8.4. Druk

Kliknięcie podopcji "**Druk**" umożliwia wybór drukarki, na której drukowanych będzie horoskop lub formularz (Rus.347).

| jólne                         |                                                                                                    |
|-------------------------------|----------------------------------------------------------------------------------------------------|
| Wybieranie drukarki           |                                                                                                    |
| 🚍 doPDF 10                    | 🐻 Microsoft Print to PDF                                                                                                    |
| Fax                           | Contraction of the second second seco |
| HP Deskjet Ink Advant K209a-z | 🖂 OneNote (Desktop)                                                                                                    |
| <                             | >                                                                                                    |
| Stan: Gotowe                  | Drukuj do pliku Preferencie                                                                                                    |
| Lokalizacia:                  |                                                                                                    |
| Komentarz:                    | Znajdź drukarkę                                                                                                    |
| Zelana etaze                  |                                                                                                    |
| Wezustko                      | lisshe kasik                                                                                                    |
|                               |                                                                                                    |
|                               |                                                                                                    |
| O Strony:                     | Sortuj                                                                                                    |
|                               |                                                                                                    |
|                               |                                                                                                    |
|                               |                                                                                                    |

8.5. Ikona PDF 📕

Kliknięcie w ikonę PDF umożliwia zapis horoskopu lub formularza (Rys.348) do pliku PDF. Jeżeli drukarką domyślną nie jest drukarka PDF, wówczas wyszukiwana jest w systemie drukarka PDF i ona zostaje zaproponowana jako domyślna, gdyż program Astrolog preferuje zapis obrazów horoskopów do plików pdf, ze względu na najwyższą jakość wydruku. W ustawieniach programu można wybrać automatyczne nadawanie nazw plikom PDF (Rys.349).

| lp | data zaćmienia      | czas     | częściowe    | obrączkowe | całkowite | pozycja zodiakalna |
|----|---------------------|----------|--------------|------------|-----------|--------------------|
| 1  | 10 czerwiec 2021    | 10:42:04 |              | centralne  |           | 19° 46' 38" II     |
| 2  | 4 grudzień 2021     | 07:33:55 |              |            | centralne | 12°21'36″×         |
| 3  | 30 kwiecień 2022    | 20:41:05 | niecentralne |            |           | 10°28'52" Ö        |
| 4  | 25 październik 2022 | 11:00:17 | niecentralne |            |           | 02° 00' 32" M.     |
| 5  | 20 kwiecień 2023    | 04:16:48 |              |            | centralne | 29°50'19″Υ         |
| 6  | 14 październik 2023 | 17:59:51 |              | centraine  |           | 21° 07' 42" 🕰      |
| 7  | 8 kwiecień 2024     | 18:17:40 |              |            | centraine | 19°23'51" γ        |
| 8  | 2 październik 2024  | 18:45:31 |              | centralne  |           | 10° 03' 36" 🕰      |
| 9  | 29 marzec 2025      | 10:48:08 | niecentralne |            |           | 08° 59' 39″ γ      |
| 10 | 21 wrzesień 2025    | 19:41:24 | niecentralne |            |           | 29° 04' 35″ ₩      |
| 11 | 17 luty 2026        | 12:12:41 |              | centralne  |           | 28° 50' 10" 💝      |
| 12 | 12 sierpień 2026    | 17:46:07 |              |            | centralne | 20° 02' 18" 52     |
| 13 | 6 luty 2027         | 15:59:47 |              | centralne  |           | 17° 37' 44" 🛠      |
| 14 | 2 sierpień 2027     | 10:07:00 |              |            | centralne | 09° 55' 04" ්ි.    |
| 15 | 26 styczeń 2028     | 15:08:00 |              | centralne  |           | 06° 10' 47" 💝      |
| 16 | 22 lipiec 2028      | 02:56:19 |              |            | centralne | 29°50'30" 😳        |
| 17 | 14 styczeń 2029     | 17:12:17 | niecentralne |            |           | 24° 49' 47" √Ŝ     |
| 18 | 12 czerwiec 2029    | 04:05:48 | niecentralne |            |           | 21° 29' 39" II     |
| 19 | 11 lipiec 2029      | 15:36:53 | niecentralne |            |           | 19° 37' 08" 🏵      |
| 20 | 5 grudzień 2029     | 15:03:00 | niecentralne |            |           | 13° 45' 52" 🖍      |
| 21 | 1 czerwiec 2030     | 06:28:00 |              | centralne  |           | 10° 50' 09" II     |
| 22 | 25 listopad 2030    | 06:50:36 |              |            | centralne | 03° 02' 12" 🖈      |
| 23 | 21 maj 2031         | 07:14:55 |              | centralne  |           | 00° 04' 15" II     |
| 24 | 14 listopad 2031    | 21:06:45 |              |            | centralne | 22° 17' 21" ML     |
| 25 | 9 maj 2032          | 13:25:07 |              | centralne  |           | 19°28'34" Ö        |
| 26 | 3 listopad 2032     | 05:33:59 | niecentralne |            |           | 11°21'00" M.       |
| 27 | 30 marzec 2033      | 18:01:22 |              |            | centralne | 10° 20' 53″ Υ      |
| 28 | 23 wrzesień 2033    | 13:53:18 | niecentralne |            |           | 00° 51' 25" 으      |
| 29 | 20 marzec 2034      | 10:17:54 |              |            | centralne | 29° 52' 31" →      |
| 30 | 12 wrzesień 2034    | 16:18:02 |              | centralne  |           | 19° 58' 59" 🍿      |
| 31 | 9 marzec 2035       | 23:04:49 |              | centralne  |           | 19° 12' 02" )(     |

#### Regultaria SECTION AND A CONTRACTION CONTRACTION CONTRACTICA CONTRACTICA CONTR

Rys.348. Zapis tabeli formularza Zaćmień Słońca do pliku PDF

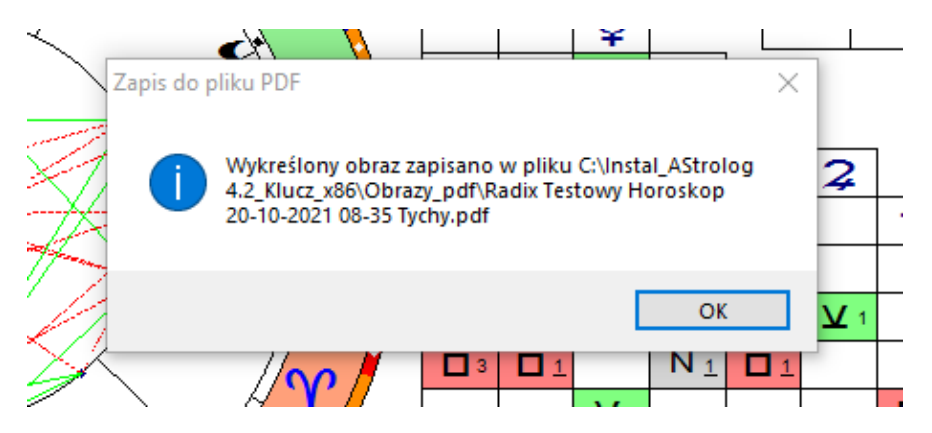

Rys.349. Automatyczne nadanie nazwy zapisywanemu do pliku PDF horoskopowi radix.

# 8.6. Obraz

Opcja menu "Obraz" umożliwia zapis formularza w formacie bitmapy. Nie jest wówczas zapisywana cała tabela, jak w zapisie do pliku PDF, ale jedynie widoczna część formularza (Rys.350). Obrazy horoskopów w tej opcji mogą być zapisywane również jako bitmapy w formacie png lub bmp, ale poleca się zapisywać je do plików PDF, ze względu na lepszą jakość obrazu.

| ASTRC<br>ASTRC                                                                                                    | LOG 4.2 TABELA ZAĆN    | MIEŃ SŁOŃ                                                                                                    | A                               |                                                                                                    |              |                     | - 0                                                                                                    | ×                |
|----------------------------------------------------------------------------------------------------|------------------------|----------------------------------------------------------------------------------------------------|---------------------------------|----------------------------------------------------------------------------------------------------|--------------|---------------------|----------------------------------------------------------------------------------------------------|------------------|
| 📑 Drul                                                                                                    | k 梵 Kopia Obraz Kontyr | nuacja Horosk                                                                                                    | op Nowy                         | Menu                                                                                                    |              |                     |                                                                                                    |                  |
|                                                                                                    | ZAĆMIENIA SŁ           | OŃCA W                                                                                                    | LATAC                           | H 2021 - 2040                                                                                                    | ) czaś uniwe | rsalny dla linii ce | ntralnej                                                                                                    |                  |
| lp.                                                                                                    | data zaćmienia         | cz                                                                                                    | IS                              | częściowe                                                                                                    | obrączkowe   | całkowite           | pozycja zodiakalna                                                                                               | ^                |
| 1                                                                                                    | 10 czerwiec 2          | .021 10:4                                                                                                    | 2:04                            |                                                                                                    | centralne    |                     | 19° 46' 38" II                                                                                                   |                  |
| 2                                                                                                    | 4 grudzień 2           | 021 07:3                                                                                                    | 3:55                            |                                                                                                    |              | centralne           | 12° 21' 36" 🖍                                                                                                    |                  |
| 3                                                                                                    | 30 kwiecień 2          | .022 20:4                                                                                                    | 1:05                            | niecentralne                                                                                                    |              |                     | 10° 28' 52" ඊ                                                                                                    |                  |
| 4                                                                                                    | 25 październik 2       | 022 11:0                                                                                                    | 0:17                            | niecentralne                                                                                                    |              |                     | 02° 00' 32" M.                                                                                                   |                  |
| 5                                                                                                    | 20 kwiecień 2          | 023 04:1                                                                                                    | 6:48                            |                                                                                                    |              | centralne           | 29° 50' 19" Ƴ                                                                                                    |                  |
| 6                                                                                                    | 14 październik 2       | 023 17:5                                                                                                    | 9:51                            |                                                                                                    | centralne    |                     | 21° 07' 42" <u>유</u>                                                                                             |                  |
| 7                                                                                                    | 8 kwiecień 2           | .024 18:1                                                                                                    | 7:40                            |                                                                                                    |              | centralne           | 19° 23' 51" 'Y                                                                                                   |                  |
| 8                                                                                                    | 2 październik 2        | .024 18:4                                                                                                    | 5:31                            |                                                                                                    | centralne    |                     | 10° 03' 36" 요                                                                                                    |                  |
| 9                                                                                                    | 29 marzec 2            | 025 10:4                                                                                                    | 8:08                            | niecentralne                                                                                                    |              |                     | 08° 59' 39" Y                                                                                                    |                  |
| 10                                                                                                    | 21 wrzesień 2          | 025 19:4                                                                                                    | 1:24                            | niecentralne                                                                                                    |              |                     | 29° 04' 35" 🅸                                                                                                    |                  |
| <sup>8</sup> 11                                                                                                    | 17 luty 2              | 026 12:1                                                                                                    | 2:41                            |                                                                                                    | centralne    |                     | 28° 50' 10" ≈                                                                                                    |                  |
| 12                                                                                                    | 12 sierpień 2          | .026 17:4                                                                                                    | 6:07                            |                                                                                                    |              | centralne           | 20° 02' 18"                                                                                                    |                  |
| 13                                                                                                    | 6 luty 2               | 027 15:5                                                                                                    | 9:47                            |                                                                                                    | centralne    |                     | 17° 37' 44" ≈                                                                                                    |                  |
| 14                                                                                                    | 2 sierpień 2           | :027 10:0                                                                                                    | 7:00                            |                                                                                                    |              | centralne           | 09° 55' 04" - Ω                                                                                                  |                  |
| 15                                                                                                    | 26 styczeń 2           | 028 15:0                                                                                                    | 8:00                            |                                                                                                    | centralne    |                     | 06° 10' 47" 📚                                                                                                    |                  |
| 16                                                                                                    | 22 lipiec 2            | 028 02:5                                                                                                    | 6:19                            |                                                                                                    |              | centralne           | 29° 50' 30" 😳                                                                                                    |                  |
| 17                                                                                                    | 14 styczeń 2           | 029 17:1                                                                                                    | 2:17                            | niecentralne                                                                                                    |              |                     | 24° 49' 47" √୨                                                                                                   |                  |
| 18                                                                                                    | 12 czerwiec 2          | 029 04:0                                                                                                    | 5:48                            | niecentralne                                                                                                    |              |                     | 21° 29' 39" II                                                                                                   |                  |
| 19                                                                                                    | 11 lipiec 2            | 029 15:3                                                                                                    | 6:53                            | niecentralne                                                                                                    |              |                     | 19° 37' 08" 😳                                                                                                    |                  |
| 20                                                                                                    | 5 grudzień 2           | 029 15:0                                                                                                    | 3:00                            | niecentralne                                                                                                    |              |                     | 13° 45' 52" 🖍                                                                                                    |                  |
| 21                                                                                                    | 1 czerwiec 2           | 030 06:2                                                                                                    | 8:00                            |                                                                                                    | centralne    |                     | 10° 50' 09" II                                                                                                   |                  |
| 22                                                                                                    | 25 listopad 2          | 030 06:5                                                                                                    | 0:36                            |                                                                                                    |              | centralne           | 03° 02' 12" ×                                                                                                    |                  |
| 23                                                                                                    | 21 maj 2               | 031 07:1                                                                                                    | 4:55                            |                                                                                                    | centralne    |                     | 00° 04' 15" II                                                                                                   |                  |
| 24                                                                                                    | 14 listopad 2          | 031 21:0                                                                                                    | 6:45                            |                                                                                                    |              | centralne           | 22° 17' 21" M                                                                                                    |                  |
| 25                                                                                                    | 9 maj 2                | 032 13:2                                                                                                    | 5:07                            |                                                                                                    | centralne    |                     | 19° 28' 34" ඊ                                                                                                    | ,<br>,           |
| Contraction of the local division of the local division of the loc |                        | Contractor of the local division of the local division of the loca | State of the state of the state | and the second second second second second second second second second second second second second second second |              |                     | and the second second second second second second second second second second second second second second second | STATE OF TAXABLE |

Rys.350. Zapis obrazu formularza zaćmień Słońca w formacie bitmapy.

# 9. Rozbudowa wersji 4.2 w czasie jej dystrybucji

Już w czasie dystrybucji wersji 4.2 (od 12 listopada 2021 r.) dodano parę udogodnień, a także wiele nowych opcji, które zostaną opisane poniżej.

# 9.1. Skróty klawiaturowe (od 3.01.2022)

Program umożliwia szybkie przechodzenie pomiędzy podstawowymi opcjami programu i wykreślanymi horoskopami. Umożliwiają to skróty klawiaturowe Ctr + litera. Skróty funkcjonują między horoskopami: radix, tranzytowym, szukaniem aspektów planetarnych, solariuszem, lunariuszem, horoskopem progresji sekundarnych, dyrekcji prymarnych oraz mundoskopem. Horoskopy te mogą być wykonywane z pominięciem ich wyboru z głównego menu, poprzez poniższe skróty klawiaturowe:

Horoskop radix **Ctr + R** Horoskop tranzytowy **Ctr + T** Szukanie aspektu do planety raix **Ctr + A** Horoskop progresji sekundarnych **Ctr + P** Horoskop dyrekcji prymarnych **Ctr + D** Solariusz **Ctr + S** Lunariusz **Ctr + L** Mundoskop **Ctr + M** 

Po wykreśleniu któregoś z tych horoskopów, naciśnięcie skrótu klawiaturowego powoduje szybkie przejście do wykonania jednego z powyższych horoskopów bez konieczności wychodzenia do głównego menu. Korzystając z opcji menu "**Kopia**" wykonany poprzednio horoskop można zrzucić na dolny pasek.

Oczywiście skróty klawiaturowe można stosować także zamiast wyboru horoskopu z głównego menu, gdy żaden horoskop nie jest aktualnie wybrany.

# 9.2. Relokacja solariusza (od 10.01.2022)

Program umożliwia relokację solariusza, podobnie jak horoskopu radix. Relokacja umożliwia łatwe poszukiwanie oczekiwanej pozycji Ascendentu i domów dla solariusza na dany rok, poprzez wybór określonej miejscowości solariusza. Relokacje solariusza pokazuje Rys.351.

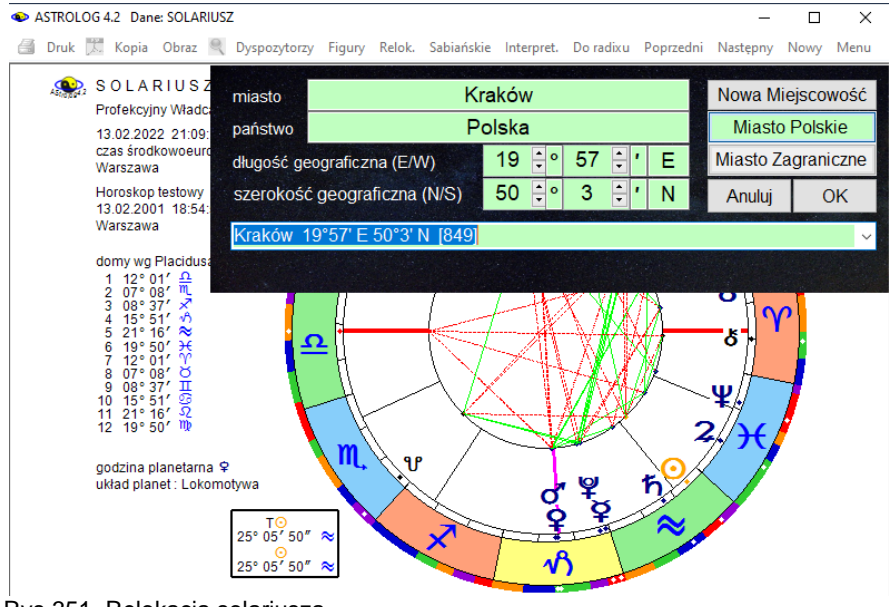

Rys.351. Relokacja solariusza

# .9.3. Przełączanie między zodiakami (od 10.01.2022)

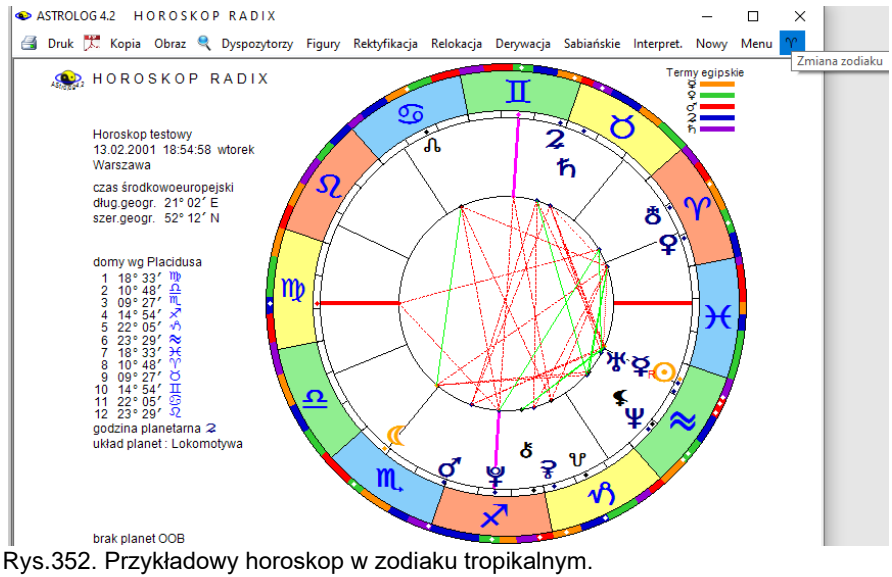

322

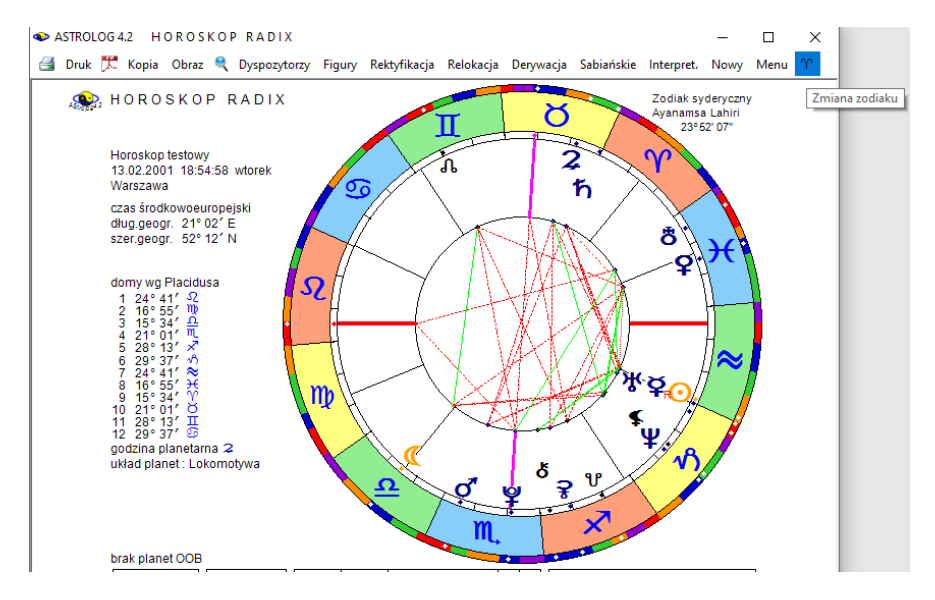

Rys.353. Przykładowy horoskop w zodiaku syderycznym

Jeżeli Użytkownik stosuje zodiak syderyczny i jest on wybrany w ustawieniach menu, program umożliwia szybkie przełączanie się między oboma zodiakami z menu horoskopu radix, bez potrzeby każdorazowej zmiany zodiaku w ustawieniach menu, jak pokazano to powyżej na Rys.352 i 353.

### 9.4. Obraz bitmapowy powiększonego horoskopu w Lupce (od 10.01.2022)

Jeżeli Użytkownik kliknie w narzędzie lupki w menu horoskopu, może uzyskać powiększony jego obraz w nowym formularzu. Powiększony obraz horoskopu można zapisać jako plik PDF, klikając ikonę PDF, można też zapisać go jako bitmapę w formacie png lub bmp, klikając w menu "**Obraz**", choć wiąże się to z jego gorszą jakością. Oczywiście wybór zależy od preferencji Użytkownika. Klikając w kwadrat w prawym górnym rogu formularza, można powiększyć horoskop do maksymalnego rozmiaru i wówczas również można zapisać go jako bitmapowy obraz.

W ustawieniach programu można zaznaczyć automatyczne nadawanie nazw zapisywanym plikom horoskopów, standardowo nadawana jest nazwa Obraz, a plik zapisywany jest w folderze Obrazy.

# 9.5. Wybór planetoid w tranzytach okresowych (od 16.01.2022)

Formularz wyboru planet poszerzono o możliwość wyboru planetoid (Rys.354). Dzięki temu umożliwiono przedstawienie okresowych aspektów planetoid do radixu w prezentacji kolumnowej (Rys.355).

| Typ prezentacji tabelarycznej         • Wierszowa przybliżona         • Wierszowa dokładna         • Kolumnowa Z Aspekty do domów.         Tranzytowe opisy interpretacyjne Z Orb                                                                        | Typ prezentacji graficzne<br>Tranzyty Asc do radiku,<br>Tranzyty wybranych platięt<br>Z Planety radix Domy<br>Aspekty, tranzytowe wybran<br>Tranzyty planet do wybran | <ul> <li>pi tranzytów</li> <li>Tranzyty MC do radixu<br/>do radixu</li> <li>Linie aspektów<br/>jer ja hańej do radixu</li> <li>inny</li> <li>inny</li> <li>i o</li> </ul>                 |
|----------------------------------------------------------------------------------------------------|----------------------------------------------------------------------------------------------------|----------------------------------------------------------------------------------------------------|
| Wybór planet tranzytowych       Słońce     Z Jowisz       Księżyc     Saturn, z Pallas; Juno, Westa       Merkury z Uran     Odznacz wszystkie       Mars     Płułon       Ceres     First       Węzeł Płn     Zaznacz wszystkie       Litirh     Chiron | Okres czasu<br>Dzienny, 0.12 letni<br>Miesięczny 0.28 letni<br>Roczny 0.100 letni<br>Element radix<br>Oraliania radix<br>Wietzcholek domis                            | Planeta radix:<br>● ○ ● ) ● ♀ ● ♀ ● ♂<br>● 2 ● 乃 ● ※ ● ♀ ● ♂<br>● 2 ● 乃 ● ※ ● ♀ ● ♂<br>● ① ● ♀ ● ♥ ●<br>● ① ● ♀ ● ♥ ● ♥<br>● ① ● ♀ ● ♥ ● ♥<br>● ① ● ♀ ● ♥ ● ♥ ● ♥ ● ♥ ● ♥ ● ♥ ● ♥ ● ♥ ● ♥ |
| Przedział czasu<br>• Dzienny<br>• Miesieczny<br>• Roczny<br>• Roczny                                                                                                    | ● Punkt ekliptyki<br>Punkt ekliptyki<br>0 ‡ ° 0 ≑ ′ ♈ ţ                                                                                                    | Zodiak<br>● Υ ● Ϭ ● Π ● Ϭ ● 2<br>● Ⴇ ● Ͳ ● X ● Λ ● ⊗                                                                                                    |
| Aspekty male Zakres czasu<br>■ ∠ ☑ Okres czasu<br>• Lata zycia<br>• Okres czasu                                                                                                    | Aspekty Okres                                                                                                    | Pozycje planetarne<br>● Geocentryczne ● Heliocentrycz                                                                                                    |
| Kalendarz Wybór okresu pr                                                                                                    | ezentacji                                                                                                    | 1 MA                                                                                                    |
| 1753 - 9998     wybrany rok                                                                                                    | 2022                                                                                                    | czątkowy sobota                                                                                                    |

Rys.354. Pallas, Juno i Westa dodane jako obiekty wyboru planet tranzytowych.
| TF<br>prosko | RAN.         | ZYT)<br>towy | <pre></pre> | <b>*</b> ☆<br>3.198 | 7 19:2 |      | War        | szaw       | /a  |   |      |    |   |     |      |    |   |   |            | 01  | .01.2 | 022 | - 31 | 01.2 | 022        | GM  |
|--------------|--------------|--------------|-------------|---------------------|--------|------|------------|------------|-----|---|------|----|---|-----|------|----|---|---|------------|-----|-------|-----|------|------|------------|-----|
| data         | 0            | Þ            | Ŷ           | 9 ď                 | . 8    | 2    | ħ          | *          | Ψ   | ٧ | 8    | J. | 5 | 8   | Asc. | 2  | 3 | 4 | 5          | 6   | 7     | 8   | 9    | WC   | 11         | 12  |
|              |              | 287          |             |                     |        |      |            | 2≉⊲        |     |   |      |    |   |     |      |    |   |   |            |     |       |     |      |      |            |     |
| 2 N          |              |              |             |                     |        |      |            |            |     |   | 290  |    |   | 287 |      |    |   |   |            |     |       |     |      |      |            |     |
| 3 P          |              |              |             |                     |        |      |            |            |     |   |      |    |   |     |      |    |   |   |            |     |       |     |      | 2¥ A |            |     |
| 4 W          |              | 297          |             |                     |        |      | 2*×        | <b>余</b> 7 |     |   |      |    |   |     |      |    |   |   |            |     |       |     |      |      |            |     |
| 5 Ś          |              |              |             |                     | 2      |      |            |            |     |   |      |    |   |     |      |    |   |   |            | **  |       |     |      |      |            | *4  |
| 6 C          | 2 <b>*</b> × | 17           |             |                     |        |      |            |            |     |   | 28 x |    |   |     |      |    |   |   |            |     |       |     |      |      |            |     |
| 7.Pt         |              |              | 2::X        |                     |        |      |            |            |     |   |      |    |   | 290 |      |    |   |   |            |     |       |     |      |      |            |     |
| 8 S          |              |              |             |                     |        |      |            | 2.40       |     |   |      |    |   |     |      |    |   |   |            |     |       |     |      |      |            |     |
| 9 N          |              |              |             |                     | **     |      | <b>#</b> × |            |     |   |      |    |   |     |      |    |   |   | <b>1</b> 1 |     |       |     |      |      | <b>₽</b> ⊼ |     |
| 10 P         |              |              |             |                     |        |      | 290        |            |     |   |      |    |   |     |      |    |   |   |            |     |       |     |      |      |            |     |
| 11 W         | ŧ×.          | 287          | **          |                     |        | 2.00 |            |            |     |   |      |    |   |     |      |    |   |   |            | ₽.a |       |     |      |      |            | 8.8 |
| 12 Ś         | 2¥ ơ         | <b>₽</b> π   |             |                     |        |      |            |            |     |   |      |    |   |     |      |    |   |   |            |     |       |     |      |      |            |     |
| 13 C         |              |              |             |                     | 2***   |      |            |            |     |   |      |    |   |     |      |    |   |   |            |     |       |     |      |      |            |     |
| 14 Pt        |              |              | 2:**        |                     |        |      |            |            |     |   |      |    |   |     |      |    |   |   |            |     |       |     |      |      |            |     |
| 15 S         |              |              |             |                     |        | -e0  | 2₩⊻        |            |     |   |      |    |   |     |      |    |   |   |            |     |       |     |      |      |            |     |
| 16 N         | 2 <b>*</b> × |              |             |                     |        |      |            |            |     |   |      |    |   |     |      |    |   |   | \$ ⊻       |     |       |     |      |      | \$8        |     |
| 17 P         |              |              |             |                     |        |      | ¥0         |            |     |   |      |    |   |     |      |    |   |   |            |     |       |     |      |      |            |     |
| 19 Ś         | ٩d           | 287          |             |                     |        | 2.00 | 1.0        | 2**        | 1   |   |      |    |   |     |      |    |   |   |            |     |       |     |      |      |            |     |
| 22 S         |              |              |             |                     |        |      |            |            | 2** |   |      |    |   |     |      |    |   |   |            |     |       |     |      |      |            |     |
| 23 N         |              |              |             |                     |        |      | 290        |            |     |   |      |    |   |     |      | œ× |   |   |            |     |       | &∆  |      |      |            |     |
| 24 P         |              |              |             |                     |        |      |            | <b>#</b> ⊻ | 1   |   |      |    |   |     |      |    |   |   |            |     |       |     |      |      |            |     |
|              |              |              |             |                     |        |      |            |            |     |   |      |    |   |     |      |    |   |   |            |     |       |     |      |      |            |     |

Rys.355. Okresowe aspekty Pallas, Juno i Westy w prezentacji kolumnowej.

### 9.6. Edycja błędnych spisów tematycznych bad (od 25.01.2022)

Podczas uruchomienia Astrologa sprawdzana jest długość rekordów spisów tematycznych. W wersjach 3.5 – 3.7 rekord spisów tematycznych wynosił 237 bajty, w wersjach 3.8 – 4.1 267 bajtów, a w wersji 4.2 270 bajtów.

Konwersja spisów tematycznych z wersji 3.8 – 4.1 do 4.2 wykonywana jest automatycznie, natomiast z wersji 3.5 – 3.7 wymaga uruchomieni osobnej opcji menu "Konwersja spisów tematycznych wersji 3.5 – 3.7".

Spisy te przygotowywane są do konwersji otrzymując rozszerzenie .da.

Natomiast spisy których długość nie jest całkowitą liczbą ilości rekordów pomnożonych przez ich długość otrzymują rozszerzenie bad i wymagają one naprawy.

Spisy można sprawdzać i korygować także w opcji "**Sprawdzanie i korekta spisów tematycznych**". Spisy mogą otrzymać tutaj również rozszerzenie da lub bad.

Pliki z rozszerzeniem bad w wersji Astrologa 4.2 mogą zostać naprawione. Służy do tego opcja "**Edycja błędnych spisów tematycznych bad**."

Spisy można przeglądać w liniach po rekordzie, po pół rekordu i w postaci scalonej, w której są używane w programie. W tej postaci możliwe jest nie tylko ich przeglądanie, ale też ich edycja i naprawa. Dla wygody można zmieniać kolory po każdym rekordzie (Rys.356), po każdym pół rekordu, rekord jest wtedy umieszczany w dwóch liniach (Rys.357) lub gdy plik jest scalony, bez podziału na linie (Rys. 358).

| 🔹 AST | TROLOG 4.2                          |     |                     |                                               |                                        |                             | – 🗆 ×                         |
|-------|-------------------------------------|-----|---------------------|-----------------------------------------------|----------------------------------------|-----------------------------|-------------------------------|
| Zr    | nalezione spisy .ba                 | d:  |                     |                                               |                                        |                             |                               |
| D     | llugi                               | ^   | 1234567890123456789 | 01234567890123456789012                       | 3456789012345678901234567890123456789  | 012345678901234567890123456 | 78901234567890123456789012345 |
| K     | rotki                               |     | denauer             | Konrad                                        | 18760105103000Koln                     | Germany                     | 6 59E5056Nm                   |
| P     | ostaci                              |     | m284.48 24.25290.54 | 309.94 351.82 211.18 2                        | 34.80 323.58 139.27R 30.27R 51.84R342  | .78 3.12258.31 21.72 344.   | 32 37.54 64.64                |
|       | OSTACIE                             |     | 83.78101.72123.85Pn | Manda                                         | 1755110210200007799                    | Turney a                    | 10.000401000                  |
|       | OUTAOIL                             | ~   | 220.03200.50243.16  | 221.45 106.47 163.64 1                        | 87.74 293.39 341.518130.93 254.75 256  | 47 167.41 48.47275.30       | 16 22E4013Nm                  |
|       |                                     |     | 89.24106.97125.2814 | 7.92180.14225.48Pn1                           |                                        |                             |                               |
| E.    | Astrolog                            |     | Baba                | Sathya Sai                                    | 19261123061800Puttaparthi              | India                       | 77 49E1410N5.5                |
|       | 🔾 wersja 3.5 - 3.7                  |     | m239.97101.91246.84 | R240.35 35.87R219.07 3                        | 19.85 238.82 355.59R146.98 105.68R 0   | .05R 99.04168.60 28.49 238. | 11267.13297.17328.92 1.11     |
|       | • wersja 3.8 - 4.1                  |     | 31.17Pn1            | Venere de                                     | 170005201100007                        | P                           | 0 41247030-                   |
|       | • wersia 4.2                        |     | 59.34254.94 41.865  | 93.10 97.93 332.75 66                         | .55 112.40 168.21R223.26R333.15 299.8  | 7R 45.19 20.33214.29        | 0 41E4723Nm m                 |
| E     |                                     |     | 144.72165.21191.412 | 24.60262.10296.44Pn1                          |                                        |                             |                               |
| re    | ekord 270 bajtów                    |     | Bardot              | Brigitte                                      | 19340528131500PARIS                    | France                      | 2 20E4852N1 k                 |
|       | Dodział opieu -                     |     | 66.47241.08 83.38   | 24.43 56.30 63.34 193                         | 1.53R328.08 29.58 159.61 113.08 3.3    | 3 313.76114.23 64.44        |                               |
|       | Pouziai spisu                       |     | 166.49189.35218.172 | Thoman                                        | 191807140300000mmeala                  | Sweden                      | 17 38F5955N1                  |
|       | o po rekoldzie                      |     | k110.82176.94128.64 | 77.31 190.16 268.79R                          | 90.19 134.49 327.06R126.22 95.44 358   | .84R260.76188.38 3.45       | 1, 002050041                  |
|       | po pol rekordu                      |     | 110.83122.00136.191 | 57.04192.69249.76Pn1                          |                                        |                             |                               |
|       | <ul> <li>spis scalony</li> </ul>    |     | Braunek             | Malgorzata                                    | 19470130033000Szamotuły                | Polska                      | 16 34E5236N1                  |
|       | _ *                                 | 100 | k309.36 40.62314.11 | 262.54 303.60 332.66 2                        | 134.78 125.12R 78.04R190.72R132.26R 5  | .67 68.61269.99218.21 244.  | 36279.10324.16 2.79 29.57     |
| - F   | Zmień kolor —                       |     | allas               | Maria                                         | 19231202043000New York                 | USA NY                      | 74 1 W4043N-5                 |
|       | o rekordzie                         |     | k249.18171.38258.25 | 270.18 208.91 312.79 2                        | 41.71 208.34 343.66 140.37R101.93R359  | .13R156.58 47.54 16.83 218. | 39247.27280.60316.23349.05    |
|       | o po poł rekordu                    |     | 16.27Pn1            |                                               |                                        |                             |                               |
|       | <ul> <li>poczatku rekord</li> </ul> | lu  | Samus               | Albert                                        | 19131107020000Mondovi                  | Algeria                     | 7 45E3641N1                   |
|       |                                     |     | m224.03328.01246.71 | 200.81 112.10 259.14 2<br>0 02282 21214 42Pp1 | 283.83 76.96R303.86 118.23R 90.90R356  | .22R351.31357.87340.55      |                               |
|       |                                     |     | Farter              | James                                         | 19241001064200Plains                   | USA GA                      | 84 24W322 N-6                 |
| -     |                                     |     | m188.05223.62171.17 | 143.32 325.88 38.49R2                         | 54.43 211.91 348.79R141.79 103.53 359  | 92R140.48 81.42 23.02       |                               |
|       | Sprawdz spis                        |     | 202.27230.72261.632 | 94.17326.53356.37Pn1                          |                                        |                             |                               |
| -     |                                     |     | Sastro              | Fidel                                         | 19260813130000Biran                    | Cuba                        | 75 56W2033N-5                 |
|       | Zapisz spis                         |     | 34.43Pn1            | KII4.01 30.4/ 1/4.00 3                        | 22.498229.75 350.058144.35 105.10 1    | .01R104.41157.32 32.15 239. | /0209.30300.05333.50 5.00     |
|       |                                     | 100 | ezanne              | Paul                                          | 18390119010000Aix-en-Provence          | France                      | 5 26E4332Nm                   |
|       |                                     |     | m298.33343.05275.14 | 305.82 179.28 199.67 1                        | 98.38 247.46 340.07 309.66 15.98 325   | .54 358.01194.31 85.76 214. | 89243.34276.79312.97346.08    |
|       |                                     |     | 13.19Pn1            |                                               |                                        |                             |                               |
|       | Model de Maria                      |     | chaplin             | Charles                                       | 18890416200000LONDON                   | England                     | 0 10W5130N0 m                 |
|       | vvyjaz do Menu                      |     | 19 01201            | 40.11R 43.5/ 11/.80 2/8                       | 1.1/ 100.40 199.00K 60.72 64.60 349.0. | 1 100.27 70.00 96.62 218.58 | 241.03203.21322.03355.3/ V    |

Rys.356. Podział spisu na rekordy o zmienianym naprzemiennie kolorze.

| ASTROLOG 4.2                                             |                                                                                                    | -                             | o ×                |
|----------------------------------------------------------|----------------------------------------------------------------------------------------------------|-------------------------------|--------------------|
| Znalezione spisy .bad:                                   | 1234567890123456789012345                                      | 678901234567                  | 89012345           |
| Dlugi 🔷                                                  | 6789012345678901234567 | 1234567890123                 | 34567890           |
| < Krotki                                                 | denauer Konrad 18760105103000K01n Germany 6                                                                                                    | 59E5056Nm                     | m284.4 ^           |
| POSTACIE                                                 | ntonina Maria 17551102193000VIEN Austria 14                                                                                                    | 22E4813Nm                     | k220.0             |
|                                                          | aba Sathya Sai 19261123061800Puttaparthi India 7                                                                                                    | 49E1410N5.5                   | m239.9             |
| Astrolog                                                 | 7101.91246.84R240.35 35.87R219.07 319.85 238.82 355.59R146.98 105.68R 0.05R 99.04168.60 28.49 238.11267.13297.17<br>Balzac Honore de 17990520110000Tours France 0                                                                                                    | 41E4723Nm                     | m 59.3             |
| 🔍 wersja 3.5 - 3.7                                       | 4254.94 41.865 93.10 97.93 332.75 66.55 112.40 168.21R223.26R333.15 299.87R 45.19 20.33214.29 144.72165.21191.412<br>Pardot Brigitte 19340528131500PARIS France 2                                                                                                    | 24.60262.1029<br>20E4852N1    | 96.44Pn1<br>k 66.4 |
| O wersja 4.2                                             | 7241.08 83.38 24.43 56.30 63.34 193.53R328.08 29.58 159.61 113.08 3.38 313.76114.23 64.44 166.49189.35218.17<br>Bergman Ingmar 19180714030000Uppsala Sweden 1                                                                                                    | 52.87289.0832<br>38E5955N1    | 20.62Pn1<br>k110.8 |
| rekord 270 baitów                                        | 2176.94128.64 77.31 190.16 268.79R 90.19 134.49 327.06R126.22 95.44 358.84R260.76188.38 3.45 110.83122.00136.19                                                                                                    | 57.04192.6924<br>34E5236N1    | 49.76Pn1<br>k309.3 |
| - Podział spisu                                          | 6 40.62314.11 262.54 303.60 332.66 234.78 125.12R 78.04R190.72R132.26R 5.67 68.61269.99218.21 244.36279.10324.16                                                                                                    | 2.79 29.57 (                  | 18.85Pn1           |
| <ul> <li>po rekordzie</li> </ul>                         | 8171.38258.25 270.18 208.91 312.79 241.71 208.34 343.66 140.378101.938359.138156.58 47.54 16.83 218.39247.27280.60                                                                                                    | 16.23349.05 1                 | 16.27Pn1           |
| O po poł rekordu                                         | 3328.01246.71 200.81 112.10 259.14 283.83 76.96R303.86 118.23R 90.90R356.22R351.31357.87340.55 162.22187.51217.18                                                                                                    | 150.02283.3131                | 14.42Pn1           |
| - spis scalony                                           | 5223.62171.17 143.32 325.88 38.49R254.43 211.91 348.79R141.79 103.53 359.92R140.48 81.42 23.02 202.27230.72261.63                                                                                                    | 24W322 N=6                    | m100.0             |
| Zmień kolor                                              | Bastro Fidel 19260813130000Biran Cuba 75<br>1196.71130.28R114.61 36.47 174.00 322.49R229.75 358.85R144.35 105.18 1.01R104.41157.32 32.15 239.78269.30300.65                                                                                                    | 33.56 5.66                    | m140.2<br>34.43Pn1 |
| <ul> <li>po rekordzie</li> <li>po pół rekordu</li> </ul> | ezanne Paul 18390119010000A1x-en-Provence France 5<br>3343.05275.14 305.82 179.28 199.67 198.38 247.46 340.07 309.66 15.98 325.54 358.01194.31 85.76 214.89243.34276.79                                                                                                    | 26E4332Nm<br>112.97346.08     | m298.3<br>L3.19Pn1 |
| <ul> <li>początku rekordu</li> </ul>                     | Shaplin         Charles         18890416200000LONDON         England         0           0219.39         17.81         48.11R         43.57         117.80         278.17         133.43         199.65R         60.72         64.60         349.01         106.27         78.66         96.62         218.58247.03283.21                                                                                                    | 10W5130N0<br>322.63355.37     | m 27.0<br>19.91Pn1 |
|                                                          | Shopin         Fryderyk         181003011800002elazowa Wola         Polska         20           0288.24318.355337.06         7.77         46.19         24.59         254.84         224.22R249.01         345.25         307.87         196.70         98.95318.07         167.44189.52218.022                                                                                                    | / 19E5215Nm<br>253.41290.7232 | m340.5<br>22.26Pn1 |
| Sprawdź spis                                             | nurchill Winston 18741130014000Blenheim England 1 3149.72227.60 262.02R196.55 102.97R203.57 309.59 135.23R 28.43R 51.42R342.22S 24.37213.60 18.30 180.66204.54234.673                                                                                                    | 22W5150Nm<br>270.86306.9630   | m247.7<br>36.94Pn1 |
| Zanica anis                                              | Urie-Skłodowska Maria 18671107133000Warszawa Polska 2:<br>3347.13246.66 235.64 239.65 261.51 328.01 235.28 102.738 12.858 45.128339.338160.97286.22352.32 306.43 8.07 44.44                                                                                                    | 2 E5212Nm<br>66.51 83.9410    | k224.6             |
| Zapisz spis                                              | Sali         Salvador         19040511084500Figueres         Spain         2           1         2.47         53.488         34.55         18.260         268.16         87.320         66.269         408.94         12.43.43         174.89331         67300         11.12         241.31         46154         11                                                                                                    | 58E4216N0                     | m 50.2             |
|                                                          | Saniken Erich von 19350414113000Zofingen Switzerland 7                                                                                                    | 56E4717N1                     | m 23.5             |
|                                                          | ickens Charles 18120207193500Portsmouth England 1                                                                                                    | 5 W5048Nm                     | m317.9             |
| vvyjaz do Menu                                           | 1/252.00/22.1/ 340.20 /.55 253.70 80.49K2/4.3/ 233.25 253.01 347.05 308.87 159.20177.84325.73 168.75191.39220.24<br>                                                                                                    | 55.42292.1032<br>6 WAEA7M_E   | m F2 5             |

Rys.357. Podział spisu na półrekordy o zmienianym naprzemiennie kolorze

| ASTROLOG 4.2                                                                                                    |                                                                                                    | - 🗆 🗙             |
|----------------------------------------------------------------------------------------------------|----------------------------------------------------------------------------------------------------|-------------------|
|                                                                                                    |                                                                                                    |                   |
| Znalezione spisy .bad.                                                                                                    | 승규가 그는 것 같은 바람이 많이 하는 것이 많이 많이 많이 많이 많이 많이 많이 많이 많이 많이 많이 많이 많이                                                                                                    |                   |
| Dlugi 🛆                                                                                                    | 12345678901234567890128456789012345678901234567890123456789012845678901284567890180000000000000000000000000000000000 | 89012345678901234 |
| Krotki                                                                                                    | denauer Konrad 187601051030Koln Niemov 06598                                                                                                    | 056Nm m284.50 A   |
| Postaci                                                                                                    | 24.51290.57 309.97 351.84 211.18 234.80 323.58 139.27R 30.27R280.005342.78 0 3.12258.31280.00 357.32 45.62 70.44                                                                                                    |                   |
| DOSTACIE                                                                                                    | 88.95107.27131.24Pn0 <mark>m</mark> ntonina Maria 175511021930VIEN Austria                                                                                                    |                   |
| POSTACIE                                                                                                    | 1622E4813Nm k220.09201.35243.21 221.52 106.48 163.66 187.75 293.39 341.51R130.93 280.005256.47 167.40 48.47280.00                                                                                                    | 1103              |
|                                                                                                    | 900495580-6 101 78183 47127 81 108 797 64 85 313 70 241 948249 238 87 30 76 78 353 15 244 40174 91260 57                                                                                                    | 16.90.51.41       |
| Astrolog                                                                                                    | 77.50100.78125.57156.41P 0 alzak Honore de 179905201100Tours Fran                                                                                                    | Ta                |
| • wersia 3.5 - 3.7                                                                                                    | 0 42E4723Nm m 59.34254.92 41.865 93.10 97.93 332.75 66.55 112.40 168.21R223.26R280.005299.87 45.19 20.33280.00                                                                                                    |                   |
| O wersia 3.8 41                                                                                                    | 145.94166.58192.97226.27263.67297.80P 0 ardot Brigitte 193409281315PARIS                                                                                                    | Francja           |
| worsia 4.2                                                                                                    | 2 20E4652N1 k184.68 72.04207.21 171.51 138.11 110.63 207.31 322.15R 30.43R162.97 115.90 0 2.84 307.25127.94 69.86                                                                                                    |                   |
| Weisja 4.2                                                                                                    | 255.32292.91331.61 13.77 39.28 58.627 Uprimondo e en Faul 19304498000000000000000000000000000000000                                                                                                    | 70 45             |
| rekord 267 baitów                                                                                                    | 98.25116.05136.93166.1920.66P.02 rect: Bertold 18980210030481170                                                                                                    | Niency            |
| Tekord 201 bujton                                                                                                    | 1054E4822N0 m321.46182.02298.66 320.05 299.62 87.99 189.85R251.00 243.24 79.83R 72.76R351.26 295.69 77.53238.61                                                                                                    |                   |
| _ Podział spisu —                                                                                                    | 265.01306.32351.73 25.50 49.16 67.77P 0 ush George 192406121038Milton                                                                                                    | USA               |
| po rekordzie                                                                                                    | 7104W4216N-5 m 81.36197.86 59.40 107.45R325.46 23.83 254.19R205.84R351.44 138.13 101.36 0 0.62 146.35 69.07 23.78                                                                                                    |                   |
| o po pół rekordu                                                                                                    | 159.81183.55212.49246.00280.74312.46P 0gyron Lord 178801221400LONDON                                                                                                    | Anglia            |
| O spis scalopy                                                                                                    | 0 10W5130H0 m502.33115.14288.77 325.44 101.93K158.21 77.05K327.95 118.00K201.125280.00529.35 264.20279.57280.00                                                                                                    | 1153              |
| · spis sealony                                                                                                    | 84 24H3201N-6 m188.05223.6171.17 143.2 325.88 38.49 254.43 211.91 348.798141.79 103.53 359.92 140.48 81.42 23.0                                                                                                    | 0.5%              |
| Zmich kölor                                                                                                    | 202.27230.72261.63294.17326.53356.37Pn0astro Fidel 192608131300Mayari                                                                                                    | Kuba              |
|                                                                                                    | 7542W2041N-5 m140.21196.71130.28R114.61 36.47 174.00 322.49R229.75 358.85R144.35 105.18 0 1.01 104.41157.32 32.15                                                                                                    |                   |
| o po rekordzie                                                                                                    | 239.94269.48300.87333.810 5.90 34.63P 0 auscescu Nicolae 191302061430Ploiesti                                                                                                    | Rumunia           |
| <ul> <li>pól rekordów</li> </ul>                                                                                                    | 2601E4457N2 m317.15320.37312.38 0 3.75 290.24 234.39 277.52 57.24 304.29 114.02R 88.22R356.07 0 5.80327.40339.26                                                                                                    |                   |
| początku rekordu                                                                                                    | 105.21121.40142.05165.65204.55246.799 0 same Pau 1835011901004Xx-en-Provence                                                                                                    | Francja           |
|                                                                                                    | 5 2/14/35/14/35/14/35/14/35/14/35/14/35/14/35/14/35/14/35/14/35/14/35/14/35/14/35/14/35/14/35/14/35/14/35/14/35                                                                                                    | Apglia            |
|                                                                                                    | 0 10W5130N0 m 27.00219.40 17.81 48.11R 43.57 117.81 278.17 133.43 199.65R 60.72 64.60 349.01 106.27 78.66 96.61                                                                                                    |                   |
| 0 11 1                                                                                                    | 218.58247.03283.21322.63355.37 19.91P 0 ndersen Christian 1805040201220dense                                                                                                    | Dania             |
| <ul> <li>Sprawdz spis</li> </ul>                                                                                                    | 1025E5524N2 m 11.79 38.74 13.13 357.19 122.42 33.72 246.17R192.91R199.24R237.86R280.005304.57 291.73259.01280.00                                                                                                    |                   |
|                                                                                                    | 247.56284.70333.90 11.73 36.25 53.59P 0 hruszczow Nikita 189404170505Kalinowka                                                                                                    | Polska            |
| Zapisz spis                                                                                                    | 27 305351N2 m 27.08170.240 0.32 341.34 313.92 160.56 62.95 201.42R224.02R 71.61 69.34 350.77 0 9.56282.12165.22                                                                                                    | 23.38 61.62       |
| Contraction of the local division of the local division of the loc | 8204 33510-5 143.1116.54155.668120.54 45.39 160.00 206.40 259.148132.69 212.30 151.72 0 9.67 205.33 19.71319.99                                                                                                    | 2                 |
|                                                                                                    | 158.24181.48210.10243.74278.94310.92P 0gurle-Skłodowska Maria 186711071330Warszawa                                                                                                    | Polska            |
|                                                                                                    | 2102E5212Nm k224.70348.01246.70 235.73 239.70 261.53 328.01 235.29 102.73R 12.84R280.005339.33 160.96286.23280.00                                                                                                    | 359.54 47.95      |
|                                                                                                    | 71.92 89.83107.70131.53P 0 ali Salwador 190405110845Figueare                                                                                                    |                   |
| Wyjdź do Menu                                                                                                    | 2 58E4216N0 m 50.210 2.47 53.48R 34.59 55.18 260.29 16.87 320.66 269.40R 94.02 79.49 354.34 174.89331.67300.11                                                                                                    | v .               |
| Contraction of the second second                                                                                                    | 117 74131 45154 11103 10716 07756 010 00sn15en Frich son 1035041411307ofinzen                                                                                                    |                   |

Rys.358. Podział scalonego spisu na rekordy o zmienianym naprzemiennie kolorze

Gdy plik jest scalony, można wyświetlić jego strukturę rekordów. Poszczególne pola rekordów uwidocznione są zmieniającymi się kolorami (Rys.359). Początek rekordu zaznaczony jest białą literą na czerwonym tle.

| Znalezione spisy .bac                    | <b>i</b> : |                                                                                                    |                    |
|------------------------------------------|------------|----------------------------------------------------------------------------------------------------|--------------------|
| Dlugi                                    | ^          | 1234567890123456789012345 | 789012345678901234 |
| Krotki                                   |            | Adenauer Konrad 187601051030Koln Niemcv 0659E                                                                                                    | 5056Nm m284.50 A   |
| Postaci                                  |            | 24.51290.57 309.97 351.84 211.18 234.80 323.58 139.27R 30.27R280.005342.78 0 3.12258.31280.00 357.32 45.62 70.44                                                                                                    |                    |
| DOSTACIE                                 | _          | 88.95107.27131.24Pn0_ntonina Maria 175511021930VIEN Austria                                                                                                    |                    |
| PUSTAGE                                  | ~          | 1622249813Nm k220.09201.35243.21 221.52 106.48 163.66 187.75 293.39 341.51R130.93 280.005256.47 167.40 48.47280.00                                                                                                    |                    |
|                                          |            | 106.09123.00143.33169.76206.3230.149 0000000 0000000 000000 0000000000000                                                                                                    | 16 90 51 41        |
| - Astrolog                               |            | 75 50100,78125 57156 419 Dalaat                                                                                                    | 10.50 51.41        |
| O worsia 35, 37                          |            | 0 42E4723Nm m 59.34254.92 41.865 93.10 97.93 332.75 66.55 112.40 168.21E223.26E280.005299.87 45.19 20.33280.00                                                                                                    |                    |
| Quereia 2.0 4.4                          |            | 145.94166.58192.97226.27263.67297.80F 0Bardot Brigitte 193409281315PARIS                                                                                                    | Francja            |
| Wersja 5.0 - 4.1                         |            | 2 20E4852N1 k184.68 72.04207.21 171.51 138.11 110.63 207.31 322.15R 30.43R162.97 115.90 0 2.84 307.25127.94 69.86                                                                                                    |                    |
| wersja 4.2                               |            | 255.38292.97337.61 13.77 39.28 58.62P 0 elmondo Jean Paul 193304090800Neuilly Sur Sei                                                                                                    | ne Francja         |
|                                          |            | 2 16E4853N0 m 19.02182.36355.12 15.82 150.91R349.82 164.73R314.58 23.10 157.80R111.24 0 2.64 335.70 68.09 55.86                                                                                                    | 79.45              |
| rekord 267 bajtow                        |            | 98.25116.05136.93166.19210.668 0grecht Bertold 189802100330Augsburg                                                                                                    | Niemcy             |
| - Podział enieu -                        |            | 105444522N0 m321.46152.02295.66 320.05 299.62 87.99 159.558251.00 243.24 79.538 72.768351.26 295.69 77.53238.61                                                                                                    | 1103               |
|                                          |            | 203/01300-32331.13 2330 4512 01.77 2 00051 01.77 2 00051 01.77 2 00050 00190 00190 0110 0110 0110 0110 0                                                                                                    | USR                |
| o po rekoldzie                           |            | 159.81183.55212.49246.00280.74312.46P (Evron Lord 178801221400L0NDON                                                                                                    | Anglia             |
| po poł rekordu                           |            | 0 10W5130N0 m302.33115.14288.77 325.44 101.93R158.21 77.08R327.95 118.00R201.125280.005289.35 264.20279.57280.00                                                                                                    |                    |
| <ul> <li>Spis scalony</li> </ul>         |            | 94.03110.08127.29149.29181.89229.60P 0 arter James 192410010642Plains                                                                                                    | USA                |
|                                          |            | 84 24W3201N-6 m188.05223.61171.17 143.32 325.88 38.49 254.43 211.91 348.79R141.79 103.53 359.92 140.48 81.42 23.0                                                                                                    | 2                  |
| Zmień kolor                              |            | 202.27230.72261.63294.17326.53356.37Pn0Gastro Fidel 192608131300Mayari                                                                                                    | Kuba               |
|                                          |            | 7542W2041N-5 m140.21196.71130.28R114.61 36.47 174.00 322.49R229.75 358.85R144.35 105.18 0 1.01 104.41157.32 32.15                                                                                                    |                    |
| porekoldzie                              |            | 239-94269.48300.87333.810 5.90 34.632 Umaiscescu Nicolae 1913022061330Ploiesti                                                                                                    | Rumunia            |
| o pol rekordow                           |            | 20012495/N2 M31/.15320.3/512.38 0 3./5 290.24 234.39 2//.52 5/.24 304.29 114.02K 68.22K356.0/ 0 5.8032/.40339.26                                                                                                    | Francia            |
| <ul> <li>początku rekord</li> </ul>      | u          | 5 378 3110 - 908 3434 1525 15 35 83 176 28 106 57 168 38 247 45 340 07 306 55 290 00535 54 359 0106 3 31290 00                                                                                                    | rianoja            |
| 10 10 10 10 10 10 10 10 10 10 10 10 10 1 |            | 216.99245.64279.39315.73348.70 15.53P (Phaplin Charles 188904162000L0NDON                                                                                                    | Anglia             |
|                                          |            | 0 10W5130N0 m 27.00219.40 17.81 48.11R 43.57 117.81 278.17 133.43 199.65R 60.72 64.60 349.01 106.27 78.66 96.61                                                                                                    |                    |
| <b>a</b> 17 i                            |            | 218.58247.03283.21322.63355.37 19.91P 0 ndersen Christian 1805040201220 dense                                                                                                    | Dania              |
| Sprawdz spis                             |            | 1025E5524N2 n 11.79 38.74 13.13 357.19 122.42 33.72 246.17R192.91R199.24R237.86R280.005304.57 291.73259.01280.00                                                                                                    |                    |
|                                          |            | 247.56284.70333.90 11.73 36.25 53.59P (Chruszczow Nikita 189404170505Kalinowka                                                                                                    | Polska             |
| Zapisz spis                              |            | 27 30E5351N2 m 27.08170.240 0.32 341.34 313.92 160.56 62.95 201.42R224.02R 71.61 69.34 350.77 0 9.56282.12165.2                                                                                                    | 2 23.38 61.62      |
|                                          | _          | Siley 95.25116.4/145./februgiccione Madonna 195808160705Bay City Wioc                                                                                                    | ny                 |
|                                          |            | 156 2410 4020 1042 7476 6481 670 670 feria-Stodewise Maria                                                                                                    | Poleka             |
|                                          |            | 21075212Nm + 224 7048 01245 70 235 71 234 70 241 51 329 01 235 24 102 738 12 848280 005313 31 160 64285 32280 00                                                                                                    | 359 54 47 95       |
|                                          | 10.0       | 71.92 89.83107.70131.53P 0 ali Salwador 1904551 10 1904557 joueare                                                                                                    |                    |
| Wyidź do Menu                            |            | 2 58E4216N0 m 50.210 2.47 53.48R 34.59 55.18 260.29 16.87 320.66 269.40R 94.02 79.49 354.34 174.89331.67300.11                                                                                                    |                    |
| ,jaz do menu                             |            | 112 24191 45154 11199 10210 07250 010 (Maniban Frich von 1095041411907ofingen                                                                                                    | ×                  |

Rys.359. Podział scalonego spisu na rekordy o zmienianym kolorze jego pół.

Gdy długość spisu nie jest podzielna całkowicie przez długość rekordu,

program oblicza brakujące lub nadmiarowe bajty i sugeruje najbardziej prawdopodobną wersje pliku (Rys.360).

| Dlugi 🔷                                                        | 1234567890123456789012345678901234567890123                                                                                                | 4567890123456789012345678901234567890123                                                                                       | 456789012345678901234567890123456789012345                                                                      | 6789012345       |
|----------------------------------------------------------------|----------------------------------------------------------------------------------------------------|----------------------------------------------------------------------------------------------------|----------------------------------------------------------------------------------------------------|------------------|
| Krotki<br>Postaci<br>POSTACIE                                  | Adenauer Konrad<br>m284.48 24.25290.54 309.94 351.82 211.18 23<br>83.78101.72123.85PnlAntonina<br>22E4813Mm k220.03200.50243.16 221.45 106 | 18760105103000Koln<br>4.80 323.58 139.27R 30.27R 51.84R342.78<br>Maria 175511021930<br>47 163.64 187.74 293.39 341.51R130.93 2 | Germany 6 59E5056Nm<br>3.12250.31 21.72 344.32 37.54 64.64<br>00VIEN Austria<br>54.75 256.47 167.41 48.47275.30 | 16               |
| Astrolog                                                       | 89.24106.97125.28147.92180.14225.48Pn1Baba<br>77 49E1410N5.5 m239.97101.91246.84R240.35<br>28 11257 13267 17228 62 1 1 21 12Pn1Bala        | Sathya Sai<br>35.87R219.07 319.85 238.82 355.59R146.9                                                                          | 19261123061800Puttaparthi<br>8 105.68R 0.05R 99.04168.60 28.49                                                  | India            |
| <ul> <li>wersja 3.5 - 3.7</li> <li>wersja 3.8 - 4.1</li> </ul> | 0 41E4723Nm m 59.34254. Sprawdzenie długośc<br>144.72165.21191.41224.60262<br>2.30F4052N1 k 66.47241                                       | i pliku tematycznego i ustalenie jego wersji 🛛 🗙                                                                               | R333.15 299.87R 45.19 20.33214.29<br>19340528131500PARIS                                                        | France           |
| • wersja 4.2                                                   | 166.49189.35218.17252.87289<br>17 38E5955N1 k110.82176. Długość s                                                                          | yczny Dlugi.bad nie ma odpowiedniej długości<br>pisu Dlugi wynosi 27006 bajtów                                                 | 19180714030000Uppsala<br>95.44 358.84R260.76188.38 3.45                                                         | Sweden           |
| rekord 267 bajtów<br>∟Podział spisu —                          | 110.83122.00136.19157.04192<br>16 34E5236N1 k309.36 40. Ilość rekor<br>244.36279.10324.16 2.79 29 Za mało bi                               | dów dla wersji 3.5 - 3.7 wynosi 113,949367088608<br>ajtów o 12                                                                 | 19470130033000Szamotuły<br>R132.26R 5.67 68.61269.99218.21<br>19231202043000New York                            | Polska<br>USA NY |
| <ul> <li>po rekordzie</li> <li>po pół rekordu</li> </ul>       | 74 1 W4043N-5 k249.18171. Ilość rekor<br>218.39247.27280.60316.23349 Za dużo b<br>7 457264101 m224.03229                                   | dów dla wersji 3.8 - 4.1 wynosi 101,14606741573<br>ajtów o 39                                                                  | R101.93R359.13R156.58 47.54 16.83<br>19131107020000Mondovi<br>0.000256 230251 21257 97240 55                    | Algeria          |
| O spis scalony                                                 | 162.22187.51217.18250.02283 Ilość rekor<br>84 24W322 N-6 m188.05223. Za dużo b                                                             | dów dla wersji 4.2 wynosi 100,02222222222<br>ajtów o 6                                                                         | 19241001064200Plains<br>103.53 359.92R140.48 81.42 23.02                                                        | USA GA           |
| Zmień kolor<br>po rekordzie                                    | 202.27230.72261.63294.17326 Wybierz o<br>75 56W2033N-5 m140.21196. odpowiad<br>239.78269.30300.65333.56 5 Najbardzir                       | dpowiednia wersję programu, naciskając<br>ający jej przycisk.<br>• prawdonodobna wersia to 4.2                                 | 19260813130000Biran<br>105.18 1.01R104.41157.32 32.15<br>18390119010000Aix-en-Provence                          | Cuba<br>France   |
| <ul> <li>pól rekordów</li> <li>o początku rekordu</li> </ul>   | 5 26E4332Nm m298.33343.<br>214.89243.34276.79312.97346                                                                                     |                                                                                                    | 15.98 325.54 358.01194.31 85.76<br>1889041620000LONDON                                                          | England          |
|                                                                | 0 10W5150N0 m 27.00219.<br>218.58247.03283.21322.63355<br>20 19E5215Nm m340.50288.24310.355337.00                                          | OK                                                                                                    | 181003011800002elazowa Wola<br>145.25 307.87 196.70 98.95318.07                                                 | Polska           |
| Sprawdź spis                                                   | 167.44189.52218.02253.41290.72322.26PnlChur<br>1 22W5150Nm m247.73149.72227.60 262.02R<br>100.65204.54234.67270 26306.96336.94PnlCuri      | chill Winston<br>196.55 102.97R203.57 309.59 135.23R 28.4                                                                      | 18741130014000Blenheim<br>3R 51.42R342.225 24.37213.60 18.30                                                    | England          |
| Zapisz spis                                                    | 21 2 E5212Nm k224.63347.13246.66 235.64 :<br>44.44 66.51 83.94101.58PnlDal1                                                                | 239.65 261.51 328.01 235.28 102.73R 12.8<br>Salvador 190405                                                                    | 5R 45.12R339.33R160.97286.22352.32 306.43<br>11084500Figueres Spain                                             | 8.07             |
|                                                                | 2 58E4216N0 m 50.21 2.47 53.48R 34.59<br>112.24131.46154.11183.19219.97259.01PnlDanil<br>Switzerland 7 56E4717N1 m 2                       | 55.18 260.29R 16.87 320.66 269.40R 94.0<br>ken Erich von<br>3.55153.81 10.07 57.76 193.05R113.59 23                            | 2 79.49 354.34 174.89331.67300.11<br>19350414113000Zofingen<br>1.44R336.68 30.96 162.20R113.84 3.25 29          | 6.77149.99       |
| 14/ 11/ 1 M                                                    | 66.70 118.75136.60158.53187.74225.85266.08P                                                                                                | nlDickens Charles                                                                                                    | 18120207193500Portsmouth                                                                                        |                  |

Rys.360. Informacja o długości spisu, braku lub nadmiarze jego bajtów i sugerowanej jego wersji.

Po zaakceptowaniu sugerowanej wersji spisu, spis jest sprawdzany i znajdywany jest za długi rekord (Rys361). Zaznaczany on jest na żółto. co bardzo ułatwia naprawę spisu.

| ASTROLOG 4.2                                                                         | ×                                                                                                    |
|--------------------------------------------------------------------------------------|----------------------------------------------------------------------------------------------------|
| Znalezione spisy .bad:                                                               |                                                                                                    |
| Dlugi ^                                                                              | 12345678901234567890012345678900123456789000000000000000000000000000000000000                                                                                                    |
| Krotki<br>POSTACIE<br>Zbiorczy                                                       | 165.80 50.37 40.44 347.1382.8.2430.05 41.24 134.94515.32277.10306.82248.10255.4388.15es 348.10255.4388.15es 34.15es 34.24384.77 40.03 55.14 135.58123.63 2.14 1050000523200053200052000000000000000000                                                                                                    |
| Astrolog<br>• wersja 3.5 - 3.7<br>• wersja 3.8 - 4:1<br>• wersja 4.2                 | 21.67 341.50 27.458 23.15 145.27207.4853.61 217.42444(15022.6233.11355.64 15.96071)<br>211.67 341.50 27.458 23.15 145.27207.4853.61 217.4244(1502.6233.11355.64 15.96071)<br>211.67 241.50 27.458 244.2128 Mark 10.00.5220.7726 17.1422045<br>217112371450004511 des Statt Germany 5 25245558 m205.46 44.0375.57 26.05 18.27 354.55 18.27 354.55 23.61 17.16<br>215712371450004511 des Statt Germany 5 152445558 m205.46 44.0375.57 26.05 Mark 22.28 18.27 21.5785<br>2157.48 33.44535.16 45.15827.4712.4726.252.29 24.5320.41110.31141.5077.2521.7575.55 18.27 354.55 18.27 32.64 11.25<br>2157123714570.0055511001<br>215712374500055511001<br>215712374500055511001<br>21571237450055511001<br>21571237450055511001<br>21571237450055511001<br>215712374550055511001<br>215712374550055511001<br>215712374550055511001<br>215712374550055511001<br>215712374550055511001<br>215712374550055511001<br>215712374550055511001<br>215712374550055511001<br>215712374550055511001<br>215712374550055511001<br>2157123745500555110000<br>2157123745500555110000<br>2157123745500555110000<br>2157123745500555110000000<br>21571237455005551100000<br>21571237455005551100000000000000000000000000000                                                                                                    |
| rekord 270 baitów                                                                    | 19300403063000LudwNgshafen Germany 8 2044999N m 12.74 61.01 14.54 26.42 343.25 78.71 72.09 291.61<br>11.41 151.198107.44 1.73 34.06305.31 42.09 25.23 61.08 22.49100.61121.17150.76Fn]gondrat Marek                                                                                                    |
| Podział spisu<br>• po rekordzie<br>• po pół rekordu<br>• spis scalory<br>Zmień kolor | 15501018113700Kraków 598356.75 61.20258.29 264.97307.55814.27 5.3 074 66.3 571 <u>674 74 25.05 82.75 377.65817.6.2</u><br>94.698197.37 19.55 6.698545.75 61.20258.29 264.97307.55814.47 5.35 0.46 66.3761 <u>674 674 74 25.05 82.75 377.65817.6.2</u><br>105610000000000kustennot <u>675.8847.98916.56 57.4610.49 211.69237.873735311.75844.7518.214.678154444444444445451.64116.6718.25211.6000 1674.675.4417.6718.2311.6794847.64231.23211.6000 1674.675.4417.6718.2311.758447.6718.2311.758447.6718.2311.758447.6718.2311.758447.6718.2311.679487.6718.2311.758447.6718.2311.758447.6718.2311.75847.6718.2311.758447.6718.2311.75847.6718.2311.75847.6718.2311.75847.78477.78477.78477.78477.78477.78477.78477.78477.78477.78477.78477.78477.78477.78477.78477.78477.78477.78477.78477.7847778477.7847778477.7847778477.7847778477.7847778477.7847778477.7847778477.7847778477.7847778477.7847778477.78477784777847778477784777847778477784777847778477784777847778477784777847778477784777847778477784777847778477784777847778477784777847778477784777847778477784777847778477784777847778477784777847778477784777847778477784777847778477784777847778477784777847778477784777847778</u> |
| o po rekordzie                                                                       | 27.77 159.78R112.60 3.09 315.55110.49 61.93 179.16205.70236.10269.06302.05332.51PnlHepper Andrzej                                                                                                    |
| • pol rekordow<br>• początku rekordu                                                 | 1994002300000500450142100 001883 1/20543401 1012.4522.45105.041144.1278.58103286 4/36<br>10150981115203045814242.58 5.76 22612269.4257.77 22.58 21.45 5.15 47101554242.05105_04142.042<br>10160471586.458158.451 8.78 34.0030.04279.77 20.0429.3126.35014.0338.44 2000081.01116.452<br>10160471586.458158.451 8.78 34.0030.04279.77 20.0429.3126.35014.0338.44 2000081.01116.452<br>10160471586.458158.451 8.78 34.0030.04279.77 20.0429.3126.35014.0338.44 2000081.01115.0421.0308.44 200.04279.58104.01116.45<br>10160471586.458158.451 8.78 34.0030.04279.77 20.0429.3126.35014.0338.44 2000081.01116.01116.00116.01116.01116.00116.01116.01116.01116.01116.01116.01116.01116.01116.01116.01116.01116.01116.01116.01116.01116.01116.01116.01116.01116.01116.01116.01116.01116.01116.01116.0           |
| Sprawdź spis                                                                         | 227.85 249.42 346.458307.408164.96165.72321.55 146.67167.35193.81227.15264.58296 CEPHIMalkovich John 155126020530CEristopher USA IL 88 3 W3758H-6 m.257.76302.1523.9.31 245.58 203.72 181.65 81.698215.54                                                                                                    |
| Zapisz spis                                                                          | 1810005022000Trewir Germany 6 39549640m n 43.39 41.24 63.64 57.51 110.77 2.33 282.94R345.79<br>259.51R266.15R355.96 314.20 38.56 71.65354.26 321.46 18.78 51.50 72.90 91.08110 \$2PniMatiase Henri                                                                                                    |
|                                                                                      | Isesiszuououvateau-aanreeis rrance 3 332506 Nm 1220.25255.35230.22 296.08 45.168 41.028261.97<br>101.368 16.7.9 46.18830.429 119.38 13.71359.67 145.11164.77190.36232.622.15237 []07FR1Monroe Mariign<br>19260601093000Los Angeles USA CA 11815W344 N=8 k 70.44319.10 66.78 28.75 350.73 145.45 326.83                                                                                                    |
| Wyjdź do Menu                                                                        | 231.448355.99 142.22 103.40 1.15 108.27149.18 30.40 133.07156.14183.66216.00250.59283 iPhiMocart Wolfgang Amadeus<br>1756012720000581burg Austria 13 3 E47480m m307.39257.3938.15 329.33 90.338165.90 198.52 301.99<br>44 15 152 43957 78 56 46 152 55 60 6508 17 155 19168 10715 4005 13278 34016 755 https://www.att.att.att.att.att.att.att.att.att.                                                                                                    |

Rys.361. Znaleziony i zaznaczony na żółto najbliższy rekord, który jest za długi.

Podobnie program znajduje najbliższy rekord, który jest za krótki i zaznacza go na żółto, tu bez koloru rekordów (Rys.362).

| ASTROLOG 4.2                                                                                 | - D                                                                                                    | ×  |
|----------------------------------------------------------------------------------------------|----------------------------------------------------------------------------------------------------|----|
| Znalezione spisy .bad:                                                                       | 12345478501234547850123                                                                                                    | 45 |
| Astrolog<br>• wersja 35 - 37<br>• wersja 42                                                  | 15280614213000Bosario Argentina 60 40W2575-4 m 8.5.67 44.54102.40 79.14 21.77 345.80 32.16 255.23R<br>7.08 146.79 106.00 1.78 68.6252.10 88.60 321.95346.18 14.53 47.38 91.07112.9528.05 and 18.5 and 18.5 and 18.5 and 18.5 and 18.5 and 19.5 and 19.5 a | ^  |
| rekord 270 bajtów<br>Podział spisu<br>• po rekordzie<br>• po pół rekordu<br>• o spis scalony | 21.61284.55822.07266.55 0.33 39.46 166.41211.657 3.95 257.3232.97 80.24 130.24153.24180.5521.27027.41280.4981.Backwon<br>Michael 155050219500052195000529<br>52.04 16.15 20.54 259.13 133.50 212.58 152.17 9.54820.42 21.2219.29 338.47 35.71 56.23 70.84 95.91213.42571 back 215205121000000000000000000000000000000                                                                                                    |    |
| Zmień kołor<br>o po rekordzie<br>o pół rekordów<br>o początku rekordu                        | Science         Science         Science <t< th=""><th>-</th></t<>                                                                                                    | -  |
| Sprawdź spis<br>Zapisz spis                                                                  | 189004053200054.html 1842/1.4243.html 1853.12/1/13 g 6747401.0.15.6474.41345.77 (0.03) 5.16 194.6134.<br>185.641.02.11 0.15.35 355.24 0.4013.6322.01 0.359.9584.39 16.10 0.494714820.01 5.15 0.15 0.15 0.15 0.15 0.15 0.15                                                                                                    |    |
| Wyjdź do Menu                                                                                | 1/1/02/2013/2010/02/01/73 30.587 57.4 2021 2014 2015 42 402 412 412 412 412 412 412 412 412 412 41                                                                                                    | Ţ  |

Rys.362 Znaleziony i zaznaczony na żółto najbliższy rekord, który jest za krótki.

Naprawiony i edytowany spis tematyczny można sprawdzić (Rys.363). Jeżeli jest on prawidłowy, można go zapisać.

| A A A A A A A A A A A A A A A A A A A                                                                                                    |                                                                                                    |         |
|----------------------------------------------------------------------------------------------------|----------------------------------------------------------------------------------------------------|---------|
| Zestarian anim had                                                                                                    |                                                                                                    |         |
| Znalezione spisy .bad:                                                                                                    |                                                                                                    |         |
| Dlugi ^                                                                                                    | 1234567890123456789001234567890012345678900123456789000000000000000000000000000000000000 | 9012345 |
| Krotki                                                                                                    | Annavan Kowad 19720105100000/01p Coversul 5 50550550                                                                                                    |         |
| Destesi                                                                                                    | 2011001 2010000000000000000000000000000                                                                                                    | -       |
| Postaci                                                                                                    | 83.78101.72123.85En1_ntonina Maria 17551102193000VIEN Austria                                                                                                    | 16      |
| POSTACIE 🗸                                                                                                    | 22E4813Nm k220.03200.50243.16 221.45 106.47 163.64 187.74 293.39 341.51R130.93 254.75 256.47 167.41 48.47275.30                                                                                                    |         |
|                                                                                                    | 89.24106.97125.28147.92180.14225.48En1gaba Sathya Sai 19261123061800Puttaparthi I                                                                                                    | india   |
| Astrolog                                                                                                    | 77 492141065.5 m229.9/101.91246.548240.35 35.578219.07 319.55 235.598146.95 105.658 0.058 99.04165.00 25.49                                                                                                    | France  |
| woreig 3.5 3.7                                                                                                    | 0 41E4723Mm m 59.34254.94 41.865 93.10 97.93 332.75 66.55 112.40 168.21R223.26R333.15 299.878 45.19 20.33214.29                                                                                                    | riance  |
|                                                                                                    | 144.72165.21191.41224.60262.10296.44Pn1Bardot Brigitte 19340528131500PARIS                                                                                                    | France  |
| wersja 5.6 - 4.1                                                                                                    | 2 20E4852N1 1 66.47241.08 83.38 24.43 56.30 63.34 193.53R328.08 29.58 159.61 113.08 3.38 313.76114.23 64.44                                                                                                    |         |
| • wersja 4.2                                                                                                    | 166.49189.35218.17252.87289.08320.62Pn1gergman Ingmar 19180714030000Uppsala                                                                                                    | Sweden  |
| released 070 holtów                                                                                                    | 17 38E5955N1 k110.82176.94128.64 77.31 190.16 268.79R 90.19 134.49 327.06R126.22 95.44 358.84R260.76188.38 3.45                                                                                                    | Delete  |
| rekold 270 bajlow                                                                                                    | 16 34753601 h 199 36 4 62314 1 26                                                                                                    | FOISKa  |
| - Podział spisu —                                                                                                    | 244.36279.10324.16 2.79 29.57 48.85Pn 19231202043000New York                                                                                                    | USA NY  |
| O no rekordzie                                                                                                    | 74 1 W4043N-5 k249.18171.38258.25 27 . Długość spisu 27000 bałtów 3.66 140.37R101.93R359.13R156.58 47.54 16.83                                                                                                    | _       |
| no pół rekordu                                                                                                    | 218.39247.27280.60316.23349.05 16.27Pn Długość rekordu 270 bajtów 19131107020000Mondovi                                                                                                    | Algeria |
| O spis scalory                                                                                                    | 7 4523641N1 m224.03328.01246.71 20 Hość rekordów 100 3.86 118.238 90.908356.228351.31357.87340.55                                                                                                    |         |
| O spis scalory                                                                                                    | 162.22197.51217.18250.02285.31319.427n                                                                                                    | USA GA  |
| Tested Indian                                                                                                    | 202.27230.72261.63294.17326.53356.37Pn                                                                                                    | Cuba    |
|                                                                                                    | 75 56W2033N-5 m140.21196.71130.28R114 8.85R144.35 105.18 1.01R104.41157.32 32.15                                                                                                    |         |
| po rekordzie                                                                                                    | 239.78269.30300.65333.56 5.66 34.43Pn gezanne Paul 18390119010000Aix-en-Provence                                                                                                    | France  |
| O pól rekordów                                                                                                    | 5 26E4332Nm m298.33343.05275.14 305.82 179.28 199.67 198.38 247.46 340.07 309.66 15.98 325.54 358.01194.31 85.76                                                                                                    | _       |
| początku rekordu                                                                                                    | 214.89243.34276.7912.97346.08 13.19Pnimapin Charles 18890416200000LONDON                                                                                                    | England |
|                                                                                                    | 0 100513000 m 27.00219.39 17.81 45.1R 43.57 117.80 278.17 133.43 199.658 60.72 64.60 349.01 106.27 83.66 96.62<br>218 5627 0398 01322 63355 37 16 6101 bonth                                                                                                    | Poleka  |
|                                                                                                    | 20 195215Nm m340.50288.24318.353337.06 7.77 46.19 24.59 254.84 224.228249.01 345.25 307.87 196.70 98.95318.07                                                                                                    | LOIDER  |
|                                                                                                    | .167.44189.52218.02253.41290.72322.26Pn1ehurchill Winston 18741130014000Blenheim                                                                                                    | England |
| Sprawdż spis                                                                                                    | 1 22W5150Nm m247.73149.72227.60 262_02R196.55 102.97R203.57 309.59 135.23R 28.43R 51.42R342.225 24.37213.60 18.30                                                                                                    |         |
|                                                                                                    | 180.66204.54234.67270.86306.96336.94Pn1_urie-Skłodowska Maria 18671107133000Warszawa                                                                                                    | Polska  |
| Zapisz spis                                                                                                    | 21 2 E5212km 2224.63547.13246.66 235.64 239.65 261.51 235.28 102.738 12.658 45.128339.338160.97286.22352.32 306.43 6.                                                                                                    | .07     |
| Contraction of the local division of the local division of the loc | 2 58F421600 m 50.21 2.47 53.488 34.59 55.18 260.298 16.87 320.66 269.408 94.02 79.49 354.34 174.89331.67300.11                                                                                                    |         |
|                                                                                                    | 112.24131.46154.11183.19219.97259.01Pnlaniken Erich von 193504141130002ofingen                                                                                                    |         |
|                                                                                                    | Switzerland 7 56E4717N1 m 23.55153.81 10.07 57.76 193.05R113.59 231.44R336.68 30.96 162.20R113.84 3.25 296.7                                                                                                    | 7149.99 |
| 144 144 1 14                                                                                                    | 66.70 118.75136.60158.53187.74225.85266.08EnlEickens Charles 18120207153500Fortsmouth                                                                                                    |         |
| VVyjdz do Menu                                                                                                    | England 1 5 W50480m m317.97252.60292.17 346.26 7.55 253.76 86.498274.37 233.25 253.01 347.05 308.87                                                                                                    | ×       |
|                                                                                                    |                                                                                                    |         |

Rys.363. Sprawdzanie edytowanego i naprawionego spisu tematycznego.. Program daje komunikat, gdy znajdzie plik o tej samej nazwie z innej wersji

i zachodzi możliwość jego nadpisania (Rys.364).

| ASTROLOG 4.2                         |                                                                                                    | X           |
|--------------------------------------|----------------------------------------------------------------------------------------------------|-------------|
| Znalezione spisy had                 |                                                                                                    |             |
| Zhaiezione spisy bad.                |                                                                                                    | A           |
| Dlugi 🄶                              | 123456789012345678900123456789012345678900123456789000000000000000000000000000000000000 | 16789012345 |
| < Krotki                             | denauer Konrad 18760105103000Koln Germany 6 59E5056Nn                                                                                                    | · ^         |
| Postaci                              | m284.48 24.25290.54 309.94 351.82 211.18 234.80 323.55 139.27R 30.27R 51.84R342.78 3.12258.31 21.72 344.32 37.54 64.64                                                                                                    | 16          |
| POSTACIE 🗸                           | 22E4813Nm k220.03200.50243.16 221.45 106.47 163.64 187.74 293.39 341.518130.93 254.75 256.47 167.41 48.47275.30                                                                                                    |             |
| Cherry Contract Charles and the      | 89.24106.97125.28147.92180.14225.48Enleaba Sathya Sai 19261123061800Puttaparthi                                                                                                    | India       |
| - Astrolog                           | 77 49E1410N5.5 m239.97101.91246.84R240.35 35.87R219.07 319.85 238.82 355.59R146.98 105.68R 0.05R 99.04168.60 28.49                                                                                                    | -           |
| worsig 2.5, 2.7                      | 235.11267.15257.17320.92 1111 31.1781.481481280 Bonore de 1799520110001004F8                                                                                                    | France      |
| wersja 3.3 - 3.7                     | 144.72165.21191.41224.60262.10296.44PnlBardot Brigitte 19340528131500PARIS                                                                                                    | France      |
| O waraja 4.2                         | 2 20E4852N1 k 66.47241.08 83.38 24.43 56.30 63.34 193.53R328.08 29.58 159.61 113.08 3.38 313.76114.23 64.44                                                                                                    |             |
| O wersja 4.2                         | 166.49189.35218.17252.87289.08320.622h1]Bergman Ingmar 191807140300000ppsala                                                                                                    | Sweden      |
| rekord 270 baitów                    | 10.83122.00136 19157.04152.6924                                                                                                    | Polska      |
| Televid 210 Bajton                   | 16 34E5236N1 k309.36 40.6231 Zapis edytowanego pliku Postaci.bad jako Postaci.dat 90.72R132.26R 5.67 68.61269.99218.21                                                                                                    |             |
| Podział spisu                        | 244.36279.10324.16 2.79 29.57 4 19231202043000New York                                                                                                    | USA NY      |
| po rekordzie                         | 14 W0043N-5 k249.18171.38255 S Istnieje juž spis o tej nazwie i rozszerzeniu .dat                                                                                                    | Lannia      |
| 🔎 po pół rekordu                     | 7 4553641N1 ±224_03256_0124                                                                                                    | Algeria     |
| <ul> <li>O spis scalony</li> </ul>   | 162.22187.51217.18250.02283.313                                                                                                    | USA GA      |
|                                      | 84 24W322 N-6 m188.05223.62171 41.79 103.53 359.92R140.48 81.42 23.02                                                                                                    |             |
| Zmień kolor —                        | 202.27230.72261.63294.17326.5335 Tak Nie 19260813130000Biran                                                                                                    | Cuba        |
| o po rekordzie                       | 29-7329-7329-1320-11-0 10000042-e                                                                                                    | France      |
| o pól rekordów                       | 5 26E4332Nm m298.33343.05275.14 305.82 179.28 199.67 198.38 247.46 340.07 309.66 15.98 325.54 358.01194.31 85.76                                                                                                    |             |
| <ul> <li>poczatku rekordu</li> </ul> | 214.89243.34276.79312.97346.08 13.19Pn12haplin Charles 18890416200000LONDON                                                                                                    | England     |
|                                      | 0 10W5130N0 M 27.00219.39 17.81 48.11R 43.57 117.80 278.17 133.43 199.65R 60.72 64.60 349.01 106.27 78.66 96.62<br>216 56277 03268 21322 6325 37 16 015-12 015-1                                                                                                    | Poleka      |
|                                      | 20 1965215Mm m340.50288.24318.355337.06 7.77 46.19 24.59 254.84 224.22R249.01 345.25 307.87 196.70 98.95318.07                                                                                                    | - OLDEG     |
| One week and                         | .167.44189.52218.02253.41290.72322.26Pnlenurchill Winston 18741130014000Blenheim                                                                                                    | England     |
| Sprawdz spis                         | 1 22W5150Nm m247.73149.72227.60 262.02R196.55 102.97R203.57 309.59 135.23R 28.43R 51.42R342.225 24.37213.60 18.30                                                                                                    | Del alte    |
|                                      | 101.05204.54234.07270.06306.96336.948714715-5570009888 Maria 106710715300098782484                                                                                                    | 8.07        |
| Zapisz spis                          | 44.44 66.51 83.94101.58Pnl ali Salvador 19040511084500Figueres Spain                                                                                                    |             |
|                                      | 2 58E4216N0 m 50.21 2.47 53.48R 34.59 55.18 260.29R 16.87 320.66 269.40R 94.02 79.49 354.34 174.89331.67300.11                                                                                                    | _           |
|                                      | 112.24131.46154.11183.19219.97259.01Pn1ganiken Erich von 1935041411300020fingen                                                                                                    | S 77140 00  |
| and the second second second second  | 6.70 118.75136.60158.55187.74225.85266.089n1 inckens                                                                                                    | 0.77143.33  |
| Wyidź do Menu                        | England 1 5 W5048Nm m317.97252.60292.17 346.26 7.55 253.76 86.49R274.37 233.25 253.01 347.05 308.87                                                                                                    |             |
|                                      | 166 20177 94225 72 162 76161 2020 24255 42262 10222 450n1 trian Roh 10410524210500D                                                                                                    | luth        |

Rys.364. Zapis naprawionego pliku, gdy znaleziono plik dat o tej samej nazwie.

### 9.7. Klawiaturowe kroki czasowe (od 31.01.2022)

Dla wygody posługiwania się krokami czasowymi używanymi w niektórych horoskopach zastosowano określone klawisze klawiaturowe, umożliwiające wykonanie kroku czasowego bez użycia myszy.

Do horoskopów tych należą:

Horoskop efemerydalny

Efemerydy dynamiczne

Aspekty efemerydalne dynamiczne

Przestrzeń lokalna

Horoskop tranzytowy

Horoskop progresji prymarnych wg Gouchona

Horoskop progresji sekundarnych

Horoskop progresji tercjarnych

Horoskop dyrekcji prymarnych

Horoskop dyrekcji łuku solarnego

Tranzytowy horoskop harmoniczny

Dyrekcyjny prymarny horoskop harmoniczny

Dyrekcyjny horoskop harmoniczny łuku solarnego

Jednostki czasu można zmieniać w następujący sposób:

lata – klawisz **y** miesiące – klawisz **m** dni – klawisz **d** godziny – klawisz **h** minuty – klawisz **f** sekundy - klawisz **s**, przy czym w ustawieniach programu musi być wybrane uwzględnianie sekund w czasie obliczeń.

Wielkość kroku czasowego można określać odnośnymi klawiszami od 1 – 9. Klawisz **0** określa krok o wartości 10.

Klawisz + (plus) zmienia krok czasowy na dodatni, a – (minus) na ujemny. Naciśniecie klawisza **spacji** powoduje wykonanie kroku czasowego.

Klawisz **c** uruchamia krok ciągły. Powtórne naciśnięcie klawisza **c** zatrzymuje krok ciągły.

### 9.8. Zegar kontaktowy (od 10.02.2022)

Analogicznie do opcji zegara tranzytowego, w której planety zegara tranzytują horoskop radix, dodano nową opcję zegara kontaktowego, w której planety zegara wraz z planetami natalnymi tworzą horoskop kontaktowy.

Zegar kontaktowy wraz z wektorem chwili, który jest horoskopem kontaktowym radixu z horoskopem dla wybranego czasu (chwili), umieszczono jako podopcje horoskopu kontaktowego (Rys. 365).

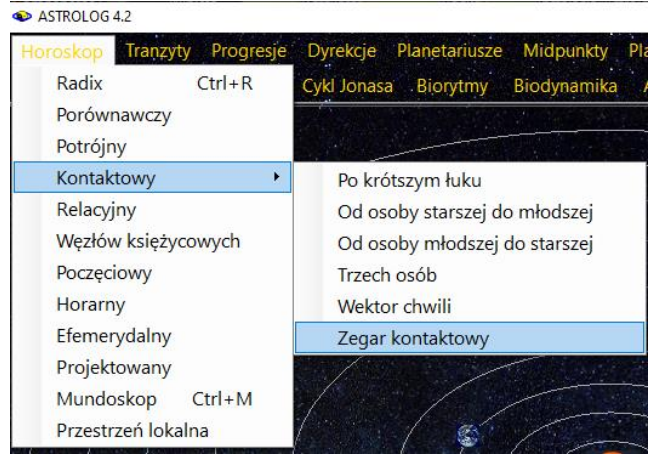

Rys.365.Zegar kontaktowy jako podopcja horoskopu kontaktowego

Przykładowy zegar kontaktowy powiększony w lupce przedstawia Rys.366. Zegar kontaktowy, podobnie jak zegar astrologiczny, uaktualniany jest co 1 minutę. Czerwonymi gwiazdkami oznaczono kontaktowe położenie planet, dla których sumowane planety w horoskopach składowych odległe są od siebie więcej jak 150 stopni i mniej jak 210 stopni.

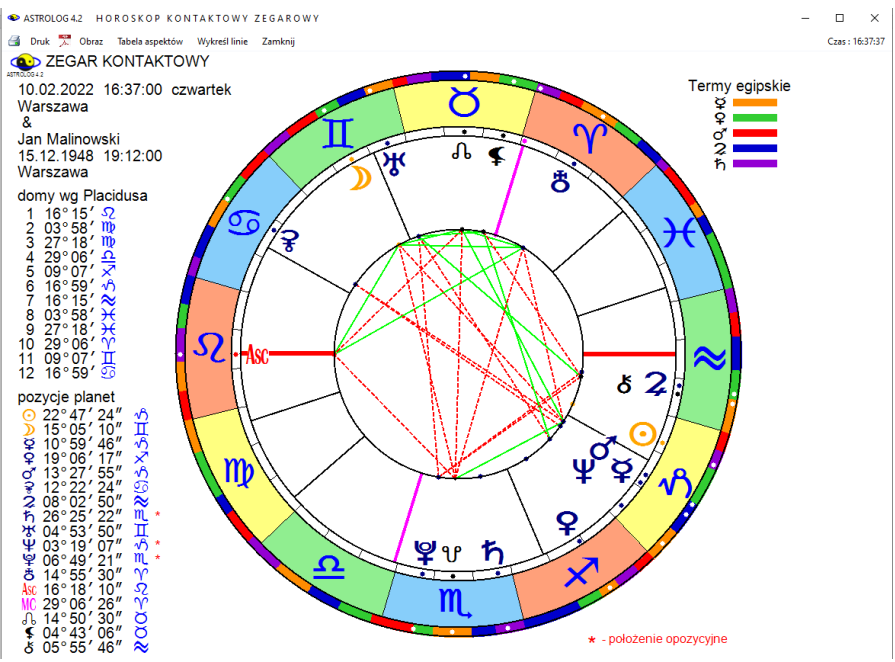

Rys.366. Zegar kontaktowy wykreślony w powiększającej lupce.

#### 9.9. Mundoskop tranzytowy (tMundoskop) (od 11.03.2022)

Utworzenie tej opcji zaproponował Andrzej Opejda współzałożyciel Polskiego Towarzystwa Astrologicznego, specjalizujący się miedzy innymi w astrologii mundalnej.

Pierwszy Wertykał to koło wielkie przechodzące przez zenit i nadir, przecina ono koło horyzontu w punktach wschodu i zachodu i jest prostopadłe do południka astronomicznego.

Planety tranzytujące i natalne przedstawione są w domach Campanusa Pierwszego Werykału. Z lewej strony podane są ich położenia w powyższych domach, a pod nimi aspekty utworzone przez planety tranzytujące z natalnymi w zakresie 2 stopni. Wykreślono koniunkcje, sekstyle, kwadratury, trygony i opozycje wraz z podaniem ich orbu, zaokrąglonego do 1 stopnia. Aspekty harmonijne zaznaczono kolorem zielonym, a nieharmonijne czerwonym. tMundoskop przedstawiono na Rys.367.

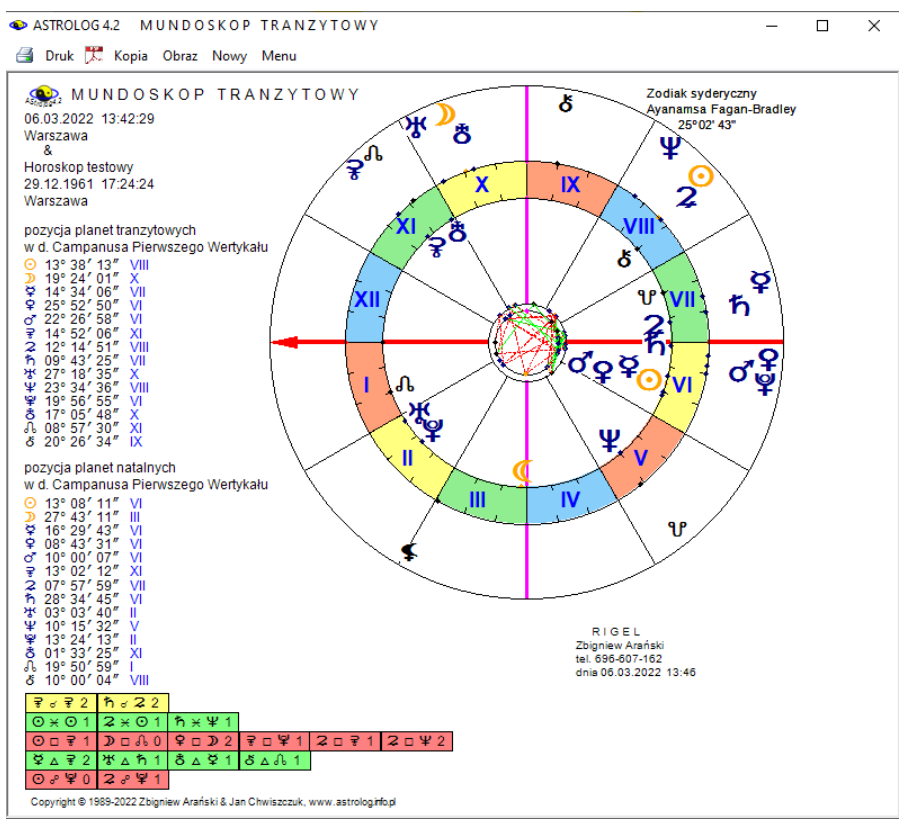

Rys.367. Przykładowy Mundoskop Tranzytowy (tMundoskop).

# 9.10. Zapis i lista kopii ekranowych i horoskopów (od 21.03.2022)

Program umożliwia sporządzanie kopii ekranowych horoskopów i formularzy. W dowolnej chwili interesującą kopię ekranową można zapisać na dysk do folderu Kopie ekranowe. Horoskopy wykonane w orientacji poziomej oraz kopie formularzy takich, jak np. zaćmienia Słońca czy fazy Księżyca zapisywane są jako bitmapy w formacie Png. Kopie ekranowe sporządzane w orientacji pionowej zapisywane są jako pliki Pdf. Zapis inicjowany jest przez dwuklik w formę wybranej kopii ekranowej.

Menu Spisy zostało rozszerzone o opcję "Lista sporządzonych kopii ekranowych i horoskopów" (Rys.368).

| Spisy Edytor Pomoc Ustawienia Komec                |
|----------------------------------------------------|
| Dane horoskopowe                                   |
| Miejscowości polskie                               |
| Miejscowości zagraniczne                           |
| Spisy tematyczne                                   |
| Lista sporządzonych kopii ekranowych i horoskopów  |
| Transfer spisów tematycznych z wersji 3.5 - 3.8    |
| Sprawdzenie i korekta spisów tematycznych          |
| Konwersja spisów tematycznych wersji 3.5 - 3.7     |
| Edycja błędnych spisów tematycznych bad            |
| Archiwizacja danych                                |
| Wczytanie danych archiwizacyjnych z folderu Backup |
| Wczytanie danych z folderu AStrolog_Kopia_Danych   |
| Transfer spisów tematycznych wersji 4.2 do Excela  |

Rys.368. Dodana opcja Lista kopii ekranowych i horoskopów.

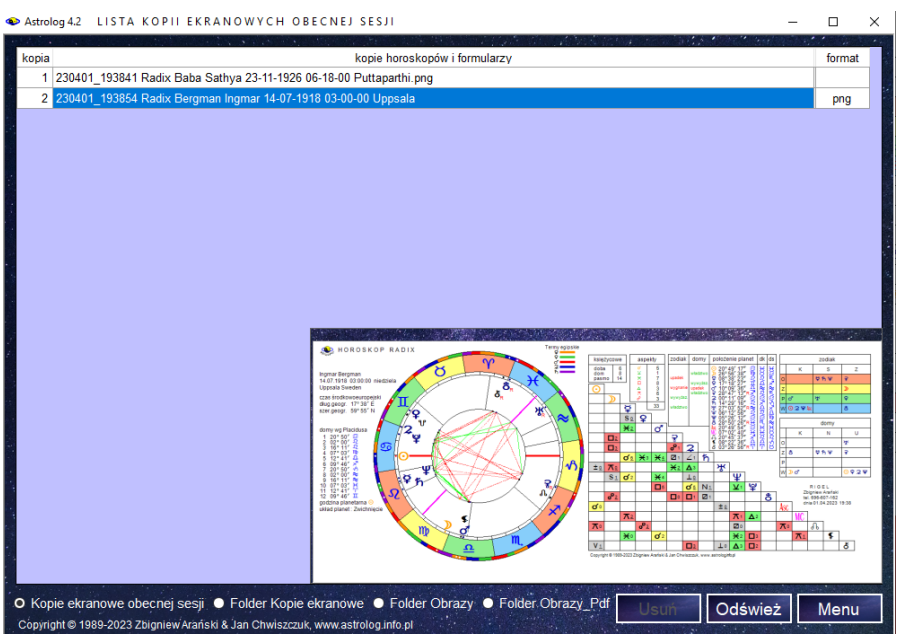

Rys.369. Kopie ekranowe wykonane w obecnej sesji

Po kliknięciu w nią pojawia się odrębny formularz z wyszczególnieniem wszystkich kopii ekranowych wykonanych w obecnej sesji i nazwą określającą czas wykonania i zawarte dane horoskopowe. Kopie ekranowe zapisane na dysk maja z prawej strony tabeli podany format, Kopie zapisane w folderach dyskowych w formacie bitmapowym można odtwarzać Rys.369 przedstawia dwie kopie obecnej sesji, w tym jedną zapisaną na dysku dwuklikiem i odtworzoną z listy. Listę kopii ekranowych obecnej sesji rozszerzono o listę horoskopów i formularzy znajdujących się w folderach Kopie ekranowe, Obrazy i Obrazy\_Pdf. Listy te wybierane są przez wybór odnośnego przycisku. Horoskopy zbędne można usuwać z folderów, w których się znajdują,. Listę odświeża się klikając odnośny przycisk.

| 👁 Astrol                            | og 4.2 LISTA PLIKÓW FOLDERU OBRAZY_PDF                                                                                                    | -          |        | ×   |
|-------------------------------------|----------------------------------------------------------------------------------------------------|------------|--------|-----|
| ln.                                 | here kon state in the state of the state of | data       | format | ^   |
| 106                                 | Szukania ingrasu ofernanydalnaga 20.08.2021 18.41.39.Tuchy Dangasany                                                                                                    | 2021.08.02 | odf    | -   |
| 130                                 | Acosty of amoundation dynamiczne 02.08.2021 20.67.11 Tuchy Paprocany                                                                                                    | 2021-00-02 | odf    | -   |
| 26                                  | Efemendudu dunamiezne 02.08.2021 20.57.11 Tuchu Panceanu                                                                                                    | 2021-00-02 | put    | -   |
| 50                                  | Acostity of amountaine and constraint for a process of the second second s                                                                                                    | 2021-00-02 | odf    | -   |
| 27                                  | Fisher y denergy dane grancene oran siepien 2021                                                                                                    | 2021-00-02 | pui    | -   |
| 37                                  | Kielendere efenere idelen, elemente 2021                                                                                                    | 2021-00-02 | pui    | -   |
| 100                                 | Rateridarz elemetydainy sterpten 2021                                                                                                    | 2021-00-02 | pui    | -   |
| 192                                 | Solanusz prolekcyjny zuzi braunek Margorzata                                                                                                    | 2021-00-02 | par    | -   |
| 242                                 | Osteine standard - Księżyć 2021 Tychy Paprocany                                                                                                    | 2021-00-04 | pui    | -   |
| 41                                  | Godziny planetarne slerplen 2021 Tycny Paprocany                                                                                                    | 2021-08-04 | par    | -   |
| 41                                  | Fazy Księzyca 2021                                                                                                    | 2021-08-04 | par    | -   |
| 169                                 | Progresywne Domy Księzycowe sierpien 2021 Tychy Paprocany                                                                                                    | 2021-08-04 | pdf    | -   |
| 26                                  | Doby Księżycowe sierpień 2021 Tychy Paprocany                                                                                                    | 2021-08-04 | pdf    | - 1 |
| 109                                 | Kalendarz biodynamiczny 2023 Tychy Paprocany zodiak konstelacyjny                                                                                                    | 2021-08-04 | pdf    | -   |
| 108                                 | Kalendarz biodynamiczny 2022 Tychy Paprocany                                                                                                    | 2021-08-04 | pdf    | - 1 |
| 149                                 | Pasma posadowienia Księżyca sierpień 2021 Tychy Paprocany                                                                                                    | 2021-08-04 | pdf    | -   |
| 207                                 | Tattwy 2021 Tychy Paprocany                                                                                                    | 2021-08-04 | pdf    |     |
| 107                                 | Kalendarz biodynamiczny 2021 Tychy Paprocany                                                                                                    | 2021-08-04 | pdf    | _   |
| 245                                 | Zaćmienia Księżyca 2021 - 2040                                                                                                    | 2021-08-04 | pdf    |     |
| 247                                 | Zaćmienia Słońca 2021 - 2040                                                                                                    | 2021-08-04 | pdf    |     |
| 110                                 | Kalendarz biodynamiczny sierpień 2021 Tychy Paprocany zodiak konstelacyjny                                                                                                    | 2021-08-04 | pdf    |     |
| 106                                 | Jałowy bieg Księżyca sierpień - październik 2021                                                                                                    | 2021-08-04 | pdf    |     |
| 105                                 | Jałowy bieg Księżyca sierpień - październik 2021 Tychy Paprocany                                                                                                    | 2021-08-04 | pdf    |     |
| 205                                 | Tabela i linie aspektów efemerydalnych Merkury - trygon - Pluton 2021 - 2047                                                                                                    | 2021-08-04 | pdf    |     |
| 2                                   | Agnihotra 2021 Tychy Paprocany                                                                                                    | 2021-08-04 | pdf    | ~   |
| <ul> <li>Kop<br/>Copyrig</li> </ul> | pie ekranowe obecnej sesji ● Folder Kopie ekranowe ● Folder Obrazy O Folder Obrazy_Pdf Odśwież listę<br>pht© 1989-2022 Zbigniew Arański & Jan Ohwiszczuk, www.astrolog.info.pl                                                                                                    | Wróć d     | o Men  | u   |

Rys.370. Przykładowa lista horoskopów zapisanych w folderze Obrazy\_Pdf.

Lista może być sortowana według dowolnej kolumny. W powyższym przykładzie wyświetlono listę plików folderu Obrazy\_Pdf. która została posortowana według daty ich wykonania. Dwuklik w wiersz zwierający obraz bitmapowy pliku powoduje jego wyświetlenie. Rys.371 przedstawia obraz wykonany przy użyciu lupki, a Rys.372 horoskopu w orientacji poziomej. Kliknięcie w obraz, wygasza go.

W opcji wyświetlania list plików dodano możliwość usuwania przeglądanego pliku horoskopu lub formularza, poprzez dodanie przycisku "**Usuń**". Rys 373 pokazuje przykładowy formularz faz Księżyca, a Rys 374 jego usuwanie. Usuwany może być również nie przeglądany, aktywny wiersz tabeli.

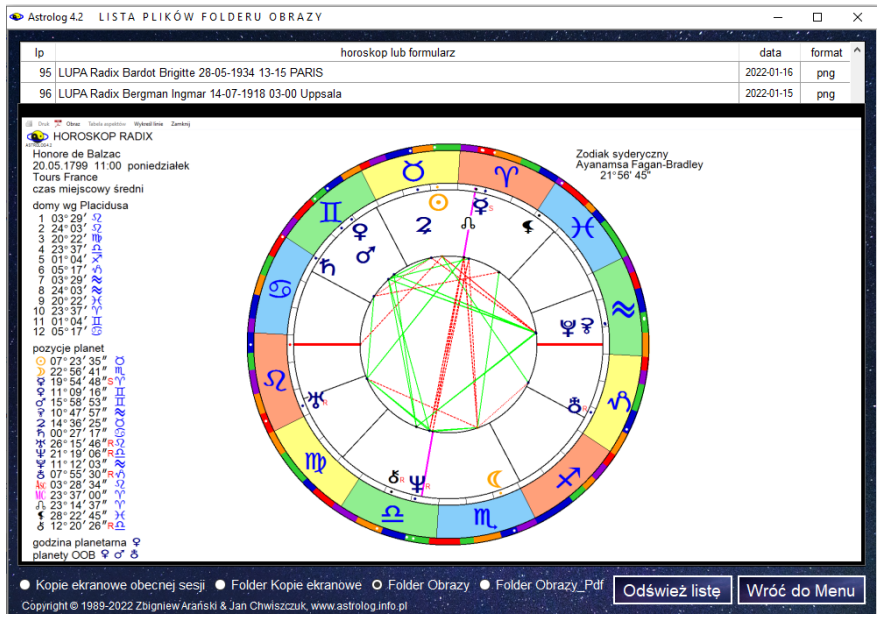

Rys.371. Przykładowy obraz horoskopu wykonany z użyciem lupki wywołany z listy.

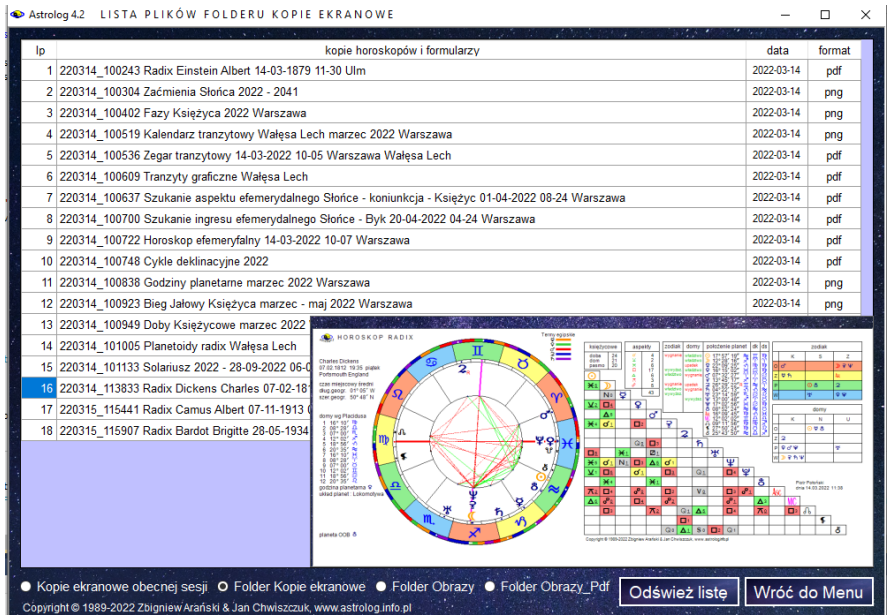

Rys.372. Przykładowy obraz horoskopu w orientacji poziomej wywołany z listy.

| 9.1      | . 아파 관계 전에 있는 것은 것이 가지 않는 것이 같이 많이 많이 없다. |                  |                                                        | 1. 16 3.0                                   | S. C. S. Starter             | a stand and                           | 9400 B                           | 5. C. S. C.                  |
|----------|-------------------------------------------|------------------|--------------------------------------------------------|---------------------------------------------|------------------------------|---------------------------------------|----------------------------------|------------------------------|
| lp       | horos                                     | skop lub formula | rz                                                     |                                             |                              |                                       | data                             | format                       |
| 5        | astrokar                                  |                  |                                                        |                                             |                              |                                       | 2015-01-31                       | bmp                          |
| 6        | astrokar.bmp                              |                  |                                                        |                                             |                              |                                       | 2014-10-31                       | bmp                          |
| 7        | Basia.bmp                                 |                  |                                                        |                                             |                              |                                       | 2015-01-09                       | bmp                          |
| 8        | biorytmy                                  |                  |                                                        |                                             |                              |                                       | 2019-07-07                       | png                          |
| 9        | cvfty                                     |                  |                                                        |                                             |                              |                                       | 2019-06-27                       | nna                          |
| 10       | deby                                      |                  |                                                        |                                             |                              |                                       | 2019-09-27                       | bmp                          |
| 44       | demu                                      |                  |                                                        |                                             |                              |                                       | 2010 00 27                       | been                         |
| 11       | domy                                      |                  |                                                        |                                             |                              |                                       | 2010-02-03                       | binp                         |
| 12       | etemerydy                                 |                  |                                                        |                                             |                              |                                       | 2019-09-22                       | bmp                          |
| 13       | Efemerydy3                                |                  |                                                        |                                             |                              |                                       | 2019-07-13                       | bmp                          |
| - 14     | Efemerydy3a                               |                  |                                                        |                                             |                              |                                       | 2019-07-13                       | bmp                          |
| 15       | Efemerydy3b                               | _                |                                                        |                                             |                              |                                       | 2019-07-13                       | hmn                          |
| 16       | Efemerydy3b                               |                  | FAZY KSIĘŻ                                             | YCA 2019                                    |                              | Warszawa - czas urz                   | edowy                            |                              |
|          |                                           |                  | 06.01.2019 02.28                                       | • nów                                       | 15° 25' 11' +0               | D ID 0323 P 26 09.07.2019 12.55       | D I kwadra                       | 16° 58' 11° 3                |
| - 17     | Etemerydysc                               |                  | 2 14.01.2019 07:45                                     | D I kwadna                                  | 23° 47' 48° 11               | 27 16.07.2019 23:38                   | O pelnia                         | 24" 04" 15" 1                |
| 18       | faziv                                     |                  | 3 21.01.2019 06.16                                     | O pema                                      | 00" 51" 32" -2               | 28 25.07.2019 03.18                   | q III kwadra                     | 01" 50" 54"                  |
|          | (or )                                     |                  | 5 04 02 2019 22 04                                     | • n/w                                       | 15" 45" 11" 8                | 30 07.08.2019 19.31                   | D I kwadza                       | 14° 55° 59° 1                |
| 19       | Fazy1                                     |                  | 6 12.02.2019 23:26                                     | D I kwadra                                  | 23° 54' 53° Ö                | 31 15.08.2019 14:29                   | O peinia                         | 22° 24' 19" 1                |
|          |                                           |                  | 7 19.02.2019 16:53                                     | O pelnia                                    | 00° 42' 30" 10               | 32 23.08.2019 16.56                   | 4 III kwadra                     | 00° 11' 53" 3                |
| 20       | fazy2                                     |                  | 8 26.02.2019 12:28                                     | d III kwadra                                | 07° 34' 06" ×*               | 33 30.08.2019 12:37                   | nów                              | 05° 46' 41'                  |
| ~ ~      |                                           |                  | 9 06:03:2019 17:04                                     | <ul> <li>now</li> <li>D. Houndra</li> </ul> | 15° 47° 23° H                | 34 06.09.2019 05:10                   | D Tkwadra                        | 13° 15° 30° :<br>21° 05° 13° |
| 21       | FazyK                                     |                  | 11 21 03 2019 02:43                                    | O peinia                                    | 00° 00' 26" 0                | 36 22.09.2019 04:41                   | d III kwadra                     | 28° 46' 47"                  |
| 22       | Famil/1                                   |                  | 12 28.03.2019 05:10                                    | 0 III kwadra                                | 07° 11' 42' 40               | 37 28.09.2019 20.26                   | nów                              | 05° 19' 59" :                |
| 22       | Fazyki                                    |                  | 13 05.04.2019 10:50                                    | nów                                         | 15° 17' 19' 1°               | 38 05.10.2019 18:47                   | D I kwadra                       | 12° 09' 09' -                |
| 23       | Fazyk2                                    |                  | 14 12.04.2019 21.06                                    | D I kwadra                                  | 22" 35" 21" 5                | 39 13.10.2019 23.08                   | O pelnia                         | 20° 14' 01"                  |
| 20       | Tuzyitz                                   |                  | 15 19.04.2019 13.12                                    | d Ilikearka                                 | 29' 00 59 15                 | 40 21.10.2019 14.39                   | <ul> <li>G III Kwaora</li> </ul> | 27* 49 00                    |
| 24       | FazyKKopia                                |                  | 17 05 05 2019 00:45                                    | nów                                         | 14" 10" 52" (5               | 42 04 11 2019 11:23                   | D I kwadra                       | 11" 42' 05"                  |
|          |                                           |                  | 18 12.05.2019 03.12                                    | D Tkwadra                                   | 21° 03' 21' -2               | 43 12.11.2019 14:34                   | O pelnia                         | 19" 51' 45"                  |
| 25       | FazyTest                                  |                  | 19 18.05.2019 23.11                                    | O peinia                                    | 27° 38' 33° II.              | 44 19.11.2019 22.11                   | 4 III kwadra                     | 27° 13' 56"                  |
|          |                                           | 1                | 20 26.05.2019 18:33                                    | q III kwadra                                | 05' 08' 57' H                | 45 26.11.2019 16.06                   | now                              | 04" 03" 04"                  |
| - 26     | FK                                        |                  | 22 10.05 2019 12:02                                    | D Lkwadra                                   | 19' 06' 11' 19               | 47 12 12 2019 07 58                   | O peinia                         | 19° 51' 48"                  |
|          | FIG                                       |                  | 23 17.05.2019 10:31                                    | O pelnia                                    | 25° 53' 28' ×*               | 48 19.12.2019 05:57                   | d III kwadra                     | 26' 58' 16"                  |
|          |                                           |                  | 24 25.06.2019 11:46                                    | d III kwadra                                | 03° 34° 17° 1°               | 49 26.12.2019 06:13                   | • nów                            | 04° 06' 58' 1                |
| 27       | T KI                                      |                  |                                                        |                                             | 102 37 311 03                |                                       |                                  |                              |
| 27<br>28 | FK2                                       |                  | 25 02.07.2019 21.10<br>topyight @ 1989-2019 25 Aref 54 | DIG07162 rigate Obs                         | x43 pl al Otiwisaczuk 74 500 | 0510 astro-asterligition pl www.schol | ng infa pi                       | 100 A. C. A.                 |

Rys.373. Przykładowy formularz faz Księżyca wywołany z listy

| lp |              | horoskop lub formularz                             | data       | forma |
|----|--------------|----------------------------------------------------|------------|-------|
| 5  | astrokar     |                                                    | 2015-01-31 | bmp   |
| 6  | astrokar.bmp |                                                    | 2014-10-31 | bmp   |
| 7  | Basia.bmp    |                                                    | 2015-01-09 | bmp   |
| 8  | biorytmy     |                                                    | 2019-07-07 | png   |
| 9  | cyfry        |                                                    | 2019-06-27 | png   |
| 10 | doby         |                                                    | 2019-09-27 | bmp   |
| 11 | domy         |                                                    | 2016-02-03 | bmp   |
| 12 | efemerydy    |                                                    | 2019-09-22 | bmp   |
| 13 | Efemerydy3   |                                                    | 2019-07-13 | bmp   |
| 14 | Efemerydy3a  |                                                    | 2019-07-13 | bmp   |
| 15 | Efemerydy3b  | Usuwanie horoskopu lub formularza X                | 2019-07-13 | bmp   |
| 16 | Efemerydy3b  |                                                    | 2019-07-13 | png   |
| 17 | Efemerydy3c  | Czy na pewno chcesz usunąć plik C:\/nstal_AStrolog | 2019-07-13 | bmp   |
| 18 | fazy         |                                                    | 2019-06-23 | bmp   |
| 19 | Fazy1        |                                                    | 2019-06-25 | bmp   |
| 20 | fazy2        | Tak Nie                                            | 2019-06-25 | bmp   |
| 21 | FazyK        |                                                    | 2019-06-25 | bmp   |
| 22 | FazyK1       |                                                    | 2019-06-25 | bmp   |
| 23 | FazyK2       |                                                    | 2019-06-25 | bmp   |
| 24 | FazyKKopia   |                                                    | 2019-06-25 | bmp   |
| 25 | FazyTest     |                                                    | 2019-06-26 | bmp   |
| 26 | FK           |                                                    | 2019-06-24 | bmp   |
| 27 | FK1          |                                                    | 2019-06-24 | bmp   |
| 28 | FK2          |                                                    | 2019-06-24 | bmp   |

Rys.374. Usuwanie formularza wybranego z listy.

#### 9.11. Horoskop osobowości planety (od 11.04.2022)

Astrolodzy Zinnel i Orban w latach 90-tych ubiegłego wieku zaproponowali wykreślenie horoskopów określających subosobowości, tkwiące w każdym z nas, związane z poszczególnymi planetami i określone przez pierwszą po urodzeniu koniunkcję Słońca z nimi.

Analizie podlega 9 planet: Księżyc, Merkury, Wenus, Mars, Jowisz, Saturn, Uran, Neptun i Pluton. Dla każdej z tych planet można sporządzić horoskop na moment pierwszej koniunkcji tranzytującego Słońca z jej pozycją radix. Dla Słońca jest on oczywiście tożsamy z horoskopem radix.

Horoskop osobowości Księżyca określa kobiecość w nas, nasze uczucia, nasze wewnętrzne dziecko, osobowość emocjonalną i poziom energii Yin.

Horoskop osobowości Merkurego określa mobilność zewnętrzną, sposób artykulacji, komunikowania się oraz inteligencję, ekspresję i umiejętności.

Horoskop osobowości Wenus opisuje nasze preferencje i gusta, miłość, piękno, talenty, sympatie, zmysłowość, przyjemność seksualną, sposób, w jaki odnosimy się do innych ludzi oraz problemy, z którymi możemy mieć do czynienia w związkach.

Horoskop osobowości Marsa definiuje naszą energię Yang, naszego wewnętrznego wojownika, jak i z kim walczy, jakimi środkami i w jakim celu oraz nasz popęd i ciało fizyczne.

Horoskop osobowości Jowisza określa sens naszego życia i nasz stosunek do religii, szczęście, ekspansję, naukę, podróże i sukces.

Horoskop osobowości Saturna opisuje prawo, naszą misję życiową, rzeczy, których los chce nas nauczyć i rzeczy, których nie lubimy się uczyć, naszą dojrzałość, potrzeby, lęki oraz osiągnięcia.

Horoskop osobowości Urana określa wolność, oryginalność, kreatywność oraz niespodzianki, nieoczekiwane w życiu.

Horoskop osobowości Neptuna uczy nas poszukiwania prawdy i demaskowania fałszu, określa nasze marzenia, wyższą miłość, duchowość, talenty, duszę, współczucie, odkupienie i iluzję.

Horoskop osobowości Plutona definiuje potencjał do transformacji, odrodzenie, główne wydarzenia życiowe, ewolucję psychologiczną, potencjał władzy, głęboką seksualność oraz potrzeby.

Podczas pracy z horoskopami osobowości planetarnych należy dobrze przyjrzeć się horoskopowi osobowości władcy Ascendentu.

Rys 375 pokazuje umiejscowienia opcji Osobowości planetarnych w menu programu.

Rys.376 przedstawia przykładowy horoskop osobowości Jowisza.

Dla horoskopu Osobowości planetarnych można sporządzić graf dyspozytorów, symbole sabiańskie, a także wykreślić figury planetarne. Można także nałożyć horoskop Osobliwości planetarnej (Persony) na horoskop natalny, jak przedstawiono na Rys. 377. Widać tu tranzytujące Słońce, tworzące dokładną koniunkcję z wybraną planetą radix.

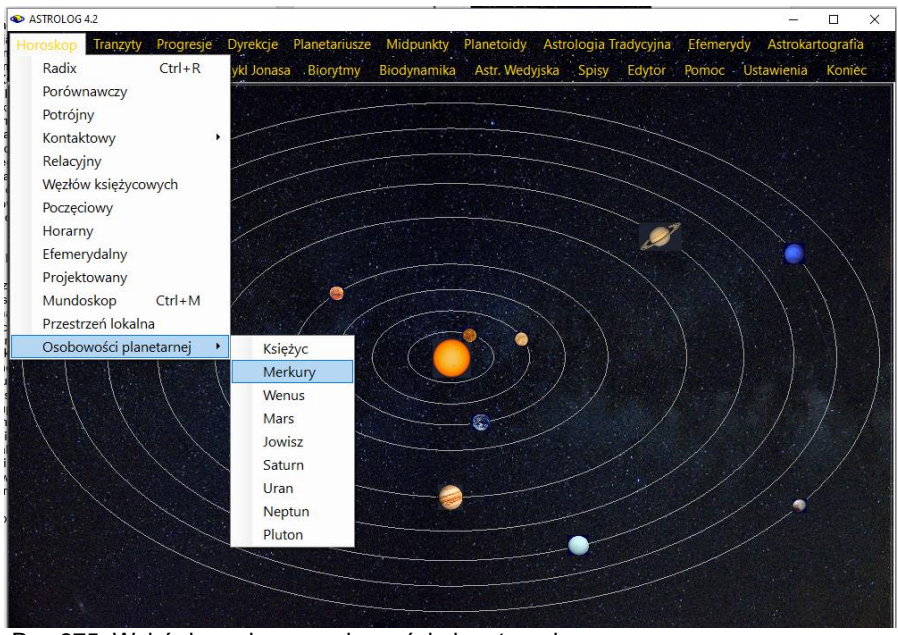

Rys.375. Wybór horoskopu osobowości planetarnej z menu.

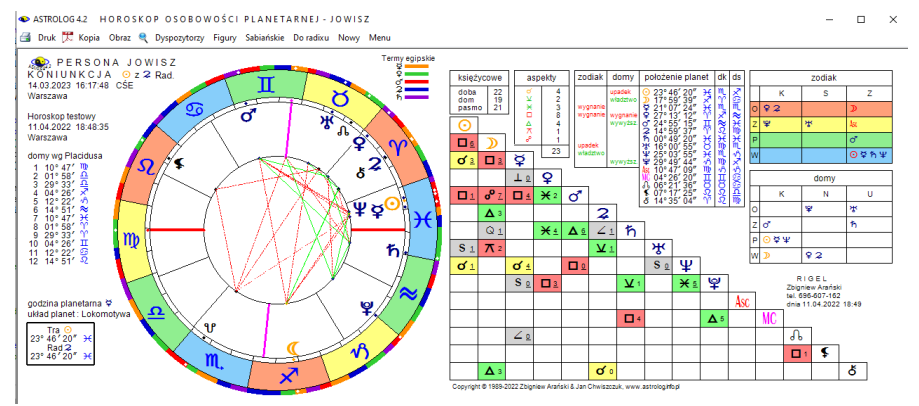

Rys.376. Przykładowy horoskop osobowości Jowisza.

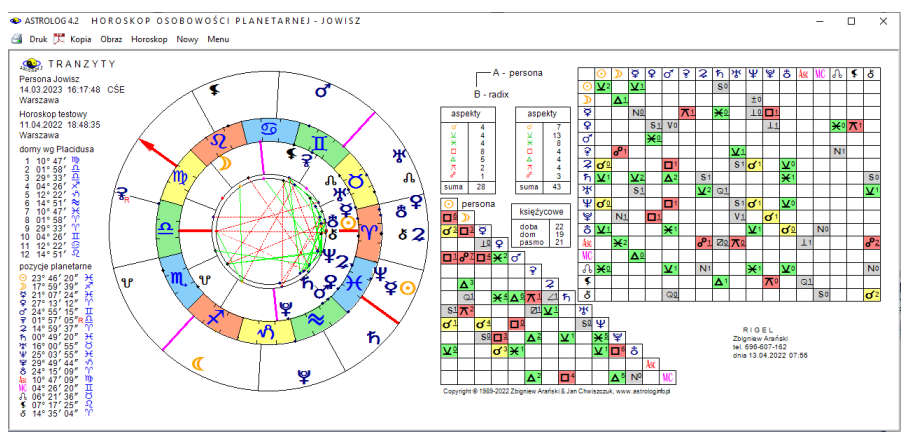

Rys.377. Przykładowy horoskop osobowości Jowisza nałożony na horoskop radix.

Program pozwala na wyświetlenie krótkiego opisu interpretacyjnego horoskopu osobowości planety w domu w którym przebywa (Rys.378).

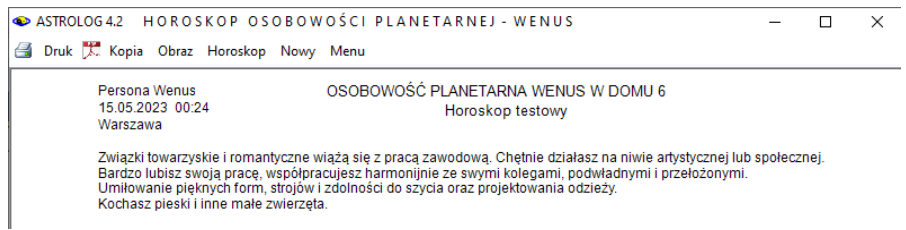

Rys.378. Przykładowy opis interpretacyjny horoskopu osobowości Wenus w domu 6.

#### 9.12. Taniec planet (od 18.06.2022)

Howard Arrington, odkrył, że linie łączące dwie planety na swoich orbitach okołosłonecznych tworzą przepiękne wzory. W dodanej opcji efemeryd (Rys.379) można wykreślić taniec planety wokół Ziemi na orbicie geocentrycznej (Rys.380) oraz taniec dwóch planet na orbitach heliocentrycznych. Można wybrać wykreślanie linii łączących planety na ich orbitach (Rys.381) oraz wykreślanie środka tych linii (Rys.382). Program sugeruje wybór kroku czasowe podanego w dniach oraz ilość obiegu planety wybranej lub zewnętrznej, przy wyborze tańca dwóch planet, jednak dopuszczona jest zmiana zarówno kroku wykreślania położeń planet na orbitach oraz liczby ich obiegów wokół Słońca. Suwakiem można zmieniać szybkość kreślenia figur, tworzonych przez tańczące planety. Program przy włączonym w ustawieniach programu nadawaniu nazwy plikom, nadaje nazwę tańca planet z określeniem wielkości kroku w dniach i ilości obiegów wokół Słońca.

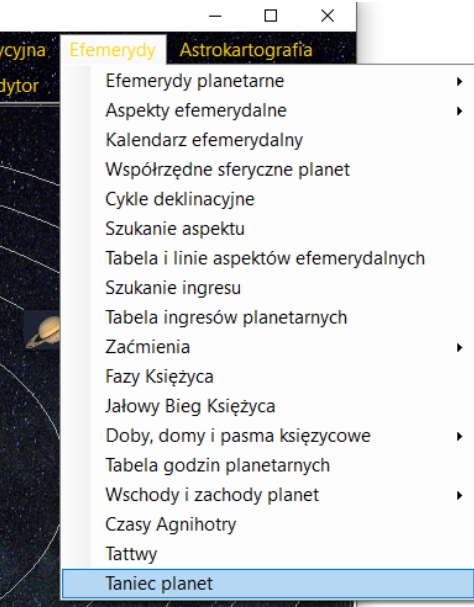

#### Rys.379 Nowa opcja efemerydalna Taniec planet

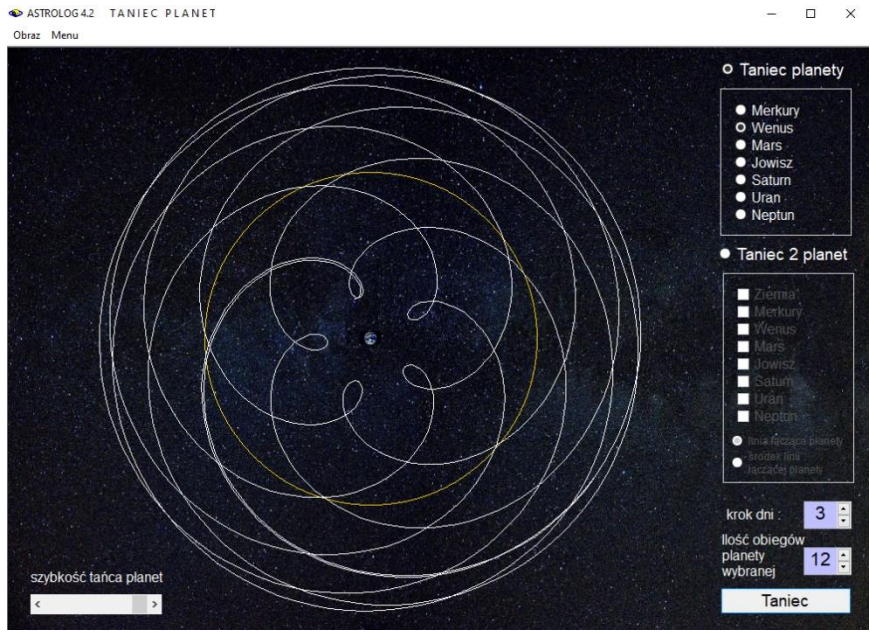

Rys.380 Taniec Wenus wokół Ziemi.

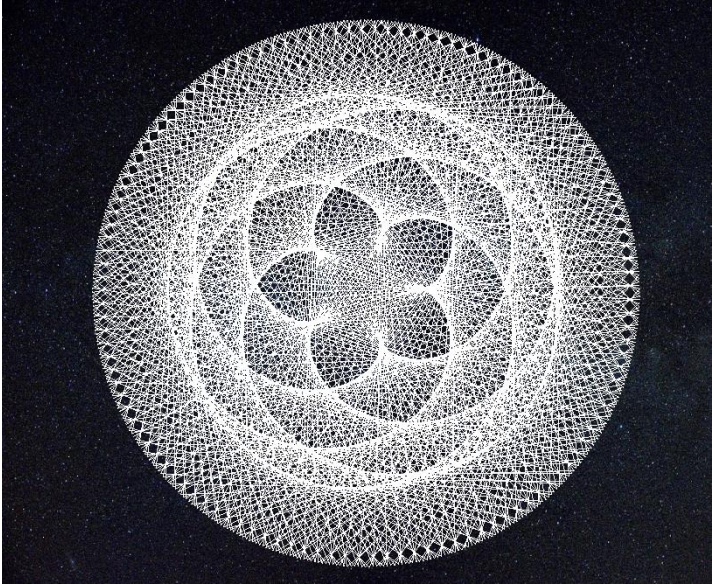

Rys.381. Taniec Wenus i Ziemi wokół Słońca – linie łączące planety. Krok 3 dni, 8 obiegów Ziemi wokół Słońca

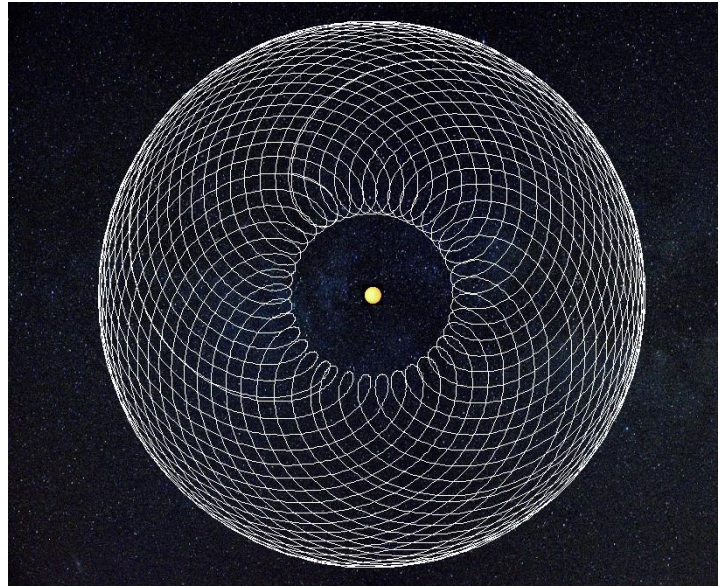

Rys.382.Taniec Jowisza i Saturna wokół Słońca – środek linii łączącej planety Krok 30 dni, 28 obiegów Saturna wokół Słońca.

#### 9.13. Inne metody obliczania progresywnego MC (od 15.09.2022)

Dotychczas progresywne położenie MC liczone było podobnie jak pozycje planet metodą czasową. Metoda ta określa ilość upływających lat progresywnych w progresjach sekundarnych i ilość progresywnych miesięcy gwiazdowych upływających w progresjach tercjarnych jako równoważną ilości dni, które upłynęły w od momentu urodzenia osoby. Znaczyło to, że położenie MC w horoskopie progresywnym było identyczne jak w przeliczonym czasowo horoskopie natalnym. Obecnie dodano dwie inne metody liczenia progresywnego MC..

Metoda Naiboda przesuwa RAMC na równiku niebieskim o 59'08" dla każdego roku (miesiąca gwiazdowego) progresywnego, co wyznacza przesunięcie MC na ekliptyce.

Metoda Łuku solarnego przesuwa MC na ekliptyce o łuk stopniowy, jaki wykona Słońce dla równoważnej ilości dni po urodzeniu osoby.

Obliczając progresywne MC, wyznacza się Ascendent, a następnie, w zależności od przyjętego systemu, pozostałe wierzchołki domów.

Dla obliczenia pozycji domów przyjmuje się współrzędne miejsca urodzenia.

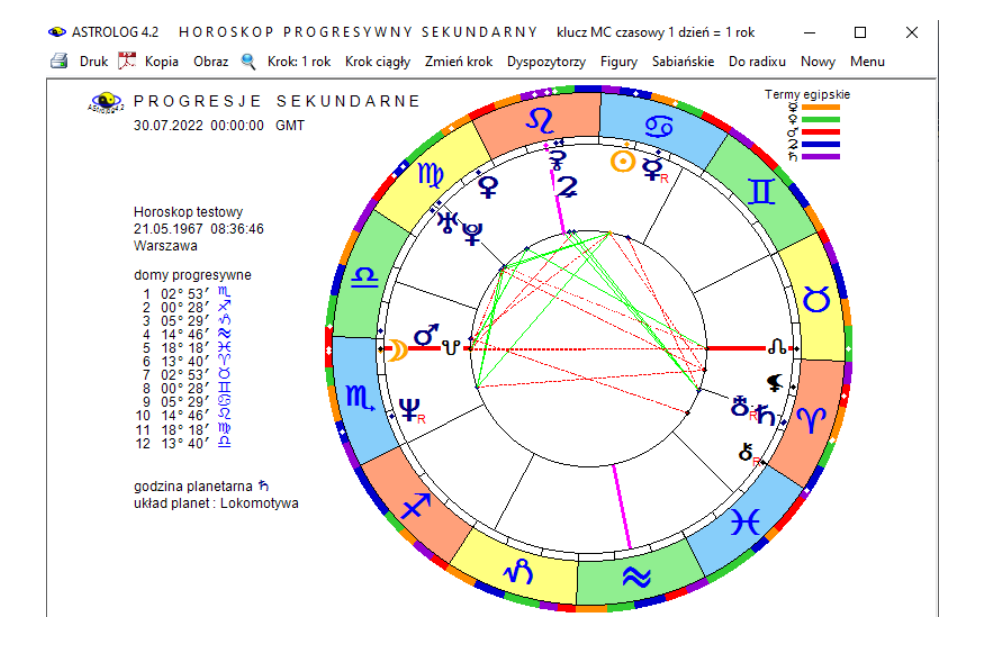

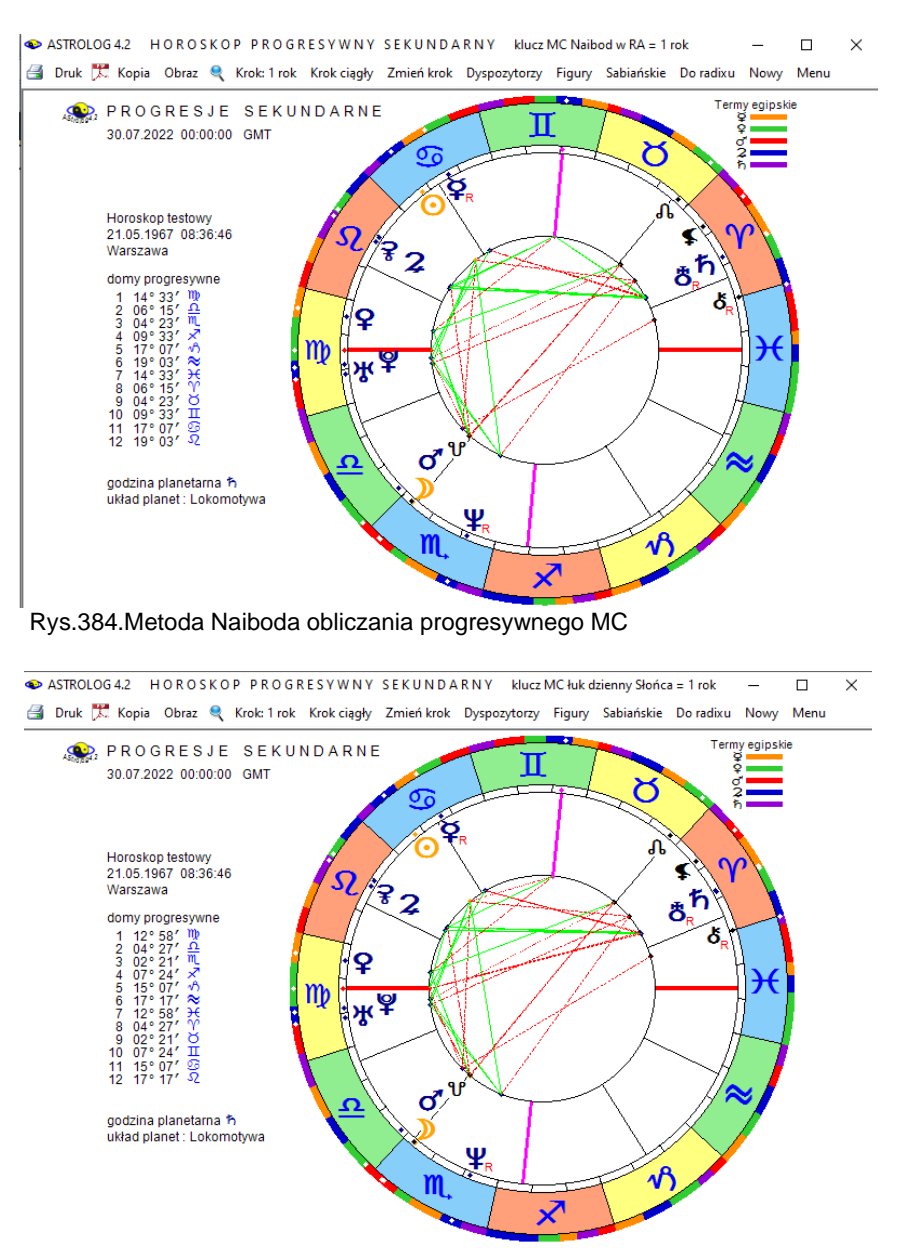

#### Rys.383.Metoda czasowa obliczania progresywnego MC.

Rys.385.Metoda łuku solarnego obliczania progresywnego MC

Jak widać, metody Naiboda i łuku solarnego dają nieco inne położenia MC.

#### 9.14. Odtwarzanie i zapis horoskopów ze spisu bieżącego (od 15.09.2022)

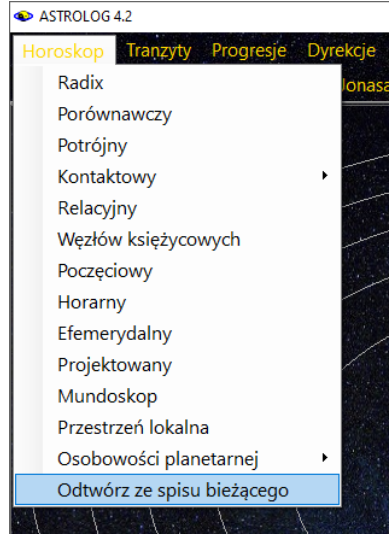

Rys.386.Dodana opcja odtwarzania horoskopów ze spisu bieżącego.

W wersji 4.2 dodano opcje **Odtwórz ze spisu bieżącego** (Rys.386), umożliwiający odtwarzanie horoskopów ze spisu bieżącego w ich właściwym typie. Do spisu bieżącego wprowadzane są automatycznie horoskopy radix, poczęcia, solariusze, lunariusze i planetariusze, progresje sekundarne i tercjarne, horoskopy węzłów księżycowych i osobowości planetarnych, horoskopy relacyjne, a także horoskopy efemerydalne, aspekty i ingresy planetarne oraz horoskopy faz i zaćmień Księżyca oraz zaćmień Słońca. Horoskopy te mogą być zapisywane w spisach tematycznych w typie horoskopów radix. W związku z możliwością zapisu do spisów tematycznych innych horoskopów ze spisu bieżącego, spisy tematyczne mogą być sortowane według nazwisk lub horoskopów (Rys.387)

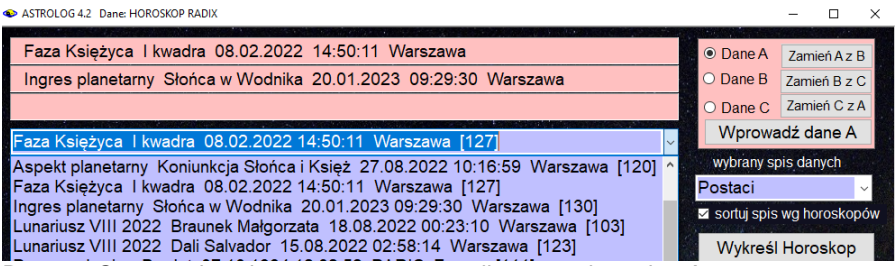

Rys.387.Sortowanie spisu tematycznego według nazw horoskopów.

Przykładowo sporządzono solariusz, horoskop ten został odtworzony ze spisu bieżącego (Rys.388).

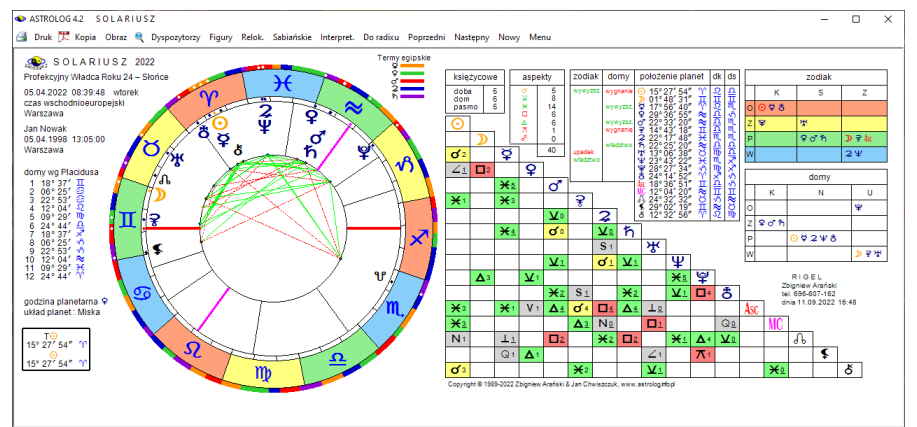

Rys.388.Solariusz odtworzony ze spisu bieżącego.

Horoskop zapisany w spisie bieżącym można zapisać w spisie tematycznym i wykreślić go w formie horoskopu radix (Rys.389.

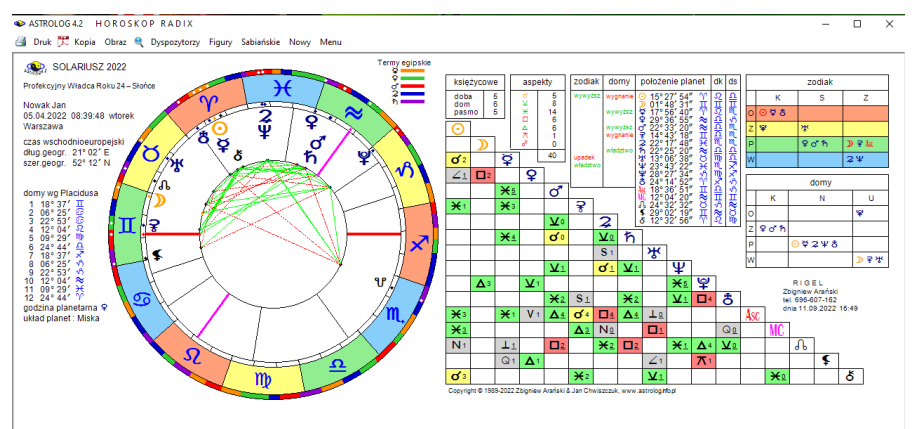

Rys.389. Solariusz wykreślony ze spisu tematycznego lub odtworzony w typie radixu.

Do horoskopów ze spisu bieżącego, wprowadzonych do pamięci A i B wykonywać można horoskopy porównawcze lub kontaktowe. Dzięki zapisowi do spisu tematycznego horoskopów w typie horoskopu radix, można do nich wykonywać nie tylko horoskopy podwójne, ale także wszystkie inne horoskopy, które wykonuje się dla horoskopów radix. Przykładowo można wykreślić gwiazdy stałe dla horoskopu progresji sekundarnych, wybranego ze spisu tematycznego (Rys.390). W horoskopie progresji sekundarnych i tercjarnych z kluczem czasowym, w komentarzu wpisywany jest przeliczony czas progresji, co umożliwia wykonanie na ten czas horoskopu radix i sprawdzenie poprawności obliczeń progresywnych.

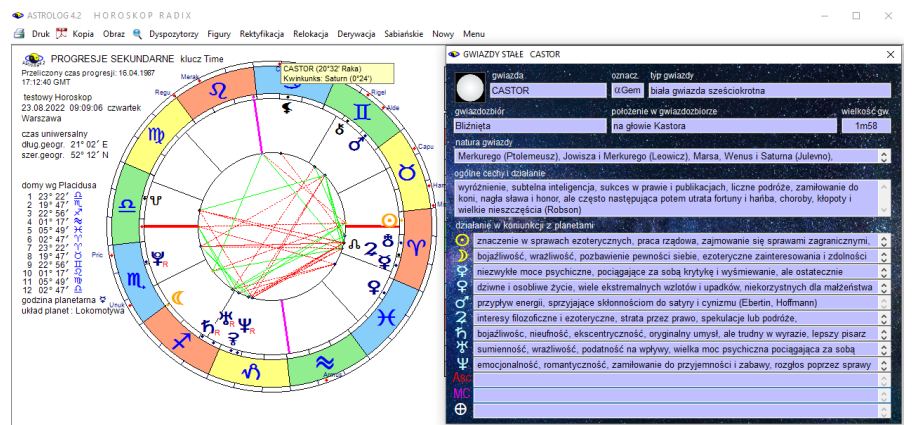

Rys.390.Gwiazdy stałe wykreślone na horoskopie progresji sekundarnych.

Horoskopy podwójne, takie jak kontaktowy, wektorowy nie mogą być 347

zapisywane do spisu tematycznego, natomiast są one wprowadzane do spisu bieżącego i mogą być z niego odtworzone.

Horoskopy zapisane do spisu tematycznego i z niego wykreślone zapisywane są do spisu bieżącego z poprzedzającą je literą R w nawiasie kwadratowym [R]. Informuje to o radixowym zapisie horoskopu (Rys.391).

| Solariusz 2022 Nowak Jan 05.04.2022 08:39:48 Warszawa [101]   | ~ |
|---------------------------------------------------------------|---|
| [R] Solariusz 2022 Nowak Jan 05.04.2022 08:39:48 Warszawa [3] | ~ |
| [R] Radix Nowak Jan 05.04.1998 13:05:00 Warszawa [2]          |   |
| [R] Solariusz 2022 Nowak Jan 05.04.2022 08:39:48 Warszawa [3] |   |
| Solariusz 2022 Nowak Jan 05.04.2022 08:39:48 Warszawa [1]     |   |

Rys.391.Solariusz wykonany w swoim typie i typie radixu zapisane w spisie bieżącym

Horoskopy można kopiować i dwuklikiem zapisywać do folderu Kopie ekranowe. Można utworzyć 6 kopii, 2 w typie horoskopu, wykonując go z menu i odtwarzając ze spisu bieżącego, oraz 4 w typie radixu, wybierając z menu horoskop ze spisu tematycznego, wybierając horoskop radix, a ze spisu bieżącego horoskop zapisany w typie radixu z [R] lub bez [R], zapisany przy jego wyborze z menu lub wybierając odtworzenie horoskopu ze spisu bieżącego, wybierając horoskop zapisany w trybie radixu z [R].

Kopie w typie horoskopu zaczynają się od nazwy horoskopu, kopie wykonane w typie radixu zaczynają się od nazwiska osoby, dla której dany horoskop został wykonany (Rys.392). Wszystkie kopie ekranowe poprzedzone są datą ich wykonania.

|   | []<br>220911_170111 N<br>220911_170048 N<br>220911_170027 N<br>220911_170006 N<br>220911_165937 S<br>220911_165908 S | lowak Jan Solariusz<br>lowak Jan Solariusz<br>lowak Jan Solariusz<br>lowak Jan Solariusz<br>iolariusz 2022 Nowa<br>iolariusz 2022 Nowa | 2022 05-04-2022<br>2022 05-04-2022<br>2022 05-04-2022<br>2022 05-04-2022<br>k Jan 05-04-2022<br>k Jan 05-04-2022 | 08-39-48 Warszawa<br>08-39-48 Warszawa<br>08-39-48 Warszawa<br>08-39-48 Warszawa<br>08-39-48 Warszawa<br>08-39-48 Warszawa<br>08-39-48 Warszawa | <pre>     png     png     png     png     png     png     png     png     png     png     png </pre> | DIR><br>97 936<br>97 922<br>97 922<br>97 922<br>97 922<br>97 380<br>97 380 | 2022-09-11<br>2022-09-11<br>2022-09-11<br>2022-09-11<br>2022-09-11<br>2022-09-11<br>2022-09-11 | 17:01<br>17:01 -a<br>17:00 -a<br>17:00 -a<br>17:00 -a<br>16:59 -a<br>16:59 -a |
|---|----------------------------------------------------------------------------------------------------|----------------------------------------------------------------------------------------------------|----------------------------------------------------------------------------------------------------|----------------------------------------------------------------------------------------------------|----------------------------------------------------------------------------------------------------|----------------------------------------------------------------------------|------------------------------------------------------------------------------------------------|-------------------------------------------------------------------------------|
| ^ | 220911_165908<br>Solariusz 2022<br>Nowak Jan<br>05-04-2022 0                                                         | 220911_165937<br>Solariusz 2022<br>Nowak Jan<br>05-04-2022 0                                                                           | 220911_170006<br>Nowak Jan<br>Solariusz 2022<br>05-04-2022 0                                                     | 220911_170027<br>Nowak Jan<br>Solariusz 2022<br>05-04-2022 0                                                                                    | 220911_170<br>Nowak Ja<br>Solariusz 20<br>05-04-2022                                                 | 048<br>in<br>022                                                           | 220911_17011<br>Nowak Jan<br>Solariusz 202<br>05-04-2022 0                                     | 22<br>                                                                        |

Rys.392.Kopie solariuszy zapisane w folderze Kopie ekranowe.

Kopie wykonane w orientacji pionowej zapisywane są w formacie pdf, natomiast wykonane w orientacji poziomej w formacie png.

#### 9.15. Zapis i wczytywanie wybranych gwiazd stałych (od 15.09.2022)

Aby za każdym razem nie wybierać z tabeli na nowo interesujących Użytkownika gwiazd, program umożliwia zapisanie do 12 gwiazd stałych i każdorazowy ich wybór do tabeli z menu, jak przedstawia to Rys.393.

| ٠  | ASTR       | OLOG 4.2 133 N | AJWAŻNIEJ       | SZE GWI       | AZDY ST    | ALE      |       |        |        |         |         |       |   |       |          |      |       |     |            | _     |        | ]    | $\times$ |
|----|------------|----------------|-----------------|---------------|------------|----------|-------|--------|--------|---------|---------|-------|---|-------|----------|------|-------|-----|------------|-------|--------|------|----------|
| 6  | Dru        | k 🎵 Kopia Obra | z Horoskop      | Interpretacje | Zapisz gwi | iazdy    | Wczył | aj gwi | azdy   | Nowy    | / Mei   | nu    |   |       |          |      |       |     |            |       |        |      |          |
|    | -          | 1 3.3 6        |                 | ст            | ALVO       | ц.,      |       | Dil    | v      | 200     | 10      | R. C. |   | rh en | <i>.</i> |      |       | N.  | bra        |       | delit. |      |          |
| 1  | <u>ц</u> , | rockon Toot    |                 | 0 2022        | 20.50.5    |          |       |        | ^ .    |         |         |       | 0 | 00 00 |          | Prz  | elicz | W   | yprai<br>d | iy as |        | gwia | 20       |
|    | HC         | proskop resto  | owy 20.0        | 9.2022        | 20.56.5    | 1 VV     | arsz  | awa    |        |         |         |       |   |       |          | lol. | 100   |     | 110        |       |        |      |          |
|    | lp.        | gwiazda        | dlug.eklipt.    | deklinacja    | wielk.gw.  | •        | V     | Ŷ      | ¥      | o.      | ¥       | *     | n | ጽ     | ¥        | ¥    | ð     | ASC | MC         | 96    | •      | 8    | - 🔒      |
|    | 1          | Diphda         | 02°55'31" Υ     | 17*52' S      | 2m01       |          |       | °      |        |         |         |       |   |       |          |      |       |     | ×          |       |        | _    | - 1      |
|    | 2          | Algenib        | 09°28'31" Ƴ     | 15°19' N      | 2m84       |          |       |        |        |         |         |       |   |       |          |      |       |     |            |       |        |      |          |
|    | 3          | Alderamin      | 13°06'38" Ƴ     | 62°41' N      | 2m45       |          |       |        |        |         |         |       |   |       |          |      |       |     |            |       |        |      |          |
| 23 | 4          | Alpheratz      | 14° 38' 19" Υ   | 29°13' N      | 2m06       |          |       |        |        |         |         |       |   |       |          |      |       |     |            | ¥     |        | ď    |          |
|    | 5          | Baten Kaitos   | 22° 16' 28" Y   | 10°13' S      | 3m72       |          |       |        |        |         |         |       |   |       |          |      |       |     |            |       |        |      |          |
|    | 6          | Al Pherg       | 27° 08' 14" 'Y' | 15°28' N      | 3m62       | π        |       |        |        |         | Δ       |       |   |       |          |      |       |     |            |       |        |      |          |
|    | 7          | Vertex         | 28° 10' 21" 'Y' | 41°24' N      | 3m44       | π        |       |        |        |         |         |       |   |       |          |      |       |     |            |       |        |      |          |
|    | 8          | Mirach         | 00°44'12" ඊ     | 35°44' N      | 2m05       | czytanie | wybr  | anych  | gwiazo | 1       |         | ×     |   |       |          |      |       |     |            |       |        |      |          |
|    | 9          | Mira           | 01°50'31" Ö     | 02°52'S       | 2m0-10n    | _        |       |        |        |         |         |       |   |       |          |      |       |     |            |       |        |      | -        |
|    | 10         | Sheratan       | 04° 17' 47" Ö   | 20°55' N      | 2m65       |          | Wyb   | ane gv | viazdy | zostały | / wczyt | ane   |   |       |          |      |       |     |            |       |        |      |          |
|    | 11         | Mothallah      | 07° 10' 45" ඊ   | 29°41' N      | 3m42       |          |       |        |        |         |         |       |   |       |          |      |       | v   |            |       |        |      |          |
|    | 12         | Hamal          | 07°59'45" Ö     | 23"34' N      | 2m01       |          |       |        |        | -       |         |       |   |       |          |      |       | ¥   |            |       |        |      |          |
|    | 13         | Schedar        | 08°06'17" Ö     | 56*40' N      | 2m23       |          |       |        |        |         | OK      |       |   |       |          |      |       | ¥   |            |       |        |      |          |
| 2  | 14         | Almach         | 14° 32' 45" Ŏ   | 42°26' N      | 2m10       |          |       |        |        |         |         |       |   |       |          |      |       |     |            |       |        | м    |          |

Rys.393.Wczytanie uprzednio wybranych i zapisanych gwiazd stałych.

# 9.16. Cykle szerokości ekliptycznych geocentrycznych planet (od 15.09.2022)

Analogicznie do Cykli deklinacyjnych planet, w wersji 4.2 dodano opcję Cykli ekliptycznych geocentrycznych planet. Rys.394 przedstawia cykle szerokości ekliptycznych geocentrycznych planet lekkich w okresie 12 lat, a Rys.395 planet ciężkich w okresie 100 lat.

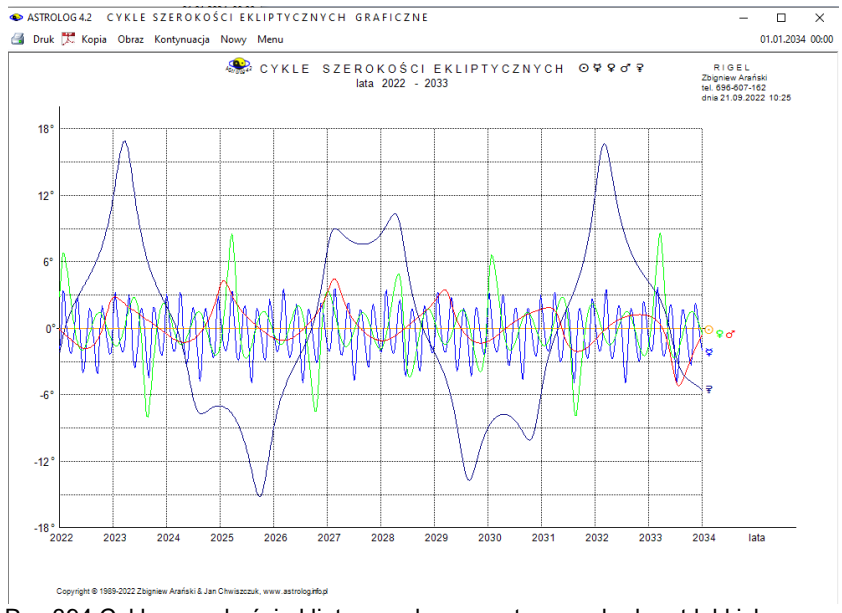

Rys.394.Cykle szerokości ekliptycznych geocentrycznych planet lekkich.

Dla szerokości ekliptycznych heliocentrycznych nie ma rocznych fluktuacji, fluktuacje szerokości geocentrycznych wynikają z ruchu Ziemi po orbicie okołosłonecznej, wyznaczającej płaszczyznę ekliptyki, i zmieniającą się w związku z tym odległością, a co za tym idzie kątem szerokości ekliptycznej miedzy Ziemią i planetą. Wyraźnie można to zobaczyć poniżej.

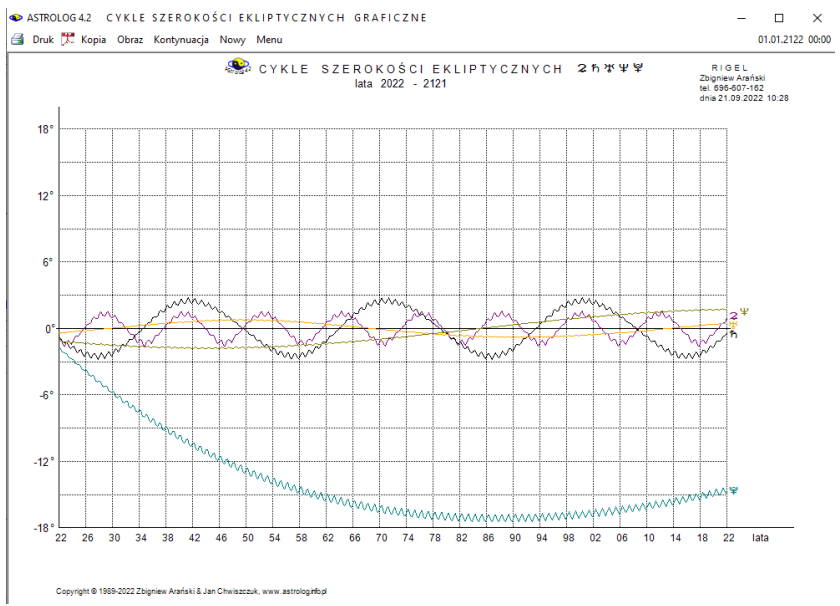

Rys.395.Cykle szerokości ekliptycznych geocentrycznych planet ciężkich.

#### 9.17. System domów całoznakowych (od 21.09.2022)

Pierwszy dom zaczyna się w zerowym stopniu znaku Asc. Kolejne domy mają po 30 stopni i pokrywają się z kolejnymi znakami zodiaku (Rys.396).

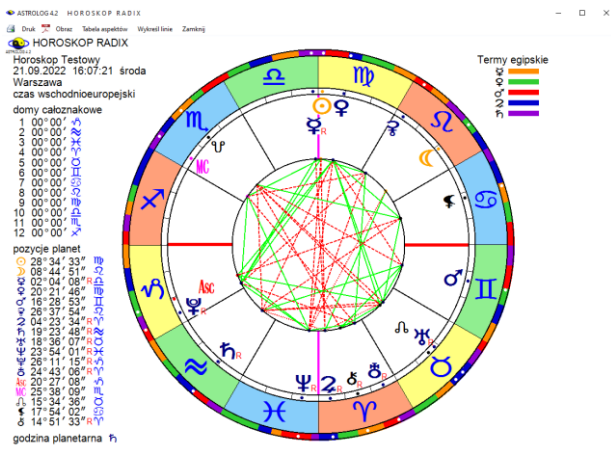

Rys.396.System domów całoznakowych.

### 9.18. Wybór i wykreślanie punktów arabskich w tabeli i na kole horoskopu (od 26.09.2022)

Podobnie jak w tabeli 133 gwiazd stałych, tak i w tabeli 460 punktów arabskich, można kliknąć liczbę porządkową lub nazwę punktu arabskiego, aby go wybrać. Wybrane komórki zaznaczone zostają kolorem czerwonym. Powtórne kliknięcie odznacza wybrany punkt arabski. Zaznaczając pole "Koniunkcje z planetami tradycyjnymi", można wybrać dodatkowo wszystkie punkty arabskie, tworzące koniunkcje z tradycyjnymi planetami radix (od Słońca do Saturna, Asc i MC), jak przedstawia poniższy Rys.397.

|     | PUNKTY ARABSKIE                      | RADIX Horosk                    | ор     | Tes          | tow    | y 1    | 12.0   | 4.1    | 97           | 7.           | 19:43:00             | Wrocł       | aw '   |        |      |       |      |       |      |     | uw          | ględ  | Inion | io ur | odze  | enie | noçi | ne      |
|-----|--------------------------------------|---------------------------------|--------|--------------|--------|--------|--------|--------|--------------|--------------|----------------------|-------------|--------|--------|------|-------|------|-------|------|-----|-------------|-------|-------|-------|-------|------|------|---------|
|     |                                      |                                 | $\sim$ | $\checkmark$ | $\sim$ | $\sim$ | $\sim$ | $\sim$ | $\checkmark$ | $\checkmark$ | 🗹 Zaznacz            | PA w kor    | iinkoj | i z pl | anet | ami t | rady | cyjny | mi j | orb | <u>60</u> ' |       |       |       | -     |      | P    | rzelic. |
| lp. | punkt arabski                        | sposob obliczania               | ab     | am           | al     | eh     | jh     | mb     | rg           | pz           | pozycja              | eklipt.     | Θ      | ⊅      | Ŷ    | Ŷ     | ď    | ¥     | 2    | ħ   | * 4         | 2 8   | 8     | Asc   | MC    | a    | \$   | ð       |
| 315 | Operacji, wypadków                   | Asc + Mars - Saturn (N)         |        |              | AL     |        |        | 1      | RG           |              | 02°13'41"II          | 62.228      |        |        |      |       |      |       | ø    |     |             |       |       |       | ×     |      |      |         |
| 16  | Operacji                             | Asc + Mars - Satum (N)          |        |              |        |        |        |        | P            | Z            | 02°13'41"II          | 62.228      |        |        |      |       |      |       | ø    |     |             |       |       |       | ×     |      |      |         |
| 17  | Braci III                            | Asc + Satum - Jowisz (D/N)      |        |              |        |        |        | /B     |              |              | 01°52'31"√h          | 271.875     |        |        |      |       |      |       | π    |     |             |       |       |       | π     |      |      | Δ       |
| 18  | Życia, reinkamacji                   | Asc + Satum - Jowisz (D/N)      |        |              |        |        | JH     | 1      | RG           |              | 01°52'31"√h          | 271.875     |        |        |      |       |      |       | π    |     |             |       |       |       | $\pi$ |      |      | Δ       |
| 19  | Mądrości                             | Asc + Satum - Jowisz (D/N)      |        |              |        |        |        | /B     |              |              | 01°52'31"+A          | 271.875     |        |        |      |       |      |       | π    |     |             |       |       |       | π     |      |      | Δ       |
| 20  | Dzieci                               | Asc + Jowisz - Satum (N)        | AB     | AM           |        |        | JH     | 1      | RG           |              | 15° 37' 19" -2       | 135.622     |        |        |      |       |      |       |      |     | 4           |       |       |       |       |      |      |         |
| 21  | Zycia                                | Asc + Jowisz - Satum (N)        | AB     | ΑМ           |        |        |        |        |              |              | 15°37'19"-£          | 135.622     |        |        |      |       |      |       |      |     | 4           |       |       |       |       |      |      |         |
| 22  | Ryzykanctwa                          | Asc + Satum - Uran (D/N)        |        |              |        |        |        |        | RG           |              | 23º 12' 33"05        | 113 209     | -      | _      |      |       |      |       |      | T   |             |       |       |       |       |      |      |         |
| 23  | Nagłego rozstania                    | Asc + Satum - Uran (D/N)        | ١.     | Vybói        | punk   | tów    | arabsi | cich   |              |              |                      |             | -      | ×      |      |       |      |       |      |     |             |       |       |       |       |      |      |         |
| 24  | Oszczerstwa                          | Asc + Satum - Neptun (D/N)      |        |              |        |        |        |        |              |              |                      |             |        |        |      |       |      |       |      |     |             |       | T     |       |       |      |      |         |
| 25  | Neśmiałości                          | Asc + Satum - Neptun (D/N)      |        |              | Z      | azna   | czono  | 25 P   | Awk          | oniu         | inkcii z planetar    | i tradvovin | omi    |        |      |       |      |       |      |     |             |       |       |       |       |      |      |         |
| 26  | Represji                             | Asc + Saturn - Pluton (D/N)     |        |              |        |        |        |        |              |              |                      |             |        |        |      |       |      |       |      |     |             | Т     | T     |       |       |      |      |         |
| 27  | Niewoli, więzień i ucieczki z nich I | Asc + Satum - P.Szcześcia (D/N) | AE     |              |        |        |        |        |              |              |                      |             |        |        |      |       |      |       |      |     |             |       |       |       |       |      |      |         |
| 28  | Dziadków                             | Asc + Dom 2 - Satum (N)         | A      |              |        |        |        |        |              |              |                      | OB          |        | 1 🛛    |      |       |      |       |      | ~   |             |       | T     |       |       |      |      |         |
| 29  | Neszczęścia                          | Asc + Dom 8 - Satum (N)         | L      | _            | _      | _      | _      | _      |              | -            | 10 04 40 %           | 100.000     | _      | -      |      |       |      |       |      | 8   |             |       |       |       |       |      |      |         |
| 30  | Dziadków                             | Asc + Dysp.Skońca - Satum (N)   |        | АМ           |        |        |        |        |              |              | 02°13'41"II          | 62.228      |        |        |      |       |      |       | ø    |     |             | T     | T     |       | ×     |      |      |         |
| 31  | Bigoteri                             | Asc + Uran - Slońce (D/N)       |        |              |        |        |        | 1      | RG           |              | 11°32'59"ඊ           | 41.550      |        |        | ď    | ¥     |      |       |      |     |             | π     |       |       |       |      |      |         |
| 32  | Katastrofy                           | Asc + Uran - Slorice (D/N)      |        |              | AL     |        | 1      | /B     | F            | z            | 11°32'59"ඊ           | 41.550      |        |        | ď    | ¥     |      |       |      |     |             | $\pi$ |       |       |       |      |      |         |
| 33  | Blyskawicy                           | Asc + Uran - Slorice (D/N)      |        |              |        |        |        |        | F            | z            | 11°32'59"Ö           | 41.550      |        |        | ď    | ¥     |      |       |      |     |             | - π   |       |       |       |      |      |         |
| 34  | Ostracyzmu i straty                  | Asc + Uran - Slorice (D/N)      |        |              |        |        |        | 1      | RG           |              | 11°32'59"Ö           | 41.550      |        |        | ď    | х     |      |       |      |     |             | $\pi$ |       |       |       |      |      |         |
| 35  | Urana                                | Asc + Uran - Slorice (D/N)      |        |              |        |        |        |        | F            | z            | 11°32'59"ඊ           | 41.550      |        |        | ď    | м     |      |       |      |     |             |       |       |       |       |      |      |         |
| 36  | Katastrof                            | Asc + Storice - Uran (N)        |        |              |        |        |        |        | P            | z            | 05°56'52*℃           | 5.948       |        |        |      |       |      |       |      |     |             |       |       |       |       |      |      |         |
| 37  | Niezwyklych zdarzeń                  | Asc + Uran - Księżyc (D/N)      |        |              | AL     |        |        |        |              |              | 17°20'33"25          | 107.342     |        | π      |      |       |      |       |      |     |             |       |       |       |       |      |      |         |
| 38  | Mylnej interpretacji                 | Asc + Księżyc - Uran (N)        |        |              |        |        |        |        | RG           |              | 00° 09' 17 <b>"≈</b> | 300.155     |        |        |      |       |      | Δ     |      |     |             |       |       |       |       |      |      |         |
| 39  | Oryginalności                        | Asc + Uran - Merkury (D/N)      |        |              |        |        |        | 1      | RG           |              | 22° 30' 11" "        | 22.503      | ď      |        |      |       |      |       |      |     |             |       |       |       |       |      |      |         |
| 40  | Astrologii                           | Asc + Merkury - Line (N)        |        |              |        |        |        |        | P            | z            | 24° 59' 39" '''      | 24 994      |        |        |      |       |      |       |      |     |             |       | -     |       |       | e    |      |         |

Rys.397.Wybór punktów arabskich, tworzących koniunkcje z tradycyjnymi planetami radix.

Aby za każdym razem nie wybierać preferowanych punktów arabskich, można je zapisać, a następnie wczytać do tabeli dla nowej osoby. Zapisać, a następnie wczytać, można do 30 wybranych punktów arabskich (Rys.398). Każdy z 460 punktów arabskich ma przyporządkowany swój stały numer, będący zarazem numerem porządkowym w tabeli. Klikając w nagłówek tabeli "punkt arabski" punkty arabskie zostają posortowane alfabetycznie, a "eklipt." posortowane według narastającej pozycji ekliptycznej.

|     | PUNKTY ARABSKIE                        | RADIX Horosk                  | op '   | Tes          | tow          | /y           | 12.0          | 04,1         | 97           | 7.           | 19:43:00           | Wrocł    | aw    |       |       |     |       |      |     |     |           | IWZ | ględr | nion | D UIC | odze | nie r | loci | ie .   |
|-----|----------------------------------------|-------------------------------|--------|--------------|--------------|--------------|---------------|--------------|--------------|--------------|--------------------|----------|-------|-------|-------|-----|-------|------|-----|-----|-----------|-----|-------|------|-------|------|-------|------|--------|
|     |                                        |                               | $\sim$ | $\mathbf{i}$ | $\mathbf{i}$ | $\checkmark$ | $\overline{}$ | $\mathbf{i}$ | $\mathbf{i}$ | $\mathbf{r}$ | Zaznacz            | PA w kor | ninko | j z p | lanet | ami | trady | cyjn | ymi | ort | <b>60</b> |     | -     |      | •     |      |       | Pr   | zelicz |
| lp. | punkt arabski 🔺                        | sposob obliczania             | ab     | am           | al           | eh           | jh            | mb           | rg           | pz           | pozycja            | eklipt.  | 0     | D     | \$    | Ŷ   | ď     | 9    | \$  | ħ   | *         | Ψ   | ¥     | 8    | Asc   | MC   | A     | ٤    | 8      |
| 12  | Nudy, braku zainteresowania            | Asc + Slorice - Wenus (D/N)   |        |              |              |              |               |              | RG           |              | 03° 59' 16" ¶,     | 213.988  |       |       |       |     |       |      |     |     |           |     |       |      |       |      |       |      |        |
| 74  | Objawienia                             | Asc + Uran - Księżyc (N)      |        |              |              |              |               |              | RG           |              | 17°20'33"©         | 107.342  |       | π     |       |     |       |      |     |     |           |     |       |      |       |      |       |      |        |
| 284 | Ociężałości                            | Asc + Saturn - Slorice (D/N)  |        |              |              |              |               | MB           | RG           | PZ           | 11°00'37"≈         | 311.010  |       |       |       |     |       |      |     |     |           |     |       |      |       |      |       |      |        |
| 15  | Odkupienia                             | Asc + Mars - Słońce (N)       | AB     |              |              |              |               |              |              |              | 19°29'23""         | 169.490  |       |       |       |     |       |      |     |     |           |     |       |      |       |      |       |      |        |
| 375 | Odrodzenia                             | Asc + Merkury - Pluton (N)    |        |              |              |              |               |              |              | PZ           | 22°57'08"Ö         | 52.952   | У     |       |       |     |       |      |     |     |           |     |       |      | π     |      |       |      |        |
| 78  | Odwagi, przemocy i mordercy            | Asc + WI.Asc - Księżyc (N)    | AB     |              |              |              |               |              | RG           |              | 19° 18' 08" 🖍      | 259.302  |       |       |       |     |       |      |     |     |           |     |       |      |       |      |       |      |        |
| 23  | Ojca I                                 | Asc + Saturn - Slorice (N)    |        |              | AL           |              |               | MB           |              | PZ           | 11°00'37"≈         | 311.010  |       |       |       |     |       |      |     |     |           |     |       |      |       |      |       |      |        |
| 291 | Ojca II                                | Asc + Slorice - Saturn (N)    |        | AM           |              |              | IH            |              |              |              | 06°20'13"05        | 96.497   | -     |       |       |     |       |      |     |     |           |     |       |      |       |      |       |      |        |
| 368 | Okultyzmu                              | Asc + Uran - Neptun (N)       |        | AW           | (czytz       | inie v       | ybrar         | ych          | punk         | tów          | arabskich          |          | ×     |       |       |     | °0    |      |     |     |           |     |       |      |       |      |       |      |        |
| 367 | Okultyzmu                              | Asc + Neptun - Uran (D/N)     |        |              |              |              |               |              |              |              |                    |          |       |       |       |     |       | ×    |     |     |           |     |       |      |       |      |       | °    |        |
| 316 | Operacji                               | Asc + Mars - Satum (N)        |        |              | 6            | ١,           | Wbra          | ne pu        | inktv        | rarab        | iskie (25) zostały | wczytane |       |       |       |     |       |      | ď   |     |           |     |       |      |       | ×    |       |      |        |
| 311 | Operacji chirurgicznych                | Asc + Satum - Mars (D/N)      |        |              | -            |              |               |              |              |              |                    |          |       |       |       |     |       |      |     |     |           |     |       |      |       |      |       |      |        |
| 239 | Operacji i zleceń w leczeniu medycznym | Asc + Slorice - Jowisz (N)    | AB     |              |              |              |               |              |              |              |                    |          |       |       |       |     |       |      |     |     |           |     |       | π    |       |      |       |      |        |
| 315 | Operacji, wypadków                     | Asc + Mars - Saturn (N)       |        |              |              |              |               |              |              |              |                    | OK       | ٦ĺ    |       |       |     |       |      | ď   |     |           |     |       |      |       | ×    |       |      |        |
| 299 | Oracji                                 | Asc + Satum - Księżyc (D/N)   |        |              | _            | _            | _             |              | _            | _            | 10 40 11 1         | 10.000   |       | ×     |       |     |       |      |     |     |           | Δ   |       |      |       |      |       |      |        |
| 372 | Organizacji                            | Asc + Pluton - Slonce (D/N)   |        |              |              |              |               | MB           | RG           | PZ           | 13°35"29"'''       | 13.592   |       |       |       |     |       |      |     |     |           |     |       | ď    |       |      |       |      |        |
| 374 | Organizacji                            | Asc + Slorice - Pluton (N)    |        |              |              |              |               |              |              | PZ           | 03°54'21"Ö         | 33.906   |       |       |       |     |       |      |     |     |           |     |       |      |       |      |       |      |        |
| 339 | Oryginalności                          | Asc + Uran - Merkury (D/N)    |        |              |              |              |               |              | RG           |              | 22° 30' 11"'''     | 22.503   | ď     |       |       |     |       |      |     |     |           |     |       |      |       |      |       |      |        |
| 17  | Osiągnięcia                            | Asc + Storice - Jowisz (D/N)  |        |              | AL           |              |               |              | RG           |              | 14° 36' 49" ₩      | 164.614  |       |       |       |     |       |      |     |     |           |     |       | π    |       |      |       |      |        |
| 231 | Osłabienia ciała                       | Asc + P.Szcześcia - Mars (N)  | AB     |              |              |              |               |              | RG           |              | 04°51'24"-Q        | 124.857  |       |       |       |     |       |      |     |     |           |     |       |      |       |      |       |      |        |
| 10  | Osoby na wysokim stanowisku            | Asc + Slorice - Merkury (D/N) |        | AM           |              |              |               |              |              |              | 04°42'08"≏         | 184.702  |       |       |       |     |       |      |     |     |           |     |       |      |       |      |       |      |        |
| 334 | Ostracyzmu i straty                    | Asc + Uran - Slorice (D/N)    |        |              |              |              |               |              | RG           |              | 11°32'59"Ö         | 41.550   |       |       | ď     | м   |       |      |     |     |           |     | π     |      |       |      |       |      |        |
| 324 | Oszczerstwa                            | Asc + Satum - Neptun (D/N)    |        |              | AL           |              |               |              |              |              | 17°43'46"II        | 77.729   |       | Δ     |       |     |       |      |     |     |           |     |       |      |       |      |       |      |        |
| 163 | Oszukańczego małżeństwa i warunków uł  | Asc + Wenus - Satum (D/N)     | AB     |              |              |              |               |              | RG           |              | 26° 14' 52" II     | 86.248   |       |       |       |     |       |      |     |     |           |     |       |      |       |      |       |      |        |
| 117 | Oszustwa                               | Asc + Neptun - Merkury (N)    |        |              |              |              |               |              |              | PZ           | 27°58'59"Ö         | 57.983   |       |       |       |     |       |      |     |     |           |     |       |      |       |      |       | đ    |        |
| 190 | Oszustwa                               | Asc + Mars - Ksieżyc (D/N)    |        |              | AL           |              |               |              |              |              | 25° 16' 57" IL     | 235.282  |       |       |       |     |       |      |     |     |           |     |       |      |       |      | ¥     |      |        |

◆ ASTROLOG 4.2 TABELA PUNKTÓW ARABSKICH

Rys.398.Wczytanie uprzednio wybranych i zapisanych punktów arabskich, które zostały posortowane alfabetycznie.

Wybierając z menu "Horoskop", można wykreślić horoskop radix z naniesionymi na nim punktami arabskimi (Rys.399). Najeżdżając myszą na czerwoną kropkę punktu arabskiego, wyświetlony zostaje jego numer porządkowy, nazwa, oraz jeżeli istnieją, aspekty główne z planetami, Asc i MC, wraz z podaną odchyłką od dokładnego aspektu. Obok uwidoczniono tabelę z nazwami wybranych PA, ich formułą obliczenia, położeniem i tworzonymi aspektami głównymi.

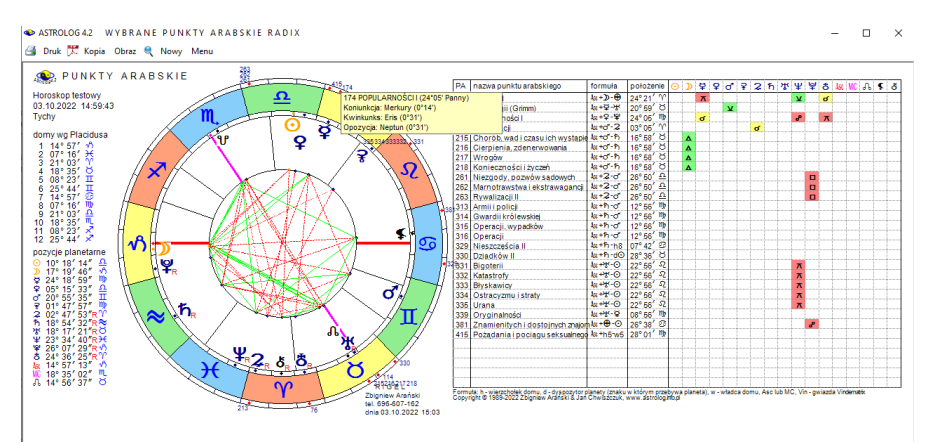

Rys.399.Punkty arabskie, uwidocznione na kole horoskopu.

#### 9.19. Wybór i wykreślanie gwiazd w tabeli i na horoskopie (od 3.10.2022)

| •  | 133 6        | WIAT           | ) ST       | 1 YC      | H.    | R A    | DI     | x ®        | 1       | 1      | 1.10  |     | th 60 | é. | 1     | 19     |     | shrar        | W 96 | dokt. | muis | į, |
|----|--------------|----------------|------------|-----------|-------|--------|--------|------------|---------|--------|-------|-----|-------|----|-------|--------|-----|--------------|------|-------|------|----|
| Hr | proskon test | WW 03 10       | 12022      | 15-38-51  | Ту    | chy    |        | <b>^</b> . |         |        |       |     | 000   | 1  | Po Po | celicz | , w | yolai<br>o I | y as |       | gwie | Ç  |
| D. | gwiazda      | dlug.eklipt.   | deklinacia | wielk.gw. | 0     | >      | Ŷ      | Ŷ          | ď       | 9      | 2     | ħ   | 꺄     | Ψ  | ¥     | ð      | Ac  | MC           | A    | 5     | 8    | f  |
| 1  | Diphda       | 02°55'32" 11   | 17'52'8    | 2m01      | -     | -      |        | -          | -       |        | ď     |     | -     | -  | -     | -      |     |              | -    | -     | -    |    |
| 2  | Algenib      | 09°28'33* 11   | 15"19"N    | 2m84      | æ     |        |        |            |         |        |       |     |       |    |       |        |     |              |      |       |      |    |
| 3  | Alderamin    | 13°06'42" 'Y'  | 62°41'N    | 2m45      |       |        |        |            |         |        |       |     |       |    |       |        |     |              |      |       |      |    |
| 4  | Alpheratz    | 14°38'21" "    | 29"13'N    | 2m06      |       |        |        |            |         |        |       |     |       |    |       |        |     |              | ¥    |       | ď    |    |
| 5  | Baten Kaltos | 22° 16'31" 'Y  | 10°13'S    | 3m72      |       |        |        |            |         |        |       |     |       |    |       |        |     |              |      |       |      |    |
| 5  | Al Pherg     | 27°08'17" 'Y'  | 15°28'N    | 3m62      |       |        |        |            |         |        |       |     |       |    |       |        |     |              |      |       |      |    |
|    | Vertex       | 28° 10'24" '1' | 41'24'N    | 3m44      |       |        |        |            |         |        |       | _   |       |    |       |        |     | π            |      |       |      |    |
| 1  | Mirach       | 00°44'16" ඊ    | 35*44' N   | 2m0 Wc2)  | tanie | wybran | ych gv | viazd      |         |        |       | ×   |       |    |       |        |     |              |      |       |      |    |
|    | Mira         | 01°50'35" Ö    | 02°52'S    | 2m0-1     | _     |        |        |            |         |        |       |     |       |    |       |        |     |              |      |       |      |    |
| )  | Sheratan     | 04° 17"51" ඊ   | 20*55' N   | 2m6       | D     | Wybran | e gwia | azdy (1    | 2) zost | ały wc | gtane |     |       |    |       |        |     |              |      |       |      |    |
| 1  | Mothallah    | 07° 10'49" ඊ   | 29*41'N    | 3m4       |       |        |        |            |         |        |       | - 1 |       |    |       |        |     |              |      |       |      |    |
| 2  | Hamal        | 07°59'49" Ö    | 23°34' N   | 2m0       |       |        |        |            |         |        |       | - [ |       |    |       |        |     |              |      |       |      |    |
| 3  | Schedar      | 08°06'22* Ö    | 56*40'N    | 2m2       |       |        |        |            |         |        | DK .  | - F |       |    |       |        |     |              |      |       |      |    |
| ŧ  | Almach       | 14°32'50" Ö    | 42°26' N   | 2m10      |       |        |        |            |         |        |       |     |       |    |       |        |     |              | ď    |       | У    |    |
| 5  | Menkar       | 14°38'27" Ö    | 04"11"N    | 2m53      |       |        |        |            |         |        |       |     |       |    |       |        |     |              | ď    |       | У    |    |
| 6  | Capulus      | 22°03'34" Ö    | 42*51'N    | 5m5       |       |        |        |            |         |        |       |     |       |    |       |        |     |              |      |       |      |    |
| 7  | Zaurak       | 24° 11' 39" 🖒  | 13°26' S   | 2m94      |       |        | Δ      |            |         |        |       |     |       | ×  |       | ¥      |     |              |      |       |      |    |
| 8  | Algol        | 26°29"10" ඊ    | 41°03'N    | 2m12-3m4  |       |        |        |            |         |        |       |     |       |    | Δ     |        | Δ   |              |      |       |      |    |
| 9  | Alcyone      | 00° 18'43" II  | 24°11'N    | 2m87      |       |        |        |            |         |        |       |     |       |    |       |        |     |              |      |       |      |    |
| 0  | Prima Hyadum | 06°08'02" II   | 15°41' N   | 3m65      |       |        |        | Δ          |         |        |       |     |       |    |       |        |     |              |      |       |      |    |
| 1  | Ain          | 08°47'31" II   | 19"14"N    | 3m53      |       |        |        |            |         |        |       |     |       |    |       |        |     |              |      |       |      |    |
| 2  | Aldebaran    | 10°06'44" II   | 16°33'N    | 0m86      | Δ     |        |        |            |         |        |       |     |       |    |       |        |     |              |      |       |      |    |
| 3  | Rigel        | 17°08'50" II   | 08°10'S    | 0m13      |       | π      |        |            |         |        |       |     |       |    |       |        |     |              |      |       |      |    |
| 4  | Bellatrix    | 21° 15'44" II  | 06*22'N    | 1m64      |       |        |        |            | ø       |        |       |     |       |    |       |        |     |              |      |       |      |    |

Rys.400.Wczytane wybrane gwiazdy z tabeli 133 gwiazd stałych.

Podobnie jak dla punktów arabskich, stworzono możliwość wyboru gwiazd stałych z tabeli (Rys.400), ich zapisywania i wczytywania orz wykreślania na kole horoskopu, a obok w tabeli podania ich nazwy, długości ekliptycznej, deklinacji i szerokości ekliptycznej oraz aspektów głównych, tworzonych z planetami. (Rys.401). Najechanie na punkt gwiazdy na kole powoduje podświetlenie informacji o gwieździe i tworzonych aspektach głównych oraz wyświetlenie formularza opisującego naturę gwiazd i znaczenie tworzonych przez nią koniunkcji z planetami, co pokazane zostało już na Rys.390. Prócz Centrum Galaktyki, dodano Centrum Super Galaktyki i Wielki Atraktor.

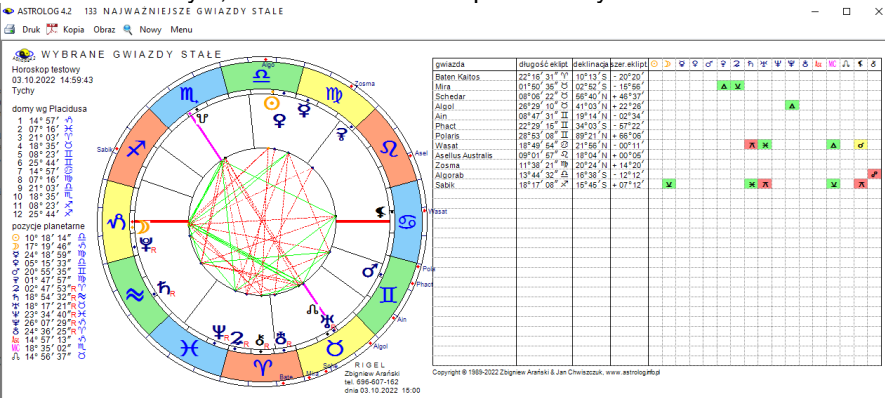

Rys.400.Wybrane gwiazdy stałe, uwidocznione w tabeli i na kole horoskopu.

#### 9.20. Rozbudowa analizy astrokartograficznej o Węzeł N (od 22.10.2022)

Na prośbę jednego z Użytkowników programu Astrolog, analiza astrokartograficzna została rozbudowana o Węzeł Północny (Rys.401).

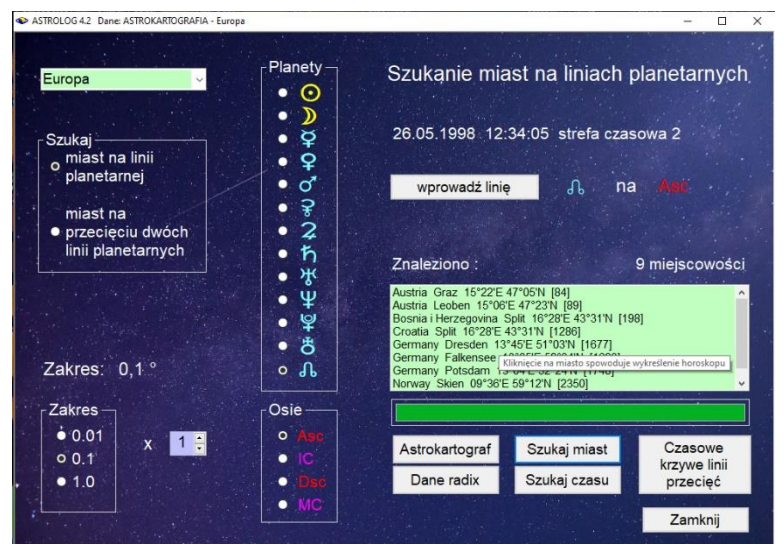

Rys.401.Formularz szukania miast na liniach planetarnych rozbudowany o węzeł N.

Rys.402 przedstawia horoskop Węzła Północnego na Ascendencie dla podanego czasu i wybranego jednego z wyszukanych miast, miasta Drezno, z odchyłka 0.1°.

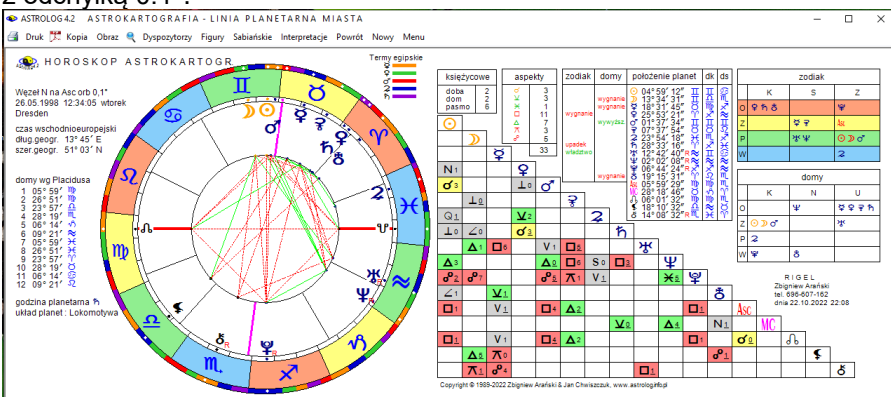

Rys.402.Horoskop Węzła Płn. na Asc znaleziony dla wybranego czasu i miasta.

#### 9.21. Tabelka Antiscii w wybranych horoskopach (od 3.11.2022)

Na prośbę Astrologa Roberta Antoniaka, w ustawieniach programu, dodano możliwość wyboru obliczenia opcji Astrologii tradycyjnej Antiscii, czyli punktów lustrzanych względem linii przesilenia: 0° Raka - 0° Koziorożca, w horoskopie radix, a także efemerydalnym, który jest horoskopem radix na wybraną datę (Rys.403).

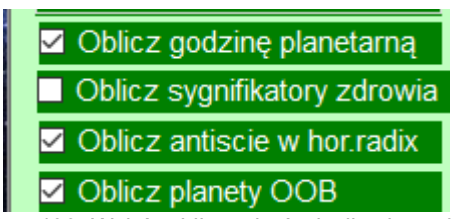

Rys.403. Wybór obliczenia Antiscii w horoskopie radix..

W horoskopie radix, pod tabelami żywiołów i jakości wykreślono tabelkę koniunkcji i opozycji, jakie tworzone są przez planety lustrzane z planetami natalnymi w opcji z włączonym kolorowaniem pól aspektów (Rys.404) i wyłączonym kolorowaniem (Rys.405). Antiscia czasami uwiarygadnia wydarzenie, które nie jest zaakcentowane przez inne elementy horoskopu.

Rys.404. Tabelka Antiscii w horoskopie radix z kolorowaniem pól aspektów.

| Antiscia | <b>\\$</b> %₽4 | <mark>₽₀</mark> ⋧2 | Ascơ <b>♀</b> 1      | <mark>Asc₀º ⊋</mark> 1        | <mark>₩℃ơ                                    </mark> |
|----------|----------------|--------------------|----------------------|-------------------------------|------------------------------------------------------|
|          | MCơ \\$ 0      | MC@Asc 3           | ∿∿-ծ3                | <sub>ብ</sub> <sub>የ</sub> አ 1 | <b>⊈</b> ơ <b>)</b> 1                                |
| 8        | <b>ర</b> °⊄4   | <del>ს</del> ∢≩3   | ሆ <mark>ሪ አ</mark> 1 |                               |                                                      |

Rys.405. Tabelka Antiscii w horoskopie radix bez kolorowania pól aspektów.

W horoskopie uwzględniono wszystkie koniunkcje i opozycje w zakresie 4 stopni, jakie planety lustrzane tworzą z planetami natalnymi, nie ograniczając się jedynie do planet tradycyjnych od Słońca do Saturna.

Ze względu na ograniczone miejsce na formularzu horoskopowym, tabelka Antiscii może być wykreślana jedynie wtedy, gdy nie zostało wybrane wykreślanie w tabeli

aspektów do wierzchołków domów.

abelkę Antiscii dodano także do horoskopu węzłów księżycowych i planetariuszy. Antiscie włączono także do horoskopu horarnego (Rys.406).

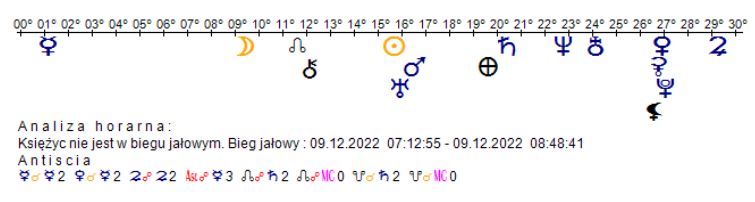

Rys.407. Antiscia w horoskopie horarnym

#### 9.22. Opisy planetarnych stopni zodiakalnych (od 7.12.2022)

Na prośbę Użytkowników, stopnie zodiakalne podświetlane na horoskopach zostały zebrane dla wszystkich planet, z możliwością ich wyświetlania kolejno na formularzu horoskopowym lub w całości w Edytorze. Wyboru dokonuje się z menu horoskopu (Rys.407).

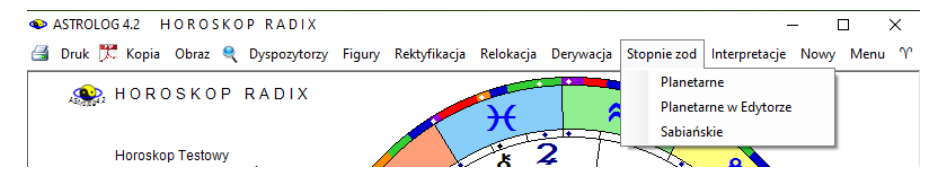

Rys.408.. Wybór wyświetlania stopni zodiakalnych planet horoskopowych.

Rys.409 przedstawia planetarne stopnie zodiakalne wyświetlone na formularzu horoskopowym, naciskając kontynuacje wykreśla się stopnie zodiakalne kolejnych planet.

ASTROLOG 4.2 HOROSKOP RADIX

```
STOPNIE ZODIAKALNE
           Horoskop Testowy
           07.12.2000 15:41:44
           Warszawa
           Słońce (16° Strzelca)
             (+) Wszechstronne uzdolnienia, ale łapanie kilku srok za ogon. Uzdolnienia, ale brak skupienia na jednym.
                Stopień właściwy dla pisarzy, kaligrafów. Skryba.
             (-) Pusty wózek. Przeciętność, błędy. Niezrealizowanie talentu na skutek bezsensownych strat energii.
               Rozproszenie sił: efektem jest życiowy niedostatek.
             (Zdr.) Tetnice lewego biodra.
           Księżyc (27° Barana)
             (+) Poczucie obowiązku, punktualność, służebność. Wielcy wojownicy. Ciekawość. Zdolności do nauk, pisarstwa,
                badań. Stopień akcentowany w horoskopach detektywów.
              (-) Stopień zabójstwa. Kaprysy losu. Szybki sukces na początku i poważne nieszczęścia w ostatniej fazie
                życia (lub odwrotnie). Skłonność do dziwactw, nawiedzenia. Chwacki darmozjad. Namiętności, samotność.
                Postawa łatwo przyszło, łatwo poszło.
              (Zdr.) Czoło. Gruźlica.
Rys.409.. Planetarne stopnie zodiakalne Słońca i Księżyca w horoskopie testowym.
Opcja "Planetarne w Edytorze" umożliwia wyświetlenie i wydrukowanie
```

wszystkich planetarnych stopni zodiakalnych dla danego horoskopu (Rys.410).

| Edytor                                                                                                    |                                                                                             | -                            |                    |     |
|----------------------------------------------------------------------------------------------------|---------------------------------------------------------------------------------------------|------------------------------|--------------------|-----|
| Plik Edycja Widok                                                                                                    |                                                                                             |                              |                    |     |
|                                                                                                    | ⊖ kobieta                                                                                   | 0                            | neżczy             | zna |
| PLANETARNE \$TOPNIE ZODIAKALNE                                                                                                    |                                                                                             |                              |                    |     |
| Horoskop Testowy<br>07.12.2022 16:41:44<br>Warszawa                                                                                                    |                                                                                             |                              |                    |     |
| Słońce (16° Strzelca)<br>(+) Wszechstronne uzdolnienia, ale łapanie kilku srok za ogon. Uzdolnienia, ale brak skupienia na jednym. Stopie<br>(-) Pusty wóżek. Przeciętność, błędy. Niezrealizowanie talentu na skutek bezsensownych strat energii. Rozprosze<br>Zdr.) Tętnice lewego biodra.                                                                                                    | eń właściwy dla pisarzy, kalig<br>enie sił: efektem jest życiow                             | rafów. S<br>y niedos         | Skryba.<br>statek. |     |
| Księżyc (10° Bliźniąt)<br>(+) Bystry umysł, który nigdy nie zapomina o własnych interesach, choć postępuje szlachetnie w sprawach uczuc<br>otwarty, beztoski. Altruizm i humanitaryzm. Sukcesy w medycynie, co dotyczy też publicystów, biologów, uzdraw<br>siebie Awans dzięki małzeństwu i partnerstwu.<br>(-) Rozproszony. Przedwczesna śmierć lub samobójstwo. Stopień zabójstwa. WH wpada na ślad pewnych tajem<br>(Zdr.) Zaburzenia funkcji uładu nerwowego.  | ciowych. Możliwy błysk geniu<br>wiaczy. Protekcja, pokonywa<br>nnic i z tego powodu ginie.  | ıszu. Cl<br>anie san         | haraktei<br>nego   | r   |
| Merkury (02* Koziorożca)<br>(+) Plany, projekty. Sukces dzięki własnym wysiłkom. Wszechstronne uzdolnienia, górę bierze jeden talent. Trosk<br>(-) Melancholia, pedantyczność, Nieprzyjemności, anonimy. Jeśli akcentowane znaki Bliźniąt, Wodnika, Barana -<br>poniżej możliwości, nie przykłada się do pracy. Sterylność seksualna.<br>Izdr.) Rzepka lewego kolana. Przy ataku malefików - schorzenia psychosomatyczne, cyklotymia. Choroby związa<br>zwapnienia. | kliwość.<br>ubóstwo. Autodestrukcja. Za<br>ane ze złogami: piasek i kam                     | idania ż<br>ienie ne         | yciowe<br>rkowe,   |     |
| Venus (27° Strzelca)<br>+) Inteligencia, artyzm. Ambicja, przedsiębiorczość, które nie przegapią swoich możliwości. Stopień telebiznesu.<br>natżeństwo.<br>-) Słabość, miękki charakter, wielu wrogów. Niepowodzenia, zapowiedź ciężkiej życiowej walki, wiatr w oczy. Zm<br>niebezpieczeństwo. Brak gruntu pod nogami, brak powagi, nieprzyjazny.<br>Zdr.) Mieśnie biodrowe.                                                                                       | . Przy pozytywnych aspektad<br>nienność, przemiany, wrogoś                                  | ch - uda<br>ć,               | ne                 |     |
| Mars (17° Bližniąt)<br>(+) Stopień związany ze snem i transem. Talent literacki. Przyjemny i dobrotliwy charakter. Wiele poświęca dla im<br>(-) WH inie pozostawia po sobie zadago śladu. Stara się robić wrazenie silnego. Choroby psychiczne, neurasteni<br>daje satysfakcji. Jeśli stopień jest silnie ataktowany, to skohorność do wynaturzeni, za które grozi kara śmierci. Kry                                                                                | nnych. Muzyk lub praca z mu<br>ia, patologie. Dążenie do wła<br>tactwo, brak zainteresowań. | zykami<br>dzy, su<br>Kłopoty | kces ni            | e   |

Wybór wyświetlenia zodiakalnych stopni sabiańskich jest podobny, a dla wykupionej opcji interpretacyjnej ich rozszerzony opis, po wybraniu z menu podopcji "**Interpretacja**", wyświetlony zostaje w Edytorze.

- 🗆 🗙

## 9.23. Szukanie powiązanych aspektów efemerydalnych (od 18.12.2022)

Ta nowa opcja umożliwia wyszukiwanie dokładnych, wybranych z formularza, aspektów efemerydalnych oraz planet je tworzących (Rys.411). W tabeli mogą być one wyświetlane według kolejnych planet i aspektów lub porządkowane według czasu. Planety i aspekty wybierane są z formularza, przy czym przyciski wyboru umożliwiają łatwy wybór całych ich grup np. aspektów harmonijnych lub nieharmonijnych. Formularz umożliwia wybór zakresu czasowego wyszukiwanych aspektów. Ponieważ opcja umożliwia wybieranie z tabeli wiersza aspektu i wykonanie dla niego horoskopu efemerydalnego, konieczne jest określenie miasta i jego strefy czasowej. Standardowo do formularza wpisywana jest lokalizacja komputera, zapisana w pliku zegar.txt i odnośna tablica stref, umożliwiająca określanie strefy czasowej. Możliwy jest jednak również wybór innego miasta z jego tabelą stref czasowych lub wybór czasu uniwersalnego (GMT) przez kliknięcie w odnośne pole wyboru.

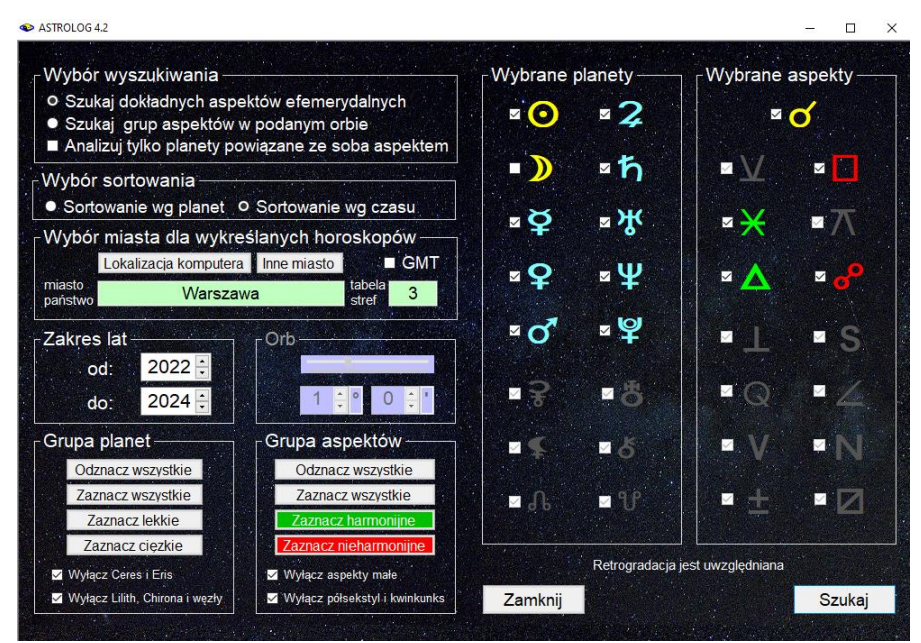

Rys.411.Formularz wyboru wyszukiwanych aspektów efemerydalnych.

Rys.412 przestawia tabelę wyszukanych dokładnych aspektów efemerydalnych w wybranym zakresie czasu. Podczas wyszukiwania

aspektów, w prawym górnym rogu menu wpisywany jest aktualnie wyszukiwany aspekt planetarny. Jeżeli w formularzu wyboru opcji wyszukiwania wybrane zostało sortowanie czasowe, tabela aspektów zostaje posortowana, jak przedstawia Rys.413.

Tabelę wyszukanych dokładnych aspektów można zapisać w formacie pdf. Dzięki temu, można wydrukować interesujący Użytkownika fragment tabeli, nawet gdy tabela zawiera ponad 1000 aspektów, bez konieczności wydruku całej tabeli. Po wybraniu z menu wydruku, pokazuje się informacja o nazwie zapisywanego pliku pdf i jego lokalizacji (Rys.414). Wydruk końcowego fragmentu tabeli w pdf przedstawia Rys.415. Orb można wybierać w zakresie od 1 minuty do 3 stopni.

| ruk | 2      | Kopia Obraz Nowy M  | enu               |                               |                             |                            | lowisz - ti                | vaon |
|-----|--------|---------------------|-------------------|-------------------------------|-----------------------------|----------------------------|----------------------------|------|
|     | Date - |                     |                   |                               |                             |                            |                            |      |
|     | •••    | TABELA ASPE         | EKTÓW EFEN        | IERYDALNYCH                   |                             | lata 2022 -                | 2024 czas Gl               | MT   |
|     | lp     | data aspektu        | planeta 1         | planeta 2                     | aspekt                      | pozycja planety 1          | pozycja planety 2          | ^    |
|     | 1      | 23.01.2022 10:28:01 | Słońce            | Merkury                       | koniunkcja                  | 03° 22' 59" ≈              | 03° 22' 59" ≈              |      |
|     | 2      | 02.04.2022 23:10:45 | Słońce            | . Merkury                     | koniunkcja                  | 13° 11'09" 'Y'             | 13° 11'09" Υ'              |      |
|     | 3      | 21.05.2022 19:17:54 | Słońce            | . Merkury                     | koniunkcja                  | 00° 43' 06" II             | 00° 43' 06" II             |      |
|     | 4      | 16.07.2022 19:37:30 | Słońce            | Merkury                       | koniunkcja                  | 24° 15' 18" 😳              | 24° 15' 18" 3              |      |
|     | 5      | 23.09.2022 06:49:44 | Słońce            | Merkury                       | koniunkcja                  | 00° 14'07" <u>유</u>        | 00° 14'07" ≏               |      |
|     | 6      | 08.11.2022 16:42:41 | Słońce            | . Merkury                     | koniunkcja                  | 16° 15'08" M.              | 16° 15'08" M.              |      |
|     | 7      | 07.01.2023 12:56:51 | Słońce            | . Merkury                     | koniunkcja                  | 16° 56' 50" √ე             | 16° 56' 50" √ິ             |      |
|     | 8      | 17.03.2023 10:44:41 | Słońce            | . Merkury                     | koniunkcja                  | 26° 34' 22" <del>) (</del> | 26° 34' 22" <del>) (</del> |      |
|     | 9      | 01.05.2023 23:27:31 | Słońce            | Merkury                       | koniunkcia                  | <u>11°</u> ,19'48" ඊ       | 11° 19'48" Ö               |      |
| 8   | 10     | 01.07.2023 05:05:38 | Słoj Szukanie asp | ektów                         |                             | × 08'45" 5                 | 09° 08'45" 😳               |      |
|     | 11     | 06.09.2023 11:09:05 | Słor              |                               |                             | 36'50" m                   | 13° 36' 50" M              |      |
|     | 12     | 20.10.2023 05:38:00 | Słoj 🥏 7          | nalaziene 402 senektu         |                             | 34'20" <u>A</u>            | 26° 34' 20" <u>A</u>       |      |
|     | 13     | 22.12.2023 18:53:54 | Słoj 🚺 🖌          | likajac w wiersz tabelii, moż | esz wykreślić dla niej horo | skop 39'19"√)              | 00° 39' 19" √5             |      |
|     | 14     | 28.02.2024 08:42:52 | Słoj e            | femerydalny                   |                             | 14'46" €                   | 09° 14'46" <del>}{</del>   |      |
|     | 15     | 11.04.2024 23:02:52 | Słor              |                               |                             | 32'20" 'Y'                 | 22° 32' 20" 'Y'            |      |
|     | 16     | 14.06.2024 16:32:24 | Słor              |                               |                             | 06'05" II                  | 24° 06' 05" II             |      |
| 6   | 17     | 19.08.2024 01:58:02 | Słor              |                               |                             | OK 35'36"√2                | 26° 35' 36" -2             |      |
|     | 18     | 30.09.2024 21:09:16 | Słonce            | . Merkury                     | koniunkcja                  | 08" 11'28" <u>A</u>        | 08° 11'28" 요               |      |
|     | 19     | 06.12.2024 02:17:42 | Słońce            | Merkury                       | koniunkcja                  | 14° 27' 02" 🖍              | 14° 27' 02" 🖍              |      |
|     | 20     | 09.01.2022 00:47:17 | Słońce            | Wenus                         | koniunkcja                  | 18° 43'08" √ິງ             | 18° 43'08" √ን              |      |
|     | 21     | 22.10.2022 21:17:07 | Słońce            | Wenus                         | koniunkcja                  | 29° 26' 52" <u>유</u>       | 29° 26' 52" <u>A</u>       |      |
|     | 22     | 13.08.2023 11:15:32 | Słońce            | Wenus                         | koniunkcja                  | 20° 28' 13" 52             | 20° 28' 13" -2             |      |
|     | 23     | 04.06.2024 15:33:24 | Słońce            | Wenus                         | koniunkcja                  | 14° 29' 49" II             | 14° 29' 49" II             |      |
|     | 24     | 18.11.2023 05:41:48 | Słońce            | Mars                          | koniunkcja                  | 25° 36' 43" M.             | 25° 36' 43" M.             |      |
|     | 25     | 07.05.2022 09:48:49 | Słońce            | Mars                          | sekstyl                     | 16° 49' 54" Ö              | 16° 49' 54" <del>) (</del> |      |
|     | 26     | 22.05.2023 05:56:20 | Słońce            | Mars                          | sekstyl                     | 00° 54' 50" II             | 00° 54' 50" -2             |      |
|     | 27     | 26.07.2024 02:32:33 | Słońce            | Mars                          | sekstvl                     | 03° 36' 44" -2             | 03° 36' 44" II             |      |
|     | 28     | 27.08.2022 05:27:39 | Słońce            | Mars                          | kwadratura                  | 03° 56' 49" ₩              | 03° 56' 49" II             |      |
|     | 29     | 16.03.2023 18:09:08 | Słońce            | Mars                          | kwadratura                  | 25° 53'03" <del>) (</del>  | 25° 53'03" II              |      |
|     | 30     | 14.10.2024 08:14:42 | Słońce            | Mars                          | kwadratura                  | 21° 28' 43" 🕰              | 21° 28'43" 😳               | ~    |

Rys.412.Formularz wyszukanych aspektów efemerydalnych.
| ر 💁                                                                                                    |                                                                                                    |                                                                                                    |                                                                                                    |                                                                                                    |                                                                                                    |                                                                                                    | 1  |
|----------------------------------------------------------------------------------------------------|----------------------------------------------------------------------------------------------------|----------------------------------------------------------------------------------------------------|----------------------------------------------------------------------------------------------------|----------------------------------------------------------------------------------------------------|----------------------------------------------------------------------------------------------------|----------------------------------------------------------------------------------------------------|----|
|                                                                                                    | IADELA AOPI                                                                                                    | EKIOW EFEN                                                                                                    | IERYDALNYCH                                                                                                    |                                                                                                    | lata 2022                                                                                                    | - 2024 czas G                                                                                                    | M  |
| lp                                                                                                    | data aspektu                                                                                                    | planeta 1                                                                                                    | planeta 2                                                                                                    | aspekt                                                                                                    | pozycja planety 1                                                                                                    | pozycja planety 2                                                                                                    |    |
| 1 (                                                                                                    | 01.01.2022 09:49:08                                                                                                    | Słońce                                                                                                    | Uran                                                                                                    | trygon                                                                                                    | 10° 56'46" √ე                                                                                                    | 10° 56'46" ඊ                                                                                                    |    |
| 2 (                                                                                                    | 05.01.2022 16:01:06                                                                                                    | Wenus                                                                                                    | Neptun                                                                                                    | sekstyl                                                                                                    | 20° 45'21" √)                                                                                                    | 20° 45'21" <del>) (</del>                                                                                                    |    |
| 3 (                                                                                                    | 09.01.2022 00:47:17                                                                                                    | Słońce                                                                                                    | . Wenus                                                                                                    | koniunkcja                                                                                                    | 18° 43' 08" 10                                                                                                    | 18° 43' 08" √)                                                                                                    | -  |
| 5                                                                                                    | 11.01.2022 03.26.32                                                                                                    | Mars                                                                                                    | Neptun                                                                                                    | kwadratura                                                                                                    | 20° 53' 17" ×                                                                                                    | 20°53'17"€                                                                                                    |    |
| 6 1                                                                                                    | 16.01.2022 15:04:24                                                                                                    | Słońce                                                                                                    | Pluton                                                                                                    | koniunkcia                                                                                                    | 26° 27' 20" √5                                                                                                    | 26° 27' 20" √)                                                                                                    |    |
| 7 2                                                                                                    | 23.01.2022 10:28:01                                                                                                    | Słońce                                                                                                    | Merkury                                                                                                    | koniunkcja                                                                                                    | 03° 22' 59" ≈                                                                                                    | 03° 22' 59" ≈                                                                                                    |    |
| 8 3                                                                                                    | 30.01.2022 19:31:07                                                                                                    | Słońce                                                                                                    | . Uran                                                                                                    | kwadratura                                                                                                    | 10° 52' 57" ≈                                                                                                    | 10° 52' 57" Ö                                                                                                    |    |
| 9 (                                                                                                    | 04.02.2022 13:37:20                                                                                                    | Mars                                                                                                    | Jowisz                                                                                                    | sekstvl                                                                                                    | <u>08°</u> 02'18" √ን                                                                                                    | 08° 02' 18" <del>) (</del>                                                                                                    | _  |
| 10 0                                                                                                    | 08.02.2022 19:05:04                                                                                                    | Stor Szukanie i so<br>Mo                                                                                                    | ortowanie spektow                                                                                                    |                                                                                                    | X 56 24 ~                                                                                                    | 15" 56 24 " 🛪                                                                                                    |    |
| 12 1                                                                                                    | 16 02 2022 14:31:31                                                                                                    | Wer                                                                                                    |                                                                                                    |                                                                                                    | 53'07" 10                                                                                                    | 16° 53'07" √0                                                                                                    |    |
| 13 1                                                                                                    | 18.02.2022 00:10:03                                                                                                    | Jow 🚺 🕯                                                                                                    | Inaleziono i posortowano w<br>Ilikając w wiersz tabelii, moż                                                                                                    | g czasu 493 aspekty<br>esz wykreślić dla niej horo                                                                                                    | oskop 13'00" <del>}{</del>                                                                                                    | 11° 13'00" ඊ                                                                                                    |    |
| 14 2                                                                                                    | 23.02.2022 19:12:52                                                                                                    | Ma                                                                                                    | femerydalny                                                                                                    |                                                                                                    | 12'36 <b>"</b> √ີ່ງ                                                                                                    | 22° 12'36" <del>) (</del>                                                                                                    |    |
| 15 2                                                                                                    | 24.02.2022 16:04:18                                                                                                    | Wer                                                                                                    |                                                                                                    |                                                                                                    | 14'31"√)                                                                                                    | 22° 14'31" <del>)(</del>                                                                                                    | _  |
| 16 2                                                                                                    | 25.02.2022 02:20:55                                                                                                    | Mer                                                                                                    |                                                                                                    |                                                                                                    | OK 25'07" >>>>>>>>>>>>>>>>>>>>>>>>>>>>>>>>>>>>                                                                                                    | 11° 25'07" O                                                                                                    |    |
| 18 (                                                                                                    | 02.03.2022 05.04.24                                                                                                    | Merkury                                                                                                    | Saturn                                                                                                    | konjunkcia                                                                                                    | 18" 59'31" ~                                                                                                    | 18° 59'31" &                                                                                                    |    |
| 19 (                                                                                                    | 03.03.2022 08:58:39                                                                                                    | Mars                                                                                                    | Pluton                                                                                                    | koniunkcja                                                                                                    | 27° 50' 34" √5                                                                                                    | 27° 50' 34" √)                                                                                                    |    |
| 20 (                                                                                                    | 05.03.2022 14:06:17                                                                                                    | Słońce                                                                                                    | Jowisz                                                                                                    | koniunkcja                                                                                                    | 14° 58' 26" <del>) (</del>                                                                                                    | 14° 58'26" <del>) (</del>                                                                                                    |    |
| 21 (                                                                                                    | 06.03.2022 07:08:44                                                                                                    | Wenus                                                                                                    | Mars                                                                                                    | koniunkcja                                                                                                    | 00° 01'25"≈                                                                                                    | 00° 01'25"≈                                                                                                    |    |
| 22                                                                                                    | 13.03.2022 11:43:47                                                                                                    | Słońce                                                                                                    | . Neptun                                                                                                    | koniunkcja                                                                                                    | 22° 52' 26" <del>) (</del>                                                                                                    | 22° 52'26" <del>)(</del>                                                                                                    |    |
| 23                                                                                                    | 17.03.2022 12:13:00                                                                                                    | Słońce                                                                                                    | . Uran<br>Pluton                                                                                                    | sekstyl                                                                                                    | 12" 11 43 <del>//</del><br>28° 11' 14" <del>}/</del>                                                                                                    | 28° 11' 14" \0                                                                                                    |    |
| 25                                                                                                    | 19.03.2022 11:15:20                                                                                                    | Wenus                                                                                                    | Uran                                                                                                    | kwadratura                                                                                                    | 12° 16' 59" ≈                                                                                                    | 12° 16'59" Ŏ                                                                                                    |    |
| 26 2                                                                                                    | 21.03.2022 06:06:16                                                                                                    | Merkury                                                                                                    | Jowisz                                                                                                    | koniunkcja                                                                                                    | 18° 45'01" <del>) (</del>                                                                                                    | 18° 45'01" <del>) (</del>                                                                                                    |    |
|                                                                                                    | 22.03.2022.20:43:05                                                                                                    | Mars                                                                                                    | . Uran                                                                                                    | kwadratura                                                                                                    | 12° 26' 23" ≈                                                                                                    | 12° 26' 23" Ö                                                                                                    |    |
| 27 2                                                                                                    | LL.00.L0LL L0.40.00                                                                                                    |                                                                                                    |                                                                                                    |                                                                                                    | 000 451 445 1/                                                                                                    | 00045144834                                                                                                    |    |
| 27 2<br>28 2                                                                                                    | 23.03.2022 17:44:16                                                                                                    | Merkury                                                                                                    | Neptun                                                                                                    | koniunkcja                                                                                                    | 23°1541 Tt                                                                                                    | 23-15-41 代                                                                                                    |    |
| 27 2<br>28 2<br>29 2<br>30 2                                                                                                    | 23.03.2022 17:44:16<br>26.03.2022 10:39:28<br>28.03.2022 19:27:28                                                                                                    | Merkury<br>Merkury<br>Wenus                                                                                                    | Neptun<br>Pluton<br>Saturn                                                                                                    | koniunkcja<br>sekstyl<br>koniunkcja                                                                                                    | 23° 15' 41' <del>7(</del><br>28° 19' 21" <del>}(</del><br>21° 44' 29" <b>≈</b>                                                                                                    | 23° 15 41 升<br>28° 19'21"√5<br>21° 44'29"≈                                                                                                    |    |
| 27 2<br>28 2<br>29 2<br>30 2<br>Copyrigh<br>413.                                                                                                    | 23.03.2022 17:44:16<br>26.03.2022 10:39:28<br>28.03.2022 19:27:28<br>at © 1989-2022 Zbigniev<br>Formularz                                                                                                    | Merkury<br>Merkury<br>Wenus<br>wArański & Jan Chwiszcz<br>aspektów e                                                                                                    | Neptun<br>Pluton<br>Saturn<br>uk, www.astrolog.info.pl<br>ifemerydalny                                                                                                    | konjunkcja<br>sekstyl<br>koniunkcja<br>vch posortov                                                                                                    | 28°19′21*¥<br>21°44′29°≈<br>wanych cza                                                                                                    | 23° 15 41 <del>/ K</del><br>28° 19'21" √)<br>21° 44'29" <b>≈</b><br>SOWO.                                                                                                    |    |
| 27 2<br>28 2<br>29 2<br>30 2<br>Copyrigh<br>413.<br>DLOG 4.2<br>x 🔀 Ko                                                                                                    | 23.03.2022 17.44.16<br>26.03.2022 10.39.28<br>28.03.2022 19.27.28<br>at © 1989-2022 2019 for<br>Formularz                                                                                                    | Merkury<br>Merkury<br>Wenus<br>wArański & Jan Chwiszcz<br>aspektów e                                                                                                    | Neptun<br>Pluton<br>Saturn<br>uk, www.astrolog.info.pl<br>femerydalny                                                                                                    | koniunkcja<br>sekstyl<br>koniunkcja<br>vch posortov                                                                                                    | 28°1921*⊁<br>21°44′29*≈                                                                                                    | 23° 15 41 7<br>28° 19 21° √)<br>21° 44′29°≈<br>SOWO.                                                                                                    |    |
| 27 2<br>28 2<br>29 2<br>30 2<br>Copyrigh<br>413.<br>DLOG 4.2<br>Copyrigh<br>413.                                                                                                    | 23.03.2022 17.44.16<br>26.03.2022 10.39.28<br>1€ 1939-2022 219.27.28<br>1€ 1939-2022 Zblonlev<br>Formularz<br>ppia Obraz Nowy M<br>TABELA ASPE                                                                                                    | Merkury<br>Merkury<br>Weraus<br>wArański & Jan Chwiszcz<br>aspektów e<br>enu<br>EKTÓW EFEM                                                                                                    | Pluton<br>Saturn<br>uk www.astrolog.info.pl<br>femerydalny                                                                                                    | sekstv<br>koniunkcja<br>/ch posortov                                                                                                    | 23° 1921'∺<br>21° 44'29'≈<br>wanych cza<br>lata 2022 -                                                                                                    | 23°1541 π<br>28°19′21*∿<br>21°44′29*≈<br>SOWO.                                                                                                    |    |
| 27 2<br>28 2<br>29 2<br>30 2<br>Copyrigh<br>413.<br>DLOG 4.2<br>Ko                                                                                                    | 23.03.2022 17.44.16<br>26.03.2022 10.39.28<br>28.03.2022 19.27.28<br>nt © 1989-2022 Zbipniev<br>Formularz<br>opia Obraz Nowy M<br>TABELA ASPE<br>data aspektu                                                                                                    | Merkury<br>Merkury<br>Wenus<br>wArański & Jan Chwiszcz<br>aspektów e<br>lenu<br>EKTÓW EFEN<br>planeta 1                                                                                                    | Neptun<br>Piluton<br>Saturn<br>uk, www.astrolog.info.pl<br>femerydalny<br>IERYDALNYCH<br>planeta 2                                                                                                    | sekstvi<br>koniunkcja<br>vch posortov<br>aspekt                                                                                                    | 23° 13°41′¥<br>28° 13°21′¥<br>21° 44′29°≈<br>wanych cza<br>lata 2022 -<br>pozycja planety 1                                                                                                    | 23° 15 41 π<br>28° 19° 11° ∿<br>21° 44′ 29° ≈<br>SOWO.                                                                                                    | MT |
| 27 2<br>28 2<br>29 2<br>30 2<br>Copyrigh<br>413.<br>DLOG 4.2<br>Ko<br>1p -<br>1 (                                                                                                    | 23.03.2022 17.44.16<br>26.03.2022 10.39.28<br>28.03.2022 19.27.28<br>10.1989-2022 2blgnlev<br>Formularz<br>bpia Obraz Nowy M<br>TABELA ASPI<br>data aspektu<br>01.01.2022 09.49.08                                                                                                    | Merkury<br>Merkury<br>Wenus<br>wArański & Jan Chwiszcz<br>aspektów e<br>enu<br>EKTÓW EFEM<br>planeta 1<br>Słońce                                                                                                    | Neptun<br>Piluton<br>Saturn<br>uk www.astrolog info pi<br>femerydalny<br>IERYDALNYCH<br>planeta 2<br>Uran                                                                                                    | sekstvi<br>koniunkcja<br>vch posortov<br>aspekt                                                                                                    | 23° 15° 41′ 22° №<br>28° 15° 21° ¥<br>21° 44′ 29° ≈<br>wanych cza<br>lata 2022 -<br>pozycja planety 1<br>10° 56′ 46° ↔                                                                                                    | 23° 15 41 π<br>28° 19° 21° 40<br>21° 44' 29° ≈<br>SOWO.<br>2024 czas G<br>pozycja planety 2<br>10° 56' 46° ठ                                                                                                    | MT |
| 27 2<br>28 2<br>29 2<br>30 2<br>Copyright<br>413.<br>DLOG 4.2<br>Copyright<br>1 (<br>2 (<br>2 (<br>2 (<br>2 (<br>2 (<br>2 (<br>2 (<br>2                                                                                                    | 23.03.2022 17.44.16<br>26.03.2022 10.39.28<br>28.03.2022 19.27.28<br>at 6 1989-2022 Zbigniev<br>Formularz<br>bpia Obraz Nowy M<br>TABELA ASPE<br>data aspektu<br>01.01.2022 09.49.08<br>05.01.2022 16.01.06                                                                                                    | Merkury<br>Merkury<br>Wernus<br>WArański & Jan Chwiszcz<br>aspektów e<br>enu<br>EKTÓW EFEN<br>planeta 1<br>Słońce<br>Wenus<br>Októw                                                                                                    | Neptun<br>Piluton<br>Saturn<br>uk, www.astrolog.info.pl<br>femerydalny<br>IERYDALNYCH<br>planeta 2<br>Uran<br>Neptun                                                                                                    | konunkcja<br>sekstvi<br>koniunkcja<br>//ch posortov<br>aspekt<br>trygon<br>sekstvi                                                                                                    | 23*10*41 X<br>28*10*21 X<br>21*44'29*≈<br>wanych cza<br>lata 2022 -<br>pozycja planety 1<br>10*56*46*√<br>20*45/21*√                                                                                                    | 23 15 41 7<br>28° 19° 21° 40<br>21° 44° 29° ≈<br>SOWO.<br><sup>2</sup><br>2024 czas G<br>pozycja planety 2<br>10° 56° 48° čo<br>20° 45° 21° 34<br>20° 45° 21° 34                                                                                                    | MT |
| 27 2<br>28 2<br>29 2<br>30 2<br>Copyright<br>413.<br>Copyright<br>413.                                                                                                    | 23.03.2022 17.44.16<br>26.03.2022 10.39.28<br>28.03.2022 19.27.28<br>416 1989-2022 Zblonley<br>FORMULARZ<br>byia Obraz Nowy M<br>TABELA ASPE<br>data aspektu<br>01.01.2022 16.01.06<br>09.01.2022 16.01.06<br>09.01.2022 16.01.06                                                                                                    | Merkury<br>Merkury<br>Wenus<br>wArański & Jan Chwiszcz<br>aspektów e<br>lenu<br>EKTÓW EFEN<br>planeta 1<br>Stońce<br>Wenus<br>Stońce                                                                                                    | Neptun<br>Piluton<br>Satum<br>uk, www.astrolog.info.pl<br>femerydalny<br>femerydalny<br>ferenydalny<br>planeta 2<br>Uran<br>Neptun<br>Wenus<br>Neptun                                                                                                    | konunkcja<br>sekstyl<br>koniunkcja<br>//Ch posortov<br>aspekt<br>trygon<br>sekstyl<br>koniunkcja<br>sekstyl                                                                                                    | 23° 13°41 %<br>28° 13°21 %<br>21° 44'29° ≈<br>wanych cza<br>pozycja planety 1<br>10° 56' 46' ∿<br>20° 45'21° ↔<br>18° 43'08' ↔<br>20° 55' 16' ↔                                                                                                    | 23° 15 41 7<br>28° 19° 21° 40<br>21° 44' 29°≈<br>SOWO.                                                                                                    | MT |
| 27 2<br>28 2<br>29 2<br>30 2<br>Copyright<br>413.<br>Copyright<br>413.<br>Copyright<br>1 (<br>2 (<br>3 (<br>4 (<br>3 (<br>4 (<br>5 (<br>5 (<br>5 (<br>5 (<br>5 (<br>5 (<br>5 (<br>5                                                                                                    | 23.03.2022 17.44.16<br>26.03.2022 10.39.28<br>20.3.2022 19.27.28<br>10.9928 2022 25 Ugniev<br>FORMULARZ<br>opia Obraz Nowy M<br>TABELA ASPE<br>data aspektu<br>01.01.2022 09.45.08<br>05.01.2022 10.01.06<br>09.01.2022 00.47.17<br>11.01.2022 20.47.17                                                                                                    | Merkury<br>Merkury<br>Wenus<br>wArański & Jan Chwiszcz<br>aspektów e<br>aspektów e<br>enu<br>EKTÓW EFEN<br>planeta 1<br>Słońce<br>Wenus<br>Słońce<br>Słońce<br>Mars                                                                                                    | Neptun<br>Piluton<br>Saturn<br>uk, www.astrolog.info.pl<br>femerydalny<br>femerydalny<br>femerydalny<br>femerydalny<br>Neptun<br>Neptun<br>Neptun                                                                                                    | konunkcja<br>sekstyl<br>koniunkcja<br>//Ch posortov<br>aspekt<br>trygon<br>sekstyl<br>koniunkcja<br>sekstyl<br>koniunkcja                                                                                                    | 23° 15°41′ ¥<br>28° 15°21′ ¥<br>21° 44′29° ≈<br>wanych cza<br>pozycja planety 1<br>10° 56′46° ∿<br>20° 45′21′ №<br>18° 43′08° ∿<br>20° 52′ 16° ∿<br>20° 52′ 16° √                                                                                                    | 23° 15 41 7<br>28° 19° 21° ∿<br>21° 44' 29°≈<br>SOWO.<br>2024 czas GI<br>pozycja planety 2<br>10° 56° 46° č0<br>20° 45° 21° ¥<br>18° 43' 08° ↔<br>20° 52° 16° ¥<br>20° 52° 16° ¥                                                                                                    | MT |
| 27 2<br>28 2<br>29 2<br>30 2<br>Copyright<br>413.<br>0LOG 4.2<br>Ko<br>1p<br>1 (<br>2 (<br>3 (<br>4<br>5 (<br>6                                                                                                    | 23.03.2022 17.44.16<br>26.03.2022 10.39.28<br>28.03.2022 19.27.28<br><b>FORMULARZ</b><br><b>FORMULARZ</b><br><b>MODELA ASPE</b><br>data aspektu<br>01.01.2022 09.49.08<br>05.01.2022 16.01.06<br>05.01.2022 16.01.06<br>11.01.2022 21.04.24                                                                                                    | Merkury<br>Merkury<br>Wenus<br>wArański & Jan Chwiszcz<br>aspektów e<br>enu<br>EKTÓW EFEM<br>planeta 1<br>Słońce<br>Wenus<br>Słońce<br>Słońce<br>Mars<br>Słońce                                                                                                    | Neptun<br>Piluton<br>Saturn<br>uk, www.astrolog.info.pl<br>femerydalny<br>femerydalny<br>femerydalny<br>femerydalny<br>femerydalny<br>planeta 2<br>Uran<br>Neptun<br>Neptun<br>Piluton                                                                                                    | konunkcja<br>sekstvi<br>koniunkcja<br>vch posortov<br>aspekt<br>trygon<br>sekstvi<br>koniunkcja                                                                                                    | 23* 16*41 %<br>28* 19:21* %<br>21* 44'29* ≈<br>wanych cza<br>pozycja planety 1<br>10* 56* 46* ^<br>20* 45'21* ^<br>10* 56* 46* ^<br>20* 52* 16* ^<br>20* 52* 16* ^<br>20* 52* 16* ^<br>20* 52* 16* 7<br>20* 52* 16* 7                                                                                                    | 23 15 41 7<br>28° 19° 21° 40<br>21° 44° 29° ≈<br>SOWO.                                                                                                    | MT |
| 27 28 2<br>29 2<br>30 2<br>Copyrigh<br>413.<br>DLOG 4.2<br>E Ko<br>1 (<br>2 (<br>3 (<br>4 5<br>5<br>6 2<br>7 2                                                                                                    | 23.03.2022 17.44.16<br>26.03.2022 10.39.28<br>28.03.2022 19.37.28<br>11.01.99.29<br><b>FORMULARY</b><br><b>FORMULARY</b><br><b>MARELA ASPL</b><br>05.01.2022 10.49.08<br>05.01.2022 10.41.06<br>09.01.2022 00.47.17<br>11.01.2022 03.48.32<br>11.01.2022 03.48.32<br>11.01.2022 11.44.22<br>23.01.2022 10.28.01                                                                                                    | Merkury<br>Merkury<br>Wenus<br>wArański & Jan Chwiszcz<br>aspektów e<br>lenu<br>EKTÓW EFEN<br>planeta 1<br>Stońce<br>Wenus<br>Stońce<br>Stońce<br>Mars<br>Stońce<br>Stońce<br>Stońce                                                                                                    | Neptun<br>Piluton<br>Saturn<br>Jfemerydalny<br>femerydalny<br>planeta 2<br>Uran<br>Neptun<br>Neptun<br>Neptun<br>Piluton<br>Merkury                                                                                                    | konunkcja<br>sekstvi<br>koniunkcja<br>/ch posortov<br>aspekt<br>trygon<br>sekstvi<br>konunkcja<br>koniunkcja                                                                                                    | 23*13*41*<br>28*13*21*X<br>21*44*29*≈<br>wanych cza<br>pozycja planety 1<br>10*56*46*/1<br>20*45*21**/1<br>10*56*6*/1<br>20*53*17*×<br>26*270*/1<br>20*53*17*×<br>26*270*/1<br>20*53*17*×                                                                                                    | 23° 15 41 7<br>28° 19° 21° ∿<br>21° 44' 29° ≈<br>SOWO.                                                                                                    | MŢ |
| 27 28 2<br>29 2<br>30 2<br>Copyrigh<br>413.<br>CLOG 4.2<br>Copyrigh<br>1 (0<br>2 (0<br>3 (0<br>4 5<br>6 7<br>7 2<br>8 3<br>9 2<br>2<br>30 2<br>2<br>30 2<br>2<br>30 2<br>2<br>30 2<br>30 2<br>30 2                                                                                                    | 23.03.2022 17.44.16<br>26.03.2022 10.39.28<br>26.03.2022 19.27.28<br>10.1989-2022 25 Ugniev<br>FORMULARZ<br>observed to the second second                                                                                                    | Merkury<br>Merkury<br>Wenus<br>wArański & Jan Chwiszcz<br>aspektów e<br>enu<br>EKTÓW EFEN<br>planeta 1<br>Słońce<br>Słońce<br>Słońce<br>Słońce<br>Słońce<br>Słońce<br>Słońce                                                                                                    | Neptun<br>Piluton<br>Saturn<br>uk, www.astrolog.info.pl<br>femerydalny<br>IERYDALNYCH<br>planeta 2<br>Uran<br>Neptun<br>Neptun<br>Neptun<br>Neptun<br>Piluton<br>Merkury<br>Uran<br>Logia                                                                                                    | konunkcja<br>sekstvi<br>koniunkcja<br>////////////////////////////////////                                                                                                    | 23*15*41*<br>28*19*21*1+<br>21**44*29*≈<br>wanych cza<br>lata 2022 -<br>pozycja planety 1<br>10**56*46**∩<br>10**56*46**∩<br>20**52*1*<br>20*52*16**∩<br>20*52*16**∩<br>20*52*5**≈<br>10**52*57*≈<br>20**52*57*≈                                                                                                    | 23° 15 41 77<br>28° 19° 21° 40<br>21° 44' 29°≈<br>SOWO.<br>2024 czas GI<br>pozycja planety 2<br>10° 56' 46° 30<br>20° 45° 21° ¥t<br>18° 43'08° 40<br>20° 52' 16° ¥t<br>20° 52' 16° ¥t<br>20° 52' 16° ¥t<br>20° 52' 16° ¥t<br>20° 52' 59° ≈<br>10° 52' 59° ≈                                                                                                    | MT |
| 27 28 2<br>29 2<br>30 2<br>Copyright<br>413.<br>DLOG 4.2<br>K Ko<br>2 (<br>3 (<br>4 )<br>5 )<br>7 2<br>8 (<br>9 )<br>9 (<br>10 )                                                                                                    | 23.03.2022 17.44.16<br>26.03.2022 10.39.28<br>28.03.2022 10.39.28<br>10.1989-2022 25 Ugnlev<br>FORMULARZ<br>Model 1989-2022 25 Ugnlev<br>FORMULARZ<br>Model 1989-2022 25 Ugnlev<br>FORMULARZ<br>Model 1989-2022 25 Ugnlev<br>Model 1989-2022 25 Ugnlev<br>Model 1989-2022 25 Ugnlev<br>Model 1989-2022 10.45<br>Model 1989-2022 10.45<br>Model 1989-2022 10.45<br>Model 1989-2022 10.45<br>Model 1989-2022 10.45<br>Model 1989-2022 10.28<br>Model 1989-2022 10.28<br>Model 1989-2022 10.2                                                                                                    | Merkury<br>Merkury<br>Wenus<br>wArański & Jan Chwiszcz<br>aspektów e<br>enu<br>EKTÓW EFEM<br>planeta 1<br>Stońce<br>Wenus<br>Stońce<br>Mars<br>Stońce<br>Stońce<br>Stońce<br>Stońce<br>Stońce<br>Mars<br>Stońce<br>Stońce<br>Stońce<br>Stońce                                                                                                    | Neptun<br>Piluton<br>Saturn<br>uk, www.astrolog.info.pl<br>femerydalny<br>femerydalny<br>Neptun<br>Neptun<br>Neptun<br>Piluton<br>Merkury<br>Uran<br>mydina Microsoft Print to Pl                                                                                                    | konunkcja<br>sekstyl<br>koniunkcja<br>rch posortov<br>aspekt<br>trygon<br>sekstyl<br>koniunkcja<br>koniunkcja<br>koniunkcja<br>koniunkcja<br>koniunkcja<br>koniunkcja<br>koniunkcja                                                                                                    | 23* 16*41 %<br>28* 19:21* %<br>21* 44'29* ≈<br>Wanych cza<br>lata 2022 -<br>pozycja planety 1<br>10* 56'46* ^<br>20* 45'21* ^<br>20* 52'16* ^<br>20* 52'16* ^                                                                                                    | 23° 15 41 7<br>28° 19° 21° ∿<br>21° 44' 29° ≈<br>SOWO.<br>2024 czas GI<br>pozycja planety 2<br>10° 56' 46° č0<br>20° 46° č0<br>20° 52' 16° ¥<br>20° 52' 16° ¥<br>20° 52' 17° ¥<br>26° 27' 20° %<br>10° 52' 57° č0<br>08° 02' 18° ¥                                                                                                    | MT |
| 27 28 2<br>29 2<br>29 2<br>20 2<br>20 2<br>20 2<br>20 2<br>20 2<br>20                                                                                                    | 23.03.2022 17.44.16<br>26.03.2022 10.39.28<br>28.03.2022 19.27.28<br><b>FORMULARZ</b><br><b>FORMULARZ</b><br><b>MARENA ASPI</b><br><b>MARENA ASPI</b><br><b>MARENA</b> | Merkury<br>Merkury<br>Wenus<br>wArański & Jan Chwiszcz<br>aspektów e<br>lenu<br>EKTÓW EFEM<br>planeta 1<br>Słońce<br>Słońce<br>Sło | Neptun<br>Pilton<br>Saturn<br>Jak, www.astrolog.info.pl<br>femerydalny<br>IERYDALNYCH<br>planeta 2<br>Uran<br>Neptun<br>Neptun<br>Neptun<br>Pilton<br>Neptun<br>Pilton<br>Merkury<br>Uran<br>myślna Microsoft Print to Pl                                                                                                    | konunkcja<br>sekstvi<br>koniunkcja<br>//Ch posortov<br>aspekt<br>trypon<br>sekstvi<br>koniunkcja<br>koniunkcja<br>koniunkcja<br>koniunkcja<br>koniunkcja<br>koniunkcja                                                                                                    | 23* 15*41 %<br>28* 19*21* %<br>21* 44'29* ≈<br>wanych cza<br>pozycja planety 1<br>10* 56* 46* ^<br>20* 45'21* ^<br>10* 55* 46* ^<br>20* 53* 17* ~<br>20* 53* 17* ~<br>10* 52'57* ≈<br>10* 52'57* ≈<br>10* 52'5* ^<br>10* 52'5* ~<br>× 82'24* ~<br>10* 52'5* ^<br>10* 52'5* ^<br>10* 52'5* ~<br>× 82'24* ~<br>10* 52'5* ^<br>10* 52'5* ~<br>10* 52'5* ~<br>1                                                                                                    | 23' 15 41 7<br>28' 19' 21' ∿<br>21' 44' 29' ≈<br>SOWO.                                                                                                    | MŢ |
| 27 2<br>28 2<br>29 2<br>30 2<br>Соругар<br>4413.<br>Соругар<br>4413.<br>Соругар<br>413.<br>Соругар<br>41.<br>Соругар<br>41.<br>Соругар<br>41.<br>Сорусар<br>41.<br>Сорусар<br>41.<br>Сорусар<br>41.<br>Сорусар<br>41.<br>Сорусар<br>41.<br>Сорус<br>41.<br>Сорус<br>41.<br>Сорус<br>41.<br>Сорус<br>41.<br>Сорус<br>41.<br>Сорус<br>41.<br>Сорус<br>41. | 23.03.2022 17.44.16<br>26.03.2022 10.39.28<br>20.03.2022 10.39.28<br><b>FORMULARZ</b><br><b>FORMULARZ</b><br><b>IDENTIFY OF CONTRUMENTS</b><br>IDENTIFY OF CONTRUMENTS<br>IDENTIFY OF CONTRUE OF CONTRUE<br>IDENTIFY OF CONTRUE OF CONTRUE OF CONTRUE<br>IDENTIFY OF CONTRUE OF CONTRUE OF CONTRUE OF CONTRUE<br>IDENTIFY OF CONTRUE OF CONTRUE OF CONTRUE<br>IDENTIFY OF CONTRUE OF CONTRUE OF CONTRUE OF CONTRUE OF CONTRUE<br>IDENTIFY OF CONTRUE OF CONTRUE                                                                                                    | Merkury<br>Merkury<br>Wenus<br>wArański & Jan Chwiszcz<br>aspektów e<br>lenu<br>EKTÓW EFEN<br>planeta 1<br>Słońce<br>Słońce<br>Słońce<br>Słońce<br>Słońce<br>Słońce<br>Słońce<br>Słońce<br>Słońce<br>Słońce<br>Słońce                                                                                                    | Neptun<br>Piluton<br>Satum<br>uk, www.astrolog.info.pl<br>femerydalny<br>IERYDALNYCH<br>planeta 2<br>Uran<br>Neptun<br>Neptun<br>Neptun<br>Neptun<br>Neptun<br>Neptun<br>Neptun<br>Neptun<br>Neptun<br>Neptun<br>Neptun<br>Neptun<br>Neptun<br>Diaton<br>Piluton<br>Merkury<br>Uran                                                                                                    | konunkcja<br>sekstyl<br>koniunkcja<br>//Ch posortov<br>aspekt<br>trygon<br>sekstyl<br>koniunkcja<br>koniunkcja<br>koniunkcja<br>koniunkcja<br>koniunkcja<br>koniunkcja<br>koniunkcja                                                                                                    | 23° 13° 41′ ¥<br>28° 13° 21′ ¥<br>21° 44′ 29° ≈<br>wanych cza<br>pozycja planety 1<br>10° 56′ 46° √<br>20° 45′ 21° √<br>18° 43′ 08° √<br>20° 53′ 17° ×<br>26° 27′ 20° √<br>03° 22′ 59° ≈<br>10° 52′ 57° ≈<br>10° 52′ 57° ×<br>10° 52′ 57° ×<br>10° 52′ 57° ×<br>10° 52′ 57° ×<br>10° 52′ 57° ×                                                                                                    | 23' 15 41 7<br>28' 19' 21' ∿<br>21' 44' 29'≈<br>SOWO.<br>pozycja planety 2<br>10' 56' 6' 25'<br>20' 45' 21' 74<br>18' 43'08' ∿<br>20' 55' 17' ¥<br>20' 55' 17' ¥<br>20' 55' 17' ¥<br>20' 55' 7' 5'<br>10' 52' 57' 5'<br>08' 62' 41' ≈<br>11' 00' 35' 5' 16' 3'                                                                                                    | MT |
| 27 2<br>28 2<br>29 2<br>20 2<br>20 20<br>20 2<br>20 2                                                                                                    | 23.03.2022 17.44.16<br>26.03.2022 10.39.28<br>26.03.2022 10.39.28<br>10.1989-2022 250<br>11.01.99.28<br>10.1989-2022 250<br>11.01.2022 250<br>11.01.2022 10.42<br>11.01.2022 10.45<br>11.01.2022 10.45<br>11.01.2022 19.54<br>10.01.2022 19.31<br>10.01.2022 19.31<br>10.01.2022 19.31<br>10.01.2022 19.31<br>10.01.2022 19.31<br>10.01.2022 19.54<br>10.01.2022 19.54<br>10.01.2022 19.54<br>10.01.2022 19.54<br>10.01.2022 19.54<br>10.01.2022 19.54<br>10.01.2022 19.54<br>10.01.2022 19.54<br>10.01.2022 19.54<br>10.02.2022 14.56<br>11.52<br>15.22<br>15.25<br>15.25<br>1                                                                                                    | Merkury<br>Merkury<br>Wenus<br>wArański & Jan Chwiszcz<br>aspektów e<br>enu<br>EKTÓW EFEN<br>planeta 1<br>Stońce<br>Wars<br>Stońce<br>Stońce<br>Stońce<br>Stońce<br>Stońce<br>Stońce<br>Stońce<br>Stońce<br>Mars<br>Stońce<br>Stońce<br>Stońce<br>Stońce                                                                                                    | Neptun<br>Piluton<br>Saturn<br>uk, www.astrolog.info.pl<br>femerydalny<br>IERYDALNYCH<br>planeta 2<br>Uran<br>Wenus<br>Wenus<br>Neptun<br>Neptun<br>Neptun<br>Piluton<br>Merkury<br>Uran<br>uran<br>torsoft Print to Pi                                                                                                    | konunkcja<br>sekstvi<br>koniunkcja<br>vch posortov<br>aspekt<br>trygon<br>sekstvi<br>koniunkcja<br>sekstvi<br>koniunkcja<br>sekstvi<br>koniunkcja<br>sekstvi<br>koniunkcja<br>by advatura<br>boriunkcja<br>sekstvi<br>koniunkcja<br>sekstvi<br>koniunkcja<br>sekstvi<br>sekstvi<br>s                                                 | 28*1921*1<br>28*1921*1<br>21*44'29*≈<br>wanych cza<br>pozycja planety 1<br>10*56'46*∩<br>10*56'46*∩<br>10*56'21*0<br>16*43'08*0<br>20*52'16*0<br>20*52'57*≈<br>10*52'57*≈<br>10*52'57*≈<br>10*52'57*≈<br>10*52'57*≈<br>10*52'57*∞<br>10*52'57*∞<br>10*52'57*∞                                                                                                    | 23° 15 41 π<br>28° 19° 21° ∿<br>21° 44' 29°≈<br>SOWO.<br>pozycja planety 2<br>10° 56' 45° 21° ¥<br>18° 43' 08° ↔<br>20° 45' 21° ¥<br>18° 43' 08° ↔<br>20° 45' 21° ¥<br>18° 43' 08° ↔<br>20° 52' 16° ¥<br>20° 53' 17° ¥<br>20° 52' 16° ¥<br>10° 52' 57° 5<br>08° 02' 18° ¥<br>11° 50' 52' 18° ¥<br>11° 65' 30° 7° ↔<br>11° 13' 00' 5                                                                                                    | MT |
| 27 2<br>28 2<br>29 2<br>30 2<br>29 2<br>30 2<br>29 2<br>20 2<br>20 20<br>20 2<br>20 2                                                                                                    | 23.03.2022 17.44.16<br>26.03.2022 10.39.28<br>26.03.2022 10.39.28<br><b>FORMULATZ</b><br><b>FORMULATZ</b><br><b>FORMULATZ</b><br><b>FORMULATZ</b><br><b>INTERPELA ASPE</b><br><b>INTERPELA ASPE</b><br><b>INTE</b>                                                                                                    | Merkury<br>Merkury<br>Wenus<br>wArański & Jan Chwiszcz<br>aspektów e<br>lenu<br>EKTÓW EFEM<br>planeta 1<br>Słońce<br>Słońce<br>Sło | Neptun<br>Piluton<br>Saturn<br>uk, www.astrolog.info.pl<br>femerydalny<br>IERYDALNYCH<br>planeta 2<br>Uran<br>Neptun<br>Neptun | konunkcja<br>sekstvi<br>koniunkcja<br>//Ch posortov<br>aspekt<br>trygon<br>sekstvi<br>koniunkcja<br>koniunkcja<br>k                                                                                                    | 23* 15*41 %<br>28* 19*21* %<br>21* 44*29* ≈<br>wanych cza<br>pozycja planety 1<br>10* 55* 45* 1<br>20* 45*21* %<br>20* 53*17* ×<br>20* 53*17* ×<br>20* 53*17* ×<br>10* 52*57* ≈<br>10* 52*57* ≈                                                                                                    | 23' 15 41 7<br>28' 19' 21' ∿<br>21' 44' 29' ≈<br>SOWO.                                                                                                    | MT |
| 27 2 2<br>28 2<br>29 2<br>30 2<br>29 2<br>30 2<br>20 2<br>4<br>30 2<br>20 2<br>4<br>4<br>30 2<br>2<br>6<br>4<br>5<br>5<br>5<br>6<br>7<br>2<br>4<br>4<br>4<br>4<br>4<br>4<br>1<br>1<br>1<br>1<br>1<br>1<br>2<br>1<br>1<br>2<br>1<br>2<br>1                                                                                                    | 23 03 2022 17.44 16<br>26 03 2022 10.39 28<br>28 03 2022 19.27 28<br>10 1989-2022 25 Ugnlev<br>FORMULARZ<br>ALL ALL ALL ALL<br>pia Obraz Nowy M<br>TABELA ASPE<br>data aspektu<br>01 01 2022 09.49 08<br>50 12 022 16 01106<br>09 01 2022 01.44 22<br>16 01 2022 15.04 24<br>10 01 2022 21.44 22<br>16 01 2022 15.04 24<br>10 01 2022 13.720<br>04 02 2022 19.36 04<br>04 02 2022 19.36 04<br>00 02 2022 19.56 04<br>08 02 2022 19.56 04<br>08 02 2022 19.25 24<br>24 02 2022 01.06 33<br>20 2022 19.25 24<br>24 02 2022 19.15 54<br>18 02 2022 01.06 33<br>18 02 2022 01.06 34<br>18 02 2022 01.06 34<br>18 02 20 20 20 20 20 20 20 20 20 20 20 20                                                                                                    | Merkury<br>Merkury<br>Wenus<br>wArański & Jan Chwiszcz<br>aspektów e<br>lenu<br>EKTÓW EFEN<br>planeta 1<br>Słońce<br>Słońce<br>Sło | Neptun<br>Piluton<br>Satum<br>uk, www.astrolog.info.pl<br>femerydalny<br>femerydalny<br>Planeta 2<br>Uran<br>Neptun<br>Neptun<br>Neptun<br>Neptun<br>Neptun<br>Neptun<br>Neptun<br>Neptun<br>Merkury<br>Uran<br>Uran<br>Drat formularza zapisano w<br>Uterar Donularza zapisano w<br>Uterar Donularza zapisano w                                                                                                    | konunkcja<br>sekstyl<br>koniunkcja<br>//Ch posortov<br>aspekt<br>trygon<br>sekstyl<br>koniunkcja<br>koniunkcja<br>koniunkcja<br>koniunkcja<br>koniunkcja<br>koniunkcja<br>koniunkcja<br>koniunkcja<br>sekstyl<br>sekstyl<br>sekst | 28*1921*1<br>28*1921*1<br>21*44'29*≈<br>wanych cza<br>pozycja planety 1<br>10*56'46* ^<br>20*53'17'×7<br>26*27'20*^<br>10*52'57'≈<br>10*52'57'≈<br>10*52'57'°<br>10*52'57'8<br>10*52'57'8                                                                                                    | 23° 15 41 7<br>28° 19° 21° ∿<br>21° 44' 29°≈<br>SOWO.<br>pozycja planety 2<br>10° 56' 45° 25<br>20° 45° 21° 74<br>18° 43' 08° ∿<br>20° 53° 17° 74<br>20° 53° 17° 74<br>20° 53° 17° 74<br>10° 52° 57° 53<br>08° 62' 48° 74<br>15° 56' 24° 83°<br>11° 03° 55° 55<br>16° 53' 07° √<br>11° 13' 00° 55' 55<br>16° 53' 07° √<br>11° 13' 00° 55' 55<br>16° 53' 07° √<br>11° 13' 00° 55' 55<br>16° 53' 07° √<br>11° 13' 00° 55' 55<br>16° 53' 07° √<br>11° 13' 00° 55' 55<br>16° 53' 07° √<br>11° 13' 00° 55' 55<br>16° 53' 07° √<br>11° 13' 00° 55' 55<br>16° 53' 07° √<br>11° 13' 00° 55' 55<br>16° 53' 07° √<br>11° 13' 00° 55' 55<br>16° 55' 07° √<br>11° 13' 00° 55' 55<br>16° 55' 07° √<br>11° 13' 00° 55' 55<br>16° 55' 07° √<br>11° 13' 00° 55' 55<br>16° 55' 07° √<br>11° 13' 00° 55' 55<br>16° 55' 07° √<br>11° 13' 00° 55' 55<br>16° 55' 07° √<br>11° 13' 00° 55' 55<br>16° 55' 07° √<br>11° 13' 00° 55' 55<br>16° 55' 07° √<br>11° 13' 00° 55' 55<br>16° 56' 07° 55' 55<br>16° 56' 05' 16° 55' 16° 55' 05' 55<br>16° 55' 07° 55' 16° 55' 16° 55' 55<br>16° 55' 07° 55' 55' 16° 55' 16° 55' 16° 55' 55' 16° 55' 16° 55'                                                                                                    | MT |
| 27 2 2<br>28 2<br>29 2<br>30 2<br>29 2<br>30 2<br>20 2<br>4<br>30 2<br>20 2<br>4<br>4<br>5<br>5<br>5<br>6<br>7<br>2<br>2<br>4<br>6<br>7<br>2<br>2<br>4<br>3<br>0<br>1<br>0<br>1<br>0<br>1<br>2<br>1<br>5<br>5<br>1<br>6<br>5<br>9<br>0<br>1<br>1<br>1<br>1<br>2<br>2<br>1<br>2<br>2<br>1<br>2<br>30<br>2<br>2<br>2<br>30<br>2<br>2<br>30<br>30<br>2<br>2<br>30<br>30<br>2<br>2<br>30<br>30<br>30<br>30<br>2<br>2<br>30<br>30<br>30<br>30<br>30<br>30<br>30<br>30<br>30<br>30<br>30<br>30<br>30                                                                                                    | 23.03.2022 17.44.16<br>26.03.2022 17.44.16<br>26.03.2022 10.39.28<br>10.19292 2022 250<br>10.19292 2022 250<br>10.19292 2022 250<br>10.19292 2022 250<br>10.19292 2022 250<br>10.19292 20.45<br>10.19292 20.45<br>10.19292 20.47<br>10.19202 20.47<br>10.19202 20.47<br>10.19202 10.48<br>10.19202 10.48                                                                                                    | Merkury<br>Merkury<br>Wenus<br>wArański & Jan Chwiszcz<br>aspektów e<br>enu<br>EKTÓW EFEN<br>planeta 1<br>Słońce<br>Słońce<br>Słońce<br>Słońce<br>Słońce<br>Słońce<br>Słońce<br>Słońce<br>Słońce<br>Słońce<br>Słońce<br>Słońce<br>Słońce<br>Słońce<br>Słońce<br>Słońce                                                                                                    | Neptun<br>Piluton<br>Saturn<br>uk, www.astrolog.info.pl<br>femerydalny<br>IERYDALNYCH<br>planeta 2<br>Uran<br>Neptun<br>Wenus<br>Wenus<br>Neptun<br>Neptun<br>Piluton<br>Piluton<br>Merkury<br>Uran<br>Wenus<br>tractomularza zapisano w<br>Wierer Zomularza zapisano w<br>Wierer Zomularza zapisano w                                                                                                    | konunkcja<br>sekstvi<br>koniunkcja<br>vch posortov<br>aspekt<br>trygon<br>sekstvi<br>koniunkcja<br>koniunkcja<br>vodardura<br>koniunkcja<br>byzdratura<br>koniunkcja<br>byzdratura<br>koniunkcja<br>byzdratura<br>koniunkcja<br>byzdratura<br>koniunkcja<br>byzdratura<br>koniunkcja<br>byzdratura<br>koniunkcja<br>byzdratura<br>koniunkcja<br>byzdratura<br>koniunkcja<br>byzdratura<br>koniunkcja<br>byzdratura<br>koniunkcja<br>byzdratura<br>koniunkcja<br>byzdratura<br>koniunkcja<br>byzdratura<br>byzdratura<br>byzdratu                                                                                                    | 28*1921*1<br>28*1921*1<br>21*44'29*≈<br>wanych cza<br>pozycja planety 1<br>10*56'46*∿<br>10*56'46*∿<br>20*52'1*0<br>16*43'08*∿<br>10*52'57*≈<br>10*52'57*≈<br>10*52'57*≈<br>10*52'57*≈<br>10*52'57*≈<br>10*52'57**<br>10*52'57**<br>10*55'57**<br>10*55'57**<br>10*555'57**<br>10*555'57**<br>10*555'57**<br>10*555'57**<br>10*555'57**<br>10*5555'                                                                                                    | 23' 15 41 7<br>28' 92' *0<br>21' 44' 29'≈<br>SOWO.                                                                                                    |    |
| 27 2 2 2 2 2 2 2 2 2 2 2 2 2 2 2 2 2 2                                                                                                    | 23 03 2022 17.44 16<br>26 03 2022 17.44 16<br>26 03 2022 10.39.28<br>10 1989-2022 25 Uginlev<br>FORMULARZ<br>Nowy M<br>TABELA ASPI<br>data aspektu<br>01 01 2022 09.49.08<br>55 01 2022 16.01 06<br>55 01 2022 16.01 06<br>55 01 2022 15.04.24<br>23 01 2022 15.04.24<br>23 01 2022 15.04.24<br>23 01 2022 15.06.42<br>04.02 2022 14.35.01<br>16 02.2022 14.35.61<br>17 16 02.2022 14.56.17<br>16 02.2022 14.56.17<br>16 02.2022 14.56.17<br>16 02.2022 14.56.17<br>16 02.2022 14.56.17<br>16 02.2022 14.56.17<br>16 02.2022 14.56.17<br>16 02.2022 14.56.17<br>16 02.2022 14.56.17<br>16 02.2022 14.56.17<br>16 02.2022 14.56.17<br>16 02.2022 14.56.17<br>16 02.2022 14.56.17<br>16 02.2022 14.56.17<br>15 02.2022 02.01.03<br>23 02.2022 16.04.18<br>25 02.022 02.20.55<br>20.33.022 05.04.24<br>0.33.022 05.04.24<br>0.33.020 05.04.24<br>0.33.05.04.24<br>0.33.022 05.05.04.                                                                                                    | Merkury<br>Merkury<br>Wenus<br>warański & Jan Chwiszcz<br>aspektów e<br>lenu<br>EKTÓW EFEM<br>planeta 1<br>Słońce<br>Słońce<br>Sło | Neptun<br>Piluton<br>Saturn<br>uk, www.astrolog.info.pl<br>femerydalny<br>IERYDALNYCH<br>planeta 2<br>Uran<br>Neptun<br>Neptun | konunkcja<br>sekstvi<br>koniunkcja<br>//Ch posortov<br>aspekt<br>trygon<br>sekstvi<br>koniunkcja<br>sekstvi<br>koniunkcja<br>koniunkcja<br>koniunkcja<br>koniunkcja<br>koniunkcja<br>koniunkcja<br>bitu<br>Vilsual Studio<br>trolog 4.2,bin/Debug/Ob                                                                                                    | 28*1921*1<br>28*1921*1<br>21*44'29*≈<br>wanych cza<br>pozycja planety 1<br>10*56'46*0<br>20*45'21*0<br>10*56'46*0<br>20*53'17'×<br>20*53'17'×<br>20*53'17'×<br>10*52'78*<br>10*52'78*<br>10*52                                                                                                    | 23 15 41 7<br>28° 19° 21° ∿<br>21° 44° 29° ≈<br>SOWO.                                                                                                    |    |
| 27 2 2<br>28 2<br>29 2<br>30 2<br>Copyright<br>413.<br>Copyright<br>413.<br>Copyright<br>4<br>1 Copyright<br>5<br>5<br>5<br>6<br>6<br>7<br>2 Copyright<br>6<br>7<br>2 Copyright<br>6<br>1<br>1<br>1<br>2<br>1<br>2<br>1<br>2<br>1<br>2<br>1<br>2<br>1<br>2<br>1<br>2<br>1<br>2<br>1                                                                                                    | 23 03 2022 17.44 16<br>26 03.2022 10.39 28<br>28 03 2022 19.27 28<br>10 1989-2022 25 bigniev<br>FORMULARZ<br>ALL ANDELA ASPE<br>data aspektu<br>01 01 2022 09.49 08<br>50 1 2022 10.44 22<br>10 1 2022 01.44 22<br>10 1 2022 21.44 22<br>10 1 2022 21.44 22<br>10 1 2022 21.44 22<br>10 1 2022 21.44 22<br>10 1 2022 21.44 22<br>10 1 2022 21.44 22<br>10 1 2022 21.44 22<br>10 1 2022 21.44 22<br>10 1 2022 21.44 22<br>10 1 2022 21.44 22<br>10 1 2022 13.70<br>04 0.2 2022 19.50<br>04 0.2 2022 19.50<br>04 0.2 2022 19.50<br>10 2022 20.14.56 17<br>10 2022 20.14.56 17<br>10 2.2022 19.12.52<br>24 0.2 2022 02.20 10.00<br>30 2022 02 02.14.56 17<br>10 2022 20.14.56 17<br>10 2022 20.14.56 17<br>10 2022 20.22 20.56 12<br>20 20 20 20.20 20.50<br>20 20 20.20 25<br>20 20 20 20.56 12<br>20 30 2022 05.64 24<br>20 30 30.2022 05.85 33<br>30 30.2022 05.85 33                                                                                                    | Merkury<br>Merkury<br>Wenus<br>wArański & Jan Chwiszcz<br>aspektów e<br>enu<br>EKTÓW EFEN<br>planeta 1<br>Storice<br>Storice<br>Stor                                                                                                    | Neptun<br>Piluton<br>Satum<br>uk, www.astrolog.info.pl<br>femerydalny<br>femerydalny<br>IERYDALNYCH<br>planeta 2<br>Uran<br>Neptun<br>Neptun<br>Neptun<br>Neptun<br>Neptun<br>Neptun<br>Neptun<br>Neptun<br>Neptun<br>Neptun<br>Neptun<br>Neptun<br>Neptun<br>Neptun<br>Neptun<br>Neptun<br>Neptun<br>Diata Alicrosoft Print to Pl<br>braz formularza zapišano w<br>Uters Zogniew Document<br>Ntabels wielu sopektów 202                                                                                                    | konunkcja<br>sekstvi<br>koniunkcja<br>//Ch posortov<br>aspekt<br>trygon<br>sekstvi<br>koniunkcja<br>koniunkcja<br>koniunkcja<br>koniunkcja<br>koniunkcja<br>koniunkcja<br>koniunkcja<br>koniunkcja<br>koniunkcja<br>koniunkcja<br>koniunkcja                                                                                                    | 23° 10° 41′ 29° ≈<br>28° 19° 21° 14′ 29° ≈<br>21° 44′ 29° ≈<br>wanych cza<br>pozycją planety 1<br>10° 56′ 54° 4° 4°<br>20° 53′ 17° ×<br>20° 53′ 17° ×<br>10° 52° 57° ≈<br>10° 52° 57° ≈<br>10° 50° 57° 50° 50° 50° 50° 50° 50° 50° 50° 50° 50                                                                                                    | 23° 15 41 7<br>28° 19° 21° ∿<br>21° 44° 29° ≈<br>SOWO.<br>pozycja planety 2<br>10° 56° 48° 50<br>20° 45° 21° 74<br>18° 43° 08° ∿<br>20° 53° 17° 74<br>20° 53° 17° 74<br>20° 53° 17° 74<br>20° 53° 17° 74<br>16° 52° 57° 50<br>08° 62° 47° 8°<br>16° 52° 57° 50<br>08° 62° 47° 8°<br>16° 53° 07° √<br>11° 13° 07° 50<br>16° 53° 07° √<br>11° 13° 07° 50<br>11° 35° 15° 50<br>18° 59° 31° ≈<br>27° 50° 34° √                                                                                                    |    |
| 27 2 2<br>28 2<br>29 2<br>30 2<br>Coprist<br>413.<br>Coprist<br>413.<br>Coprist<br>413.<br>Coprist<br>4<br>5<br>6<br>6<br>6<br>7<br>2<br>2<br>0<br>2<br>1<br>0<br>1<br>1<br>0<br>1<br>2<br>1<br>5<br>9<br>1<br>1<br>1<br>1<br>2<br>2<br>1<br>2<br>2<br>1<br>2<br>3<br>2<br>2<br>2<br>9<br>2<br>2<br>9<br>2<br>2<br>9<br>2<br>2<br>2<br>2<br>9<br>2<br>2<br>2<br>9<br>2<br>2<br>2<br>2<br>2<br>2<br>2<br>2<br>2<br>2<br>2<br>2<br>2<br>2<br>2<br>2<br>2<br>2<br>2<br>2                                                                                                    | 23.03.2022 17.44.16<br>26.03.2022 10.39.28<br>26.03.2022 10.39.28<br>10.1989-2022 250<br>11.01.99.28<br>11.01.99.27.28<br>11.01.99.27.28<br>11.01.99.27.28<br>11.01.97.27<br>11.01.2022 250<br>11.01.2022 250<br>11.01.2022 10.45.17<br>11.01.2022 10.45.17<br>11.01.2022 11.44.22<br>15.01.2022 10.28.01<br>30.01.2022 19.31.07<br>04.02.2022 19.31.07<br>04.02.2022 19.31.07<br>04.02.2022 19.31.07<br>04.02.2022 19.31.07<br>04.02.2022 19.31.07<br>04.02.2022 19.31.07<br>04.02.2022 19.31.07<br>04.02.2022 19.31.07<br>04.02.2022 19.31.07<br>04.02.2022 19.31.07<br>04.02.2022 19.31.07<br>04.02.2022 19.31.07<br>04.02.2022 19.55<br>20.2022 19.65<br>18.02.2022 19.65<br>18.02.2022 19.65<br>19.02.2022 19.65<br>19.02.2022 19.05<br>19.02.2022 19.05<br>19.02.2022                                                                                                    | Merkury<br>Merkury<br>Wenus<br>wArański & Jan Chwiszcz<br>aspektów e<br>enu<br>EKTÓW EFEN<br>planeta 1<br>Słońce<br>Słońce<br>Słoń | Piluton<br>Satum<br>View Saturo guno gi<br>femerydalny<br>IERYDALNYCH<br>planeta 2<br>Uran<br>Neptun<br>Venus<br>Neptun<br>Neptun<br>Piluton<br>Piluton<br>Uran<br>Construction<br>Piluton<br>Jowisz                                                                                                    | konunkcja<br>sekstyl<br>koniunkcja<br>//Ch posortov<br>aspekt<br>trygon<br>sekstyl<br>koniunkcja<br>koniunkcja<br>koniunkcja<br>koniunkcja<br>koniunkcja<br>koniunkcja<br>koniunkcja                                                                                                    | 23° 15° 41′ 29° ≈<br>28° 19° 21° H<br>21° 44′ 29° ≈<br>wanych cza<br>pozycja planety 1<br>10° 56′ 46° h<br>20° 45′ 21° h<br>10° 56′ 45° 1° h<br>20° 53′ 17° ×<br>26° 27′ 20° h<br>10° 52′ 57° ≈<br>10° 52′ 57° ≈<br>10° 55′ 57° ≈<br>10° 55′ 57° ≈<br>10° 55′ 57° ≈<br>10° 55′ 57° ≈<br>10° 55′ 57° ≈<br>10° 55′ 57° ≈<br>10° 55′ 57° ≈<br>10° 55′ 57° ≈<br>10° 55′ 57° ≈<br>10° 55′ 57° ≈<br>10° 55′ 57° ≈<br>10° 55′ 57° ≈<br>10° 55′ 57° ≈<br>10° 55′ 57° ≈<br>10° 57° 50° 34° 57° 50° 34° 50° 50° 50° 50° 50° 50° 50° 50° 50° 50                                                                                                    | 23' 15 41 7<br>28' 19' 21' ∿<br>21' 44' 29'≈<br>SOWO.<br>pozycja planety 2<br>10' 56' 45' 30<br>20' 45' 21' ¥<br>18' 43' 08' ∿<br>18' 43' 08' ∿<br>10' 52' 57' 8<br>10' 52' 57' 8<br>10' 52' 57' 8<br>10' 52' 57' 8<br>10' 52' 57' 8<br>10' 52' 57' 8<br>10' 52' 57' 8<br>10' 52' 57' 8<br>11' 30' 7' 9<br>11' 35' 15' 8<br>11' 35' 15' 8<br>11' 35' 15' 15' 15' 15' 15' 15' 15' 15' 15' 1                                                                                                    |    |
| 27 2 2<br>28 2<br>29 2<br>20 2<br>20                                                                                                    | 23.03.2022 17.44.16<br>26.03.2022 17.44.16<br>26.03.2022 10.39.28<br>26.03.2022 10.39.28<br>10.1929.2022 250<br>10.1929.2022 250<br>10.1929.2022 250<br>10.1929.2022 250<br>10.10202 09.45.08<br>50.01.2022 09.45.08<br>50.01.2022 16.01.06<br>50.01.2022 16.01.06<br>50.01.2022 16.01.06<br>50.01.2022 16.01.06<br>50.01.2022 15.04.24<br>23.01.2022 19.31.07<br>10.01.2022 19.31.07<br>10.022022 14.56.17<br>16.02.2022 14.56.17<br>16.02.2022 14.56.17<br>16.02.2022 19.16.16<br>20.2022 19.16.16<br>20.2022 19.16.16<br>20.2022 19.16.16<br>20.2022 19.16.16<br>20.2022 19.16.16<br>20.2022 19.16.17<br>10.2022 19.16.16<br>20.2022 19.16.16<br>20.2022 19.16<br>20.2022 19.16<br>20.2022 19.16<br>20.2022 19.16<br>20.2022 19.1                                                                                                    | Merkury<br>Merkury<br>Wenus<br>wArański & Jan Chwiszcz<br>aspektów e<br>lenu<br>EKTÓW EFEM<br>planeta 1<br>Słońce<br>Słońce<br>Sło | Pitton<br>Pitton<br>Saturn<br>uk, www.astrolog.info.pl<br>femerydalny<br>IERYDALNYCH<br>planeta 2<br>Uran<br>Neptun<br>Neptun                                                                                                    | koniunkcja<br>sekstvi<br>koniunkcja<br>//Ch posortov<br>sekstvi<br>koniunkcja<br>sekstvi<br>koniunkcja<br>koniunkcja<br>biku<br>///isual Studio<br>pliku<br>koniunkcja<br>z - 2024.pdf                                                                                                    | 28*1921*1<br>28*1921*1<br>21*44'29*≈<br>wanych cza<br>pozycja planety 1<br>10*56'46*0<br>20*45'21*0<br>10*56'46*0<br>20*55'16*0<br>20*55'16*0<br>20*55'16*0<br>10*55'7≈<br>×502*6<br>×507*≈<br>500*7≈<br>500*7≈<br>5507*≈<br>5507*≈<br>5007*0<br>5507*≈<br>5507*≈<br>5007*0<br>5507*≈<br>5007*0<br>5007*0<br>50 | 23' 15 41 7<br>28' 19' 21' ∿<br>21' 44' 29' ≈<br>SOWO.                                                                                                    |    |
| 27 2 2<br>28 2<br>29 2<br>30 2<br>Copylight<br>413.<br>Copylight<br>413.<br>Copylight<br>4<br>1 0<br>2 0<br>2 0<br>3 0<br>2 2<br>4<br>5 5<br>5 6<br>6 7<br>2 2<br>6 7<br>2 2<br>10 0<br>11 0<br>12 7<br>12 7<br>12 7<br>12 7<br>12 7<br>12 7<br>12 7<br>12 7                                                                                                    | 23 03 2022 17.44 16<br>26 03.2022 17.44 16<br>26 03.2022 10.39 28<br>28 03.2022 19.27 28<br>10 1989-2022 25 Upnlev<br>FORMULARZ<br>obraz Nowy M<br>TABELA ASPE<br>data aspektu<br>01.01.2022 09.49:08<br>50.12022 16.01106<br>09.01.2022 16.01106<br>09.01.2022 16.01106<br>09.01.2022 10.28.01<br>10.12022 21.44.22<br>16.01.2022 15.04.24<br>10.01.2022 13.07<br>00.02202 19.36.04<br>00.02.2022 19.36.04<br>00.02.2022 19.05.04<br>00.02.2022 19.05.04<br>10.02.2022 19.15.22<br>24.02.2022 05.04.24<br>00.30.2022 05.04.24<br>00.30.2022 05.04.24<br>00.30.2022 05.06.85.39<br>05.03.2022 14.35.07<br>05.03.2022 14.35.07<br>05                                                                                                    | Merkury<br>Merkury<br>Wenus<br>wArański & Jan Chwiszcz<br>aspektów e<br>enu<br>EKTÓW EFEN<br>planeta 1<br>Storice<br>Storice<br>Stor                                                                                                    | Piluton Piluton Satum Uk, www.astrolog.info.pl femerydalny IERYDALNYCH planeta 2 Uran Neptun Neptun Neptun Neptun Piluton Neptun Piluton Merkury Uran Visnos Microsoft Panitolog 4.3048 NTabela wielu aspetdow 202 Piluton Jowisz Piluton Jowisz Naptun Naptun Unen Neptun                                                                                                    | konunkcja<br>sekstvi<br>koniunkcja<br>//Ch posortov<br>aspekt<br>trygon<br>sekstvi<br>koniunkcja<br>koniunkcja<br>koniunkcja<br>koniunkcja<br>koniunkcja<br>koniunkcja<br>koniunkcja<br>koniunkcja<br>koniunkcja<br>koniunkcja<br>koniunkcja<br>koniunkcja<br>koniunkcja<br>koniunkcja<br>koniunkcja<br>koniunkcja<br>koniunkcja<br>koniunkcja<br>koniunkcja<br>koniunkcja                                                                                                    | 23° 10° 41′ ¥29° ≈<br>28° 19° 21′ ¥<br>21° 44′ 29° ≈<br>wanych cza<br>pozycją planety 1<br>10° 56′ 45′ 21° ↔<br>10° 52′ 51° ↔<br>20° 45′ 21° ↔<br>10° 52′ 51° ↔<br>10° 52′ 51° ≈<br>20° 53′ 17° ≈<br>20° 53′ 17° ≈<br>10° 52′ 51° ↔<br>10° 52′ 51° ≈<br>10° 52′ 51° ≈<br>10° 52′ 51° ≈<br>10° 52′ 51° ≈<br>10° 52′ 51° ≈<br>10° 52′ 51° ≈<br>10° 52′ 51° ≈<br>10° 52′ 51° ≈<br>10° 52′ 51° ≈<br>10° 52′ 51° ≈<br>10° 52′ 51° ≈<br>10° 52′ 51° ≈<br>10° 52′ 51° ≈<br>10° 52′ 51° ≈<br>10° 52′ 51° ≈<br>10° 52′ 51° ≈<br>22° 50′ 34° ↔<br>14° 51° 5° ≈<br>22° 50′ 34° ↔                                                                                                    | 23' 15 41 7<br>28' 19'21' ∿<br>21' 44'29'≈<br>SOWO.<br>pozycja planety 2<br>10' 54'21' 7<br>18' 43'08' ∿<br>20' 53' 17' 7<br>28' 52' 16' 74<br>20' 53' 17' 74<br>28' 52' 16' 74<br>20' 53' 17' 74<br>28' 52' 16' 74<br>20' 53' 17' 74<br>28' 52' 29' ≈<br>10' 52' 57' 20' 4<br>10' 52' 57' 20' 4<br>10' 52' 57' 20' 4<br>10' 52' 57' 20' 4<br>11' 25' 57' 20' 7<br>11' 13' 00' 35' 5<br>16' 53' 07' 8<br>11' 25' 07' 20' 14' 7<br>11' 25' 07' 34' 4<br>11' 25' 07' 34' 4<br>11' 58' 23' 7<br>22' 12' 36' 4<br>22' 14' 31' %<br>22' 15' 31' ≈<br>11' 25' 7' 33' 7<br>11' 25' 7' 34' 4<br>11' 25' 7' 34' 4<br>11' 25'                           |    |
| $\begin{array}{cccccccccccccccccccccccccccccccccccc$                                                                                                    | 23.03.2022 17.44.16<br>26.03.2022 10.39.28<br>26.03.2022 19.27.28<br>10.1989-2022 Zblgnlev<br>FORMULARZ<br>ANDER ANDER<br>ANDER ANDER<br>ANDER ANDER<br>ANDER ANDER<br>ANDER ANDER<br>ANDER ANDER<br>ANDER ANDER<br>ANDER ANDER<br>ANDER<br>ANDE                                                                                                    | Merkury<br>Merkury<br>Wenus<br>wArański & Jan Chwiszcz<br>aspektów e<br>enu<br>EKTÓW EFEN<br>planeta 1<br>Słońce<br>Słońce<br>Słoń | Neptun<br>Piluton<br>Satum<br>uk, www.astrolog.info.pl<br>femerydalny<br>femerydalny<br>IERYDALNYCH<br>planeta 2<br>Uran<br>Neptun<br>Neptun<br>Neptun<br>Neptun<br>Neptun<br>Neptun<br>Neptun<br>Neptun<br>Neptun<br>Neptun<br>Neptun<br>Neptun<br>Diaton<br>Piluton<br>Jowisz<br>Mars<br>Neptun<br>Jowisz<br>Mars<br>Neptun<br>Diaton<br>Jowisz<br>Mars<br>Neptun                                                                                                    | konunkcja<br>sekstyl<br>koniunkcja<br>//Ch posortov<br>aspekt<br>trygon<br>sekstyl<br>koniunkcja<br>koniunkcja<br>koniunkcja<br>koniunkcja<br>koniunkcja<br>sekstyl<br>2 - zapis do pliku PDF<br>pliku<br>sykstal Studio<br>rrolog 4.25im/Debug/Ob<br>2 - 2024.pdf                                                                                                    | 28*1921*)<br>28*1921*)<br>21*44'29*≈<br>wanych cza<br>pozycja planety 1<br>10*56'46' ^}<br>20*52'16' ^}<br>20*53'17'×<br>26*52'16' ^<br>20*53'17'×<br>26*52'16' ^<br>20*53'17'×<br>26*53'17'×<br>26*53'17'×<br>27*53'17'×<br>27*53'17'×<br>27*53'17'×<br>27*53'17'×<br>27*53'17'×<br>27*53'17'×<br>27*53'17'×<br>27*53'17'×<br>27*53'17'×<br>27*53'14'11'14'14'14'14'14'14'14'14'14'14'14'                                                                                                    | 23' 15 41 7<br>28' 19 21' ∿<br>21' 44' 29'≈<br>SOWO.<br>pozycja planety 2<br>10' 56' 45' 25'<br>20' 45' 21' 74<br>18' 43' 08' ∿<br>20' 55' 16' 74<br>20' 55' 16' 74<br>20' 55' 16' 74<br>20' 55' 16' 74<br>20' 55' 17' 74<br>16' 52' 57' 50<br>08' 62' 17' 47<br>15' 56' 24' 72' 14'<br>15' 56' 24' 72' 14'<br>15' 56' 24' 74'<br>11'' 13' 00' 50' 15'<br>11'' 35' 15' 50<br>18'' 59' 31' ≈<br>11'' 35' 15' 50<br>18'' 59' 31' ≈<br>14'' 58' 28' 74'<br>00'' 01' 25' ≈<br>22'' 14'' 31' 74<br>14'' 58' 28' 74'<br>00'' 01' 25' ≈<br>22'' 14'' 31'' 74<br>14'' 58' 28' 74'<br>00'' 01' 25' 78'<br>22'' 14'' 44'' 44'' 44'' 44'' 44'' 44''                                                                                                    | MT |
| 27         2           28         2           29         2           29         2           200         2           200         2           200         2           200         2           200         2           200         2           200         2           200         2           200         2           200         2           200         2           200         2           200         2           200         2           200         2           200         2           201         2           202         2           203         2                                                                                                    | 23.03.2022 17.44.16<br>26.03.2022 17.44.16<br>26.03.2022 10.39.28<br>26.03.2022 19.27.28<br>27.28<br>27                                                                                                    | Merkury<br>Merkury<br>Wenus<br>warański & Jan Chwiszcz<br>aspektów e<br>lenu<br>EKTÓW EFEM<br>planeta 1<br>Słońce<br>Słońce<br>Sło | Pitton Pitton Saturn Uk, www.astrolog.info.pl femerydalny IERYDALNYCH planeta 2 Uran Neptun Neptun Neptun Neptun Neptun Neptun Neptun Neptun Neptun Neptun Neptun Pitton Utan Utan Utan Utan Utan Utan Utan Uta                                                                                                    | konunkcja<br>sekstvi<br>koniunkcja<br>//Ch posortov<br>sekstvi<br>koniunkcja<br>sekstvi<br>koniunkcja<br>sekstvi<br>koniunkcja<br>koniunkcja<br>koniunkcja<br>sekstvi<br>koniunkcja<br>koniunkcja<br>sekstvi<br>koniunkcja<br>koniunkcja<br>z - 2024.pdf                                                                                                    | 28*1921*<br>28*1921*<br>21*44'29*≈<br>wanych cza<br>pozycja planety 1<br>10*56'46*<br>20*45'21*<br>10*56'46*<br>20*55'16*<br>10*25'16*<br>10*25'16*<br>10*25'7*<br>× 10*22'57*≈<br>× 10*52'7*<br>× 10*27*<br>× 10*27*                                                                                                   | 23' 15 41 7<br>28' 19'21' ∿<br>21'' 44' 29''≈<br>SOWO.                                                                                                    |    |
| 27         2           28         2           29         2           29         2           29         2           29         2           29         2           29         2           29         2           29         2           29         2           29         2           29         2           29         2           20         2           100         1           11         1           12         4           15         2           101         1           11         1           12         1           13         1           14         2           15         1           16         1           17         1           18         0           19         0           221         1           223         2           24         2                                                                                                    | 23 03 2022 17.44 16<br>26 03.2022 17.44 16<br>26 03.2022 10.39 28<br>28 03.2022 19.27 28<br>10 1989-2022 25 Upnlev<br>FORMULARZ<br>ALL ASPELA<br>ADD 22 2049 08<br>ALL ASPELA<br>ADD 22 09.49 08<br>50.12022 10.94 08<br>50.12022 10.94 08<br>50.12022 10.95 08<br>50.12022 10.94 18<br>50.12022 10.95 08<br>50.32022 10.96 84<br>13.032022 19.47 00<br>19.032022 19.47 00<br>19.03202 19.47 00<br>19.03202 19.47 00<br>19.0320 10.00                                                                                                    | Merkury<br>Merkury<br>Wenus<br>wArański & Jan Chwiszcz<br>aspektów e<br>enu<br>EKTÓW EFEN<br>planeta 1<br>Słońce<br>Słońce<br>Słoń | Piluton Piluton Satum Uk, www.astrolog.info.pl femerydalny IERYDALNYCH planeta 2 Uran Neptun Neptun Neptun Neptun Neptun Neptun Neptun Neptun Neptun Neptun Neptun Neptun Piluton Merkury Uran Piluton Jowisz Mars Neptun Uran Piluton Jowisz                                                                                                    | konunkcja<br>sekstyl<br>koniunkcja<br>//Ch posortov<br>aspekt<br>trygon<br>sekstyl<br>konunkcja<br>koniunkcja<br>koniunkcja<br>koniunkcja<br>koniunkcja<br>koniunkcja<br>koniunkcja<br>koniunkcja<br>koniunkcja<br>koniunkcja<br>koniunkcja<br>koniunkcja<br>koniunkcja<br>koniunkcja<br>koniunkcja<br>koniunkcja<br>koniunkcja<br>koniunkcja<br>koniunkcja<br>koniunkcja<br>koniunkcja                                                                                                    | 23° 10° 41′<br>28° 10° 21′ ¥<br>21° 44′ 29° ≈<br>wanych cza<br>pozycją planety 1<br>10° 56′ 46′ ↑<br>20° 45′ 21° *↑<br>10° 56′ 46′ ↑<br>20° 53′ 17′ ×<br>20° 53′ 17′ ×<br>20° 53′ 10° ×<br>20° 50′ ×<br>20° 50′ 10° ×<br>20° 50′ 10° ×<br>20° 50′ 1                                                                                                    | 23' 15 41 7<br>28' 19' 21' ∿<br>21' 44' 29' ≈<br>SOWO.<br>pozycja planety 2<br>10' 54' 64' 50<br>20' 45' 21' 74<br>18' 43' 08' ∿<br>20' 53' 17' 74<br>20' 53' 17' 74<br>20' 53' 17' 74<br>20' 53' 17' 74<br>20' 53' 17' 74<br>20' 53' 17' 74<br>20' 53' 17' 74<br>20' 53' 17' 74<br>20' 53' 17' 74<br>20' 53' 17' 74<br>20' 53' 17' 74<br>20' 53' 17' 74<br>11' 55' 50' 24' %<br>11' 55' 50' 75'<br>11' 55' 50' 75'<br>11' 55' 50' 75'<br>11' 55' 50' 34' ∿<br>14' 58' 26' 74<br>22' 52' 28' 74'<br>12' 14' 31' 74<br>22' 52' 28' 74'<br>12' 14' 31' 74<br>22' 52' 28' 74'<br>12' 14' 35' 75'<br>28' 11' 14' ~<br>12' 16' 59' 0' 74'                                                                                                    |    |
| 27         2           28         2           29         2           30         2           29         1           29         1           29         1           29         1           29         1           29         1           20         1           10         1           2         1           3         1           4         1           6         1           7         2           8         2           9         10           11         1           16         2           17         10           13         1           14         2           13         1           14         2           19         0           20         1           19         2           22         2           23         2           25         2           26         2           27         27                                                                                                    | 23.03.2022 17.44.16<br>26.03.2022 10.39.28<br>26.03.2022 19.27.28<br>10.1989-2022 25 Ugniev<br>FORMULARZ<br>ALL ALL ALL ALL<br>ALL ALL ALL<br>ALL ALL ALL<br>ALL ALL ALL<br>ALL ALL ALL<br>ALL ALL ALL<br>ALL ALL ALL<br>ALL ALL ALL<br>ALL ALL ALL<br>ALL ALL ALL<br>ALL ALL ALL<br>ALL ALL ALL<br>ALL ALL ALL<br>ALL ALL ALL<br>ALL ALL<br>ALL ALL                                                                                                    | Merkury<br>Merkury<br>Wenus<br>wArański & Jan Chwiszcz<br>aspektów e<br>enu<br>EKTÓW EFEN<br>planeta 1<br>Słońce<br>Słońce<br>Słoń | Neptun<br>Piluton<br>Satum<br>uk, www.astrolog.info.pl<br>femerydalny<br>femerydalny<br>IERYDALNYCH<br>planeta 2<br>Uran<br>Neptun<br>Neptun<br>Neptun<br>Piluton<br>Merkury<br>Uran<br>Uran<br>Uran<br>Draz formularza zapisano w<br>UterryDjonjewt/Astrolog2Ast<br>Nibela wielu sopetiow 202<br>Piluton<br>Jowisz<br>Mars<br>Neptun<br>Uran<br>Uran<br>Uran<br>Uran<br>Uran<br>Uran<br>Uran                                                                                                    | konunkcja<br>sekstyl<br>koniunkcja<br>//Ch posortov<br>aspekt<br>trygon<br>sekstyl<br>koniunkcja<br>koniunkcja                                                                                                    | 28*1921*1<br>28*1921*1<br>21*44'29*≈<br>wanych cza<br>pozycja planety 1<br>10*56'46*1<br>20*53'17*×<br>26*27'20*1<br>10*52'57*≈<br>10*52'57*≈<br>10*52'57*×<br>10*52'57*×                                                                                                    | 23' 15 41 7<br>28' 19 21' ∿<br>21' 44' 29'≈<br>SOWO.<br>pozycja planety 2<br>10' 56' 46' 53<br>20' 45' 21' 74<br>18' 43' 08' ∿<br>20' 52' 16' 74<br>20' 52' 16' 74<br>20' 52' 16' 74<br>20' 52' 16' 74<br>20' 52' 16' 74<br>20' 52' 16' 74<br>20' 52' 16' 74<br>20' 52' 16' 74<br>20' 52' 16' 74<br>20' 52' 16' 74<br>20' 52' 16' 74<br>22' 53' 30' √<br>11' 13' 00' 5' 5<br>16' 53' 07' √<br>11' 13' 00' 5' 5<br>16' 53' 07' √<br>11' 13' 5' 15' 5<br>18' 59' 31' ≈<br>22' 14' 31' 74<br>11' 55' 5' 20' 74' √<br>14' 58' 28' 74<br>00' 01' 25' ≈<br>22' 5' 28' 74'<br>14' 58' 28' 74'<br>00' 01' 25' ≈<br>22' 15' 28' 28' 74'<br>12' 11' 43' 5<br>22' 15' 5' 28' 74'<br>12' 11' 43' 50' 5<br>18' 45' 01' 74'<br>12' 16' 59' 35'<br>18' 45' 01' 74'<br>12' 16' 59' 35'<br>18' 45' 01' 74'<br>18' 45' 01' 74'<br>18' 45' 01' 74'<br>18' 45' 01' 75'<br>18' 45' 01' 75'<br>18               |    |
| 27         2           28         2           29         2           30         2           Copyright         413.           Up         1           10         2           2         1           10         2           11         1           12         1           9         0           111         2           132         1           145         2           9         0           111         2           12         2           23         2           24         2           23         2           24         2           25         2           26         2           27         2           28         27           28         27           28         27           28         27           28         27           28         27                                                                                                    | 23 03 2022 17.44 16<br>26 03 2022 17.44 16<br>26 03 2022 10.39.28<br>10 1989-2022 25 Ugnlev<br>FORMULARZ<br>ANDER ANDER<br>ANDER ANDER<br>ANDER ANDER<br>ANDER ANDER<br>ANDER ANDER<br>ANDER ANDER<br>ANDER ANDER<br>ANDER ANDER<br>ANDER ANDER<br>ANDER<br>ANDER ANDER<br>ANDER<br>ANDER                                                                                                    | Merkury<br>Merkury<br>Wenus<br>warański & Jan Chwiszcz<br>aspektów e<br>lenu<br>EKTÓW EFEM<br>planeta 1<br>Słońce<br>Słońce<br>Sło | Piluton Piluton Saturn Uk, www.astrolog.info.pl femerydalny IERYDALNYCH planeta 2 Uran Neptun Wenus Neptun Neptun Neptun Piluton Merkury Uran Piluton Piluton Piluton Piluton Jowisz Mars Neptun Uran Piluton Jowisz Mars Neptun Uran Piluton Uran Piluton Uran Piluton Uran Piluton Uran Piluton Uran Piluton Uran Piluton Uran Piluton Uran Piluton Uran Piluton Uran Piluton Uran Piluton Uran Piluton Uran Piluton Piluton                                                                                                    | konunkcja<br>sekstvi<br>koniunkcja<br>sekstvi<br>koniunkcja<br>sekstvi<br>koniunkcja<br>sekstvi<br>koniunkcja<br>sekstvi<br>koniunkcja<br>sekstvi<br>koniunkcja<br>sekstvi<br>koniunkcja<br>sekstvi<br>koniunkcja<br>sekstvi<br>koniunkcja<br>sekstvi<br>koniunkcja<br>sekstvi<br>koniunkcja<br>sekstvi<br>koniunkcja<br>koniunkcja<br>koniunkcja<br>koniunkcja<br>koniunkcja<br>koniunkcja<br>koniunkcja<br>koniunkcja<br>koniunkcja<br>koniunkcja<br>koniunkcja<br>koniunkcja                                                                                                    | 28*1921*1<br>28*1921*1<br>21*44'29*≈<br>wanych cza<br>pozycja planety 1<br>10*56'46* ↑<br>20*45'21*↑<br>10*56'46* ↑<br>20*45'21*↑<br>10*55'16* ↑<br>20*52'16* ↑<br>20*52'                                                                                                    | 23' 15 41 7<br>28' 19' 21' ∿<br>21' 44' 29' ≈<br>SOWO.<br>20' 24' czas G<br>pozycja planety 2<br>10' 56' 46' 5<br>20' 45' 21' ¥<br>18' 43'08' ∿<br>20' 52' 16' ¥<br>20' 53' 17' ¥<br>20' 52' 16' ¥<br>20' 53' 17' ¥<br>20' 52' 16' ¥<br>20' 53' 17' ¥<br>20' 52' 16' ¥<br>20' 53' 17' ¥<br>20' 53' 17' ¥<br>20' 52' 16' ¥<br>10' 55' 57' 50<br>08' 02' 18' ¥<br>11' 00' 35' 50<br>11' 13' 100' 53<br>22' 12' 36' ¥<br>22' 12' 36' ¥<br>22' 12' 36' ¥<br>22' 12' 37' ¥<br>11' 35' 15' 50<br>11' 35' 15' 50'<br>11' 35' 15' 50'<br>11' 35' 15' 50'<br>11' 35' 15' 50'<br>11' 35' 15' 50'<br>11' 14' 35' 52' 54'<br>00' 01' 25' 82'<br>22' 52' 25' 74' ¥<br>12' 11' 43' 50<br>28' 11' 14' *<br>12' 16' 50' 75'<br>18' 45' 01' ¥<br>12' 16' 50' 75'<br>18' 45' 01' ¥<br>18' 45' 01' ¥<br>18' 45' 01' ¥<br>18' 45' 01' ¥<br>18' 45' 01' ¥<br>18' 45' 01' ¥<br>18' 45' 01' ¥<br>18' 45' 01' ¥<br>18' 45' 01' ¥<br>18' 45' 01' ¥<br>18' 45' 01' ¥<br>18' 45' 01' ¥<br>18' 45' 01' ¥<br>18' 45' 01' ¥<br>18' 45' 01' ¥<br>18' 45' 01' ¥<br>18' 45' 01 |    |

Rys.414.Formularz wyszukanych aspektów efemerydalnych po wybraniu zapisu pdf.

Strona 10

#### TABELA ASPEKTÓW EFEMERYDALNYCH

lata 2022 - 2024 czas GMT

| lp  | data aspektu        | planeta 1 | planeta 2 | aspekt     | pozycja planety 1 | pozycja planety 2 |
|-----|---------------------|-----------|-----------|------------|-------------------|-------------------|
| 478 | 21.11.2024 20:54:07 | Słońce    | Pluton    | sekstyl    | 00° 02' 26" 🖍     | 00° 02' 26" 🛠     |
| 479 | 22.11.2024 11:54:56 | Wenus     | Saturn    | sekstyl    | 12° 44' 05″ √ິ    | 12° 44' 05″ 升     |
| 480 | 27.11.2024 08:05:49 | Słońce    | Mars      | trygon     | 05° 34' 08″ 🖍     | 05° 34' 08" න     |
| 481 | 02.12.2024 14:42:04 | Wenus     | Uran      | trygon     | 24° 36' 19″ ∿ິ    | 24°36'19" Ŏ       |
| 482 | 04.12.2024 10:15:51 | Merkury   | Jowisz    | opozycja   | 16° 43' 31" 🖍     | 16°43'31" Ⅱ       |
| 483 | 04.12.2024 16:18:18 | Słońce    | Saturn    | kwadratura | 13° 00' 46" 🖍     | 13° 00' 46″ 升     |
| 484 | 04.12.2024 18:52:19 | Wenus     | Neptun    | sekstyl    | 27° 08' 04″ √ິ    | 27° 08' 04" 升     |
| 485 | 06.12.2024 02:17:42 | Słońce    | Merkury   | koniunkcja | 14° 27' 02″ 🖍     | 14° 27' 02" 🖍     |
| 486 | 07.12.2024 01:53:11 | Merkury   | Saturn    | kwadratura | 13° 05' 53″ 🖍     | 13° 05' 53" 升     |
| 487 | 07.12.2024 20:57:46 | Słońce    | Jowisz    | opozycja   | 16° 15' 21" 🖍     | 16° 15' 21" II    |
| 488 | 12.12.2024 10:45:28 | Wenus     | Mars      | opozycja   | 05° 58' 06" 🍣     | 05° 58' 06" න     |
| 489 | 20.12.2024 02:10:16 | Wenus     | Jowisz    | trygon     | 14° 37' 31" 🍣     | 14° 37' 31" II    |
| 490 | 24.12.2024 21:57:59 | Jowisz    | Saturn    | kwadratura | 14°01'24" Ⅱ       | 14° 01' 24" 升     |
| 491 | 26.12.2024 22:47:26 | Merkury   | Jowisz    | opozycja   | 13° 46' 52″ 🖍     | 13° 46' 52" II    |
| 492 | 27.12.2024 07:28:43 | Merkury   | Saturn    | kwadratura | 14° 11' 05" 🖍     | 14° 11' 05″ 升     |
| 493 | 28.12.2024 07:40:32 | Wenus     | Uran      | kwadratura | 23° 43' 47" 🍣     | 23° 43' 47" Ŏ     |

Copyright © 1989-2022 Zbignlew Arański & Jan Chwiszczuk, www.astrolog.info.pl

Rys.415.Wydruk wybranego fragmentu tabeli zapisanego w pliku pdf.

Klikając w wybrany wiersz tabeli, można wykreślić horoskop efemerydalny wybranego aspektu. Aspekty podane są w czasie uniwersalnym, jednak dzięki uprzednim wyborze miasta i jego tabeli stref czasowych, horoskop wykreślany jest w odpowiednim czasie strefowym. (Rys.416).

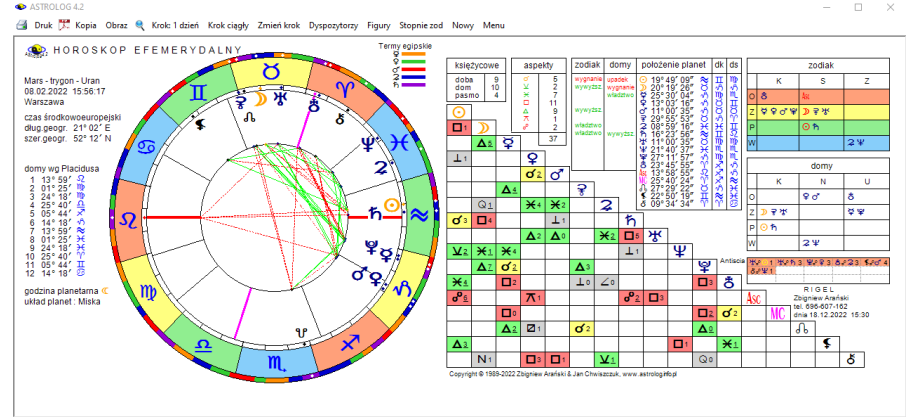

Rys.416 Horoskop wybranego z tabeli aspektu efemerydalnego.

Drugą opcją wybieraną w formularzu wyszukiwania wielu aspektów jest opcja wyszukiwania aspektów w podanym orbie. Standardowo przyjęto orb 1°, ale można go zmieniać suwakiem lub przez kontrolki numeryczne stopni i minut kątowych, skorelowane z suwakiem. Przyjęto zakres od 0° do 3°.

| para di |                     |                   |                           |                              |            |                |     |
|---------|---------------------|-------------------|---------------------------|------------------------------|------------|----------------|-----|
|         | TABELA ASP          | EKTÓW EF          | EMERYDALNYCH              | H orb 1°                     | lata 2022  | - 2023 czas Gl | MT  |
| lp      | data początkowa     | data końcowa      | planeta 1                 | planeta 2                    | aspekt     | zakres czasowy | ^   |
| 1       | 01.01.2022 22:36:39 | 02.01.2022 01:48  | 58 Księżyc                | Jowisz                       | sekstyl    | 0d 3h 12m 19s  |     |
| 2       | 02.01.2022 16:51:37 | 02.01.2022 20:15  | 30 Słońce                 | Księżyc                      | koniunkcja | 0d 3h 23m 54s  |     |
| 3       | 03.01.2022 08:26:35 | 03.01.2022 11:31  | 16 Księżyc                | Wenus                        | koniunkcja | 0d 3h 4m 41s   |     |
| 4       | 04.01.2022 00:50:52 | 04.01.2022 04:22  | 55 Księżyc                | Merkury                      | koniunkcja | 0d 3h 32m 3s   |     |
| 5       | 04.01.2022 17:04:52 | 04.01.2022 20:23  | 15 Księżyc                | Saturn                       | koniunkcja | 0d 3h 18m 23s  |     |
| 6       | 04.01.2022 23:00:41 | 05.01.2022 02:29  | 10 Księżyc                | Mars                         | sekstyl    | 0d 3h 28m 29s  |     |
| 7       | 06.01.2022 01:13:03 | 06.01.2022 04:41  | 20 Księżyc                | Jowisz                       | koniunkcja | 0d 3h 28m 17s  |     |
| 8       | 07.01.2022 03:45:19 | 07.01.2022 07:36  | 22 Słońce                 | Księżyc                      | sekstyl    | 0d 3h 51m 2s   |     |
| 9       | 07.01.2022 05:01:59 | 07.01.2022 08:47  | 57 Księżyc                | Mars                         | kwadratura | 0d 3h 45m 58s  |     |
| 10      | 07.01.2022 08:58:10 | 07.01.2022 1 Szuk | anie i sortowanie spektów |                              | × sekstyl  | 0d 3h 25m 50s  |     |
| 11      | 08.01.2022 10:04:59 | 09.01.2022 1      |                           |                              | koniunkcja | 1d 5h 24m 42s  |     |
| 12      | 08.01.2022 17:35:42 | 08.01.2022 2      | -                         |                              | sekstyl    | 0d 4h 2m 22s   |     |
| 13      | 09.01.2022 14:10:24 | 09.01.2022 1      | Znaleziono i posortowan   | no wg czasu 1105 aspektów    | kwadratura | 0d 3h 40m 30s  |     |
| 14      | 09.01.2022 15:54:48 | 09.01.2022 2      | ilosc wierszy wymagający  | ch daiszej analizy wynosi 55 | trygon     | 0d 4h 6m 3s    |     |
| 15      | 09.01.2022 16:04:57 | 09.01.2022 2      |                           |                              | kwadratura | 0d 4h 12m 39s  |     |
| 16      | 10.01.2022 17:46:52 | 10.01.2022 2      |                           | OK                           | sekstyl    | 0d 4h 1m 58s   |     |
| 17      | 11.01.2022 07:31:47 | 11.01.2022 1      |                           | UK                           | kwadratura | 0d 4h 11m 32s  |     |
| 18      | 11.01.2022 22:38:22 | 12.01.2022 02:29  | 08 Księżyc                | Wenus                        | trygon     | 0d 3h 50m 46s  |     |
| 19      | 12.01.2022 09:06:21 | 12.01.2022 13:32  | 39 Słońce                 | Księżyc                      | trygon     | 0d 4h 26m 18s  |     |
| 20      | 13.01.2022 22:06:22 | 14.01.2022 02:12  | 58 Księżyc                | Merkury                      | trygon     | 0d 4h 6m 36s   |     |
| 21      | 15.01.2022 00:11:42 | 15.01.2022 04:31  | 12 Księżyc                | Mars                         | opozycja   | 0d 4h 19m 30s  |     |
| 22      | 16.01.2022 18:55:01 | 16.01.2022 22:45  | 25 Księżyc                | Wenus                        | opozycja   | 0d 3h 50m 25s  |     |
| 23      | 17.01.2022 21:39:16 | 18.01.2022 01:57  | 14 Słońce                 | Księżyc                      | opozycja   | 0d 4h 17m 58s  |     |
| 24      | 18.01.2022 18:49:38 | 18.01.2022 22:28  | 33 Księżyc                | Merkury                      | opozycja   | 0d 3h 38m 55s  |     |
| 25      | 19.01.2022 05:21:10 | 19.01.2022 09:15  | 36 Księżyc                | Saturn                       | opozycja   | 0d 3h 54m 26s  |     |
| 26      | 20.01.2022 06:13:55 | 20.01.2022 10:16  | 40 Księżyc                | Mars                         | trygon     | 0d 4h 2m 45s   |     |
| 27      | 20.01.2022 21:02:57 | 21.01.2022 00:53  | 45 Księżyc                | Jowisz                       | opozycja   | 0d 3h 50m 47s  |     |
| 28      | 21.01.2022 11:29:10 | 21.01.2022 15:08  | 26 Księżyc                | Wenus                        | trygon     | 0d 3h 39m 15s  |     |
| 29      | 22.01.2022 17:49:13 | 22.01.2022 21:42  | 27 Księżyc                | Mars                         | kwadratura | 0d 3h 53m 14s  |     |
| 30      | 23.01.2022 00:00:31 | 23.01.2022 20:53  | 46 Słońce                 | Merkury                      | koniunkcia | 0d 20h 53m 15s | - U |

Rys.417 Tabela aspektów efemerydalnych w zakresie wybranego z formularza orbu.

Zakresy czasowe aspektów uporządkowane są chronologicznie, a z prawej strony podany jest czas trwania aspektu w zakresie wybranego orbu (Rys.417). Dalsza analiza pozwala na wyodrębnienie grup co najmniej dwóch aspektów we wspólnym zakresie czasowym. Grupy aspektów powiązanych ze sobą, gdy planeta jest składową co najmniej jednego innego aspektu z inną planetą, podświetlono kolorem niebieskim (Rys.418).

| Druk [   | J. K | opia Obraz 🔍 Nowy   | Menu          |            |                                                             |         |          |        | Grupov   | wanie a | spel |
|----------|------|---------------------|---------------|------------|-------------------------------------------------------------|---------|----------|--------|----------|---------|------|
| <b>6</b> | •    | TABELA ASPI         | EKTÓW E       | FEM        | ERYDALNYCH orb 1°                                           | lata :  | 2022 -   | 2023   | czas G   | MT      |      |
|          | lp   | data początkowa     | data końcow   | /a         | aspekty grupowe                                             | ilość a | aspektów | zakres | czasowy  | ^       |      |
|          | 1    | 07.01.2022 05:01:59 | 07.01.2022 07 | :36:22     | ⊙⋇♪ ♪□♂                                                     |         | 2        | 0d 2h  | 34m 23s  |         |      |
|          | 2    | 08.01.2022 17:35:42 | 08.01.2022 21 | :38:04     | ⊙♂♀ ≫⋇♀                                                     |         | 2        | 0d 4ł  | 1 2m 22s |         |      |
|          | 3    | 09.01.2022 16:04:57 | 09.01.2022 17 | :50:55     | ⊅□♀ ⊅ሏ♂ ⊙□⊅                                                 |         | 3        | 0d 1h  | 45m 58s  |         |      |
|          | 4    | 23.01.2022 03:07:14 | 23.01.2022 05 | 5:41:10    | ፩«ዋ ፩ዾ» »ዾዋ                                                 |         | 3        | 0d 2h  | 33m 56s  |         |      |
| 0.1      | 5    | 25.01.2022 04:14:11 | 25.01.2022 06 | 6:39:06    | גע, איג אדע<br>אמ                                           |         | 2        | 0d 2h  | 24m 55s  |         |      |
|          | 6    | 02.02.2022 22:13:32 | 03.02.2022 00 | ):20:38    | రి∺⊋ ⊅∺రి ⊅∞⊋                                               |         | 3        | 0d 21  | n 7m 6s  |         |      |
| 60       | 7    | 04.02.2022 03:09:18 | 04.02.2022 06 | 5:41:38    | ⊙⊲ħ »¥¥                                                     |         | 2        | Od 3h  | 32m 20s  |         |      |
|          | 8    | 07.02.2022 17:06:21 | 07.02.2022 17 | :58:22     | D×2 D∆♂                                                     |         | 2        | 0d 0ł  | 152m 1s  |         |      |
|          | 9    | 13.02.2022 03:40:29 | 13.02.2022 0  | Szukanie o | arun aspektów                                               | ×       | 3        | 0d 2h  | 48m 19s  |         |      |
| 1        | 10   | 18.02.2022 04:16:49 | 18.02.2022 0  | Scanarie 5 | July aspendon                                               | -       | 2        | 0d 3h  | 25m 11s  |         |      |
| 1        | 11   | 20.02.2022 13:32:26 | 20.02.2022 1  |            |                                                             |         | 2        | 0d 2h  | 52m 59s  |         |      |
|          | 12   | 22.02.2022 21:08:43 | 22.02.2022 23 |            | Znaleziono 240 grup aspektów                                |         | 2        | 0d 2h  | 35m 18s  |         |      |
| 10       | 13   | 02.03.2022 15:43:29 | 02.03.2022 1  |            | kolorem niebieskim                                          |         | 2        | Od 3h  | 42m 47s  |         |      |
|          | 14   | 03.03.2022 19:52:27 | 03.03.2022 2  |            | Klikając w wiersz tabeli, możesz przejść do opcji wykreślan | ia      | 2        | 0d 3h  | 16m 16s  |         |      |
| 12       | 15   | 05.03.2022 17:42:11 | 05.03.2022 2  |            | horoskopow znalezionych grup aspektow                       |         | 2        | 0d 4ł  | 14m 1s   |         |      |
|          | 16   | 06.03.2022 06:04:54 | 06.03.2022 1  |            |                                                             |         | 2        | 0d 4ł  | 1 2m 12s |         |      |
| 14       | 17   | 07.03.2022 14:54:35 | 07.03.2022 1  |            | 01                                                          |         | 2        | Od Oh  | 54m 41s  |         |      |
|          | 18   | 08.03.2022 21:16:56 | 09.03.2022 0  |            | Ŭ.                                                          |         | 2        | Od 3h  | 31m 58s  |         |      |
|          | 19   | 14.03.2022 07:53:38 | 14.03.2022 09 | ):21:34    | ⊅ኖ♂ ⊅ኖ♀                                                     |         | 2        | 0d 1h  | 27m 55s  |         |      |
| 2        | 20   | 21.03.2022 09:28:06 | 21.03.2022 13 | 3:04:52    | ¥⊲2 ⊅⊡♂                                                     |         | 2        | 0d 3h  | 36m 46s  |         |      |
|          | 21   | 28.03.2022 12:26:50 | 28.03.2022 15 | 39:53      | ♀♂ኹ ⊅♂♀ ⊅♂ኹ                                                 |         | 3        | 0d 3ł  | 13m 4s   |         |      |
| 2        | 22   | 01.04.2022 04:25:24 | 01.04.2022 04 | :43:51     | ໓៰ᡇ⊙₀⊅                                                      |         | 2        | Od Oh  | 18m 28s  |         |      |
| 2        | 23   | 02.04.2022 08:20:53 | 02.04.2022 12 | 2:27:01    | ⊙♂♀ ≫≍♀                                                     |         | 2        | 0d 4   | n 6m 7s  |         |      |
| 1 2      | 24   | 04.04.2022 09:28:55 | 04.04.2022 13 | 3:14:40    | o'₀ħ ⊅⊡o' ⊅∺⊋                                               |         | 3        | Od 3h  | 45m 45s  |         |      |
| 2        | 25   | 07.04.2022 01:04:39 | 07.04.2022 05 | :24:34     | ¥×ħ ⊅⊿♂                                                     |         | 2        | 0d 4h  | 19m 55s  |         |      |
| 2        | 26   | 09.04.2022 04:35:49 | 09.04.2022 08 | 3:59:02    | ¥×♂ ⊙□≫                                                     |         | 2        | 0d 4h  | 23m 13s  |         |      |
|          | 27   | 11.04.2022 22:54:35 | 12.04.2022 01 | :04:57     | ⊙ሏጋ⊙⊻ኹጋኇኹ                                                   |         | 3        | 0d 2h  | 10m 22s  |         |      |
| 2        | 28   | 17.04.2022 21:02:31 | 18.04.2022 00 | ):37:01    | ⊅ኖቅ ⊅ሏዩ                                                     |         | 2        | Od 3h  | 34m 30s  |         |      |
| . 2      | 29   | 24.04.2022 22:37:07 | 25.04.2022 01 | :18:50     | ¥□ħ ⊅♂ħ ⊅□ቛ                                                 |         | 3        | 0d 2h  | 41m 42s  |         |      |
|          | 30   | 27 04 2022 02:50:15 | 27 04 2022 06 | 5-48-50    | ¥×2.⊅⊲₽                                                     |         | 2        | Od 3h  | 58m 35s  |         |      |

Rys.418 Tabela grup aspektów efemerydalnych powiązanych z sobą.

Wielostronicową tabelę grup aspektów można zapisać do pliku pdf, a następnie wydrukować interesujący jej fragment (Rys.419). Kliknięcie w wiersz tabeli przenosi całą tabelę do osobnego formularza, a poszczególne zakresy aspektów wpisywane są do rozwijalnego okienka, z którego mogą być wybierane. Podświetlony zostaje wybrany wiersz tabeli (Rys.420). Zakresy tabeli zostają automatycznie przeliczone do strefy czasowej wybranego z formularza miasta, zgodnie z przynależną mu tabelą stref czasowych. Pod wybranym z okienka rozwijalnego zakresie grupy aspektów wyświetlone jest okienko, określające występujące w nim aspekty planetarne (Rys.421). Suwakiem można wybrać czas aspektu w ramach wybranego zakresu, wynikającego z przyjętego orbu, a następnie wykreślić dla niego horoskop efemerydalny (Rys.422).

Strona 5

#### 

lata 2022 - 2023 czas GMT

| lp  | data początkowa     | data końcowa        | planety grupy                         | ilość | zakres czasowy |
|-----|---------------------|---------------------|---------------------------------------|-------|----------------|
| 213 | 19.10.2023 17:06:31 | 19.10.2023 20:26:59 | ℗ℴ⅌℣℀⅌℗℀℣                             | 3     | 0d 3h 20m 28s  |
| 214 | 22.10.2023 04:03:55 | 22.10.2023 05:19:38 | ₽Ճ⋧⊙⊡໓℟Ճℎ໓⊡℟                          | 4     | 0d 1h 15m 44s  |
| 215 | 24.10.2023 07:57:39 | 24.10.2023 11:13:25 | ⊙⊿ℎ℣ℴℎ⊙⊿℣                             | 3     | 0d 3h 15m 47s  |
| 216 | 28.10.2023 18:35:07 | 28.10.2023 22:12:52 | <b>♂</b> °⋧ <b>♀₀</b> ♂₽°⋧⊙° <i>》</i> | 4     | 0d 3h 37m 44s  |
| 217 | 29.10.2023 05:42:44 | 29.10.2023 08:17:35 | <b>୬</b> ⊲⋧ <b>୬</b> ⋴₽ <b>୬</b> ⋴⋖   | 3     | 0d 2h 34m 51s  |
| 218 | 02.11.2023 15:37:14 | 02.11.2023 18:27:20 | ⊙₀°⋧⊙∆⊅⊅≍⋧                            | 3     | 0d 2h 50m 6s   |
| 219 | 12.11.2023 10:17:35 | 12.11.2023 14:00:18 | ⊙₀°⋧⊙∆⊅⊅⋇⋧                            | 2     | 0d 3h 42m 43s  |
| 220 | 14.11.2023 12:46:54 | 14.11.2023 16:04:55 | ℣⋴♀℣兴₽                                | 2     | 0d 3h 18m 1s   |
| 221 | 16.11.2023 22:23:03 | 17.11.2023 02:09:10 | עֿ⊲≎⊅אַ≎                              | 2     | 0d 3h 46m 7s   |
| 222 | 18.11.2023 02:03:02 | 18.11.2023 05:39:29 | ⊙⋇⊅⊅∺♂                                | 2     | 0d 3h 36m 27s  |
| 223 | 19.11.2023 08:44:55 | 19.11.2023 10:02:55 | D⊽SSD×S                               | 2     | 0d 1h 18m 1s   |
| 224 | 20.11.2023 09:00:10 | 20.11.2023 11:25:20 | D⊡d'⊙⊒D                               | 2     | 0d 2h 25m 10s  |
| 225 | 22.11.2023 15:44:50 | 22.11.2023 16:56:37 | ℗ℶℎ℣ℷⅆ℗ℷ℣                             | 3     | 0d 1h 11m 47s  |
| 226 | 24.11.2023 05:28:04 | 24.11.2023 05:45:34 | ً⊙⊐Ћ⊅⊿♂⊙⊿⊅                            | 2     | 0d 0h 17m 30s  |
| 227 | 04.12.2023 04:24:20 | 04.12.2023 04:25:54 | ₽́₭Ҍ <b>୬</b> ₭₽ <b>୬</b> ₀Ҍ          | 3     | 0d 0h 1m 34s   |
| 228 | 05.12.2023 03:35:59 | 05.12.2023 08:02:23 | ₽×ħ <b>》</b> ×₽ <b>》</b> ₀ħ           | 2     | 0d 4h 26m 24s  |
| 229 | 07.12.2023 01:51:19 | 07.12.2023 06:08:27 | ₽⊿⋧⊅⊡₽                                | 2     | 0d 4h 17m 8s   |
| 230 | 09.12.2023 15:48:12 | 09.12.2023 16:28:32 | ₽⋴⋧⅀⋴₽⅀⋼⋧⅀⋇₽                          | 4     | 0d 0h 40m 20s  |
| 231 | 16.12.2023 19:07:05 | 16.12.2023 19:21:44 | D⊐♀D×ơ                                | 2     | 0d 0h 14m 40s  |
| 232 | 17.12.2023 10:15:36 | 17.12.2023 13:51:36 | D□₽ D×ơ                               | 2     | 0d 3h 35m 59s  |
|     |                     |                     |                                       |       |                |

Rys.419 Tabela grup aspektów efemerydalnych zapisanych w pliku pdf.

ASTROLOG 4.2

| ASTROLOG 4.2 |                                                                                                    |                    | × |
|--------------|----------------------------------------------------------------------------------------------------|--------------------|---|
|              |                                                                                                    |                    |   |
|              | znalezione przedziały efemerydalne                                                                                                    |                    |   |
|              | 09.12.2023 16:48:11 - 09.12.2023 17:28:31 [230]                                                                                                    |                    |   |
|              | 10.10.2023 14:34:22 - 10.10.2023 18:07:17 [211]<br>14.10.2023 08:40:57 - 14.10.2023 13:14:11 [212]<br>19.10.2023 19:06:30 - 19.10.2023 22:26:58 [213]<br>22.10.2023 06:03:54 - 22.10.2023 07:19:37 [214]<br>24.10.2023 09:57:38 - 24.10.2023 13:13:24 [215]<br>28.10.2023 20:35:06 - 29.10.2023 00:12:51 [216] |                    |   |
|              | 29.10.2023 06:42:43 - 29.10.2023 09:17:34 [217]<br>02.11.2023 16:37:13 - 02.11.2023 19:27:19 [218]<br>12.11.2023 11:17:34 - 12.11.2023 15:00:17 [219]                                                                                                    |                    |   |
|              | 14.11.2023 13:46:53 - 14.11.2023 17:04:54 [220]<br>16.11.2023 23:23:02 - 17.11.2023 03:09:09 [221]<br>18.11.2023 03:03:01 - 18.11.2023 06:39:28 [222]                                                                                                    |                    |   |
|              | 19.11.2023 09:44:54 - 19.11.2023 11:02:54 [223]<br>20.11.2023 10:00:09 - 20.11.2023 12:25:19 [224]<br>22.11.2023 16:44:48 - 22.11.2023 17:56:36 [225]                                                                                                    |                    |   |
|              | 24.11.2023 06:28:03 - 24.11.2023 06:45:33 [226]<br>04.12.2023 05:24:19 - 04.12.2023 05:25:53 [227]<br>05.12.2023 04:35:58 - 05.12.2023 09:02:22 [228]<br>Wyk                                                                                                    | reśl               |   |
|              | 09.12.2023 16:48:11 - 09.12.2023 17:28:31 [230]<br>16.12.2023 20:07:04 - 16.12.2023 20:21:43 [231]<br>17.12.2023 11:15:35 - 17.12.2023 14:51:35 [232]                                                                                                    | <mark>ıknij</mark> |   |
|              | 18.12.2023 05:45:44 - 18.12.2023 08:29:56 [233]<br>19.12.2023 01:10:46 - 19.12.2023 03:20:48 [234]<br>22.12.2023 04:45:11 - 22.12.2023 05:40:55 [235]                                                                                                    |                    |   |

Rys.420. Wyszukane grupy aspektów przeniesione do formularza ich wyboru.

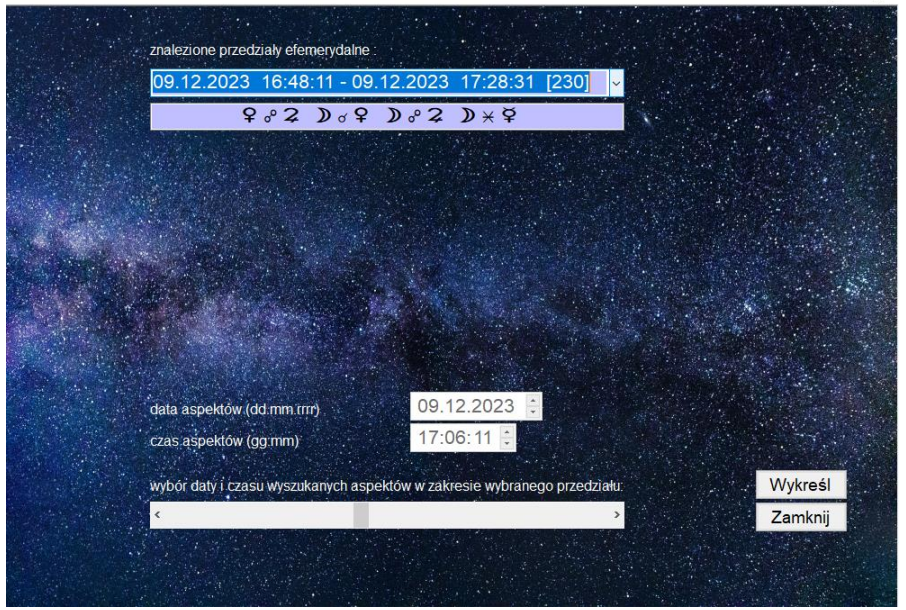

Rys.421. Wybór czasu aspektu w ramach zakresu, określonego przez podany orb.

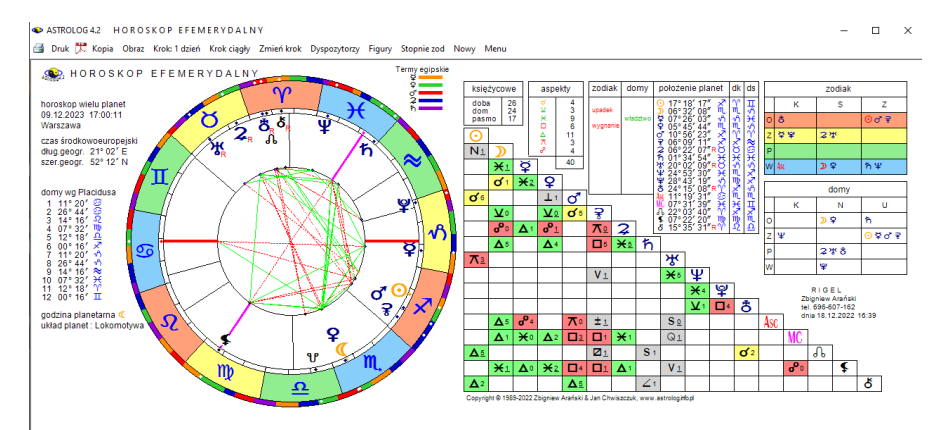

Rys.422. Horoskop efemerydalny dla wybranego suwakiem czasu, w podanym w rozwijalnym okienku zakresie czasowym.

Po wyborze z menu podopcji "Nowy" powraca się do formularza wyboru grupy aspektów. Można z niego wybrać inny zakres czasowy i inną grupę powiązanych ze sobą wielu aspektów.

## 9.24. Szukanie planetarnych figur efemerydalnych (od 3.01.2023)

Opcja szukania planetarnych figur efemerydalnych pozwala wyszukać wybrane figury planetarne tworzone przez wybrane planety w okresie dnia, miesiąca, bądź roku. Przy wyborze okresu dziennego, figury szukane są co minutę, w okresie miesięcznym - co 20 minut, w okresie rocznym - co 4 godziny. Przy wyszukiwaniu rocznym dla Księżyca zaleca się zwiększenie orbu. Figury można wyszukiwać z zadanym orbem od 1 minuty do 3 stopni kątowych. Znalezioną figurę można wykreślić w horoskopie efemerydalnym, toteż można wybrać strefę czasową określana przez lokalizacje komputera lub wybrać czas uniwersalny (Rys.423).

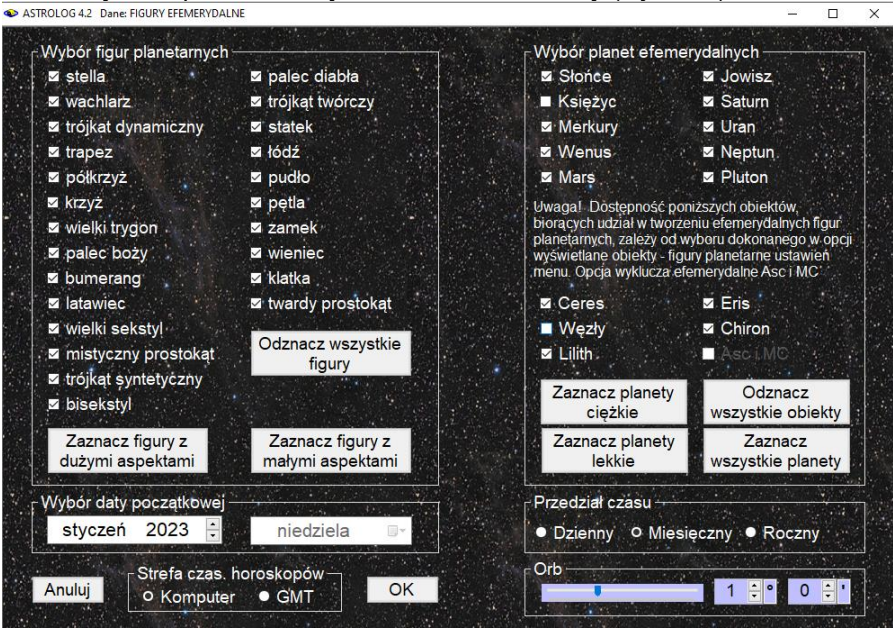

Rys.423. Wybór figur efemerydalnych i planet je tworzących oraz okresu czasu.

Rys. 424 przedstawia tabelę wyszukanych figur efemerydalnych w okresie rocznym. W wyszukiwaniu pominięto Księżyc i Węzły księżycowe. Figury nieharmonijne zaznaczane są kolorem czerwonym, a harmonijne zielonym. Tabelę można zapisać do pliku PDF, klikając w jej ikonę na górnym pasku menu. Automatycznie nadawana jest jej nazwa, określająca ilość znalezionych figur, orb i okres czasu (Rys.425). Rys. 426 przedstawia zapisaną w pliku PDF tabelę wyszukanych figur efemerydalnych.

ASTROLOG 4.2 SZUKANIE FIGUR EFEMERYDALNYCH

🗃 Druk 梵 Kopia Obraz Kontynuacja Nowy Menu

| ٠      | FIGURY EFEMERY<br>orb 1°         | DALNE OPPo                     | ? <b>⊋</b> ħ₩Ϋ₽₺₺ | rok 2023 czas GMT<br>figury planetarne : 28 |
|--------|----------------------------------|--------------------------------|-------------------|---------------------------------------------|
| lp     | figura planetarna                | data początkowa                | data końcowa      | planety tworzące figurę                     |
| 1      | łódź                             | 23.02.2023 08:00               | 24.02.2023 20:00  | ⊙2¥                                         |
| 2      | stella                           | 16.03.2023 12:00               | 17.03.2023 00:00  | ⊙¢Ψ                                         |
| 3      | palec boży                       | 17.03.2023 08:00               | 18.03.2023 12:00  | ₽⊋ኸ                                         |
| 4      | trójkąt syntetyczny              | 19.03.2023 04:00               | 19.03.2023 12:00  | ¢9¥                                         |
| 5      | trójkąt syntetyczny              | 20.03.2023 16:00               | 21.03.2023 20:00  | ⊙∻≰                                         |
| 6      | trójkąt dynamiczny               | 23.03.2023 12:00               | 26.03.2023 00:00  | ¢₹¥                                         |
| 7      | łódź                             | 28.03.2023 08:00               | 29.03.2023 20:00  | ©₽ħ                                         |
| 8      | trójkąt syntetyczny              | 07.04.2023 16:00               | 08.04.2023 12:00  | ¢ş¥                                         |
| 9      | statek                           | 21.04.2023 00:00               | 21.04.2023 04:00  | ⊙ď <del>?</del>                             |
| 10     | bisekstyl                        | 12.05.2023 08:00               | 13.05.2023 20:00  | Ŷ             Ŷ                             |
| 11     | statek                           | 18.05.2023 04:00               | 20.05.2023 00:00  | ₽ <b></b> ₽2                                |
| 12     | półkrzyż                         | 20.05.2023 08:00               | 22.05.2023 04:00  | o'⋧¥                                        |
| 13     | trójkąt syntetyczny              | 20.05.2023 16:00               | 22.05.2023 12:00  | ⊙ď¥                                         |
| 14     | łódź                             | 30.05.2023 04:00               | 01.06.2023 00:00  | ⊙⋧¥                                         |
| 15     | trójkąt syntetyczny              | 09.06.2023 08:00               | 10.06.2023 12:00  | ¢şΨ                                         |
| 16     | trójkąt dynamiczny               | 20.06.2023 12:00               | 22.06.2023 08:00  | ⊙≩⊈                                         |
| 17     | bisekstyl                        | 21.06.2023 16:00               | 22.06.2023 04:00  | ళ్లో ర్                                     |
| 18     | łódź                             | 06.07.2023 20:00               | 07.07.2023 20:00  | ¥ď ۶                                        |
| 19     | statek                           | 07.07.2023 00:00               | 07.07.2023 20:00  | ¥?2                                         |
| 20     | palec boży                       | 14.07.2023 04:00               | 15.07.2023 00:00  | ¥₹ħ                                         |
| 21     | łódź                             | 31.08.2023 16:00               | 02.09.2023 04:00  | Ç Ç Ş                                       |
| 22     | trójkąt twórczy                  | 09.09.2023 20:00               | 11.09.2023 12:00  | ď2ħ                                         |
| 23     | trójkąt syntetyczny              | 24.09.2023 04:00               | 24.09.2023 20:00  | ౪రిర                                        |
| 24     | trójkąt twórczy                  | 01.10.2023 00:00               | 01.10.2023 20:00  | 02ħ                                         |
| 25     | trójkąt twórczy                  | 08.10.2023 20:00               | 09.10.2023 12:00  | ¥2ħ _                                       |
| Copyri | ght © 1989-2022 Zbigniew Arański | & Jan Chwiszczuk, www.astrolog | .info.pl          |                                             |

Rys.424. Tabela wyszukanych figur efemerydalnych w okresie rocznym.

| ASTROLOG 4.2 SZUKANIE FIGUR EFEMERYDALN | / C | C |  |  |  |  |  |  |  |  |  | ľ | l | ł | ١ | 1 |  |  | l | l | ł |  |  |  |  | L |  |  | 4 | ļ | 1 |  | ) |  |  |  |  | ١ |  |  |  | R | 1 |  |  | E |  |  | 1 | 1 | ٨ | 1 |  |  | 2 | E | ļ |  |  | F |  |  |  | E |  |  |  |  | F |  | J | L | ļ |  | 3 |  |  |  |  |  | F | F |  |  |  | E | E |  | l |  | Į | ١ | Ì |  |  | ļ | ٥ | ļ |  |  |  | k |  |  |  | Ļ | Ļ |  |  |  |  |  | 2 |  |  |  |  |  | 5 | 5 | 5 | 5 | 5 | 5 | 5 | 5 | 3 | 3 | 3 | 5 | 5 | 5 |  |  |  |  |  |  |  |  |  |  |  |  |  |  |
|-----------------------------------------|-----|---|--|--|--|--|--|--|--|--|--|---|---|---|---|---|--|--|---|---|---|--|--|--|--|---|--|--|---|---|---|--|---|--|--|--|--|---|--|--|--|---|---|--|--|---|--|--|---|---|---|---|--|--|---|---|---|--|--|---|--|--|--|---|--|--|--|--|---|--|---|---|---|--|---|--|--|--|--|--|---|---|--|--|--|---|---|--|---|--|---|---|---|--|--|---|---|---|--|--|--|---|--|--|--|---|---|--|--|--|--|--|---|--|--|--|--|--|---|---|---|---|---|---|---|---|---|---|---|---|---|---|--|--|--|--|--|--|--|--|--|--|--|--|--|--|
|-----------------------------------------|-----|---|--|--|--|--|--|--|--|--|--|---|---|---|---|---|--|--|---|---|---|--|--|--|--|---|--|--|---|---|---|--|---|--|--|--|--|---|--|--|--|---|---|--|--|---|--|--|---|---|---|---|--|--|---|---|---|--|--|---|--|--|--|---|--|--|--|--|---|--|---|---|---|--|---|--|--|--|--|--|---|---|--|--|--|---|---|--|---|--|---|---|---|--|--|---|---|---|--|--|--|---|--|--|--|---|---|--|--|--|--|--|---|--|--|--|--|--|---|---|---|---|---|---|---|---|---|---|---|---|---|---|--|--|--|--|--|--|--|--|--|--|--|--|--|--|

|    | FIGURY EFEMERY<br>orb 1° | ′DALNE ⊙♀♀♂                     | ₽₽ħ₩₩₽₺₺                               |            | rok 2023 cz<br>figury planeta | as GM<br>rne : 2 |
|----|--------------------------|---------------------------------|----------------------------------------|------------|-------------------------------|------------------|
| lp | figura planetarna        | data początkowa                 | data końcowa                           | plan       | ety tworzące figurę           |                  |
| 1  | łódź                     | 23.02.2023 08:00                | 24.02.2023 20:00                       |            | 02¥                           |                  |
| 2  | stella                   | 16.03.2023 12:00                | 17.03.2023 00:00                       |            | ⊙¢¥                           |                  |
|    | palec boży               | 17.03.2023 08:00                | 18.03.2023 12:00                       |            | <u> </u>                      |                  |
|    | trójkąt syntetyczny      | 19.03.2023 04:00                | 19.03.2023 12:00                       |            | 호호호                           |                  |
|    | trójkąt syntetyczny      | 20.03.2023 16:00                | 21.03.2023 20:00                       |            | ⊙≩₽                           |                  |
| 6  | trójkąt dynamiczny       | 23.03.2023 12:00                | 26.03.2023 00:00                       |            | Q, 5, Å                       |                  |
| ·  | łódź                     | 28. Carried a stille PDF        | 00.00.0000.00.00                       | ×          | ⊙♀ħ                           |                  |
| 3  | trójkąt syntetyczny      | 07.                             |                                        | ^          | çşų                           |                  |
|    | statek                   | 21.0                            |                                        |            | ⊙q. š                         |                  |
| 0  | bisekstyl                | 12. 00raz formu<br>4.2_Klucz_x8 | 6\Obrazy_pdf\Tabela 28 figur efemeryda | alnych orb | 99h                           |                  |
| 1  | statek                   | 18. 1° rok 2023                 | czas GMT.pdf                           |            | \$ <del>\$</del> \$           |                  |
| 12 | półkrzyż                 | 20.0                            |                                        |            | ♂⋧¥                           |                  |
| 13 | trójkąt syntetyczny      | 20.0                            |                                        | ОК         | ⊙♂₽                           |                  |
| 4  | łódź                     | 30.60.2020 01.00                | 01.00.2020 00.00                       |            | 0 <b>\$</b> ₩                 |                  |
| 15 | trójkąt syntetyczny      | 09.06.2023 08:00                | 10.06.2023 12:00                       |            | ¢ŝħ                           |                  |
| 6  | trójkąt dynamiczny       | 20.06.2023 12:00                | 22.06.2023 08:00                       |            | <b>⊙</b> ₹¥                   |                  |
| 17 | bisekstyl                | 21.06.2023 16:00                | 22.06.2023 04:00                       |            | ళ <b>ో</b> ర                  |                  |
| 8  | łódź                     | 06.07.2023 20:00                | 07.07.2023 20:00                       |            | ₽ď <del>?</del>               |                  |
| 19 | statek                   | 07.07.2023 00:00                | 07.07.2023 20:00                       |            | ¥ <b>?</b> 2                  |                  |
| 20 | palec boży               | 14.07.2023 04:00                | 15.07.2023 00:00                       |            | ዿ፟፟ኇኯ                         |                  |
| 21 | łódź                     | 31.08.2023 16:00                | 02.09.2023 04:00                       |            | <b>₽</b> ₽3                   |                  |
| 22 | trójkąt twórczy          | 09.09.2023 20:00                | 11.09.2023 12:00                       |            | ď2ħ                           |                  |
| 23 | trójkąt syntetyczny      | 24.09.2023 04:00                | 24.09.2023 20:00                       |            | ₽ď ð                          |                  |
| 24 | trójkąt twórczy          | 01.10.2023 00:00                | 01.10.2023 20:00                       |            | 02h                           |                  |
| 25 | trójkąt twórczy          | 08.10.2023 20:00                | 09.10.2023 12:00                       |            | <b></b> \$25                  |                  |

Rys.425. Zapis wyszukanych figur efemerydalnych do pliku PDF.

– 🗆 🗙

– 🗆 🗙

| SIGURY | EFEMERYDALN® ହହଟ ହ | ₮⋧ħ℁¥₽₺₺ |
|--------|--------------------|----------|
| orb 1° |                    |          |

| lp | figura planetarna   | data początkowa  | data końcowa     | planety tworzące figurę |
|----|---------------------|------------------|------------------|-------------------------|
| 1  | łódź                | 23.02.2023 08:00 | 24.02.2023 20:00 | 02¥                     |
| 2  | stella              | 16.03.2023 12:00 | 17.03.2023 00:00 | Οğħ                     |
| 3  | palec boży          | 17.03.2023 08:00 | 18.03.2023 12:00 | <u> </u>                |
| 4  | trójkąt syntetyczny | 19.03.2023 04:00 | 19.03.2023 12:00 | ¢ş₽                     |
| 5  | trójkąt syntetyczny | 20.03.2023 16:00 | 21.03.2023 20:00 | ⊙ş¥                     |
| 6  | trójkąt dynamiczny  | 23.03.2023 12:00 | 26.03.2023 00:00 | q,≛Å                    |
| 7  | łódź                | 28.03.2023 08:00 | 29.03.2023 20:00 | ወዩክ                     |
| 8  | trójkąt syntetyczny | 07.04.2023 16:00 | 08.04.2023 12:00 | çş¥                     |
| 9  | statek              | 21.04.2023 00:00 | 21.04.2023 04:00 | 00° <del>3</del>        |
| 10 | bisekstyl           | 12.05.2023 08:00 | 13.05.2023 20:00 | Ϋ₽ħ                     |
| 11 | statek              | 18.05.2023 04:00 | 20.05.2023 00:00 | ₽ <b></b> ₽ <b>2</b>    |
| 12 | półkrzyż            | 20.05.2023 08:00 | 22.05.2023 04:00 | ď2ÿ                     |
| 13 | trójkąt syntetyczny | 20.05.2023 16:00 | 22.05.2023 12:00 | ⊙ď₽                     |
| 14 | łódź                | 30.05.2023 04:00 | 01.06.2023 00:00 | 02¥                     |
| 15 | trójkąt syntetyczny | 09.06.2023 08:00 | 10.06.2023 12:00 | ¢ŝħ                     |
| 16 | trójkąt dynamiczny  | 20.06.2023 12:00 | 22.06.2023 08:00 | ⊙홍복                     |
| 17 | bisekstyl           | 21.06.2023 16:00 | 22.06.2023 04:00 | ళలో ర్                  |
| 18 | łódź                | 06.07.2023 20:00 | 07.07.2023 20:00 | ¥٥, ځ                   |
| 19 | statek              | 07.07.2023 00:00 | 07.07.2023 20:00 | ¥ <b>₽</b> 2            |
| 20 | palec boży          | 14.07.2023 04:00 | 15.07.2023 00:00 | ダマカ                     |
| 21 | łódź                | 31.08.2023 16:00 | 02.09.2023 04:00 | ¥653                    |
| 22 | trójkąt twórczy     | 09.09.2023 20:00 | 11.09.2023 12:00 | ď2ħ                     |
| 23 | trójkąt syntetyczny | 24.09.2023 04:00 | 24.09.2023 20:00 | ₽ď ð                    |
| 24 | trójkąt twórczy     | 01.10.2023 00:00 | 01.10.2023 20:00 | 02ħ                     |
| 25 | trójkąt twórczy     | 08.10.2023 20:00 | 09.10.2023 12:00 | ¥2ħ                     |
| 26 | palec boży          | 26.10.2023 08:00 | 27.10.2023 20:00 | <del>6</del> § §        |
| 27 | palec boży          | 15.11.2023 16:00 | 16.11.2023 16:00 | ¥92                     |
| 28 | stella              | 19.11.2023 20:00 | 21.11.2023 12:00 | 00° <del>?</del>        |

Copyright © 1989-2022 Zbigniew Arański & Jan Chwiszczuk, www.astrolog.info.pl

Rys.426. Tabela wyszukanych figur efemerydalnych zapisana w pliku PDF.

Tabelę wyszukanych figur, przedstawioną na Rys.424, można sortować wg dowolnej kolumny, a kliknięcie w dowolny wiersz, przenosi całą tabelę do rozwijalnego okienka nowego formularza, ustawioną na wybranym wierszu tabeli. Poniżej rozwijalnego okienka podana jest figura efemerydalna, tworzona w podanym w rozwijalnym okienku przedziale czasowym. Kolor zielony określa, że wszystkie tworzące figurę aspekty są harmonijne, a czerwony nieharmonijne, jak przedstawiono to na Rys.427 i Rys.428.

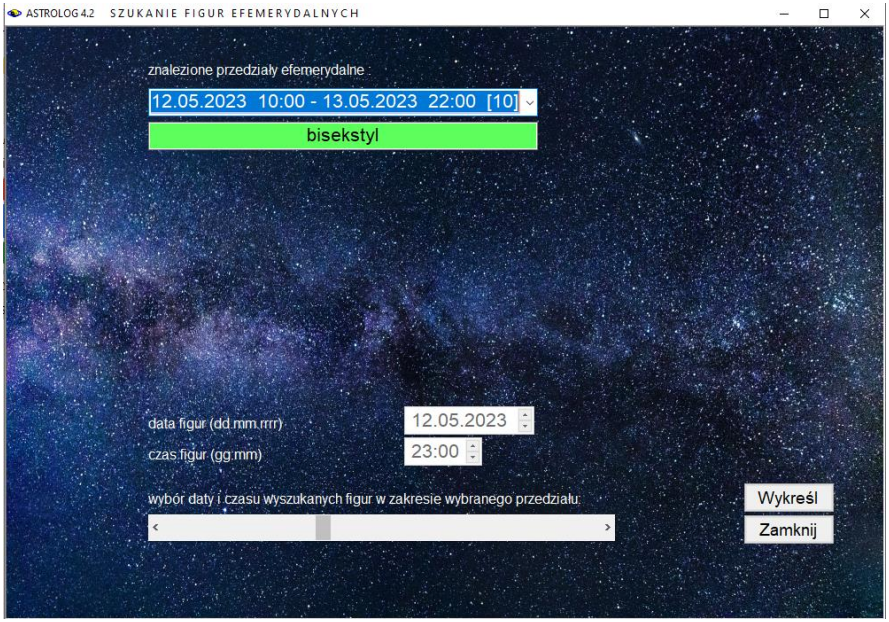

Rys.427. Wybór figur efemerydalnych i czasu wykreślanego horoskopu suwakiem..

| ASTROLOG 4.2   | SZUKANIE FIGUR EFEMERYDALNYCH            | - 0      | ×  |
|----------------|------------------------------------------|----------|----|
|                |                                          |          |    |
| Same a Prop    | znalezione przedziały efemerydalne       |          |    |
| Castles de     | 12.05.2023 10:00 - 13.05.2023 22:00 [10] |          |    |
|                | 23.02.2023 09:00 - 24.02.2023 21:00 [1]  |          |    |
| ·              | 16.03.2023 13:00 - 17.03.2023 01:00 [2]  |          |    |
| Ward St.       | 17.03.2023 09:00 - 18.03.2023 13:00 [3]  |          |    |
|                | 20.03.2023 17:00 - 21.03.2023 21:00 [5]  |          |    |
| and the second | 23.03.2023 13:00 - 26.03.2023 01:00 [6]  |          |    |
|                | 28.03.2023 10:00 - 29.03.2023 22:00 [7]  |          |    |
| Contraction of | 07.04.2023 18:00 - 08.04.2023 14:00 [8]  |          |    |
|                |                                          |          | N. |
|                |                                          |          |    |
|                | 20.05.2023 10:00 - 22.05.2023 06:00 [12] |          |    |
|                | 20.05.2023 18:00 - 22.05.2023 14:00 [13] |          |    |
| Protes Star    | 30.05.2023 06:00 - 01.06.2023 02:00 [14] |          |    |
|                |                                          |          |    |
|                | 21.06.2023 18:00 - 22.06.2023 10:00 [10] |          |    |
|                | 06.07.2023 22:00 - 07.07.2023 22:00 [18] | /ukre él |    |
|                | 07.07.2023 02:00 - 07.07.2023 22:00 [19] | ykresi   |    |
|                | 14.07.2023 06:00 - 15.07.2023 02:00 [20] | amknij   |    |
|                | 31.08.2023 18:00 - 02.09.2023 06:00 [21] |          |    |
|                | 24 09 2023 06:00 - 24 09 2023 22:00 [23] |          |    |
| A State        | 01 10 2023 02:00 - 01 10 2023 22:00 [24] |          |    |

Rys.428. Rozwijalne okienko z przeniesionymi zakresami czasowymi figur z tabeli.

Suwakiem można wybierać czas w ramach przedziału czasowego danej figury i klikając przycisk "Wykreśl" sporządzić odnośny horoskop efemerydalny, jak przedstawia to Rys.429. Korzystając z lupki można wybrać konkretne aspekty, aby pokazać utworzoną figurę efemerydalną (Rys.430).

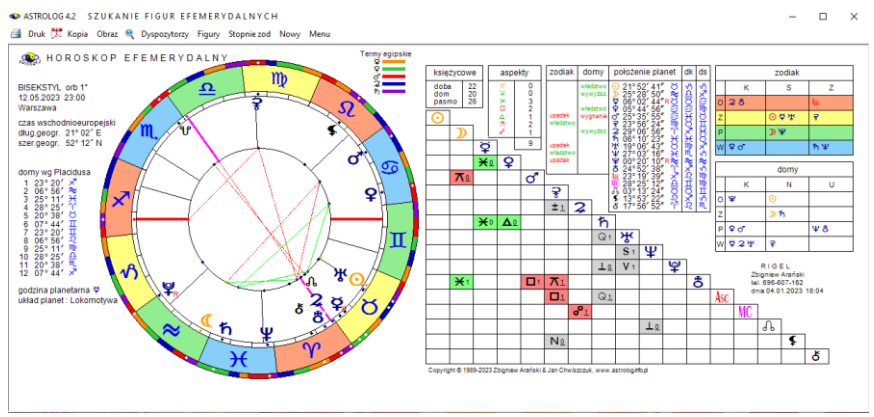

Rys.429. Horoskop efemerydalny wybranej figury w wybranym czasie.

W tabeli aspekty podano w zakresie zadeklarowanego orbu (tutaj 1°).

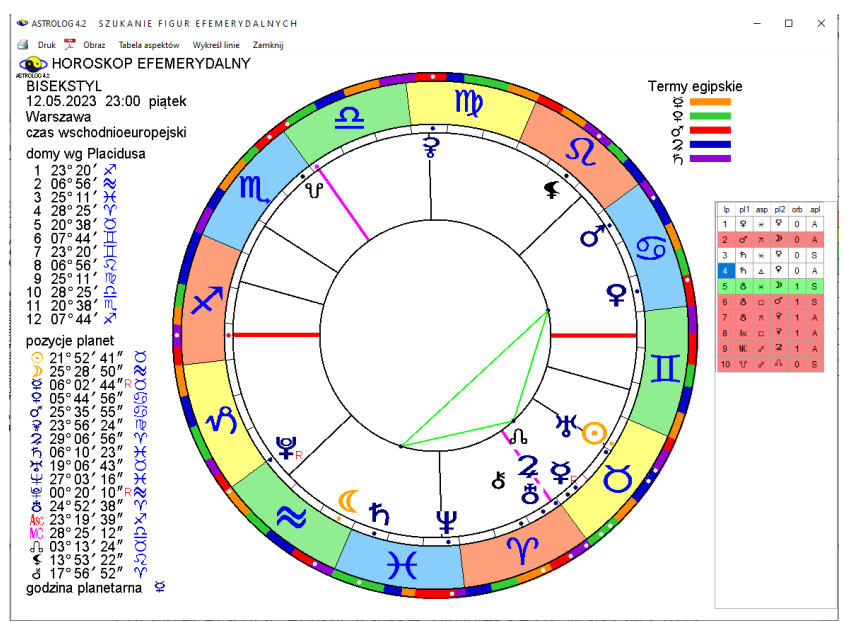

Rys.430. Bisekstyl pokazany po wykreśleniu wybranych aspektów w lupce.

# 9.25. Pełnoekranowe kopie horoskopów (od 26.02.2023)

W wersji 4.2 wprowadzona została możliwość wykonywania pełnoekranowej kopii horoskopów. Kopie horoskopów w pełnym wymiarze ekranu można poprzez dwuklik także zapisywać do folderu Kopie ekranowe. Nadawane im są nazwy określające horoskop, jak pokazano na Rys.431,

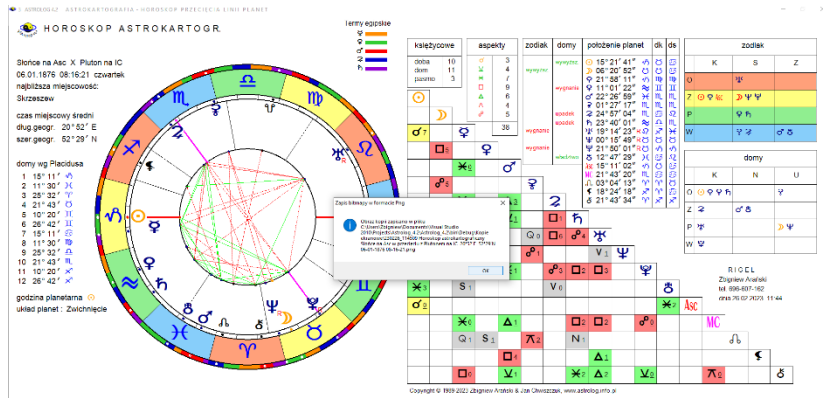

Rys.431. Pełnoekranowa kopia horoskopu, zapisywana do folderu Kopie ekranowe.

Pełnoekranowa kopia horoskopu zrzucona na windowsowy pasek zadań i wywołana z niego zachowuje swój pełnoekranowy rozmiar. Także w pełnym wymiarze można ją odtworzyć z folderu Kopie ekranowe (Rys.432).

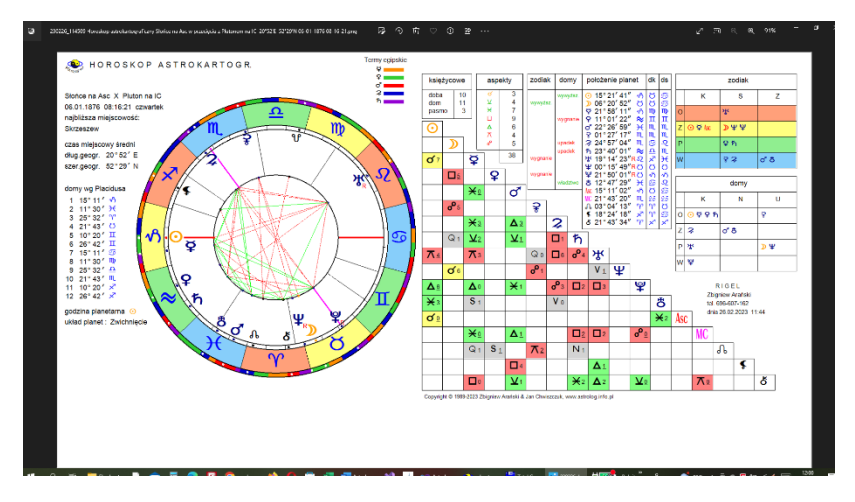

Rys.432. Pełnoekranowa kopia horoskopu, odtworzona z folderu Kopie ekranowe.

# 9.26. Pominięcie półsekstylu i kwinkunksa w tabelach predykcyjnych (od 7.03.2023)

Na prośbę Użytkownika umożliwiono opcjonalne pominięcie półsekstyli i kwinkunksów w tabelach kolumnowych i wierszowych okresowych aspektów tranzytowych, progresywnych i dyrekcyjnych (Rys.433).

| ▶ ASTROLOG 4.2 T<br>🗿 Druk 🎵 Kopia | RANZYTY OK<br>Obraz Nowy N | R E S O W E<br>lenu                                                                       |                          |                 |                |         |            | - 🗆<br>01.01.2026 |
|------------------------------------|----------------------------|-------------------------------------------------------------------------------------------|--------------------------|-----------------|----------------|---------|------------|-------------------|
| TRAN<br>Horoskop t                 | NŻYTY 27<br>iestowy 28.    | ゕ <b>゚゚゚゚<sup>゚</sup>゚゚<sup>゚</sup><sup>゚</sup><sup>゚</sup><sup>゚</sup></b><br>08.2001 04 | :28:00 War               | szawa           |                | 01.01   | .2023 - 31 | 12.2025 GM        |
| data                               | aspekt                     | aspekt                                                                                    | aspekt                   | aspekt          | aspekt         | aspekt  | aspekt     | aspekt            |
| 2023                               |                            |                                                                                           |                          |                 |                |         |            |                   |
| styczeń                            | 1 ⋧⊡≫                      | 5 ħ×ð                                                                                     | 14 ⋧⊡∿                   | 20 🞜 9          | 20 わ×ơ         |         |            |                   |
| luty                               | 3 ⋧⋇¥                      | 13 ¥₽₽                                                                                    | 14 2⊡⊋                   | 17 202          | 27 ¥⊡ơ*        |         |            |                   |
| marzec                             | 3 ⋧∆≌                      | 11 <b>2</b> ×ħ                                                                            | 13 ħơ\$                  | 18 ħ <b>×</b> ⊅ |                |         |            |                   |
| kwiecień                           | 4 <b>2</b> °ð              | 4 ኸ∆ቤ                                                                                     | 6 ð∆ơ'                   | 10 ⊋∆Asc        | 14 ጄ米ሄ         | 16 ⊋∆ర  | 23 ⋧⊿♂     | 24 ჩ₀⊙            |
| maj                                | 19 🌫×§                     | 21 <b>⋧</b> ⊔♀                                                                            | 22 ⋧∆⊅                   | 26 ħ×MC         | 30 ⋧∺₽         |         |            |                   |
| czerwiec                           | 8 ⋧∆⊙                      | 16 ⋧⊔¥                                                                                    | 17 <b>⋧₀\I</b> C         | 23 次⊡Asc        | 28 ⋧∆≆         |         |            |                   |
| lipiec                             | 1 2+2                      | 10 Rħ ₩NC                                                                                 | 18 <b>४⊡४</b>            |                 |                |         |            |                   |
| sierpień                           | 13ℝħჅ⊙                     |                                                                                           |                          |                 |                |         |            |                   |
| wrzesień                           | 7 <b>₨₺</b> ⊿₷             |                                                                                           |                          |                 |                |         |            |                   |
| październik                        | 6Rħ <b>×⊅</b>              | 9 <b>የአ</b> ⊐አ                                                                            | 22 Rħ♂≸                  |                 |                |         |            |                   |
| listopad                           | 6 R⊁tr ⊡Asc                | 8 Rð ∆ơ*                                                                                  | 12 R <b>2</b> × <b>2</b> | 168⋧∆⊋          | 18 ħơ≸         |         |            |                   |
| grudzień                           | 3 ħ⋇⊅                      | 5 R⊋⊲MC                                                                                   | 7 R⊋⊡¥                   | 29 ჩ∆ቤ          |                |         |            |                   |
| 2024                               |                            |                                                                                           |                          |                 |                |         |            |                   |
| styczeń                            | 17 ჩ₀⊙                     | 23 ⋧⊐¥                                                                                    | 25 ⋧₀MC                  |                 |                |         |            |                   |
| luty                               | 3 ち×MC                     | 12 ⋧∆亲                                                                                    | 17 <b>2×2</b>            | 20 ħ×₹          | 24 ħ∆⊋         | 25 ≌.°♀ | 28 ħ₀8     |                   |
| marzec                             | 14 రి∆రో                   | 22 ℎロ学                                                                                    |                          |                 |                |         |            |                   |
| kwiecień                           | 6 ħ⊔ħ                      | 11 <b>⊁</b> r⊡Asc                                                                         | 18 <b>⋧⊡</b> Asc         | 23 ጄ□ዥ          | 30 <b>℃</b> ⊐℃ | 30 ⋧∆Ş  |            |                   |
| maj                                | 28 🔎 🖇                     | 29 ¥∆₽                                                                                    | 30 <b>2</b> × <b>9</b>   |                 |                |         |            |                   |
| czerwiec                           | 15 200                     | 23 ⋧∆¥                                                                                    |                          |                 |                |         |            |                   |
| lipiec                             | 13 R\$* 아우                 | 22 ⋧₀≌                                                                                    | 30 Zơħ                   |                 |                |         |            |                   |
| sierpień                           | 13 <b>2</b> °11            |                                                                                           |                          |                 |                |         |            |                   |
| wrzesień                           | 11 <b>2</b> ×ð             |                                                                                           |                          |                 |                |         |            |                   |
| październik                        | 4Rħ□ħ                      |                                                                                           |                          |                 |                |         |            |                   |
| listopad                           | 5R <b>2</b> ×ð             |                                                                                           |                          |                 |                |         |            |                   |

Rys.433. Prezentacja wierszowa okresowych tranzytów z pominięciem półsekstyli i kwinkunksów

## 9.27. Kontynuacja profekcji w następnych latach (od 9.03.2023)

Na prośbę Użytkownika dodano możliwość wykreślania horoskopu profekcyjnego i solariusza profekcyjnego w kolejnych latach, korzystając z przycisku menu "Kontynuacja", przy czym. między horoskopem i solariuszem profekcyjnym można przechodzić naprzemiennie (Rys.434).

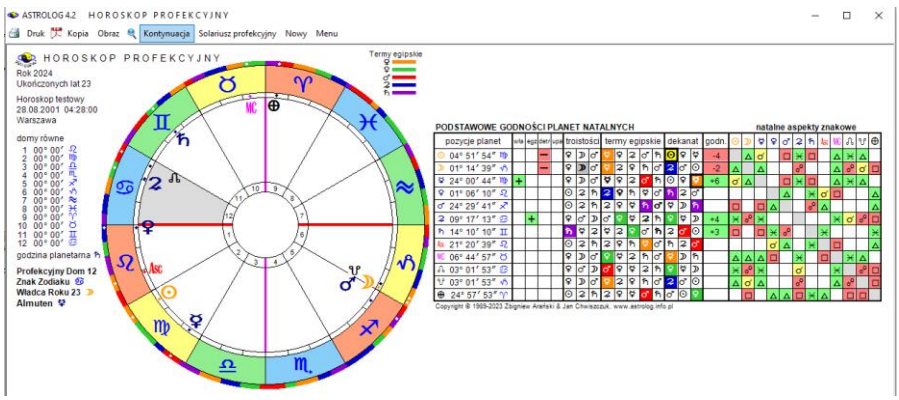

Rys.434. Kontynuacja profekcji w następnym roku.

Korzystając z narzędzia lupki, obraz horoskopu perfekcyjnego, a także profekcyjnego solariusza może być powiększony (Rys.435).

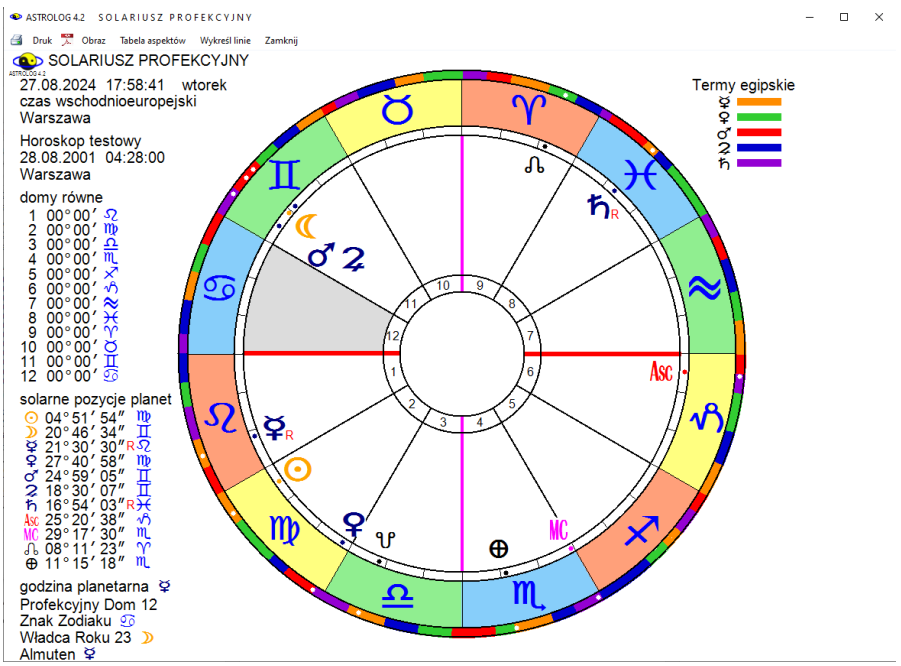

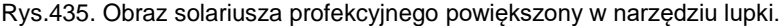

#### 9.28. Kolorystyka linii aspektów graficznych (od 12.03.2023)

Dotychczas kolorystyka linii prezentacji graficznej bazowała na różnej kolorystyce planet, a co za tym idzie, reprezentujących je linii, aby wykres był bardziej czytelny, przy większym zagęszczeniu linii aspektowych, co jednak mogło być mylące dla linii aspektów nieharmonijnych Wenus, oznaczonej kolorem zielonym. W przypadku aspektów graficznych uzasadnionym wydaje się zachowanie standardowych kolorów linii dla aspektów harmonijnych – zielonych, nieharmonijnych - czerwonych i koniunkcji – żółtych. Obecnie uczyniono to, jak pokazuje w widoku pełnoekranowym poniższy Rys.436. Linie półsekstyli i kwinkunksów wykreślono linią cieńszą, pozostałe linie aspektowe linią grubszą. Opcjonalnie półsekstyle i kwinkunksy można pominąć.

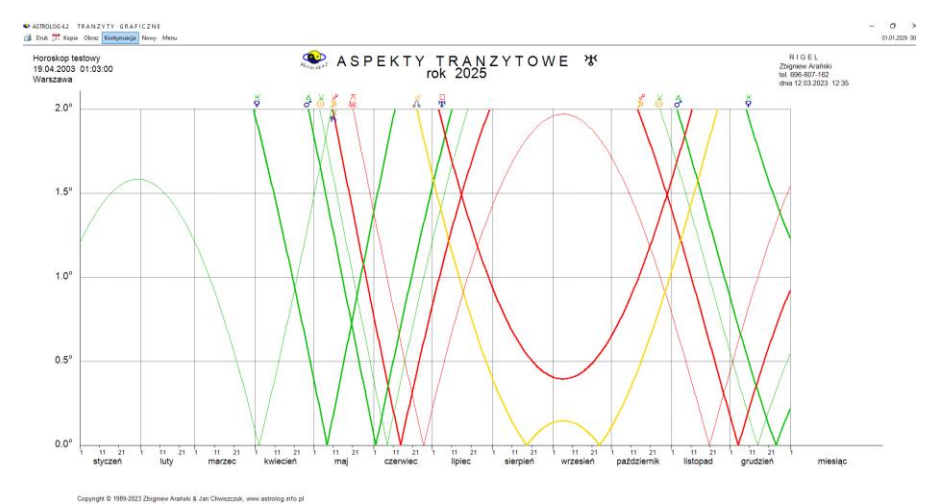

Rys.436. Przykładowe graficzne aspekty tranzytowe Urana.

# 10. Wersja 4.3 programu (od 3.07.2023)

# Wersja 4.3 poszerzyła program o nowe opcje, które zostaną opisane poniżej. Pozostawiliśmy opis wersji 4.2, która jest częścią wersji 4.3.

## 10.1. Zestawienie tabel, grafów i horoskopów

Wersję 4.3 programu rozbudowano o możliwość szybkiego wykreślenia na jednym formularzu 6 wybranych tabel aspektów, wykresów graficznych lub horoskopów. Formularz zestawu podzielono na sześć części (Rys.437). Zestaw może być skalowany do pełnego ekranu, kopiowany i zrzucany na pasek zadań, a także zapisywany na dysk do folderu Kopie ekranowe.

| ♦ ASTROLOG 4.3 WYBÓR ZESTAWU ASPEKTÓW PLANETARNYCH LUB HOROSKOPÓW                                                                                                    | - 🗆 X                                                                                                    |
|----------------------------------------------------------------------------------------------------|----------------------------------------------------------------------------------------------------|
| A - ZESTAW PREDYKCJI OKRESOWYCH GRAFICZNYCH DO RADIXU - WYBRANA PLANETA     7 12-lethie dyrekcje     7 1.Tranzyły planet ciężkich do planety radk:     5 Aozne progresje tercjame planety letkicej     3 Aspekty wybranej planety oradku     6 12-letnie progresje tercjame planety ciężkiej     tuku solamego                                                                                                    | 9. Miesięczne tranzyty<br>planety lekkiej do<br>dyrekcji<br>10. Roczne tranzyty planety<br>cięźkiej do dyrekcji |
| ●                                                                                                    | ●★ ○¥ ○\$ ○8                                                                                                    |
| · ☑○ ☑〗 ☑♀ ☑♀ ☑♂ □ ⅔ ☑♀ ☑ኹ ☑뿐 ☑Ψ ☑♀ □ὄ ☑ ♂ ☑ ⋇ ☑ □ △ △ ♂ ♂ ⊥ х □                                                                                                    | wpisz orby aspektów                                                                                             |
| B - ZESTAW PREDYKCJI OKRESOWYCH TABELARYCZNYCH DO RADIXU     7 3-letnie dyrekcje prymame     1.Roczne tranzyły planet ciężkich    4.3-letnie progresje sekundame     2.Miesięczne tranzyły planet lekkich    5.Roczne progresje tercjame     3.Roczne aspekty planet ciężkich    6.3-letnie aspekty progresywne     3.Roczne aspekty planet ciężkich    6.3-letnie aspekty progresywne     10.3-letnie aspekty dyrekcyjne luku solamego                            | 11.Roczne tranzyty planet<br>ciężkich do dyrekcji<br>12.Miesięczne<br>tranzyty planet<br>b lekkich do dyrekcji  |
| O C - ZESTAW HOROSKOPÓW POJEDYNCZYCH         9. Dyrekcje prymarne         11. Osobowość plane           ✓ 1 Radix         3. Solariusz         6. Progresje prymarne         10. Dyrekcje         11. Osobowość plane           ✓ 2. Efemerydalny         4. Lunariusz         7. Progresje sekundarne         10. Dyrekcje         12. Węzły księżycow           5. Planetariusz         8. Progresje tercjarne         12. Węzły księżycow                       | etarna 🗹 13.Profekcja<br>re 📃 14.Mundoskop                                                                      |
| ● D - ZESTAW HOROSKOPÓW DO RADIXU       9. Dyrekcje prymarne       11. Planetoidy         ✓ 1. Radix       ✓ 3. Solariusz       6. Progresje prymarne       9. Dyrekcje prymarne       11. Planetoidy         ✓ 2. Tranzyty       4. Lunariusz       ✓ 7. Progresje sekundarne       ✓ 10. Dyrekcje prymarne       12. Tranzyty       ✓ 12. Tranzyty         ✓ do radixu       5. Planetariusz       8. Progresje tercjarne       ½ luku solarnego       planetoid | <ul> <li>13.Antiscia</li> <li>14.Solariusz profekcyjny</li> <li>15.tMundoskop</li> </ul>                        |
| E - ZESTAW HOROSKOPÓW PARTNERSKICH                                                                                                    |                                                                                                    |
| ✓ 1.Radix A       ✓ 3.Porównawczy A / B       ✓ 5.Kontakłowy po krótszym łuku       ✓ 8.Tranzyty do kontakłu       11.Tranzyty         ✓ 2.Radix B       4.Porównawczy B / A       6.Kontakłowy od osoby starszej       9.Tranzyty do kontakłu       12.Tranzyty         ✓ 7.Kontakłowy od osoby starszej       10.Tranzyty do kontakłu       13.Relacyji                                                                                                    | / do porównania A / B<br>y do porównania B / A<br>ny                                                            |
| ZESTAW UŻYTKOWNIKA CZYŚC W                                                                                                    | Vpisz A v 1 v                                                                                                   |
| Anuluj                                                                                                    | Akceptuj                                                                                                    |

Rys.437. Zestawienie tabel aspektów, wykresów graficznych i horoskopów.

- Wykresy graficzne tranzytów, progresji i dyrekcji do radixu
- Tabele aspektów tranzytowych, progresywnych i dyrekcyjnych
- Horoskopy pojedyncze
- Horoskopy do radixu
- Horoskopy partnerskie
- Zestawienie własne

# 10.1.1. Zestawienie predykcji okresowych graficznych do radixu – wybrana planeta

Zestaw ten (Rys.438) umożliwia wybór 6 wykresów spośród 10 możliwych:

- 12-letnie tranzyty planet ciężkich do wybranej planety radix
- Roczne tranzyty planet lekkich do wybranej planety radix
- Aspekty wybranej planety do radixu
- 12-letnie progresje sekundarne wybranej planety
- Roczne progresje tercjarne wybranej planety lekkiej
- 12-letnie progresje tercjarne wybranej planety ciężkiej
- 12-letnie dyrekcje prymarne wybranej planety
- 12-letnie dyrekcje łuku solarnego wybranej planety
- Miesięczne tranzyty do dyrekcji wybranej planety lekkiej lub Jowisza
- Roczne tranzyty do dyrekcji wybranej planety ciężkiej

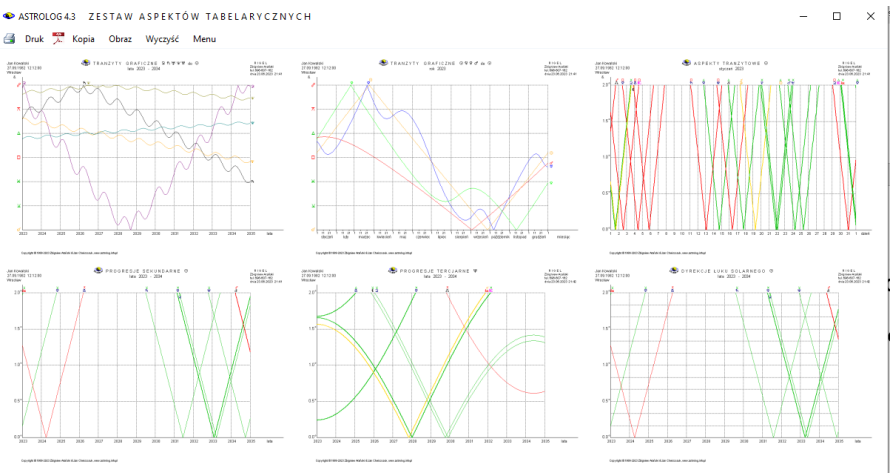

Rys.438. Zestawienie wybranych wykresów predykcji graficznych do radixu.

Zestaw ten umożliwia wybór planet tranzytowych wybranej planety od Słońca do Eris i osobno planety lekkiej od Słońca do Ceres z wyłączeniem Księżyca i ciężkiej od Jowisza do Eris, dla opcji z określeniem planety lekkiej lub ciężkiej.. W zestawie tym można włączyć lub wyłączyć aspekty półsekstylu i kwinkunksa. Planety lub aspekty dostępne do wyboru zaznaczone są ciemniejszym odcieniem niebieskim.

# 10.1.2. Zestawienie predykcji okresowych tabelarycznych do radixu

Zestaw ten (Rys.439) umożliwia wybór 6 wykresów spośród 12 możliwych:

- Roczne tranzyty planet ciężkich do radixu
- Miesięczne tranzyty planet lekkich do radixu
- Roczne aspekty planet ciężkich do radixu
- 3-letnie progresje sekundarne do radixu
- Roczne progresje tercjarne do radixu
- 3-letnie aspekty progresywne do radixu
- 3-letnie dyrekcje prymarne do radixu
- 3-letnie dyrekcje łuku solarnego do radixu
- 3-letnie aspekty dyrekcyjne prymarne do radixu
- 3-letnie aspekty dyrekcyjne łuku solarnego do radixu
- Roczne tranzyty planet ciężkich do dyrekcji
- Miesięczne tranzyty planet lekkich do dyrekcji

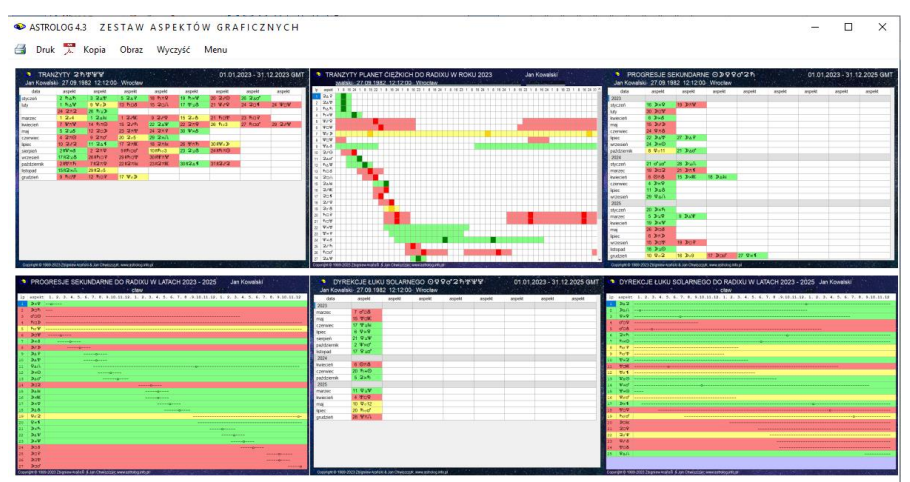

Rys.439. Zestawienie wybranych wykresów predykcji graficznych do radixu

Zestaw umożliwia wybór planet predykcyjnych od Słocz do Eris, a dla tabel z określeniem chronologicznego aspektu z lewej strony tabeli, wybór aspektów z pominięciem, lub nie, półsekstylu i kwinkunksa, Dla tych opcji tabelarycznych, można opcjonalnie wpisywać lub nie, orby aspektów. Dokładne aspekty wyróżnione są ciemniejszym odcieniem koloru. Należy zaznaczyć, że szybki komputer radzi sobie bez problemu z zestawieniem tabel, wolniejszy od czwartej może nie kreślić wszystkich lub je powielać.

# 10.1.3. Zestawienie horoskopów pojedynczych

Zestaw ten (Rys.440) umożliwia wybór 6 wykresów spośród 14 możliwych:

- Horoskop radix
- Horoskop efemerydalny
- Solariusz
- Lunariusz
- Planetariusz
- Progresje prymarne
- Progresje sekundarne
- Progresje tercjarne
- Dyrekcje prymarne
- Dyrekcje łuku solarnego
- Osobowość planetarna
- Węzły księżycowe
- Profekcja
- Mundoskop

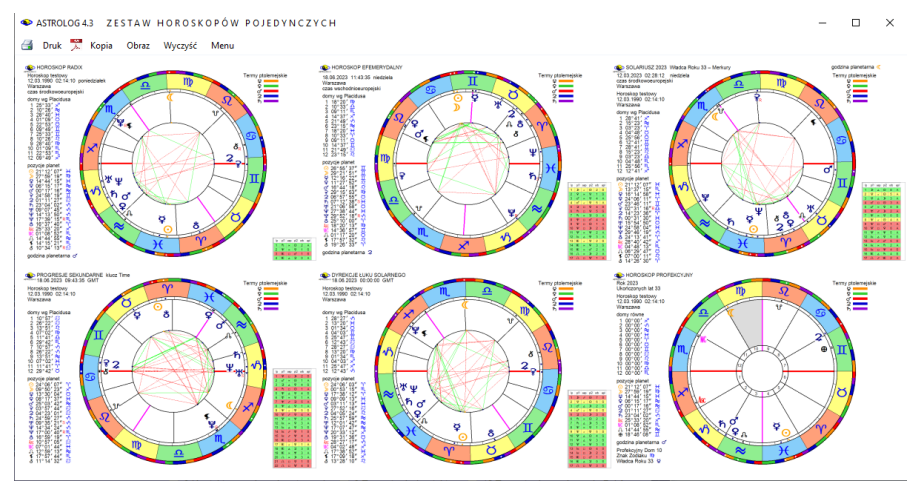

Rys.440. Zestawienie wybranych horoskopów pojedynczych.

W zestawie tym można wybrać wykreślanie tabel aspektów w prawym dolnym rogu horoskopów lub z nich zrezygnować. Na powyższym rysunku wybrano je.

# 10.1.4. Zestawienie horoskopów do radixu

Zestaw ten (Rys.441) umożliwia wybór 6 wykresów spośród 15 możliwych:

- Horoskop radix
- Tranzyty do radixu
- Solariusz
- Lunariusz
- Planetariusz
- Progresje prymarne
- Progresje sekundarne
- Progresje tercjarne
- Dyrekcje prymarne
- Dyrekcje łuku solarnego
- Planetoidy radix
- Tranzyty planetoid do radixu
- Antiscia
- Solariusz profekcyjny
- tMundoskop (Mundoskop tranzytowy)

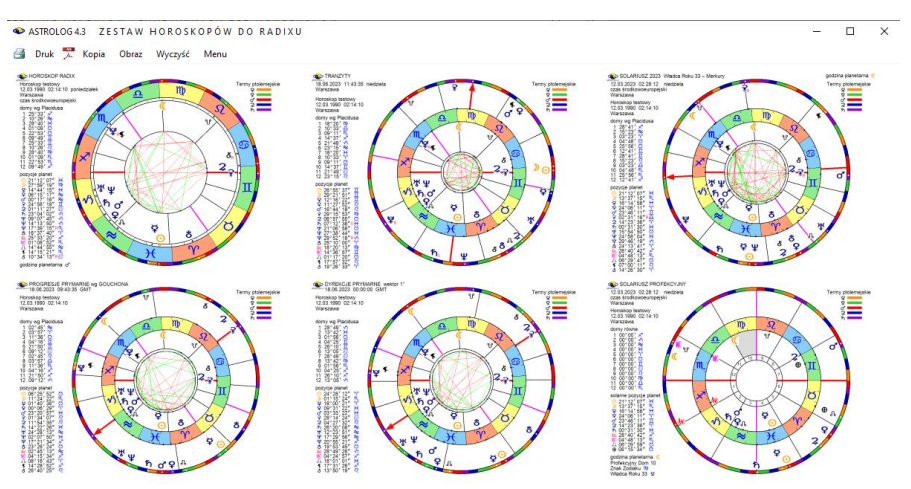

Rys.441. Zestawienie wybranych horoskopów do radixu.

W zestawie tym można wybrać wykreślanie tabel aspektów w prawym dolnym rogu horoskopów lub z nich zrezygnować. Na powyższym rysunku zrezygnowano z nich.

# 10.1.5. Zestawienie horoskopów partnerskich

Zestaw ten (Rys.442) umożliwia wybór 6 wykresów spośród 13 możliwych:

- Horoskop radix A
- Horoskop radix B
- Horoskop porównawczy A / B
- Horoskop porównawczy B / A
- Horoskop kontaktowy po krótszym łuku
- Horoskop kontaktowy od osoby starszej
- Progresje sekundarne od osoby młodszej
- Horoskop kontaktowy
- Horoskop tranzytowy do kontaktu po krótszym łuku
- Horoskop tranzytowy do kontaktu od osoby starszej
- Horoskop tranzytowy do kontaktu od osoby młodszej
- Horoskop tranzytowy do porównania A / B
- Horoskop tranzytowy do porównania B / A

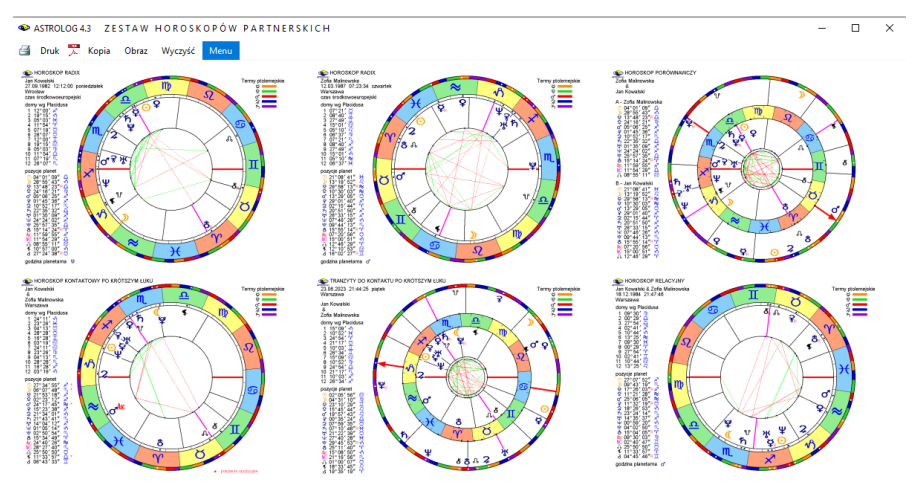

Rys.442. Zestawienie wybranych horoskopów partnerskich..

W zestawie tym można wybrać wykreślanie tabel aspektów w prawym dolnym rogu horoskopów lub z nich zrezygnować. Na powyższym rysunku zrezygnowano z nich..

Obrazy horoskopów, tabel i grafów tworzone są według ich kolejności w formularzu zestawień. Kliknięcie obrazu horoskopu, tabeli lub grafu powoduje zaznaczenie go ramką. Kliknięcie w kolejny obraz powoduje zamianę obrazów między sobą zgodnie z preferencją Użytkownika.

# 10.1.6. Zestawienie Użytkownika wybierane z formularza

Zestaw ten (Rys.443) umożliwia wybór 6 wykresów spośród 64 możliwych:

| ♦ ASTROLOG 4.3 WYBÓR ZESTAWU ASPEKTÓW PLANETARNYCH LUB HOROSKOPÓW                                                                                                    | – 🗆 ×                                                                                     |
|----------------------------------------------------------------------------------------------------|-------------------------------------------------------------------------------------------|
| A - ZESTAW PREDYKCJI OKRESOWYCH GRAFICZNYCH DO RADIXU - WYBRANA PLANETA<br>1 Tranzyły planet ciężkich do planety radix      4 12-letnie progresje sekundarne wybranej planety<br>2. Tranzyły planet letkich do planety radix      5 Roczne progresje tercjarne planety letkiej<br>3 Aspekty wybranej planety do radixu     6 12-letnie progresje tercjarne planety ciężkiej     luku solarmego                                                                                                    | ięczne tranzyty<br>y lekkiej lub<br>ta do dyrekcji<br>zne tranzyty planety<br>do dyrekcji |
| ○ ○ ○ ▷ ○ ♥ ○ ♀ ○ ♀ ○ ♀ ○ ♀ ○ ♀ ○ ♀ ○ ♀ ○ ♀ ○ ♀                                                                                                    | 80 ¥ 0 ¥                                                                                  |
|                                                                                                    | orby aspektów                                                                             |
| ● B - ZESTAW PREDYKCJI OKRESOWYCH TABELARYCZNYCH DO RADIXU       7.3-letnie dyrekcje prymame       11.Roczne         ✓ 1. Roczne tranzyty planet ciężkich       ✓ 4.3-letnie progresje sekundame       8.3-letnie dyrekcje luku solamego       12.M         2. Miesięczne tranzyty planet ciężkich       5. Roczne progresje terciame       9.3-letnie aspekty dyrekcyjne prymame       10.3-letnie aspekty dyrekcyjne luku solamego       12.M         ✓ 3. Roczne aspekty planet ciężkich       6.3-letnie aspekty progresywne       10.3-letnie aspekty dyrekcyjne luku solarmego       1ekkii | tranzyty planet<br>o dyrekcji<br>iesięczne<br>/ty planet<br>ch do dyrekcji                |
| C - ZESTAW HOROSKOPÓW POJEDYNCZYCH     1 Radix    3 Solariusz    6 Progresje prymarne     2 Efemerydalny    5 Planetariusz    8 Progresje tercjarne     5 Planetariusz    8 Progresje tercjarne     10 Dyrekcje luku solarnego     12.Węzły księżycowe                                                                                                    | <ul> <li>✓ 13.Profekcja</li> <li>14.Mundoskop</li> </ul>                                  |
| O - ZESTAW HOROSKOPÓW DO RADIXU       9 Dyrekcje prymarne       11. Planetoidy       1         ✓ 1. Radix       ✓ 3. Solariusz       6. Progresje prymarne       9. Dyrekcje prymarne       11. Planetoidy       1         ✓ 2. Tranzyty       4. Lunariusz       ✓ 7. Progresje sekundarne<br>do radixu       ✓ 7. Progresje tercjarne       ✓ 10. Dyrekcje<br>luku solarnego       12. Tranzyty<br>planetoid       ✓ 14. Solar                                                                                                    | 13.Antiscia<br>riusz profekcyjny<br>15.tMundoskop                                         |
| C E - ZESTAW HOROSKOPÓW PARTNERSKICH                                                                                                    |                                                                                           |
| <ul> <li>1 Radix A</li> <li>3 Porównawczy A / B</li> <li>5 Kontaktowy po krótszym luku</li> <li>8 Tranzyty do kontaktu</li> <li>9 Tranzyty do kontaktu</li> <li>11. Tranzyty do poró</li> <li>9 Tranzyty do kontaktu</li> <li>12. Tranzyty do poró</li> <li>13. Relacyjny</li> </ul>                                                                                                    | wnania A / B<br>wnania B / A                                                              |
| O ZESTAW UŻYTKOWNIKA A 1 B 1 C 1 D 1 E 3 E 8 Wczytaj Zapisz Czyść Wpisz                                                                                                    | A ~ 1 ~                                                                                   |
| Anuluj Włącz tabelę aspektów w horoskopach                                                                                                    | Akceptuj                                                                                  |

Rys.443. Formularz wyboru zestawienia Użytkownika.

Wybór tablicy, wykresu lub horoskopu następuje poprzez wybranie zastawienia Użytkownika i określenie zestawu (poprzez wybór odpowiadającej mu litery) i znajdującej się w nim opcji (tablicy, wykresu lub horoskopu), poprzez wybór określającej ja liczby. Dane te wybiera się w rozwijalnych okienkach i wpisuje przyciskiem "**Wpisz**" do kolejnych sześciu okienek. Wybrany zestaw można zapisać przyciskiem "**Zapisz**" w pliku tekstowym w folderze Astrologa. Przyciskiem "**Wczytaj**" wczytuje się zapisany uprzednio plik tekstowy z wybranymi aspektami i horoskopami do wykreślenia Przykładowy zestaw Użytkownika pokazano na Rys.444.

Przycisk ;**Czyść**" zeruje okienka tekstowe. Przycisk "**Anulu**j: pozwala na powrót do Menu, a "**Akceptuj**" powoduje wykreślenie wybranego zestawu na jednym formularzu.

ASTROLOG 4.3 ZESTAW HOROSKOPÓW PARTNERSKICH

– 🗆 🗙

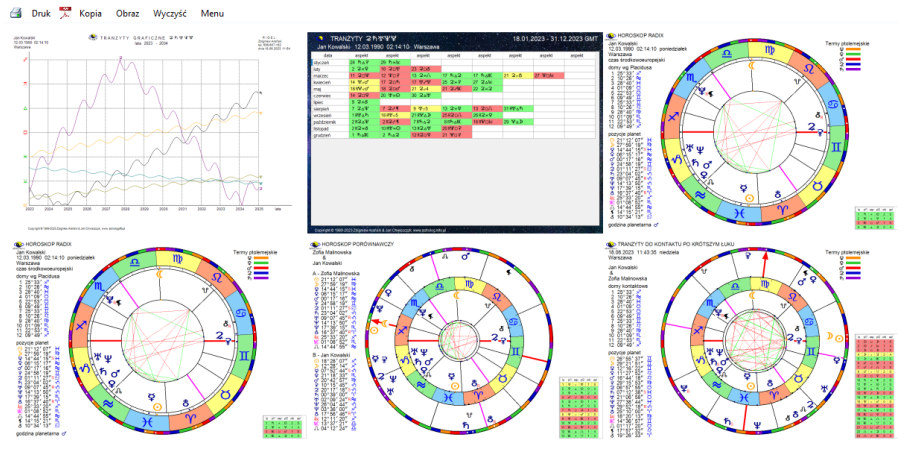

Rys.444. Przykładowe zestawienie Użytkownika aspektów graficznych, tabelarycznych i horoskopów wybranych z formularza zestawień.

## 10.1.7. Zestawienie Użytkownika tworzone na bieżąco

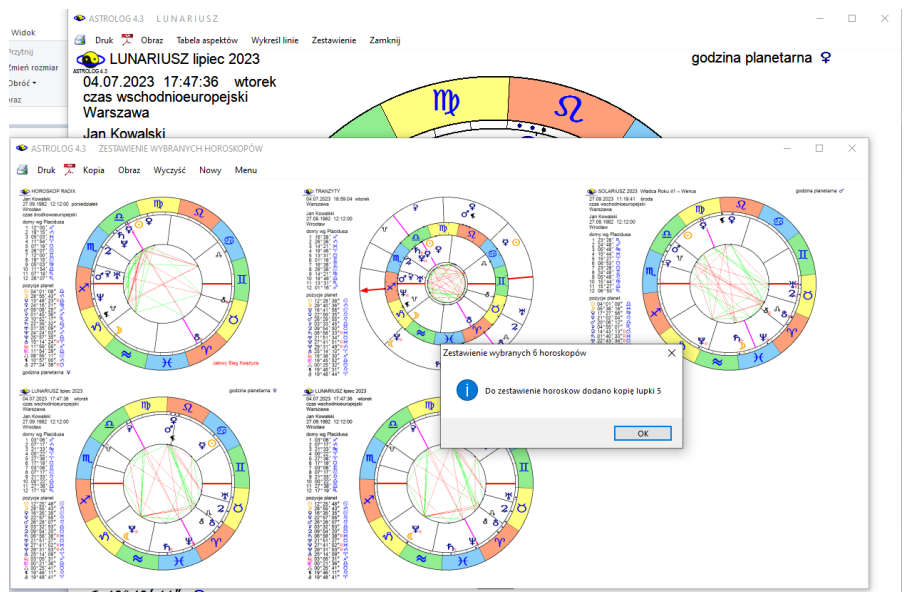

Rys.445. Przykładowe zestawienie horoskopów tworzone na bieżąco.

Użytkownik ma możliwość dodawania na bieżąco wykreślanych w lupce horoskopów. Po wykreśleniu horoskopu, wybranie z menu podopcji "**Zestawienie**" powoduje dodanie horoskopu do formularza zestawieniowego z odnośna informacją (Rys.445). Formularz zestawieniowy można kopiować, skalować do pełnego ekranu, zapisywać jego bitmapowy obraz w formacie png, zapisywać do pliku PDF, a także poprzez dwuklik w formularz, zapisywać do folderu kopii ekranowych, co zostanie opisane poniżej. Podopcja "**Wyczyść**" umożliwia usunięcie horoskopów z formularza.

#### 10.1.8. Kopie ekranowe, obrazy i wydruki zestawień

Kliknięcie opcji "**Kopia**" w menu, powoduje wykonanie kopii formularza zestawień, która może być zrzucona na pasek i wywołana w dowolnej chwili. Kopie poprzez dwuklik można zapisać do formularza **Kopie ekranowe** Najlepiej przeskalować ją do pełnego ekranu (Rys.446).

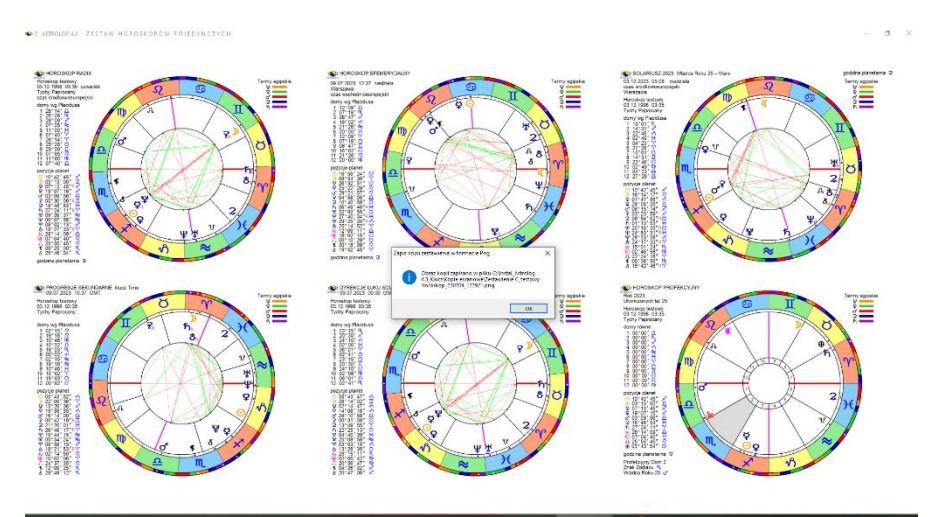

Rys. 446. Kopia ekranowa zapisywana dwuklikiem do folderu Kopie ekranowe.

Opcja menu "**Obraz**" zapisuje formularz zestawień w postaci bitmapy (Rys.447). Plikowi zostaje nadana nazwa Typu zestawienia wraz z imieniem i nazwiskiem osoby i datą wykonania zestawienia. Obraz zostaje zapisany w folderze "**Obrazy**" Astrologa.

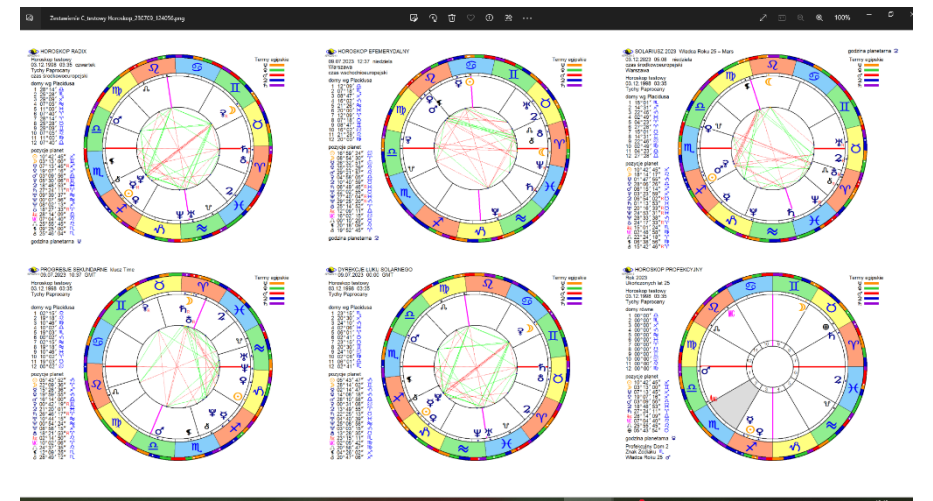

Rys. 447. Obraz formularza zestawień w postaci bitmapy w formacie PNG,.

Podobnie wygląda obraz kopii ekranowej wykonanej dwuklikiem w formacie png,

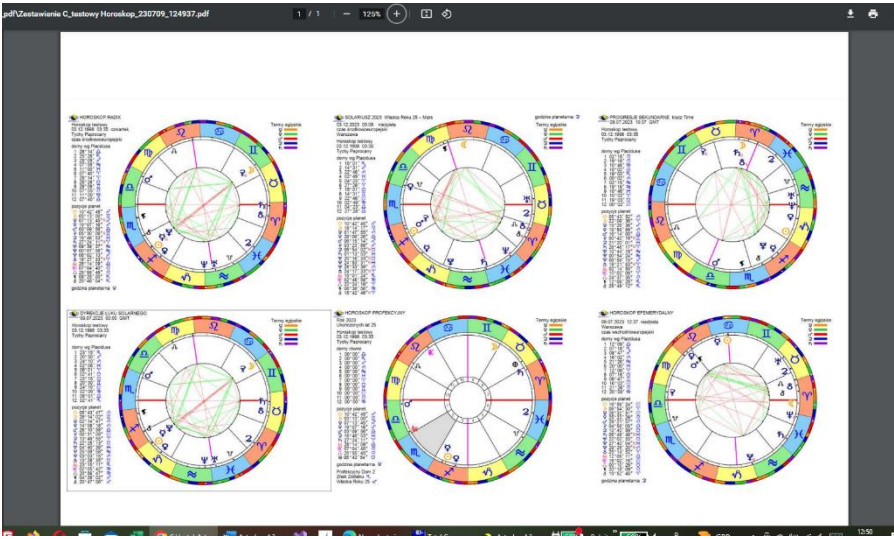

Rys. 448. Formularz zestawień zapisany do pliku PDF z ikony PDF menu

Klikając w ikonę PDF można zapisać zestawienia do pliku PDF na dysku w formularzu Obrazy\_Pdf.(Rys.448). Ikona drukarki drukuje formularz zestawień lub zapisuje go do pliku PDF, w zależności od ustawienia drukarki domyślnej. Opcja "**Druk**" pozwala na wybranie dowolnej drukarki zainstalowanej w systemie Windows.

Warto przypomnieć o opcji menu Spisy -> Lista sporządzonych kopii ekranowych i horoskopów. Klikając w nią przechodzimy do formularza, umożliwiającego wyświetlenie sporządzonych aktualnie kopii ekranowych, kopii ekranowych zapisanych w folderze Kopie ekranowe oraz obrazów bitmapowych w formacie PNG i plików zapisanych w formacie PDF. Klikając obraz bitmapy lub kopii ekranowej można ją wyświetlić (Rys. 449).

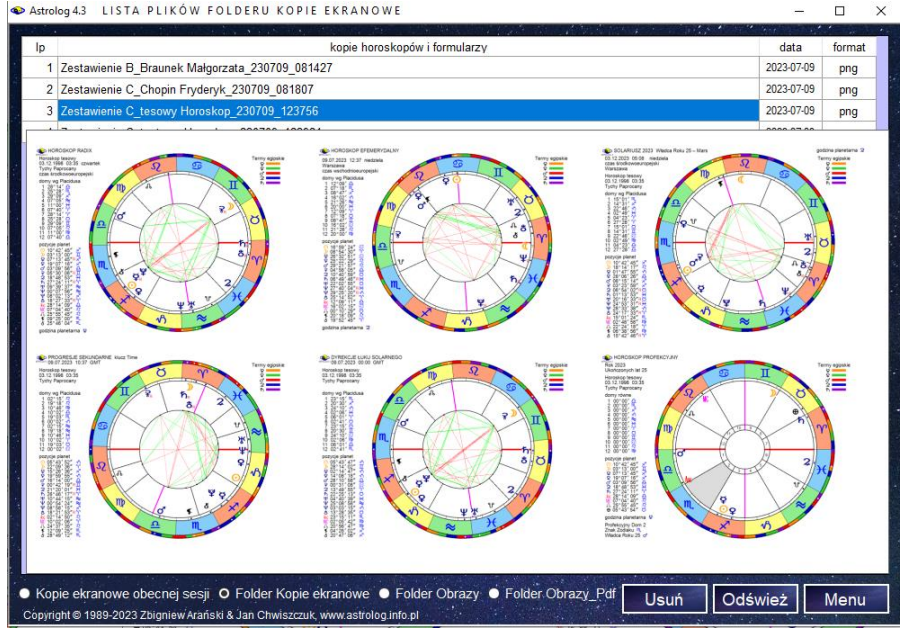

Rys. 449. Lista sporządzonych kopii ekranowych i horoskopów.

#### 10.2. Termy w horoskopach podwójnych

W wersji 4.3 dodano możliwość wykreślania term dla horoskopów podwójnych.

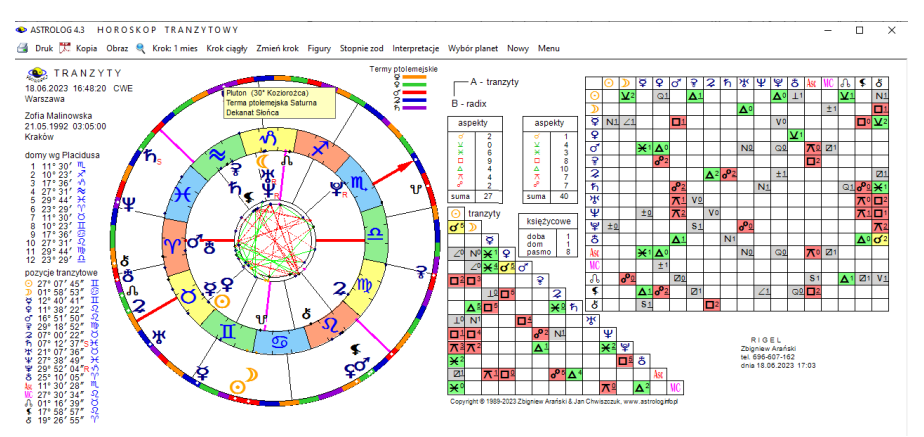

Rys.450. Przykładowy horoskop tranzytowy z wykreślonymi termami..

Przykładowy horoskop podwójny z zaznaczonymi termami pokazano na Rys.450. W lupce wykreślane są termy zarówno dla horoskopów podwójnych, jak i potrójnych (Rys 452).

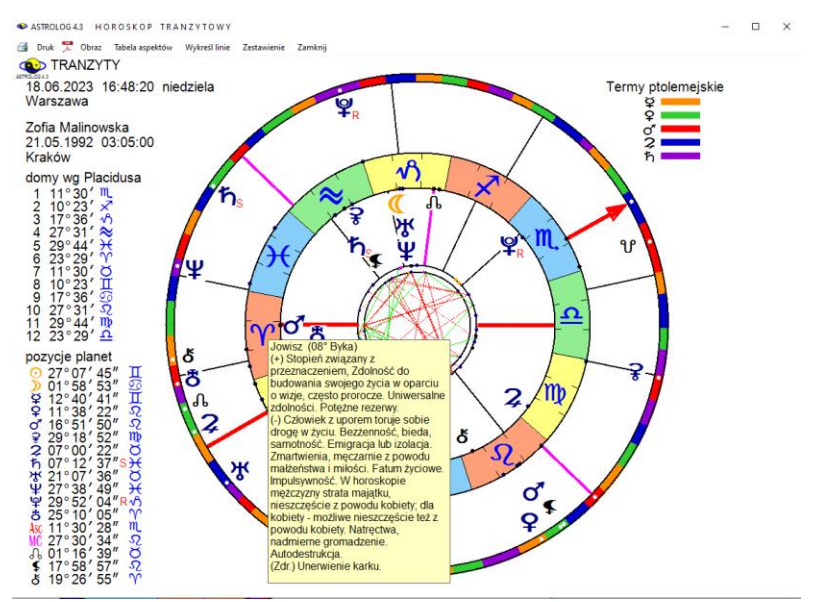

#### 10.3. Horoskopy podwójne i potrójne w lupce

Rys.451. Przykładowy horoskop tranzytowy powiększony w lupce...

W wersji 4.3 dodano możliwość powiększania horoskopów podwójnych W lupce. Przykładowy horoskop podwójny pokazano na Rys.451, a horoskop potrójny na Rys.452. Po najechaniu myszą na punkt planety następuje wyświetlenie jej zodiakalnego opisu, zarówno dla planet na kole wewnętrznym, jak i zewnętrznym, a dla horoskopu potrójnego wewnętrznym, środkowym i zewnętrznym.

. Dla horoskopu potrójnego w lupce na kole wewnętrznym umieszczona jest osoba, której dane umieszczone są w pamięci A. na środkowym z danymi w pamięci B i na zewnętrznym osoba z danymi w pamięci C. Dla tej osoby podane są pozycje domów i planet. Dla niej tez wykreślone są termy. Zamieniając osoby w pamięci A, B i C, zamieniamy ich położenie w kołach horoskopowych.

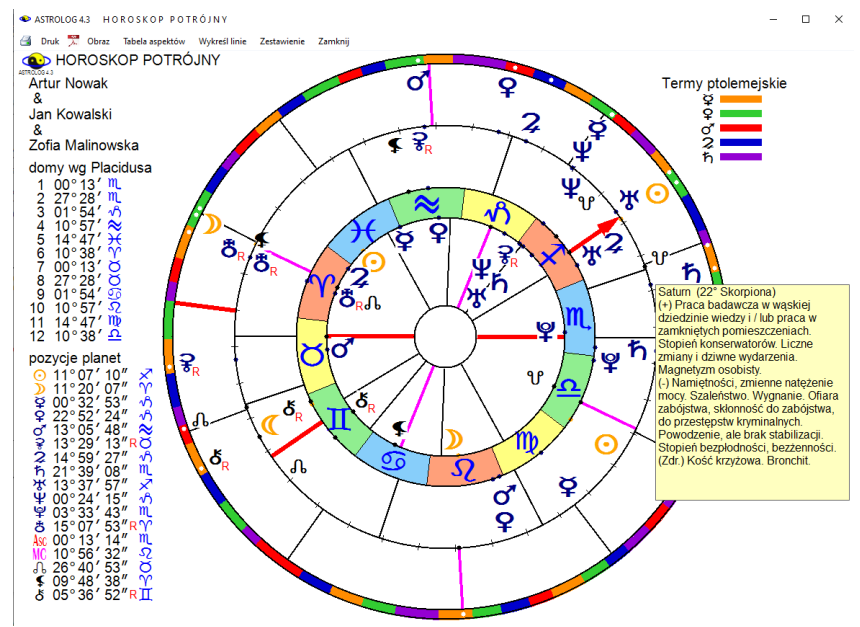

Rys.452. Przykładowy horoskop potrójny powiększony w lupce.

## 10.4. Tranzyty do horoskopu porównawczego

Horoskop tranzytowy do porównawczego pokazano na Rys.453. Ma on postać horoskopu potrójnego. Horoskop tranzytowy umieszczony jest na kole zewnętrznym, horoskopy osób porównywanych na kole środkowym i wewnętrznym.

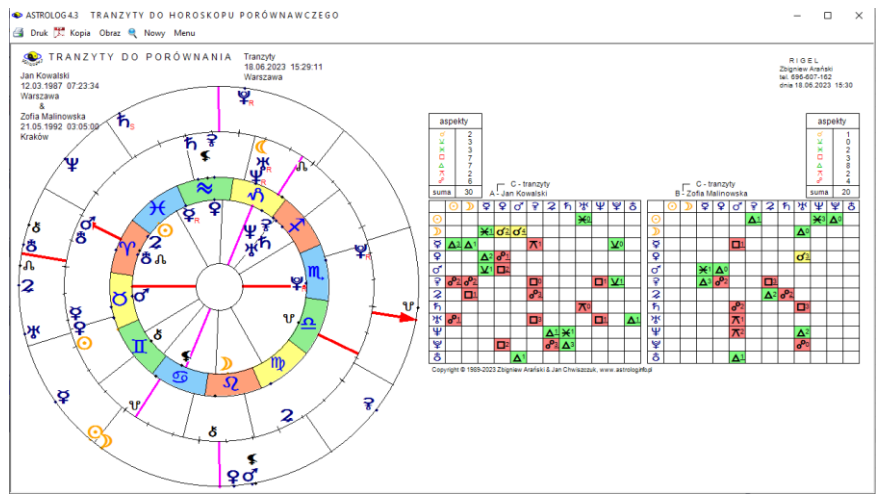

Rys.453. Przykładowe tranzyty do horoskopu porównawczego

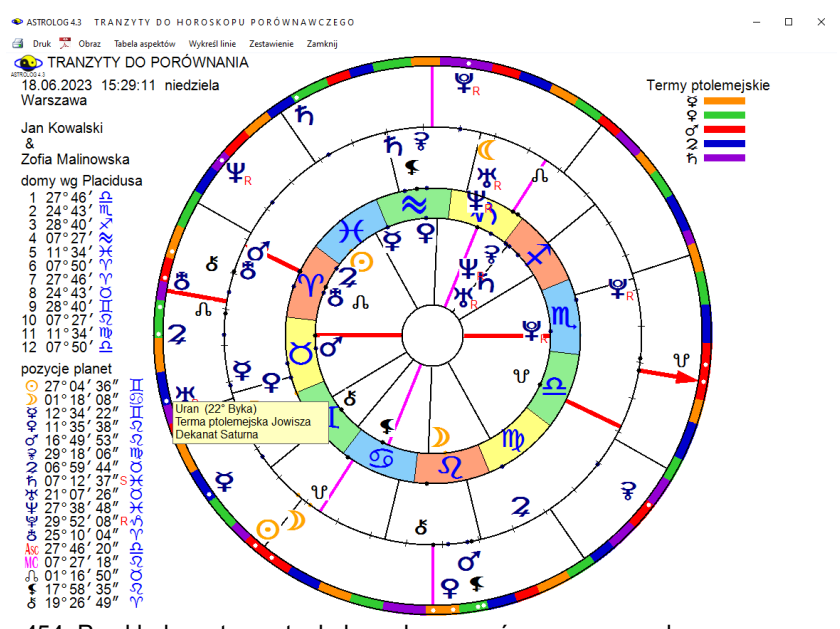

Rys.454. Przykładowe tranzyty do horoskopu porównawczego w lupce

Horoskop tranzytowy do porównania dwóch osób powiększony w lupce pokazuje dodatkowo aktualne pozycje tranzytujących planet w termach i dekanatach (Rys.454).

# 10.5. Tranzyty do horoskopu kontaktowego

Horoskop tranzytowy umieszczony jest na kole zewnętrznym, horoskop kontaktowy osób porównywanych na kole wewnętrznym (Rys.455)

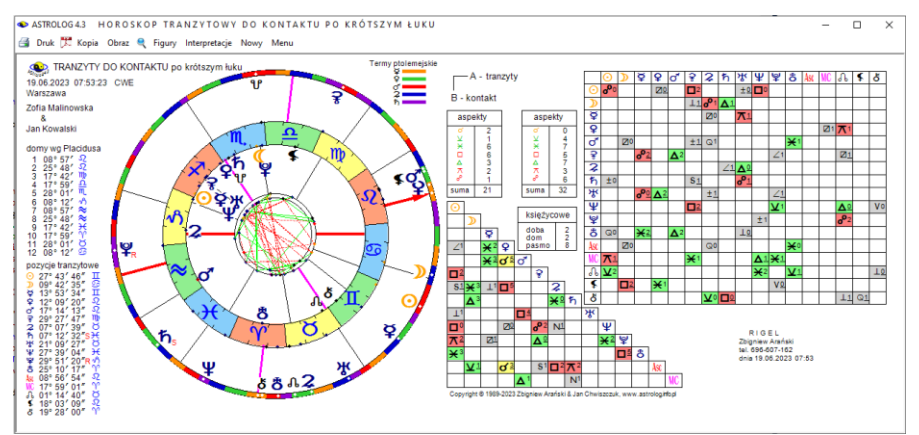

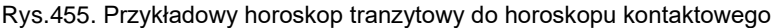

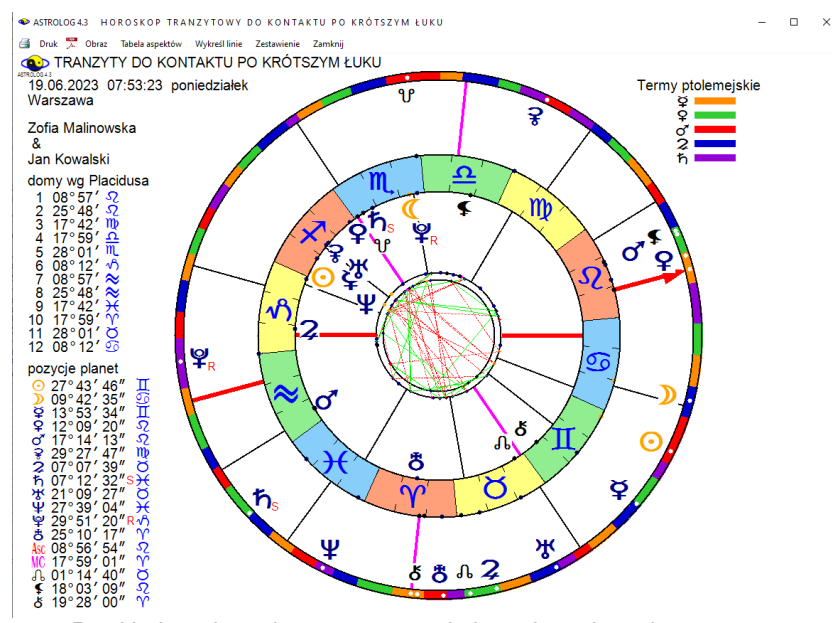

Rys.456.Przykładowy horoskop tranzytowy do horoskopu kontaktowego powiększony w lupce.

Horoskop tranzytowy do kontaktu dwóch osób powiększony w lupce pokazano na Rys.456..

Horoskop tranzytowy do kontaktu można wykonywać podobnie jak dla horoskopów kontaktowych po krótszym łuku, os osoby starszej do młodszej i od młodszej do starszej.

Do horoskopu tranzytowego do kontaktowego dwóch osób w wersji 4.3 można sporządzić figury tranzytowe,

#### 10.6. Relokacja w zegarze astrologicznym

Zegar astrologiczny w dotychczasowych wersjach pokazywał aktualny horoskop dla czasu i lokalizacji komputera. Zmieniając miejscowość na miejscowość o innej strefie czasowej wykreślany był horoskop dla obecnego czasu i zmienionej strefy czasowej. Natomiast interesujące może być sporządzenie horoskopu dla obecnego czasu w obecnej strefie i miejscowości o innej strefie, bez jej przeliczania. Przeliczane są tylko współrzędne geograficzne, a horoskop sporządzany jest dla obecnego momentu, czyli jest to klasyczna relokacja zegara astrologicznego.

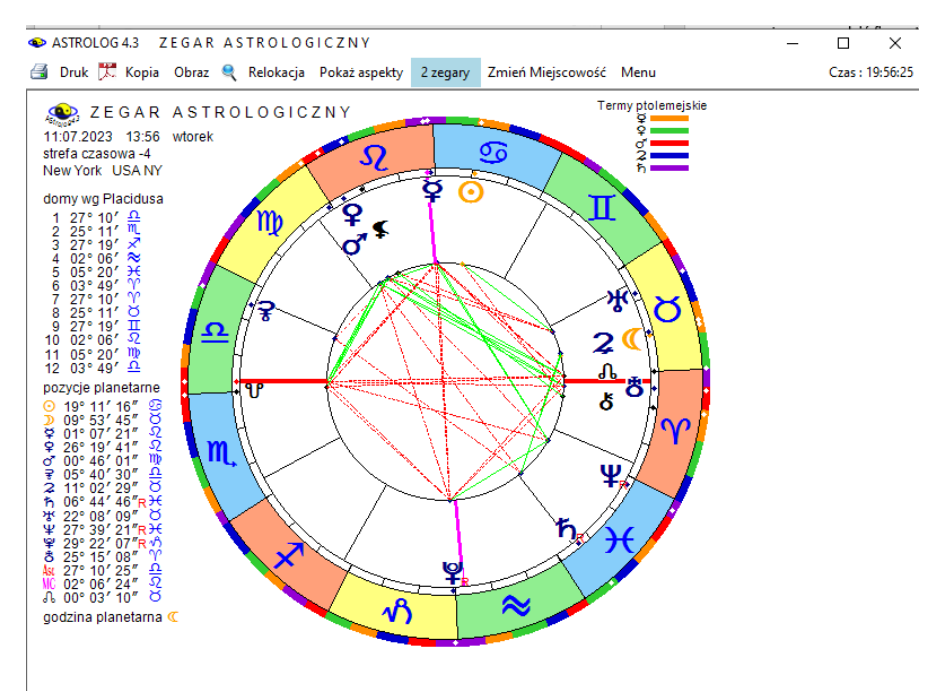

Rys.457. Przykładowa relokacja zegara astrologicznego na Nowy Jork

Przykładowa relokacja zegara astrologicznego na Nowy Jork w czasie wschodnioeuropejskim pokazana została na Rys.457. Godzina 16:48 w tym czasie została przeliczona na godzinę 10:48 w strefie czasowej – 4 Nowego Jorku.

## 10.7. Zegar astrologiczny podwójny

Po wybraniu relokacji zegara uaktywnia się przycisk "**2 zegary**". Po kliknięciu w niego zostają wykreślone dwa zegary astrologiczne, po lewej zegar dla miejscowości relokowanej, a po prawej dla miejscowości i czasu lokalizacji komputera. Oba zegary aktualizowane są co minutę Zegary można skopiować, a poprzez dwuklik zapisać kopię do folderu "**Kopie ekranowe**", wydrukować, zapisać do pliku pdf lub wykonać ich obraz w formacie png, W orientacji pionowej, ze względu na szczupłość miejsca, nie wykreślane są termy. W obu zegarach, po najechaniu myszą na punkt planetarny, uaktywniane zostają opisy zodiakalne.

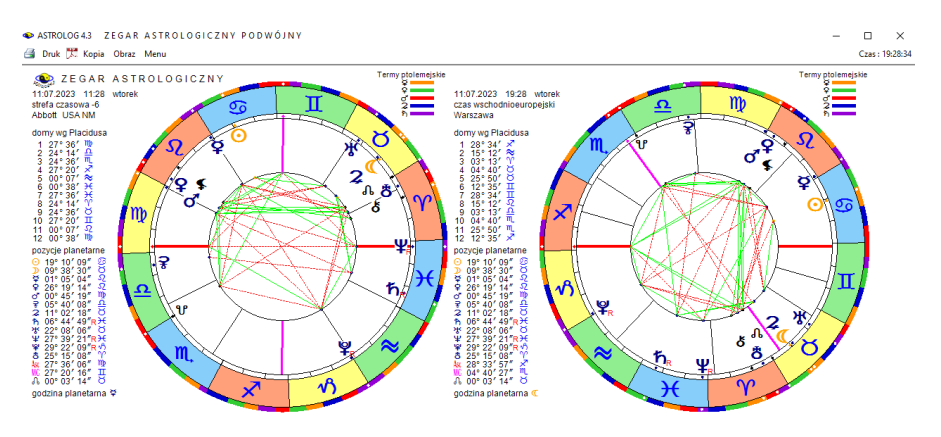

Rys.458. Zegar astrologiczny podwójny

## 10.8. Tabela aspektów do planet natalnych

Tabela aspektów do planet natalnych posiada następujące opcje;

- Miesięcznych planet lekkich
- Rocznych planet ciężkich
- Trzyletnich planet ciężkich

# 10.8.1. Tabela aspektów miesięcznych planet lekkich do planet natalnych

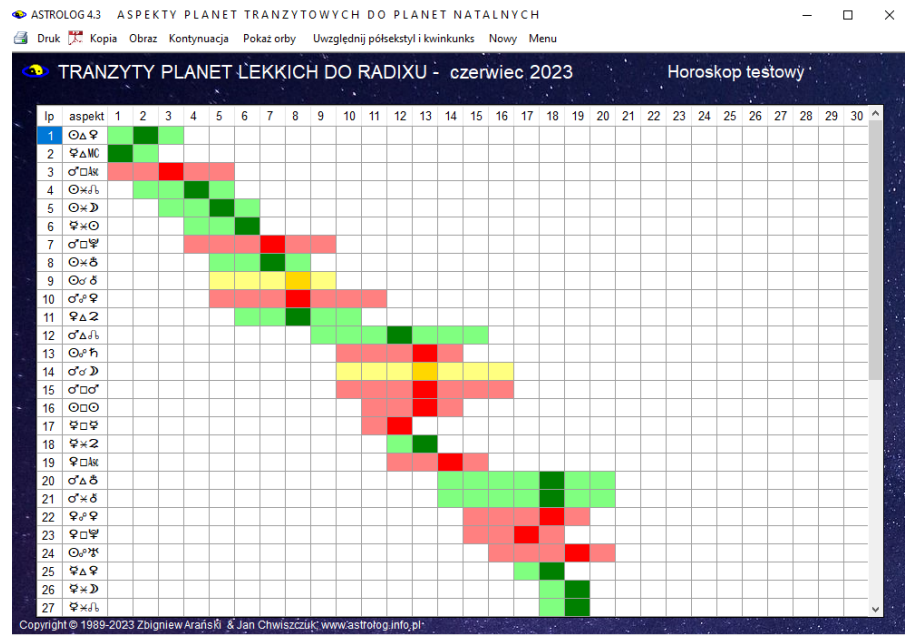

Rys.459. Przykładowe miesięczne aspekty planet lekkich do planet natalnych.

Na Rys.459 przedstawiono przykładowe aspekty miesięczne planet lekkich do planet natalnych. Ten sposób wykreślania aspektów ma te zalete, że aspekty pojawiają się chronologicznie. W odstępnie jednego dnia badane a aspekty i jeżeli pojawiają się one w zakresie 2° od dokładnego aspektu, są one wykreślane. Aspekty nieharmonijne kolorem czerwonym, harmonijne kolorem zielonym, a koniunkcje żółtym. Dokładny aspekt oznaczony jest ciemniejszym odcieniem danej barwy. Z menu można wybrać uwzględnianie, bądź nie półsekstylu i kwinkunksa, przy czym tabela jest natychmiastowo przeliczana. Kliknięcie przycisku "Pokaz orby" powoduje wykreślenie nowej tabeli z określeniem zakresu orbów, od dokładnego aspektu z dokładnościa do jednego stopnia od 2° do 0°. Dzień, w którym aspekt osiaga dokładność oznaczony jest ciemniejsza barwą (Rys460). Dla planet lekkich nie uwzględniono aspektów tranzytowych Ceres, można je włączyć w opcji zestawień aspektów. W zestawieniach można dodatkowo pomijać niektóre aspekty tranzytowe.

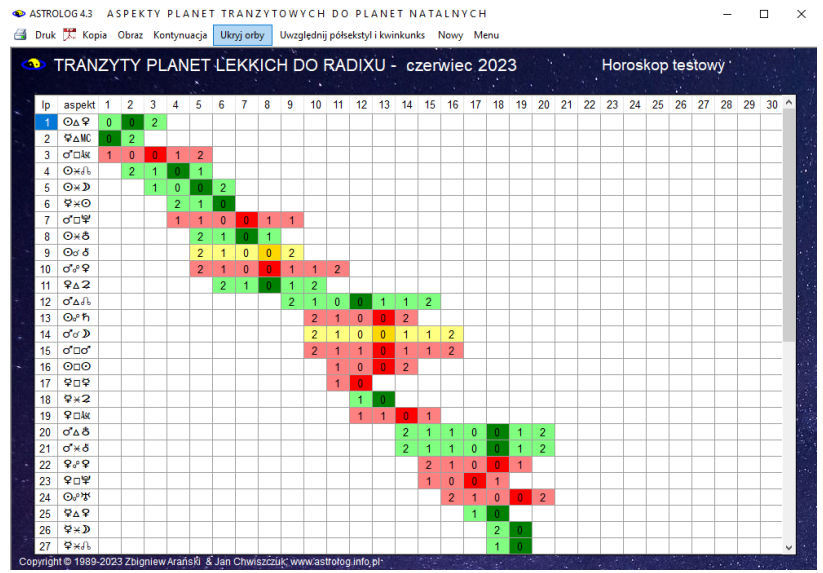

Rys.460. Miesięczne aspekty planet lekkich do planet natalnych z orbami.

#### 10.8.2. Tabela aspektów rocznych planet ciężkich do planet natalnych

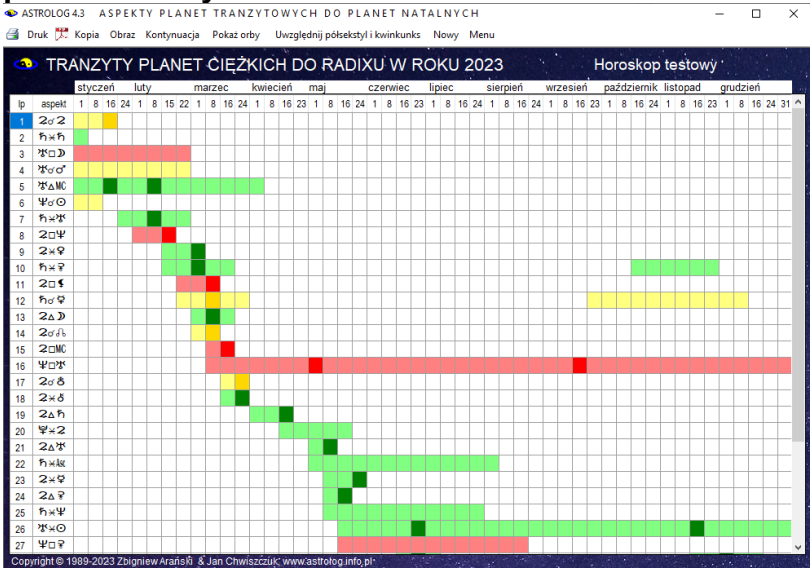

Rys.461. Przykładowe roczne aspekty planet ciężkich do planet natalnych.

Rys.461 przedstawia przykładowe aspekty roczne planet ciężkich do planet natalnych W opcji tej pominięto aspekty tranzytowe Eris. Aspekty te można włączyć w opcji zestawień aspektów. W zestawieniach można pomijać niektóre aspekty tranzytowe planet ciężkich.

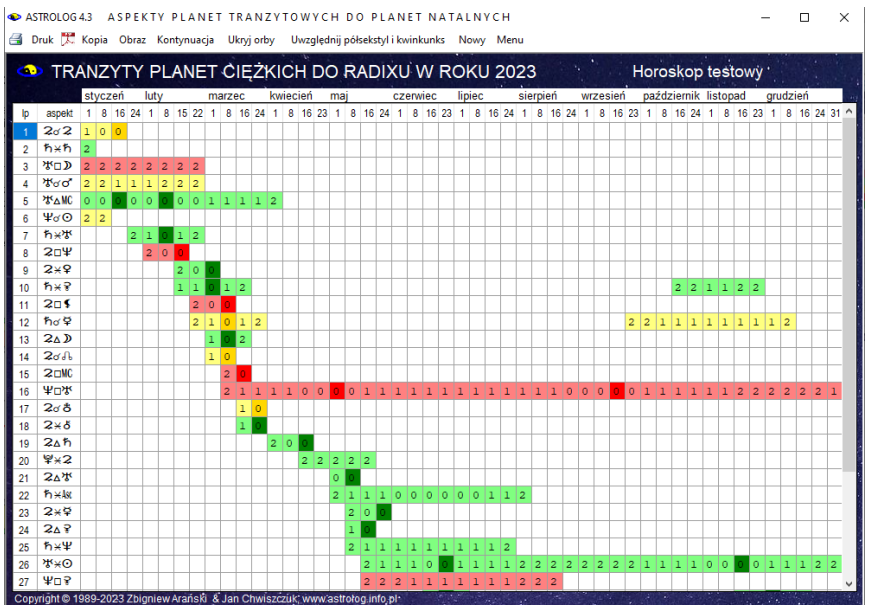

Rys.462. Roczne aspekty planet ciężkich do planet natalnych.z wpisanymi orbami.

Podobnie jak w aspektach tranzytowych planet lekkich, można wyłączać lub włączać półsekstyl i kwinkunks. Rys.462 przedstawia te same aspekty z wpisanymi orbami. Aspekty roczne badane są w okresie tygodniowym.

# 10.8.3. Tabela aspektów trzyletnich planet ciężkich do planet natalnych

| 🔹 AS'<br>付 D | TROLOG 4.<br>ruk 🏋 K | ASPEKTY PLANET TRANZY<br>opia Obraz Kontynuacja Pokażorby | TOWYCH DO PLANET NATALNYCH<br>Uwzględnij półsekstyl i kwinkunks Nowy Menu | - 🗆 X                 |
|--------------|----------------------|-----------------------------------------------------------|---------------------------------------------------------------------------|-----------------------|
| 4            | TRA                  | VZYTY PLANET ČIĘŻKI<br>2023                               | CH DO RADIXU W LATACH 2023 - 2025 Horoskop                                | testowy               |
| 1p           | aspekt               | 1. 2. 3. 4. 5. 6. 7. 8. 9.                                | 10.11.12. 1. 2. 3. 4. 5. 6. 7. 8 .9.10.11.12. 1. 2. 3. 4. 5.              | 6. 7. 8. 9.10.11.12 ^ |
| 1            | 202                  | -0                                                        |                                                                           |                       |
| 2            | ħ×ħ                  | -                                                         |                                                                           |                       |
| 3            | オ□⊅                  |                                                           |                                                                           |                       |
| 4            | <b>హ</b> ంది         |                                                           |                                                                           |                       |
| 5            | ች⊽WC                 | -00                                                       |                                                                           |                       |
| 6            | ¥ď⊙                  |                                                           |                                                                           |                       |
| 7            | ኸ፠፞፝፞፞፝              | 0-                                                        |                                                                           |                       |
| 8            | 2 <b>□</b> Ψ         | -0                                                        |                                                                           |                       |
| 9            | ħ×₹                  | 0-                                                        |                                                                           |                       |
| 10           | 2×2                  | -0                                                        |                                                                           |                       |
| 11           | 205                  |                                                           |                                                                           |                       |
| 12           | nơ ¥                 | 0-                                                        |                                                                           |                       |
| 13           | 2~0                  | -0                                                        |                                                                           |                       |
| 19           | 2005<br>WDЖ          |                                                           |                                                                           |                       |
| 16           | 2~*                  |                                                           |                                                                           |                       |
| 17           | 2000                 | -0                                                        |                                                                           |                       |
| 18           | 2×ð                  | -0                                                        |                                                                           |                       |
| 19           | 2∆ħ                  | -0                                                        |                                                                           |                       |
| 20           | ¥×2                  |                                                           | 0                                                                         | 00                    |
| 21           | ג⊻⊽\$                | 0                                                         |                                                                           |                       |
| 22           | ħ×ka                 |                                                           | -0-                                                                       |                       |
| 23           | 2×¥                  | -0                                                        |                                                                           |                       |
| 24           | 2∆₹                  | -                                                         |                                                                           |                       |
| 25           | ħ×Ψ                  |                                                           | 0                                                                         |                       |
| 26           | ¥□¥                  |                                                           | 0000                                                                      |                       |
| 27           | א×⊙                  | 0                                                         | 0                                                                         | v.                    |
| Copy         | right © 198          | 9-2023 Zbigniew Arański & Jan Chwiszc                     | zuk; www.astrolog.info.pl                                                 |                       |

Rys.463. Przykładowe trzyletnie aspekty planet ciężkich do planet natalnych

Aspekty trzyletnie planet ciężkich badane są co 10 dni, Wejście w zakres 2°.oznaczony jest pozioma kreską, dokładny aspekt kółkiem. Aspekty harmonijne oznaczone są kolorem zielonym, nieharmonijne czerwonym, a koniunkcje żółtym. Z menu można wybrać uwzględnianie lub nie półsekstyli i kwinkunksów. Nie uwzględniono aspektów tranzytowych Eris. Można je włączyć w opcji zestawień aspektów, gdzie również można pominąć niektóre aspekty. Wybierając z menu pokazywanie orbów otrzymujemy obraz aspektów tranzytowych do planet natalnych przedstawiony na Rys.463.

Należy nadmienić, że względu na próbkowanie położeń planet w okresie trzyletnim co 10 dni, dla planet szybszych, jak np. Jowisz może nie być zaznaczone wejście do zakresu 2°, dokładny aspekt i wyjście z zakresu 2° aspektu, ale tylko jedno lub dwa z tych zdarzeń. Rys.464 przedstawia te same aspekty z wpisanymi orbami.

Wszystkie tabele aspektowe można przewijać, kopiować, zrzucać na pasek zadań, zapisywać w folderze Kopie ekranowe w formacie pdf lub jako bitmapy w formacie png, Aspekty graficzne można, poprzez kliknięcie ikony, zapisać do pliku PDF (Rys.465).
◆ ASTROLOG 4.3 ASPEKTY PLANET TRANZYTOWYCH DO PLANET NATALNYCH

🗃 Druk 🏋 Kopia Obraz Kontynuacja 🛛 Ukryj orby 🛛 Uwzględnij półsekstyl i kwinkunks 🛛 Nowy Menu

|      | TRA         | NZYTY PLAN           | IET ČIĘŻK        |                 |             | LATACH       | 2023 - 2   | 025 H     | loroskop  | testowy   |            |       |
|------|-------------|----------------------|------------------|-----------------|-------------|--------------|------------|-----------|-----------|-----------|------------|-------|
|      |             | 2023                 | A                |                 | 2024        | S            | 1. 1. 1    | 2025      |           | 1         |            | 1.000 |
| lp   | aspekt      | 1. 2. 3. 4. 5        | . 6. 7. 8. 9     | .10.11.12.      | 1. 2. 3. 4. | 5. 6. 7. 8   | .9.10.11.1 | 12. 1. 2. | 3. 4. 5.  | 6. 7. 8.  | 9.10.11.1  | 2 ^   |
| 1    | 2ơ 2        | 10                   |                  |                 |             |              |            |           |           |           |            |       |
| 2    | ħ¥ħ         | 2                    |                  |                 |             |              |            |           |           |           |            |       |
| 3    | ポ□⊅         | 222222               |                  |                 |             |              |            |           |           |           |            |       |
| 4    | *గండి       | 221122               |                  |                 |             |              |            |           |           |           |            |       |
| 5    | ቖ⊿MC        | 0000001112           |                  |                 |             |              |            |           |           |           |            |       |
| 6    | Ψơ⊙         | 22                   |                  |                 |             |              |            |           |           |           |            |       |
| 7    | ኸ፠ቖ         | 2102                 |                  |                 |             |              |            |           |           |           |            |       |
| 8    | 20Ψ         | 20                   |                  |                 |             |              |            |           |           |           |            |       |
| 9    | h×¥         | 2101                 |                  | 22122           |             |              |            |           |           |           |            |       |
| 10   | 2×9         | 00                   |                  |                 |             |              |            |           |           |           |            |       |
| 11   | 201         | 20                   | <u></u>          |                 |             |              |            |           |           |           |            | - 1   |
| 12   | nơ ¥        | 2102                 |                  | 11111112        |             |              |            |           |           |           |            | - 1   |
| 13   | 2~0         | 10                   |                  |                 |             |              |            |           |           |           |            |       |
| 15   | ¥035        | 22110000             | 1111111110000    | 1111122221      | 1110001112  |              | 22111111   | 1111112   |           |           |            |       |
| 16   | 2~8         | 2110000              |                  | /1111122221     | 1110001112  |              | 66111111   |           |           |           |            | - 1   |
| 17   | 2000        | 10                   |                  |                 |             |              |            |           |           |           |            |       |
| 18   | 2×ð         | 20                   |                  |                 |             |              |            |           |           |           |            |       |
| 19   | 2∆ħ         | 20                   |                  |                 |             |              |            |           |           |           |            |       |
| 20   | ¥×2         | 2222:                | 2                |                 | 221111000   | 00001111122  |            | 211110001 | 111122211 | 111100001 | 1111111100 | 00    |
| 21   | 2∆%         | 0                    |                  |                 |             |              |            |           |           |           |            |       |
| 22   | ħ∺Ast       | 21                   | 10000112         |                 | 102         |              |            |           |           |           |            |       |
| 23   | 2ן          | 1                    | D                |                 |             |              |            |           |           |           |            |       |
| 24   | 2∆ ₹        | 0                    |                  |                 |             |              |            |           |           |           |            |       |
| 25   | ħ×¥         | 2                    | 1111111          |                 | 100         |              |            |           |           |           |            |       |
| 26   | ¥⊔₹         | 2:                   | 221111122        |                 | 21110       | 000111111100 | 0011112222 | 222211100 | 01112     |           | 211111000  | 00    |
| 27   | హ×⊙         |                      | 2100111222222    | 21110001122     | 2 22211001  | 12           |            |           |           |           |            | ~     |
| Copy | right © 198 | 9-2023 Zbigniew Arań | ski & Jan Chwisz | czuk; www.astro | log.info.pl |              | 145 T      |           |           |           |            |       |

Rys.464. Trzyletnie aspekty planet ciężkich do planet natalnych z wpisanymi orbami.

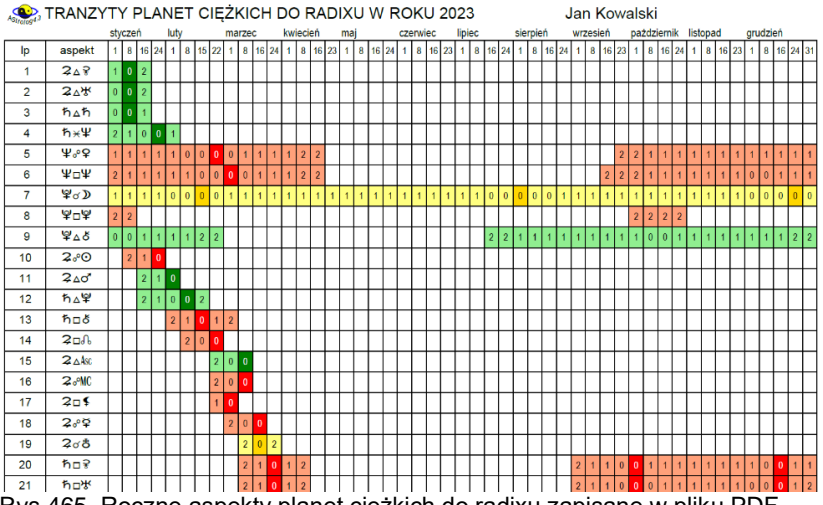

Rys.465. Roczne aspekty planet ciężkich do radixu zapisane w pliku PDF.

## 10.9. Zaćmienia Słońca w znaku zodiaku

W wersji 4.3 tabelę zaćmień Słońca rozszerzono o możliwość wyszukiwania zaćmień w wybranym znaku zodiaku. Przyjęto okres dwustuletni z możliwością jego kontynuacji (Rys.466). Państwa i miasta mają swój określony znak zodiaku. Tabela zaćmień w znaku zodiaku daje możliwość sprawdzenia korelacji miedzy zaćmieniami Słońca w tym znaku i wydarzeniami w danym państwie lub mieście w tych latach.

| ASTRO | DLOG 4.3 TABELA ZAĆ   | MIEŃ  | I SŁOŃCA W ZN       | AKU SKORPIONA    |            |                       | - 0                                    | × |
|-------|-----------------------|-------|---------------------|------------------|------------|-----------------------|----------------------------------------|---|
| Druk  | 💢 Kopia Obraz Kontynu | uacja | Horoskop Nowy N     | lenu             |            |                       |                                        |   |
|       | ZAĆMIENIA SŁ          | LOŃ   | ICA W LATAC         | H 1900 - 2100    | czaś uniwe | ersalny dla linii cei | ntralnej                               |   |
| lp    | data zaćmienia        |       | czas                | częściowe        | obrączkowe | całkowite             | pozycja zodiakalna                     | ^ |
| 1     | 22 listopad           | 1900  | 07:20:03            |                  | centralne  |                       | 29° 33' 33" M.                         |   |
| 2     | 11 listopad 1         | 1901  | 07:29:11            |                  | centralne  |                       | 18° 13' 21"                            |   |
| 3     | 31 październik 1      | 1902  | 08:00:20            | niecentralne     |            |                       | 06° 58' 00" M.                         |   |
| 4     | 2 listopad 1          | 1910  | 02:08:08            | niecentralne     |            |                       | 08° 46' 55" M.                         |   |
| 5     | 22 listopad 1         | 1919  | 15:14:11            |                  | centralne  |                       | 29° 16' 33" ሺ                          |   |
| 6     | 10 listopad 1         | 1920  | 15:52:02            | niecentralne     |            |                       | 17° 57' 54" ቢ                          |   |
| 7     | 12 listopad 1         | 1928  | 09:48:25            | niecentralne     |            |                       | 19° 46' 33"                            |   |
| 8     | 1 listopad 1          | 1929  | 12:04:23            |                  | centralne  |                       | 08° 35' 23" M,                         |   |
| 9     | 21 listopad 1         | 1938  | 23:52:24            | niecentralne     |            |                       | 29° 01' 17"                            |   |
| 10    | 12 listopad 1         | 1947  | 20:05:24            |                  | centralne  |                       | 19° 35' 42"                            |   |
| 11    | 1 listopad 1          | 1948  | 05:59:13            |                  |            | centralne             | 08° 43' 35" M.                         |   |
| 12    | 12 listopad 1         | 1966  | 14:23:09            |                  |            | centralne             | 19° 45' 08" M.                         |   |
| 13    | 2 listopad 1          | 1967  | 05:38:20            |                  |            | niecentralne          | 09° 06' 32" M.                         |   |
| 14    | 3 listopad 1          | 1975  | 13:15:25            | niecentralne     |            |                       | 10° 29' 40"                            |   |
| 15    | 12 listopad 1         | 1985  | 14:10:40            |                  |            | centralne             | 20° 08' 18"                            |   |
| 16    | 13 listopad 1         | 1993  | 21:44:45            | niecentralne     |            |                       | 21° 32' 05" M.                         |   |
| 17    | 3 listopad 1          | 1994  | 13:39:01            |                  |            | centralne             | 10° 54' 21"                            |   |
| 18    | 24 październik 1      | 1995  | 04:33:05            |                  |            | centralne             | 00° 17' 27" M.                         |   |
| 19    | 13 listopad 2         | 2012  | 22:11:49            |                  |            | centralne             | 21° 56' 38" M.                         |   |
| 20    | 3 listopad 2          | 2013  | 12:46:46            |                  |            | centralne             | 11° 15' 40" M.                         |   |
| 21    | 23 październik 2      | 2014  | 21:44:50            | niecentralne     |            |                       | 00° 24' 21" M.                         |   |
| 22    | 25 październik 2      | 2022  | 11:00:17            | niecentralne     |            |                       | 02° 00' 32" M.                         |   |
| 23    | 14 listopad 2         | 2031  | 21:06:45            |                  |            | centralne             | 22° 17' 21" M                          |   |
| 24    | 3 listopad 2          | 2032  | 05:33:59            | niecentralne     |            |                       | 11° 21' 00" ቢ                          |   |
| 25    | 4 listopad 2          | 2040  | 19:07:50            | niecentralne     |            |                       | 12° 58' 40"                            | ~ |
|       |                       | S     | Ion Oburiozetuk una | and the state of |            |                       | The second second second second second |   |

Rys.466. Zaćmienia Słońca w wybranym znaku zodiaku w okresie dwustuletnim.

### 10.10. Interpretacyjne opisy porównawcze

W wersji 4.3 uzupełniono porównawcze opisy interpretacyjne o opisy interpretacyjne planetoid Pallas, Juno i Westy w domach osób A i B oraz opisy interpretacyjne aspektów tych planetoid osoby A z pozostałymi planetami i planetoidami osoby B oraz aspektów Pallas, Juno i Westy osoby B z planetami i planetoidami osoby A. Fragmenty tych opisów interpretacyjnych przedstawiają Rys. 467 i Rys.468.

| 🔹 Edytor    |                                   | - |         | ×  |
|-------------|-----------------------------------|---|---------|----|
| Plik Edycja | Widok                             |   |         |    |
|             | ⊖ kobieta                         | 0 | neżczyz | na |
|             | PALLAS osoby B w VII domu osoby A |   |         | ^  |

Obie strony muszą odnaleźć coś, co pozwoliłoby na zrównoważenie swoich mocnych cech, aby strwarzyć spójną strategię na rzecz sukcesu. Bez problemu możecie zrównoważyć swoje mocne strony i pomagać sobie nawzajem w osiąganiu sukcesów. Osoba A podziwia podejście osoby B, za to, że jest w stanie zrównoważyć mocne strony, to, co ma w sobie. Dokładniej, osoba A jest skłonna okazywać współczucie, empatię, miłość i kreatywność osobie B po to, by ta mogła sama zrównoważyć swoją stronę strategiczną i intelektualną. Osoba B może być tak skoncentrowana na swojej strategii i misji, że może nie dostrzec ludzkiego, emocjonalnego aspektu swoich płanów. Osoba A wie doskonale, kiedy trzeba przypomnieć osobie B o konieczności zachowania tej równowagi. Osoba B szuka uważnie, aby spróbować znaleźć sposób na sukces w swojej misji i w końcu dochodzi do rozpoznania osoby A, związanego ze zrównoważym partnerstwem, w którym jest klucz do ostatecznego sukcesu. Osoby B I A mogą staść się stwietną para, która podejmie współne misje i działania. Osoba A pielegnuje emocjonalną i kreatywną strone osoby B, j odwortnie, osoba B pomaga osobie A stoć się zdecydowana j asertywa,

#### JUNO osoby B w IX domu osoby A

Ješli związaliście się ze sobą na stałe, to powinniście odnaleźć coś, co pozwoli Wam poszerzyć swoje przekonania, czy światopogląd. Poprzez powiązanie na bazie głebszego umysłu pomiędzy Wami, możecie przyczynić się do ekspanspi i wroztowi, który może zamienió wasze podejście do życia w ciekawsze i inspirujące. Możecie wpływać na siebie nawzajem, aby pomagać sobie rozwijać się i zmieniać w sposób pozytywny. Osoba B może stymulować intelektualnie osobę A, aby ta mogłe nalizować swoje plany t pomysły. Osoba A doskonale wie, jak wesprzeć osobę B, aby ta jak najszybciej nauczyła się podejścia do spraw związamych z osobistym ustosunkowaniem się do sedna wiedzy. Osoba A wyczuwa osobę B jako wyjatkowa, empatyczna i tołerancyjną, co powoduje, że akceptuje ją za to, że jej umysł nie jest zawężony. Osoba B do soby A na pewno potrzebuje pewności siebie, inspiracji i podniesienia na duchu.

#### WESTA osoby B w XI domu osoby A

Znaležilscie się w takim układzie, gdzie jestęście przywołani by coś zrobić na rzecz partnerstwa tak, aby to było uwidaczniane w uzupełnianiu waszych potrzeb psychofizycznych. Osoba B nie potrafi być osobą nieuduchowioną i podświadomie jest wciągnięta, by zrobić coś na rzecz ludzkości w kwestii udźwignięcia utraconej wiary w dalszą egzystencję. Ma w sobie ogromne pokłady energii westalskiej, by być w misji duchowości, czy poświęconia na rzecz ludzi. Osoba B czasem może nie zrozumieć siebie, dlaczego tak jest wewnętrznie przynagiona do tego typu zaangazowania. A osoba A jest skupiona zupełnie na czymś ninym niż osoba B, jest zainteresowana tym, co można zrobić, ady wejść w obszar, gdzie zbiera się skupisko ludzi reprezentujące jakieś swoje szczytne ideały, marzenia i plany. Osoba A robi to, by nie czuć wyobcowania z kręgu społeczności i za wszelką cenę chce być wpasowana. by łatwiej to przeżyć. Bardzo pragnie tać, by mieć przu społie przyjsciał. Wszep gartnerstwo jest mocno uwidoczniane, gdyć zosby B i sa sy ścieji ejinterakcji, by lepiej nawzajem uzewnętrznić to, co mają do powiedzenia, za i przeciw. Nawzajem stanowicie zagadkę i dzięki dialogowi, jaki przeprowadzacie, jest w zasięgu ręku, by to wszystko oświetlić. Osoba B bydciże próbuwała wpłynąć na osobę A tak, by było to zrozumiałe. B osoba A może docenić osobę B za to, że chce ja wzmocnić duchowo, by nie wstati w słuszność tej intencji. Dosab B linuticyjime wie, co chciałały osoba A, by zmowadzi celementy takie jak

# Rys.467. Przykładowe porównawcze opisy interpretacyjne pobytu planetoid Pallas, Juno i Westy w domach horoskopowych osoby porównywanej.

| 👁 Edytor                                                                                                    |                                                                                                    | -                                                                               |                                                        | ×  |
|----------------------------------------------------------------------------------------------------|----------------------------------------------------------------------------------------------------|---------------------------------------------------------------------------------|--------------------------------------------------------|----|
| Plik Edycja Widok                                                                                                    |                                                                                                    |                                                                                 |                                                        |    |
|                                                                                                    | 🔿 kobieta                                                                                                    | () n                                                                            | neżczyzr                                               | ıa |
| PALLAS osoby A - koniunkcja - CERES osoby B<br>Obydwoje możecie być pewni, że potraficie wczuć się w wiekszą wizję drugiej osoby i wzajemnie motywować się emocjo<br>przez pewność siebie osoby A, która z łatwościa wierzy w marzenia i wieksze wizje. Osoba B może być praktyczna i wsp<br>ambicje osoby A. A także osoba A może być zdecydowana i zaangażowana, ale nadal będzie w stanie być na tyle łagodn<br>emocjonalnych potrzebach osoby B. Osoba B madzieję. że poprzez kontakt emocjonalny z osobą A będzie mogła pocz<br>intuicyjnie wyczuwa jak osoba A ma siną determinację i możliwości strategiczne. Osoby B i A tatwo współpracują ze sobr<br>twórcze wizje oraz większe plany dotyczące bezpieczeństwa i stabilności.                                                                                                  | nalnie. Osoba B jes<br>ółczująca, aby pielę<br>a, by nie prowadzić<br>ruć się bezpieczna,<br>t, aby pielęgnować                     | t utwier<br>gnować<br>ostrej g<br>poniew<br>wzajemr                             | dzana<br>cele i<br>ry na<br>aż ona<br>nie swoje        | ^  |
| PALLAS osoby A - koniunkcja - URAN osoby B<br>Ta podburzająca konstelacja astrologiczna będzie obu stronom sprzyjać, co może wzmocnić wasze atuty. Osoba B ma v<br>wprowadzania zmian w życiu osoby A. Osoba A nigdy nie odrzuci osoby B, cokolwiek przyszłoby jej do głowy, i z zadowo<br>pomysły i umiejętności dostrzegania nowych trendów na horyzoncie. Osoba A może sprostać naturze idealistycznej osoby<br>determinację, dzięki czemu osoba B nie będzie miała wewnętrznego roztargnienia. Intuicja i kreatywność, jaką posiada osi<br>osoby A. Osoba B i osoba A mogą być sina parą, co pomąa w realizacji wysólnych misji. Obydwoje macie niezwykle int<br>niczego zrezygnować, bo wiecie doskonale, że uda się wam by osiągnąć swoje cele.                                                                                    | v sobie ogromny po<br>leniem przyjmuje je<br>v B i wniesie do niej<br>oba B, jest bardzo p<br>ensywną naturę i ni                   | tencjał d<br>dziwac<br>wizje i<br>omocna<br>chceci                              | lo<br>zne<br>dla<br>e z                                |    |
| PALLAS osoby A - sekstyl - KSIĘŻYC osoby B<br>Jak jesteście razem dłużej to możecie wykorzystać śwoje mocne strony tak, aby pomóc sobie nawzajem w osiąganiu ce<br>domem, rodziną i interesem. Osoba B jest zainteresowana osobą A w jaki sposób by wesprzeć ją w rozważaniach związar<br>tak aby ona mogła włączyć elementy indywidualne do swoich planów i strategii. Osoba B może mieć swój punkt widzenia,<br>emocjonalną, a osoba A może na początku przeoczyć te kwestie. Osoba A jest bardzo podatna na delikatną i w półczują<br>sprawia, że czuje się bezpiecznie, ponieważ zawsze ma jakiś plan. Osoba B podświadomie odczuwa silny przepływ energ<br>toczącym się procesami intelektualnymi, wyjątkową charyzmą i zainspirowanie pragnieniem do wspierania innych ludzi. A<br>osobie B y ta stała się bardzie j zewna siebie. | lów, szczególnie ty<br>nych z rozwojem pie<br>związany z komfort<br>:ą stronę osoby B c<br>etyczny od osoby A<br>mbitna natura osob | ch związ<br>elęgnacy<br>em i akc<br>o z łatw<br>o z łatw<br>o związa<br>y A pom | zanych z<br>rjnym,<br>septacją<br>ością<br>ny z<br>aga |    |
| JUNO osoby A - kwadratura - PALLAS osoby B<br>To nie jest łatwa konstelacja, gdyż nie ma w niej dobroczynnych wpływów na to, co się dzieje w waszym zwiazku. I dlate<br>popracować, zanim będziecie w stanie uzewnetzniać swoje plusy i minusy związane z pielęgnowaniem siebie nawzajem<br>szczegółnych misji jako partner by znaleźć się w stanie matżeńskim. Osoba B może chcieć zachęcić osobę A, ale to nie<br>jest wystarczająco aktywna, by czuła się na tyle pewna, że naprawdę jest zaangażowana. Jeśli osoba B nie jest skłonna t                                                                                                    | go obydwoje music<br>Osoba B może być<br>est proste, poniewa<br>y ujawnić swoją taj                                                 | e jeszcz<br>włączor<br>uż ona z<br>emnicę,                                      | ze trochę<br>na do<br>awsze<br>to                      | ~  |

Rys.468. Przykładowe porównawcze opisy interpretacyjne aspektów Pallas, Juno i Westy z planetami i planetoidami osoby porównywanej.

# 10.11. Zestaw sześciu kolejnych solariuszy (od 20.07.2023)

Wersję 4.3 rozbudowano o możliwość wykonywania sześciu kolejnych solariuszy, poprzez kliknięcie w opcję menu Zest6, widoczną na górnym pasku, po wykreśleniu solariusza.

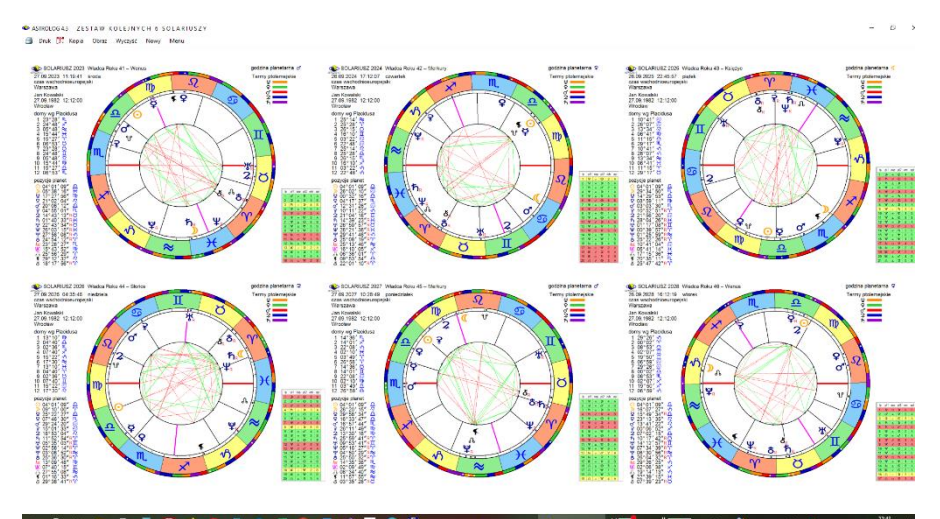

Rys.469. Przykładowy zestaw 6 kolejnych solariuszy.

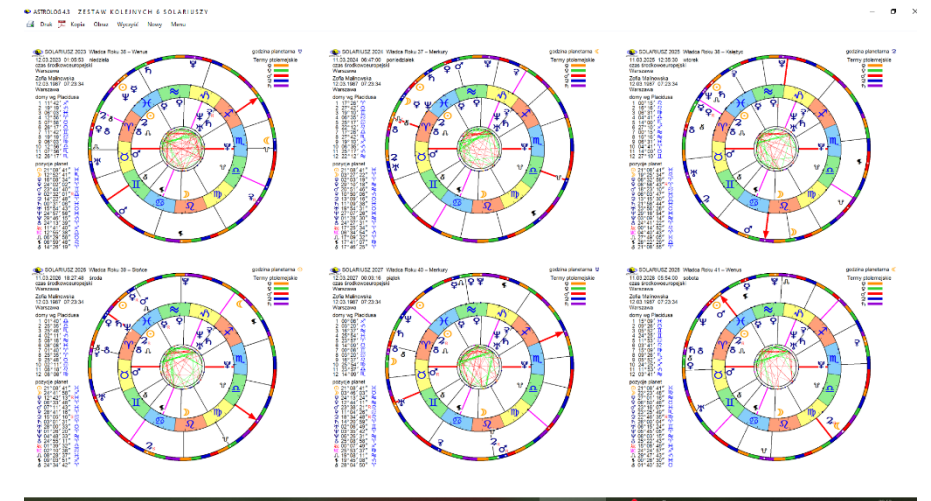

Rys.470. Przykładowy zestaw 6 kolejnych solariuszy.do radixu.

Wykreślane są kolejne solarusze począwszy od wybranego. Rys.469 przedstawia zestaw 6 solariuszy pojedynczych wraz z tabelą aspektów. Rys.470 przedstawia zestaw 6 kolejnych solariuszy do radixu. Ze względu na większą ilość aspektów w tabeli i konieczność jej przewijania, zrezygnowano z jej umieszczenia w zestawie.

### 10.12. Tattwy dziene (od 21.07.2023)

Tattwy dzienne są opcją astrologii wedyjskiej. Od wschodu słońca poszczególnych pięć tattw AKASA, WAYU, TEJAS, APAS i PRITHIVI odpowiedzialne za poszczególne aktywności życiowe, wyznaczają 24 minutowe odcinki czasów, najbardziej odpowiednie dla danej aktywności.

Poszczególne odcinku 24 minutowe każdej tattwy, podzielone są na 5 mniejszych odcinków dla tattw pobocznych. W celu dokładnego ich wyznaczenia konieczne było wyznaczanie czasu z dokładnością do sekuny. W rzędach pionowych określono godzinę, minutę i sekundę rozpoczęcia każdei tattwv oraz tattwy pobocznei. Każdei tattwie ałównei przyporządkowano określony kolor. Tattwie przestrzeni kolor ciemogranatowy, powietrza - zielony, ognia - czerwony, wody - biały, a ziemi żółty. Tattwę przestrzeni, rozpoczynającą wraz ze wschodem słońca nowy cykl tattwiczny, zaznaczono kolorem złotym. Rys.471 przedstawia wykreślone tattwy, powiększone do pełnego ekranu, wraz z określeniem ich czasu trwania, a Rys.472 tattwy zapisane do pliku PDF.

|    | •        |         | TATT     | WY        | -           | 20.0     | 7.20     | 23        |            | N   | Varsz | awa    |        | 23     | 45  | 1. A. A. |        |       |        | cza  | as ur       | edov  | N       |        |      |
|----|----------|---------|----------|-----------|-------------|----------|----------|-----------|------------|-----|-------|--------|--------|--------|-----|----------|--------|-------|--------|------|-------------|-------|---------|--------|------|
|    | AKA      | SA ta   | ttwa r   | rzest     | zeni        | WA       | YU ta    | attwa i   | powiet     | rza | T     | EJAS   | tattwa | a ogni | а   | A        | PAS t  | attwa | wody   | 100  | PF          | RITHI | /I tath | va zie | mi   |
| 10 | S        | aturn   | (odpo    | czywa     | aj)         |          | Merk     | ury (r    | nyśl)      |     | M     | ars, S | łońce  | (prac  | uj) | Wer      | nus, K | sięży | c (koc | haj) | J           | owisz | (pom    | nażaj  | )    |
|    | AKA      | _WAY    | ′_TĖJ    | _APA      | PRI         | WAY      | _TEJ     | _APA      | PRI        | AKA | TEJ   | APA    | PRI_   | ÄKA_   | WAY | APA      | PRI    | AKA   | WAY.   | _TÊJ | PRI_        | AKA   | WAY     | _TEJ   | APA  |
| h  |          |         |          |           |             |          |          |           |            |     |       |        |        |        |     | 00       | 00     | 00    | 00     | 00   | 00          | 00    | 00      | 00     | 00   |
| m  |          |         |          |           |             |          |          |           |            |     |       |        |        |        |     | 00       | 05     | 10    | 15     | 20   | 24          | 29    | 34      | 39     | 44   |
| s  |          |         |          |           |             |          |          |           |            |     |       |        |        |        |     | 58       | 46     | 34    | 22     | 10   | 58          | 46    | 34      | 22     | 10   |
| h  | 00       | 00      | 00       | 01        | 01          | 01       | 01       | 01        | 01         | 01  | 01    | 01     | 01     | 01     | 01  | 02       | 02     | 02    | 02     | 02   | 02          | 02    | 02      | 02     | 02   |
| m  | 48       | 53      | 58       | 03        | 08          | 12       | 17       | 22        | 27         | 32  | 36    | 41     | 46     | 51     | 56  | 00       | 05     | 10    | 15     | 20   | 24          | 29    | 34      | 39     | 44   |
| s  | 58       | 46      | 34       | 22        | 10          | 58       | 46       | 34        | 22         | 10  | 58    | 46     | 34     | 22     | 10  | 58       | 46     | 34    | 22     | 10   | 58          | 46    | 34      | 22     | 10   |
| h  | 02       | 02      | 02       | 03        | 03          | 03       | 03       | 03        | 03         | 03  | 03    | 03     | 03     | 03     | 03  | 04       | 04     | 04    | 04     | 04   | 04          | 04    | 04      | 04     | 04   |
| m  | 48       | 53      | 58       | 03        | 08          | 12       | 17       | 22        | 27         | 32  | 36    | 41     | 46     | 51     | 56  | 00       | 05     | 10    | 15     | 20   | 24          | 26    | 31      | 35     | 40   |
| s  | 58       | 46      | 34       | 22        | 10          | 58       | 46       | 34        | 22         | 10  | 58    | 46     | 34     | 22     | 10  | 58       | 46     | 34    | 22     | 10   | 58          | 16    | 04      | 52     | 40   |
| h  | 04       | 04      | 04       | 04        | 05          | 05       | 05       | 05        | 05         | 05  | 05    | 05     | 05     | 05     | 05  | 05       | 06     | 06    | 06     | 06   | 06          | 06    | 06      | 06     | 06   |
| m  | 45       | 50      | 55       | 59        | 04          | 09       | 14       | 19        | 23         | 28  | 33    | 38     | 43     | 47     | 52  | 57       | 02     | 07    | 11     | 16   | 21          | 26    | 31      | 35     | 40   |
| s  | 28       | 16      | 04       | 52        | 40          | 28       | 16       | 04        | 52         | 40  | 28    | 16     | 04     | 52     | 40  | 28       | 16     | 04    | 52     | 40   | 28          | 16    | 04      | 52     | 40   |
| h  | 06       | 06      | 06       | 06        | 07          | 07       | 07       | 07        | 07         | 07  | 07    | 07     | 07     | 07     | 07  | 07       | 08     | 08    | 08     | 08   | 08          | 08    | 08      | 08     | 08   |
| m  | 45       | 50      | 55       | 59        | 04          | 09       | 14       | 19        | 23         | 28  | 33    | 38     | 43     | 47     | 52  | 57       | 02     | 07    | 11     | 16   | 21          | 26    | 31      | 35     | 40   |
| S  | 28       | 16      | 04       | 52        | 40          | 28       | 16       | 04        | 52         | 40  | 28    | 16     | 04     | 52     | 40  | 28       | 16     | 04    | 52     | 40   | 28          | 16    | 04      | 52     | 40   |
| h  | 08       | 08      | 08       | 08        | 09          | 09       | 09       | 09        | 09         | 09  | 09    | 09     | 09     | 09     | 09  | 09       | 10     | 10    | 10     | 10   | 10          | 10    | 10      | 10     | 10   |
| m  | 45       | 50      | 55       | 59        | 04          | 09       | 14       | 19        | 23         | 28  | 33    | 38     | 43     | 47     | 52  | 57       | 02     | 07    | 11     | 16   | 21          | 26    | 31      | 35     | 40   |
| S  | 28       | 16      | 04       | 52        | 40          | 28       | 16       | 04        | 52         | 40  | 28    | 16     | 04     | 52     | 40  | 28       | 16     | 04    | 52     | 40   | 28          | 16    | 04      | 52     | 40   |
| h  | 10       | 10      | 10       | 10        | 11          | 11       | 11       | 11        | 11         | 11  | 11    | 11     | 11     | 11     | 11  | 11       | 12     | 12    | 12     | 12   | 12          | 12    | 12      | 12     | 12   |
| m  | 45       | 50      | 55       | 59        | 04          | 09       | 14       | 19        | 23         | 28  | 33    | 38     | 43     | 47     | 52  | 57       | 02     | 07    | 11     | 16   | 21          | 26    | 31      | 35     | 40   |
| C  | doyright | © 1989- | 2023 Zbi | gniew Ara | triski & Ji | an Chwis | zczuk, w | ww.astrol | og.info.pl |     |       |        |        |        |     |          |        |       | GRO W. |      | 2. C. C. A. |       |         |        | 1000 |

Rys.471. Przykładowe tattwy dzienne, powiększone do pełnego ekranu.

| AStroiog | a ta | TTN    | /Y    | 20.0    | 07.20    | 023 |       |         |       | V    | Vars | szaw          | a     |              |            |     |      |        |               |     | CZ  | as u          | rzędo         | owy    |           |
|----------|------|--------|-------|---------|----------|-----|-------|---------|-------|------|------|---------------|-------|--------------|------------|-----|------|--------|---------------|-----|-----|---------------|---------------|--------|-----------|
|          | AKA  | SA tat | twa p | przesti | zeni     | WA  | YU ta | attwa j | powie | trza |      | EJAS          | tattw | a ogn        | ia         |     | APAS | tattwa | a wod         | y   | Pf  | RITHI         | VI tatt       | wa zie | mi        |
|          | AKA  | WAY    | Oapo  | J APA   | )<br>PRI | WAY | TEJ   | APA     | PRI   | AKA  | TEJ  | ars, a<br>APA | PRI   | (prac<br>AKA | uj)<br>WAY | APA | PRI  | AKA    | C (KOC<br>WAY | TEJ | PRI | JOWISZ<br>AKA | z (pon<br>WAY | TEJ    | I)<br>APA |
| h        |      | _      | -     | -       | -        |     | -     | _       |       | -    |      |               |       |              |            | 00  | 00   | 00     | 00            | 00  | 00  | 00            | 00            | 00     | 00        |
| m        |      |        |       |         |          |     |       |         |       |      |      |               |       |              |            | 00  | 05   | 10     | 15            | 20  | 24  | 29            | 34            | 39     | 44        |
| s        |      |        |       |         |          |     |       |         |       |      |      |               |       |              |            | 58  | 46   | 34     | 22            | 10  | 58  | 46            | 34            | 22     | 10        |
| h        | 00   | 00     | 00    | 01      | 01       | 01  | 01    | 01      | 01    | 01   | 01   | 01            | 01    | 01           | 01         | 02  | 02   | 02     | 02            | 02  | 02  | 02            | 02            | 02     | 02        |
| m        | 48   | 53     | 58    | 03      | 08       | 12  | 17    | 22      | 27    | 32   | 36   | 41            | 46    | 51           | 56         | 00  | 05   | 10     | 15            | 20  | 24  | 29            | 34            | 39     | 44        |
| s        | 58   | 46     | 34    | 22      | 10       | 58  | 46    | 34      | 22    | 10   | 58   | 46            | 34    | 22           | 10         | 58  | 46   | 34     | 22            | 10  | 58  | 46            | 34            | 22     | 10        |
| h        | 02   | 02     | 02    | 03      | 03       | 03  | 03    | 03      | 03    | 03   | 03   | 03            | 03    | 03           | 03         | 04  | 04   | 04     | 04            | 04  | 04  | 04            | 04            | 04     | 04        |
| m        | 48   | 53     | 58    | 03      | 08       | 12  | 17    | 22      | 27    | 32   | 36   | 41            | 46    | 51           | 56         | 00  | 05   | 10     | 15            | 20  | 24  | 26            | 31            | 35     | 40        |
| s        | 58   | 46     | 34    | 22      | 10       | 58  | 46    | 34      | 22    | 10   | 58   | 46            | 34    | 22           | 10         | 58  | 46   | 34     | 22            | 10  | 58  | 16            | 04            | 52     | 40        |
| h        | 04   | 04     | 04    | 04      | 05       | 05  | 05    | 05      | 05    | 05   | 05   | 05            | 05    | 05           | 05         | 05  | 06   | 06     | 06            | 06  | 06  | 06            | 06            | 06     | 06        |
| m        | 45   | 50     | 55    | 59      | 04       | 09  | 14    | 19      | 23    | 28   | 33   | 38            | 43    | 47           | 52         | 57  | 02   | 07     | 11            | 16  | 21  | 26            | 31            | 35     | 40        |
| s        | 28   | 16     | 04    | 52      | 40       | 28  | 16    | 04      | 52    | 40   | 28   | 16            | 04    | 52           | 40         | 28  | 16   | 04     | 52            | 40  | 28  | 16            | 04            | 52     | 40        |
| h        | 06   | 06     | 06    | 06      | 07       | 07  | 07    | 07      | 07    | 07   | 07   | 07            | 07    | 07           | 07         | 07  | 08   | 08     | 08            | 08  | 08  | 08            | 08            | 08     | 08        |
| m        | 45   | 50     | 55    | 59      | 04       | 09  |       |         | 23    | 28   | 33   | 38            | 43    | 47           | 52         | 57  | 02   | 07     | 11            | 16  | 21  | 26            | 31            | 35     | 40        |
| s        | 28   | 16     | 04    | 52      | 40       | 28  | 16    | 04      | 52    | 40   | 28   | 16            | 04    | 52           | 40         | 28  | 16   | 04     | 52            | 40  | 28  | 16            | 04            | 52     | 40        |
| h        | 08   | 08     | 08    | 08      | 09       | 09  | 09    | 09      | 09    | 09   | 09   | 09            | 09    | 09           | 09         | 09  | 10   | 10     | 10            | 10  | 10  | 10            | 10            | 10     | 10        |
| m        | 45   | 50     | 55    | 59      | 04       | 09  | 14    | 19      | 23    | 28   | 33   | 38            | 43    | 47           | 52         | 57  | 02   | 07     | 11            | 16  | 21  | 26            | 31            | 35     | 40        |
| s        | 28   | 16     | 04    | 52      | 40       | 28  | 16    | 04      | 52    | 40   | 28   | 16            | 04    | 52           | 40         | 28  | 16   | 04     | 52            | 40  | 28  | 16            | 04            | 52     | 40        |
| h        | 10   | 10     | 10    | 10      | 11       | 11  | 11    | 11      | 11    | 11   | 11   | 11            | 11    | 11           | 11         | 11  | 12   | 12     | 12            | 12  | 12  | 12            | 12            | 12     | 12        |
| m        | 45   | 50     | 55    | 59      | 04       | 09  | 14    | 19      | 23    | 28   | 33   | 38            | 43    | 47           | 52         | 57  | 02   | 07     | 11            | 16  | 21  | 26            | 31            | 35     | 40        |
| -        | _    |        | _     |         |          |     |       |         |       |      |      |               |       |              |            |     |      |        |               |     |     |               |               |        |           |

Rys.472. Przykładowe tattwy dzienne, zapisane do pliku PDF.

| 🔷 A | STROL  | OG 4.3 | TA      | TTW           | DZIE           | NNE     |               |         |        |      |          |      |                 |             |          |        |      |         |      |           |      |      | -       |        | $\times$ |
|-----|--------|--------|---------|---------------|----------------|---------|---------------|---------|--------|------|----------|------|-----------------|-------------|----------|--------|------|---------|------|-----------|------|------|---------|--------|----------|
| 4   | Druk 🕽 | 🗶 Koj  | pia Oł  | oraz K        | ontynua        | icja No | wy N          | /lenu   |        |      |          |      |                 |             |          |        |      |         |      |           |      |      |         |        |          |
| 1.1 | -      |        | TAT     | TIAA          | 1 25           | 200     | 00 0          | 0000    |        | · v  | Vara     |      |                 |             | 1.       | 1. The | 14   | S. 16-5 |      | 1         |      | 2    | lain    | 1      | 1.       |
| -   |        | 1      | TAP     | 1             |                | ,20,    | 03.2          | 023     |        | V    | vars     | zaw  | a .             |             | 1.5      |        |      |         |      | • 62      | as u | IZĘ  | iOwy    |        | 1210     |
|     | AKA    | SAta   | ittwa p | orzest        | trzeni<br>(ai) | WA      | YU ta<br>Mort | attwa j | powie  | trza | M        | EJAS | tattwa<br>łońce | a ogni      | a<br>ui\ | A      | PASt | attwa   | wody | ,<br>bai) | P    | RITH | VI tath | Na zie | ini 🏫    |
|     | AKA    | _WA    | Y_TE.   | LAPA          | PRI            | WAY     | TE.           | J_APA   | PRI    | AKA  | TEJ      | APA  | PRI             | AKA         | WAY      | APA    | PRI  | AKA     | WAY  | TEJ       | PRI  | AKA  | WAY     | TEJ    | "APA     |
| • h |        |        |         |               |                | 00      | 00            | 00      | 00     | 00   | 00       | 00   | 00              | 00          | 00       | 00     | 00   | 00      | 01   | 01        | 01   | 01   | 01      | 01     | 01       |
| m   |        |        |         |               |                | 02      | 06            | 11      | 16     | 21   | 26       | 30   | 35              | 40          | 45       | 50     | 54   | 59      | 04   | 09        | 14   | 18   | 23      | 28     | 33       |
| s   |        |        |         |               |                | 03      | 51            | 39      | 27     | 15   | 03       | 51   | 39              | 27          | 15       | 03     | 51   | 39      | 27   | 15        | 03   | 51   | 39      | 27     | 15       |
| h   | 01     | 01     | 01      | 01            | 01             | 03      | 03            | 03      | 03     | 03   | 03       | 03   | 03              | 03          | 03       | 03     | 03   | 03      | 04   | 04        | 04   | 04   | 04      | 04     | 04       |
| m   | 38     | 42     | 47      | 52            | 57             | 02      | 06            | 11      | 16     | 21   | 26       | 30   | 35              | 40          | 45       | 50     | 54   | 59      | 04   | 09        | 14   | 18   | 23      | 28     | 33       |
| S   | 03     | 51     | 39      | 27            | 15             | 03      | 51            | 39      | 27     | 15   | 03       | 51   | 39              | 27          | 15       | 03     | 51   | 39      | 27   | 15        | 03   | 51   | 39      | 27     | 15       |
| h   | 04     | 04     | 04      | 04            | 04             | 05      | 05            | 05      | 05     | 05   | 05       | 05   | 05              | 05          | 05       | 05     | 05   | 05      | 06   | 06        | 06   | 06   | 06      | 06     | 06       |
| m   | 38     | 42     | 4/      | 52            | 5/             | 02      | 06            | 11      | 16     | 21   | 26       | 30   | 35              | 40          | 45       | 50     | 54   | 59      | 04   | 09        | 14   | 18   | 23      | 28     | 33       |
| - S | 06     | 06     | 06      | 21            | 06             | 03      | 07            | 07      | 07     | 07   | 03       | 07   | 07              | 07          | 07       | 03     | 07   | 07      | 07   | 10        | 00   | 00   | 00      | 27     | 09       |
|     | 39     | 42     | 47      | 52            | 57             | 02      | 00            | 11      | 11     | 16   | 21       | 26   | 30              | 25          | 40       | 45     | 50   | 54      | 59   | 04        | 00   | 14   | 19      | 22     | 28       |
|     | 03     | 51     | 30      | 27            | 15             | 02      | 51            | 30      | 43     | 31   | 19       | 07   | 55              | 43          | 31       | 19     | 07   | 55      | 43   | 31        | 19   | 07   | 55      | 43     | 31       |
| h   | 08     | 08     | 08      | 08            | 08             | 08      | 09            | 09      | 09     | 09   | 09       | 09   | 09              | 09          | 09       | 09     | 09   | 09      | 09   | 10        | 10   | 10   | 10      | 10     | 10       |
| m   | 33     | 38     | 42      | 47            | 52             | 57      | 02            | 06      |        | 16   | 21       | 26   | 30              | 35          | 40       | 45     | 50   | 54      | 59   | 04        | 09   | 14   | 18      | 23     | 28       |
| s   | 19     | 07     | 55      | 43            | 31             | 19      |               |         |        |      |          |      |                 | 43          |          | 19     | 07   | 55      | 43   | 31        | 19   | 07   | 55      | 43     | 31       |
| h   | 10     | 10     | 10      | 10            | 10             | 10      | 11            | 11      | 11     | 11   | 11       | 11   | 11              | 11          | 11       | 11     | 11   | 11      | 11   | 12        | 12   | 12   | 12      | 12     | 12       |
| m   | 33     | 38     | 42      | 47            | 52             | 57      | 02            | 06      | 11     | 16   | 21       | 26   | 30              | 35          | 40       | 45     | 50   | 54      | 59   | 04        | 09   | 14   | 18      | 23     | 28       |
| s   | 19     | 07     | 55      | 43            | 31             | 19      | 07            | 55      | 43     | 31   | 19       | 07   | 55              | 43          | 31       | 19     | 07   | 55      | 43   | 31        | 19   | 07   | 55      | 43     | 31       |
| h   | 12     | 12     | 12      | 12            | 12             |         |               |         |        |      |          |      |                 |             |          | 13     | 13   | 13      | 13   | 14        | 14   | 14   | 14      | 14     | 14       |
| m   | 33     | 38     | 42      | 47            | 52             | 57      | 02            | 06      |        | 16   | 21       | 26   | 30              | 35          | 40       | 45     | 50   | 54      | 59   | 04        | 09   | 14   | 18      | 23     | 28       |
| S   | 19     | 07     | 55      | 43            | 31             | 19      | 07            | 55      | 43     | 31   | 19       | 07   | 55              | 43          | 31       | 19     | 07   | 55      | 43   | 31        | 19   | 07   | 55      | 43     | 31       |
| h   | 14     | 14     | 14      | 14            | 14             | 14      | 15            | 15      | 15     | 15   | 15       | 15   | 15              | 15          | 15       | 15     | 15   | 15      | 15   | 16        | 16   | 16   | 16      | 16     | 16       |
| m   | 33     | 38     | 42      | 47            | 52             | 57      | 02            | 06      | 11     | 16   | 21       | 26   | 30              | 35          | 40       | 45     | 50   | 54      | 59   | 04        | 09   | 14   | 18      | 23     | 28       |
| S   | 19     | 16     | 10      | 43            | 31             | 19      | 17            | 35      | 43     | 31   | 19       | 17   | 55              | 43          | 31       | 19     | 17   | 17      | 43   | 31        | 19   | 10   | 10      | 43     | 10 0     |
| 1   | TO     | 10     | 10      | 10<br>12 7hia | TO             | 10      | lan Ci        | 1/      | nikone | 200  | ing info |      |                 | NT THE REAL | 1        | 17     | 17   | 1/      | 1/   | 18        | 18   | 18   | 18      | 18     | 10 0     |

Rys.473. Przykładowe tattwy dzienne przy zmianie strefy czasowej.

Jeżeli w danym dniu przypada zmiana czasu z zimowego na letni lub odwrotnie, jest to uwzględniane w tabeli tattw, jak przedstawia to Rys.473., gdzie pominięta została godzina 2, przy zmianie czasu zimowego na letni.

Formularz tattw można skopiować i dwuklikiem zapisać do folderu Kopii ekranowych, można zapisać jego obraz bitmapowy, wydrukować lub zapisać do pliku pdf.

# 10.13. Tranzyty w domach natalnych (od 23.07.2023)

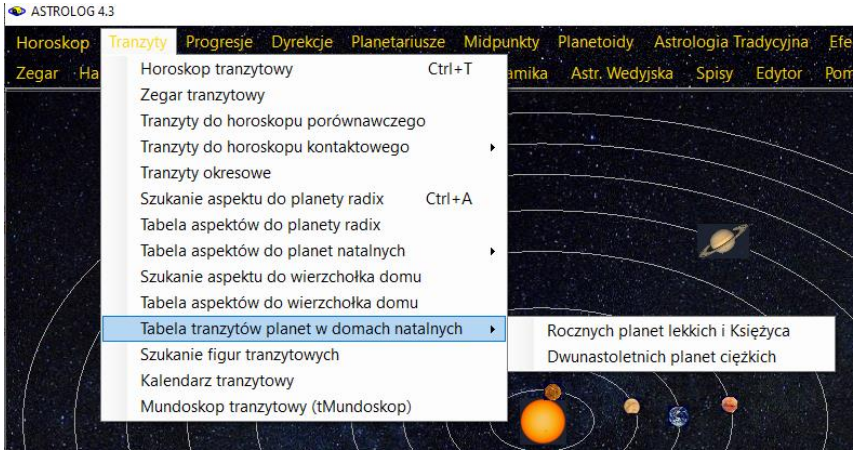

Rys.474. Tabelaryczne tranzyty planet w domach natalnych w menu Astrologa 4.3.

Od 23.07.2023 dostępna jest opcja tabelarycznych tranzytów planet w domach natalnych. Tranzyty planet lekkich i Księżyca przez domy natalne przedstawione są w okresie rocznym, planet ciężkich w okresie dwunastoletnim (Rys.474).

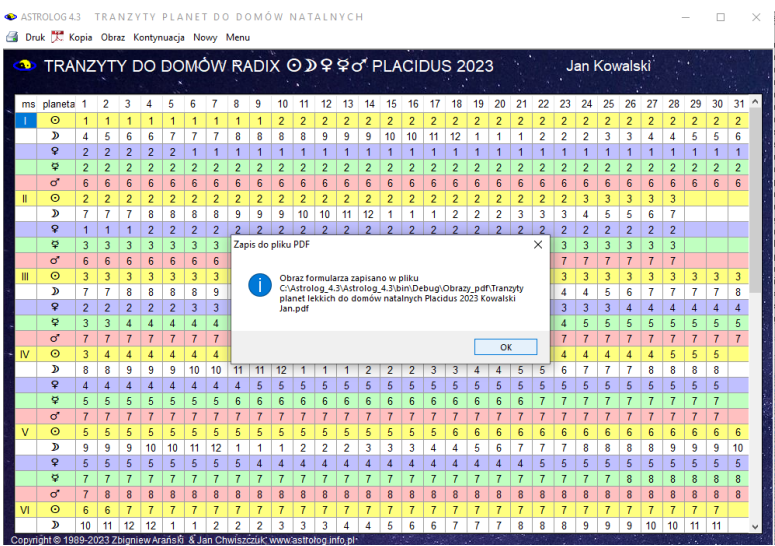

Rys.475. Roczne tranzyty planet lekkich i Księżyca w domach natalnych.

Rys. 475 przedstawia roczną tabelę tranzytów planet lekkich i Księżyca w domach natalnych. Kolorystyka tabeli nie jest związana z poszczególnymi planetami, ma za zadanie zwiększyć czytelność tabeli. Tabela przedstawia pobyt planet w poszczególnych domach i dniach w kolejnych miesiącach o godz. 0:00, z uwzględnieniem strefy czasowej miejscowości tranzytu.

W tranzytowych opisach interpretacyjnych, zgodnie z ustawieniami zakresu aspektów oraz zadeklarowanym procentem końca domu, przyjęto traktować pobyt planety pod koniec domu, jako jej pobyt w domu następnym, zgodnie z jej oddziaływaniem. Standardowo, zakres ten przyjęto jako końcowe 10 % zakresu domu. W tabeli przedstawiono dokładne daty przejścia do kolejnych domów, Użytkownik może końcowy dzień lub dni pobytu w danym domu traktować już jako pobyt w domu następnym.

Tabelę tranzytów planet przez domy natalne można zapisać jako obraz bitmapowy, wydrukować lub zapisać do pliku PDF (Rys.476).

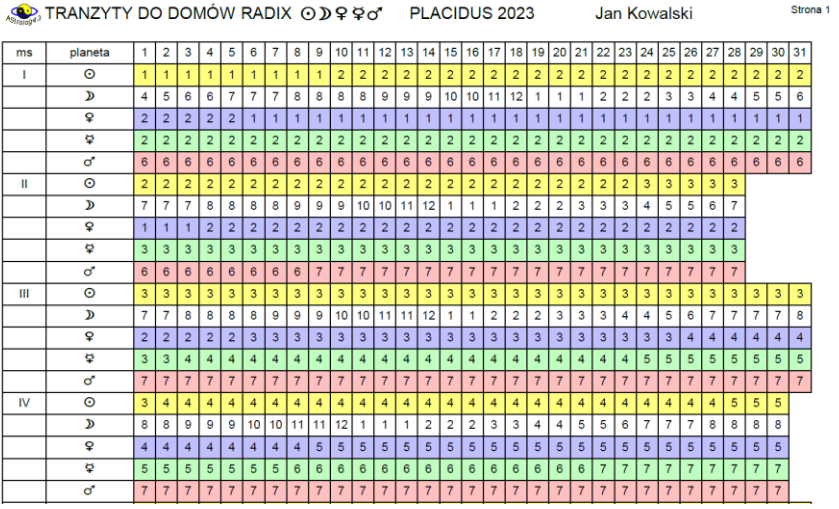

Rys.476. Tranzyty planet lekkich i Księżyca w domach radix zapisane do pliku pdf.

Planety ciężkie ze względu na ich wolniejszy ruch przedstawiono w okresie dwunastoletnim (Rys.477). Podobnie jak i tabelę planet lekkich można ją zapisać do pliku PDF (Rys.478) w folderze "**Obrazy\_Pdf**", wydrukować lub wykonać jej obraz bitmapowy, który zostaje zapisany w folderze "**Obrazy**". W obu folderach pliki zapisywane są z informacją o typie tabeli i osobie, dla której została sporządzona w tytule pliku.

| Image: Mark Control Weight Normal Memory       Mark Weight Normal Memory       Mark Weight Normal Memory       Control Weight Normal Memory       Control Weight Normal Memory         Struct Control Weight Normal Memory       Struct Memory       Struct M                                                                                                    | AS       | TROLOG  | 4.3 | 1   | rr, | A N | ŻΥ  | ΤY  | Ρ   | LA   | N  | Т   | DC | D    | 0 N   | ó١   | V    | ΝA    | ΤA   | LN   | Y    | н    |      |      |      |       |      |     |      |       |      |     |      |     |      |      |     |      |     |     |     | -    |       |      |    | ×    |
|----------------------------------------------------------------------------------------------------|----------|---------|-----|-----|-----|-----|-----|-----|-----|------|----|-----|----|------|-------|------|------|-------|------|------|------|------|------|------|------|-------|------|-----|------|-------|------|-----|------|-----|------|------|-----|------|-----|-----|-----|------|-------|------|----|------|
| Stanzy TY DO DOMÓW RADIX 2 1/3 4/4 2 1/4 1/2 10000000000000000000000000000000000                                                                                                    | 🗐 D      | ruk 🎵   | Кор | ia  | Ob  | raz | K   | ont | ynu | acja | 1  | low | у  | Men  | u     |      |      |       |      |      |      |      |      |      |      |       |      |     |      |       |      |     |      |     |      |      |     |      |     |     |     |      |       |      |    |      |
| styczeń         luty         marzec         kwiecień         maj         czenwie         lipiec         sierpie/         wzesie/         paździemik         listopad         grudziet           rek         pier         1         8         16         8         16         8         16         8         16         1         8         16         1         8         16         1         8         16         1         1         1         1         1         1         1         1         1         1         1         1         1         1         1         1         1         1         1         1         1         1         1         1         1         1         1         1         1         1         1         1         1         1         1         1         1         1         1         1         1         1         1         1         1         1         1         1         1         1         1         1         1         1         1         1         1         1         1         1         1         1         1         1         1         1         1         1         1         1 </th <th><b>a</b></th> <th>TR</th> <th>AN</th> <th>Z</th> <th>Y٦</th> <th>٢Y</th> <th>C</th> <th>0</th> <th>E</th> <th>00</th> <th>M</th> <th>Ó</th> <th>w</th> <th>R</th> <th>AE</th> <th>NX</th> <th>:</th> <th>21</th> <th>ħ,</th> <th>ж</th> <th>Ψ</th> <th>¥</th> <th>P</th> <th>LA</th> <th>١C</th> <th>ID</th> <th>บร</th> <th>; 2</th> <th>202</th> <th>23-</th> <th>-20</th> <th>34</th> <th>4</th> <th></th> <th>Zo</th> <th>ofia</th> <th>N</th> <th>lali</th> <th>inc</th> <th>wis</th> <th>ska</th> <th></th> <th></th> <th></th> <th></th> <th></th>                                                                                         | <b>a</b> | TR      | AN  | Z   | Y٦  | ٢Y  | C   | 0   | E   | 00   | M  | Ó   | w  | R    | AE    | NX   | :    | 21    | ħ,   | ж    | Ψ    | ¥    | P    | LA   | ١C   | ID    | บร   | ; 2 | 202  | 23-   | -20  | 34  | 4    |     | Zo   | ofia | N   | lali | inc | wis | ska |      |       |      |    |      |
| visual         piswale         1         0         15         2         1         0         16         2         1         0         16         2         1         0         16         2         1         0         16         2         1         0         16         2         1         0         16         1         1         1         1         1         1         1         1         1         1         1         1         1         1         1         1         1         1         1         1         1         1         1         1         1         1         1         1         1         1         1         1         1         1         1         1         1         1         1         1         1         1         1         1         1         1         1         1         1         1         1         1         1         1         1         1         1         1         1         1         1         1         1         1         1         1         1         1         1         1         1         1         1         1         1 <th1< th="">         1</th1<>                                                                                                    |          |         | sty | /cz | eń  | ×.  | lut | v   |     |      | ma | rze | С  | ł    | wie   | cier |      | ma    | aj   |      |      | cze  | ərwi | ec   | li   | piec  |      | 2   | sier | pień  | i    | wr  | zesi | ień | F    | ażd  | zie | rnik | lis | top | ad  | (    | grud  | zień |    | 1    |
| P       2       3       3       3       5       5       5       5       5       5       5       5       5       5       5       5       5       5       5       5       5       5       5       5       5       5       5       5       5       5       5       5       5       5       5       5       5       5       5       5       5       5       5       5       5       5       5       5       5       5       5       5       5       5       5       5       5       5       5       5       5       5       5       5       5       5       5       5       5       5       5       5       5       5       5       5       5       5       5       5       5       5       5       5       5       5       5       5       5       5       5       5       5       5       5       5       5       5       5       5       5       5       5       5       5       5       5       5       5       5       5       5       5       5       5       5       5       5                                                                                                    | rok      | planeta | 1   | 8   | 16  | 24  | 1   | 8   | 15  | 22   | 1  | 8   | 16 | 24   | 18    | 16   | 23   | 1     | 8    | 16   | 24   | 1    | 8    | 16 2 | 23 1 | 8     | 16   | 24  | 1    | 8 1   | 6 24 | 1   | 8    | 16  | 23   | 1 8  | 16  | 5 24 | 1   | 8   | 16  | 23   | 1 8   | 16   | 24 | 31 ^ |
| N       N                                                                                                    | 2023     | 2       | 12  | 12  | 12  | 12  | 12  | 12  | 12  | 12   | 12 | 12  | 12 | 12 1 | 2 13  | 12   | 12   | 12    | 12   | 12   | 12   | 12   | 12   | 12 1 | 1 1  | 1     | 1    | 1   | 1    | 1 1   | 1    | 1   | 1    | 1   | 1    | 1    | 1   | 1    | 1   | 1   | 1   | 1 1  | 12 13 | 2 12 | 12 | 12   |
| W         1         1         1         1         1         1         1         1         1         1         1         1         1         1         1         1         1         1         1         1         1         1         1         1         1         1         1         1         1         1         1         1         1         1         1         1         1         1         1         1         1         1         1         1         1         1         1         1         1         1         1         1         1         1         1         1         1         1         1         1         1         1         1         1         1         1         1         1         1         1         1         1         1         1         1         1         1         1         1         1         1         1         1         1         1         1         1         1         1         1         1         1         1         1         1         1         1         1         1         1         1         1 <th1< th=""> <th1< th=""> <th1< th=""> <th1< th=""></th1<></th1<></th1<></th1<>                                                                                                    |          | ħ       | 11  | 11  | 11  | 11  | 11  | 11  | 11  | 11   | 11 | 11  | 11 | 11 1 | 1 1   | 11   | 11   | 11    | 11   | 11   | 12   | 12   | 12   | 12 1 | 2 1  | 2 12  | 11   | 11  | 11 1 | 1 1   | 1 11 | 11  | 11   | 11  | 11 1 | 1 11 | 11  | 11   | 11  | 11  | 11  | 11 1 | 1 11  | 1 11 | 11 | 11   |
| W       Q       Q <thq< th=""> <thq< th=""> <thq< th=""></thq<></thq<></thq<>                                                                                                    |          | *       | 1   | 1   | 1   | 1   | 1   | 1   | 1   | 1    | 1  | 1   | 1  | 1 1  | 1 1   | 1    | 1    | 1     | 1    | 1    | 1    | 1    | 1    | 1 1  | 1 1  | 1     | 1    | 1   | 1 1  | 1 1   | 1    | 1   | 1    | 1   | 1 1  | 1    | 1   | 1    | 1   | 1   | 1   | 1    | 1 1   | 1    | 1  | 1    |
| W         0         0         0         0         0         0         0         0         0         0         0         0         0         0         0         0         0         0         0         0         0         0         0         0         0         0         0         0         0         0         0         0         0         0         0         0         0         0         0         0         0         0         0         0         0         0         0         0         0         0         0         0         0         0         0         0         0         0         0         0         0         0         0         0         0         0         0         0         0         0         0         0         0         0         0         0         0         0         0         0         0         0         0         0         0         0         0         0         0         0         0         0         0         0         0         0         0         0         0         0         0         0         0         0         0         0                                                                                                    |          | ¥       | 12  | 12  | 12  | 12  | 12  | 12  | 12  | 12   | 12 | 12  | 12 | 12 1 | 2 13  | 12   | 12   | 12    | 12   | 12   | 12   | 12   | 12   | 12 1 | 2 1  | 2 12  | 12   | 12  | 12 1 | 2 13  | 2 12 | 12  | 12   | 12  | 12 1 | 2 12 | 12  | 12   | 12  | 12  | 12  | 12 1 | 2 13  | 2 12 | 12 | 12   |
| Yet         Yet         Yet <th></th> <th>¥</th> <th>10</th> <th>10</th> <th>10</th> <th>10</th> <th>10</th> <th>10</th> <th>10</th> <th>10</th> <th>10</th> <th>10</th> <th>10</th> <th>10 1</th> <th>0 10</th> <th>10</th> <th>10</th> <th>10</th> <th>10</th> <th>10</th> <th>10</th> <th>10</th> <th>10</th> <th>10 1</th> <th>0 1</th> <th>0 10</th> <th>10</th> <th>10</th> <th>10 1</th> <th>0 10</th> <th>0 10</th> <th>10</th> <th>10</th> <th>10</th> <th>10 1</th> <th>0 10</th> <th>10</th> <th>10</th> <th>10</th> <th>10</th> <th>10</th> <th>10 1</th> <th>10 10</th> <th>0 10</th> <th>10</th> <th>10</th> |          | ¥       | 10  | 10  | 10  | 10  | 10  | 10  | 10  | 10   | 10 | 10  | 10 | 10 1 | 0 10  | 10   | 10   | 10    | 10   | 10   | 10   | 10   | 10   | 10 1 | 0 1  | 0 10  | 10   | 10  | 10 1 | 0 10  | 0 10 | 10  | 10   | 10  | 10 1 | 0 10 | 10  | 10   | 10  | 10  | 10  | 10 1 | 10 10 | 0 10 | 10 | 10   |
| N         11         11         11         11         11         11         11         11         11         11         11         11         11         11         11         11         11         11         11         11         11         11         11         11         11         11         11         11         11         11         11         11         11         11         11         11         11         11         11         11         11         11         11         11         11         11         11         11         11         11         11         11         11         11         11         11         11         11         11         11         11         11         11         11         11         11         11         11         11         11         11         11         11         11         11         11         11         11         11         11         11         11         11         11         11         11         11         11         11         11         11         11         11         11         11         11         11         11         11         11         11 </th <th>2024</th> <th>2</th> <th>12</th> <th>12</th> <th>12</th> <th>12</th> <th>12</th> <th>1</th> <th>1</th> <th>1</th> <th>1</th> <th>1</th> <th>1</th> <th>1</th> <th>1 1</th> <th>1</th> <th>1</th> <th>1</th> <th>1</th> <th>1</th> <th>1</th> <th>1</th> <th>1</th> <th>1 1</th> <th>1 1</th> <th>2</th> <th>2</th> <th>2</th> <th>2 :</th> <th>2 2</th> <th>2</th> <th>2</th> <th>2</th> <th>2</th> <th>2</th> <th>2</th> <th>2</th> <th>2</th> <th>2</th> <th>2</th> <th>2</th> <th>2</th> <th>2 2</th> <th>2</th> <th>2</th> <th>2</th>                                                                                        | 2024     | 2       | 12  | 12  | 12  | 12  | 12  | 1   | 1   | 1    | 1  | 1   | 1  | 1    | 1 1   | 1    | 1    | 1     | 1    | 1    | 1    | 1    | 1    | 1 1  | 1 1  | 2     | 2    | 2   | 2 :  | 2 2   | 2    | 2   | 2    | 2   | 2    | 2    | 2   | 2    | 2   | 2   | 2   | 2    | 2 2   | 2    | 2  | 2    |
| W         1         1         1         1         1         1         1         1         1         1         1         1         1         1         1         1         1         1         1         1         1         1         1         1         1         1         1         1         1         1         1         1         1         1         1         1         1         1         1         1         1         1         1         1         1         1         1         1         1         1         1         1         1         1         1         1         1         1         1         1         1         1         1         1         1         1         1         1         1         1         1         1         1         1         1         1         1         1         1         1         1         1         1         1         1         1         1         1         1         1         1         1         1         1         1         1         1         1         1         1         1         1 <th1< th=""> <th1< th=""> <th1< th=""> <th1< th=""></th1<></th1<></th1<></th1<>                                                                                                    |          | ħ       | 11  | 11  | 11  | 11  | 11  | 12  | 12  | 12   | 12 | 12  | 12 | 12 1 | 2 13  | 12   | 12   | 12    | 12   | 12   | 12   | 12   | 12   | 12 1 | 2 1  | 2 12  | 12   | 12  | 12 1 | 2 13  | 2 12 | 12  | 12   | 12  | 12 1 | 2 12 | 12  | 12   | 12  | 12  | 12  | 12 1 | 12 13 | 2 12 | 12 | 12   |
| W         Q         Q                                                                                                    |          | γ       | 1   | 1   | 1   | 1   | 1   | 1   | 1   | 1    | 1  | 1   | 1  | 1 1  | 1 1   | 1    | 1    | 1     | 1    | 1    | 1    | 1    | 1    | 1 1  | 1 1  | 1     | 1    | 1   | 1 1  | 1 1   | 1    | 1   | 1    | 1   | 1 1  | 1    | 1   | 1    | 1   | 1   | 1   | 1    | 1 1   | 1    | 1  | 1    |
| W         0         0         0         0         0         0         0         0         0         0         0         0         0         0         0         0         0         0         0         0         0         0         0         0         0         0         0         0         0         0         0         0         0         0         0         0         0         0         0         0         0         0         0         0         0         0         0         0         0         0         0         0         0         0         0         0         0         0         0         0         0         0         0         0         0         0         0         0         0         0         0         0         0         0         0         0         0         0         0         0         0         0         0         0         0         0         0         0         0         0         0         0         0         0         0         0         0         0         0         0         0         0         0         0         0         0                                                                                                    |          | Ψ       | 12  | 12  | 12  | 12  | 12  | 12  | 12  | 12   | 12 | 12  | 12 | 1 Za | pis o | lo p | liku | PDI   | F    |      |      |      |      |      |      |       |      |     |      |       |      |     | ×    | 2   | 12 1 | 2 12 | 12  | 12   | 12  | 12  | 12  | 12 1 | 2 13  | 2 12 | 12 | 12   |
| 2013       2       2       2       2       2       2       2       2       2       2       2       2       2       2       2       2       2       2       2       2       2       2       2       2       2       2       2       2       2       2       2       2       2       2       2       2       2       2       2       2       2       2       2       2       2       2       2       2       2       2       2       2       2       2       2       2       2       2       2       2       2       2       2       2       2       2       2       2       2       2       2       2       2       2       2       2       2       2       2       2       2       2       2       2       2       2       2       2       2       2       2       2       2       2       2       2       2       2       2       2       2       2       2       2       2       2       2       2       2       2       2       2       2       2       2       2 <th2< th=""> <th2< th=""></th2<></th2<>                                                                                                    |          | ¥       | 10  | 10  | 10  | 10  | 10  | 10  | 10  | 10   | 10 | 10  | 10 | 1    |       |      |      |       |      |      |      |      |      |      |      |       |      |     |      |       |      |     |      | 0   | 10 1 | 0 10 | 10  | 10   | 10  | 10  | 10  | 10 1 | 10 10 | 0 10 | 10 | 10   |
| W         Q:         Q: <thq:< th="">         Q:         Q:         Q:<th>2025</th><th>2</th><th>2</th><th>2</th><th>2</th><th>2</th><th>2</th><th>2</th><th>2</th><th>2</th><th>2</th><th>2</th><th>2</th><th>2</th><th></th><th></th><th>Ob</th><th>raz t</th><th>form</th><th>nula</th><th>rza</th><th>zapi</th><th>isan</th><th>o w</th><th>plik</th><th>u</th><th></th><th></th><th></th><th></th><th></th><th></th><th></th><th>4</th><th>4 4</th><th>4</th><th>4</th><th>4</th><th>4</th><th>4</th><th>4</th><th>4 .</th><th>4 4</th><th>4</th><th>4</th><th>4</th></thq:<>                                                                                                    | 2025     | 2       | 2   | 2   | 2   | 2   | 2   | 2   | 2   | 2    | 2  | 2   | 2  | 2    |       |      | Ob   | raz t | form | nula | rza  | zapi | isan | o w  | plik | u     |      |     |      |       |      |     |      | 4   | 4 4  | 4    | 4   | 4    | 4   | 4   | 4   | 4 .  | 4 4   | 4    | 4  | 4    |
| W         Q         I         I <thi< th="">         I         I         <thi< th=""></thi<></thi<>                                                                                                    |          | ħ       | 12  | 12  | 12  | 12  | 12  | 12  | 12  | 12   | 12 | 12  | 12 | 1    |       | )    | C:V  | Astr  | olo  | g_4. | 3\As | trol | log_ | 4.3\ | bin∖ | Debi  | lg∖O | bra | zy_p | df\Tr | anzy | /ty |      | 2   | 12 1 | 2 12 | 12  | 12   | 12  | 12  | 12  | 12 1 | 12 13 | 2 12 | 12 | 12   |
| W         Q         Q                                                                                                    |          | ጽ       | 1   | 1   | 1   | 1   | 1   | 1   | 1   | 1    | 1  | 1   | 1  | 1    |       |      | Ma   | lino  | wsk  | ca Z | ofia | pdf  | mov  | r na | tain | yen i | acio | ius | 2025 | - 20  | 104  |     |      | 1   | 1 1  | 1    | 1   | 1    | 1   | 1   | 1   | 1    | 1 1   | 1    | 1  | 1    |
| W         0         0         0         0         0         0         0         0         0         0         0         0         0         0         0         0         0         0         0         0         0         0         0         0         0         0         0         0         0         0         0         0         0         0         0         0         0         0         0         0         0         0         0         0         0         0         0         0         0         0         0         0         0         0         0         0         0         0         0         0         0         0         0         0         0         0         0         0         0         0         0         0         0         0         0         0         0         0         0         0         0         0         0         0         0         0         0         0         0         0         0         0         0         0         0         0         0         0         0         0         0         0         0         0         0         0                                                                                                    |          | Ψ       | 12  | 12  | 12  | 12  | 12  | 12  | 12  | 12   | 12 | 12  | 12 | 1    |       |      |      |       |      |      |      |      |      |      |      |       |      |     |      |       |      |     |      | 2   | 12 1 | 2 12 | 12  | 12   | 12  | 12  | 12  | 12 1 | 2 12  | 2 12 | 12 | 12   |
| Y         A         A         B         B                                                                                                    |          | ¥       | 10  | 10  | 10  | 10  | 10  | 10  | 10  | 10   | 10 | 10  | 10 | 1    |       |      |      |       |      |      |      |      |      |      |      |       |      |     |      |       |      |     |      | 0   | 10 1 | 0 10 | 10  | 10   | 10  | 10  | 10  | 10 1 | 10 10 | 10   | 10 | 10   |
| N         0         0         0         0         0         0         0         0         0         0         0         0         0         0         0         0         0         0         0         0         0         0         0         0         0         0         0         0         0         0         0         0         0         0         0         0         0         0         0         0         0         0         0         0         0         0         0         0         0         0         0         0         0         0         0         0         0         0         0         0         0         0         0         0         0         0         0         0         0         0         0         0         0         0         0         0         0         0         0         0         0         0         0         0         0         0         0         0         0         0         0         0         0         0         0         0         0         0         0         0         0         0         0         0         0         0                                                                                                    | 2026     | 2       | 4   | 4   | 4   | 4   | 4   | 4   | 4   | 4    | 4  | 4   | 4  | 4    |       |      |      |       |      |      |      |      |      |      |      |       |      |     |      |       | OK   |     |      | 5   | 5 8  | 5    | 5   | 5    | 5   | 5   | 5   | 5    | 5 5   | 5    | 5  | 5    |
| W       1       1       1       1       1       1       1       1       1       1       1       1       1       1       1       1       1       1       1       1       1       1       1       1       1       1       1       1       1       1       1       1       1       1       1       1       1       1       1       1       1       1       1       1       1       1       1       1       1       1       1       1       1       1       1       1       1       1       1       1       1       1       1       1       1       1       1       1       1       1       1       1       1       1       1       1       1       1       1       1       1       1       1       1       1       1       1       1       1       1       1       1       1       1       1       1       1       1       1       1       1       1       1       1       1       1       1       1       1       1       1       1       1       1       1 <th1< th=""> <th1< th=""> <th1< th=""></th1<></th1<></th1<>                                                                                                    |          | ħ       | 12  | 12  | 12  | 12  | 12  | 12  | 12  | 12   | 12 | 12  | 12 | 12 1 | 2 13  | 12   | 12   | 12    | 12   | 12   | 12   | 12   | 12   | 12 1 | 2 1  | 2 12  | 12   | 12  | 12 1 | 2 13  | 2 12 | 12  | 12   | 12  | 12 1 | 2 12 | 12  | 12   | 12  | 12  | 12  | 12 1 | 12 12 | 2 12 | 12 | 12   |
| W         Q         Q                                                                                                    |          | *       | 1   | 1   | 1   | 1   | 1   | 1   | 1   | 1    | 1  | 1   | 1  | 1 1  | 1 1   | 1    | 1    | 1     | 1    | 1    | 1    | 1    | 1    | 1 1  | 1 1  | 1     | 1    | 1   | 1 1  | 1 1   | 1    | 1   | 1    | 1   | 1 1  | 1    | 1   | 1    | 1   | 1   | 1   | 1    | 1 1   | 1    | 1  | 1    |
| W         0         0         0         0         0         0         0         0         0         0         0         0         0         0         0         0         0         0         0         0         0         0         0         0         0         0         0         0         0         0         0         0         0         0         0         0         0         0         0         0         0         0         0         0         0         0         0         0         0         0         0         0         0         0         0         0         0         0         0         0         0         0         0         0         0         0         0         0         0         0         0         0         0         0         0         0         0         0         0         0         0         0         0         0         0         0         0         0         0         0         0         0         0         0         0         0         0         0         0         0         0         0         0         0         0         0                                                                                                    |          | Ψ       | 12  | 12  | 12  | 12  | 12  | 12  | 12  | 12   | 12 | 12  | 12 | 12 1 | 2 13  | 12   | 12   | 12    | 12   | 12   | 12   | 12   | 12   | 12 1 | 2 1  | 2 12  | 12   | 12  | 12 1 | 2 13  | 2 12 | 12  | 12   | 12  | 12 1 | 2 12 | 12  | 12   | 12  | 12  | 12  | 12 1 | 2 13  | 2 12 | 12 | 12   |
| 2007         2         5         5         5         5         5         5         5         5         5         5         5         5         5         5         5         5         5         5         5         5         5         5         5         5         5         5         5         5         5         5         5         5         5         5         5         5         5         5         5         5         5         5         5         5         5         5         5         5         5         5         5         5         5         5         5         5         5         5         5         5         5         5         5         5         5         5         5         5         5         5         5         5         5         5         5         5         5         5         5         5         5         5         5         5         5         5         5         5         5         5         5         5         5         5         5         5         5         5         5         5         5         5         5         5         5                                                                                                    |          | ¥       | 10  | 10  | 10  | 10  | 10  | 10  | 10  | 10   | 10 | 10  | 10 | 10 1 | 1 1   | 11   | 11   | 11    | 11   | 11   | 11   | 11   | 11   | 10 1 | 0 1  | 0 10  | 10   | 10  | 10 1 | 0 10  | 0 10 | 10  | 10   | 10  | 10 1 | 0 10 | 10  | 10   | 10  | 10  | 10  | 10 1 | 0 10  | 0 10 | 10 | 10   |
| ħ       Q       Q <thq< th=""> <thq< th=""> <thq< th=""></thq<></thq<></thq<>                                                                                                    | 2027     | 2       | 5   | 5   | 5   | 5   | 5   | 5   | 5   | 5    | 5  | 5   | 5  | 5 8  | 5 5   | 5    | 5    | 5     | 5    | 5    | 5    | 5    | 5    | 5 8  | 5 5  | 5     | 5    | 5   | 5 8  | 5 5   | 5    | 6   | 6    | 6   | 6 6  | 6    | 6   | 6    | 6   | 6   | 6   | 6 1  | 6 6   | 6    | 6  | 6    |
| Y         1         1         1         1         1         1         1         1         1         1         1         1         1         1         1         1         1         1         1         1         1         1         1         1         1         1         1         1         1         1         1         1         1         1         1         1         1         1         1         1         1         1         1         1         1         1         1         1         1         1         1         1         1         1         1         1         1         1         1         1         1         1         1         1         1         1         1         1         1         1         1         1         1         1         1         1         1         1         1         1         1         1         1         1         1         1         1         1         1         1         1         1         1         1         1         1         1         1         1         1         1         1         1         1         1         1                                                                                                    |          | ħ       | 12  | 12  | 12  | 12  | 12  | 12  | 12  | 12   | 12 | 12  | 12 | 12 1 | 2 13  | 12   | 12   | 12    | 12   | 12   | 12   | 12   | 12   | 12 1 | 2 1  | 2 12  | 12   | 12  | 12 1 | 2 13  | 2 12 | 12  | 12   | 12  | 12 1 | 2 12 | 12  | 12   | 12  | 12  | 12  | 12 1 | 12 12 | 2 12 | 12 | 12   |
| V         0         0         0         0         0         0         0         0         0         0         0         0         0         0         0         0         0         0         0         0         0         0         0         0         0         0         0         0         0         0         0         0         0         0         0         0         0         0         0         0         0         0         0         0         0         0         0         0         0         0         0         0         0         0         0         0         0         0         0         0         0         0         0         0         0         0         0         0         0         0         0         0         0         0         0         0         0         0         0         0         0         0         0         0         0         0         0         0         0         0         0         0         0         0         0         0         0         0         0         0         0         0         0         0         0         0                                                                                                    |          | ጽ       | 1   | 1   | 1   | 1   | 1   | 1   | 1   | 1    | 1  | 1   | 1  | 1 1  | 1 1   | 1    | 1    | 1     | 1    | 1    | 1    | 1    | 1    | 1 1  | 1 1  | 1     | 1    | 2   | 2 3  | 2 2   | 2    | 2   | 2    | 2   | 2    | 2    | 2   | 2    | 2   | 2   | 1   | 1    | 1 1   | 1    | 1  | 1    |
| Y         10         10         10         10         10         10         10         10         10         10         10         10         10         10         10         10         10         10         10         10         10         10         10         10         10         10         10         10         10         10         10         10         10         10         10         10         10         10         10         10         10         10         10         10         10         10         10         10         10         10         10         10         10         10         10         10         10         10         10         10         10         10         10         10         10         10         10         10         10         10         10         10         10         10         10         10         10         10         10         10         10         10         10         10         10         10         10         10         10         10         10         10         10         10         10         10         10         10         10         10         10 </th <th></th> <th>Ψ</th> <th>12</th> <th>12</th> <th>12</th> <th>12</th> <th>12</th> <th>12</th> <th>12</th> <th>12</th> <th>12</th> <th>12</th> <th>12</th> <th>12 1</th> <th>2 13</th> <th>12</th> <th>12</th> <th>12</th> <th>12</th> <th>12</th> <th>12</th> <th>12</th> <th>12</th> <th>12 1</th> <th>2 1</th> <th>2 12</th> <th>12</th> <th>12</th> <th>12 1</th> <th>2 13</th> <th>2 12</th> <th>12</th> <th>12</th> <th>12</th> <th>12 1</th> <th>2 12</th> <th>12</th> <th>12</th> <th>12</th> <th>12</th> <th>12</th> <th>12 1</th> <th>2 13</th> <th>2 12</th> <th>12</th> <th>12</th>                                        |          | Ψ       | 12  | 12  | 12  | 12  | 12  | 12  | 12  | 12   | 12 | 12  | 12 | 12 1 | 2 13  | 12   | 12   | 12    | 12   | 12   | 12   | 12   | 12   | 12 1 | 2 1  | 2 12  | 12   | 12  | 12 1 | 2 13  | 2 12 | 12  | 12   | 12  | 12 1 | 2 12 | 12  | 12   | 12  | 12  | 12  | 12 1 | 2 13  | 2 12 | 12 | 12   |
| 2028 2 6 6 6 6 6 6 6 6 6 6 6 6 6 6 6 6 6 6                                                                                                    |          | ¥       | 10  | 10  | 10  | 10  | 11  | 11  | 11  | 11   | 11 | 11  | 11 | 11 1 | 1 1   | 11   | 11   | 11    | 11   | 11   | 11   | 11   | 11   | 11 1 | 1 1  | 1 11  | 11   | 11  | 11 1 | 1 1   | 1 11 | 11  | 10   | 10  | 10 1 | 0 10 | 10  | 10   | 10  | 10  | 10  | 10 1 | 1 11  | 1 11 | 11 | 11   |
| 5 0 0 0 0 0 0 0 0 0 0 0 0 0 0 0 0 0 0 0                                                                                                    | 2028     | 2       | 6   | 6   | 6   | 6   | 6   | 6   | 6   | 6    | 6  | 6   | 6  | 6 6  | 6     | 6    | 6    | 6     | 6    | 6    | 6    | 6    | 6    | 6 6  | 5 6  | 6     | 6    | 6   | 6 6  | 6     | 6    | 6   | 6    | 6   | 6 6  | 6    | 6   | 6    | 6   | 6   | 6   | 6    | 6 6   | 6    | 6  | 6    |
|                                                                                                    |          | ħ       | 12  | 12  | 12  | 12  | 12  | 12  | 12  | 12   | 12 | 12  | 12 | 12 1 | 2 13  | 12   | 12   | 12    | 12   | 12   | 12   | 12   | 12   | 1 1  | 1 1  | 1     | 1    | 1   | 1 1  | 1 1   | 1    | 1   | 1    | 1   | 1 1  | 1    | 1   | 1    | 1   | 12  | 12  | 12 1 | 2 12  | 2 12 | 12 | 12 🗸 |

Rys.477. Tranzyty planet ciężkich w domach natalnych zapisane do pliku pdf.

|      |                     |    |    |    |     |   |    |    |    | Х  | 4  | 21 | 'n۲ | кı   | Ľ٩ | ¥  |    | F  | ۶L | AC |     | DL   | JS | 2  | 02   | 3- | 20 | )34 | 4   | Z    | of | ïa | Μ   | al  | ind | ov | /s  | ka  | I  |    |      |     | St | rona | a 1 |      |    |    |    |       |
|------|---------------------|----|----|----|-----|---|----|----|----|----|----|----|-----|------|----|----|----|----|----|----|-----|------|----|----|------|----|----|-----|-----|------|----|----|-----|-----|-----|----|-----|-----|----|----|------|-----|----|------|-----|------|----|----|----|-------|
|      | styczeń luty marzec |    |    |    |     |   |    |    |    |    |    |    | kw  | ieci | eń |    | ma | ij |    |    | cze | erwi | ес |    | lipi | ес |    |     | sie | rpie | ń  |    | wrz | esi | εń  |    | paż | dzi | em | ik | list | opa | d  |      | gru | dzie | ń  |    |    |       |
| rok  | planeta             | 1  | 8  | 16 | 2   | 4 | 1  | 8  | 15 | 22 | 1  | 8  | 16  | 24   | 1  | 8  | 16 | 23 | 1  | 8  | 16  | 24   | 1  | 8  | 16   | 23 | 1  | 8   | 16  | 24   | 1  | 8  | 16  | 24  | 1   | 8  | 16  | 23  | 1  | 8  | 16   | 24  | 1  | 8    | 16  | 23   | 1  | 8  | 16 | 24 31 |
| 2023 | 2                   | 12 | 12 | 12 | 2 1 | 2 | 12 | 12 | 12 | 12 | 12 | 12 | 12  | 12   | 12 | 12 | 12 | 12 | 12 | 12 | 12  | 12   | 12 | 12 | 12   | 1  | 1  | 1   | 1   | 1    | 1  | 1  | 1   | 1   | 1   | 1  | 1   | 1   | 1  | 1  | 1    | 1   | 1  | 1    | 1   | 1    | 12 | 12 | 12 | 12 12 |
|      | ħ                   | 11 | 11 | 11 | 1   | 1 | 11 | 11 | 11 | 11 | 11 | 11 | 11  | 11   | 11 | 11 | 11 | 11 | 11 | 11 | 11  | 12   | 12 | 12 | 12   | 12 | 12 | 12  | 11  | 11   | 11 | 11 | 11  | 11  | 11  | 11 | 11  | 11  | 11 | 11 | 11   | 11  | 11 | 11   | 11  | 11   | 11 | 11 | 11 | 11 11 |
|      | *                   | 1  | 1  | 1  | 1   | ī | 1  | 1  | 1  | 1  | 1  | 1  | 1   | 1    | 1  | 1  | 1  | 1  | 1  | 1  | 1   | 1    | 1  | 1  | 1    | 1  | 1  | 1   | 1   | 1    | 1  | 1  | 1   | 1   | 1   | 1  | 1   | 1   | 1  | 1  | 1    | 1   | 1  | 1    | 1   | 1    | 1  | 1  | 1  | 1 1   |
|      | Ψ                   | 12 | 12 | 12 | 2 1 | 2 | 12 | 12 | 12 | 12 | 12 | 12 | 12  | 12   | 12 | 12 | 12 | 12 | 12 | 12 | 12  | 12   | 12 | 12 | 12   | 12 | 12 | 12  | 12  | 12   | 12 | 12 | 12  | 12  | 12  | 12 | 12  | 12  | 12 | 12 | 12   | 12  | 12 | 12   | 12  | 12   | 12 | 12 | 12 | 12 12 |
|      | ¥                   | 10 | 10 | 10 | ) 1 | 0 | 10 | 10 | 10 | 10 | 10 | 10 | 10  | 10   | 10 | 10 | 10 | 10 | 10 | 10 | 10  | 10   | 10 | 10 | 10   | 10 | 10 | 10  | 10  | 10   | 10 | 10 | 10  | 10  | 10  | 10 | 10  | 10  | 10 | 10 | 10   | 10  | 10 | 10   | 10  | 10   | 10 | 10 | 10 | 10 10 |
| 2024 | 2                   | 12 | 12 | 12 | 2 1 | 2 | 12 | 1  | 1  | 1  | 1  | 1  | 1   | 1    | 1  | 1  | 1  | 1  | 1  | 1  | 1   | 1    | 1  | 1  | 1    | 1  | 1  | 2   | 2   | 2    | 2  | 2  | 2   | 2   | 2   | 2  | 2   | 2   | 2  | 2  | 2    | 2   | 2  | 2    | 2   | 2    | 2  | 2  | 2  | 2 2   |
|      | ħ                   | 11 | 11 | 11 | 1   | 1 | 11 | 12 | 12 | 12 | 12 | 12 | 12  | 12   | 12 | 12 | 12 | 12 | 12 | 12 | 12  | 12   | 12 | 12 | 12   | 12 | 12 | 12  | 12  | 12   | 12 | 12 | 12  | 12  | 12  | 12 | 12  | 12  | 12 | 12 | 12   | 12  | 12 | 12   | 12  | 12   | 12 | 12 | 12 | 12 12 |
|      | *                   | 1  | 1  | 1  | ŀ   | ī | 1  | 1  | 1  | 1  | 1  | 1  | 1   | 1    | 1  | 1  | 1  | 1  | 1  | 1  | 1   | 1    | 1  | 1  | 1    | 1  | 1  | 1   | 1   | 1    | 1  | 1  | 1   | 1   | 1   | 1  | 1   | 1   | 1  | 1  | 1    | 1   | 1  | 1    | 1   | 1    | 1  | 1  | 1  | 1 1   |
|      | Ψ                   | 12 | 12 | 12 | 2 1 | 2 | 12 | 12 | 12 | 12 | 12 | 12 | 12  | 12   | 12 | 12 | 12 | 12 | 12 | 12 | 12  | 12   | 12 | 12 | 12   | 12 | 12 | 12  | 12  | 12   | 12 | 12 | 12  | 12  | 12  | 12 | 12  | 12  | 12 | 12 | 12   | 12  | 12 | 12   | 12  | 12   | 12 | 12 | 12 | 12 12 |
|      | Ψ                   | 10 | 10 | 10 | 1   | 0 | 10 | 10 | 10 | 10 | 10 | 10 | 10  | 10   | 10 | 10 | 10 | 10 | 10 | 10 | 10  | 10   | 10 | 10 | 10   | 10 | 10 | 10  | 10  | 10   | 10 | 10 | 10  | 10  | 10  | 10 | 10  | 10  | 10 | 10 | 10   | 10  | 10 | 10   | 10  | 10   | 10 | 10 | 10 | 10 10 |
| 2025 | 2                   | 2  | 2  | 2  | 1   | 2 | 2  | 2  | 2  | 2  | 2  | 2  | 2   | 2    | 2  | 2  | 2  | 2  | 2  | 2  | 2   | 2    | 3  | 3  | 3    | 3  | 3  | 3   | 3   | 3    | 3  | 3  | 3   | 4   | 4   | 4  | 4   | 4   | 4  | 4  | 4    | 4   | 4  | 4    | 4   | 4    | 4  | 4  | 4  | 4 4   |
|      | ħ                   | 12 | 12 | 12 | 2 1 | 2 | 12 | 12 | 12 | 12 | 12 | 12 | 12  | 12   | 12 | 12 | 12 | 12 | 12 | 12 | 12  | 12   | 12 | 12 | 12   | 12 | 12 | 12  | 12  | 12   | 12 | 12 | 12  | 12  | 12  | 12 | 12  | 12  | 12 | 12 | 12   | 12  | 12 | 12   | 12  | 12   | 12 | 12 | 12 | 12 12 |
|      | *                   | 1  | 1  | 1  | h   | ī | 1  | 1  | 1  | 1  | 1  | 1  | 1   | 1    | 1  | 1  | 1  | 1  | 1  | 1  | 1   | 1    | 1  | 1  | 1    | 1  | 1  | 1   | 1   | 1    | 1  | 1  | 1   | 1   | 1   | 1  | 1   | 1   | 1  | 1  | 1    | 1   | 1  | 1    | 1   | 1    | 1  | 1  | 1  | 1 1   |
|      | Ψ                   | 12 | 12 | 12 | 2 1 | 2 | 12 | 12 | 12 | 12 | 12 | 12 | 12  | 12   | 12 | 12 | 12 | 12 | 12 | 12 | 12  | 12   | 12 | 12 | 12   | 12 | 12 | 12  | 12  | 12   | 12 | 12 | 12  | 12  | 12  | 12 | 12  | 12  | 12 | 12 | 12   | 12  | 12 | 12   | 12  | 12   | 12 | 12 | 12 | 12 12 |
|      | ¥                   | 10 | 10 | 10 | ) 1 | 0 | 10 | 10 | 10 | 10 | 10 | 10 | 10  | 10   | 10 | 10 | 10 | 10 | 10 | 10 | 10  | 10   | 10 | 10 | 10   | 10 | 10 | 10  | 10  | 10   | 10 | 10 | 10  | 10  | 10  | 10 | 10  | 10  | 10 | 10 | 10   | 10  | 10 | 10   | 10  | 10   | 10 | 10 | 10 | 10 10 |
| 2026 | 2                   | 4  | 4  | 4  | 1   | 1 | 4  | 4  | 4  | 4  | 4  | 4  | 4   | 4    | 4  | 4  | 4  | 4  | 4  | 4  | 4   | 4    | 4  | 4  | 4    | 4  | 4  | 4   | 4   | 5    | 5  | 5  | 5   | 5   | 5   | 5  | 5   | 5   | 5  | 5  | 5    | 5   | 5  | 5    | 5   | 5    | 5  | 5  | 5  | 5 5   |
|      | ħ                   | 12 | 12 | 12 | 2 1 | 2 | 12 | 12 | 12 | 12 | 12 | 12 | 12  | 12   | 12 | 12 | 12 | 12 | 12 | 12 | 12  | 12   | 12 | 12 | 12   | 12 | 12 | 12  | 12  | 12   | 12 | 12 | 12  | 12  | 12  | 12 | 12  | 12  | 12 | 12 | 12   | 12  | 12 | 12   | 12  | 12   | 12 | 12 | 12 | 12 12 |
|      | *                   | 1  | 1  | 1  | 1   | 1 | 1  | 1  | 1  | 1  | 1  | 1  | 1   | 1    | 1  | 1  | 1  | 1  | 1  | 1  | 1   | 1    | 1  | 1  | 1    | 1  | 1  | 1   | 1   | 1    | 1  | 1  | 1   | 1   | 1   | 1  | 1   | 1   | 1  | 1  | 1    | 1   | 1  | 1    | 1   | 1    | 1  | 1  | 1  | 1 1   |
|      | Ψ                   | 12 | 12 | 12 | 2 1 | 2 | 12 | 12 | 12 | 12 | 12 | 12 | 12  | 12   | 12 | 12 | 12 | 12 | 12 | 12 | 12  | 12   | 12 | 12 | 12   | 12 | 12 | 12  | 12  | 12   | 12 | 12 | 12  | 12  | 12  | 12 | 12  | 12  | 12 | 12 | 12   | 12  | 12 | 12   | 12  | 12   | 12 | 12 | 12 | 12 12 |
|      | Ψ                   | 10 | 10 | 10 | ) 1 | 0 | 10 | 10 | 10 | 10 | 10 | 10 | 10  | 10   | 11 | 11 | 11 | 11 | 11 | 11 | 11  | 11   | 11 | 11 | 10   | 10 | 10 | 10  | 10  | 10   | 10 | 10 | 10  | 10  | 10  | 10 | 10  | 10  | 10 | 10 | 10   | 10  | 10 | 10   | 10  | 10   | 10 | 10 | 10 | 10 10 |
|      |                     | 1  | 1  | 1  |     |   | 1  |    | -  | 1  | 1  | 1  | -   |      |    |    | -  | -  |    | 1  | 1   |      |    |    | -    |    |    |     | -   |      |    |    |     |     | -   | -  |     |     | -  |    | -    |     |    |      | _   | -    |    |    | -  | -     |

Rys.478. Tranzyty planet ciężkich w domach natalnych zapisane do pliku pdf.

Tabelę tranzytów planet w domach radix można powiększyć do pełnego ekranu, jak pokazuje Rys. 479. Korzystając z przycisków menu można wybrać kontynuację czasową tabeli, sporządzić nową tabelę dla innej osoby lub powrócić do menu. Można sporządzić również jej kopię ekranową, Kopia ta zachowuje się jak oryginalna tabela i może być przewijana. ASTROLOGAL TRANZYTY PLANET DO DOMÓW NATALNYCH
 ASTROLOGAL TRANZYTY PLANET DO DOMÓW NATALNYCH
 ASTROLOGAL TRANZYTY PLANET DO DOMÓW NATALNYCH

| •       | TRAN         | ZYT    | Ϋ́́́́́́́́́́́́́́́́́́́́́́́́́́́́́́́́́́́́ |        | )ON    | IÓV    | V R/  | ADI.  | X       | 1       | 0  | )) | 2¢ | ว้ | PL | AC | IDU | S 2 | 023 |    |    | • • |    | Zo | fia N | lalin | ows | ka |    |    |    |      |
|---------|--------------|--------|---------------------------------------|--------|--------|--------|-------|-------|---------|---------|----|----|----|----|----|----|-----|-----|-----|----|----|-----|----|----|-------|-------|-----|----|----|----|----|------|
| ms      | planeta      | 1      | 2                                     | 3      | 4      | 5      | 6     | 7     | 8       | 9       | 10 | 11 | 12 | 13 | 14 | 15 | 16  | 17  | 18  | 19 | 20 | 21  | 22 | 23 | 24    | 25    | 26  | 27 | 28 | 29 | 30 | 31 ^ |
| 1       | o            | 9      | 9                                     | 9      | 9      | 9      | 10    | 10    | 10      | 10      | 10 | 10 | 10 | 10 | 10 | 10 | 10  | 10  | 10  | 10 | 10 | 10  | 10 | 10 | 10    | 10    | 11  | 11 | 11 | 11 | 11 | 11   |
|         | D            | 12     | 1                                     | 1      | 2      | 2      | 3     | 4     | 4       | 5       | 5  | 5  | 6  | 6  | 6  | 6  | 6   | 7   | 7   | 8  | 9  | 10  | 10 | 11 | 11    | 12    | 12  | 12 | 12 | 1  | 1  | 1    |
|         | Ŷ            | 10     | 10                                    | 10     | 10     | 10     | 10    | 10    | 10      | 9       | 9  | 9  | 9  | 9  | 9  | 9  | 9   | 9   | 9   | 9  | 9  | 9   | 9  | 9  | 9     | 9     | 9   | 9  | 9  | 9  | 9  | 10   |
| -       | Ŷ            | 10     | 10                                    | 10     | 10     | 10     | 10    | 10    | 11      | 11      | 11 | 11 | 11 | 11 | 11 | 11 | 11  | 11  | 11  | 11 | 11 | 11  | 11 | 11 | 11    | 11    | 11  | 11 | 11 | 11 | 11 | 11   |
|         | ď            | 2      | 2                                     | 2      | 1      | 1      | 1     | 1     | 1       | 1       | 1  | 1  | 1  | 1  | 1  | 1  | 1   | 1   | 1   | 1  | 1  | 1   | 1  | 2  | 2     | 2     | 2   | 2  | 2  | 2  | 2  | 2    |
| 1       | o            | 11     | 11                                    | 11     | 11     | 11     | 11    | 11    | 11      | 11      | 11 | 11 | 11 | 11 | 11 | 11 | 11  | 11  | 11  | 11 | 11 | 11  | 11 | 11 | 11    | 11    | 12  | 12 | 12 |    |    |      |
|         | D            | 2      | 3                                     | 3      | 4      | 5      | 5     | 5     | 6       | 6       | 6  | 6  | 6  | 7  | 7  | 8  | 8   | 9   | 10  | 11 | 11 | 12  | 12 | 12 | 12    | 1     | 1   | 1  | 2  |    |    |      |
| -       | Ŷ            | 10     | 10                                    | 10     | 10     | 10     | 10    | 10    | 10      | 10      | 10 | 10 | 10 | 10 | 10 | 10 | 11  | 11  | 11  | 11 | 11 | 11  | 11 | 11 | 11    | 11    | 11  | 11 | 11 |    |    |      |
| _       | Ŷ            | 11     | 12                                    | 12     | 12     | 12     | 12    | 12    | 12      | 12      | 12 | 12 | 12 | 12 | 12 | 12 | 12  | 12  | 12  | 12 | 12 | 12  | 12 | 12 | 12    | 12    | 12  | 12 | 12 |    |    |      |
|         | o.           | 2      | 2                                     | 2      | 2      | 2      | 2     | 2     | 2       | 2       | 2  | 2  | 2  | 2  | 2  | 2  | 2   | 2   | 2   | 2  | 2  | 2   | 2  | 2  | 2     | 2     | 2   | 2  | 2  |    |    | 10   |
|         | 0<br>D       | 12     | 12                                    | 12     | 12     | 12     | 12    | 12    | 12      | 12      | 12 | 12 | 12 | 12 | 12 | 12 | 12  | 12  | 12  | 12 | 12 | 12  | 12 | 12 | 12    | 12    | 12  | 12 | 12 | 12 | 12 | 12   |
|         | 2            | 3      | 3                                     | 4      | 4      | 5      | 5     | 6     | 6       | 6       | 6  | 6  | 10 | 10 | 8  | 8  | 9   | 10  | 11  | 11 | 11 | 12  | 12 | 12 | 12    | 1     | 1   | 2  | 2  | 3  | 4  | 4    |
|         | ¥            | 11     | 11                                    | 11     | 11     | 11     | 11    | 12    | 12      | 12      | 12 | 12 | 12 | 12 | 12 | 12 | 12  | 12  | 12  | 12 | 12 | 12  | 12 | 12 | 12    | 12    | 12  | 12 | 12 | 12 | 12 | 12   |
| -       | *            | 12     | 2                                     | 2      | 2      | 2      | 2     | 12    | 12      | 2       | 2  | 2  | 2  | 2  | 2  | 2  | 12  | 2   | 12  | 12 | 2  | 2   | 2  | 2  | 2     | 2     | 2   | 2  | 2  | 2  | 2  | 2    |
| IV      | 0            | 12     | 12                                    | 12     | 12     | 12     | 12    | 12    | 4       | 12      | 4  | 4  | 12 | 12 | 12 | 12 | 4   | 4   | 12  | 4  | 12 | 12  | 12 | 12 | 12    | 12    | 12  | 12 | 3  | 1  | 3  | 5    |
|         | D            | 5      | 5                                     | 5      | 6      | 6      | 6     | 6     | 7       | 7       | 7  | 8  | 9  | 10 | 10 | 11 | 11  | 12  | 12  | 12 | 12 | 1   | 12 | 1  | 2     | 3     | 3   | 12 | 5  | 5  | 5  |      |
|         | Ŷ            | 12     | 12                                    | 12     | 12     | 12     | 12    | 12    | 12      | 1       | 1  | 1  | 1  | 1  | 1  | 1  | 1   | 1   | 1   | 1  | 1  | 1   | 1  | 1  | 1     | 1     | 1   | 1  | 1  | 1  | 1  |      |
|         | ¢.           | 1      | 1                                     | 1      | 1      | 1      | 1     | 1     | 1       | 1       | 1  | 1  | 1  | 1  | 1  | 1  | 1   | 1   | 1   | 2  | 2  | 2   | 2  | 2  | 2     | 2     | 2   | 2  | 2  | 2  | 2  |      |
|         | ď            | 3      | 3                                     | 3      | 3      | 3      | 3     | 3     | 3       | 3       | 3  | 3  | 3  | 3  | 3  | 3  | 3   | 3   | 3   | 3  | 3  | 3   | 3  | 3  | 4     | 4     | 4   | 4  | 4  | 4  | 4  |      |
| V       | 0            | 1      | 1                                     | 1      | 1      | 1      | 1     | 1     | 1       | 1       | 1  | 1  | 1  | 1  | 1  | 1  | 1   | 1   | 1   | 1  | 1  | 1   | 1  | 1  | 1     | 1     | 1   | 1  | 1  | 1  | 1  | 2    |
|         | D            | 6      | 6                                     | 6      | 6      | 6      | 7     | 7     | 8       | 9       | 9  | 10 | 11 | 11 | 12 | 12 | 12  | 12  | 12  | 1  | 1  | 2   | 3  | 3  | 4     | 4     | 5   | 5  | 6  | 6  | 6  | 6    |
|         | Ŷ            | 1      | 1                                     | 1      | 1      | 1      | 1     | 1     | 1       | 12      | 12 | 12 | 12 | 12 | 12 | 12 | 12  | 12  | 12  | 12 | 12 | 12  | 1  | 1  | 1     | 1     | 1   | 1  | 1  | 1  | 1  | 1    |
|         | ¥            | 2      | 2                                     | 2      | 2      | 2      | 3     | 3     | 3       | 3       | 3  | 3  | 3  | 3  | 3  | 3  | 3   | 3   | 3   | 3  | 3  | 3   | 4  | 4  | 4     | 4     | 4   | 4  | 4  | 4  | 4  | 4 ~  |
| Copyrig | ht © 1989-20 | 23 Zbi | gniew.                                | Aransk | i & Ja | in Chw | szczu | C MMM | astrolo | og.info | pl |    |    |    |    |    |     |     |     |    |    |     |    |    |       |       |     |    |    |    |    |      |

Rys.479. Tabela tranzytów planet w domach radix powiększona do pełnego ekranu.

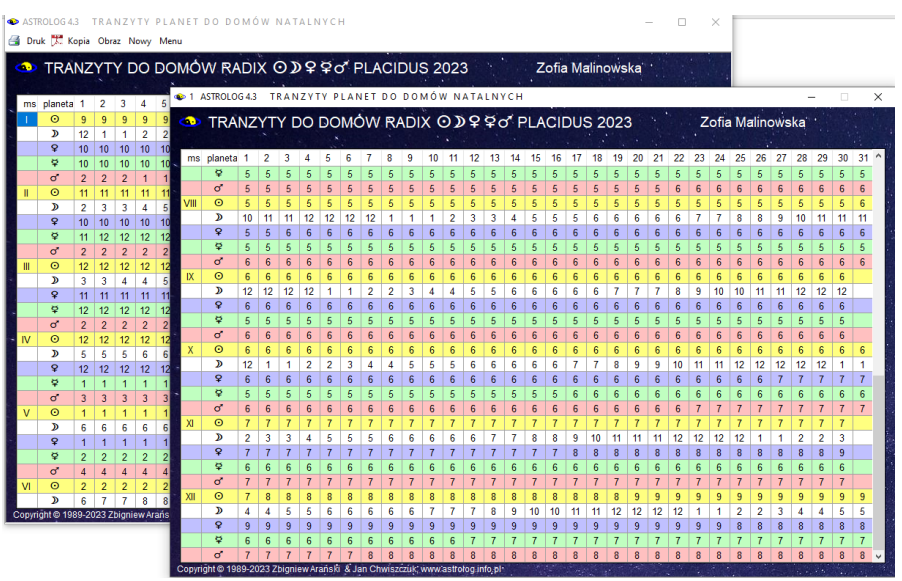

Rys.480. Tabela tranzytów planet wraz z jej kopią ekranową.

Na Rys.480 przedstawiono tabelę z początkowymi miesiącami roku i jej kopię z końcowymi. Dwuklikając w kopię ekranową można zapisać ją do folderu "**Kopie ekranowe**", jako obraz bitmapowy w formacie png.

a 🗖

# **10.14. Tabele midpuktów predykcyjnych do radixu** (od 21.08.2023)

W opcji Midpunkty dodano podopcje midpunktów tranzytowych, progresji sekundarnych oraz dyrekcji prymarnych do radixu (Rys481). Tabelę midpunktów tranzytowych do radixu przedstawiono na Rys.482.

| Planetariusze                                                                                                    | Midpunkty Planetoidy Astrologia Tradycyjna | Efemerydy                                |
|----------------------------------------------------------------------------------------------------|--------------------------------------------|------------------------------------------|
| Biorytmy                                                                                                    | Radixowe                                   | oc Us                                    |
|                                                                                                    | Tranzyty okresowe do midpunktów radix      | 1. 1. 1. 1. 1. 1. 1. 1. 1. 1. 1. 1. 1. 1 |
| Company of the second second s | Midpunkty tranzytowe do radixu             |                                          |
|                                                                                                    | Midpunkty progresji sekundarnych do radixu |                                          |
|                                                                                                    | Midpunkty dyrekcyjne prymarnych do radixu  |                                          |

Rys.481. Midpunkty predykcyjne do radixu..

| 👁 ASTRO | DLOG 4.3                    |                  |                            |       |                            |                        |                      | -                      |             | $\times$ |
|---------|-----------------------------|------------------|----------------------------|-------|----------------------------|------------------------|----------------------|------------------------|-------------|----------|
| 🛃 Druk  | : 🏋 Kopia Obraz Krok: 1     | dzień Zmień kro  | k Zamiana Nowy Men         | u     |                            |                        |                      |                        |             |          |
|         |                             |                  |                            | 23 11 | 10 00 Warszawa             | a                      |                      |                        |             |          |
|         |                             |                  | 1010170 20.00.20           | 20 11 | .45.00 Wui Szuwi           |                        |                      |                        |             |          |
| Jan I   | Kowalski 27.09.1982         | 12:12:00 Wr      | ocław                      |       |                            | <b>⊻</b> *             | orb 60 '             | Przeli                 | cz Odzn     | acz      |
| lp      | midpunkt<br>tranzytowy      | planeta<br>radix | aspekt                     | A/S   | pozycja<br>tranzytowa      | pozycja<br>ekliptyczna | pozycja<br>radixowa  | pozycja<br>ekliptyczna | orb         | ^        |
| 1       | Słońce *                    | MC               | półtorakwadratura          | S     | 27° 08' 34" 📚              | 147,143                | 11° 54' 29" 으        | 191,908                | 0,235       | - 1      |
| 2       | Słońce                      | Chiron           | kwadratura                 | Α     | 27° 08' 34" S              | 147,143                | 27° 24' 38" 🛛        | 57,410                 | 0,268       |          |
| 3       | Księżyc *                   | Jowisz           | kwinkunks                  | S     | 10° 57' 08" Ƴ              | 190,952                | 10° 52' 17"          | 220,872                | 0,081       |          |
| 4       | Księżyc                     | MC               | koniunkcja                 | S     | 10° 57' 08" <del>오</del>   | 190,952                | 11° 54' 29" 으        | 191,908                | 0,956       |          |
| 5       | Księżyc *                   | MC               | opozycja                   | Α     | 10° 57' 08" Ƴ              | 190,952                | 11° 54' 29" 요        | 191,908                | 0,956       |          |
| 6       | Księżyc *                   | Lilith           | kwadratura                 | S     | 10° 57' 08" Ƴ              | 190,952                | 10° 57' 00" ^ჩ       | 280,950                | 0,002       |          |
| 7       | Merkury / Słońce            | Węzeł N          | sekstyl                    | S     | 09° 14' 01"                | 159,234                | 08° 55' 11" 😳        | 98,920                 | 0,314       |          |
| 8       | Merkury / Słońce *          | Węzeł S          | sekstyl                    | S     | 09° 14' 01" <del>}{</del>  | 159,234                | 08° 55' 11" ^റ       | 278,920                | 0,314       |          |
| 9       | Merkury / Księżyc *         | Ceres            | trygon                     | Α     | 01° 08' 18" Ƴ              | 181,138                | 01° 45' 36" 🖍        | 241,760                | 0,622       |          |
| 10      | Merkury / Księżyc *         | Uran             | trygon                     | Α     | 01° 08' 18" Ƴ              | 181,138                | 01° 35' 09" 🖍        | 241,586                | 0,447       |          |
| 11      | Wenus / Słońce *            | Saturn           | trygon                     | Α     | 21° 45' 09" 📚              | 141,753                | 22° 35' 32" <u> </u> | 202,592                | 0,840       |          |
| 12      | Wenus / Księżyc *           | Księżyc          | półkwadratura              | Α     | 13° 39' 26" <del>) (</del> | 163,657                | 28° 55' 43" √ິງ      | 298,929                | 0,271       |          |
| 13      | Wenus / Księżyc *           | Merkury          | kwinkunks                  | Α     | 13° 39' 26" <del>) (</del> | 163,657                | 13° 48' 23" 요        | 193,806                | 0,149       |          |
| 14      | Wenus / Merkury *           | Słońce           | kwinkunks                  | Α     | 03° 50' 37" <del>}€</del>  | 153,844                | 04° 01' 09" 요        | 184,019                | 0,176       |          |
| 15      | Mars / Słońce *             | Jowisz           | trygon                     | S     | 11° 17' 28" <del>}{</del>  | 161,291                | 10° 52' 17"          | 220,872                | 0,420       |          |
| 16      | Mars / Słońce *             | Pluton           | półtorakwadratura          | S     | 11° 17' 28" <del>}{</del>  | 161,291                | 25° 57' 35" <u>유</u> | 205,960                | 0,331       |          |
| 17      | Mars / Słońce *             | Asc              | kwadratura                 | Α     | 11° 17' 28" <del>}{</del>  | 161,291                | 11° 59' 55" 🖍        | 251,999                | 0,708       |          |
| 18      | Mars / Słońce *             | MC               | kwinkunks                  | Α     | 11° 17' 28" <del>}{</del>  | 161,291                | 11° 54' 29" 요        | 191,908                | 0,617       |          |
| 19      | Mars / Słońce *             | Lilith           | sekstyl                    | S     | 11° 17' 28" <del>}{</del>  | 161,291                | 10° 57' 00"          | 280,950                | 0,341       |          |
| 20      | Mars / Księżyc              | Słońce           | koniunkcja                 | S     | 03° 11' 45" 요              | 183,196                | 04° 01' 09" 요        | 184,019                | 0,823       |          |
| 21      | Mars / Księżyc *            | Słońce           | opozycja                   | Α     | 03° 11' 45" Ƴ              | 183,196                | 04° 01' 09" 요        | 184,019                | 0,823       |          |
| 22      | Mars / Merkury              | Wenus            | koniunkcja                 | S     | 23° 22' 56" ₩              | 173,382                | 24° 16' 21" መ        | 174,273                | 0,890       |          |
| 23      | Mars / Merkury *            | Wenus            | opozycja                   | Α     | 23° 22' 56" <del>) (</del> | 173,382                | 24° 16' 21"          | 174,273                | 0,890       |          |
| 24      | Mars / Merkury *            | Saturn           | kwinkunks                  | S     | 23° 22' 56" <del>}{</del>  | 173,382                | 22° 35' 32" <u>A</u> | 202,592                | 0,790       | ~        |
| Copyri  | aht © 1989-2023 Zbigniew Ar | ański & Jan Chw  | iszczuk, www.astrolog.info | o.pl  |                            |                        |                      | * poz                  | vcie lustrz | ane      |

Rys.482. Midpunkty tranzytowe do radixu..

🗃 Druk 🇮 Kopia Obraz Krok: 1 dzień Zmień krok Zamiana Nowy Menu

| ٠      | MIDPUNKTY TRANZ             | YTOWE DO         | RADIXU 20.08.20          | 23 11 | :49:00 Warszaw             | a 🗹 🥑                  | . <u>v</u> i × ⊠ □   | <b>⊠ Δ Ξ ⊼ Ξ</b>       | i 🕜 🗆 4        |     |
|--------|-----------------------------|------------------|--------------------------|-------|----------------------------|------------------------|----------------------|------------------------|----------------|-----|
| Jan I  | Kowalski 27.09.1982         | 12:12:00 Wro     | ocław                    |       |                            | <b>=</b> *             | orb 60 '             | Przel                  | icz Odzn       | acz |
| lp     | midpunkt<br>tranzytowy      | planeta<br>radix | aspekt                   | A/S   | pozycja<br>tranzytowa      | pozycja<br>ekliptyczna | pozycja<br>radixowa  | pozycja<br>ekliptyczna | orb            | î   |
| 1      | Słońce                      | Chiron           | kwadratura               | Α     | 27° 08' 34" N              | 147,143                | 27° 24' 38" ඊ        | 57,410                 | 0,268          |     |
| 2      | Księżyc                     | MC               | koniunkcja               | S     | 10° 57' 08" <u>유</u>       | 190,952                | 11° 54' 29" 으        | 191,908                | 0,956          |     |
| 3      | Mars / Księżyc              | Słońce           | koniunkcja               | S     | 03° 11' 45" 으              | 183,196                | 04° 01' 09" 으        | 184,019                | 0,823          |     |
| 4      | Mars / Merkury              | Wenus            | koniunkcja               | S     | 23° 22' 56" 🅸              | 173,382                | 24° 16' 21" 🅸        | 174,273                | 0,890          |     |
| 5      | Ceres / Słońce              | Wenus            | koniunkcja               | S     | 23° 22' 29" 🅸              | 173,375                | 24° 16' 21"          | 174,273                | 0,898          |     |
| 6      | Ceres / Księżyc             | Eris             | opozycja                 | S     | 15° 16' 46" <u>유</u>       | 195,280                | 15° 14' 24" Ƴ        | 15,240                 | 0,039          |     |
| 7      | Jowisz / Księżyc            | Księżyc          | opozycja                 | Α     | 28° 04' 40" 😳              | 118,078                | 28° 55' 43" √୨       | 298,929                | 0,851          |     |
| 8      | Saturn / Słońce             | Uran             | opozycja                 | Α     | 00° 45' 02" II             | 60,751                 | 01° 35' 09" 🖍        | 241,586                | 0,835          |     |
| 9      | Saturn / Merkury            | Asc              | koniunkcja               | S     | 12° 50' 30" 🖍              | 252,842                | 11° 59' 55" 🖍        | 251,999                | 0,843          |     |
| 10     | Saturn / Jowisz             | Węzeł S          | kwadratura               | S     | 09° 46' 52" Ƴ              | 9,781                  | 08° 55' 11" √ີ່)     | 278,920                | 0,861          |     |
| 11     | Saturn                      | Mars             | kwadratura               | Α     | 04° 21' 31" <del>) (</del> | 334,359                | 05° 06' 25" 🖍        | 245,107                | 0,748          |     |
| 12     | Uran / Słońce               | Lilith           | opozycja                 | Α     | 10° 05' 34" 😳              | 100,093                | 10° 57' 00" √ິງ      | 280,950                | 0,857          |     |
| 13     | Uran / Saturn               | Merkury          | opozycja                 | Α     | 13° 42' 03" Ƴ              | 13,701                 | 13° 48' 23" <u>유</u> | 193,806                | 0,106          |     |
| 14     | Neptun / Słońce             | Asc              | opozycja                 | S     | 12° 05' 56" II             | 72,099                 | 11° 59' 55" 🖍        | 251,999                | 0,100          |     |
| 15     | Neptun / Księżyc            | Słońce           | kwadratura               | Α     | 04° 00' 13" ଏମ             | 274,004                | 04° 01' 09" <u>유</u> | 184,019                | 0,016          |     |
| 16     | Neptun / Merkury            | Neptun           | opozycja                 | Α     | 24° 11' 24" II             | 84,190                 | 24° 24' 02" 🖈        | 264,401                | 0,211          |     |
| 17     | Neptun / Ceres              | Węzeł N          | opozycja                 | Α     | 08° 19' 52" √ზ             | 278,331                | 08° 55' 11" ഇ        | 98,920                 | 0,589          |     |
| 18     | Neptun / Ceres              | Węzeł S          | koniunkcja               | S     | 08° 19' 52" √ზ             | 278,331                | 08° 55' 11" √ე       | 278,920                | 0,589          |     |
| 19     | Neptun / Uran               | Neptun           | trygon                   | S     | 25° 02' 57" Ƴ              | 25,049                 | 24° 24' 02" 🖈        | 264,401                | 0,649          |     |
| 20     | Neptun / Uran               | Pluton           | opozycja                 | Α     | 25° 02' 57" Y              | 25,049                 | 25° 57' 35" <u>유</u> | 205,960                | 0,910          |     |
| 21     | Pluton / Księżyc            | Mars             | koniunkcja               | S     | 04° 42' 26" 🖍              | 244,707                | 05° 06' 25" 🖍        | 245,107                | 0,400          |     |
| 22     | Pluton / Mars               | Chiron           | opozycja                 | Α     | 26° 57' 04" M              | 236,951                | 27° 24' 38" ඊ        | 57,410                 | 0,459          |     |
| 23     | Pluton                      | Księżyc          | koniunkcja               | S     | 28° 27' 45" √ິ             | 298,462                | 28° 55' 43" √ີາ      | 298,929                | 0,466          |     |
| 24     | Eris / Merkury              | Węzeł N          | koniunkcja               | S     | 08° 15' 17" 😳              | 98,255                 | 08° 55' 11" 🧐        | 98,920                 | 0,665          | v   |
| Conuri | abt @ 1090-2022 Zhigniow Ar | nicki & Jan Chui | szczuk www.astrolog.infe | n nl  |                            |                        |                      | 1.00                   | and a location |     |

#### Rys.483. Midpunkty tranzytowe bez lustrzanych z wyborem aspektów.. • Astrono 43

🗃 Druk 🇮 Kopia Obraz Krok: 1 rok Zmień krok Zamiana Nowy Menu

MIDPUNKTY PROGRESJI SEK. DO RADIXU 20.08.2023 09:55:38 kl.Time 2 🖂 Jan Kowalski 27.09.1982 12:12:00 Wrocław 🗹 \* orb 60 ' 📰 U Przelicz Odznacz midpunkt planeta pozvcia pozvcia pozycia pozycia lp aspekt A/S orb radix progresywna ekliptyczna radixowa ekliptyczna progresywny Merkury 14° 36' 30" M 13° 48' 23" Ω Słońce półsekstyl S 224,608 193.806 0.802 14° 36' 30" ඊ 15° 14' 24" Y 2 Słońce \* Eris półsekstyl A 224,608 15,240 0,632 24° 16' 21" 政 3 Księżyc / Słońce Wenus koniunkcja S 23° 38' 33" M 173,642 174,273 0,630 4 Księżyc / Słońce Wenus Α 23° 38' 33" <del>) (</del> 173,642 24° 16' 21" 🅸 174,273 0,630 opozycja 23° 38' 33" € 24° 24' 02" × 5 Księżyc / Słońce 1 Neptun kwadratura A 173 642 264 401 0 758 01° 45' 36" 🖍 02° 40' 35" 📚 0,916 6 Księżyc \* Ceres sekstyl S 122,676 241,760 10° 51' 11" M 10° 52' 17" M Merkury / Słońce .lowisz koniunkcia S 220 853 220 872 0.018 10° 51' 11" ඊ 10° 52' 17" M 8 Merkury / Słońce ' Jowisz opozycja A 220,853 220,872 0,018 Merkury / Słońce \* 9 Lilith 10° 51' 11" ඊ 220.853 10° 57' 00" √ን 280.950 0.097 trygon A 10 Wenus / Słońce \* Eris półsekstyl А 15° 01' 18" Ö 225,022 15° 14' 24" Y 15,240 0,219 11 S 24° 03' 20" M 174,056 24° 16' 21" 10 174 273 Wenus / Ksieżyc Wenus koniunkcia 0 217 24° 03' 20" )( 24° 16' 21" 吵 Wenus / Księżyc Wenus opozycja A 174 056 174 273 13 Wenus / Księżyc \* Neptun 24° 03' 20" <del>} (</del> 174,056 24° 24' 02" 🖍 264,401 0,345 kwadratura A 11° 15' 59" M 10° 52' 17" M 14 Wenus / Merkury .lowisz koniunkcja S 221 266 220 872 0.395 10° 52' 17" M 15 Wenus / Merkury Jowisz opozycia S 11° 15' 59" ඊ 221,266 220,872 0.395 11° 15' 59" ඊ 11° 59' 55" 🖍 Wenus / Merkury \* 221 266 251 999 16 Asc kwinkunks A 0 732 półsekstyl 17 Wenus / Merkury MC A 11° 15' 59" M 221,266 11° 54' 29" 으 191,908 0,642 18 Wenus / Merkury s 11° 15' 59" ඊ 10° 57' 00" √3 Lilith trygon 221.266 280.950 0.316 15° 14' 24" \ 19 Wenus Eris ekstyl 15° 26' 05" Č 225 435 15.240 0.195 pół S 20 Mars / Słońce Wezeł N kwinkunks S 09° 41' 56" 🖍 249,699 08° 55' 11" 😳 98,920 0,779 21 Mars / Słońce \* Węzeł S kwinkunks 09° 41' 56" II 249,699 08° 55' 11" √) 278,920 0,779 22 Mars / Merkury Mars S 05° 56' 37" × 245,944 05° 06' 25" × 245,107 0,836 koniunkcja 05° 56' 37" II 05° 06' 25" 🖍 245,107 Mars / Merkury Mars opozycja S 245 944 0.836 10° 52' 17" M Mars / Wenus 10° 06' 43" 🖍 250,112 220,872 0.759 Jowisz bół ekstv A ht © 1989-2023 Zbigniew Arański & Jan Chwiszczuk, www.astrolog.info.pl \* pozycje lustrzar

Rys.484. Midpunkty progresywne do radixu..

 $\Box$   $\times$ 

ASTROLOG 4.3

| •     | 🐢 PROGRESJE SEK. DO MIDPUNKTÓW RADIX. 20.08.2023 09:55:38 kl.Time 🛛 🖬 🧹 🖾 🗶 🖾 🗶 🖉 🖉 🖉 🖉 🖉 |                            |                            |      |                        |                        |                            |                        |                |
|-------|-------------------------------------------------------------------------------------------|----------------------------|----------------------------|------|------------------------|------------------------|----------------------------|------------------------|----------------|
| Jan   | Kowalski 27.0                                                                             | 9.1982 12:12:00 Wr         | ocław                      |      |                        |                        | orb 60 '                   | Przeli                 | cz Odznacz     |
| lp    | planeta<br>progresywna                                                                    | midpunkt radixowy          | aspekt                     | A/S  | pozycja<br>progresywna | pozycja<br>ekliptyczna | pozycja<br>radixowa        | pozycja<br>ekliptyczna | orb            |
| 1     | Mars                                                                                      | Słońce *                   | kwadratura                 | S    | 04° 47' 22" √ე         | 184,019                | 04° 01' 09" Ƴ              | 245,107                | 0,770          |
| 2     | Jowisz                                                                                    | Słońce *                   | półtorakwadratura          | S    | 19° 29' 48" M          | 184,019                | 04° 01' 09" Ƴ              | 220,872                | 0,477          |
| 3     | Uran                                                                                      | Słońce *                   | trygon                     | Α    | 03° 39' 51" 🖍          | 184,019                | 04° 01' 09" Ƴ              | 241,586                | 0,355          |
| 4     | Merkury                                                                                   | Merkury / Księżyc          | półsekstyl                 | Α    | 07° 05' 52" ሺ          | 246,367                | 06° 22' 03" 🖍              | 193,806                | 0,730          |
| 5     | Węzeł N                                                                                   | Merkury / Księżyc          | kwinkunks                  | Α    | 06° 45' 15" 😳          | 246,367                | 06° 22' 03" 🖍              | 98,920                 | 0,387          |
| 6     | Węzeł S                                                                                   | Merkury / Księżyc *        | kwinkunks                  | Α    | 06° 45' 15"            | 246,367                | 06° 22' 03" II             | 278,920                | 0,387          |
| 7     | Słońce                                                                                    | Merkury *                  | kwinkunks                  | S    | 14° 36' 30" M          | 193,806                | 13° 48' 23" Ƴ              | 184,019                | 0,802          |
| 8     | Słońce                                                                                    | Wenus / Słońce *           | półtorakwadratura          | Α    | 14° 36' 30" ጢ          | 179,146                | 29° 08' 45" <del>) (</del> | 184,019                | 0,463          |
| 9     | Saturn                                                                                    | Wenus / Księżyc            | półsekstyl                 | S    | 27° 30' 55" <u>A</u>   | 236,601                | 26° 36' 02" M.             | 202,592                | 0,915          |
| 10    | Pluton                                                                                    | Wenus / Księżyc            | półsekstyl                 | S    | 27° 34' 44" <u>유</u>   | 236,601                | 26° 36' 02" M.             | 205,960                | 0,978          |
| 11    | Chiron                                                                                    | Wenus / Księżyc            | opozycja                   | S    | 25° 44' 30" ඊ          | 236,601                | 26° 36' 02" M,             | 57,410                 | 0,859          |
| 12    | Chiron                                                                                    | Wenus / Księżyc *          | koniunkcja                 | S    | 25° 44' 30" ඊ          | 236,601                | 26° 36' 02" ඊ              | 57,410                 | 0,859          |
| 13    | Mars                                                                                      | Wenus / Merkury *          | kwadratura                 | S    | 04° 47' 22"            | 184,039                | 04° 02' 22" Ƴ              | 245,107                | 0,750          |
| 14    | Jowisz                                                                                    | Wenus / Merkury *          | półtorakwadratura          | S    | 19° 29' 48" ሺ          | 184,039                | 04° 02' 22" Ƴ              | 220,872                | 0,457          |
| 15    | Uran                                                                                      | Wenus / Merkury *          | trygon                     | Α    | 03° 39' 51" 🖍          | 184,039                | 04° 02' 22" Ƴ              | 241,586                | 0,375          |
| 16    | MC                                                                                        | Wenus *                    | trygon                     | S    | 24° 36' 19" M.         | 174,273                | 24° 16' 21" <del>} {</del> | 191,908                | 0,333          |
| 17    | Mars                                                                                      | Mars / Słońce *            | trygon                     | Α    | 04° 47' 22" √ე         | 214,563                | 04° 33' 47" ඊ              | 245,107                | 0,226          |
| 18    | Uran                                                                                      | Mars / Słońce *            | kwinkunks                  | Α    | 03° 39' 51" 🖍          | 214,563                | 04° 33' 47" ど              | 241,586                | 0,899          |
| 19    | Księżyc                                                                                   | Mars / Księżyc             | kwinkunks                  | Α    | 02° 40' 35"            | 272,018                | 02° 01' 04" √ິງ            | 298,929                | 0,659          |
| 20    | Mars                                                                                      | Mars *                     | kwinkunks                  | Α    | 04° 47' 22" √ე         | 245,107                | 05° 06' 25" II             | 245,107                | 0,318          |
| 21    | Księżyc                                                                                   | Ceres / Słońce             | kwadratura                 | Α    | 02° 40' 35"            | 212,890                | 02° 53' 23" M.             | 298,929                | 0,213          |
| 22    | Uran                                                                                      | Ceres / Słońce *           | kwinkunks                  | S    | 03° 39' 51" ×          | 212,890                | 02° 53' 23" ඊ              | 241,586                | 0,774          |
| 23    | Wenus                                                                                     | Ceres / Księżyc            | półkwadratura              | А    | 15° 26' 05" ሺ          | 270,344                | 00° 20' 39" √ີ່ງ           | 174,273                | 0,091          |
| 24    | Merkury                                                                                   | Ceres / Merkury            | koniunkcja                 | Α    | 07° 05' 52" M          | 217,783                | 07° 46' 59" M.             | 193,806                | 0,685 🗸        |
| Соруг | ight © 1989-2023                                                                          | Zbigniew Arański & Jan Chw | iszczuk, www.astrolog.info | o.pl |                        |                        |                            | * poz                  | ycje lustrzane |

### Rys.485. Progresje do midpunktów radix..

| 🗣 ASTRO    | DLOG 4.3 TABELA MII                    | DPUNKTÓW [<br>rok Zmień krok | VREKCYJNYCH<br>Zamiana Nowy Menu |       |                            |                        |                        | -                      |         | ×   |
|------------|----------------------------------------|------------------------------|----------------------------------|-------|----------------------------|------------------------|------------------------|------------------------|---------|-----|
| 🐽<br>Jan k | MIDPUNKTY DYREF<br>Cowalski 27 09 1982 | KCji PRYMAR<br>12:12:00 Wr   | NYCH DO RADIXU<br>Doław          | J 20. | 08.2023 00:00:0            | 0 ⊠ ď<br>⊠ *           | ☑ ¥ ☑ ¥ ■ ■<br>orb 10' | Przeli                 | cz Odzr | Z 🛛 |
| lp         | midpunkt<br>dyrekcyjny                 | planeta<br>radix             | aspekt                           | A/S   | pozycja<br>dyrekcyjna      | pozycja<br>ekliptyczna | pozycja<br>radixowa    | pozycja<br>ekliptyczna | orb     |     |
| 1          | Ceres / Słońce                         | Merkury                      | sekstyl                          | Α     | 13° 47' 04" 🖍              | 253,784                | 13° 48' 23" <u>유</u>   | 193,806                | 0,022   |     |
| 2          | Saturn / Słońce                        | Wenus                        | sekstyl                          | Α     | 24° 12' 02" ሺ.             | 234,201                | 24° 16' 21" ፞፝፞፞       | 174,273                | 0,072   |     |
| 3          | Saturn / Merkury *                     | Księżyc                      | trygon                           | S     | 29° 05' 39" ඊ              | 239,094                | 28° 55' 43" √ີາ        | 298,929                | 0,166   |     |
| 4          | Uran / Słońce                          | Merkury                      | sekstyl                          | Α     | 13° 41' 51" 🖍              | 253,697                | 13° 48' 23" <u>유</u>   | 193,806                | 0,109   |     |
| 5          | Neptun / Księżyc                       | Saturn                       | trygon                           | Α     | 22° 33' 34" 🌫              | 322,559                | 22° 35' 32" <u>A</u>   | 202,592                | 0,033   |     |
| 6          | Pluton / Słońce                        | Pluton                       | półsekstyl                       | Α     | 25° 53' 04" M.             | 235,884                | 25° 57' 35" <u> </u>   | 205,960                | 0,075   |     |
| 7          | Pluton / Saturn                        | Mars                         | koniunkcja                       | S     | 05° 10' 15" 🖍              | 245,171                | 05° 06' 25" 🖍          | 245,107                | 0,064   |     |
| 8          | Eris / Jowisz *                        | Węzeł N                      | sekstyl                          | S     | 08° 57' 02" ₩              | 338,951                | 08° 55' 11" 😳          | 98,920                 | 0,031   |     |
| 9          | Eris / Jowisz                          | Węzeł S                      | sekstyl                          | S     | 08° 57' 02" <del>) (</del> | 338,951                | 08° 55' 11" √ე         | 278,920                | 0,031   |     |
| 10         | Asc / Neptun                           | Księżyc                      | koniunkcja                       | S     | 29° 05' 40" √ე             | 299,095                | 28° 55' 43" √ີ່ງ       | 298,929                | 0,166   |     |
| 11         | MC / Eris *                            | Neptun                       | sekstyl                          | S     | 24° 28' 08" ≈              | 144,469                | 24° 24' 02" 🖍          | 264,401                | 0,068   |     |
| 12         | Węzeł N / Wenus                        | Chiron                       | trygon                           | S     | 27° 29' 28" 🅸              | 177,491                | 27° 24' 38" ඊ          | 57,410                 | 0,081   |     |
| 13         | Lilith / Mars                          | Słońce                       | trygon                           | Α     | 03° 55' 24" 📚              | 303,923                | 04° 01' 09" 으          | 184,019                | 0,096   |     |
| 14         | Chiron / Księżyc *                     | Węzeł N                      | trygon                           | S     | 09° 03' 52" M.             | 39,064                 | 08° 55' 11" 😳          | 98,920                 | 0,145   |     |
| 15         | Chiron / Księżyc                       | Węzeł S                      | trygon                           | S     | 09° 03' 52" ඊ              | 39,064                 | 08° 55' 11" √ີ່ງ       | 278,920                | 0,145   |     |
| 16         | Chiron / Mars                          | Asc                          | trygon                           | S     | 12° 09' 13" Ƴ              | 12,154                 | 11° 59' 55" 🖍          | 251,999                | 0,155   |     |
| 17         | Chiron / Węzeł N *                     | Księżyc                      | koniunkcja                       | S     | 29° 03' 36" ∿ີ             | 119,060                | 28° 55' 43" √୨         | 298,929                | 0,131   |     |
| 18         | Węzeł S / Wenus *                      | Chiron                       | półsekstyl                       | S     | 27° 29' 28" II             | 267,491                | 27° 24' 38" Ö          | 57,410                 | 0,081   |     |
|            |                                        |                              |                                  |       |                            | 4                      |                        |                        |         |     |

Rys.486. Midpunkty dyrekcyjne do radixu..

- 🗆 ×

MIDPUNKTY DYREKCji PRYMARNYCH DO RADIXU 20.08.2023 00:00:00 , 🌒 Jan Kowalski 27.09.1982 12:12:00 Wrocław

midpunkt dyrekcyjny planeta radix A/S pozycja dyrekcyjna pozycja pozycja radiletowa pozycja lp aspekt orb ekliptyczna ekliptyczna 12° 22' 08' 🕥 11° 54' 29' 으 Księżyc / Słońce MC kwadratura S 282,369 191,908 0,461 s 234,701 16' 21' nþ 174,273 0,429 Merkury Wenus sekstyl Merkury 3 Ceres / Słońce sekstyl Δ 253,784 13° 48' 23' 193.806 0.022 52' 17' M 11° 14' 21' ≈ Ceres / Księżyc 4 Jowisz kwadratura S 311.239 220.872 0.368 55' 11' 9 08° 54' 40' × Ceres / Wenus Wezeł N kwinkunks A 248 911 98 920 03° 53' 03' √5 04° 01' 09' <u>↔</u> 6 А 273,884 184,019 Jowisz / Mars Słońce kwadratura 7 Saturn / Słońce А 24° 12' 02" "L 234,201 24° 16' 21' 10 174,273 Wenus sekstv 24° 44' 40' 🖍 8 Saturn / Mars Wenus kwadratura S 264,744 24° 16' 21' 🌵 174,273 0,472 24° 44' 40" × 24° 24' 02" × 9 Saturn / Mars Neptun koniunkcia s 264,744 264,401 0,344 23° 04' 15' 🖍 10 Saturn / Ceres Saturn sekstyl S 263.071 22° 35' 32' 요 202.592 0,479 193,806 0 109 11 Uran / Słońce Merkury sekstvl Δ 253.697 13° 48' 23' ↔ ~ 220.872 0.281 12 Uran / Ksieżvc Jowisz kwadratura S 11° 09' 07 311.152 Uran / Wenus Wezeł N kwinkunks Α 248,824 98,920 0,096 14 Uran / Mars Merkury kwadratura s 284,241 193,806 0,435 r 2 15 Uran / Saturn Satu sekstyl s 262,984 Ð 202,592 0,392 33' 34" 📚 16 Neptun / Księżyc Saturn trygon Α 322 559 202 592 0.033 259 38' 55' √) ° 57' 35' Ω Neptun / Mars Pluton kwadratura A 295 649 205 960 23° 58' 30' √) 24° 16' 21' 10 18 Neptun / Ceres A 293,975 174,273 0.297 Wenus trygon 13° 31' 51' 🕏 283,531 19 Neptun / Jowisz Merkury kwadratura Α 193,806 20 Neptun / Saturn Słońce kwadratura S 04° 23' 28' vô 274,391 04° 01' 09' 요 184,019 23° 53' 17' võ 24° 16' 21' № Neptun / Uran Wenus А 293,888 174,273 0,385 trygon 05° 06' 25' 🖍 22 Neptun Mars sekstyl S 05° 17' 43" 📚 305,295 245,107 0,188 26° 25' 42° 🖍 25° 57' 35' A 0,469 23 Pluton / Mars Pluton sekstyl S 266,428 205,960 × 174,273 24 Pluton / Ceres s 264,755 0,482 Wenus kwadratura 24° 45' 17" 🖍 25 Pluton / Ceres Neptun S 264,755 24° 24' 02" 🖍 264,401 0,354 koniunkcja

Rys.487. Midpunkty dyrekcyjne do radixu. zapisane w pliku PDF.

| AS SE   |                         | PROGRES       | JI SEK. DO RAD    | IXU | 20.08.2023 10:44:06 kl.Time |                        |                      | orb 60 '               | Strona 1 |
|---------|-------------------------|---------------|-------------------|-----|-----------------------------|------------------------|----------------------|------------------------|----------|
| -1/2/09 | Zofia Malinowsk         | (a 12.03.19)  | 37 07:23:34 Warsz | awa |                             |                        |                      |                        |          |
| lp      | midpunkt<br>progresywny | planeta radix | aspekt            | A/S | pozycja<br>progresywna      | pozycja<br>ekliptyczna | pozycja<br>radi∛≋owa | pozycja<br>ekliptyczna | orb      |
| 1       | Słońce                  | Uran          | trygon            | S   | 27° 09' 07" ^^              | 27,152                 | 26° 33' 15" ×        | 266,554                | 0,598    |
| 2       | Księżyc / Słońce *      | Słońce        | kwinkunks         | Α   | 20° 42' 28" -2              | 320,708                | 21° 08' 41" 升        | 351,145                | 0,437    |
| 3       | Księżyc / Słońce        | Saturn        | sekstyl           | A   | 20° 42' 28" 🍣               | 320,708                | 20° 51' 50" 🖍        | 260,864                | 0,156    |
| 4       | Księżyc                 | Księżyc       | trygon            | S   | 14° 15' 48" 🖍               | 254,263                | 13° 19' 52" -2       | 133,331                | 0,932    |
| 5       | Księżyc *               | Mars          | półsekstyl        | S   | 14° 15' 48" II              | 254,263                | 13° 29' 05" ඊ        | 43,485                 | 0,779    |
| 6       | Księżyc *               | MC            | kwinkunks         | A   | 14° 15' 48" II              | 254,263                | 15° 00' 51" √)       | 285,014                | 0,751    |
| 7       | Merkury / Księżyc       | Wenus         | koniunkcja        | S   | 11° 04' 30" ≈               | 311,075                | 10° 30' 03" 🛠        | 310,501                | 0,574    |
| 8       | Merkury / Księżyc *     | Wenus         | opozycja          | S   | 11°04'30"52                 | 311,075                | 10° 30' 03" 🍣        | 310,501                | 0,574    |
| 9       | Merkury / Księżyc       | Uran          | półkwadratura     | A   | 11° 04' 30" ≈               | 311,075                | 26° 33' 15" 🖍        | 266,554                | 0,479    |
| 10      | Merkury                 | Neptun        | kwadratura        | S   | 07° 53' 12" ∿               | 7,887                  | 07° 46' 26" √)       | 277,774                | 0,113    |
| 11      | Merkury *               | Asc           | kwinkunks         | S   | 07° 53' 12" 으               | 7,887                  | 07° 20' 56" ඊ        | 37,349                 | 0,538    |
| 12      | Wenus / Słońce          | Wenus         | sekstyl           | S   | 10° 35' 11" ^^              | 10,586                 | 10° 30' 03" 🛠        | 310,501                | 0,085    |
| 13      | Wenus / Słońce          | Pluton        | kwinkunks         | S   | 10° 35' 11" ^^              | 10,586                 | 09° 44' 13" ℡        | 219,737                | 0,849    |
| 14      | Wenus / Merkury         | Merkury       | półsekstyl        | S   | 00° 57' 13" ∿               | 0,954                  | 29° 58' 13" 🍣        | 329,970                | 0,983    |
| 15      | Mars / Słońce           | Jowisz        | półkwadratura     | s   | 17° 35' 12" Ö               | 47,587                 | 02° 15' 44" °°       | 2,262                  | 0,325    |
| 16      | Mars / Księżyc          | Wenus         | półsekstyl        | S   | 11° 08' 32" 升               | 341,142                | 10° 30' 03" 🛠        | 310,501                | 0,641    |
| 17      | Mars / Merkury          | Neptun        | trygon            | s   | 07° 57' 15" Ö               | 37,954                 | 07° 46' 26" √ን       | 277,774                | 0,180    |
| 18      | Mars / Merkury          | Asc           | koniunkcja        | S   | 07°57'15" Ö                 | 37,954                 | 07°20'56" Ö          | 37,349                 | 0,605    |
| 19      | Mars / Merkury *        | Asc           | opozycja          | S   | 07° 57' 15" <sup>መ</sup>    | 37,954                 | 07°20'56" Ö          | 37,349                 | 0,605    |
| 20      | Mars / Wenus *          | Chiron        | półtorakwadratura | Α   | 01° 01' 16" ML              | 31,021                 | 16° 02′ 27″ Ⅲ        | 76,041                 | 0,020    |
| 21      | Mars                    | Neptun        | kwinkunks         | s   | 08° 01' 17" II              | 68,021                 | 07° 46' 26" √ා       | 277,774                | 0,248    |
| 22      | Mars                    | Asc           | półsekstyl        | S   | 08° 01' 17" II              | 68,021                 | 07° 20' 56" ඊ        | 37,349                 | 0,672    |
| 23      | Ceres / Słońce *        | Eris          | półtorakwadratura | S   | 01° 10' 16" 🕸               | 331,171                | 15° 55' 14" ^^       | 15,921                 | 0,251    |
| 24      | Ceres / Księżyc         | Pluton        | półkwadratura     | Α   | 24° 43' 37° 🖍               | 264,727                | 09° 44' 13" ሺ        | 219,737                | 0,010    |
| 25      | Ceres / Merkury *       | Słońce        | kwinkunks         | S   | 21° 32' 19" £               | 321,539                | 21° 08' 41" 头        | 351,145                | 0,394    |
|         |                         |               |                   |     |                             |                        |                      |                        |          |

orb 30' Strona 1

Rys.488. Midpunkty progresywne do radixu. zapisane w pliku PDF jako czarnobiałe.

Midpunkty obliczane są wraz z pozycjami lustrzanymi, różniącymi się o 180 stopni. Można je pominąć, a także wybrać tylko niektóre aspekty (Rys.483). Rys 484 przedstawia midpunkty progresji sekundarnych do radixu, a Rys.485 progresje sekundarne do midpunktów radix po kliknięciu przycisku "**Zamiana**". Można zastosować jeden z trzech kluczy dostępnych dla progresji sekundarnych.

Rys.486 przedstawia tabelę midpuntów dyrekcyjnych z wybraniem aspektów harmonijnych i ograniczeniem orbu do 10'. Przycisk "**Przelicz**" umożliwia wykreślenie tabeli z nowym ustawieniem orbu, aspektówi oraz pozycjami lustrzanymi, Można korzystać z przycisków krokowych, zapisać obraz jako bitmapę w folderze Obrazy, sporządzić jego kopię i ją zapisać w folderze Kopie ekranowe lub wydrukować bądź zapisać w pliku PDF w folderze Obrazy\_Pdf (Rys.487). Wybierając w ustawieniach wydruk czarno-biały, tabelę można wydrukować lub zapisać do pliku PDF jako monochromatyczną (Rys.488).

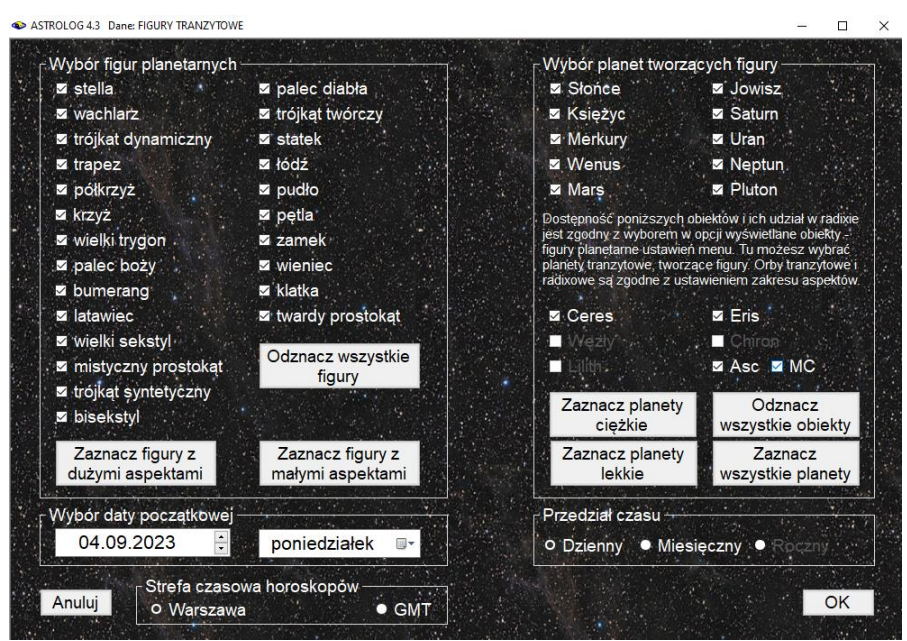

# 10.15. Modyfikacja opcji szukania figur (od 5.09.2023)

Rys.489. Zmodyfikowany formularz szukania figur tranzytowych i efemerydalnych.

Wyszukiwane figury zawierają obiekty wybrane w ustawieniach programu, jednakże mimo zaznaczenie Asc i MC nie były one włączane do

wyszukiwanych figur, zarówno tranzytowych, jak i efemerydalnych, Obecnie figury tranzytowe można wyszukiwać dla podanej osoby nie tylko w wybranym okresie czasu, ale i dla miejscowości wybranej z formularza miast, która wpisana zostaje do formularza szukanych figur.(Rys.489). Figury efemerydalne wyszukiwane są dla lokalizacji komputera, zarówno w podanej strefie czasowej, jak i opcjonalnie w czasie uniwersalnym.

Należy mieć świadomość, że przy włączeniu Asc i MC ilość znajdywanych figur jest znaczna (Rys.490) i dostępna tylko w przedziale czasowym dziennym. W związku z tym, umożliwiono wybór jedynie Asc lub jedynie MC. Klikając w dowolny wiersz tabeli, można przejść do formularza z rozwijalnym okienkiem, pozwalającym na wybór dowolnej figury i czasu z podanego zakresu czasowego istnienia danej figury i wykreślić na ten moment horoskop efemerydalny (Rys.491). Wybierając opcje "**Figury**", można sprawdzić, czy rzeczywiście dla podanego czasu utworzona jest znaleziona figura (Rys.492). Nazwa znalezionej figury ( w poniższym przykładzie wielki trygon) jest wytłuszczona. Klikając "**Nowy**" można powrócić do formularza wyboru innej figury lub innego czasu jej trwania.

- 🗆 🗙

| <b>a</b> .) | FIGURY TRANZYT<br>Jan Kowalski 27.09.1 | OWE ⊙⊅♀♀♂<br>1982 12:12:00 Wroc | ? ヱぢ゚゚゚゚゚゚゚゚゚゚゚゚゚゚゚ヱ゚゚゚゚゚゚゚゚゚゚゚゚゚゚゚゚゚゚゚゚ |                    | figury planetarne : 36 |
|-------------|----------------------------------------|---------------------------------|------------------------------------------|--------------------|------------------------|
| lp          | figura planetarna                      | data początkowa                 | data końcowa                             | planeta tranzytowa | planeta natalna        |
| 40          | trójkąt syntetyczny                    | 20.08.2023 08:50                | 20.08.2023 08:54                         | MC                 | <u>)</u>               |
| 41          | trójkąt syntetyczny                    | 20.08.2023 08:50                | 20.08.2023 08:54                         | MC                 | <b>≥</b> ४             |
| 42          | palec boży                             | 20.08.2023 08:51                | 20.08.2023 09:05                         | > <b>%</b> Asc     | ¥                      |
| 43          | trójkąt syntetyczny                    | 20.08.2023 08:51                | 20.08.2023 09:13                         | ð Asc              | ¥                      |
| 44          | bisekstyl                              | 20.08.2023 09:00                | 20.08.2023 09:06                         | MC                 | <b>⊙</b> \$            |
| 45          | bisekstyl                              | 20.08.2023 09:00                | 20.08.2023 09:05                         | MC                 | <b>⊙</b> ¥             |
| 46          | palec boży                             | 20.08.2023 09:01                | 20.08.2023 09:15                         | ħМС                | O                      |
| 47          | trójkat dynamiczny                     | 20.08.2023 09:04                | 20.08.2023 09:17                         | ħМС                | o'                     |
| 48          | bisekstyl                              | 20.08.2023 09:04                | 20.08.2023 09:15                         | MC                 | ⊙o*                    |
| 49          | bisekstyl                              | 20.08.2023 09:32                | 20.08.2023 09:47                         | ⊅MC                | Asc                    |
| 50          | bisekstyl                              | 20.08.2023 09:32                | 20.08.2023 09:47                         | MC                 | AscMC                  |
| 51          | bisekstyl                              | 20.08.2023 09:40                | 20.08.2023 09:47                         | MC                 | ₽ Asc                  |
| 52          | wielki trygon                          | 20.08.2023 09:45                | 20.08.2023 09:47                         | MC                 | & Asc                  |
| 53          | trójkat syntetyczny                    | 20.08.2023 09:45                | 20.08.2023 09:55                         | MC                 | φå                     |
| 54          | trójkat syntetyczny                    | 20.08.2023 09:45                | 20.08.2023 09:47                         | MC                 | ₿MC                    |
| 55          | wielki trygon                          | 20.08.2023 10:21                | 20.08.2023 10:36                         | ₿MC                | Ψ                      |
| 56          | bisekstyl                              | 20.08.2023 10:21                | 20.08.2023 10:29                         | MC                 | ħΨ                     |
| 57          | trójkąt syntetyczny                    | 20.08.2023 10:27                | 20.08.2023 10:42                         | ₿MC                | ¥                      |
| 58          | bisekstyl                              | 20.08.2023 10:27                | 20.08.2023 10:36                         | MC                 | Ψ¥                     |
| 59          | bumerang                               | 20.08.2023 10:32                | 20.08.2023 10:42                         | ġΨMC               | ¥                      |
| 60          | bumerang                               | 20.08.2023 10:32                | 20.08.2023 10:42                         | σΨMC               | ¥                      |
| 61          | palec boży                             | 20.08.2023 10:39                | 20.08.2023 10:46                         | ΨMC                | D                      |
| 62          | półkrzyż                               | 20.08.2023 11:02                | 20.08.2023 11:17                         | ちNC                | ್                      |
| 63          | bumerang                               | 20.08.2023 11:18                | 20.08.2023 12:14                         | >#*Asc             | ħΨ                     |
| 64          | trójkąt dynamiczny                     | 20.08.2023 11:40                | 20.08.2023 11:42                         | MC                 | 8 Asc                  |

Rys.490. Znalezione figury tranzytowe w przedziale dziennym.

ASTROLOG 4.3 FIGURY TRANZYTOWE

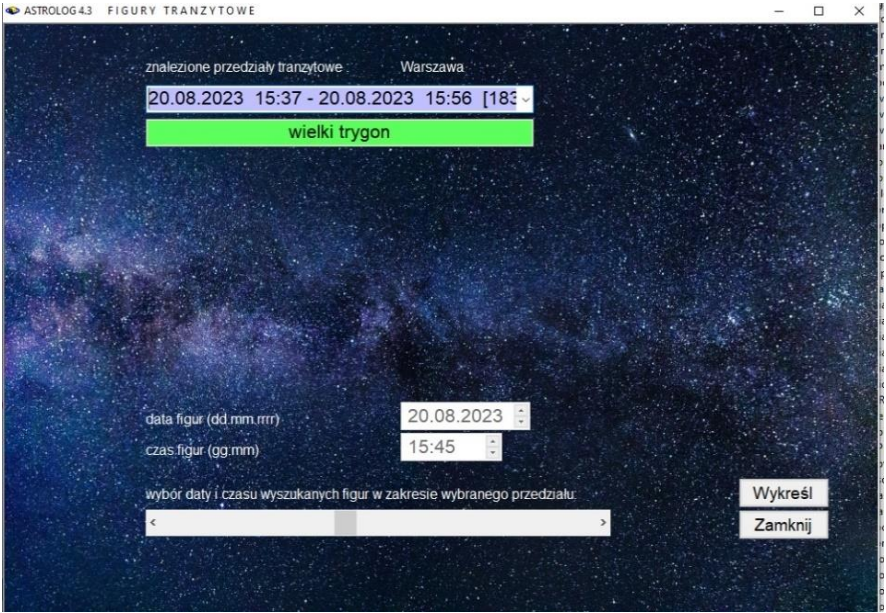

Rys.491. Wybór znalezionej figury tranzytowej i czasu.

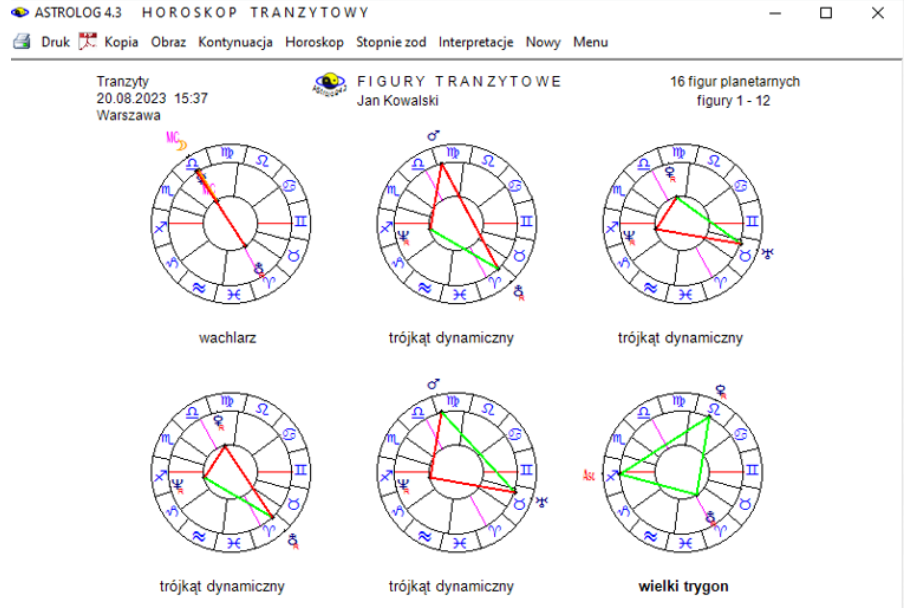

Rys.492. Wykreślenie znalezionej figury tranzytowej dla podanego czasu..

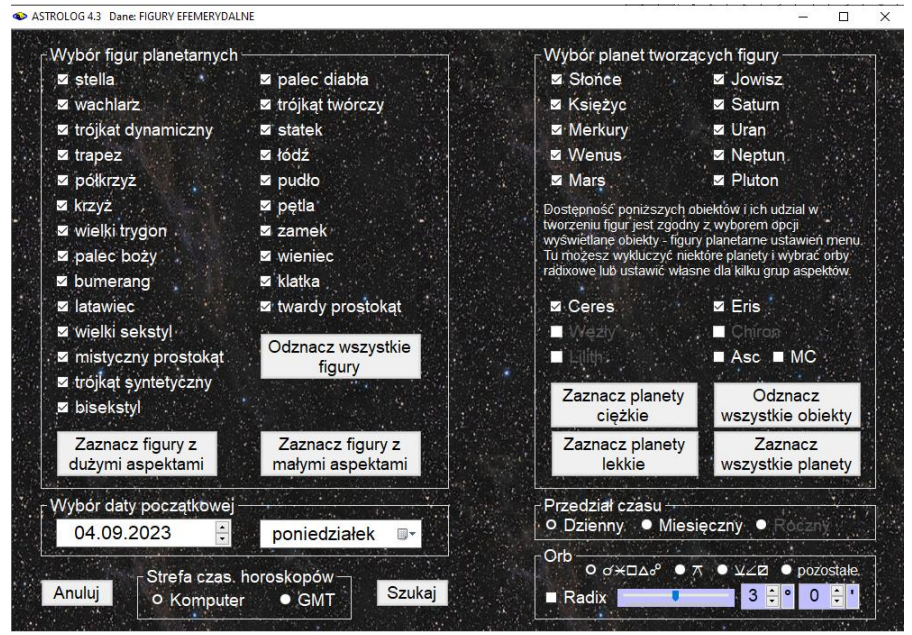

Rys.493. Formularz szukania figur efemerydalnych poszerzony o wybór orbów

Opcję szukania figur efemerydalnych rozbudowano o możliwość deklaracji orbów radixowych lub ustawienia własnych orbów dla czterech grup aspektów tworzących figury planetarne: aspektów głównych, kwinkunksa, półsekstylu, półkwadratury i półtorakwadratury oraz pozostałych aspektów. Standardowo orb kwinkunksa to 2/3 przyjętego orbu dla aspektów głównych, półsekstyla, połkwadratury i półtorakadratury 1/2 orbu, a pozostałych aspektów 1/3 orbu. wybranego w zakresie 0° do 6° (Rys.493). Orby dla poszczególnych grup można modyfikować, jednak nie mogą one przekroczyć wartości zadeklarowanej dla aspektów głównych.

W tej opcji po kliknięciu w wiersz wyszukanej w tablicy figury i wykreśleniu horoskopu efemerydalnego otrzymujemy horoskop z wykreślonymi liniami i aspektami w tabeli, dotyczącymi tylko tej figury. Zwiększa to czytelność wykreślanego obrazu (Rys.494). Także po kliknięciu opcji "**Figury**" zostaje wykreślona jedynie wybrana figura (Rys.495).

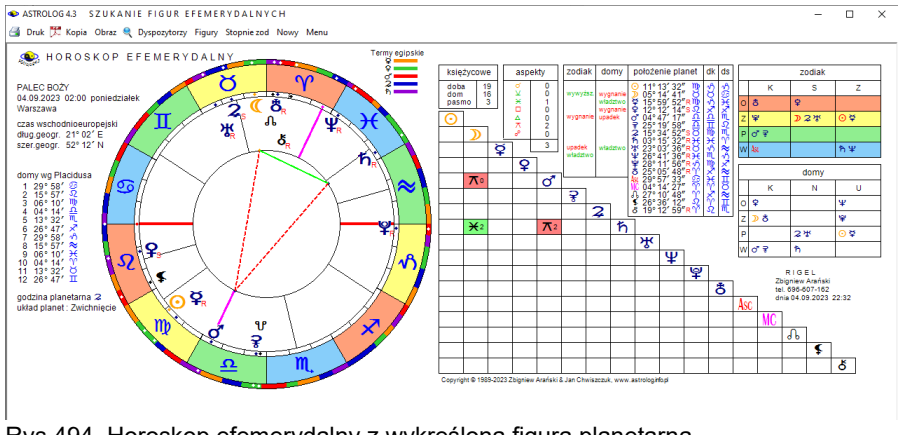

Rys.494. Horoskop efemerydalny z wykreśloną figurą planetarną.

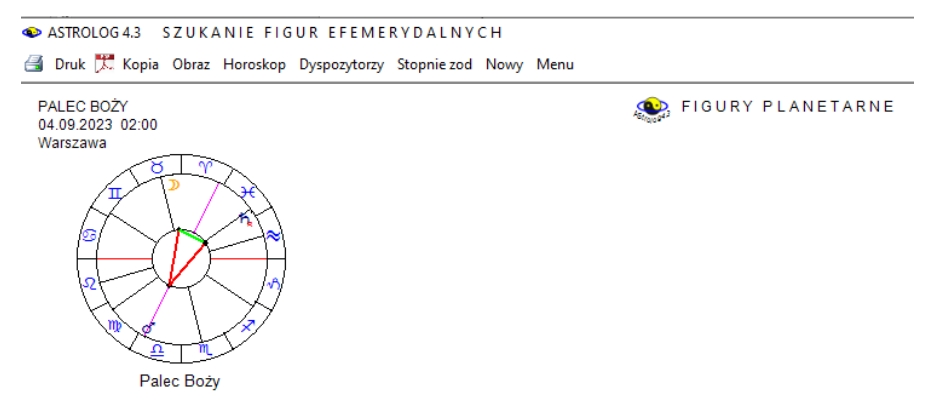

Rys.495. Wybrana figura planetarna..

Także korzystając z narzędzia lupki, otrzymamy wykreśloną jedynie wybraną figurę i tabelę zawierającą jedynie aspekty, które ją tworzą (Rys.496).

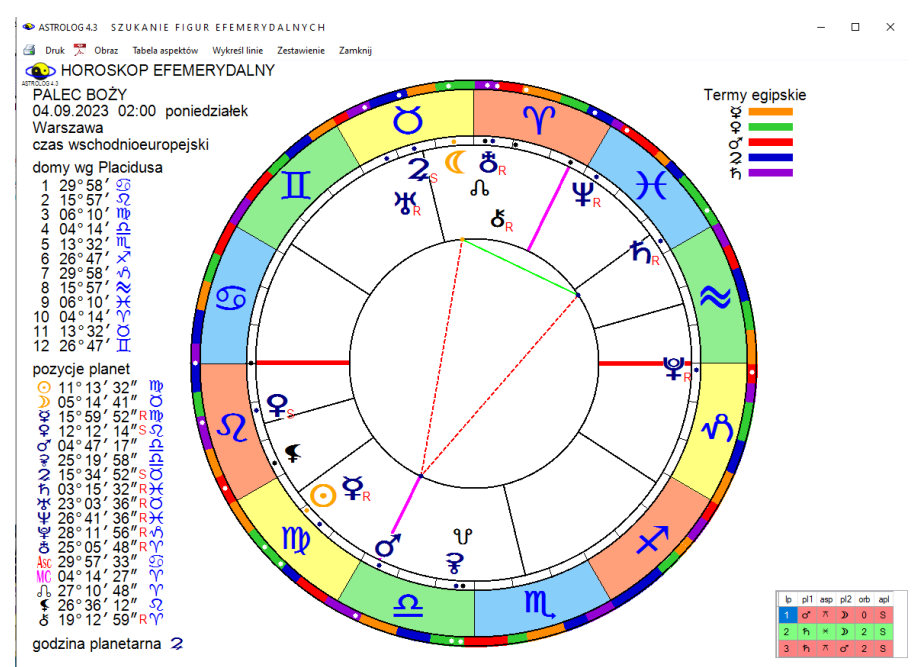

Rys.496. Horoskop efemerydalny z wykreśloną figurą powiększony w lupce.

# **10.16. Modyfikacja opcji szukania grup aspektów** (od 5.09.2023)

Formularz szukania grup aspektów został zmodyfikowany, umożliwiając wybór określonego orbu w zakresie 0° do 3° lub orbu radixowego. Orb kwinkunksa to 2/3 przyjętego orbu dla aspektów głównych, półsekstyla, połkwadratury i półtorakwadratury 1/2 orbu, a pozostałych aspektów 1/3 wybranego orbu. (Rys.497). Dodatkowo umożliwiono podwojenie orbu Księżyca dla aspektów głównych: koniunkcji. kwadratury, trygonu i opozycji Tabela wyszukanych aspektów (Rys.498) pokazuje powiązane planety, zaliczane są do nich planety mające aspekty co najmniej z dwoma innymi planetami. Gdy grupę tworzą planety mające pełne powiązanie, to znaczy że każda z nich tworzy aspekt z pozostałymi planetami grupy, wiersz zaznaczony jest kolorem niebieskim. Taka sytuacja dotyczy na przykład trzech planet tworzących cztery wzajemne aspekty lub czterech planet, tworzących sześć wzajemnych aspektów,

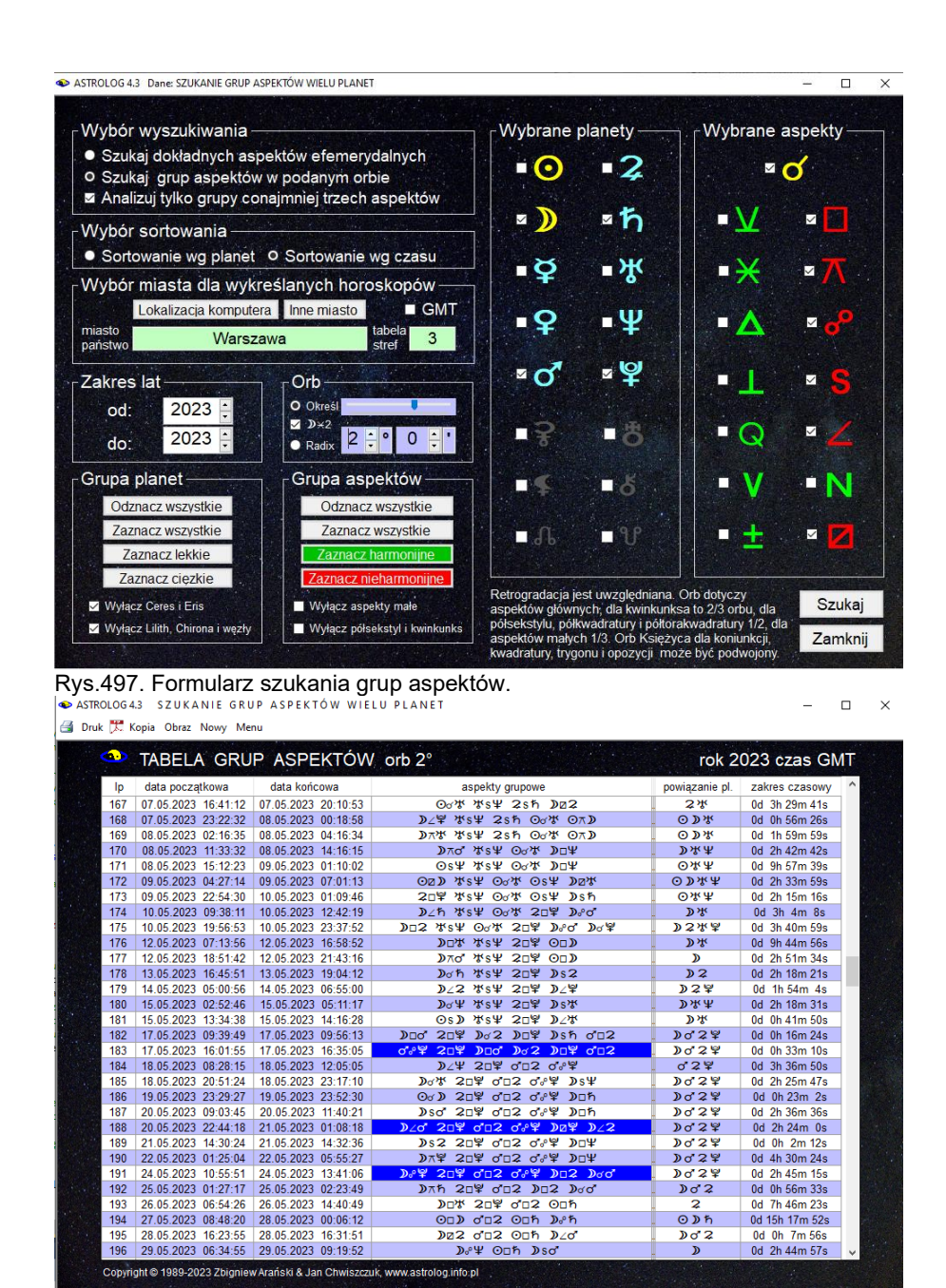

Rys.498. Wyszukane grupy aspektów.

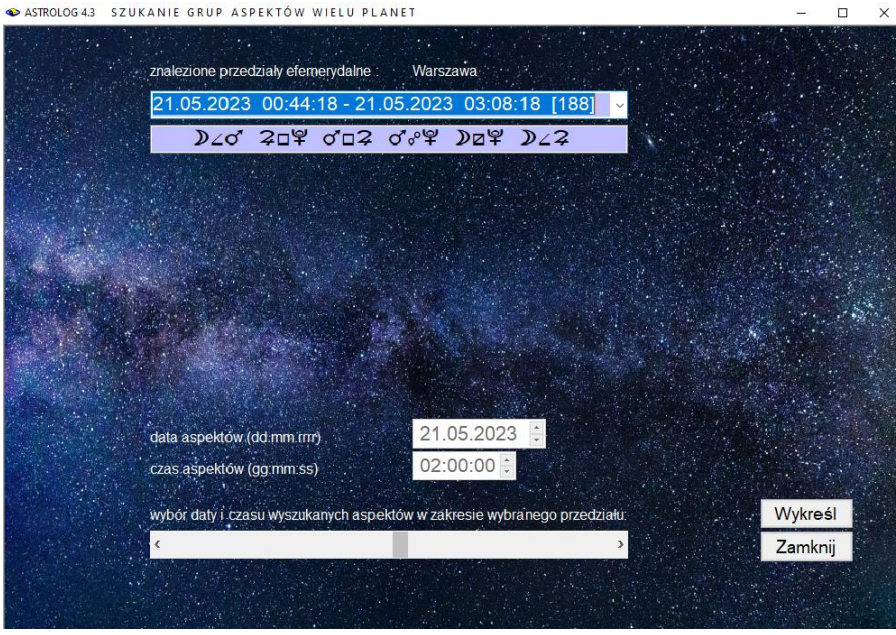

Rys.499. Wyszukana grupa aspektów w formularzu wyboru grupy aspektów z comba.

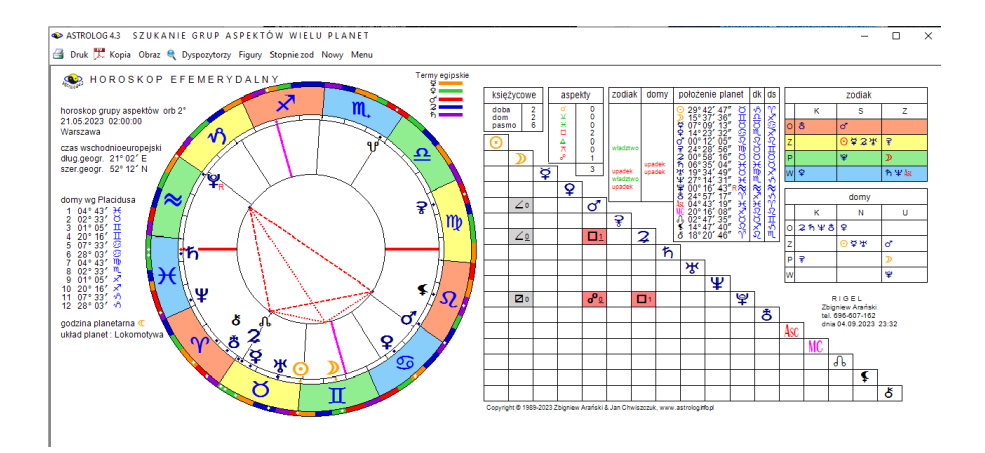

Rys.500. Horoskop efemerydalny wybranej grupy aspektów.

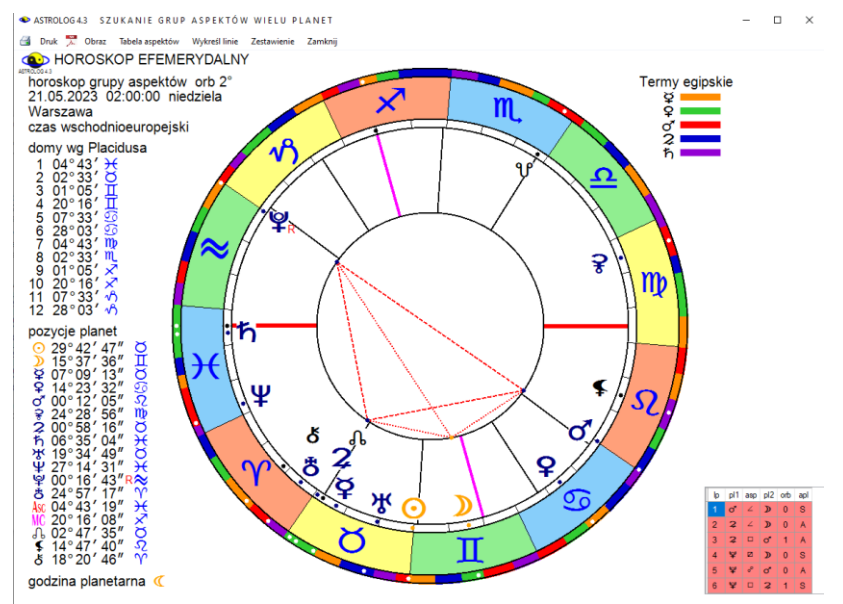

Rys.501. Horoskop efemerydalny wybranej grupa aspektów powiększony w lupce.

Po kliknięciu w dowolny numer tabeli, grupy wpisane zostają do osobnego formularza (Rys.499), z którego można wybrać dowolną ich grupę i czas w podanym przedziale czasowym, w którym grupa ta istnieje, a następnie wykreślić horoskop efemerydalny na tę chwilę.(Rys. 500). Również horoskop ten można powiększyć, wykreślając go w lupce (Rys,501). W horoskopach tych, dla większej czytelności, w tabeli zaznaczone są jedynie aspekty, tworzące grupę oraz linie aspektowe, łączące planety grupy.

Można wybrać także opcję szukania posortowanych czasowo aspektów, efemerydalnych i gdy jest ich bardzo dużo, zapisać do pliku PDF (Rys.502).

| AStrolog 4.3 | TABELA ASPEKTÓ      | W EFEMERY |           | rol        | 2023 czas GM      |                 |
|--------------|---------------------|-----------|-----------|------------|-------------------|-----------------|
| lp           | data aspektu        | planeta 1 | planeta 2 | aspekt     | pozycja planety 1 | pozycja planety |
| 1644         | 29.12.2023 11:17:19 | Księżyc   | Jowisz    | kwadratura | 05° 35' 08" -2    | 05° 35' 08" č   |
| 1645         | 29.12.2023 15:18:22 | Słońce    | Księżyc   | kwinkunks  | 07° 37' 56" √S    | 07° 37' 56" 5   |
| 1646         | 30.12.2023 14:38:42 | Księżyc   | Uran      | kwadratura | 19°24'52"-2       | 19° 24' 52" (   |
| 1647         | 30.12.2023 20:59:39 | Księżyc   | Merkury   | trygon     | 22°35'27" S       | 22° 35' 27" >   |
| 1648         | 31.12.2023 01:57:06 | Księżyc   | Neptun    | kwinkunks  | 25° 03' 49" -2    | 25° 03' 49" 🖯   |
| 1649         | 31.12.2023 05:18:08 | Księżyc   | Mars      | trygon     | 26° 43' 52" ි     | 26° 43' 52" :   |
| 1650         | 31.12.2023 10:34:08 | Księżyc   | Pluton    | kwinkunks  | 29°20'50"-2       | 29° 20' 50" 4   |
| 1651         | 31.12.2023 16:22:44 | Księżyc   | Wenus     | kwadratura | 02° 13' 34" ₪     | 02° 13' 34" :   |
| 1652         | 31.12.2023 18:23:37 | Księżyc   | Saturn    | opozycja   | 03° 13' 23″ ₩     | 03° 13' 23" 3   |
| 1653         | 31 12 2023 23:10:02 | Ksieżyc   | Jowisz    | trygon     | 05° 34' 56" M     | 05° 34' 56" d   |

Copyright © 1989-2023 Zbigniew Arański & Jan Chwiszczuk, www.astrolog.info.pl

Rys.502. Tabela aspektów efemerydalnych zapisana do pliku pdf.

| Strona | 8 |
|--------|---|
|        |   |

| STADELA GRUF ASPENIOW OD | Sterieg43 | FABELA GRUP ASF | PEKTOW or | o 2° |
|--------------------------|-----------|-----------------|-----------|------|
|--------------------------|-----------|-----------------|-----------|------|

rok 2023 czas GMT

| HADON - |                     |                     |                                        |            |                |
|---------|---------------------|---------------------|----------------------------------------|------------|----------------|
| lp      | data początkowa     | data końcowa        | planety i aspekty grupy                | ilość      | zakres czasowy |
| 372     | 19.10.2023 19:32:20 | 19.10.2023 21:18:07 | ୬sơ ⊙⊼¥ ୬⊐¥ ⊙⊐¥ ୬⊿⋧                    | ⊙»¥        | 0d 1h 45m 47s  |
| 373     | 21.10.2023 20:06:10 | 22.10.2023 09:23:01 | ಶರ್∀ ⊙⊐೪ ⊙⊐⊅                           | ⊙⊅⊈        | 0d 13h 16m 51s |
| 374     | 22.10.2023 11:38:55 | 22.10.2023 13:54:42 | ⊅⊡o"⊙⊡¥ ⊅s¥                            | >          | 0d 2h 15m 47s  |
| 375     | 22.10.2023 22:05:17 | 23.10.2023 01:27:15 | ୬□≈ ⊙⊡¥ ୬⊡♂ ୬∠¥                        | >          | 0d 3h 21m 59s  |
| 376     | 25.10.2023 23:09:57 | 26.10.2023 02:37:06 | ୬๙¥ ๙๙¥ ୬୭๙                            | ⊅ďΨ        | 0d 3h 27m 9s   |
| 377     | 26.10.2023 05:37:54 | 26.10.2023 06:02:47 | ୬∠⋧ ୬๙¥ ๙ฃ¥ ๙ぷ⋧                        | )∿3¥       | 0d 0h 24m 53s  |
| 378     | 26.10.2023 09:25:48 | 26.10.2023 11:37:06 | ≫s妆 ơ⊠¥ ở≈⊋                            | ď          | 0d 2h 11m 18s  |
| 379     | 28.10.2023 13:09:40 | 28.10.2023 15:02:33 | ୬⊐¥ ɗ⊠¥ ɗぷ⋧ ⋧∠¥ ⊙ぷ⋗                    | DQ3A       | 0d 1h 52m 53s  |
| 380     | 29.10.2023 03:23:30 | 29.10.2023 03:40:43 | ୬୪२ ୯୫२ २∠¥ ⊙୫୬ ୬୫୯ ୬∠¥                | DQ.SA      | 0d 0h 17m 12s  |
| 381     | 31.10.2023 12:27:38 | 31.10.2023 16:04:17 | ⊅⊼ơ ⊋∠¥ ⊅¤¥                            | »          | 0d 3h 36m 39s  |
| 382     | 01.11.2023 11:43:11 | 01.11.2023 11:48:26 | D¤¥ 2∠¥ ⊙¤D ⊙°2 D∠2                    | ⊙»\$¥      | 0d 0h 5m 15s   |
| 383     | 01.11.2023 15:18:16 | 01.11.2023 15:23:22 | ୬⊼೪ ⋧∠೪ ୬⊡೪ ⊙₀⋧ ୬∠⋧                    | )\$₽       | 0d 0h 5m 6s    |
| 384     | 01.11.2023 17:54:32 | 01.11.2023 20:02:13 | ୬୭୪ \$∠¥ ୬⊐¥ ⊙°\$ ୬⊼¥                  | )SA        | 0d 2h 7m 41s   |
| 385     | 02.11.2023 00:19:21 | 02.11.2023 02:48:09 | 0⊵¥ 2∠¥ 0₀2 ≥s2                        | 02¥        | 0d 2h 28m 49s  |
| 386     | 03.11.2023 19:35:25 | 03.11.2023 21:08:16 | <b>୬</b> ₀¥ 2∠¥ ⊙₀2 ⊙⊵¥                | 02¥        | 0d 1h 32m 51s  |
| 387     | 04.11.2023 05:43:34 | 04.11.2023 11:00:29 | ୬⊼ħ ⊋∠¥ ⊙₀₂⊋ ୬₀¥                       | >≎         | 0d 5h 16m 55s  |
| 388     | 04.11.2023 19:50:52 | 04.11.2023 23:14:12 | <b>)</b> ⊡2 2∠¥ ⊙₀°2                   | 2          | 0d 3h 23m 21s  |
| 389     | 05.11.2023 01:35:19 | 05.11.2023 05:35:31 | 00) 2/¥ )02 )0¥                        | ))\$¥      | 0d 4h 0m 13s   |
| 390     | 05.11.2023 08:26:40 | 05.11.2023 11:42:14 | Dof 2∠¥ Do2 OoD                        | ≥\$        | 0d 3h 15m 34s  |
| 391     | 05.11.2023 18:08:12 | 06.11.2023 01:34:27 | ୬⊡¥ ⋧∠¥ ୬⊡♂                            | »          | 0d 7h 26m 15s  |
| 392     | 06.11.2023 07:06:04 | 06.11.2023 10:15:17 | ⊅⊼¥ ⋧∠¥ ⊅⊡¥                            | »Ψ         | 0d 3h 9m 13s   |
| 393     | 06.11.2023 13:01:40 | 06.11.2023 18:26:17 | ⊅₀ħ ⊋∠¥ ⊅⊼¥                            | »          | 0d 5h 24m 37s  |
| 394     | 08.11.2023 20:06:15 | 08.11.2023 23:01:12 | D₀¥ 2∠¥ D⊠2 ⊙sD                        | ))2¥       | 0d 2h 54m 57s  |
| 395     | 09.11.2023 04:26:18 | 09.11.2023 05:00:19 | ໓sơ ⊋∠¥ ໓°¥ ơ°r                        | ⊅ďΨ        | 0d 0h 34m 1s   |
| 396     | 09.11.2023 09:32:59 | 09.11.2023 11:51:04 | ⊅⊼ክ ⊋∠¥ ♂♂୫ ⊙∠⊅                        | »          | 0d 2h 18m 6s   |
| 397     | 09.11.2023 18:30:27 | 09.11.2023 19:25:09 | ୬∠୯ ⋧∠¥ ୯₀℁ ୬⊠୫                        | ⊅ՉԴէ       | 0d 0h 54m 42s  |
| 398     | 11.11.2023 07:25:18 | 11.11.2023 11:46:02 | אדע איד איד איד איד איד                | »Ψ         | 0d 4h 20m 45s  |
| 399     | 11.11.2023 19:31:08 | 11.11.2023 22:43:35 | ⊙ంర ⊋∠¥ రింహ ⊅⊐¥ ⊙ి౫                   | 0°*        | 0d 3h 12m 27s  |
| 400     | 12.11.2023 11:45:29 | 12.11.2023 15:29:57 | ୬°S S⊂A Q°A ⊙°Q ⊙°A ⊅⊠A                | ⊙⊅♂⋧⊮₽     | 0d 3h 44m 28s  |
| 401     | 13.11.2023 04:31:20 | 13.11.2023 17:23:37 | ⊙°» 374 °°& ⊙°° 38 °°A °°A °°A °°A °°A | ⊙⊅∿%       | 0d 12h 52m 17s |
| 402     | 15.11.2023 13:31:22 | 15.11.2023 15:05:54 | <b>⊅</b> ⊼హ ⊙ంరి ⊙ిహ                   | <u></u> ۵۳ | 0d 1h 34m 31s  |
| 403     | 15.11.2023 15:55:11 | 15.11.2023 18:12:35 | <b>ఎ</b> □¥ ⊙రరి ఎ⊼హి                  | »          | 0d 2h 17m 24s  |
| 404     | 15.11.2023 19:07:43 | 15.11.2023 22:36:39 | ⊅⊠⋧ ⊙⋴ơ ⊅⊐¥                            | »          | 0d 3h 28m 56s  |
| 405     | 16.11.2023 22:49:42 | 17.11.2023 00:45:50 | ⊙∠⊅ ⊙రర ⊅కగ ⊅∠ర                        | ⊙⊅♂        | 0d 1h 56m 8s   |
| 406     | 17.11.2023 11:16:03 | 17.11.2023 12:34:55 | D∠h ⊙ơơ ⊙sD Dsơ                        | ⊙⊅♂        | 0d 1h 18m 52s  |
| 407     | 19.11.2023 02:46:07 | 19.11.2023 06:10:17 | ⊅⊐⋧ ⊙⋴⋴ ⊅∠¥                            | »          | 0d 3h 24m 11s  |
| 408     | 20.11.2023 03:31:22 | 20.11.2023 05:38:59 | ୬⊡≭⊙๙๙୬⊡๙⊙⊡୬                           | ⊙⊅♂        | 0d 2h 7m 37s   |
| 409     | 20.11.2023 08:57:04 | 20.11.2023 16:46:31 | ୬๙ħ ©๙๙ ୬⊡๙ ⊙⊡»                        | ⊙⊅♂        | 0d 7h 49m 27s  |
| 410     | 21.11.2023 11:20:06 | 21.11.2023 14:43:40 | <mark>⊙⊡ħ ⊙ơơ ⊅∠</mark> ¥              | 0          | 0d 3h 23m 34s  |
| 411     | 22.11.2023 03:50:48 | 22.11.2023 07:12:33 | ୬๙¥ ⊙๙๙ ⊙⊡ħ ୬∠2                        | 0)         | 0d 3h 21m 44s  |
| 412     | 23.11.2023 01:15:38 | 23.11.2023 04:38:56 | ర⊡గ⊙⊲ర ⊙⊡గ ⊅∠४                         | 00th       | 0d 3h 23m 17s  |
| /13     | 23 11 2023 10-12-36 | 23 11 2023 10:47:48 |                                        | ODAT       | 0d 0h 35m 12e  |

Rys.503. Tabela grup aspektów efemerydalnych zapisana do pliku pdf

Oczywiście i tabelę wyszukanych grup aspektów efemerydalnych można zapisać w pliku PDF do późniejszej analizy (Rys,503).

# 10.17.Tabela retrogradacji planet i planetoid (od 19.09.2023)

W opcji efemeryd dodano podopcję tabeli rocznych retrogradacji planet i planetoid (Rys.504).

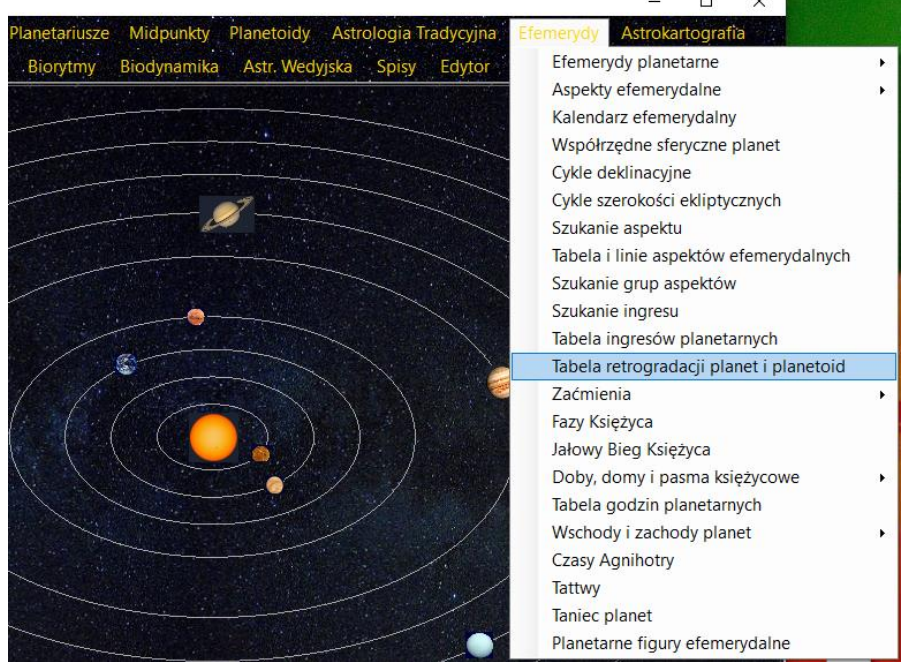

Rys.504. Tabela retrogradacji planet i planetoid w opcji Efemeryd.

Tabela w łatwy sposób pozwala na ustalenie okresów retrogradacyjnych planet i planetoid w wybranym roku. Okresy retrogradacyjne oznaczono kolorem czerwonym i literą R, Okresy stacjonarne przy zmianie kierunku ruchu kolorem żółtym i literą S. Okresy bez retrogradacji oznaczono kolorem zielonym.(Rys.505). Retrogradacja planet i planetoid w tabeli podawana jest dla godziny 12:00 w czasie uniwersalnym.

Przycisk "**Kontynuacja**" pozwala na sporządzenie tabeli dla kolejnego roku. Standardowo można sporządzić kopię formularza, jego obraz, wybrać nowy rok lub powrócić do menu. Można wydrukować tabelę lub zapisać ją w pliku PDF w kolorach (Rys.506) lub zmieniając ustawienia menu na druk Czarnobiały wydrukować, oszczędzając kolorowy tusz, pozostawiając jedynie oznaczenia retrogradacji i stacjonarności planet i planetoid. Zapis w pliku pdf pozwala na wydruk drukarkowy jedynie wybranej strony tabeli.

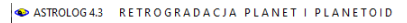

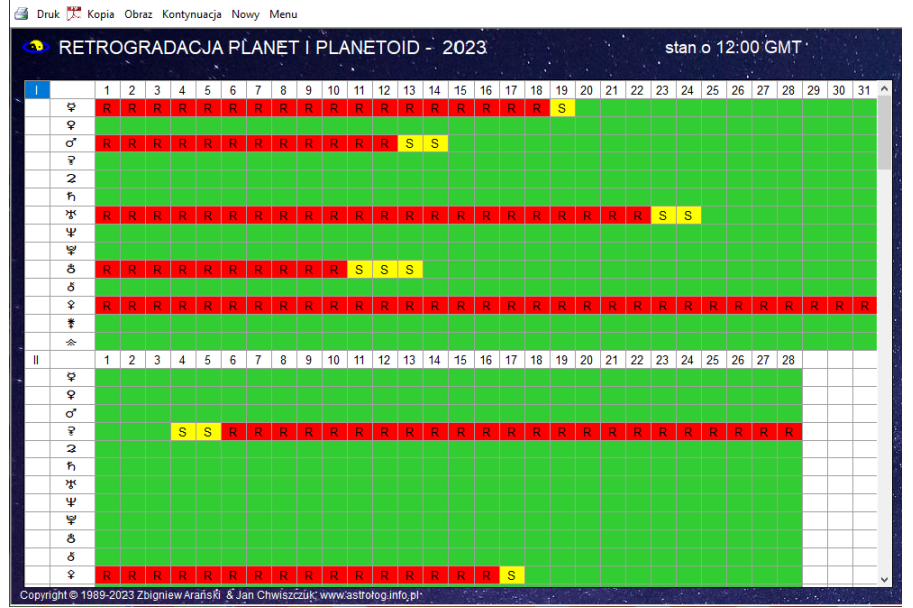

Rys.505. Tabela retrogradacji planet i planetoid w roku 2023.

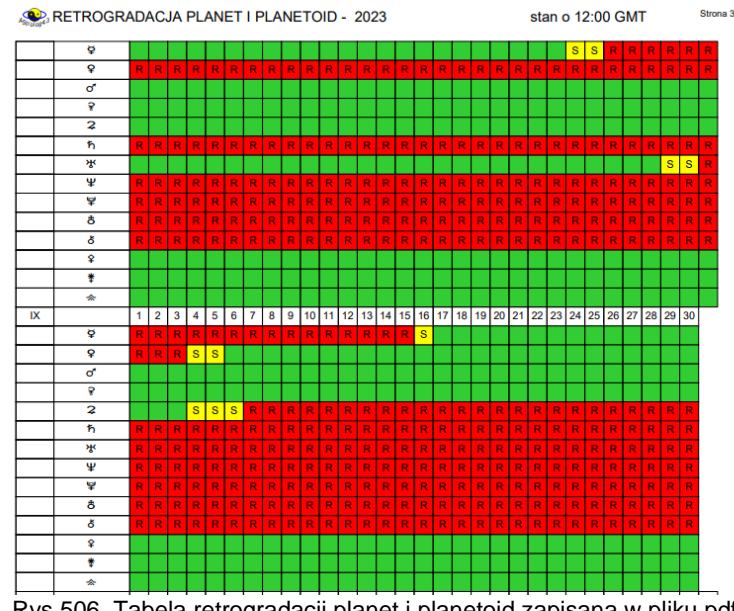

Rys.506. Tabela retrogradacji planet i planetoid zapisana w pliku pdf. 422

# **10.18. Horoskop Syzygii** (od 2.10.2023)

Horoskop Syzygii (lunacji) jest horoskopem najbliższej pełni lub nowiu przed urodzeniem i służy do rektyfikacji horoskopu. Horoskop Syzygii dodano jako opcję Astrologii Tradycyjnej (Rys.507).

Metoda rektyfikacji Animodara wywodzi się z prac Ptolemeusza i ma na celu skorygowanie pozycji Ascendentu w horoskopie natalnym. Jeżeli w horoskopie Svzvaji Ksieżvc jest w nowiu, sprawdza sie, w jakim żvwiole sie znajduje; jeśli Księżyc był w pełni, istotny jest żywioł, w którym znajduje się światło (Słońce lub Księżyc) nad horyzontem.

Po określeniu żywiołu troistości, w jakim znajduje się Syzygia, rozważa się godności planetarne władców żywiołu troistości Syzygii w horoskopie natalnym. Władcami troistości ognia są: Słońce, Jowisz i Saturn, powietrza: Saturn, Merkury i Jowisz, wody: Wenus, Mars i Księżyc, ziemi: Wenus, Ksieżyc i Mars. Władca troistości może być Animodarem jedynie wtedy, gdy w horoskopie natalnym jest w jakiejkolwiek godności. Jeżeli nie, bierze się pod uwagę jego dyspozytora, a w ostateczności władce Ascendentu horoskopu Syzygii. W innym wariancie można wziać pod uwage także władcę term Syzygii, władcę dekanatu lub planetę, która włada znakiem Syzygii lub jest w nim wywyższona,

Po wyznaczeniu Animodara sprawdza się czy tworzy on w horoskopie natalnym aspekt główny w orbie 3° z Ascendentem. Jeżeli nie, sprawdza się czy Medium Coeli nie tworzy aspektu głównego z Animodarem w orbie 3°. Jeśli nie, koryguje się położenie Ascendentu lub Medium Coeli, w zależności która z tych osi leży stopniowo bliżej Animodara, aby tworzyła z Animodarem aspekt główny w orbie 3°.

Dalszej korekty położenia Acendentu można dokonać według monomoirii opartvch na troistościach wo Pawła Aleksandrviskiego

| Planetoidy        | Astrologia Tradycyjna | Efemerydy |
|-------------------|-----------------------|-----------|
| Astr. Wedy        | Punkty Arabskie       | moc U     |
|                   | Gwiazdy stałe         |           |
|                   | Profekcja             |           |
|                   | Antiscia              |           |
| · · · · · · · · · | Firdaria              |           |
| Star Bar          | Syzygia               |           |

Rys.507.Syzygia jako opcja Astrologii Tradycyjnej.

Rys.508 przedstawia przykładowy horoskop Syzygii, który jest horoskopem

dziennym, a Księżyc znajduje się w 25-tym stopniu Skorpiona. Rys.509 przedstawia horoskop Syzygii powiększony w narzędziu lupki.

W horoskopie Syzygii wyznaczono władców troistości, których godności należy rozważyć w horoskopie natalnym.

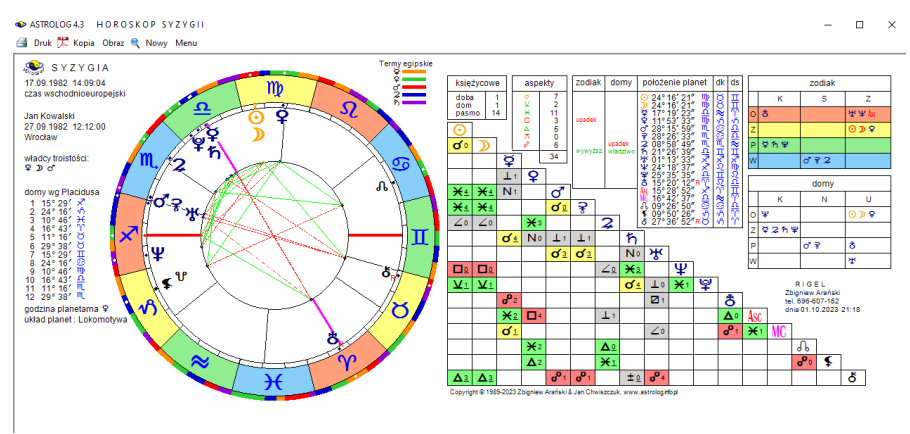

Rys.508.Przykładowy horoskop Syzygii.

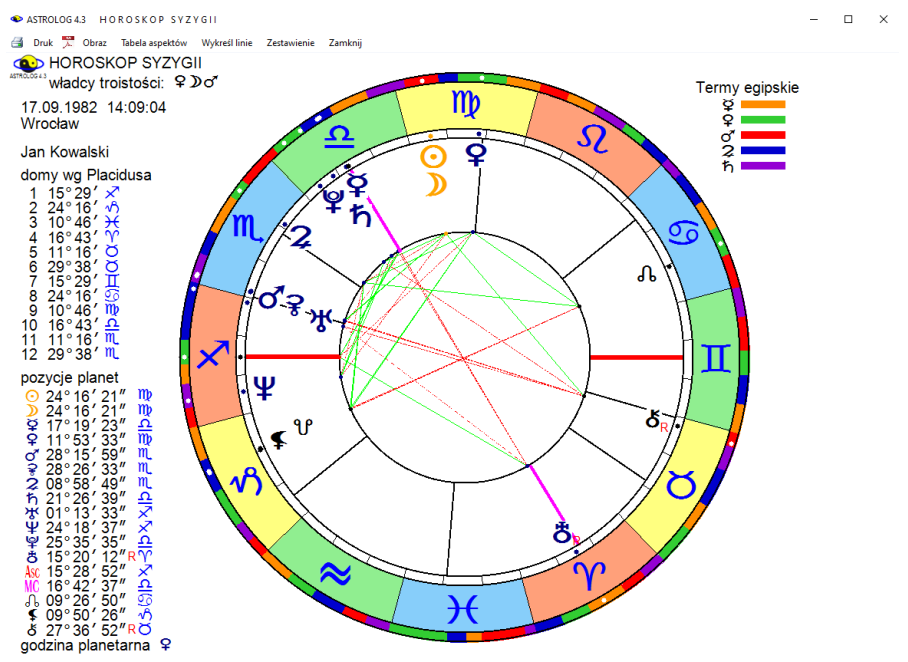

Rys.509.Przykładowy horoskop Syzygii powiększony w lupce.

## 10.19. Animodar – rektyfikacja horoskopu (od 9.10.2023)

W opcji Astrologii tradycyjnej dodano możliwość rektyfikacji horoskopu poprzez znajdywanie Animodara (Rys.510).

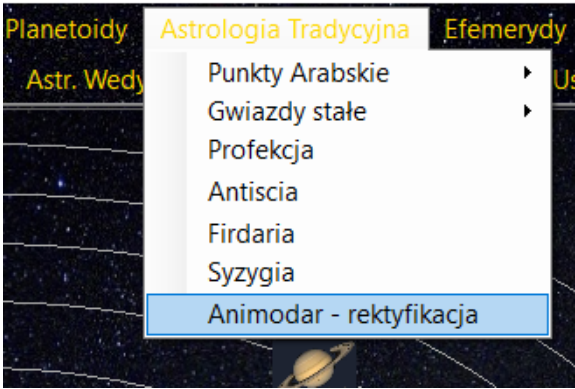

Rys.510. Animodar – tradycyjna rektyfikacja horoskopu.

Ta tradycyjna metoda polega na sporządzeniu horoskopu Syzygii i znalezieniu władców troistości żywiołu Syzygii. Następnie bada się horoskop natalny z niepewną data urodzenia i wyznacza, który z tych władców posiada największą godność. Pod uwagę bierze się władztwo znaku, w którym się znajduje, wywyższenie w znaku lub planetę władająca władcą troistości. Władca ten jest Animodarem. (Rys.511).

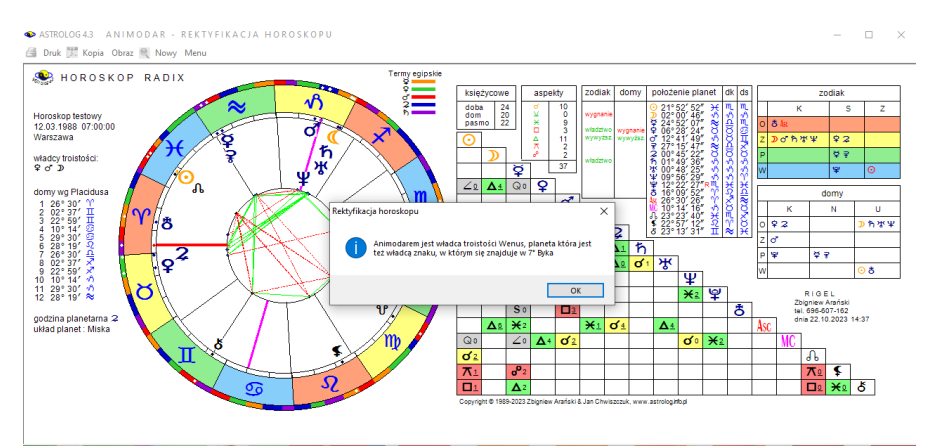

Rys.511. Animodar Wenus jest władcą znaku Byka, w którym się znajduje.

Jeżeli nie znajduje się Animodara w ten sposób, pod uwagę bierze się Władcę Ascendentu, a następnie władcę termy, dekanatu, władcę znaku syzygii lub planetę wywyższona w jej znaku (Rys.512), a następnie bada, która z tych planet posiada największą godność w horoskopie natalnym, badając jak poprzednio w kolejności władztwo, wywyższenie planety, a ostatecznie planetę która włada jej znakiem (jest jej dyzpozytorem) i jej godności władztwo lub wywyższenie i ona jest Animodarem.(Rys.513).

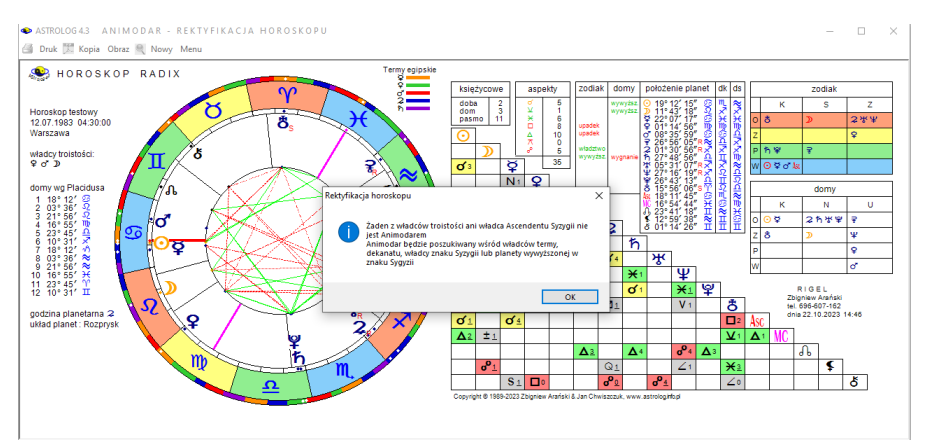

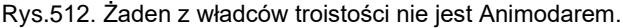

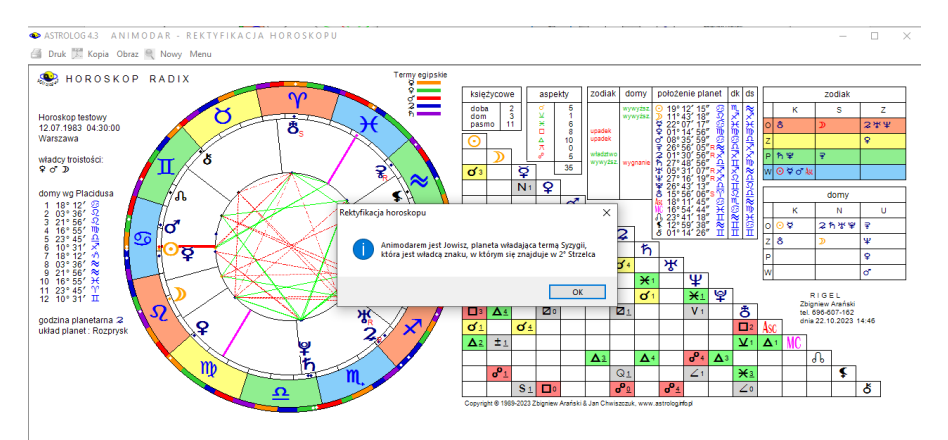

Rys.513. Animodar Jowisz, włada termą Syzygii i znakiem w horoskopie natalnym.

Jeżeli Animodar tworzy aspekt z orbem do 3 stopni z Ascendentem można uściślić datę urodzenia przez ustalenie pozycji Ascendentu w tablicach Pawła Aleksandryjskiego (monomoirii), aby planeta, określona w tablicach w stopniu Słońca była zgodna z planetą w stopniu Ascendentu (Rys.514).

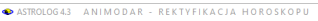

ਭ Druk 🧮 Kopia Obraz 💐 Nowy Men

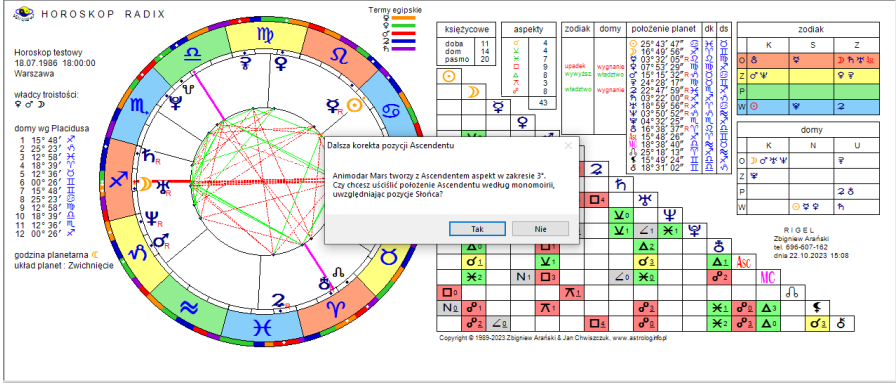

Rys.514. Propozycja uściślenia pozycji Ascendentu według monomoirii.

Po przyjęciu środka stopnia Ascendentu z tablicy, można zrektyfikować horoskop, jak w poniższym przykładzie (Rys.515).

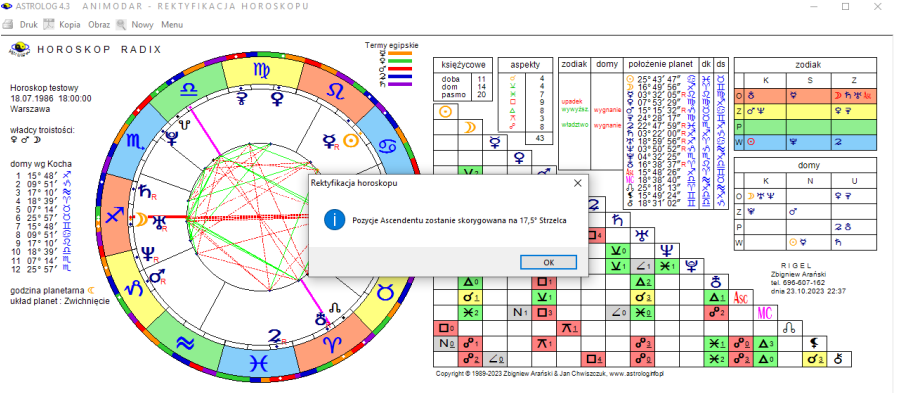

Rys.515. Korekcja pozycji Ascendentu według monomoirii.

Jeżeli Animodar nie tworzy ścisłego aspektu, bierze się pod uwagę najbliższą odległość od osi Animodara i w zależności czy jest to Ascendent czy Medium Coeli, przesuwa się daną oś na stopniową pozycję Animodara (Rys.516). Wyznaczoną pozycję Ascendentu można również skorygować według monomoirii. Może się zdarzyć, że nie można znaleźć Animodara i horoskop można wówczas zrektyfikować jedynie według Monomoirii, uwzględniając pozycje Słońca w horoskopie natalnym i korelując z nią pozycje Ascendentu. (Rys.517).

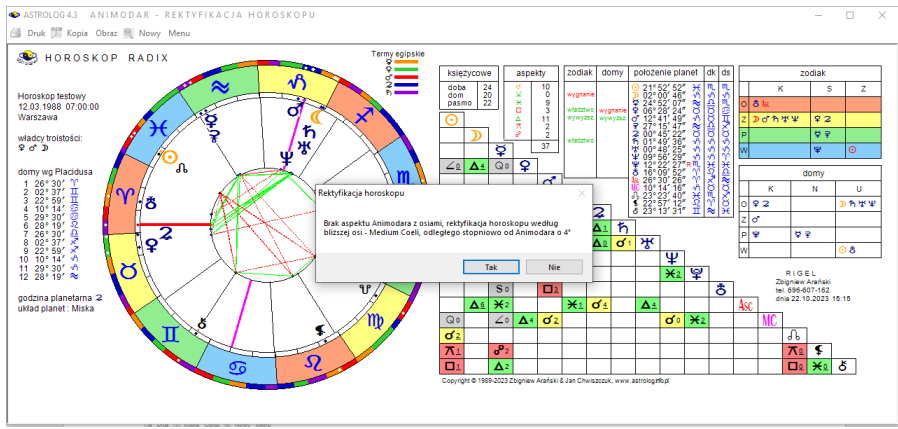

Rys.516. Korekcja pozycji Medim Coeli przy braku aspektu Animodara z osiami.

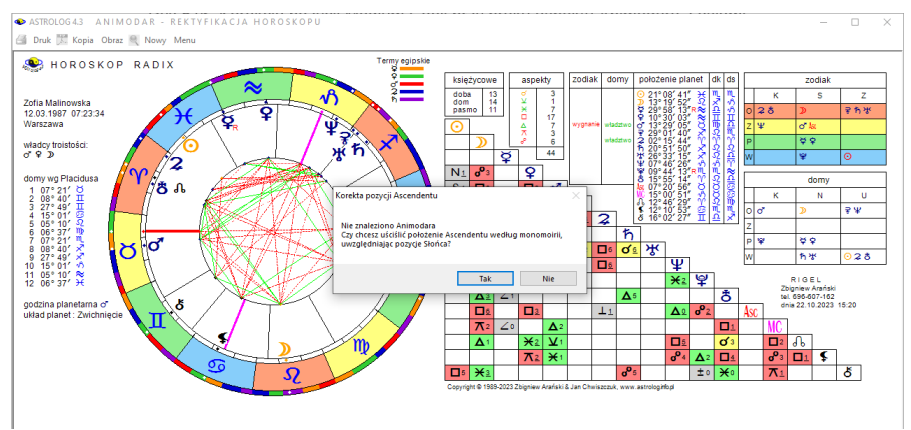

Rys.517. Rektyfikacji horoskopu przy braku Animodara jedynie według Menomoirii.

Rys.518 przedstawia zakończony proces rektyfikacji horoskopu przedstawionego na Rys.511 bez dodatkowej korekty według monomoirii, a Rys. 519 z dodatkowa korektą, z uwzględnieniem pozycji Słońca w horoskopie natalnym. Horoskop został zrektyfikowany o około 16 minut, a z dodatkową korektą tablicową według monomoirii o minutę więcej. Zrektyfikowany horoskop jest umieszczany w pamięci bieżącej z komentarzem rektyfikacyjnym.

Przy wyznaczaniu władców troistości żywiołu syzygii należy pamiętać, by przy pełni Księżyca wziąć pod uwagę światło znajdujące się nad horyzontem. Również korzystając z tablic monomoirii, należy uwzględnić urodzenie dzienne lub nocne w horoskopie natalnym.

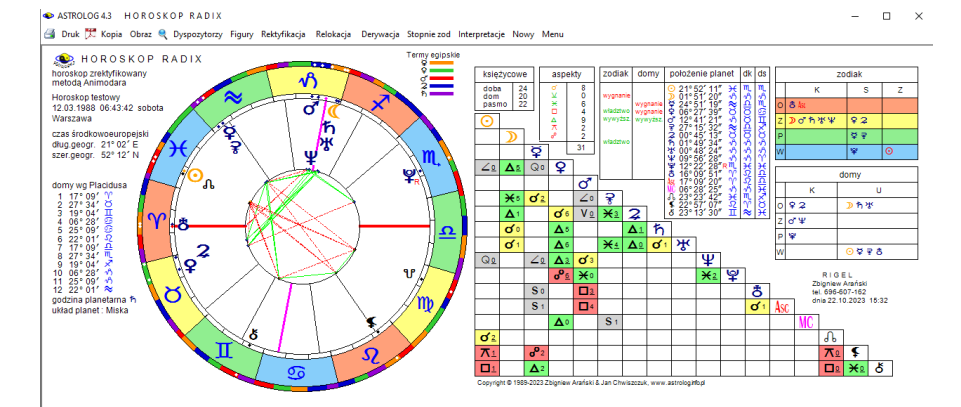

Rys.518. Zrektyfikowany metodą Animodara o około 16 minut horoskop natalny z Rys.511 bez uwzględnienia Monomoirii.

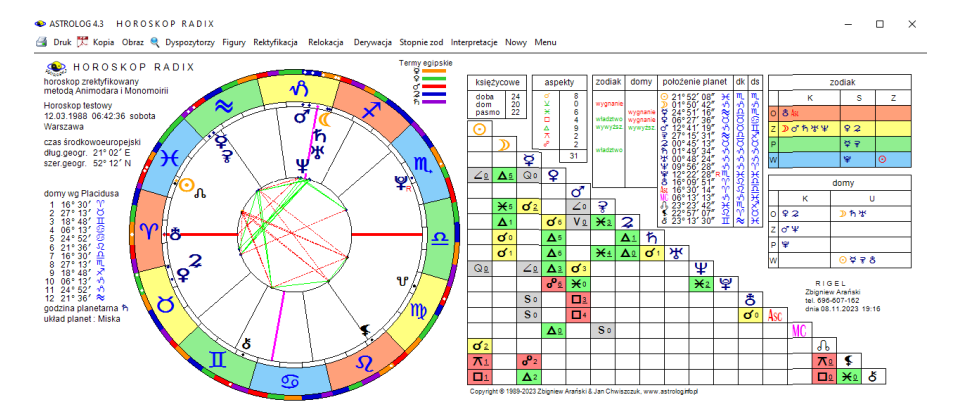

Rys.519. Zrektyfikowany o około 17 minut horoskop natalny z Rys.511 metodą Animodara z uwzględnieniem Monomoirii.

# **10.20. Horoskop porównawczy progresji sekundarnych** (od 15.01.2024)

Na prośbę Użytkownika dodano opcję wykreślania horoskopu porównawczego progresji sekundarnych dwóch osób z możliwością wykonywania kroku czasowego (Rys.520). Dotychczas można było wykreślić horoskop porównawczy dwóch horoskopów progresywnych, wpisanych do pamięci A i B ze spisu bieżącego (Rys.521).

| Zegar Harmoniczne Prymarne | Biorytmy Biodynamika Astr. Wedviska Spisy Edytor                                                                                                    |
|----------------------------|----------------------------------------------------------------------------------------------------|
| Sokundar                   | And the back with the back of the back of |
| Sekulludi                  | ne Horoskop progresywny Ctrl+P                                                                                                    |
| Tercjarne                  | Progresje okresowe                                                                                                    |
|                            | Tabela aspektów do planet natalnych 🔸                                                                                                    |
|                            | Progersje porównawcze                                                                                                    |
|                            | Klucz obliczeń                                                                                                    |
|                            |                                                                                                    |

Rys.520. Dodana opcja sekundarnych progresji porównawczych.

| ASTROLOG 4.3 Dane: HORO | ASTROLOG 4.3 Dane: HOROSKOP PROGRESYWNY SEKUNDARNY                        |                                         |                  |      |  |                        |   |  |
|-------------------------|---------------------------------------------------------------------------|-----------------------------------------|------------------|------|--|------------------------|---|--|
|                         |                                                                           |                                         |                  |      |  |                        |   |  |
| Progresje sekund        | O Dane A                                                                  | Zami                                    | eń A z I         | в    |  |                        |   |  |
| Progresje sekund        | Progresje sekundarne kl.T Nowak Artur 15.01.2024 18:22:41 Warszawa        |                                         |                  |      |  |                        | С |  |
|                         |                                                                           |                                         |                  |      |  |                        |   |  |
| Nowak Artur 03.12       | Wprowadź dane B                                                           |                                         |                  |      |  |                        |   |  |
| Progresje sekunda       | Progresje sekundarne kl.T Nowak Artur 15.01.2024 18:22:41 [2]             |                                         |                  |      |  |                        |   |  |
| oncionalny komontarz    | Drzeliezeny                                                               | 2700 progradii: 10.01.1086.05:32:18 CMT | A                | lest |  |                        | ~ |  |
|                         | opcionality komenialz Przeliczony czas progresji: 10.01.1986-05:32:18 GMT |                                         |                  |      |  | sortuj spis wg nazwisk |   |  |
| horoskop                |                                                                           |                                         | Wykreśl boroskop |      |  |                        |   |  |
| ze spisu bieżącego      |                                                                           |                                         | Wykresi noroske  |      |  |                        |   |  |

Rys.521. Horoskopy progresywne wprowadzone ze spisu bieżącego do pamięci.

Horoskop porównawczy dwóch horoskopów progresji sekundarnych przedstawia Rys.522. Orby są zgodne z ustawieniami przyjętymi dla horoskopu porównawczego.

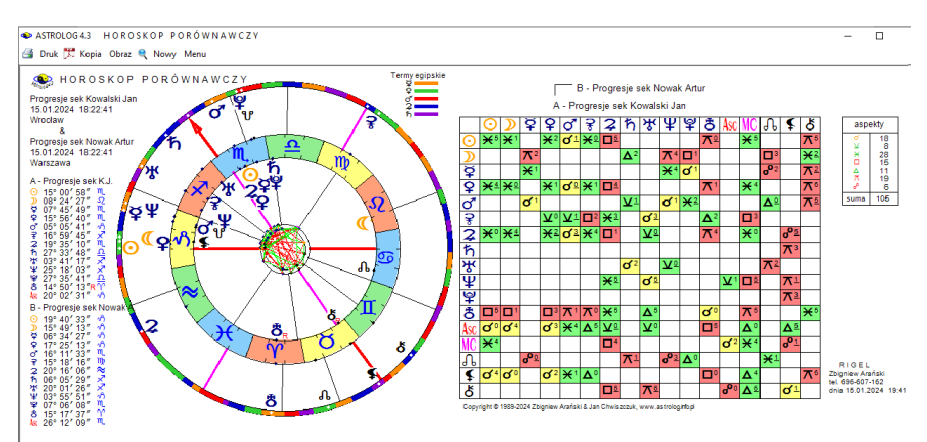

Rys.521. Horoskop porównawczy progresji sek. wprowadzonych ze spisu bieżącego.

Obecnie horoskop porównawczy progresji sekundarnych dwóch osób można wykonać z menu progresji, po wprowadzeniu danych tych osób do komórek pamięci A i B. Orby horoskopu progresji są zgodne z ustawieniami zakresu dla horoskopów progresywnych. Horoskop porównawczy progresji sekundarnych można wykonać z kluczem obliczeń czasowym, Naiboda lub dziennego łuku solarnego. Na Rys.523 przedstawiono horoskop porównawczy progresji sekundarnych wykonany z kluczem czasowym 1 rok = 1 dzień. Horoskop umożliwia wykonywanie kroków czasowych.

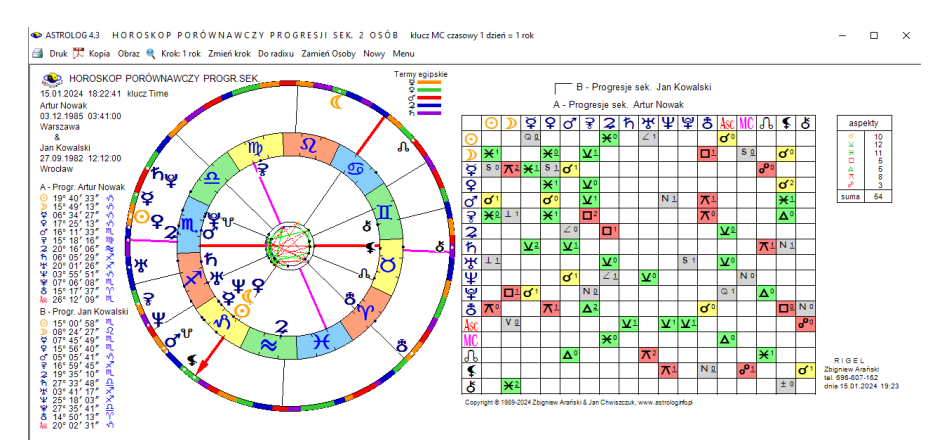

Rys.523. Horoskop porównawczy progresji sek. dwóch osób z krokiem czasowym.

Rys.524 przedstawia porównanie obu horoskopów porównawczych progresji sekundarnych, wykreślonych dwoma opisanymi powyżej metodami, przy czym celem porównania jeden z horoskopów skopiowano, korzystając z menu. Jak widać oba horoskopy progresywne mają identyczne wartości.

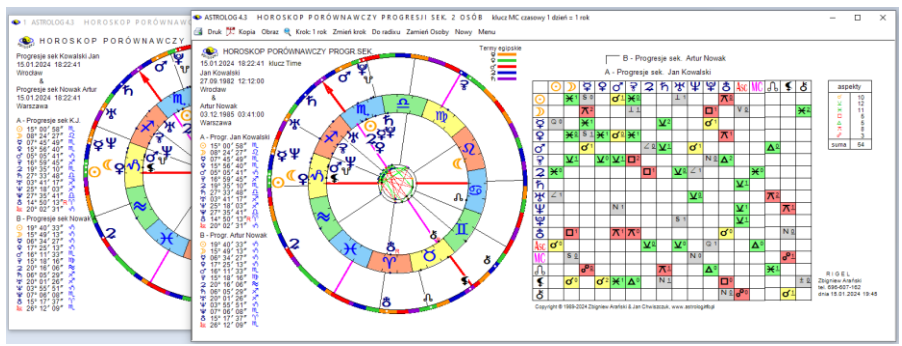

Rys.524. Porównanie progresywnych horoskopów porównawczych, wykreślonych dwoma metodami, ze spisu bieżącego i z nowej opcji progresji sekundarnych.

Horoskop porównawczy dwóch horoskopów progresji sekundarnych można powiększyć przy pomocy lupki, jak pokazano na Rys.525.

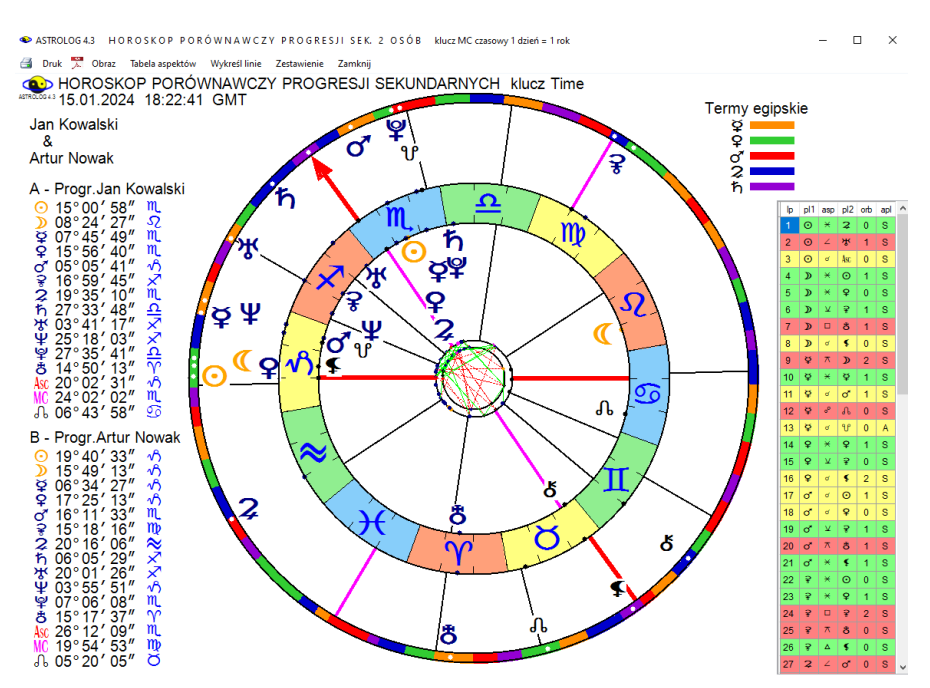

Rys.525. Horoskop porównawczy dwóch horoskopów progresji sekundarnych, powiększony przy pomocy narzędzia lupki.

Horoskop progresji porównawczych posiada w menu dwie dodatkowe podopcje "**Do radixu**" i "**Zamień Osoby**". Kliknięcie w pierwszą podopcję umożliwia wykonanie horoskopu porównawczego progresji sekundarnych osoby A z horoskopem radix osoby B (Rys.526). Po wykreśleniu horoskopu porównawczego tekst podopcji zmienia się na "**Powrót**", umożliwiając powrót do horoskopu porównawczego dwóch horoskopów progresywnych. Druga podopcja umożliwia zamianę osób A i B, dzięki temu można porównać horoskop progresywny drugiej osoby do horoskopu natalnego pierwszej (Rys.527). Gdy oba horoskopy są horoskopami progresywnymi, zamiana osób pozwala na zamianę koła zewnętrznego z wewnętrznym, dzięki temu punkty term na kole zewnętrznym określają teraz horoskop innej osoby. Zamiana osób A i B w horoskopie porównawczym powoduje również ich zamianę w komórkach pamięci formularza danych. Standardowo można sporządzić kopię horoskopu porównawczego progresji, wydrukować go lub zapisać do pliku PDF, a także sporządzić jego obraz w formacie PNG.
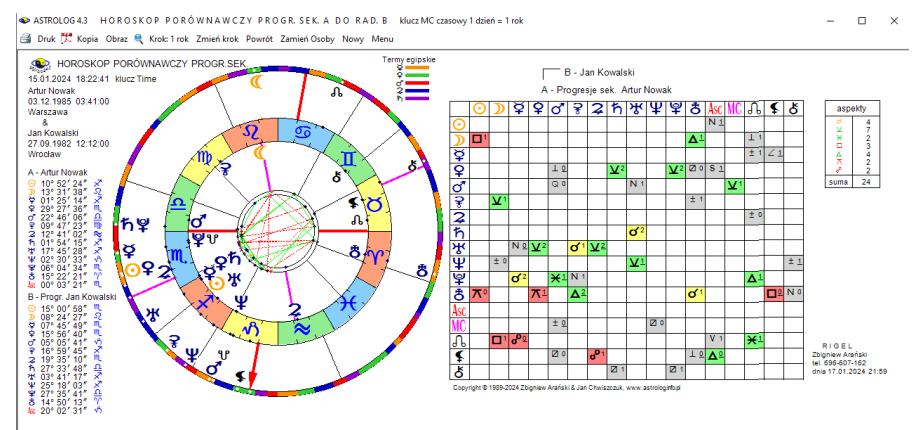

Rys.526. Horoskop porównawczy progresji osoby A (JK) do radixu osoby B (AN).

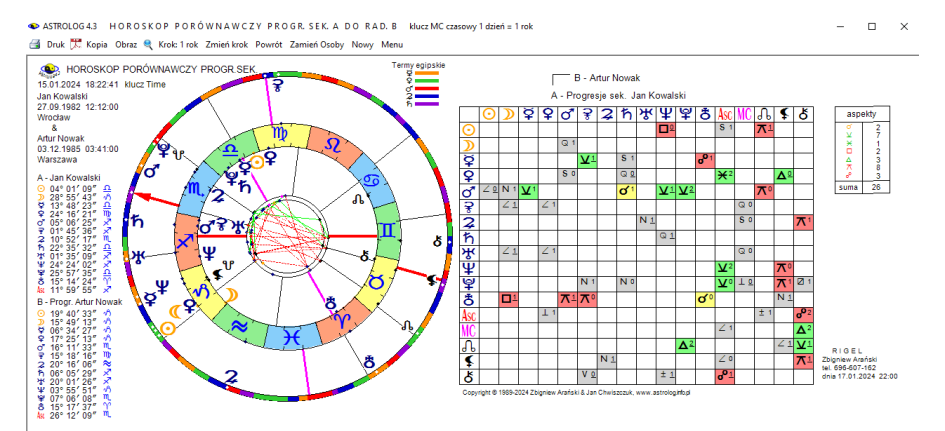

Rys.527. Horoskop porównawczy progresji osoby A (AN) do radixu osoby B (JK), po zamianie osób A i B.

Krok czasowy w horoskopie porównawczym progresji sekundarnych wykonać można podobnie jak w innych horoskopach z krokiem czasowym korzystając z klawiatury, jak zostało to opisane na stronie 331. Gdy jeden z horoskopów jest horoskopem natalnym, umieszczony zostaje on w kole wewnętrznym jako A, natomiast horoskop progresywny zawsze wykreślany jest w kole zewnętrznym jako B, aby krok czasowy dotyczył tego horoskopu.

## 10.21. Porównawcze figury planetarne (od 21.01.2024)

Na prośbę Użytkownika dodano opcje porównawczych figur planetarnych, podobnie do istniejącej już opcji tranzytowych figur planetarnych. Porównawcze figury planetarne (Rys.528) tworzone są między planetami dwóch osób, przy czym, zarówno tworzą je aspekty porównawcze między tymi osobami, jak i ich aspekty radixowe. Figura może być tworzona nawet przez jedną planetę osoby A z innymi planetami osoby B lub odwrotnie. Ponieważ planety osoby A zaznaczone są punktowo na małym kole, a osoby B wewnątrz koła zodiakalnego, ich kształt w stosunku do radixowych figur planetarnych może być nieco zniekształcony.

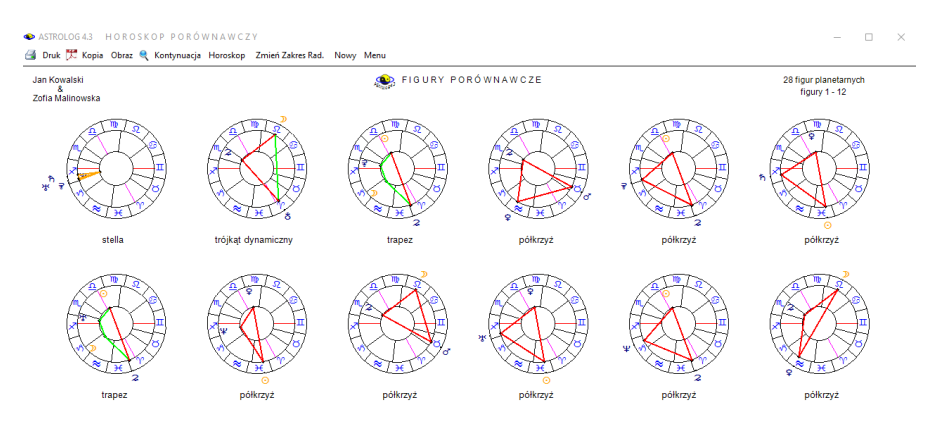

## Rys.528. Porównawcze figury planetarne.

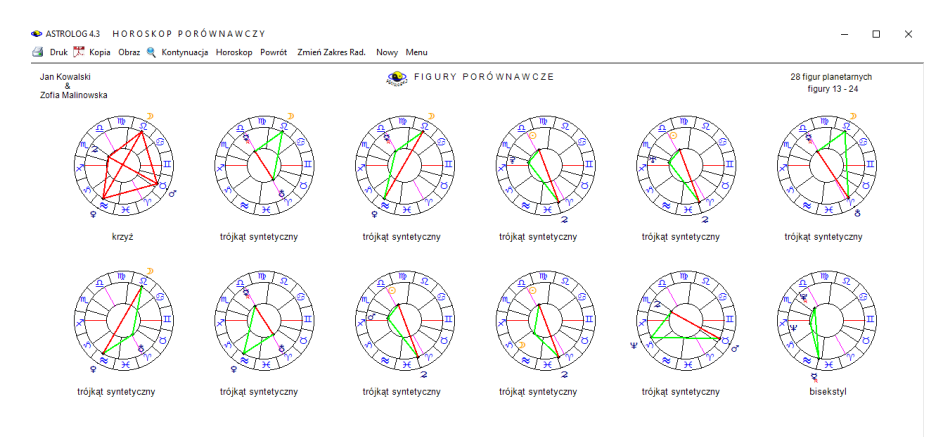

Rys.529. Dalsze figury planetarne wykreślone po użyciu przycisku "Kontynuacja".

Gdy figur jest więcej od 12-tu, dalsze figury można wyświetlić korzystając z przycisku "**Kontynuacja**" (Rys.529), a poprzednie korzystając z przycisku "**Powrót**". Obiekty wchodzące w skład wykreślonych figur można definiować na formularzu ustawień programu. Figury te pokazane są na planszy Symboliki figur planetarnych w opcji Pomoc menu głównego (Rys.301). Ponieważ zastosowano orby horoskopu porównawczego dla osób A i B i orby radixowe dla aspektów radixowych osób A i B, postanowiono dać możliwość ograniczenia orbów radixowych do 2° dla aspektów dużych i 1° dla aspektów małych, podobnie jak dla orbów tranzytowych. Zmianę zakresu orbów radixowych w porównawczych figurach planetarnych można uzyskać klikając przycisk "**Zmień Orby Rad.**". Uzyskuje się wówczas mniej figur porównawczych, ale o ściślejszych aspektach radixowych obu osób (Rys.530). Powtórne użycie przycisku przywraca zadeklarowane orby radixowe osób A i B w figurach porównawczych, przywracając ich pierwotną liczbę.

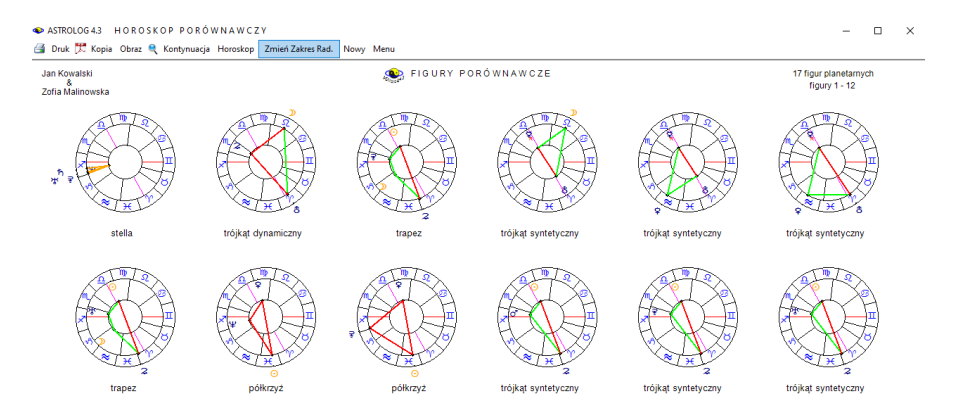

Rys.530. Figury planetarne wykreślone po użyciu przycisku "Zmień Zakres Rad."

Zachęcamy do własnych badań nad ilością figur porównawczych i ich charakterem dla różnych par osób i podzielenia się swoimi przemyśleniami na ten temat. Może dojdziecie do ciekawych i odkrywczych wniosków.

## BIBLIOGRAFIA

- 1.Brandler-Pracht K, Punkty arabskie, Biblioteka PTA, Warszawa 2012
- 2.Ebertin E, Fixed Stars And Their Interpretation, 1928
- 3.Ebertin, R, Hoffmann G, Gwiazdy Stałe, Biblioteka PTA, Warszawa 2013
- 4. Gałązkiewicz-Gołębiewska Jolanta Romualda, Podręcznik astrologii praktycznej, Studio Astropsychologii, Białystok 2017
- 5. Kirkwood Fitzgerald P, Astrologia godzinowa, Jasma, Warszawa 1996
- 6. Konaszewska-Rymarkiewicz K, Astrologia progresje, dyrekcje, Studio Astropsychologii, 1998
- 7. Konaszewska-Rymarkiewicz K, Astrologia horarna i elekcyjna, Studio Astropsychologii, 1999
- 8. Konaszewska-Rymarkiewicz K, Astrologia harmoniczna, Studio Astropsychologii, 2000
- 9. Makransky Bob, Primary Directions, Dear Brutus Press PO Box 1398 Occidental CA 95465,1988
- 10. Nowicki Światosław Florian, Jóźwiak Wojciech, Cykle Zodiaku Wydawnictwo Głodnych Duchów, Warszawa 1991
- 11. Prinke Rafał, Vademecum Polskiego Astrologa, Studio Astropsychologii,1994
- 12. Robson Vivian E, Fixed Stars And Constellations in Astrology, 1923.
- 13. Sikora Jerzy, Biodiagram prawdę ci powie, KAW, Katowice 1983
- 14. Sutton K, The Essentials of Vedic Astrology, Vessex Astrologer Ltd, 1999
- 15.https://astrogeneza.wordpress.com/2010/06/28/centrum-galaktyki-jakonowy-element-horoskopu
- 16. http://simbad.u-strasbg.fr/simbad
- 17. http://www.messier.seds.org
- 18. https://airmom.tumblr.com/post/156512121821/nine-persona-chart
- 19. https://www.techworm.net/2016/03/enjoy-geometrical-dance-planetssplendid-patterns-form.html
- 20. https://www.astro.com/astrology/aa\_article190903\_e.htm
- 21. https://elmoryah.blogspot.com/2014/12/tattwa-dobowy-zegarprzemian.html